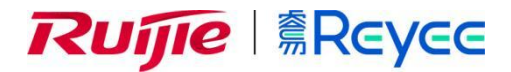

## Reyee Series Implementation Cookbook

Cookbook

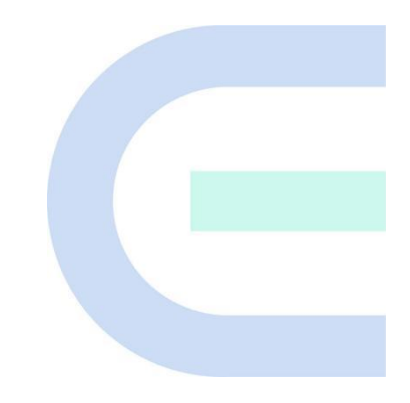

Document Version: V1.0 Date: 2022.04.29 Copyright © 2022 Ruijie Networks

#### Copyright

Copyright © 2022 Ruijie Networks

All rights are reserved in this document and this statement.

Without the prior written consent of Ruijie Networks, any organization or individual shall not reproduce, extract, back up, modify, or propagate the content of this document in any manner or in any form, or translate it into other languages or use some or all parts of the document for commercial purposes.

## Reyce and other Ruijie networks logos

are trademarks of Ruijie Networks.

All other trademarks or registered trademarks mentioned in this document are owned by their respective owners.

#### Disclaimer

The products, services, or features you purchase are subject to commercial contracts and terms, and some or all of the products, services, or features described in this document may not be available for you to purchase or use. Except for the agreement in the contract, Ruijie Networks makes no explicit or implicit statements or warranties with respect to the content of this document.

The content of this document will be updated from time to time due to product version upgrades or other reasons, Ruijie Networks reserves the right to modify the content of the document without any notice or prompt.

This manual is designed merely as a user guide. Ruijie Networks has tried its best to ensure the accuracy and reliability of the content when compiling this manual, but it does not guarantee that the content of the manual is completely free of errors or omissions, and all the information in this manual does not constitute any explicit or implicit warranties.

## Preface

#### **Intended Audience**

This document is intended for:

- Network engineers
- Technical support and servicing engineers
- Network administrators

#### **Technical Support**

• The official website of Ruijie Reyee: <u>https://www.ruijienetworks.com/products/reyee</u>

#### Conventions

#### 1. GUI Symbols

| Interface<br>symbol | Description                                                                                                   | Example                                                                                             |
|---------------------|----------------------------------------------------------------------------------------------------|----------------------------------------------------------------------------------------------------|
| Boldface            | <ol> <li>Button names</li> <li>Window names, tab name, field name and<br/>menu items</li> <li>Link</li> </ol> | <ol> <li>Click OK.</li> <li>Select Config Wizard.</li> <li>Click the Download File link.</li> </ol> |
| >                   | Multi-level menus items                                                                                       | Select System > Time.                                                                               |

#### 2. Signs

This document also uses signs to indicate some important points during the operation. The meanings of these signs are as follows:

#### Warning

An alert that calls attention to important rules and information that if not understood or followed can result in data loss or equipment damage.

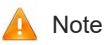

An alert that calls attention to essential information that if not understood or followed can result in function failure or performance degradation.

#### 1 Instruction

An alert that contains additional or supplementary information that if not understood or followed will not lead to serious consequences.

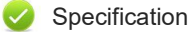

An alert that contains a description of product or version support.

#### 3. Instruction

This manual is used to guide users to understand the product, install the product, and complete the configuration.

The example of the port type may be different from the actual situation. Please proceed with configuration according to the port type supported by the product.

The example of display information may contain the content of other product series (such as model and description). Please refer to the actual display information.

The routers and router product icons involved in this manual represent common routers and layer-3 switches running routing protocols.

## Contents

| Preface                      | I  |
|------------------------------|----|
| 1 Product Introduction       | 1  |
| 1.1 Reyee Gate Series Router | 1  |
| 1.1.1 Product List           | 1  |
| 1.1.2 LED Indicator          | 2  |
| 1.1.3 Button                 | 3  |
| 1.2 Reyee ES Switch          | 3  |
| 1.2.1 Product List           | 3  |
| 1.2.2 LED Indicator          | 4  |
| 1.2.3 Button                 | 4  |
| 1.3 Reyee NBS Switch         | 5  |
| 1.3.1 Product List           | 5  |
| 1.3.2 LED Indicator          | 6  |
| 1.3.3 Button                 | 7  |
| 1.4 Reyee Access Point       | 7  |
| 1.4.1 Product List           | 8  |
| 1.4.2 LED Indicator          | 9  |
| 1.4.3 Button                 | 10 |
| 1.5 Reyee Mesh Wi-Fi Router  | 11 |
| 1.5.1 Product List           | 11 |
| 1.5.2 LED Indicator          | 12 |
| 1.5.3 Button                 | 13 |
| 1.6 Reyee Wireless Bridge    | 13 |

| 1.6.1 Product List                            | 14 |
|-----------------------------------------------|----|
| 1.6.2 LED Indicator                           | 14 |
| 1.6.3 Button                                  | 15 |
| 2 Device Management                           | 16 |
| 2.1 Logging in                                | 16 |
| 2.1.1 Case Demonstration                      | 16 |
| 2.2 Configuring Password                      | 17 |
| 2.3 Upgrading                                 | 18 |
| 2.4 Backing up and Resetting                  | 18 |
| 2.5 Restoring Factory Settings                | 19 |
| 3 Getting Start                               | 20 |
| 3.1 Preparing for Installation                | 20 |
| 3.1.1 Safety Suggestions                      | 20 |
| 3.1.2 Installation Site Requirement           | 21 |
| 3.1.3 Network Planning                        | 22 |
| 3.2 Quick Provisioning                        | 23 |
| 3.2.1 Quick provisioning via Ruijie Cloud APP | 23 |
| 3.2.2 Quick provisioning via Reyee EWeb       | 38 |
| 4 Configuration                               | 42 |
| 4.1 Reyee EG Series Router Configuration      | 42 |
| 4.1.1 Network Access Setting                  | 42 |
| 4.1.2 Wireless Setting                        | 46 |
| 4.1.3 Switches Setting                        | 64 |
| 4.1.4 System Setting                          | 65 |

| 4.1.5 Diagnostics                           | 74  |
|---------------------------------------------|-----|
| 4.1.6 WAN Load Balance                      | 80  |
| 4.1.7 Port VLAN                             | 83  |
| 4.1.8 VPN                                   | 86  |
| 4.1.9. Port Mapping                         | 136 |
| 4.1.10. Dynamic DNS                         | 138 |
| 4.1.11. Authentication                      | 141 |
| 4.1.12. Behavior                            | 154 |
| 4.1.13. Flow Control                        | 162 |
| 4.1.14. Security                            | 164 |
| 4.1.15. PPPoE Server                        | 167 |
| 4.1.16. IPTV                                | 172 |
| 4.1.17. UPnP                                | 175 |
| 4.2 Reyee ES Series Switches Configuration  | 177 |
| 4.2.1 System Settings                       | 177 |
| 4.2.2 Switch Settings                       | 181 |
| 4.2.3 VLAN Settings                         | 188 |
| 4.2.4 QoS Settings                          | 190 |
| 4.2.5 PoE Settings                          | 192 |
| 4.3 Reyee NBS Series Switches Configuration | 193 |
| 4.3.1 VLAN                                  | 193 |
| 4.3.2 Ports                                 | 199 |
| 4.3.3 L2 Multicast                          | 225 |
| 4.3.4 L3 Interfaces                         | 239 |

| 4.3.5        | Security                      | 264 |
|--------------|-------------------------------|-----|
| 4.3.6        | Advanced                      | 298 |
| 4.3.7        | Diagnostics                   | 327 |
| 4.3.8        | System                        | 336 |
| 4.4 Reyee    | Access Point Configuration    | 345 |
| 4.4.1 \      | Wireless Configuration        | 345 |
| 4.4.2        | Basic Configuration           | 358 |
| 4.4.3        | Advanced Configuration        | 362 |
| 4.4.4 (      | Operation and Maintenance     | 364 |
| 4.5 Reyee I  | Mesh Wi-Fi Configuration      | 371 |
| 4.5.1 I      | Network Setting               | 371 |
| 4.5.2        | Maintenance                   | 409 |
| 4.6 Reyee \  | Wireless Bridge Configuration | 419 |
| 5 Advanced S | olution Guide                 | 436 |
| 5.1 Reyee F  | Flow Control Solution         | 436 |
| 5.1.1        | Application Scenario          | 436 |
| 5.1.2 (      | Configuration Case            | 436 |
| 5.2 Reyee (  | Cloud Authentication Solution | 444 |
| 5.2.1 \      | Norking Principle             | 444 |
| 5.2.2        | Application Scenario          | 444 |
| 5.2.3 (      | Configuration Case            | 444 |
| 5.3 Reyee (  | Guest WiFi Solution           | 452 |
| 5.3.1 \      | Norking Principle             | 452 |
| 5.3.2        | Application Scenario          | 453 |

| 5.3.3 Configuration Case                                   | 453 |
|------------------------------------------------------------|-----|
| 5.4 Reyee SON—Self-Organizing Network                      | 467 |
| 5.4.1 The principle of Reyee SON                           | 467 |
| 5.4.2 The configuration of Reyee SON                       | 470 |
| 5.4.3 The troubleshooting of SON                           | 472 |
| 5.5 Reyee Mesh Solution                                    | 472 |
| 5.5.1 Application Scenario                                 | 472 |
| 5.5.2 Configuration Case                                   | 473 |
| 5.6 Reyee Economic Hotel Network Solution                  | 477 |
| 5.6.1 Application Scenario                                 | 477 |
| 5.6.2 Configuration Case                                   | 477 |
| 6 Reyee FAQ                                                | 489 |
| 6.1 Reyee Password FAQ ((collection))                      | 489 |
| 6.2 Ruijie Cloud Reyee EG authentication FAQ((collection)) | 489 |
| 6.3 Reyee Wireless Repeater FAQ ((collection))             | 489 |
| 6.4 Reyee EST Bridge FAQ ((collection))                    | 489 |
| 6.5 Reyee Parental Control FAQ ((collection))              | 489 |
| 6.6 Reyee Mesh FAQ ((collection))                          | 489 |
| 6.7 Reyee IPTV FAQ ((collection))                          | 489 |
| 6.8 Reyee Authentication FAQ ((collection))                | 489 |
| 6.9 Reyee Behavior Strategy FAQ ((collection))             | 489 |
| 6.10 Reyee DDNS FAQ ((collection))                         | 489 |
| 6.11 Reyee VPN FAQ ((collection))                          | 489 |
| 6.12 Reyee Flow Control FAQ((collection))                  | 489 |
| 6.13 Reyee Guest WiFi FAQ ((collection))                   | 489 |

| 6.14 Reyee Wireless Configuration FAQ ((collection))        | 489 |
|-------------------------------------------------------------|-----|
| 6.15 Reyee Self-Organizing Network (SON) FAQ ((collection)) | 489 |
| 6.16 Reyee series Devices Parameters Tables                 | 489 |
| 6.17 Reyee Parameter Consultation FAQ ((collection))        | 489 |
| 7 Appendix: Monitor                                         | 490 |
| 7.1 Reyee Gate Series Router Monitor                        | 490 |
| 7.1.1 Device Info                                           | 490 |
| 7.1.2 Wi-Fi information                                     | 492 |
| 7.1.3 Net Status                                            | 493 |
| 7.1.4 Real-Time Flow (Kbps)                                 | 493 |
| 7.1.5 Online Clients                                        | 493 |
| 7.2 Reyee ES Switch Monitor                                 | 494 |
| 7.2.1 Homepage                                              | 494 |
| 7.2.2 Monitoring                                            | 495 |
| 7.3 Reyee NBS Switch Monitor                                | 498 |
| 7.3.1 Home                                                  | 498 |
| 7.3.2 Monitor                                               | 501 |
| 7.4 Reyee Access Point Monitor                              | 513 |
| 7.4.1 Memory Usage                                          | 513 |
| 7.4.2 Device Status                                         | 513 |
| 7.4.3 AP Working Mode                                       | 514 |
| 7.4.4 View SON Status                                       | 515 |
| 7.4.5 Online Clients                                        | 515 |
| 7.4.6 Device Info                                           | 516 |

| 7.4.7 Wireless Info                 | 516 |
|-------------------------------------|-----|
| 7.4.8 Interface Details             | 516 |
| 7.5 Reyee Mesh Wi-Fi Router Monitor | 516 |
| 7.5.1 Overview                      | 516 |
| 7.5.2 Endpoints                     | 517 |
| 7.5.3 Internet                      | 519 |
| 7.6 Reyee Wireless Bridge Monitor   | 520 |
| 7.6.1 Overview                      | 520 |
| 7.6.2 WDS Group Info                | 523 |

# **1** Product Introduction

## 1.1 Reyee Gate Series Router

Reyee RG-EG series Router is a cloud managed router designed for villas and smart home, restaurant, small offices, homestay hotel. it is affordable, small and easy to use, but at the same time comes with 500M-600M bandwidth and supporting up to 200 terminals.

RG-EG series Router realizes the industry-leading auto-discovery and auto-networking features for gateways, switches and wireless.

RG-EG series can perform per-port VLAN configuration to achieve port isolation, and integrate with smart flow control to achieve comprehensive network planning and perform local and remote network diagnosis

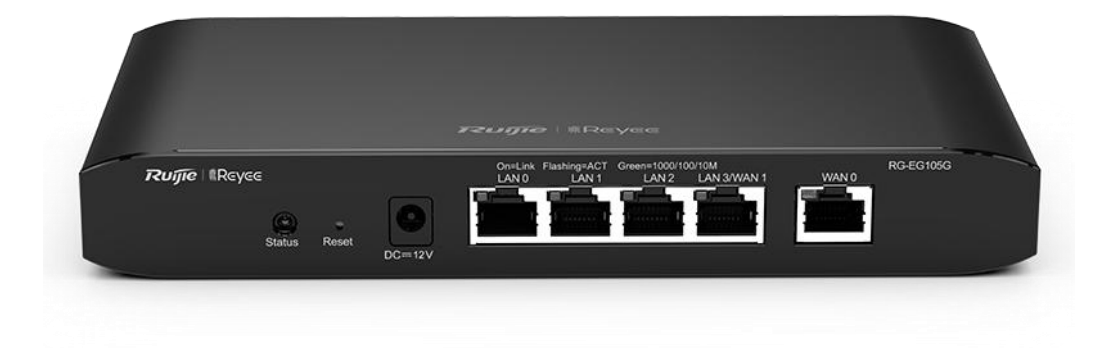

## 1.1.1 Product List

| Model                      | 10/100/1000<br>Base-T<br>Ethernet Port | Maximum<br>number of<br>clients                         | Recommended<br>bandwidth                                | Management capacity                                    |
|----------------------------|----------------------------------------|---------------------------------------------------------|---------------------------------------------------------|--------------------------------------------------------|
| RG-EG105G-P 5(Support POE) | Up to 100                              | 500M asymmetric<br>bandwidth (flow control<br>disabled) | In AC mode, the maximum management capacity is 300      |                                                        |
|                            | S(Support POE)                         | concurrent clients                                      | 300M asymmetric<br>bandwidth (flow control<br>enabled)  | In gateway mode, the maximum management capacity is 32 |
| RG-EG105G-P                | 5(Support POE)                         | Up to 100<br>concurrent clients                         | 600M asymmetric<br>bandwidth (flow control<br>disabled) | In AC mode, the maximum management capacity is 300     |
| V2                         |                                        |                                                         | 500M asymmetric<br>bandwidth (flow control<br>enabled)  | In gateway mode, the maximum management capacity is 32 |
| RG-EG105G                  | 5                                      | Up to 100 concurrent clients                            | 500M asymmetric<br>bandwidth (flow control              | In AC mode, the maximum management                     |

|              |                 |                                                | disabled)                                                | capacity is 300                                               |
|--------------|-----------------|------------------------------------------------|----------------------------------------------------------|---------------------------------------------------------------|
|              |                 |                                                | 300M asymmetric<br>bandwidth (flow control<br>enabled)   | In gateway mode, the<br>maximum management<br>capacity is 32  |
| RG-EG105G    | 5               | Up to 100<br>concurrent clients                | 600M asymmetric<br>bandwidth (flow control<br>disabled)  | In AC mode, the maximum management capacity is 300            |
| V2           |                 |                                                | 500M asymmetric<br>bandwidth (flow control<br>enabled)   | In gateway mode, the maximum management capacity is 32        |
|              | E               | Up to 100<br>concurrent clients<br>Recommended | 500M asymmetric<br>bandwidth (flow control<br>disabled)  | In gateway mode, the maximum management capacity is 32        |
| KG-EG105GW 5 | 5               | number of<br>wireless terminals:<br>60         | 300M asymmetric<br>bandwidth (flow control<br>enabled)   |                                                               |
|              | 10              | Up to 200                                      | 1Gbps asymmetric<br>bandwidth (flow control<br>disabled) | In AC mode, the maximum management capacity is 500            |
| KG-EG210G-E  | 10              | concurrent clients                             | 1Gbps asymmetric<br>bandwidth (flow control<br>enabled)  | In gateway mode, the<br>maximum management<br>capacity is 150 |
| RG-EG210G-P  | 10(Support POE) | Up to 200<br>concurrent clients                | 600M asymmetric<br>bandwidth (flow control<br>disabled)  | In AC mode, the maximum management capacity is 500            |
|              |                 |                                                | 500M asymmetric<br>bandwidth (flow control<br>enabled)   | In gateway mode, the<br>maximum management<br>capacity is 150 |

## 1.1.2 LED Indicator

| LED Indicator | Description                                                                                  |
|---------------|----------------------------------------------------------------------------------------------|
| SYS           | Blinking green (0.5Hz): The device has started up, but is not connected to the Ruijie Cloud. |
|               | Solid green: The device has started up, and is connected to the Ruijie Cloud.                |
|               | Solid green: the port is connected at 10/100/1000 Mbps                                       |
| Speed         | Off: the port is not connected at 10/100/1000 Mbps.                                          |

#### 1.1.3 Button

| Button | Description                                                                 |  |
|--------|-----------------------------------------------------------------------------|--|
| Reset  | Press reset button until the status LED blinks green at 10Hz to restore the |  |
|        | device to the factory default setting.                                      |  |
|        | The default management IP address is http://192.168.110.1.                  |  |

## 1.2 Reyee ES Switch

Ruijie Reyee smart surveillance switches offer a variety of port options to meet the needs of video surveillance networks of different scales. Ruijie Reyee smart surveillance switches support full-power PoE output to ensure that all cameras can be powered simultaneously when connected to the switch at maximum capacity. In addition, Ruijie Real-easy Series smart surveillance switches provide simple and easy-to-use management features while offering plug and play with default factory configuration, which can quickly locate the surveillance network faults, initiate PoE port restart, perform VLAN configuration, etc. Ruijie Cloud app and Ruijie Cloud platform remote management is also supported, making the operation and maintenance of the surveillance network easier and more convenient, while reducing operation and maintenance costs.

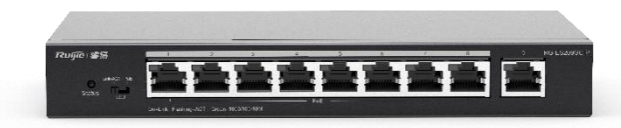

#### 1.2.1 Product List

#### **RG-ES200 Series Switches**

| Model        | 10/100 Base-T Auto-sensing<br>Ethernet Port | 10/100/1000 Base-T<br>Auto-sensing Ethernet Port | 1000Base-X SFP Port | Console Port |
|--------------|---------------------------------------------|--------------------------------------------------|---------------------|--------------|
| RG-ES205GC-P | N/A                                         | 5 (Ports 1-4 support PoE+/PoE)                   | N/A                 | N/A          |
| RG-ES209GC-P | N/A                                         | 9 (Ports 1-8 support PoE+/PoE)                   | N/A                 | N/A          |
| RG-ES218GC-P | N/A                                         | 16 (Support PoE+/PoE)                            | 2                   | N/A          |

#### Reyee Cookbook

| RG-ES226GC-P | N/A | 24 (Support PoE+/PoE) | 2   | N/A |
|--------------|-----|-----------------------|-----|-----|
| RG-ES224GC   | N/A | 24                    | N/A | N/A |
| RG-ES216GC   | N/A | 16                    | N/A | N/A |

The SPF ports cannot be downward compatible with 100Base-FX. 1000Base-T is compatible with 100Base-TX and 10Base-T in the downlink direction.

## 1.2.2 LED Indicator

| LED                         | State          | Meaning                                                                                                    |
|-----------------------------|----------------|----------------------------------------------------------------------------------------------------|
|                             | Off            | The switch is not receiving power.                                                                                                    |
| System status LED           | Blinking green | The PoE power exceeds the power of the entire device (370 W). The new connected PD cannot be powered up due to insufficient power. The switching function is operational. |
|                             | Solid green    | The switch is operational.                                                                                                    |
|                             | Off            | PoE is not enabled.                                                                                                    |
| RJ45 port PoE status<br>LED | Solid green    | PoE is enabled. The port is operational.                                                                                                    |
|                             | Blinking green | Indicates PoE overload.                                                                                                    |
|                             | Off            | The port is not connected.                                                                                                    |
| 1000Mbps RJ-45 port         | Solid green    | The port is connected at 10/100/1000 Mbps.                                                                                                    |
|                             | Blinking green | The port is receiving or transmitting traffic at 10/100/1000 Mbps.                                                                                                    |
|                             | Off            | The port is not connected.                                                                                                    |
| SFP port status LED         | Solid green    | The port is connected at 1000 Mbps.                                                                                                    |
|                             | Blinking green | The port is receiving or transmitting traffic at 1000 Mbps.                                                                                                    |

## 1.2.3 Button

| Botton             | Description                                                                                                    |
|--------------------|----------------------------------------------------------------------------------------------------|
| Port mode LED      | When the button is turned to the left position (Mode 1), the LED indicates the switching status of the port: when the LED is solid green, it indicates that the link is up; when the LED blinks green, data is being transmitted or received.                     |
| Switch-Over button | When the button is turned to the right position (Mode 2), the LED indicates the PoE status of ports: when the LED is solid green, it indicates that the PoE-supported ports are supplying power; when the LED blinks green, the power of the ports is overloaded. |

|                     | The switch reboots after the reset button is pressed for less than 2 seconds.                                                             |
|---------------------|----------------------------------------------------------------------------------------------------|
| System reset button | The switch restores the default factory settings after the reset button is pressed for more than 5 seconds (until the status LED blinks). |

## 1.3 Reyee NBS Switch

Reyee RG-NBS3100 series of managed switches are Reyee's 4 switches tailored for SME customer applications, which can meet the different levels of network access needs of SME customers. Covering basic VLAN division and advanced security features such as ACL, etc. The model with the suffix '-P' is a model that supports PoE output, and can meet the PoE power supply requirements of wireless APs, digital cameras and other devices in various occasions.

RG-NBS3200 series switch is a new generation of high-performance, strong security and integrated multi-service layer 2 Ethernet switch launched by Reyee. This series of switches adopts an efficient hardware architecture design, providing larger entry specifications and faster Hardware processing performance, more convenient operation experience. The RG-NBS3200 series provides flexible Gigabit access to 10 Gigabit uplink ports. The entire series of switches all have 4-port 10 Gigabit optical and high-performance port uplink capabilities.

Ruijie RG-NBS5100&5200 Series Switches are the next-generation high-performance, high-security and multi-service Layer 3 Ethernet switches. Adopting an efficient hardware architecture design, this switch series provides larger MAC address table size, faster hardware processing performance, and more convenient operating experience. RG-NBS5100 series provides Gigabit access and Gigabit uplink, while RG-NBS5200 series provides Gigabit access and 10G uplink ports. Every switch of this series offers 4 fixed 10G fiber ports with high-performance uplink capability.

RG-NBS5100&5200 series switches provide comprehensive end-to-end QoS as well as flexible and rich security settings for small and medium-sized networks at an extremely high price-performance ratio to meet the needs of high-speed, secure and smart enterprise networks.

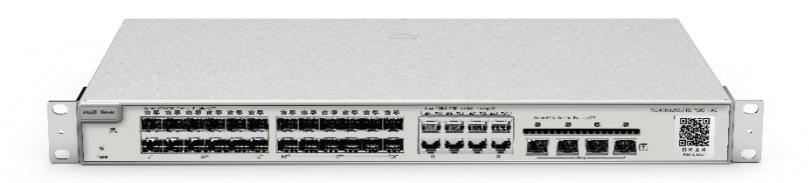

#### 1.3.1 Product List

| Model         Iso root for the formed and the formed and the for | Model 10/100/1000<br>Base-T Ethernet Port | 1000Base-X SFP<br>Port | 10G SFP+ Port | Console Port | Power<br>Supply |
|----------------------------------------------------------------------------------------------------|-------------------------------------------|------------------------|---------------|--------------|-----------------|
|----------------------------------------------------------------------------------------------------|-------------------------------------------|------------------------|---------------|--------------|-----------------|

#### Reyee Cookbook

| RG-NBS3100-2<br>4GT4SFP     | 24                | 4   | N/A | N/A | Single           |
|-----------------------------|-------------------|-----|-----|-----|------------------|
| RG-NBS3100-2<br>4GT4SFP-P   | 24 (Support PoE+) | 4   | N/A | N/A | Single           |
| RG-NBS3100-8<br>GT2SFP      | 8                 | 2   | N/A | N/A | Power<br>adapter |
| RG-NBS3100-8<br>GT2SFP-P    | 8 (Support PoE+)  | 2   | N/A | N/A | Single           |
| RG-NBS3200-2<br>4GT4XS      | 24                | N/A | 4   | N/A | Single           |
| RG-NBS3200-2<br>4SFP/8GT4XS | 8 (combo)         | 24  | 4   | N/A | Single           |
| RG-NBS3200-2<br>4GT4XS-P    | 24 (Support PoE+) | N/A | 4   | N/A | Single           |
| RG-NBS3200-4<br>8GT4XS      | 48                | N/A | 4   | N/A | Single           |
| RG-NBS3200-4<br>8GT4XS-P    | 48 (Support PoE+) | N/A | 4   | N/A | Single           |
| RG-NBS5100-2<br>4GT4SFP     | 24                | 4   | N/A | N/A | Single           |
| RG-NBS5100-4<br>8GT4SFP     | 48                | 4   | N/A | N/A | Single           |
| RG-NBS5200-2<br>4GT4XS      | 24                | N/A | 4   | N/A | Single           |
| RG-NBS5200-2<br>4SFP/8GT4XS | 8 (combo)         | 24  | 4   | N/A | Single           |
| RG-NBS5200-4<br>8GT4XS      | 48                | N/A | 4   | N/A | Single           |

SFP port is downward compatible with 100Base-FX.

1000Base-T is downward compatible with 100Base-TX and 10Base-T.

Combo port consists of one 1000Base-X SFP port and one 10/100/1000Base-T Ethernet port. That is, only one port of them is available at a particular time.

#### 1.3.2 LED Indicator

| LED                  | State                      | Meaning                                                                    |
|----------------------|----------------------------|----------------------------------------------------------------------------|
|                      | Off                        | The switch is not receiving power.                                         |
| System status LED    | Blinking green<br>(0.5 Hz) | The switch is running, but the alarm of<br>insufficient PoE power prompts. |
| System status LED    | Blinking green<br>(10Hz)   | The switch is being upgraded or initialized.                               |
|                      | Solid green                | The switch is connected to Ruijie Cloud.                                   |
| 10/100/1000Page T    | Off                        | The port is not connected.                                                 |
| TU/ TUU/ TUUUBase-T  | Solid green                | The port is connected at 10/100/1000 Mbps.                                 |
| LED                  | Blinking green             | The port is receiving or transmitting traffic at 10/100/1000 Mbps.         |
| DI45 part DaE atatua | Off                        | PoE is not enabled.                                                        |
| RJ45 port POE status | Solid green                | PoE is enabled. The port is operational.                                   |
| LEV                  | Blinking green             | The port has a PoE fault of overload.                                      |

|                      | Off            | The port is not connected.                     |
|----------------------|----------------|------------------------------------------------|
| SFP port status LED  | Solid green    | The port is connected.                         |
|                      | Blinking green | The port is receiving or transmitting traffic. |
|                      | Off            | The port is not connected.                     |
| SFP+ port status LED | Solid green    | The port is connected.                         |
|                      | Blinking green | The port is receiving or transmitting traffic. |

#### 1.3.3 Button

| Botton                         | Description                                                                                                    |
|--------------------------------|----------------------------------------------------------------------------------------------------|
| PoE mode<br>switch-over button | Press PoE Mode Switch-Over Button for above 3 seconds to switch the display mode between PoE mode and port rate mode.                                                                                                    |
| Reset button                   | The switch reboots after the reset button is pressed for less than 2 seconds.<br>The switch restores the default factory settings after the reset button is pressed for<br>more than 5 seconds (until the status LED blinks). |

## 1.4 Reyee Access Point

Reyee cloud-managed access point is a high performance for indoor/outdoor/wall scenarios. Compliant with 802.11ac wave2 Wi-Fi protocol, cloud-managed series access points support MU-MIMO dual stream technology.

The industrial product design makes the product is simple to install and maintenance.

Cloud-managed access points support self-organizing network.

#### Provide better performance based on Dual-band Wi-Fi

Supports 2.4GHz and 5GHz dual-band communication, providing access rate of 400Mbps at 2.4GHz, 867Mbps at 5GHz and up to 1267Mbps per AP. It can provide 5GHz frequency band with less interference, wider channel, and faster speed for the terminals, allowing the users to enjoy excellent wireless experience.

#### Seamless Layer 3 Roaming

The device supports Layer 3 roaming for the complex Layer 3 network. When users move across the Layer 3 networks, seamless roaming can be achieved without service interruption.

#### Support Self-organizing networking feature

Self-organizing networking feature, which breaks through the product limitations and realizes auto-discovery, auto-networking and auto-configuration between routers, switches, and wireless APs without the need for controllers or Internet access. With the mobile app, users can quickly complete the device deployment and configuration, remote management, operation and maintenance of the entire network, which greatly reduces the investment of equipment cost, labor cost and time cost in the process of wireless network construction.

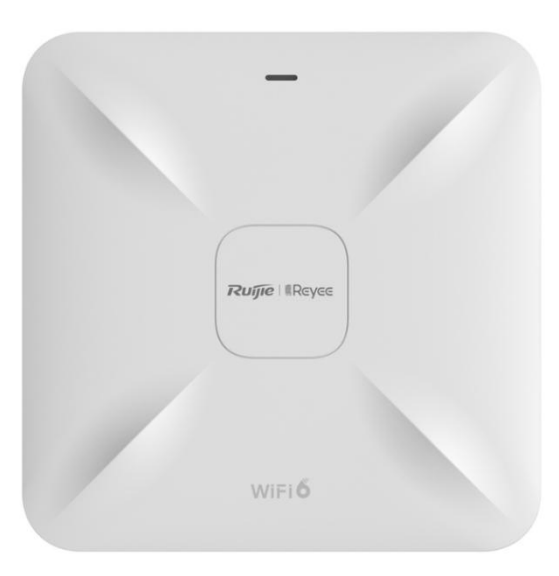

## 1.4.1 Product List

| Model         | Covera<br>ge                                 | Recommend number<br>of clients | WLAN<br>ID<br>Number | SON<br>Number | Spatial Streams            |
|---------------|----------------------------------------------|--------------------------------|----------------------|---------------|----------------------------|
| RG-RAP1200(F) | 20meter<br>s                                 | 40=8(2.4G)+32(5G)              | 8                    | 150           | 2.4G 2x2MIMO<br>5G 2x2MIMO |
| RG-RAP1200(P) | 20meter<br>s                                 | 80=16(2.4G)+64(5G)             | 8                    | 150           | 2.4G 2x2MIMO<br>5G 2x2MIMO |
| RG-RAP2200(F) | 30meter<br>s                                 | 48=16(2.4G)+32(5G)             | 8                    | 150           | 2.4G 2x2MIMO<br>5G 2x2MIMO |
| RG-RAP2200(E) | 30meter<br>s                                 | 80=16(2.4G)+64(5G)             | 8                    | 300           | 2.4G 2x2MIMO<br>5G 2x2MIMO |
| RG-RAP2260(G) | 30meter<br>s                                 | 100=16(2.4G)+84(5G)            | 8                    | 300           | 2.4G 2x2MIMO<br>5G 2x2MIMO |
| RG-RAP2260(E) | 30meter<br>s                                 | 120=16(2.4G)+104(5G<br>)       | 8                    | 300           | 2.4G 4x4MIMO<br>5G 4x4MIMO |
| RG-EAP602     | 2.4G<br>100met<br>ers<br>5G<br>300met<br>ers | 96=32(2.4G)+64(5G)             | 8                    | 150           | 2.4G 2x2MIMO<br>5G 2x2MIMO |
| RG-RAP6260(G) | 100met<br>ers                                | 100=16(2.4G)+84(5G)            | 8                    | 300           | 2.4G 2x2MIMO<br>5G 2x2MIMO |

## 1.4.2 LED Indicator

| Reyee Indoor AP(RG-RAP2200(E), | RG-RAP2200(F) | , RG-RAP2260(E), | RG-RAP2260(G)) |
|--------------------------------|---------------|------------------|----------------|

| LED Indicator | State         | Frequency | Meaning                                                                                                    |
|---------------|---------------|-----------|----------------------------------------------------------------------------------------------------|
| LED Indicator | Off           | N/A       | The AP is NOT receiving power                                                                                                    |
|               | Blinking      | 0.5Hz     | Normal question,but there are alarms                                                                                                    |
|               | Fast blinking | 10Hz      | <ul> <li>Possible cases:</li> <li>1、 restoring the factory settings</li> <li>2、 upgrading the firmware</li> <li>3、 restoring the image file</li> <li>4、 initializing the device</li> </ul> |
|               | Solid green   | NA        | Normal operation                                                                                                    |

#### Reyee Wall AP(RG-RAP1200(F), RG-RAP1200(P))

| LED Indicator | State         | Frequency | Meaning                              |  |
|---------------|---------------|-----------|--------------------------------------|--|
| LED Indicator | Off           | N/A       | The AP is powered off.               |  |
|               | Slow blinking | 0.5Hz     | Normal question,but there are alarms |  |

#### Reyee Cookbook

| Fast blinking | 10Hz | <ul> <li>Possible cases:</li> <li>1、 restoring the factory settings</li> <li>2、 upgrading the firmware</li> <li>3、 self-repairing</li> <li>4、 initializing the device</li> <li>5、 POE OUT is overloaded</li> </ul> |
|---------------|------|----------------------------------------------------------------------------------------------------|
| Solid green   | NA   | Normal operation                                                                                                    |

#### Reyee Outdoor AP(RG-EAP602, RG-RAP6260(G))

| LED Indicator | State         | Frequency | Meaning                                                                                                    |  |  |
|---------------|---------------|-----------|----------------------------------------------------------------------------------------------------|--|--|
|               | Off           | N/A       | The AP is Not receiving power                                                                                                    |  |  |
| LED Indicator | Slow blinking | 0.5Hz     | Normal question,but the device is not connected to Ruijie Cloud                                                                                                    |  |  |
|               | Fast blinking | 10Hz      | <ul> <li>Possible cases:</li> <li>1、 restoring the factory settings</li> <li>2、 upgrading the firmware</li> <li>3、 restoring the image file</li> <li>4、 initializing the device</li> </ul> |  |  |
|               | Solid Blue    | On        | Normal operation                                                                                                    |  |  |

## 1.4.3 Button

| Model  |       | Button                          | Meaning                              |
|--------|-------|---------------------------------|--------------------------------------|
|        |       | Pressed for less than 2 seconds | Restart the device                   |
| All AP | Resel | Pressed for more than 5 seconds | Restore the factory default settings |

## 1.5 Reyee Mesh Wi-Fi Router

Reyee EW series products are Gigabit dual-band Wi-Fi 6 wireless routers designed for use in large flat space, villas, small shops, SOHO, and other scenarios. It is designed to meet the needs of high quality next-generation Wi-Fi services. Reyee EW series products support various local and remote management platform, such as Web, Ruijie Cloud App. This wireless router also provides multiple home-care-based function, including the Parental Control Mode, Health Mode, Xpress Mode, and exclusive designed for Smart Life Kit System, meeting the needs of all household scenarios.

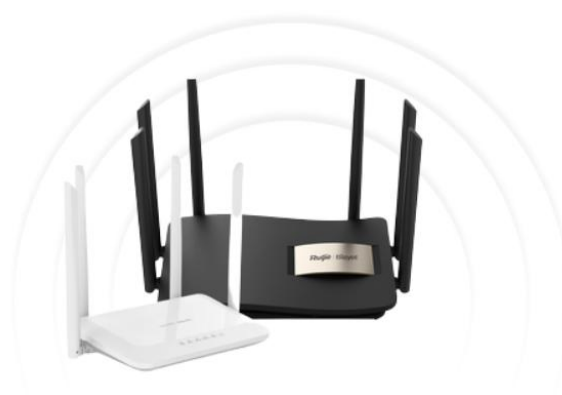

## 1.5.1 Product List

| Model           | Reyee<br>Mesh | Wi-Fi Standards    | Max. Wi-Fi Speed                         | мімо                       | Recommended<br>Users |
|-----------------|---------------|--------------------|------------------------------------------|----------------------------|----------------------|
| EW300 PRO       | Not Support   | Wi-Fi 4 (802.11n)  | 2.4 GHz: 300<br>Mbps                     | 2.4 GHz: 2×2               | 16                   |
| EW1200          | Support       | Wi-Fi 5 (802.11ac) | 2.4 GHz: 300<br>Mbps 5 GHz: 867<br>Mbps  | 2.4 GHz: 2×2 5 GHz:<br>2×2 | 96                   |
| EW1200G PRO     | Support       | Wi-Fi 5 (802.11ac) | 2.4 GHz: 400<br>Mbps 5 GHz: 867<br>Mbps  | 2.4 GHz: 2×2 5 GHz:<br>2×2 | 96                   |
| EW1800GX<br>PRO | Support       | Wi-Fi 6 (802.11ax) | 2.4 GHz: 574<br>Mbps 5 GHz: 800<br>Mbps  | 2.4 GHz: 2×2 5 GHz:<br>2×2 | 192                  |
| EW3200GX<br>PRO | Support       | Wi-Fi 6 (802.11ax) | 2.4 GHz: 800<br>Mbps 5 GHz: 2400<br>Mbps | 2.4 GHz: 4× 5 GHz: 4×4     | 192                  |

#### 1.5.2 LED Indicator

#### a) EW1800GX PRO and EW3200GX PRO

| LED                     | Status |           | Description                                   |  |  |
|-------------------------|--------|-----------|-----------------------------------------------|--|--|
|                         | Green  | Blinking  | The device is being paired                    |  |  |
| Mesh Indicator          |        | Steady on | The device is paired and Wi-Fi signal is norm |  |  |
|                         | Orange | Steady on | The device is paired but Wi-Fi signal is weak |  |  |
|                         | Red    | Steady on | The device pairing is disconnected            |  |  |
| System Status Indicator | Blue   | Steady on | The device is running normally                |  |  |
|                         | Dide   | Blinking  | Restoring the factory settings or restart     |  |  |

#### b) EW1200G PRO

| LED                     | Status        | Description                                        |
|-------------------------|---------------|----------------------------------------------------|
|                         | Off           | The router is not powered on                       |
| System Status Indicator | Steady on     | The router is running normally                     |
|                         | Fast Blinking | Restoring factory settings/Rebooting               |
|                         | Slow Blinking | Reyee Mesh is being paired or repeater stops       |
|                         | Off           | The port is not connected or the cable disconnects |
| Port Indicator          | Steady on     | The port is connected normally                     |
|                         | Blinking      | Data is being transmitting                         |

#### c) 1.5.2.3 EW1200

| LED                     | Status        | Description                                        |  |  |
|-------------------------|---------------|----------------------------------------------------|--|--|
|                         | Off           | The router is not powered on                       |  |  |
| System Status Indicator | Steady on     | The router is running normally                     |  |  |
|                         | Fast Blinking | Restoring factory settings/Rebooting               |  |  |
| WiFi Indicator          | Steady on     | Reyee Mesh is sunning normally                     |  |  |
|                         | Slow Blinking | Reyee Mesh is being paired or repeater stops       |  |  |
| Port Indicator          | Off           | The port is not connected or the cable disconnects |  |  |
|                         | Steady on     | The port is connected normally.                    |  |  |

#### d) EW300 PRO

| LED                     | Status                                              | Description                                           |  |
|-------------------------|-----------------------------------------------------|-------------------------------------------------------|--|
|                         | Off                                                 | The router is not powered on                          |  |
|                         | Steady on                                           | The router is running normally                        |  |
|                         | Fast Blinking                                       | The router is starting or power off                   |  |
| System Status Indicator | Slow Blinking                                       | The Internet cannot be accessed                       |  |
|                         | Fast Blinking Twice                                 | The router is restoring factory settings or upgrading |  |
|                         | Slow Blinking Once and Fast<br>Blinking Three Times | The firmware is faulty                                |  |

#### 1.5.3 Button

| Button | Function | Operation                                                                                                    |  |
|--------|----------|----------------------------------------------------------------------------------------------------|--|
|        | Pair     | Press the button 1second to pair                                                                                        |  |
| Reset  | Reboot   | Press the button for 2 seconds, and the device will be rebooted.                                                        |  |
|        | Reset    | Press the button for over 5 seconds until the LED starts to blink.<br>Release the button, and the device will be reset. |  |

## 1.6 Reyee Wireless Bridge

Ruijie & Reyee Series EST products are 802.11ac wireless bridge for video surveillance backhaul or remote wireless transmission in scenarios such as tower cranes, factories, scenic spots, campuses, planting bases, aquafarm breeding bases, and construction sites. Operating at 5 GHz, RG-EST350 supports two spatial streams (2x2 MIMO technology) and provides up to 867 Mbps throughput, which can fully meet the data link bandwidth requirements of various services.

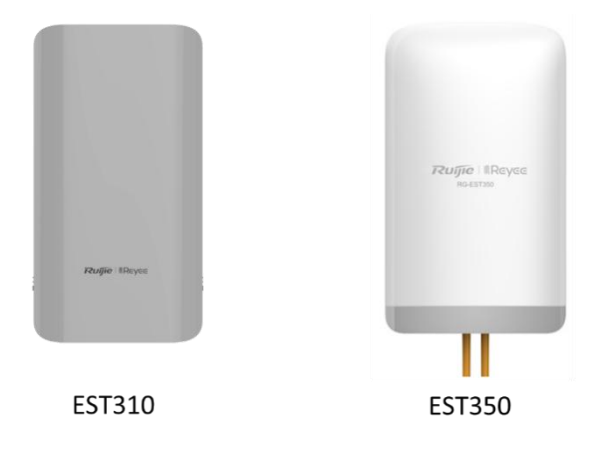

#### 1.6.1 Product List

| Model        | Distance<br>(m) | RSSI<br>(dBm) | Negotiate Speed<br>(Mbps) | Rate<br>(Mbps) | 3Mbps<br>2MP Camera<br>(Unit) | 4-5Mbps<br>3MP Camera<br>(Unit) | 6-7Mbps<br>4MP<br>Camera<br>(Unit) |
|--------------|-----------------|---------------|---------------------------|----------------|-------------------------------|---------------------------------|------------------------------------|
| RG-EST310 V2 | 100             | -52           | 400                       | 90             | 16                            | 10                              | 7                                  |
|              | 500             | -65           | 400                       | 80             | 16                            | 10                              | 7                                  |
|              | 1000            | -68           | 240                       | 80             | 16                            | 10                              | 7                                  |
|              | 2000            | -75           | 120                       | 40             | 6                             | 4                               | 3                                  |
| RG-EST350 V2 | 1000            | -58           | 400                       | 230            | 50                            | 30                              | 20                                 |
|              | 3000            | -66           | 360                       | 200            | 45                            | 25                              | 13                                 |
|              | 5000            | -70           | 270                       | 150            | 20                            | 12                              | 8                                  |

## 1.6.2 LED Indicator

#### a) EST30

| LED                    | State                               | Meaning                                             |  |  |  |  |  |
|------------------------|-------------------------------------|-----------------------------------------------------|--|--|--|--|--|
| System Status          | Solid green                         | Video recorder mode                                 |  |  |  |  |  |
|                        | Fast blinking green                 | The system is being upgraded or reset.              |  |  |  |  |  |
|                        | Blinking green at a                 | Camera mode                                         |  |  |  |  |  |
|                        | frequency of 2Hz                    |                                                     |  |  |  |  |  |
| LAN Port Status        | Solid on                            | The LAN port is not receiving or transmitting data. |  |  |  |  |  |
|                        | Blinking                            | The LAN port is receiving or transmitting data.     |  |  |  |  |  |
| RSSI (3 LEDs in total) | LED 1 blinks                        | RSSI < -69dBm                                       |  |  |  |  |  |
|                        | LED 1 is solid on.                  | -69dBm< RSSI <-59dBm                                |  |  |  |  |  |
|                        | LED 1 and LED 2 are soli            | dRSSI > -59dBm                                      |  |  |  |  |  |
|                        | on.                                 |                                                     |  |  |  |  |  |
|                        | LED 1, LED 2 and LED 3RSSI > -49dBm |                                                     |  |  |  |  |  |
|                        | are solid on.                       |                                                     |  |  |  |  |  |
|                        | Off                                 | No signal                                           |  |  |  |  |  |

#### b) EST350

| LED                     | State                                   | Meaning                                             |  |  |  |  |  |
|-------------------------|-----------------------------------------|-----------------------------------------------------|--|--|--|--|--|
|                         | Solid green                             | The device is working properly.                     |  |  |  |  |  |
| Svetom Status           | Fast blinking green                     | The system is being upgraded or reset.              |  |  |  |  |  |
| System Status           | Blinking green at a<br>frequency of 1Hz | The device is being booted.                         |  |  |  |  |  |
| ANI Davit Status        | Solid green                             | The LAN port is not receiving or transmitting data. |  |  |  |  |  |
| LAN POIL Status         | Blinking                                | The LAN port is receiving or transmitting data.     |  |  |  |  |  |
|                         | STR1 blinking/on                        | The device is bridged.                              |  |  |  |  |  |
|                         | STR1 on                                 | RSSI > -75 dBm                                      |  |  |  |  |  |
|                         | STR1 on + STR2 blinking                 | RSSI > -73 dBm                                      |  |  |  |  |  |
| RSSI (3   EDe in total) | STR1 on + STR2 on                       | RSSI > -71 dBm                                      |  |  |  |  |  |
|                         | STR1 on + STR2 on +<br>STR3 blinking    | RSSI > -68 dBm                                      |  |  |  |  |  |
|                         | STR1 on + STR2 on +<br>STR3 on          | RSSI > -64 dBm                                      |  |  |  |  |  |

## 1.6.3 Button

| Button | Function | Operation                                                                                                    |  |  |  |  |  |  |
|--------|----------|----------------------------------------------------------------------------------------------------|--|--|--|--|--|--|
|        | Reboot   | Press the button for 2 seconds, and the device will be rebooted.                                                        |  |  |  |  |  |  |
| Reset  | Reset    | Press the button for over 5 seconds until the LED starts to blink.<br>Release the button, and the device will be reset. |  |  |  |  |  |  |

# **2** Device Management

## 2.1 Logging in

Web is a Web-based network management system used to manage or configure devices. You can access eWeb via browsers such as Google Chrome.Web-based management involves a Web server and a Web client. The Web server is integrated in a device, and is used to receive and process requests from the client, and return processing results to the client. The Web client usually refers to a browser, such as Google Chrome IE, or Firefox.

The Reyee managed switches not only support Web interface management, but also support life-time-free Ruijie Cloud App and Ruijie Cloud platform remote management. Users can view the network status, modify the configuration, and troubleshooting at home.

#### 2.1.1 Case Demonstration

#### **Network Topology**

As shown in the figure below, you can access the eWeb management system of an access or aggregation switch via PC browser to manage and configure the device.

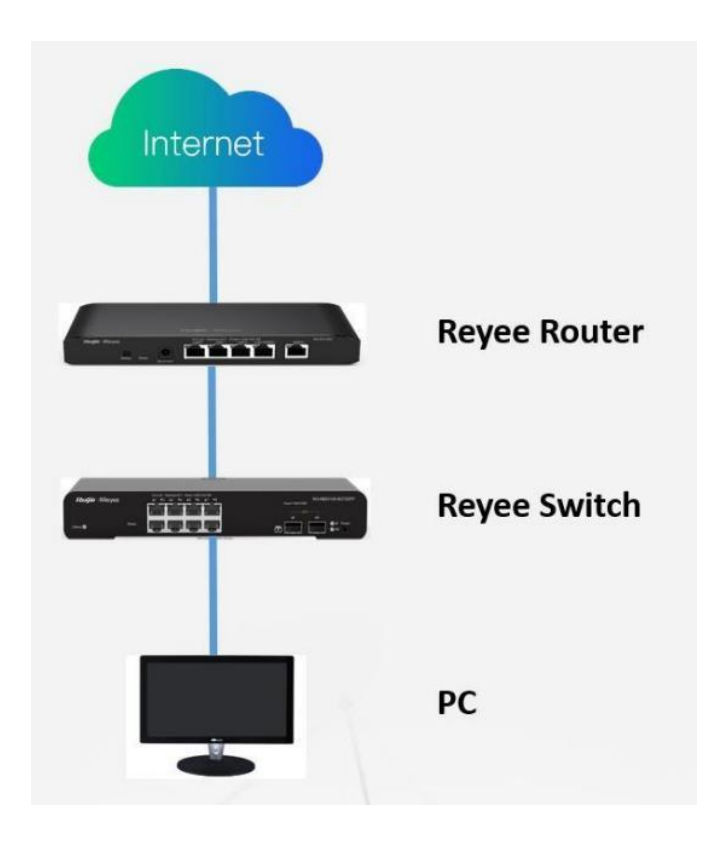

1. Set PC's IP assignment mode to obtain the IP address automatically.

- 2. Visit http://192.168.110.1 by Chrome browser.
- 3. Enter the password on the login page and click "Login".
- 4. Default Password: admin

| RUJJE<br>Hi, EG205G |  |
|---------------------|--|
|                     |  |
| 亡 Password          |  |

For the Reyee EG device, you may use either 192.168.110.1 or 10.44.77.254 to access the device.
For the Reyee switches, you may use 10.44.77.200 to access the device.
For the Reyee AP, you may use either 192.168.120.1 or 10.44.77.254 to access the device.
For the EST, you may use 10.44.77.254 to access the device.
The default login password for all Reyee devices is admin.

You may visit https://10.44.77.253 to login to the master device of Reyee network.

## 2.2 Configuring Password

| <b>Ruíjie</b>   <sup>®</sup> Rcycc | test123 > AP1 (Slave) 🕖                                                              |
|------------------------------------|--------------------------------------------------------------------------------------|
|                                    |                                                                                      |
| Online Clients                     | <i>i</i> Change the login password. Please log in again with the new password later. |
| 🖽 Router                           | * Old Password                                                                       |
| ♥ Wireless                         | * New Password                                                                       |
| 🗟 Switches                         |                                                                                      |
|                                    | * Confirm Password                                                                   |
| Be Network                         |                                                                                      |
| Time                               | Save                                                                                 |
| Password                           |                                                                                      |
| Scheduled Reboot                   |                                                                                      |

## 2.3 Upgrading

Login to the eWeb of the device and choose Router--System--Upgrade.

| <b>Ruíjie</b> i <sup>®</sup> Rcycc | test123 > API (dhung) O                                                                                                    | English ~ 🔿 鼹 🖨 🙆 苗 🗗        |
|------------------------------------|----------------------------------------------------------------------------------------------------|------------------------------|
| စို Overview<br>စ Online Clients   | Router         Hostname: EG105GW         SN: H1PH745119402           • EG105GW         IP: 172.26.5.237         MAC: 30.0D:9E:E7:E9:15                                                 | (U) Reboot                   |
| Router                             | $\label{eq:overview} Overview  Basics \ ^{\checkmark}  Security \ ^{\checkmark}  Behavior \ ^{\checkmark}  VPN \ ^{\checkmark}  Advanced \ ^{\checkmark}  Diagnostics \ ^{\checkmark}$ | System ^                     |
| ⇔Wireless ∨                        | Online Upgrade Local Upgrade                                                                                                    | Login                        |
| Switches                           | Online upgrade will keep the current setup. Please do not refresh the page or close the browser<br>after upgrade.                                                                      | Upgrade n page automatically |
| -ªa-<br>-a-Network ∨               | Current Version ReyeeOS 1.55.1915 (It is the latest version.)                                                                                                    | Reboot                       |

## 2.4 Backing up and Resetting

Login in the eWeb of the device and choose Router--System--Management.

| Rujje #Rcycc             | test123 > AP1 Shore 0                                                                                                    | ے × English         | 2 S | <u> </u>     | € |
|--------------------------|----------------------------------------------------------------------------------------------------|---------------------|-----|--------------|---|
| ంది<br>తి Online Clients | Router         Hostname: EG105GW         SN: H1PH745119402           • EG105GW         IP: 172.26.5.237         MAC: 30:0D:9E:7:E9:15                                                                 |                     |     | (U) Reboot   |   |
| A Router                 | Overview Basics $\lor$ Security $\lor$ Behavior $\lor$ VPN $\lor$ Advanced $\lor$ Diagnostics $\lor$                                                                                                  | System ^            |     |              |   |
| ♥Wireless ∨              | Backup & Import Reset                                                                                                    | Login<br>Management |     |              |   |
| Switches                 | If the target version is much later than the current version, some configuration may be missing.<br>It is recommended to choose Reset before importing the profile. The device will be rebooted autor | Upgrade<br>Reboot   |     | 0            |   |
|                          | Backup Profile                                                                                                    |                     |     |              |   |
|                          | Backup Profile Backup                                                                                                    |                     |     |              | e |
|                          | Import Profile                                                                                                    |                     |     |              | 2 |
| Collapse                 |                                                                                                    |                     |     |              |   |
| ○ 今日优选 ※ 凡是腰疼、腿          | 麻两年以上的患者,务必花几分钟看看这个方法                                                                                                    | ⑦ ☑ ◎ % 坐下戦         | 8   | 9 🛛 🖓 Q 1005 | % |

Login in the eWeb of the device and click Network--Reboot&Reset, then you can reset your devices.

| 8 Online Clients | 🚺 Network Management                                                                                                    | ? |
|------------------|----------------------------------------------------------------------------------------------------|---|
| A Router         | In the action here may affect the whole network. Please be cautious. If the page does not respond, please log in again. |   |
| ♥ Wireless ∨     | Network Management                                                                                                    |   |
| 🖾 Switches       | Action Reboot Reset                                                                                                    |   |
| ₩Network ^       | Select All Devices Specified Devices                                                                                    |   |
| Time             | Sources Specified Devices                                                                                               |   |
| Password         | ОК                                                                                                    |   |
| Scheduled Reboot |                                                                                                    |   |
| Repoot & Reset   |                                                                                                    |   |

## 2.5 Restoring Factory Settings

Login in the eWeb of the device Reset all device in the network.

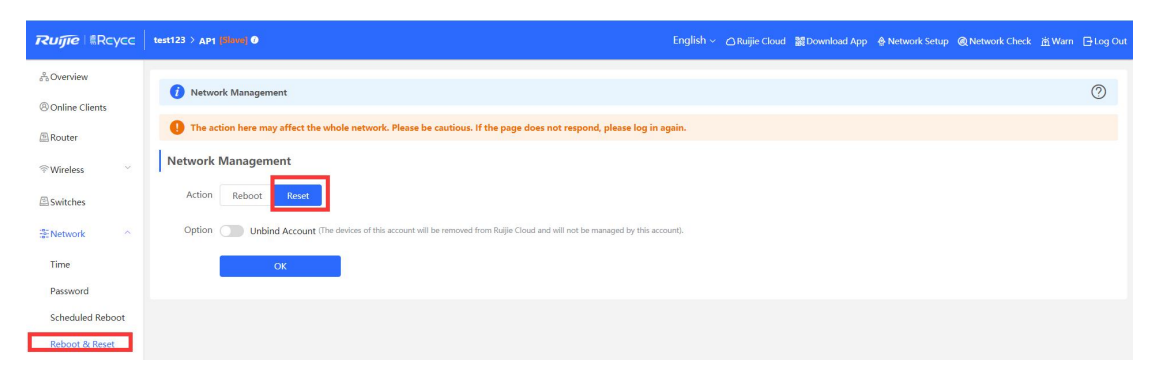

# **3** Getting Start

## 3.1 Preparing for Installation

#### 3.1.1 Safety Suggestions

To avoid personal injury and equipment damage, please carefully read the safety suggestions before you install each device. The following safety suggestions do not cover all possible dangers

#### 3.1.1.1 Installation

a) Keep the chassis clean and free from any dust.

b) Do not place devices in a walking area.

c) Do not wear loose clothes or accessories that may be hooked or caught by devices during installation and maintenance

#### 3.1.1.2 Movement

a) Do not frequently move devices.

b) When moving devices, note the balance and avoid hurting legs and feet or straining the back.

c) Before moving devices, turn off all power supplies and dismantle all power modules.

#### 3.1.1.3 Electricity

a) Observe local regulations and specifications when performing electric operations. Relevant operators must be qualified.

b) Before installing the device, carefully check any potential danger in the surroundings, such as ungrounded power supply, and damp/wet ground or floor.

c) Before installing the device, find out the location of the emergency power supply switch in the room. First cut off the power supply in the case of an accident.

d) Try to avoid maintaining the switch that is powered-on alone.

e) Be sure to make a careful check before you shut down the power supply.

f) Do not place the equipment in a damp location. Do not let any liquid enter the chassis

#### 3.1.1.4 Static Discharge Damage Prevention

To prevent damage from static electricity, pay attention to the following:

a) Proper grounding of grounding screws on the back panel of the device. Use of a three-wire single-phase socket with protective earth wire (PE) as the AC power socket.

b) Indoor dust prevention

c) Proper humidity conditions

#### 3.1.1.5 Laser

Some devices support varying models of optical modules sold on the market which are Class I laser products. Improper use of optical modules may cause damage. Therefore, pay attention to the following when you use them:

a) When a fiber transceiver works, ensure that the port has been connected with an optical fiber or is covered with a dust cap, to keep out dust and avoid burning your eyes.

b) When the optical module is working, do not pull out the fiber cable and stare into the transceiver interface or you may hurt your eyes.

#### 3.1.2 Installation Site Requirement

To ensure the normal working and a prolonged durable life of the equipment, the installation site must meet the following requirements

#### 3.1.2.1 Ventilation

For installing devices, a sufficient space (at least 10 cm distances from both sides and the back plane of the cabinet) should be reserved at the ventilation openings to ensure the normal ventilation. After various cables have been connected, they should be arranged into bundles or placed on the cabling rack to avoid blocking the air inlets. It is recommended to clean the switch at regular intervals (like once every 3 months). Especially, avoid dust from blocking the screen mesh on the back of the cabinet.

#### 3.1.2.2 Temperature and Humidity

To ensure the normal operation and prolong the service life of router, you should keep proper temperature and humidity in the equipment room.

If the equipment room has temperature and humidity that do not meet the requirements for a long time, the equipment may be damaged.

In an environment with relatively high humidity, the insulating material may have bad insulation or even leak electricity. Sometimes the materials may suffer from mechanical performance change and metallic parts may get rusted.

In an environment with relatively low humidity, however, the insulating strip may dry and shrink. Static electricity may occur easily and endanger the circuit on the equipment.

In an environment with high temperature, the equipment is subject to even greater harm, as its performance may degrade significantly and various hardware faults may occur.

#### 3.1.2.3 Cleanness

Dust poses a severe threat to the running of the equipment. The indoor dust falling on the equipment may be adhered by the static electricity, causing bad contact of the metallic joint. Such electrostatic adherence may occur more easily when the relative humidity is low, not only affecting the useful life of the equipment, but also causing communication faults.

#### 3.1.2.4 Grounding

A good grounding system is the basis for the stable and reliable operation of devices. It is the chief condition to prevent lightning stroke and resist interference. Please carefully check the grounding conditions on the installation site according to the grounding requirements, and perform grounding operations properly as required

#### 1.1 Lightning Grounding

The lightning protection system of a facility is an independent system that consists of the lightning rod, download conductor and the connector to the grounding system, which usually shares the power reference ground and yellow/green safety cable ground. The lightning discharge ground is for the facility only, irrelevant to the equipment.

#### 1.2 EM C Grounding

The grounding required for EMC design includes shielding ground, filter ground, noise and interference suppression, and level reference. All the above constitute the comprehensive grounding requirements. The resistance of earth wires should be less than  $1\Omega$ 

#### 3.1.2.5 EMI

Electro-Magnetic Interference (EMI), from either outside or inside the equipment or application system, affects the system in the conductive ways such as capacitive coupling, inductive coupling, and electromagnetic radiation.

There are two types of electromagnetic interference: radiated interference and conducted interference, depending on the type of the transmission path.

When the energy, often RF energy, from a component arrives at a sensitive component via the space, the energy is known as radiated interference. The interference source can be either a part of the interfered system or a completely electrically isolated unit. Conducted interference results from the electromagnetic wire or signal cable connection between the source and the sensitive component, along which cable the interference conducts from one unit to another. Conducted interference often affects the power supply of the equipment, but can be controlled by a filter. Radiated interference may affect any signal path in the equipment and is difficult to shield.

a) For the AC power supply system TN, single-phase three-core power socket with protective earthing conductors (PE) should be adopted to effectively filter out interference from the power grid through the filtering circuit.

b) The grounding device of the switch must not be used as the grounding device of the electrical equipment or anti-lightning grounding device. In addition, the grounding device of the switch must be deployed far away from the grounding device of the electrical equipment and anti-lightning grounding device.

c) Keep the equipment away from high-power radio transmitter, radar transmitting station, and high-frequency large-current device.

d) Measures must be taken to shield static electricity.

e) Interface cables should be laid inside the equipment room. Outdoor cabling is prohibited, avoiding damages to device signal interfaces caused by over-voltage or over-current of lightning

#### 3.1.3 Network Planning

The DHCP server has two address pools on the egress gateway:

192.168.110.0/24 in VLAN 1 for devices of this network

192.168.10.0/24 in VLAN 10 for clients of this network

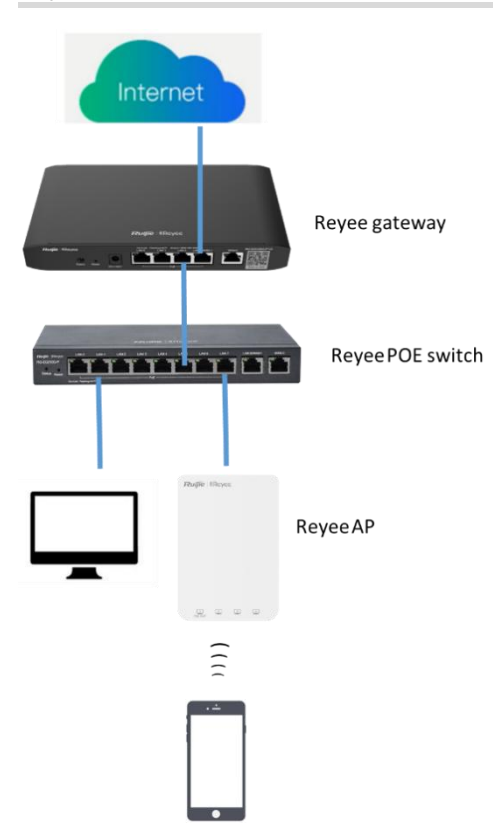

Following ports are used for Ruijie Cloud management. To let devices go online on Ruijie Cloud, ensure these ports are available and the data stream is permitted in this network.

| Cloud    | Domain name                   | DST.TCP | DST.UDP   | Cloud |                 | Domain name                    | DST.TCP | DST.UDP   | Cloud    | Domain name                   | DST.TCP | DST.UDP   |
|----------|-------------------------------|---------|-----------|-------|-----------------|--------------------------------|---------|-----------|----------|-------------------------------|---------|-----------|
|          | devicereg.ruijienetworks.com  | 80,443  |           |       |                 | devicereg.ruijienetworks.com   | 80,443  |           |          | devicereg.ruijienetworks.com  | 80,443  |           |
|          | ryrc.ruijienetworks.com       | 80,443  |           |       |                 | ryrc.ruijienetworks.com        | 80,443  |           |          | ryrc.ruijienetworks.com       | 80,443  |           |
|          | stunrc.ruijienetworks.com     |         | 3478,3479 |       |                 | stunrc.ruijienetworks.com      |         | 3478,3479 |          | stunrc.ruijienetworks.com     |         | 3478,3479 |
|          | stunsvr-as.ruijienetworks.com |         | 3478,3479 |       |                 | stunsvr-eu.ruijienetworks.com  |         | 3478,3479 |          | stunsvr-ru.ruijienetworks.com |         | 3478,3479 |
|          | cwmpsvr-as.ruijienetworks.com | 80,443  |           |       | <u>Cloud-eu</u> | cwmpsvr-eu.ruijienetworks.com  | 80,443  |           |          | cwmpsvr-ru.ruijienetworks.com | 80,443  |           |
|          | 34.87.93.12                   | 80,443  |           |       |                 | cloudlog-eu.ruijienetworks.com | 80,443  |           |          | 130.193.40.202                | 80,443  |           |
|          | firmware.ruijienetworks.com   | 80,443  |           |       |                 | firmware.ruijienetworks.com    | 80,443  |           |          | firmware.ruijienetworks.com   | 80,443  |           |
| Cloud-as | cloudweb.ruijienetworks.com   | 80,443  |           | Cloud |                 | cloudweb.ruijienetworks.com    | 80,443  |           | Cloud-ru | cloudweb.ruijienetworks.com   | 80,443  |           |
|          | fastonline.ruijienetworks.com | 80,443  |           |       |                 | fastonline.ruijienetworks.com  | 80,443  |           |          | fastonline.ruijienetworks.com | 80,443  |           |
|          | cloudapi.ruijienetworks.com   | 80,443  |           |       |                 | cloudapi.ruijienetworks.com    | 80,443  |           |          | cloudapi.ruijienetworks.com   | 80,443  |           |
|          | cdn.ruijienetworks.com        | 80,443  |           |       |                 | cdn.ruijienetworks.com         | 80,443  |           |          | cdn.ruijienetworks.com        | 80,443  |           |
|          | iotrc.ruijienetworks.com      |         | 7683      |       |                 | iotrc.ruijienetworks.com       |         | 7683      |          | iotrc.ruijienetworks.com      |         | 7683      |
|          | iotsvr-as.ruijienetworks.com  |         | 5683      |       |                 | iotsvr-eu.ruijienetworks.com   |         | 5683      |          | iotsvr-ru.ruijienetworks.com  |         | 5683      |
|          | iotlog-as.ruijienetworks.com  |         | 6683      |       |                 | iotlog-eu.ruijienetworks.com   |         | 6683      |          | iotlog-ru.ruijienetworks.com  |         | 6683      |
|          | iotdl-as.ruijienetworks.com   |         | 8683      |       |                 | iotdl-eu.ruijienetworks.com    |         | 8683      |          | iotdl-ru.ruijienetworks.com   |         | 8683      |

## 3.2 Quick Provisioning

#### 3.2.1 Quick provisioning via Ruijie Cloud APP

The network topology shown in the below picture includes the Reyee gateway, Reyee POE switch and Reyee RAP.

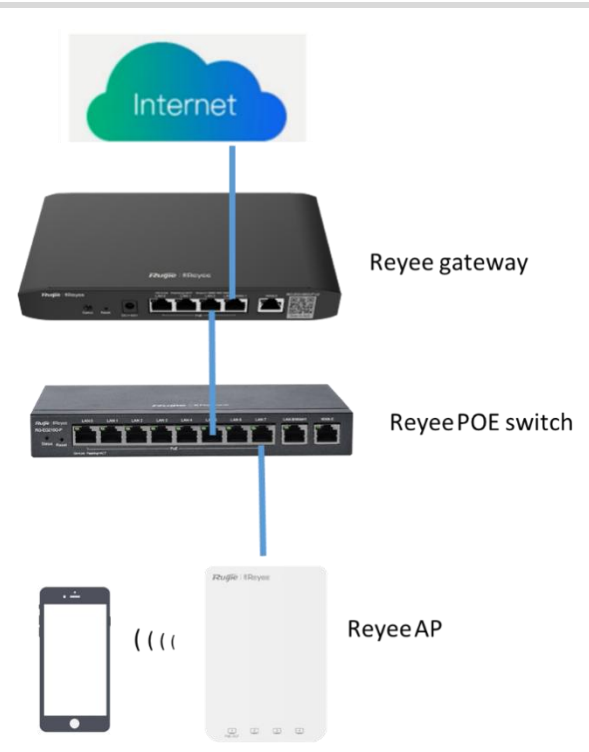

#### 3.2.1.1 Create a project

Open Ruijie Cloud App and Click Create a Project, then select Connect to Wi-Fi.

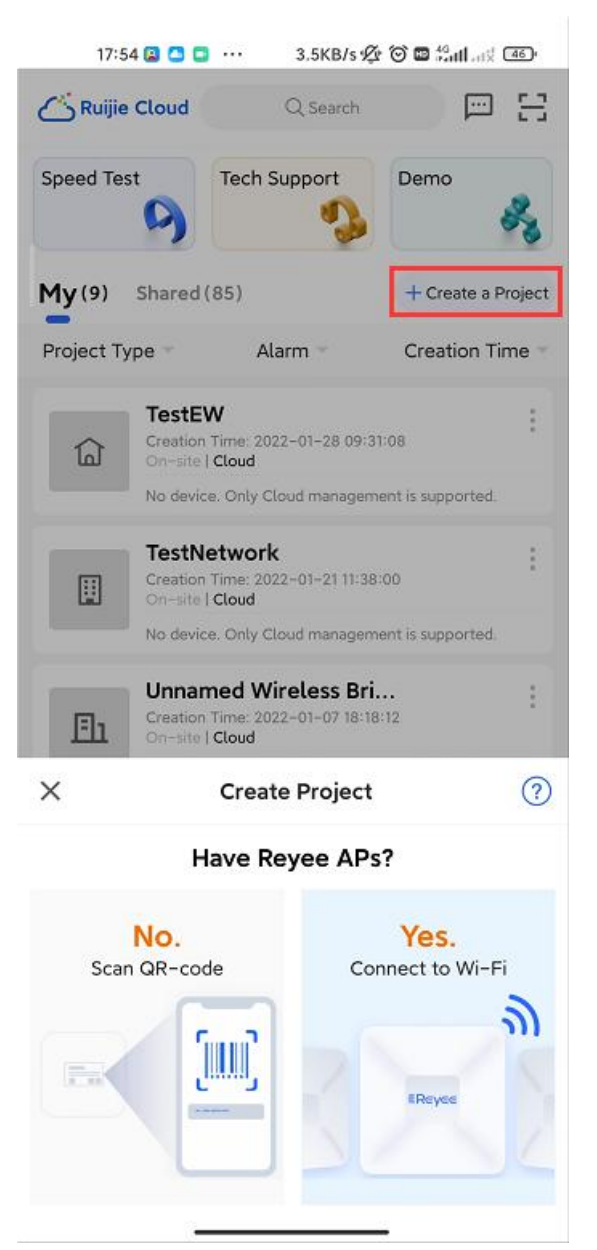

After click Yes, then Cloud App will prompt you to connect @Ruijie-mxxxx SSID.

Note:

@Ruijie-mxxxx is generated after network self-organization established successfully, while @Ruijie-sxxxx is generated on a standalone device, xxxx is the last four letters of mac address of device.
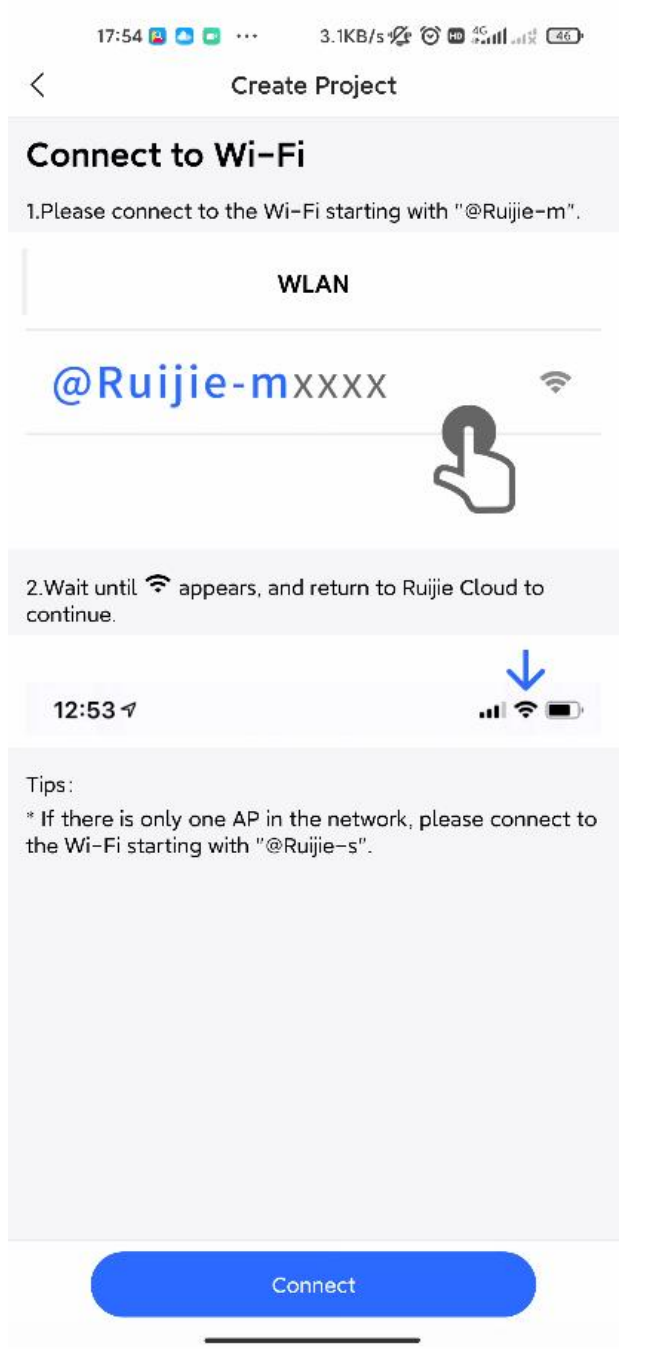

Connect the @Ruijie-mxxxx SSID on your phone.

| 17:54 🖪 🖸 📑 🚥 19.0KB/s 🌿 🏵 🏭 | ad <sup>d</sup> 🛜 46 |
|------------------------------|----------------------|
| $\leftarrow$                 | 63                   |
| WLAN                         |                      |
| WLAN                         |                      |
| WLAN assistant               | >                    |
|                              | ۲                    |
| Available networks           | 0                    |
| 🛜 EG2100P_plus               | m >                  |
| qwert 2.4G/5G                | >                    |
| 🛜 @Ruijie-s0B36              | >                    |
|                              | >                    |
| IT department (2.4G/5G)      | >                    |
| PPSKtesttime 246/56          | >                    |
| 중 test1 2.4G/5G              | >                    |
|                              |                      |

After connected the @Ruijie-mxxxx SSID, the Cloud App will prompt to generate topology and detect all devices in this SON.

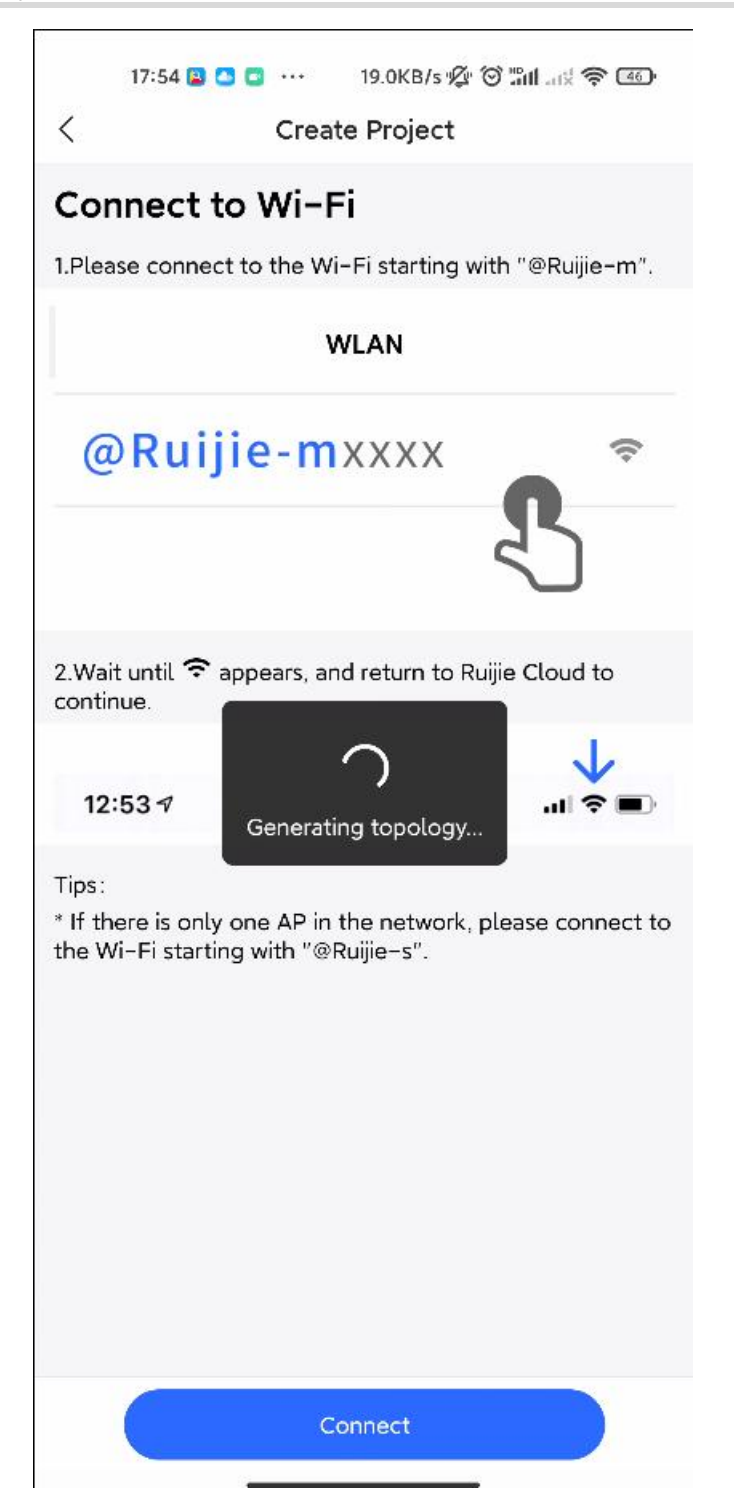

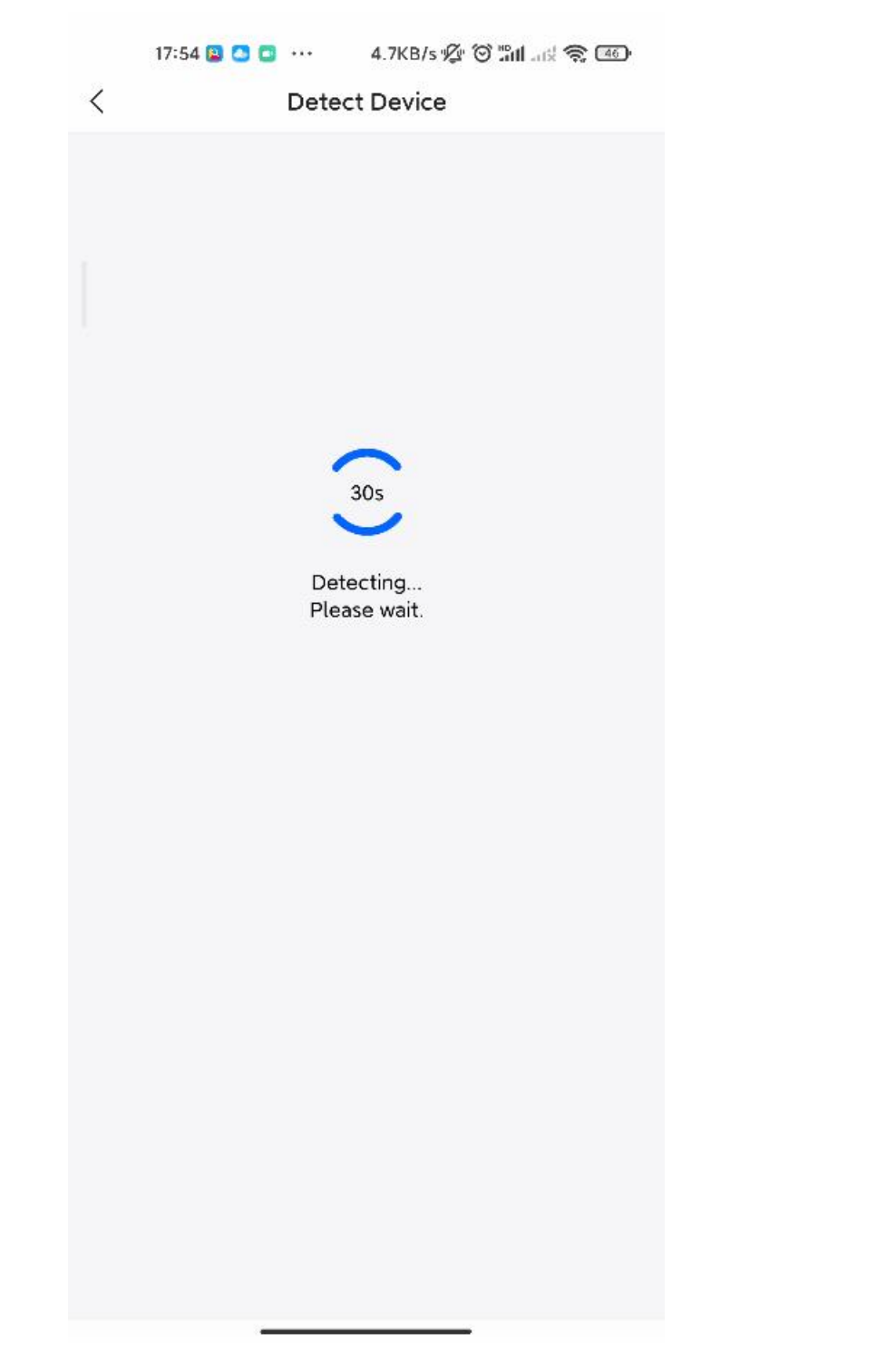

After all devices were detected, Cloud App will display them and show the topology, shown in the below picture. Click **Start Config** to perform the basic configuration of this project.

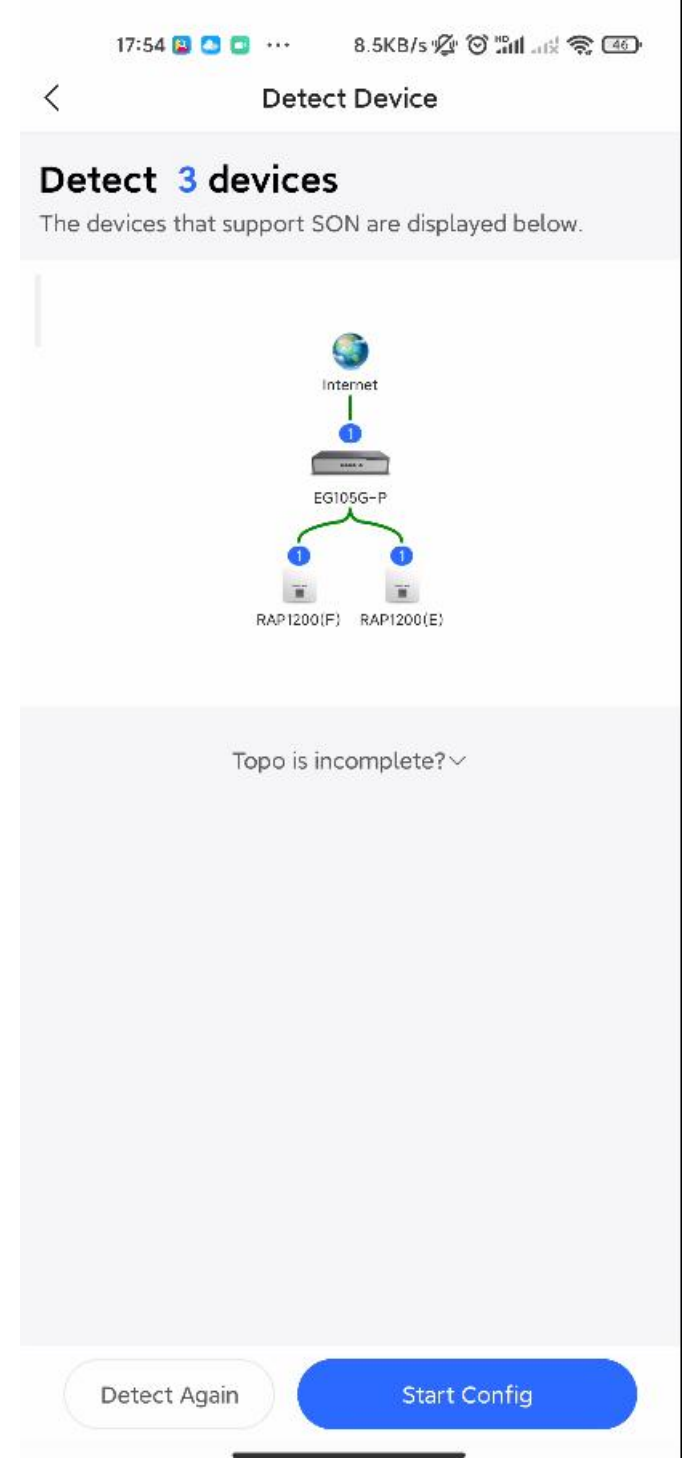

# **3.2.1.2 Configure the project**

Input the Project Name and Management Password.

Reyee Cookbook

|                           | Basic C                 | onfig           |       |
|---------------------------|-------------------------|-----------------|-------|
|                           |                         |                 |       |
|                           | • 0                     |                 | r.    |
| Pro                       | oject Config Internet i | Config Wi-Fi Co | intig |
| Project Na                | me *                    |                 |       |
| Reyee123                  |                         |                 |       |
| Manageme                  | ent Password *          |                 |       |
|                           |                         |                 | ⊗ ~   |
| For project               | safety, please ensur    | e the password  | 8     |
| ⊘ has at le               | east 8 characters       |                 |       |
| ⊘ contains                | 3 of these characte     | er types:       |       |
| <ul> <li>upper</li> </ul> | case letters: ABCD      |                 |       |
| • numb                    | ers: 0123               |                 |       |
| • specia                  | al characters: <=>[]!(  | @#\$*().        |       |
| ⊘ can not                 | contain "admin"         |                 |       |
| ⊘ can not                 | contain spaces or q     | uestion marks   |       |
| Scopario *                |                         |                 |       |
| Scenario                  |                         |                 |       |
| Scenano                   |                         |                 |       |
| Scenario                  |                         |                 |       |
| Scenario                  |                         |                 |       |
| Scenario                  |                         |                 |       |
| Scenario                  |                         |                 |       |
| Scenario                  |                         |                 |       |
| Stelland                  |                         |                 |       |
| Scenario                  |                         |                 |       |
| Scenario                  |                         |                 |       |
| Scenario                  |                         |                 |       |
| Scenario                  |                         |                 |       |

Then select the scenario of this project based on your requirement.

#### Reyee Cookbook

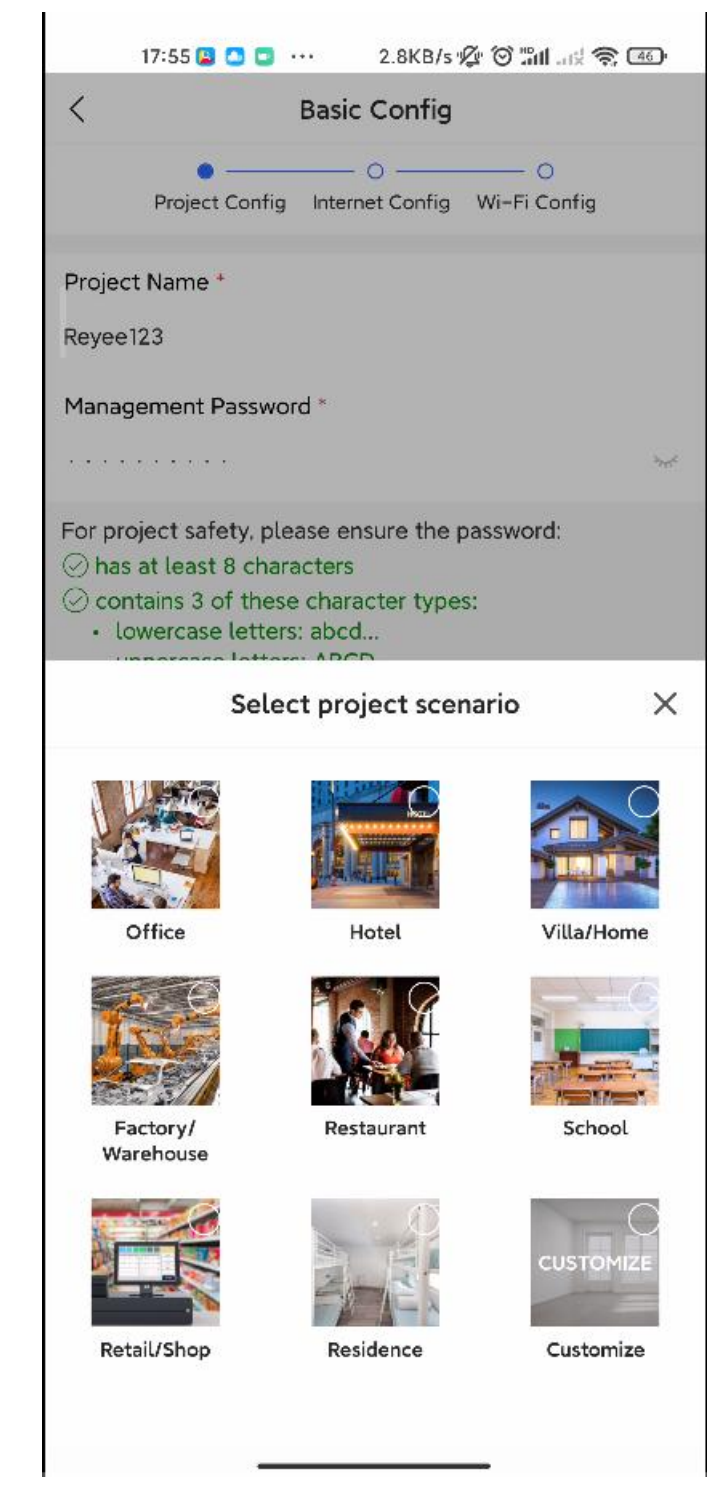

# 3.2.1.3 Configure the internet

For configuring WAN, you can chose PPPoE, DHCP and Static IP.

|           |                              | Basic Config                           |                      |
|-----------|------------------------------|----------------------------------------|----------------------|
|           | Project Confi                | g Internet Config V                    | ── ○<br>Vi−Fi Config |
| 0         | Single ISP Lin               | k: WAN0                                |                      |
| Inte      | ernet Connectio              | on of Link 1 (connec                   | t to WAN0)           |
|           | PPPoE                        | DHCP                                   | Static IP            |
| Ne<br>ass | twork param<br>signed. You d | eters are automa<br>lon't need to cont | tically<br>figure.   |
| 802       | 1Q Tag                       |                                        |                      |
| 0         | Dual ISP Links               | s: WAN0 and WAN1                       |                      |
|           |                              |                                        |                      |
|           |                              |                                        |                      |
|           |                              |                                        |                      |
|           |                              |                                        |                      |
|           |                              |                                        |                      |
|           |                              |                                        |                      |
|           |                              |                                        |                      |
|           |                              |                                        |                      |

# 3.2.1.4 Configure the SSID

For SSID settings, input the name of SSID and configure it as open or configure password for this SSID. Select the region code.

| <                      |                                        |                              |                  |                  |
|------------------------|----------------------------------------|------------------------------|------------------|------------------|
|                        |                                        | Basic Config                 |                  |                  |
| P                      | o<br>roject Config                     | Internet Config              | Wi-Fi Cont       | fig              |
| Name/SS                | ID *                                   |                              |                  |                  |
| Reyee123               |                                        |                              |                  |                  |
| Open                   |                                        |                              |                  |                  |
| Radio Co               | untry/Region                           | n Code *                     |                  |                  |
| China                  |                                        |                              |                  |                  |
| Tip: Please            | select your co                         | ountry or region.            |                  |                  |
|                        |                                        |                              |                  |                  |
|                        |                                        |                              |                  |                  |
|                        |                                        |                              |                  |                  |
|                        |                                        |                              |                  |                  |
|                        |                                        | Save                         |                  |                  |
| 88                     |                                        | Save<br>© (])                | Ŷ                | ~                |
| 88                     | ······································ | Save                         | Q<br>3           | ~                |
| 88                     | I                                      | Save<br>© ①<br>2             | ঞ্<br>3          | ~                |
| 88                     | 1<br>4                                 | Save<br>© (I)<br>2<br>5      | ©<br>3<br>6      | ×<br>×<br>×      |
| 000<br>/<br>+<br>-     | 1<br>4<br>7                            | Save<br>②                    | ©<br>3<br>6<br>9 | *                |
| 88<br>/<br>+<br>-      | 1<br>4<br>7                            | Save<br>© (1)<br>2<br>5<br>8 | ©<br>3<br>6<br>9 | ×<br>×<br>*<br># |
| 88<br>·<br>/<br>+<br>一 | □□<br>1<br>4<br>7<br>返回                | Save<br>②                    | ©<br>3<br>6<br>9 | ×<br>×<br>*<br># |

The configuration will be synchronized to the network

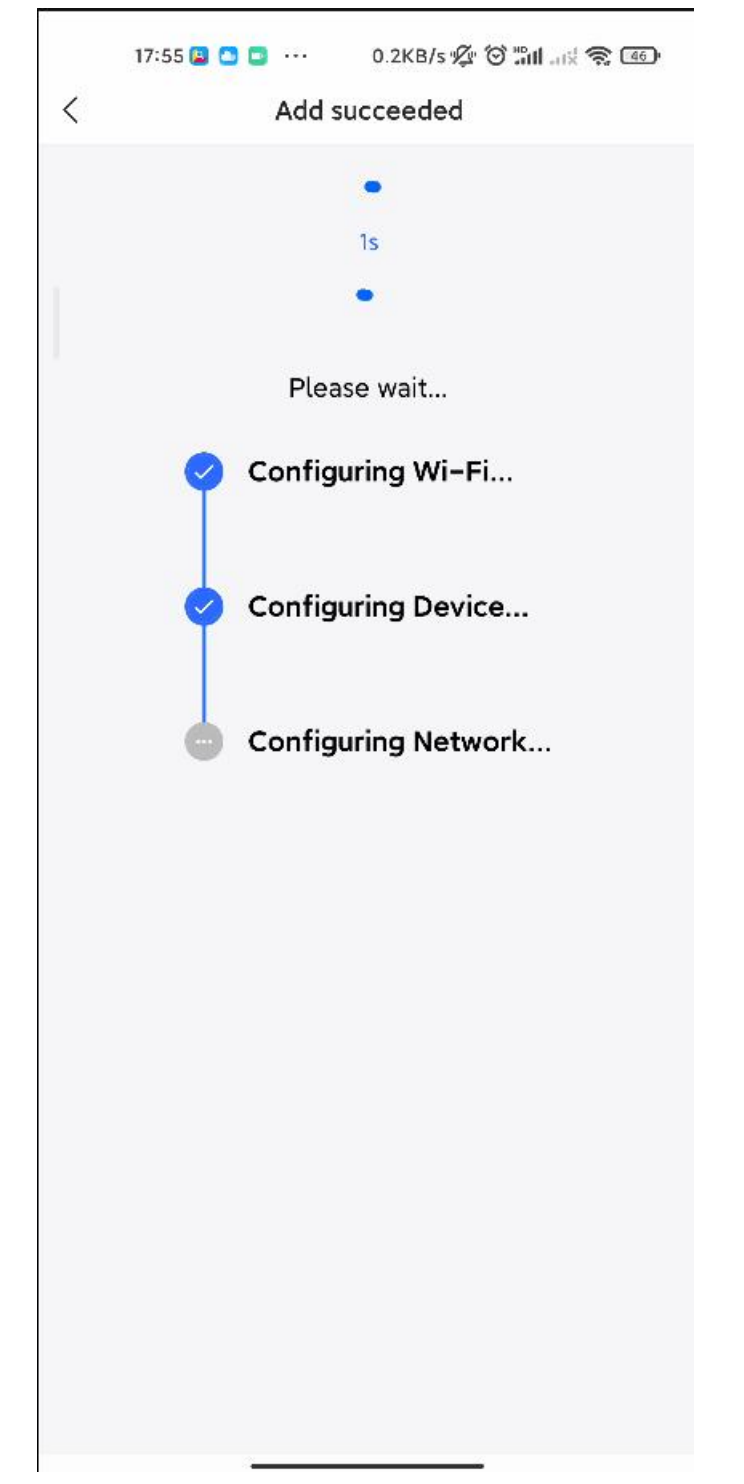

After about 3s, Ruijie Cloud App will prompt that the configuration is delivery succeed.

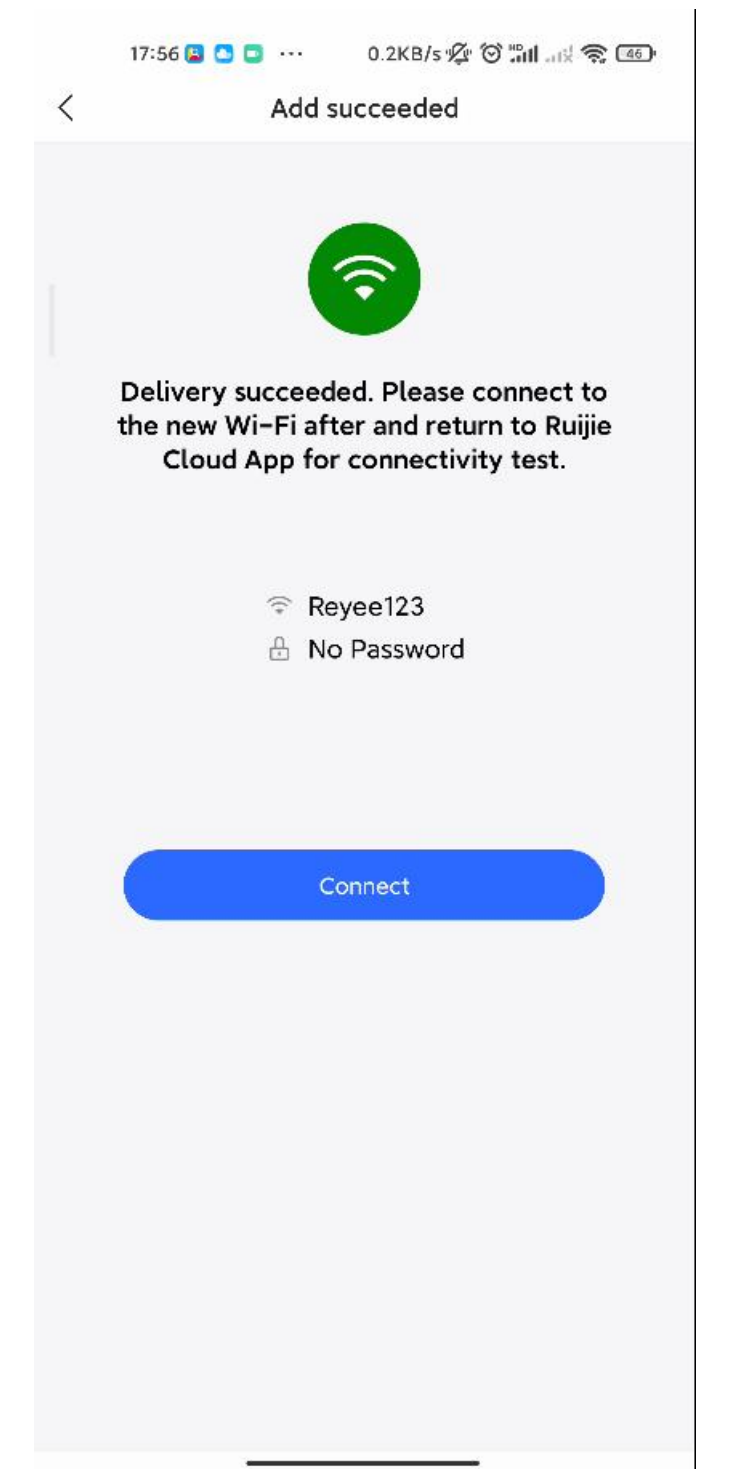

Connect to the SSID created just now to manage the whole network on Cloud App.

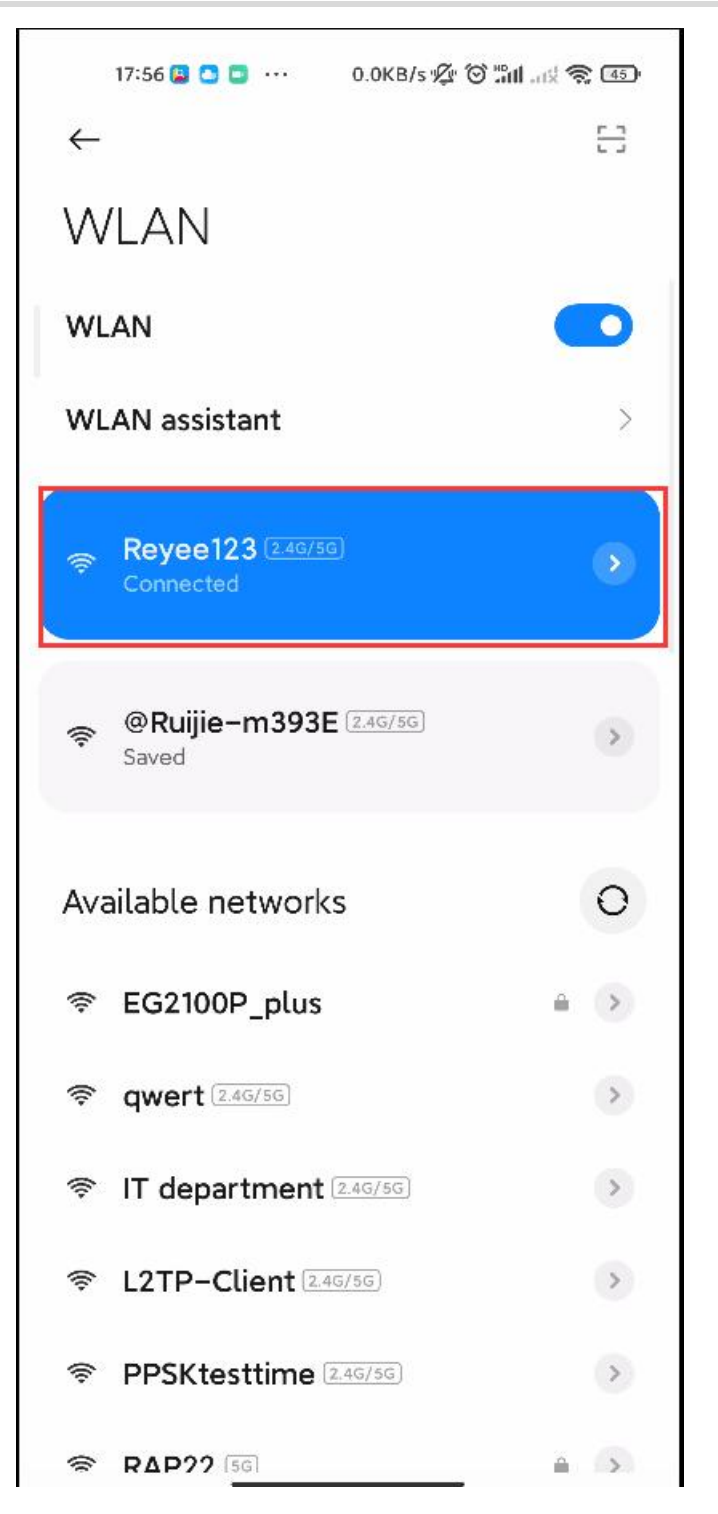

# 3.2.2 Quick provisioning via Reyee EWeb

The network topology shown in the below picture includes the Reyee gateway, Reyee POE switch and Reyee RAP.

|                   | 17:56 🖪 🖸 🗖            | 9.7                | 7KB/s '⁄ <u>Ø</u> '' (                                                                         | 9 <b>111 .</b> | <u> (</u> | Ð       |
|-------------------|------------------------|--------------------|------------------------------------------------------------------------------------------------|----------------|-----------|---------|
| <                 |                        | Reyee1             | 23                                                                                             |                | Q         | Ð       |
| Hotel             | Basic<br>Enabled       | CCTV<br>Disabled   | Smart                                                                                          | Flow Cor       | ntrol     | IP<br>0 |
|                   | Project Sta            | itus               |                                                                                                | Uptime<br>0d0h |           | 1       |
| Online<br>Offline | Devices:3<br>Devices:0 | EG105G-<br>EG105G- | 5000<br>P<br>D<br>D<br>D<br>D<br>D<br>D<br>D<br>D<br>D<br>D<br>D<br>D<br>D<br>D<br>D<br>D<br>D |                |           |         |
| User              | Experience             |                    |                                                                                                |                |           |         |
|                   |                        |                    |                                                                                                |                |           |         |
|                   |                        | No Da              | ata                                                                                            |                |           |         |
| Egre              | ss Bandwidth           |                    |                                                                                                |                |           |         |
| Tool              | Kit                    | ~                  |                                                                                                |                |           |         |
|                   |                        |                    |                                                                                                |                |           |         |

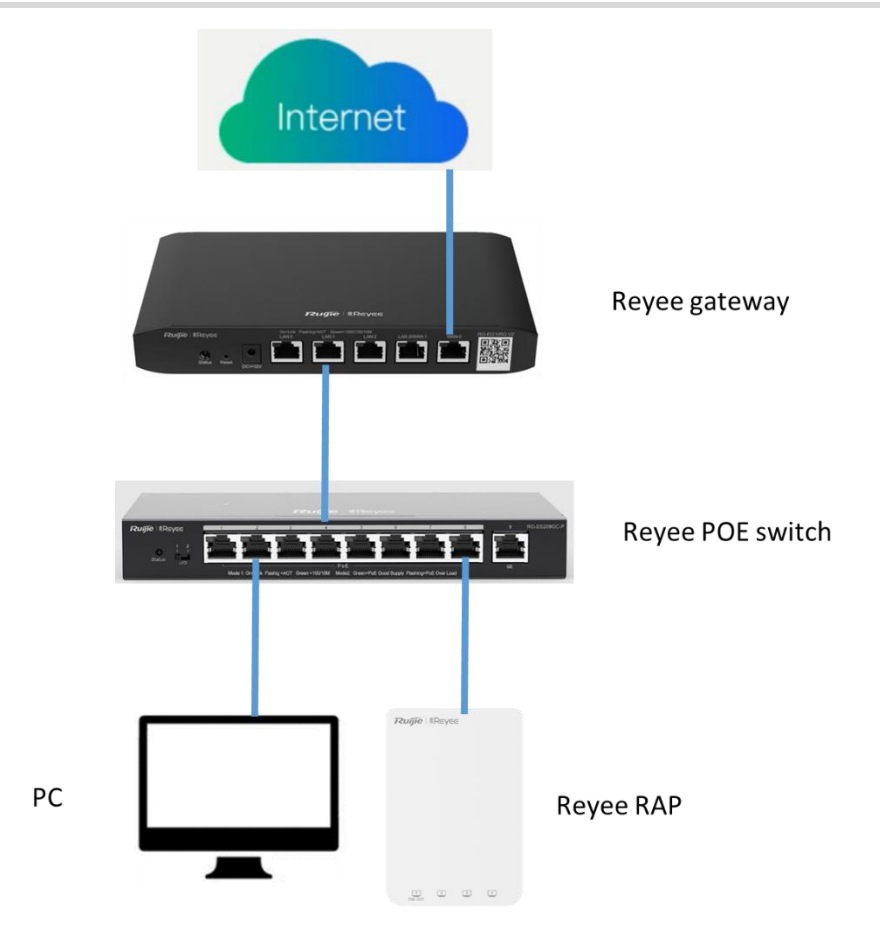

Connect PC to POE switch, set the ip address of PC as static ip address 192.168.110.x, then input 192.168.110.1 on the browser to login the EWEB of EG. All devices in this networks will display in EWEB. Click the Start Setup to perform the quick start of this network.

| Ruíjie | Rcycc               | Discover Device                                        |                                     |                                 |                           |                     |               | English 🗸 📑 Exi |
|--------|---------------------|--------------------------------------------------------|-------------------------------------|---------------------------------|---------------------------|---------------------|---------------|-----------------|
|        | Total I<br>Please m | Devices: 3.<br>nake sure that the device count and top | ology are correct. The unmanaged sw | itch will not appear in the lis | t.                        |                     |               | Ø               |
|        | Net St              | atus ( <b>Online Devices</b> / Total )                 | G<br>DHCP<br>Internet               | Router<br>1<br>Router           | Switch<br>1/1<br>Switches | - (≂)<br>1/1<br>APs |               | Refresh O       |
|        | Му                  | Network                                                |                                     |                                 |                           |                     |               |                 |
|        | New                 | Device (3 devices)<br>Model                            | SN                                  | IP                              | MAC                       |                     | Software Ver  | ×               |
|        | GP R                | EG105G-P-V2 [Master]                                   |                                     | 192.168.110.1                   |                           |                     | 1 914         |                 |
|        | í e                 | P RAP1200(E)                                           |                                     | 192.168.110.203                 | 3                         |                     | . 14          |                 |
|        | Si                  | witch RG-ES209GC-P                                     | 0                                   | 192.168.110.44                  | 5                         | ٢                   | 15e(07200415) |                 |
|        |                     |                                                        |                                     |                                 |                           |                     |               |                 |
|        |                     |                                                        |                                     | Rediscover                      | Start Setup               |                     |               |                 |

Show in the below picture, to finish the quick start of this network, you need to input the network name, configure the manner to access internet of this network and input the password of SSID or set the SSID as open. After select the Country/Region and click **Create Network & Connect**, the configuration will be delivery and activated, shown as the below two picture.

# Reyee Cookbook

| 201710   ERCYCC   Create Network |                                                       |
|----------------------------------|-------------------------------------------------------|
| * Network Name                   | ReyeeNetwork                                          |
| Network Setting                  | s                                                     |
| Internet                         | PPPOE DHCP Static IP Current IP Current IP Current IP |
| - Ib                             | 172.26.6.162                                          |
| * Subnet Mask                    | 255.255.252.0                                         |
| * Gateway                        | 172.26.4.1                                            |
| * DNS Server                     | 192.168.58.94 192.168.58.110                          |
| * SSID                           | @Ruijie-m0843                                         |
| Wi-Fi Password                   | Security Open                                         |
| Country/Region,                  | /Time Zone                                            |
| Pro                              | Create Network & Connect                              |

| Bittenet         FTPOC (C) (DECP (c)) (State (P))           * SUID         Representation (State (P))           * SUID         Representation (State (P))           * Delivering configuration |  |
|----------------------------------------------------------------------------------------------------|--|
|                                                                                                    |  |
|                                                                                                    |  |
|                                                                                                    |  |
|                                                                                                    |  |
|                                                                                                    |  |

After the configuration has been delivery and activated, you can enter the overview interface to manage the SON of Reyee devices.

| Ruffe   RCycc   Create Network | Fr                                                                              | nglish 🗸 🕞 Exit |
|--------------------------------|---------------------------------------------------------------------------------|-----------------|
| • N<br>Netwo                   | Operation<br>succeeded.      Project Name: ReyeeNetwork     SSID: @Ruijie-m0843 |                 |
|                                | Redirecting                                                                     |                 |
| * Subnet i                     | Mask 255,255,252,0                                                              |                 |
| *.Gat                          | eway 172.25.4.1                                                                 |                 |
| * DNS S                        | erver 192.168.58.94 192.168.58.110                                              |                 |
|                                | SSID @Ruijie-m0843                                                              |                 |
| Wi-Fi Pass                     | word 🔿 Security 💿 Open                                                          |                 |
| Country/Reg                    | jion/Time Zone 🗸 🗸                                                              |                 |
|                                | Previous Create Network & Connect                                               |                 |

# Getting Start

# Reyee Cookbook

| Ruijie Rcycc   | ReyeeNetwork > Ruijie <b>Minsing O</b>                 | English 🗸 🙆 Ruijie Cloud                    | 讚Download App                | work Check - <u>満</u> Warn - 日Log Out |
|----------------|--------------------------------------------------------|---------------------------------------------|------------------------------|---------------------------------------|
| 6 Overview     | Device Info Setup>                                     | Wi-Fi                                       |                              | Setup>                                |
| Online Clients | Hostname: Ruijie                                       |                                             |                              |                                       |
| Bouter         | SN: 119<br>IP: 172.26.6.162                            | Primary Wi-Fi: ReyeeNetwork<br>Security: No | Guest Wi-Fi:<br>Security: No |                                       |
|                | • EG 105G-P-V2 MAC: 08-43<br>Software Ver: 1 *.55.1914 |                                             |                              |                                       |
| Switches       |                                                        |                                             |                              |                                       |
|                | Net Status ( Online Devices / Total )                  |                                             | •                            | Refresh ©                             |
|                | DHCP 1 3./1Kbps Router                                 | 1 √ 3.09Kbps 5witch                         | 1/1 1                        |                                       |
|                | Internet Router                                        | Switches                                    | APs Online Clients           |                                       |
|                | Real-Time Flow (Kbps)                                  |                                             |                              | Kbps 🗸 WAN 🗸                          |
|                | 87                                                     | - Uplink Flow - Downlink Flow               |                              |                                       |
|                | 7-                                                     |                                             |                              |                                       |
|                | 5-                                                     |                                             |                              |                                       |
|                | 4-                                                     |                                             |                              |                                       |
|                | 3.                                                     |                                             |                              | (                                     |
|                | 1                                                      |                                             |                              | 4                                     |
| «Collapse      |                                                        |                                             |                              |                                       |

# 4.1 Reyee EG Series Router Configuration

# 4.1.1 Network Access Setting

**Application Scenario** 

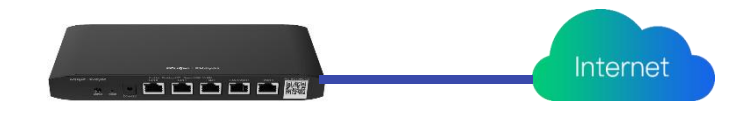

#### Preparation

Need provide an uplink cable which can access internet.

## Procedure

## 4.1.1.1 PPPoE setting with WAN port

1.1 Click Network Setup to enter the network setting page.

| English ~ | 🛆 Ruijie Cloud | 器Download App | 会 Network Setup |  | 尚 Warn | 🕞 Log Out |
|-----------|----------------|---------------|-----------------|--|--------|-----------|
|-----------|----------------|---------------|-----------------|--|--------|-----------|

# 1.2 Click Start Setup

| Ruíjie | Rcycc                | Discover Device                          |                                 |                              |                   |                   |                   | Engli     | sh 🗸 🕞 Exit |
|--------|----------------------|------------------------------------------|---------------------------------|------------------------------|-------------------|-------------------|-------------------|-----------|-------------|
|        | Total D<br>Please ma | evices: 2.<br>In the device count and to | pology are correct. The unmanaç | ed switch will not appear ir | the list.         |                   |                   | 0         |             |
|        | Net Sta              | tus ( <b>Online Devices</b> / Total )    | DHCP                            | Router                       | 0 / 0<br>Switches | - 🕤<br>1/2<br>APs |                   | Refresh © |             |
|        | My                   | Network                                  |                                 |                              |                   |                   |                   |           |             |
|        | Cloud                | Auth Test (2 devices)                    |                                 |                              |                   |                   |                   | ~         |             |
|        |                      | Model                                    | SN                              | IP                           | MAC               |                   | Software Ver      |           |             |
|        | Loca Rou             | ter EG105G-P [Master]                    | HI                              | 192.168.110.254              | C0: 28:3C         |                   | ReyeeOS 1.56.1325 |           |             |
|        | AI                   | RAP1200(F)                               | G1 A                            | 192.168.110.205              | C# 3:6A           |                   | ReyeeOS 1.75.1320 |           |             |
|        |                      |                                          |                                 | Rediscover                   | Start Setup       |                   |                   |           |             |

1.3 Choose PPPoE, enter your Username and Password which get from the ISP. The Service Name is optional

| Ruffe   #Rcycc   Create Network      | English                                                                                      | ~ 🕞 Exit |
|--------------------------------------|----------------------------------------------------------------------------------------------|----------|
| * Network N                          | Name Cloud_Auth_Test                                                                         |          |
| Network Set                          | ettings                                                                                      |          |
| Int<br>* User<br>* Pass<br>Service N | terrate  PPPOE DHCP Static IP Current Settings: DHCP Test  ssword (Optional) Provided by ISP |          |
| 0                                    | Forgot Account? Obtain Account from Old Device                                               |          |
|                                      | * SSID TestRAP2200F                                                                          |          |
| Wi-Fi Pass                           | ssword 🔿 Security 💿 Open                                                                     |          |
| Country/Reg                          | Provinus Finish                                                                              |          |

1.4 If you forgot the password from ISP, please click Obtain Account from Old Device

|    | English 🗸 📑 Exit                                                                         |
|----|------------------------------------------------------------------------------------------|
|    | Network Name Cloud_Auth_Test                                                             |
| Ne | vork Settings                                                                            |
|    | Internet OPPOE DHCP Static IP<br>Current Setting:: DHCP<br>* Username Test<br>* Password |
| Co | ntry/Region/Time Zone 🗸                                                                  |
|    | Previous Finish                                                                          |

| Ruffe &RCyCC Create Network | English 🗸 📑 Exit                                                                                                    |
|-----------------------------|----------------------------------------------------------------------------------------------------|
|                             | Obtain PPPoE Account from Old Router     Image: Control of the old router and new route:     Step:     1. Starsmit Power on the old router and new route:     2. Conset the other and of a cable to the WAN port of the old router and consect the other and the LAN port of the new route:     2. Click "Obtain" |
|                             | Previous Finish                                                                                                    |

#### Steps:

1) Power on the old router and new router.

2) Connect one end of a cable to the WAN port of the old router and connect the other end to the LAN port of the new router.

## 3) Click "Obtain".

After enter the PPPoE information, click **Finish** to enter the main eWeb page. The Router will get the internet from ISP.

| Rujje Rcycc                                               | Cloud_Auth_Test > EG105G-P [Maxim]  English ~ _ Ruijie Cloud  Download App & Network Setup @ Network Check  M Warn  G Log Ou                                                                                                    | ł |
|-----------------------------------------------------------|----------------------------------------------------------------------------------------------------|---|
| ିକ୍ତ Overview<br>® Online Clients<br>Router<br>ଙ Wireless | Device Info Setup> Wi-Fi Setup> U-Fi Setup> U-Fi Setup U-Fi Setup> U-Fi Setup U-Fi Setup                                                                                                    |   |
| Switches ≅Network ✓                                       | Net Status ( Online Devices / Total )<br>Perfect C<br>DHCP<br>Internet<br>Refresh C<br>South<br>P<br>South<br>DHCP<br>Internet<br>Refresh C<br>South<br>C<br>South<br>DHCP<br>Internet<br>Router<br>Switches<br>APs<br>Online Clients<br>Refresh C<br>South<br>C<br>South<br>C<br>South<br>C<br>South<br>C<br>South<br>C<br>South<br>C<br>South<br>South<br>C<br>South<br>South<br>S |   |
|                                                           | Real-Time Flow (kbps) WAN V<br>300<br>250<br>200<br>150<br>100                                                                                                    | 2 |
| «Collapse                                                 | 50 -                                                                                                    |   |

## 4.1.1.2 Static IP setting with WAN port

Choose Static IP on Network Setup page, and fill in IP, Subnet Mask, Gateway IP, DNS server information. Then click Create Network & Connect.

| Rujje Rcycc Create Network              | English -> (-) Exit                                   |
|-----------------------------------------|-------------------------------------------------------|
| * Network Name                          | Ruijie-Hotel                                          |
| Network Settings<br>WAN port is not con | inected with network cable 🛇 View                     |
| Internet                                | PPPOE DHCP Static IP Current IP Current Settings DHCP |
| " ip<br>" Subnet Mask                   | 255.255.255.0                                         |
| * Gateway<br>* DNS Server               | 172266.1<br>8888                                      |
| * SSID                                  | @Ruijie-m3935                                         |
| Wi-Fi Password<br>Country/Region/       | Security Open                                         |
| * Country/Region                        | China (CN)                                            |
| Previ                                   | lous Create Network & Connect                         |

# 4.1.1.3 DHCP IP setting with WAN port

Choose DHCP on Network Setup page, then click Create Network & Connect.

| Create Network                    | English 🗸 🕒 Exit                                                        |
|-----------------------------------|-------------------------------------------------------------------------|
|                                   | * Network Name Ruijie-Hotel                                             |
| N                                 | letwork Settings<br>/AN port is not connected with network cable 😋 View |
|                                   | Internet OPPOR DICP Static IP<br>Current Settings DHCP                  |
|                                   | WI-FI Password O Security O Open                                        |
| c                                 | ountry/Region/Time Zone V                                               |
|                                   | *Country/Region China (CN)                                              |
|                                   | unia soura (Tauli Landoleona) susanitras                                |
|                                   |                                                                         |
|                                   | Previous Create Network & Connect                                       |
|                                   |                                                                         |
| i Sign                            |                                                                         |
| You can configure the WAN setting | through the following page too.                                         |

Click Router->Basics->WAN.

## Reyee Cookbook

| Ruíjie                                   | Ruijie-Hotel > Ruijie (Minter O                                                                                                    | English v 🛆 Ruijie Cloud 📓 Download App 🔶 Network Setup 🙊 Network Check 💥 Warn 🕞 Log O |
|------------------------------------------|----------------------------------------------------------------------------------------------------|----------------------------------------------------------------------------------------|
| 응 Overview<br>응 Online Clients<br>Router | EG105G-P      Hostname: Rulije     SN: H      IP: 17      Cverview     Basks ^ Security * Behavior * VPN * Advanced * Diagnostics * System *    | MAC: EC 3                                                                              |
| ⇔Wireless                                | WAN<br>LAN<br>Smooth to IPv6 Address                                                                                                    | 0                                                                                      |
| žNetwork. Υ                              | PoE Port VLAN PTV  Forgot Account? Obtain Account from Old Device  Password Service Name Coptionall Provided by ISP IP 0.0.0 Subject Mark 0.000 |                                                                                        |
|                                          | Gateway 0.0.00<br>DNS Server 0.0.00                                                                                                    |                                                                                        |
| Collapse                                 | Advanced Settings                                                                                                    |                                                                                        |

# 4.1.2 Wireless Setting

# **Application Scenario**

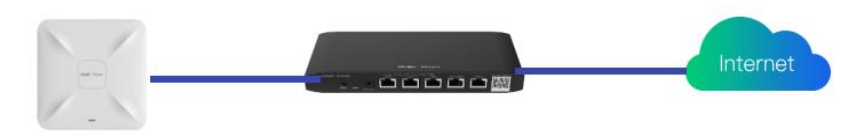

#### Procedure

#### 4.1.2.1 Wireless->APs

The APs page displays all APs which are managed by Router. The information including AP's **Hostname**, **IP**, **MAC**, **Status**, **Model**, **Wireless Clients Number**, **Software Version**, **SN and Radio Channel** could be seen in this page.. you also can see categories of the APs by Clicking <sup>‡</sup>.

# Reyee Cookbook

| Ruijie   &Rcycc                        | Ruijie-Hotel > Ruijie (Effector) 0 |               |         |              | English ∽ Ruijie Clo | ud 쮋Download App 🔗     | Network Setup @Network Check | 盐Warn 日Log Out |
|----------------------------------------|------------------------------------|---------------|---------|--------------|----------------------|------------------------|------------------------------|----------------|
| 응 Overview<br>⑧ Online Clients         | () AP List                         | -             |         |              |                      |                        |                              | 0              |
| Router                                 | AP List Group: All Groups Expan    | tname ⇔ IP ≎  | MAC     | \$ Model \$  | Clients 0            | IP/MAC/hostname/SN/Son | SN \$                        | Channel        |
| APs                                    | 🗌 🕲 Manage 🖱 Reboot 💋              | AP2200 192 37 | C. Onli | e RAP2200(E) | 0                    | ReyeeOS 1.53.172       | G1 ,                         | auto-7,auto-64 |
| WI-FI<br>Clients                       | < 1 > 10/page ~                    |               |         |              |                      |                        |                              | Total 1        |
| Blacklist/Whitelist<br>Radio Frequency |                                    |               |         |              |                      |                        |                              |                |
| LAN Ports<br>LED                       |                                    |               |         |              |                      |                        |                              |                |
| WIO                                    |                                    |               |         |              |                      |                        |                              |                |
| - Network                              |                                    |               |         |              |                      |                        |                              |                |
|                                        |                                    |               |         |              |                      |                        |                              |                |
| « Collapse                             |                                    |               |         |              |                      |                        |                              | 2              |

# Manage: Go to the AP detail setting page

| Ruíjie IRcycc             | Ruijie-Hotel > Ruijie <b>(Mater) O</b> | Hostname: AP     →     →     →     →     →     →     →     →     →     →     →     →     →     →     →     →     →     →     →     →     →     →     →     →     →     →     →     →     →     →     →     →     →     →     →     →     →     →     →     →     →     →     →     →     →     →     →     →     →     →     →     →     →     →     →     →     →     →     →     →     →     →     →     →     →     →     →     →     →     →     →     →     →     →     →     →     →     →     →     →     →     →     →     →     →     →     →     →     →     →     →     →     →     →     →     →     →     →     →     →     →     →     →     →     →     →     →     →     →     →     →     →     →     →     →     →     →     →     →     →     →     →     →     →     →     →     →     →     →     →     →     →     →     →     →     →     →     →     →     →     →     →     →     →     →     →     →     →     →     →     →     →     →     →     →     →     →     →     →     →     →     →     →     →     →     →     →     →     →     →     →     →     →     →     →     →     →     →     →     →     →     →     →     →     →     →     →     →     →     →     →     →     →     →     →     →     →     →     →     →     →     →     →     →     →     →     →     →     →     →     →     →     →     →     →     →     →     →     →     →     →     →     →     →     →     →     →     →     →     →     →     →     →     →     →     →     →     →     →     →     →     →     →     →     →     →     →     →     →     →     →     →     →     →     →     →     →     →     →     →     →     →     →     →     →     →     →     →     →     →     →     →     →     →     →     →     →     →     →     →     →     →     →     →     →     →     →     →     →     →     →     →     →     →     →     →     →     →     →     →     →     →     →     →     →     →     →     →     →     →     →     →     →     →     →     →     →     →     →     →     →     →     →     →     →     →     →     →     →     →     →     →     →     →     →     →     → | SN: G1C IP: 192.1/                                 | (C) Reboot                                                              |
|---------------------------|----------------------------------------|----------------------------------------------------------------------------------------------------|----------------------------------------------------|-------------------------------------------------------------------------|
| s <sup>9</sup> 8 Overview | AP List                                | • RAP2200(E) MAC: C4                                                                                                    |                                                    |                                                                         |
| Online Clients            |                                        | Overview Basics V Wireless V Advanced V D                                                                                                    | lagnostics ~ System ~                              |                                                                         |
| Router                    | AP List Group: All Groups              | Overview                                                                                                    |                                                    |                                                                         |
| ♥Wireless ^               | Action                                 | Memory Usage                                                                                                    | Online Clients                                     | Status: Online                                                          |
| APs                       | 🔲 🐵 Manage 🗢 Reboot                    | 35%                                                                                                    | 0                                                  | Duration: 6 hours 43 minutes 58 seconds<br>Systime: 2022-04-04 17:51:45 |
| WI-FI<br>Clients          | 10/page v                              | Device Details                                                                                                    |                                                    |                                                                         |
| Blacklist/Whitelist       |                                        | Model: RAP2200/F)                                                                                                    | Hostname: AP2200 @                                 | SN: G                                                                   |
| Radio Frequency           |                                        | MAC: C4:<br>Hardware Ver: 1.10                                                                                                    | Work Mode: AP 2<br>Software Ver: ReyeeOS 1.53.1721 | Role: Slave AP (Master AC: 192.168.120.1)                               |
| LAN Ports<br>LED          |                                        | Wi-Fi                                                                                                    |                                                    |                                                                         |
| WIO<br>Bwitches           |                                        | Primary Wi-FI: @Ruijie-m3935<br>Security: No                                                                                                    | Guest WI-Fi:<br>Security: N                        | No                                                                      |
| Metwork ~                 |                                        | Interface Details                                                                                                    |                                                    |                                                                         |
|                           |                                        | Connected Disconnected                                                                                                    |                                                    |                                                                         |
| « Collanse                |                                        |                                                                                                    | WAN LANI                                           | Click RITA for help.                                                    |

Reboot: Reboot the AP

**Online:** Show the SON status of AP.

Hostname: Click to modify the hostname of AP

| () AI  | P List              |                       |       |         |
|--------|---------------------|-----------------------|-------|---------|
| AP Lis | t Group: All Groups | Expand                |       |         |
|        | Action              | Hostname 🌩            | IP \$ | MAC \$  |
|        | @ Manage ⊕ Reboot   | AP2200<br>Save Cancel | 92.   | 9:5A:1A |

# Expand: Go to Device Group Page, can add new device group.

| Ruijie Rcycc                           | Ruijie-Hotel > Ruijie (Manaz) O                                      | English 🗸 🛆 Ruijie Cloud 📓 Download App 🔮 Network Setup 🔞 Network Check 💥 Warn 🔂 Log Out |
|----------------------------------------|----------------------------------------------------------------------|------------------------------------------------------------------------------------------|
| 응Overview<br>⑧Online Clients           | AP List     AP List     Group: All Groups     Collapse               | PAMAC/hostname/SN/SoftWare Ver     List Filter     Batch Action                          |
| Router                                 | Search by Group Action Hostname © IP © MAC © Status ©                | Clients<br>⊕ Software Ver SN ⊕ CF                                                        |
| APs<br>WI-FI<br>Clients                | Default 💽 📷 💮 Manage 🛈 Reboot AP2200 192.168.120.137 C4 jA:1A Online | RAP2200(E) 0 ReyerOS 1.53.172. G1Q i96 auto-                                             |
| Blacklist/Whitelist<br>Radio Frequency | < 1 > 10/page <                                                      | Total 1                                                                                  |
| LAN Ports                              |                                                                      |                                                                                          |
| WIO<br>Switches                        |                                                                      |                                                                                          |
| $\frac{q_{\rm es}}{q_{\rm e}}$ Network |                                                                      |                                                                                          |
|                                        |                                                                      |                                                                                          |
| «Collapse                              |                                                                      |                                                                                          |

| AP List Group: All G | Groups Collapse                                                                                                 | )            |             |
|----------------------|----------------------------------------------------------------------------------------------------|--------------|-------------|
| Search by Group      | A                                                                                                    | ction        | Hostname \$ |
| All Groups           | + * Group Name                                                                                                  | AP1-Group    |             |
| Default 🛛 🖉          |                                                                                                    | in the order |             |
| AP1-Group            | in a second second second second second second second second second second second second second second second s | C C I        |             |

#### 4.1.2.2 Wireless->Wi-Fi

This page has the Wi-Fi Setting, Guest Wi-Fi, Wi-Fi List, Healthy Mode, Load Balancing functions.

| Ruíjie   Rcycc                 | Ruijie-Hotel > Ruijie (Mannar) 0                                                                                                    | English CRuijie Cloud 麟Download App | 🕞 Log Out |
|--------------------------------|----------------------------------------------------------------------------------------------------|-------------------------------------|-----------|
| 응 Overview<br>⑧ Online Clients | Wi-Fi Settings         Guest Wi-Fi         Wi-Fi List         Healthy Mode         Load Balancing           Image: The Changing configuration requires a reboot and clients will be reconnected.         Image: Configuration requires a reboot and clients will be reconnected. |                                     | 0         |
| Router                         | Wi-Fi Settings Device Group: Default                                                                                                    |                                     |           |
| APs<br>Wi-Fi                   | * SSID @Ruijie-m3935<br>Band 2.4G + SG ~                                                                                                    |                                     |           |
| Clients<br>Blacklist/Whitelist | Security Open V                                                                                                    |                                     |           |
| Radio Frequency<br>LAN Ports   | Wireless Schedule All Time 🗸                                                                                                    |                                     |           |
| WIO                            | VLAN Default VLAN  Hide SSID (The SSID is hidden and must be manually entered.)                                                                                                    |                                     |           |
| Switches                       | AP Isolation (The client joining this WI-FI network will be isolated.)                                                                                                    |                                     |           |
|                                | Band Steering (The 5G-supported client will access 5G radio preferentially.) XPress (The client will experience faster speed.)                                                                                                    |                                     |           |
| « Collapse                     | Layer-3 Roaming (The client will keep his IP address unchanged in this WI-FI network.)                                                                                                    |                                     | (P.       |

## 1. Wi-Fi Settings

Click the **Device Group** to choose the AP group, then can set the Wi-Fi settings for that AP group.

#### Reyee Cookbook

|                   |                                                                                                    | English ~                                                                                                    | C Ruijie Cloud                                                                                                    | Download App                                                                                                    | Network Setup                                                                                                    | Network Check                                                                                                    | <u>洲</u> Warn                                                                                                    | 🗗 Log Out                                                                                                    |
|-------------------|----------------------------------------------------------------------------------------------------|----------------------------------------------------------------------------------------------------|----------------------------------------------------------------------------------------------------|----------------------------------------------------------------------------------------------------|----------------------------------------------------------------------------------------------------|----------------------------------------------------------------------------------------------------|----------------------------------------------------------------------------------------------------|----------------------------------------------------------------------------------------------------|
| Wi-Fi Settings    | Device Group Default V                                                                                                    |                                                                                                    |                                                                                                    |                                                                                                    |                                                                                                    |                                                                                                    |                                                                                                    |                                                                                                    |
| * SSID            | @Ruijie-m3935                                                                                                    |                                                                                                    |                                                                                                    |                                                                                                    |                                                                                                    |                                                                                                    |                                                                                                    |                                                                                                    |
| Band              | 2.4G + 5G $\vee$                                                                                                    |                                                                                                    |                                                                                                    |                                                                                                    |                                                                                                    |                                                                                                    |                                                                                                    |                                                                                                    |
| Security          | Open v                                                                                                    |                                                                                                    |                                                                                                    |                                                                                                    |                                                                                                    |                                                                                                    |                                                                                                    |                                                                                                    |
|                   | Collapsa                                                                                                    |                                                                                                    |                                                                                                    |                                                                                                    |                                                                                                    |                                                                                                    |                                                                                                    |                                                                                                    |
| Wireless Schedule | All Time                                                                                                    |                                                                                                    |                                                                                                    |                                                                                                    |                                                                                                    |                                                                                                    |                                                                                                    |                                                                                                    |
|                   |                                                                                                    |                                                                                                    |                                                                                                    |                                                                                                    |                                                                                                    |                                                                                                    |                                                                                                    |                                                                                                    |
| VLAN              | Default VLAN V                                                                                                    |                                                                                                    |                                                                                                    |                                                                                                    |                                                                                                    |                                                                                                    |                                                                                                    |                                                                                                    |
| Hide SSID         | (The SSID is hidden and must be manually entered.)                                                                                                    |                                                                                                    |                                                                                                    |                                                                                                    |                                                                                                    |                                                                                                    |                                                                                                    |                                                                                                    |
| AP Isolation      | (The client joining this Wi-Fi network will be isolated.)                                                                                                    |                                                                                                    |                                                                                                    |                                                                                                    |                                                                                                    |                                                                                                    |                                                                                                    |                                                                                                    |
|                   |                                                                                                    |                                                                                                    |                                                                                                    |                                                                                                    |                                                                                                    |                                                                                                    |                                                                                                    |                                                                                                    |
| Band Steering     | (The 5G-supported client will access 5G radio preferentially.)                                                                                                 |                                                                                                    |                                                                                                    |                                                                                                    |                                                                                                    |                                                                                                    |                                                                                                    |                                                                                                    |
| XPress            | (The client will experience faster speed. )                                                                                                    |                                                                                                    |                                                                                                    |                                                                                                    |                                                                                                    |                                                                                                    |                                                                                                    |                                                                                                    |
| Layer-3 Roaming   | (The client will keep his IP address unchanged In this Wi-Fi network.)                                                                                         |                                                                                                    |                                                                                                    |                                                                                                    |                                                                                                    |                                                                                                    |                                                                                                    |                                                                                                    |
| Wi-Fi6            | (802.11ax High-Speed Wireless Connectivity.) 🛞                                                                                                    |                                                                                                    |                                                                                                    |                                                                                                    |                                                                                                    |                                                                                                    |                                                                                                    |                                                                                                    |
|                   | Save                                                                                                    |                                                                                                    |                                                                                                    |                                                                                                    |                                                                                                    |                                                                                                    |                                                                                                    | e                                                                                                    |
|                   |                                                                                                    |                                                                                                    |                                                                                                    |                                                                                                    |                                                                                                    |                                                                                                    |                                                                                                    | Ai                                                                                                    |
|                   | Wi-Fi Settings<br>* SSID<br>Band<br>Security<br>Wireless Schedule<br>VLAN<br>Hide SSID<br>AP Isolation<br>Band Steering<br>XPress<br>Layer-3 Roaming<br>Wi-Fi6 | WI-FI Settings       Device Group         * SSID       @Ruijle:m3935         Band       2.4G + 5G         Security       Open         Collapse       Collapse         Wireless Schedule       All Time         VLAN       Default VLAN         Hide SSID       (The SSID is hidden and must be manually entered.)         AP isolation       (The Client joining this Wi-Fi network will be isolated.)         Band Steering       (The Client uill experience faster speed.)         Layer-3 Roaming       (The client will keep his IP address unchanged in this Wi-Fi network.)         Wi-Fi6       (802.11ax High-Speed Wireless Connectivity.) (*) | WI-FI Settings       Device Group       Default         * SSID       @Ruijie m3935         Band       2.4G + 5G         Security       Open         Collapse       Collapse         Wireless Schedule       All Time         VLAN       Default VLAN         Hide SSID       (The SSID is hidden and must be manually entered.)         AP isolation       (The Client joining this Wi-Fi network will be isolated.)         Band Steering       (The Client util experience faster speed.)         Layer-3 Roaming       (The client will keep his IP address unchanged in this Wi-Fi network.)         Wi-Fi6       (802.11 ax High-Speed Wireless Connectivity.) (?) | Wi-Fi Settings       Device Group         *SSID       @Ruije-m3935         Band       2.4G + 5G         Security       Open         Colored       Colored         Wireless       Schedule         All Time       Colored         VLAN       Default VLAN         Hide SSID       (The SSID is hidden and must be manually entered.)         AP Isolation       (The SID is hidden and must be manually entered.)         AP Isolation       (The Clent yill experience faster speed.)         Layer-3 Roaming       (The clent will except his IP address unchanged in this Wi-Fi network.)         Wi-Fig       (802.11 ax High-Speed Wireless Connectivity.) (*) | Wi-Fi Settings       Device Group         * SSID       @ Ruijje m3935         Band       Z4G + 5G         Security       Open         Collapse       Collapse         Wireless Schedule       All Time         VLAN       Default VLAN         Hide SSID       (The SSID is hidden and must be manually entered.)         AP isolation       (The Client joining this Wi-Fi network will be isolated.)         Band Steering       (The Client will access 5G radio preferentially.)         XPress       (The client will access 5G radio preferentially.)         XPress       (The client will access 5G radio preferentially.)         Wriefic       (802-11ax High-Speed Wireless Connectivity.) (*)         Save       Save | Wi-Fi Settings       Device Group         *SSID       @Ruijie-m3935         Band       2.4G + 5.G         Security       Open         Colleges       Colleges         Wireless Schedule       All Time         VLAN       Default VLAN         Default VLAN       Colleges         Wireless Schedule       The Client joining this Wi-Fi network will be isolated.)         AP isolation       The Client joining this Wi-Fi network will be isolated.)         Band Steering       The Scient will experience faster speed)         Lyper-3 Roaming       The client will experience faster speed)         WirFind       The client will keep his IP address unchanged in this Wi-Fi network.)         WirFind       The client will keep his IP address unchanged in this Wi-Fi network.)         WirFind       The client will keep his IP address unchanged in this Wi-Fi network.)         WirFind       The client will keep his IP address unchanged in this Wi-Fi network.)         WirFind       (B02.11 ax High-Speed Wireless Connectivity) (?) | Wi-Fi Settings Default VLAN   Security Open   Colleges      Wireless Schedule   All Time   VLAN   Default VLAN   Hide SSID   Of the client joining this Wi-Fi network will be isolated.)   Band Steering   Of the client will access 5G racio preferentially.)   XPress   Of the client will access 5G racio preferentially.)   XPress   Of the client will access 5G racio preferentially.)   XPress   Of the client will access 5G racio preferentially.)   XPress   Of the client will access 5G racio preferentially.)   XPress   Of the client will access 5G racio preferentially.)   XPress   Of the client will access 5G racio preferentially.)   XPress   Of the client will access 5G racio preferentially.)   XPress   Of the client will access 5G racio preferentially.)   XPress   Of the client will access 5G racio preferentially.)   XPress   Of the client will access 5G racio preferentially.)   XPress   Of the client will access 5G racio preferentially.)   XPress   Of the client will access 5G racio preferentially.) | Wi-Fi Settings Device Group Letant U<br>*SSD Exciting Device Group Letant U<br>*SSD Exciting Device Group Letant U<br>*SSD Excit |

#### SSID: SSID name

Band: 2.4G+5G, 2.4G, 5G

Security: Open, WPA-PSK, WPA2-PSK, WPA\_WPA2-PSK

Wireless Schedule: All Time, Weekdays, Weekends, Custom

VLAN: Choose the VLAN used by this Wi-Fi Clients.

Hide SSID: The SSID is hidden and must be manually entered.

**AP Isolation:** The client joining this Wi-Fi network will be isolated.

Band Steering: The 5G-supported client will access 5G radio preferentially.

**XPress:** The client will experience faster speed.

Layer-3 Roaming: The client will keep his IP address unchanged in this Wi-Fi network.

Wi-Fi 6: 802.11ax High-Speed Wireless Connectivity.

## 2. Guest Wi-Fi

Click **Device Group** to choose the AP group, then can set the Guest Wi-Fi settings for that AP group. Click **Enable** to enable Guest Wi-Fi.

# Reyee Cookbook

| Ruíjie                 | Ruijie-Hotel > Ruijie (Miniar) 0                                                 | English ~ | CRuijie Cloud | Download App | Network Setup | Network Check | <u> 祔</u> Warn |   |
|------------------------|----------------------------------------------------------------------------------|-----------|---------------|--------------|---------------|---------------|----------------|---|
| <sub>δ</sub> %Overview |                                                                                  |           |               |              |               |               |                |   |
| @ Online Clients       | WI-FI Settings Guest WI-FI Ust Healthy Mode Load Balancing                       |           |               |              |               |               |                |   |
| © Deuter               | 1 Tip: Changing configuration requires a reboot and clients will be reconnected. |           |               |              |               |               |                | 0 |
| @ Kouter               |                                                                                  |           |               |              |               |               |                |   |
|                        | Guest WI-FI Device Group: Default                                                |           |               |              |               |               |                |   |
| APs                    | Enable 💽                                                                         |           |               |              |               |               |                |   |
| WI-FI                  | Save                                                                             |           |               |              |               |               |                |   |
| Clients                |                                                                                  |           |               |              |               |               |                |   |
| Blacklist/Whitelist    |                                                                                  |           |               |              |               |               |                |   |
| Radio Frequency        |                                                                                  |           |               |              |               |               |                |   |
| LAN Ports              |                                                                                  |           |               |              |               |               |                |   |
| LED                    |                                                                                  |           |               |              |               |               |                |   |
| WIO                    |                                                                                  |           |               |              |               |               |                |   |
| Switches               |                                                                                  |           |               |              |               |               |                |   |
|                        |                                                                                  |           |               |              |               |               |                |   |
| a. tettoric            |                                                                                  |           |               |              |               |               |                |   |
|                        |                                                                                  |           |               |              |               |               |                |   |
|                        |                                                                                  |           |               |              |               |               |                | 6 |
|                        |                                                                                  |           |               |              |               |               |                | 2 |
| ≪Collapse              |                                                                                  |           |               |              |               |               |                |   |

The Guest Wi-Fi will enable AP Isolation default and can't be disabled, others are same with normal Wi-Fi.

| Ruíjie   Rcycc      | Ruijie-Hotel > Ruijie (N | danter) O                             |                              |         | English ~ | Cloud | 顓Download App | Network Setup | Network Check | <u>済</u> Warn |   |
|---------------------|--------------------------|---------------------------------------|------------------------------|---------|-----------|-------|---------------|---------------|---------------|---------------|---|
| 욺Overview           | Guest Wi-Fi De           | vice Group: Default                   |                              |         |           |       |               |               |               |               |   |
| Online Clients      | Enable                   |                                       |                              |         |           |       |               |               |               |               |   |
| A Router            | * SSID                   | @Ruijie-guest-3935                    |                              |         |           |       |               |               |               |               |   |
| ♥Wireless ^         | Band                     | 2.4G + 5G V                           |                              |         |           |       |               |               |               |               |   |
| APs                 |                          |                                       |                              |         |           |       |               |               |               |               |   |
| Wi-Fi               | Security                 | Open                                  |                              |         |           |       |               |               |               |               |   |
| Clients             |                          | Collapse                              |                              |         |           |       |               |               |               |               |   |
| Blacklist/Whitelist | Wireless Schedule        | Never Disable $\vee$                  |                              |         |           |       |               |               |               |               |   |
| Radio Frequency     | VLAN                     | Default VLAN ~                        |                              |         |           |       |               |               |               |               |   |
| LAN Ports           |                          |                                       |                              |         |           |       |               |               |               |               |   |
| LED                 | Hide SSID                | (The SSID is hidden and must be m     | nanually entered.)           |         |           |       |               |               |               |               |   |
| WIO                 | AP Isolation             | (The client joining this Wi-Fi netwo  | ork will be isolated.)       |         |           |       |               |               |               |               |   |
| Switches            | Band Steering            | (The 5G-supported client will acces   | ss 5G radio preferentially.) |         |           |       |               |               |               |               |   |
| -e-<br>-e-Network V | XPress                   | (The client will experience faster sp | peed. )                      |         |           |       |               |               |               |               |   |
|                     | Layer-3 Roaming          | (The client will keep his IP address  | unchanged in this Wi-Fi net  | twork.) |           |       |               |               |               |               |   |
|                     | WI-FI6                   | (802.11ax High-Speed Wireless Co      | onnectivity.) ⊘              |         |           |       |               |               |               |               | e |
| «Collapse           |                          | Save                                  |                              |         |           |       |               |               |               |               |   |
| «Collapse           |                          | Save                                  |                              |         |           |       |               |               |               |               |   |

# 3. Wi-Fi List

There are up to 8 SSIDs can be added for per AP group. But the default SSID can't been removed.

#### Reyee Cookbook

|                                                                                              |                                                                                                    |                                                                  |                         |                         |                         |                                | _  |
|----------------------------------------------------------------------------------------------|----------------------------------------------------------------------------------------------------|------------------------------------------------------------------|-------------------------|-------------------------|-------------------------|--------------------------------|----|
| Ruíjie Rcycc                                                                                 | Ruijie-Hotel > Ruijie (Mastur) O                                                                                                    |                                                                  |                         | English 🗸 🛆 Ruijie Clou | d 휇Download App         | p @Network Check 蘆Warn ြ⇒Log O |    |
| Soverview Conline Clients Concerned Conterned Wireless APs Wi-Fi Clients Blacklist/Whitelist | WI-FI Settings Guest WI-FI WI-FI List<br>Tip: Changing configuration requires a reb<br>WI-Fi List Device Group: Default<br>Up to # SSIDs can be added.<br>SSID<br>@Ruijie-m3935 | Healthy Mode Load Balani<br>oot and clients will be reconnected. | ing<br>Security<br>OPEN | Hidden<br>No            | VLAN ID<br>Default VLAN | Add  Action Edit Delete        |    |
| Radio Frequency<br>LAN Ports<br>LED<br>W/O<br>⊡Switches<br>∑Network ✓                        | test1                                                                                                    | 2.4G + 5G                                                        | OPEN                    | No                      | Default VLAN            | Edit Delete                    | 64 |
| Collapse                                                                                     |                                                                                                    |                                                                  |                         |                         |                         |                                |    |

## 4. Healthy Mode

Enable Healthy Mode, and the device will decrease it's transmit power to reduce radiation.

You can enable the Healthy Mode base on Device Group and Choose the Working schedule.

| Ruíjie Rcycc                                                                      | Ruijie-Hotel > Ruijie Intenteri                                                                                                    | English ~ 〇Ruijie Cloud 鍵Download App | Warn 🕒 Log Out |
|-----------------------------------------------------------------------------------|----------------------------------------------------------------------------------------------------|---------------------------------------|----------------|
| e <sup>2</sup> sOverview<br>(© Online Clients<br>(© Router<br>(♥ Wireless)<br>APs | Wi-Fi Settings       Guest Wi-Fi       Wi-Fi List       Healthy Mode       Load Balancing         Imaging configuration requires a reboot and clients will be reconnected.       Tip: Changing configuration requires a reboot and clients will be reconnected.         Healthy Mode       Device Group       Default       Imaging         Imaging configuration       Default       Imaging |                                       | 0              |
| WI-FI<br>Clients<br>Blacklist/Whitelist<br>Radio Frequency                        | Wireless Schedule All Time                                                                                                    |                                       |                |
| LED<br>WIO<br>BSwitches                                                           | Custom                                                                                                    |                                       |                |
| «Cottapse                                                                         |                                                                                                    |                                       | 2              |
| A                                                                                 | Note:<br>nging configuration requires to reboot your devices and clie                                                                                                    | nts will be reconnected.              |                |

#### 5. Load Balancing

Add APs in the area into a group and enable load balancing. When load is unbalanced in the group, clients will automatically associate to an AP with lighter load.

Example: Add AP1 and AP2 into a group and select client load balancing. Set both the clients count threshold and difference value to 3. when AP1 is associated with 5 clients and AP2 is associated with 2 clients, the load balancing will be triggered. The association request of new clients to AP1 will be denied, and therefore they can only associate to AP2.

| Ruíjie   Rcycc        | Ruijie-Hotel > Ruijie (Master) 🔿                                             |                                   | English ~                                                                                                    | 스 Ruijie Cloud 쀎Download App                                                         | rk Check 🖄 Warn 🕞 Log Out |
|-----------------------|------------------------------------------------------------------------------|-----------------------------------|----------------------------------------------------------------------------------------------------|--------------------------------------------------------------------------------------|---------------------------|
| 옹Overview             |                                                                              |                                   |                                                                                                    |                                                                                      |                           |
| Online Clients        | Wi-Fi Settings Guest Wi-Fi Wi-Fi                                             | List Healthy Mode                 | Load Balancing                                                                                                    |                                                                                      | -                         |
| @ Router              | Load Balancing                                                               |                                   |                                                                                                    | + Add                                                                                | Delete Selected           |
| œWireless ^           | Up to 32 entries can be added.<br>Add APs in an area into a group and enable | le load balancing. When load is u | nbalanced in the group, clients will automatically associate to an AP with lighter load<br>at both the client event threshold and difference to 2. ABL is according with 5 clients | l.<br>e and AD2 is associated with 2 climets telepooring land balancing. New climets | tr' attempt to accordate  |
| APs                   | to AP1 will be denied, and therefore they                                    | can associate only to AP2.        | e, bour die client count miesnoù and unerence to 3. Ar i is associated with 5 cliente                                                                                              | s and AF2 is associated with 2 citerius, triggering road balancing. New citeri       | is altempt to associate   |
| Wi-Fi                 | Group Name                                                                   | Туре                              | Rule                                                                                                    | Members                                                                              | Action                    |
| Clients               |                                                                              |                                   | No Data                                                                                                    |                                                                                      |                           |
| Blacklist/Whitelist   |                                                                              |                                   |                                                                                                    |                                                                                      |                           |
| Radio Frequency       |                                                                              |                                   |                                                                                                    |                                                                                      |                           |
| LAN Ports             |                                                                              |                                   |                                                                                                    |                                                                                      |                           |
| LED                   |                                                                              |                                   |                                                                                                    |                                                                                      |                           |
| WIO                   |                                                                              |                                   |                                                                                                    |                                                                                      |                           |
| / Switches            |                                                                              |                                   |                                                                                                    |                                                                                      |                           |
| -@-<br>-@-<br>Network |                                                                              |                                   |                                                                                                    |                                                                                      |                           |
|                       |                                                                              |                                   |                                                                                                    |                                                                                      |                           |
|                       |                                                                              |                                   |                                                                                                    |                                                                                      |                           |
|                       |                                                                              |                                   |                                                                                                    |                                                                                      | 6                         |
|                       |                                                                              |                                   |                                                                                                    |                                                                                      | 4                         |
| « Collapse            |                                                                              |                                   |                                                                                                    |                                                                                      |                           |

| Ruijie Rcycc                        | Ruijie-Hotel > Ruijie (Materi) @                                                                                                    |               | English ~                                                    | ∕ Ruijie C | loud 📓Download App              | ବ୍ତ Network Setup 📿 ।     | Network Check   | ằ Warn ⊡ Log O   | Dut      |
|-------------------------------------|----------------------------------------------------------------------------------------------------|---------------|--------------------------------------------------------------|------------|---------------------------------|---------------------------|-----------------|------------------|----------|
| <sub>d</sub> <sup>9</sup> δOverview | Wi-Fi Settings Guest Wi-Fi Wi-Fi List Healthy Mo                                                                                                    | de Load Balan | cing                                                         |            |                                 |                           |                 |                  |          |
| Online Clients Router               | Load Balancing                                                                                                    | Add           |                                                              | ×          |                                 |                           | + Add           | Delete Selected  |          |
| œWireless ∧                         | Up to 32 entries can be added.<br>Add APs in an area into a group and enable load balancing. When<br>Example: Add AP1 and AP2 into a group and select client load ba | * Group Name  | test                                                         | AP2 is a   | associated with 2 clients, trig | gering load balancing. Ne | w clients'atten | npt to associate |          |
| APs                                 | to AP1 will be denied, and therefore they can associate only to AP                                                                                                   | * Туре        | Client Load Balancing $\vee$                                 |            |                                 |                           |                 |                  |          |
| Wi-Fi<br>Clients                    | Group Name Type                                                                                                    | * Rule        | When an AP is associated with 3 O clients and the            |            | Member                          | 'S                        | Act             | ion              |          |
| Blacklist/Whitelist                 |                                                                                                    |               | difference between the currently associated client count and |            |                                 |                           |                 |                  |          |
| Radio Frequency                     |                                                                                                    |               | client count on the AP with the lightest load reaches        |            |                                 |                           |                 |                  |          |
| LAN Ports                           |                                                                                                    |               | 3 , clients can associate only to another AP in the          |            |                                 |                           |                 |                  |          |
| LED                                 |                                                                                                    |               | group. After a client association is denied by an AP for     |            |                                 |                           |                 |                  |          |
| WIO                                 |                                                                                                    |               | 10 times, the client will be allowed to associate to         |            |                                 |                           |                 |                  |          |
| Switches                            |                                                                                                    |               | the AP upon the next attempt.                                |            |                                 |                           |                 |                  |          |
| Network V                           |                                                                                                    | * Members     | AP2200 🛞 🗸                                                   |            |                                 |                           |                 |                  |          |
|                                     |                                                                                                    | 0             | Member count range: 2-16                                     |            |                                 |                           |                 |                  |          |
|                                     |                                                                                                    |               | Cancel                                                       |            |                                 |                           |                 |                  | (?<br>41 |
| «Collapse                           |                                                                                                    |               |                                                              |            |                                 |                           |                 |                  |          |

A Note

Up to 32 entries can be added.

Member count range: 2-16.

# Reyee Cookbook

| Overview   Online Clients   Router   Used Balancing   Vitrefiess   APs   Wirefiess   APs   Wirefiess   APs   Vitrefi   Group Name   Test   * Type   Clients   Biackist/Whitelist   Radio Frequency   LAN Ports   IED   Wio                                                                                                    | : <u>m</u> i Warn ⊡ Log Out |
|----------------------------------------------------------------------------------------------------|-----------------------------|
| Rotter Load Balancing   Wireless Add Add Ak una mask into a group and elect clieft with the index into a group and elect clieft with the index into a group and elect with a group and elect with a group and elec |                             |
| Wreless No to 31 writes can be added.   APs * Group Name   Test   APs   Wr-Fi   Group Name   Type   Clients   Blackisty/Writelist   Radio Frequency   LAN Ports   IED   WO                                                                                                    | Delete Selected             |
| BlacktstVM/httelist     aimerence between the currently associated client count and       Radio Frequency     client count on the AP with the lightest load reaches       LAN Ports     3       LED     group. After a client associated to is denied by an AP for       WIO     10                                                                                                    | npt to associate            |
| WIO 10 times, the client will be allowed to associate to                                                                                                    |                             |
|                                                                                                    |                             |
| Switches the AP upon the next attempt.                                                                                                    |                             |
| ★ Network  ★ Members AF2220 @  Kembers count range 2-16 Cancel CK                                                                                                    | l.                          |

# 4.1.2.3 Wireless->Clients

The Wireless Client List displays Username, MAC, IP, SN, Duration, RSSI, Rate, Band, SSID, Channel, Action.

| Ruíjie Rcycc        | Ruijie-Hotel > Ruijie | (Matter) O   |                 |     |                        |      | English ~ 🛆 Ruijie Clou | d 🏼 Download App | \land Network Setup | Network Check | <u>濟</u> Warn |         |
|---------------------|-----------------------|--------------|-----------------|-----|------------------------|------|-------------------------|------------------|---------------------|---------------|---------------|---------|
|                     | 🥡 Wireless Cli        | ents         |                 |     |                        |      |                         |                  |                     |               |               |         |
| Router              | Wireless Clier        | nt List      |                 |     |                        |      |                         |                  |                     | C Refresh     | Advanced S    | iearch  |
| ₩ireless            | Username              | MAC          | IP              | SN  | Duration               | RSSI | Rate                    | Band             | SSID                | Channel       | Action        |         |
| APs                 |                       | 6            | 192.168.120.250 | C 6 | 2022-04-04<br>18:43:25 | -37  | 117M                    | 5G               | @Ruijie-m3935       | 64            | Add to Blac   | klist   |
| WI-FI               |                       | Go to page 1 |                 |     |                        |      |                         |                  |                     |               |               | Total 1 |
| Clients             |                       | do to page   |                 |     |                        |      |                         |                  |                     |               |               | lotar r |
| Blacklist/Whitelist |                       |              |                 |     |                        |      |                         |                  |                     |               |               |         |
| Radio Frequency     |                       |              |                 |     |                        |      |                         |                  |                     |               |               |         |
| LAN Ports           |                       |              |                 |     |                        |      |                         |                  |                     |               |               |         |
| WIO                 |                       |              |                 |     |                        |      |                         |                  |                     |               |               |         |
| Switches            |                       |              |                 |     |                        |      |                         |                  |                     |               |               |         |
| Setwork 🗸           |                       |              |                 |     |                        |      |                         |                  |                     |               |               |         |
|                     |                       |              |                 |     |                        |      |                         |                  |                     |               |               |         |
|                     |                       |              |                 |     |                        |      |                         |                  |                     |               |               |         |
|                     |                       |              |                 |     |                        |      |                         |                  |                     |               |               | e       |
| «Collapse           |                       |              |                 |     |                        |      |                         |                  |                     |               |               |         |

Click Add to **Blacklist** can add the client to blacklist.

## Reyee Cookbook

| Ruíjie Rcycc                                  | Ruijie-Hotel > Ruijie i | Muster) Ø    |                 |             |                        |                      | English ~ Ruijie Cloud | 鍵Download App | Network Setup | @Network Che | eck 逝Warn ⊡log Out |
|-----------------------------------------------|-------------------------|--------------|-----------------|-------------|------------------------|----------------------|------------------------|---------------|---------------|--------------|--------------------|
| ් <sub>රීත</sub> Overview<br>ම Online Clients | 👔 Wireless Clien        | ts           |                 |             |                        |                      |                        |               |               |              |                    |
| Router                                        | Wireless Client         | List         |                 |             |                        |                      |                        |               |               | C Refresh    | Advanced Search    |
| ₩ireless                                      | Username                | MAC          | IP              | SN          | Duration               | RSSI                 | Rate                   | Band          | SSID          | Channel      | Action             |
| APs                                           | RX1                     | 64:5d        | 192.168.120.250 | G1(696      | 2022-04-04<br>18:43:25 | -37                  | 117M                   | 5G            | @Ruljie-m3935 | 64           | Add to Blacklist   |
| WI-FI                                         |                         | Go to page 1 |                 |             |                        |                      |                        |               |               |              | Total 1            |
| Clients                                       |                         |              |                 |             |                        |                      |                        |               |               |              |                    |
| Blacklist/Whitelist                           |                         |              |                 | Do you want | to add 64:5d:86:86:ab  | f5 to the blacklist? |                        |               |               |              |                    |
| LAN Ports                                     |                         |              |                 |             |                        | Cancel OK            |                        |               |               |              |                    |
| LED                                           |                         |              |                 |             |                        |                      |                        |               |               |              |                    |
| WIO                                           |                         |              |                 |             |                        |                      |                        |               |               |              |                    |
| Switches                                      |                         |              |                 |             |                        |                      |                        |               |               |              |                    |
| *Network                                      |                         |              |                 |             |                        |                      |                        |               |               |              |                    |
|                                               |                         |              |                 |             |                        |                      |                        |               |               |              |                    |
|                                               |                         |              |                 |             |                        |                      |                        |               |               |              |                    |
|                                               |                         |              |                 |             |                        |                      |                        |               |               |              | 2                  |
| Collapse                                      |                         |              |                 |             |                        |                      |                        |               |               |              |                    |

# 4.1.2.4 Wireless->Blacklist/Whitelist

## 1. Global Blacklist/Whitelist

Choose All STAs except blacklisted STAs are allowed to access Wi-Fi, then you can click Add to add the blacklist WLAN clients. With the Client, you can add with full MAC address or prefix of mac address.

| Ruíjie Rcycc                                                       | Ruijie-Hotel > Ruijie (Mastar) O                                                                                                    |                                                       | English 🗸 🛆 Ruijie Cloud 📓 Download App | 会 Network Setup @ Network Check 当 | Warn ☐Log Out  |
|--------------------------------------------------------------------|----------------------------------------------------------------------------------------------------|-------------------------------------------------------|-----------------------------------------|-----------------------------------|----------------|
| ∂s Overview<br>⊗ Online Clients<br>≧ Router<br>♥ Wireless へ<br>APs | Giobal Blacklist/Whitelist SSID-Based Blacklist/Whitelist <ul> <li>All STAs except blacklisted STAs are allowed to access Wi-Fi.</li> </ul> Blocked WLAN Clients Up to 30 members can be added. | Only the whitelisted STAs are allowed to access WI-FL |                                         | + Add D                           | elete Selected |
| Wi-Fi                                                              | MAC                                                                                                    | Remark                                                |                                         | Action                            |                |
| Clients<br>Blacklist/Whitelist                                     | 64:5 5                                                                                                    | RX1501                                                |                                         | Edit Delete                       |                |
| Radio Frequency                                                    | < 1 > 10/page ~                                                                                                    |                                                       |                                         |                                   | Total 1        |
| LAN Ports                                                          |                                                                                                    |                                                       |                                         |                                   |                |
| LED                                                                |                                                                                                    |                                                       |                                         |                                   |                |
| WIO                                                                |                                                                                                    |                                                       |                                         |                                   |                |
| 🖾 Switches                                                         |                                                                                                    |                                                       |                                         |                                   |                |
| Network V                                                          |                                                                                                    |                                                       |                                         |                                   |                |
|                                                                    |                                                                                                    |                                                       |                                         |                                   |                |

# Reyee Cookbook

| Rujje IRcycc                   | Ruijie-Hotel > Ruijie <b>(Master) ()</b> |                              |                                  | English ~ | 〇 Ruijie Cloud - 識Download App |             | eck <u>∦i</u> Warn ⊟ Log Out |
|--------------------------------|------------------------------------------|------------------------------|----------------------------------|-----------|--------------------------------|-------------|------------------------------|
| So Overview                    | Global Blacklist/Whitelist SSID-B        | Based Blacklist/Whitelist    |                                  |           |                                |             |                              |
| Router                         | All STAs except blacklisted STAs         | are allowed to access Wi-Fi. | Add                              | ×         |                                |             |                              |
| ♥Wireless                      | Blocked WLAN Clients                     |                              | Match Type 💿 Full 🔷 Prefix (OUI) |           |                                | + Add       | Delete Selected              |
| APs                            | Up to <b>30</b> members can be added.    |                              | • MAC Example: 00:11:22:33:44:55 |           |                                |             |                              |
| WI-FI                          | 8                                        | MAC                          | Remark                           |           |                                | Action      |                              |
| Clients<br>Blacklist/Whitelist | 2                                        | 00;FF                        |                                  |           |                                | Edit Delete |                              |
| Radio Frequency                | 10/page -                                |                              | Cancel                           | ОК        |                                |             | Total 1                      |
| LAN Ports                      |                                          |                              |                                  |           |                                |             |                              |
| LED                            |                                          |                              |                                  |           |                                |             |                              |
| A Switches                     |                                          |                              |                                  |           |                                |             |                              |
| *Network                       |                                          |                              |                                  |           |                                |             |                              |
|                                |                                          |                              |                                  |           |                                |             |                              |
|                                |                                          |                              |                                  |           |                                |             |                              |
|                                |                                          |                              |                                  |           |                                |             | (P<br>Ai                     |
| « Collapse                     |                                          |                              |                                  |           |                                |             |                              |

| Ruijie Rcycc        |                                       |                              |            |                    |        |    |      |        |                 |
|---------------------|---------------------------------------|------------------------------|------------|--------------------|--------|----|------|--------|-----------------|
| SOverview           | Global Blacklist/Whitelist SSID-I     | Based Blacklist/Whitelist    |            |                    |        |    |      |        |                 |
| Router              | All STAs except blacklisted STAs      | are allowed to access Wi-Fi. | Add        |                    |        | ×  |      |        |                 |
| ₩ireless            | Blocked WLAN Clients                  |                              | Match Type | O Full O Prefix (O | UI)    |    |      | + Add  | Delete Selected |
| APs                 | Up to <b>30</b> members can be added. |                              | * MAC      | Example: 00:11:22  |        |    |      |        |                 |
| WI-FI<br>Clientr    | 8                                     | MAC                          | Remark     | RX1501             |        |    | Ac   | tion   |                 |
| Blacklist/Whitelist | 8                                     | 00:E0:4C:68:42:FF            |            |                    |        |    | Edit | Delete |                 |
| Radio Frequency     | 10/page -                             |                              |            |                    | Cancel | OK |      |        | Total 1         |
| LAN Ports           |                                       |                              |            |                    |        |    |      |        |                 |
| WIO                 |                                       |                              |            |                    |        |    |      |        |                 |
| Switches            |                                       |                              |            |                    |        |    |      |        |                 |
| 滥Network            |                                       |                              |            |                    |        |    |      |        |                 |
|                     |                                       |                              |            |                    |        |    |      |        |                 |
|                     |                                       |                              |            |                    |        |    |      |        | (P.             |
| « Collapse          |                                       |                              |            |                    |        |    |      |        |                 |

Choose **Only the whitelisted STAs** are allowed to access Wi-Fi, then you can click Add to add the whitelist WLAN clients.

| Ruíjie Rcycc    | Ruijie-Hotel > Ruijie (Matini) 0                                                            | Ēr                                            | English ~ 🛆 Ruijie Cloud 📓 Download App | 출 Network Setup @ Network Check 蘆 Warn 급 Lo | g Out |
|-----------------|---------------------------------------------------------------------------------------------|-----------------------------------------------|-----------------------------------------|---------------------------------------------|-------|
| 8 Overview      | Global Blacklist/Whitelist SSID-Based Blacklist/Whitelist                                   |                                               |                                         |                                             |       |
| Router          | All STAs except blacklisted STAs are allowed to access WI-FI.                               | whitelisted STAs are allowed to access Wi-Fi. |                                         |                                             |       |
|                 | Allowed WLAN Clients                                                                        |                                               |                                         | + Add 🖻 Delete Selected                     |       |
| APs             | Up to 30 members can be added. Note: If the whitelist contains no clients, all clients will | be allowed to access WI-FI.                   |                                         |                                             |       |
| Wi-Fi           | MAC                                                                                         | Remark                                        |                                         | Action                                      |       |
| Clients         |                                                                                             | No Data                                       |                                         |                                             |       |
| Radio Frequency | < 1 > 10/page ~                                                                             |                                               |                                         | Total                                       | 0     |
| LAN Ports       |                                                                                             |                                               |                                         |                                             |       |
| LED             |                                                                                             |                                               |                                         |                                             |       |
| WIO             |                                                                                             |                                               |                                         |                                             |       |
| 盈 Switches      |                                                                                             |                                               |                                         |                                             |       |
| Network V       |                                                                                             |                                               |                                         |                                             |       |
|                 |                                                                                             |                                               |                                         |                                             |       |
|                 |                                                                                             |                                               |                                         |                                             | 6     |
| // Collance     |                                                                                             |                                               |                                         |                                             | 4     |
| . compte        |                                                                                             |                                               |                                         |                                             |       |
|                 |                                                                                             |                                               |                                         |                                             |       |
| A               | Noto                                                                                        |                                               |                                         |                                             | -     |
|                 | NOLE                                                                                        |                                               |                                         |                                             |       |
| Up t            | o 30 members can be added.                                                                  |                                               |                                         |                                             |       |

If you want to remove the client, you can select the clients then click Delete Selected

| Ruíjie ARcycc                                                                                                    | Ruijie-Hotel > Ruijie Manteri                                                                                                    | English 合Ruijie Cloud 調Download App              |
|----------------------------------------------------------------------------------------------------|----------------------------------------------------------------------------------------------------|--------------------------------------------------|
| <ul> <li>♣ Overview</li> <li>֎ Online Clients</li> <li>➡ Router</li> <li>♥ Wireless</li> <li>▲ Ps</li> <li>₩-Fi</li> <li>Clients</li> <li>Blacklist/Whitelist</li> <li>Radio Frequency</li> <li>LAN Ports</li> <li>LED</li> </ul> | Global Blacklist/Whitelist     SSID-Based Blacklist/Whitelist       Image: All STAs except blacklisted STAs are allowed to access Wi-FL     Only the whitelisted STAs are allowed to access Wi-FL       Blocked WLAN Clients     Up to 30 members can be added.       Image: Comparison of the state of the state of th | + Add Delete Selected Action Edit Delete Total 1 |
| WIO<br>@Switches<br>≇Network ✓                                                                                                    |                                                                                                    |                                                  |
| «Collapse                                                                                                    |                                                                                                    |                                                  |

Or click delete it here

# Reyee Cookbook

| Ruíjie Rcycc                                                                                                    | Ruijie-Hotel > Ruijie (Maxiur) O                                                                                                    |                                                        | English ~ _ 스Ruijie Cloud 📓 Download App | 会 Network Setup ( Q Network Check |
|----------------------------------------------------------------------------------------------------|----------------------------------------------------------------------------------------------------|--------------------------------------------------------|------------------------------------------|-----------------------------------|
| Source and the second second | Giobal Blacklist/Whitelist SSID-Based Blacklist/Whitelist  Ciobal Blacklist/Whitelist SSID-Based Blacklist/Whitelist  Ciobal Blacklist/Whitelist  Ciobal Blacklist  Ciobal Blacklist  Ciobal Blacklist  Ciobal Blacklist  Ciobal B | Only the whitelisted STAs are allowed to access Wi-Fi. |                                          | Action<br>Edit Delete<br>Total 1  |
| « Collapse                                                                                                    |                                                                                                    |                                                        |                                          | Ai                                |

## Click Edit can modify the client information

| Ruijie Rcycc        | Ruijie-Hotel > Ruijie <b>Watter</b> O             |                                  | English ~ | Cloud | 識Download App | Network Setup | @ Network Check | د <u>الأ</u> Warn | 🗗 Log Out |
|---------------------|---------------------------------------------------|----------------------------------|-----------|-------|---------------|---------------|-----------------|-------------------|-----------|
| 응Overview           | Global Blacklist/Whitelist SSID-Based Blacklist/  | list                             |           |       |               |               |                 |                   |           |
| Router              | • All STAs except blacklisted STAs are allowed to | s WI-FI. Edit                    | ×         |       |               |               |                 |                   |           |
| ♥Wireless           | Blocked WLAN Clients                              | Match Type O Full O Prefix (OUI) |           |       |               |               | + Add           | 🖹 Delete S        | elected   |
| APs                 | Up to 30 members can be added.                    | • MAC 00:E i2:FF •               |           |       |               |               |                 |                   |           |
| WI-FI<br>Clients    | MAC MAC                                           | Remark RX.J01                    |           |       |               | Ac            | tion            |                   |           |
| Blacklist/Whitelist | 00:E                                              |                                  |           |       |               |               | Delete          |                   |           |
| Radio Frequency     | 10/page 🗸                                         | Cancel                           | OK        |       |               |               |                 |                   | Total 1   |
| LAN Ports           |                                                   |                                  |           |       |               |               |                 |                   |           |
| LED                 |                                                   |                                  |           |       |               |               |                 |                   |           |
| Switches            |                                                   |                                  |           |       |               |               |                 |                   |           |
| Network             |                                                   |                                  |           |       |               |               |                 |                   |           |
|                     |                                                   |                                  |           |       |               |               |                 |                   |           |
|                     |                                                   |                                  |           |       |               |               |                 |                   | G         |
| « Collapse          |                                                   |                                  |           |       |               |               |                 |                   | A         |

# 2. SSID-Based Blacklist/Whitelist

Choose Device Group and SSID and then base on Blacklist/Whitelist to add WLAN clients.

#### Reyee Cookbook

| Rujjie Rcycc           | Ruijie-Hotel > Ruijie 🌆 🖉                                                                                        |                                                                                                    |                                                                                              | English                                           | ✓ △ Ruijie Cloud    | 顓Download App | Network Setup | Network Chec | k <u>洲</u> Warn [ | 🗗 Log Out |
|------------------------|----------------------------------------------------------------------------------------------------|----------------------------------------------------------------------------------------------------|----------------------------------------------------------------------------------------------|---------------------------------------------------|---------------------|---------------|---------------|--------------|-------------------|-----------|
| <sup>g</sup> δOverview | Global Blacklist/Whitelist SSID-Base                                                                             | ed Blacklist/Whitelist                                                                                                    |                                                                                              |                                                   |                     |               |               |              |                   |           |
| Online Clients         |                                                                                                    | A CONTRACTOR OF A CONTRACTOR OF A CONTRACTOR O |                                                                                              |                                                   |                     |               |               |              |                   |           |
| 🕾 Router               | Blacklist/Whitelist is used to allow of Note: OUI matching rule and SSID-<br>Rule: 1. In the Blacklist mode, the | or reject a client's request to connect to the<br>based blacklist/whitelist are supported by<br>a clients in the blacklist are not allowed to                                                                                                    | he Wi-Fi network.<br>only RAP Net and P32 (and later versio<br>connect to the Wi-Fi network. | ns).                                              |                     |               |               |              |                   |           |
| ♥Wireless ^            | 2. In the Whitelist mode, on                                                                                     | nly the clients in the whitelist are allowed to                                                                                                    | o connect to the Wi-Fi network.                                                              |                                                   |                     |               |               |              |                   |           |
| APs                    | Device Group: Default ~                                                                                          | • All STAs except blacklisted STAs                                                                                                    | are allowed to access WI-FI.                                                                 | <ul> <li>Only the whitelisted STAs are</li> </ul> | allowed to access \ | VI-FI.        |               |              |                   |           |
| Wi-Fi                  | @Ruijie.m3935                                                                                                    |                                                                                                    |                                                                                              |                                                   |                     |               |               |              |                   |           |
| Clients                | test1                                                                                                    | Blocked WLAN Clients                                                                                                    |                                                                                              |                                                   |                     |               |               | + Add        | Delete Selecte    | :d        |
| Blacklist/Whitelist    |                                                                                                    | Up to 30 members can be added.                                                                                                    |                                                                                              |                                                   |                     |               |               |              |                   |           |
| Radio Frequency        |                                                                                                    |                                                                                                    | MAC                                                                                          | Ren                                               | nark                |               |               | Action       |                   |           |
| LAN Ports              |                                                                                                    | 00:E                                                                                                    | 0; '2:FF                                                                                     | RX1                                               | -01                 |               | Ed            | dit Delete   |                   |           |
| LED                    |                                                                                                    | 00-57                                                                                                    | 0 42-11                                                                                      | PV1                                               | 01                  |               | Fr            | tit Delete   |                   |           |
| WIO                    |                                                                                                    | 00.64                                                                                                    | TEIT                                                                                         | 1041                                              | 01                  |               |               | in Delete    |                   |           |
| ☑ Switches             |                                                                                                    | 00:8                                                                                                    | 3:42:12                                                                                      | RX                                                | .01                 |               | Ec            | lit Delete   |                   |           |
| -e- Network            |                                                                                                    | 00:                                                                                                    | 8:42:13                                                                                      | RX                                                | 501                 |               | Ec            | dit Delete   |                   |           |
|                        |                                                                                                    | 00:                                                                                                    | 8:42:14                                                                                      | RX                                                | 501                 |               | Ec            | ilt Delete   |                   |           |
|                        |                                                                                                    | 00:1                                                                                                    | 1:42:15                                                                                      | R                                                 | 501                 |               | Ec            | lit Delete   |                   | G         |
|                        |                                                                                                    | 00:E                                                                                                    | :42:16                                                                                       | R                                                 | 501                 |               | Ec            | dit Delete   |                   | 4         |
| «Collapse              |                                                                                                    |                                                                                                    |                                                                                              |                                                   |                     |               |               |              |                   |           |

## 🛕 Note

Up to 30 members based on SSID can be added.

OUI matching rule and SSID-based Blacklist/Whitelist are supported by only RAP Net and P32 (and later versions).

## 4.1.2.5 Wireless->Radio Frequency

Radio Frequency page can modify the Country Code, 2.4G Channel Width, 5G Channel Width, Client Count Limit, Kick-off Threshold based on the device group.

| Ruíjie ARcycc           | Ruijie-Hotel > Ruijie (Minner) O                                               |                    | Ē                  | English 🗸 🛆 Ruijie Cloud | 题Download App | A Network Setup | Network Check | <u>済</u> Warn | 🗗 Log Out |
|-------------------------|--------------------------------------------------------------------------------|--------------------|--------------------|--------------------------|---------------|-----------------|---------------|---------------|-----------|
| 5 <sup>2</sup> 0verview |                                                                                |                    |                    |                          |               |                 |               |               |           |
| (8) Online Clients      | Tip: Changing configuration requires a reboot and clients will be reconnected. |                    |                    |                          |               |                 |               |               |           |
| Router                  | Radio Frequency Device Group: Default                                          |                    |                    |                          |               |                 |               |               |           |
|                         | Country/Region China (CN) ~                                                    |                    |                    |                          |               |                 |               |               |           |
| APs                     | 2.4G Channel Width Auto ~                                                      | 5G Channel Width   | Auto               |                          |               |                 |               |               |           |
| Wi-Fi                   | Client Count Limit 32                                                          | Client Count Limit | 32                 |                          |               |                 |               |               |           |
| Clients                 |                                                                                |                    |                    |                          |               |                 |               |               |           |
| Blacklist/Whitelist     | Kick-off Threshold ② O<br>Disable -75dBm -50dBm                                | Kick-off Threshold | O<br>Isable -75dBn | n -50dBm                 |               |                 |               |               |           |
| Radio Frequency         |                                                                                |                    |                    |                          |               |                 |               |               |           |
| LAN Ports               | Save                                                                           |                    |                    |                          |               |                 |               |               |           |
| LED                     |                                                                                |                    |                    |                          |               |                 |               |               |           |
| WIO                     |                                                                                |                    |                    |                          |               |                 |               |               |           |
| Switches                |                                                                                |                    |                    |                          |               |                 |               |               |           |
| Network                 |                                                                                |                    |                    |                          |               |                 |               |               |           |
|                         |                                                                                |                    |                    |                          |               |                 |               |               |           |
|                         |                                                                                |                    |                    |                          |               |                 |               |               |           |
|                         |                                                                                |                    |                    |                          |               |                 |               |               | 6         |
|                         |                                                                                |                    |                    |                          |               |                 |               |               | 2         |
| Collapse                |                                                                                |                    |                    |                          |               |                 |               |               |           |

Kick-off Threshold: When the client's RSSI is lower than the threshold, it will be kicked off.

#### 4.1.2.6 Wireless->LAN Ports

You can configure the Default LAN Port Settings or configure LAN Port Settings base on APs.

## 1. Default Settings

Click Add VLAN to add the needed VLAN on Gateway first, if you have set the needed VLAN, this step can be ignored.

| Ruíjie   Rcycc                                                               | Ruijie-Hotel > Ruijie (Massae) 0                                                                                                    | English | ∽ △ Ruijie Cloud | I 翻Download App | \land Network Setup | Network Check | <u>尚</u> Warn | 🕞 Log Out |
|------------------------------------------------------------------------------|----------------------------------------------------------------------------------------------------|---------|------------------|-----------------|---------------------|---------------|---------------|-----------|
| essoverview<br>⊗ Online Clients                                              | LAN Port Settings The configuration takes effect only for the AP with a LAN port, e.g., EAP101. Note: The configuration takes effect only for the AP with a LAN port, e.g., EAP101. Note: The configuration takes affect only for the AP device with no LAN port settings will be enabled with default settings.  Default Settings VLAN ID |         |                  |                 |                     |               |               |           |
| Clients<br>Blacklist/Whitelist<br>Radio Frequency<br>LAN Ports<br>LED<br>WIO | Applied to AP device with no LAN port settings  Sive LAN Port Settings Up to 8 VLAN IDs or 32 APs can be added (0 APs have been added).                                                                                                    |         |                  |                 |                     | + Add         | 한 Delete Se   | lected    |
| Switches                                                                     | □ VLAN ID ⇔ Applied<br>No Data                                                                                                    | to      |                  |                 |                     | Action        |               |           |
| «Collapse                                                                    |                                                                                                    |         |                  |                 |                     |               |               | (*        |

|            |                                                                                                    | English Chuijie Cloud : 鍵Download App |
|------------|----------------------------------------------------------------------------------------------------|---------------------------------------|
|            | Hostname: Ruije SN: H1QH68L045754 IP: 172.256.124 MAC: EF     GotosG-P     GotosG-P     Cverview Basics - Security - Behavior - VPN - Advan | EC8970-17:9935                        |
| ♥Wireless  | LAN Settings DHCP Clients Static IP Addresses DHCP Op 192.168.12.1                                                                          |                                       |
| 圖 Switches | LAN Settings     Subnet Mask     255.255.0                                                                                                  | Ø                                     |
| *Network * | LAN Settings *VLAN ID 12                                                                                                    | + Add 🛛 🖾 Delete Selected             |
|            | Up to & entries can be added. Remark Remark                                                                                                 |                                       |
|            | IP Subnet Mask EC:89:70:46:81:63                                                                                                    | Start IP Count Lease Time(Min) Action |
|            | 192.168.120.1 255.255.0 De DHCP Server                                                                                                    | 192.168.120.1 254 30 Edit Delete      |
|            | * Start 192.168.12.1                                                                                                    |                                       |
|            | * IP Count 254                                                                                                    |                                       |
|            | * Lease Time(Min) 30                                                                                                    |                                       |
|            | DNS Server 192.168.12.1 0                                                                                                    |                                       |
|            | Cancel                                                                                                    | OK                                    |
| « Collapse |                                                                                                    |                                       |

Then fill the needed VLAN, it will apply to AP devices without LAN port settings

# Reyee Cookbook

| Rujje                                                                             | Ruijie-Hotel > Ruijie (Massar) O                                                                                                    | English 🗸 🛆 Rui | ijie Cloud 📓 Download App | Network Setup | Network Check | <u>尚</u> Warn | 🗗 Log Out |
|-----------------------------------------------------------------------------------|----------------------------------------------------------------------------------------------------|-----------------|---------------------------|---------------|---------------|---------------|-----------|
| & Overview<br>© Online Clients<br>Router<br>© Wireless<br>APs<br>Wi-Fi<br>Clients | LAN Port Settings     The configuration takes effect only for the AP with a LAN port, e.g., LAP101.     Note: The configured LAN port settings prevail. The AP device with no LAN port settings will be enabled with default settings.     Default Settings     VLAN ID 12 Add VLAN     (Range: 2-232 and 234-4090. A blank value indicates the same VLAN as     WAN port.) |                 |                           |               |               |               |           |
| Blacklist/Whitelist<br>Radio Frequency<br>LAN Ports<br>LED<br>WIO                 | Applied to AP device with no LAN port settings<br>Save LAN Port Settings Up to 8 VLAN IDs or 32 APs can be added (0 APs have been added).                                                                                                    |                 |                           |               | + Add 🗉       | ] Delete Sel  | ected     |
|                                                                                   | VLAN ID $\Rightarrow$ Appl                                                                                                    | ied to          |                           |               | Action        |               |           |
| «Collapse                                                                         |                                                                                                    |                 |                           |               |               |               | (?<br>41  |

# 2. LAN Port Settings

# Click Add to set the VLAN of AP LAN port

| Ruíjie                                                                                | Ruijie-Hotel > Ruijie Infantum ( 0                                                                                                    | English 🗸 🙆 Ruijie Cl | ud 📓Download App | Network Setup | Network Check | <u>済</u> Warn | 🗗 Log Out |
|---------------------------------------------------------------------------------------|----------------------------------------------------------------------------------------------------|-----------------------|------------------|---------------|---------------|---------------|-----------|
| a <sup>2</sup> s Overview<br>⑧ Online Clients<br>폐 Router<br>중 Wireless               | LAN Port Settings     The configuration takes effect only for the AP with a LAN port, e.g. EAP101.     Note: The configured LAN port settings prevail. The AP device with no LAN port settings will be enabled with default settings.     Default Settings |                       |                  |               |               |               |           |
| APs<br>Wi-Fi<br>Clients<br>Blacklist/Whitelist<br>Radio Frequency<br>LAN Ports<br>LED | VLAN ID Add VLAN (Range: 2-232 and 234-4090. A blank value indicates the same VLAN as WAN port.) Applied to AP device with no LAN port settings  Save LAN Port Settings Up to 8 VLAN Ds or 32 APs can be added (0. APs have been added).                   |                       |                  | [             | + Add         | ] Delete Se   | lected    |
| WIO<br>≧Switches<br>ÆNetwork ✓                                                        | ■ VLAN ID ≎ Applia                                                                                                    | ed to                 |                  |               | Action        |               |           |
| Collapse                                                                              |                                                                                                    |                       |                  |               |               |               |           |
#### Reyee Cookbook

| Ruijie Rcycc                                                                            | Ruijie-Hotel > Ruijie (Milling) O                                                                                                    | English ~  | △Ruijie Cloud | A Network Setup @ Network | Check ːː Warn 🕞 Log C | Dut    |
|-----------------------------------------------------------------------------------------|----------------------------------------------------------------------------------------------------|------------|---------------|---------------------------|-----------------------|--------|
| Conversion Continue Clients Clients Clients Clients Blacklist/Whitelist Badio Frememory | LAN Port Setting:<br>The configuration takes effect only for the AP with a LAN port, eq<br>Nete: The configured LAN port settings prevail. The AP devices with<br>Default Settings<br>VLAN ID<br>(Range: 2-232 and 234-4090. A blank value in<br>WAN port.)<br>Applied to AP device with no LAN port settings ① | Cancel CK  |               |                           |                       |        |
| LAN Ports<br>LED<br>WIO                                                                 | LAN Port Settings Up to 8: VLAN IDs or 32: APs can be added (0: APs have been added);                                                                                                    |            |               | + Add                     | Delete Selected       |        |
| / Switches                                                                              | ULAN ID ÷                                                                                                    | Applied to |               | Act                       | ion                   |        |
| ENetwork                                                                                |                                                                                                    | No Data    |               |                           |                       |        |
| « Collapse                                                                              |                                                                                                    |            |               |                           |                       | (!. Ai |

## 4.1.2.7 Wireless->LED

Control the LED status of the downlink AP.

| Ruíjie   &Rcycc     | Ruijie-Hotel > Ruijie Infiniteri           | English ~ | CRuijie Cloud | 調Download App | A Network Setup | Q Network Check | <u>済</u> Warn |   |
|---------------------|--------------------------------------------|-----------|---------------|---------------|-----------------|-----------------|---------------|---|
| 8 Overview          | LED Status Control                         |           |               |               |                 |                 |               |   |
| Online Clients      | Control the LED status of the downlink AP. |           |               |               |                 |                 |               |   |
| Router              | Enable C                                   |           |               |               |                 |                 |               |   |
|                     | Save                                       |           |               |               |                 |                 |               |   |
| APs                 |                                            |           |               |               |                 |                 |               |   |
| WI-FI               |                                            |           |               |               |                 |                 |               |   |
| Clients             |                                            |           |               |               |                 |                 |               |   |
| Blacklist/Whitelist |                                            |           |               |               |                 |                 |               |   |
| Radio Frequency     |                                            |           |               |               |                 |                 |               |   |
| LAN Ports           |                                            |           |               |               |                 |                 |               |   |
| LED                 |                                            |           |               |               |                 |                 |               |   |
| WIO                 |                                            |           |               |               |                 |                 |               |   |
| Switches            |                                            |           |               |               |                 |                 |               |   |
| Network 🗸           |                                            |           |               |               |                 |                 |               |   |
|                     |                                            |           |               |               |                 |                 |               |   |
|                     |                                            |           |               |               |                 |                 |               |   |
|                     |                                            |           |               |               |                 |                 |               | e |
| « Collapse          |                                            |           |               |               |                 |                 |               |   |

## 4.1.2.8 Wireless->WIO

This feature will optimize the self-organizing network to maximize the WLAN performance. Please make sure that all APs have been online.

Choose I have read the notes, then you can start Network Optimization.

#### Reyee Cookbook

| Rujje                                                  | Ruijie-Hotel > Ruijie Minister 🛛                                                                                         | English ~ 〇Ruijie Cloud 識Download App 令 Network Setup @ Network Check                                                 |
|--------------------------------------------------------|----------------------------------------------------------------------------------------------------|----------------------------------------------------------------------------------------------------|
| ් <sub>ස</sub> Overview<br>ඔOnline Clients<br>ඬ Router | Network Optimization Optimization Record                                                                                 | ©                                                                                                    |
| ক Wireless                                             | Start scanning Opumizing                                                                                                 |                                                                                                    |
| APs                                                    | This feature will optimize the self-organizing network to maximize the WLAN performance. Please make sur                 | e that all APs have been online.                                                                                      |
| Wi-Fi                                                  | Notes:<br>1. During network optimization, the APs will switch channels, forcing the clients to go offline. The process w | ill last for a while, subject to the quantity of devices. It is recommended you enable network optimization at night. |
| Clients                                                | 2. If dynamic channel allocation is running in the backend, network optimization will fail. Please try again lat         | ег.                                                                                                    |
| Blacklist/Whitelist                                    | <ol> <li>The configuration cannot be rolled back once optimization starts.</li> <li>I have read the notes.</li> </ol>    |                                                                                                    |
| Radio Frequency                                        | Network Optimization                                                                                                    |                                                                                                    |
| LAN Ports                                              |                                                                                                    |                                                                                                    |
| LED                                                    | Scheduled Optimization                                                                                                   |                                                                                                    |
| WIO                                                    | Optimize the network performance at a scheduled time for a better user experience.                                       |                                                                                                    |
| E Switches                                             | Enable 🕥                                                                                                    |                                                                                                    |
| Network                                                | Save                                                                                                    | e                                                                                                    |
|                                                        |                                                                                                    | 4i                                                                                                    |
| «Collapse                                              |                                                                                                    |                                                                                                    |

#### 🛕 Note

1) During network optimization, the APs will switch channels, forcing the clients to go offline. The process will last for a while which depends on the quantity of devices. It is recommended to enable your network optimization at night.

2) If the dynamic channel allocation is running in the backend, network optimization will fail. Please try it again later.

3) The configuration cannot be rolled back once the optimization starts.

Scheduled Optimization: Optimize the network performance at a scheduled time for a better user experience.

| Scheduled O  | ptimiz               | ation                     |        |       |         |         |     |      |     |    |   |     |    |     |     |      |     |       |     |      |      |  |  |  |  |  |  |
|--------------|----------------------|---------------------------|--------|-------|---------|---------|-----|------|-----|----|---|-----|----|-----|-----|------|-----|-------|-----|------|------|--|--|--|--|--|--|
| Optimize the | Optimiz<br>e network | <b>ation</b><br>c perform | nance  | at a  | schedul | ed time | for | or a | r a | ra | a | a í | be | ett | ter | er u | use | er ex | kpe | rier | nce. |  |  |  |  |  |  |
| E            | Enable (             |                           | ٦      |       |         |         |     |      |     |    |   |     |    |     |     |      |     |       |     |      |      |  |  |  |  |  |  |
|              | Day                  | Sun                       | ~      |       |         |         |     |      |     |    |   |     |    |     |     |      |     |       |     |      |      |  |  |  |  |  |  |
|              | Time                 | 03                        | $\sim$ | ] : ] | 00      | $\sim$  |     |      |     |    |   |     |    |     |     |      |     |       |     |      |      |  |  |  |  |  |  |
|              | 1                    |                           | Sav    | /e    |         |         |     |      |     |    |   |     |    |     |     |      |     |       |     |      |      |  |  |  |  |  |  |
|              |                      |                           |        |       |         |         |     |      |     |    |   |     |    |     |     |      |     |       |     |      |      |  |  |  |  |  |  |

# 4.1.3 Switches Setting

Switch List displays all switches which are managed by Router. The information including Switch's Hostname, IP, MAC, Status, Model, Software Version, SN can be in this page. AP categories could be seen by clicking

| *                               |                              |                |            |                                 |                        |          |                                          |                      |                                   |                 |               |           |
|---------------------------------|------------------------------|----------------|------------|---------------------------------|------------------------|----------|------------------------------------------|----------------------|-----------------------------------|-----------------|---------------|-----------|
| Ruíjie   @Rcycc                 | test123 > EG                 | 105GW          | (Master) O |                                 |                        | English  | ✓ △ Ruijie Cloud 器                       | 🛿 Download App 🛛 🖨 N | letwork Setup                     | @Network Check  | <u>済</u> Warn | 🕞 Log Out |
| చి Overview<br>@ Online Clients | <ul> <li>Switch L</li> </ul> | ch List        |            |                                 |                        |          | IP/MAC/hostname/SN                       | N/SoftWare Ver Q     | 🗊 Delete O                        | offline Devices | Batch Up      | ograde    |
| ■ Router                        |                              | ction          | Hostname ≑ | IP \$                           | MAC \$                 | Status ≑ | Model \$                                 | S                    | oftware Ver                       |                 | SN \$         |           |
| Switches                        |                              | anage<br>anage | NBS5200    | 192.168.110.3<br>192.168.110.74 | C0:B <sup>*</sup> >:77 | Online   | RG-ES209GC-P<br>NBS5200-<br>24SFP/8GT4XS | ESW_1.0(1)B<br>Reye  | 1P3,Release(072<br>eeOS 1.54.1818 | 200415)         | CAP<br>G1I    | 37        |
|                                 | - M.                         | anage          | NBS3100 &  | 192.168.110.2                   | CO:B JD                | Online   | NBS3100-<br>24GT4SFP-P                   | Reye                 | eeOS 1.83.1511                    | 1               | 51F           | 47        |
|                                 |                              |                | TO page    |                                 |                        |          |                                          |                      |                                   |                 |               | iota s    |
|                                 |                              |                |            |                                 |                        |          |                                          |                      |                                   |                 |               | (         |
| Collapse                        |                              |                |            |                                 |                        |          |                                          |                      |                                   |                 |               |           |

## Manage: Go to the Switch detail setting page

| Ruíjie Rcycc                                   |                                             | English ~ 🛆           | 융 System Info                                     | Basic Settings                                   | 🛆 Upgrade           |
|------------------------------------------------|---------------------------------------------|-----------------------|---------------------------------------------------|--------------------------------------------------|---------------------|
| ింOverview<br>(ని Online Clients<br>(మె Router | Switch List                                 | IP/M#                 | Support VLAN Settings                             | 6 7 8 9                                          | C Refresh (O Reboot |
| ⇔Wireless ~                                    | Action Hostname      IP      MAC            | Status ¢              | Hostname<br>Ruijie Cloud S                        | ES209GC-P 2<br>tatus: Connected<br>RG-ES209GC-P  |                     |
| Switches  Network                              | Manage ES209GC-P Z 192.168.110.3 C0:88 ::77 | Online R<br>Offline 2 | SYS SOTWARE VER<br>SN<br>MAC<br>IP<br>Subnet Mask | ESW 1.0(1)61P3,Release(0/200415)<br>C 1237<br>C( |                     |
|                                                | □ Manage NBS3100 & 192.168.110.2 C0.1 3.0D  | Online                | WAN Gateway<br>DNS Server                         | 192.168.110.1<br>192.168.110.1                   |                     |
|                                                | C 1 3 10/page v                             |                       | Port Statistics                                   |                                                  | >                   |
|                                                |                                             |                       | Cable Diagnostics                                 |                                                  | >                   |
|                                                |                                             |                       |                                                   |                                                  |                     |
| «Collapse                                      |                                             |                       |                                                   |                                                  |                     |

Edit Hostname: Modify the hostname of switch

## Reyee Cookbook

| Rujje                                                                           | test123 > EG105GW Minister 0                                                                                                    | English 🗸 🕜 Ruijie Cloud                                                                                    | 跛Download App                                                                                                    | ik <u>mi</u> Wann <mark>⊟</mark> LogOut |
|---------------------------------------------------------------------------------|----------------------------------------------------------------------------------------------------|----------------------------------------------------------------------------------------------------|----------------------------------------------------------------------------------------------------|-----------------------------------------|
| A Overview<br>⊗ Online Clients<br>Router<br>Wireless ×<br>Switches<br>Network × | Switch Lie         Edit Hostname           Switch L         E5209GC-P           A         Edit Hostname           Manage         E5209GC-P d2           Manage         E5209GC-P d2           Manage         NB55200           192.168.110.74         54: | IP/MAC/hostnam<br>NC \$ Status \$ Model \$<br>D:77 Online RG-ES209GC<br>\&F Offline NBS5200-<br>245FP/8GT43 | e/SN/SoftWare Ver Q Delete Offline Devices<br>Software Ver<br>-P ESW_1.0(1)B1P3,Release(07200415)<br>IS ReyeeOS 1.54.1818 | Batch Upgrade<br>SN ¢<br>C 237<br>G1 78 |
|                                                                                 | Manage NBS3100 ℓ 192.168.110.2 C0:E                                                                                                    | Online NBS3100-<br>24GT4SFP-F                                                                               | , ReyeeOS 1.83.1511                                                                                                    | G1Pi 47                                 |
|                                                                                 | < 1 > 10/page >                                                                                                    |                                                                                                    |                                                                                                    | Total 3                                 |
| "Collarse                                                                       |                                                                                                    |                                                                                                    |                                                                                                    | 6                                       |

# 4.1.4 System Setting

## 4.1.4.1 Time

This page displays **Current Time, Time Zone and NTP Server**. It will synchronize the correct time automatically,

| Ruijie Rcycc                       | test123 > EG105GW [Max                 | ter) O                                   |                     |                            | English ~      | 🛆 Ruijie Cloud | 器 Download App | 🖨 Network Setup | @ Network Check | <u>済</u> Warn | 🗗 Log Out |
|------------------------------------|----------------------------------------|------------------------------------------|---------------------|----------------------------|----------------|----------------|----------------|-----------------|-----------------|---------------|-----------|
| ి Overview                         | Configure and view     Current Time 20 | system time (The device h                | as no RTC module. T | The time settings will not | t be saved upo | on reboot).    |                |                 |                 |               | 0         |
| ■ Router                           | * Time Zone                            | (GMT+8:00)Asia/Shangh                    | ai v                |                            |                |                |                |                 |                 |               |           |
| Switches                           | * NTP Server                           | 0.cn.pool.ntp.org                        | Add<br>Delete       |                            |                |                |                |                 |                 |               |           |
| Time<br>Password                   |                                        | cn.pool.ntp.org                          | Delete              |                            |                |                |                |                 |                 |               |           |
| Scheduled Reboot<br>Reboot & Reset |                                        | asia.pool.ntp.org                        | Delete              |                            |                |                |                |                 |                 |               |           |
|                                    |                                        | europe.pool.ntp.org<br>rdate.darkorb.net | Delete              |                            |                |                |                |                 |                 |               |           |
|                                    |                                        | Save                                     |                     |                            |                |                |                |                 |                 |               | 6         |
| Collapse                           |                                        |                                          |                     |                            |                |                |                |                 |                 |               |           |

1. Manually edit the current time or click current time to let it synchronize current time automatically.

## Reyee Cookbook

| Ruíjie Rcycc           |                    |                     |        |        |        |        |      |         |     |      |    |  |  |
|------------------------|--------------------|---------------------|--------|--------|--------|--------|------|---------|-----|------|----|--|--|
| <sup>e</sup> ₀Overview | Configure and vie  | we system time (The |        |        |        |        |      |         |     |      |    |  |  |
| Online Clients         | Considere and vice | E E                 | Edit   |        |        |        |      |         |     |      | ×  |  |  |
| Router                 | Current Time       | 2022-04-07 21:15    |        |        |        |        |      |         | _   |      |    |  |  |
| ⊛Wireless              | * Time Zone        | (GMT+8:00)Asia      | * Time | © 2022 | 2-04-0 | 8 00:0 | 0:00 |         |     |      |    |  |  |
| -                      | * NTP Server       | 0.cn.pool.ntp.or    |        | 2022   | -04-08 |        |      | 00:00:0 | 00  |      |    |  |  |
| Switches               |                    |                     |        | « <    |        | 202    | 22 A | pril    |     | > >> | _  |  |  |
| and Network            |                    | 1.cn.pool.ntp.or    |        | Sun    | Mon    | Tue    | Wed  | Thu     | Fri | Sat  | ОК |  |  |
| Time                   |                    | cn.pool.ntp.org     | Delete |        | 28     | 29     | 30   | 31      | 1   | 2    |    |  |  |
| Password               |                    | pool.ntp.org        |        | 3      | 4      | 5      | 6    | 7       | 8   | 9    |    |  |  |
| Scheduled Reboot       |                    |                     |        | 10     | 11     | 12     | 13   | 14      | 15  | 16   |    |  |  |
| Reboot & Reset         |                    | asia.pool.ntp.org   |        | 17     | 18     | 19     | 20   | 21      | 22  | 23   |    |  |  |
|                        |                    | europe.pool.ntp.org | Delete | 24     | 25     | 26     | 27   | 28      | 29  | 30   |    |  |  |
|                        |                    | rdate.darkorb.net   |        |        | 6      | -      |      | 2       | 0   |      |    |  |  |
|                        |                    |                     |        |        |        |        |      |         | Now | OK   |    |  |  |
|                        |                    | Save                |        |        |        |        |      |         |     |      |    |  |  |
| «Collapse              |                    |                     |        |        |        |        |      |         |     |      |    |  |  |

| e <sup>®</sup> oVerview | Configure and views  | austern time (The   |        |              |        |    |  | 0 |
|-------------------------|----------------------|---------------------|--------|--------------|--------|----|--|---|
| Online Clients          | Configure and view s | Ed                  | t      |              |        | ×  |  | U |
| Router                  | Current Time 202     | 22-04-07 21:15      |        |              |        |    |  |   |
| ⊜Wireless ~             | * Time Zone (        | GMT+8:00)Asia       | - 11   | Current Time |        |    |  |   |
| Switches                | * NTP Server (       | 0.cn.pool.ntp.or    |        |              |        |    |  |   |
| en Network              |                      | I.cn.pool.ntp.or    |        |              | Cancel | ОК |  |   |
| Time                    | c                    | n.pool.ntp.org      | Delete |              |        |    |  |   |
| Password                |                      | pool.ntp.org        |        |              |        |    |  |   |
| Scheduled Reboot        |                      |                     |        |              |        |    |  |   |
| Reboot & Reset          | e                    | asia.pool.ntp.org   |        |              |        |    |  |   |
|                         |                      | europe.pool.ntp.org |        |              |        |    |  |   |
|                         |                      | date.darkorb.net    |        |              |        |    |  |   |
|                         |                      | Save                |        |              |        |    |  | 6 |
| «Collapse               |                      |                     |        |              |        |    |  |   |

2. Manually choose the Time Zone

## Reyee Cookbook

| Rujje            | test123 > EG105GW (Mader) 0                                  |                                | English ~                   | ARuijie Cloud | 퉳 Download App | 🔗 Network Setup | @ Network Check | <u>済</u> Warn | 🕞 Log Out |
|------------------|--------------------------------------------------------------|--------------------------------|-----------------------------|---------------|----------------|-----------------|-----------------|---------------|-----------|
| a Overview       | () Configure and view system time (The device ha             | s no RTC module. The time sett | tings will not be saved upo | n reboot).    |                |                 |                 |               | 0         |
| Online Clients   | Current Time 2022-04-07 21:16:18                             | t                              |                             |               |                |                 |                 |               |           |
| Router           |                                                              |                                |                             |               |                |                 |                 |               |           |
|                  | * Time Zone (GMT+8:00)Asia/Shangha                           | ii A                           |                             |               |                |                 |                 |               |           |
| Switches         | * NTP Server (GMT+8:00)Asia/Hong_k<br>(GMT+8:00)Asia/Irkutsk | long                           |                             |               |                |                 |                 |               |           |
| : Network        | (GMT+8:00)Asia/Kuala_L                                       | umpur                          |                             |               |                |                 |                 |               |           |
| Time             | (GMT+8:00)Asia/Macau                                         | 9                              |                             |               |                |                 |                 |               |           |
| Password         | (GMT+8:00)Asia/Makass                                        | ar                             |                             |               |                |                 |                 |               |           |
| Scheduled Reboot | (GMT+8:00)Asia/Manila                                        |                                |                             |               |                |                 |                 |               |           |
| Reboot & Reset   | (GMT+8:00)Asia/Shang                                         | hai                            |                             |               |                |                 |                 |               |           |
|                  | europe.pool.ntp.org                                          | Delete                         |                             |               |                |                 |                 |               |           |
|                  | rdate.darkorb.net                                            | Delete                         |                             |               |                |                 |                 |               |           |
|                  | Save                                                         |                                |                             |               |                |                 |                 |               | e         |
| ≪ Collapse       |                                                              |                                |                             |               |                |                 |                 |               |           |

## 3. Add or delete the NTP server.

| Rujje                                         | test123 > EG105GW (Minister)                                                                                                    | English ~                                        | ☐ Ruijie Cloud | 訳Download App | Network Setup | @ Network Check | <u>済</u> Warn | 🕞 Log Out |
|-----------------------------------------------|----------------------------------------------------------------------------------------------------|--------------------------------------------------|----------------|---------------|---------------|-----------------|---------------|-----------|
| a <sup>2</sup> s Overview<br>⊗ Online Clients | Configure and view system time (The device has no RTC Current Time 2022-04-07 21:15:39 Edit Time Zone (GMT+8:00)Asia/Shanghai NTP Server O.cn.pool.ntp.org Add | module. The time settings will not be saved upor | n reboot).     |               |               |                 |               | 0         |
| Time                                          | 1.cn.pool.ntp.org Delete                                                                                                    | a                                                |                |               |               |                 |               |           |
| Password<br>Scheduled Reboot                  | pool.ntp.org Delete                                                                                                    | 1                                                |                |               |               |                 |               |           |
| Reboot & Reset                                | asia.pool.ntp.org Delete<br>europe.pool.ntp.org Delete                                                                                                    | 2                                                |                |               |               |                 |               |           |
| <i>"</i> ."                                   | rdate.darkorb.net Delets Save                                                                                                    | 2                                                |                |               |               |                 |               | (         |

## 4.1.4.2 Password

Modify the password by enter your old password and new password.

## Reyee Cookbook

| Rujje                   | test123 > EG105GW Tillinining 0                                             | English ~ Ruijie Cloud | 顓Download App | 🖨 Network Setup | @ Network Check | <u>芮</u> Warn | 🕞 Log Out |
|-------------------------|-----------------------------------------------------------------------------|------------------------|---------------|-----------------|-----------------|---------------|-----------|
| 충Overview               | Change the login password. Please log in again with the new password later. |                        |               |                 |                 |               | 0         |
| Online Clients A Router | * Old Password                                                              |                        |               |                 |                 |               |           |
|                         | * New Password                                                              |                        |               |                 |                 |               |           |
| Switches                | * Confirm Password ····································                     |                        |               |                 |                 |               |           |
| Time                    | Save                                                                        |                        |               |                 |                 |               |           |
| Password                |                                                                             |                        |               |                 |                 |               |           |
| Scheduled Reboot        |                                                                             |                        |               |                 |                 |               |           |
| heboti a hear           |                                                                             |                        |               |                 |                 |               |           |
|                         |                                                                             |                        |               |                 |                 |               |           |
|                         |                                                                             |                        |               |                 |                 |               |           |
| ≪Collapse               |                                                                             |                        |               |                 |                 |               |           |

## 4.1.4.3 Reboot

1. Schedule Reboot for All Devices on the same SON network.

| Ruíjie   Reyce                                                                                                    | test123 > EG105GW (Minute) 0                                                                                                    | English ~ | Cloud | 讀Download App | 🖨 Network Setup | Network Check | <u>済</u> Warn | 🕞 Log Out |
|----------------------------------------------------------------------------------------------------|----------------------------------------------------------------------------------------------------|-----------|-------|---------------|-----------------|---------------|---------------|-----------|
| <ul> <li>♣ Overview</li> <li>֎ Online Clients</li> <li>֎ Router</li> <li>♥ Wireless</li> <li>♥ Switches</li> <li>★ Network</li> <li>Time</li> <li>Password</li> </ul> | It is recommended to set the scheduled time to a network idle time, e.g., 2 A.M<br>The downlink device will also be rebooted as scheduled.          Enable | Sun 3     |       |               |                 |               |               |           |
| Scheduled Reboot<br>Reboot & Reset<br>«Collapse                                                                                                    |                                                                                                    |           |       |               |                 |               |               |           |

2. Reboot for All Devices or Specified Devices on the same SON network immediately.

## Reyee Cookbook

| Rujje                                                                                                    | test123 > EG105GW (Minuser)                                                                                                    | English 🗸 🛆 Ruijie     | Cloud 뛟Download App | \varTheta Network Setup | @Network Check | <u>芮</u> Warn | 🕒 Log Out |
|----------------------------------------------------------------------------------------------------|----------------------------------------------------------------------------------------------------|------------------------|---------------------|-------------------------|----------------|---------------|-----------|
| <ul> <li>♣ Overview</li> <li>⊗ Online Clients</li> <li>➡ Router</li> <li>♥ Wireless ✓</li> <li>➡ Switches</li> <li>₩ Network ^</li> <li>Time</li> </ul> | Network Management The action here may affect the whole network. Please be cautious. If the page   Network Management   Action   Reboot   Reset   Select   All Devices   Specified Devices | does not respond, plea | e log in again.     |                         |                |               | 0         |
| Password<br>Scheduled Reboot<br>Reboot & Reset                                                                                                    |                                                                                                    |                        |                     |                         |                |               |           |

## 3. Reboot for **Specified Devices** on the same SON network immediately.

Choose the devices which need to be reboot, then click Add and OK, then the devices will reboot.

| Ruíjie Rcycc     | test123 > EG105GW (Mannar) @                                            | English ~ 🛆 Ruijie Cloud              | 顓Download App | 🔗 Network Setup | @ Network Check | <u>尚</u> Warn | 🗗 Log Out |
|------------------|-------------------------------------------------------------------------|---------------------------------------|---------------|-----------------|-----------------|---------------|-----------|
| 2 Overview       | V Network Management                                                    |                                       |               |                 |                 |               | U         |
| Online Clients   | 1 The action here may affect the whole network. Please be cautious. If  | the page does not respond, please log | in again.     |                 |                 |               |           |
| /≝} Router       | Network Management                                                      |                                       |               |                 |                 |               |           |
|                  | Action Reboot Reset                                                     |                                       |               |                 |                 |               |           |
| Switches         | Select All Devices Specified Devices                                    |                                       |               |                 |                 |               |           |
| -Network         | Available Devices 4/6                                                   | Selected Devices 0                    | /0            |                 |                 |               |           |
| Time             | Q Search by SN/Model                                                    | Q Search by SN/Model                  |               |                 |                 |               |           |
| Password         | AND - FG105GW                                                           |                                       |               |                 |                 |               |           |
| Scheduled Reboot |                                                                         | No data                               |               |                 |                 |               |           |
| Reboot & Reset   | <ul> <li>G11 147B - NBS5200-2</li> <li>G1C 0534 - RAP2260(E)</li> </ul> |                                       |               |                 |                 |               |           |
|                  | G1PF 747 - NBS3100-2                                                    |                                       |               |                 |                 |               |           |
|                  | G1QH2 34A - RAP1200(F)                                                  |                                       |               |                 |                 |               |           |
|                  | CAPC0Y 37 - RG-ES209GC-P                                                |                                       |               |                 |                 |               |           |
|                  | ОК                                                                      |                                       |               |                 |                 |               |           |
| Collapse         |                                                                         |                                       |               |                 |                 |               |           |

## Reyee Cookbook

| Rujje            | test123 > EG105GW (Master) 0                                         | English 🗸 ᄉြRuijie Cloud a go Download App : ﴿ Network Setup @ Network Check ※ Warn 급 Log Out |
|------------------|----------------------------------------------------------------------|-----------------------------------------------------------------------------------------------|
| and Overview     | The action here may affect the whole network. Please be cautious. If | the page does not respond, please log in again.                                               |
| @ Router         | Network Management                                                   |                                                                                               |
| 중 Wireless · ·   | Action Reboot Reset Select All Devices Specified Devices             |                                                                                               |
| network ^        | Available Devices 0/2                                                | Selected Devices 0/4                                                                          |
| Time<br>Password | Q Search by SN/Model                                                 | Q Search by SN/Model                                                                          |
| Scheduled Reboot | □ G1Q                                                                | H1PF 19402 - EG105GW                                                                          |
|                  |                                                                      | G1QH60534 - RAP2260(E)<br>G1PHC/747 - NBS3100-24GT4                                           |
|                  |                                                                      |                                                                                               |
| ≪ Collapse       |                                                                      | 4                                                                                             |

If you don't want to reboot some selected devices, you can select then delete.

| Ruíjie Rcycc     | test123 > EG105GW ilkinster 0                                       | English ~ 🛆 Ruijie Cloud                 | 顓Download App | 🖨 Network Setup | @ Network Check | <u> 満</u> Warn | 🕞 Log Out |
|------------------|---------------------------------------------------------------------|------------------------------------------|---------------|-----------------|-----------------|----------------|-----------|
| 중Overview        |                                                                     |                                          |               |                 |                 |                | U         |
| Online Clients   | 1 The action here may affect the whole network. Please be cautious. | If the page does not respond, please log | in again.     |                 |                 |                |           |
| /∰ Router        | Network Management                                                  |                                          |               |                 |                 |                |           |
|                  | Action Reboot Reset                                                 |                                          |               |                 |                 |                |           |
| Switches         | Select All Devices Specified Devices                                |                                          |               |                 |                 |                |           |
| Setwork ^        | Available Devices 0/2                                               | Selected Devices 2                       | /4            |                 |                 |                |           |
| Time             | Q Search by SN/Model                                                | Q Search by SN/Model                     |               |                 |                 |                |           |
| Password         | G1C 4A - RAP1200(F) Celete                                          | H1F 12 - EG105GW                         |               |                 |                 |                |           |
| Scheduled Reboot | □ CA 7 - RG-ES209GC-P Add >                                         | G 47B - NBS5200-24                       |               |                 |                 |                |           |
| Reboot & Reset   |                                                                     | G1 14 - RAP2260(E)                       |               |                 |                 |                |           |
|                  |                                                                     | G1 47 - NBS3100-24GT                     | 4             |                 |                 |                |           |
|                  |                                                                     |                                          |               |                 |                 |                |           |
|                  | ОК                                                                  |                                          |               |                 |                 |                | ()<br>41  |
| «Collapse        |                                                                     |                                          |               |                 |                 |                |           |

## 4. Reboot Router

Click Router->System->Reboot, then click Reboot to reboot Router itself.

## Reyee Cookbook

| Ruijie   #Rcycc        | test123 > EG105GW Minister 0                                      | English ~ Ruijie Cloud | 顓Download App | 습 Network Setup | Network Check | <u>満</u> Warn ☐ Log Out |
|------------------------|-------------------------------------------------------------------|------------------------|---------------|-----------------|---------------|-------------------------|
| 중Overview              | Hostname: EG105GW SN; H                                           | IP: 1                  |               |                 |               |                         |
| (a) Online Clients     | • EG105GW MAC: 30 '5                                              |                        |               |                 |               | O Reboot                |
| Router                 | Overview Basics ~ Security ~ Behavior ~ VPN ~ Advanced ~ Diagnost | ics 🗠 System ^         |               |                 |               |                         |
|                        | Reboot Scheduled Reboot                                           | Login                  |               |                 |               |                         |
| Switches               | Please keep the device powered on during reboot.                  | Upgrade                |               |                 |               | 0                       |
| -e<br>-e<br>-e Network | Reboot                                                            | Reboot                 |               |                 |               |                         |
|                        |                                                                   |                        |               |                 |               |                         |
|                        |                                                                   |                        |               |                 |               |                         |
|                        |                                                                   |                        |               |                 |               |                         |
|                        |                                                                   |                        |               |                 |               |                         |
|                        |                                                                   |                        |               |                 |               |                         |
| «Collapse              |                                                                   |                        |               |                 |               |                         |

## 5. Schedule Reboot Router

Click **Router->System->Reboot**, then choose Schedule Reboot and click **Enable** to set the reboot day and time. Finally **Save** the setting

| Ruíjie   Reycc                                                                                         | test123 > EG105GW (Minister) 0                                                                                                    | English ~ 🛆 Ruijie Cloud | 鼢Download App | 🖨 Network Setup | Network Check | <u>満</u> Warn | 🕞 Log Out |
|----------------------------------------------------------------------------------------------------|----------------------------------------------------------------------------------------------------|--------------------------|---------------|-----------------|---------------|---------------|-----------|
| e <sup>9</sup> s.Overview<br>② Online Clients<br>③ Router<br>③ Wireless ×<br>④ Switches<br>☆ Network × | Hostname: EG105GW<br>• EG105GW<br>• EG105GW<br>Overview Basics × Security × Behavior × VPN × Advanced × Diagnost<br>Reboot<br>Scheduled Reboot<br>T is recommended to set the scheduled time to a network idle time, e.g., 2 A.M.<br>The downlink device will also be rebooted as scheduled.<br>Enable<br>Day @ Mon @ Tue @ Wed @ Thu @ Fri @ Sate<br>Time 03 × : 00 ×<br>Save | IP: *                    |               |                 |               | ٦ U)          | teboot    |
| Collapse                                                                                               |                                                                                                    |                          |               |                 |               |               |           |

## 4.1.4.4 Reset

1. Reset all devices on the same SON network

Click Network->Reboot&Reset->Reset, then click OK to reset all devices.

## Reyee Cookbook

| Ruijie                                                                                                 | test123 > EG105GW (Master) 0                                                                                                    | English ~                                                          | ☐ Ruijie Cloud  | 뙗 Download App      | 🖨 Network Setup | @ Network Check | <u>尚</u> Warn | 🕞 Log Out |
|----------------------------------------------------------------------------------------------------|----------------------------------------------------------------------------------------------------|--------------------------------------------------------------------|-----------------|---------------------|-----------------|-----------------|---------------|-----------|
| e <sup>n</sup> s Overview<br>② Online Clients<br>☑ Router<br>③ Wireless ×<br>☑ Switches<br>☑ Network ^ | Network Management The action here may affect the whole network, Please be cautious. If Network Management Action Reboot Reset Option Unbind Account (The devices of this account will be removed from OK | <b>the page does not respo</b><br>n Ruijie Cloud and will not be r | ond, please log | in again.<br>ount). |                 |                 |               | 0         |
| Password<br>Scheduled Reboot<br>Reboot & Reset                                                         |                                                                                                    |                                                                    |                 |                     |                 |                 |               |           |

If you want to remove devices from Ruijie Cloud, can enable the option Unbind Account, then click OK.

| Rujje Rcycc                                                              | test123 > EG105GW (Minutesi)                                                                                       | English ~                  | ☐ Ruijie Cloud     | 顓Download App | Network Setup | @ Network Check | <u>済</u> Warn 日 Log Out |
|--------------------------------------------------------------------------|----------------------------------------------------------------------------------------------------|----------------------------|--------------------|---------------|---------------|-----------------|-------------------------|
| s <sup>5</sup> sOverview<br>⊗ Online Clients<br>≅ Router<br>⊗ Wireless × | Network Management     The action here may affect the whole network. Please be cautious. If the Network Management | page does not resp         | iond, please log   | in again.     |               |                 | 0                       |
| Switches  Network  Time  Password                                        | Option Unbind Account (The devices of this account will be removed from Rul                                        | ijie Cloud and will not be | managed by this ac | count).       |               |                 |                         |
| Scheduled Reboot<br>Reboot & Reset                                       |                                                                                                    |                            |                    |               |               |                 |                         |
| «Collapse                                                                |                                                                                                    |                            |                    |               |               |                 | 6                       |

## 2. Reset Router

Click Router->System->Management->Reset.

Reyee Cookbook

## Configuration

| Ruijie   #Rcycc                | test123 > EG105GW (Minimum) 0                                                                                                    | English ~ 🛆 Ruijie Cloud                | 證Download App | 🖨 Network Setup | @ Network Check | <u>m</u> Warn ⊟ Log Ou | it |
|--------------------------------|----------------------------------------------------------------------------------------------------|-----------------------------------------|---------------|-----------------|-----------------|------------------------|----|
|                                | Zoom         Hostname: E         SGW         SN: E           • EG105GW         MAC:         MAC:         MAC:         Diagnost           Overview         Basics ~ Security ~ Behavior ~ VPN ~ Advanced ~ Diagnost         Diagnost | IP: 1                                   |               |                 |                 | (U Reboot              |    |
| ⇔Wireless ✓                    | Backup & Import                                                                                                    | Login<br>Management<br>Backup P Upgrade |               |                 |                 | 0                      |    |
| -de-<br>ne-<br>ret-<br>Network | Reset                                                                                                    | Reboot                                  |               |                 |                 |                        |    |
|                                |                                                                                                    |                                         |               |                 |                 |                        |    |
|                                |                                                                                                    |                                         |               |                 |                 |                        |    |
|                                |                                                                                                    |                                         |               |                 |                 |                        |    |
| « Collapse                     |                                                                                                    |                                         |               |                 |                 |                        |    |
| <u> </u>                       | lote                                                                                                    |                                         |               |                 |                 |                        |    |

Resetting the device will clear the current settings. If you want to keep the setup, please Backup Profile first.

## 4.1.4.5 Backup & Import the configuration of Router

Click Router->System->Management->Backup & Import->Backup to backup configuration.

| Ruíjie Reyce                                                          | test123 > EG105GW (Ministry) •                                                                                                    | English ~ 🕜 Ruijie Cloud                    | 器 Download App | 🖨 Network Setup | Network Check | <u> </u> | ∃Log Out |
|-----------------------------------------------------------------------|----------------------------------------------------------------------------------------------------|---------------------------------------------|----------------|-----------------|---------------|----------|----------|
| e <sup>a</sup> sOverview<br>⊗Online Clients<br>@Router<br>⊗Wireless ✓ | Zoorr     Hostname: EG105GW     SN:       • EG105GW     MAC:     MAC:       Overview     Basics × Security × Behavior × VPN × Advanced × Diagnos       Backup & Import     Reset                                                                                                    | IP:<br>tics ~ System ^                      |                |                 |               | U R      | eboot    |
| BSwitches<br>≇Network ✓                                               | If the target version is much later than the current version, some configuration may be m<br>It is recommended to choose Reset before importing the profile. The device will be reboon     Backup Profile     Backup Profile     Backup     Import Profile     File Path Please select a file. Browse Import | twanagement<br>issing.<br>Upgrade<br>Reboot |                |                 |               |          | 0        |
| «Collapse                                                             |                                                                                                    |                                             |                |                 |               |          |          |

Click Router->System->Management->Backup & Import->Browse to choose the configuration, then click Import to import it.

## 4.1.4.6 Upgrade the firmware of Router

## Reyee Cookbook

| Rujje               | test123 > EG105GW iMmeter: I Ruijie Cloud MD Download App I Network Setup I Network Check                                                                                                    | <u>א</u> Wam (⊒-Log Out |
|---------------------|----------------------------------------------------------------------------------------------------|-------------------------|
| Overview            | Raser Hostname: EG105GW SN; F 2 IP; 17                                                                                                    | (1) Pakeat              |
| Online Clients      | • EG105GW MAC: 3                                                                                                    | O REDOOL                |
| Router              | Overview Basics × Security × Behavior × VPN × Advanced × Diagnostics × System ×                                                                                                    |                         |
| ♥Wireless           | Backup & Import Reset                                                                                                    |                         |
| A Switches          | If the target version is much later than the current version, some configuration may be missing.<br>It is recommended to choose Reset before importing the profile. The device will be rebooted automatically later. | 0                       |
| -de-<br>-eNetwork ∽ | Backup Profile                                                                                                    |                         |
|                     | Backup Profile Backup                                                                                                    |                         |
|                     | Import Profile                                                                                                    |                         |
|                     | File Path backup-EG105GW-E Browse Import                                                                                                    |                         |
|                     |                                                                                                    |                         |
|                     |                                                                                                    |                         |
| «Collapse           |                                                                                                    |                         |

# 4.1.5 Diagnostics

## 4.1.5.1 Network Check

You can check your network and fix the problem on this page.

# Click Router->Diagnostics->Network Check->Start

| Ruijie   #Rcycc                          | Ruijie-Hotel > Ruijie (Makaza) 🛛                                                                        | English             | ~ 〇Ruijie Cloud 闘Download Ag | op 🔮 Network Setup 🔞 Network Check | <u>ằ</u> Warn ⊡ Log Out |
|------------------------------------------|----------------------------------------------------------------------------------------------------|---------------------|------------------------------|------------------------------------|-------------------------|
| & Overview<br>⊗ Online Clients<br>Router | Egross P Hostname: Rulije EG105G-P Overview Basics × Security × Behavior × VPN × Advanced × Diagnostics | IP: 1 MAC:          |                              |                                    | (1) Reboot              |
| ©Wireless ∨<br>@Switches<br>≋Network ∨   | Network Check      Network Check      Alarms      Network The     Network The     Packet Capt           | ieck<br>ols<br>ture |                              |                                    | 0                       |
|                                          | Fault Collect                                                                                           | tion                |                              |                                    |                         |
|                                          |                                                                                                    |                     |                              |                                    |                         |
|                                          |                                                                                                    |                     |                              |                                    |                         |
|                                          |                                                                                                    |                     |                              |                                    |                         |
|                                          |                                                                                                    |                     |                              |                                    | -                       |

| Ruíjie   &Rcycc | test123 > Ruijie (Nistrum) ()                                                                                  | English ~ | CRuijie Cloud | Download App | A Network Setup | Network Check | <u>済</u> Warn | 🕒 Log Out |
|-----------------|----------------------------------------------------------------------------------------------------|-----------|---------------|--------------|-----------------|---------------|---------------|-----------|
| & Overview      |                                                                                                    |           |               |              |                 |               |               |           |
| Online Clients  | Hostname: Ruijie SN: H 6 IP: 172.26.5.253                                                                      | MAC: CO   |               |              |                 |               | (U R          | leboot    |
| Router          | Overview Basics × Security × Behavior × VPN × Advanced × Diagnostics × System ×                                |           |               |              |                 |               |               |           |
| ⇔Wireless ✓     | 1 Network Check                                                                                                |           |               |              |                 |               |               | 0         |
| Switches        | Defende                                                                                                    |           |               |              |                 |               |               |           |
| Network V       | Netherk                                                                                                    |           |               |              | 100%            |               |               |           |
|                 | And a second second second second second second second second second second second second second second second |           |               |              | 100%            |               |               |           |
|                 | WAN/LAN Cable                                                                                                  |           |               |              | <b>S</b>        |               |               |           |
|                 | Auto-Negotiated Speed                                                                                          |           |               |              | 0               |               |               |           |
|                 | WAN Port                                                                                                    |           |               |              | 0               |               |               |           |
|                 | DHCP-Assigned IP Address                                                                                       |           |               |              | 0               |               |               |           |
|                 | LAN & WAN Address Conflict                                                                                     |           |               |              | 0               |               |               |           |
|                 | Loop                                                                                                    |           |               |              | 0               |               |               |           |
|                 | DHCP Server Conflict                                                                                           |           |               |              | 0               |               |               |           |
|                 | IP Address Conflict                                                                                            |           |               |              | 0               |               |               |           |
|                 | Route                                                                                                    |           |               |              | 0               |               |               |           |
|                 | Next Hop Connectivity                                                                                          |           |               |              | 0               |               |               | 4         |
| «Collapse       | DNS Server                                                                                                    |           |               |              | 0               |               |               |           |

## 4.1.5.2 Alarms

Alarms page can view and manage alarms.

| Ruíjie Rcycc                                                                                                    | Ruijie-Hotel > Ruijie (Minitur) 0                                                                                                    |                                                                                                    | English ~ | CRuijie Cloud MDownload App | A Network Setup @ Network Check | ՃWarn ┣Log Out |
|----------------------------------------------------------------------------------------------------|----------------------------------------------------------------------------------------------------|----------------------------------------------------------------------------------------------------|-----------|-----------------------------|---------------------------------|----------------|
| AOverview         Online Clients         Image: Router         Image: Witches         Image: Switches         Image: Network       ✓ | Hostname: Ruijie SN: F     Verview Basics & Security & Behavior & VPN & Advanced &      View and manage alarms.      Alarm List Expand Alarms | P: 17 MAC<br>Diagnostics System ~<br>Network Check<br>Alarms<br>Network Tools<br>Packet Capture<br>Fault Collection | C: ECB    |                             | View<br>Action                  | C Reboot       |
|                                                                                                    | < 1 > To/page ~                                                                                                    | No Data                                                                                                    | 3         |                             |                                 | Total 0        |
|                                                                                                    |                                                                                                    |                                                                                                    |           |                             |                                 |                |
| « Collapse                                                                                                    |                                                                                                    |                                                                                                    |           |                             |                                 | -              |

## 4.1.5.3 Network Tool

You can check the network status by some tools on this page, such as Ping, Traceroute, DNS Lookup Tools

| Ruijie                                                                                                    | Ruijie-Hotel > Ruijie 1986.0007 •                                                                                                    | English - 스Ruijie Cloud 鍵Download App : 용 Network Setup @ Network Check 滋Warn 급Log Out |
|----------------------------------------------------------------------------------------------------|----------------------------------------------------------------------------------------------------|----------------------------------------------------------------------------------------|
| Averview       Overview       Online Clients       Image: Client client client | Hostname: Ruljie     SR I     IP. 1     MA       Verview     Basks © Security © Behavior © VPN © Advanced © Dagnostics     System ©       Image: Network Tools     Network Tools     Network Tools       Image: Notestame: Notestame     DNS Lookup     Network Tools       Image: Notestame: Notestame     DNS Lookup     Network Tools       Image: Notestame: Notestame: Notestame     DNS Lookup     Network Tools       Image: Notestame: Notestame: Notestame     DNS Lookup     Network Tools       Image: Notestame: Notestame: Notestame     DNS Lookup     Packet Capture       Image: Notestame: Notestame: Notestame: Notestame     DNS Lookup     Packet Capture       Image: Notestame: Notestame: Notestame: Notestame     DNS Lookup     Packet Capture       Image: Notestame: Notestame: Notes | C. ECS                                                                                 |
| «Collapse                                                                                                    |                                                                                                    |                                                                                        |

## 1. Ping Tool

Key in **IP Address/Domain, Ping Count, Packet Size** on this page, then Click Start will show the ping result on the following windows.

| Tool                                                            | Ping                                                                         | O DNS Lookup           |  |
|-----------------------------------------------------------------|------------------------------------------------------------------------------|------------------------|--|
| Address/Domain                                                  | 8.8.8.8                                                                      |                        |  |
| * Ping Count                                                    | 4                                                                            |                        |  |
| * Packet Size                                                   | 64 E                                                                         |                        |  |
|                                                                 | Start                                                                        | Stop                   |  |
| PING 8.8.8.8 (8                                                 | 3.8.8.8): 64 data bytes                                                      |                        |  |
| 72 bytes from                                                   | 8.8.8.8: seq=0 ttl=112 time=                                                 | 42.277 ms              |  |
|                                                                 | 8888 seg=1 ttl=112 time=                                                     | 43.100 ms              |  |
| 72 bytes from                                                   | oloioloi beg i ta TTE ante                                                   |                        |  |
| 72 bytes from<br>72 bytes from                                  | 8.8.8.8: seq=2 ttl=112 time=/                                                | 43.862 ms              |  |
| 72 bytes from<br>72 bytes from<br>72 bytes from                 | 8.8.8.8: seq=2 ttl=112 time=<br>8.8.8.8: seq=3 ttl=112 time=                 | 43.862 ms<br>41.880 ms |  |
| 72 bytes from<br>72 bytes from<br>72 bytes from<br>8.8.8.8 ping | 8.8.8.8: seq=2 ttl=112 time=<br>8.8.8.8: seq=3 ttl=112 time=<br>9 statistics | 43.862 ms<br>41.880 ms |  |

## 2. Traceroute Tool

Key in IP Address/Domain, Max TTL on this page, then Click Start will show the ping result on the following windows.

| IP Address/Domain                            | 172.26.4.1                                                         |                                          |
|----------------------------------------------|--------------------------------------------------------------------|------------------------------------------|
| * Max TTL                                    | 20                                                                 |                                          |
|                                              | Start                                                              | Stop                                     |
| traceroute to 7<br>packets<br>1 172.26.4.1 ( | 72.26.4.1 (172.26.4.1), 2<br>17 <mark>2.26.4.1</mark> ) 1.860 ms 1 | 20 hops max, 38 byte<br>.624 ms 1.868 ms |

# 3. DNS Lookup Tool

Resolve the domain to an IP address.

| 1001              | O Ping O Tracerou | ite 🧿 DNS Lookup |
|-------------------|-------------------|------------------|
| IP Address/Domain | www.google.com    |                  |
|                   | Start             | Stop             |
| Server: 127.0     | 0.0.1             |                  |
| Address 1: 127    | 7.0.0.1 localhost |                  |
| Name: www         | w.google.com      |                  |
| Address 1: 200    | 01::6ca0:a7a7     |                  |
| Address 2: 128    | 3.242.240.20      |                  |

## 4. Packet Capture

You can capture packet to generate a diagnosis file on this page.

Click Router->Diagnostics->Packet Capture, fill the Interface, Protocol, IP Address, File Size Limit, Packet Count Limit then click Start.

| Ruijie                                      | Ruijie-Hotel > Ruijie <b>(M</b>           | herari) O                                       |                   |                                    | ŝ       | English 🗸 🛆 Ruijie Cloud | 譅Download App | Network Setup | Network Check | <u>満</u> Warn 日 Log Out |
|---------------------------------------------|-------------------------------------------|-------------------------------------------------|-------------------|------------------------------------|---------|--------------------------|---------------|---------------|---------------|-------------------------|
| ස් Overview<br>@ Online Clients<br>@ Router | Egoter<br>● EG105G-P<br>Overview Basics ~ | Hostname: Ruijie<br>Security × Behavior × VPN × | SN: H<br>Advanced | IP: 17<br>✓ Diagnostics ^ System ✓ | MAC: Ef | 5                        |               |               |               | (U) Reboot              |
| ♥Wireless                                   | Packet Capture                            |                                                 |                   | Alarms                             |         |                          |               |               |               | 0                       |
| Switches                                    | Interface                                 | LAN                                             |                   | Network Tools                      |         |                          |               |               |               |                         |
| Se Network                                  | Protocol                                  | TCP                                             |                   | Fault Collection                   |         |                          |               |               |               |                         |
|                                             | IP Address                                |                                                 |                   |                                    |         |                          |               |               |               |                         |
|                                             | File Size Limit                           | 2M                                              | ~ A               | wailable Memory 72.17 M            |         |                          |               |               |               |                         |
|                                             | Packet Count Limit                        | 500                                             |                   |                                    |         |                          |               |               |               |                         |
|                                             |                                           | Start                                           | qq                |                                    |         |                          |               |               |               |                         |
|                                             |                                           |                                                 |                   |                                    |         |                          |               |               |               |                         |
|                                             |                                           |                                                 |                   |                                    |         |                          |               |               |               |                         |
|                                             |                                           |                                                 |                   |                                    |         |                          |               |               |               |                         |
| «Collapse                                   |                                           |                                                 |                   |                                    |         |                          |               |               |               |                         |

Interface: Capture packets passing through this interface.

Protocol: Capture packets of this protocol.

IP Address: Capture packets of this IP address

File Size Limit: Limit the size of packet file

**Packet Count Limit:** Limit the packet count. When the packet count reaches the limit, packet capture will stop and a download link will be generated.

#### 5. Fault Collection

Compress the configuration file for engineers to identify fault.

Click Router->Diagnostics->Fault Collection->Start. Then will auto download a fault collection file for this.

| Ruíjie   #Rcycc  | Ruijie-Hotel > Ruijie (Master) 0                                                                                                    | English ~     | △Ruijie Cloud 📓Download App | A Network Setup @ Network Check | <u> 浙</u> Warn 日 Log Out |
|------------------|----------------------------------------------------------------------------------------------------|---------------|-----------------------------|---------------------------------|--------------------------|
| R Online Clients | Tower Hostname: Ruijie SN: HTC IP                                                                                                    | : 1 MAC: EC ; |                             |                                 | () Reboot                |
| Router           | EbilosG-P Overview Basics × Security × Behavior × VPN × Advanced × Diagnostics ^                                                        | System ~      |                             |                                 |                          |
| ⇔Wireless ~      | Fault Collection     Fault Collection     Compress the configuration file for engineers to identify fault.     Alarms     Network Tools |               |                             |                                 |                          |
| Network 🗸        | Start Packet Capture Fault Collection                                                                                                   | 1             |                             |                                 |                          |
|                  |                                                                                                    |               |                             |                                 |                          |
|                  |                                                                                                    |               |                             |                                 |                          |
|                  |                                                                                                    |               |                             |                                 |                          |
|                  |                                                                                                    |               |                             |                                 |                          |
|                  |                                                                                                    |               |                             |                                 | -                        |
| «Collapse        |                                                                                                    |               |                             |                                 |                          |

## 4.1.6 WAN Load Balance

**Application Scenario** 

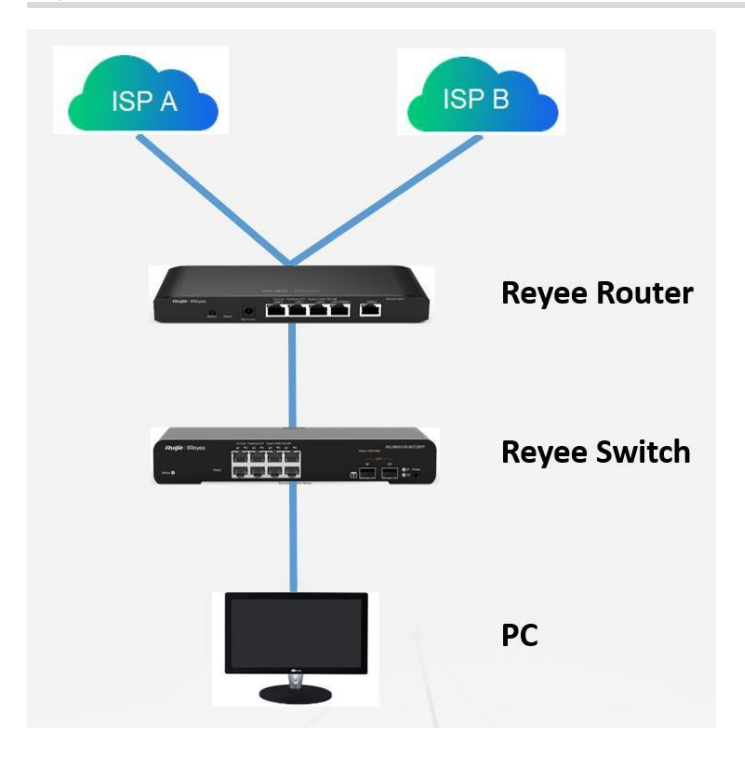

## Prerequisite

Two uplink cables which can access internet should be prepared.

#### Procedure

## Step 1: Choose Gateway → Basics → WAN

| Ruíjie            | Reyee > Ruijie [Master] | 0                                | English 📀 🛆 MACC 🔁 Download App 🍦 Network Setup 🔍 Network Che | ck 📺 Alarms 🕞 Exit |
|-------------------|-------------------------|----------------------------------|---------------------------------------------------------------|--------------------|
| A Overview        |                         | Hortname: Puillo SN: 122456      | 67800122 ID Addrover 172.19.159.150                           |                    |
| Online Clients    | • EG105G                | MAC: 00:D0:F                     | F8:11:11:11                                                   | (U) Reboot         |
| Gateway           | Device Overview Ba      | asics ^ Security ~ Behavior ~ VF | PN $\sim$ Advanced $\sim$ Diagnostics $\sim$ System $\sim$    |                    |
|                   | WAN Settin              | AN                               |                                                               | 0                  |
| 🖾 Switches        | Configure W/ LA         |                                  |                                                               | U                  |
| -e-<br>-e-Network | Single Line Dua         | Il-Line                          |                                                               |                    |
|                   | * IP Assignment         | Static IP Address                | ~                                                             |                    |
|                   | * IP Address            | 172.18.158.150                   | ۵                                                             |                    |
|                   | * Submask               | 255.255.255.0                    |                                                               |                    |
|                   | * Gateway               | 172.18.158.1                     |                                                               |                    |
|                   | * DNS Server            | 192.168.58.95                    |                                                               |                    |
|                   |                         | Advanced Settings                |                                                               |                    |
|                   |                         | Save                             |                                                               |                    |

Step 2: Configure the WAN interface accordingly

#### Reyee Cookbook

| Ruijie             | Reyee > Ruijie (Master) | 0                            | English           |                 |                  | A Network Setup | Q Network Check | 濟Alarms □ Exit |
|--------------------|-------------------------|------------------------------|-------------------|-----------------|------------------|-----------------|-----------------|----------------|
| 움Overview          |                         | Jactaama Duilla Chu          | 1224567800122     | ID Address 173  | 10.150.150       |                 |                 |                |
| (8) Online Clients | • EG105G                | MAC:                         | 00:D0:F8:11:11:11 | ir Address. 172 | .10.130.130      |                 |                 | (U) Reboot     |
| Gateway            | Device Overview Ba      | sics ~ Security ~ Behavior ~ | VPN ~ Adv         | anced ~ Diag    | nostics ~ System | 1.1             |                 |                |
|                    | WAN Settings            |                              |                   |                 |                  |                 |                 | 0              |
| ☑ Switches         | Configure WAN se        | ettings.                     |                   |                 |                  |                 |                 | 0              |
| -a-<br>Network     | Single Line Dual        | -Line                        |                   |                 |                  |                 |                 |                |
|                    | WAN WAN1                | ISP/Load Settings            |                   |                 |                  |                 |                 |                |
|                    | * IP Assignment         | Static IP Address            |                   |                 |                  |                 |                 |                |
|                    | * IP Address            | 172.18.158.150               | ۱.                |                 |                  |                 |                 |                |
|                    | * Submask               | 255.255.255.0                |                   |                 |                  |                 |                 |                |
|                    | * Gateway               | 172.18.158.1                 |                   |                 |                  |                 |                 |                |
|                    | * DNS Server            | 192.168.58.95                |                   |                 |                  |                 |                 |                |
|                    |                         | Advanced Settings            |                   |                 |                  |                 |                 |                |
|                    | 1                       | Save                         |                   |                 |                  |                 |                 |                |

#### Step 3: Choose ISP/Load Settings, and configure the load mode and interface weight

| Ruijie                          | Reyee > Ruijie (Master) @ En                                                                                                    | glish 🕞 ⊘MACC ⊜Download App . ♦ Network Setup . ♦ Network Check 📺 Alarms 🕁 Ex                                                                                                    |
|---------------------------------|----------------------------------------------------------------------------------------------------|----------------------------------------------------------------------------------------------------|
| ିର Overview<br>ම Online Clients | Gewess     Hostname: Ruijie     SN: 12345678901     EG105G     MAC: 00:DerRei11:1                                                                                                    | 23 IP Address: 172.18.158.150 (*) Reboot                                                                                                    |
| A Gateway                       | Device Overview Basics Security Behavior VPN Security                                                                                                    | Advanced ~ Diagnostics ~ System ~                                                                                                    |
| ₩ireless                        | WAN Settings                                                                                                    | 0                                                                                                    |
| 🖾 Switches                      | Contigure WAN settings.                                                                                                    |                                                                                                    |
| * Network                       | Single Line Dual-Line                                                                                                    |                                                                                                    |
|                                 | WAN WAN1 ISP/Load Settings                                                                                                    |                                                                                                    |
|                                 | Load Balancing Settings                                                                                                    |                                                                                                    |
|                                 | <ul> <li>Traffic will be routed based on ISP settings preferentially. The spectra of the spectra of the spe</li></ul> | e remaining traffic will be managed according to load mode.<br>ording to the weight of each WAN port. For example, if WAN and WAN1 weight are set to 3 and 2<br>% over WAN1.<br>Iterface. Once the primary interface fails, traffic will be switched over to the secondary interface. If<br>their weight (See balanced mode). |
|                                 | Load Mode Balanced V                                                                                                    |                                                                                                    |
|                                 | Balancing Policy Based on Link ~                                                                                                    |                                                                                                    |
|                                 | * WAN Weight 100                                                                                                    |                                                                                                    |
|                                 | * WAN1 Weight 100                                                                                                    |                                                                                                    |
|                                 |                                                                                                    |                                                                                                    |
|                                 | Save                                                                                                    |                                                                                                    |

**Balanced mode:** The traffic will be spread across multiple links according to the weight of each WAN port. For example, if WAN and WAN1 weight are set to 3 and 2 respectively, 60% of the total traffic will be routed over WAN and 40% over WAN1.

**Primary & secondary mode:** All traffic is routed over the primary interface. Once the primary interface fails, traffic will be switched over to the secondary interface. If there are multiple primary and secondary interfaces, please configure their weight (See balanced mode).

Step 4: Save the configuration

#### Reyee Cookbook Configuration 2 Overview SN: 1234567890123 MAC: 00:D0:F8:11:11:11 Hostname: Ruijie IP Address: 172.18.158.150 Gateway () Reboot Online Clients • EG105G Device Overview Basics · Security · Behavior · VPN · Advanced · Diagnostics · System · Gateway Onfigure WAN settings. ? Switches Single Line Dual-Line Network WAN WAN1 ISP/Load Settings Load Balancing Settings Traffic will be routed based on ISP settings preferentially. The remaining traffic will be managed according to load mode. 1. Balanced mode: The traffic will be spread across multiple links according to the weight of each WAN port. For example, if WAN and WAN1 weight are set to 3 and 2 respectively, 60% of the total traffic will be routed over WAN and 40% over WAN1. 2. Primary & secondary mode: All traffic is routed over the primary interface. Once the primary interface fails, traffic will be switched over to the secondary interface. If there are multiple primary and secondary interfaces, please configure their weight (See balanced mode). Load Mode Balanced Balancing Policy Based on Link If you fail to access online bank service, please select Based on Src IP Address. \* WAN Weight 100 \* WAN1 Weight 100 -

# 4.1.7 Port VLAN

**Application Scenario** 

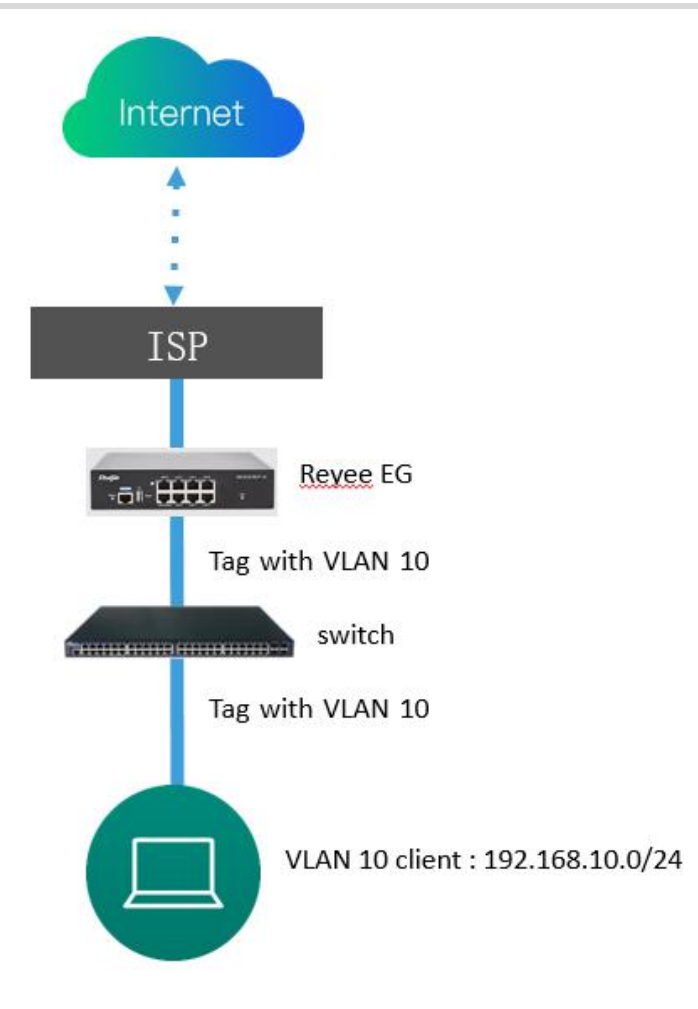

## Procedure

1. Click Router->Basics->LAN to create VLAN first.

| Rujje                          | Ruijie-Hotel > Ru     | ijje (Mister) 0 |                |                                               |            |             | English ~ | Cloud         | 劉Download App | 🔮 Network Setup | Network Check | <u>満</u> Warn | 🕒 Log Out |
|--------------------------------|-----------------------|-----------------|----------------|-----------------------------------------------|------------|-------------|-----------|---------------|---------------|-----------------|---------------|---------------|-----------|
| 중 Overview<br>⑧ Online Clients | Fourier<br>• EG105G-P | Hostname: Ruiji | P.;            | 5N: H1 54                                     | IP: 172    | MAC: EC:B9  | ,5        |               |               |                 |               | ٥             | Reboot    |
| Router                         | Overview Ba           | AN              | Behavior 🕤 VPN | <ul> <li>Advanced &lt; Diagnostics</li> </ul> | ✓ System ✓ |             |           |               |               |                 |               |               |           |
| ☑ Switches                     | LAN Settings          | v6 Address      | c IP Addresses | DHCP Option DNS Proxy                         |            |             |           |               |               |                 |               |               | 0         |
| the Network                    | LAN Set Po            | e<br>rt VLAN    |                |                                               |            |             |           |               |               |                 | + Add         | 🗈 Delete Se   | elected   |
|                                | Up to 8 (             | IP              | Subnet Mask    | VLAN ID                                       | Remark     | DHCP Server | r         | Start         | IP Cour       | it Leas         | e Time(Min)   | Activ         | on        |
|                                | 19                    | 2.168.110.1     | 255.255.255.0  | Default VLAN                                  |            | Enabled     |           | 192.168.110.1 | 254           |                 | 30            | Edit D        | lelete    |
|                                | - 1                   | 92.168.12.1     | 255.255.255.0  | 12                                            |            | Enabled     |           | 192.168.12.1  | 254           |                 | 30            | Edit D        | lelete    |
|                                |                       |                 |                |                                               |            |             |           |               |               |                 |               |               |           |
|                                |                       |                 |                |                                               |            |             |           |               |               |                 |               |               |           |
|                                |                       |                 |                |                                               |            |             |           |               |               |                 |               |               | 6         |
| « Collapse                     |                       |                 |                |                                               |            |             |           |               |               |                 |               |               |           |

## Reyee Cookbook

| Ruijie      | усс   Ru   | iijie-Hotel | > Ruijie <mark>(Micher)</mark> O |                                      |                         |                 |                    | English                   | ~ 🛆 Ruijie Cloud | 識Download App | Network Setup | Network Che   | eck <u>ak</u> Warn ⊡ Log Out |
|-------------|------------|-------------|----------------------------------|--------------------------------------|-------------------------|-----------------|--------------------|---------------------------|------------------|---------------|---------------|---------------|------------------------------|
| So Overview |            | • EG10      | SG-P<br>Basics – Security        | s: <b>Ruijie</b><br>V Behavior V VPN | sn: H1QH6RL04575<br>Add | 4 B             | ?: 172.26.6.124 MA | C: EC:89:70:17:39:35<br>× |                  |               |               |               | (1) Reboot                   |
| ⇔Wireless   |            | AN Setting  | s DHCP Clients                   | Static IP Addresses                  | DHCP Op                 | + Ib            | 192.168.10.1       |                           |                  |               |               |               |                              |
| Switches    |            |             | l Settings                       |                                      |                         | * Subnet Mask   | 255.255.255.0      |                           |                  |               |               |               | 0                            |
| Network     | ~          | LAN Se      | ttings                           |                                      |                         | * VLAN ID       | 10                 |                           |                  |               |               | + Add         | Delete Selected              |
|             |            | Up to 8     | entries can be added.            |                                      |                         | Remark          | Remark             |                           |                  |               |               |               |                              |
|             |            |             | IP                               | Subnet Mask                          |                         | * MAC           | EC:89:70:51:88:88  |                           | Start            | IP Cou        | nt Lea        | ise Time(Min) | Action                       |
|             |            |             | 192.168.110.1                    | 255.255.255.0                        | De                      | DHCP Server     |                    |                           | 192.168.110.1    | 254           |               | 30            | Edit Delete                  |
|             |            |             | 192.168.12.1                     | 255.255.255.0                        |                         | * Start         | 192.168.10.1       |                           | 192.168.12.1     | 254           |               | 30            | Edit Delete                  |
|             |            |             |                                  |                                      |                         | * IP Count      | 254                |                           |                  |               |               |               |                              |
|             |            |             |                                  |                                      |                         | Lease Time(Min) | 30                 |                           |                  |               |               |               |                              |
|             |            |             |                                  |                                      |                         | DNS Server      | 192.168.10.1 Ø     |                           |                  |               |               |               |                              |
| 2 Callinate |            |             |                                  |                                      |                         |                 | Cance              | е                         |                  |               |               |               | (r<br>a                      |
| « Cottapse  |            |             |                                  |                                      |                         |                 |                    |                           |                  |               |               |               |                              |
| 192         | 2.168.10.1 |             | 255.255.255.0                    | 10                                   |                         | -               | Enabled            | 192.168                   | .10.1            | 254           |               | 30            | Edit Delete                  |

2. Click **Port VLAN** to tag VLAN, normally the VLAN will be tagged default.

| Rujje                                      | Ruijie-Hotel > Ruijie (Bhateer, 🛛                                                                                                    | English - 合Ruijie Cloud 鍵Download App |
|--------------------------------------------|----------------------------------------------------------------------------------------------------|---------------------------------------|
| ී Overview<br>ම Online Clients<br>@ Router | Hostname: Ruljie SN:      SN:      SN:   | 8 5 O Reboot                          |
| ♥Wireless ∨                                | Port     Port     Port | 0                                     |
|                                            | Connel     UNTAG       Port 0     Port 1       Port 2     UNTAG       UNTAG     UNTAG       VLAN 10     TAG                                                                                                    |                                       |
| «Collanse                                  | VLAN 12 TAG V TAG V                                                                                                    |                                       |

**UNTAG:** If VLAN 10 is set to untag VLAN of port 2, VLAN 10 will be the native VLAN of port 2. The packets from VLAN 10 will be forwarded over port 2 without tag VLAN 10 and all untagged packets over port 2 will be taken as the packets from VLAN 10.

Each port can be configured with only one untag VLAN.

The native VLAN of port 1 is the default VLAN and cannot be edited.

**TAG:** If both VLAN 10 and VLAN 20 are set to tag VLAN of port 2, the packets from VLAN 10 and VLAN 20 will be forwarded over port 2 with the corresponding VLAN tag.

**Not Join:** If both VLAN 10 and VLAN 20 are set to **Not Join port 2**, port 2 will not receive or transmit packets from VLAN 10 or VLAN 20.

## 4.1.8 VPN

## **Application Scenario**

Clients to Site Scenario

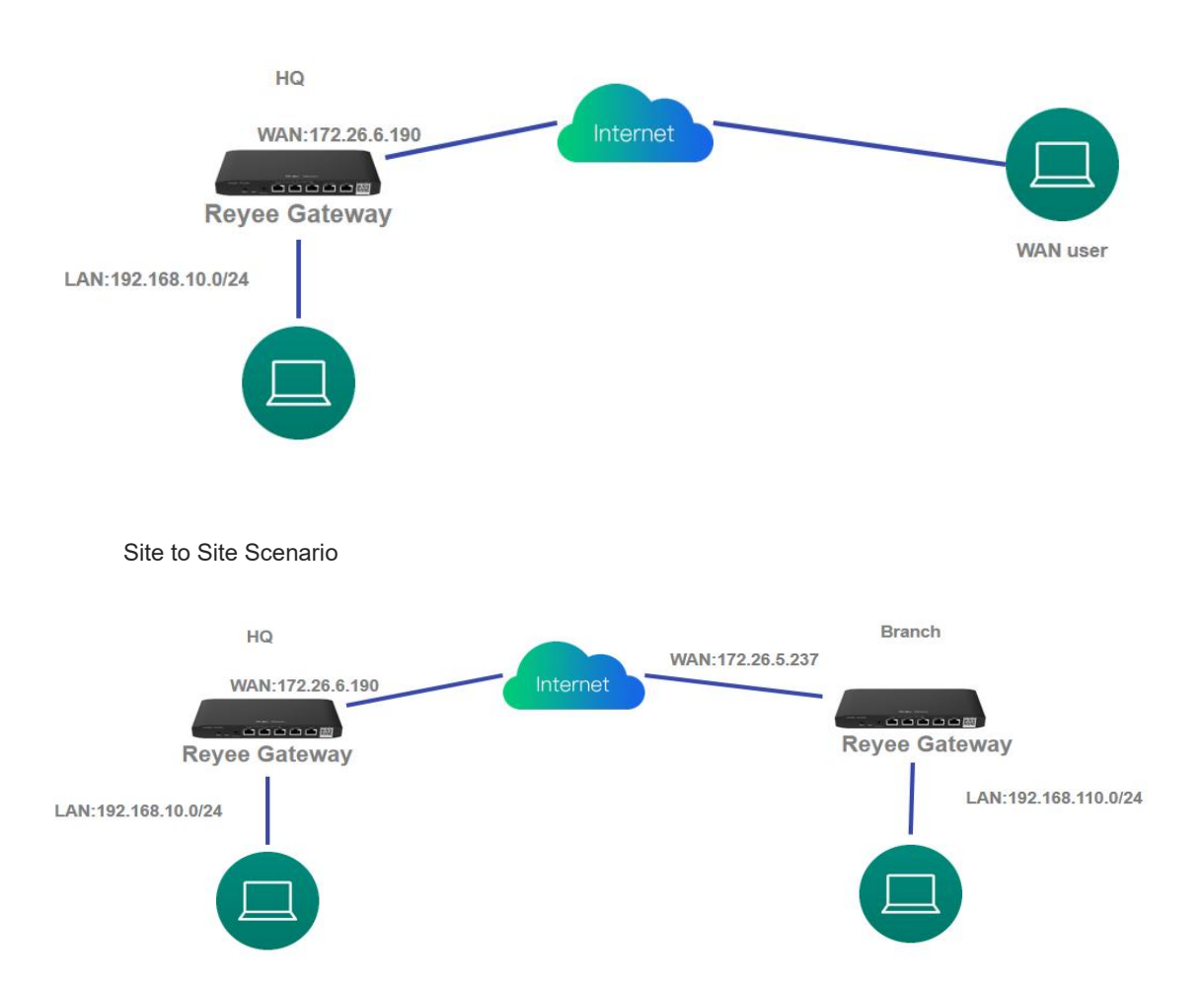

#### Procedure

#### 4.1.8.1 PPTP VPN

PPTP VPN usually is used for the clients to site scenario and site to site scenario. For example, clients work from home, but he need to access company server through PPTP VPN tunnel. Another example is that a company has three branches which are distributed in three different places of the Internet, and every place need to establish a tunnel with each other by a gateway.

1) Clients to Site Scenario Configuration

## (1) On the HQ side:

Log in to Reyee EG by the default IP 192.168.110.1.

Click Setup->VPN->PPTP and enable PPTP.

## Reyee Cookbook

| Rujje Rcycc                                                                                                    | Cloud_Auth_Test > EG105G-P (Ministry) @                                                                                                    | En                                                                                   | nglish ~ 스 Ruijie Cloud 跛Download App                                                      | ∃Log Out |
|----------------------------------------------------------------------------------------------------|----------------------------------------------------------------------------------------------------|--------------------------------------------------------------------------------------|--------------------------------------------------------------------------------------------|----------|
| Solution Electron Solution Solution So | Colling Autin, Lets (* Defloster + Invester)     Former EG105G-P      Coverview Basics × Security × Behavior × VPN ~      Coverview Basics × Security × Behavior × VPN ~      PPTP Settings     PPTP     PPTP Settings     PPTP     VPN Cle | HIPTATCO01746 IP: 172.26.5.253 MAC: C088E6:3528<br>Advanced ~ Diagnostics ~ System ~ | Inglish v Cikulje Cloud BilDownload App & Network Setup (Q Network Check m Warn (2<br>2830 | boot     |
|                                                                                                    | PPTP Type • Server O Client                                                                                                    |                                                                                      |                                                                                            |          |
|                                                                                                    | * Local Address 192.168.100.1                                                                                                    |                                                                                      |                                                                                            |          |
|                                                                                                    | * IP Range 192.168.100.2-192.168.100.254                                                                                                    | 0                                                                                    |                                                                                            |          |
|                                                                                                    | * DNS Server 8.8.8.8                                                                                                    |                                                                                      |                                                                                            |          |
|                                                                                                    | * PPP Hello Interval 10                                                                                                    | seconds                                                                              |                                                                                            |          |
|                                                                                                    | Save                                                                                                    |                                                                                      |                                                                                            |          |
|                                                                                                    |                                                                                                    |                                                                                      |                                                                                            | (?       |
| « Collapse                                                                                                    |                                                                                                    |                                                                                      |                                                                                            |          |

# c Configure the PPTP setting and click Save.

| Ruijie Rcycc           | Cloud_Auth_Test > EG105G-P Minster 0     | Operation succeeded.             | English ~ _ Cloud _ 鍵Download App | ♦ Network Setup ④ Network Check 챔Warn ☐ Log Out |
|------------------------|------------------------------------------|----------------------------------|-----------------------------------|-------------------------------------------------|
| <sup>8</sup> 80verview | Roster Hostname: EG105G-P SN: H11        | PTATC001746 IP- 172-26-5-253 M   | AC: CD-REF6:35:28:3C              | (C) Reboot                                      |
| Online Clients         | • EG105G-P                               | 1, 1120223 (F                    | W. CONDENSITIES                   |                                                 |
| A Router               | Overview Basics Security Behavior Adv    | ivanced ~ Diagnostics ~ System ~ |                                   |                                                 |
| Se Wireless            | PPTP Settings Tunnel List                |                                  |                                   |                                                 |
| A Switches             | PPTP Settings                            |                                  |                                   | 0                                               |
| Network                | Enable                                   |                                  |                                   |                                                 |
|                        | PPTP Type O Server O Client              |                                  |                                   |                                                 |
|                        | * Local Address 192.168.100.1            |                                  |                                   |                                                 |
|                        | * IP Range 192.168.100.2-192.168.100.254 | Θ                                |                                   |                                                 |
|                        | * DNS Server 8.8.8.8                     |                                  |                                   |                                                 |
|                        | * PPP Hello Interval 10                  | seconds                          |                                   |                                                 |
|                        | Save                                     |                                  |                                   |                                                 |
|                        |                                          |                                  |                                   | e                                               |
| « Collapse             |                                          |                                  |                                   | "Ai                                             |

d Configure VPN clients

#### Reyee Cookbook

| Ruíjie                                       | Unknown Name > EG-gateway (Maaturi 🗿                                                                     |                                                                          | English ~ 🛆 鼹 🔮 @ 油 🗗 |
|----------------------------------------------|----------------------------------------------------------------------------------------------------|--------------------------------------------------------------------------|-----------------------|
| ိမ္မOverview<br>⑧ Online Clients<br>壆 Router | Kouter     Hostname: EG-gateway     EG105G-P     IP: 172.26.5.46 Overview Basics ~ Security ~ Behavior ~ | SN: H<br>MAC: EC:89:70:17:39:35<br>VPN ^ Advanced ~ Diagnostics ~ System | (U) Reboot            |
|                                              | <i>i</i> VPN Clients<br>VPN Client List                                                                  | IPSec<br>L2TP<br>PPTP                                                    | Particular Selected   |
| -e-Network 🗸                                 | Up to <b>32</b> entries can be added.                                                                    | VEN Clients                                                              |                       |
|                                              | Username Password                                                                                        | Service Type Network Mode Peer Subne                                     | t Status Action       |
|                                              |                                                                                                    | No Data                                                                  |                       |
|                                              |                                                                                                    |                                                                          |                       |
| « Collapse                                   |                                                                                                    |                                                                          |                       |

| Reyce        |          |                                      |              |              |        |       |        |       | 濟Warn ☐Log Out  |
|--------------|----------|--------------------------------------|--------------|--------------|--------|-------|--------|-------|-----------------|
| So Overview  | e EG105  | Hostname: EG105G<br>G-P MAC: C0:B8:E | Add User     |              |        | ×     |        |       | (1) Reboot      |
| Router       | Overview | Basics ~ Security ~ Beh              | Service Type | РРТР         |        |       |        |       |                 |
| ⇔ Wireless ~ | 🚺 VPN    | Clients                              | * Username   | test3        |        |       |        |       | 0               |
| Switches     | VPN Clie | ent List                             | * Password   |              | 0      |       |        | + Add | Delete Selected |
|              | Up to 30 | entries can be added.                | Network Mode | PC to Router |        |       |        |       |                 |
|              |          | Username                             |              |              |        | net   | Status |       | Action          |
|              |          | test                                 | Status       |              |        | .0/24 | Enable | E     | dit Delete      |
|              |          | test1                                |              |              |        | .0/24 | Enable | E     | dit Delete      |
|              |          | test2                                |              |              | Cancel | OK    | Enable | E     | dit Delete      |
|              |          |                                      |              |              |        |       |        |       | e.              |
| «Collapse    |          |                                      |              |              |        |       |        |       |                 |

🛕 Note

- Service type: select PPTP.
- Network mode: select router to router.
- Peer Subnet: fill in the internal network segment of the branch. Please do(not to overlap with the internal network segment of the headquarters).

(2) On the Clients side (take Windows 10 as example):

## Enter Control Panel-Network and Internet-Network and Sharing Center

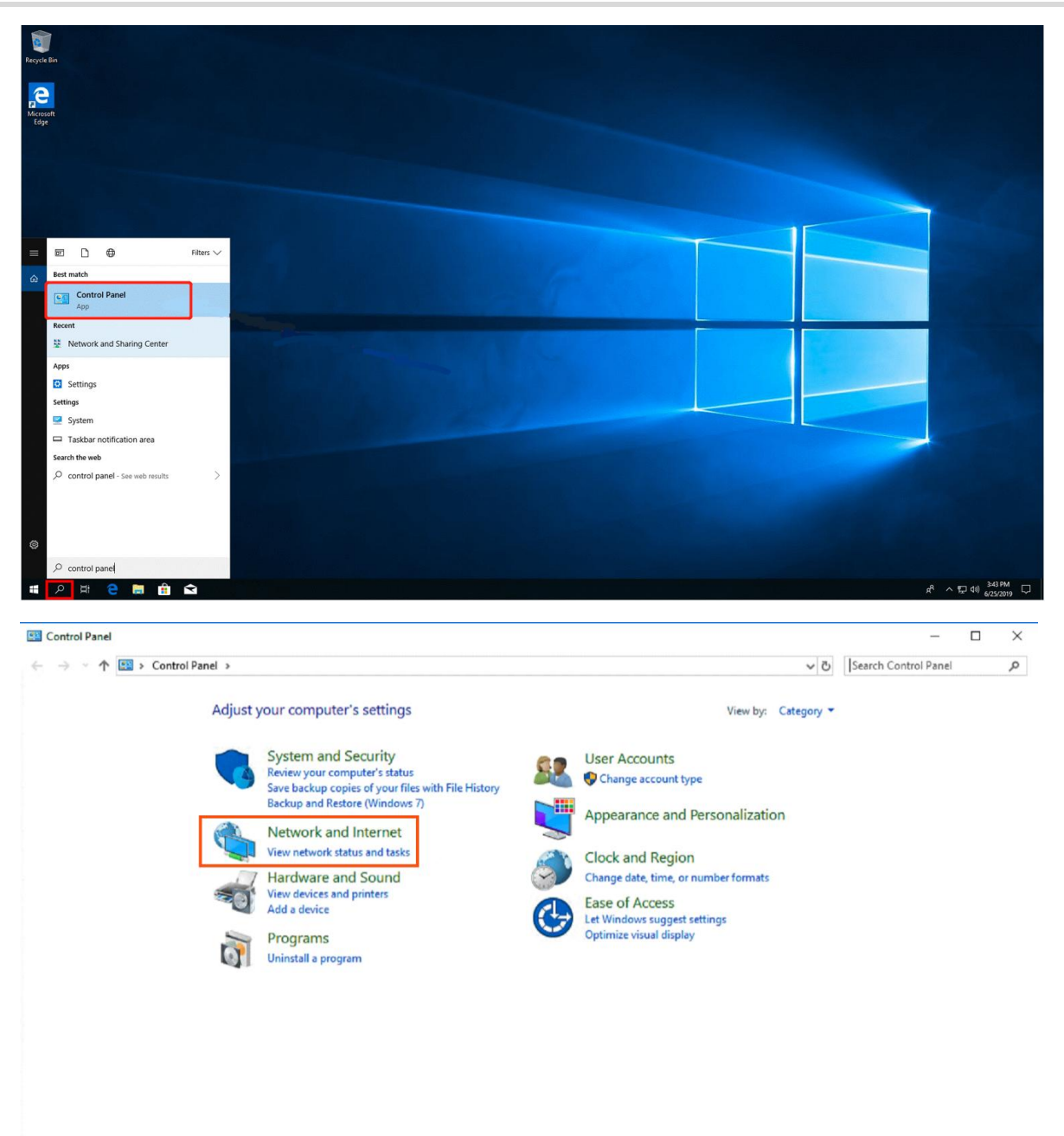

## Reyee Cookbook

| Control Paral Kines   System and Skoring   Methods us do taken and kines   Prevent and Skoring   Prevent and Skoring Conter   Prevent and Skoring Conter   Prevent and Skoring Conter <th>- · · · · · Control I</th> <th>anel &gt; Network and Internet &gt;</th> <th></th> <th>v ð</th> <th>Search Control Pane</th> <th>el Sa</th>                                                                                                    | - · · · · · Control I                                                                                                    | anel > Network and Internet >                                                                                                    |                                                                                                    | v ð | Search Control Pane | el Sa          |
|----------------------------------------------------------------------------------------------------|----------------------------------------------------------------------------------------------------|----------------------------------------------------------------------------------------------------|----------------------------------------------------------------------------------------------------|-----|---------------------|----------------|
| Carter Jane Horek   Witer And Fording   Witer And Fording <th></th> <th></th> <th></th> <th></th> <th></th> <th></th>                                                                                                    |                                                                                                    |                                                                                                    |                                                                                                    |     |                     |                |
| Speem and Source y<br>Marken and Diares<br>Marken and Diares<br>Marken and D                                                                                                    | Control Panel Home                                                                                                    | Network and Sharing Center                                                                                                    |                                                                                                    |     |                     |                |
| Network and Namica   Program   Program<                                                                                                    | System and Security                                                                                                    | View network status and tasks Connect to a netwo                                                                                                    | View network computers and devices                                                                                                    |     |                     |                |
| Nature and source<br>Persons<br>Persons and<br>Persons and<br>Pe | Network and Internet                                                                                                    | Internet Options                                                                                                    | Delete browning birtoou and cookier                                                                                                    |     |                     |                |
| regentar<br>de Acceurs<br>berevenidade<br>Cate and degion<br>Late and degion<br>Late and stagion<br>Late and stag                                                                                       | Hardware and Sound                                                                                                    | Change your nonlepage ( Manage browse add-on<br>Informed)                                                                                                    | s - beere browsnig riskoy and cookes                                                                                                    |     |                     |                |
| Metwork and Sharing Certer                                                                                                    | Programs                                                                                                    | 5end or receive a file                                                                                                    |                                                                                                    |     |                     |                |
| Merion dand Shaining Center                                                                                                    | Appearance and                                                                                                    |                                                                                                    |                                                                                                    |     |                     |                |
| Network and Shaing Center       — □         → * ↑ 2 Control Panel > All Control Panel Items > Network and Shaing Center       > 0 Search Control Panel         → * ↑ 2 Control Panel > All Control Panel Items > Network and Shaing Center       > 0 Search Control Panel         View your basic network information and set up connections       > 0 Search Control Panel         View your basic network information and set up connections       > 0 Search Control Panel         View your basic network information and set up connections       > 0 Search Control Panel         Public network       Connections       Access type: Internet         Dublic network       Connections       @ Vief (Big-9)         Used Area Connection       Access type: Internet       Connections         Dublic network       Connections: © Iscal Area Connection       Connections         Wief (Big-9)       Set up a nouter or access point.       Set up a nouter or access point.         Image Source connection or network       Set up a nouter or access point.       Set up a nouter problems.         Image Source and repair network problems, or get troubleshoeting information.       Diagnose and repair network problems, or get troubleshoeting information.                                                                                                    | Personalization                                                                                                    |                                                                                                    |                                                                                                    |     |                     |                |
| Network and Sharing Center                                                                                                    | Clock and Region                                                                                                    |                                                                                                    |                                                                                                    |     |                     |                |
| Attended and Sharing Center                                                                                                    | ane of Access                                                                                                    |                                                                                                    |                                                                                                    |     |                     |                |
| detwork and Sharing Center                                                                                                    |                                                                                                    |                                                                                                    |                                                                                                    |     |                     |                |
| Hetwork and Sharing Center       -       □         →                                                                                                    |                                                                                                    |                                                                                                    |                                                                                                    |     |                     |                |
| Network and Sharing Center –<br>→                                                                                                    |                                                                                                    |                                                                                                    |                                                                                                    |     |                     |                |
| Network and Sharing Center –<br>→                                                                                                    |                                                                                                    |                                                                                                    |                                                                                                    |     |                     |                |
| Network and Sharing Center –<br>→                                                                                                    |                                                                                                    |                                                                                                    |                                                                                                    |     |                     |                |
| Network and Sharing Center – □<br>→ · · · · · · · · · · · · · · · · · · ·                                                                                                    |                                                                                                    |                                                                                                    |                                                                                                    |     |                     |                |
| Netvork and Sharing Center – □<br>→                                                                                                    |                                                                                                    |                                                                                                    |                                                                                                    |     |                     |                |
| Network and Sharing Center – □<br>→ · · · · · · · · · · · · · · · · · · ·                                                                                                    |                                                                                                    |                                                                                                    |                                                                                                    |     |                     |                |
| Network and Sharing Center –<br>→                                                                                                    |                                                                                                    |                                                                                                    |                                                                                                    |     |                     |                |
| Network and Sharing Center –<br>→                                                                                                    |                                                                                                    |                                                                                                    |                                                                                                    |     |                     |                |
| Network and Sharing Center       -       □         → ~ ↑ 🛐 > Control Panel > All Control Panel Items > Network and Sharing Center       ~ ⊘        © Search Control Panel .         Control Panel Home       View your active network information and set up connections       ✓        ©       Search Control Panel .         Change adapter setting:       View your active network information and set up connections       View your active networks       Sig4       Access type:       Internet         Big4       Public network       Connections: af Wi-Fi (Big4)       Access type:       No Internet access         Control Panel your networking settings       Connection: af Wi-Fi (Big4)       Access type:       No Internet access         Control Panel your networking settings       Example to antwork       Connections: af Wi-Fi (Big4)       Access type:       No Internet access         Control Panel your networking settings       Example to antwork       Set up a new connection or network!       Set up a new connection or network!         Set up a broadband, dial-up, or VPN connection; or set up a router or access point.       Image: Set up a new connection or network!       Diagnose and repair network problems, or get troubleshooting information.                                                                                                    |                                                                                                    |                                                                                                    |                                                                                                    |     |                     |                |
| Network and Sharing Center                                                                                                    |                                                                                                    |                                                                                                    |                                                                                                    |     |                     |                |
| <ul> <li> <li> <li> <li> <li> <li> <li> <l< th=""><th></th><th></th><th></th><th></th><th></th><th></th></l<></li></li></li></li></li></li></li></ul>                                                                                                    |                                                                                                    |                                                                                                    |                                                                                                    |     |                     |                |
| Control Panel Home     Change adapter settings   Change advanced sharings   Big4   Public network     Local Area Connection   Public network     Change your networking settings   Change your networking settings     Set up a new connection or network:   Set up a new connection or network:   Set up a network problems:   Diagnose and repair network problems, or get troubleshooting information.                                                                                                    | Network and Sharing Center                                                                                                    |                                                                                                    |                                                                                                    |     | -                   |                |
| Change adapter settings   Change advanced sharing   Big4   Public network     Big4   Public network     Local Area Connection   Public network     Connections:   Public network   Connections: Quertation Connection Access type: No Internet access Connection Connection Quertation Change your networking settings Change your networking settings Set up a new connection or network Set up a new connection or network Set up a proadband, dial-up, or VPN connection; or set up a router or access point. Piopleshoot problems Diagnose and repair network problems, or get troubleshooting information.                                                                                                    | Network and Sharing Center                                                                                                    | anel → All Control Panel Items → Network and Sharing Center                                                                                                    |                                                                                                    |     | ල Search C          | ontrol Panel , |
| Change advanced sharing settings       Big4       Access type: Internet         Media streaming options       Local Area Connection       Access type: No Internet access         Dublic network       Connections: If Used Area Connection       Access type: No Internet access         Connections: Set up a new connection or network: Set up a new connection; or set up a router or access point.       Set up a broadband, dial-up, or VPN connection; or set up a router or access point.         Image: Troubleshoot problems       Diagnose and repair network problems, or get troubleshooting information.                                                                                                    | Network and Sharing Center          → ~ ↑                                                                                                    | anel > All Control Panel Items > Network and Sharing Center<br>View your basic network information and set o                                                                                                    | up connections                                                                                                    |     | ලා Search C         | ontrol Panel , |
| Change advanced sharing settings       Big4       Access type: Internet         Public network:       Connections: aff Wi-Fi (Big4)         Media streaming options       Local Area Connection         Public network:       Access type: No Internet access         Connections: aff Wi-Fi (Big4)       Access type: Connection         Public network       Access type: Connection         Change your networking settings       Connection: aff Wi-Fi (Big4)         Change your networking settings       Connection: aff Wi-Fi (Big4)         Set up a new connection or network       Set up a new connection or network         Set up a broadband, dial-up, or VPN connection; or set up a router or access point.       Toubleshoot problems         Diagnose and repair network problems, or get troubleshooting information.       Diagnose and repair network problems, or get troubleshooting information.                                                                                                    | Network and Sharing Center                                                                                                    | anel > All Control Panel Items > Network and Sharing Center<br>View your basic network information and set o<br>View your active networks                                                                                                    | up connections                                                                                                    | ~   | ව Search Ci         | ontrol Panel   |
| Media streaming options       Local Area Connection       Access type:       No Internet access         Public network       Connections:       © Local Area Connection         Change your networking settings       Connections:       © Local Area Connection         Image: Set up a new connection or network       Set up a new connection; or set up a router or access point.         Image: Troubleshoot problems       Diagnose and repair network problems, or get troubleshooting information.                                                                                                    | Network and Sharing Center                                                                                                    | anel > All Control Panel Items > Network and Sharing Center<br>View your basic network information and set a<br>View your active networks                                                                                                    | up connections                                                                                                    |     | වී Search C         | ontrol Panel   |
| Local Area Connection       Access type:       No Internet access         Public network:       Connections:       Local Area Connection         Change your networking settings       Set up a new connection or network       Set up a new connection or network         Set up a new connection or network       Set up a broadband, dial-up, or VPN connection; or set up a router or access point.         Toubleshoot problems       Diagnose and repair network problems, or get troubleshooting information.                                                                                                    | Network and Sharing Center<br>$\rightarrow$ ~ $\uparrow$ $ 2 \rightarrow$ Control I<br>Control Panel Home<br>Change advanced sharing<br>change advanced sharing<br>change advanced sharing<br>control Panel Home | anel > All Control Panel Items > Network and Sharing Center<br>View your basic network information and set to<br>View your active networks<br>Big4                                                                                                    | up connections                                                                                                    |     | වී Search C         | ontrol Panel   |
| Local Area Connection       Access type:       No Internet access         Public network       Connections:       Local Area Connection         Change your networking settings       E       Local Area Connection         Image: Set up a new connection or network       Set up a new connection or network       Set up a broadband, dial-up, or VPN connection; or set up a router or access point.         Image: Troubleshoot problems       Diagnose and repair network problems, or get troubleshooting information.                                                                                                    | Network and Sharing Center<br>→ ~ ↑ 🚉 → Control I<br>Control Panel Home<br>Change adapter settings<br>Change advanced sharing<br>settings<br>Media streaming options                                             | anel > All Control Panel Items > Network and Sharing Center<br>View your basic network information and set to<br>View your active networks<br>Big4<br>Public network                                                                                                    | up connections<br>ccess type: Internet<br>ionnections: MWi-Fi (Big4)                                                                                                    | ~   | වී Search C         | ontrol Panel   |
| Public network Connections:  Local Area Connection Change your networking settings Set up a new connection or network Set up a broadband, dial-up, or VPN connection; or set up a router or access point. Troubleshoot problems Diagnose and repair network problems, or get troubleshooting information.                                                                                                    | Network and Sharing Center<br>$\Rightarrow \sim \uparrow \textcircled{2} > Control I Control Panel Home Change adapter settings Change advanced sharing settings Media streaming options$                        | anel > All Control Panel Items > Network and Sharing Center<br>View your basic network information and set of<br>View your active networks<br>Big4<br>Public network                                                                                                    | up connections<br>ccess type: Internet<br>ionnections: MWi-Fi (Big4)                                                                                                    | ~   | වී Search C         | ontrol Panel   |
| Change your networking settings           Set up a new connection or network           Set up a broadband, dial-up, or VPN connection; or set up a router or access point.           Troubleshoot problems           Diagnose and repair network problems, or get troubleshooting information.                                                                                                    | Network and Sharing Center<br>$\Rightarrow \sim \uparrow \textcircled{2} > Control I Control Panel Home Change adapter settings Change advanced sharing settings Media streaming options$                        | anel > All Control Panel Items > Network and Sharing Center<br>View your basic network information and set i<br>View your active networks<br>Big4<br>Public network<br>Local Area Connection                                                                                                    | up connections<br>ccess type: Internet<br>ionnections: MW-Fi (Big4)<br>ccess type: No Internet access                                                                                                    | ~   | ව Search C          | ontrol Panel   |
| Change your networking settings Set up a new connection or network Set up a broadband, dial-up, or VPN connection; or set up a router or access point. Troubleshoot problems Diagnose and repair network problems, or get troubleshooting information.                                                                                                    | Network and Sharing Center<br>$\rightarrow  \uparrow  \fbox > Control I Control Panel Home Change adapter settings Change advanced sharing ettings Media streaming options$                                      | anel > All Control Panel Items > Network and Sharing Center<br>View your basic network information and set i<br>View your active networks<br>Big4<br>Public network<br>Local Area Connection<br>Public network                                                                                                    | up connections<br>ccess type: Internet<br>ionnections: M Wi-Fi (Big4)<br>ccess type: No Internet access<br>onnections: Q Local Area Connection                                                                  | ~   | ව Search C          | nntrol Panel   |
| Set up a new connection or network<br>Set up a broadband, dial-up, or VPN connection; or set up a router or access point.<br>Troubleshoot problems<br>Diagnose and repair network problems, or get troubleshooting information.                                                                                                    | Network and Sharing Center<br>$\Rightarrow \ \uparrow  \bigstar \ Control F Control Panel Home Change adapter settings Change advanced sharing settings Media streaming options$                                 | anel > All Control Panel Items > Network and Sharing Center<br>View your basic network information and set of<br>View your active networks<br>Big4<br>Public network<br>Local Area Connection<br>Public network                                                                                                    | up connections<br>ccess type: Internet<br>ionnections: M Wi-Fi (Big4)<br>ccess type: No Internet access<br>onnections: Q Local Area Connection                                                                  | ~   | ව Search C          | ntrol Panel    |
| Set up a broadband, dial-up, or VPN connection; or set up a router or access point.  Troubleshoot problems Diagnose and repair network problems, or get troubleshooting information.                                                                                                    | Network and Sharing Center<br>$\Rightarrow \ ^ \uparrow \stackrel{}{\longrightarrow} \ Control F Control Panel Home Change adapter settings Change advanced sharing settings Media streaming options$            | anel > All Control Panel Items > Network and Sharing Center<br>View your basic network information and set of<br>View your active networks<br>Big4<br>Public network<br>Local Area Connection<br>Public network<br>Change your networking settings                                                                                                    | up connections<br>ccess type: Internet<br>ionnections: MVI-Fi (Big4)<br>ccess type: No Internet access<br>ionnections: Q Local Area Connection                                                                  | ~   | ව Search Co         | ontrol Panel   |
| Troubleshoot problems<br>Diagnose and repair network problems, or get troubleshooting information.                                                                                                    | Network and Sharing Center<br>$\Rightarrow \ \uparrow \ \textcircled{B} \ > \ Control F Control Panel Home Change adapter settings Change advanced sharing settings Media streaming options$                     | anel > All Control Panel Items > Network and Sharing Center<br>View your basic network information and set i<br>View your active networks<br>Big4<br>Public network<br>Local Area Connection<br>Public network<br>Change your networking settings<br>Set up a new connection or network                                                                                                    | up connections<br>ccess type: Internet<br>ionnections: M Wi-Fi (Big4)<br>ccess type: No Internet access<br>ionnections: Q Local Area Connection                                                                 | ~   | ව Search C          | ontrol Panel   |
| Diagnose and repair network problems, or get troubleshooting information.                                                                                                    | Network and Sharing Center<br>$\Rightarrow \ \ \ \ \ \ \ \ \ \ \ \ \ \ \ \ \ \ \$                                                                                                    | anel > All Control Panel Items > Network and Sharing Center<br>View your basic network information and set i<br>View your active networks<br>Big4<br>Public network<br>Local Area Connection<br>Public network<br>Change your networking settings<br>Set up a new connection or network<br>Set up a broadband, dial-up, or VPN connection; or                                                                                                    | up connections<br>ccess type: Internet<br>onnections: M Wi-Fi (Big4)<br>ccess type: No Internet access<br>onnections: Q Local Area Connection<br>r set up a router or access point.                             | ~   | ව Search Co         | ontrol Panel   |
|                                                                                                    | Network and Sharing Center<br>→ ~ ↑ 😰 → Control I<br>Control Panel Home<br>Change adapter settings<br>Change advanced sharing<br>settings<br>Media streaming options                                             | anel > All Control Panel Items > Network and Sharing Center<br>View your basic network information and set of<br>View your active networks<br>Big4<br>Public network<br>Local Area Connection<br>Public network<br>Change your networking settings<br>Change your networking settings<br>Set up a new connection or network<br>Set up a broadband, dial-up, or VPN connection; or<br>Toubleshoot problems                                                                                                    | up connections<br>ccess type: Internet<br>ionnections: M Wi-Fi (Big4)<br>ccess type: No Internet access<br>onnections: Local Area Connection<br>ar set up a router or access point.                             | ~   | ී Search Co         | ontrol Panel   |
|                                                                                                    | Network and Sharing Center<br>→ ~ ↑ 😰 > Control I<br>Control Panel Home<br>Change adapter settings<br>Change advanced sharing<br>settings<br>Media streaming options                                             | anel > All Control Panel Items > Network and Sharing Center<br>View your basic network information and set of<br>View your active networks<br>Big4<br>Public network<br>Local Area Connection<br>Public network<br>Change your networking settings<br>Change your networking settings<br>Change your networking settings<br>Set up a new connection or network<br>Set up a broadband, dial-up, or VPN connection; or<br>Diagnose and repair network problems, or get troop                                                                                                    | up connections<br>ccess type: Internet<br>connections: M Wi-Fi (Big4)<br>ccess type: No Internet access<br>onnections: Connection<br>or set up a router or access point.<br>ableshooting information.           | ~   | ී Search Co         | ontrol Panel   |
|                                                                                                    | Network and Sharing Center<br>→                                                                                                    | anel > All Control Panel Items > Network and Sharing Center<br>View your basic network information and set of<br>View your active networks<br>Big4<br>Public network<br>Local Area Connection<br>Public network<br>Change your networking settings<br>Change your networking settings<br>Set up a new connection or network<br>Set up a broadband, dial-up, or VPN connection; or<br>Set up a broadband, dial-up, or VPN connection; or<br>Toubleshoot problems<br>Diagnose and repair network problems, or get trou                                                                                                    | up connections<br>ccess type: Internet<br>onnections: M Wi-Fi (Big4)<br>ccess type: No Internet access<br>onnections: Local Area Connection<br>ar set up a router or access point.<br>ubleshooting information. | ~   | ල Search C          | ontrol Panel   |
|                                                                                                    | Network and Sharing Center<br>→                                                                                                    | anel > All Control Panel Items > Network and Sharing Center<br>View your basic network information and set of<br>View your active networks<br>Big4<br>Public network<br>Local Area Connection<br>Public network<br>Change your networking settings<br>Change your networking settings<br>Set up a new connection or network<br>Set up a broadband, dial-up, or VPN connection; or<br>Set up a broadband, dial-up, or VPN connection; or<br>Toubleshoot problems<br>Diagnose and repair network problems, or get trou                                                                                                    | up connections<br>ccess type: Internet<br>onnections: WVi-Fi (Big4)<br>ccess type: No Internet access<br>onnections: Local Area Connection<br>ar set up a router or access point.<br>bleshooting information.   | ~   | ල Search C          | ontrol Panel   |
|                                                                                                    | Network and Sharing Center<br>→                                                                                                    | anel > All Control Panel Items > Network and Sharing Center<br>View your basic network information and set of<br>View your active networks<br>Big4<br>Public network<br>Local Area Connection<br>Public network<br>Change your networking settings<br>Change your networking settings<br>Set up a new connection or network<br>Set up a broadband, dial-up, or VPN connection; of<br>Set up a broadband, dial-up, or VPN connection; of<br>Toubleshoot problems<br>Diagnose and repair network problems, or get troo                                                                                                    | up connections<br>ccess type: Internet<br>onnections: Wi-Fi (Big4)<br>ccess type: No Internet access<br>onnections: Local Area Connection<br>ar set up a router or access point.<br>bleshooting information.    | ~   | ල Search C          | ontrol Panel   |
|                                                                                                    | Network and Sharing Center<br>→  →  ↑   →  Control Panel Home<br>Change adapter settings<br>Change advanced sharing<br>settings<br>Media streaming options                                                       | anel > All Control Panel Items > Network and Sharing Center View your basic network information and set of View your active networks Big4 Public network Local Area Connection Public network Change your networking settings Change your networking settings Set up a new connection or network Set up a broadband, dial-up, or VPN connection, or Diagnose and repair network problems, or get troe                                                                                                    | up connections<br>ccess type: Internet<br>onnections: WI-Fi (Big4)<br>ccess type: No Internet access<br>onnections: Local Area Connection<br>r set up a router or access point.<br>tobleshooting information.   | ~   | ව Search C          | ontrol Panel   |
|                                                                                                    | Network and Sharing Center                                                                                                    | anel > All Control Panel Items > Network and Sharing Center         View your basic network information and set of         View your active networks         Big4         Public network         Local Area Connection         Public network         Change your networking settings         Set up a new connection or network         Set up a broadband, dial-up, or VPN connection; or         Image: Set up a new connection or network         Set up a broadband, dial-up, or VPN connection; or         Image: Set up a new connection or network         Set up a new connection or network         Set up a new connection or network         Image: Set up a new connection or network         Set up a new connection or network         Set up a new connection or network         Set up a new connection or network         Set up a new connection or network         Set up a new connection or network         Set up a new connection or network         Set up a new connection or network         Set up a new connection or network         Set up a new connection or network         Set up a new connection or network         Set up a new connection or network         Set up a new connection or network | up connections<br>ccess type: Internet<br>onnections: MWI-Fi (Big4)<br>ccess type: No Internet access<br>onnections: Local Area Connection<br>ar set up a router or access point.<br>ableshooting information.  | ~   | ව Search Co         | ontrol Panel ) |

Internet Options Windows Defender Firewall

b Configure VPN connection

 $\times$  $\leftarrow$ 💇 Set Up a Connection or Network Choose a connection option Connect to the Internet Set up a broadband or dial-up connection to the Internet. Set up a new network Set up a new router or access point. Manually connect to a wireless network Connect to a hidden network or create a new wireless profile. Connect to a workplace Set up a dial-up or VPN connection to your workplace Next Cancel × 🜆 Connect to a Workplace ← Do you want to use a connection that you already have?

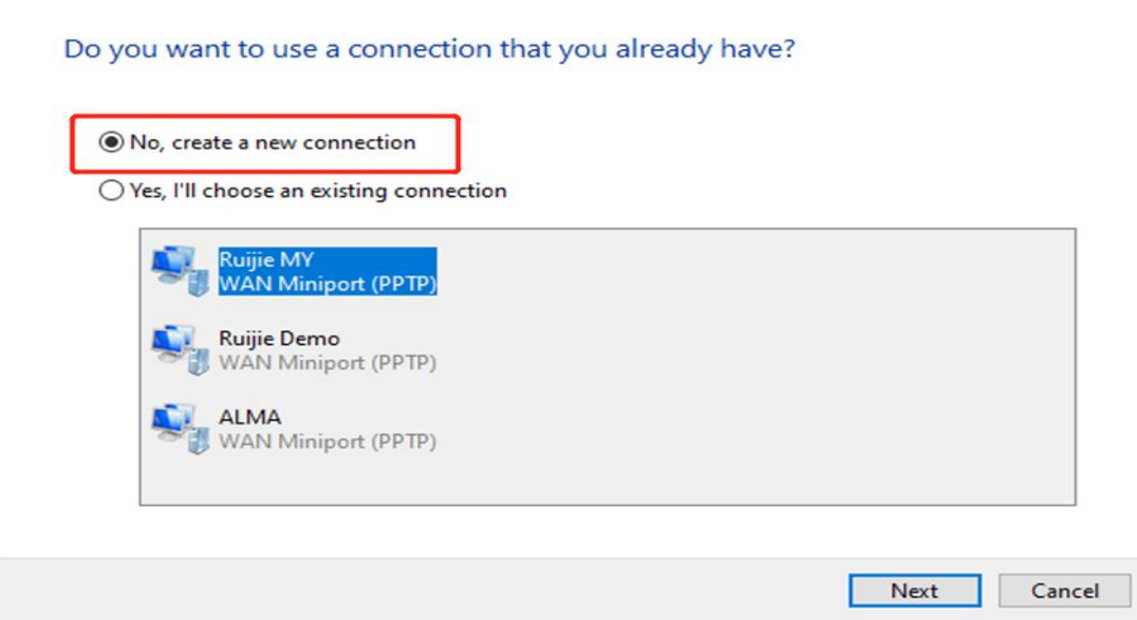

| ←        | Connect to a Workplace                                                                                                   |       | ×    |
|----------|----------------------------------------------------------------------------------------------------|-------|------|
|          | How do you want to connect?                                                                                              |       |      |
|          | → Use my Internet connection (VPN)<br>Connect using a virtual private network (VPN) connection through the Internet.     |       |      |
|          | → Dial directly<br>Connect directly to a phone number without going through the Internet.                                |       | J    |
|          |                                                                                                    | Cano  | el : |
|          |                                                                                                    |       |      |
| ←        | Connect to a Workplace                                                                                                   |       | ×    |
|          | Type the Internet address to connect to                                                                                  |       |      |
|          | Your network administrator can give you this address.                                                                    |       |      |
|          | Internet address: 172.26.6.190 The WAN IP of HQ                                                                          |       |      |
| С.<br>ст | Destination name: VPN Connection                                                                                         |       |      |
|          | <ul> <li>Use a smart card</li> <li>Remember my credentials</li> <li>Allow other people to use this connection</li> </ul> |       |      |
|          | This option allows anyone with access to this computer to use this connection.                                           |       |      |
|          | Create                                                                                                    | Cance | el   |

c Change adapter's setting.

#### Reyee Cookbook

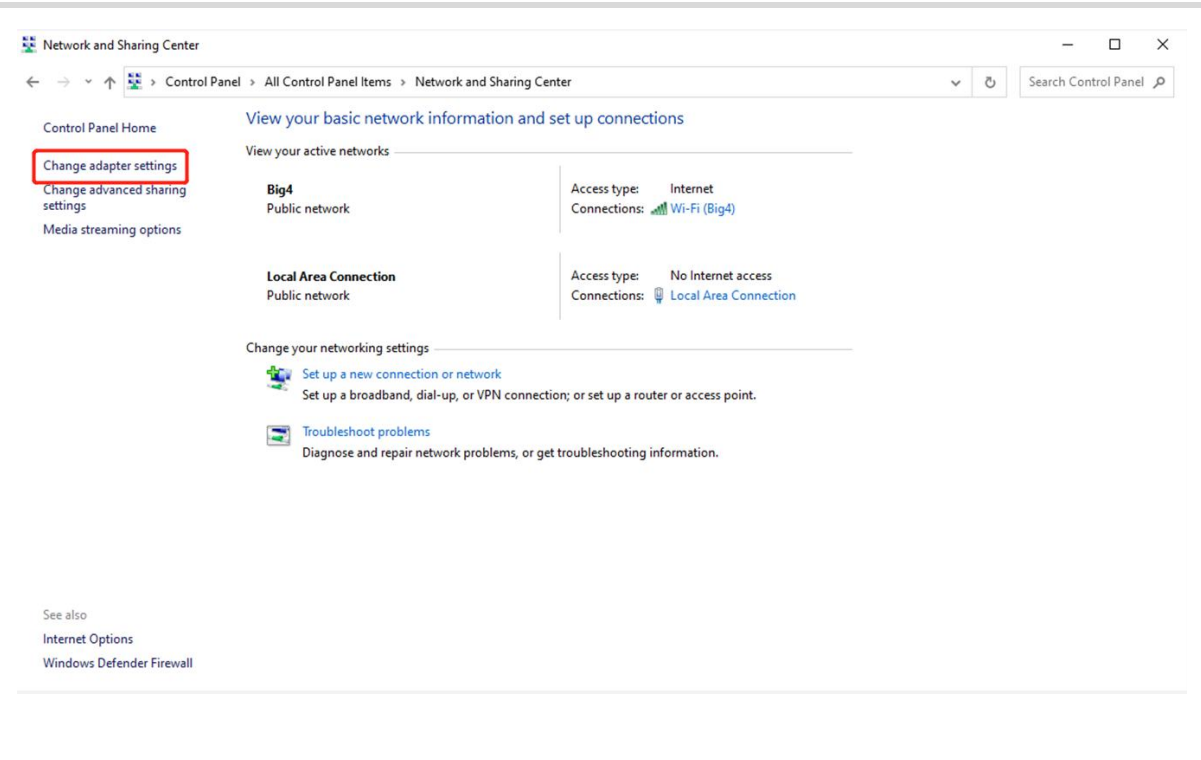

|                                           | Control David on Material and                                                                                                   | ······                                                                                                    |                                                                             |                                                   |                              | Court Mark   |        |  |
|-------------------------------------------|----------------------------------------------------------------------------------------------------|----------------------------------------------------------------------------------------------------|-----------------------------------------------------------------------------|---------------------------------------------------|------------------------------|--------------|--------|--|
| → * T <b>*</b> *                          | Control Panel > Network and I                                                                                                   | nternet > Network Connections                                                                                                    |                                                                             | ~                                                 | O                            | Search Netwo | ork Co |  |
| anize 🔻 🛛 Start th                        | nis connection Rename this                                                                                                    | connection Delete this connection                                                                                                    | on Change settings of this connection                                       |                                                   |                              | 1            |        |  |
| ALMA<br>Disconnected<br>WAN Miniport      | t (PPTP)                                                                                                    | Bluetooth Network Connection<br>Not connected<br>Bluetooth Device (Personal Area                                                                                                    | Ethernet 2<br>Network cable unplugged<br>Realtek PCIe GBE Family Controller | Local Area Con<br>Local Area Con<br>TAP-Windows A | nection<br>nection<br>dapter | V9 for Ope   |        |  |
| Ruijie MY<br>Disconnected<br>WAN Miniport | Connect / Disconnect<br>Status<br>Set as Default Connection<br>Create Copy<br>Create Shortcut<br>Pelete<br>Rename<br>Properties | VPN Connection           Diamond in the second second seco | Wi-Fi<br>Big4, Shared<br>Intel(R) Wi-Fi 6 AX200 160MHz                      |                                                   |                              |              |        |  |
|                                           |                                                                                                    |                                                                                                    |                                                                             |                                                   |                              |              |        |  |
|                                           |                                                                                                    |                                                                                                    |                                                                             |                                                   |                              |              |        |  |
|                                           |                                                                                                    |                                                                                                    |                                                                             |                                                   |                              |              |        |  |

Reyee Cookbook

| anoral option                                                                                           | ns Security                                                                     | Networking                                                                          | Sharing                                        |          |
|----------------------------------------------------------------------------------------------------|---------------------------------------------------------------------------------|-------------------------------------------------------------------------------------|------------------------------------------------|----------|
| Type of VPN:                                                                                            |                                                                                 |                                                                                     |                                                |          |
| Point to Point                                                                                          | Tunneling Pr                                                                    | otocol (PPTP)                                                                       |                                                | ~        |
|                                                                                                    |                                                                                 |                                                                                     | Advanced                                       | settings |
| Jata encryptio                                                                                          | n:                                                                              |                                                                                     |                                                |          |
| Uptional encry                                                                                          | yption (conne                                                                   | ect even if no e                                                                    | ncryption)                                     | ~        |
| Authenticatio                                                                                           | n                                                                               |                                                                                     |                                                |          |
| O Use Exter                                                                                             | nsible Authen                                                                   | tication Protoc                                                                     | ol (EAP)                                       |          |
|                                                                                                    |                                                                                 |                                                                                     |                                                | $\sim$   |
|                                                                                                    |                                                                                 |                                                                                     | Proper                                         | rties    |
|                                                                                                    | o orato o la                                                                    |                                                                                     |                                                |          |
| Allow these                                                                                             | SE DIDIDCOIS                                                                    |                                                                                     |                                                |          |
| Allow these                                                                                             | se protocois                                                                    |                                                                                     |                                                |          |
| Allow these                                                                                             | se protocois                                                                    |                                                                                     |                                                |          |
| Allow thes                                                                                              | rypted passw                                                                    | ord (PAP)                                                                           |                                                |          |
| <ul> <li>Allow these</li> <li>Unence</li> <li>Challer</li> </ul>                                        | se protocois<br>sypted passw<br>nge Handsha                                     | rord (PAP)<br>ke Authenticat                                                        | ion Protocol (CH                               | AP)      |
| <ul> <li>Allow these</li> <li>Unence</li> <li>Challer</li> <li>Micros</li> </ul>                        | rypted passw<br>nge Handsha<br>roft CHAP Ve                                     | vord (PAP)<br>ike Authenticat<br>rsion 2 (MS-CH                                     | ion Protocol (CH.<br>AP v2)                    | AP)      |
| <ul> <li>Allow thes</li> <li>Unence</li> <li>Challer</li> <li>Micros</li> <li>Au</li> </ul>             | aypted passw<br>nge Handsha<br>oft CHAP Ve<br>tomatically us                    | vord (PAP)<br>Ike Authenticat<br>rsion 2 (MS-CH<br>se my Windows                    | ion Protocol (CH<br>AP v2)<br>s logon name and | AP)      |
| <ul> <li>Allow thes</li> <li>Unence</li> <li>Challer</li> <li>Micros</li> <li>Au</li> <li>pa</li> </ul> | crypted passw<br>nge Handsha<br>oft CHAP Ver<br>tomatically us<br>ssword (and o | rord (PAP)<br>ike Authenticat<br>rsion 2 (MS-CH<br>se my Windows<br>domain, if any) | ion Protocol (CH<br>AP v2)<br>I logon name and | AP)      |

d Check the Status of Connect VPN Connection Status.

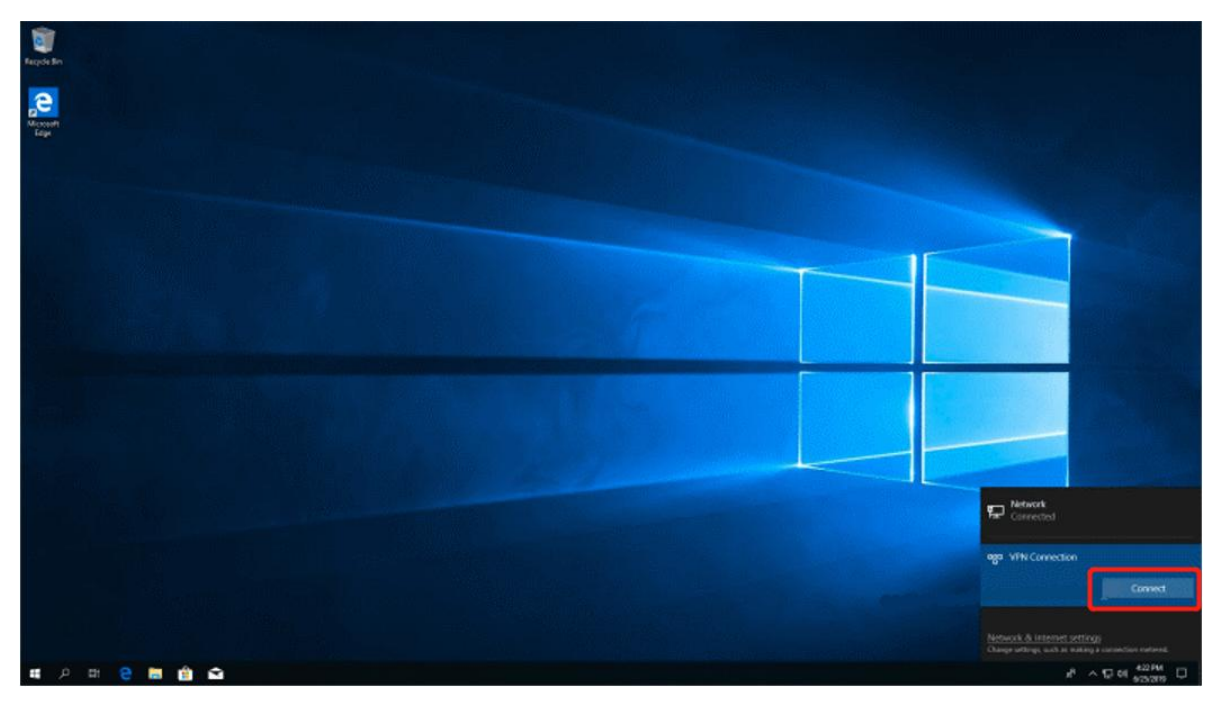

| Windows Security<br>Sign in | ×      |
|-----------------------------|--------|
| User name                   |        |
| Password                    |        |
| OK                          | Cancel |

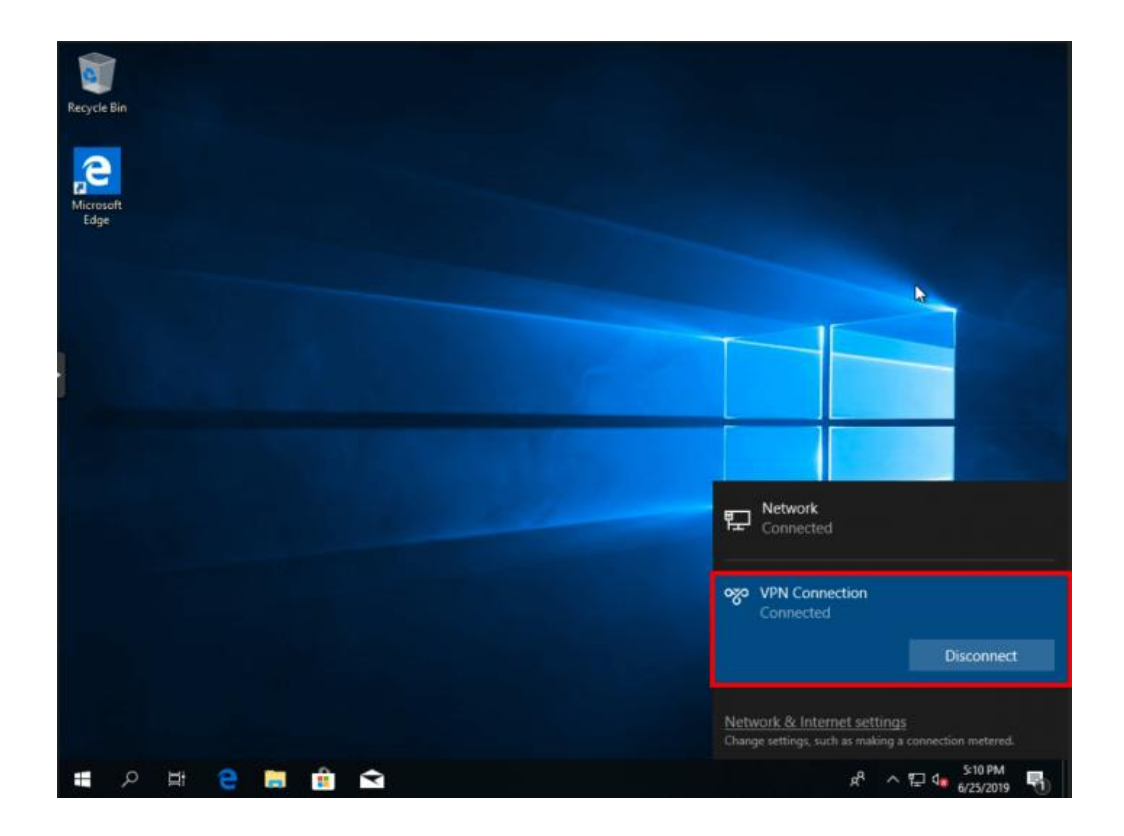

e If your PC can't reach HQ internal devices(192.168.10.0/24) after VPN connected. Add the following static route on your PC. The 192.168.100.2 is the PC's IP get from HQ. Then PC can reach HQ internal devices normally.

# C:\Users\Daisy>route add 192.168.168.10.0 mask 255.255.255.0 192.168.100.2

## Site to Site Scenario Configuration

## (1) On the HQ side:

- a Log in to Reyee EG by the default IP 192.168.110.1.
- b Click Setup->VPN->PPTP and then enable PPTP, choose PPTP type as Server.

## Reyee Cookbook

| Rujje          | 20211224 > EG105G-P-V2 (Maxim) 0             | English ~ _ Ruijie Cloud ᅊᅥgDownload App |                              | <u>満</u> Warn ☐ Default Password |
|----------------|----------------------------------------------|------------------------------------------|------------------------------|----------------------------------|
| 옪Overview      | Device Info                                  | <i>l</i> i-Fi                            |                              | Setup>                           |
| Online Clients | Hostname: EG105G-P-V2                        |                                          |                              |                                  |
| A Router       |                                              | Primary Wi-Fi: 20211224<br>Security: Yes | Guest Wi-Fi:<br>Security: No |                                  |
| ♥Wireless      | Software Ver: ReyeeOS 1.55.1914              |                                          |                              |                                  |
| ☐ Switches     |                                              |                                          |                              |                                  |
|                | Net Status ( <b>Online Devices / Total</b> ) | 0.00bps Suph                             | হ 🖠                          | Refresh Q                        |
|                | DHCP 1                                       | 0/0 0                                    | /0 0                         |                                  |
|                | Internet Router                              | Switches A                               | Ps Online Clients            |                                  |
|                | Real-Time Flow (Kbps)                        |                                          |                              | Kbps V WAN V                     |
|                | 1                                            | Uplink Flow Downlink Flow                |                              |                                  |
|                | 0.8                                          |                                          |                              |                                  |
|                | 0.6-                                         |                                          |                              |                                  |
|                | 0.4 -                                        |                                          |                              | A                                |
| Collapse       | 0.2                                          |                                          |                              |                                  |

| Ruíjie Rcycc                               | Cloud_Auth_Test > EG105G-P [Minister] 0                                                                                                    |                                                                     | English ~ 🛆 Ruijie Cloud | 調Download App 合 Network Setup | @ Network Check <u>M</u> Warn      ☐ Log Out |
|--------------------------------------------|----------------------------------------------------------------------------------------------------|---------------------------------------------------------------------|--------------------------|-------------------------------|----------------------------------------------|
| ි Overview<br>ම Online Clients<br>ඬ Router | Hostname: EG105G-P SN:      EG105G-P Overview Basics > Security > Behavior > VPN ^ //                                                                                                    | H1PTATC001746 IP: 172.26.5.253<br>Advanced ~ Diagnostics ~ System ~ | MAC: C088E635:28:3C      |                               | () Reboot                                    |
|                                            | PPTP Settings Tunnel List                                                                                                    |                                                                     |                          |                               |                                              |
| Switches                                   | PPTP Settings     PPTP                                                                                                    |                                                                     |                          |                               | 0                                            |
| 至Network ~                                 | Enable         VPN Client           PPIP Type         Server         Client           * Local Address         192.168.100.1           * IP Range         192.168.100.2-192.168.100.254           * DNS Server         8.8.8           * PPP Helio Interval         10 | s<br>seconds                                                        |                          |                               |                                              |
| «Collapse                                  | Save                                                                                                    |                                                                     |                          |                               | e.                                           |

c Configure the PPTP settings and click Save.

## Reyee Cookbook

| Ruíjie Rcycc                                                                                                    | EWEB_COB8E62149FD > E( | 5105G-P (Missier) 🛛 | Operati   | ion succeeded. | I 鷭 Download App | Network Setup | Network Check | <u>南</u> Warn | 🕞 Log Out |
|----------------------------------------------------------------------------------------------------|------------------------|---------------------|-----------|----------------|------------------|---------------|---------------|---------------|-----------|
| 중 Overview<br>⑧ Online Clients                                                                                                    | PPTP Settings Tunnel   | List                |           |                |                  |               |               |               |           |
| A Router                                                                                                    | PPTP Settings          |                     |           |                |                  |               |               |               | 0         |
|                                                                                                    | Enable PPTP            |                     | -         |                |                  |               |               |               |           |
| Switches The second second | * Local Address        | • PPTP Server • PP  | IP Client |                |                  |               |               |               |           |
|                                                                                                    | * IP Range             | 192.168.100.1       | 00.254    | 0              |                  |               |               |               |           |
|                                                                                                    | * DNS Server           | 8.8.8.8             |           |                |                  |               |               |               |           |
|                                                                                                    | * PPP Hello Interval   | 10                  |           | seconds        |                  |               |               |               |           |
|                                                                                                    |                        | Save                |           |                |                  |               |               |               |           |
| «Collapse                                                                                                    |                        |                     |           |                |                  |               |               |               | Ai        |

# d Configure VPN client.

| Ruíjie sRcycc                      | Unknown Name > EG-gateway [Maxim] 0                                      |                                       | English 🗸 🙆 🖁 | 2 e @ ă 🖯       |
|------------------------------------|--------------------------------------------------------------------------|---------------------------------------|---------------|-----------------|
| ంర్ Overview<br>(8) Online Clients | Hostname: EG-gateway<br>• EG105G-P IP: 172.26.5.46                       | SN: H<br>MAC: EC:B9:70:17:39:35       |               | (1) Reboot      |
| A Router                           | Overview Basics $\checkmark$ Security $\checkmark$ Behavior $\checkmark$ | VPN ^ Advanced Y Diagnostics Y System | <i>y</i>      |                 |
| <b>†Wireless</b> ∨                 | <i>i</i> VPN Clients                                                     | IPSec<br>L2TP                         |               | 0               |
| Switches                           | VPN Client List                                                          | PPTP<br>VPN Clients                   | + Add         | Delete Selected |
|                                    | Up to <b>32</b> entries can be added.                                    |                                       |               |                 |
|                                    | Username Password                                                        | Service Type Network Mode Peer Subnet | Status        | Action          |
|                                    |                                                                          | No Data                               |               |                 |
|                                    |                                                                          |                                       |               | (?<br>          |
| ≪Collapse                          |                                                                          |                                       |               |                 |
### Reyee Cookbook

| Ruijie Reyce           | EWEB_C0B8E62149FD > EG105G-P (Withhad |               |                  |        |    |    |        |       |                 |    |
|------------------------|---------------------------------------|---------------|------------------|--------|----|----|--------|-------|-----------------|----|
| <sup>g</sup> aOverview | Hostname: EG105G                      |               |                  |        |    |    |        |       |                 |    |
| Online Clients         | • EG105G-P MAC: C0:88:EF              | Add User      |                  |        | ×  |    |        |       | (U) Reboot      |    |
| Router                 | Overview Basics ~ Security ~ Beh      | Service Type  | РРТР             |        |    |    |        |       |                 |    |
|                        | 1 VPN Clients                         | * Username    | test             |        |    |    |        |       | 0               |    |
| Switches               | VPN Client List                       | * Password    | 12345678         |        | 0  |    |        | + Add | Delete Selected |    |
| #: Network             | Up to <b>30</b> entries can be added. |               |                  |        |    |    |        |       |                 |    |
|                        | Username                              | Network Mode  | Router to Router |        |    | et | Status |       | Action          |    |
|                        |                                       | * Peer Subnet | 192.168.110.0/24 |        |    |    |        |       |                 |    |
|                        |                                       | Status        |                  |        |    |    |        |       |                 |    |
|                        |                                       |               |                  |        | _  |    |        |       |                 |    |
|                        |                                       |               |                  | Cancel | ОК |    |        |       |                 | 8. |
| «Collapse              |                                       |               |                  |        |    |    |        |       |                 |    |

### 🛕 Note

The Peer Subnet is the local IP range of its branch.

#### On the Branch side:

a Log in to the Reyee EG by the default IP 192.168.110.1.

b Click Setup->VPN->PPTP and then enable PPTP, choose PPTP type as Client.

| Ruijie Rcycc                 | Cloud_Auth_Test > EG105G-P [Winster] 0 |                   |                   | English 🗸 🛆 Rui        | ie Cloud 🛛 🔡 Download App | Network Setup | Network Check | 凿Warn ⊡Log Out |
|------------------------------|----------------------------------------|-------------------|-------------------|------------------------|---------------------------|---------------|---------------|----------------|
| 응Overview<br>응Online Clients | Hostname: EG105G-P                     | SN: H1PTATC001746 | IP: 172.26.5.253  | MAC: C0:88:E6:35:28:3C |                           |               |               | () Reboot      |
| ⊗Wireless                    | PPTP Settings Tunnel List              | IPSec<br>L2TP     | ostics * System * |                        |                           |               |               |                |
| *Network ·                   | PPTP Settings     Enable               | VPN Clients       |                   |                        |                           |               |               | 0              |
|                              | Save                                   |                   |                   |                        |                           |               |               |                |
|                              |                                        |                   |                   |                        |                           |               |               |                |
|                              |                                        |                   |                   |                        |                           |               |               |                |
|                              |                                        |                   |                   |                        |                           |               |               | é              |
| "Collanse                    |                                        |                   |                   |                        |                           |               |               | -              |

#### Reyee Cookbook

| Ruíjie Rcycc                    | GTAC_Reyee > EG (Master) | •                         | English ~ _ ( | ☐ Ruijie Cloud | 器Download App | Network Setup | Network Check | <u>満</u> Warn | Default Password |
|---------------------------------|--------------------------|---------------------------|---------------|----------------|---------------|---------------|---------------|---------------|------------------|
| © Opling Clients                | Enable PPTP              |                           |               |                |               |               |               |               |                  |
| Router                          | PPTP Type                | PPTP Server O PPTP Client |               |                |               |               |               |               |                  |
|                                 | * Username               | test                      |               |                |               |               |               |               |                  |
| Switches                        | * Password               |                           | 0             |                |               |               |               |               |                  |
| $\frac{-m_{-}}{-m_{-}}$ Network | Interface                | WAN                       |               |                |               |               |               |               |                  |
|                                 | Tunnel IP                | Dynamic 🔘 Static          |               |                |               |               |               |               |                  |
|                                 | * Server Address         | 172.26.6.190              |               |                |               |               |               |               |                  |
|                                 | * Peer Subnet            | 192.168.10.0/24           |               |                |               |               |               |               |                  |
|                                 | Work Mode                | NAT OROuter               |               |                |               |               |               |               |                  |
|                                 | * PPP Hello Interval     | 10                        | seconds       |                |               |               |               |               | -                |
| «Collapse                       | 1 1                      | Savo                      |               |                |               |               |               |               |                  |

#### 🛕 Note

- PPTP type: select PPTP Client
- Username and password: Fill in the username and password Which have been added in the headquarters
- Tunnel IP: Tunnel IP address is the address in the IP range of the address pool filled in by the headquarters. Selecting dynamic means assigning the IP address of the address pool randomly. Selecting static means that, any addresses in the address pool can be entered by yourself without conflict.
- Server address: Fill in the WAN port address of the headquarters (public network IP is required. This is a test, so it is a private network address).
- Peer Subnet: the internal network segment of the headquarters (do not overlap with the internal network segment of the branch).
- Work mode: The work mode here refers to whether the headquarters is allowed to access the branch intranet, if it is allowed, select [Router], if not, select [NAT].

c Check the VPN connection status.

| PPTP Sett    | ings Tunnel List |               |             |                  |                  |                 |       |                 |
|--------------|------------------|---------------|-------------|------------------|------------------|-----------------|-------|-----------------|
| <b>()</b> Tu | unnel List       |               |             |                  |                  |                 |       | 0               |
|              |                  |               |             |                  |                  |                 | 1     | Delete Selected |
|              | Username         | Server/Client | Tunnel Name | Virtual Local IP | Access Server IP | Peer Virtual IP | DNS   | Action          |
|              | test             | Server        | ppp0        | 192.168.100.1    | 172.26.5.237     | 192.168.100.2   | 8.8.8 | Delete          |

#### 4.1.8.2 L2TP VPN

L2TP VPN usually is used for the clients to site scenario and site to site scenario. For example, clients work from home but he need to access company server through L2TP VPN tunnel. Another example is that a company has three branches which are distributed in three different places of the Internet, and everyone need to establish a tunnel with each other by a gateway.

#### Clients to Site Scenario Configuration

On the HQ side:

- a Log in to Reyee EG by the default IP 192.168.110.1.
- b Click Setup->VPN->L2TP and enable L2TP.

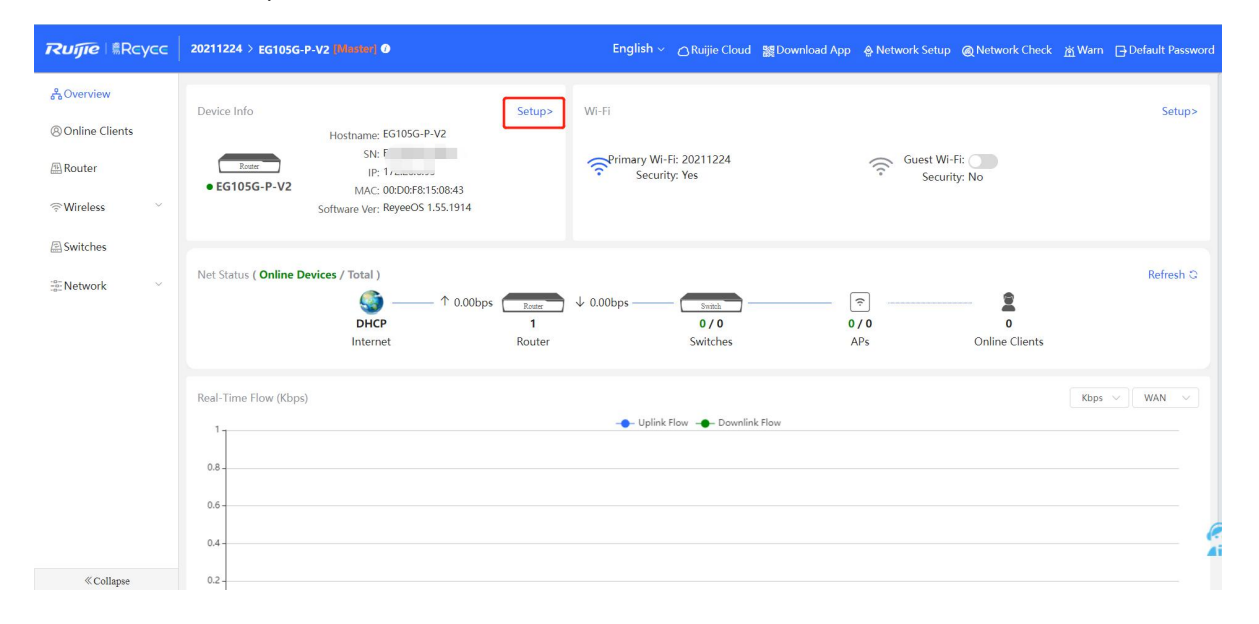

| Rujje   ®Rcycc   | text2 > EG-gateway (Mantar)                                                                                                    | English ~ 🛆                                                                 | 20 A A A A A A A A A A A A A A A A A A A |
|------------------|----------------------------------------------------------------------------------------------------|-----------------------------------------------------------------------------|------------------------------------------|
| © Online Clients | Restr       Hostname: EG-gateway         • EG105G-P       IP: 172.26.5.46         Overview       Basics ×       Security ×       Behavior × | SN: H<br>MAC: ECibs.ro. 17.39.35<br>VPN ^ Advanced ~ Diagnostics ~ System ~ | (U) Reboot                               |
| Switches         | L2TP Settings Tunnel List                                                                                                    | L2TP<br>PPTP<br>VPN Clients                                                 | 0                                        |
|                  | L2TP Type • Server Client * Local Address 192.168.100.254                                                                                   |                                                                             | e.                                       |
| ≪ Collapse       | * IP Range 192.168.100.1-192.168.10                                                                                                    | 0.253                                                                       |                                          |

c Configure the L2TP setting and click **Save**.

# Configuration

| Ruíjie Rcycc                             | Cloud_Auth_Test > EG1050        | 3-P (Maana) O                                           |                       |                                |          | English ~ | △ Ruijie Cloud | 譴Download App | A Network Setup | Network Check | <u>満</u> Warn 日Log Out |
|------------------------------------------|---------------------------------|---------------------------------------------------------|-----------------------|--------------------------------|----------|-----------|----------------|---------------|-----------------|---------------|------------------------|
| ింOverview<br>⊗Online Clients<br>@Router | • EG105G-P<br>Overview Basics ~ | Hostname: EG105G-P SN:<br>Security ~ Behavior ~ VPN ~ A | dvanced ~ Diagnostics | IP: 172.26.5.253<br>~ System ~ | MAC: COF | зс        |                |               |                 |               | () Reboot              |
| ♥Wireless                                | L2TP Settings Tunnel I          | List                                                    |                       |                                |          |           |                |               |                 |               |                        |
| Switches                                 | 12TP Settings                   |                                                         |                       |                                |          |           |                |               |                 |               | 0                      |
| 書Network ~                               | Enable                          |                                                         |                       |                                |          |           |                |               |                 |               |                        |
|                                          | L2TP Type                       | Server 🔘 Client                                         |                       |                                |          |           |                |               |                 |               |                        |
|                                          | * Local Address                 | 10.0.0.1                                                |                       |                                |          |           |                |               |                 |               |                        |
|                                          | * IP Range                      | 10:0.0.2-10.0.0.254                                     | •                     |                                |          |           |                |               |                 |               |                        |
|                                          | DNS Server                      | 8.8.8.8                                                 |                       |                                |          |           |                |               |                 |               |                        |
|                                          | IPSec Security                  | Open v                                                  |                       |                                |          |           |                |               |                 |               |                        |
|                                          | * PPP Hello Interval            | 10                                                      | seconds               |                                |          |           |                |               |                 |               |                        |
|                                          |                                 | Save                                                    |                       |                                |          |           |                |               |                 |               | e                      |
| < Collapse                               |                                 |                                                         |                       |                                |          |           |                |               |                 |               | 1                      |

# d Configure VPN clients

| Ruijie Rcycc                   | Unknown Name > EG-gateway [Master] 0               |                                         | English 🗸 🛆 🖁 | 18 e @ 16 -       |
|--------------------------------|----------------------------------------------------|-----------------------------------------|---------------|-------------------|
| చిOverview<br>® Online Clients | Hostname: EG-gateway<br>• EG105G-P IP: 172.26.5.46 | SN: H<br>MAC: EC:B9:70:17:39:35         |               | () Reboot         |
| Router                         | Overview Basics ~ Security ~ Behavior ~            | VPN ^ Advanced Y Diagnostics Y System Y | ~             |                   |
| Switches                       | 7 VPN Clients                                      | L2TP                                    |               | 0                 |
| -=-<br>-=-Network ~            | VPN Client List                                    | VPN Clients                             | + Add         | 🛍 Delete Selected |
|                                | op to 52 entries can be added.                     |                                         |               |                   |
|                                | Username Password                                  | Service Type Network Mode Peer Subnet   | t Status      | Action            |
|                                |                                                    | No Data                                 |               |                   |
|                                |                                                    |                                         |               |                   |
| «Collapse                      |                                                    |                                         |               |                   |

| Rujje                                                 | GTAC_Reyee > EG-gatewa        | / Monter) O  |              |          | li i     | English ~ | 0 8  | ¢     | @ .       | m 🗗     |
|-------------------------------------------------------|-------------------------------|--------------|--------------|----------|----------|-----------|------|-------|-----------|---------|
| ஃOverview                                             |                               |              |              |          | 1        |           |      |       |           |         |
| Online Clients                                        | • EG105G-P                    | Add User     |              | X        |          |           |      |       | () Re     | boot    |
|                                                       | Overview Basics ~             | Service Type | ALL          | $\times$ | System ~ |           |      |       |           |         |
| ♥Wireless                                             | <i>i</i> VPN Clients          | * Username   | test1        |          |          |           |      |       |           | ?       |
| Switches                                              | VPN Client List               | * Password   |              | $\odot$  |          | + A0      | ld   | 🗇 Del | ete Selec | cted    |
| <sup>™</sup><br><sup>™</sup> / <sub>1</sub> Network ∨ | Up to <b>32</b> entries can l | Network Mode | PC to Router | ~        |          |           |      |       |           |         |
|                                                       | Username                      | Status       |              |          | r Subnet | Sta       | itus |       | Action    |         |
|                                                       |                               |              |              |          |          |           |      |       |           |         |
|                                                       |                               |              | Cancel       | ОК       |          |           |      |       |           | (?<br>_ |
| « Collapse                                            |                               |              |              |          |          |           |      |       |           |         |

#### 🛕 Note

- The local address and the IP range of address pool cannot conflict with the internal network address of the device.
- Local address: Local address is the local virtual IP of the VPN tunnel. The PC can access the server through this address after dialing in.
- Address pool IP range: The IP address pool assigned by the L2TP servers to the clients.
- The PPP link maintenance interval is the default, which refers to the interval at which PPP link maintenance detection messages are sent after PPTP is connected.

#### On the Clients side (take Windows 10 as example):

a Enter Control Panel→Network and Internet→Network and Sharing Center

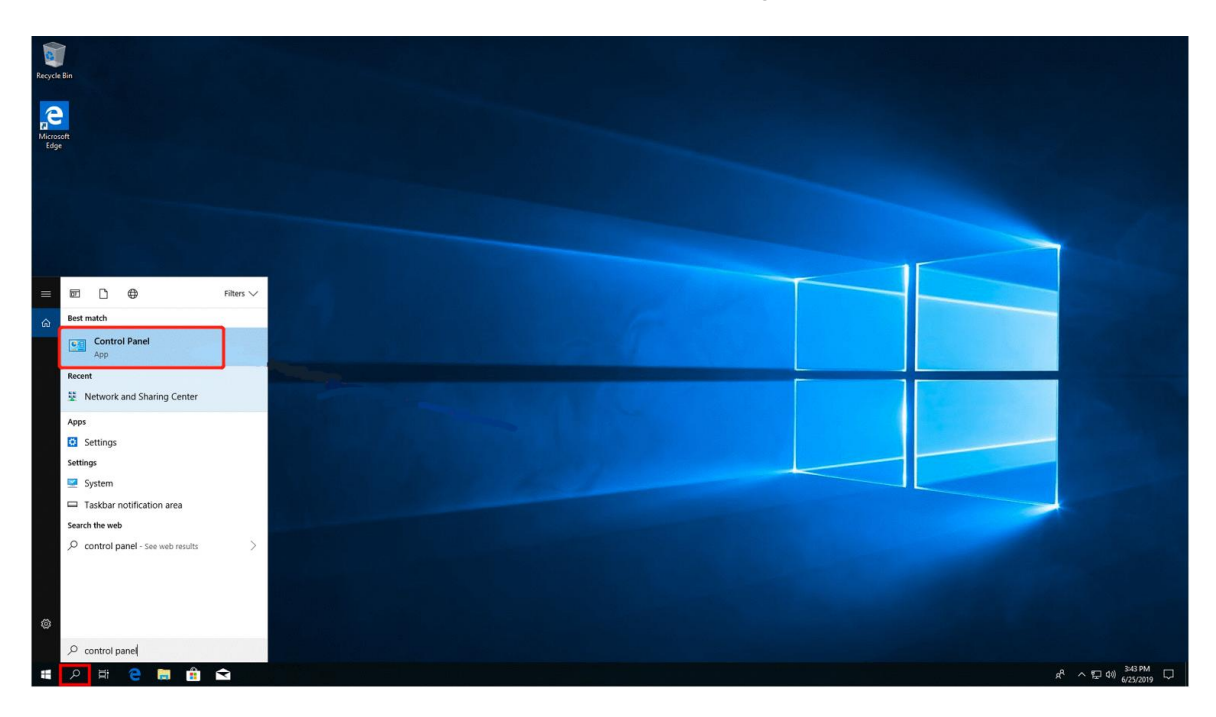

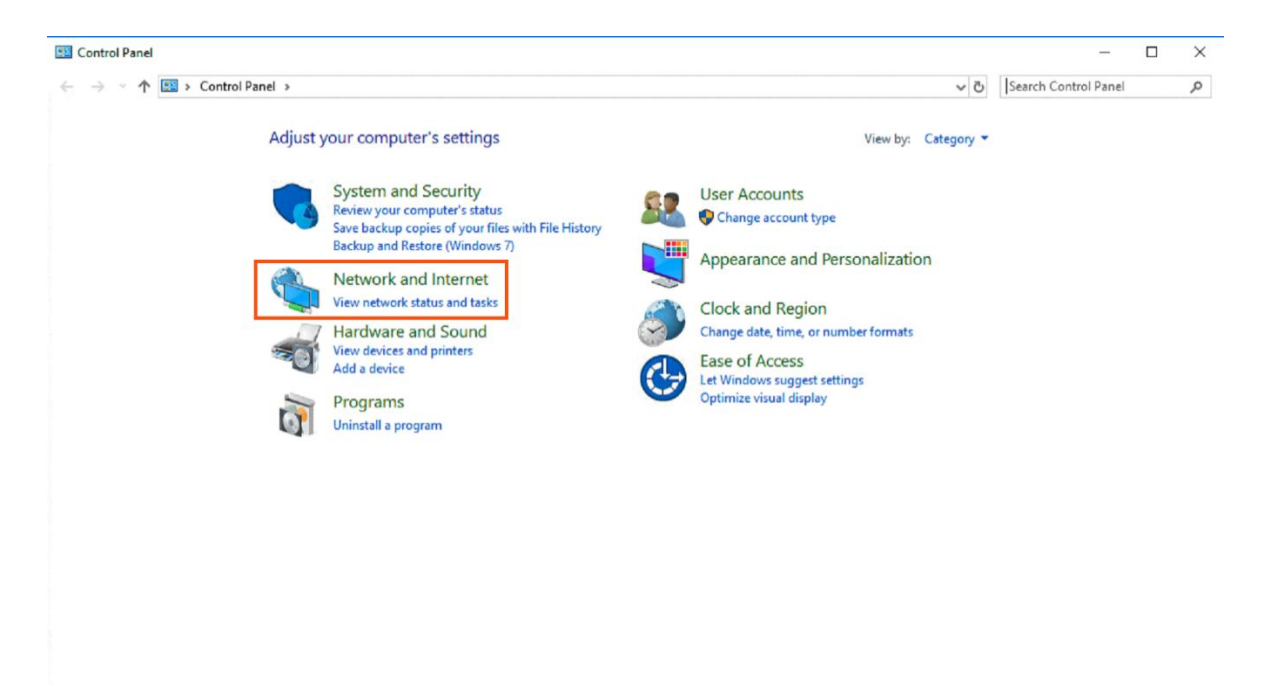

### Reyee Cookbook

|                                   |                                                                                       | <br>and the second second | - |
|-----------------------------------|---------------------------------------------------------------------------------------|---------------------------|---|
| Control Panel Home                | Network and Sharing Center                                                            |                           |   |
| System and Security               | View network status and tasks Connect to a network View network computers and devices |                           |   |
| Network and Internet              | Internet Options                                                                      |                           |   |
| Hardware and Sound                | Manage browser add-ons   Delete browsing history and cookies                          |                           |   |
| Programs                          | 1 Infrared                                                                            |                           |   |
| User Accounts                     | Send or receive a file                                                                |                           |   |
| Appearance and<br>Personalization |                                                                                       |                           |   |
| Clock and Region                  |                                                                                       |                           |   |
| Ease of Access                    |                                                                                       |                           |   |
|                                   |                                                                                       |                           |   |
|                                   |                                                                                       |                           |   |
|                                   |                                                                                       |                           |   |
|                                   |                                                                                       |                           |   |

### b Configure VPN connection

|                                    | View your basic network informa                                                                          | tion and set up connections                               |  |
|------------------------------------|----------------------------------------------------------------------------------------------------|-----------------------------------------------------------|--|
| Control Panel Home                 | view your basic network informa                                                                          | tion and set up connections                               |  |
| hange adapter settings             | View your active networks                                                                                |                                                           |  |
| hange advanced sharing             | Big4                                                                                                    | Access type: Internet                                     |  |
| ettings<br>Andia atomacian antiona | Public network                                                                                           | Connections: Wi-Fi (Big4)                                 |  |
| neula streaming options            |                                                                                                    |                                                           |  |
|                                    | Local Area Connection                                                                                    | Access type: No Internet access                           |  |
|                                    | Public network                                                                                           | Connections: 🎴 Local Area Connection                      |  |
|                                    | Change your networking settings<br>Set up a new connection or netwo<br>Set up a broadband, dial-up, or V | ork<br>PN connection; or set up a router or access point. |  |
|                                    | Troubleshoot problems<br>Diagnose and repair network prob                                                | plems, or get troubleshooting information.                |  |

See also Internet Options Windows Defender Firewall

 $\times$ 

 Set Up a Connection or Network
 Choose a connection option

| <ul> <li>Connect to the Internet<br/>Set up a broadband or dial-up connection to the Internet.</li> <li>Set up a new network<br/>Set up a new router or access point.</li> <li>Manually connect to a wireless network<br/>Connect to a hidden network or create a new wireless profile.</li> <li>Connect to a workplace<br/>Set up a dial-up or VPN connection to your workplace</li> <li>Next Cancel</li> <li>Connect to a Workplace</li> <li>Connect to a Workplace</li> <li>Connect to a Workplace</li> <li>Next Cancel</li> <li>O you want to use a connection that you already have?</li> <li>No, create a new connection</li> <li>Yes, I'll choose an existing connection</li> <li>Yes, I'll choose an existing connection</li> <li>Ruijie Demo<br/>WAN Miniport (PPTP)</li> <li>Ruijie Demo<br/>WAN Miniport (PPTP)</li> <li>ALMA<br/>WAN Miniport (PPTP)</li> </ul>                                                                                                    |       |                                                              |        |     |        |
|----------------------------------------------------------------------------------------------------|-------|--------------------------------------------------------------|--------|-----|--------|
| <ul> <li>Set up a broadband or dial-up connection to the Internet.</li> <li>Set up a new network</li> <li>Set up a new router or access point.</li> <li>Manually connect to a wireless network</li> <li>Connect to a workplace</li> <li>Connect to a workplace</li> <li>Set up a dial-up or VPN connection to your workplace.</li> <li>Next Cancel</li> <li> Connect to a Workplace Do you want to use a connection that you already have? No, create a new connection Yes, I'll choose an existing connection Yes, I'll choose an existing connection Wint Miniport (PPTP) Wint Miniport (PPTP) ALMA Kuijie Demo Kuijie Demo <p< th=""><th></th><th>onnect to the Internet</th><th></th><th></th><th></th></p<></li></ul>                                                                                                    |       | onnect to the Internet                                       |        |     |        |
| <ul> <li>Set up a new network</li> <li>Set up a new router or access point.</li> <li>Manually connect to a wireless network</li> <li>Connect to a hidden network or create a new wireless profile.</li> <li>Connect to a workplace</li> <li>Connect to a workplace</li> <li>Next</li> <li>Cancel</li> <li>Next</li> <li>Cancel</li> <li>Connect to a Workplace</li> <li>Do you want to use a connection that you already have?</li> <li>No, create a new connection</li> <li>Yes, I'll choose an existing connection</li> <li>Yes, I'll choose an existing connection</li> <li>Yes, I'll choose an existing connection</li> <li>WAN Miniport (PPTP)</li> <li>Kuijie Demo<br/>WAN Miniport (PPTP)</li> <li>ALMA<br/>ALMA</li> </ul>                                                                                                    | Se Se | t up a broadband or dial-up connection to the Internet.      |        |     |        |
| Set up a new retwork<br>Set up a new router or access point.<br>Manually connect to a wireless network<br>Connect to a workplace<br>Connect to a workplace<br>Set up a dial-up or VPN connection to your workplace.<br>Next Cancel<br>Next Cancel<br>Next Cancel<br>Connect to a Workplace<br>Do you want to use a connection that you already have?<br>No, create a new connection<br>O Yes, I'll choose an existing connection<br>O Yes, I'll choose an existing connection<br>ALMA<br>WAN Miniport (PPTP)<br>WAN Miniport (PPTP)<br>WAN Miniport (PPTP)<br>WAN Miniport (PPTP)<br>Connect (PPTP)<br>Connect (PPTP) | -     |                                                              |        |     |        |
| Manually connect to a wireless network<br>Connect to a hidden network or create a new wireless profile.<br>Connect to a workplace<br>Set up a dial-up or VPN connection to your workplace<br>Next Cancel<br>Next Cancel<br>Connect to a Workplace<br>Do you want to use a connection that you already have?<br>No, create a new connection<br>O Yes, I'll choose an existing connection<br>Ves, I'll choose an existing connection<br>Connect (PPTP)<br>Ruijie Demo<br>WAN Miniport (PPTP)<br>WAN Miniport (PPTP)<br>ALMA<br>WAN Miniport (PPTP)<br>ALMA                                                                                                    | Se Se | t up a new network<br>t up a new router or access point.     |        |     |        |
| Manually connect to a wireless network<br>Connect to a hidden network or create a new wireless profile.          Image: Connect to a workplace<br>Ext up a dial-up or VPN connection to your workplace         Image: Connect to a Workplace         Image: Connect to a Workplace         Image: Connect to a Workplace         Image: Connect to a Workplace         Image: Connect to a Workplace         Image: Connect to a Workplace         Image: Connect to a Workplace         Image: Connect to a Workplace         Image: Connect to a Workplace         Image: Connect to a Workplace         Image: Connect to a Workplace         Image: Connect to a workplace         Image: Connect to a Workplace         Image: Connect to a Workplace         Image: Connect to a Workplace         Image: Connect to a Workplace         Image: Connect to a workplace         Image: Connect to a workplace         Image: Connect to a workplace         Image: Connect to a workplace         Image: Connect to a workplace         Image: Connect to a workplace         Image: Connect to a workplace         Image: Connect to a workplace         Image: Connect to a workplace         Image: Connect to a workplace         Image: Connect to a workplace         Image: Connect to a workplace <t< td=""><td></td><td>a parter roader of access points</td><td></td><td></td><td></td></t<>                                                                                                    |       | a parter roader of access points                             |        |     |        |
| Connect to a hidden network or create a new wireless profile.          Connect to a workplace         Rugin Connect to a Workplace         Connect to a Workplace         Do you want to use a connection that you already have?         No, create a new connection         Yes, I'll choose an existing connection         Yes, I'll choose an existing connection         WAN Miniport (PPTP)         WAN Miniport (PPTP)         WAN Miniport (PPTP)                                                                                                    | M T   | anually connect to a wireless network                        |        |     |        |
| Connect to a workplace          Set up a dial-up or VPN connection to your workplace         Next         Cancel         -         -         Connect to a Workplace         Do you want to use a connection that you already have?         Image: No, create a new connection         O Yes, I'll choose an existing connection         Image: Ruijie MY         WAN Miniport (PPTP)         Image: ALMA         WAN Miniport (PPTP)                                                                                                    | Ci    | onnect to a hidden network or create a new wireless profile. |        |     |        |
| Connect to a Workplace          Next       Cancel         -       -         Connect to a Workplace       -         Connect to a Workplace       -         Do you want to use a connection that you already have?       •         Image: No, create a new connection       •         Yes, I'll choose an existing connection       •         Ruijie MY       •         WAN Miniport (PPTP)       •         ALMA       WAN Miniport (PPTP)                                                                                                    |       | annact to a workplace                                        |        |     |        |
| <ul> <li>Next Cancel</li> <li>Connect to a Workplace</li> <li>Do you want to use a connection that you already have?</li> <li>No, create a new connection</li> <li>Yes, I'll choose an existing connection</li> <li>Yes, I'll choose an existing connection</li> <li>Walk Miniport (PPTP)</li> <li>Ruijie Demo<br/>WAIN Miniport (PPTP)</li> <li>ALMA<br/>WAIN Miniport (PPTP)</li> </ul>                                                                                                    | Se Se | t up a dial-up or VPN connection to your workplace.          |        |     |        |
| <ul> <li>Next Cancel</li> <li></li></ul>                                                                                                    |       |                                                              |        |     |        |
| <ul> <li>Next Cancel</li> <li></li></ul>                                                                                                    |       |                                                              |        |     |        |
| <ul> <li>Next Cancel</li> <li>– –</li> <li>Connect to a Workplace</li> <li>Do you want to use a connection that you already have?</li> <li>(In the second second sec</li></ul>                                                                                                    |       |                                                              |        |     |        |
| <ul> <li>Next Cancel</li> <li></li></ul>                                                                                                    |       |                                                              |        |     |        |
| <ul> <li>Next Cancel</li> <li>Connect to a Workplace</li> <li>Do you want to use a connection that you already have?</li> <li>No, create a new connection</li> <li>Yes, I'll choose an existing connection</li> <li>Yes, I'll choose an existing connection</li> <li>Ruijie MY<br/>WAN Miniport (PPTP)</li> <li>Ruijie Demo<br/>WAN Miniport (PPTP)</li> <li>ALMA<br/>WAN Miniport (PPTP)</li> </ul>                                                                                                    |       |                                                              | -      | _   |        |
| <ul> <li>Connect to a Workplace</li> <li>Do you want to use a connection that you already have?</li> <li>No, create a new connection</li> <li>Yes, I'll choose an existing connection</li> <li>Yes, I'll choose an existing connection</li> <li>Ruijie MY<br/>WAN Miniport (PPTP)</li> <li>Ruijie Demo<br/>WAN Miniport (PPTP)</li> <li>ALMA<br/>WAN Miniport (PPTP)</li> </ul>                                                                                                    |       |                                                              | Next   |     | Cancel |
| <ul> <li>Connect to a Workplace</li> <li>Do you want to use a connection that you already have?</li> <li>No, create a new connection</li> <li>Yes, I'll choose an existing connection</li> <li>Yes, I'll choose an existing connection</li> <li>Ruijie MY<br/>WAIN Miniport (PPTP)</li> <li>Ruijie Demo<br/>WAIN Miniport (PPTP)</li> <li>ALMA<br/>WAIN Miniport (PPTP)</li> </ul>                                                                                                    |       |                                                              | - 24.8 | 214 |        |
| <ul> <li>Connect to a Workplace</li> <li>Do you want to use a connection that you already have?</li> <li>No, create a new connection</li> <li>Yes, I'll choose an existing connection</li> <li>Yes, I'll choose an existing connection</li> <li>Ruijie MY<br/>WAIN Miniport (PPTP)</li> <li>Ruijie Demo<br/>WAIN Miniport (PPTP)</li> <li>ALMA<br/>WAIN Miniport (PPTP)</li> </ul>                                                                                                    |       |                                                              |        |     |        |
| <ul> <li>Connect to a Workplace</li> <li>Do you want to use a connection that you already have?</li> <li>No, create a new connection</li> <li>Yes, I'll choose an existing connection</li> <li>Yes, I'll choose an existing connection</li> <li>Ruijie MY<br/>WAN Miniport (PPTP)</li> <li>Ruijie Demo<br/>WAN Miniport (PPTP)</li> <li>ALMA<br/>WAN Miniport (PPTP)</li> </ul>                                                                                                    |       |                                                              |        |     |        |
| <ul> <li>Connect to a Workplace</li> <li>Do you want to use a connection that you already have?</li> <li>No, create a new connection</li> <li>Yes, I'll choose an existing connection</li> <li>Yes, I'll choose an existing connection</li> <li>Ruijie MY<br/>WAN Miniport (PPTP)</li> <li>Ruijie Demo<br/>WAN Miniport (PPTP)</li> <li>ALMA<br/>WAN Miniport (PPTP)</li> </ul>                                                                                                    |       |                                                              |        | _   |        |
| <ul> <li>Connect to a Workplace</li> <li>Do you want to use a connection that you already have?</li> <li>No, create a new connection</li> <li>Yes, I'll choose an existing connection</li> <li>Yes, I'll choose an existing connection</li> <li>Ruijie MY<br/>WAN Miniport (PPTP)</li> <li>Ruijie Demo<br/>WAN Miniport (PPTP)</li> <li>ALMA<br/>WAN Miniport (PPTP)</li> </ul>                                                                                                    |       |                                                              |        |     |        |
| Do you want to use a connection that you already have?<br>No, create a new connection<br>Yes, I'll choose an existing connection<br>Ves, I'll choose an existing connection<br>Ruijie MY<br>WAN Miniport (PPTP)<br>WAN Miniport (PPTP)<br>ALMA<br>WAN Miniport (PPTP)                                                                                                    | Con   | nect to a Workplace                                          |        |     |        |
| Do you want to use a connection that you already have?<br>No, create a new connection<br>Yes, I'll choose an existing connection<br>Very Ruijie MY<br>WAN Miniport (PPTP)<br>Ruijie Demo<br>WAN Miniport (PPTP)<br>ALMA<br>WAN Miniport (PPTP)                                                                                                    |       |                                                              |        |     |        |
| <ul> <li>No, create a new connection</li> <li>Yes, I'll choose an existing connection</li> <li>Wijie MY<br/>WAN Miniport (PPTP)</li> <li>Ruijie Demo<br/>WAN Miniport (PPTP)</li> <li>ALMA<br/>WAN Miniport (PPTP)</li> </ul>                                                                                                    | Do vo | u want to use a connection that you already have?            |        |     |        |
| <ul> <li>No, create a new connection</li> <li>Yes, I'll choose an existing connection</li> <li>Wijie MY<br/>WAN Miniport (PPTP)</li> <li>Ruijie Demo<br/>WAN Miniport (PPTP)</li> <li>ALMA<br/>WAN Miniport (PPTP)</li> </ul>                                                                                                    | boyo  | a want to use a connection that you aready have.             |        |     |        |
| <ul> <li>No, create a new connection</li> <li>Yes, I'll choose an existing connection</li> <li>Ruijie MY<br/>WAN Miniport (PPTP)</li> <li>Ruijie Demo<br/>WAN Miniport (PPTP)</li> <li>ALMA<br/>WAN Miniport (PPTP)</li> </ul>                                                                                                    |       |                                                              |        |     |        |
| © Yes, I'll choose an existing connection<br>Ruijie MY<br>WAN Miniport (PPTP)<br>Ruijie Demo<br>WAN Miniport (PPTP)<br>ALMA<br>WAN Miniport (PPTP)                                                                                                    |       | o create a new connection                                    |        |     |        |
| <ul> <li>Yes, I'll choose an existing connection</li> <li>Ruijie MY<br/>WAN Miniport (PPTP)</li> <li>Ruijie Demo<br/>WAN Miniport (PPTP)</li> <li>ALMA<br/>WAN Miniport (PPTP)</li> </ul>                                                                                                    |       | o, create a new connection                                   |        |     |        |
| Ruijie MY<br>WAN Miniport (PPTP)<br>Ruijie Demo<br>WAN Miniport (PPTP)                                                                                                    | OY    | es, I'll choose an existing connection                       |        |     |        |
| Ruijie MY<br>WAN Miniport (PPTP)<br>Ruijie Demo<br>WAN Miniport (PPTP)                                                                                                    |       |                                                              |        |     |        |
| WAN Miniport (PPTP)<br>Ruijie Demo<br>WAN Miniport (PPTP)<br>ALMA<br>WAN Miniport (PPTP)                                                                                                    |       | Ruiije MV                                                    |        |     |        |
| Ruijie Demo<br>WAN Miniport (PPTP)                                                                                                    |       | WAN Miniport (PPTP)                                          |        |     |        |
| Ruijie Demo<br>WAN Miniport (PPTP)                                                                                                    |       |                                                              |        |     |        |
| ALMA<br>WAN Miniport (PPTP)                                                                                                    |       | Ruijie Demo                                                  |        |     |        |
| ALMA<br>WAN Miniport (PPTP)                                                                                                    |       | WAN Miniport (PPTP)                                          |        |     |        |
| ALMA<br>WAN Miniport (PPTP)                                                                                                    |       |                                                              |        |     |        |
| Carl WAN Miniport (PPTP)                                                                                                    |       | LIMA                                                         |        |     |        |
| <b>v</b>                                                                                                    |       | 🐨 🐻 WAN Miniport (PPTP)                                      |        |     |        |
|                                                                                                    |       |                                                              |        |     |        |

Cancel

Next

|   |                                                                                                    | _    | ]     | × |
|---|----------------------------------------------------------------------------------------------------|------|-------|---|
| ← | Connect to a Workplace                                                                                           |      |       |   |
|   | How do you want to connect?                                                                                      |      |       | 1 |
|   | → Use my Internet connection (VPN)<br>Connect using a virtual private network (VPN) connection through the Inter | net. |       |   |
|   | ing ing ing ing ing ing ing ing ing ing ing ing ing                                                              |      |       |   |
|   | → Dial directly<br>Connect directly to a phone number without going through the Internet.                        |      |       |   |
|   | ing ing ing ing ing                                                                                              |      |       |   |
|   |                                                                                                    |      |       |   |
|   |                                                                                                    |      | Cance | : |
|   |                                                                                                    |      |       |   |
|   |                                                                                                    | _    | ×     | 3 |
| - | Connect to a Workplace                                                                                           |      |       |   |
|   | Type the Internet address to connect to                                                                          |      |       |   |
|   | Your network administrator can give you this address.                                                            |      |       |   |
|   | Internet address: 172.26.6.190 The WAN IP of HQ                                                                  |      |       |   |
|   | Destination name: VPN Connection                                                                                 |      |       |   |
|   |                                                                                                    | _    |       |   |
|   | Use a smart card                                                                                                 |      |       |   |
|   | Remember my credentials                                                                                          |      |       |   |
|   | 😌 🗌 Allow other people to use this connection                                                                    |      |       |   |

This option allows anyone with access to this computer to use this connection.

Create Cancel

# c Change adapter's setting.

| 🛧 💺 > Control P                                                                                                    |                                                                                                    |                                                                                          |                                                 |                               | - C               | כ     | × |
|----------------------------------------------------------------------------------------------------|----------------------------------------------------------------------------------------------------|------------------------------------------------------------------------------------------|-------------------------------------------------|-------------------------------|-------------------|-------|---|
|                                                                                                    | anel > All Control Panel Items > Network and Shar                                                                                                    | ring Center                                                                              | ~                                               | õ                             | Search Control I  | Panel | Q |
| Control Panel Home                                                                                                    | View your basic network information                                                                                                    | and set up connections                                                                   |                                                 |                               |                   |       |   |
| Change adapter settings<br>Change advanced sharing<br>settings<br>Media streaming options                                                                                                    | View your active networks Big4 Public network                                                                                                    | Access type: Internet<br>Connections: 🚮 Wi-Fi (Big4)                                     |                                                 |                               |                   |       |   |
|                                                                                                    | Local Area Connection<br>Public network                                                                                                    | Access type: No Internet access<br>Connections: Q Local Area Connection                  |                                                 |                               |                   |       |   |
|                                                                                                    | Change your networking settings<br>Set up a new connection or network<br>Set up a broadband, dial-up, or VPN co<br>Troubleshoot problems<br>Diagnose and repair network problems | onnection; or set up a router or access point.<br>s, or get troubleshooting information. |                                                 |                               |                   |       |   |
| See also<br>Internet Options<br>Windows Defender Firewall                                                                                                    |                                                                                                    |                                                                                          |                                                 |                               |                   |       |   |
| Network Connections                                                                                                    |                                                                                                    |                                                                                          |                                                 |                               | -                 |       | > |
|                                                                                                    | anel > Network and Internet > Network Connectic                                                                                                    | ons                                                                                      | ~                                               | Ö                             | Search Networ     | rk Co | Q |
| rganize 👻 Start this connec                                                                                                    | tion Rename this connection Delete this co                                                                                                    | onnection Change settings of this connection                                             |                                                 |                               | ₩                 |       | • |
| ALMA<br>Disconnected<br>WAN Miniport (PPTP)<br>Ruijie MY<br>Disconnected                                                                                                    | Bluetooth Network Connection<br>Not connected<br>Bluetooth Device (Personal A<br>VPN Connection                                                                                  | ion<br>Reatek PCIe GBE Family Controller<br>Wi-Fi<br>Big4, Shared                        | Local Area Cor<br>Local Area Cor<br>TAP-Windows | nection<br>inection<br>Adapte | n<br>r V9 for Ope |       |   |
| See Critical Construction Construction Const | tus as Default Connection aate Copy aate Shortcut lete name sperties                                                                                                    | adll Intel(R) Wi-Fi 6 AX200 160MHz                                                       |                                                 |                               |                   |       |   |

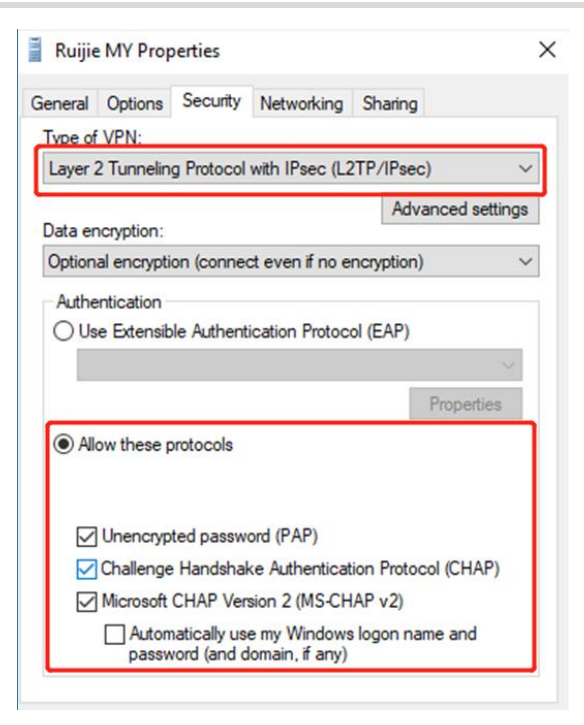

d Check the Status of Connect VPN Connection Status.

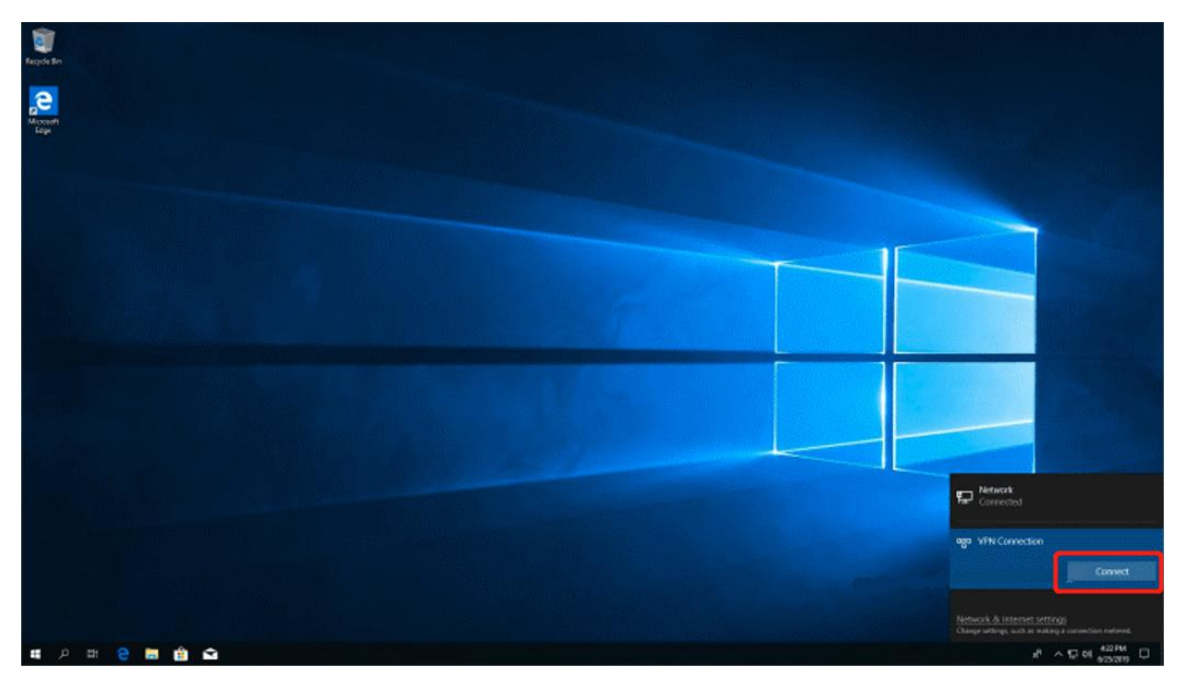

| Windows Security<br>Sign in | ×      |
|-----------------------------|--------|
| User name                   |        |
| Password                    |        |
| ОК                          | Cancel |

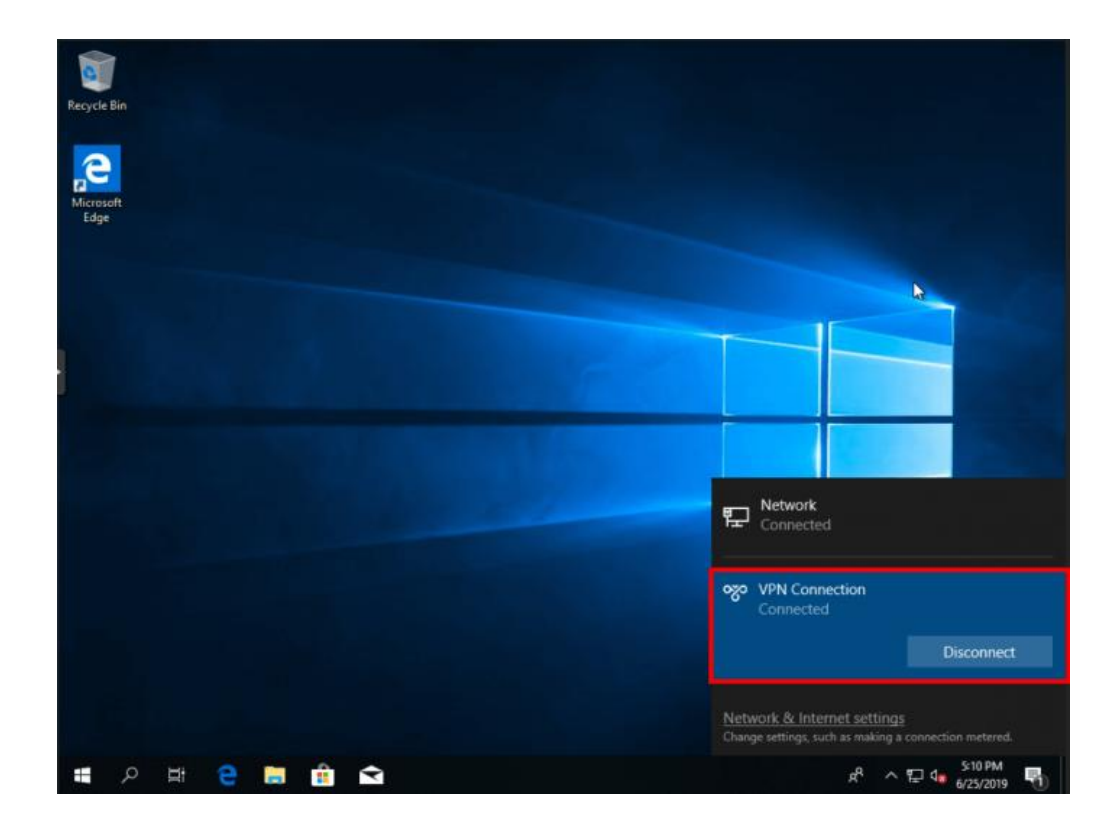

e If your PC can't reach HQ internal devices(192.168.10.0/24) after VPN connected. Add the following static route on your PC. The 192.168.100.2 is the PC's IP get from HQ. Then PC can reach HQ internal devices normally.

# C:\Users\Daisy>route add 192.168.168.10.0 mask 255.255.255.0 192.168.100.2

#### Site to Site Scenario Configuration

#### On the HQ side:

- a Log in to Reyee EG by the default IP 192.168.110.1
- b Click Setup->VPN->L2TP and then enable L2TP, choose L2TP type as Server.

### Reyee Cookbook

| Rujje SRcycc   | 20211224 > EG105G-P-V2 (Manter) 0                                     | English ~ 🛆 Ruijie Cloud                 | 跛Download App 🛕 Network Setup @ Network C | heck 📺 Warn 🕞 Default Password |
|----------------|-----------------------------------------------------------------------|------------------------------------------|-------------------------------------------|--------------------------------|
| 윩Overview      | Device Info Setup>                                                    | Wi-Fi                                    |                                           | Setup>                         |
| Online Clients | Hostname: EG105G-P-V2                                                 |                                          |                                           |                                |
| Router         | SN: F      IP: 1/cm/outor      EG105G-P-V2     MAC: 00/D0:E8:15:08:43 | Primary Wi-Fi: 20211224<br>Security: Yes | Guest Wi-Fi:<br>Security: No              |                                |
| ♥Wireless      | Software Ver: ReyeeOS 1.55.1914                                       |                                          |                                           |                                |
| ☑ Switches     |                                                                       |                                          |                                           |                                |
|                | Net Status ( Online Devices / Total )                                 |                                          |                                           | Refresh C                      |
| Network 🗸      |                                                                       | ↓ 0.00bps                                |                                           |                                |
|                | DHCP 1                                                                | 0/0                                      | 0/0 0                                     |                                |
|                | Internet Router                                                       | Switches                                 | APs Online Clie                           | nts                            |
|                |                                                                       |                                          |                                           |                                |
|                | Real-Time Flow (Kbps)                                                 |                                          |                                           | Kbps V WAN V                   |
|                | 1                                                                     | Uplink Flow Downlin                      | k How                                     |                                |
|                | 0.8                                                                   |                                          |                                           |                                |
|                |                                                                       |                                          |                                           |                                |
|                | 0.0                                                                   |                                          |                                           |                                |
|                | 0.4                                                                   |                                          |                                           | 4                              |
| « Collapse     | 0.2                                                                   |                                          |                                           |                                |

| Ruíjie I & Rcycc | Cloud_Auth_Test > EG105G-P [Master] 0 |                                     | English 🗸 🛆 🎇 | 1 & @ ¤ - |
|------------------|---------------------------------------|-------------------------------------|---------------|-----------|
| 20 Overview      | Router Hostname: EG105G-P             | SN: H1PTATC001746                   |               | () Reboot |
| Online Clients   | EG105G-P                              | MAC: CU.BO.E0.35.20.3C              |               |           |
| A Router         | Overview Basics Y Security Y Behavio  | or ~ VPN ^ Advanced ~ Diagnostics ~ | System ~      |           |
|                  | L2TP Settings Tunnel List             | IPSec                               |               |           |
| 🗟 Switches       | 1 L2TP Settings                       | PPTP                                |               | ?         |
| -a-<br>Network   | Enable                                | VPN Clients                         |               |           |
|                  |                                       |                                     |               |           |
|                  | L2TP Type 🧿 Server 🔷 Clie             | ent                                 |               |           |
|                  | * Local Address 192.168.100.254       |                                     |               | e         |
| Collapse         | IP Range 192.168.100.1-192.           | 168.100.253                         |               | 4         |

c Configure the L2TP settings and click **Save**.

| Ruíjie I Rcycc         | Cloud_Auth_Test > EG105G | oud_Auth_Test > EG105G-P (Master) 0 |         |  |  | ٩ | Q | ы | ₿ |
|------------------------|--------------------------|-------------------------------------|---------|--|--|---|---|---|---|
| <sup>d</sup> ∂Overview | <i>i</i> L2TP Settings   |                                     |         |  |  |   |   | 0 |   |
| ⊗ Online Clients       | Enable                   |                                     |         |  |  |   |   |   |   |
| Router                 | L2TP Type                | Server Client                       |         |  |  |   |   |   |   |
|                        |                          |                                     |         |  |  |   |   |   |   |
| E Switches             | * Local Address          | 192.168.100.254                     |         |  |  |   |   |   |   |
| -a-<br>-a-Network ∽    | IP Range                 | 192.168.100.1-192.168.100.253       | 0       |  |  |   |   |   |   |
|                        | * DNS Server             | 8.8.8.8                             |         |  |  |   |   |   |   |
|                        | IPSec Security           | Open V                              |         |  |  |   |   |   |   |
|                        | * PPP Hello Interval     | 10                                  | seconds |  |  |   |   |   |   |
|                        | l l                      | Save                                |         |  |  |   |   |   | 4 |
| «Collapse              |                          |                                     |         |  |  |   |   |   |   |

### d Configure VPN client.

| Ruíjie SRcycc                  | Unknown Name > EG-gateway (Manter) 0               |                                         | English 🗸 🛆 💈 | # @ ¤ -         |
|--------------------------------|----------------------------------------------------|-----------------------------------------|---------------|-----------------|
| ి Overview<br>® Online Clients | Hostname: EG-gateway<br>• EG105G-P IP: 172.26.5.46 | SN: H<br>MAC: EC:b9:70:17:39:35         |               | () Reboot       |
| Router     Wireless            | Overview Basics Y Security Y Behavior Y            | VPN ^ Advanced > Diagnostics > System * | ×             |                 |
| Switches                       | <i>i</i> VPN Clients                               | L2TP                                    |               | 0               |
| -o-<br>-o-<br>-o-Network ∽     | VPN Client List                                    | VPN Clients                             | + Add         | Delete Selected |
|                                | Username Password                                  | Service Type Network Mode Peer Subnet   | Status        | Action          |
|                                |                                                    | No Data                                 |               |                 |
|                                |                                                    |                                         |               | e               |
| «Collapse                      |                                                    |                                         |               |                 |

### Reyee Cookbook

| Rujje                   | GTAC_Reyee > EG-gatew  | Add User      |                  |        | ×  | E        | nglish 🗸 🛆 |   | <u>a</u>   | ল     | ₿ |
|-------------------------|------------------------|---------------|------------------|--------|----|----------|------------|---|------------|-------|---|
| <sup>2</sup> Overview   | Router                 | Service Type  | ALL              | ~      |    |          |            |   | (h) P      | abaat |   |
| (8) Online Clients      | • EG105G-P             | * Username    | test1            |        |    | C        |            |   |            |       |   |
| ₩ Kouter                | Overview basics        | * Password    | •••••            |        | 0  | System · |            |   |            | 0     |   |
| Switches                | VPN Clients            | Network Mode  | Router to Router | ~      |    |          | t Add      | 1 | Doloto Sol | ()    |   |
| -a-<br>-a-<br>Network ∽ | Up to 32 entries can l | * Peer Subnet | 192.168.110.0/24 |        |    |          | - Add      |   | Delete Sel | ecteu |   |
|                         | Username               | Status        |                  |        |    | r Subnet | Status     |   | Actio      | n     |   |
|                         |                        |               |                  |        |    |          |            |   |            |       |   |
|                         |                        |               |                  | Cancel | ОК |          |            |   |            |       | 6 |
| Collapse                |                        |               |                  |        |    |          |            |   |            |       |   |

#### 🛕 Note

The Peer Subnet is the local IP range of its branch.

#### On the Branch side:

- a Log in to the Reyee EG by the default IP 192.168.110.1
- b Click Setup->VPN->L2TP and then enable L2TP, choose L2TP type as Client.

| Ruijie Rcycc   | Cloud_Auth_Test > EG105G-P (Mastar) 0 |                        | English 🗸 🔿 Ruijie Cloud | 20 Download App | A Network Setup | Network Check | ☆Warn ြ→Log Out |
|----------------|---------------------------------------|------------------------|--------------------------|-----------------|-----------------|---------------|-----------------|
| 움Overview      | Hostname: EG105G-P                    | SN: H1PTATC001746      | IP- 172 26 5 253         |                 |                 |               |                 |
| Online Clients | • EG105G-P MAC; C0:88:E6:35:28:       | 30, 111 M COOT 40      | IF. 11 EEGSLESS          |                 |                 |               | (U) Reboot      |
| Router         | Overview Basics Y Security Y Behavior | VPN ^ Advanced ~ Diagn | ostics ~ System ~        |                 |                 |               |                 |
| ⇔Wireless ~    | L2TP Settings Tunnel List             | IPSec                  |                          |                 |                 |               |                 |
| Switches       | 12TP Settings                         | РРТР                   |                          |                 |                 |               | 0               |
| Network 🗸      | Enable Client                         | VPN Clients            |                          |                 |                 |               |                 |
|                | * Username Branch                     |                        |                          |                 |                 |               |                 |
|                | * Password                            | $\odot$                |                          |                 |                 |               |                 |
|                | Interface WAN                         |                        |                          |                 |                 |               |                 |
|                | Tunnel IP 🧿 Dynamic 🛛 Stati           | c                      |                          |                 |                 |               | 6               |
| ≪Collapse      | * Server Address 172.26.5.237         |                        |                          |                 |                 |               |                 |

| Ruíjie Rcycc   | GTAC_Reyee > ReyeeEG (Mitmin) 0 | English ~ Ruijie Cloud 📓 Download App 🔞 Network Setup - @ Network Check | <u>à</u> Warn ⊡Log C |
|----------------|---------------------------------|-------------------------------------------------------------------------|----------------------|
| 8°5 Overview   | 12TP Settings                   |                                                                         | 0                    |
| Online Clients | Enable                          |                                                                         |                      |
| Router         | L2TP Type 🔘 Server 🔹 O Client   |                                                                         |                      |
| ♥Wireless      | * Username test1                |                                                                         |                      |
|                | * Password                      | •                                                                       |                      |
|                | Interface WAN                   |                                                                         |                      |
|                | Tunnel IP O Dynamic O Static    |                                                                         |                      |
|                | * Server Address 172.26.6.190   |                                                                         |                      |
|                | * Peer Subnet 192.168.10.0/24   |                                                                         |                      |
|                | IPSec Security Open             |                                                                         |                      |
|                | Work Mode O NAT O Router        |                                                                         |                      |
|                | * PPP Hello Interval 10         | seconds                                                                 |                      |
|                | Save                            |                                                                         |                      |
| « Collapse     |                                 |                                                                         |                      |

#### 🛕 Note

- Work Mode description:
- NAT: NAT the incoming L2TP packets (Replace the source IP address with the local virtual IP address).
- Router: Only route the incoming L2TP packets.

### c Check the VPN connection status

| L2TP Setti   | ngs Tunnel List |               |             |                  |                  |                 |         |                 |
|--------------|-----------------|---------------|-------------|------------------|------------------|-----------------|---------|-----------------|
| <b>()</b> Tu | unnel List      |               |             |                  |                  |                 |         | ?               |
|              |                 |               |             |                  |                  |                 |         | Delete Selected |
|              | Username        | Server/Client | Tunnel Name | Virtual Local IP | Access Server IP | Peer Virtual IP | DNS     | Action          |
|              | test1           | Client        | l2tp        | 192.168.30.1     | 172.26.6.190     | 192.168.30.254  | 8.8.8.8 | Delete          |

#### 4.1.8.3 IPsec VPN

IPsec VPN is used for Site to Site scenario. For example, three branches of a company are distributed in three different places of the internet. And every branch uses a gateway to establish tunnels with everyone, and the data between the corporate intranets (several PCs) is securely interconnected through the IPSec VPN tunnel established by these gateways.

#### Site to Site Scenario Configuration

On the HQ side:

- a Log in to Reyee EG by the default IP 192.168.110.1.
- b Click Setup > VPN > IPSec > Add the policy.

### Reyee Cookbook

| Rujje                                                                                                    | 20211224 > EG105G-P-V2 (Minster)                                                                                                    | English ∽ Ruijie Cloud                                                                                            | 뙗Download App                                                                                                    | 斎Warn 日 Default Password                                                                                                    |
|----------------------------------------------------------------------------------------------------|----------------------------------------------------------------------------------------------------|----------------------------------------------------------------------------------------------------|----------------------------------------------------------------------------------------------------|----------------------------------------------------------------------------------------------------|
| <ul> <li>♣ Overview</li> <li>⊗ Online Clients</li> <li>■ Router</li> <li>♥ Wireless</li> </ul>                                                                                                    | Device Info Setup><br>Hostname: EG105G-P-V2<br>SN: 1<br>IP: 1 / newoword<br>MAC: 00C0/RE1508.433<br>Software Ver: ReyeeOS 1.55.1914                                                                                                    | WI-FI<br>Primary WI-FI: 20211224<br>Security: Yes                                                                 | Guest Wi-Fi:                                                                                                    | Setup>                                                                                                    |
| 골 switcnes<br>출 Network · ·                                                                                                    | Net Status ( Online Devices / Total )                                                                                                    | ↓ 0.00bps                                                                                                    | ିକ<br>0/0 0<br>APs Online Clients                                                                                                    | Refresh ©                                                                                                    |
|                                                                                                    | Real-Time Flow (Kbps)                                                                                                    |                                                                                                    |                                                                                                    | Kbps 🗸 WAN 🗸                                                                                                    |
|                                                                                                    | 1                                                                                                    | - <b>—</b> Uplink Flow - <b>—</b> Downlink                                                                        | Flow                                                                                                    |                                                                                                    |
|                                                                                                    | 0.8-                                                                                                    |                                                                                                    |                                                                                                    |                                                                                                    |
|                                                                                                    | 0.6-                                                                                                    |                                                                                                    |                                                                                                    |                                                                                                    |
|                                                                                                    | 0.4-                                                                                                    |                                                                                                    |                                                                                                    |                                                                                                    |
| Collapse                                                                                                    | 0.2                                                                                                    |                                                                                                    |                                                                                                    |                                                                                                    |
|                                                                                                    |                                                                                                    |                                                                                                    |                                                                                                    |                                                                                                    |
|                                                                                                    |                                                                                                    |                                                                                                    |                                                                                                    |                                                                                                    |
|                                                                                                    | Cloud_Auth_Test > EG105G-P (Maxim)                                                                                                    | English 🗸 🕜 Ruijie Cloud                                                                                          | 쮋 Download App 🔮 Network Setup @ Network C                                                                                                    | check 🛕 Warn 🕞 Log Out                                                                                                    |
| And the second second | Cloud_Auth_Test > EG105G-P (Minator)                                                                                                    | English 🗸 🕜 Ruijie Cloud                                                                                          | 퉳Download App                                                                                                    | :heck <u>済</u> Warn 금 Log Out                                                                                                    |
| Rujje SRCyco                                                                                                    | Cloud_Auth_Test > EG105G-P [Maxim]<br>Router Hostname: EG105G-P<br>■ EG105G-P<br>MAC: C0:88:E6:35:26:3C                                                                                                    | English ~ Ruijie Cloud                                                                                            | 뙗Download App                                                                                                    | Check 현 Warn 다 Log Out                                                                                                    |
| Overview     Online Clients     Action                                                                                                    | Cloud_Auth_Test > EG105G-P [Mineter]                                                                                                    | English ~ _ Ruijie Cloud                                                                                          | Download App Onetwork Setup Onetwork C                                                                                                    | čheck <u>M</u> i Warn ⊖Log Out                                                                                                    |
| یکی Overview<br>۲۹۵۰ Overview<br>۲۹۵۰ Overview<br>۲۹۵۰ Overview<br>۲۹۵۰ Overview<br>۲۹۵۰ Overview                                                                                                    | Cloud_Auth_Test > EG105G-P (Minateri) •  Reader  • EG105G-P  • EG105G-P  Overview Basics × Security × Behavior × VPN ~  IBCer                                                                                                    | English ~ _ Ruijie Cloud                                                                                          | 設Download App                                                                                                    | check <u>ă</u> i Warn ⊟Log Out                                                                                                    |
| ی<br>ی<br>ی<br>ا<br>ا<br>ا<br>ا<br>ا<br>ا<br>ا<br>ا<br>ا<br>ا<br>ا<br>ا<br>ا<br>ا<br>ا<br>ا                                                                                                    | Cloud_Auth_Test > EG105G-P [Millionton] •<br>• EG105G-P Hostname: EG105G-P<br>• EG105G-P MAC: C0.88:E6:35:28:3C<br>Overview Basics × Security × Behavior × VPN ×<br>IPSec Security Policy IPSec Connection Status<br>L2TP                                                                                                    | English >Rujjie Cloud                                                                                             | 設Download App                                                                                                    | check <u>M</u> i Warn ⊖Log Out                                                                                                    |
| ROUTE       RCVCC         Solution       Reverse         Router       Wireless         Switches       Switches                                                                                                    | Cloud_Auth_Test > EG105G-P [Minorent] O  Receive Hostname: EG105G-P  • EG105G-P  Overview Basics $\checkmark$ Security $\checkmark$ Behavior $\checkmark$ VPN $\land$ IPSec Security Policy IPSec Connection Status IPSec IZTP IPSec Security Policy IPSec Security Policy IPSec                        | English ~ _ Ruijie Cloud                                                                                          | Download App         ♠ Network Setup         ♠ Network C           IP: 172.26.5.253                                                                                                    | čheck <u>M</u> Warn ⊖Log Out                                                                                                    |
| یکن کردی<br>ایش کردی<br>کردی<br>کردی<br>کردی<br>کردی<br>کردی<br>کردی<br>کردی                                                                                                    | Cloud_Auth_Test > EG105G-P [Minateri]<br>Hostname: EG105G-P<br>• EG105G-P<br>Verview Basics > Security > Behavior > VPN ~<br>IPSec Security Policy<br>IPSec Connection Status<br>IPSec Security Policy<br>Note: Example: IP address/number of subnet mas<br>Tip: If it is set to 192.168.110.x/24, the address ray<br>VPN Cli                                                                                                    | English ~ _ Ruijie Cloud                                                                                          | 設Download App                                                                                                    | check <u>ă</u> i Warn ⊖Log Out                                                                                                    |
| کی       کی         کی       Overview         ۲       Online Clients         ۲       Router         ۲       Wireless         ۲       Switches         ۲       Network                                                                                                    | Cloud_Auth_Test > EG105G-P Minimum<br>Hostname: EG105G-P<br>• EG105G-P MAC: C0:B8:E6:35:28:3C<br>Overview Basics > Security > Behavior > VPN ><br>IPSec Security Policy IPSec Connection Status<br>IPSec Security Policy IPSec Connection Status<br>IPSec Security Policy IPSec Security Policy IPSec Securi | English Cloud                                                                                                    | Download App         ♦ Network Setup         ● Network C           IP: 172.26.5.253         System ~                                                                                                    | iheck ği Warn ⊖Log Out                                                                                                    |
| Router         Router         Switches         Network                                                                                                    | Cloud_Auth_Test > EG105G-P_INNextenil<br>Hostname: EG105G-P<br>• EG105G-P<br>MAC: C0:B8:E6:35:28:3C<br>Overview Basics $\checkmark$ Security $\checkmark$ Behavior $\checkmark$ VPN $\land$<br>IPSec Security Policy<br>IPSec Security Policy<br>IPSec Security Policy<br>Policy List<br>Up to 1 entries can be added.                                                                                                    | English Cloud                                                                                                    | Download App         ♦ Network Setup         ● Network C           IP: 172.265.253         System ~                                                                                                    | theck <u>M</u> Warn ⊖Log Out<br>( <sup>1</sup> ) Reboot<br>( <sup>2</sup> )<br>( <sup>2</sup> )<br>( <sup>2</sup> |
| Provide and the second second seco                              | Cloud Auth_Test > EG105G-P Minimum<br>Hostname: EG105G-P<br>• EG105G-P<br>MAC: C0:B8:E6:35:28:3C<br>Overview Basics × Security × Behavior × VPN ~<br>IPSec Security Policy<br>IPSec Connection Status<br>IPSec Security Policy<br>Note: Example: IP address/number of subnet mas<br>Tip: If it is set to 192.168.110 x/24, the address rai<br>VPN Cli<br>Policy List<br>Up to 1 entries can be added.<br>Policy Type Policy Name Peer Gateway                                                                                                    | English Cloud<br>N: F<br>Advanced Control<br>Advanced Control<br>Advanced Control<br>Local Subnet                 |                                                                                                    | theck ği Warn ⊖Log Out<br>(*) Reboot<br>(*) Reboot<br>(*) Reboot<br>(*) Reboot<br>(*) Reboot                                                                                                    |
| کی       Coverview         ۲       Coverview         ۲       Coverview <t< td=""><td>Client test eksawadi.dyndh.or</td><td>English Cloud  N: I  Advanced Compared Diagnostics  Advanced Compared Diagnostics  Local Subnet  192.168.110.0/24</td><td>Download App       Network Setup       Network C         IP: 172.265.253       System ~       System ~         System ~       System ~       System ~         Peer Subnet       Status         192.168.6.0/24       Enable ©</td><td>theck ği Warn ⊖Log Out<br/>(<sup>1</sup>) Reboot<br/>(<sup>2</sup>) Reboot<br/>(<sup>2</sup>) Reboot</td></t<>                                                                                   | Client test eksawadi.dyndh.or                                                                                                    | English Cloud  N: I  Advanced Compared Diagnostics  Advanced Compared Diagnostics  Local Subnet  192.168.110.0/24 | Download App       Network Setup       Network C         IP: 172.265.253       System ~       System ~         System ~       System ~       System ~         Peer Subnet       Status         192.168.6.0/24       Enable © | theck ği Warn ⊖Log Out<br>( <sup>1</sup> ) Reboot<br>( <sup>2</sup> ) Reboot<br>( <sup>2</sup> ) Reboot                                                                                                    |
| Image: Contract of the second second seco                              | Client test eksawadi.dyndns.org                                                                                                    | English Cloud<br>N: I<br>Advanced Diagnostics<br>ents<br>Local Subnet<br>192.168.110.0/24                         | Download App Network Setup Network C   IP: 172.265.253 System ~ System ~   System ~ System ~ System ~   Peer Subnet Status   192.168.6.0/24 Enable ©                                                                         | thedk ¥ Warn ⊖Log Out<br>() Reboot<br>() Reboot<br>() Reboot<br>() Reboot<br>() Reboot<br>() Reboot<br>() Reboot<br>() Reboot                                                                                                    |
| Collect         South         Wireless         Switches         Network                                                                                                    | Clent test eksawadi.dyndns.or                                                                                                    | English Cloud  Ruijie Cloud  N: F  Advanced  Diagnostics  International Advanced  Local Subnet  192.168.110.0/24  | Download App       Network Setup       Network C         IP: 172.265.253       System ~       System ~         System ~       System ~       System ~         Peer Subnet       Status         192.168.6.0/24       Enable © | check ği Warn ☐ Log Out       ()       ()       ()       ()       ()       ()       ()       ()       ()       ()       ()       ()       ()       ()       ()       ()       ()       ()       ()       ()       ()       ()       ()       ()       ()       ()       ()       ()       ()       ()       ()       ()       ()       ()       ()       ()       ()       ()       ()       ()       ()       ()       ()       ()       ()       ()       ()       ()       ()       ()       ()       ()       ()       ()       ()       ()       ()       ()       ()       ()       ()       ()       ()       ()       ()                                                                                                    |

c Configure the IPsec VPN Security Policy.

| Ruíjie Reyce            | Cloud_Auth_Test > EG105G-P (Miniter) 0                                                   |                                           |     |        |        | <u>ă</u> Warn [→Log Out |
|-------------------------|------------------------------------------------------------------------------------------|-------------------------------------------|-----|--------|--------|-------------------------|
| <sup>e</sup> o Overview | Hostnar                                                                                  |                                           | , i |        |        | (manager)               |
| (a) Online Clients      | • EG105G-P M/ Add                                                                        |                                           | ×   |        |        | () Reboot               |
| Router                  | Overview Basics Security Policy Typ                                                      | e Client Server                           |     |        |        |                         |
| ♥Wireless               | IPSec Security Policy IPSec Co * Policy Nam                                              | test                                      |     |        |        |                         |
| Switches                | IPSec Security Policy<br>Note: Example: IP address/n<br>Tip: If it is set to 192,168,110 | WAN WAN                                   | ~ Ø |        |        | 0                       |
|                         | * Local Subn                                                                             | et 192.168.113.0/24                       |     |        |        | + Add                   |
|                         | * Pre-shared K<br>Up to 1 entries can be added.                                          | ruijie123                                 |     |        |        |                         |
|                         | Policy Type Policy Nan                                                                   | 21                                        | ber | Subnet | Status | Action                  |
|                         |                                                                                          | 1. Set IKE Policy<br>2. Connection Policy |     |        |        | 4                       |
| «Coliapse               |                                                                                          | Cancel                                    | ок  |        |        |                         |

### Configuration

| Rujje Rcycc              | Cloud_Auth_Test > EG105G-P.10                                                                                                    |                                                                                | 1. Set IKE Policy                                                                             | 🗝 op               |                 | 岗Warn ⊡Log Out            |
|--------------------------|----------------------------------------------------------------------------------------------------|--------------------------------------------------------------------------------|-----------------------------------------------------------------------------------------------|--------------------|-----------------|---------------------------|
| So Overview              |                                                                                                    | IKE Policy 1                                                                   | sha1-3des-dh1 $\lor$                                                                          |                    |                 |                           |
| Online Clients           | EG105G-P Mostnar                                                                                                    | IKE Policy 2                                                                   | sha1-des-dh1                                                                                  |                    |                 | (U) Reboot                |
| Router                   | Overview Basics - Securit                                                                                                    | IKE Policy 3                                                                   | sha1-3des-dh2 $\lor$                                                                          |                    |                 |                           |
| ♥Wireless                | IPSec Security Policy IPSec Co                                                                                                    | IKE Policy 4                                                                   | md5-des-dh1 $\lor$                                                                            |                    |                 |                           |
| Switches                 | IPSec Security Policy Note: Example: IP address/n                                                                                                    | IKE Policy 5                                                                   | md5-3des-dh2 $\lor$                                                                           |                    |                 | 0                         |
|                          | Tip: If it is set to 192.168.110                                                                                                    |                                                                                |                                                                                               |                    |                 |                           |
|                          | Policy List                                                                                                    | Negotiation<br>Mode                                                            | Main Mode Aggressive Mode                                                                     |                    |                 | + Add                     |
|                          | Up to 1 entries can be added.                                                                                                    | Local ID Type                                                                  | IP NAME                                                                                       |                    |                 |                           |
|                          | Policy Type Policy Nan                                                                                                    | Peer ID Type                                                                   | IP NAME                                                                                       | eer Subnet         | Status          | Action                    |
|                          | _                                                                                                    | * Lifetime                                                                     | 86400                                                                                         |                    |                 | e                         |
| Collarse                 |                                                                                                    | DPD                                                                            | • Enable 🔘 Disable                                                                            |                    |                 | Ai                        |
|                          |                                                                                                    |                                                                                |                                                                                               |                    |                 |                           |
|                          |                                                                                                    | 20                                                                             |                                                                                               |                    |                 |                           |
| Ruijie I Rcycc           | Cloud_Auth_Test > EG105G-P110                                                                                                    | * Lifetime                                                                     | 86400                                                                                         | op 🔮 Network Setup | @ Network Check | 凿Warn ⊟Log Out            |
| & Overview               | Rome                                                                                                    | DPD                                                                            | • Enable Disable                                                                              |                    |                 | (U Reboot                 |
| (B) Online Clients       | • EG105G-P                                                                                                    | 1000 L                                                                         |                                                                                               |                    |                 |                           |
| A Router                 | Overview Basics ~ Securit                                                                                                    | <ul> <li>DPD Interval</li> </ul>                                               | 10                                                                                            |                    |                 |                           |
|                          |                                                                                                    |                                                                                | seconds                                                                                       |                    |                 |                           |
| 🗇 Wireless 🚽             |                                                                                                    |                                                                                |                                                                                               |                    |                 |                           |
|                          | IPSec Security Policy IPSec Co                                                                                                    |                                                                                | 2. Connection Policy                                                                          |                    |                 |                           |
| Switches                 | IPSec Security Policy IPSec Co<br>IPSec Security Policy<br>Note: Example: IP address/n                                                                                                    | Transform Set 1                                                                | 2. Connection Policy<br>esp-sha1-aes128                                                       |                    |                 | 0                         |
| ∰Switches<br>∰Network ~  | IPSec Security Policy IPSec Co<br>IPSec Security Policy<br>Note: Example: IP address/n<br>Tip: If it is set to 192.168.11                                                                                                    | Transform Set 1<br>Transform Set 2                                             | 2. Connection Policy<br>esp-sha1-aes128<br>esp-md5-3des                                       |                    |                 | 0                         |
| @Switches<br>∰Network ~  | IPSec Security Policy IPSec Co<br>IPSec Security Policy<br>Note: Example: IP address/n<br>Tip: If It is set to 192.168.11<br>Policy List                                                                                        | Transform Set 1<br>Transform Set 2<br>Perfect Forward                          | 2. Connection Policy<br>esp-sha1-aes128 ~<br>esp-md5-3des ~                                   | •                  |                 | ⑦<br>+ Add                |
| ≣Switches<br>ÆNetwork *  | IPSec Security Policy IPSec Security Policy IPSec Security Policy Note: Example: IP address/n Tip: If it is set to 192.168.11 Policy List Up to 1 entries can be added.                                                         | Transform Set 1<br>Transform Set 2<br>Perfect Forward<br>Secrecy               | 2. Connection Policy<br>esp-sha1-aes128 ~<br>esp-md5-3des ~<br>none ~                         |                    |                 | ()<br>+ Add               |
| E Switches<br>ÆNetwork * | PSec Security Policy     IPSec Security Policy     IPSec Security Policy     Note: Example: IP address/in     Tip: If it is set to 192.168.11     Policy List     Up to: 1 entries can be added.     Policy Type     Policy Nam | Transform Set 1<br>Transform Set 2<br>Perfect Forward<br>Secrecy<br>* Lifetime | 2. Connection Policy<br>esp-sha1-aes128  esp-md5-3des  and  and  and  and  and  and  and  and | eer Subnet         | Status          | Add     Action     Action |
| a Switches<br>∰Network * | IPSec Security Policy IPSec Security Policy IPSec Security Policy IPSec Security Policy IPSec Security Policy IPSec Security Policy List Up to 1 entries can be added. Policy Type Policy Name                                  | Transform Set 1<br>Transform Set 2<br>Perfect Forward<br>Secrecy<br>* Lifetime | 2. Connection Policy<br>esp-sha1-aes128  esp-md5-3des  none  3600                             | eer Subnet         | Status          | Add     Action     Action |
| ∰Switches<br>∰Network    | IPSec Security Policy IPSec Co<br>IPSec Security Policy<br>Note: Example: IP addressin<br>Tip: If it is set to 192.168.11<br>Policy List<br>Up to 1 entries can be added.<br>Policy Type Policy Nam                             | Transform Set 1<br>Transform Set 2<br>Perfect Forward<br>Secrecy<br>* Lifetime | 2. Connection Policy<br>esp-sha1-aes128 	v<br>esp-md5-3des 	v<br>none 	v<br>3600              | eer Subnet         | Status          | ()     ()     ()     ()   |
| Switches                 | PSec Security Policy<br>PSec Security Policy<br>PSec Security Policy<br>Policy List<br>Policy List<br>Policy Type Policy Nam                                                                                                    | Transform Set 1<br>Transform Set 2<br>Perfect Forward<br>Secrecy<br>* Lifetime | 2. Connection Policy<br>esp-sha1-aes128<br>esp-md5-3des<br>none<br>3600<br>Cancel OK          |                    | Status          | Action                    |

On the Branch side:

- a Log in to the Reyee EG by the default IP 192.168.110.1.
- b Click Setup > VPN > IPSec and then Add the policy.

### Reyee Cookbook

| Rujje              | 20211224 > EG105G-P-V2 (Mustur) 0                                       | English 🗸 🔗 Ruijie Cloud                 | 譲Download App . 合 Network Setup . @ Network Check | <u>ந</u> ് Warn ☐ Default Password |
|--------------------|-------------------------------------------------------------------------|------------------------------------------|---------------------------------------------------|------------------------------------|
| 윦Overview          | Device Info                                                             | Wi-Fi                                    |                                                   | Setup>                             |
| Online Clients     | Hostname: EG105G-P-V2                                                   |                                          |                                                   |                                    |
| A Router           | Route IP: 1/cm/sources                                                  | Primary Wi-Fi: 20211224<br>Security: Yes | Guest Wi-Fi:<br>Security: No                      |                                    |
| <b>⊚Wireless</b> ∨ | • EG105G-P-V2 MAC: 00:D0:F8:15:08:43<br>Software Ver: ReyeeOS 1.55.1914 |                                          |                                                   |                                    |
| 🗟 Switches         |                                                                         |                                          |                                                   |                                    |
| -0-<br>-0- Network | Net Status ( Online Devices / Total )                                   |                                          |                                                   | Refresh O                          |
|                    | Contraction → 0.00bps<br>DHCP 1                                         | ↓ 0.00bps 0 / 0                          | 0/0 0                                             |                                    |
|                    | Internet Router                                                         | Switches                                 | APs Online Clients                                |                                    |
|                    | Real-Time Flow (Kbps)                                                   |                                          |                                                   | Kbps ~ WAN ~                       |
|                    | 1                                                                       | Uplink Flow Downlink                     | k Flow                                            |                                    |
|                    | 0.8                                                                     |                                          |                                                   |                                    |
|                    | 0.6                                                                     |                                          |                                                   |                                    |
|                    | 0.4                                                                     |                                          |                                                   | e                                  |
| (Collopse          | 02                                                                      |                                          |                                                   | 41                                 |
| « conapse          | V-6                                                                     |                                          |                                                   |                                    |

| Ruíjie                | Cloud_Auth_Test > EG105G-P [Mantar] 0                                                | English 🗸 🕜 Ruijie Cloud          | 諁 Download App   | @Network Check | ☆Warn ┣Log Out |
|-----------------------|--------------------------------------------------------------------------------------|-----------------------------------|------------------|----------------|----------------|
| <sup>₽</sup> overview | Rotter Hostname: EG105G-P SI                                                         | N: I                              | IP: 172.26.5.253 |                |                |
| (8) Online Clients    | • EG105G-P MAC: C0:B8:E6:35:28:3C                                                    |                                   |                  |                | U Reboot       |
| A Router              | Overview Basics $\checkmark$ Security $\checkmark$ Behavior $\checkmark$ VPN $\land$ | Advanced $\checkmark$ Diagnostics | ✓ System ∽       |                |                |
| ♥ Wireless            | IPSec Security Policy IPSec Connection Status                                        | ]                                 |                  |                |                |
| 🖾 Switches            | IPSec Security Policy PPTP                                                           |                                   |                  |                | 0              |
| -o-<br>-o-Network ∨   | Tip: If it is set to 192.168.110.x/24, the address rar VPN Clie                      | ents .168.110.254                 |                  |                | Ċ              |
|                       | Policy List                                                                          |                                   |                  |                | + Add          |
|                       | Up to <b>1</b> entries can be added.                                                 |                                   |                  |                |                |
|                       | Policy Type Policy Name Peer Gateway                                                 | Local Subnet                      | Peer Subnet      | Status         | Action         |
|                       | Client test eksawadi.dyndns.org                                                      | 192.168.110.0/24                  | 192.168.6.0/24   | Enable ⊘       | Edit Delete    |
|                       |                                                                                      |                                   |                  |                | 4              |
| « Collapse            |                                                                                      |                                   |                  |                |                |

c Configure the IPSec Security Policy, make sure the IKE Policy and Connection Policy are same on both side.

### Reyee Cookbook

| Ruíjie ARcvcc           | Cloud_Auth_Test > EG105G-P                                      |                  |                               |        | pp - & Network Setup | @Network Check  | ∦ğ Wann [⊐iLog Qut∎      |
|-------------------------|-----------------------------------------------------------------|------------------|-------------------------------|--------|----------------------|-----------------|--------------------------|
|                         |                                                                 | Add              |                               | ×      |                      |                 |                          |
| 6% Overview             | Hostnar                                                         | Policy Type      | O Client 🕕 Server             |        |                      |                 | () Reboot                |
| (2) Online Clients      | • EG105G-P                                                      | * Policy Name    | tast                          |        |                      |                 |                          |
| 盘 Router                | Overview Basics Y Security                                      | Toney Hume       | 1831                          |        | _                    |                 |                          |
| ♥Wireless               | IPSec Security Policy IPSec Co                                  | * Peer Gateway   | 172.26.6.93                   | +      |                      |                 |                          |
| Switches                | IPSec Security Policy                                           | Interface        | WAN                           | 0      |                      |                 | 0                        |
| Network 👋               | Tip: If it is set to 192.168.110                                | * Local Subnet   | 192.168.10.0/24               |        |                      |                 | 0                        |
|                         | Policy List                                                     | Pro-Coloret      |                               | -<br>- |                      |                 | + Add                    |
|                         | Up to <b>1</b> entries can be added.                            | Feel Subher      | 192.168,113.0/24              | ]+     |                      |                 |                          |
|                         | Policy Type Policy Nan                                          | * Pre-shared Key | ruijie123                     |        | ser Subnet           | Status          | Action                   |
|                         |                                                                 | Status           |                               |        |                      |                 |                          |
|                         |                                                                 |                  | 1. Set IKE Policy             |        |                      |                 | e.                       |
| // Collansa             |                                                                 | IKE Policy 1     | sha1-3des-dh1                 |        |                      |                 | A                        |
| w.compte                |                                                                 |                  |                               |        |                      |                 |                          |
| Ruijie ARcycc           | Cloud_Auth_Test > EG105G-P                                      |                  | 1. Set IKE Policy             |        | op   Network Setup   |                 |                          |
| <sup>0</sup> a Overview |                                                                 | IKE Policy 1     | sha1-3des-dh1                 |        |                      |                 |                          |
| (8) Online Clients      | EG105G-P M                                                      | IKE Policy 2     | sha1-des-dh1                  |        |                      |                 | () Reboot                |
| A Router                | Overview Basics - Securit                                       | IKE Policy 3     | sha1-3des-dh2                 |        |                      |                 |                          |
| Window                  |                                                                 | IKE Policy 4     | md5-des-db1                   |        |                      |                 |                          |
| The last                | IPSec Security Policy IPSec Co                                  |                  |                               |        |                      |                 |                          |
| Switches                | IPSec Security Policy Note: Example: IP address/n               | IKE Policy 5     | md5-3des-dh2                  |        |                      |                 | 0                        |
| Setwork Setwork         | Tip: If it is set to 192.168.110                                | Negotiation      | Main Mode     Aggressive Mode |        |                      |                 |                          |
|                         | Policy List                                                     | Mode             |                               |        |                      |                 | + Add                    |
|                         | Up to 1 entries can be added.                                   | Local ID Type    | O IP O NAME                   |        |                      |                 |                          |
|                         | Policy Type Policy Nan                                          | Peer ID Type     | IP O NAME                     |        | eer Subnet           | Status          | Action                   |
|                         |                                                                 | * Lifetime       | 86400                         |        |                      |                 |                          |
|                         |                                                                 | 090              |                               |        |                      |                 | 6                        |
| «Collapse               |                                                                 | <b>DPD</b>       |                               |        |                      |                 |                          |
|                         |                                                                 | * Lifetime       | 86400                         |        |                      |                 |                          |
| TRUIJIE   &Rcycc        | Cloud_Auth_Test > EG105G-P                                      |                  | 00400                         |        | op 🔮 Network Setup   | Q Network Check | : <u>満</u> Warn 금Log Out |
| o Overview              | Hostnar                                                         | DPD              | Enable  Disable               |        |                      |                 |                          |
| Online Clients          | • EG105G-P                                                      | * DPD Interval   | 10                            |        |                      |                 | () Reboot                |
| Router                  | Overview Basics - Securit                                       |                  | seconds                       |        |                      |                 |                          |
| ♥Wireless ✓             | IPSec Security Policy IPSec Co                                  |                  | 2. Connection Policy          |        |                      |                 |                          |
| A Switches              | IPSec Security Policy                                           | Transform Set 1  | esp-sha1-aes128               |        |                      |                 |                          |
|                         | Note: Example: IP address/n<br>Tip: If it is set to 192.168.110 | Transform Set 2  | esp-md5-3des                  |        |                      |                 | 0                        |
|                         | Policy List                                                     | Perfect Forward  | none                          |        |                      |                 |                          |
|                         | Poncy List                                                      | Secrecy          |                               |        |                      |                 | T Add                    |
|                         | Up to 1 entries can be added.                                   | * Lifetime       | 3600                          |        |                      |                 |                          |
|                         | Policy Type Policy Nan                                          |                  |                               |        | eer Subnet           | Status          | Action                   |
|                         |                                                                 |                  | Cancel                        | ОК     |                      |                 |                          |
|                         |                                                                 | 2                |                               |        |                      |                 | -                        |
| «Collapse               |                                                                 |                  |                               |        |                      |                 |                          |

d Check IPSec Connection Status.

| Ruijie Royco             | RyceNetwork1 > ruijieEG | (Master) O                  | English ~                                | 3 Ruijie Cloud 💥 Download App | ♦ Network Set | tup 🍓 Network Check                   | 直Warn GLog Out                                |  |  |  |  |
|--------------------------|-------------------------|-----------------------------|------------------------------------------|-------------------------------|---------------|---------------------------------------|-----------------------------------------------|--|--|--|--|
| ∂ <sub>3</sub> Overview  |                         | Hostname: NijieEG Sh        | EG34942570019                            | p: 17226691                   |               |                                       |                                               |  |  |  |  |
| Online Clients           | • EG105G-P-V2           | MAC: 00:00:F8:15:08:43      |                                          |                               |               |                                       | () Reboot                                     |  |  |  |  |
| Router                   | Overview Basics ~       | Security ~ Behavior ~ VPN ~ | Advanced $\checkmark$ Diagnostics $\sim$ | System ~                      |               |                                       |                                               |  |  |  |  |
| $\oplus$ Wireless $\vee$ | IPSec Security Policy   | PSec Connection Status      |                                          |                               |               |                                       |                                               |  |  |  |  |
| Switches                 | 1PSec Connection        | Sec Connection Status (2)   |                                          |                               |               |                                       |                                               |  |  |  |  |
| ∰Network ~               | IPSec Connection        | Status                      |                                          |                               |               |                                       | © Refresh                                     |  |  |  |  |
|                          | Name SPI                | Direction Tunnel Endp       | oint                                     | Flow                          | Status Pro    | tocol Al                              | porithm                                       |  |  |  |  |
|                          | test 32285484<br>80     | in 172.26.6.93<177          | 192.168.1                                | 13.0/24 < 192.168.10.0/24     | ок і          | AH Authent<br>SP ESP Authent<br>ESP S | ication:<br>ication: SHA1<br>ocurity: AES-128 |  |  |  |  |
|                          | test 32564381<br>10     | out 172.26.6.93>177         | 126.6.190 192.168.1                      | 13.0/24> 192.168.10.0/24      | ок і          | AH Authent<br>SP ESP Authent<br>ESP S | ication:<br>ication: SHA1<br>ecurity: AES-128 |  |  |  |  |
| «Collapse                |                         |                             |                                          |                               |               |                                       |                                               |  |  |  |  |

#### 🛕 Note

If you HQ EG has no public IP configured under other external devices, you need to configure port mapping on external devices and configure **Local ID Type** as **NAME** on HQ and Branches.

#### 4.1.8.4 L2TP Over IPsec VPN

L2TP over IPsec VPN usually is used for the Site to Site scenario and Client to Site scenario. For example, three branches of a company are distributed in three different places of the Internet, and everyone uses a gateway to establish tunnels with each other, and the data between the corporate intranets (several PCs) is securely interconnected through the L2TP over IPSec VPN tunnel established by these gateways, the staff who work at home can access company data through L2TP over IPSec VPN tunnel too.

#### On the HQ side:

- a Log in to Reyee EG by the default IP 192.168.110.1.
- b Click Setup->VPN->L2TP and choose IPsec Security.

| Rujje Rcycc    | 20211224 > EG105G-P-V2 (Winstor) 0                             | English ∽ Ruijie Cloud  🕈                | Download App 🛕 Network Setup 👰 Network Check | 📺 Warn 🕞 Default Password |
|----------------|----------------------------------------------------------------|------------------------------------------|----------------------------------------------|---------------------------|
| & Overview     | Device Info                                                    | Wi-Fi                                    |                                              | Setup>                    |
| Online Clients | Hostname: EG105G-P-V2                                          |                                          |                                              |                           |
| A Router       | SN: F<br>IP: 1/2000005<br>• EG105G-P-V2 MAC: 00:D0:E8:15:08:43 | Primary Wi-Fi: 20211224<br>Security: Yes | Guest Wi-Fi:<br>Security: No                 |                           |
| ⇔Wireless ~    | Software Ver: ReyeeOS 1.55.1914                                |                                          |                                              |                           |
| E Switches     |                                                                |                                          |                                              |                           |
| ee Network     | Net Status ( Online Devices / Total )                          |                                          |                                              | Refresh Q                 |
|                | 6 1.00bps ↑ 0.00bps                                            | ↓ 0.00bps                                | · · · · · · · · · · · · · · · · · · ·        |                           |
|                | DHCP 1<br>Internet Router                                      | 0 / 0<br>Switches                        | 0/0 0<br>APs Online Clients                  |                           |
|                |                                                                |                                          |                                              |                           |
|                | Real-Time Flow (Kbps)                                          |                                          |                                              | Kbps V WAN V              |
|                | 11                                                             | Uplink Flow Downlink Flo                 | w                                            |                           |
|                |                                                                |                                          |                                              |                           |
|                | 0.8                                                            |                                          |                                              |                           |
|                | 0.6                                                            |                                          |                                              |                           |
|                | 0.4                                                            |                                          |                                              |                           |
| ≪Collapse      | 0.2                                                            |                                          |                                              |                           |

| Rujje                          | Cloud_Auth_Test > EG1050 | G-P (Master) Ø                  | En             | glish 🗸 🛆 Ruiji | e Cloud    | 뛣Download App    | 会 Network Setup | @Network Check  | <u>済</u> Warn | 🕒 Log Out |
|--------------------------------|--------------------------|---------------------------------|----------------|-----------------|------------|------------------|-----------------|-----------------|---------------|-----------|
| <sup>₽</sup><br>δ₀<br>Overview |                          | FC10FC D                        |                |                 |            | 170 00 F 050     |                 |                 |               |           |
| (Online Clients                | • EG105G-P               | MAC: C0:B8:E6:35:28:3           | C SN: HI       | PIAIC001746     |            | IP: 172.20.5.253 |                 |                 | U R           | teboot    |
| Router                         | Overview Basics $\sim$   | Security $\sim$ Behavior $\sim$ | VPN ^ Ad       | vanced ~ Diag   | gnostics ~ | System ~         |                 |                 |               |           |
| ♥Wireless                      | L2TP Settings Tunnel     | List                            | IPSec          |                 |            |                  |                 |                 |               |           |
| 🖻 Switches                     | i L2TP Settings          |                                 | PPTP           |                 |            |                  |                 |                 |               | 0         |
| -==-<br>-==-Network            |                          | _                               | VPN Clients    |                 |            |                  |                 |                 |               | U         |
|                                | Enable                   |                                 |                |                 |            |                  |                 |                 |               |           |
|                                | L2TP Type                | Server O Client                 |                |                 |            |                  |                 |                 |               |           |
|                                | * Local Address          | 10.0.0.1                        |                |                 |            |                  |                 |                 |               |           |
|                                | * IP Range               | 10.0.0.2-10.0.0.254             |                | 0               |            |                  |                 |                 |               |           |
|                                |                          |                                 |                |                 |            |                  |                 |                 |               | e         |
| ≪Collapse                      | * DNS Server             | 8.8.8.8                         |                |                 |            |                  |                 |                 |               |           |
| <b>Ruíjie</b> I & Reyce        | Cloud_Auth_Test > EG1050 | G-P (Master) Ø                  | En             | glish ~ 🛆 Ruiji | e Cloud    | 뛇Download App    | 会 Network Setup | @ Network Check | <u>済</u> Warn | 🕒 Log Out |
| ~ Overview                     | * DNS Server             | 8.8.8.8                         |                |                 |            |                  |                 |                 |               |           |
| (8) Online Clients             | IPSec Security           | Security                        | ~              |                 |            |                  |                 |                 |               |           |
| A Router                       |                          | [                               |                |                 |            |                  |                 |                 |               |           |
| ି Wireless 🌱                   | * Pre-shared Key         | ruijie                          |                |                 |            |                  |                 |                 |               |           |
| Switches                       | IKE Policy               | sha1-3des-dh1                   |                |                 |            |                  |                 |                 |               |           |
|                                | Transform Set            | esp-sha1-aes128                 | ~              |                 |            |                  |                 |                 |               |           |
|                                | Negotiation Mode         | O Main Mode 🔿 Ag                | ggressive Mode |                 |            |                  |                 |                 |               |           |
|                                | Local ID Type            | IP O NAME                       |                |                 |            |                  |                 |                 |               |           |
|                                | * PPP Hello Interval     | 10                              |                | seconds         |            |                  |                 |                 |               |           |
|                                |                          |                                 |                |                 |            |                  |                 |                 |               | 6         |
|                                |                          | Save                            |                |                 |            |                  |                 |                 |               |           |

🛕 Note

- PPP Hello Interval: The interval between hello messages on PPP over IPsec connection
- IPsec Auth: Whether to encrypt the tunnel or not.
- Pre-shared Key: A pre-shared key is required for IPsec encryption.
- Local ID Type: When your HQ WAN port set with public IP, you can choose IP, when your HQ WAN port set with private IP, you need to choose name and set DMZ on external device.
  - c Configure VPN clients and set clients, one is for branch EG, another is for PC.

### Reyee Cookbook

|                                 | Tata - di China ant    |                                              |                    |                                                  |                    |                    |                               |
|---------------------------------|------------------------|----------------------------------------------|--------------------|--------------------------------------------------|--------------------|--------------------|-------------------------------|
| <b>Ruíjie</b> i fire cycc       | Cloud_Auth_Test > EG10 | )5G-P [Master] ()                            | English ~          |                                                  | load App 🔮 Network | Setup @Network Ch  | eck '☆ Warn 🕞 Log Out         |
| ిం Overview<br>@ Online Clients | Router<br>• EG105G-P   | Hostname: EG105G-P<br>MAC: C0:88:E6:35:28:3C | SN: H1PTATC001     | 1746 IP: 172.2                                   | 6.5.253            |                    | (1) Reboot                    |
| Router                          | Overview Basics ~      | Security $\vee$ Behavior $\vee$              | VPN ^ Advanced     | <ul> <li>Diagnostics </li> <li>System</li> </ul> | m ~                |                    |                               |
| ♥ Wireless                      | <i>i</i> VPN Clients   |                                              | IPSec              |                                                  |                    |                    | 0                             |
| Switches                        | VPN Client List        |                                              | РРТР               |                                                  |                    | + Add              | Delete Selected               |
| $^{+0-}_{+0-}$ Network          | Up to 32 entries can   | be added                                     | VPN Clients        |                                                  |                    |                    |                               |
|                                 | llearnam               | e Password                                   | Service Type       | Network Mode                                     | Poor Subnot        | Statue             | Action                        |
|                                 | tect                   | tost                                         |                    | PC to Pouter                                     | , consumer         | Enable             | Edit Delete                   |
|                                 |                        | 1001                                         | 0070               |                                                  |                    | Frankla            |                               |
|                                 | test1                  | test1                                        | PPIP               | PC to Router                                     | -                  | Enable             | Edit Delete                   |
|                                 | test2                  | test2                                        | PPTP               | PC to Router                                     | ~                  | Enable             | Edit Delete                   |
| Collapse                        |                        |                                              |                    |                                                  |                    |                    |                               |
| Device   EDevice                | Cloud Auth Test > Post |                                              | English            | 0.0                                              |                    |                    |                               |
| Kujje MRCycc                    | cloud_Auti_lest / Edit | DO-F-Immented                                | Lingiisii V        |                                                  | юаа Арр 🔮 Месмонс  | setup @ivetwork.cn | eck <u>m</u> warn 🕒 tog Out   |
| <sub>ద్ది</sub> Overview        | Router                 | Hostname                                     |                    |                                                  | ×                  |                    | () Reboot                     |
| Online Clients                  | EG105G-P               | MAC Add User                                 |                    |                                                  |                    |                    |                               |
| A Router                        | Overview Basics *      | Security<br>Service Type                     | ALL                |                                                  |                    |                    |                               |
| ♥Wireless                       | VPN Clients            | * Username                                   | e Branch           |                                                  |                    |                    | 0                             |
| Switches                        | VPN Client List        | * Password                                   |                    | 0                                                |                    | + Add              | Delete Selected               |
| -≕-<br>-u-Network ∽             | Up to 32 entries can   | be added.                                    |                    |                                                  |                    |                    |                               |
|                                 | Usernam                | e Network Mode                               | Router to Router   | × ]                                              | Peer Subnet        | Status             | Action                        |
|                                 |                        | * Peer Subne                                 | t 192.168.10.0/24  |                                                  |                    |                    |                               |
|                                 |                        | Statu:                                       | s 💽                |                                                  |                    |                    |                               |
|                                 |                        |                                              |                    |                                                  |                    |                    |                               |
|                                 |                        |                                              |                    | Cancel                                           |                    |                    | e<br>4                        |
| Collapse                        |                        |                                              |                    |                                                  |                    |                    |                               |
| Ruijie                          | RCYCC Cloud_Auth_      | Test > EG105G-P (Master) (                   |                    | English ~ 🛆 Ruijie Clou                          | d 📓 Download App   | 会 Network Setup @  | Network Check _ <u>혀</u> Warn |
| R Overview                      |                        |                                              |                    |                                                  |                    |                    |                               |
| (8) Online Clie                 | Route                  | Hostname<br>MAC AC                           | dd User            |                                                  | × <sup>3</sup>     |                    |                               |
| A Router                        | Overview               | Basics 🗸 Security                            |                    |                                                  |                    |                    |                               |
| ⊕ Wireless                      | ~                      |                                              | Service Type ALL   |                                                  | ~                  |                    |                               |
| (a) Switches                    | 1 VPN                  | I Clients                                    | * Username PC      |                                                  |                    |                    |                               |
| Network                         | VPN C                  | ient List                                    | * Password         | •••                                              |                    |                    | + Add 🔟 Delete Se             |
| Network                         | Up to 3                | 2 entries can be added.<br>N                 | letwork Mode PC to | Router                                           | ~                  |                    |                               |
|                                 |                        | Username                                     |                    |                                                  | eer S              | Subnet St          | atus Actio                    |
|                                 |                        |                                              | Status 🗾           |                                                  |                    |                    |                               |
|                                 |                        |                                              |                    |                                                  |                    |                    |                               |
|                                 |                        |                                              |                    | Cance                                            | ОК                 |                    |                               |
|                                 |                        |                                              |                    |                                                  |                    |                    |                               |
| « Colla                         | pse                    |                                              |                    |                                                  |                    |                    |                               |

#### 🛕 Note

- PC-to-Router: PC-to-router connection is established between a PC and an terminal
- Router-to-Router: Router-to-router VPN typically creates a direct, unshared and secure connection between two terminals.

On the Branch side:

- a Log in to the Reyee EG by the default IP 192.168.110.1.
- b Click Setup->VPN->L2TP and then enable IPsec Auth.

| Ruíjie   #Rcycc                                                | 20211224 > EG105G-P-V2 (Maxim) 0                                                                                                    | English Cluijie Cloud i Download App : � Network Setup @ Network Check 🖄 Warn 급 Default Password                                                                                                    |
|----------------------------------------------------------------|----------------------------------------------------------------------------------------------------|----------------------------------------------------------------------------------------------------|
| یکی Overview<br>کی Online Clients<br>کی Router<br>ج Wireless ۲ | Device Info Setup> Wi-Fi<br>Hostname: EG105G-P-V2<br>SN: F<br>IP: Truccionos<br>AGC: 00200F8150843<br>Software Ver: ReyeeOS 1.55.1914 | Setup><br>Primary Wi-Fi: 20211224<br>Security: Yes Security: No                                                                                                    |
| Network V                                                      | Net Status ( Online Devices / Total )<br>Solution 1<br>DHCP 1<br>Internet Router                                                      | bps (a) Contract of the second second |
|                                                                | Real-Time Flow (Kbps)                                                                                                    | Kbps v WAN v                                                                                                    |
|                                                                | 1                                                                                                    | Uplink Flow Downlink Flow                                                                                                    |
|                                                                | 0.8                                                                                                    |                                                                                                    |
|                                                                | 0.6                                                                                                    |                                                                                                    |
|                                                                | 0.4 -                                                                                                    |                                                                                                    |
| ≪ Collapse                                                     | 0.2                                                                                                    |                                                                                                    |
|                                                                |                                                                                                    |                                                                                                    |
| Ruíjie l Rcyco                                                 | C Cloud_Auth_Test > EG105G-P [Alastier] • Engl                                                                                        | lish ~                                                                                                    |
| <sup>2</sup> ₀Overview                                         |                                                                                                    |                                                                                                    |
| (8) Online Clients                                             | Router         Hostname: EG105G-P         SN: H1PT           EG105G-P         MAC: C0:88:E6:35:28:3C                                  | TATC001746 IP: 172.26.5.253                                                                                                    |
| (B) Router                                                     | Overview Basics ~ Security ~ Behavior ~ VPN ^ Adva                                                                                    | anced Y Diagnostics Y System Y                                                                                                    |
| - Router                                                       | IPCor                                                                                                    |                                                                                                    |
| ♥ Wireless                                                     | L2TP Settings Tunnel List                                                                                                    |                                                                                                    |
| Switches                                                       | L2TP Settings     PPTP                                                                                                    | 0                                                                                                    |
| -e-Network ~                                                   | VPN Clients                                                                                                    | Ŭ                                                                                                    |
|                                                                | Enable 💽                                                                                                    |                                                                                                    |
|                                                                | L2TP Type 🔘 Server 💽 Client                                                                                                    |                                                                                                    |
|                                                                | * Username Branch                                                                                                    |                                                                                                    |
|                                                                | * Password                                                                                                    | ٥                                                                                                    |
|                                                                | Interface WAN V                                                                                                    |                                                                                                    |
| ≪Collapse                                                      |                                                                                                    |                                                                                                    |

c Configure the IPsec Security, make sure the pre-share password, IKE Policy and Transform Set is the same on both side.

### Reyee Cookbook

| Reyce          | GTAC_Reyee > ReyeeEG IM | Aastar) O               |        |    | English ~ | English 🗸 🔗 Ruijie Cloud | English ~ _ Cloud 2월Download App | English ~ _ CRuijie Cloud a 20 Download App : @ Network Setup | English ~ _ Chuijie Cloud | English 🗸 🛆 Ruijie Cloud 📓 Download App  🔶 Network Setup 🔞 Network Check 📺 Warn |
|----------------|-------------------------|-------------------------|--------|----|-----------|--------------------------|----------------------------------|---------------------------------------------------------------|---------------------------|---------------------------------------------------------------------------------|
| 2 Overview     | * Server Address        | 172.26.2.253            | 7      | ľ. |           |                          |                                  | 1                                                             | 1                         | 1                                                                               |
| Online Clients | * Peer Subnet           | 192.168.110.0/24        |        |    |           |                          |                                  |                                                               |                           |                                                                                 |
| A Router       | IPSec Security          | Security                |        |    |           |                          |                                  |                                                               |                           |                                                                                 |
| ≪ Wireless ×   | * Pre-shared Key        | ruijie                  |        |    |           |                          |                                  |                                                               |                           |                                                                                 |
| Network        | IKE Policy              | sha1-3des-dh1           | ~      |    |           |                          |                                  |                                                               |                           |                                                                                 |
|                | Transform Set           | esp-sha1-aes128         | ~      |    |           |                          |                                  |                                                               |                           |                                                                                 |
|                | Negotiation Mode        | Main Mode Aggressive Mo | ode    |    |           |                          |                                  |                                                               |                           |                                                                                 |
|                | Peer ID Type            | IP NAME                 |        |    |           |                          |                                  |                                                               |                           |                                                                                 |
|                | Work Mode               | • NAT O Router          |        |    |           |                          |                                  |                                                               |                           |                                                                                 |
|                | * PPP Hello Interval    | 10                      | second | 5  | s         | s                        | s                                | s                                                             | s                         | s                                                                               |
|                |                         | Save                    |        |    |           |                          |                                  |                                                               |                           |                                                                                 |
| «Collapse      |                         |                         |        |    |           |                          |                                  |                                                               |                           |                                                                                 |

d Check the status of L2TP over IPsec Connection.

| Ruíjie Rcycc                      | GTAC_Reyee  | > ReyeeEG (Miastor) | •                                    |                  | English ~            | 🛆 Ruijie Cloud 🛛 🏭 Dow | nload App - 👲 Network | Setup @Network Ch | neck <u>m</u> i Warn ⊟ Log Out |
|-----------------------------------|-------------|---------------------|--------------------------------------|------------------|----------------------|------------------------|-----------------------|-------------------|--------------------------------|
| ిం Overview<br>(() Online Clients | Roun        | Hostna<br>5G-P M    | me: ReyeeEG<br>AC: EC:89:70:17:39:35 | SN: H1QH6RL04575 | 4 IP: 172.2          | 26.5.46                |                       |                   | (U) Reboot                     |
| Router                            | Overview    | Basics ~ Securi     | ty 🌱 🛛 Behavior 🗠 🔽 🗸                | PN ~ Advanced ~  | Diagnostics ~ System | m ~                    |                       |                   |                                |
| ♥Wireless                         | L2TP Settin | gs Tunnel List      |                                      |                  |                      |                        |                       |                   |                                |
| Switches                          | 🚺 Tun       | nel List            |                                      |                  |                      |                        |                       |                   | 0                              |
| -a-Network $\vee$                 |             |                     |                                      |                  |                      |                        |                       |                   | Delete Selected                |
|                                   |             | Username            | Server/Client                        | Tunnel Name      | Virtual Local IP     | Access Server IP       | Peer Virtual IP       | DNS               | Action                         |
|                                   |             | Branch              | Client                               | l2tp             | 10.0.0.2             | 172.26.5.253           | 10.0.0.1              | 8.8.8.8           | Delete                         |
|                                   |             |                     |                                      |                  |                      |                        |                       |                   |                                |
|                                   |             |                     |                                      |                  |                      |                        |                       |                   |                                |
|                                   |             |                     |                                      |                  |                      |                        |                       |                   |                                |
|                                   |             |                     |                                      |                  |                      |                        |                       |                   |                                |
| Collapse                          |             |                     |                                      |                  |                      |                        |                       |                   |                                |

On the Clients side (take Windows 10 as example):

a Enter Control Panel→Network and Internet→Network and Sharing Center

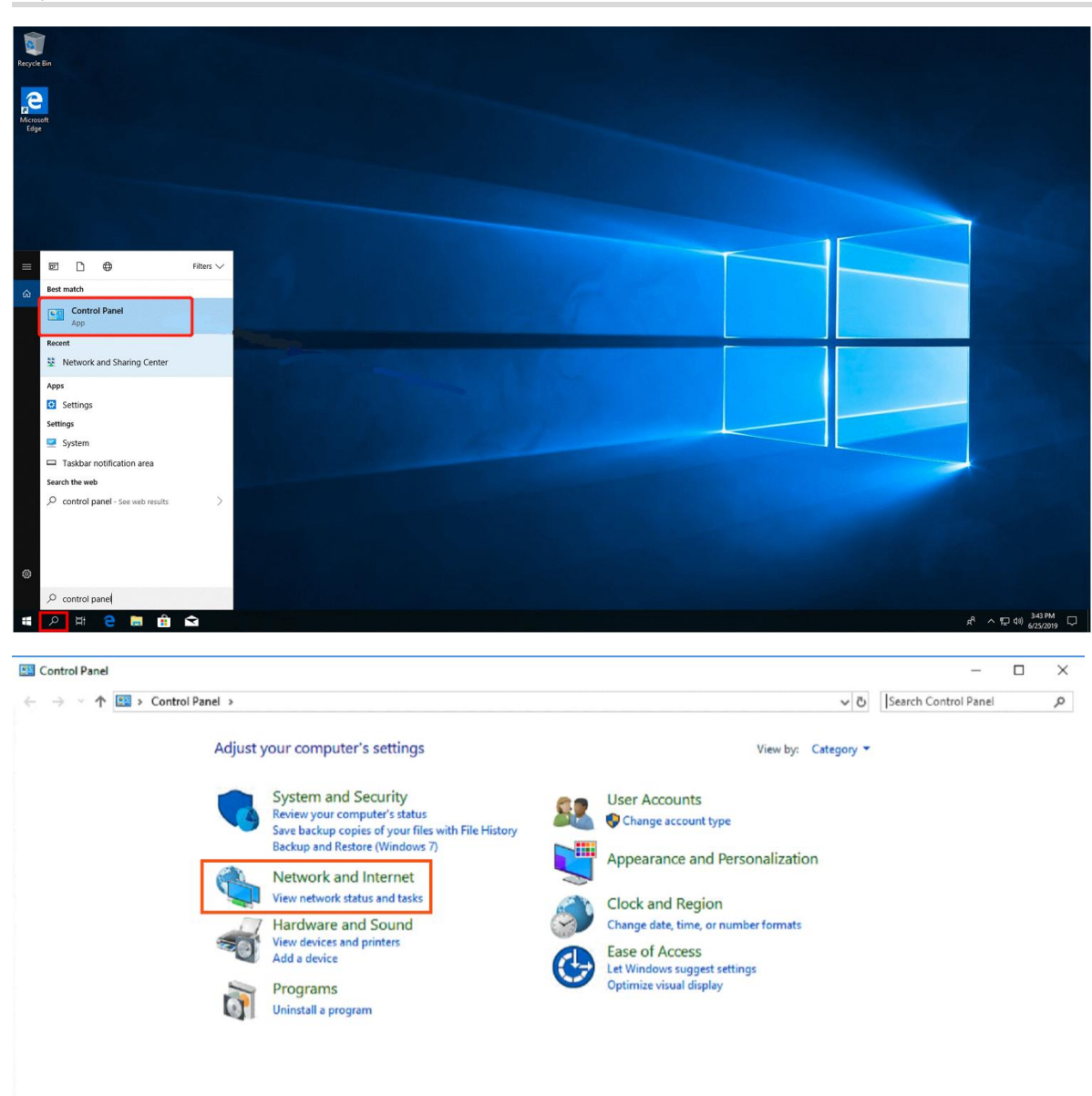

### Configuration

- 🗆 🗙

| > • 🕆 💆 > Control                 | Panel > Ne | twork and Internet >                                                                  | v Ö | Search Control Panel | 9 |
|-----------------------------------|------------|---------------------------------------------------------------------------------------|-----|----------------------|---|
| Control Panel Home                | 22         | Network and Sharing Center                                                            |     |                      |   |
| System and Security               | and the    | View network status and tasks Connect to a network View network computers and devices |     |                      |   |
| Network and Internet              |            | Internet Options                                                                      |     |                      |   |
| Hardware and Sound                | - <u>-</u> | Change your homepage   Manage browser add-ons   Delete browsing history and cookies   |     |                      |   |
| Programs                          | C.F.       | Infrared                                                                              |     |                      |   |
| User Accounts                     | 4          | Send or receive a file                                                                |     |                      |   |
| Appearance and<br>Personalization |            |                                                                                       |     |                      |   |
| Clock and Region                  |            |                                                                                       |     |                      |   |
| Ease of Access                    |            |                                                                                       |     |                      |   |
|                                   |            |                                                                                       |     |                      |   |
|                                   |            |                                                                                       |     |                      |   |
|                                   |            |                                                                                       |     |                      |   |
|                                   |            |                                                                                       |     |                      |   |
|                                   |            |                                                                                       |     |                      |   |
|                                   |            |                                                                                       |     |                      |   |
|                                   |            |                                                                                       |     |                      |   |
|                                   |            |                                                                                       |     |                      |   |
|                                   |            |                                                                                       |     |                      |   |
|                                   |            |                                                                                       |     |                      |   |
|                                   |            |                                                                                       |     |                      |   |
|                                   |            |                                                                                       |     |                      |   |

b Configure VPN connection

#### Network and Sharing Center

Internet Options Windows Defender Firewall

| 🕂 🔶 👻 🛧 💆 > Control 🖡            | Panel > All Control Panel Items > Network and                        | l Sharing Center                                          | ~ | Ö | Search Control Panel 🔎 |
|----------------------------------|----------------------------------------------------------------------|-----------------------------------------------------------|---|---|------------------------|
| Control Panel Home               | View your basic network informa                                      |                                                           |   |   |                        |
| Change adapter settings          | View your active networks                                            |                                                           |   |   |                        |
| Change advanced sharing settings | Big4<br>Public network                                               | Access type: Internet<br>Connections: JUWI-Fi (Bin4)      |   |   |                        |
| Media streaming options          |                                                                      |                                                           |   |   |                        |
|                                  | Local Area Connection                                                | Access type: No Internet access                           |   |   |                        |
|                                  | Public network                                                       | Connections: 🦉 Local Area Connection                      |   |   |                        |
|                                  | Change your networking settings                                      |                                                           |   |   |                        |
|                                  | Set up a new connection or netw<br>Set up a broadband, dial-up, or V | ork<br>PN connection; or set up a router or access point. |   |   |                        |
|                                  | Troubleshoot problems                                                |                                                           |   |   |                        |
|                                  | Diagnose and repair network pro                                      | blems, or get troubleshooting information.                |   |   |                        |
|                                  |                                                                      |                                                           |   |   |                        |
|                                  |                                                                      |                                                           |   |   |                        |
|                                  |                                                                      |                                                           |   |   |                        |
| See also                         |                                                                      |                                                           |   |   |                        |

× 🔶 🔮 Set Up a Connection or Network Choose a connection option Connect to the Internet Set up a broadband or dial-up connection to the Internet. Set up a new network Set up a new router or access point. Manually connect to a wireless network Connect to a hidden network or create a new wireless profile. Connect to a workplace et up a dial-up or VPN connection to your workplace Next Cancel Х Connect to a Workplace ~ Do you want to use a connection that you already have? No, create a new connection ○ Yes, I'll choose an existing connection Ruijie MY WAN Miniport (PPTP) **Ruijie Demo** WAN Miniport (PPTP) ALMA WAN Miniport (PPTP) Next Cancel

|   |                                                                                                    | -      |       | $\times$ |     |
|---|----------------------------------------------------------------------------------------------------|--------|-------|----------|-----|
| ← | Connect to a Workplace                                                                                               |        |       |          |     |
| 1 | How do you want to connect?                                                                                          |        |       | -        |     |
|   | → Use my Internet connection (VPN)<br>Connect using a virtual private network (VPN) connection through the Internet. |        |       |          |     |
|   | Dial directly     Connect directly to a phone number without going through the Internet.                             |        |       |          |     |
|   | ing ing ing ing ing ing ing ing ing ing ing                                                                          |        |       |          |     |
|   |                                                                                                    |        | Can   | cel      |     |
|   | ← 🔣 Connect to a Workplace                                                                                           |        | -     |          | ×   |
|   | Type the Internet address to connect to                                                                              |        |       |          |     |
|   | Your network administrator can give you this address.                                                                |        |       |          |     |
|   | Internet address: 172.26.6.190 The WAN IP of HQ                                                                      |        |       |          |     |
|   | Destination name: VPN Connection                                                                                     |        |       |          |     |
|   |                                                                                                    |        |       |          |     |
|   | Use a smart card                                                                                                    |        |       |          |     |
|   | Remember my credentials                                                                                              |        |       |          |     |
|   | Allow other people to use this connection<br>This option allows anyone with access to this computer to use this cor  | nectio | on.   |          |     |
|   |                                                                                                    |        |       |          |     |
|   |                                                                                                    | Сг     | reate | Can      | cel |
|   |                                                                                                    |        |       |          |     |

c Change adapter's setting.

#### Reyee Cookbook

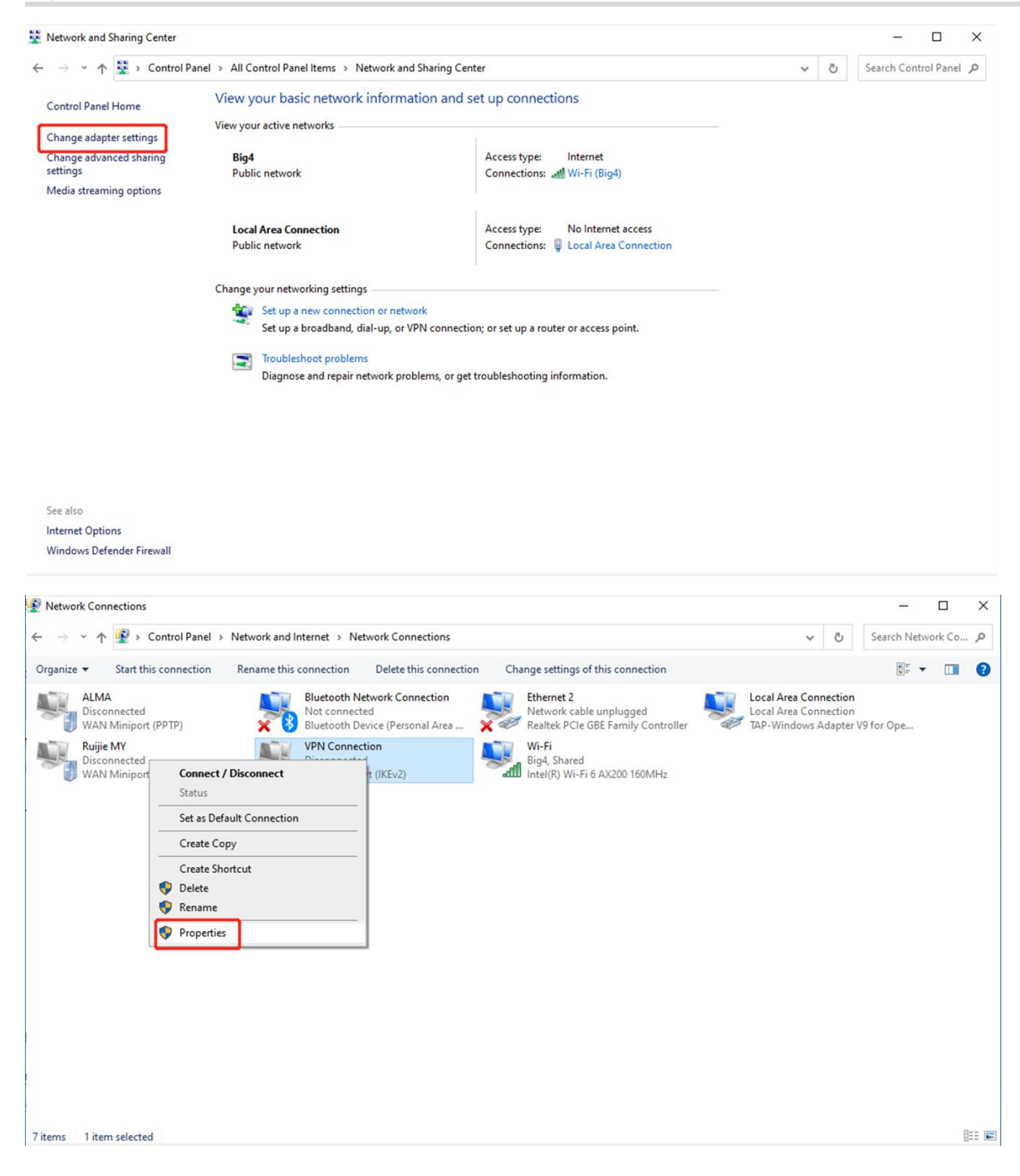

|                                                                                                    | Options                                                | Security                                            | Networking                                                   | Sharin                           | g                       |    |
|----------------------------------------------------------------------------------------------------|--------------------------------------------------------|-----------------------------------------------------|--------------------------------------------------------------|----------------------------------|-------------------------|----|
| Type of                                                                                                    | f VPN:                                                 |                                                     |                                                              |                                  |                         |    |
| Layer                                                                                                    | 2 Tunnelin                                             | g Protocol                                          | with IPsec (L2                                               | TP/IPs                           | ec)                     | ~  |
| Data a                                                                                                    |                                                        |                                                     |                                                              | Ac                               | lvanced settin          | gs |
| Ontion                                                                                                    | al epoperation.                                        |                                                     | t over if no e                                               | nonetia                          | n                       |    |
| option                                                                                                    | iai enerypu                                            | on conner                                           |                                                              | neryptio                         |                         |    |
| Authe                                                                                                    | entication                                             |                                                     |                                                              |                                  |                         |    |
| OUs                                                                                                    | se Extensib                                            | le Authent                                          | ication Protoc                                               | ol (EAP)                         |                         |    |
|                                                                                                    |                                                        |                                                     |                                                              |                                  |                         | 21 |
|                                                                                                    |                                                        |                                                     |                                                              |                                  |                         |    |
|                                                                                                    |                                                        |                                                     |                                                              |                                  | Properties              |    |
|                                                                                                    |                                                        |                                                     |                                                              |                                  |                         | _  |
|                                                                                                    | ow these r                                             | rotocolo                                            |                                                              |                                  |                         |    |
| () Al                                                                                                    | ow these p                                             | protocols                                           |                                                              |                                  |                         |    |
| ) Al                                                                                                    | low these p                                            | protocols                                           |                                                              |                                  |                         |    |
| ) Al                                                                                                    | low these p                                            | protocols                                           |                                                              |                                  |                         |    |
| ● AI                                                                                                    | ow these p                                             | protocols<br>ted passwo                             | ord (PAP)                                                    |                                  |                         |    |
| IIA ()                                                                                                    | ow these p<br>] Unencryp<br>] Challenge                | ted passwe<br>Handshal                              | ord (PAP)<br>ke Authenticat                                  | ion Prot                         | ocol (CHAP)             |    |
| 지 지<br>지                                                                                                    | ow these p<br>] Unencryp<br>] Challenge<br>] Microsoft | ted passwo<br>Handshak                              | ord (PAP)<br>ke Authenticat                                  | ion Prot                         | ocol (CHAP)             |    |
| () Al<br>() Al<br>() Al | Ow these p<br>Unencryp<br>Challenge<br>Microsoft       | ted passwo<br>Handshak<br>CHAP Ven                  | ord (PAP)<br>ke Authenticat<br>sion 2 (MS-CH                 | ion Prot                         | ocol (CHAP)             |    |
| ।<br>।<br>।<br>।<br>।<br>।<br>।<br>।<br>।<br>।<br>।<br>।<br>।<br>।<br>।<br>।<br>।<br>।<br>।                                                                                                    | Ow these p<br>Unencryp<br>Challenge<br>Microsoft       | ted passwo<br>Handshak<br>CHAP Ven<br>natically uso | ord (PAP)<br>se Authentical<br>sion 2 (MS-CH<br>e my Windows | ion Prot<br>IAP v2)<br>s logon r | ocol (CHAP)<br>name and |    |

d Click Advanced Settings to configure the pre-shared password.

| Ruijie                   | MY Prop          | erties                      |                                |                   | ×        |
|--------------------------|------------------|-----------------------------|--------------------------------|-------------------|----------|
| General                  | Options          | Security                    | Networking                     | Sharing           |          |
| Type of                  | VPN:             |                             |                                |                   |          |
| Layer 2                  | Tunneling        | Protocol                    | with IPsec (L2                 | 2TP/IPsec)        | $\sim$   |
| Data end                 | cryption:        |                             |                                | Advanced          | settings |
| Optiona                  | l encryptio      | n (connec                   | t even if no e                 | ncryption)        | ~        |
| Auther                   | tication         |                             |                                |                   |          |
| OUse                     | Extensible       | e Authenti                  | cation Protoc                  | ol (EAP)          |          |
|                          |                  |                             |                                |                   | $\sim$   |
| _                        |                  |                             |                                | Prope             | erties   |
| <ul> <li>Allo</li> </ul> | w these pr       | otocols                     |                                |                   |          |
|                          |                  |                             |                                |                   |          |
|                          | Unencrypt        | ed passwo                   | rd (PAP)                       |                   |          |
|                          | Challenge        | Handshak                    | e Authenticat                  | tion Protocol (CH | IAP)     |
|                          | Microsoft C      | HAP Vers                    | ion 2 (MS-CH                   | IAP v2)           |          |
|                          | Automa<br>passwo | atically use<br>ord (and de | e my Windows<br>omain, if any) | s logon name an   | d        |
|                          |                  |                             |                                | OK                | Cancel   |

| ⊙ Use p                    | reshared key                                   | for authentic                | ation                       |            |             |
|----------------------------|------------------------------------------------|------------------------------|-----------------------------|------------|-------------|
| Key:                       | ruijie 123                                     |                              |                             |            |             |
| O Use o                    | ertificate for a                               | authentication               | ı                           |            |             |
| Ve<br>Ve                   | erify the Name                                 | e and Usage a                | attributes of th            | e server's | certificate |
|                            |                                                |                              |                             |            |             |
|                            |                                                |                              |                             |            |             |
|                            |                                                |                              |                             |            |             |
|                            |                                                |                              |                             |            |             |
|                            |                                                |                              |                             |            | Cancel      |
|                            |                                                |                              |                             | ж          | Cancel      |
| V Une                      | ncrypted pass                                  | word (PAP)                   |                             | ж          | Cancel      |
| ⊻ Une                      | ncrypted pass                                  | word (PAP)                   | cation Protocol             | (CHAP)     | Cancel      |
| ⊻ Une<br>∑ Chal<br>∑ Micro | ncrypted pass<br>lenge Handsh<br>osoft CHAP Ve | word (PAP)<br>wake Authentic | cation Protocol<br>CHAP v2) | (CHAP)     | Cancel      |

e Using the account of PC-to-Router to connect PC.

| Ruíjie Rcycc     | Cloud_Auth_Test > EG105G-P (Mass      |              |              |     |          |        |                 |
|------------------|---------------------------------------|--------------|--------------|-----|----------|--------|-----------------|
| or Overview      | Hostname                              |              |              | 3   |          |        |                 |
| Online Clients   | EG105G-P MAC                          | Add User     |              | ×   |          |        | () Reboot       |
| Router           | Overview Basics Security              | Service Type | ALL          | ~   |          |        |                 |
| ଙ୍କ Wireless 🗸 🗸 | VPN Clients                           | * Username   | PC           |     |          |        | 0               |
| Switches 🖾       | VPN Client List                       | * Password   |              | 0   |          | + Add  | Delete Selected |
| "=="Network ∀    | Up to <b>32</b> entries can be added. | Network Mode | PC to Douton |     |          |        |                 |
|                  | Username                              |              | PC to Router | 'ee | r Subnet | Status | Action          |
|                  |                                       | Status       |              | _   |          |        |                 |
|                  |                                       |              | Cancel       | ок  |          |        |                 |
|                  |                                       |              |              |     |          |        | (               |
| «Collapse        |                                       |              |              |     |          |        | 4               |

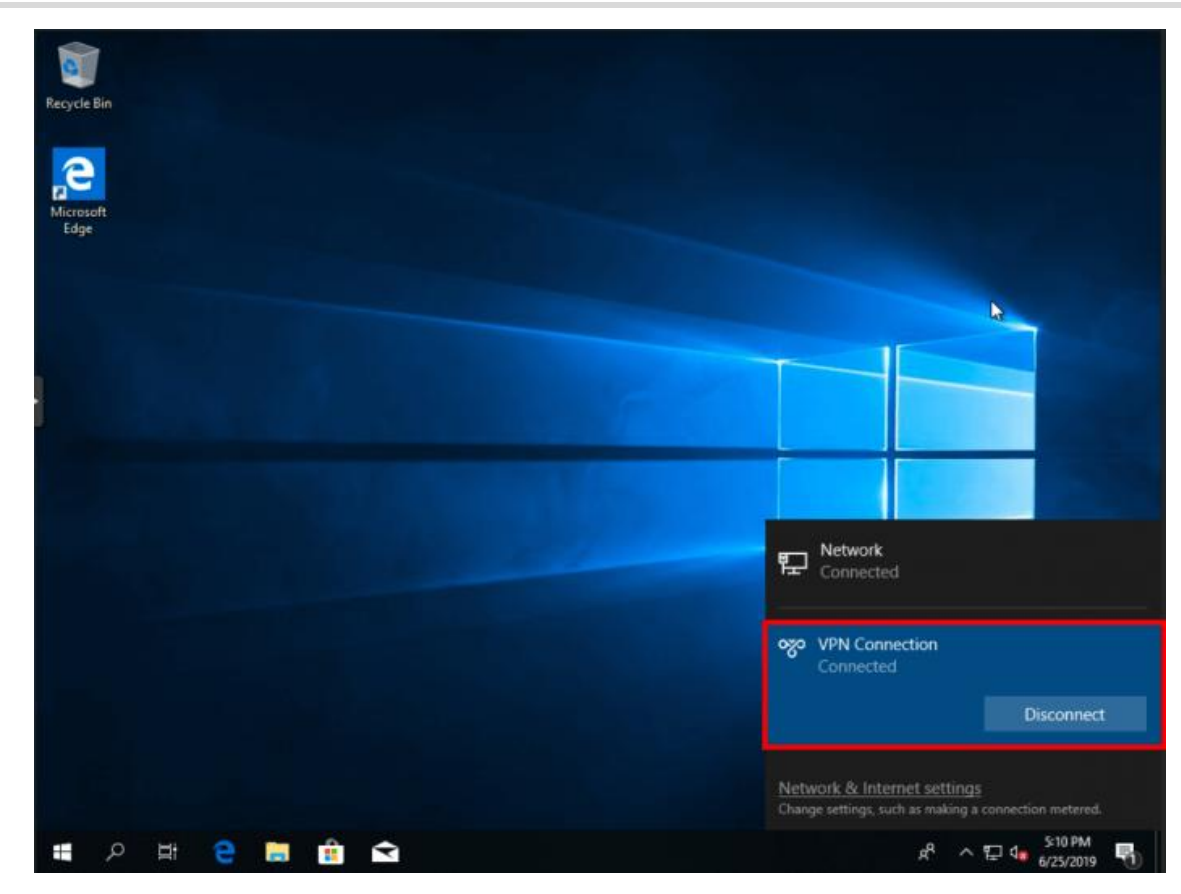

#### 4.1.8.5 Open VPN

Open VPN usually is used for the Site to Site scenario and Client to Site scenario. OpenVPN is an application-layer VPN implementation based on the OpenSSL library. Compared with traditional VPN, its advantages is simple to use. The literal translation of VPN is a virtual private channel, which is a tunnel that provides secure data transmission between enterprises or between companies. Open VPN is a full-featured SSL VPN that uses Layer 2 or Layer 3 secure network technology using industrial Standard SSL/TLS protocol. SSL (Secure Sockets Layer), and its successor Transport Layer Security (TransportLayer Security, TLS) is a security protocol that provides security and data integrity for network communications. OpenVPN supports flexible client authorization methods, supports certificates, usernames and passwords, allowing users to A virtual interface that connects to the VPN, OpenVPN is not a web proxy-based application, nor is it a browser-based access.

#### (1) On the HQ side:

1. Login in to EG -> VPN -> OpenVPN.

#### Reyee Cookbook

| Rujje                 | ReyeeNetwork_01 > Ruijie (Master) 0          |                      | English 🗸 🛆 Ruijie Clou | ud 🗱 Download App                            | န္ဒ Network Setup 🛛 🍘              | و Network Check | ☆Warn 日 Log Out |
|-----------------------|----------------------------------------------|----------------------|-------------------------|----------------------------------------------|------------------------------------|-----------------|-----------------|
| # Overview            | Hostname: Ruijie                             | SN: EG34             | IP-1 2                  |                                              |                                    |                 |                 |
| Online Clients        | • EG105G-P-V2 MAC: 00:D0:F8:15:08:43         | 1                    |                         |                                              |                                    |                 | (U) Reboot      |
| A Router              | Overview Basics ~ Security ~ Behavior ~      | VPN ^ Advanced ~ Dia | ignostics ~ System ~    |                                              |                                    |                 |                 |
|                       | Overview                                     | IPSec                |                         |                                              |                                    |                 |                 |
| Switches              | Mamory Lisage                                | РРТР                 |                         | Status: Opling                               |                                    |                 |                 |
| $\frac{1}{2}$ Network | 44%                                          | OpenVPN              | 0                       | Duration: 9 days 19 h<br>Systime: 2022-04-18 | iours 56 minutes 19 se<br>11:47:47 | econds          |                 |
|                       |                                              | VPN Clients          |                         |                                              |                                    |                 |                 |
|                       | Device Details                               |                      |                         |                                              |                                    |                 |                 |
|                       | Model: EG105G-P-V2                           | Hostname:            | Ruijie &                |                                              | SN: EG349425                       | 70019           |                 |
|                       | MAC: 00:D0:F8:15:08:43<br>Hardware Ver: 1.00 | Software Ver:        | ReyeeOS 1.56.1325       |                                              | Kole: Master AC                    | .0              |                 |
|                       | Interface Details                            |                      |                         |                                              |                                    |                 |                 |
|                       | Connected Disconnected                       |                      |                         |                                              |                                    |                 | e               |
| «Collapse             |                                              |                      |                         |                                              |                                    |                 | 41              |

#### 2. Enable **Open VPN** and select/ input VPN information to below fields.

- + VPN type (Server/Client) based on your needed
- + Server Mode 3 authentications method supported: Account, Certificate, Account & Certificate
- Account mode: you have to create account at VPN => VPN Clients
- Certificate: VPN connection will use certificate to auth.
- Account & Certificate: use both methods
- + Protocol: TCP or UDP
- + Server Address: IP/domain (your WAN ip address) or your domain name.
- + Port ID: 1194 by default.
- + IP Range: the IP will assign to client device.
- + Deliver Route: based on your network, you can add more than one route.

Advanced configuration:

- TLS authentication: to secure your VPN connection with TLS key
- Allow Data Compression: Yes by default.
- Route All Traffic over VPN: No by default.
- Ciper: Allow you to chose data encryption algorithms, by default will be AES-128-CBC
- Deliver DNS: will assign DNS address to client device.
- Auth: SHA1 by default.

| OpenVPN Type 🧿   | Server Client  |               |  |
|------------------|----------------|---------------|--|
| Server Mode      | Account $\lor$ |               |  |
| Protocol         | TCP ~          |               |  |
| * Server Address | vpn.rjnoc.com  |               |  |
| * Port ID        | 1194           | 1-65535       |  |
| * IP Range       | 10.80.12.0/24  | 0             |  |
|                  |                | 255 255 255 2 |  |

| TLS Authentication         | •             |     |
|----------------------------|---------------|-----|
| Allow Data Compression     | Yes ~         | 0   |
| Route All Traffic over VPN | No ~          | 0   |
| Cipher                     | AES-128-CBC V | 0   |
| Deliver DNS                | 8.8.8.8       | ❷ + |
| Auth                       | SHA1          |     |
| Client Config              | Export        |     |
| Server Log                 | Export        |     |
|                            | Save          |     |

#### 3. Save configuration by click to Save button and Export Client Config/ Server log

| Rujje                 | ReyeeNetwork_01 > Ruijie [N | Inster 0 Oper | ation succeeded. | Cloud | 訳Download App | A Network Setup | @ Network Check | <u>済</u> Warn | 🕞 Log Out   |
|-----------------------|-----------------------------|---------------|------------------|-------|---------------|-----------------|-----------------|---------------|-------------|
| 중Overview             |                             | Collapse      |                  |       |               |                 |                 |               |             |
| Online Clients        | TLS Authentication          | 0             |                  |       |               |                 |                 |               |             |
| Router                | Allow Data Compression      | Yes 🗸         | 0                |       |               |                 |                 |               |             |
|                       | Route All Traffic over VPN  | No            | ø                |       |               |                 |                 |               |             |
| Switches              |                             |               |                  |       |               |                 |                 |               |             |
| $\frac{1}{2}$ Network | Cipher                      | AES-128-CBC ~ | Ø                |       |               |                 |                 |               |             |
|                       | Deliver DNS                 | 8.8.8.8       | • +              |       |               |                 |                 |               |             |
|                       | Auth                        | SHA1          |                  |       |               |                 |                 |               |             |
|                       | Client Config               | Export        |                  |       |               |                 |                 |               |             |
|                       | Server Log                  | Export        |                  |       |               |                 |                 |               |             |
|                       |                             | Save          |                  |       |               |                 |                 |               | e           |
| ≪Collapse             |                             |               |                  |       |               |                 |                 |               | <b>(1</b> ) |

### On the Clients side (take Windows 10 as example):

- 1. Download and install OpenVPN application to your PC
  - You can download OpenVPN client in this link (select suitable version for your PC):
## https://openvpn.net/community-downloads/

2. Import Client config to OpenVPN client after installed on your PC.

- Extract Client that you downloaded before then you will get etc folder with client.ovpn file

- Right click to OpenVPN icon on try system and chose Import => Import file... => browse to the location client.ovpn extracted.

| Connect              |    |                           |
|----------------------|----|---------------------------|
| Disconnect           |    |                           |
| Reconnect            |    |                           |
| Show Status          |    |                           |
| View Log             |    |                           |
| Edit Config          |    |                           |
| Clear Saved Password | ds |                           |
| Import               | >  | Import file               |
| Settings             |    | Import from Access Server |
| Fyit                 |    | Import from URL           |

| vew rolu | ы<br>             |                    |                |      |
|----------|-------------------|--------------------|----------------|------|
| * ^      | Name              | Date modified      | Туре           | Size |
| *        | client.ovpn       | 3/10/2022 11:20 PM | OpenVPN Config | 2 KB |
|          |                   |                    |                |      |
| ę        | OpenVPN GUI for W | índows             | ×              |      |

#### File Imported successfully, then you can connect to VPN

3. Click to OpenVPN icon on try system then select connect, if you using Account authentication method then you have to input your vpn account at this step.

| 🔁 OpenVPN Connec                                                                                                    | tion (client)                                                                                                    |                                                                                                    |                                                                                                    | _                                                       |                                               | ×                      |
|----------------------------------------------------------------------------------------------------|----------------------------------------------------------------------------------------------------|----------------------------------------------------------------------------------------------------|----------------------------------------------------------------------------------------------------|---------------------------------------------------------|-----------------------------------------------|------------------------|
| Current State: Connec                                                                                                    | ting                                                                                                    |                                                                                                    |                                                                                                    |                                                         |                                               |                        |
| Thu Mar 10 23:38:20<br>Thu Mar 10 23:38:20<br>Thu Mar 10 23:38:20<br>Thu Mar 10 23:38:20<br>Thu Mar 10 23:38:20<br>Thu Mar 10 23:38:20<br>Thu Mar 10 23:38:20<br>Thu Mar 10 23:38:21<br>Thu Mar 10 23:38:21<br>Thu Mar 10 23:38:21<br>Thu Mar 10 23:38:21<br>Thu Mar 10 23:38:21<br>Thu Mar 10 23:38:21    | <ul> <li>♀ client</li> <li>↓ semame: u11</li> <li>Password: •••</li> <li>✓ Save password</li> <li>○K</li> <li>Connecting automatically</li> </ul>                                                                                                    | X<br>Cancel                                                                                                    | ed. Compression<br>-128-CBC' but m<br>ISSL)] [LZO] [LZ<br>er) 64bit<br>1, LZO 2.10<br>F_INET]127.0.0<br>e, waiting<br>INET]127.0.0.1:               | has beer<br>issing in<br>[4] [PKCS<br>.1:25340<br>25340 | n used in<br>-data-cipi<br>11] [AEA           | the p<br>hers<br>D] bi |
| <                                                                                                    |                                                                                                    |                                                                                                    |                                                                                                    |                                                         |                                               | >                      |
| Disconnect<br>Connection succes                                                                                                    | Reconnect                                                                                                    | resource.                                                                                                    | OpenVPN                                                                                                    | GUI 11.2                                                | 6.0.0/2.5<br>Hide                             | 5.5                    |
| 💬 OpenVPN Connec                                                                                                    | tion (client)                                                                                                    |                                                                                                    |                                                                                                    | —                                                       |                                               | ×                      |
| Current State: Connect<br>Thu Mar 10 23:38:28<br>Thu Mar 10 23:38:28<br>Thu Mar 10 23:38:28<br>Thu Mar 10 23:38:28<br>Thu Mar 10 23:38:28<br>Thu Mar 10 23:38:28<br>Thu Mar 10 23:38:28<br>Thu Mar 10 23:38:28<br>Thu Mar 10 23:38:28<br>Thu Mar 10 23:38:30<br>Thu Mar 10 23:38:30<br>Thu Mar 10 23:38:30 | ted<br>2022 interactive service ms<br>2022 open_tun<br>2022 tap-windows6 device<br>2022 TAP-Windows Driver<br>2022 Set TAP-Windows TU<br>2022 Notified TAP-Window<br>2022 Successful ARP Flush<br>2022 MANAGEMENT: >ST<br>2022 IPv4 MTU set to 1500<br>2022 TEST ROUTES: 1/1<br>2022 MANAGEMENT: >ST<br>2022 C: WINDOWS) system | g_channel=808<br>[OpenVPN TAP-Windo<br>Version 9.24<br>JN subnet mode netwo<br>s driver to set a DHCP<br>o on interface [45] {C68<br>ATE:1646930308,ASS<br>) on interface 45 using<br>succeeded len=1 ret=1<br>ATE:1646930310,ADI<br>m32\route.exe ADD 19 | ows6] opened<br>rk/local/netmask<br>IP/netmask of 1<br>300A22-9C51-40<br>SIGN_IP.,10.80.1<br>service<br>I a=0 u/d=up<br>0_ROUTES<br>02,168.100.0 MA | c = 10.80.<br>0.80.12.2<br>78-844C-4<br>2.2<br>SK 255.2 | 12.0/10.1<br>/255.255<br>40D24535<br>55.255.0 | < .                    |
| Thu Mar 10 23:38:30<br>Thu Mar 10 23:38:30<br>Thu Mar 10 23:38:30<br>Thu Mar 10 23:38:30                                                                                                    | 2022 Route addition via ser<br>2022 Initialization Sequence<br>2022 MANAGEMENT: >ST                                                                                                    | vice succeeded<br>e Completed<br>ATE:1646930310,CON                                                                                                    | NNECTED.SUCC                                                                                                    | ESS,10.8                                                | 30.12.2, <b>1</b> ;<br>>                      | 2                      |
| Thu Mar 10 23:38:30<br>Thu Mar 10 23:38:30<br>Thu Mar 10 23:38:30<br>Thu Mar 10 23:38:30                                                                                                    | 2022 Route addition via ser<br>2022 Initialization Sequence<br>2022 MANAGEMENT: >ST                                                                                                    | vice succeeded<br>e Completed<br>ATE:1646930310,COM                                                                                                    | NNECTED,SUCC                                                                                                    | ESS,10.8                                                | 30.12.2,1<br>>                                | 2 >                    |
| Assigned IP: 10.80.12<br>Bytes in: 6930 (6.8 KiE                                                                                                    | 2022 Route addition via ser<br>2022 Initialization Sequence<br>2022 MANAGEMENT: >ST<br>.2<br>.2<br>3) out: 4448 (4.3 KiB)                                                                                                    | vice succeeded<br>e Completed<br>ATE:1646930310,COM                                                                                                    | NNECTED,SUCC                                                                                                    | ESS, 10.8<br>GUI 11.2                                   | 80.12.2,1<br>><br>6.0.0/2.5                   | 2<br>~                 |

# 4.1.9. Port Mapping

Port Mapping is used to map the internal server IP and the port to external IP, so that the outside staffs can access internal server. The difference between port mapping and DMZ is that port mapping only map one/several ports, but DMZ will map all ports.

## Application Scenario

## Typical Port Mapping Scenario

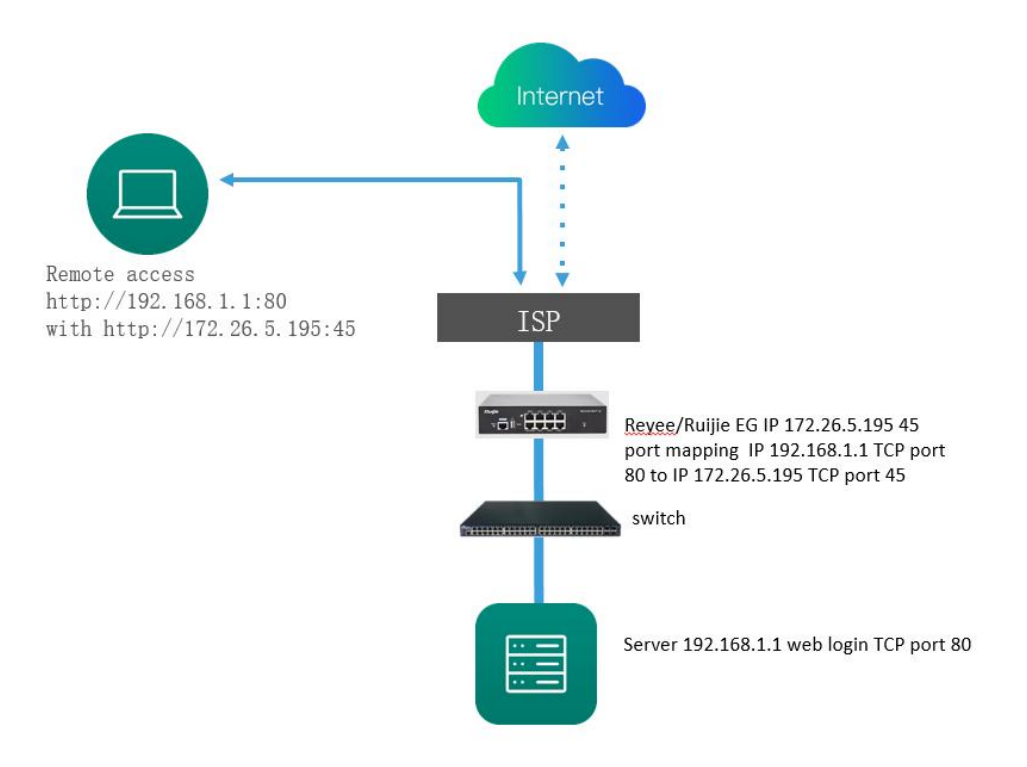

Typical DMZ scenario

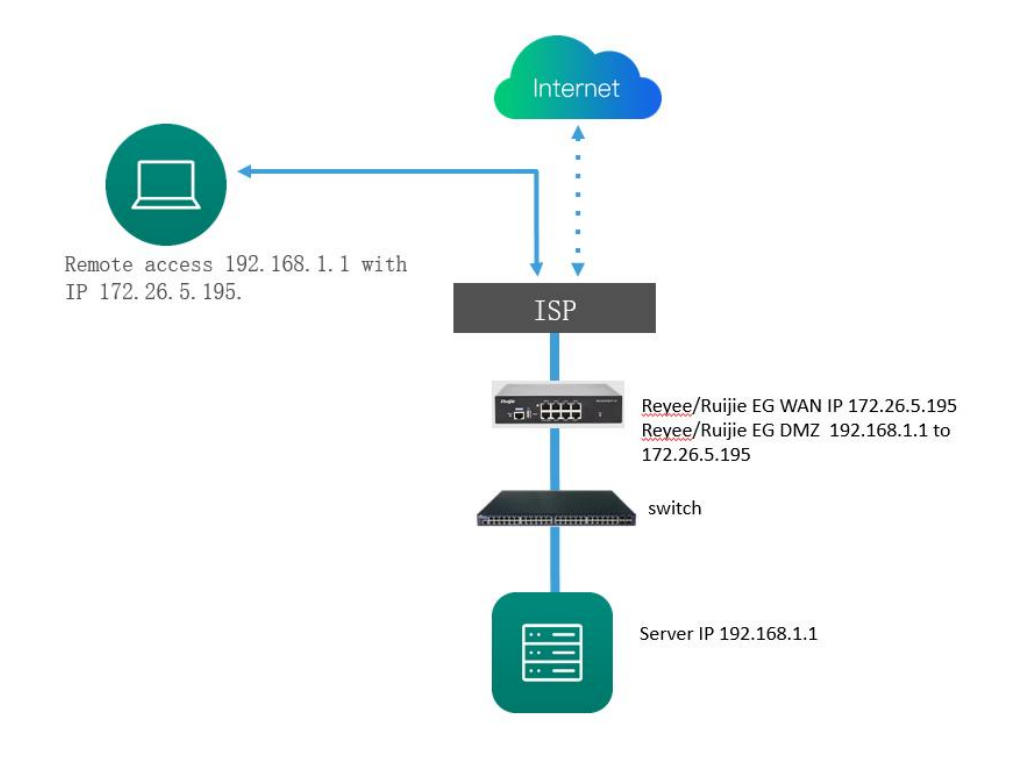

## Procedure

Click Router->Advanced->Port Mapping->Add to add the port mapping or DMZ policy.

| Ruíjie Rcycc                               | Ruijie-Hotel > Ruijie (Mastur) 0                           |                             |           | English       | - CRuijie Cloud 20 Download App | Network Setup | Network Check | 凿Warn ┣Log Out  |
|--------------------------------------------|------------------------------------------------------------|-----------------------------|-----------|---------------|---------------------------------|---------------|---------------|-----------------|
| ි Overview<br>ම Online Clients<br>ම Router | ►EG105G-P<br>Overview Basics × Security × Behavior × VPN × | Advanced ^ Diagnostic       | IP:       | MAC: 15       |                                 |               |               | (1) Reboot      |
| ♥Wireless                                  | Port Mapping NAT-DMZ                                       | Routing<br>Flow Control     |           |               |                                 |               |               |                 |
| Switches                                   | Port Mapping                                               | PPPoE Server                |           |               |                                 |               |               | 0               |
|                                            | Port Mapping List                                          | Session Limit               |           |               |                                 |               | + Add         | Delete Selected |
|                                            | Up to 50 entries can be added.                             | Port Mapping<br>Dynamic DNS |           |               |                                 |               |               |                 |
|                                            | Name Protocol                                              | UPnP Settings               | P Address | External Port | Internal IP Address             | Internal Port |               | Action          |
|                                            |                                                            | Local DNS<br>Other Settings |           | No Data       |                                 |               |               |                 |
|                                            | < 1 > 10/page ~                                            |                             |           |               |                                 |               |               | Total 0         |
|                                            |                                                            |                             |           |               |                                 |               |               |                 |
|                                            |                                                            |                             |           |               |                                 |               |               |                 |
| #Pollance                                  |                                                            |                             |           |               |                                 |               |               | e               |

### Reyee Cookbook

| Reyce                                                                                                    | Ruijle-Hotel > Ruijje (Manto) 🛛                                                                                                    |                                                                                                    | 1          | English ~ (      | ☐ Ruijie Cloud                     | A Network Setup                             | @Network Check                                                                                                    |
|----------------------------------------------------------------------------------------------------|----------------------------------------------------------------------------------------------------|----------------------------------------------------------------------------------------------------|------------|------------------|------------------------------------|---------------------------------------------|----------------------------------------------------------------------------------------------------|
| යි Overview<br>ම Online Clients                                                                                                    | Earner Hostname: Ruijke SN:<br>• EG105G-P                                                                                                    | e e                                                                                                    | MAC: EC    |                  |                                    |                                             | (U) Reboot                                                                                                    |
| Router                                                                                                    | Overview Basics - Security - Behavior - VPN -                                                                                                    | Add                                                                                                    |            | ×                |                                    |                                             |                                                                                                    |
| ⇔Wireless 🗸 🗸                                                                                                    | Port Mapping NAT-DMZ                                                                                                    | * Name Por                                                                                              | tMapping   |                  |                                    |                                             |                                                                                                    |
| Switches                                                                                                    | Port Mapping                                                                                                    | Preferred Server HTT                                                                                    | p v        |                  |                                    |                                             | 0                                                                                                    |
| Network ~                                                                                                    | Port Mapping List                                                                                                    | Protocol TCP                                                                                            |            |                  |                                    |                                             | + Add Delete Selected                                                                                                    |
|                                                                                                    | Up to 50 entries can be added.                                                                                                    | External IP Address 172                                                                                 | .26.6.124  |                  |                                    |                                             |                                                                                                    |
|                                                                                                    | Name Protocol                                                                                                    | * External Port/Range 45                                                                                |            |                  | Internal IP Address                | Internal Port                               | Action                                                                                                    |
|                                                                                                    |                                                                                                    | * Internal IP Address 192                                                                               | .168.1.1 0 |                  |                                    |                                             |                                                                                                    |
|                                                                                                    | 10/page -                                                                                                    | * Internal Port/Range 80                                                                                |            |                  |                                    |                                             | Total 0                                                                                                    |
|                                                                                                    |                                                                                                    |                                                                                                    |            |                  |                                    |                                             |                                                                                                    |
|                                                                                                    |                                                                                                    |                                                                                                    | Cancel     | ĸ                |                                    |                                             |                                                                                                    |
|                                                                                                    |                                                                                                    |                                                                                                    |            |                  |                                    |                                             |                                                                                                    |
|                                                                                                    |                                                                                                    |                                                                                                    |            |                  |                                    |                                             | e                                                                                                    |
|                                                                                                    |                                                                                                    |                                                                                                    |            |                  |                                    |                                             | 41                                                                                                    |
| «Collapse                                                                                                    |                                                                                                    |                                                                                                    |            |                  |                                    |                                             | Ai                                                                                                    |
| «Collapse                                                                                                    | Ruijie-Hotel > Ruijie (Marite) O                                                                                                    |                                                                                                    |            | English ~ (      | 合Ruijie Cloud - 鍵Download App      | 🕀 Network Setup                             | 名<br>優Network Check 近Warn 日 Log Out                                                                                                    |
| دCollapse<br>کاریک ۱۹۹۲<br>کارک ۲۰۰۰ کارک ۲۰۰۰ کارک کارک کارک کارک کارک کارک کارک ک                                                                                                    | Ruijie-Hotel > Ruije                                                                                                    |                                                                                                    |            | English - (      | 스Ruijle Cloud - 麗Download App      | Network Setup                               | @Network Check ≝Warn ⊡log Out                                                                                                    |
| Collipse                                                                                                    | Ruijie-Hotel > Ruijie <b>(Mistine) O</b><br>Hostname: Ruijie SNe<br>• EG105G-P                                                                                                    | H1 54 t                                                                                                 | 24 MAG BE  | English × (      | ⊆Rujjie Cloud MDownload App        |                                             | Retwork Check 💥 Warn 🕞 Log Out                                                                                                    |
| Collapse                                                                                                    | Ruijie-Hotel > Ruijie (mana)<br>Economic Ruijie Site<br>EG105G-P Hostname: Ruijie Site<br>Overview Basics × Security × Behavior × VIN ×                                                                                                    | HT 34 Edit Rule                                                                                         | 24 MAC BC  | English v d      | ☐ Ruijie Cloud : 激Download App     |                                             | @Metwork Check ∦Warn ⊡log Out                                                                                                    |
| Collipse Collipse Col | Ruijie-Hotel > Ruijie (Mixees) •<br>• EG105G-P Hostname: Ruijie SN<br>Overview Basics ~ Security ~ Behavior ~ VPN ~<br>Port Mapping NAT-DM2                                                                                                    | HT 54<br>Edit Rule<br>* Name DMZ<br>* Dest IP Address 1102 168 11                                       | 24 MAG BÉ  | English v (      | ≏Rujie Cloud - MDownload App       | Network Setup                               | Retwork Check <u>W</u> Warn GLog Out                                                                                                    |
| Calipse Calipse Calips | Ruijie-Hotel > Ruijie (Martes)<br>EG105G-P Hostname: Ruijie SN:<br>Overview Basics × Security × Behavior × V/N ×<br>Port Mapping NAT-DMZ<br>NAT-DMZ<br>Vou can view NAT-DMZ settings and edit or delete the role.                                                                                                    | Ht 54<br>Edit Rule<br>*Name DMZ<br>*Dest IP Address 192.168.1.1<br>Outbound Interface WaN               | 24 MAC B   | English ~ (      | ⊇ Ruijie Cloud - III Download App  | Network Setup                               | @Metwork Check MWarn @Log Out<br>@Reboot                                                                                                    |
| Collipse Collipse Collipse Collipse Collipse Colline Collents Colline Collents Colline Collents Colline Collents Colline Collents Colline Colline Collents Colline Colline Col | Ruijie-Hotal > Ruijie (IRNARA) •<br>Hostname: Ruijie SN:<br>• EG105C-P Hostname: Ruijie SN:<br>Overview Basics × Security × Behavior × VPN ×<br>Port Mapping NAT-DM2<br>• You can view NAT-DM2 settings and edit or delete the rule.<br>NAT-DM2 Rule List                                                                                                    | HI 54<br>Edit Rule<br>* Name DMZ<br>* Dest IP Address 192.168.1.1<br>Outbound Interface WAN             | 24 MAGEC   | English v (      | ⊇Ruijie Cloud - 20 Download App    |                                             | Reboot     Add     Delete Selected                                                                                                    |
| Calipse Calipse Calips | Ruijie-Hotel > Ruijie (Ruijie)       •         • EG105C-P       Hostname: Ruijie       SR         • Verview       Basics ×       Security ×       Behavior ×       VPN ×         Port Mapping       NAT-DMZ       •       •       •         • NAT-DMZ       •       •       •       •         • NAT-DMZ       •       •       •       •         • NAT-DMZ Rule List       There are 2: outbound interfaces. Up to 2: rules can be added.       •       •                                                                                                    | Ht 34<br>Edit Rule<br>* Name DMZ<br>* Dest IP Address 192.168.1.1<br>Outbound Interface WAN<br>Status   | 24 MAC EC  | English - (      | ⊇ Ruijie Cloud I M Download App    | ♦ Network Setup                             |                                                                                                    |
| Collipse  Collipse  Collipse  Collipse  Colline  Colline  | Ruijie-Hotal > Ruijie :::::::::::::::::::::::::::::::::::                                                                                                    | HL 34<br>Edit Rule<br>* Name DMZ<br>* Dest IP Address 192.168.1.1<br>Outbound Interface WAN<br>Status C | 28 MAC EC  | English ~ (<br>× | ∩ Ruijie Cloud I 20 Download App   | Network Setup                               | A                                                                                                    |
| Calipse Calipse Calip  | Ruijie-Hotel > Ruijie (Missies)  Hostname: Ruijie SNE  Verview: Basics × Security × Behavior × V/N ×  Port Mapping NAT-DMZ  NAT-DMZ NAT-DMZ Rule List  There are 2 cutbound interfaces. Up to 2 rules can be added. NATE: Name DMZ                                                                                                    | Ht 34<br>Edit Rule<br>* Name DM2<br>* Dest IP Address 192.168.1.1<br>Outbound Interface WAN<br>Status C | 24 MAC: ES | English - A      | ≏Rujie Cloud MDownload App         | ♦ Network Setup                             | Reboot     O     Reboot     Add     Delete Selected     Action     Edt: Delete                                                                      |
| «Calipse     Recycce     «Colipse     «Recycce     «Overview     «Online Clients     «Witeless     «     «Witeless     «     »Witeless     «     »witches     «     »Network     «     «                                                                                                    | Ruijie-Hotal > Ruijie :::::::::::::::::::::::::::::::::::                                                                                                    | Ht 34<br>Edit Rule<br>* Name DMZ<br>* Dest IP Address 192.166.1.1<br>Outbound Interface WAN<br>Status   | 24 MAC EC  | English v (<br>× | ☐ Ruijie Cloud 22 Download App ess | Network Setup       Status       Enable O   | Atton Edit Delete                                                                                                    |
| Catipue Catipue Catip  | Ruijie-Hotel > Ruijie (Medice)       •         Image: Statistic of the streame: Ruijie       SNE         Overview:       Basks × Security × Behavior × URN ×         Port Mapping       NAT-DMZ         Image: NAT-DMZ       NAT-DMZ         Image: NAT-DMZ Rule List       There are 2 cutbound interfaces. Up to 2 rules can be added.         Image: Name       DMZ                                                                                                    | Ht 54<br>Edit Rule<br>* Name DMZ<br>* Dest IP Address 192.168.1.1<br>Outbound Interface WAN<br>Status   | 24 MAC EC  | English v (      | ∩ Rujie Cloud M Download App       | ♦ Network Setup                             | Reboot     Content & Warn Glog Out     O Reboot     O Reboot     O Reboot     O Reboot     O Reboot     Content Selected     Action     Edit Delete |
| Calipse Calipse Cali   | Ruijie-Hotel > Ruijie       Instrume: Ruijie       SN         • EGIOSG-P       Hostname: Ruijie       SN         Overview       Baiks ×       Security ×       Behavior ×       VIN ×         Port Mapping       NAT-DMZ       Instrume       Instrume       Instrume         NAT-DMZ       NAT-DMZ settings and edit or delete the rule.       Instrume       Instrume       Instrume         NAT-DMZ Rule List       There are 2: outbound interfaces. Up to 2: rules can be added.       Name       Instrume       Instrume         DMZ       DMZ       Instrume       Instrume | Ht 34<br>Edit Rule<br>* Name DMZ<br>* Dest IP Address 192.168.1.1<br>Outbound Interface WAN<br>Status C | 24 MAC EC  | English V (<br>X | ☐ Ruijie Cloud 22 Download App ess | ♦ Network Setup       Status       Enable Ø | Ation Edit Delete                                                                                                    |
| Calipse         Ruffie       Recycce         Sorrower       Image: Calipse         Online Clents       Image: Calipse         Router       Image: Calipse         Switches       Image: Calipse         Switches       Image: Calipse         Network       Image: Calipse                                                                                                    | Ruijie-Hotel > Ruije (Mesee)  Hostname: Ruije SNE Verview Basics × Security × Behavior × VIN × Overview Basics × Security × Behavior × VIN × Port Mapping NAT-DMZ NAT-DMZ NAT-DMZ Rule List There are 2 outbound interfaces. Up to 2 rules can be added. NAT-DMZ Rule List NAT-DMZ Rule List DMZ DMZ                                                                                                    | HI 54<br>Edit Rule<br>* Name DMZ<br>* Dest IP Address 192.168.1.1<br>Outbound Interface WAN<br>Status   | 24 MAC EC  | English v (      | ∩ Ruijie Cloud MDownload App       | Network Setup                               | Retwork Check WWarn Glog Out     O Reboot     O Reboot     O Reboot     O Reboot     Con     Con     Con     Edit Delete                            |
| Calipse         Ruffe       Recycce         Soverview          Online Clients          Roater          Switches          Switches          Network                                                                                                    | Ruijie-Hotel > Ruijie (MARCE)       Instrume: Ruijie       SN         Overview:       Basics < Security                                                                                                    | HT 34<br>Edit Rule<br>*Name DMZ<br>*Dest IP Address 192.168.11<br>Outbound Interface WAN<br>Status •    | 24 MAC EC  | English V (      | ☐ Ruijie Coud 22 Download App ess  | ♦ Network Setur                             |                                                                                                    |

🛕 Note

When the DMZ and Port Mapping enable at the same time, the Port Mapping will work priority.

# 4.1.10. Dynamic DNS

DDNS (Dynamic Domain Name Server) is to map the user's dynamic IP address to a fixed domain name resolution service. Every time the user connects to the network, the client program will transfer the dynamic IP address of the host through information transmission. It is transmitted to the server program located on the host of the service provider, and the server program is responsible for providing DNS services and implementing dynamic domain name resolution.

### **Application Scenario**

Access Server with Domain Scenario

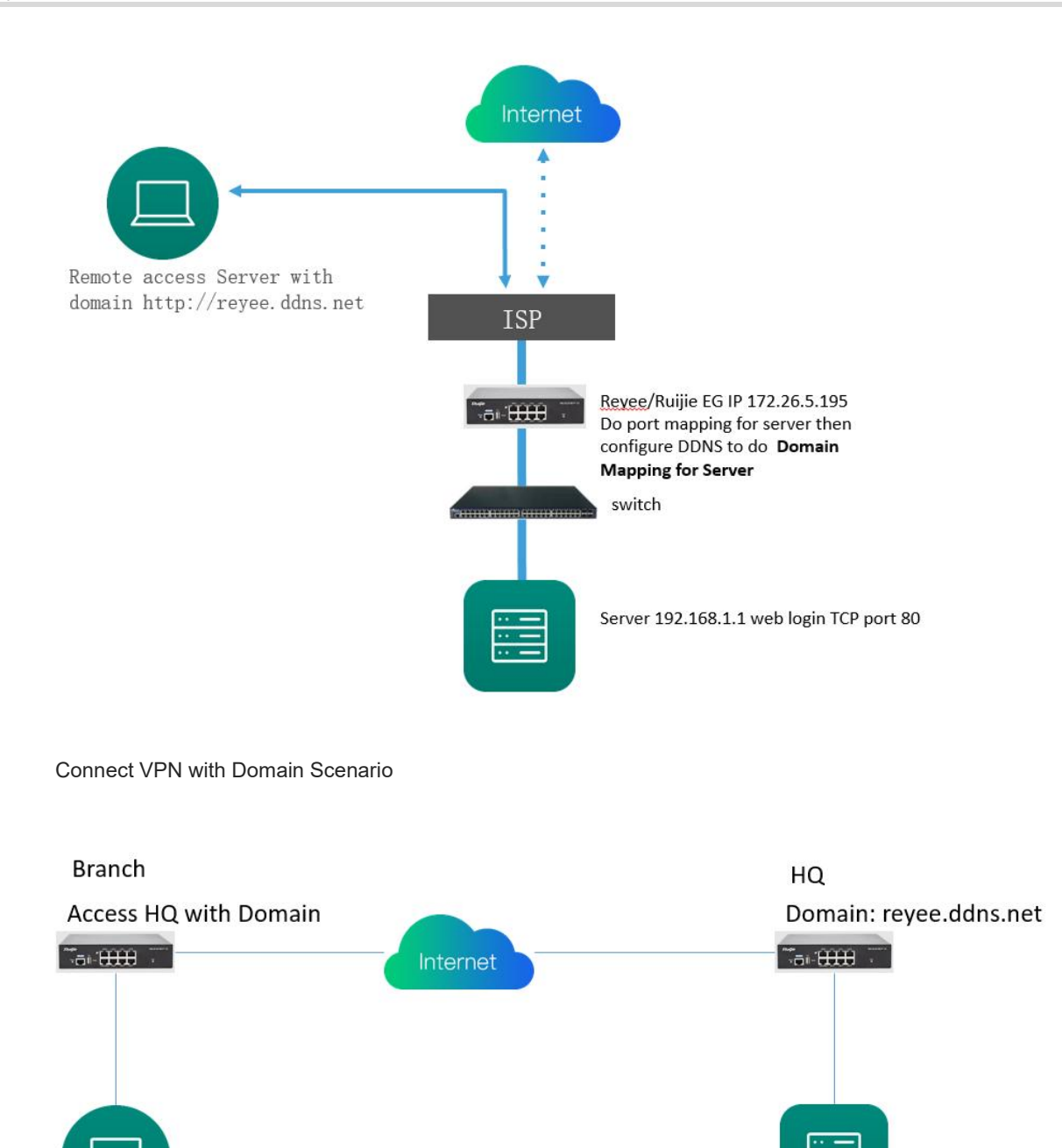

Clients: 192.168.10.0/24

Server: 192.168.1.0/24

## Procedure

Click **Router->Advanced->Dynamic DNS**, there are three DDNS servers you can choose to connect. Peanut Shell DDNS, NO-IP DNS and DynDNS.

## Reyee Cookbook

| Ruíjie   Rcycc                 | Ruijie-Hotel > Ruijie (Miniter) 0                                                                                                    | English ~                           | CRuijie Cloud 📓 Download App | A Network Setup | <u>漸</u> Warn ☐Log Out |
|--------------------------------|----------------------------------------------------------------------------------------------------|-------------------------------------|------------------------------|-----------------|------------------------|
| 용 Overview<br>응 Online Clients | Form         Hostname: Ruijie         SN: F           • EG105G-P         Overview         Basics ~ Security ~ Behavior ~ VPN ~ Advanced ~ | IP: 1 MAC<br>Diagnostics ∽ System ~ |                              |                 | (U) Reboot             |
| ⇔ Wireless v                   | Peanut Shell NAT Dynamic DNS No-IP DNS Dynt<br>Flow Contro                                                                                |                                     |                              |                 |                        |
| Hetwork V                      | No-IP DNS     PProc. Serve     Authenticat     Service Interface     WAN     Session Lim                                                  | on t                                |                              |                 |                        |
|                                | * Username Fort Mappin<br>* Password UPnP Settin                                                                                          | g<br>IS<br>J <sup>6</sup>           |                              |                 |                        |
|                                | Domain Content Settin                                                                                                    | 95                                  |                              |                 |                        |
|                                | Log in Delete                                                                                                    |                                     |                              |                 |                        |
|                                | Domain -                                                                                                    |                                     |                              |                 |                        |
| 10 Hours                       |                                                                                                    |                                     |                              |                 | 6                      |

If using Peanut Shell DDNS, It is recommended to use WeChat or Peanut Shell to scan the QR code to register account.

| Ruijie         | Ruijie-Hotel > Ruijie Millenari 🔿                                                     | English ~ | CRuijie Cloud | 20 Download App | A Network Setup | Network Check | 盐Warn ┣Log Out |
|----------------|---------------------------------------------------------------------------------------|-----------|---------------|-----------------|-----------------|---------------|----------------|
| 옹Overview      |                                                                                       |           |               |                 |                 |               |                |
| Online Clients | Hostname: Ruijie SN: H IP: " MAC: EC     EG105G-P                                     |           |               |                 |                 |               | (U) Reboot     |
| Router         | Overview Basics × Security × Behavior × VPN × Advanced × Diagnostics × System ×       |           |               |                 |                 |               |                |
| ♥Wireless      | Peanut Shell NAT Dynamic DNS No-IP DNS DynDNS                                         |           |               |                 |                 |               |                |
| 圖 Switches     | Peanut Shell NAT It is recommended to use WeChat or Peanut Shell to scan the OR code. |           |               |                 |                 |               |                |
| Network ~      | Enable 💭                                                                              |           |               |                 |                 |               |                |
|                | Save                                                                                  |           |               |                 |                 |               |                |
|                | Service Status -                                                                      |           |               |                 |                 |               |                |
|                | Scan to Login                                                                         |           |               |                 |                 |               |                |
|                |                                                                                       |           |               |                 |                 |               |                |
|                |                                                                                       |           |               |                 |                 |               | (e)            |
| «Collapse      |                                                                                       |           |               |                 |                 |               |                |

Click **Dynamic DNS** to fill in the username and password, then click Log In to connect the DDNS server. Finally you can use the Domain to access the intranet server or HQ device.

#### Reyee Cookbook

| Dynamic DNS<br>It is recommend | ed to use Peanut Shell for NAT, inclu | ding TCP, UDP, HTTP and HTTPS mapping. |   |
|--------------------------------|---------------------------------------|----------------------------------------|---|
| Dynamic DNS                    |                                       |                                        |   |
| * Preferred Interface          | WAN                                   | ~ @                                    |   |
| * Username                     | 15396042844                           |                                        |   |
| * Password                     |                                       |                                        |   |
|                                | Log In Delete                         |                                        |   |
| Link Status                    | Connection success.                   |                                        |   |
| Domain                         | emptynamea.vicp.net                   |                                        | 6 |

# 4.1.11. Authentication

## **Application Scenario**

**Cloud Auth Scenario** 

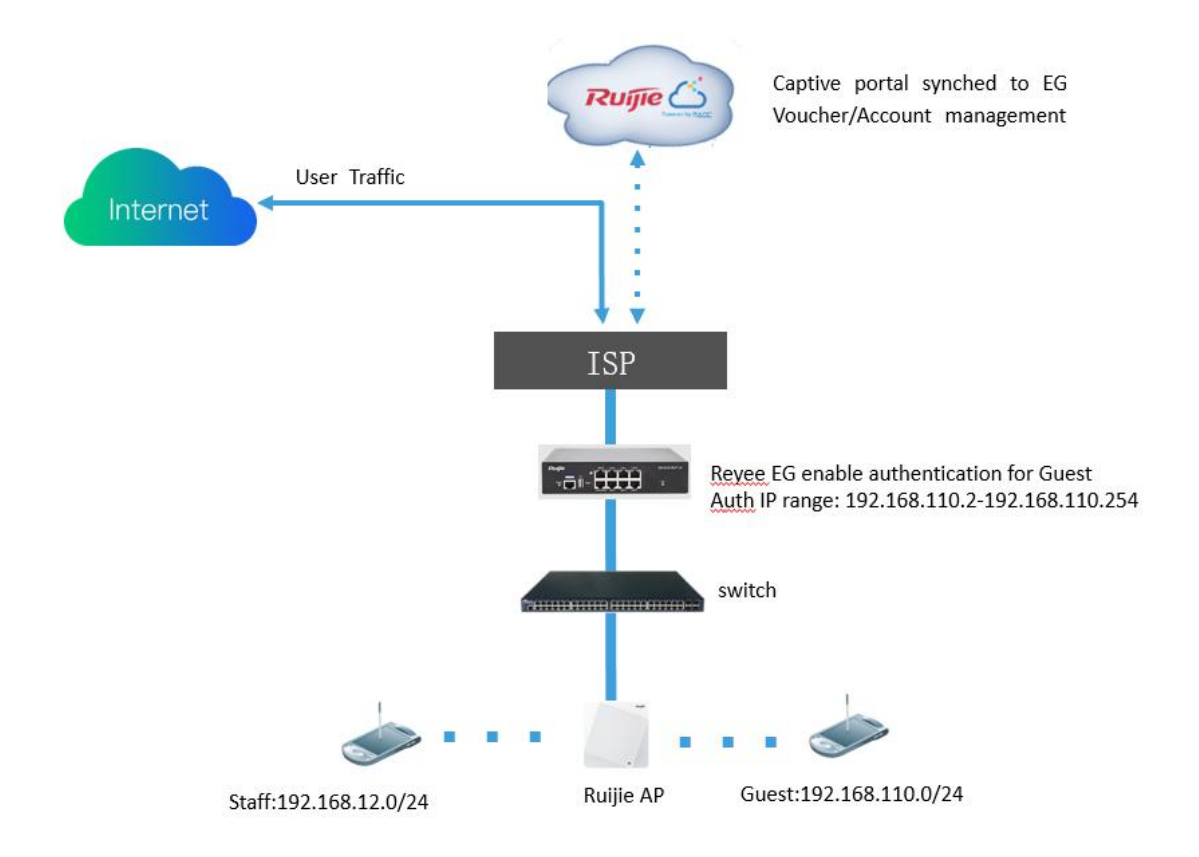

## Local Account Auth Scenario

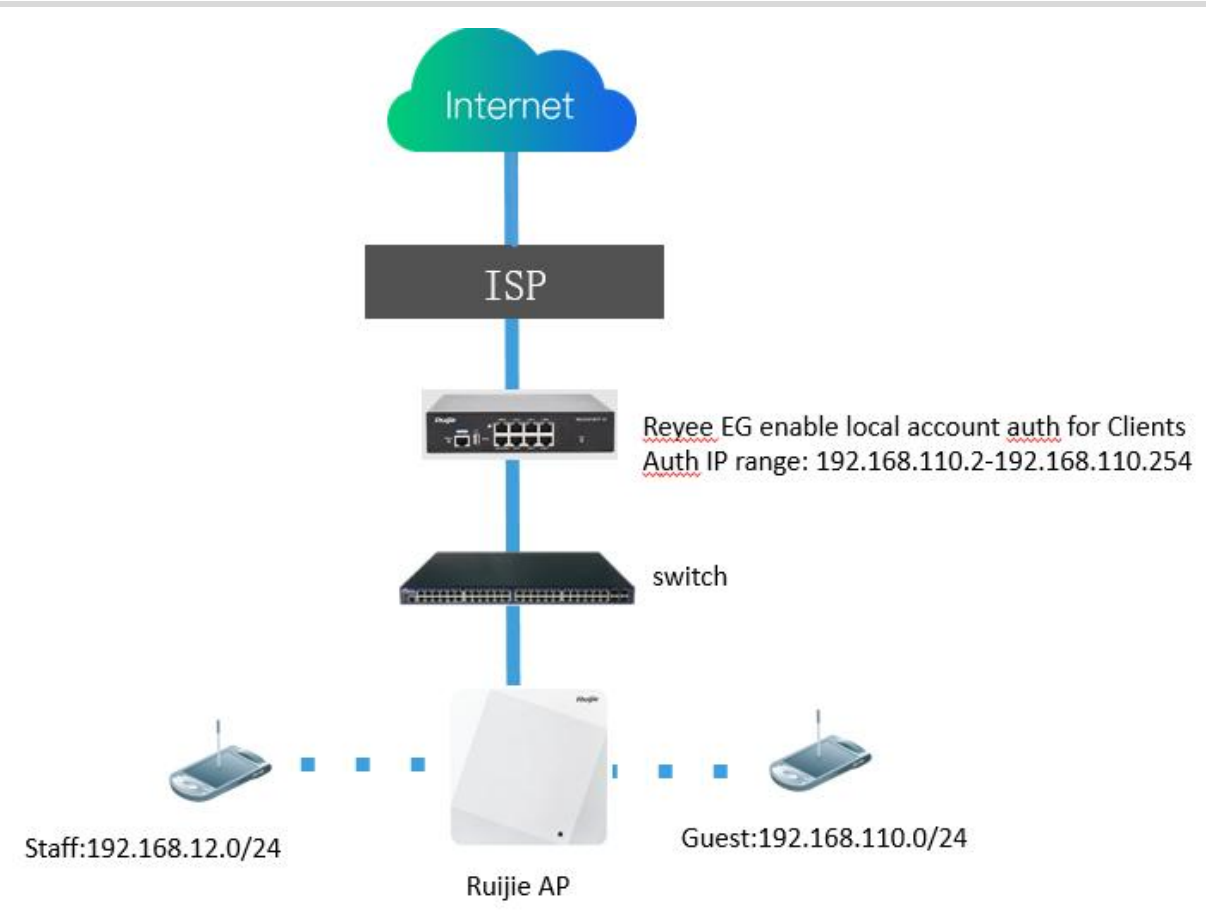

### Procedure

## 4.1.11.1 Cloud Auth

Reyee EG devices support Cloud portal authentication, including one-click, voucher, account, SMS (integrated with Twilio) authentications.

1. Configuring the Cloud authentication on cloud, click the SN of the EG to enter the the EG detail page

| Add | Web CLI | eWeb More 🗸    | 0 Selected |             |                |               |              |                   | A            | SN, Al   | ias, Description | •+ • · |
|-----|---------|----------------|------------|-------------|----------------|---------------|--------------|-------------------|--------------|----------|------------------|--------|
|     | Status  | SN             | Alias 👙    | MGMT IP     | MAC            | Egress IP     | Network      | Firmware Version  | Offline Time | Model    | Description      | Actio  |
|     | Online  | H1QH671 1 3754 | Ruijie     | 172.26.5.46 | ecb9.7017.3935 | 120.35.11.195 | Ruijie-Hotel | ReyeeOS 1.56.1325 | -            | EG105G-P | Empty.           | 前      |

2. Click Config-> Cloud Portal Auth,

### Reyee Cookbook

|                                        | MONITORING CONFIGURATION MAINTENANCE                                                        | <mark>₽</mark> 000                  |
|----------------------------------------|---------------------------------------------------------------------------------------------|-------------------------------------|
| A abcdefg@111.com ~                    | Cloud Portal Auth ×                                                                         | Take over Network Unbind Device     |
| DASHBOARD                              | Auth @ Alter you enable Cloud Portal Auth, it will be synced to the Reyee EG automatically. |                                     |
| 응 TOPOLOGY                             | Save Close                                                                                  | 0 M                                 |
| iñ ALARM                               | Ng                                                                                          |                                     |
| REPORT                                 | Deardon Model EG108G-P                                                                      | Search                              |
| Network                                | Actual Master Device         HTQ46R1045754         MGMT1P         172.256.36                |                                     |
| Voucher                                | Network Master Device:   H10H6RL045754  Firmware Version: ReyeeOS 1.56.1325                 | Action                              |
| E DEVICE                               | Overview Config                                                                             | Re-authorize Delete                 |
| AP                                     |                                                                                             | 5 1 in total                        |
| AC<br>Switch<br>Gateway<br>Home Router | I Veb CLI eVeb TELNET SSH Tunnel Rebox Cloud Portal Auth                                    | tefresh:  C  SN, Alias, Description |
|                                        |                                                                                             | Model Description Action            |
| Q CAMERA                               |                                                                                             | G105G-P Empty III                   |
| Cameras                                |                                                                                             | 10 = 1 in total                     |
| NVR                                    | WAN LAN Disconnected Disabled PPPoE Static IP DHCP Copper SFP                               |                                     |
| R CLIENT                               |                                                                                             |                                     |
|                                        | Dynamic DNS @                                                                               |                                     |

### 3. Fill the Auth IP/Range who need to do authentication then can access internet.

| Ruíjie                | MONITORING CONFIGURATION MAINTENANCE                                                          | •• • • • •                      |
|-----------------------|-----------------------------------------------------------------------------------------------|---------------------------------|
| (A) abcdefg@111.com ~ | AU Cloud Portal Auth ×                                                                        | Take over Network Unbind Device |
| DASHBOARD             | Auth 🛛 🔍 After you enable Cloud Portal Auth, it will be synced to the Reyee EG automatically. |                                 |
| 충 TOPOLOGY            | I Portal Escape 🛛 🔍                                                                           | 0 2                             |
| iñ ALARM              | No Arith IP/Range 102 168 120 2.102 168 120 254                                               |                                 |
| REPORT                | 1 unit it for the 100-160-6004                                                                | Search                          |
| Network               | Seamless Online 🖉 🔍 1 Day 🗸                                                                   |                                 |
| Voucher               | User Offine Detection                                                                         | Action                          |
| E DEVICE              | Please select a portal or writi a new portal                                                  | Ne-aumonze Delete               |
| AP                    |                                                                                               | 5 🚬 1 in total 🛒                |
| AC                    |                                                                                               | Q                               |
| Switch                |                                                                                               | tefresh: 🔍 🤤 🖾 🖽 ≠ 20           |
| Gateway               |                                                                                               | SN, Alias, Description Q        |
|                       |                                                                                               | Model Description Action        |
| O CAMERA              | 1                                                                                             | G105G-P Empty                   |
| CAMERA                | $\langle \rangle$                                                                             | 10                              |
|                       |                                                                                               |                                 |
| Q CLIENT              |                                                                                               |                                 |
| IN GUENT              |                                                                                               |                                 |
|                       |                                                                                               |                                 |
|                       |                                                                                               |                                 |
|                       |                                                                                               |                                 |

**Portal Escape:** When the cloud server was down, if you enable this function, the clients can access internet directly without authentication.

Seamless Online: User only need to pass the authentication once. If they want to go online again, authentication is not

required. After users go online, they do not need to log in again in the specified period. You can choose 1 Day, 1 week,

1 Month or Always.

User Offline Detection: User won't access internet after the valid period

4. Click add a new portal to add a portal page.

## Reyee Cookbook

| Ruíjie            | MONITORING CONFIGURATION MAINTENANCE                                                          | <b>₽</b> ¤®®             |
|-------------------|-----------------------------------------------------------------------------------------------|--------------------------|
| abcdetg@111.com ~ | Captive Portal ) Add                                                                          | x                        |
| DASHBOARD         | Al. Name test                                                                                 | Take over Network        |
| TOPOLOGY          | Description                                                                                   | tefresh: 🍊 🗘 🛤 🕶 50      |
| ALARM             | Login Options 🗹 One-click Login 🖉 Voucher 🦉 Account 🗌 SMS 📄 Registration 🔤 🗍 Facebook Account | SN. Alias. Description Q |
| REPORT            | The twillio account is not configured. Please click here to configure.                        | Madal Description Action |
|                   |                                                                                               | G105G-P Emoty III        |
|                   | Show Balance Page 🙆 📧                                                                         | so _ 1 in total          |
| DEVICE            | Post-login URL 🕢 https://www.ruijienetworks.com                                               |                          |
|                   |                                                                                               |                          |
|                   | Portal Page 🛛                                                                                 |                          |
|                   | Basic Advanced Mobile Desktop                                                                 | ⑦ Reset Style            |
|                   | Logo Picture @ Default Logo Upload                                                            |                          |
|                   | Ruge 🖒                                                                                        |                          |
|                   | Background O Image O Solid Color                                                              |                          |
| CAMERA            | Background Image                                                                              |                          |
|                   | Default Image Upload                                                                          |                          |
|                   | Lessuese                                                                                      |                          |
| CLIENT            | Languages English X +                                                                         |                          |
|                   | Welcome Message • Text Image • toyn                                                           |                          |
|                   | Text 60 characters remaining                                                                  |                          |

## 5. Click the portal page to apply it, then click Save.

| Ruíjie              | MONITORING CONFIGURATION MAINTENANCE                                                        | 🔮 O O O O                |
|---------------------|---------------------------------------------------------------------------------------------|--------------------------|
| A abcdefg@111.com ~ |                                                                                             | Take over Network        |
| DASHBOARD           | Auth 🛛  Atter you enable Cloud Portal Auth, it will be synced to the Reyee EG automatically |                          |
| 옮 TOPOLOGY          | Portal Escape Ø                                                                             | tefresh: 💽 😌 🖄 🖽 + 😫     |
| in ALARM            | Auth IP/Range 192.168.120.2-192.168.120.254 +                                               | SN, Alias, Description Q |
| REPORT              |                                                                                             | Model Description Action |
| Network             | Seamless Online 🛛 🔍 1 Day 🗸                                                                 | G105G-P Empty            |
| Voucher             | User Offine Delection                                                                       | 10 a 1 in total          |
| E DEVICE            | Please select a portal or add a new portal.                                                 |                          |
| AP                  |                                                                                             | ¢.                       |
| AC                  |                                                                                             | 6                        |
| Switch              |                                                                                             |                          |
| Galeway             |                                                                                             |                          |
|                     | O Waxter Lagn                                                                               |                          |
| © CAMEDA            | Access Code                                                                                 |                          |
| Camera              |                                                                                             |                          |
|                     |                                                                                             |                          |
| CLIENT              | O Ow dot Lipin                                                                              |                          |
| WY GELAT            |                                                                                             | 1 1                      |
|                     |                                                                                             |                          |
|                     |                                                                                             |                          |
|                     |                                                                                             |                          |

6. If you use voucher or account authentication, click **Configuration->Voucher/Account** to add voucher or account used for clients. Click **Manage Package** to add package

## Reyee Cookbook

|                     |                                                                                                    | 🔓 C @ & O*                                                |
|---------------------|----------------------------------------------------------------------------------------------------|-----------------------------------------------------------|
| A abcdefg@111.com V | Ruijie-Hotel V Search Network Q (GMT+6.00)Asi                                                                                                    | a/Shanghal Manage Project Take over Network Unbind Device |
| PROJECT             |                                                                                                    |                                                           |
|                     | Note: Reyee AP requires authentication on Reyee gateway. Please enable Cloud Auth on EG for Reyee devices. How to enable Cloud Auth on Reyee EG? |                                                           |
| Basic               | Voucher                                                                                                    | ⊙ @ 태→ 정                                                  |
| Layout              |                                                                                                    |                                                           |
| Radio               | Print Voucher Manage Package Or Total Vouchers: 0 Activated Vouchers: 0 Depleted Vouchers 0 : 0                                                  | Voucher Code, Alias, Packi Q Advanced Search V            |
| Wi-Fi Optimization  | Voucher Code Alias Package Name Price Period Created at Activated at Expired at Devices Bind MAC                                                 | Download Speed Upload Speed Status                        |
| Roaming             | No Data                                                                                                    |                                                           |
| Bluetooth           | First Previous Page 0 of 0 Next Last                                                                                                    | 10 - 0 in total                                           |
| Load Balancing      |                                                                                                    | <u>P</u>                                                  |
| O AUTHENTICATION    |                                                                                                    | 6,1                                                       |
| Captive Portal      |                                                                                                    |                                                           |
| PPSK                |                                                                                                    |                                                           |
| Voucher             |                                                                                                    |                                                           |
| Account             |                                                                                                    |                                                           |
| Easy Sharing        |                                                                                                    |                                                           |
|                     |                                                                                                    |                                                           |
| Batch CLI Config    |                                                                                                    |                                                           |
| Customize CLI Set   |                                                                                                    |                                                           |
| AP VLAN             |                                                                                                    |                                                           |
|                     |                                                                                                    |                                                           |
|                     |                                                                                                    |                                                           |

7. Click Add Package, fill the Price, Concurrent Devices, Bind MAC, Period, Download Speed, Upload Speed.

| 0 O O          | 🗳 a 🕯                            |                |                      |   |                            | MAINTENANCE .                  | CONFIGURATION              | MONITORING          | Ruijie 📥                                                                                                    |
|----------------|----------------------------------|----------------|----------------------|---|----------------------------|--------------------------------|----------------------------|---------------------|----------------------------------------------------------------------------------------------------|
|                |                                  |                |                      | × |                            | Add Package                    |                            |                     | Present is Bacco                                                                                                    |
| Jnbind Device  | Manage Project Take over Network | Manage Project | T+8:00)Asia/Shanghai |   |                            |                                | Search Network Q           | Ruijie-Hotel $\sim$ | A abcdefg@111.com ~                                                                                                    |
|                |                                  |                |                      |   |                            | Package Name                   |                            |                     | PROJECT                                                                                                    |
|                |                                  |                |                      |   |                            | Description                    | requires authentication on | Note: Reyee AP      |                                                                                                    |
| 25 + 18        | 0                                |                |                      |   |                            | Price                          | anage Package              | Voucher Ma          | Basic                                                                                                    |
|                | Packade Name                     |                |                      |   |                            | Concurrent Devices             |                            | Add Package         | Layout                                                                                                    |
|                |                                  |                |                      |   | ¥]                         | Concurrent Devices             |                            |                     | Radio                                                                                                    |
| Action         | Upload Speed                     | 1              | Download Speed       |   |                            | Bind MAC                       | Name Des                   | Package             | Wi-Fi Optimization                                                                                                    |
|                |                                  |                |                      |   | Minutes ~                  | Period                         | _                          |                     | Roaming                                                                                                    |
| 📃 0 in total 🔛 | 10 -                             |                |                      |   |                            |                                |                            |                     | Bluetooth                                                                                                    |
| P              |                                  |                |                      |   | bps 🗸                      | Download Speed                 |                            |                     | Load Balancing                                                                                                    |
| 6.0            |                                  |                |                      |   | bps 🗸                      | Upload Speed                   |                            |                     | O AUTHENTICATION                                                                                                    |
|                |                                  |                |                      |   | OK                         |                                |                            |                     | Captive Portal                                                                                                    |
|                |                                  |                |                      |   |                            |                                |                            |                     | PPSK                                                                                                    |
|                |                                  |                |                      |   |                            |                                |                            |                     | Voucher                                                                                                    |
|                |                                  |                |                      |   |                            |                                |                            |                     | Account                                                                                                    |
|                |                                  |                |                      |   |                            |                                |                            |                     | Easy Sharing                                                                                                    |
|                |                                  |                |                      |   |                            |                                |                            |                     | ADVANCED                                                                                                    |
|                |                                  |                |                      |   |                            |                                |                            |                     | Batch CLI Config                                                                                                    |
|                |                                  |                |                      |   |                            |                                |                            |                     | Customize CLI Set                                                                                                    |
|                |                                  |                |                      |   |                            |                                |                            |                     | AP VLAN                                                                                                    |
|                |                                  |                |                      |   |                            |                                |                            |                     |                                                                                                    |
|                |                                  |                |                      |   |                            |                                |                            |                     |                                                                                                    |
| 0              | 10                               |                |                      |   | bps v<br>ps v<br>CK Cancel | Download Speed<br>Upload Speed |                            |                     | Bluetooth<br>Load Balancing<br>O AUTHENTICATION<br>Captive Portal<br>PPSK<br>Veucher<br>Account<br>Easy Sharing<br>O ADVANCED<br>Batch CLI Config<br>Customize CLI Set<br>AP VLAN |

8. Click Print Voucher to add voucher. Fill the Quantity and choose the Package you add just now. Then click Print.

## Reyee Cookbook

| Ruíjie 📥                                                      | MONITORING CONFIGURATION MAINTENANCE •                                                                                                    | ® 8           |   |
|---------------------------------------------------------------|----------------------------------------------------------------------------------------------------|---------------|---|
| PROJECT  VIRELESS Basic                                       | Note: Reyee AP fequires aumentication on Reyee galeway. Please enable Cloud Aum on EG for Reyee devices. How to enable Cloud Aum on Reyee EG2         Voucher > Print Voucher         Print Configuration         Profile Information on Voucher         You can select at most 4 parameters for the voucher.                                                                                                    |               |   |
| Layout<br>Radio<br>Wi-Fi Optimization<br>Roaming<br>Bluetooth | Alias     9ackage Name     Bind MAC       1     1     test     Yes       Concurrent Devices     Period       3     30 Minutes                                                                                                    |               |   |
| Load Balancing<br>O AUTHENTICATION<br>Captive Portal<br>PPSK  | ** Package     ¿ Manage Package       test     ✓       Logo     © Clear       Select the logo                                                                                                    |               |   |
| Account<br>Easy Sharing<br>ADVANCED<br>Batch CLI Config       | Text O(40 Print Method                                                                                                    |               |   |
| Customize CLI Set<br>AP VLAN                                  | Print in 2 Columns (A4) V                                                                                                    |               |   |
| Print Voucher Manage                                          | e Package More + Total Vouchers: 1 • Activated Vouchers: 0 • Depleted Vouchers • 0                                                                                                    | Search 🗸      |   |
| Voucher Code                                                  | Alias         Package Name         Price         Period         Created at         Activated at         Expired at         Devices         Bind MAC         Download Speed         Upload Speed         Stati           -         test         -         30 Minutes         2022-04-14 21:50:31         -         -         0/3         Yes         1.00 Mbps         NotActivated at         NotActivated at         NotActivated at         -         0/3         Yes         1.00 Mbps         NotActivated at         -         -         0/3         Yes         1.00 Mbps         NotActivated at         -         -         0/3         Yes         1.00 Mbps         NotActivated at         -         -         0/3         Yes         1.00 Mbps         NotActivated at         -         -         0/3         Yes         1.00 Mbps         NotActivated at         -         -         -         -         -         -         -         -         -         -         -         -         -         -         -         -         -         -         -         -         -         -         -         -         -         -         -         -         -         -         -         -         -         -         -         - <td>us<br/>tivated</td> <td>4</td> | us<br>tivated | 4 |
|                                                               | First Previous Page 1 of 1 Next Last 10 -                                                                                                    | 1 in total    |   |

## 9. Click **One-Click** to Login to do authentication on PC

|              | auth            | × +                                                                                                    | - | 0 | × |
|--------------|-----------------|----------------------------------------------------------------------------------------------------|---|---|---|
| $\leftarrow$ | $\rightarrow$ C | 🔺 不安全   portal.ruijienetworks.com/download/static/advertisement/maccauth/src/index.html?RES=.//expand/res/mftzux6hv9xgic6 A 🏠 🏠 | Ē | ۲ |   |
| +            | → C             | ▲ 天全 portal.ruijienetworks.com/download/static/advertisement/maccauth/src/index.html?RES=J./expand/res/mftzux6hv9xgic6 A        |   |   |   |
|              |                 |                                                                                                    |   |   |   |
|              |                 |                                                                                                    |   |   |   |

### 4.1.11.2 Local Account Auth

Reyee EG devices provide local account authentication, the portal page and account are all created locally.

1. Click Router->Advanced->Local Account Auth, enable local account auth, fill the Auth IP/IP Range, then click Save.

### Reyee Cookbook

## Configuration

| Rujje                                    | Ruijie-Hotel > Ruijie (Minsian) 🛛                                                                                                    | English ∽ △R                                                                            | uijie Cloud 📓Download App | \land Network Setup | @Network Check | 逝Warn ┣Log Out  |
|------------------------------------------|----------------------------------------------------------------------------------------------------|-----------------------------------------------------------------------------------------|---------------------------|---------------------|----------------|-----------------|
| & Overview<br>⊗ Online Clients<br>Router | Item         Hostname: Rulijie         SN:           • EG105G-P         Overview         Basics          Security          Behavior          VPN          Advanced          Diagnostic                                                                                      | IP: 172.26.5.46 MAC: EC.89.70:17.39.35<br>5 ∼ System ∽                                  |                           |                     |                | (U) Reboot      |
| 중Wireless ∨<br>@Switches                 | Cloud Auth Local Account Auth Authorized Auth Flow Control                                                                                                    | Online Clients                                                                          |                           |                     |                |                 |
| -the Network                             | 1. Enable account authentication and create an account.  2. A user logs in with the account created in step 1 and will be sension Limit Make sure that the device can access the Internet. Otherw If the IP address of the EAP device is in the authentication Port Mapping | 19 up on the terminal.<br>list to add the EAP MAC address to the MAC address whitelist. |                           |                     |                | 0               |
|                                          | Local Account Auth  Dynamic DNS UPnP Settings Accounts 1 Ucal DNS Other Settings                                                                                                    |                                                                                         |                           |                     |                |                 |
|                                          | * Auth IP/IP Range 192.168.120.2-192.168.120. Add                                                                                                    |                                                                                         |                           |                     |                |                 |
|                                          | Account Settings Up to 200 accounts can be added.                                                                                                    |                                                                                         | Search by Username        | Search              | + Add          | Delete Selected |
|                                          | Username                                                                                                    | Password N                                                                              | /AC                       |                     | Action         | e               |
| «Collapse                                | test1                                                                                                    | test                                                                                    |                           |                     | Edit Delete    | -               |

Auth IP/IP Range: The IP of the client who needs to do authentication. The IP can't overlap with other auth IP.

2. Add the account used by clients, up to 200 accounts can be added.

| <sup>g</sup> <sub>8</sub> Overview | Overview Basics × Security × Behavior × VPN × Advanced × Diagnostic                                                                                                    | s ~ System ~ |      |  |             |               |        |
|------------------------------------|----------------------------------------------------------------------------------------------------|--------------|------|--|-------------|---------------|--------|
| Online Clients     Router          | Cloud Auth Local Account Auth Authorized Auth QR Add Account                                                                                                    |              | ×    |  |             |               |        |
| ⇔Wireless 👻                        | Local Account Auth  Local Account Auth  Usernan  Usernan                                                                                                    | test2        |      |  |             |               |        |
| Switches                           | 2. A user togs in with the account created in tate 1 and will be also     Make sure that the device can access the internet. Otherwise, I     Make 10 address of the 280 during in the accession to the top of the set of the set | rd test2     | Res. |  |             | (             | 0      |
| *Network *                         | In the le address of the Ear device is in the authentication in the                                                                                                    | Cancel       | ок   |  |             |               |        |
|                                    | Accounts 1                                                                                                    |              |      |  |             |               |        |
|                                    | * Auth IP/IP Range 192.168.120.2-192.168.120. Add                                                                                                    |              |      |  |             |               |        |
|                                    | Save                                                                                                    |              |      |  |             |               |        |
|                                    | Account Settings                                                                                                    |              |      |  | + Add       | Delete Select | ted    |
|                                    | Up to 200 accounts can be added.                                                                                                    |              |      |  |             |               |        |
|                                    | Username                                                                                                    | Password     | MAC  |  | Action      |               |        |
|                                    | test1                                                                                                    | test         |      |  | Edit Delete |               |        |
|                                    | C I X 10/page ~                                                                                                    |              |      |  |             | Tot           | ital 1 |
| « Collapse                         |                                                                                                    |              |      |  |             |               |        |

🛕 Note

The account can be used by multi clients.

3. Do authentication on PC, normally the portal page will pop-up automatically. If it can't pop-up auto, please try to key in 1.1.1.1 to redirect to portal page (The page will auto showing with English or Chinese based on your browser language setting).

| $\rightarrow$ G |      | N N  | ot secu | ire  | http:// | 192.16 | 8.120 | 0.1/gı | uest_ | aut | th/pv | wdpa | age | e_en.ł | html? | ?gw_i | id=e | ecb97 | 701739 | 935& | lgw_s | sn=H1 | QH6  | RL045 | 7548.9 | gw_ad | dress | =192. | 168 | Q | Ê | ☆ |  |   |
|-----------------|------|------|---------|------|---------|--------|-------|--------|-------|-----|-------|------|-----|--------|-------|-------|------|-------|--------|------|-------|-------|------|-------|--------|-------|-------|-------|-----|---|---|---|--|---|
|                 |      |      |         |      |         |        |       |        |       |     |       |      |     |        |       |       | 8    | Ś     |        |      |       |       |      |       |        |       |       |       |     |   |   |   |  |   |
|                 |      |      |         |      |         |        |       |        |       |     | Ple   | ease | e e | ente   | er yo | our   | use  | erna  | ame a  | and  | pas   | sswc  | ord~ |       |        |       |       |       |     |   |   |   |  |   |
| Ple             | ease | e er | nter u  | iser | name    | Э      |       |        |       |     |       |      |     |        |       |       |      |       |        |      |       |       |      |       |        |       |       |       |     |   |   |   |  |   |
| Ple             | ease | e er | nter p  | bass | word    |        |       |        |       |     |       |      |     |        |       |       |      |       |        |      |       |       |      |       |        |       |       |       |     |   |   |   |  |   |
| Chang           | ge F | ass  | sword   | ł    |         |        |       |        |       |     |       |      |     |        |       |       |      |       |        |      |       |       |      |       |        |       |       |       |     |   |   |   |  |   |
|                 |      |      |         |      |         |        |       |        |       |     |       |      |     |        |       |       | Lo   | ogin  | 1      |      |       |       |      |       |        |       |       |       |     |   |   |   |  |   |
| (               |      |      |         |      |         |        |       |        |       |     |       |      |     |        |       |       | Re   | eset  | ť      |      |       |       |      |       |        |       |       |       |     |   |   |   |  | ) |

4. Fill the **username** and **password** got from manager, or if you want to change the password, you can click **Change Password**.

| $\leftrightarrow$ $\rightarrow$ G | ▲ Not secure   http://192.168.120.1/guest_auth/pwdmodify_en.html?dis=0 | 07 | Q | e |  | <b>.</b> : |   |
|-----------------------------------|------------------------------------------------------------------------|----|---|---|--|------------|---|
|                                   |                                                                        |    |   |   |  |            | - |
| test1                             |                                                                        |    |   |   |  |            |   |
| ••••                              |                                                                        |    |   |   |  |            |   |
| •••••                             |                                                                        |    |   |   |  |            |   |
| •••••                             |                                                                        |    |   |   |  |            |   |
|                                   |                                                                        |    |   |   |  | ~          |   |
|                                   | Submit                                                                 |    |   |   |  |            |   |
|                                   | Reset                                                                  |    |   |   |  |            |   |
|                                   | Back                                                                   |    |   |   |  |            |   |

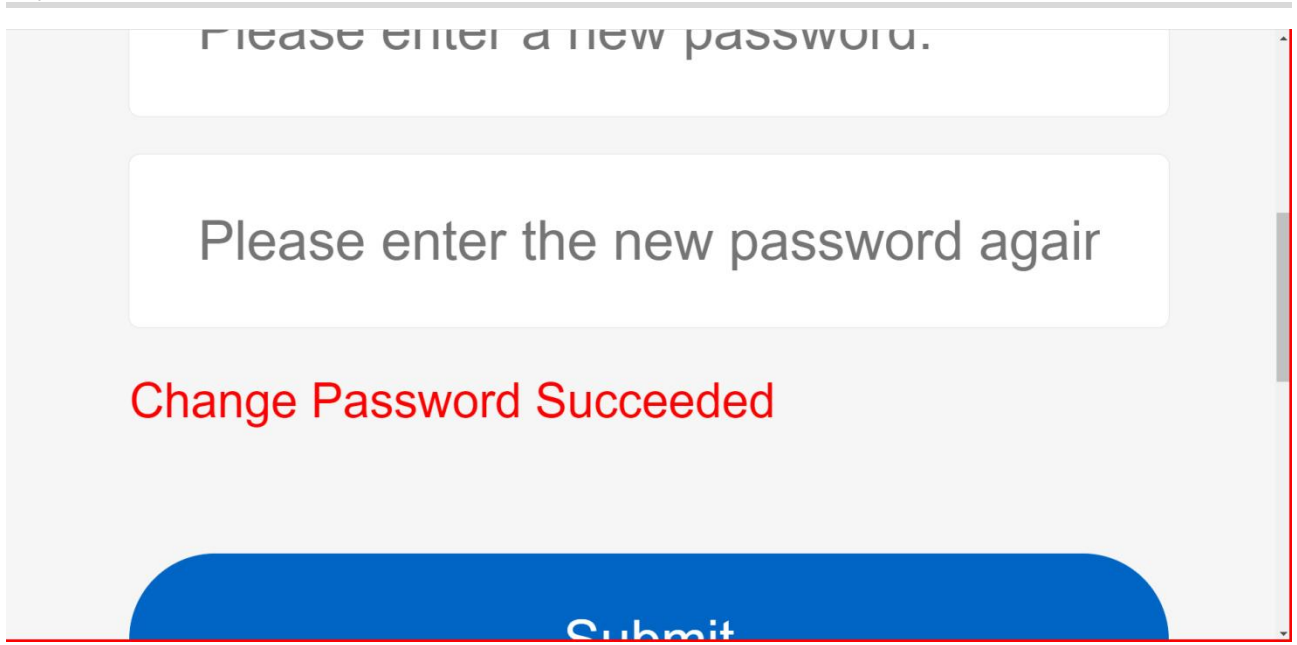

5. Fill the new username and password to login. The page will appear automatically after you login in, then you can access the internet.

|                       | Please enter your username and password~ |
|-----------------------|------------------------------------------|
| test1 Change Password |                                          |
|                       |                                          |
|                       | Login                                    |
|                       | Login<br>Reset                           |
|                       | Login<br>Reset                           |
|                       | Login<br>Reset                           |

6. Check the online information on EG

### Reyee Cookbook

| Rujje             | Ruijie-Hotel > Ruijie (Menser) O                                                    | English 🗸 🛆 Ruijie Cloud | 顓Download App 🔮 Network Setu | p @Network Check <u>做</u> Warn 日Lo | og Out   |
|-------------------|-------------------------------------------------------------------------------------|--------------------------|------------------------------|------------------------------------|----------|
| A Overview        |                                                                                     |                          |                              |                                    |          |
| Online Clients    | Hostname: Kujite SN: H1 IP: 1     EG105G-P                                          | MAC: EC 35               |                              | O Reboo                            | ot       |
| Router            | Overview Basics × Security × Behavior × VPN × Advanced × Diagnostics × System ×     |                          |                              |                                    |          |
| ♥Wireless         | Cloud Auth Local Account Auth Authorized Auth QR Code Auth Whitelist Online Clients |                          |                              |                                    |          |
| Switches          | 7 Online Clients                                                                    |                          |                              |                                    |          |
| -a-<br>-a-Network | Auth Settings                                                                       |                          |                              |                                    |          |
|                   | Idle Client Timeout 15 Min (Range: 5-65535)                                         |                          |                              |                                    |          |
|                   | Save                                                                                |                          |                              |                                    |          |
|                   | Online Clients                                                                      | Search by IP Address     | ✓ Enter Q                    | C Refresh Delete Selected          | t        |
|                   | Username IP MAC Up on                                                               | Duration(Sec)            | Auth Type                    | Status Action                      |          |
|                   | test1 192.168.120.8 2ff 2022-4-15 10                                                | :38:10 0                 | Password                     | Online Delete                      |          |
|                   | < 1 > 10/page ~                                                                     |                          |                              | Total                              | 1        |
|                   |                                                                                     |                          |                              |                                    | (?<br>41 |
| ≪Collapse         |                                                                                     |                          |                              |                                    |          |

### 4.1.11.3 Authorized Auth

Reyee EG supports **Authorized Auth.** Once this function is enabled the authenticated user can authorize guests by scanning his/her QR code.

1. Click Router->Advanced->Authentication->Authorized Auth, then enable it.

| Ruíjie SRcycc                | Ruijie-Hotel > Ruijie (Museer) • English ~ @Ruijie Cloud 📓 Download App 🔮 Network Setup @Network Check 🖄 Warn 🕞 Lo                                                                                                    | g Out |
|------------------------------|----------------------------------------------------------------------------------------------------|-------|
| 음Overview<br>응Online Clients | Cloud Auth Local Account Auth Authorized Auth QR Code Auth Whitelist Online Clients                                                                                                    |       |
| ■Router ♥Wireless            | Authorized Auth         An authorized user can authorize guests by scanning his QR code.         Make sure that the device can access the Internet. Otherwise, the Portal page may not pop up on the terminal.         If the IP address of the EAP device is in the authentication IP range, please choose Whitelist to add the EAP MAC address to the MAC address whitelist. |       |
| E Switches                   | Authorized Auth                                                                                                    |       |
| -an<br>-an<br>Metwork        | Popup Message Welcome to Reyee                                                                                                    |       |
|                              | * Auth IP/IP Range 192.168.110.2-192.168.110. Add                                                                                                    |       |
|                              | Limit Online Duration                                                                                                    |       |
|                              | * Duration Limit 60 minute                                                                                                    |       |
|                              | * Authorization IP/IP 192.168.12.2-192.168.12.254<br>Range                                                                                                    |       |
| «Collapse                    | Save                                                                                                    | e     |

Auth IP/IP Range: The IP of the guest.

Limit Online Duration: The online duration of guest.

Authorization IP/IP: The IP of the authenticated user.

2. The guest will pop-up the following authentication portal page automatically after he/she connected to the internet.

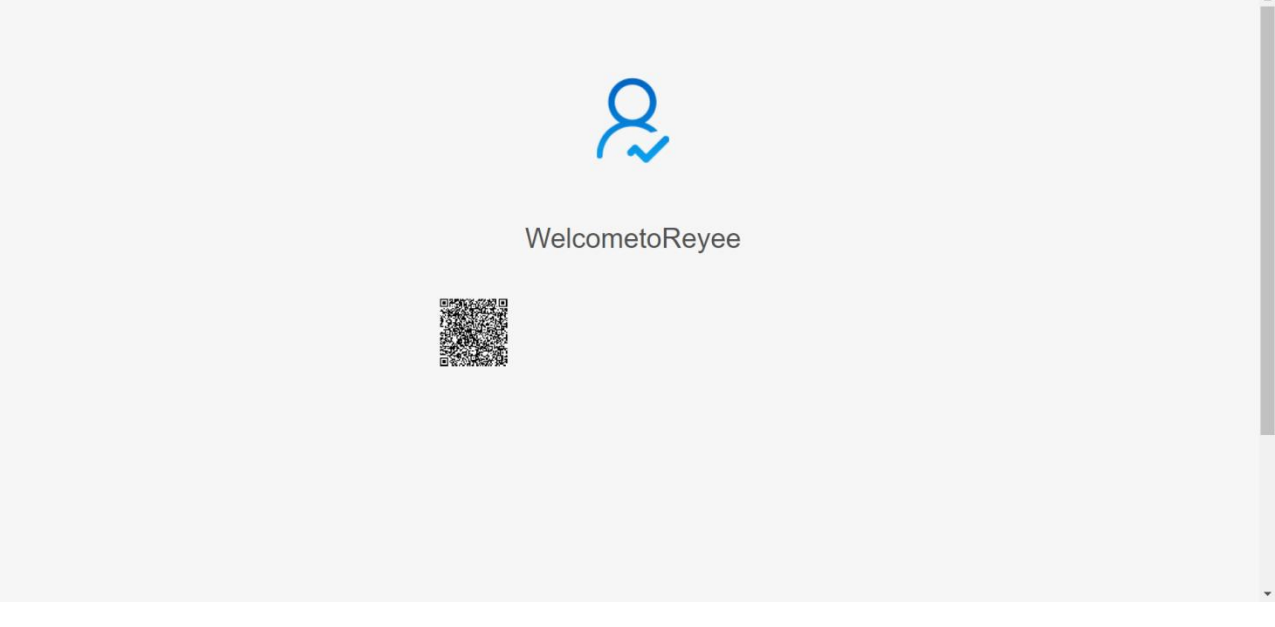

3. After the Authorization clients scan the QR code, the guest authorized succeed, then can access internet.

| Tips Authorization succeeded. OK | Tips Authorization succeeded. OK |                          | 2    |  |
|----------------------------------|----------------------------------|--------------------------|------|--|
| Authorization succeeded.         | Authorization succeeded.         |                          | Tips |  |
| OK                               | ОК                               | Authorization succeeded. |      |  |
|                                  |                                  |                          | ОК   |  |

## 4.1.11.4 QR Code Auth

Reyee EG supports QR Code Auth. Once this function is enabled, the user can access the Internet by scanning the specified QR code.

1. Click Router->Advanced->Authentication->QR Code Auth, then enable it.

#### Reyee Cookbook

| Ruijie   #Rcycc                        | Ruijie-Hotel > Ruijie (M                                                   | inster) O                                    |                                                      |                       |                |                                                                                                    |                     | English ~     | CRuijie Cloud | 副Download App | @ Network Setup | Network Check | <u>`M</u> Warn ☐ Log Out |
|----------------------------------------|----------------------------------------------------------------------------|----------------------------------------------|------------------------------------------------------|-----------------------|----------------|----------------------------------------------------------------------------------------------------|---------------------|---------------|---------------|---------------|-----------------|---------------|--------------------------|
| 20 Overview                            | Cloud Auth Local A                                                         | Account Auth                                 | uthorized Auth                                       | R Code Auth           | Whitelist      | Online Clients                                                                                                 |                     |               |               |               |                 |               |                          |
| Online Clients     Router     Wireless | QR Code Auth<br>A user can access<br>Make sure that t<br>If the IP address | the Internet by scan<br>he device can access | ing the specified QR cod<br>the Internet. Otherwise, | e.<br>, the Portal pa | ge may not pop | up on the terminal.                                                                                            | Caddrers to the MAC | address white | K++           |               |                 |               | 0                        |
| Switches                               | QR Code Auth                                                               |                                              | in the address cation in                             | range, prease         |                |                                                                                                    |                     |               |               |               |                 |               |                          |
| -the Network                           | * Authorization IP/IP                                                      | 192.168.110.2-19                             | 2.168.110. Add                                       |                       |                |                                                                                                    |                     |               |               |               |                 |               |                          |
|                                        | Limit Online Duration                                                      |                                              |                                                      |                       |                |                                                                                                    |                     |               |               |               |                 |               |                          |
|                                        | * Duration Limit                                                           | 60                                           | minute                                               |                       |                |                                                                                                    |                     |               |               |               |                 |               |                          |
|                                        | QR Code Generator                                                          | * Dynamic QR<br>Code                         | defqrcode                                            |                       | الا            | State In the second second second second second second second second second second second second second second |                     |               |               |               |                 |               |                          |
|                                        |                                                                            | Popup<br>Message                             | Welcome to Reyee                                     |                       | 12Mil          |                                                                                                    |                     |               |               |               |                 |               |                          |
|                                        |                                                                            | Please print and                             | paste the QR code for g                              | juests to scan.       |                | 17.44 <b>17.</b>                                                                                               |                     |               |               |               |                 |               | 6                        |
| «Collapse                              |                                                                            | Save                                         |                                                      |                       |                |                                                                                                    |                     |               |               |               |                 |               | 1                        |

Authorization IP/IP Range: The IP of guest.

Limit Online Duration: The online duration of guest.

**QR Code Generator:** Please print and paste the QR code for guests to scan.

2. The guest scan the QR Code then can access internet.

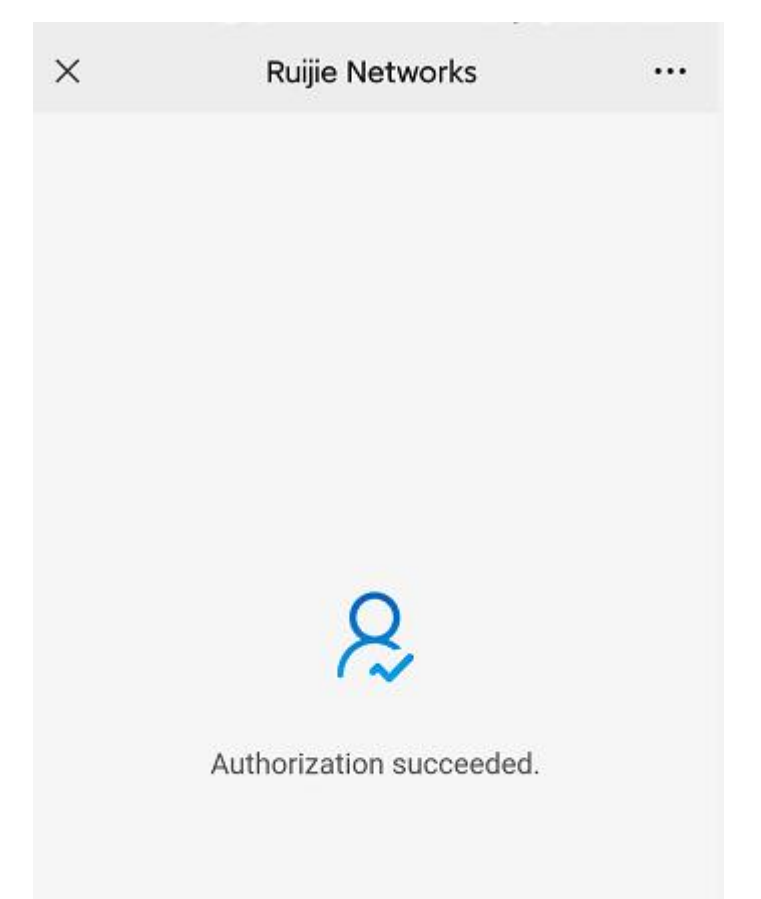

### 4.1.11.5 Whitelist

A user configured with whitelisted IP or MAC address can access the Internet without authentication.

1. Click **Router->Advanced->Authentication->Whitelist**, add User Whitelist, IP Whitelist, URL Whitelist, MAC Whitelist, MAC Blacklist.

| Ruíjie Rcycc                                                                                                    | Ruijie-Hotel > Ruijie (Minian) 👁                                                                                                    | English 🗸 🛆 R                                                                                  | uijie Cloud 📓Download App 👌 Network Setup @ Network Check 滋 Warn 🕒 Log Out                                                                                                 |
|----------------------------------------------------------------------------------------------------|----------------------------------------------------------------------------------------------------|------------------------------------------------------------------------------------------------|----------------------------------------------------------------------------------------------------|
| ි Overview<br>ම Online Clients                                                                                                    | EG105G-P  Overview Badics × Security × Behavior × VPN × Advanced ×                                                                                                    | IP: 1 MAC                                                                                      | (O Reboot                                                                                                    |
|                                                                                                    | Cloud Auth Local Account Auth Authorized Auth QR Code Auth                                                                                                    | Whitelist Online Clients                                                                       |                                                                                                    |
| a Switches                                                                                                    | <ul> <li>A user configured with whitelisted IP or MAC address can access the li</li> </ul>                                                                                                    | ternet without authentication.                                                                 |                                                                                                    |
| *Network ~                                                                                                    | User Whitelist                                                                                                    |                                                                                                | + Add  B Delete Selected                                                                                                    |
|                                                                                                    | Up to 50 entries can be added.                                                                                                    |                                                                                                |                                                                                                    |
|                                                                                                    |                                                                                                    | IP/IP Range                                                                                    | Action                                                                                                    |
|                                                                                                    |                                                                                                    | No Data                                                                                        |                                                                                                    |
|                                                                                                    | < 1 > 10/page ~                                                                                                    |                                                                                                | Total 0                                                                                                    |
|                                                                                                    | IP Whitelist                                                                                                    |                                                                                                | + Add 🗉 Delete Selected                                                                                                    |
|                                                                                                    | Up to 50 entries can be added.                                                                                                    |                                                                                                |                                                                                                    |
|                                                                                                    |                                                                                                    | IP/IP Range                                                                                    | Action                                                                                                    |
|                                                                                                    |                                                                                                    | No Data                                                                                        | 6                                                                                                    |
| « Collapse                                                                                                    | < 1 > 10/page ~                                                                                                    |                                                                                                | Total 0                                                                                                    |
|                                                                                                    |                                                                                                    |                                                                                                |                                                                                                    |
| Ruíjie Reyce                                                                                                    |                                                                                                    |                                                                                                | uijie Cloud 調Download App 《 Network Setup 《 Network Check                                                                                                    |
| Source Recyce                                                                                                    | Ruijie-Hotel > Ruijie (Marke) •                                                                                                    | English - OR<br>Add - X                                                                        | ujje Cloud 📓 Download App 🔌 Network Setup 🍭 Network Check 🚊 Warn 🕞 Log Out                                                                                                 |
| Ruffe     ERcycc       2:0verview     Online Clients       BRouter     Yureless                                                                                                    | Ruijie-Hotel > Ruijie (Market) ●       • EG105G-P       Overview     Basics × Security × Behavior × VPN × Advanced ×       Cloud Auth     Local Account Auth                                                                                                    | English ~ OR<br>Add ×<br>* 19/IP Range 192.168.110.8                                           | ujje Cloud 📓 Download App 🔌 Network Setup 🍭 Network Check 💥 Warn 🕞 Log Out                                                                                                 |
| Course Recyce<br>Courses<br>Contine Clients<br>Router<br>Wireless<br>Switches                                                                                                    | Ruijle-Hotel > Ruijle (Kateline )<br>Hostname: Ruijle SN: H1 5<br>Cverview Basics × Security × Behavior × VPN × Advanced –<br>Cloud Auth Local Account Auth Authorized Auth QR Code Auth                                                                                                    | English ~ OR<br>Add ×<br>+19/IP Range 192.168.110.8                                            | uijie Cloud MDownload App @ Network Setup @ Network Check <u>H</u> Warn G Log Cut                                                                                          |
| Ruffe     IRcycc       Online Clients       Router       Witeless       Switches       ENswitches                                                                                                    | Ruijie-Hotel > Ruijie (Kindele O         Image: Ballie Street Image: Ballie Street Image: Ballie St | English ~ OR<br>Add ×<br>+ IP/IP Range 192.168.110.8<br>Cancel OK                              | ujje Cloud MDownload App @ Network Setup @ Network CheckH WarnLog Cut<br>(© Reboot<br>+ Add @ Delete Selected                                                              |
| Ruffe     IRcycc       Overview     Sonline Clients       BRouter     Solutions       Wireless     Solutions       Switches     Solutions                                                                                                    | Ruijle-Hotel > Ruijle (Ruijle)       Iteratione: Ruijle       SN: H1       S         • EG105G-P       Hostname: Ruijle       SN: H1       S         Overview       Basics < Security                                                                                                    | English ~ OR<br>Add ×<br>*IP/IP Range 192.168.110.8<br>Cancel OK                               | ujje Cloud                                                                                                    |
| Ruffe     Rcycc       Orervlew     Online Clients       Router     Vireless       Switches     X       Network     X                                                                                                    | Ruijle-Hotel > Ruijle (1996/1995 0)                                                                                                    | English ~ OR<br>Add ×<br>* IP/IP Range 192.168.110.8<br>Cancel OK                              | ujie Cloud                                                                                                    |
| Ruffe     IRcycc       Overview     Online Clients       Router     Vitreless       Switches     Switches       Switches     Switches                                                                                                    | Ruijle-Hotel > Ruijle (Ruijle)       0         Image: Ruijle       Sh: H1         Image: Ruijle       Sh: H1                                                                                                    | English ~ OR<br>Add × + 19/1P Range 192.168.110.8<br>Cancel OK<br>IP/IP Range<br>No Data       | ujie Cloud MDownload App  A Network Setup  Network Check  M Warn  Log Cut  (C Reboot  + Add Delete Selected  Action                                                        |
| Curriev<br>Sonine Clents<br>Router<br>♥Wireless ×<br>Switches<br>₹Network ×                                                                                                    | Ruijle-Hotel > Ruijle (Statistics) 0<br>Hotmanic Ruijle Sh. H 5<br>Cerview Basics × Security × Behavior × VPN × Advanced =<br>Cloud Auth Local Account Auth Authoritzed Auth QR Code Auth<br>A user configured with whitelisted IP or MAC address can access the<br>User Whitelist<br>Up to 50 entries can be added.                                                                                                    | English ~ OR<br>Add ×<br>+ 1P/IP Range 192.168.110.8<br>Cancel OK<br>IP/IP Range<br>No Data    | ujie Cloud MDownload App @ Network Setup @ Network CheckH Warnbog Out<br>@ Reboot<br>                                                                                      |
| Ruffe IRcycc                                                                                                    | Ruijle-Hotel > Ruijle (1994/1994) 0    Hotmanne: Ruijle SN: HI  Coverview Basics > Security > Behavior > VPN > Advanced -  Cloud Auth Local Account Auth Authorized Auth OR Code Auth  A user configured with whitelisted IP or MAC address can access the  User Whitelist Use to SP entries can be added.   P  1 3 10/page >  IP Whitelist                                                                                                    | English ~ OR<br>Add ×<br>* IP/IP Range 192.168.110.8<br>IP/IP Range<br>IP/IP Range             | ujie Cloud                                                                                                    |
| Curriev<br>SOnline Clients<br>Router<br>♥ Wireless ♥<br>Switches<br>₹Network ♥                                                                                                    | Ruijle-Hotel > Ruijle (Kindel) 0                                                                                                    | English ~ OR<br>Add × +<br>+ 19/1P Range 192.168.110.8<br>Cancel OK<br>No Data                 | ujie Cloud MDownload App ♦ Network Setup @ Network Check _ Warn ⊡ Log Out<br>(○ Reboot<br>+ Add @ Delete Selected<br>Action<br>Total 0<br>+ Add @ Delete Selected          |
| Ruffe       IRcycc         Overview       Sonline Clients         Image: Contract of the second second s | Ruijle-Hotel > Ruijle (Ruijle):       SN: H1         • EG103G-P       Hotmanne: Ruijle:         Overview       Basics < Security                                                                                                    | English ~ OR<br>Add * *<br>* *IP/IP Range 192.168.110.8<br>IP/IP Range<br>No Data              | ujie Cloud                                                                                                    |
| Ruffie IRcycc                                                                                                    | Ruijle-Hotel > Ruijle (Markel )<br>Hostname: Ruijle Sh: Hi<br>• EG105G-P<br>Overview Basics < Security < Behavior < VFN < Advanced                                                                                                    | English ~ CR<br>Add × i<br>*IP/IP Range 192.168.110.8<br>BP/IP Pange<br>No Data<br>IP/IP Range | ujie Cloud MDownload App ♦ Network Setup @ Network Check M Warn ⊡ Log Out<br>@ Reboot<br># Add 	 Delete Selected<br>Action<br>Total 0<br># Add 	 Delete Selected<br>Action |

User Whitelist: The user can access internet without authentication. Up to 50 entries can be added.

IP Whitelist: Users can access this external IP without authentication. Up to 50 entries can be added.

URL Whitelist: Users can access this URL without authentication. Up to 100 entries can be added.

The following URL is the default URL added for the Cloud Auth.

| URL Whitelist                   |                    | + Add 🗈 Delete Selected |
|---------------------------------|--------------------|-------------------------|
| Up to 100 entries can be added. |                    |                         |
|                                 | URL                | Action                  |
|                                 | ruijienetworks.com | Edit Delete             |

**MAC Whitelist:** The MAC can access internet without authentication. Up to 250 accounts can be added.

MAC Blacklist: The MAC can't do authentication.

## 4.1.11.6 Online Clients

| Ruíjie   &Rcycc              | Ruijie-Hotel > Ruijie (Moster) Ø                          |                          |                 |                    | English 🗸 🛆 Ruijie Cloud | 顓Download App | Network Setup | @ Network Check | 逝Warn ☐Log Out  |
|------------------------------|-----------------------------------------------------------|--------------------------|-----------------|--------------------|--------------------------|---------------|---------------|-----------------|-----------------|
| &Overview<br>⑧Online Clients | Rosse Hostname: Ruijie<br>• EG105G-P                      | SN: H1                   | IP: 1           | MAC: E             | C 35                     |               |               |                 | (1) Reboot      |
| ⇔ Kouter<br>⇔ Wireless ~     | Cloud Auth Local Account Auth Auth                        | orized Auth QR Code Auth | Whitelist Onlin | ne Clients         |                          |               |               |                 |                 |
| Network V                    | Online Clients  Auth Settings  Idla Client Tenant III Com | nn F (FF2F)              |                 |                    |                          |               |               |                 |                 |
|                              | Idle Client Timeout                                       | Je: 5-65535)             |                 |                    |                          |               |               |                 |                 |
|                              | Online Clients                                            |                          |                 |                    | Search by IP Address     | ~ Enter       | ٥             | C Refresh       | Delete Selected |
|                              | Username                                                  | IP                       | MAC             | Up on              | Duration(Sec)            | Auth Ty       | pe            | Status          | Action          |
|                              | test1                                                     | 192.168.120.8            | 2ff             | 2022-4-15 10:38:10 | 0                        | Passwor       | ď             | Online          | Delete          |
|                              | < 1 > 10/page ~                                           |                          |                 |                    |                          |               |               |                 | Total 1         |
|                              |                                                           |                          |                 |                    |                          |               |               |                 |                 |
| «Collanse                    |                                                           |                          |                 |                    |                          |               |               |                 |                 |

Idle Client Timeout: The idle client will be kicked offline after 15 minutes. (Range: 5-65535 Min)

Search Function: Search by IP Address, Search by MAC, Search by Username.

Delete: The clients will be kicked offline, need to do re-auth then can access internet again.

## 4.1.12. Behavior

**Application Scenario** 

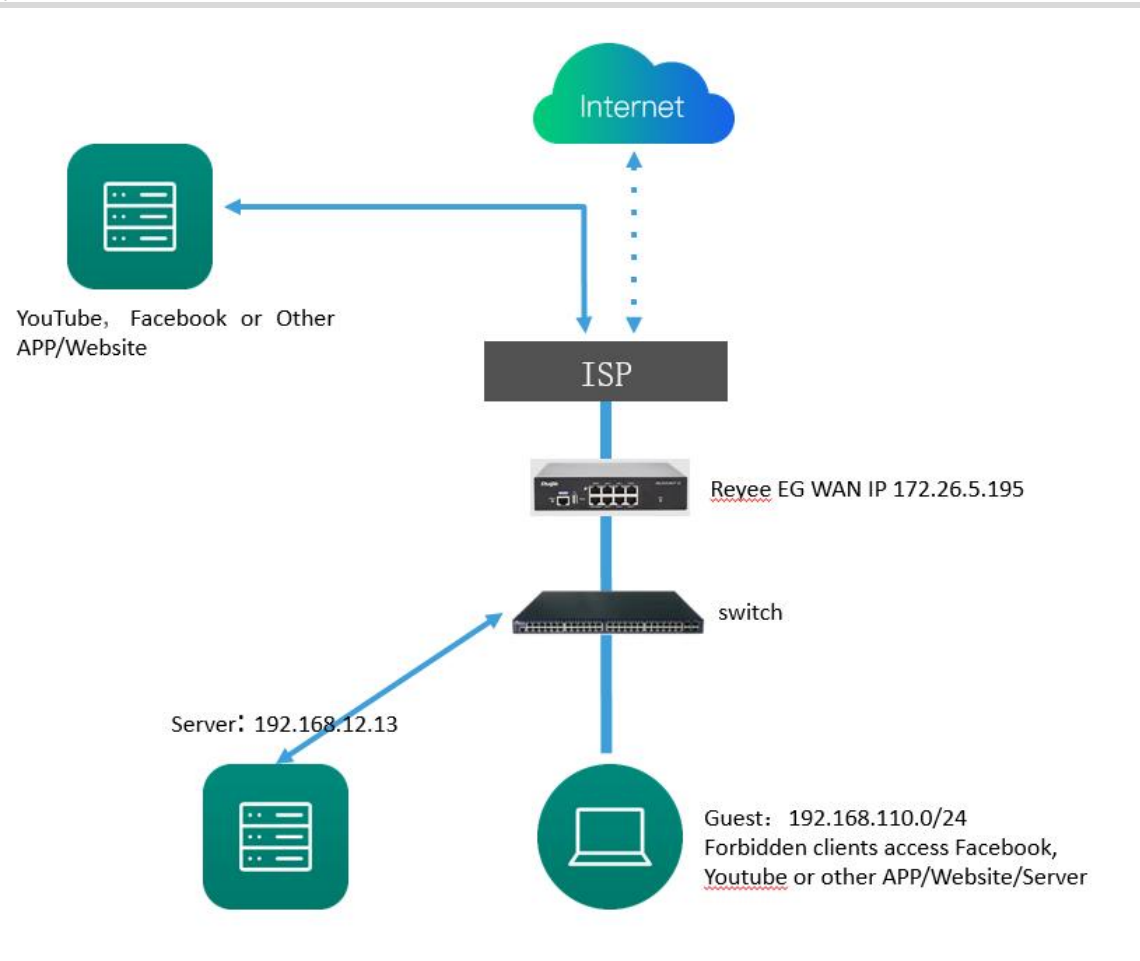

## Procedure

#### 4.1.12.1 App Control

1. Click Router->Behavior->Address Management to add the IP address group for clients.

| Rujjie   Rcycc                                            | Ruijie-Hotel > Ruijie (Minstor) 🕖                                        |                                                    | English ~ _ CRuijie Cloud 📓 | lownload App 👌 Network Setup @ Network Check Warn 급 Log Out |
|-----------------------------------------------------------|--------------------------------------------------------------------------|----------------------------------------------------|-----------------------------|-------------------------------------------------------------|
| ් <sup>8</sup> a Overview<br>ඔ Online Clients<br>ඕ Router | ■ EG105G-P Hostname: R<br>Overview Basics ∽ Security ∽                   | uijie SN: H1 IP: *                                 | MAC: EC:B5 1-35             | (O) Reboot                                                  |
| ি Wireless ✓<br>এ Switches                                | <ul> <li>IP Address Management</li> <li>IP Address Group List</li> </ul> | App Control<br>Website Management<br>QQ Management |                             | ⑦ + Add  □ Delete Selected                                  |
| 空Network ~                                                | Up to 20 entries can be added.                                           | Access Control Address Management Time Management  | IP Range                    | Action                                                      |
|                                                           |                                                                          | All Addresses                                      | 1.1.1.1-255.255.255.255     | Edit Delete:                                                |
|                                                           |                                                                          |                                                    |                             |                                                             |
|                                                           |                                                                          |                                                    |                             |                                                             |
|                                                           |                                                                          |                                                    |                             |                                                             |
| ≪Collapse                                                 |                                                                          |                                                    |                             |                                                             |

## Reyee Cookbook

| Reycc                                                                | Ruijie-Hotel > Ruijie (Missine) @                           | English ~                                                        | Ruijie Cloud  i酸Download App |
|----------------------------------------------------------------------|-------------------------------------------------------------|------------------------------------------------------------------|------------------------------|
| e <sup>®</sup> s Overview<br>⊗ Online Clients                        | EG105G-P  Overview Basics × Security × Behavior × VPN × Act | IP: 1. MAC: EC                                                   | ( @ Reboot                   |
| ♥Wireless  ♥Wireless  ♥ Wireless  ♥ Wireless  ♥ Wireless  ♥ Wireless | IP Address Management IP Address Group List                 | * Group Name Guest<br>* IP Range 192.168.110.2-192.168.110.254 + | + Add Delete Selected        |
|                                                                      | Up to 20 entries can be added.                              | Cancel OK                                                        | Action                       |
|                                                                      |                                                             |                                                                  |                              |
| «Collapse                                                            |                                                             |                                                                  |                              |
|                                                                      | Guest                                                       | 192.168.110.2-192.168.110.254                                    | Edit Delete                  |
|                                                                      | Server                                                      | 192.168.12.13                                                    | Edit Delete                  |

# 2. Click Router->Behavior->APP Control to add policy for rejecting the guest to access Facebook and YouTube

| Ruíjie Rcycc                               | Ruijie-Hotel > Ruijie (Minstar) 0                      |                                                    |             | English ∽ Ruijie Cloud | 闘Download App  合 Network Setup 🧔 | Q Network Check         |
|--------------------------------------------|--------------------------------------------------------|----------------------------------------------------|-------------|------------------------|----------------------------------|-------------------------|
| ් Overview<br>ම Online Clients<br>@ Router | • EG105G-P Hostname: R<br>Overview Basics ~ Security ~ | uijie SN: F 7754<br>Behavior VPN × Advanced × Diag | IP: 1 M     | AC: EC:B               |                                  | (1) Reboot              |
| ক Wireless 🗸 🗸                             | App Control                                            | App Control<br>Website Management                  |             |                        |                                  | 0                       |
| Switches                                   | App Control                                            | QQ Management<br>Access Control                    |             | Feature                | Library Version: International ~ | + Add 🗎 Delete Selected |
| NELWOIK                                    | Up to 50 entries can be added.                         | Address Management                                 |             |                        |                                  |                         |
|                                            | IP Address Group                                       | Time Management ne                                 | Blocked App | Status                 | Remark                           | Action                  |
|                                            |                                                        |                                                    | No Da       | ta                     |                                  |                         |
|                                            |                                                        |                                                    |             |                        |                                  |                         |
|                                            |                                                        |                                                    |             |                        |                                  |                         |
|                                            |                                                        |                                                    |             |                        |                                  |                         |
|                                            |                                                        |                                                    |             |                        |                                  |                         |
|                                            |                                                        |                                                    |             |                        |                                  |                         |
|                                            |                                                        |                                                    |             |                        |                                  | G                       |
|                                            |                                                        |                                                    |             |                        |                                  | 4                       |

#### Reyee Cookbook

| Rujje            | Ruijie-Hotel > Ruijie Wittened O                                                              |                 |                                         |               | English ~        | △Ruijie Cloud            | op              | @Network Check        |
|------------------|-----------------------------------------------------------------------------------------------|-----------------|-----------------------------------------|---------------|------------------|--------------------------|-----------------|-----------------------|
| Solution Clients | Hostname: Ruijle SN: H1CH68L045     EG105G-P Overview Basics × Security × Behavior × VPN × Ar | 5754<br>App     | IP: 172.26.6.124                        | MAC: EC:89:71 | 10:17:39:35<br>× |                          |                 | (U Reboot             |
| ⇔ Wireless       | IP App Control                                                                                | P Address Group | Guest                                   |               |                  |                          |                 | 0                     |
| Switches         | App Control                                                                                   | Time            | All Time                                |               |                  | Feature Library Version: | International 🔍 | + Add Delete Selected |
| 李Network ~       | Up to \$0 entries can be added.                                                               | * Blocked App   | GoogleVideolyoutube ×<br>Youtube-live × |               |                  |                          |                 |                       |
|                  | IP Address Group     Tin                                                                      |                 | FacebookLite ×<br>FacebookLite ×        | ×             |                  | s (                      | Remark          | Action                |
|                  | Guest O All Tin                                                                               | Remark          | Facebook and Youtube                    |               |                  | Ø Facebook               | k and Youtube   | Edit Delete           |
|                  |                                                                                               | Status          |                                         |               |                  |                          |                 |                       |
|                  |                                                                                               |                 |                                         |               |                  |                          |                 |                       |
|                  |                                                                                               |                 |                                         | Cancel        | ОК               |                          |                 |                       |
|                  |                                                                                               |                 |                                         |               |                  |                          |                 |                       |
|                  |                                                                                               |                 |                                         |               |                  |                          |                 |                       |
|                  |                                                                                               |                 |                                         |               |                  |                          |                 | (*<br>41              |
| « Collapse       |                                                                                               |                 |                                         |               |                  |                          |                 |                       |

IP Address Group: Set a managed IP address group.

Time: Set a managed time span when managed clients cannot access the blocked application.

Blocked List: Select applications to be blocked.

Remark: Set a remark up with 64 characters long.

Status: Enable or disable a rule.

3. Try to access Facebook on Guest PC, failed.

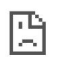

| This site can't be reached                                                                                          |
|----------------------------------------------------------------------------------------------------|
| www.facebook.com took too long to respond.                                                                          |
| Try:<br>• Checking the connection<br>• Checking the proxy and the firewall<br>• Running Windows Network Diagnostics |
|                                                                                                    |

4.1.12.2 Website Management

1. Click Router->Behavior->Address Management to add the IP address group for clients.

Details

## Reyee Cookbook

| RCycc                                                                                                    | Ruijie-Hotel > Ruijie (Mastari Ø                                                                                                    |                                                                         |                                                                           | English <                                                                                       | へ Ruijie Cloud 調Download App      |                                | Check 🖄 Warn 🕞 Log Out                                             |
|----------------------------------------------------------------------------------------------------|----------------------------------------------------------------------------------------------------|-------------------------------------------------------------------------|---------------------------------------------------------------------------|-------------------------------------------------------------------------------------------------|-----------------------------------|--------------------------------|--------------------------------------------------------------------|
| ింOverview<br>తిOnline Clients                                                                                                    | EG105G-P                                                                                                    | Ruijie SN: H1                                                           | IP: 14                                                                    | MAC: EC:BS 1:35                                                                                 |                                   |                                | (1) Reboot                                                         |
| A Router                                                                                                    | Overview Basics ~ Security ~                                                                                                    | Behavior ^ VPN ~ Adv                                                    | ranced ~ Diagnostics ~ System ~                                           |                                                                                                 |                                   |                                |                                                                    |
|                                                                                                    | <ul> <li>IP Address Management</li> </ul>                                                                                                    | App Control                                                             |                                                                           |                                                                                                 |                                   |                                | 0                                                                  |
| Switches                                                                                                    | IP Address Group List                                                                                                    | QQ Management                                                           |                                                                           |                                                                                                 |                                   | + Add                          | Delete Selected                                                    |
| -e-<br>-e-Network                                                                                                    | Up to 20 entries can be added.                                                                                                    | Access Control                                                          |                                                                           |                                                                                                 |                                   |                                |                                                                    |
|                                                                                                    |                                                                                                    | Time Management                                                         |                                                                           | IP Range                                                                                        |                                   | Action                         |                                                                    |
|                                                                                                    |                                                                                                    | All Addresses                                                           |                                                                           | 1.1.1.1-255.255.255.255                                                                         |                                   | Edit Delete                    |                                                                    |
|                                                                                                    |                                                                                                    |                                                                         |                                                                           |                                                                                                 |                                   |                                |                                                                    |
|                                                                                                    |                                                                                                    |                                                                         |                                                                           |                                                                                                 |                                   |                                |                                                                    |
|                                                                                                    |                                                                                                    |                                                                         |                                                                           |                                                                                                 |                                   |                                |                                                                    |
|                                                                                                    |                                                                                                    |                                                                         |                                                                           |                                                                                                 |                                   |                                |                                                                    |
|                                                                                                    |                                                                                                    |                                                                         |                                                                           |                                                                                                 |                                   |                                |                                                                    |
|                                                                                                    |                                                                                                    |                                                                         |                                                                           |                                                                                                 |                                   |                                |                                                                    |
|                                                                                                    |                                                                                                    |                                                                         |                                                                           |                                                                                                 |                                   |                                | 6                                                                  |
| ≪Collapse                                                                                                    |                                                                                                    |                                                                         |                                                                           |                                                                                                 |                                   |                                |                                                                    |
|                                                                                                    |                                                                                                    |                                                                         |                                                                           |                                                                                                 |                                   |                                |                                                                    |
| <i>Iluijie</i> Rcycc                                                                                                    | Ruijie-Hotel > Ruijie <b>(Masteri)</b> Ø                                                                                                    |                                                                         |                                                                           | English <                                                                                       | ・ 〇 Ruijie Cloud - 識 Download App | 용 Network Setup @ Network C    | Check <u>₩</u> Warn ⊡Log Out                                       |
| A Overview                                                                                                    |                                                                                                    |                                                                         |                                                                           |                                                                                                 |                                   |                                |                                                                    |
|                                                                                                    | Roome Hostname:                                                                                                    | Ruijie SN: H                                                            | IP: 1                                                                     | MAC: EC:                                                                                        |                                   |                                |                                                                    |
| Online Clients                                                                                                    | Hostname: 4                                                                                                    | Ruijie SN: H                                                            | IP: 1.<br>Add IP Address                                                  | MAC: EC                                                                                         |                                   |                                | (U) Reboot                                                         |
| ⊗ Online Clients                                                                                                    | EG105G-P  Overview Basics × Security ×                                                                                                    | Ruijie SN: H<br>Behavior - VPN - Ad                                     | Add IP Address                                                            | MAC: EC                                                                                         |                                   |                                | (2) Reboot                                                         |
| <ul> <li>Online Clients</li> <li>Router</li> <li>Wireless</li> </ul>                                                                                                    | EGIOSC-P      Verview Basics Scurity S      IP Address Management                                                                                                    | Ruijie SN: H<br>Behavior – VPN – Ad                                     | Add IP Address * Group Name Guest                                         | MAC EC 5                                                                                        |                                   |                                | (1) Reboot                                                         |
| <ul> <li>Online Clients</li> <li>➡ Router</li> <li>♥ Wireless ×</li> <li>➡ Switches</li> <li>➡ Naturati ×</li> </ul>                                                                                                    | EGIOSG-P  Overview Basics Security S  P Address Management  IP Address Group List                                                                                                   | Ruijie SN: H<br>Behavior VPN ~ Ad                                       | Add IP Address<br>*Group Name Guest<br>*JP Range 192.168.110.2            | MAC: EC5<br>×<br>-192.168.110.254 +                                                             |                                   | + Add                          | (*) Reboot                                                         |
| Image: Clients       Image: Clients       Image: C                                                                                                    | • EG105G-P  Verview Basics × Security ×      P Address Management      IP Address Group List      Up to 20 entries can be added.                                                    | Ruljie SN: H<br>Behavlor – VPN – Ad                                     | PF Ix<br>Add IP Address<br>*Group Name Guest<br>*IP Range 192,168.1102    | MAC: EC2<br>×                                                                                   |                                   | + Add                          | () Reboot                                                          |
| © Online Clients<br>■ Router<br>♥ Wireless ×<br>■ Switches<br>■ Network ×                                                                                                    | • EG105C-P  Overview Basics & Security &      P Address Management      IP Address Group List      Up to 20 entries can be added.                                                   | Ruijie SN: H<br>Behavior – VPN – Art<br>Group Name                      | P: Is<br>Add IP Address<br>* Group Name Guest<br>* IP Range 192.168.110.2 | MAC: EC. 25<br>×<br>                                                                            |                                   | + Add<br>Action                | <ul> <li>⑦ Reboot</li> <li>⑦</li> <li>① Delete Selected</li> </ul> |
| ©Online Clients<br>Router ×<br>≪Wireless ×<br>Switches ×<br>Xetwork ×                                                                                                    | Hostname. I     Hostname. I     Hostname. I     PAddress Management     IP Address Group List     Up to: 20 entries can be added.                                                   | Ruijie SN: H<br>Behavior VPN V Ao<br>Group Name<br>All Addresses        | IP: 1x<br>Add IP Address<br>*Group Name Guest<br>*IP Range 192.168.110.2  | MAC: EC. 3<br>×<br>192.168.110.254 +<br>Cancel OK<br>1.1.1.1-255.255.255                        |                                   | + Add<br>Action<br>Edit Delete | () Reboot                                                          |
| ©Online Clients<br>■ Router<br>♥ Wireless<br>■ Switches<br>■ Network<br>*                                                                                                    | • EG105C-P  Overview Basics × Security ×      P Address Management      IP Address Group List      Up to 20 entries can be added.                                                   | Ruijie SN: H<br>Behavior VPN V Act<br>Group Name<br>All Addresses       | Add IP Address<br>* Group Name Guest<br>* IP Range 192.168.1102           | MAC: EC5<br>×<br>-192.168.110.254 +<br>Cancel OK<br>1.1.1.1-265.255.255.255                     |                                   | + Add<br>Action<br>Edit Delete | () Reboot                                                          |
| © Online Clients<br>Router<br>♥ Wireless ×<br>Switches<br>≫ Network ×                                                                                                    | • EG105C-P  Overview Basics S Security S      • PAddress Management      IP Address Group List      Up to 20 entries can be added.                                                  | Ruijie SN: H<br>Behavior VPN × Art<br>Group Name<br>All Addresses       | P: N<br>Add IP Address<br>* Group Name Guest<br>* IP Range 192.168.110.2  | MAC: EC5<br>×<br>192.168.110.254 +<br>Cancel OK<br>1.1.1.1-255.255.255                          |                                   | + Add<br>Action<br>Edit Delete | <ul> <li>Rebot</li> <li>Rebot</li> <li>Delete Selected</li> </ul>  |
| ©Online Clients<br>■ Router<br>♥Wireless ×<br>■ Switches<br>■ Network ×                                                                                                    | Hostname.     Hostname.     Hostname.     Hostname.     Hostname.     IP Address Management     IP Address Group List     Up to 20 entries can be added.                            | Ruijie SN: H<br>Behavior VPN - Act<br>Group Name<br>All Addresses       | P: Is<br>Add IP Address<br>*Group Name Guest<br>*IP Range 192.168.1102    | MAC: EC. 5<br>×<br>-192.168.110.254 +<br>Cancel OK<br>1.1.1.1.255.255.255                       |                                   | + Add<br>Action<br>Edit Delete | Reboot                                                             |
| ©Online Clients<br>Router<br>♥Wreless<br>Switches<br>Xhetwork<br>×                                                                                                    | Hostname. I     Hostname. I     Overview Basics < Security <      IP Address Management     IP Address Group List     Up to 20 entries can be added.                                | Ruijie SN: H<br>Behavior VPN - Ao<br>Group Name<br>All Addresses        | IP: Ix<br>Add IP Address<br>*Group Name Guest<br>*IP Range 192.168.1102   | MAC. EC. 5<br>×<br>192.168.110.254 +<br>Cancel OK<br>1.1.1.1-255.255.255                        |                                   | + Add<br>Action<br>Edit Delete | (2) Reboot                                                         |
| ©Online Clients<br>■ Router<br>♥ Wireless ×<br>■ Switches<br>■ Switches<br>■ Network ×                                                                                                    | • EG105C-P  Overview Basics & Security &      Paddress Management      IP Address Group List      Up to 20 entries can be added                                                     | Ruijie SN: H<br>Behavior VPN × Ad<br>Group Name<br>All Addresses        | P: N<br>Add IP Address<br>* Group Name Guest<br>* IP Range 192.168.1102   | MAC: EC. 5<br>×<br>-192.168.110.254 +<br>Cancel OK<br>1.1.1.1-255.255.255                       |                                   | + Add<br>Action<br>Edit Delete | () Reboot                                                          |
| ©Online Clients<br>Router<br>♥Wireless<br>Switches<br>Xetwork<br>V                                                                                                    | Hostname.     Hostname.     Hostname.     Hostname.     Hostname.     PAddress Management     IPAddress Group List     Up to 20 entries can be added.                               | Ruijie SN: H<br>Behavior VPN - Art<br>Group Name<br>All Addresses       | P: N<br>Add IP Address<br>*Group Name Guest<br>*IP Range 192.168.1102     | MAC: EC5<br>×<br>                                                                               |                                   | + Add<br>Action<br>Edit Oelete | Rebot                                                              |
| ©Online Clients<br>Router<br>♥Wireless<br>2Network<br>*                                                                                                    | Hostname.      Hostname.      Nordeline      Hostname.      Pourdee Basics Security Security      PAddress Management      IPAddress Group List      Up to 20 entries can be added. | Ruijie SN: H<br>Behavior VPN - Ao<br>Group Name<br>All Addresses        | PE IX<br>Add IP Address<br>*Group Name Guest<br>*IP Range 192.168.1102    | MAC: EC. 5<br>×<br>-192.168.110.254 +<br>Cancel OK<br>1.1.1.1-265.255.255.255                   |                                   | + Add<br>Action<br>Edit Delete | © Reboot                                                           |
| ©Online Clients<br>⇒ Router<br>⇒ Wireless ×<br>⇒ Network ×<br>× Network ×<br>× Cellapee                                                                                                    | Hostname.I      Overview Basics Security       PAddress Management      IP Address Group List      Up to 20 entries can be added.                                                   | Ruijie SN: H<br>Behavior VPN × Ad<br>Group Name<br>All Addresses        | Add IP Address  * Group Name Guest * IP Range 192.168.1102                | MAC: EC5<br>×<br>-192.168.110.254 +<br>Cancel OK<br>1.1.1.1-255.255.255255                      |                                   | + Add<br>Action<br>Edit Delete | () Reboot                                                          |
| ©Online Clients<br>Router<br>Switches<br>Switches<br>Network<br>Collapse<br>Collapse<br>Collaps | Hostname.      Hostname.      Norderse Basics Security Security      P Address Management      P Address Group List      Up to 20 entries can be added.                             | Ruijie SN: H<br><u>Behavior VPN - As</u><br>Group Name<br>All Addresses | PE &<br>Add IP Address<br>*Group Name Guest<br>*IP Range 192.166.1102     | MAC: EC. 5<br>×<br>192.168.110.254 +<br>Cancel OK<br>1.1.1.1-255.255.255<br>1.1.1.1-255.255.255 |                                   | + Add<br>Action<br>Edit Delete | Reboot      Delete Selected                                        |

2. Click **Router->Behavior->Website Management** to add policy for rejecting the Guest to access Facebook and YouTube website. Click **Website Group->Add**, fill the group information like following

## Reyee Cookbook

| Ruijie Reyce | Ruijie-Hotel > Ruijie (Marine) 💿                                                           |                                          | English ~ _ Cloud i题Download App | rk Setup @Network Check <u>漸</u> Warn ⊟Log Out |
|--------------|--------------------------------------------------------------------------------------------|------------------------------------------|----------------------------------|------------------------------------------------|
|              | Hostname: Ruijle SN: Hn     EG105G-P Overview Basics ~ Security ~ Behavior ~ VPN ~ Advance | 2754 IP: 1 24 MAC                        | 173935<br>×                      | (2) Reboot                                     |
| ⇔ Wireless   | Website Filtering Website Group                                                            | * Group Name Guest                       |                                  |                                                |
| Switches     | Website Group<br>The group member can be a complete URL (example: www.baidu.               | * Member *.youtube.com<br>*.facebook.com |                                  | 0                                              |
|              | Website Group                                                                              |                                          | æ                                | + Add Delete Selected                          |
|              | Up to 20 entries can be added.                                                             |                                          |                                  |                                                |
|              | Group Name                                                                                 | Cancel                                   | ОК                               | Action                                         |
|              | Games                                                                                      | duowan.com Mo                            | re                               | Edit Delete                                    |
|              | Finance                                                                                    | *.10jqka.com.cn M                        | ore                              | Edit Delete                                    |
|              | Social                                                                                     | *.baihe.com Mo                           | e                                | Edit Delete                                    |
|              | C Shopping                                                                                 | *.taobao.com Mo                          | re                               | Edit Delete                                    |
|              | □ Ufe                                                                                      | *.55bbs.com Mo                           | e                                | Edit Delete                                    |
|              | C Music                                                                                    | *.1ting.com Mor                          | e                                | Edit Delete                                    |
| «Collapse    | Entertainment                                                                              | 67.com More                              |                                  | Edit Delete                                    |

3. Click Website Filtering->Add, choose the IP Address Group and Blocked Website to guest.

| Ruijie Rcycc                                |                                                   |                    |         |         |        |                 |
|---------------------------------------------|---------------------------------------------------|--------------------|---------|---------|--------|-----------------|
| ింOverview<br>(ల్) Online Clients<br>Router | • EG105G-P Hostname: Rulije     SN: h     Add Wel | Ps.                | MAC: EC | 35<br>× |        | (1) Reboot      |
| ⇔Wireless ~                                 | Website Filtering Website Group                   | Iress Group Guest  | ~       |         |        |                 |
| Switches                                    | Website Filtering                                 | Time All Time      |         |         |        | 0               |
| Network *                                   | Website Filtering                                 | ed Website Guest × | × ×     |         | + Add  | Delete Selected |
|                                             | Up to 20 entries can be added.                    | Remark             |         |         |        |                 |
|                                             | IP Address Group Control Type                     | Status 🚺           |         | Status  | Remark | Action          |
|                                             |                                                   |                    | Cancel  |         |        |                 |
|                                             |                                                   |                    |         |         |        |                 |
|                                             |                                                   |                    |         |         |        |                 |
|                                             |                                                   |                    |         |         |        |                 |
|                                             |                                                   |                    |         |         |        | ().<br>A        |
| «Collapse                                   |                                                   |                    |         |         |        |                 |

4. Try to access Facebook on Guest PC, then you can see the Facebook page failed.

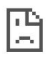

| This site can't be reached                                                                                          |         |
|----------------------------------------------------------------------------------------------------|---------|
| www.facebook.com took too long to respond.                                                                          |         |
| Try:<br>• Checking the connection<br>• Checking the proxy and the firewall<br>• Running Windows Network Diagnostics |         |
| ERR_CONNECTION_TIMED_OUT                                                                                            |         |
| Reload                                                                                                    | Details |

#### 4.1.12.3 Access Control

Configure Access Control to block/allow client A to access internet, or block/allow Clients A to Clients B.

1. Click **Router->Behavior->Access Control-> Add**, choose MAC to block or allow the clients based on MAC. The policy will take effect from top to button.

| Reycc                                         |                                                                                                    |                                   |                                        |                        |                                                                                                    |                                |                            |
|-----------------------------------------------|----------------------------------------------------------------------------------------------------|-----------------------------------|----------------------------------------|------------------------|----------------------------------------------------------------------------------------------------|--------------------------------|----------------------------|
| ्रैः Overview<br>® Online Clients<br>@ Router | Hostname: Rulije SN: H<br>• EG105G-P<br>Overview Basics × Security · Behavior VPN × Ad                                                                                                    | asa<br>Add Rule                   | IP: 15                                 | MAC: EC:89:70:17:39:35 |                                                                                                    |                                | (U) Reboot                 |
| ♥Wireless ×                                   | ACL<br>Configure ACL based on IP addresses. Reverse flow mismatches<br>The policy cannot take effect on the WMA port to block the traffic<br>Example. Configure a day ACL entry constaining searce 19 address<br>Tay: Configure on enror deny ACL entry containing searce IP address<br>Tay: Configure on enror deny ACL entry containing searce IP address<br>ACL and ACL address address addre | Based on<br>* MAC<br>Control Type | MAC IP     00:e0:4c:58:42:ff     Block |                        | is effect in the LAN network.<br>IP address 192.168.1.x will fail to access<br>I be multially unreachable. | device 192.168.2.x. But device | 192768.2.x will be allowed |
|                                               | ACL List<br>Up to 50 entries can be added.                                                                                                    | Wireless Schedule<br>Remark       | All Time<br>RX1501                     |                        |                                                                                                    | +/                             | Add 🗈 Delete Selected      |
|                                               | Rule Control Type                                                                                                    |                                   |                                        | Cancel                 | ate Remark<br>RX1501                                                                                       | Match<br>Order                 | Action<br>Edit Delete      |
|                                               | MAC 00x674c6842ff Block                                                                                                    | All Time                          | WAN                                    | Active                 | RX1501                                                                                                    |                                | Edit Delete<br>Total 2     |
| «Collapse                                     |                                                                                                    |                                   |                                        |                        |                                                                                                    |                                | R A                        |

2. Choose IP to block/allow Clients A to Clients B based on IP.

Example: Block Guest (192.168.110.0/24) to access Server(192.168.12.13)

#### Reyee Cookbook

#### Configuration

| Rujje IRcycc | Ruijie-Hotel > Ruijie (Minifer) O                                                         |                                                                                                    |                         |                                 | English ~                | CRuijie Cloud MDown                                              | aload App 🛛 🔮 Network Setup       | ) @Network Ch       | eck <u>∦i</u> Warn ⊟Log Out |
|--------------|-------------------------------------------------------------------------------------------|----------------------------------------------------------------------------------------------------|-------------------------|---------------------------------|--------------------------|------------------------------------------------------------------|-----------------------------------|---------------------|-----------------------------|
| Soverview    | • EG105G-P<br>Overview Basics ~ Security                                                  | ne: Ruijie SN: H10<br>v × Behavior × VPN × Ad                                                                        | 2H6RL045754<br>Add Rule | IP: 172.26.6.124 MAC:           | : EC:89:70:17:39:35<br>× |                                                                  |                                   |                     | (U) Reboot                  |
| ⇔Wireless 🗸  | ACL                                                                                       |                                                                                                    | Based on                | MAC O IP                        |                          |                                                                  |                                   |                     |                             |
| Switches     | Configure ACL based on IP a<br>The policy cannot take effect<br>Example: Configure a deny | ddresses. Reverse flow mismatches .<br>t on the WAN port to block the traffic<br>ACL entry containing source IP addr | Src IP Address: Port    | 192.168.110.0/24 :              | 1-65535                  | is effect in the LAN network.<br>IP address 192.168.1.x will fai | I to access device 192.168.2.x. 8 | lut device 192.168. | 2.x will be allowed         |
| Network 👻    | Tip: Configure one more de                                                                | ny ACL entry containing source IP a                                                                                  | Dest IP Address: Port   | 192.168.12.13 :                 | 1-65535                  | be mutually unreachable,                                         |                                   |                     |                             |
|              | ACL List                                                                                  |                                                                                                    | Protocol Type           | All Protocols                   |                          |                                                                  |                                   | + Add               | Delete Selected             |
|              | Up to 50 entries can be added.                                                            |                                                                                                    | Control Type            | Block (Reverse flow mismatches) | s) ~                     |                                                                  |                                   |                     |                             |
|              | Rule                                                                                      | Control Type                                                                                                    | Wireless Schedule       | All Time                        |                          | ste Re                                                           | emark Ord                         | ch<br>er            | Action                      |
|              | MAC 00:e0:4c:68:42:ff                                                                     | Allow                                                                                                    | Interface               | LAN                             |                          | RJ                                                               | K1501 4                           |                     | Edit Delete                 |
|              | MAC 00:e0:4c:68:42:ff                                                                     | Block                                                                                                    | Remark                  | Enter the ACL purpose.          |                          | RJ                                                               | K1501 P                           |                     | Edit Delete                 |
|              | 1 10/page ~                                                                               |                                                                                                    |                         |                                 |                          |                                                                  |                                   |                     | Total 2                     |
|              |                                                                                           |                                                                                                    |                         | Car                             | incel OK                 |                                                                  |                                   |                     |                             |
|              |                                                                                           |                                                                                                    |                         |                                 |                          |                                                                  |                                   |                     | (e                          |
| «Collapse    |                                                                                           |                                                                                                    |                         |                                 |                          |                                                                  |                                   |                     |                             |

#### Wireless schedule: Effective schedule.

Interface: Since Guest and Server both are in LAN network, it is recommended to choose LAN port.

3. Click Match Order to move up or down the policy.

| Ruíjie   Rcycc                     | Ruijie-Hotel > Ruijie (Mastur) 🛛                                               |                                                                        |                                                                    |                                                        | English 🗸 🛆 Ruijie Clo                                                            | bud 쀎Download App                                | 용 Network Setup @ 1        | Network Check 🖄 Warn 🕞 Log Out   |
|------------------------------------|--------------------------------------------------------------------------------|------------------------------------------------------------------------|--------------------------------------------------------------------|--------------------------------------------------------|-----------------------------------------------------------------------------------|--------------------------------------------------|----------------------------|----------------------------------|
| <sub>δ<sup>2</sup>δ</sub> Overview |                                                                                |                                                                        |                                                                    |                                                        |                                                                                   |                                                  |                            |                                  |
| Online Clients                     | EG105G-P                                                                       | SN: H1QH6RL                                                            | 045754 IP; 172.2                                                   | 26.6.124 MAC:                                          | EC:B9:70:17:39:35                                                                 |                                                  |                            | (U) Reboot                       |
| A Router                           | Overview Basics ~ Security ~ Bet                                               | New Yerk Verk Advanced                                                 | d ~ Diagnostics ~ Syste                                            | m ~                                                    |                                                                                   |                                                  |                            |                                  |
|                                    | ACL<br>Configure ACL based on IP addresses.                                    | Reverse flow mismatches                                                |                                                                    |                                                        |                                                                                   |                                                  |                            |                                  |
| Switches                           | The policy cannot take effect on the W/<br>Example: Configure a deny ACL entry | AN port to block the traffic among<br>containing source IP address 19/ | the internal users between an L<br>2.168.1.0/24 and destination IP | 2TP server and an L2TP clie<br>address 192.168.2.0/24. | ent. The policy only takes effect in the<br>Device configured with IP address 192 | LAN network.<br>2.168.1.x will fail to access do | evice 192.168.2.x. But dev | rice 192.168.2.x will be allowed |
| Network                            | Tip: Configure one more deny ACL en                                            | try containing source IP address                                       | 192.168.2.0/24 and destinatio                                      | n IP address 192.168.1.0/2                             | 24. The two devices will be mutually u                                            | inreachable.                                     |                            |                                  |
|                                    | ACL List                                                                       |                                                                        |                                                                    |                                                        |                                                                                   |                                                  | -                          | + Add Delete Selected            |
|                                    | Up to 50 entries can be added.                                                 |                                                                        |                                                                    |                                                        |                                                                                   |                                                  |                            |                                  |
|                                    | Rule                                                                           | Control Type                                                           | Wireless Schedule                                                  | Interface                                              | Effective State                                                                   | Remark                                           | Match<br>Order             | Action                           |
|                                    | MAC 00:e0:4c:68:42:ff                                                          | Allow                                                                  | All Time                                                           | WAN                                                    | Active                                                                            | RX1501                                           | J                          | Edit Delete                      |
|                                    | MAC 00:e0:4c:68:42:ff                                                          | Block                                                                  | All Time                                                           | WAN                                                    | Active                                                                            | RX1501                                           | 1                          | Edit Delete                      |
|                                    | < 1 > 10/page >                                                                |                                                                        |                                                                    |                                                        |                                                                                   |                                                  |                            | Total 2                          |
|                                    |                                                                                |                                                                        |                                                                    |                                                        |                                                                                   |                                                  |                            |                                  |
|                                    |                                                                                |                                                                        |                                                                    |                                                        |                                                                                   |                                                  |                            | e                                |
| «Collapse                          |                                                                                |                                                                        |                                                                    |                                                        |                                                                                   |                                                  |                            | 41                               |
|                                    |                                                                                |                                                                        |                                                                    |                                                        |                                                                                   |                                                  |                            |                                  |

### 🛕 Note

The policy cannot take effect on the WAN port to block the traffic among the internal users between an L2TP server and an L2TP client. The policy only takes effect when the traffic go from the LAN network.

Example: Configure a deny ACL entry containing source IP address 192.168.1.0/24 and destination IP address 192.168.2.0/24. Device configured with IP address 192.168.1.x will fail to access device 192.168.2.x. But device 192.168.2.x will be allowed to access device 192.168.1.x. Configure one more deny ACL entry containing source IP address 192.168.2.0/24 and destination IP address 192.168.1.0/24. The two devices will be mutually unreachable.

# 4.1.13. Flow Control

## **Application Scenario**

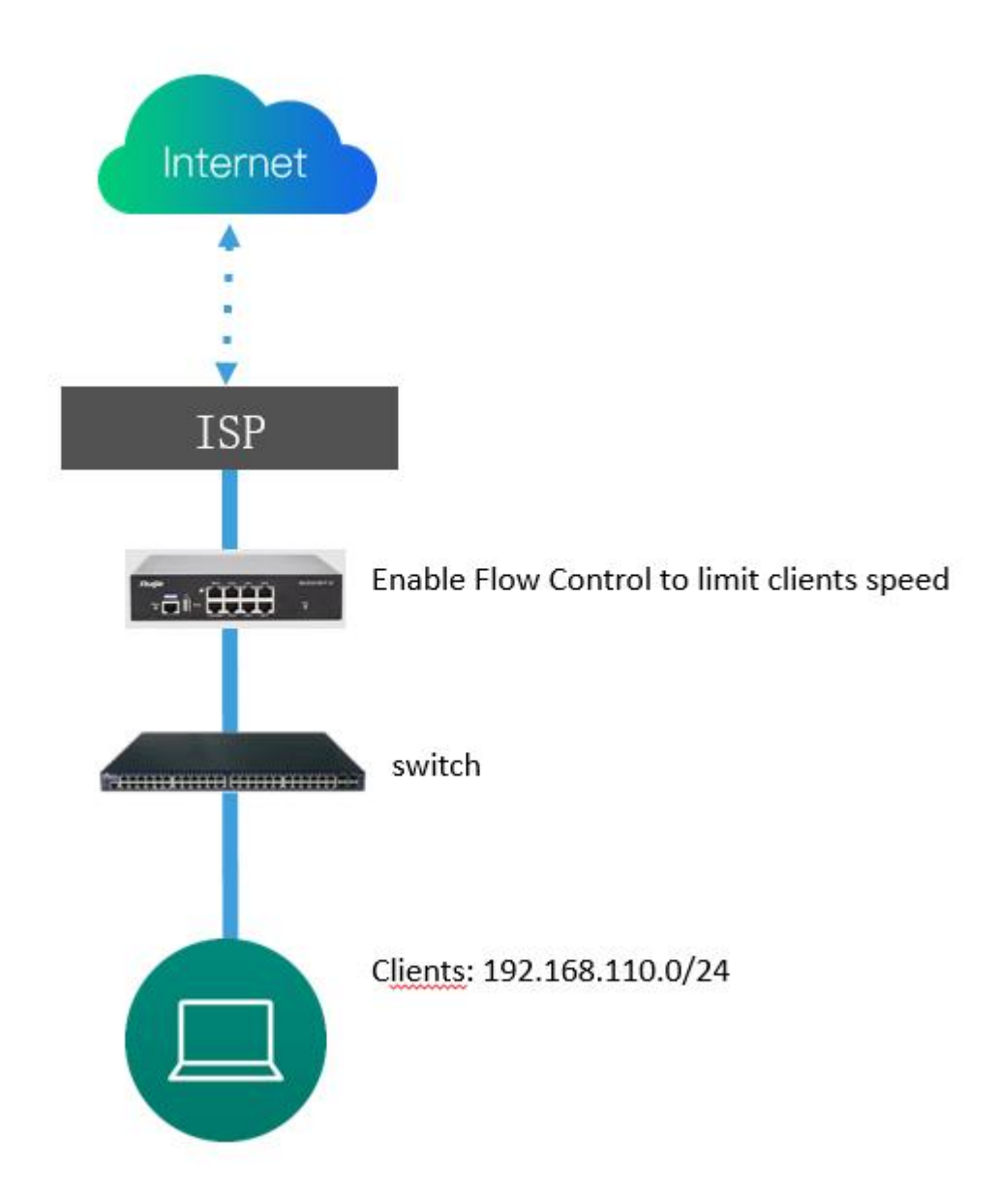

## Procedure

1. Click **Router->Advanced->Flow Control->Enable**, configure the WAN Bandwidth based on reality. For example, ISP give you a cable with uplink 100Mbps and downlink 200Mbps, you can fill up 100 Mbps and down 200 Mbps here, then click Save.

#### Reyee Cookbook

| Ruíjie Rcycc                   | Ruijie-Hotel > Ruijie Monari, O English ~ @Ruijie Cloud 📓Download App 🔌 Network Setup 🔌 Network Check 🛓 Warn            | ⊖ Log Out |
|--------------------------------|----------------------------------------------------------------------------------------------------|-----------|
| 중 Overview<br>② Online Clients | Item         Hostname: Ruijie         SN: H1QH6RL045754         IP: 172.26.6.124         MAC: EC89/7017/39:35         C | ) Reboot  |
| Router                         | Overview Basics × Security × Behavior × VPN × Advanced × Diagnostics × System ×                                         |           |
| ⇔ Wireless                     | Smart Flow Control                                                                                                    |           |
| ≅ Switches<br>좋:Network ↔      | Smart Flow Control     Adjust the bandwidth allocated to each user according to the user count.                         | 0         |
|                                | Enable Type If you want to test the WAN rate, please disable smart flow control first.                                  |           |
|                                | WAN Bandwidth *Up 100 Mbps * Down 200 Mbps                                                                              |           |
|                                | WANI Bandwidth * Up 1000 Mbps * Down 1000 Mbps                                                                          |           |
|                                | Save                                                                                                    |           |
|                                |                                                                                                    |           |
|                                |                                                                                                    |           |
|                                |                                                                                                    |           |
|                                |                                                                                                    | 6         |
| «Collapse                      |                                                                                                    |           |
|                                | Note                                                                                                    |           |
|                                | NOLE                                                                                                    |           |

If you want to test the WAN rate, please disable smart flow control first.

2. After enable flow control, you can see a new button Custom Policy. Click it to allocate bandwidth to the specified IP address or range. The priority is sorted as follows: **Custom Policy > Smart Flow Control.** 

| Reyce         |                                                                                  |       |              |            |         |                |          |       |          |            |                   |    |
|---------------|----------------------------------------------------------------------------------|-------|--------------|------------|---------|----------------|----------|-------|----------|------------|-------------------|----|
| A Overview    | EG105G-P Hostname: Rugle SN-1 Add                                                | IP:   | 24           |            | MAC: EG | <b>35</b><br>× |          |       |          |            | (U) Reboot        |    |
| ⇔Wireless 🗸 🗸 | Smart Flow Control Custom Policy * Policy Name                                   | Guest |              |            |         |                |          |       |          |            |                   |    |
| Switches      | Custom Policy     Allocate bandwidth to the specified IP address or range. The p | 192.1 | 68.110.2-192 | 168.110.25 | 1       |                |          |       |          |            | 0                 |    |
| 歪Network ~ ~  | Bandwidth Type                                                                   | Share | d            |            |         |                |          |       |          | + Add      | + Delete Selected |    |
|               | Uplink Rate                                                                      | * CIR | 1000         | * PIR      | 2000    | Kbps           |          |       |          |            |                   |    |
|               | Downlink Rate                                                                    | * CIR | 1000         | * PIR      | 2000    | Kbps           | Interfac | e Sta | tus Effe | tive State | Action            |    |
|               | Interface                                                                        | All W | AN Ports     |            |         |                |          |       |          |            |                   |    |
|               | Status                                                                           |       |              |            |         |                |          |       |          |            |                   |    |
|               |                                                                                  |       |              |            | Cancel  | OK             | ]        |       |          |            |                   | 22 |

IP/IP Range: Set an IP address or IP address range.

**Bandwidth Type:** Shared indicates that all IP addresses share the total bandwidth. Independent indicates that the rate limit is set per IP address.

## **Uplink Rate:**

**CIR:** CIR indicates the committed information rate.

PIR: PIR indicates the peak information rate.

#### **Downlink Rate:**

**CIR:** CIR indicates the committed information rate.

PIR: PIR indicates the peak information rate.

**Interface:** Select a WAN port which the policy is applied to. If choose All WAN Ports: The policy is applied to all WAN ports.

Status: Enable or disable a policy.

3. Do speed test, showing the guest only can reach under 2Mbps

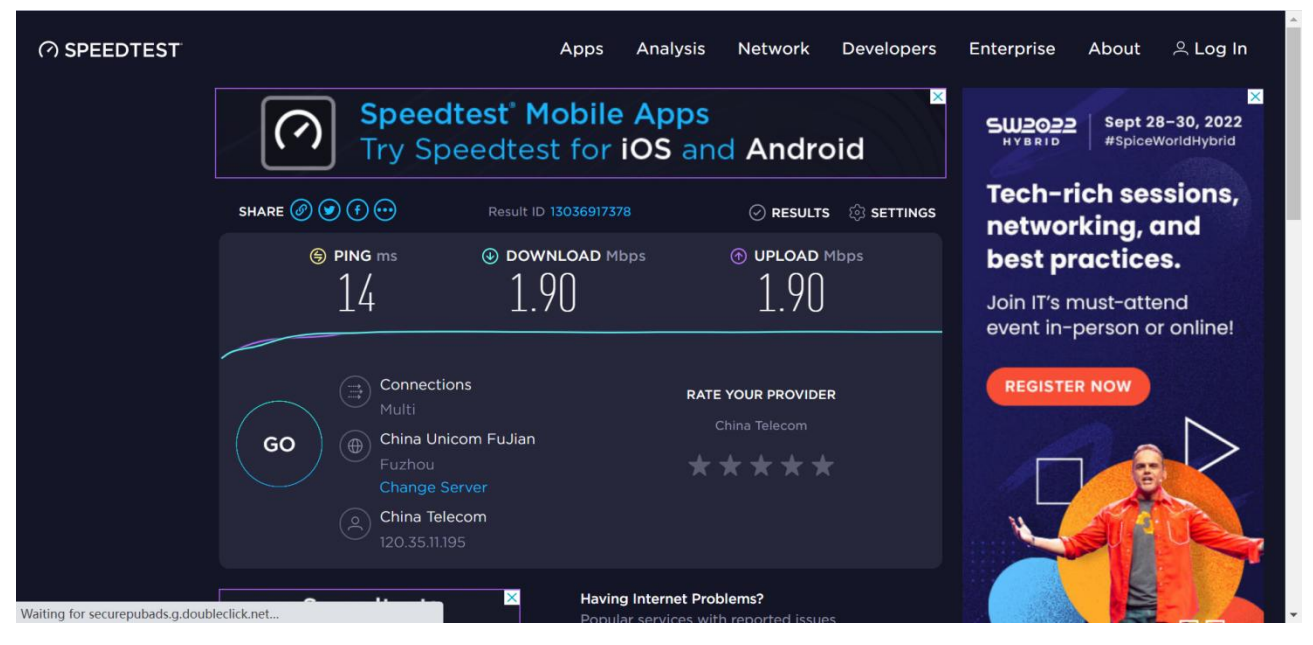

# 4.1.14. Security

Application Scenario

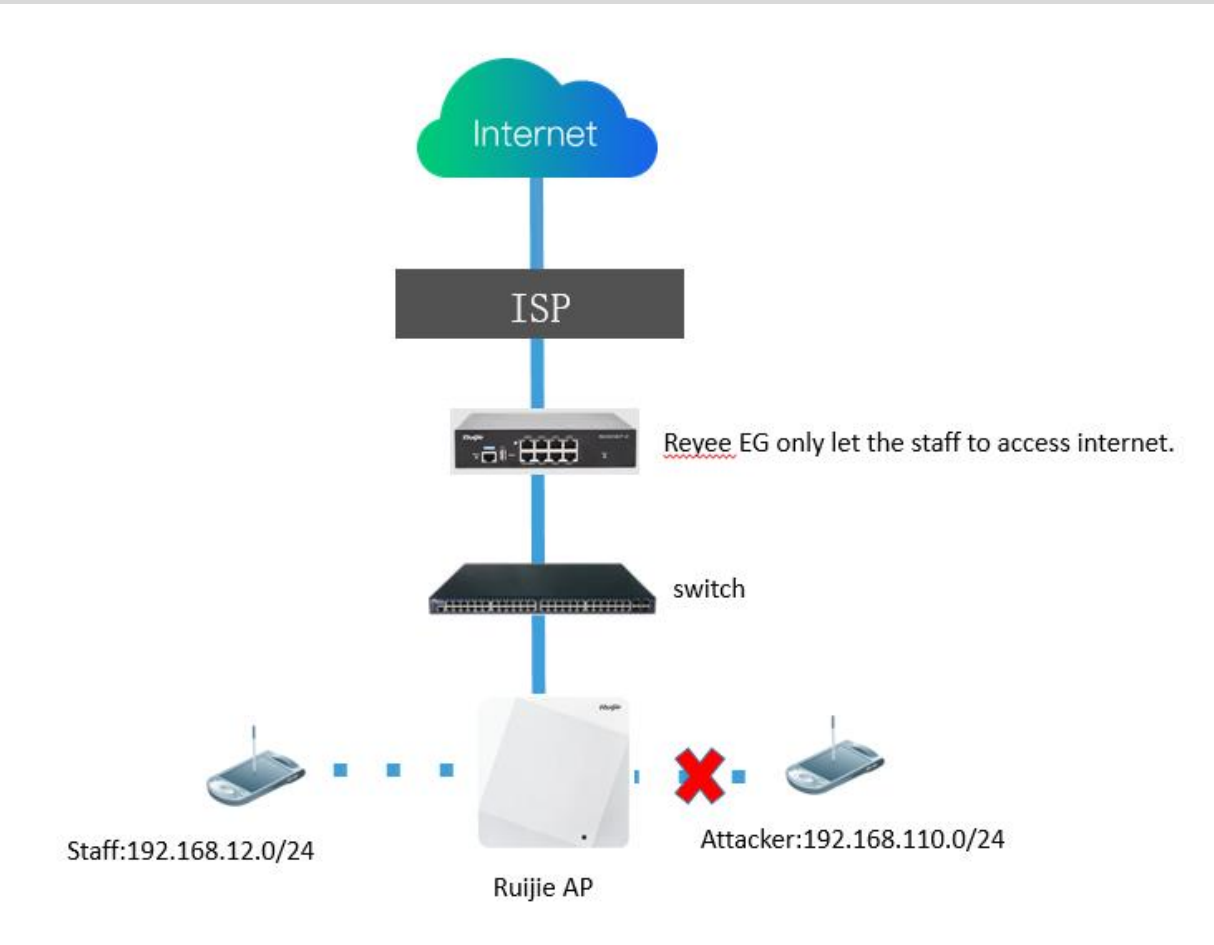

## Procedure

### 4.1.14.1 ARP List

1. Click **Router->Security->ARP List->Enable**, select the clients to bind IP-MAC then only the devices configured with IP-MAC binding are allowed to access the Internet which could avoid the attacker used bandwidth.

| Rujje Rcycc                            | Ruijie-Hotel > Ruijie (Minster) 🛛                    |                                                                     |                                        | English 🗸 🛆 Ruijie Cloud | 調Download App 合 Networ | k Setup @Network Check | ut |
|----------------------------------------|------------------------------------------------------|---------------------------------------------------------------------|----------------------------------------|--------------------------|------------------------|------------------------|----|
| Overview     Online Clients     Router | • EG105G-P<br>Overview Basics × Security ~           | uijie SN: 75<br>Behavior V VPN V Advanced V                         | 4 IP: 1 N<br>Diagnostics ~ System ~    | IAC: EC '5               |                        | (U) Reboot             |    |
| ⇔Wireless ∨<br>@Switches               | The device learns I MAC Filterin<br>Enable ARP guard | )<br>Ig onnected to its interfaces. Yo<br>improve network security. | u can bind or filter the MAC address.  |                          |                        | 0                      |    |
| Network ~                              | ARP Guard                                            | he devices configured with IP-MAC bindi                             | ng are allowed to access the Internet. | Search by IP/MAC         | Q + Add                |                        |    |
|                                        | Up to 256 IP-MAC bindings can be a                   | added.                                                              |                                        |                          |                        |                        |    |
|                                        | No.                                                  | MAC                                                                 | IP                                     | Туре                     |                        | Action                 |    |
|                                        | 1 00                                                 | ::e0:4c:68:42:ff                                                    | 192.168.110.8                          | Dynamic                  |                        | @ Bind                 |    |
|                                        | 2 30:                                                | 0d:9e:ec:b2:ab                                                      | 172.26.4.1                             | Static                   |                        | Edit Delete            |    |
|                                        | 3 c4:                                                | 70:ab:89:5a:1a                                                      | 192.168.110.137                        | Static                   |                        | Edit Delete            |    |
|                                        | 4 00:                                                | :0e:c6:c2:a0:35                                                     | 172.26.7.87                            | Dynamic                  |                        | @ Bind                 | e  |
| «Collapse                              | Total 4 10/page V 1                                  | > Go to page 1                                                      |                                        |                          |                        |                        |    |

## 4.1.14.2 MAC Filtering

Enable MAC address filtering and configure the filtering type to control the host's access to the Internet.

Blacklist Type: The following hosts are not allowed to access the Internet.

| Ruíjie   #Rcycc                                                                                  | Ruijie-Hotel > Ruijie (Minena) 0                                                                                                    | English Caujje Cloud 뛟Download App 중 Network Setup @ Network Check 滋Warn 금Log Out                                                                                                    |
|--------------------------------------------------------------------------------------------------|----------------------------------------------------------------------------------------------------|----------------------------------------------------------------------------------------------------|
| © Overview<br>© Online Clients                                                                   | Loss         Hostname: Ruijie         SN: H1         MAC: ECB           • EG105G-P         Overview         Basics >         Security -1         Behavior >         VPN >         Advanced >         Diagnostics >         System >                                                                                                    | (O Reboot                                                                                                    |
| ☆Wireless ✓                                                                                      | MAC Filtering     Enable MAC address filtering and configure the filtering type to control the host's access to the Internet.                                                                                                    | 0                                                                                                    |
| ∰Network ∨                                                                                       | MAC Filtering  MAC Filtering  The following hosts are not allowed to access the Internet.  Filtering Type Blacklist  Save  Filtering Rule List  MAC Remark  0 0 ff                                                                                                    | + Add  Delete Selected Action Edit Delete                                                                                                    |
|                                                                                                  |                                                                                                    | Total 1                                                                                                    |
| // Callanaa                                                                                      | i oj pago                                                                                                    |                                                                                                    |
| « Conapse                                                                                        |                                                                                                    |                                                                                                    |
|                                                                                                  | Ruijie-Hotel > Ruijie (Maller) Ø                                                                                                    | English ~ 스Ruijie Cloud 鍵Download App                                                                                                    |
| Coupe<br>Ruffe Reycc<br>Online Clents<br>Router<br>Wateles<br>Switches<br>Switches               | Ruijis-Hota 2 Ruije (MAC 3)<br>Ste HIGHSRU045754 P: 17226.6.124 MAC: EC892<br>Verview Basics Security Behavior VIN Ar<br>MAC Filtering<br>MAC Filtering<br>MAC Filteri | English - Augie Coud Montoad App Network Setup Network Check Mi Warr [] tog Cut                                                                                                    |
| Coupe<br>Ruffe Reycc<br>Soverview<br>Online Clients<br>Router<br>Wireless<br>Switches<br>Network | Ruijie-Hotel 2 Kuijie (MARRIN O         Image: Marrie Ruijie       Ste HICHGHERELBASTSI       p. 172.266.124       MAC ECERT         Verview Basics Security Behavior VIN V Are       Add       Image: MAC Entering       Add         Image: MAC Filtering       Image: MAC Entering       Image: MAC Entering       Image: MAC Entering       Image: MAC Entering         MAC Filtering       Image: Mac Enterine       Image: Mac Enterine       Image: Mac Enterine       Image: Mac Enterine         Intering Type       Basicity       Image: Mac Enterine       Image: Mac Enterine       Image: Mac Enterine         Intering Type       Basicity       Image: Mac Enterine       Image: Mac Enterine       Image: Mac Enterine         Intering Type       Basicity       Image: Mac Enterine       Image: Mac Enterine       Image: Mac Enterine         Intering Type       Basicity       Image: Mac Enterine       Image: Mac Enterine       Image: Mac Enterine         Intering Type       Basicity       Image: Mac Enterine       Image: Mac Enterine       Image: Mac Enterine         Intering Type       Basicity       Image: Mac Enterine       Image: Mac Enterine       Image: Mac Enterine         Intering Type       Basicity       Image: Mac Enterine       Image: Mac Enterine       Image: Mac Enterine         Intering Type       Ba                                                                                                    | English - Augie Cloud Mowiload App & Network Setup & Network Check M Warn Diog Out                                                                                                    |
| Couple<br>Ruffe Reycc<br>Online Clents<br>Router<br>Wireless<br>Switches<br>ENetwork             | Ruijie-Hotal 2 Ruijie (MARRI) ©         Image: Machine: Ruijie         Image: Machine: Ruijie         Status: Machine: Ruijie         Status: Machine: Ruijie         Image: Machine: Ruijie         Image: Machine: Ruijie         Machine: Ruijie         Image: Machine: Ruijie         Image: Machine: Ruijie         Image: Machine: Ruijie         Image: Machine: Ruijie         Image: Machine: Ruijie         Image: Machine: Ruijie         Image: Machine: Ruijie         Image: Machine: Ruijie         Image: Ruijie         Image: Ruijie                                                                                                    | English V Akuje Cloud Monadad App Network Setup Retwork Check Mi Warn Cloud Auto<br>Del 739355<br>X<br>X<br>X<br>X<br>X<br>X<br>X<br>X<br>X<br>X<br>X<br>X<br>X<br>X<br>X<br>X<br>X<br>X |
| Coupe<br>Ruffe Reycc<br>Online Clents<br>Router<br>Wireless<br>Switches<br>Switches              | Ruijis-Hotal 2 Ruijis (1994)       Image: Ruijis (1994)         Image: Ruijis (1994)       Str. HIGHSBLOA5754       Image: Ruijis (1994)         Image: Ruijis (1994)       Str. HIGHSBLOA5754       Image: Ruijis (1994)         Image: Ruijis (1994)       Str. HIGHSBLOA5754       Image: Ruijis (1994)         Image: Ruijis (1994)       Str. HIGHSBLOA5754       Image: Ruijis (1994)         Image: Ruijis (1994)       Str. HIGHSBLOA5754       Image: Ruijis (1994)         Image: Ruijis (1994)       Str. HIGHSBLOA5754       Image: Ruijis (1994)         Image: Ruijis (1994)       Str. HIGHSBLOA5754       Image: Ruijis (1994)         Image: Ruijis (1994)       Str. HIGHSBLOA5754       Image: Ruijis (1994)         Image: Ruijis (1994)       Str. HIGHSBLOA5754       Image: Ruijis (1994)         Image: Ruijis (1994)       Str. HIGHSBLOA5754       Image: Ruijis (1994)         Image: Ruijis (1994)       Str. HIGHSBLOA5754       Image: Ruijis (1994)         Image: Ruijis (1994)       Str. Image: Ruijis (1994)       Image: Ruijis (1994)         Image: Ruijis (1994)       Str. Image: Ruijis (1994)       Image: Ruijis (1994)         Image: Ruijis (1994)       Str. Image: Ruijis (1994)       Image: Ruijis (1994)         Image: Ruijis (1994)       Image: Ruijis (1994)       Image: Ruijis (1994)         Image: Ruijis (199                                                                                                    | English - Augie Coud Download App & Network Setup & Network Check <u>A</u> WAm [] Log Out                                                                                                |

Whitelist Type: Only the following hosts are allowed to access the Internet.

## Reyee Cookbook

| Rujje                                      | Ruijie-Hotel > Ruijie (Missur) 0                                                                                                    | English ~ | 合Ruijie Cloud | A Network Setup @ Network Chec | k <u>菡</u> Warn ┣Log Out |
|--------------------------------------------|----------------------------------------------------------------------------------------------------|-----------|---------------|--------------------------------|--------------------------|
| ී Overview<br>ම Online Clients<br>ම Router | Hostname: Ruijie SN: H1C IP: 172     EG105G-P Overview Basics ~ Security Behavior ~ VPN ~ Advanced ~ Diagnostics ~ System                  | MAC: ECE  |               |                                | () Reboot                |
| 常Wireless ∨ □ Switches                     | MAC Filtering<br>Enable MAC address filtering and configure the filtering type to control the host's access to the Internet.               |           |               |                                | 0                        |
| žNetwork ∽                                 | MAC Filtering MAC Filtering Only the following hosts are allowed to access the Internet. Filtering Type Whitelist Save Filtering Rule List |           |               | + Add                          | Delete Selected          |
|                                            | Up to 80 rules can be added.                                                                                                    |           |               |                                |                          |
|                                            | MAC                                                                                                    | Remark    |               | Action<br>Edit Delete          |                          |
| «Collapse                                  | < 1 > 10/page ~                                                                                                    |           |               |                                | Total 1                  |
| Filtering Rule Lis                         | t                                                                                                    |           |               | + Add                          | Delete Selected          |
| Up to 80 rules can b                       | e added.                                                                                                    |           |               |                                |                          |
|                                            | MAC                                                                                                    | Remark    |               | Action                         |                          |
|                                            | 00:eC 2:ff                                                                                                    |           |               | Edit Delete                    |                          |
| < 1 > 10                                   | /page v                                                                                                    |           |               |                                | Total 1                  |

# 4.1.15. PPPoE Server

**Application Scenario** 

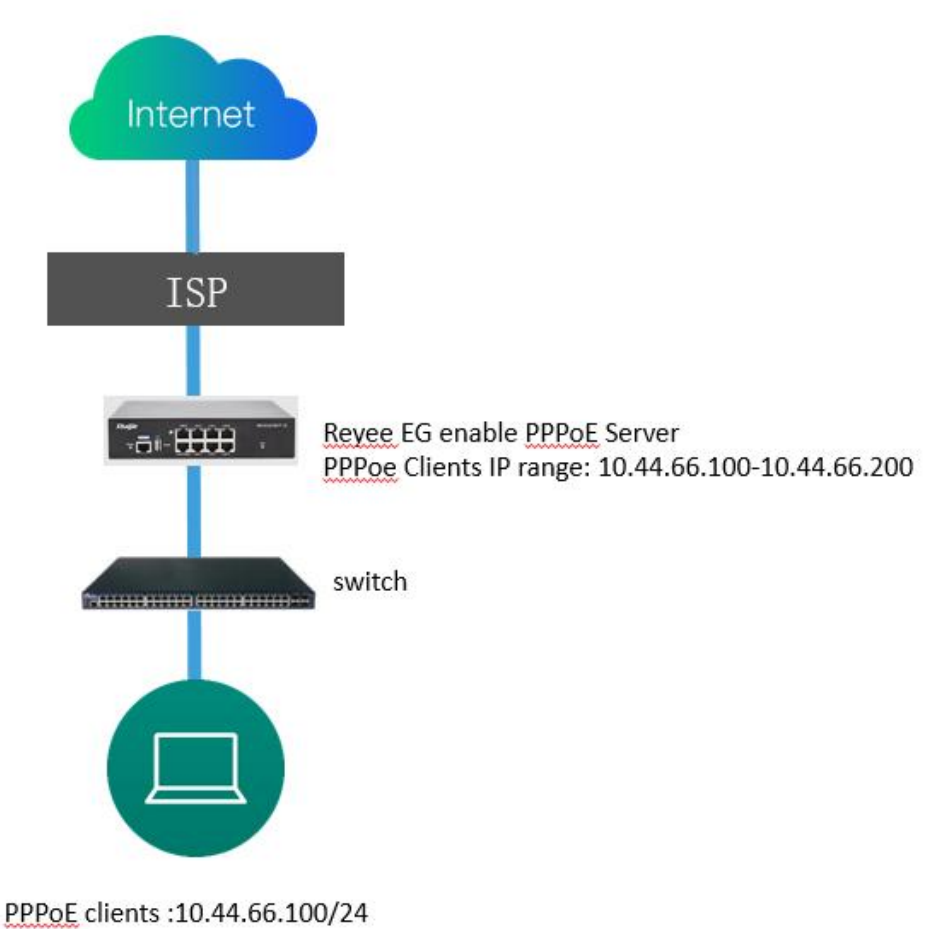

#### FFF0L clients .10.44.00.100

#### Procedure

1. Click Router->Advanced->PPPoE Server->Global Settings, enable PPPoE Server.

| Ruíjie Rcycc                                       | Ruijie-Hotel > Ruijie Mastari O                                                                                                    |                                              | English ~ _ CRuijie Cloud 쀎Download App - 중 Network Setup @ Network C | Check <u>m</u> i Warn 🕞 Log Out |
|----------------------------------------------------|----------------------------------------------------------------------------------------------------|----------------------------------------------|-----------------------------------------------------------------------|---------------------------------|
| ి Overview<br>(ల్లి Online Clients<br>(ల్లె Router | Egust Hostname: Ruijie     EG105G-P Overview Basics > Security > Behavior > VPN                                                                                                    | SN: F IP: 24 MAC: EC                         | 89:7                                                                  | (1) Reboot                      |
| ⇔Wireless ∨                                        | Global Settings Account Settings Account Manager                                                                                                    | Routing ; Online Clients                     |                                                                       |                                 |
| -a-<br>-a-Network                                  | 1. MAC binding and MAC filtering are not valid for PPPoE     2. The IP address of the PPPoE server cannot overlap with     3. The authentication function is not valid for PPPoE client | Authentication<br><sup>5</sup> Session Limit |                                                                       | 0                               |
|                                                    | PPPoE Server   Enable  Disabled  Mandatory PPPoE Dialup  Enable  Disable                                                                                                    | Port Mapping<br>Dynamic DNS<br>UPnP Settings |                                                                       |                                 |
|                                                    | * Local Address 10.44.66.99                                                                                                    | Local DNS<br>Other Settings                  |                                                                       |                                 |
|                                                    | * IP Range 10.44.66.100-10.44.66.200<br>VLAN Default VLAN                                                                                                    |                                              |                                                                       |                                 |
|                                                    | Primary DNS Server 8.8.8.8                                                                                                    |                                              |                                                                       |                                 |
|                                                    | Secondary DNS Server Example: 1.1.1.1                                                                                                    |                                              |                                                                       | e                               |
| « Collapse                                         | * Unanswered LCP 10<br>Packet Himit                                                                                                    | Range: 1-60                                  |                                                                       | 1                               |
| <u> </u>                                           | Note                                                                                                    |                                              |                                                                       |                                 |

1) MAC binding and MAC filtering are not valid for PPPoE clients.

2) The IP address of the PPPoE server cannot overlap with any interfaces' IP range.

3) The authentication function is not valid for PPPoE clients.

2. Fill PPPoE clients IP range, you can modify it or keep it on default. Choose the VLAN who need to do PPPoE dial up.

| Ruijie IRcycc                                 | Ruijie-Hotel > Ruijie <b>(Manae) O</b>                                                                                                    | English - 🛆 Ruijie Cloud 📓 Download App  🐴 Network Setup 🛞 Network Check 💥 Warn 🔁 Log O |
|-----------------------------------------------|----------------------------------------------------------------------------------------------------|-----------------------------------------------------------------------------------------|
| 🖧 Overview<br>© Online Clients                | 1. MAC Binding and MAC Bittering are not valid for PPPoE tilents.     2. The IP address of the PPPoE server cannot overlap with any interface IP range.     3. The authentication function is not valid for PPPoE clients. | 0                                                                                       |
| @Router                                       | PPPoE Server O Enable O Disabled                                                                                                    |                                                                                         |
| ⊕Wireless –                                   | Mandatory PPPoE Dialup 🔿 Enable 💿 Disable                                                                                                    |                                                                                         |
| 圆Switches                                     | * Local Address 10.44.66.99                                                                                                    |                                                                                         |
| 空Network ~~~~~~~~~~~~~~~~~~~~~~~~~~~~~~~~~~~~ | * IP Range 10.44.66.100-10.44.66.200                                                                                                    |                                                                                         |
|                                               | VLAN Default VLAN                                                                                                    |                                                                                         |
|                                               | Primary DNS Server 8.8.8.8                                                                                                    |                                                                                         |
|                                               | Secondary DNS Server Example: 1.1.1.1                                                                                                    |                                                                                         |
|                                               | * Unanswered LCP 10 Barrent 40                                                                                                    |                                                                                         |
|                                               | Packet Limit                                                                                                    |                                                                                         |
|                                               | Auth Mode 🖬 PAP 📑 CHAP                                                                                                    |                                                                                         |
|                                               | MSCHAP MSCHAP2                                                                                                    |                                                                                         |
|                                               | Save                                                                                                    |                                                                                         |
| ≪ Collapse                                    |                                                                                                    |                                                                                         |

Mandatory PPPoE Dial up: Enable or disable mandatory PPPoE dial up.

After you enable this function, only dial up users and exceptional clients can access the Internet. If you want to configure exceptional IP addresses, please choose Exceptional IP Address. If you only need the choosed VLAN to do PPPoE authentication, please disable this function.

Unanswered LCP Packet Limit: When the number of unanswered LCP packets exceeds the limit, the session will be disconnected automatically. Default: 10.

3. Click Account Management to add speed limit policy for clients.

| ී Overview<br>ම Online Clients<br>ඬ Router | Toor         Hostname: Ruijie         SN:           • EG105G-P         Overview         Basics ~ Security ~ Behavior ~ VPN ~ . | H IP: 172<br>Advanced > Diagnostics > System > | MAC: EC:89 5  |           |        | (U) Reboot        |
|--------------------------------------------|----------------------------------------------------------------------------------------------------|------------------------------------------------|---------------|-----------|--------|-------------------|
| ♥Wireless                                  | Global Settings Account Settings Account Management Account Management List Up to 10 entries can be added.                     | Exceptional IP Address Online Clients          |               |           | + Add  | + Delete Selected |
|                                            | Account Name                                                                                                    | Uplink Rate                                    | Downlink Rate | Interface | e Acti | on                |
|                                            |                                                                                                    |                                                |               |           |        |                   |
|                                            |                                                                                                    |                                                |               |           |        |                   |
#### Reyee Cookbook

| Ruijie       | Ruijie-Hotel > Ruijie (Marter) O                                                         |                             |        |              |       |                | English ~       | C Ruijie Cloud | 副Download App | A Network Setup | Network Chec | k <u>mi</u> Warn ⊡Log Out |
|--------------|------------------------------------------------------------------------------------------|-----------------------------|--------|--------------|-------|----------------|-----------------|----------------|---------------|-----------------|--------------|---------------------------|
| Sto Overview | Hostname: Ruijle SN: H1Ge<br>• EG105G-P<br>Overview Basics ~ Security ~ Behavior ~ VPN ~ | <del>16RL045754</del><br>dd | IP:    | 172.26.6.124 |       | VIAC: EC:89:70 | ):17:39:35<br>× |                |               |                 |              | (C) Reboot                |
| ♥Wireless    | Global Settings Account Settings Account Managemen                                       | * Account Name              | Guest  | 1            |       |                |                 |                |               |                 |              |                           |
| 🖾 Switches   | Account Management List                                                                  | Uplink Rate                 | * CIR  | 1000         | * PIR | 2000           | Kbps            |                |               |                 | + Add        | + Delete Selected         |
| Network      | Up to 10 entries can be added.                                                           | Downlink Rate               | * CIR  | 1000         | * PIR | 2000           | Kbps            |                |               |                 |              |                           |
|              | Account Name                                                                             | Interface                   | All W/ | N Ports      |       |                |                 |                | Interf        | ace             | Act          | ion                       |
| « Collapse   |                                                                                          |                             |        |              |       | Cancel         | ОК              | l              |               |                 |              | e<br>Ai                   |

### Uplink Rate:

**CIR:** CIR indicates the committed information rate.

PIR: PIR indicates the peak information rate.

#### **Downlink Rate:**

**CIR:** CIR indicates the committed information rate.

**PIR:** PIR indicates the peak information rate.

**Interface:** Select a WAN port which the policy is applied to. If choose All WAN Ports: The policy is applied to all WAN ports.

#### 4. Click Account Settings to add account.

| Ruijie                                    | Ruijie-Hotel > Ruijie (Miniu) 0                                                                                           |                   | English - 🛆 Ruijie Cloud 📓 Download App | 👌 Network Setup 🏾 🍳 Network Cl | neck <u>mi</u> Warn [→Log Out |
|-------------------------------------------|----------------------------------------------------------------------------------------------------|-------------------|-----------------------------------------|--------------------------------|-------------------------------|
| ింOverview<br>తి Online Clients<br>Router |                                                                                                    | MAC: EC:B9        |                                         |                                | (1) Reboot                    |
| ♥Wireless                                 | Global Settings         Account Settings         Account Management         Exceptional IP Address         Online Clients |                   |                                         |                                | 0                             |
| * Network                                 | Account List Up to 35 entries can be added. Clients 0                                                                     |                   |                                         | + Add                          | Delete Selected               |
|                                           | Username Password Expire Date                                                                                             | Status<br>No Data | Account Management                      | Remark                         | Action                        |
|                                           |                                                                                                    |                   |                                         |                                |                               |
| «Collapse                                 |                                                                                                    |                   |                                         |                                | -                             |

#### Reyee Cookbook

| Ruijie RRcycc                                                    | Ruijie-Hotel > Ruijie (Moster) O                                                                   |                                      | English  | ~ △Ruijie Cloud 📓Download App | Network Setup | Network Check | ★Warn 日Log Out  |
|------------------------------------------------------------------|----------------------------------------------------------------------------------------------------|--------------------------------------|----------|-------------------------------|---------------|---------------|-----------------|
| e <sup>2</sup> s Overview<br>⊗ Online Clients<br><u>■</u> Router | EGTOSG-P      Hostnamu: Ruijie     SN: H      Overview Basics × Security × Behavior × VPN × Advant | 754 IP 1 MAC ES                      | .35<br>× |                               |               |               | (1) Reboot      |
| ♥Wireless                                                        | Global Settings Account Settings Account Management E                                              | * Username test123                   |          |                               |               |               |                 |
| Switches                                                         | Account Settings                                                                                   | * Password test123                   |          |                               |               |               | 0               |
| 歪Network ~                                                       | Account List                                                                                       | Expire Date 2022-04-29               |          |                               |               | + Add         | Delete Selected |
|                                                                  | Up to 35 entries can be added. Clients 1                                                           | Remark Length: 1-50 characters long. |          |                               |               |               |                 |
|                                                                  | Username Password                                                                                  | Status                               |          | Account Management            | Remark        | A             | ction           |
|                                                                  |                                                                                                    | Flow Control                         |          |                               |               |               |                 |
|                                                                  |                                                                                                    | * Account Guest1 ~                   |          |                               |               |               |                 |
|                                                                  |                                                                                                    | Cancel                               | ок       |                               |               |               |                 |
| « Collapse                                                       |                                                                                                    |                                      |          |                               |               |               | (P.<br>Ai       |

Expire Date: Set expire date for the account. Max date: 2099-01-01.

Flow Control: Select the account management policy to limit speed for the account.

#### 5. Dial up on PC, check the online status on EG.

| Overview Bas    | Overview Basics × Security × Behavior × VPN × Advanced × Diagnostics × System × |                    |                        |                |                   |                     |                     |  |  |
|-----------------|---------------------------------------------------------------------------------|--------------------|------------------------|----------------|-------------------|---------------------|---------------------|--|--|
| Global Settings | Account Settings                                                                | Account Management | Exceptional IP Address | Online Clients |                   |                     |                     |  |  |
| 🧿 Online Cli    | ients                                                                           |                    |                        |                |                   |                     | (                   |  |  |
| Account Lis     | t                                                                               |                    |                        |                |                   |                     | Disconnect C Refres |  |  |
| Online Clients  | 1                                                                               |                    |                        |                |                   |                     |                     |  |  |
|                 | Username                                                                        |                    | IP Address             |                | MAC               | Up on               | Action              |  |  |
|                 | test123                                                                         |                    | 10.44.66.101           |                | 30:0D:9E:E7:E9:17 | 2021-06-10 18:16:35 | Disconnected        |  |  |

6. Click Exceptional IP Address to configure whitelist user who can access internet without authentication.

| Ruíjie   Rcycc                           | Ruijie-Hotel > Ruijie (Manar) 0                                                        |                           |                     | English -         | Ruijie Cloud | 調Download App | A Network Setup | Network Check | <u>}M</u> Warn ☐ Log Out |
|------------------------------------------|----------------------------------------------------------------------------------------|---------------------------|---------------------|-------------------|--------------|---------------|-----------------|---------------|--------------------------|
| 중 Overview<br>② Online Clients<br>Router | Hostname: Ruijie SN: H1<br>• EG105G-P<br>Overview Basics Security Behavior VPN V Advan | 4<br>nced ∽ Diagnostics ∽ | IP: 17.<br>System ~ | MAC: EC: .35      |              |               |                 |               | (1) Reboot               |
| ⇔Wireless ∨                              | Global Settings Account Settings Account Management                                    | Exceptional IP Address    | Online Clients      |                   |              |               |                 |               | 0                        |
| Network 🗸                                | Exceptional IP Address List                                                            |                           |                     |                   |              |               | [               | + Add         | Delete Selected          |
|                                          | Start IP Address                                                                       | End IP Address            | ,                   | Remark<br>Io Data |              | Status        |                 | Action        |                          |
|                                          |                                                                                        |                           |                     |                   |              |               |                 |               |                          |
| « Collanse                               |                                                                                        |                           |                     |                   |              |               |                 |               |                          |

### Reyee Cookbook

| Rujje                                  | Ruijie-Hotel > Ruijie Winner 👁                                                                                                    |                        |                                                                                              |              | English ~ | △ Ruijie Cloud I Download App | ♦ Network Setup @ Network Check <u>対</u> Warn 급Log Out |
|----------------------------------------|----------------------------------------------------------------------------------------------------|------------------------|----------------------------------------------------------------------------------------------|--------------|-----------|-------------------------------|--------------------------------------------------------|
| Source Clients                         | Hostname: Rulje<br>• EG105G-P<br>Overview Basics × Security × Behavio                                                                                                    | SN: H S                | 4 IP:                                                                                        | MAC: ÉCIBS.  | ×         |                               | (U) Reboot                                             |
| ♥Wireless ×<br>@Switches<br>ÆNetwork × | Global Settings Account Settings Account | ount Management        | * Start IP 192.168.120.1<br>Address<br>* End IP 192.168.120.2<br>Address<br>Remark<br>Status | 54<br>Cancel | ok        | Status                        | terms     terms     Action                             |
| « Collapse                             |                                                                                                    |                        |                                                                                              |              |           |                               | (<br>A                                                 |
| Global Settings                        | Account Settings Account Management                                                                                                    | Exceptional IP Address | Online Clients                                                                               |              |           |                               |                                                        |
| i Exceptiona                           | IP Address                                                                                                    |                        |                                                                                              |              |           |                               | 0                                                      |
| Exceptional I                          | P Address List                                                                                                    |                        |                                                                                              |              |           |                               | + Add Delete Selected                                  |
| Up to 5 entries                        | can be added.                                                                                                    |                        |                                                                                              |              |           |                               |                                                        |
|                                        | Start IP Address                                                                                                    | End IP Address         |                                                                                              | Remark       |           | Status                        | Action                                                 |
|                                        | 192.168.120.1                                                                                                    | 192.168.120.254        |                                                                                              |              |           | Enable                        | Edit Delete                                            |

## 4.1.16. IPTV

#### **Application Scenario**

### Scenario 1:

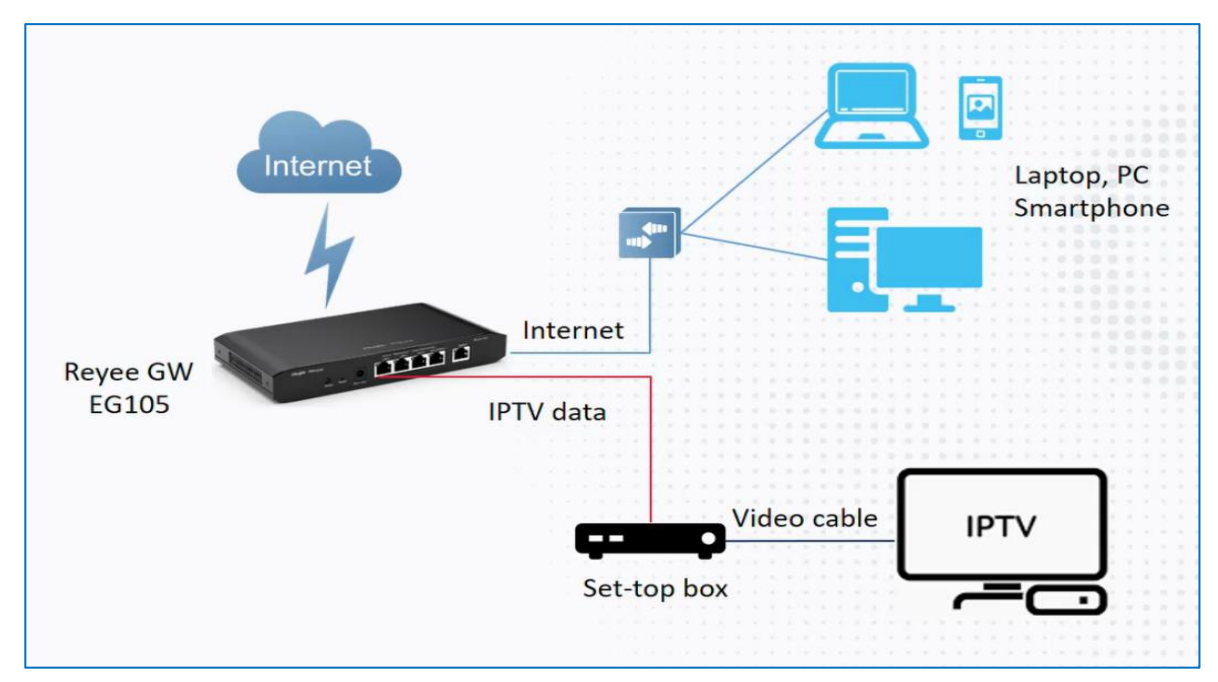

### Scenario 2:

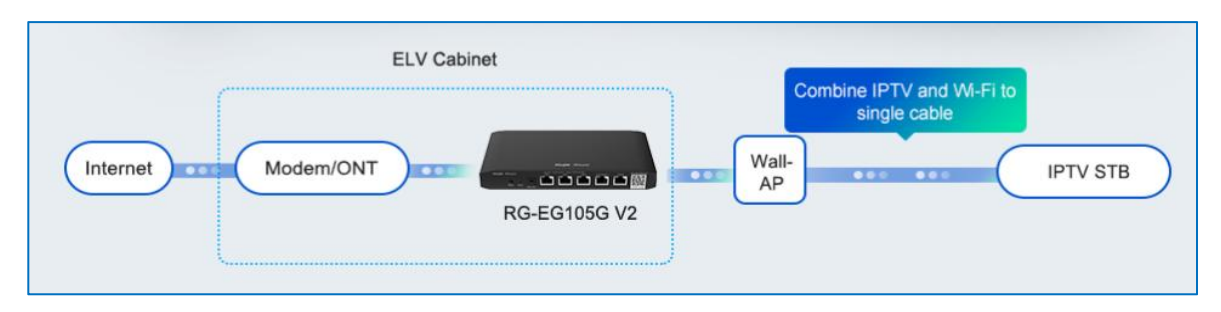

#### Procedure

a 1 Connect the ISP cable with WAN port, and connect your PC with LAN port. Using the default IP 192.168.110.1 to login Reyee EG and then refer to the wizard to let your EG can access Internet successfully.

b 2. Click Setup->Basics->IPTV/VLAN

| Ruíjie Reyco                                               | 20211224 > EG105G-P-V2 (Navim) 0                                                                                                    | English 🗸 🕜 Ruijie Cloud 📓 Download App 👌 Network Setup 🔞 Network Check 📺 Warn 🕒 Default Password |
|------------------------------------------------------------|----------------------------------------------------------------------------------------------------|---------------------------------------------------------------------------------------------------|
| ♣ Overview ⊗ Online Clients                                | Device Info<br>Hostname: EG105G-P-V2<br>SN: F<br>IP: 17 Automatic<br>MAC: 002DcF8:1508:43<br>Software Ver: ReyeeOS 1.55:1914                                                                                    | WI-FI Setup>                                                                                      |
| ≧ Switches                                                 | Net Status ( Online Devices / Total )<br>DHCP 1<br>Internet Router                                                                                                    | ¢ 0.00bps                                                                                         |
| ≪ Collapse                                                 | Real-Time Flow (Kbps)                                                                                                    | Kops v WAN v                                                                                      |
| Ruijie IRcycc                                              | 20211224 > EG105G-P-V2 (######) •                                                                                                    | English - 🛆 Ruije Cloud 📓 Download App 🔌 Network Setup 🔌 Network Check 🚊 Warn 🕀 Default Password  |
| 8     Online Clients       Image: Router     Image: Router | Editosce-P-V2     Hostname: E5105G-P-V2     Verview     Basics - Security - Behavior - VPN - Advanced - Diagnostics     WAN                                                                                     | IP: 17226.693                                                                                     |
| Wireles ↔                                                  | IPTV LAN      IPTVVVL      IP46 Address      P6E      Port VI.AN      IPTVVLAN      * LAN1     IPTV      * LAN2     IP-Phone      * LAN2     IP-Phone      * LAN3/WAN1     Internet      * IPTV VLAN ID     100 |                                                                                                   |
|                                                            | IP-PRone VLAN ID 200 Internet VLAN B02.1Q Tag                                                                                                    |                                                                                                   |

3. Configure the IPTV VLAN ID or IP-Phone VLAN ID:

1) If you are in following regions, you can choose the mode directly.

#### Reyee Cookbook

| Ruijie IRcycc                  | 20211224 > EG1056 | s-P-V2 (Masant) 👁                          |                            | English ~         | C Ruijie Cloud | Download App | Network Setup | Network Check | <u>iði</u> Warn | Default Passwor |
|--------------------------------|-------------------|--------------------------------------------|----------------------------|-------------------|----------------|--------------|---------------|---------------|-----------------|-----------------|
| ් Overview<br>ම Online Clients | • EG105G-P-V2     | Hostname: EG105G-P-V2 SN: EG349            | 2570019 IP: 172.26.6.93    | MAC: 00:00:F8:15: | 08:43          |              |               |               |                 | () Reboot       |
| Router                         | Overview Basic    | s > Security > Behavior > VPN > Advance    | I ~ Diagnostics ~ System ~ |                   |                |              |               |               |                 |                 |
| ⇔Wireless ~                    | 1 IPTV/VLAN       | settings.                                  |                            |                   |                |              |               |               |                 |                 |
| Switches                       | IPTV/VLAN         |                                            |                            |                   |                |              |               |               |                 |                 |
|                                | * Mor             | de Singapore-Singtel                       |                            |                   |                |              |               |               |                 |                 |
|                                | * LAN             | 10 Singapore-Singtel                       |                            |                   |                |              |               |               |                 |                 |
|                                | * LAN             | Malaysia-Unifi<br>41 Malaysia-Maxis-I      |                            |                   |                |              |               |               |                 |                 |
|                                | + LAN             | Maylaysla-Maxis-2<br>12<br>Vietnam-Viettel |                            |                   |                |              |               |               |                 |                 |
|                                | * LAN3/WAN        | I1 Australia-NBN<br>Custom                 |                            |                   |                |              |               |               |                 |                 |
|                                | * IPTV VLAN       | D 20                                       |                            |                   |                |              |               |               |                 |                 |
|                                | Internet VLA      | N 💽 802.1Q Tag                             |                            |                   |                |              |               |               |                 |                 |
|                                | * Internet VLAN   | ID 10                                      |                            |                   |                |              |               |               |                 |                 |
|                                |                   | Save                                       |                            |                   |                |              |               |               |                 |                 |
| « Collanse                     |                   | 19 <del>19-11-11-11-1</del> 70             |                            |                   |                |              |               |               |                 |                 |

2) If you are not in these regions, you can choose custom, and contact with ISP for the IPTV setting, then connect the IPTV and IP-Phone with related LAN ports. For example, the IPTV VLAN is 100, IP-Phone VLAN is 200 and the .Internet VLAN ID is 300.

| Ruijie Reyce                               | 20211224 > EG105G-P-V2 (Ministry)                                                                                                    | English - 🛆 Ruijle Cloud 📓 Download App 🔶 Network Setup 🗞 Network Check 🚊 Warn 🕒 Default Pasaword |
|--------------------------------------------|----------------------------------------------------------------------------------------------------|---------------------------------------------------------------------------------------------------|
| 종 Overview<br>종 Online Clients<br>종 Router | EG105G-P-V2     Hotmanie: EG105G-P-V2     SP     IP: 17226.6:93     Overview Basks Security Behavior VPN Advanced Diagnostics System V | MAC; 00:0078150845                                                                                |
| ♥ Wireless ~                               | IPTV/VLAN settings.                                                                                                    |                                                                                                   |
| / Switches                                 | IPTV/VLAN                                                                                                    |                                                                                                   |
| ⊉Network                                   | * Mode Custom ~                                                                                                    |                                                                                                   |
|                                            | * LANO Internet. ~                                                                                                    |                                                                                                   |
|                                            | * LANT IPTV ~                                                                                                    |                                                                                                   |
|                                            | * LAN2 IP-Phone ~                                                                                                    |                                                                                                   |
|                                            | *LAN3/WAN1 Internet ~                                                                                                    |                                                                                                   |
|                                            | + IPTV VLAN ID 100                                                                                                    |                                                                                                   |
|                                            | * IP-Phone VLAN ID 200                                                                                                    |                                                                                                   |
|                                            | Internet VLAN () 802.1Q Tag                                                                                                    |                                                                                                   |
| ≪ Collarse                                 | * Internet VLAN ID 300                                                                                                    | -                                                                                                 |

3) If you are scenario 2, after configuring IPTV setting on Reyee EG, you need to configure the IPTV VLAN 100 on WALL AP LAN port. If you are scenario 1, please ignore this step.

Click Wireless->LAN Ports->Add

| Ruijie Reyce                   | Cloud_Auth_Test > EG105G-P                                                                                                    | English ~                                  | ☐ Ruijie Cloud      | 證Download App | A Network Setup | Network Check | <u>所</u> Warn | 🕒 Log Out |
|--------------------------------|----------------------------------------------------------------------------------------------------|--------------------------------------------|---------------------|---------------|-----------------|---------------|---------------|-----------|
| ් Overview<br>ම Online Clients | LAN Port Settings  The configuration takes effect only for the AP with a LAN port, e.g., EAN Note: The configured LAN port settings prevail. The AP device with no | P101.<br>LAN port settings will be enabled | with default settin | ngs.          |                 |               |               |           |
| Router                         | Default Settings                                                                                                    |                                            |                     |               |                 |               |               |           |
| APs                            | VLAN ID                                                                                                    | Add VLAN                                   |                     |               |                 |               |               |           |
| Wi-Fi<br>Clients               | (Range: 2-232 and 234-4090. A blank value indica<br>WAN port.)                                                                                                    | ates the same VLAN as                      |                     |               |                 |               |               |           |
| Blacklist/Whitelist            | Applied to AP device with no LAN port settings                                                                                                    |                                            |                     |               |                 |               |               |           |
| LAN Ports<br>LED               | Save LAN Port Settings                                                                                                    |                                            |                     |               | [               | + Add         | Delete Sele   | ected     |
| Network Optimization           | Up to 8 VLAN IDs or 32 APs can be added (0 APs have been added).                                                                                                   |                                            |                     |               |                 |               |               |           |
| Switches                       | VLAN ID 0                                                                                                    | Applie                                     | d to                |               |                 | Actio         | n             |           |
| Collapse                       |                                                                                                    | No Data                                    |                     |               |                 |               |               | -         |

Configure VLAN ID to be 100, Applied to WALL AP.

| ক Wireless           | VLAN ID                        |                                   |            |    |       |                 |
|----------------------|--------------------------------|-----------------------------------|------------|----|-------|-----------------|
| APs                  |                                |                                   | Add VLAN   | ÷. |       |                 |
|                      | Edit                           |                                   |            | ×  |       |                 |
| Wi-Fi                | VI                             | AN ID 100                         |            | 0  |       |                 |
| Clients              | Applied to                     |                                   |            |    |       |                 |
| Blacklist/Whitelist  | * App                          | ied to G1C 0534 🔘                 |            |    |       |                 |
| Radio Frequency      |                                |                                   | 07         | _  |       |                 |
| LAN Ports            | N Port Setti                   |                                   | Cancel     | ок | + Add | Delete Selected |
| LED U                | Ip to 8 VLAN IDs or 32 APs car | be added (1 APs have been added). |            |    |       |                 |
| Network Optimization | VLAN ID \$                     |                                   | Applied to |    |       | Action          |
| A Switches           | 1236                           |                                   |            |    |       | Edit Delete     |
| *Network             | 1230                           |                                   |            |    |       | con pointe      |
| «Collapse            |                                |                                   |            |    |       |                 |

### 4.1.17. UPnP

#### **Application Scenario**

UPnP (Universal Plug and Play) is a protocol that enables application running on a host to automatically configure port mapping on the NAT-Router. On the other hand, enabling UPnP may pose potential danger to network security. There are three requirements for applying UPnP:

- 1) The device must be enabled with UPnP.
- 2) The operating system of the internal host must support UPnP.

Reyee OS 1.55 or later version can support IPTV.

3) The application must support UPnP.

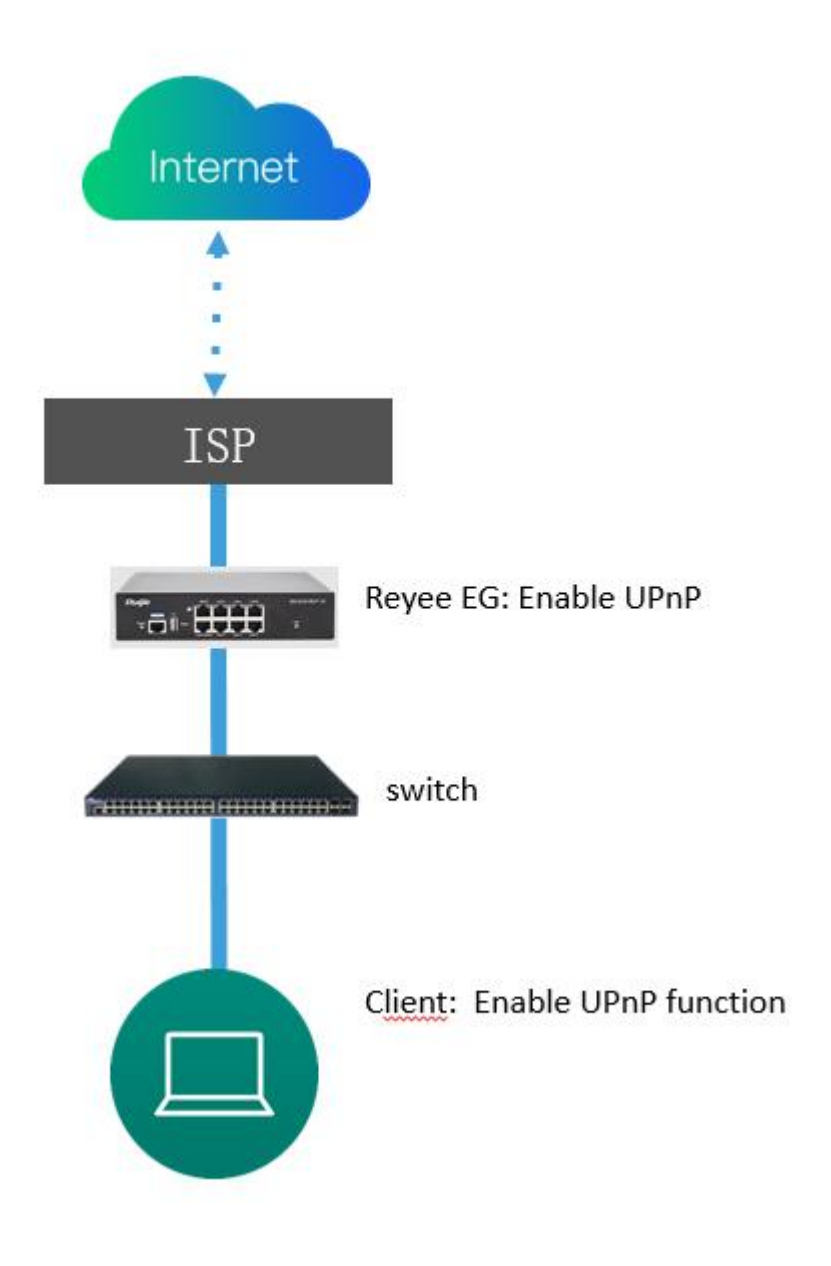

### Procedure

1. Click **Router->Advanced->UPnP Settings->Enable**. then enable UPnP function on your Phone or PC. The Router will auto detect your device and set port mapping for it. Finally you can use external IP and port to access your Phone or PC service.

#### Reyee Cookbook

| Ruijie   #Rcycc                                                                                              | ReyeeNetwork_01 > Ruijie (Winstool)                                                                                                    | English 🗸 🛆 Ruijie Clou                                                                                                    | d - 顓 Download App - 合 Network Setup | @ Network Check - 浙 Warn 日 Log Out |
|----------------------------------------------------------------------------------------------------|----------------------------------------------------------------------------------------------------|----------------------------------------------------------------------------------------------------|--------------------------------------|------------------------------------|
| <ul> <li>Bouline Clients</li> <li>Router</li> <li>Wireless ✓</li> <li>Switches</li> <li>Network ✓</li> </ul> | Hostname: Ruijie SN<br>EG105G-P-V2 MAC: 00:D 9:43<br>Overview Basics Security Behavior VPN S<br>UPnP Settings<br>UPnP (Universal Plug and Play) is a new Internet protocol a<br>Enable Save<br>UPnP List<br>Protocol App | E 019 IP: 172<br>Advanced Diagnostics System S<br>Routing<br>Flow Control<br>PPPoE Server<br>Authentication<br>Session Limit<br>Port Mapping<br>Dynamic DNS<br>UPnP Settings<br>Local DNS<br>Other Settings o UPnP Device | Internal Port                        | C Reboot                           |
| « Collapse                                                                                                   |                                                                                                    |                                                                                                    |                                      | (*<br>Ai                           |

# 4.2 Reyee ES Series Switches Configuration

## 4.2.1 System Settings

### 4.2.1.1 Device Info

**Device Info** displays device details, including Hostname, Model, MAC Address, IP Address, Submask, Gateway, DNS, SN, Firmware Version, Firmware Date and Hardware Version.

| <b>Rujje</b> Reyee |                  |                                  | English |
|--------------------|------------------|----------------------------------|---------|
| Homepage           |                  |                                  |         |
| System Settings 🔺  |                  | Collapse -                       |         |
| Device Info        |                  | System Settings                  |         |
| ID Settings        | Hostname         | ES209GC-P                        |         |
| n soungs           | Model            | RG-ES209GC-P                     |         |
| Account Settings   | MAC Address      | C0:B8:E6:E6:8D:77                |         |
| necoun scange      | IP Address       | 192.168.110.3                    |         |
| Reboot             | Submask          | 255.255.255.0                    |         |
|                    | Gateway          | 192.168.110.1                    |         |
| Upgrade            | DNS              | 192.168.110.1                    |         |
|                    | SN               | CAP                              |         |
| Restore Default    | Firmware Version | ESW_1.0(1)B1P3,Release(07200415) |         |
|                    | Firmware Date    | Aug 04 2020                      |         |
| Monitoring ~       | Hardware Version | 1.30                             |         |

### 4.2.1.2 IP Settings

**IP Settings** could configure the management IP address and management VLAN for the device. Auto Obtain IP is set to **Enabled** by default. When **VLAN Settings** is set to **off**, the management VLAN is 1.

#### Configuration

| uíjíe i «Reyee      |                 |                                                                          |  |
|---------------------|-----------------|--------------------------------------------------------------------------|--|
| Homepage            |                 |                                                                          |  |
| rstem Settings 🔺    |                 | Collapse                                                                 |  |
| Device Info         |                 | IP Settings                                                              |  |
| IP Settings         | VLAN            | VLAN 1 V                                                                 |  |
| Account Settings    | Auto Obtain IP  | Enabled •<br>If you disable this feature, multi-DHCP alarming will fail, |  |
| Reboot              | IP Address      | 192.168.110.3                                                            |  |
| Unarada             | Submask         | 255.255.255.0                                                            |  |
| opgrade             | Gateway         | 192.168.110.1                                                            |  |
| Restore Default     | Auto Obtain DNS | Enabled v                                                                |  |
| Monitorina v        | DNS             | 192.168.110.1                                                            |  |
| Switch Settings 🗸 🗸 |                 | Save                                                                     |  |
| VLAN Settings 🛛 🗸   |                 |                                                                          |  |
| QoS Settings 🗸      |                 |                                                                          |  |
| PoE Settings        |                 |                                                                          |  |

When **VLAN Settings** is set to **on**, the following figure will be displayed.

|                 | IP Settings                                                 |
|-----------------|-------------------------------------------------------------|
| VLAN            | VLAN 1 🗸                                                    |
| Auto Obtain IP  | Enabled 🗸                                                   |
|                 | If you disable this feature, multi-DHCP alarming will fail. |
| IP Address      | 192.168.110.3                                               |
| Submask         | 255.255.255.0                                               |
| Gateway         | 192.168.110.1                                               |
| Auto Obtain DNS | Enabled 🗸                                                   |
| DNS             | 192.168.110.1                                               |

When VLAN Settings is set to on, select the management VLAN from the configured VLANs (you can choose VLAN Settings > VLAN Members to add a VLAN).

You can change the status of Auto Obtion IP to Disabled to manually configure Static IP Address that belong to the management VLAN and DNS server for the device.

|                 | IP Settings                                                 |  |
|-----------------|-------------------------------------------------------------|--|
| VLAN            | VLAN 1 🗸                                                    |  |
| Auto Obtain IP  | Disabled 🗸                                                  |  |
|                 | If you disable this feature, multi-DHCP alarming will fail. |  |
| IP Address      | 192.168.110.3                                               |  |
| Submask         | 255.255.255.0                                               |  |
| Gateway         | 192.168.110.1                                               |  |
| Auto Obtain DNS | Disabled V                                                  |  |
| DNS             | 192.168.110.1                                               |  |

The device will be disconnected for a short time during the period of IP address configuration. If Auto Obtain IP is set to Enabled, the device needs to obtain an IP address from the uplink device, or you can enter the management IP address (10.44.77.200) for Web management.

After VLAN Settings is set to on, change the management VLAN and check whether the port VLAN contains the management VLAN to avoid IP address inaccessibility.

#### 4.2.1.3 Account Settings

Under factory default settings, the eWeb management system displays a prompt, asking you whether to change the password. (You can configure switch functions only after changing the password.)

| <b>RUIJIe</b> I #Re | yee    | 10.44.77.200 say |                   |           |        |           |                                 | says                                            |                       |                        |              |                     |                |       | E      | nglish 🔻 D |
|---------------------|--------|------------------|-------------------|-----------|--------|-----------|---------------------------------|-------------------------------------------------|-----------------------|------------------------|--------------|---------------------|----------------|-------|--------|------------|
| Homepage            |        |                  |                   |           |        |           | You are not all<br>password. Do | lowed to manage the d<br>you want to change the | levice wi<br>e passwo | th the default<br>ord? |              |                     |                |       |        |            |
| System Settings     | ~      |                  |                   |           |        |           |                                 |                                                 |                       | OK Car                 | ncel         |                     |                |       |        |            |
| Monitoring          | ~      | VLAN             | I Settings Off    | 0         |        |           |                                 |                                                 | Devic                 | e Info                 |              |                     |                |       |        |            |
|                     |        |                  | Mode              | I: RG-E   | \$218  | GC-P      |                                 | Firmware Ve                                     | ersion:               | ESW_1.0(1)B1F          | 3,Release(0) | 7193011)            |                |       |        |            |
| Switch Settings     | $\sim$ |                  | MAC Address       | s: 00:D0  | ):F8:2 | 1:80:41   |                                 |                                                 | SN:                   | G1NW21M000             | )217         |                     |                |       |        |            |
|                     |        |                  | IP Address        | s: 0.0.0. | 0      |           |                                 | U                                               | ptime:                | 00h 00min 43s          | )<br>        |                     |                |       |        |            |
| VLAN Settings       | $\sim$ |                  | Cloud Statu       | s: Unco   | nnec   | ted       |                                 | Host                                            | tname:                | ruijie                 |              | Edit                |                |       |        |            |
| QoS Settings        | ~      |                  | Port Info Refresh |           |        |           |                                 | Refresh List                                    |                       |                        |              |                     |                |       |        |            |
|                     |        |                  |                   |           |        |           | Port Status By C                |                                                 |                       |                        |              | Ry/Ty               |                | PoE   |        | Doumlink   |
| PoE Settings        |        | Port             | Ctatus            |           | Conf   | ig Status | Actual Status                   | Flow                                            |                       | Flow                   | Rate         | Isolation<br>Status | Loop<br>Status | PoE   | Action | Device     |
|                     |        |                  | Status            | Spee      | d      | Duplex    | Actual Status                   | Control(Config)                                 | Con                   | trol(Actual)           | (kbps)       |                     |                | Power | Action | Search     |
|                     |        | Port 1           | Enabled •         | Auto      | ٠      | Auto •    | 1000M/Full<br>Duplex            | Disabled 🔻                                      |                       | Disabled               | 10/145       | Unisolated          | Normal         |       | 227    | 12         |
|                     |        | Port 2           | Enabled •         | Auto      | •      | Auto •    | Disconnected                    | Disabled 🔹                                      |                       | Disabled               | 0/0          | Unisolated          | Normal         |       |        | **         |
|                     |        | Port 3           | Enabled •         | Auto      | ٠      | Auto •    | Disconnected                    | Disabled 🔻                                      |                       | Disabled               | 0/0          | Unisolated          | Normal         |       |        |            |
|                     |        | Port 4           | Enabled •         | Auto      | ٠      | Auto •    | Disconnected                    | Disabled 🔻                                      |                       | Disabled               | 0/0          | Unisolated          | Normal         | ~     | 770    |            |
|                     |        | Port 5           | Enabled •         | Auto      | ٠      | Auto 🔹    | Disconnected                    | Disabled •                                      |                       | Disabled               | 0/0          | Unisolated          | Normal         | -     | 861    |            |
|                     |        | Port 6           | Enabled •         | Auto      | ٠      | Auto •    | Disconnected                    | Disabled •                                      |                       | Disabled               | 0/0          | Unisolated          | Normal         |       |        | -          |
|                     |        |                  |                   |           |        |           |                                 |                                                 |                       |                        |              |                     |                |       |        |            |

Click **OK**. The Web management system automatically redirects to the Account Settings page (or you can choose **System Settings > Account Settings** to configure the login password).

| Ruífie I fiReyee       |                                                                                                    | English 🗸 |
|------------------------|----------------------------------------------------------------------------------------------------|-----------|
| System Settings A      | Collapse                                                                                                    |           |
| Device Info            | Account Settings                                                                                                    |           |
| IP Settings            | Tip:The device is under uniform management and cannot be configured with an independent password. Please use MACC or App to change the password of all devices. If you change the password of only this device, configuration synchronization will fall <u>Collease</u> |           |
| Account Settings       | Account admin                                                                                                    |           |
| Reboot                 | Password         The password must contain only letters, numbers and the following special characters: <=>[](@#\$*().                                                                                                    |           |
| Upgrade                | Confirm Password Confirm Password                                                                                                    |           |
| Restore Default        | Save                                                                                                    |           |
| Vonitoring v           |                                                                                                    |           |
| Switch Settings $\sim$ |                                                                                                    |           |
| VLAN Settings 🛛 🗸      |                                                                                                    |           |
| QoS Settings 🛛 🗸       |                                                                                                    |           |
| PoE Settings           |                                                                                                    |           |

Enter a new password according to password rules and then click Save. In the displayed dialog box, click OK.

Keep the configured device management password in mind. After the password is being changed, the eWeb management system may need re-authentication and login.

When switches are managed via a Self-Organizing Network (SON), no management password can be separately configured for the device and the global password needs to be configured on the master device.

|                                                                                                    | Account Settings                                                                                                    |
|----------------------------------------------------------------------------------------------------|----------------------------------------------------------------------------------------------------|
| Tip: The device is under uniform management and cannot be com<br>synchD#zation will fail. Please enter <u>192.168.110.1</u> to change the p | figured with an independent password. Please use MACC or App to change the password of all devices. If you change the password of only this device, configuration<br>Jobal password. |
| Account                                                                                                    | admin                                                                                                    |

### 4.2.1.4 Reboot

Click **Reboot** to reboot the switch.

| Ruijie Reyee      | English 🗸 Logout                                                                                                    |
|-------------------|----------------------------------------------------------------------------------------------------|
| Homepage          |                                                                                                    |
| System Settings 🔺 | Collapse                                                                                                    |
| Device Info       | Reboot                                                                                                    |
| IP Settings       | Please click Reboot to reboot the switch.  Reboot Reboot R |
| Account Settings  |                                                                                                    |
| Reboot            |                                                                                                    |
| Upgrade           |                                                                                                    |
| Restore Default   |                                                                                                    |
| Monitoring 🗸 🤟    |                                                                                                    |
| Switch Settings 🔍 |                                                                                                    |
| VLAN Settings 🗸 🗸 |                                                                                                    |
| QoS Settings 🔍 🗸  |                                                                                                    |
| PoE Settings      |                                                                                                    |

### 4.2.1.5 Upgrade

| Ruijie I Reyee    |                                                             | English | ~ Log | jou |
|-------------------|-------------------------------------------------------------|---------|-------|-----|
| Homepage          |                                                             |         |       |     |
| System Settings 🔺 | Collapse                                                    |         |       |     |
| Device Info       | Local Upgrade                                               |         |       |     |
| IP Settings       | Select File V Keep Old Config                               |         |       |     |
| Account Settings  | Decompress the package and select the bin file for upgrade. |         |       |     |
| Reboot            | Online Upgrade                                              |         |       |     |
| Upgrade           | Online upgrade will keep the old configuration.             |         |       |     |
| Restore Default   | Current Version ESW 1.0(1)B1P3,Release(07200415)            |         |       |     |
| Monitoring v      | Latest Version The current version is the latest.           |         |       |     |
|                   |                                                             |         |       |     |
| Switch Settings 🗸 |                                                             |         |       |     |
| VLAN Settings 🗸 🗸 |                                                             |         |       |     |
| QoS Settings 🛛 🗸  |                                                             |         |       |     |
| PoE Settings      |                                                             |         |       |     |

### Local Upgrade

Click **Select File**. In the displayed dialog box, select a target upgrade package. (The software upgrade package is an xxx.bin file while the system upgrade package is an xxx.tar.gz file. You need to manually decompress the package and select the xxx.bin file for upgrade.)

| F.J.                                                        |  |
|-------------------------------------------------------------|--|
| Select File V Keep Old Config                               |  |
| Decompress the package and select the hig file for upgrade. |  |
| Occumpted are parently into an even on approve.             |  |

Keep Old Config is selected by default. If the target version is much later than the current version, it is recommended not to choose Keep Old Config.

**Online Upgrade** 

Online upgrade will keep your current configuration. If there is a new version available, the Upgrade button can be clicked. Click **Upgrade** button and then confirm upgrade. The device will download the new version from the Cloud and upgrade to the target version. The time it takes depends on network performance.

|                                                 | Online Upgrade                     |
|-------------------------------------------------|------------------------------------|
| Online upgrade will keep the old configuration. |                                    |
| Current Version                                 | ESW_1.0(1)B1P3,Release(07200415)   |
| Latest Version                                  | The current version is the latest. |
|                                                 | Upgrade                            |

### 4.2.1.6 Restore Default

Click Restore to restore factory settings and reboot the device.

| Ruijie IReyee                       | English v Logout                                     |
|-------------------------------------|------------------------------------------------------|
| Homepage                            |                                                      |
| System Settings 🖍                   | Collapse                                             |
| Device Info                         | Restoring                                            |
| IP Settings                         | Restore factory configuration and reboot the device. |
| Account Settings                    |                                                      |
| Reboot                              |                                                      |
| Upgrade                             |                                                      |
| Restore Default                     |                                                      |
| Monitoring $\sim$                   |                                                      |
| Switch Settings $\sim$              |                                                      |
| VLAN Settings 🗸 🗸 🗸 🗸 VLAN Settings |                                                      |
| QoS Settings 🗸 🗸                    |                                                      |
| PoE Settings                        |                                                      |

## 4.2.2 Switch Settings

### 4.2.2.1 Port Settings

| <b>Reyee</b>                                                                                                    |                                                                                        |                                                                                     |                                                                                                    |                                                                                                    |                                                                                                    |                                                                                                    |
|----------------------------------------------------------------------------------------------------|----------------------------------------------------------------------------------------|-------------------------------------------------------------------------------------|----------------------------------------------------------------------------------------------------|----------------------------------------------------------------------------------------------------|----------------------------------------------------------------------------------------------------|----------------------------------------------------------------------------------------------------|
| Homepage                                                                                                    |                                                                                        |                                                                                     |                                                                                                    | 4 5 6 7 8 9                                                                                                    |                                                                                                    |                                                                                                    |
| System Settings 🗸                                                                                                    |                                                                                        | Collance                                                                            |                                                                                                    |                                                                                                    |                                                                                                    |                                                                                                    |
| Monitoring ~                                                                                                    |                                                                                        |                                                                                     |                                                                                                    | Port Settings                                                                                                    |                                                                                                    |                                                                                                    |
| Switch Cattings                                                                                                    | After the port is                                                                      | s shut down, it is no                                                               | t allowed to send or receive packe                                                                               | ts(PoE is not affected). Shutting dow                                                                                                    | n all ports will make the switch unmar                                                                                                    | ageable. Please be cautious.                                                                                                    |
| Switch Settings                                                                                                    | Por                                                                                    | t                                                                                   | Status                                                                                                    | Speed                                                                                                    | Duplex                                                                                                    | Flow Control                                                                                                    |
| Port Settings                                                                                                    | Selec                                                                                  | ct                                                                                  | Enabled 🔻                                                                                                    | Auto 🔻                                                                                                    | Auto •                                                                                                    | Disabled 🔻                                                                                                    |
|                                                                                                    |                                                                                        |                                                                                     |                                                                                                    |                                                                                                    |                                                                                                    |                                                                                                    |
| Port Mirroring                                                                                                    |                                                                                        |                                                                                     |                                                                                                    | Save                                                                                                    |                                                                                                    |                                                                                                    |
| Port Mirroring<br>Port Isolation                                                                                                    |                                                                                        |                                                                                     |                                                                                                    | Save<br>Port List                                                                                                    |                                                                                                    |                                                                                                    |
| Port Mirroring<br>Port Isolation<br>Static MAC                                                                                      | Prot                                                                                   | Shahar                                                                              | Spee                                                                                                    | Save<br>Port List<br>ed/Duplex                                                                                                    | Flow                                                                                                    | / Control                                                                                                    |
| Port Mirroring<br>Port Isolation<br>Static MAC                                                                                      | Port                                                                                   | Status                                                                              | Spee<br>Config Status                                                                                            | Save<br>Port List<br>ed/Duplex<br>Actual Status                                                                                                    | Flow<br>Config Status                                                                                                    | / Control<br>Actual Status                                                                                                    |
| Port Mirroring<br>Port Isolation<br>Static MAC<br>Search MAC                                                                        | Port<br>Port 1                                                                         | Status -                                                                            | Spee<br>Config Status<br>Auto/Auto                                                                               | Save Port List ed/Duplex Actual Status Disconnected                                                                                                    | Flow<br>Config Status<br>Disabled                                                                                                    | / Control<br>Actual Status<br>Disabled                                                                                            |
| Port Mirroring<br>Port Isolation<br>Static MAC<br>Search MAC                                                                        | Port<br>Port 1<br>Port 2                                                               | Status<br>Enabled<br>Enabled                                                        | Spee<br>Config Status<br>Auto/Auto<br>Auto/Auto                                                                  | Save Port List ed/Duplex Actual Status Disconnected Disconnected                                                                                                    | Flow<br>Config Status<br>Disabled<br>Disabled                                                                                                    | / Control<br>Actual Status<br>Disabled<br>Disabled                                                                                |
| Port Mirroring<br>Port Isolation<br>Static MAC<br>Search MAC<br>MAC List                                                            | Port<br>Port 1<br>Port 2<br>Port 3                                                     | Status<br>Enabled<br>Enabled<br>Enabled                                             | Spee<br>Config Status<br>Auto/Auto<br>Auto/Auto<br>Auto/Auto                                                     | Save Port List d/Duplex Actual Status Disconnected Disconnected Disconnected                                                                                                    | Flow<br>Config Status<br>Disabled<br>Disabled<br>Disabled                                                                                                    | Control<br>Actual Status<br>Disabled<br>Disabled<br>Disabled                                                                      |
| Port Mirroring<br>Port Isolation<br>Static MAC<br>Search MAC<br>MAC List                                                            | Port 1<br>Port 2<br>Port 3<br>Port 4                                                   | Status<br>Enabled<br>Enabled<br>Enabled<br>Enabled                                  | Spee<br>Config Status<br>Auto/Auto<br>Auto/Auto<br>Auto/Auto                                                     | Save Port List ed/Duplex Actual Status Disconnected Disconnected 100M/Full Duplex                                                                                                    | Config Status<br>Disabled<br>Disabled<br>Disabled<br>Disabled                                                                                                    | / Control<br>Actual Status<br>Disabled<br>Disabled<br>Disabled<br>Disabled                                                        |
| Port Mirroring<br>Port Isolation<br>Static MAC<br>Search MAC<br>MAC List<br>/LAN Settings ~                                         | Port 1<br>Port 2<br>Port 3<br>Port 4<br>Port 5                                         | Status<br>Enabled<br>Enabled<br>Enabled<br>Enabled<br>Enabled                       | Spee<br>Config Status<br>Auto/Auto<br>Auto/Auto<br>Auto/Auto<br>Auto/Auto                                        | Save Port List  d/Duplex  Actual Status Disconnected Disconnected Disconnected Disconnected Disconnected Disconnected                                                                    | Flow<br>Config Status<br>Disabled<br>Disabled<br>Disabled<br>Disabled<br>Disabled                                                                                                    | Actual Status Actual Status Disabled Disabled Disabled Disabled Disabled                                                          |
| Port Mirroring<br>Port Isolation<br>Static MAC<br>Search MAC<br>MAC List<br>/LAN Settings ~                                         | Port 1<br>Port 2<br>Port 3<br>Port 4<br>Port 5<br>Port 6                               | Status<br>Enabled<br>Enabled<br>Enabled<br>Enabled<br>Enabled<br>Enabled            | Spee<br>Config Status<br>Auto/Auto<br>Auto/Auto<br>Auto/Auto<br>Auto/Auto<br>Auto/Auto                           | Save Port List  Actual Status Disconnected Disconnected 100M/Ful Duplex Disconnected Disconnected Disconnected Disconnected                                                              | Flow<br>Config Status<br>Disabled<br>Disabled<br>Disabled<br>Disabled<br>Disabled<br>Disabled                                                                                                    | A Control<br>Actual Status<br>Disabled<br>Disabled<br>Disabled<br>Disabled<br>Disabled                                            |
| Port Mirroring<br>Port Isolation<br>Static MAC<br>Search MAC<br>MAC List<br>VLAN Settings ~                                         | Port 1<br>Port 2<br>Port 3<br>Port 4<br>Port 5<br>Port 6<br>Port 7                     | Status<br>Enabled<br>Enabled<br>Enabled<br>Enabled<br>Enabled<br>Enabled<br>Enabled | Spee<br>Config Status<br>Auto/Auto<br>Auto/Auto<br>Auto/Auto<br>Auto/Auto<br>Auto/Auto<br>Auto/Auto              | Save Port List Actual Status Disconnected Disconnected 100M/Full Duplex Disconnected Disconnected Disconnected Disconnected Disconnected Disconnected                                    | Config Status       Disabled       Disabled       Disabled       Disabled       Disabled       Disabled       Disabled       Disabled       Disabled       Disabled       Disabled                                                                            | Control Actual Status Disabled Disabled Disabled Disabled Disabled Disabled Disabled Disabled Disabled                            |
| Port Mirroring<br>Port Isolation<br>Static MAC<br>Search MAC<br>MAC List<br>VLAN Settings $\checkmark$<br>QoS Settings $\checkmark$ | Port 1<br>Port 1<br>Port 2<br>Port 3<br>Port 4<br>Port 5<br>Port 6<br>Port 7<br>Port 8 | Status<br>Enabled<br>Enabled<br>Enabled<br>Enabled<br>Enabled<br>Enabled<br>Enabled | Spee<br>Config Status<br>Auto/Auto<br>Auto/Auto<br>Auto/Auto<br>Auto/Auto<br>Auto/Auto<br>Auto/Auto<br>Auto/Auto | Save Port List Actual Status Disconnected Disconnected Disconnected Disconnected Disconnected Disconnected Disconnected Disconnected Disconnected Disconnected Disconnected Disconnected | Config Status       Disabled       Disabled       Disabled       Disabled       Disabled       Disabled       Disabled       Disabled       Disabled       Disabled       Disabled       Disabled       Disabled       Disabled       Disabled       Disabled | Control     Actual Status     Disabled     Disabled     Disabled     Disabled     Disabled     Disabled     Disabled     Disabled |

In the Port Settings page, you can configure the port status, speed, duplex mode, and flow control status of the ports.

| vee Cookbook                               | Configuratio                                     |                                                 |                                                        |              |
|--------------------------------------------|--------------------------------------------------|-------------------------------------------------|--------------------------------------------------------|--------------|
|                                            |                                                  | Port Setting                                    | <u>js</u>                                              |              |
|                                            |                                                  |                                                 |                                                        |              |
| er the port is shut down, it is not a Port | illowed to send or receive packets(PoE is Status | not affected). Shutting down all ports will mak | ke the switch unmanageable. Please be cautious. Duplex | Flow Control |

A disabled port cannot transmit or receive packets (the PoE function is not affected). Disabling all ports of a switch will make the switch unmanageable. Therefore, exercise caution when disabling ports.

In the **Port List**, it displays the configuration properties and the actual properties in effect for each port of the device.

| Port List |         |               |                   |               |               |
|-----------|---------|---------------|-------------------|---------------|---------------|
| _         | Chantra | Spee          | ed/Duplex         | Flow C        | Control       |
| Port      | Status  | Config Status | Actual Status     | Config Status | Actual Status |
| Port 1    | Enabled | Auto/Auto     | 1000M/Full Duplex | Disabled      | Disabled      |
| Port 2    | Enabled | Auto/Auto     | 1000M/Full Duplex | Disabled      | Disabled      |
| Port 3    | Enabled | Auto/Auto     | Disconnected      | Disabled      | Disabled      |
| Port 4    | Enabled | Auto/Auto     | 100M/Full Duplex  | Disabled      | Disabled      |
| Port 5    | Enabled | Auto/Auto     | Disconnected      | Disabled      | Disabled      |
| Port 6    | Enabled | Auto/Auto     | 1000M/Full Duplex | Disabled      | Disabled      |
| Port 7    | Enabled | Auto/Auto     | 1000M/Full Duplex | Disabled      | Disabled      |
| Port 8    | Enabled | Auto/Auto     | Disconnected      | Disabled      | Disabled      |
| Port 9    | Enabled | Auto/Auto     | Disconnected      | Disabled      | Disabled      |

### 4.2.2.2 Port Mirroring

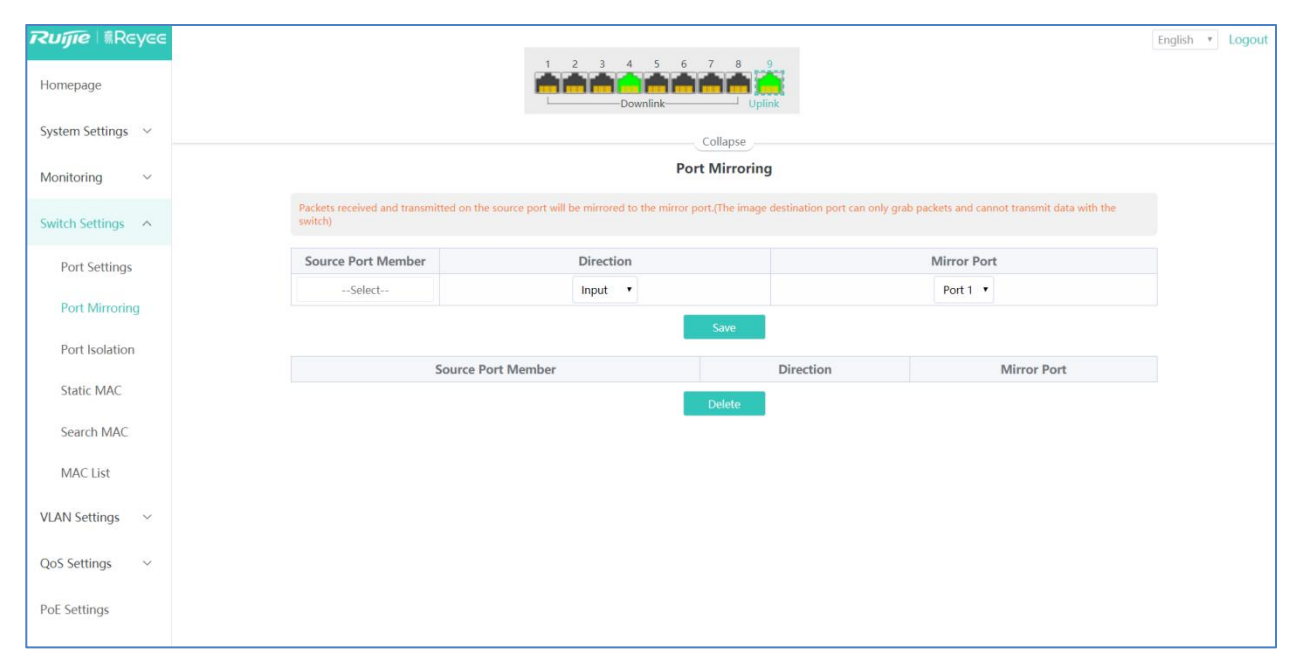

Port Mirroring forwards input/output packets of one or more source port to the destination port to monitor the network. Select the source port, direction (Input/Output/All), mirror port for port mirroring configuration and click **Save**.

| Port Mirroring                                     |                                                              |                                                                         |  |  |
|----------------------------------------------------|--------------------------------------------------------------|-------------------------------------------------------------------------|--|--|
| Packets received and transmitted on the so switch) | surce port will be mirrored to the mirror port.(The image de | estination port can only grab packets and cannot transmit data with the |  |  |
| Source Port Member                                 | Direction                                                    | Mirror Port                                                             |  |  |
| Port 2 ×                                           | Output 🗸                                                     | Port 5 🗸                                                                |  |  |
|                                                    | Save                                                         |                                                                         |  |  |

The following list shows the port mirroring configurations that currently exist:

|                                                 | Port                                         | Mirroring                                 |                                                |
|-------------------------------------------------|----------------------------------------------|-------------------------------------------|------------------------------------------------|
| ackets received and transmitted on the s witch) | ource port will be mirrored to the mirror po | rt.(The image destination port can only g | grab packets and cannot transmit data with the |
| Source Port Member                              | Direction                                    |                                           | Mirror Port                                    |
| Select                                          | Input 🗸                                      |                                           | Port 1 🗸                                       |
|                                                 |                                              | Save                                      |                                                |
| Source Port Member                              |                                              | Direction                                 | Mirror Port                                    |
| Jource For                                      |                                              |                                           |                                                |

Only one port mirroring entry can be set, but multiple source ports are supported:

| Source Port Member         | Direction |           | Mirror Port |  |
|----------------------------|-----------|-----------|-------------|--|
| Port 2 × Port 3 × Port 4 × | All 🗸     |           | Port 5 🗸    |  |
| Save                       |           |           |             |  |
| Source Por                 | t Member  | Direction | Mirror Port |  |
| 2-                         | 4         | All       | 5           |  |
|                            |           | Delete    |             |  |

Destination mirroring ports on RG-ES205C-P, RG-ES205GC-P, RG-ES209C-P, and RG-ES209GC-P can only capture packets. They cannot transmit data to the switch.

### 4.2.2.3 Port Isolation

Port isolation implements layer-2 isolation of packets. After port isolation is enabled (which is disabled by default), data can be forwarded only between uplink ports and downlink ports, and downlink ports cannot forward packets to each other.

#### Configuration

| Rujje Reyce          |                                                                                                    | English | Y | Logout | * |
|----------------------|----------------------------------------------------------------------------------------------------|---------|---|--------|---|
| System Settings 🛛 🗸  | Collapse                                                                                                    |         |   |        |   |
| Monitoring ~         | Port Isolation                                                                                                    |         |   |        |   |
| Switch Settings      | Downlink ports (1-8) will be isolated from each other. Port 9 is an uplink port and will not be isolated (Packets will be forwarded only between the uplink port and the downlink ports). |         |   |        |   |
| Port Settings        | Status or                                                                                                    |         |   |        |   |
| Port Mirroring       |                                                                                                    |         |   |        |   |
| Port Isolation       |                                                                                                    |         |   |        |   |
| Static MAC           |                                                                                                    |         |   |        |   |
| Search MAC           |                                                                                                    |         |   |        |   |
| MAC List             |                                                                                                    |         |   |        |   |
| VLAN Settings $\sim$ |                                                                                                    |         |   |        |   |
| QoS Settings $\sim$  |                                                                                                    |         |   |        |   |
| PoE Settings         |                                                                                                    |         |   |        | 4 |

PC1: connect to Port 1, IP: 192.168.1.10 PC2: connect to Port 2, IP: 192.168.1.12

Ping the test results when the port Isolation turned off:

```
C:\Users\Administrator>ping 192.168.1.10

Pinging 192.168.1.10 with 32 bytes of data:

Reply from 192.168.1.10: bytes=32 time=2ms TTL=128

Reply from 192.168.1.10: bytes=32 time=2ms TTL=128

Reply from 192.168.1.10: bytes=32 time=2ms TTL=128

Reply from 192.168.1.10: bytes=32 time=2ms TTL=128

Ping statistics for 192.168.1.10:

Packets: Sent = 4, Received = 4, Lost = 0 (0% loss),

Approximate round trip times in milli-seconds:

Minimum = 2ms, Maximum = 2ms, Average = 2ms
```

Ping test results when the port Isolation turned on:

```
C:\Users\Administrator>ping 192.168.1.10

Pinging 192.168.1.10 with 32 bytes of data:

Request timed out.

Request timed out.

Request timed out.

Request timed out.

Ping statistics for 192.168.1.10:

Packets: Sent = 4, Received = 0, Lost = 4 (100% loss),
```

#### 4.2.2.4 Static MAC

The Static MAC page is divided into two parts:

#### Reyee Cookbook

| Ruffe     Reyee<br>Homepage | 1 2 3 4                                          | 5 6 7 8 9<br>nlink             |          | English V Logout |  |  |
|-----------------------------|--------------------------------------------------|--------------------------------|----------|------------------|--|--|
| Monitoring ~                |                                                  | Collapse<br>Static MAC Address |          |                  |  |  |
| Switch Settings             | Up to <b>16</b> MAC addresses can be configured. |                                |          |                  |  |  |
| Port Settings               | MAC Address                                      | VLAN ID                        | Port     |                  |  |  |
| Port Mirroring              | 00:00:00:00:00                                   | Add                            | Port 3 🗸 |                  |  |  |
| Port Isolation              | No. MAC Addr                                     | ess VLAN ID                    | Port     |                  |  |  |
| Static MAC                  |                                                  | Delete                         |          |                  |  |  |
| Search MAC                  |                                                  |                                |          |                  |  |  |
| MAC List                    |                                                  |                                |          |                  |  |  |
| VLAN Settings $\sim$        |                                                  |                                |          |                  |  |  |
| QoS Settings $\sim$         |                                                  |                                |          |                  |  |  |
| PoE Settings                |                                                  |                                |          |                  |  |  |

Adding a static MAC address: Enter a valid MAC address and VLAN ID, select a port, and then click Add to add a static MAC address. Up to 16 static MAC addresses can be added.

| VLAN ID     | Port                   |
|-------------|------------------------|
| 10 (1-4094) | Port 3 🗸               |
|             | VLAN ID<br>10 (1-4094) |

After VLAN Settings is set to off, no VLAN ID needs to be entered to add a static MAC address.

**Displaying and deleting a static MAC address:** After a valid static MAC address is added, the information will be displayed in the list below. Select a static MAC address and click Delete to delete the static MAC address.

|        | No. | MAC Address       | VLAN ID | Port |  |
|--------|-----|-------------------|---------|------|--|
|        | 1   | F4:8E:38:F5:38:BA | 10      | 3    |  |
| Delete |     |                   |         |      |  |

#### 4.2.2.5 Search MAC

With the **Search MAC** function, you can search for the MAC addresses learned by the device. MAC addresses can be fuzzily searched.

#### Configuration

| Ruffe Reyce<br>Homepage<br>System Settings V | 1 2 3 4 5 6 7 8<br>Downlink-<br>Collaps<br>MAC Addres | s Search                    | English v Logout |
|----------------------------------------------|-------------------------------------------------------|-----------------------------|------------------|
| Switch Settings                              | MAC Address                                           | VLAN ID<br>VLAN ID (1-4094) |                  |
| Port Settings                                | Search                                                |                             |                  |
| Port Mirroring                               |                                                       |                             |                  |
| Port Isolation                               |                                                       |                             |                  |
| Search MAC                                   |                                                       |                             |                  |
| MAC List                                     |                                                       |                             |                  |
| VLAN Settings ~                              |                                                       |                             |                  |
| QoS Settings ~                               |                                                       |                             |                  |
| PoE Settings                                 |                                                       |                             |                  |

You can enter a part of a complete MAC address (such as c0:b8:e6:9a:43:0d) for searching.

| MAC Address Search |            |  |  |  |  |
|--------------------|------------|--|--|--|--|
| MAC Address        | VLAN ID    |  |  |  |  |
| c0:b8:e6:9a:43:0d  | 1 (1-4094) |  |  |  |  |
| Search             |            |  |  |  |  |

The search results will show the information of VLAN ID, Type, Port corresponding to the MAC address:

| MAC Address       | VLAN ID | Туре    | Port   |
|-------------------|---------|---------|--------|
| C0:B8:E6:9A:43:0D | 1       | Dynamic | Port 6 |

#### After VLAN Settings is set to off, the VLAN ID column will not be displayed.

| MAC Ad            | dress Search |        |
|-------------------|--------------|--------|
| MAG               | Address      |        |
| 00:00:00:         | 00:00:00     |        |
|                   | Search       |        |
| MAC Address       | Туре         | Port   |
| C0:B8:E6:9A:43:0D | Dynamic      | Port 6 |

### 4.2.2.6 MAC List

The **MAC List** page lists MAC addresses learned by the device.

#### Configuration

| Rujje i sReyee       |     |                   |                      |         |      | English 🗸 | Logout |
|----------------------|-----|-------------------|----------------------|---------|------|-----------|--------|
| Homepage             |     |                   | 6 7 8 9<br>Uplink    |         |      |           |        |
| System Settings 🛛 🗸  |     |                   | Collapse             |         |      |           |        |
| Monitoring ~         |     |                   | MAC Address Info     |         |      |           |        |
|                      | No. | MAC Address       | VLAN ID              | Туре    | Port |           |        |
| Switch Settings A    | 1   | 30:0D:9E:E7:E9:15 | 1                    | Dynamic | 7    |           |        |
|                      | 2   | EC:B9:70:23:A4:97 | 1                    | Dynamic | 2    |           |        |
| Port Settings        | 3   | C0:B8:E6:9A:43:0E | 1                    | Dynamic | 6    |           |        |
| Dent Minnerium       | 4   | C0:B8:E6:9A:43:0D | 1                    | Dynamic | 6    |           |        |
| Port Wirroring       | 5   | 30:0D:9E:D6:D3:A6 | 1                    | Dynamic | 4    |           |        |
| Port Isolation       | 6   | 54:16:51:76:EA:8F | 1                    | Dynamic | 7    |           |        |
| Torcisolation        | 7   | 54:16:51:76:EA:90 | 1                    | Dynamic | 7    |           |        |
| Static MAC           |     |                   | Clear Dynamic MAC    |         |      |           |        |
|                      |     |                   | olear by hanne halle |         |      |           |        |
| Search MAC           |     |                   |                      |         |      |           |        |
|                      |     |                   |                      |         |      |           |        |
| MAC List             |     |                   |                      |         |      |           |        |
|                      |     |                   |                      |         |      |           |        |
| VLAN Settings $\sim$ |     |                   |                      |         |      |           |        |
|                      |     |                   |                      |         |      |           |        |
| QoS Settings V       |     |                   |                      |         |      |           |        |
|                      |     |                   |                      |         |      |           |        |
| PoE Settings         |     |                   |                      |         |      |           |        |
|                      |     |                   |                      |         |      |           |        |
|                      |     |                   |                      |         |      |           |        |

#### Click Clear Dynamic MAC, the device will re-obtain the list of learned MAC addresses.

| No. | MAC Address       | VLAN ID | Туре    | Port |
|-----|-------------------|---------|---------|------|
| 1   | 30:0D:9E:E7:E9:15 | 1       | Dynamic | 7    |
| 2   | EC:B9:70:23:A4:97 | 1       | Dynamic | 2    |
| 3   | C0:B8:E6:9A:43:0E | 1       | Dynamic | 6    |
| 4   | 30:0D:9E:D6:D3:A6 | 1       | Dynamic | 4    |

#### After VLAN Settings is set to off, the VLAN ID column will not be displayed.

| No. | MAC Address       | Туре    | Port |
|-----|-------------------|---------|------|
| 1   | 30:0D:9E:E7:E9:15 | Dynamic | 7    |
| 2   | EC:B9:70:23:A4:97 | Dynamic | 2    |
| 3   | C0:B8:E6:9A:43:0E | Dynamic | 6    |
| 4   | C0:B8:E6:9A:43:0D | Dynamic | 6    |
| 5   | 54:16:51:76:EA:8F | Dynamic | 7    |
| 6   | 54:16:51:76:EA:90 | Dynamic | 7    |
| 7   | 30:0D:9E:0B:7D:05 | Dynamic | 7    |
| 8   | 30:0D:9E:D6:D3:A6 | Dynamic | 4    |

### 4.2.2.7 DHCP Snooping

DHCP Snooping is used as a DHCP packet filter. The DHCP request packets will be forwarded only to the trusted port. Only the DHCP response packets from the trusted port will be allowed to forward.

#### Configuration

| Ruffe   #Reyee    | 1 3 5 7 9 11 13 15<br>2 4 6 8 10 12 14 16 17 18<br>Covinink Covining Covining C | English V | Logout | 4. |
|-------------------|----------------------------------------------------------------------------------------------------|-----------|--------|----|
| Monitoring ~      | DHCP Spooning Settings                                                                                                    |           |        |    |
| Switch Settings A | Tip: DHCP Snooping functions as a DHCP packet filter. The DHCP request packets will be forwarded only to the trusted port. The DHCP response packets from only the trusted port will be allowed for forwarding.                                                                                                    |           |        |    |
| Port Settings     | Note: Generally, the DHCP server port (uplink port) is set as the trusted port.                                                                                                    |           |        |    |
| Port Mirroring    | DHCP Snooping: Off                                                                                                    |           |        |    |
| Port Isolation    |                                                                                                    |           |        |    |
| Static MAC        |                                                                                                    |           |        |    |
| Search MAC        |                                                                                                    |           |        |    |
| MAC List          |                                                                                                    |           |        |    |
| DHCP Snooping     |                                                                                                    |           |        |    |
| VLAN Settings 🗸   |                                                                                                    |           |        |    |
| QoS Settings 🗸 🗸  |                                                                                                    |           |        |    |
| PoE Settings      |                                                                                                    |           |        | +  |

After **DHCP Snooping** is set to **on**, as shown in the figure below, the device sets the uplink port as a trusted port by default. You can select a port and click **Save** to set the port as the trusted port.

| DHCP Snooping Settings                                                                                                    |
|----------------------------------------------------------------------------------------------------|
| Tip: DHCP Snooping functions as a DHCP packet filter. The DHCP request packets will be forwarded only to the trusted port. The DHCP response packets from only the trusted port will be allowed for forwarding. Note: Generally, the DHCP server port (uplink port) is set as the trusted port. |
| DHCP Snooping: on                                                                                                    |
| Select Trusted Port:                                                                                                    |
| Select ALL/Unselect                                                                                                    |
| Port 1 Port 2 Port 3 Port 4 Port 5 Port 6 Port 7 Port 8 Port 9 Port 10 Port 11 Port 12 Port 13 Port 14 Port 15 Port 16 Port 17                                                                                                    |
| Port 18                                                                                                    |
| Save                                                                                                    |

The port connected to the DHCP server (uplink port) is configured as the trusted port generally.

The ES205GC-P and ES209GC-P do not support this feature.

## 4.2.3 VLAN Settings

### 4.2.3.1 VLAN Members

When VLAN Settings is set to off, the page is shown in the figure below:

#### Reyee Cookbook

| Rujje   fiReyee        | 1 2 3 4 5 6 7 8 9<br>Downlink                                                                                                    | English v Logout |
|------------------------|----------------------------------------------------------------------------------------------------|------------------|
| System Settings V      | Collapse                                                                                                    |                  |
| Monitoring ~           | VLAN Members                                                                                                    |                  |
| Switch Settings $\sim$ | VLAN Settings Conf                                                                                                    |                  |
| VLAN Settings          | After VLAN settings are enabled, the device will forward packets<br>based on the combination of the destination MAC address and<br>VLAN ID You can configure a port as an accessfunction for and |                  |
| VLAN Members           | whether to tag packets. All ports will be initialized as access ports.                                                                                                    |                  |
| VLAN Settings          |                                                                                                    |                  |
| QoS Settings 🛛 🗸       |                                                                                                    |                  |
| PoE Settings           |                                                                                                    |                  |

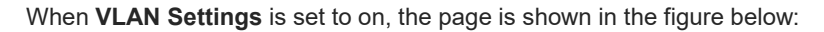

| <b>Ruíjie</b> i <sup>(</sup> 886) |                                                                                                    | English 🛩 Logout   |
|-----------------------------------|----------------------------------------------------------------------------------------------------|--------------------|
| Homepage                          |                                                                                                    | 5 6 7 8 0<br>ilink |
| System Settings $\sim$            |                                                                                                    | Collapse           |
| Monitoring ~                      |                                                                                                    | VLAN Members       |
|                                   | VLAN Settings on 🔘 👔                                                                                                    |                    |
| Switch Settings 🗸                 | VLAN settings are enabled. The device forwards packets based<br>on the combination of the destination MAC address and VLAN                           |                    |
| VLAN Settings                     | ID.<br>The access port is used to connect to the endpoint. An access                                                                                 | (1-4094)           |
| VLAN Members                      | The packets received or transmitted on this port are untagged.<br>The trunk port is used to connect to the switch. A trunk port may                  | Add                |
| VLAN Settings                     | belong to multiple permit VLANs, but only packets of the native<br>VLAN are untagged.<br>After VLAN settings are disabled, all VLAN settings will be | VLAN ID            |
| QoS Settings 🛛 🗸                  | cleared and the device will forward packets according to the destination MAC address                                                                 | 1                  |
| PoE Settings                      |                                                                                                    | Delete             |

After VLAN Settings is set to on, enter a valid VLAN ID and click **Add** to configure a new VLAN. Up to 16 VLANs can be configured.

|                                                 | VLAN Members |  |
|-------------------------------------------------|--------------|--|
| VLAN Settings on 🔘 🕐                            |              |  |
| Up to <b>16</b> VLAN members can be configured. |              |  |
| VLAN ID                                         | 6 (1-4094)   |  |
|                                                 | Add          |  |

In the VLAN list, you can select VLANs and click Delete to delete them in batches.

| No. | VLAN ID |
|-----|---------|
| 1   | 1       |
| 2   | 6       |
|     | Delete  |

A VLAN ID bound to the port cannot be deleted.

### 4.2.3.2 VLAN Settings

When **VLAN Settings** is set to **on**, the page is shown in the figure below:

| Reyce<br>Homepage   |                          |                      | 3 4 5 6 7 8                             | 9      |                                  | Eng |
|---------------------|--------------------------|----------------------|-----------------------------------------|--------|----------------------------------|-----|
| System Settings 🗸 🗸 |                          |                      | College                                 |        |                                  |     |
|                     |                          |                      | VLAN Setting                            | s      |                                  |     |
| Monitoring ~        |                          |                      | · - · · · · · · · · · · · · · · · · · · |        |                                  |     |
| Cuitch Cottings     | VLAN Settings on 🕖 (     |                      |                                         |        |                                  |     |
| switch settings v   | You can go to VLAN Membe | rs to add a VLAN ID. |                                         |        |                                  |     |
| VLAN Settings       |                          |                      |                                         |        |                                  |     |
|                     | Port                     | VLAN Type            | Permit VLAN                             | The pa | ckets of this VLAN are untagged. |     |
| VLAN Members        | Select                   | Access 🗸             | Select                                  |        | VLAN 1 👻                         |     |
| VLAN Settings       |                          |                      |                                         |        |                                  |     |
|                     |                          |                      | Save                                    |        |                                  |     |
| QoS Settings 🛛 🗸    | Port                     | VLAN Type            | Permit                                  | t VLAN | Native VLAN                      |     |
|                     | Port 1                   | Trunk                | 1                                       | ,6     | 1                                |     |
| PoE Settings        | Port 2                   | Trunk                | 1                                       | ,6     | 1                                |     |
|                     | Port 3                   | Trunk                | 1                                       | ,6     | 1                                |     |
|                     | Port 4                   | Trunk                | 1                                       | ,6     | 1                                |     |
|                     | Port 5                   | Trunk                | 1                                       | ,6     | 1                                |     |
|                     | Port 6                   | Trunk                | 1                                       | ,6     | 1                                |     |
|                     | Port 7                   | Trunk                | 1                                       | ,6     | 1                                |     |
|                     | Deat 9                   | Trunk                | 1                                       | ,6     | 1                                |     |
|                     | POILO                    |                      |                                         |        |                                  |     |

The VLAN Settings page is divided into two parts:

The upper part enables port VLAN configuration. You can select a port, set the VLAN type as (Access or Trunk; when Trunk is selected, Permit VLAN can be configured), Permit VLAN, and Native VLAN, and click **Save** to save the port VLAN configuration:

| VLAN Settings                   |                       |             |                                                       |  |  |  |  |
|---------------------------------|-----------------------|-------------|-------------------------------------------------------|--|--|--|--|
| VLAN Settings on 🔘 👔            |                       |             |                                                       |  |  |  |  |
| You can go to <u>VLAN Membe</u> | ers to add a VLAN ID. |             |                                                       |  |  |  |  |
| Port                            | VLAN Type             | Permit VLAN | Native VLAN<br>The packets of this VLAN are untagged. |  |  |  |  |
| Port 3 ×                        | Access 🗸              | Select      | VLAN 6 🗸                                              |  |  |  |  |
| Save                            |                       |             |                                                       |  |  |  |  |

Native VLAN: The packets of this VLAN are untagged.

The lower part lists the port and VLAN settings:

| Port   | VLAN Type | Permit VLAN | Native VLAN |
|--------|-----------|-------------|-------------|
| Port 1 | Trunk     | 1,6         | 1           |
| Port 2 | Trunk     | 1,6         | 1           |
| Port 3 | Trunk     | 1,6         | 1           |
| Port 4 | Trunk     | 1,6         | 1           |
| Port 5 | Trunk     | 1,6         | 1           |
| Port 6 | Trunk     | 1,6         | 1           |
| Port 7 | Trunk     | 1,6         | 1           |
| Port 8 | Trunk     | 1,6         | 1           |
| Port 9 | Trunk     | 1,6         | 1           |

## 4.2.4 QoS Settings

### 4.2.4.1 Port Rate

You can configure the input and output rates for a port. The **Port Rate** page is divided into two parts:

#### Configuration

| Rujjie Reyee<br>Homepage<br>System Settings v |        | 1 2              | 3 4 5 6 7 8 8<br>Downlink Upper |                       |
|-----------------------------------------------|--------|------------------|---------------------------------|-----------------------|
| Monitoring ~                                  |        | -                | Port Rate                       |                       |
| Switch Settings 🗸 🗸                           | Port   | Type             | Status                          | Rate(Mbit/sec)        |
|                                               | Select | Input 👻          | Disabled 👻                      | No Limit (1-1000M)    |
| VLAN Settings ~                               |        |                  | Save                            |                       |
| QoS Settings A                                | Port   | Input Rate(Mbit/ | /sec)                           | Output Rate(Mbit/sec) |
|                                               | Port 1 | No Limit         |                                 | No Limit              |
| Port Rate                                     | Port 2 | No Limit         |                                 | No Limit              |
|                                               | Port 3 | No Umit          |                                 | No Limit              |
| Storm Control                                 | Port 4 | No Limit         |                                 | No Limit              |
|                                               | Port 5 | No Limit         |                                 | No Limit              |
| PoE Settings                                  | Port 6 | No Limit         |                                 | No Limit              |
|                                               | Port 7 | 1000             |                                 | 1000                  |
|                                               | Port 8 | No Limit         |                                 | No Limit              |
|                                               |        |                  |                                 |                       |

**Configuration part:** Select one or more ports, set the port type and whether to enable rate limiting (if yes, enter the rate limit value of the port), and click Save.

|          |         | Port Rate |                |
|----------|---------|-----------|----------------|
| Port     | Туре    | Status    | Rate(Mbit/sec) |
| Port 2 × | Input 🗸 | Enabled 🛩 | 1000 (1-1000M) |
|          |         | Save      |                |

Display part: The input and output rates configured for device ports are displayed.

| Port   | Input Rate(Mbit/sec) | Output Rate(Mbit/sec) |
|--------|----------------------|-----------------------|
| Port 1 | No Limit             | No Limit              |
| Port 2 | 1000                 | No Limit              |
| Port 3 | No Limit             | No Limit              |
| Port 4 | No Limit             | No Limit              |
| Port 5 | No Limit             | No Limit              |
| Port 6 | No Limit             | No Limit              |
| Port 7 | 1000                 | 1000                  |
| Port 8 | No Limit             | No Limit              |
| Port 9 | 1000                 | 1000                  |

For RG-ES205C-P, the range of the port rate limit is from 1 Mbit/s to 100 Mbit/s.

For RG-ES209C-P, the maximum rate is 100 Mbit/s for ports 1–8, and the actual rate is 100 Mbit/s if a greater rate is configured. The range of the port rate limit is from 1 Mbit/s to 1000 Mbit/s for port 9.

For RG-ES226GC-P, RG-ES218GC-P, RG-ES205GC-P, and RG-ES209GC-P, the range of the port rate limit is from 1 Mbit/s to 1000 Mbit/s.

### 4.2.4.2 Storm Control

The **Storm Control** page is divided into two parts:

Configuration part: Specify the storm control type (Broadcast/Unknown Unicast/Unknown Broadcast), select ports, enable storm control, and enter the storm control rate. Click **Save** to configure storm control.

|             | Stori    | m Control |                |  |  |  |
|-------------|----------|-----------|----------------|--|--|--|
| Туре        | Port     | Status    | Rate(Mbit/sec) |  |  |  |
| Broadcast 🗸 | Port 2 × | Enablec 🗸 | 1000 (1-1000M) |  |  |  |
| Save        |          |           |                |  |  |  |

**Display part:** The storm control types and rates configured for device ports are displayed (when storm control is enabled, the storm control rates are displayed).

| Туре   | Broadcast(Mbit/sec) | Unknown Unicast(Mbit/sec) | Unknown Broadcast(Mbit/sec) |
|--------|---------------------|---------------------------|-----------------------------|
| Port 1 | Disabled            | Disabled                  | Disabled                    |
| Port 2 | 1000                | Disabled                  | Disabled                    |
| Port 3 | Disabled            | Disabled                  | Disabled                    |
| Port 4 | Disabled            | Disabled                  | Disabled                    |
| Port 5 | Disabled            | Disabled                  | Disabled                    |
| Port 6 | Disabled            | Disabled                  | Disabled                    |
| Port 7 | Disabled            | Disabled                  | Disabled                    |
| Port 8 | Disabled            | Disabled                  | Disabled                    |
| Port 9 | Disabled            | Disabled                  | Disabled                    |

For RG-ES205C-P, the range of the port rate limit is from 1 Mbit/s to 100 Mbit/s.

For RG-ES209C-P, the maximum rate is 100 Mbit/s for ports 1–8, and the actual rate is 100 Mbit/s if a greater rate is configured. The range of the port rate limit is from 1 Mbit/s to 1000 Mbit/s for port 9.

For RG-ES226GC-P, RG-ES218GC-P, RG-ES205GC-P, and RG-ES209GC-P, the range of the port rate limit is from 1 Mbit/s to 1000 Mbit/s.

## 4.2.5 PoE Settings

The PoE system status and PoE port status of the device are displayed.

| <b>REYEE</b>      |                                          |        |           |             |            |              |             |
|-------------------|------------------------------------------|--------|-----------|-------------|------------|--------------|-------------|
| Homepage          |                                          |        | 3 4 5 6 7 |             |            |              |             |
| System Settings v |                                          |        | Co        | llapse      |            |              |             |
| Monitoring ~      |                                          |        | Pol       | Info        |            |              |             |
| Switch Settings 🗸 | Total Power                              | Us     | ed        | Remain      | ing        | Work Status  |             |
|                   | 120w                                     | 7.     | 5w        | 112.4       | w          | Normal       |             |
| VLAN Settings ~   |                                          |        | PoE S     | ettings     |            |              |             |
| QoS Settings v    | BoE Status                               |        |           | -           |            |              |             |
|                   | When off, PoE will not work on this port | Port   | Power(W)  | Current(mA) | Voltage(V) | Power Status | Action      |
| PoE Settings      |                                          | Port 1 | 0         | 0           | 0          | Powered Off  |             |
|                   | on 🔘                                     | Port 2 | 7.5       | 141         | 53.3       | Powered On   | Re-Power On |
|                   | on 🔘                                     | Port 3 | 0         | 0           | 0          | Powered Off  | 375         |
|                   | on                                       | Port 4 | 0         | 0           | 0          | Powered Off  |             |
|                   | on 🔘                                     | Port 5 | 0         | 0           | 0          | Powered Off  |             |
|                   | an 🔘                                     | Port 6 | 0         | 0           | 0          | Powered Off  |             |
|                   |                                          | Port 7 | 0         | 0           | 0          | Powered Off  |             |
|                   |                                          |        |           |             |            |              |             |

**System status:** The total power, used power, remaining power, and work status of the PoE function of the device are displayed.

| Pol  | E Info       |                                     |
|------|--------------|-------------------------------------|
| Used | Remaining    | Work Status                         |
| 7.5w | 112.4w       | Normal                              |
|      | Used<br>7.5w | PoE Into Used Remaining 7.5w 112.4w |

**Port status:** The PoE voltage, current, power, and current power status of ports are displayed. You can choose whether to enable PoE function on a port and restart PDs.

| PoE Status<br>When off, PoE will not work on this port | Port   | Power(W) | Current(mA) | Voltage(V) | Power Status | Action      |
|--------------------------------------------------------|--------|----------|-------------|------------|--------------|-------------|
| on 🔘                                                   | Port 1 | 0        | 0           | 0          | Powered Off  |             |
| on 🔘                                                   | Port 2 | 7.5      | 141         | 53.3       | Powered On   | Re-Power On |
| on 🔘                                                   | Port 3 | 0        | 0           | 0          | Powered Off  |             |
| on 🕥                                                   | Port 4 | 0        | 0           | 0          | Powered Off  |             |
| on 🔘                                                   | Port 5 | 0        | 0           | 0          | Powered Off  |             |
| on 🔘                                                   | Port 6 | 0        | 0           | 0          | Powered Off  |             |
| on 🕥                                                   | Port 7 | 0        | 0           | 0          | Powered Off  |             |
| on 🔵                                                   | Port 8 | 0        | 0           | 0          | Powered Off  |             |

Fiber ports (last two ports) of RG-ES226GC-P and RG-ES218GC-P do not support the PoE function.

Disabling PoE on a port will stop powering downlink devices connected to the port.

# 4.3 Reyee NBS Series Switches Configuration

## 4.3.1 VLAN

### 4.3.1.1 VLAN List

In the VLAN List screen, you can add and delete VLANs and edit the VLAN description. The time for loading the VLAN page increases when there are many VLAN entries.

### Batch adding VLANs/Adding a single VLAN

The VLAN range is 1–4094.

Click **Batch Add**. In the displayed dialog box, enter VLANs or a VLAN range (separate multiple VLANs by using commas (",")), and click **OK**.

| Ruíjie   Reyce               |                     |              |                      |                         |             |                           |
|------------------------------|---------------------|--------------|----------------------|-------------------------|-------------|---------------------------|
| 25Home                       | VLAN List           |              |                      |                         | + Batch Add | + Add 🛛 🕞 Delete Selected |
| ∰Monitor ~                   | U. VLAN             | ID ¢         | Description          | Port                    |             | Action                    |
| □L2 Multicast ⊕L3 Interfaces |                     |              | VLAN0001<br>VLAN0010 | Gi1-24,Te25-28<br>Gi1-2 |             | Edit Delete               |
| ⊘ Security ~                 | Total 2 10/page - 1 | Go to page 1 | Batch Add            | ×                       |             |                           |
| © Diagnostics                | Port                | Port Mode    | 3-5,100              | el OK tive VLAN         | Permit VLAN | Action                    |
|                              | GI1<br>GI2          | TRUNK        |                      | 1                       | 1-4094      | Edit                      |
|                              | GI3                 | ACCESS       | 1                    |                         |             | Edit                      |
|                              | GIS                 | ACCESS       | ,<br>t               |                         |             | Edit                      |
|                              | Gi6<br>Gi7          | ACCESS       | t<br>X               |                         |             | Edit                      |

The added VLANs are displayed in VLAN List.

#### Reyee Cookbook

| Ruíjie I IRcy    | ycc | test123_1_Auto > NBS5200 0                                 | Add operation succeeded.                                                      | En             | glish ~Ruijie Cloud 親Download App 合Wizard 日Log Ou |
|------------------|-----|------------------------------------------------------------|-------------------------------------------------------------------------------|----------------|---------------------------------------------------|
| 응 Home<br>중 VLAN |     | VLAN List                                                  |                                                                               |                | + Batch Add + Add 🛛 Delete Selected               |
| 雪 Monitor        | ~   | Up to 4094 entries can be added.( The default VLAN, manage | ment VLAN, native VLAN, svi Vlan, MVR vlan and access VLAN cannot be deleted. |                |                                                   |
| Ø Ports          |     | VLAN ID \$                                                 | Description                                                                   | Port           | Action                                            |
| □L2 Multicast    |     | E 1                                                        | VLAN0001                                                                      | Gi1-24,Te25-28 | Edit Delete                                       |
| L3 Interfaces    |     | 3                                                          | VLAN0003                                                                      | Gi1-2          | Edit Delete                                       |
| ⊘ Security       | ~   | D 4                                                        | VLAN0004                                                                      | Gi1-2          | Edit Delete                                       |
| ≅Advanced        | ~   | 5                                                          | VLAN0005                                                                      | GI1-2          | Edit Delete                                       |
| Q Diagnostics    | v   | 10                                                         | VLAN0010                                                                      | Gi1-2          | Edit Delete                                       |
| System           | ~   | 100                                                        | VLAN0100                                                                      | Gi1-2          | Edit Delete                                       |
|                  |     | Total 6 10/page 🗸 🤇 1 > Go to page 1                       |                                                                               |                |                                                   |

Click Add. In the displayed dialog box, enter the VLAN (mandatory) and VLAN description, and click OK.

| <b>Ruíjie</b> IRcy   | /CC | test123_1_Auto > NBS52 | 00 🕶                             |              |             |                                   |       | English 🗸 🛆 Ruijie Cloud | 読Download App 合 Wizard 日 Log C |
|----------------------|-----|------------------------|----------------------------------|--------------|-------------|-----------------------------------|-------|--------------------------|--------------------------------|
| ిం Home<br>క్రి?VLAN |     | VLAN List 🕒            |                                  | _            |             |                                   |       | + Batch Add              | + Add                          |
| 型 Monitor            |     | Up to 4094 entries car | t be added.( The default VLAN, m | Add          |             |                                   | ×     |                          |                                |
| @ Ports              |     |                        | VLAN ID ©                        | * VLAN ID:   | 200         | <ul> <li>Range: 1-4094</li> </ul> |       |                          | Action                         |
| CL2 Multicast        |     |                        | 1                                | Description: | guset       | Max: 32 characters.               | -28   |                          | Edit Delete                    |
|                      |     |                        | 3                                |              |             |                                   |       |                          | Edit Delete                    |
| ⊘ Security           |     |                        | 4                                |              |             | Cancel                            |       |                          | Edit Delete                    |
| Advanced             |     |                        | 5                                |              | VLAN0005    |                                   | Gi1-2 |                          | Edit Delete                    |
| © Diagnostics        |     |                        | 10                               |              | VLAN0010    |                                   | Gi1-2 |                          | Edit Delete                    |
| 掌 System             |     |                        | 100                              |              | VLAN0100    |                                   | Gi1-2 |                          | Edit Delete                    |
|                      |     | Total 6 10/page -      | Go to pag                        | • 1          |             |                                   |       |                          |                                |
|                      |     | Port List 😑            |                                  |              |             |                                   |       |                          | & Batch Edit                   |
|                      |     | Port                   |                                  | Port Mode    | Access VLAN | Native VLAN                       |       | Permit VLAN              | Action                         |
|                      |     | Gil                    |                                  | TRUNK        |             | 1                                 |       | 1-4094                   | Edit                           |
|                      |     | Gi2                    |                                  | TRUNK        |             | 1                                 |       | 1-4094                   | Edit                           |
|                      |     | Gi3                    |                                  | ACCESS       | Ť           |                                   |       |                          | Edit                           |
| «Collapse            |     |                        |                                  |              |             |                                   |       |                          |                                |

If no VLAN descriptions are configured when VLANs are added, the system creates VLAN descriptions in corresponding formats, for example, VLAN000XX. VLAN descriptions cannot be repeated.

#### VLAN List 😑 + Batch Add + Add Delete Selected Up to 4094 entries can be added.( The default VLAN, ma N, svi Vlan, MVR vlan and nt VLAN, native VLAN ID \$ Description Port Action VLAN0001 Gi1-24.Te25-28 Edit Delete VLAN0003 Gi1-2 Edit Delete 4 VLAN0004 Gi1-2 Edit Delete VLAN0005 Gi1-2 Edit Delete 10 VLAN0010 Gi1-2 Edit Delete 100 **VLAN0100** Gi1-2 Edit Delete 200 Gi1-2 Edit Delete guset Go to page 1 Total 7 10/page 🖂 1

#### The added VLAN is displayed in VLAN List.

#### Batch adding VLANs/Adding a single VLAN

The default VLAN (VLAN 1), management VLAN, native VLAN, and access VLAN cannot be deleted.

```
Select multiple entries in VLAN List and click Delete Selected.
```

| VLAN List      | •                                                                                                    |             |                | + Batch Add + Add Delete Selected |  |  |  |  |
|----------------|----------------------------------------------------------------------------------------------------|-------------|----------------|-----------------------------------|--|--|--|--|
| Up to 4094 er  | Up to 4094 entries can be added.(The default VLAN, management VLAN, native VLAN, svi Vian, MVR vian and access VLAN cannot be deleted.) |             |                |                                   |  |  |  |  |
|                | VLAN ID \$                                                                                                    | Description | Port           | Action                            |  |  |  |  |
|                | 1                                                                                                    | VLAN0001    | Gi1-24,Te25-28 | Edit Delete                       |  |  |  |  |
|                | 3                                                                                                    | VLAN0003    | Gi1-2          | Edit Delete                       |  |  |  |  |
|                | 4                                                                                                    | VLAN0004    | Gi1-2          | Edit Delete                       |  |  |  |  |
|                | 5                                                                                                    | VLAN0005    | Gi1-2          | Edit Delete                       |  |  |  |  |
|                | 10                                                                                                    | VLAN0010    | Gi1-2          | Edit Delete                       |  |  |  |  |
|                | 100                                                                                                    | VLAN0100    | Gi1-2          | Edit Delete                       |  |  |  |  |
|                | 200                                                                                                    | guset       | Gi1-2          | Edit Delete                       |  |  |  |  |
| Total 7 10/pag | e 🗸 🤇 1 🔾 Go to page                                                                                                    | 1           |                |                                   |  |  |  |  |

The message "Are you sure you want to delete the VLAN?" is displayed. In the displayed dialog box, click OK.

| VLAN List     | •                                                                                                    |                                            |                | + Batch Add + Add 🗇 Delete Selected |  |  |  |  |  |  |
|---------------|----------------------------------------------------------------------------------------------------|--------------------------------------------|----------------|-------------------------------------|--|--|--|--|--|--|
| Up to 4094    | Up to 4094 entries can be added.( The default VLAN, management VLAN, native VLAN, svi Vlan, MVR vian and access VLAN cannot be deleted.) |                                            |                |                                     |  |  |  |  |  |  |
|               | VLAN ID \$                                                                                                    | Description                                | Port           | Action                              |  |  |  |  |  |  |
|               | 1                                                                                                    | VLAN0001                                   | Gi1-24,Te25-28 | Edit Delete                         |  |  |  |  |  |  |
|               | 3                                                                                                    | VLAN0003                                   | Gi1-2          | Edit Delete                         |  |  |  |  |  |  |
|               | 4                                                                                                    | VLAN0004                                   | Gi1-2          | Edit Delete                         |  |  |  |  |  |  |
|               | 5                                                                                                    | Are you sure you want to delete the entry? | × Gi1-2        | Edit Delete                         |  |  |  |  |  |  |
|               | 10                                                                                                    | Cancel                                     | Gi1-2          | Edit Delete                         |  |  |  |  |  |  |
| D             | 100                                                                                                    | VLAN0100                                   | Gi1-2          | Edit Delete                         |  |  |  |  |  |  |
|               | 200                                                                                                    | guset                                      | Gi1-2          | Edit Delete                         |  |  |  |  |  |  |
| Total 7 10/pa | age 🗸 🤇 🚺 > Go to page                                                                                                    | 1                                          |                |                                     |  |  |  |  |  |  |

The message "Delete operation succeeded." is displayed, the selected VLANs will be deleted in VLAN List.

| test123_1_Auto > | NBS5200 Ø                                    | <ul> <li>Delete operation succeeded.</li> </ul>                              | En             | glish ∽ ⊔ Ruijie Cloud | 鬷Download App | 🔮 Wizard     | 🕞 Log Ou |
|------------------|----------------------------------------------|------------------------------------------------------------------------------|----------------|------------------------|---------------|--------------|----------|
| VLAN List        | •                                            |                                                                              |                | + Batch Add            | + Add         | 🗈 Delete Sel | lected   |
| Up to 4094 en    | ntries can be added.( The default VLAN, mana | gement VLAN, native VLAN, svi Vlan, MVR vlan and access VLAN cannot be delet | ted.)          |                        |               |              |          |
|                  | VLAN ID ≑                                    | Description                                                                  | Port           |                        | Action        |              |          |
|                  | 1                                            | VLAN0001                                                                     | Gi1-24,Te25-28 |                        | Edit Delete   |              |          |
|                  | 5                                            | VLAN0005                                                                     | Gi1-2          |                        | Edit Delete   |              |          |
|                  | 10                                           | VLAN0010                                                                     | Gi1-2          |                        | Edit Delete   |              |          |
|                  | 100                                          | VLAN0100                                                                     | Gi1-2          |                        | Edit Delete   |              |          |
|                  | 200                                          | guset                                                                        | Gi1-2          |                        | Edit Delete   |              |          |
| Total 5 10/pag   | e v K 1 So to page                           | 1                                                                            |                |                        |               |              |          |

Click Delete in the Action column.

#### Configuration

| VLAN List            | VLAN List 😑 + Batch Add + Add 🗈 Delete Selected                                                                                         |             |                |             |  |  |  |  |
|----------------------|----------------------------------------------------------------------------------------------------|-------------|----------------|-------------|--|--|--|--|
| Up to <b>4094</b> er | Up to 4094 entries can be added.(The default VLAN, management VLAN, native VLAN, svi Vlan, MVR vlan and access VLAN cannot be deleted.) |             |                |             |  |  |  |  |
|                      | VLAN ID \$                                                                                                    | Description | Port           | Action      |  |  |  |  |
|                      | 1                                                                                                    | VLAN0001    | Gi1-24,Te25-28 | Edit Delete |  |  |  |  |
| D                    | 5                                                                                                    | VLAN0005    | Gi1-2          | Edit Delete |  |  |  |  |
|                      | 10                                                                                                    | VLAN0010    | Gi1-2          | Edit Delete |  |  |  |  |
|                      | 100                                                                                                    | VLAN0100    | Gi1-2          | Edit Delete |  |  |  |  |
|                      | 200                                                                                                    | guset       | Gi1-2          | Edit Delete |  |  |  |  |
| Total 5 10/pag       | Total 5 10/page                                                                                                    |             |                |             |  |  |  |  |

The message "Delete operation succeeded." is displayed, the selected VLANs will be deleted in VLAN List.

| VLAN List      | 9                                           |                                                                                   | + Batch Add + Add Delete Selected |             |
|----------------|---------------------------------------------|-----------------------------------------------------------------------------------|-----------------------------------|-------------|
| Up to 4094 en  | tries can be added.( The default VLAN, mana | agement VLAN, native VLAN, svi VIan, MVR vlan and access VLAN cannot be deleted.) |                                   |             |
|                | VLAN ID \$                                  | Description                                                                       | Port                              | Action      |
|                | 1                                           | VLAN0001                                                                          | Gi1-24,Te25-28                    | Edit Delete |
|                | 5                                           | VLAN0005                                                                          | Gi1-2                             | Edit Delete |
|                | 10                                          | VLAN0010                                                                          | Gi1-2                             | Edit Delete |
|                | 100                                         | . Are you sure you want to delete the entry? $\times$                             | Gi1-2                             | Edit Delete |
|                | 200                                         | Cancel                                                                            | Gi1-2                             | Edit Delete |
| Total 5 10/pag | e 🗸 🚺 🔂 Go to page                          | 1                                                                                 |                                   |             |

The message "Delete operation succeeded." is displayed, the selected VLAN will be deleted in VLAN List.

| test123_1_Auto > | NBS5200 <b>∅</b>                                | Delete operation succeeded.                                              | Engl           | ish ~ Ruijie Cloud  設Download App 🛛 Ə Wizard 🕞 Log Ou |
|------------------|-------------------------------------------------|--------------------------------------------------------------------------|----------------|-------------------------------------------------------|
| VLAN List        | •                                               |                                                                          |                | + Batch Add + Add  Delete Selected                    |
| Up to 4094 e     | entries can be added.( The default VLAN, manage | ement VLAN, native VLAN, svi Vlan, MVR vlan and access VLAN cannot be de | eleted.)       |                                                       |
|                  | VLAN ID \$                                      | Description                                                              | Port           | Action                                                |
|                  | 1                                               | VLAN0001                                                                 | Gi1-24,Te25-28 | Edit Delete                                           |
|                  | 10                                              | VLAN0010                                                                 | Gi1-2          | Edit Delete                                           |
|                  | 100                                             | VLAN0100                                                                 | Gi1-2          | Edit Delete                                           |
|                  | 200                                             | guset                                                                    | Gi1-2          | Edit Delete                                           |
| Total 4 10/pa    | ge 🗸 🤇 1 💛 Go to page                           | 1                                                                        |                |                                                       |

### Editing a VLAN

Click Edit in the Action column. In the displayed dialog box, edit the VLAN description, and click OK.

#### Reyee Cookbook

| VLAN List            |                                     |              |       |                     |       | + Batch Add + Add Delete Selected |
|----------------------|-------------------------------------|--------------|-------|---------------------|-------|-----------------------------------|
| Up to 4094 entries c | can be added.( The default VLAN, ma | Edit         |       |                     | ×     |                                   |
| D                    | VLAN ID ¢                           | • VLAN ID:   | 100   | Range: 1-4094       |       | Action                            |
|                      | 3                                   | Description: | Staff | Max: 32 characters. | -28   | Edit Delete                       |
| G                    | 10                                  |              |       |                     |       | Edit Delete                       |
| <b>D</b>             | 100                                 |              |       | Cancel              |       | Edit Delete                       |
|                      | 200                                 |              | guset |                     | Gi1-2 | Edit Delete                       |
| Total 4 10/page 🕤    | Go to page                          | 1            |       |                     |       |                                   |

#### The message "Edit operation succeeded." is displayed

| test123_1_Auto > NBS5200 • |                                                 | Edit operation succeeded.                                                 | Eng             | Jlish ~ 🛆 Ruijie Cloud 🏼 闇Download App 🔮 Wizard 🕞 Log Ou |
|----------------------------|-------------------------------------------------|---------------------------------------------------------------------------|-----------------|----------------------------------------------------------|
| VLAN List                  | •                                               |                                                                           |                 | + Batch Add + Add Delete Selected                        |
| Up to <b>4094</b> e        | ntries can be added.( The default VLAN, manager | ment VLAN, native VLAN, svi Vlan, MVR vlan and access VLAN cannot be dele | ted.)           |                                                          |
|                            | VLAN ID 💠                                       | Description                                                               | Port            | Action                                                   |
|                            | 1                                               | VLAN0001                                                                  | Gi1-24, Te25-28 | Edit Delete                                              |
|                            | 10                                              | VLAN0010                                                                  | Gi1-2           | Edit Delete                                              |
|                            | 100                                             | Staff                                                                     | Gi1-2           | Edit Delete                                              |
|                            | 200                                             | guset                                                                     | Gi1-2           | Edit Delete                                              |
| Total 4 10/pag             | ge 🔍 < 🚹 🗦 Go to page 🗍                         |                                                                           |                 |                                                          |

#### 4.3.1.2 Port List

The **Port List** area allows you to configure the relationships between ports and VLANs, you can configure ports in batches or a single port.

Improper configuration of port VLANs may lead to failure in accessing the eWeb management system. Exercise caution during the configuration.

In **Access Port** mode, if an access VLAN is configured, only packets tagged with the corresponding access VLAN ID are permitted. Untagged packets are automatically tagged with this VLAN ID.

In **Trunk Port** mode, if a native VLAN is configured, untagged packets are automatically tagged with the corresponding native VLAN ID. Generally, the native VLAN is included in a permitted VLAN range. Otherwise, data may be blocked.

#### Batch editing ports

Click **Batch Edit**. In the displayed dialog box, select a port mode, select the required port, set the native VLAN or access VLAN, and click **OK**.

#### Configuration

| Total 4 10/page 🗸 🤇 1 🗦 Go to pag | Batch Edit                          |                              | ×           |              |
|-----------------------------------|-------------------------------------|------------------------------|-------------|--------------|
| Port List                         | Port Mode: Trunk Port               |                              |             | 🖉 Batch Edit |
| Port                              | * Native VLAN: 10                   | ~                            | Permit VLAN | Action       |
| Gil                               | Permitted VLAN: 1-4094              |                              | 1-4094      | Edit         |
| GI2                               | * Select Port:                      |                              | 1-4094      | Edit         |
| Gi3                               | Available 💼 Unavailable             | Aggregate 💼 Uplink 💼 Copper  | Fiber       | Edit         |
| Gi4                               | 1 3 5 7 9 11 13                     | 15 17 19 21 23 17 19 21 23   | -           | Edit         |
| GI5                               |                                     |                              | -           | Edit         |
| Gi6                               | 2 4 6 8 10 12 14                    | 16 18 20 22 24 18 20 22 24 2 | Perselect   | Edit         |
| G17                               | The can call and a day to select of | Select All Inverse           |             | Edit         |
| Gi8                               |                                     | Cancel                       | к           | Edit         |
| Gi9                               | ACCESS                              | 1                            |             | Edit         |
| GI10                              | ACCESS                              | 1                            |             | Edit         |
| Total 28 10/page < 1 2 3 >        | Go to page 1                        |                              |             |              |

Select ports on the port panel and set the port mode to Access Port or Trunk Port. In Trunk Port mode, configure permitted VLAN ranges (separated by commas ","), set VLAN IDs for the ports, and click OK. The port list and VLAN list will be updated correspondingly.

The message "Operation succeeded." is displayed.

| test123_1_Auto > NBS5200 O |                    | <ul> <li>Operation succeeded.</li> </ul> |               | English 🗸 🛆 Ruijie Cloud | 龖Download App |
|----------------------------|--------------------|------------------------------------------|---------------|--------------------------|---------------|
| 200                        |                    | guset                                    | Gi1-3,Gi5,Gi7 |                          | Edit Delete   |
| Total 4 10/page V 1        | Go to page 1       |                                          |               |                          |               |
| Port List 🧧                |                    |                                          |               |                          | 🖉 Batch Edit  |
| Port                       | Port Mode          | Access VLAN                              | Native VLAN   | Permit VLAN              | Action        |
| GI1                        | TRUNK              |                                          | 1             | 1-4094                   | Edit          |
| GI2                        | TRUNK              |                                          | 1             | 1-4094                   | Edit          |
| Gi3                        | TRUNK              |                                          | 10            | 1-4094                   | Edit          |
| Gi4                        | ACCESS             | 1.                                       |               |                          | Edit          |
| Gi5                        | TRUNK              |                                          | 10            | 1-4094                   | Edit          |
| Gi6                        | ACCESS             | 1.                                       |               |                          | Edit          |
| GI7                        | TRUNK              | -                                        | 10            | 1-4094                   | Edit          |
| Gi8                        | ACCESS             | 1                                        |               |                          | Edit          |
| GI9                        | ACCESS             | 1                                        |               |                          | Edit          |
| Gi10                       | ACCESS             | 1                                        |               |                          | Edit          |
| Total 28 10/page 🗸 🚺       | 2 3 > Go to page 1 |                                          |               |                          |               |

### Editing a single port

Click Edit in the Action column, configure the port mode and VLAN, and click OK.

#### Configuration

| Total 4 10/page - 1 S Go to page | Port:Gi4       |             | ×         |             |               |
|----------------------------------|----------------|-------------|-----------|-------------|---------------|
| Port List                        | Port Mode:     | Access Port | ~         |             | 2. Batch Edit |
| Port                             | * Access VLAN: | 100         | ~         | Permit VLAN | Action        |
| Gi1                              |                |             | _         | 1~4094      | Edit          |
| Gi2                              |                |             | Cancel OK | 1~4094      | Edit          |
| Gi3                              | TRUNK          |             | 10        | 1-4094      | Edit          |
| Gi4                              | ACCESS         | Ť           |           |             |               |
| GIS                              | TRUNK          |             | 10        | 1-4094      | Edit          |
| Gi6                              | ACCESS         | .C.         |           |             | Edit          |
| GI7                              | TRUNK          |             | 10        | 1-4094      | Edit          |
| Gi8                              | ACCESS         | 1.          |           |             | Edit          |
| 619                              | ACCESS         | <u>d</u> .  |           |             | Edit          |
| GHO                              | ACCESS         | 4           |           |             | Edit          |
| Total 28 10/page - 1 2 3 ->      | Go to page 1   |             |           |             | 4             |

### The message "Operation succeeded." is displayed.

| test123_1_Auto > NBS5200 ( |                        | Operation succeeded. |               | English ~ Ruijie Cloud | 鑁Download App  合 Wizard 🕞 Log O |
|----------------------------|------------------------|----------------------|---------------|------------------------|---------------------------------|
|                            | 200                    | guset                | Gi1-3,Gi5,Gi7 |                        | Edit Delete                     |
| Total 4 10/page V          | 1 > Go to page 1       |                      |               |                        |                                 |
| Port List                  |                        |                      |               |                        | 🖉 Batch Edit                    |
| Port                       | Port Mode              | Access VLAN          | Native VLAN   | Permit VLAN            | Action                          |
| Gi1                        | TRUNK                  |                      | 1             | 1-4094                 | Edit                            |
| Gi2                        | TRUNK                  |                      | 1             | 1-4094                 | Edit                            |
| Gi3                        | TRUNK                  |                      | 10            | 1-4094                 | Edit                            |
| G14                        | ACCESS                 | 100                  |               |                        | Edit                            |
| GI5                        | TRUNK                  |                      | 10            | 1-4094                 | Edit                            |
| Gi6                        | ACCESS                 | 1                    |               |                        | Edit                            |
| GI7                        | TRUNK                  | -                    | 10            | 1-4094                 | Edit                            |
| Gi8                        | ACCESS                 | 1                    |               |                        | Edit                            |
| Gi9                        | ACCESS                 | 1                    | -             | -                      | Edit                            |
| Gi10                       | ACCESS                 | Ť.                   |               | -                      | Edit                            |
| Total 28 10/page \vee      | < 1 2 3 > Go to page 1 |                      |               |                        |                                 |

## 4.3.2 Ports

### 4.3.2.1 Basic Settings

### 1.1 Basic Settings

The Basic Settings module allows you to configure the port status, duplex mode, flow control.

#### Reyee Cookbook

| est123 > NBS3100 0                                                            |                                                                                                    |                                                                                                    |                                                                                                    |                                                                                                    | English ~ 🛆 Ruijie Cloud                                                                                                    | 畿Download App 合 Wizard 급 Log Or                                                                                                    |  |
|-------------------------------------------------------------------------------|----------------------------------------------------------------------------------------------------|----------------------------------------------------------------------------------------------------|----------------------------------------------------------------------------------------------------|----------------------------------------------------------------------------------------------------|----------------------------------------------------------------------------------------------------|----------------------------------------------------------------------------------------------------|--|
| Basic Settings Physical Settings                                              |                                                                                                    |                                                                                                    |                                                                                                    |                                                                                                    |                                                                                                    |                                                                                                    |  |
| Basic Settings     Configure port status, duplex mode, rate and flow control. |                                                                                                    |                                                                                                    |                                                                                                    |                                                                                                    |                                                                                                    |                                                                                                    |  |
| Port List                                                                     |                                                                                                    |                                                                                                    |                                                                                                    |                                                                                                    |                                                                                                    | 🖉 Batch Edit                                                                                                    |  |
| Port                                                                          | Status                                                                                                    | Duplex M                                                                                                    | ode/Rate<br>Actual Status                                                                                                    | Flow C                                                                                              | ontrol<br>Actual Status                                                                                                    | Action                                                                                                    |  |
| GI1                                                                           | Disable                                                                                                    | Auto/Auto                                                                                                    | Unknown/Unknown                                                                                                    | Disable                                                                                             | Disable                                                                                                    | Edit                                                                                                    |  |
| GI2                                                                           | Enable                                                                                                    | Auto/Auto                                                                                                    | Unknown/Unknown                                                                                                    | Disable                                                                                             | Disable                                                                                                    | Edit                                                                                                    |  |
| Gi3                                                                           | Enable                                                                                                    | Auto/Auto                                                                                                    | Unknown/Unknown                                                                                                    | Disable                                                                                             | Disable                                                                                                    | Edit                                                                                                    |  |
| Gi4                                                                           | Disable                                                                                                    | Auto/Auto                                                                                                    | Unknown/Unknown                                                                                                    | Disable                                                                                             | Disable                                                                                                    | Edit                                                                                                    |  |
| G15                                                                           | Enable                                                                                                    | Auto/Auto                                                                                                    | Unknown/Unknown                                                                                                    | Disable                                                                                             | Disable                                                                                                    | Edit                                                                                                    |  |
| Gi6                                                                           | Enable                                                                                                    | Auto/Auto                                                                                                    | Unknown/Unknown                                                                                                    | Disable                                                                                             | Disable                                                                                                    | Edit                                                                                                    |  |
| GI7                                                                           | Enable                                                                                                    | Auto/Auto                                                                                                    | Unknown/Unknown                                                                                                    | Disable                                                                                             | Disable                                                                                                    | Edit                                                                                                    |  |
| Gi8                                                                           | Enable                                                                                                    | Auto/Auto                                                                                                    | Unknown/Unknown                                                                                                    | Disable                                                                                             | Disable                                                                                                    | Edit                                                                                                    |  |
| G19                                                                           | Enable                                                                                                    | Auto/Auto                                                                                                    | Unknown/Unknown                                                                                                    | Disable                                                                                             | Disable                                                                                                    | Edit                                                                                                    |  |
| Gi10                                                                          | Enable                                                                                                    | Auto/Auto                                                                                                    | Unknown/Unknown                                                                                                    | Disable                                                                                             | Disable                                                                                                    | Edit                                                                                                    |  |
|                                                                               | Asic Setting: Basic Setting: Configure port status, duplex me Port List GI GI GI GI GI GI GI GI GI GI GI GI GI | Reside Setting:       Physical Setting:         Configure port status, duple, late and flow control.         Port List         Port Gilt         Gali         Gilt         Gilt         Gi | Reside Settings       Duplex Markowski         Reside Settings       Duplex Markowski         Port List       Duplex Markowski         April       Duplex Markowski         Gil       Disable       Auto/Auto         Gil       Disable       Auto/Auto         Gil       Disable       Auto/Auto         Gil       Disable       Auto/Auto         Gil       Disable       Auto/Auto         Gil       Disable       Auto/Auto         Gil       Disable       Auto/Auto         Gil       Disable       Auto/Auto         Gil       Disable       Auto/Auto         Gil       Disable       Auto/Auto         Gil       Enable       Auto/Auto         Gil       Enable       Auto/Auto         Gil       Enable       Auto/Auto         Gil       Enable       Auto/Auto         Gil       Enable       Auto/Auto         Gil       Enable       Auto/Auto         Gil       Enable       Auto/Auto         Gil       Enable       Auto/Auto         Gil       Enable       Auto/Auto         Gil       Enable       Auto/Auto | Physical Setting:         Exist Setting:       Exist Setting:         Configure port status, duplex | tasic Settings Physical Settings<br>Configure port status, duplex use and store control.<br>Port List<br>Port Status Database Setting Config Status Config Status | in California California Califori |  |

Configuration items for ports with different attributes (1000M port, 10G port, and fiber port) vary. During batch configuration, only the common configuration items are configurable.

Click Batch Edit. In the displayed dialog box, select the target port, set the port status, speed, and mode, and click OK.

| East Settings Physical Settings   |              |                                     |                                      |            |                    |                                                                                                    |
|-----------------------------------|--------------|-------------------------------------|--------------------------------------|------------|--------------------|----------------------------------------------------------------------------------------------------|
| Configure pret status, dagtes ter | Batch        | n Edit                              |                                      | × .        |                    |                                                                                                    |
| Port List                         |              | Status Enable                       |                                      |            |                    |                                                                                                    |
| Part                              | Battan       | Kate: Auto                          |                                      | these O    | anna<br>Annai Dana | Action                                                                                                    |
| 160                               | Disamin      | Work Mode: Auto                     |                                      | •          | Dubie              | 10.                                                                                                    |
| cia:                              | Iname        | * Select Port                       |                                      |            | Diame              | tar.                                                                                                    |
| ( <del>69</del>                   | Date de .    | uniter 🛱 transferre 🛛 🛱             | Appropries 🏦 Spink 🏥 Capper 🔛        | Real Prove | Dividite           | Tan (                                                                                                    |
| Ci4                               | Duzie        |                                     |                                      |            | Date               | Lot                                                                                                    |
| GS                                | Date         |                                     |                                      |            | Chiatae S          | 1.01                                                                                                    |
| - 66                              | Trans. Note: | You can click and drug to which one | or more ports. Select All Inverse De | select     | Chatte             | The contract of the contract of the contract o |
| ar                                | tratte       |                                     | Court                                |            | Dutte              | 1.01                                                                                                    |
| 64                                | Tratte       |                                     | Carter                               |            | Disable            | 101                                                                                                    |
| 68                                | Briathy      | AutoMate                            | Liver down / Driene wry              | Decidite   | Cheathe            | ton.                                                                                                    |
| i dina                            | Ender        | AutoRate                            | University Colonaum                  | Disable    | Chatte             | and the                                                                                                    |

Click **Edit** in the **Action** column. In the displayed dialog box, select the target port, set the port status, speed, and mode, and click **OK**.

| Basic Settings Physical Settings                   |                        |               |             |            |        |       |      |               |              |
|----------------------------------------------------|------------------------|---------------|-------------|------------|--------|-------|------|---------------|--------------|
| Basic Settings<br>Configure port status, duplex me | ode, rate and flow con | Port:Gi1      |             |            |        | ×     |      |               |              |
| Port List                                          |                        | Status:       | Disable     |            |        |       |      |               | 🖉 Batch Edit |
| Port                                               | Status                 | Rate:         | 1000M       |            |        |       | Flov | v Control     | Action       |
|                                                    |                        | Duplex Mode:  | Full-Duplex |            |        |       | atus | Actual Status |              |
| Gi1                                                | Enable                 | Flow Control: | Enable      |            |        |       | e    | Disable       | Edit         |
| Gi2                                                | Enable                 |               |             |            |        |       | e    | Disable       | Edit         |
| Gi3                                                | Enable                 |               |             |            | Cancel | ОК    | e    | Disable       | Edit         |
| Gi4                                                | Enable                 | A             | uto/Auto    | Unknown/Ur | known  | Disab | le   | Disable       | Edit         |

The message "Delete operation succeeded." is displayed.

| test123_1_Auto > NBS5200 0    |                                  | <ul> <li>Operation success</li> </ul> | ded.             | English ~ △Ruijie Cloud 跛Download A |               |              |  |
|-------------------------------|----------------------------------|---------------------------------------|------------------|-------------------------------------|---------------|--------------|--|
| Basic Settings Physical Setti | ings                             |                                       |                  |                                     |               |              |  |
| Configure port status, dup    | lex mode, rate and flow control. |                                       |                  |                                     |               |              |  |
| Port List                     |                                  |                                       |                  |                                     |               | 🖉 Batch Edit |  |
| Port                          | Bost Statur                      |                                       | Duplex Mode/Rate |                                     | Flow Control  |              |  |
|                               |                                  | Config Status                         | Actual Status    | Config Status                       | Actual Status |              |  |
| Gi1                           | Disable                          | Full-Duplex/1000M                     | Unknown/Unknown  | Enable                              | Disable       | Edit         |  |
| GI2                           | Enable                           | Auto/Auto                             | Unknown/Unknown  | Disable                             | Disable       | Edit         |  |
| GI3                           | Enable                           | Auto/Auto                             | Unknown/Unknown  | Disable                             | Disable       | Edit         |  |
| Gi4                           | Enable                           | Auto/Auto                             | Unknown/Unknown  | Disable                             | Disable       | Edit         |  |

### **1.2 Physical Settings**

Configure physical attribute. (The fiber port does not support EEE. The aggregate port containing combo ports which cannot work as a combo port.)

### **MTU Configuration**

The page of NBS3100/3200 series switches is as below:

#### Reyee Cookbook

| Ruíjie   IIRcyc                                                      | c   te  | est123 > NBS3100 0               |                                           |                                                                                                    |                      | English ~   | C Ruijie Cloud | 顓Download App | 😫 Wizard | 🕞 Log O |
|----------------------------------------------------------------------|---------|----------------------------------|-------------------------------------------|----------------------------------------------------------------------------------------------------|----------------------|-------------|----------------|---------------|----------|---------|
| $\frac{\partial}{\partial \delta}$ Home                              | ii<br>C | Basic Settings Physical Settings | but of the films and does not support FCC | The second second second second second second second second second second second second second second second se |                      |             |                |               |          |         |
| 딸 Monitor · · · · · · · · · · · · · · · · · · ·                      |         | MTU                              | ubute, (The num port does not support co  | The aggregate por containing control ports cannot                                                               | nun as a cumou porci |             |                |               |          |         |
| Basic Settings<br>Aggregate Ports<br>Port Mirroring<br>Rate Limiting |         | *MTU: 150                        | Save                                      | Range: 64-9216                                                                                                  |                      |             |                |               | / Ratel  | h Edit  |
| PoE<br>MGMT IP                                                       | 1       | Port                             |                                           | EEE                                                                                                    | Attribute            | Description |                | Action        |          |         |
| L2 Multicast                                                         |         | Gi1                              |                                           | Disable                                                                                                    | Copper               |             |                | Edit          |          |         |
| Security                                                             |         | GI2                              |                                           | Disable                                                                                                    | Copper               |             |                | Edit          |          |         |
| 🗄 Advanced                                                           |         | Gi3                              |                                           | Disable                                                                                                    | Copper               |             |                | Edit          |          |         |
| @ Diagnostics                                                        |         | G14                              |                                           | Disable                                                                                                    | Copper               |             |                | Edit          |          |         |
| 😤 System                                                             |         | GI5                              |                                           | Disable                                                                                                    | Copper               |             |                | Edit          |          |         |
|                                                                      |         | Gi6                              |                                           | Disable                                                                                                    | Copper               |             |                | Edit          |          |         |
|                                                                      |         | Gi7                              |                                           | Disable                                                                                                    | Copper               |             |                | Edit          |          |         |
| Collapse                                                             |         | Gi8                              |                                           | Disable                                                                                                    | Copper               |             |                | Edit          |          |         |

The series of NBS3100/3200 supports MTU global configuration, but cannot configure it based on specified port.

Enter the MTU value and then click "Save" the value range of MTU is within 64-9216.

| Basic Settings              | Physical Settings                                                                                                    |
|-----------------------------|----------------------------------------------------------------------------------------------------|
| <i>i</i> Physical Configure | ttings<br>hysical attribute. (The fiber port does not support EEE. The aggregate port containing combo ports cannot work as a combo port.) |
| мти                         |                                                                                                    |
| *                           | TU: 1500 Range: 64-9216                                                                                                    |
|                             | Save                                                                                                    |

NBS5100/5200 supports MTU configuration based on single or multiple ports

Configure MTU value for a single port:

Click Edit in the Action column, and enter the MTU value in the dialog box, then save the configure by clicking OK.

| Basic Settings Physical Settings                                              |              |         |                |   |      |              |
|-------------------------------------------------------------------------------|--------------|---------|----------------|---|------|--------------|
| Physical Settings<br>Configure physical attribute. (The fiber port does not a | Port:Gi1     |         |                | × |      |              |
| Port List                                                                     | EEE:         | Disable |                |   |      | & Batch Edit |
| Port                                                                          | Attribute:   | Fiber   |                |   | MTU  | Action       |
| Gi1                                                                           | Description: |         |                |   | 1500 |              |
| Gi2                                                                           | * MTU:       | 2000    | Range: 64-9216 |   | 1500 | Edit         |
| Gi3                                                                           |              |         |                |   | 1500 | Edit         |
| Gi4                                                                           |              |         | Cancel OK      |   | 1500 | Edit         |
| GIS                                                                           | Disable      | Fiber   |                |   | 1500 | Edit         |
| Gi6                                                                           | Disable      | Fiber   |                |   | 1500 | Edit         |

The displaying of "Operation Succeeded" indicate the action of modifying MTU value for the port have been succeed

### Reyee Cookbook

| test123_1_Auto >             | NBS5200 0                                                |                            | Operation succeeded.                       |                | English 🗸 🛆 Ruijie Cloud | 識Download App |
|------------------------------|----------------------------------------------------------|----------------------------|--------------------------------------------|----------------|--------------------------|---------------|
| Basic Settings               | Physical Settings                                        |                            |                                            |                |                          |               |
| <i>Physical</i><br>Configure | Settings<br>physical attribute. (The fiber port does not | support EEE. The aggregate | port containing combo ports cannot work as | a combo port.) |                          |               |
| Port List                    |                                                          |                            |                                            |                |                          | 🖉 Batch Edit  |
|                              | Port                                                     | EEE                        | Attribute                                  | Description    | МТU                      | Action        |
|                              | Gi1                                                      | Disable                    | Fiber                                      |                | 2000                     | Edit          |
|                              | GI2                                                      | Disable                    | Fiber                                      |                | 1500                     | Edit          |
|                              | GI3                                                      | Disable                    | Fiber                                      |                | 1500                     | Edit          |
|                              | Gi4                                                      | Disable                    | Fiber                                      |                | 1500                     | Edit          |
|                              | GI5                                                      | Disable                    | Fiber                                      |                | 1500                     | Edit          |
|                              | Gi6                                                      | Disable                    | Fiber                                      |                | 1500                     | Edit          |

Configure NTU value for multiple ports:

Click Batch Edit to choose the port, and then enter the MTU value and click **OK** to save the configuration.

| Basic Settings Physical Settings                                              |                            |                                 |                             |      |              |
|-------------------------------------------------------------------------------|----------------------------|---------------------------------|-----------------------------|------|--------------|
| Physical Settings<br>Configure physical attribute. (The fiber port does not s | Batch Edit                 |                                 | ×                           |      |              |
| Port List                                                                     | EEE:                       | Disable ~                       |                             |      | 🖉 Batch Edit |
| Port                                                                          | Attribute:                 | Fiber ~                         |                             | МТО  | Action       |
| GI1                                                                           | Description:               |                                 |                             | 2000 | Edit         |
| Gi2                                                                           | * MTU:                     | 9216                            | Range: 64-9216              | 1500 | Edit         |
| GB                                                                            | * Select Port:             |                                 |                             | 1500 | Edit         |
| Gi4                                                                           | Available 💼 Unavai         | ilable 👘 Aggregate 🖬            | Uplink 💼 Copper 🔝 Fiber     | 1500 | Edit         |
| GIS                                                                           | 1 3 5 7 9                  | 11 13 15 17 19 21 23 1          | 7 19 21 23                  | 1500 | Edit         |
| Giő                                                                           | 2 4 6 8 10                 | 12 14 16 18 20 22 24 1          | <b>3 20 22 24 25 26</b>     | 1500 | Edit         |
| Gi7                                                                           | Note: You can click and dr | ag to select one or more ports. | Select All Inverse Deselect | 1600 | Edit         |
| GI8                                                                           |                            |                                 | Cancel OK                   | 1500 | Edit         |
| Gi9                                                                           |                            |                                 |                             | 1500 | Edit         |
| Gi10                                                                          | Disable                    | Fiber                           |                             | 1500 | Edit         |
|                                                                               |                            |                                 |                             |      |              |

When displaying "Operation Succeeded" means the action of modifying the MTU value to the port have been succeed.

| test123_1_Auto > | NBS5200 Ø                                               |                              | Operation succeeded.                                 |             | English ~ | Cloud | 鼹Download App | 🔮 Wizard | 🕒 Log Out |
|------------------|---------------------------------------------------------|------------------------------|------------------------------------------------------|-------------|-----------|-------|---------------|----------|-----------|
| Basic Settings   | Physical Settings                                       |                              |                                                      |             |           |       |               |          |           |
| Onfigure         | Settings<br>physical attribute. (The fiber port does no | t support EEE. The aggregate | port containing combo ports cannot work as a combo p | ort.)       |           |       |               |          |           |
| Port List        |                                                         |                              |                                                      |             |           |       |               | 🖉 Bato   | :h Edit   |
|                  | Port                                                    | EEE                          | Attribute                                            | Description | MTU       |       | Ac            | tion     |           |
|                  | GI1                                                     | Disable                      | Fiber                                                |             | 2000      |       | E             | dit      |           |
|                  | GI2                                                     | Disable                      | Fiber                                                |             | 1500      |       | E             | dit      |           |
|                  | Gi3                                                     | Disable                      | Fiber                                                |             | 9216      |       | E             | dit      |           |
|                  | Gi4                                                     | Disable                      | Fiber                                                |             | 1500      |       | E             | dit      |           |
|                  | GI5                                                     | Disable                      | Fiber                                                |             | 9216      |       | E             | dit      |           |

#### Batch editing ports

Click **Batch Edit**. In the displayed dialog box, select the target port, and set the EEE, port mode, and port description, MTU value, and click **OK**.

| Ruijie          | test123_1_Auto > NBS5200  |                                                                              | Enalish ~          |      |              |
|-----------------|---------------------------|------------------------------------------------------------------------------|--------------------|------|--------------|
| ∉® Home         |                           | Batch Edit                                                                   | ×                  |      |              |
| ∯ VLAN          | Basic Settings Physical S | EEE: Disable ~                                                               |                    |      |              |
| Monitor         | Configure physical attri  | Attribute: Fiber ~                                                           |                    |      |              |
| Ports ^         | Port List                 | Description: Connect_to_PC                                                   |                    |      | 🖉 Batch Edit |
| Basic Settings  | Port                      | * MTU: 1500 Range: 64-9216                                                   |                    | MTU  | Action       |
| Aggregate Ports | Gi1                       |                                                                              |                    | 2000 | Edit         |
| Port Mirroring  | Gi2                       | * Select Port:                                                               | Fiber              | 1500 | Edit         |
| MGMT IP         | Gi3                       | 1 3 5 7 9 11 13 15 17 19 21 23 17 19 21 23                                   |                    | 9216 | Edit         |
| L2 Multicast    | Gi4                       |                                                                              | 25 26              | 1500 | Edit         |
| L3 Interfaces   | Gi5                       | Note: You can click and drag to select one or more ports. Select All Inverse | 2.5 20<br>Deselect | 9216 | Edit         |
| ⊘ Security ~    | Gi6                       |                                                                              |                    | 1500 | Edit         |
| 음 Advanced 👋    | Gi7                       | Cancel                                                                       | OK                 | 1600 | Edit         |
| «Collapse       | Gi8                       | Dicable Filter                                                               |                    | 1500 | Felit        |

The message "Operation succeeded." is displayed.

| Rujje Rcycc                      | test123_1_Auto > NBS5200 0                                                    | Operation succeeded.                                        | English 🗸 🛛 🛆 Ruijie Cloud       | 鬷Download App |
|----------------------------------|-------------------------------------------------------------------------------|-------------------------------------------------------------|----------------------------------|---------------|
| 중 Home<br>중 VLAN                 | Basic Settings Physical Settings                                              |                                                             |                                  |               |
| 🕾 Monitor 🗸 🗸                    | <i>Physical Settings</i><br>Configure physical attribute. (The fiber port doe | is not support EEE. The aggregate port containing combo por | ts cannot work as a combo port.) |               |
| Ports ^                          | Port List                                                                     |                                                             |                                  | 🖉 Batch Edit  |
| Basic Settings                   | Port EEE                                                                      | Attribute De                                                | escription MTU                   | Action        |
| Aggregate Ports                  | Gi1 Disable                                                                   | Fiber                                                       | 2000                             | Edit          |
| Port Mirroring<br>Rate Limiting  | Gi2 Disable                                                                   | Fiber Con                                                   | nect_to_PC 1500                  | Edit          |
| MGMT IP                          | Gi3 Disable                                                                   | Fiber                                                       | 9216                             | Edit          |
| <ul> <li>L2 Multicast</li> </ul> | Gi4 Disable                                                                   | Fiber Con                                                   | nect_to_PC 1500                  | Edit          |
| L3 Interfaces                    | Gi5 Disable                                                                   | Fiber                                                       | 9216                             | Edit          |
| ⊘ Security ~                     | Gi6 Disable                                                                   | Fiber Con                                                   | nect_to_PC 1500                  | Edit          |
| 🗄 Advanced 🛛 👋                   | Gi7 Disable                                                                   | Fiber                                                       | 1600                             | Edit          |
| «Collapse                        | Gi8 Disable                                                                   | Fiber                                                       | 1500                             | Edit          |

Copper ports and fiber ports cannot be simultaneously configured during batch configuration.

Fiber ports do not support EEE configuration.

### Editing a single port

Click **Edit** in the **Action** column. In the displayed dialog box, set the EEE, port mode, and port description, MTU value, and click **OK**.

#### Reyee Cookbook

| Rujje                 | test123_1_Auto > NBS5200 0 |              |                |         |                | English ~ | Auijie Cloud | 證Download App | <b>⇔</b> Wizard [ | ∃Log O |
|-----------------------|----------------------------|--------------|----------------|---------|----------------|-----------|--------------|---------------|-------------------|--------|
| a <sup>g</sup> a Home | Basic Settings Physical S  |              |                |         |                |           |              |               |                   |        |
| ge VLAN               |                            | Port:Gi1     |                |         |                | ×         |              |               |                   |        |
| 👾 Monitor 🛛 🗸         | Configure physical attri   |              |                |         |                |           | port.)       |               |                   |        |
| -                     | Port List                  | EEE:         | Disable        |         |                |           |              |               | A Batch           | Edit   |
| ⊕ Ports ^             | Fort List                  | Attribute:   | Fiber          |         |                |           |              |               | s_ batch          |        |
| Basic Settings        | Port                       |              |                |         |                |           | MTU          |               | Action            |        |
| Aggregate Ports       | Gi1                        | Description: | Connect_to_SW1 |         |                |           | 2000         |               | Edit              |        |
| Port Mirroring        | 700                        | * MTU:       | 2000           |         | Range: 64-9216 |           | 1500         |               | Ealit             |        |
| Rate Limiting         | GIZ                        |              |                |         |                |           | 1500         |               |                   |        |
| MGMT IP               | Gi3                        |              |                |         | Cancel         | OK        | 9216         |               | Edit              |        |
| L2 Multicast          | Gi4                        | Diadic       |                | 1.12.21 |                |           | 1500         |               | Edit              |        |
| L3 Interfaces         | Gi5                        | Disable      |                | Fiber   |                |           | 9216         |               | Edit              |        |
| ⊘ Security ~          | Gi6                        | Disable      |                | Fiber   | Connect_to_PC  |           | 1500         |               | Edit              |        |
| 台 Advanced 🗠          | Gi7                        | Disable      |                | Fiber   |                |           | 1600         |               | Edit              |        |
| -<br>«Collapse        | GIR                        | Dicable      |                | Fiher   |                |           | 1500         |               | Edit              |        |

The message "Operation succeeded." is displayed.

| Rujje I Rcycc                   | test123_1_Auto > NBS5200 0                                                                                                    | <b>o</b> 0 | peration succeeded. | English        | ∼ 🛆 Ruijie Cloud 🛔 | Download App 🛭 & Wizard 🕒 | }Log C |  |
|---------------------------------|----------------------------------------------------------------------------------------------------|------------|---------------------|----------------|--------------------|---------------------------|--------|--|
| 윤 Home                          | Basic Settings Physical Settings                                                                                                    |            |                     |                |                    |                           |        |  |
| 문 VLAN                          | <ul> <li>Physical Settings</li> <li>Configure physical attribute. (The fiber port does not support EEE. The aggregate port containing combo ports cannot work as a combo port.)</li> </ul> |            |                     |                |                    |                           |        |  |
| Ports ^                         | Port List                                                                                                    |            |                     |                |                    | 🖉 Batch E                 | dit    |  |
| Basic Settings                  | Port                                                                                                    | EEE        | Attribute           | Description    | MTU                | Action                    |        |  |
| Aggregate Ports                 | Gi1                                                                                                    | Disable    | Fiber               | Connect_to_SW1 | 2000               | Edit                      |        |  |
| Port Mirroring<br>Rate Limiting | Gi2                                                                                                    | Disable    | Fiber               | Connect_to_PC  | 1500               | Edit                      |        |  |
| MGMT IP                         | Gi3                                                                                                    | Disable    | Fiber               |                | 9216               | Edit                      |        |  |
| L2 Multicast                    | Gi4                                                                                                    | Disable    | Fiber               | Connect_to_PC  | 1500               | Edit                      |        |  |
| L3 Interfaces                   | Gi5                                                                                                    | Disable    | Fiber               |                | 9216               | Edit                      |        |  |
| ⊘ Security ~                    | Gi6                                                                                                    | Disable    | Fiber               | Connect_to_PC  | 1500               | Edit                      |        |  |
| 🗄 Advanced 🛛 🗠                  | Gi7                                                                                                    | Disable    | Fiber               |                | 1600               | Edit                      |        |  |
| <pre></pre>                     | Gi8                                                                                                    | Disable    | Fiber               |                | 1500               | Edit                      |        |  |

### Port mode switchover

Only the SFP combo ports support port mode switchover.

Click Edit in the Action column. In the displayed dialog box, set the port mode to Fiber or Copper (by default), and click OK.
# Reyee Cookbook

| Ruíjie Reyce        | test123_1_Auto > NBS5200 @ | ۹. I         |                       |                | English ~ | C Ruijie Cloud | 蠶Download App 合 Wizard 日 Log C |
|---------------------|----------------------------|--------------|-----------------------|----------------|-----------|----------------|--------------------------------|
| 8°8 Home            | Port                       | EEE          | Attribute             | Description    |           | MTU            | Action                         |
| <sup>g</sup> ₽ VLAN | Gi11                       | Port:Gi19    |                       |                | ×         | 1500           | Edit                           |
| 🗑 Monitor 🗸 🗸       | Gi12                       | EEE-         |                       |                |           | 1500           | Edit                           |
| Ports ^             | Gi13                       | LLL.         |                       |                |           | 1500           | Edit                           |
| Basic Settings      | Gi14                       | Attribute:   | Fiber                 |                |           | 1500           | Edit                           |
| Aggregate Ports     | Gi15                       | Description: | Combo_change_to_Fiber |                |           | 1500           | Edit                           |
| Port Mirroring      | Gi16                       | * MTU:       | 1500                  | Range: 64-9216 |           | 1500           | Edit                           |
| MGMT IP             | Gi17                       |              |                       | Cancel         | OK        | 1500           | Edit                           |
| L2 Multicast        | Gi18 t                     |              |                       | Cancer         | OK        | 1500           | Edit                           |
| L3 Interfaces       | Gi19                       | Disable      | Copper                |                |           | 1500           | Edit                           |
| ⊘ Security ~        | Gi20                       | Disable      | Copper                |                |           | 1500           | Edit                           |
| 🖻 Advanced 🛛 👻      | Total 28 10/page 🗸         | 1 2 3 >      | Go to page 2          |                |           |                |                                |
| - «Collapse         |                            |              |                       |                |           |                |                                |

# The message "Operation succeeded." is displayed.

| Ruíjie I & Rcycc                 | test123_1_Auto > NBS5200 0 |         | Operation succeeded. | English ~             | 合 Ruijie Cloud | o 🏘 Wizard 🕞 Log O |
|----------------------------------|----------------------------|---------|----------------------|-----------------------|----------------|--------------------|
| 윤 Home                           | Port                       | EEE     | Attribute            | Description           | MTU            | Action             |
| ≝ <sup>₽</sup> VLAN              | Gi11                       | Disable | Fiber                |                       | 1500           | Edit               |
| 😤 Monitor 🛛 🗸                    | Gi12                       | Disable | Fiber                |                       | 1500           | Edit               |
| ⊗ Ports 🔷                        | Gi13                       | Disable | Fiber                |                       | 1500           | Edit               |
| Basic Settings                   | Gi14                       | Disable | Fiber                |                       | 1500           | Edit               |
| Aggregate Ports                  | Gi15                       | Disable | Fiber                |                       | 1500           | Edit               |
| Port Mirroring<br>Rate Limiting  | Gi16                       | Disable | Fiber                |                       | 1500           | Edit               |
| MGMT IP                          | Gi17                       | Disable | Fiber                |                       | 1500           | Edit               |
| <ul> <li>L2 Multicast</li> </ul> | Gi18 <b>t</b>              | Disable | Copper               |                       | 1500           | Edit               |
| L3 Interfaces                    | Gi19                       | Disable | Fiber                | Combo_change_to_Fiber | 1500           | Edit               |
| ⊘ Security ~                     | Gi20                       | Disable | Copper               |                       | 1500           | Edit               |
| Advanced ×                       | Total 28 10/page > < 1     | 2 3     | > Go to page 2       |                       |                |                    |

# 4.3.2.2 Aggregate Ports

The Aggregate Ports module includes Global Settings and Aggregate Port Settings.

#### Reyee Cookbook

| Ruíjie   #Rcycc                                       | test123_1_Auto > NBS5200 Ø English < _ @Ruijie Cloud 酸Download App & Wizard _ H                                 | Log Oi |
|-------------------------------------------------------|----------------------------------------------------------------------------------------------------|--------|
| දී <sub>ව</sub> Home<br>ਜ਼ਾ VLAN<br>፼ Monitor ∽       | Global Settings Load Balance Src & Dest MAC                                                                     |        |
| Ports ^<br>Basic Settings                             | Save                                                                                                    |        |
| Port Mirroring<br>Rate Limiting                       | Aggregate Port Settings Up to 16 aggregate ports can be added. An aggregate port contains up to 8 member ports. |        |
| MGMT IP                                               | No Data                                                                                                    |        |
| <ul> <li>L3 Interfaces</li> <li>Security ×</li> </ul> | * Aggregate Port: Range: 1–16      * Select Member Ports                                                        |        |
| 운 Advanced 🛛 👋                                        | Available Unavailable Aggregate 🖬 Uplink 💼 Copper 📷 Fiber                                                       |        |

### 1.1 Global Settings

Select a value from the Load Balance Algorithm drop-down list box, and click Save.

| Ruijie Rcycc    | test123_1_Auto > NBS520 | 00 🔍           |                       | English ~ | △ Ruijie Cloud | 鍵Download App | 🖨 Wizard | 🕞 Log Out |
|-----------------|-------------------------|----------------|-----------------------|-----------|----------------|---------------|----------|-----------|
| ം Home          | Global Sottings         |                |                       |           |                |               |          |           |
| E VLAN          | Global Settings         |                |                       |           |                |               |          |           |
| 🕾 Monitor 🗸 🐇   | Load Balance            | Src & Dest MAC | ]                     |           |                |               |          |           |
|                 | Algorithm:              | Src MAC        |                       |           |                |               |          |           |
| Ports ^         |                         | Src IP         |                       |           |                |               |          |           |
| Basic Settings  |                         | Src L4 Port    |                       |           |                |               |          |           |
| Aggregate Ports | in the second           | Src Port       |                       |           |                |               |          |           |
| Port Mirroring  | Aggregate Port          | Dest MAC       |                       |           |                |               |          |           |
| Port Millioning | Up to 16 aggregate      | Dest IA Port   | up to 8 member ports. |           |                |               |          |           |
| Rate Limiting   |                         | Src & Dest MAC |                       |           |                |               |          |           |
| MGMT IP         | No Data                 |                |                       |           |                |               |          |           |
| L2 Multicast    |                         |                |                       |           |                |               |          |           |

The ports supported load balance algorithms are Src MAC, Src IP, Src L4 Port, Src Port, Dest MAC, Dest IP Address, Dest L4 Port, Src & Dest MAC, Src & Dest IP Address, Src & Dest L4 Port.

### 1.2 Aggregate Ports Settings

#### Adding an aggregate port

Enter an aggregate port ID, select member ports (ports that have been added to another aggregate port cannot be selected), and click **Save**.

| Ruíjie I Rcycc                   | test123_1_Auto > NBS5200 0                                                                            | English ~ | ☐ Ruijie Cloud | 鼹Download App | 🔮 Wizard | 🕞 Log ( |
|----------------------------------|----------------------------------------------------------------------------------------------------|-----------|----------------|---------------|----------|---------|
| ය Home                           | Save                                                                                                  |           |                |               |          |         |
| € <sup>₽</sup> VLAN              | Aggregate Port Settings                                                                               |           |                |               |          |         |
| 또 Monitor                        | Up to <b>16</b> aggregate ports can be added. An aggregate port contains up to <b>8</b> member ports. |           |                |               |          |         |
| Ports                            |                                                                                                    |           |                |               |          |         |
| Basic Settings                   | No Data                                                                                               |           |                |               |          |         |
| Aggregate Ports                  |                                                                                                    |           |                |               |          |         |
| Port Mirroring                   | * Aggregate Port: 1                                                                                   |           |                |               |          |         |
| Rate Limiting                    | * Select Member Ports                                                                                 |           |                |               |          |         |
| MGMT IP                          | Available 💼 Unavailable                                                                               |           |                |               |          |         |
| <ul> <li>L2 Multicast</li> </ul> | 1 3 5 7 9 11 13 15 17 19 21 23 17 19 21 23                                                            |           |                |               |          |         |
| L3 Interfaces                    |                                                                                                    |           |                |               |          |         |
| ⊘ Security ~                     | 2 4 6 8 10 12 14 16 18 20 22 24 18 20 22 24 25 26 27 28                                               |           |                |               |          |         |
| 🗄 Advanced 🗸                     | Note: You can click and drag to select one or more ports. Select All Inverse Deselect                 |           |                |               |          |         |
| Collapse                         | Save                                                                                                  |           |                |               |          |         |

The message "Operation succeeded." is displayed. The port panel displays the added aggregate port.

| Ruíjie I Rcycc                   | test123_1_Auto > NBS5200 0                                 | Operation succeeded.                    | English ~ | Cloud Ruijie | 器Download App | 🔮 Wizard | 🕞 Log O |
|----------------------------------|------------------------------------------------------------|-----------------------------------------|-----------|--------------|---------------|----------|---------|
| 움 Home                           | Save                                                       |                                         |           |              |               |          |         |
| ≝ <sup>₽</sup> VLAN              | Aggregate Port Settings                                    |                                         |           |              |               |          |         |
| 쪂 Monitor 🗸                      | Up to <b>16</b> aggregate ports can be added. An aggregate | ate port contains up to 8 member ports. |           |              |               |          |         |
| Ports ^                          | Select All                                                 |                                         |           |              |               |          |         |
| Basic Settings                   | ×                                                          |                                         |           |              |               |          |         |
| Aggregate Ports                  | Ag1 Delete Selected                                        |                                         |           |              |               |          |         |
| Port Mirroring                   |                                                            |                                         |           |              |               |          |         |
| Rate Limiting                    | * Aggregate Port: Range: 1-16                              |                                         |           |              |               |          |         |
| MGMT IP                          | * Select Member Ports Please select at least one me        | mber port.                              |           |              |               |          |         |
| <ul> <li>L2 Multicast</li> </ul> | Available 💼 Unavailable                                    | Aggregate 🖬 Uplink 💼 Copper 🖬 Fil       | iber      |              |               |          |         |
| L3 Interfaces                    | 1 3 5 7 9 11 13 15 17 19                                   | 9 21 23 17 19 21 23                     |           |              |               |          |         |
| ⊘ Security ~                     |                                                            |                                         |           |              |               |          |         |
| 🖻 Advanced 🛛 👋                   | Note: You can click and drag to select one or more         | ports. Select All Inverse Desel         | lect      |              |               |          |         |

An aggregate port contains a maximum of eight member ports.

### Batch deleting aggregate ports/Deleting a single aggregate port

In the aggregate port list, click to select aggregate ports, and click Delete Selected.

| Rujje #Rcycc        | test123_1_Auto > NB55200 O English ~ Ruijie Cloud 📓 Download App 🔗 Wizard 🕞 L           | og ( |
|---------------------|-----------------------------------------------------------------------------------------|------|
| 옮 Home              | Aggregate Port Settings                                                                 |      |
| 음 <sup>면</sup> VLAN | Up to 16 aggregate ports can be added. An aggregate port contains up to 8 member ports. |      |
| 짤 Monitor 🛛 🗸       | Select All                                                                              |      |
| Ports ^             | Ag1 i Delete Selected                                                                   |      |
| Basic Settings      |                                                                                         |      |
| Aggregate Ports     | * Aggregate Port: Range: 1-16                                                           |      |
| Port Mirroring      | Please enter an aggregate port number.                                                  |      |
| Rate Limiting       | Available Unavailable Aggregate T Uplink Copper Fiber                                   |      |
| MGMT IP             |                                                                                         |      |
| L2 Multicast        |                                                                                         |      |
| L3 Interfaces       | 2 4 6 8 10 12 14 16 18 20 22 24 18 20 22 24 25 26 27 28                                 |      |
| ⊘ Security 🗠        | Note: You can click and drag to select one or more ports. Select All Inverse Deselect   |      |
| 🗄 Advanced 🗠        | Save                                                                                    |      |
| «Collapse           |                                                                                         |      |

In the displayed confirmation box, click  $\ensuremath{\textbf{OK}}$  .

| Ruijie Rcycc                 | test123_1_Auto > NBS5200 0                                                              |  |  | ⊡ Log C |
|------------------------------|-----------------------------------------------------------------------------------------|--|--|---------|
| a <sup>8</sup> a Home        | Aggregate Port Settings                                                                 |  |  |         |
| se vlan                      | Up to 16 aggregate ports can be added. An aggregate port contains up to 8 member ports. |  |  |         |
| 🖗 Monitor 🛛 👋                | Select All                                                                              |  |  |         |
| Ø Ports ^                    | × Ag1 Delete Selected                                                                   |  |  |         |
| Basic Settings               |                                                                                         |  |  |         |
| Aggregate Ports              | * Annrenate Port: Panner 1.16                                                           |  |  |         |
| Port Mirroring               | Are you sure you want to delete aggregate port I?                                       |  |  |         |
| Rate Limiting                | * Select Member Ports                                                                   |  |  |         |
| MGMT IP                      | Available Unavailable Aggregate Uplink Copper Fiber                                     |  |  |         |
| L2 Multicast                 | 1 3 5 7 9 11 13 15 17 19 21 23 17 19 21 23                                              |  |  |         |
| L3 Interfaces                | 2 4 6 8 10 12 14 16 18 20 22 24 18 20 22 24 25 26 27 28                                 |  |  |         |
| 🕝 Security 👋                 | Note: You can click and drag to select one or more ports. Select All Inverse Deselect   |  |  |         |
| 🖻 Advanced 👋                 | Save                                                                                    |  |  |         |
| <ul> <li>Collapse</li> </ul> |                                                                                         |  |  |         |

A deleted aggregate port becomes available on the port panel.

# Reyee Cookbook

| Ruíjie   ®Rcycc     | test123_1_Auto → NB55200 	 E                                                                          | English ~ | Auijie Cloud | 퉳Download App | 🚔 Wizard | 🕞 Log ( |
|---------------------|----------------------------------------------------------------------------------------------------|-----------|--------------|---------------|----------|---------|
| 🖧 Home              | Aggregate Port Settings                                                                               |           |              |               |          |         |
| 음 <sup>문</sup> VLAN | Up to <b>16</b> aggregate ports can be added. An aggregate port contains up to <b>8</b> member ports. |           |              |               |          |         |
| 쪂 Monitor 🗸 🗸       |                                                                                                    |           |              |               |          |         |
| Ø Ports ^           | No Data                                                                                               |           |              |               |          |         |
| Basic Settings      |                                                                                                    |           |              |               |          |         |
| Aggregate Ports     | * Aggregate Port: Range: 1-16                                                                         |           |              |               |          |         |
| Port Mirroring      | * Select Member Ports Please select at least one member port.                                         |           |              |               |          |         |
| Rate Limiting       | Available duravailable                                                                                |           |              |               |          |         |
| MGMT IP             | 1 3 5 7 9 11 13 15 17 19 21 23 17 19 21 23                                                            |           |              |               |          |         |
| L2 Multicast        |                                                                                                    |           |              |               |          |         |
| L3 Interfaces       | 2 4 6 8 10 12 14 16 18 20 22 24 18 20 22 24 25 26 27 28                                               |           |              |               |          |         |
| ⊘ Security ~        | Note: You can click and drag to select one or more ports. Select All Inverse Deselect                 |           |              |               |          |         |
| 🖻 Advanced 🛛 👋      | Save                                                                                                  |           |              |               |          |         |
| ~ «Collapse         |                                                                                                    |           |              |               |          |         |

After the aggregate port is **deleted**, its member ports are restored to the **default settings** and are **disabled**.

| Ruíjie I Rcycc           | test123_1_Auto > NBS5200 | 0                                                                             |               |                  | English 🗸 🛆   | Ruijie Cloud 🛛 🎇 Downloa | d App 🛭 🚔 Wizard 🕞 Log O |  |  |
|--------------------------|--------------------------|-------------------------------------------------------------------------------|---------------|------------------|---------------|--------------------------|--------------------------|--|--|
| 운 Home                   | Basic Settings Physica   | l Settings                                                                    |               |                  |               |                          |                          |  |  |
| 딸 Monitor ~              | Configure port status    | Basic Settings     Configure port status, duplex mode, rate and flow control. |               |                  |               |                          |                          |  |  |
| Ports ^                  | Port List                |                                                                               |               |                  |               |                          | 🖉 Batch Edit             |  |  |
| Basic Settings           |                          |                                                                               | Duplex !      | Duplex Mode/Rate |               | Flow Control             |                          |  |  |
| Aggregate Ports          | Port                     | Status                                                                        | Config Status | Actual Status    | Config Status | Actual Status            | Action                   |  |  |
| Port Mirroring           | Gi1                      | Disable                                                                       | Auto/Auto     | Unknown/Unknown  | Disable       | Disable                  | Edit                     |  |  |
| Rate Limiting<br>MGMT IP | Gi2                      | Disable                                                                       | Auto/Auto     | Unknown/Unknown  | Disable       | Disable                  | Edit                     |  |  |
| L2 Multicast             | Gi3                      | Enable                                                                        | Auto/Auto     | Unknown/Unknown  | Disable       | Disable                  | Edit                     |  |  |
| L3 Interfaces            | Gi4                      | Enable                                                                        | Auto/Auto     | Unknown/Unknown  | Disable       | Disable                  | Edit                     |  |  |
| ⊘ Security ~             | Gi5                      | Enable                                                                        | Auto/Auto     | Unknown/Unknown  | Disable       | Disable                  | Edit                     |  |  |
| 🖻 Advanced 🛛 👋           | Gi6                      | Enable                                                                        | Auto/Auto     | Unknown/Unknown  | Disable       | Disable                  | Edit                     |  |  |
| <pre></pre>              | Gi7                      | Enable                                                                        | Auto/Auto     | Unknown/Unknown  | Disable       | Disable                  | Edit                     |  |  |

# 4.3.2.3 Port Mirroring

The **Port Mirroring** module allows you to configure port mirroring. A maximum of **four** port mirroring entries are supported.

| Rujje   Rcycc                    | test123_1_Aut               | ∞ > NBS5200 Ø                                                                                                    |           |                   | English ~ Ruijie Cloud _ 鬷Dor  | wnload App 🛭 🖨 Wizard 🕞 Log O |  |  |  |
|----------------------------------|-----------------------------|----------------------------------------------------------------------------------------------------|-----------|-------------------|--------------------------------|-------------------------------|--|--|--|
| 윦 Home                           | Port I                      | Mirroring                                                                                                    |           |                   |                                |                               |  |  |  |
| 금키 VLAN                          | i Descri<br>can be<br>Note: | Description: All packets on the source port will be copied to the destination port and you can analyze the traffic by using a protocol analyzer application. Traffic on more than one source port and be mirrored to one destination port. Note: The destination port must be different from the source port. |           |                   |                                |                               |  |  |  |
| 쭏 Monitor 🗸                      | Port Mir                    | roring List                                                                                                    |           |                   |                                |                               |  |  |  |
| Ports ^                          |                             | 5                                                                                                    |           |                   |                                |                               |  |  |  |
| Basic Settings                   | #                           | Src Port                                                                                                    | Dest Port | Monitor Direction | Receive Pkt from Non-Src Ports | Action                        |  |  |  |
| Aggregate Ports                  | 1                           |                                                                                                    |           |                   |                                | Edit Delete                   |  |  |  |
| Port Mirroring                   | 2                           |                                                                                                    |           |                   |                                | Edit Delete                   |  |  |  |
| Rate Limiting                    | 3                           |                                                                                                    |           |                   |                                | Edit Delete                   |  |  |  |
| <ul> <li>L2 Multicast</li> </ul> | 4                           |                                                                                                    |           |                   | **                             | Edit Delete                   |  |  |  |
| L3 Interfaces                    |                             |                                                                                                    |           |                   |                                |                               |  |  |  |
| ⊘ Security ~                     |                             |                                                                                                    |           |                   |                                |                               |  |  |  |
| 🗄 Advanced 🛛 👋                   |                             |                                                                                                    |           |                   |                                |                               |  |  |  |
| ~<br>《Collapse                   |                             |                                                                                                    |           |                   |                                |                               |  |  |  |

# Editing a port mirroring entry

Click **Edit** in the **Action** column. In the displayed dialog box, set the source port, destination port, and monitoring type, and click **OK**.

| Rcycc                        | test123_1_Auto > NBS5200 (                                                                   | Edit                                                                                            | ×    |                        |                       |                 |
|------------------------------|----------------------------------------------------------------------------------------------|-------------------------------------------------------------------------------------------------|------|------------------------|-----------------------|-----------------|
| <sub>වී</sub> Home<br>ඒ VLAN | Port Mirroring<br>Description: All packet<br>can be mirrored to one<br>Note: The destination | Monitor Direction: Both $\checkmark$                                                            |      | alyzer application. Ti | raffic on more than o | one source port |
| <ul><li></li></ul>           | Port Mirroring List                                                                          | Ports:<br>* Src Port:                                                                           |      |                        |                       |                 |
| Basic Settings               | # Src Po                                                                                     | Available Dunavailable                                                                          | iber | from Non-Src Por       | rts                   | Action          |
| Aggregate Ports              | 1                                                                                            | 1 3 5 7 9 11 13 15 17 19 21 23 17 19 21 23                                                      |      |                        | Edi                   | it Delete       |
| Port Mirroring               | 2                                                                                            |                                                                                                 |      |                        | Ed                    | it Delete       |
| Rate Limiting                | 3                                                                                            | 2 4 6 8 10 12 14 16 18 20 22 24 18 20 22 24 25 26                                               | 6    |                        | Ed                    | it Delete       |
| C L2 Multicast               | 4                                                                                            | Note: You can click and drag to select one or more ports. Select All Inverse Desel * Dest Port: | lect |                        | Ed                    | it Delete       |
| L3 Interfaces                | _                                                                                            | Available Dunavailable Tunavailable Tunavailable                                                | iber |                        |                       |                 |
| ⊘ Security ~                 |                                                                                              | 1 3 5 7 <mark>9</mark> 11 13 15 17 19 21 23 17 19 21 23                                         |      |                        |                       |                 |
| 🖻 Advanced 👋                 |                                                                                              | 2 4 6 8 10 12 14 16 18 20 22 24 18 20 22 24 25 26                                               | 6    |                        |                       |                 |
| «Collapse                    |                                                                                              | Desel                                                                                           | lect |                        |                       |                 |

The message "Operation succeeded." is displayed.

#### Reyee Cookbook

| Rujje I Rcycc                   | test123_1_Au                      | to > NBS5200 🕖                                                                                                    | Operation succeeded. |                   | English ~ Ruijie Cloud 뙗D      | ownload App 🛭 🚖 Wizard 🕞 Log Out |  |  |
|---------------------------------|-----------------------------------|----------------------------------------------------------------------------------------------------|----------------------|-------------------|--------------------------------|----------------------------------|--|--|
| 중 Home<br>중 VLAN<br>또 Monitor ~ | i Port<br>Descr<br>can b<br>Note: | Port Mirroring  Description: All packets on the source port will be copied to the destination port and you can analyze the traffic by using a protocol analyzer application. Traffic on more than one source port can be mirrored to one destination port. Note: The destination port must be different from the source port. |                      |                   |                                |                                  |  |  |
| Ports ^                         | Port Mir                          | rroring List                                                                                                    |                      |                   |                                |                                  |  |  |
| Basic Settings                  | #                                 | Src Port                                                                                                    | Dest Port            | Monitor Direction | Receive Pkt from Non-Src Ports | Action                           |  |  |
| Aggregate Ports                 | 1                                 | Gi7                                                                                                    | Gi9                  | Both              | Yes                            | Edit Delete                      |  |  |
| Port Mirroring                  | 2                                 |                                                                                                    |                      |                   |                                | Edit Delete                      |  |  |
| Rate Limiting<br>MGMT IP        | 3                                 |                                                                                                    |                      |                   |                                | Edit Delete                      |  |  |
| L2 Multicast                    | 4                                 |                                                                                                    |                      |                   |                                | Edit Delete                      |  |  |
| L3 Interfaces                   |                                   |                                                                                                    |                      |                   |                                |                                  |  |  |

You can select **multiple source ports** but only **one destination port** for port mirroring. Moreover, the source ports cannot contain the destination port and an **aggregate port** cannot be used as the destination port.

A maximum of four port mirroring entries can be configured. Port mirroring cannot be configured for ports that are already mirrored.

#### Deleting a port mirroring entry

Click Delete in the Action column. In the displayed confirmation box, click OK.

| Ruíjie l : Rcycc                                          | test123_1_A                   | uto > NBS5200 🛈                                                                                                    |           |                   | English ~ 🛆 Ruijie Cloud 뷇Dov  | nload App 🛭 🖨 Wizard 🕞 Log |  |  |  |  |
|-----------------------------------------------------------|-------------------------------|----------------------------------------------------------------------------------------------------|-----------|-------------------|--------------------------------|----------------------------|--|--|--|--|
| ਨੂੰ Home<br>ਜ਼ੁੱਸ VLAN                                    | Port<br>Desc<br>can l<br>Note | Port Mirroring  Pescription: All packets on the source port will be copied to the destination port and you can analyze the traffic by using a protocol analyzer application. Traffic on more than one source port can be mirrored to one destination port. Note: The destination port must be different from the source port. |           |                   |                                |                            |  |  |  |  |
|                                                           | Port Mi                       | irroring List                                                                                                    | Durb Barb | Maniána Disastina | Dessing Did form New See Deste | 0. size                    |  |  |  |  |
| Basic Settings<br>Aggregate Ports                         | 1                             | Gi7                                                                                                    | Gi9       | Both              | Yes                            | Edit Delete                |  |  |  |  |
| Port Mirroring                                            | 2                             |                                                                                                    |           |                   |                                | Edit Delete                |  |  |  |  |
| MGMT IP                                                   | 3                             |                                                                                                    |           | ~                 |                                | Edit Delete                |  |  |  |  |
| L2 Multicast                                              | 4                             |                                                                                                    |           |                   |                                | Edit Delete                |  |  |  |  |
| <ul> <li>⊕ L3 Interfaces</li> <li>⊘ Security ~</li> </ul> |                               |                                                                                                    |           |                   |                                |                            |  |  |  |  |
| 🗄 Advanced 🛛 👋                                            |                               |                                                                                                    |           |                   |                                |                            |  |  |  |  |
| - «Collapse                                               |                               |                                                                                                    |           |                   |                                |                            |  |  |  |  |

In the displayed confirmation box, click OK.

# Reyee Cookbook

| Ruíjie   &Rcycc          | test123_1_Au               | nto > NBS5200 0                                                                                                    |                                                                                  |                                      | English ~ Ruijie Cloud _ 꿿Dowr                    | nload App 🛛 🛔 Wizard 🕞 Log ( |
|--------------------------|----------------------------|----------------------------------------------------------------------------------------------------|----------------------------------------------------------------------------------|--------------------------------------|---------------------------------------------------|------------------------------|
| ి Home<br>లో VLAN        | i<br>Port<br>can t<br>Note | Mirroring<br>ription: All packets on the source<br>be mirrored to one destination por<br>s: The destination port must be dif | port will be copied to the destination por<br>t.<br>lerent from the source port. | t and you can analyze the traffic by | using a protocol analyzer application. Traffic on | more than one source port    |
| Ports                    | Port Mi                    | rroring List                                                                                                    |                                                                                  |                                      |                                                   |                              |
| Basic Settings           | #                          | Src Port                                                                                                    | Dest Port                                                                        | Monitor Direction                    | Receive Pkt from Non-Src Ports                    | Action                       |
| Aggregate Ports          | 1                          | Gi7                                                                                                    | Are you sure you want to                                                         | $\times$ delete the port             | Yes                                               | Edit Delete                  |
| Port Mirroring           | 2                          |                                                                                                    | mirroring?                                                                       | Cancel                               |                                                   | Edit Delete                  |
| Rate Limiting<br>MGMT IP | 3                          |                                                                                                    |                                                                                  |                                      |                                                   | Edit Delete                  |
| L2 Multicast             | 4                          |                                                                                                    |                                                                                  |                                      |                                                   | Edit Delete                  |
| L3 Interfaces            |                            |                                                                                                    |                                                                                  |                                      |                                                   |                              |
| ⊘ Security ~             |                            |                                                                                                    |                                                                                  |                                      |                                                   |                              |
| 🗄 Advanced 🛛 👋           |                            |                                                                                                    |                                                                                  |                                      |                                                   |                              |
| « Collapse               |                            |                                                                                                    |                                                                                  |                                      |                                                   |                              |

The message "Clear operation succeeded." is displayed.

| Rujje I Rcycc                                   | test123_1_Auto > M                                                                                                   | IBS5200 Ø                                                                                                    | Clear operation succeed                                       | ed.                               | English ~ 🛆 Ruijie Cloud 🏼 鼹Dov                  | vnload App 🛭 🐣 Log (        |
|-------------------------------------------------|----------------------------------------------------------------------------------------------------|----------------------------------------------------------------------------------------------------|---------------------------------------------------------------|-----------------------------------|--------------------------------------------------|-----------------------------|
| ిం Home<br>హె VLAN                              | <i>i</i><br><i>i</i><br><i>i</i><br><i>i</i><br><i>i</i><br><i>i</i><br><i>i</i><br><i>i</i><br><i>i</i><br><i>i</i> | <b>ring</b><br>: All packets on the source port wil<br>red to one destination port.<br>estination port must be different fr | I be copied to the destination port ar<br>om the source port. | nd you can analyze the traffic by | using a protocol analyzer application. Traffic o | n more than one source port |
| 딸 Monitor ~ · · · · · · · · · · · · · · · · · · | Port Mirrorir                                                                                                    | ng List                                                                                                    |                                                               |                                   |                                                  |                             |
| Basic Settings                                  | #                                                                                                    | Src Port                                                                                                    | Dest Port                                                     | Monitor Direction                 | Receive Pkt from Non-Src Ports                   | Action                      |
| Aggregate Ports                                 | 1                                                                                                    |                                                                                                    |                                                               | ~                                 |                                                  | Edit Delete                 |
| Port Mirroring                                  | 2                                                                                                    |                                                                                                    |                                                               |                                   |                                                  | Edit Delete                 |
| Rate Limiting                                   | 3                                                                                                    |                                                                                                    |                                                               |                                   |                                                  | Edit Delete                 |
| L2 Multicast                                    | 4                                                                                                    |                                                                                                    |                                                               |                                   |                                                  | Edit Delete                 |
| L3 Interfaces                                   |                                                                                                    |                                                                                                    |                                                               |                                   |                                                  |                             |
| 🛇 Security 👋                                    |                                                                                                    |                                                                                                    |                                                               |                                   |                                                  |                             |
| 🗄 Advanced 🗠                                    |                                                                                                    |                                                                                                    |                                                               |                                   |                                                  |                             |
| Collapse                                        |                                                                                                    |                                                                                                    |                                                               |                                   |                                                  |                             |

# 4.3.2.4 Rate Limiting

The Rate Limiting module allows you to configure the port rate limit.

### Reyee Cookbook

| Rujje               | test123_1_Auto > NBS5200 0                                |                | English 🗸 🛆 Ruijie O | oud _ 蠶Download App _ 会 Wizard [금 Log O |
|---------------------|-----------------------------------------------------------|----------------|----------------------|-----------------------------------------|
| 😤 Home              | Port List                                                 |                |                      | & Batch Edit                            |
| ≝ <sup>₽</sup> VLAN |                                                           |                |                      |                                         |
| 쭢 Monitor 🗸         | Port                                                      | Rx Rate (kbps) | Tx Rate (kbps)       | Action                                  |
| Ports ^             |                                                           | No Data        |                      |                                         |
| Basic Settings      | Total 0 10/page $\checkmark$ 1 $\Rightarrow$ Go to page 1 |                |                      |                                         |
| Aggregate Ports     |                                                           |                |                      |                                         |
| Port Mirroring      |                                                           |                |                      |                                         |
| Rate Limiting       |                                                           |                |                      |                                         |
| MGMT IP             |                                                           |                |                      |                                         |
| L2 Multicast        |                                                           |                |                      |                                         |
| L3 Interfaces       |                                                           |                |                      |                                         |
| ⊘ Security ~        |                                                           |                |                      |                                         |
| 🖻 Advanced 🛛 👋      |                                                           |                |                      |                                         |
| ~<br>«Collanse      |                                                           |                |                      |                                         |

### Batch editing the rate limit of ports/Editing the rate limit of a single port

Click Batch Edit. In the displayed dialog box, select ports, set the Rx speed or the Tx speed, and click OK.

| Ruijie Rcycc                                                  | test123_1_Auto > NBS5200 @ |                                                           |                                                           |
|---------------------------------------------------------------|----------------------------|-----------------------------------------------------------|-----------------------------------------------------------|
| ి Home<br>క్రి VLAN                                           | Port List                  | Batch Edit                                                | ∠ Batch Edit  © Delete Selected                           |
| 🐑 Monitor 👋                                                   | -                          | Rx Rate: 10000                                            | Action Range: 16-1000000kbps                              |
| Ports ^<br>Basic Settings                                     | Total 0 10/page 🗸          | Tx Rate: 10000                                            | Range: 16-1000000kbps                                     |
| Aggregate Ports                                               |                            | * Select Port:                                            | Uplink 💼 Copper 📷 Fiber                                   |
| Rate Limiting                                                 |                            | 1 3 5 7 9 11 13 15 17 19 21 23                            | 17 19 21 23                                               |
| MGMT IP                                                       |                            | 2 4 6 8 10 12 14 16 18 20 22 24                           | 18         20         22         24         25         26 |
| L3 Interfaces                                                 |                            | Note: You can click and drag to select one or more ports. | Select All Inverse Deselect                               |
| <ul> <li>⊘ Security </li> <li>✓</li> <li>Advanced </li> </ul> |                            |                                                           | Cancel                                                    |
| «Collapse                                                     |                            |                                                           |                                                           |

The message "Operation succeeded." is displayed, and the port list is updated.

# Reyee Cookbook

| Ruíjie   #Rcycc                   | test123_1_Auto > | NBS5200 🕖     | Operation succeeded. | English 🗸 🛆 Ruijie ( | Cloud  鍵Download App _ 会 Wizard _ ြ-Log Out |
|-----------------------------------|------------------|---------------|----------------------|----------------------|---------------------------------------------|
| ిం Home<br>హా VLAN                | Port List        |               |                      |                      | & Batch Edit                                |
| 문 Monitor 😪                       |                  | Port          | Rx Rate (kbps)       | Tx Rate (kbps)       | Action                                      |
| @ Ports                           |                  | Gi5           | 10000                | 10000                | Edit Delete                                 |
| Basic Settings                    |                  | Gi7           | 10000                | 10000                | Edit Delete                                 |
| Aggregate Ports<br>Port Mirroring | Total 2 10/pag   | ge 🗸 🤇 1 🗦 Go | to page 1            |                      |                                             |
| Rate Limiting                     |                  |               |                      |                      |                                             |

Click Edit in the Action column. In the displayed dialog box, set the Rx speed or the Tx speed, and click OK.

| iluíjie laRcycc |                   | 0        |      |        |                  |              |
|-----------------|-------------------|----------|------|--------|------------------|--------------|
| 😤 Home          | Port List         | _        |      |        |                  | / Batch Edit |
| SF VLAN         | Porclas           | Port:Gi5 |      |        | ×                |              |
| 🚇 Monitor 👋     |                   |          |      |        |                  | Action       |
| 🔞 Ports 🔿       |                   | Rx Rate: | 2000 | Range  | : 16-1000000kbps | Edit Delete  |
| Basic Settings  |                   | Tx Rate: | 2000 | Range  | : 16-1000000kbps | Edit Delete  |
| Aggregate Ports | Total 2 10/page ~ |          |      |        |                  |              |
| Port Mirroring  |                   |          |      | Cancel | ОК               |              |
| Rate Limiting   |                   |          |      |        |                  |              |
| MGMT IP         |                   |          |      |        |                  |              |
| L2 Multicast    |                   |          |      |        |                  |              |
| L3 Interfaces   |                   |          |      |        |                  |              |
| ⊘ Security ~    |                   |          |      |        |                  |              |
| 🖻 Advanced 👋    |                   |          |      |        |                  |              |
| ~<br>«Collapse  |                   |          |      |        |                  |              |

The message "Operation succeeded." is displayed, and the port list is updated.

| Ruijie   #Rcycc     | test123_1_Auto | > NBS5200 O    | Operation succeeded. | English 🗸 🛆 Ruijie | e Cloud 🏼 웹 Download App 🏾 ♠ Wizard 🕞 Log Ou |
|---------------------|----------------|----------------|----------------------|--------------------|----------------------------------------------|
| 윤 Home              | Port List      |                |                      |                    | & Batch Edit 📋 Delete Selected               |
| ≝ <sup>₽</sup> VLAN | 1              |                |                      |                    |                                              |
| 문 Monitor 🗸         |                | Port           | Rx Rate (kbps)       | Tx Rate (kbps)     | Action                                       |
| @ Ports             |                | Gi5            | 2000                 | 2000               | Edit Delete                                  |
| Basic Settings      |                | Gi7            | 10000                | 10000              | Edit Delete                                  |
| Aggregate Ports     | Total 2 10/p   | age 🗸 🤇 🚺 🗦 Go | to page 1            |                    |                                              |
| Port Mirroring      |                |                |                      |                    |                                              |
| Rate Limiting       |                |                |                      |                    |                                              |

You must set the Rx speed or the Tx speed. If the Rx speed and the Tx speed are not set, the port rate is not limited.

# Reyee Cookbook

| Ruíjie Rcycc    | test123_1_Auto > NB55200 0 | L.                                                        | English ~                   | △Ruijie Cloud  闘Download App  会Wizard  已Log O |
|-----------------|----------------------------|-----------------------------------------------------------|-----------------------------|-----------------------------------------------|
| a Home          | Port List                  |                                                           |                             | 2 Batch Edit                                  |
| SP VLAN         | 1.0.0                      | Batch Edit                                                | ×                           |                                               |
| 🖉 Monitor 🛛 👋   |                            |                                                           |                             | Action                                        |
| Ports ^         |                            | A blank value indicates no limit.                         | Range: 16-1000000kbps       |                                               |
| Rasic Settings  | Total 0 10/page V          | Tx Rate: A blank value indicates no limit.                | Range: 16-1000000kbps       |                                               |
| Aggregate Ports |                            | * Select Port:                                            |                             |                                               |
| Port Mirroring  |                            | Available 💼 Unavailable                                   | Uplink 💼 Copper 🔝 Fiber     |                                               |
| Rate Limiting   |                            | 1 3 5 7 9 11 13 15 17 19 21 23                            | 17 19 21 23                 |                                               |
| MGMT IP         |                            |                                                           |                             |                                               |
| L2 Multicast    |                            | 2 4 6 8 10 12 14 16 18 20 22 24                           | 18 20 22 24 25 26           |                                               |
| L3 Interfaces   |                            | Note: You can click and drag to select one or more ports. | Select All Inverse Deselect |                                               |
| 🖓 Security      |                            |                                                           | Cancel                      |                                               |
| - Stating       |                            |                                                           |                             |                                               |
| Advanced 🗸 🗸    |                            |                                                           |                             |                                               |
| - (Collanse     |                            |                                                           |                             |                                               |

| Rujje               | test123_1_Auto > | NBS5200 🔮    | Operation succeeded. | English 🗸 🛆 Ruijie | e Cloud _ 鼹 Download App _ 会 Wizard 🕞 Log Out |
|---------------------|------------------|--------------|----------------------|--------------------|-----------------------------------------------|
| 윰 Home              | Port List        |              |                      |                    | & Batch Edit                                  |
| ≝ <sup>©</sup> VLAN |                  |              |                      |                    |                                               |
| 쪂 Monitor 🗸         |                  | Port         | Rx Rate (kbps)       | Tx Rate (kbps)     | Action                                        |
| ֎ Ports ^           |                  | Gi11         | No Limit             | No Limit           | Edit Delete                                   |
| Basic Settings      | Total 1 10/pag   | je 🗸 🤇 1 🗦 G | o to page 1          |                    |                                               |
| Aggregate Ports     |                  |              |                      |                    |                                               |
| Port Mirroring      |                  |              |                      |                    |                                               |
| Rate Limiting       |                  |              |                      |                    |                                               |

# Batch deleting the rate limit of ports/Deleting the rate limit of a single port

| Rujje                           | test123_1_Auto > NB | 55200 🕖        |                | English 🗸 🛆 Ruiji | e Cloud 🏼 ગ Download App 🔮 Wizard 🕞 Log Or |
|---------------------------------|---------------------|----------------|----------------|-------------------|--------------------------------------------|
| 중 Home                          | Port List           |                |                |                   | 2 Batch Edit                               |
| Monitor                         |                     | Port           | Rx Rate (kbps) | Tx Rate (kbps)    | Action                                     |
| Porte                           |                     | Gi5            | 2000           | 2000              | Edit Delete                                |
| Basic Settings                  |                     | Gi7            | 10000          | 10000             | Edit Delete                                |
| Aggregate Ports                 |                     | Gi9            | 10000          | 10000             | Edit Delete                                |
| Port Mirroring<br>Rate Limiting | Total 3 10/page     | v ( <b>1</b> ) | Go to page 1   |                   |                                            |
| MGMT IP                         |                     |                |                |                   |                                            |
| L3 Interfaces                   |                     |                |                |                   |                                            |
| ⊘ Security ~                    |                     |                |                |                   |                                            |
| 🗄 Advanced 🛛 👋                  |                     |                |                |                   |                                            |
| <ul> <li>Collapse</li> </ul>    |                     |                |                |                   |                                            |

Select multiple entries in Port List and click Delete Selected.

In the displayed confirmation box, click  $\ensuremath{\text{OK}}$  .

# Reyee Cookbook

| Ruijie Rcycc          | test123_1_Auto > NBS52 | 00 0            |                                            | English 🗸 🛆 Ruiji | e Cloud 國Download App - 会 Wizard - 금 Log C |
|-----------------------|------------------------|-----------------|--------------------------------------------|-------------------|--------------------------------------------|
| s <sup>2</sup> a Home | Port List              |                 |                                            |                   | & Batch Edit   Delete Selected             |
| ≝ <sup>g</sup> VLAN   |                        | David           | Du Data (labora)                           | To Data (Islam)   | Anton                                      |
| 🖳 Monitor             | -                      | Port            | KX Kate (KDps)                             | TX Kate (kops)    | Action                                     |
|                       |                        | Gi5             | 2000                                       | 2000              | Edit Delete                                |
| Basic Settings        |                        | Gi7             | 10000                                      | 10000             | Edit Delete                                |
| Aggregate Ports       |                        | Gi9             | Are you give you want to delete the entry? | × 10000           | Edit Delete                                |
| Port Mirroring        | Total 3 10/page        | 6 <b>1</b> 5 Go | Cancel                                     | ĸ                 |                                            |
| Rate Limiting         |                        |                 |                                            |                   |                                            |
| MGMT IP               |                        |                 |                                            |                   |                                            |
| L2 Multicast          |                        |                 |                                            |                   |                                            |
| L3 Interfaces         |                        |                 |                                            |                   |                                            |
| ⊘ Security ~          |                        |                 |                                            |                   |                                            |
| 🗄 Advanced 👋          |                        |                 |                                            |                   |                                            |
| - «Collapse           |                        |                 |                                            |                   |                                            |

The message "Delete operation succeeded." is displayed, and the port list is updated.

| Ruíjie Rcycc        | test123_1_Auto > NBS5200 0        | Delete operation succeeded. | English 🗸 🛆 Ruijie C | loud 鼹Download App _ hor Wizard [ Log O |
|---------------------|-----------------------------------|-----------------------------|----------------------|-----------------------------------------|
| Rome                | Port List                         |                             |                      | र्श Batch Edit                          |
| 음 <sup>묘</sup> VLAN | FOILES                            |                             |                      | E Derer Selected                        |
| 倒 Monitor 🗸 🗸       | Port                              | Rx Rate (kbps)              | Tx Rate (kbps)       | Action                                  |
| @ Ports             | Gi9                               | 10000                       | 10000                | Edit Delete                             |
| Basic Settings      | Total 1 10/page $\sim$ 1 $>$ Go t | to page 1                   |                      |                                         |
| Aggregate Ports     |                                   |                             |                      |                                         |
| Port Mirroring      |                                   |                             |                      |                                         |
| Rate Limiting       |                                   |                             |                      |                                         |
| MGMT IP             |                                   |                             |                      |                                         |
| L2 Multicast        |                                   |                             |                      |                                         |
| L3 Interfaces       |                                   |                             |                      |                                         |
| ⊘ Security ~        |                                   |                             |                      |                                         |
| 🖻 Advanced 🛛 👋      |                                   |                             |                      |                                         |
| - «Collapse         |                                   |                             |                      |                                         |

Click **Delete** in the **Action** column.

# Reyee Cookbook

| Rujje   #Rcycc                | test123_1_Auto > NBS5200 <b>Ø</b> |                | English ~ 🛛 Ruijie ( | Cloud _ 論Download App _ 会 Wizard [금 Log Or |
|-------------------------------|-----------------------------------|----------------|----------------------|--------------------------------------------|
| & Home<br>중 <sup>₽</sup> VLAN | Port List                         |                |                      | 2 Batch Edit                               |
| 🕾 Monitor 🗸                   | Port                              | Rx Rate (kbps) | Tx Rate (kbps)       | Action                                     |
| ⊕ Ports ^                     | Gi9                               | 10000          | 10000                | Edit Delete                                |
| Basic Settings                | Total 1 10/page 🗸 🚺               | Go to page 1   |                      |                                            |
| Aggregate Ports               |                                   |                |                      |                                            |
| Port Mirroring                |                                   |                |                      |                                            |
| Rate Limiting                 |                                   |                |                      |                                            |
| MGMT IP                       |                                   |                |                      |                                            |
| L2 Multicast                  |                                   |                |                      |                                            |
| L3 Interfaces                 |                                   |                |                      |                                            |
| ⊘ Security ~                  |                                   |                |                      |                                            |
| 🖻 Advanced 🛛 👋                |                                   |                |                      |                                            |
| ~<br>《Collapse                |                                   |                |                      |                                            |

In the displayed confirmation box, click  $\ensuremath{\text{OK}}$  .

| Ruíjie                         | test123_1_Auto > N | BS5200 🛛   |                                                       | English ~ 🛆 Ruiji | e Cloud _ 鍵Download App _ 会 Wizard _ ြ-Log C |
|--------------------------------|--------------------|------------|-------------------------------------------------------|-------------------|----------------------------------------------|
| දී Home<br>දු? VLAN            | Port List          |            |                                                       |                   | 2, Batch Edit 🗇 Delete Selected              |
| 🗑 Monitor 👋                    |                    | Port       | Rx Rate (kbps)                                        | Tx Rate (kbps)    | Action                                       |
| Ports                          |                    | Gi9        | 10000                                                 | 10000             | Edit Delete                                  |
| Basic Settings                 | Total 1 10/page    | 🤟 X 🚹 🤇 Go | to page 1                                             |                   |                                              |
| Aggregate Ports Port Mirroring |                    |            | Are you sure you want to delete the entry?     Consol |                   |                                              |
| Rate Limiting                  |                    |            | Calcel                                                |                   |                                              |
| MGMT IP                        |                    |            |                                                       |                   |                                              |
| L2 Multicast                   |                    |            |                                                       |                   |                                              |
| U3 Interfaces                  |                    |            |                                                       |                   |                                              |
| ⊘ Security ~                   |                    |            |                                                       |                   |                                              |
| 合 Advanced 👋                   |                    |            |                                                       |                   |                                              |
| Collapse                       |                    |            |                                                       |                   |                                              |

The message "Delete operation succeeded." is displayed, and the port list is updated.

### Reyee Cookbook

| Ruíjie   #Rcycc         | test123_1_Auto > NBS5200 0 | Delete operation succeeded. | English ~ 🛆 Ruijie | Cloud _ 蠶Download App _ 会 Wizard [] Log C |
|-------------------------|----------------------------|-----------------------------|--------------------|-------------------------------------------|
| යී Home                 | Port List                  |                             |                    | & Batch Edit 🗇 Delete Selected            |
| ≝ <sup>≞</sup> VLAN     | A                          |                             |                    |                                           |
| 쩦 Monitor 🗸             | Port                       | Rx Rate (kbps)              | Tx Rate (kbps)     | Action                                    |
|                         |                            | No Data                     |                    |                                           |
| Basic Settings          | Total 0 10/page 🗸 🚺 👌 🔿    | Go to page 1                |                    |                                           |
| Aggregate Ports         |                            |                             |                    |                                           |
| Port Mirroring          |                            |                             |                    |                                           |
| Rate Limiting           |                            |                             |                    |                                           |
| MGMT IP                 |                            |                             |                    |                                           |
| L2 Multicast            |                            |                             |                    |                                           |
| L3 Interfaces           |                            |                             |                    |                                           |
| $\odot$ Security $\sim$ |                            |                             |                    |                                           |
| 🖻 Advanced 🛛 👋          |                            |                             |                    |                                           |
| Collapse                |                            |                             |                    |                                           |

# 4.3.2.5 PoE

The **PoE** module displays the PoE overview and allows you to specify PoE settings. The **PoE** module is available only for devices that support the PoE function.

| <b>Ruíjie</b> l <sup>®</sup> Rcycc | test123 > NB53100 🕑                        |                                         | English ~ 🛛 Ruijie C          | loud Download App @ Wizard 급 Log C |
|------------------------------------|--------------------------------------------|-----------------------------------------|-------------------------------|------------------------------------|
| 중 Home<br>승 <sup>ም</sup> VLAN      | PoE Overview                               |                                         |                               |                                    |
| ፼ Monitor ~                        | Total Transmit Power<br><mark>370</mark> w | Used Transmit Power<br><mark>O</mark> w | Reserved Transmit Power<br>Ow | Free Transmit Power<br>370w        |
| Basic Settings<br>Aggregate Ports  | Peak Transmit Power<br>Ow                  | Powered Ports<br>0                      |                               |                                    |
| Port Mirroring<br>Rate Limiting    | PoE Settings                               |                                         |                               |                                    |
| PoE                                | Transmit Power Energy Saving               |                                         |                               |                                    |
| MGMT IP                            | Mode:                                      |                                         |                               |                                    |
| <ul> <li>L2 Multicast</li> </ul>   | * Reserved Transmit 0                      | Range: 0-50%                            |                               |                                    |
| ⊘ Security ~                       | Power:                                     |                                         |                               |                                    |
| 🗄 Advanced 🛛 👋                     | Save                                       |                                         |                               |                                    |
|                                    |                                            |                                         |                               |                                    |

### 1.1 PoE Overview

The **PoE Overview** area displays the PoE information of the entire device.

| Overview                          |                                         |                                       |                             |
|-----------------------------------|-----------------------------------------|---------------------------------------|-----------------------------|
| Total Transmit Power<br>370w      | Used Transmit Power<br><mark>0</mark> w | Reserved Transmit Power<br><b>O</b> w | Free Transmit Power<br>370w |
| Peak Transmit Power<br><b>0</b> w | Powered Ports<br>0                      |                                       |                             |

# 1.2 PoE settings

Select the power mode, and click **Save**. Reserved power can be configured in power saving mode to prevent PoE flapping.

| PoE Settings        |                      |              |
|---------------------|----------------------|--------------|
| Transmit Power      | Energy Saving $\lor$ |              |
| Mode:               |                      |              |
| * Reserved Transmit | 10                   | Range: 0-50% |
| Power:              |                      |              |
|                     | Save                 |              |

### 1.3 Port List

Port List displays the details of the POE ports.

| Port L | ist  |            |                          |          |                               |              | © Refresh       | 🖉 Batch Edit |
|--------|------|------------|--------------------------|----------|-------------------------------|--------------|-----------------|--------------|
|        | Port | PoE Status | Transmit Power<br>Status | Priority | Current Transmit<br>Power (W) | Non-Standard | Work Status     | Action       |
| >      | Gi1  | Enable     | Off                      | Low      | 0                             | No           | PD Disconnected | Edit Repower |
| >      | Gi2  | Enable     | Off                      | Low      | 0                             | No           | PD Disconnected | Edit Repower |
| >      | Gi3  | Enable     | Off                      | Low      | 0                             | No           | PD Disconnected | Edit Repower |
| >      | Gi4  | Enable     | Off                      | Low      | 0                             | No           | PD Disconnected | Edit Repower |
| >      | Gi5  | Enable     | Off                      | Low      | 0                             | No           | PD Disconnected | Edit Repower |
| >      | Gi6  | Enable     | Off                      | Low      | 0                             | No           | PD Disconnected | Edit Repower |
| >      | Gi7  | Enable     | Off                      | Low      | 0                             | No           | PD Disconnected | Edit Repower |
| >      | Gi8  | Enable     | Off                      | Low      | 0                             | No           | PD Disconnected | Edit Repower |
| >      | Gi9  | Enable     | Off                      | Low      | 0                             | No           | PD Disconnected | Edit Repower |
| >      | Gi10 | Enable     | Off                      | Low      | 0                             | No           | PD Disconnected | Edit Repower |

# Batch editing PoE ports/Editing a single PoE port

Click Batch Edit in Port List. In the displayed dialog box, set the PoE port attributes, and click OK.

### Configuration

| Rujje Rcycc         | test123 > NBS310 | 0                                                                                  | English ~ | △ Ruijie Cloud | 鬷Download App   | န္မွ Wizard 🕞 Log C |
|---------------------|------------------|------------------------------------------------------------------------------------|-----------|----------------|-----------------|---------------------|
| ഷ Home              | Port List        |                                                                                    |           |                | © Refresh       | 🖉 Batch Edit        |
| ≝ <sup>₽</sup> VLAN |                  | Batch Edit                                                                         | ×         |                |                 |                     |
| Monitor             | P                | Defit Display                                                                      |           | tandard        | Work Status     | Action              |
| Ports ^             | > C              | il Disable V                                                                       |           | NO F           | PD Disconnected | Edit Repower        |
| Basic Settings      | > C              | 2 Non-Standard: Disable ~                                                          |           | No F           | PD Disconnected | Edit Repower        |
| Aggregate Ports     | > G              | Big Priority: Low V                                                                |           | No F           | PD Disconnected | Edit Repower        |
| Port Mirroring      | > 6              | Max Transmit Power: A blank value indicates no limit. Range: 0-30W                 |           | No F           |                 | Edit Repower        |
| Rate Limiting       |                  | * Select Port:                                                                     |           |                |                 |                     |
| PoE                 | > (              | Available 💼 Unavailable                                                            | iber      | NO F           |                 | Edit Repower        |
| MGMT IP             | > 0              | 6                                                                                  |           | No i           | PD Disconnected | Edit Repower        |
| L2 Multicast        | > C              |                                                                                    |           | No F           | PD Disconnected | Edit Repower        |
| ⊘ Security ~        | > C              | <b>2</b> 4 6 8 10 12 14 16 18 20 22 24 25 26 27 28                                 |           | No F           | PD Disconnected | Edit Repower        |
| 🖹 Advanced 🛛 👋      | > C              | Note: You can click and drag to select one or more ports. Select All Inverse Desel | lect      | No F           |                 | Edit Repower        |
| Collapse            | > G              | 10 Cancel                                                                          | OK        | No F           | PD Disconnected | Edit Repower        |

The message "Edit operation succeeded." is displayed, and the port list is updated.

| <b>Ruijie</b> I & Rcycc | test123 > NB | S3100 🕖 |            | Edit operation suc       | ceeded.  | Er                            | nglish ~ 🛛 Ruijie Cl | oud . 월 Download App | 🎡 Wizard 🕞 Log ଠା |
|-------------------------|--------------|---------|------------|--------------------------|----------|-------------------------------|----------------------|----------------------|-------------------|
| 움 Home                  | Port List    |         |            |                          |          |                               |                      | C Refresh            | 🖉 Batch Edit      |
| 중 VLAN<br>짶 Monitor ~   |              | Port    | PoE Status | Transmit Power<br>Status | Priority | Current Transmit<br>Power (W) | Non-Standard         | Work Status          | Action            |
| Ports ^                 | >            | Gi1     | Disable    | Off                      | Low      | 0                             | No                   | PD Disconnected      | Edit Repower      |
| Basic Settings          | >            | Gi2     | Disable    | Off                      | Low      | 0                             | No                   | PD Disconnected      | Edit Repower      |
| Aggregate Ports         | >            | Gi3     | Disable    | Off                      | Low      | 0                             | No                   | PD Disconnected      | Edit Repower      |
| Port Mirroring          | >            | Gi4     | Enable     | Off                      | Low      | 0                             | No                   | PD Disconnected      | Edit Repower      |
| Rate Limiting<br>PoE    | >            | Gi5     | Enable     | Off                      | Low      | 0                             | No                   | PD Disconnected      | Edit Repower      |
| MGMT IP                 | >            | Gi6     | Enable     | Off                      | Low      | 0                             | No                   | PD Disconnected      | Edit Repower      |
| L2 Multicast            | >            | Gi7     | Enable     | Off                      | Low      | 0                             | No                   | PD Disconnected      | Edit Repower      |
| ⊘ Security ~            | >            | Gi8     | Enable     | Off                      | Low      | 0                             | No                   | PD Disconnected      | Edit Repower      |
| 🖻 Advanced 🛛 🗠          | \$           | Gi9     | Enable     | Off                      | Low      | 0                             | No                   | PD Disconnected      | Edit Repower      |
| Collapse                | >            | Gi10    | Enable     | Off                      | Low      | 0                             | No                   | PD Disconnected      | Edit Repower      |

Click Edit in the Action column in Port List in the displayed dialog box, set the PoE port attributes, and click OK.

# Configuration

| Ruijie Rcycc    | test123 > NBS | 3100 🕖 |                     |                   |                   |              | English ~ | C Ruijie Cloud | 鬷Download App  |              |
|-----------------|---------------|--------|---------------------|-------------------|-------------------|--------------|-----------|----------------|----------------|--------------|
| ిం Home         | Port List     |        |                     |                   |                   |              |           |                | © Refresh      | & Batch Edit |
| E VLAN          |               | Dest   | Port:Gi1            |                   |                   |              | ×         | un dawd        | Mark Status    | Artion       |
| 🖶 Monitor 👋     |               | Port   | PoF                 | Enable            |                   |              |           | anuaro         | work status    | Action       |
| Ø Ports ^       |               | Gi1    | FOL.                | Enable            |                   |              |           | lo F           | D Disconnected | Edit Repower |
| Basic Settings  |               | Gi2    | Non-Standard:       | Disable           |                   |              |           | lo P           | D Disconnected | Edit Repower |
| Aggregate Ports |               | Gi3    | Priority:           | Low               |                   |              |           | lo P           | D Disconnected | Edit Repower |
| Port Mirroring  |               | Gi4    | Max Transmit Power: | A blank value ind | licates no limit. | Range: 0-30W |           | lo F           | D Disconnected | Edit Repower |
| PoE             |               | Gi5    |                     |                   |                   | Cancel       | OK        | lo F           | D Disconnected | Edit Repower |
| MGMT IP         |               | Gi6    |                     |                   |                   | Cancer       | OK        | lo P           | D Disconnected | Edit Repower |
| L2 Multicast    |               | Gi7    | Enable              | Off               | Low               | 0            | ١         | lo F           | D Disconnected | Edit Repower |
| ⊘ Security ~    |               | Gi8    | Enable              | Off               | Low               | 0            | ٨         | lo P           | D Disconnected | Edit Repower |
| 🖻 Advanced 🛛 🐣  |               | Gi9    | Enable              | Off               | Low               | 0            | ٩         | lo F           | D Disconnected | Edit Repower |
| Collapse        | 5             | Gi10   | Enable              | Off               | Low               | 0            | ٦         | lo F           | D Disconnected | Edit Repower |

The message "Edit operation succeeded." is displayed, and the port list is updated.

| Ruíjie I Rcycc        | test123 > NBS | 3100 🕖 |            | Edit operation succession | ceeded.  | Er                            | n <b>glish</b> 🗸 🛆 Ruijie Clo | bud ᇔDownload App | 🖨 Wizard 🕞 Log ଠା |
|-----------------------|---------------|--------|------------|---------------------------|----------|-------------------------------|-------------------------------|-------------------|-------------------|
| 🖧 Home                | Port List     |        |            |                           |          |                               |                               | © Refresh         | 🖉 Batch Edit      |
| 걁 VLAN<br>쭛 Monitor ~ |               | Port   | PoE Status | Transmit Power<br>Status  | Priority | Current Transmit<br>Power (W) | Non-Standard                  | Work Status       | Action            |
| 🐵 Ports 🔷 🔿           | Σ             | Gi1    | Enable     | Off                       | Low      | 0                             | No                            | PD Disconnected   | Edit Repower      |
| Basic Settings        | >             | Gi2    | Disable    | Off                       | Low      | 0                             | No                            | PD Disconnected   | Edit Repower      |
| Aggregate Ports       | >             | Gi3    | Disable    | Off                       | Low      | 0                             | No                            | PD Disconnected   | Edit Repower      |
| Port Mirroring        | >             | Gi4    | Enable     | Off                       | Low      | 0                             | No                            | PD Disconnected   | Edit Repower      |
| PoE                   | >             | Gi5    | Enable     | Off                       | Low      | 0                             | No                            | PD Disconnected   | Edit Repower      |
| MGMT IP               | >             | Gi6    | Enable     | Off                       | Low      | 0                             | No                            | PD Disconnected   | Edit Repower      |
| L2 Multicast          | 5             | Gi7    | Enable     | Off                       | Low      | 0                             | No                            | PD Disconnected   | Edit Repower      |
| ⊘ Security ~          | >             | Gi8    | Enable     | Off                       | Low      | 0                             | No                            | PD Disconnected   | Edit Repower      |
| 🖻 Advanced 🗸 👋        | >             | Gi9    | Enable     | Off                       | Low      | 0                             | No                            | PD Disconnected   | Edit Repower      |
| Collapse              |               | Gi10   | Enable     | Off                       | Low      | 0                             | No                            | PD Disconnected   | Edit Repower      |

# Displaying PoE port details

Click <sup>>></sup> in **Port List** to display PoE port details.

### Configuration

| Port L         | ist                                                    |                              |                                           |                        |                               |                                           | C Refresh             | 🖉 Batch Edit |
|----------------|--------------------------------------------------------|------------------------------|-------------------------------------------|------------------------|-------------------------------|-------------------------------------------|-----------------------|--------------|
|                | Port                                                   | PoE Status                   | Transmit Power<br>Status                  | Priority               | Current Transmit<br>Power (W) | Non-Standard                              | Work Status           | Action       |
| ~              | Gi1                                                    | Enable                       | Off                                       | Low                    | 0                             | No                                        | PD Disconnected       | Edit Repower |
| Cu<br>Ma<br>PD | rrent: 0mA<br>ax Transmit Power:<br>Type: Failed to fe | No Limit<br>tch the PD type. | Voltage: 0V<br>PD Requeste<br>PD Class: N | d Transmit Power:<br>A | OW                            | Avg Transmit Power<br>PSE Allocated Trans | : 0W<br>mit Power: 0W |              |
| >              | Gi2                                                    | Disable                      | Off                                       | Low                    | 0                             | No                                        | PD Disconnected       | Edit Repower |
| >              | Gi3                                                    | Disable                      | Off                                       | Low                    | 0                             | No                                        | PD Disconnected       | Edit Repower |
| >              | Gi4                                                    | Enable                       | Off                                       | Low                    | 0                             | No                                        | PD Disconnected       | Edit Repower |

### 4.3.2.6 MGMT IP

The MGMT IP module allows you to configure the device's management IP address.

| Ruíjie I & Rcycc                  | test123_1_Auto > NB55200 0             | English ~ _ Auijie Cloud |
|-----------------------------------|----------------------------------------|--------------------------|
| ∻ి Home<br>ని VLAN                | MGMT IP<br>Configure network settings. | 0                        |
| 딸 Monitor ~                       | Internet: DHCP ~                       |                          |
| Ports ^                           | VLAN:                                  |                          |
| Basic Settings                    | IP: 192.168.110.74                     |                          |
| Aggregate Ports<br>Port Mirroring | Subnet Mask: 255.255.255.0             |                          |
| Rate Limiting                     | Gateway: 192.168.110.1                 |                          |
| MGMT IP                           | DNS Server: 192.168.110.1              |                          |
| L2 Multicast                      | Save                                   |                          |
| L3 Interfaces                     |                                        |                          |
| ⊘ Security ~                      |                                        |                          |
| 🔁 Advanced 🗠                      |                                        |                          |
| «Collapse                         |                                        |                          |

# Configuring a Static IP address

Configure the management VLAN, IP address, subnet mask, default gateway, and DNS server, and click Save.

#### Reyee Cookbook

| Rujje                             | test123_1_Auto > NBS5        | 200 0          | English ~ | Coud | 휋Download App | 🖨 Wizard | GLog |
|-----------------------------------|------------------------------|----------------|-----------|------|---------------|----------|------|
| A Home                            | MGMT IP     Configure networ | k settings.    |           |      |               |          | 0    |
| P Monitor                         | Internet:                    | Static IP 🗸    |           |      |               |          |      |
|                                   | VLAN:                        | 1              |           |      |               |          |      |
| Basic Settings                    | * IP:                        | 192.168.110.74 |           |      |               |          |      |
| Aggregate Ports<br>Port Mirroring | * Subnet Mask:               | 255.255.255.0  |           |      |               |          |      |
| Rate Limiting                     | * Gateway:                   | 192.168.110.1  |           |      |               |          |      |
| MGMT IP                           | * DNS Server:                | 192.168.110.1  |           |      |               |          |      |
| L2 Multicast                      | DHCP Server:                 |                |           |      |               |          |      |
| L3 Interfaces                     |                              | Save           |           |      |               |          |      |
| ⊘ Security ~                      |                              |                |           |      |               |          |      |
| 🗄 Advanced 🛛 👋                    |                              |                |           |      |               |          |      |
| ~<br>《Collapse                    |                              |                |           |      |               |          |      |

VLAN 1 takes effect when the management VLAN is set to null or empty.

The **management VLAN** must be created before the configuration. To create a management VLAN, follow the instructions in VLAN List.

You are advised to bind a configured management VLAN to an uplink port. Otherwise, you may fail to access the eWeb management system.

### Management IP Address Supporting DHCP Server

Please select static IP from the Internet dropdown list before enabling DHCP Server. Configure the start IP address, IP count and lease time, and click **Save**.

#### Reyee Cookbook

| Rujje                            | test123_1_Auto > NBS5 | 200 0                                | E                                                  | inglish ~  | ☐ Ruijie Cloud | 鼹Download App | 🖨 Wizard | 🕞 Log C |
|----------------------------------|-----------------------|--------------------------------------|----------------------------------------------------|------------|----------------|---------------|----------|---------|
| a <sup>₽</sup> a Home            | Configure networ      | ·k settings.                         |                                                    |            |                |               |          | 0       |
| SP VLAN                          |                       |                                      |                                                    |            |                |               |          |         |
| 쮶 Monitor 🗸                      | Internet:             | Static IP $\lor$                     |                                                    |            |                |               |          |         |
| ⊗ Ports ^                        | VLAN:                 | 1                                    |                                                    |            |                |               |          |         |
| Basic Settings                   | * IP;                 | 192.168.110.74                       |                                                    |            |                |               |          |         |
| Aggregate Ports                  | * Subnet Mask:        | 255.255.255.0                        |                                                    |            |                |               |          |         |
| Port Mirroring                   | * DNS Server:         | 192.168.110.1                        |                                                    |            |                |               |          |         |
| MGMT IP                          | DHCP Server:          | Please configure the DNS assigned to | the downstream device in layer 3 management - DHCI | P options. |                |               |          |         |
| <ul> <li>L2 Multicast</li> </ul> | * Start:              | 192.168.110.100                      |                                                    |            |                |               |          |         |
| L3 Interfaces                    | * IP Count:           | 100                                  |                                                    |            |                |               |          |         |
| ⊘ Security ~                     | * Lease Time(Min):    | 1440                                 |                                                    |            |                |               |          |         |
| 🖻 Advanced 🛛 🗸                   |                       | Save                                 |                                                    |            |                |               |          |         |
| ~<br>《Collapse                   |                       |                                      |                                                    |            |                |               |          |         |

# 4.3.3 L2 Multicast

The NBS series switches support two types of multicast features, IGMP Snooping and Multicast VLAN Registration (MVR).

#### **IGMP Snooping**

Multicast packets are transmitted to users through a Layer-2 switch. When Layer-2 multicast control is not performed, namely, when IGMP snooping is not implemented, multicast packets are flooded to all the users including those who are not expected to receive these packets. After IGMP snooping is implemented, the multicast packets from an IP multicast profile will no longer be broadcasted within the VLAN but transmitted to designated receivers.

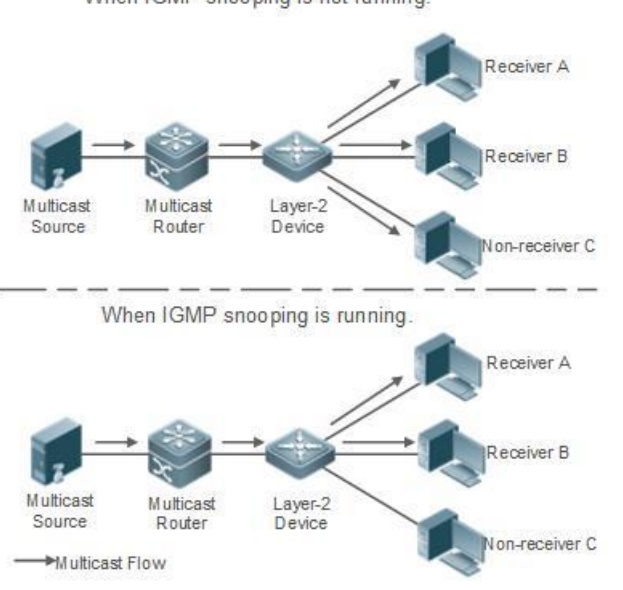

When IGMP snooping is not running.

The multicast router sends a multicast packet to VLAN 1, and the Layer-2 multicast device automatically transfers the packet to VLAN 1, VLAN 2, and VLAN 3. In this way, the multicast services of VLAN 1 are shared by VLAN 2 and VLAN 3.

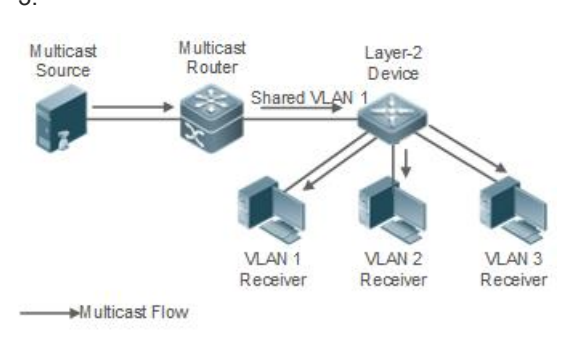

# 4.3.3.1 Global Settings

| Ruíjie   #Rcyc       | test123 → NBS3100 ●                                                   | English 🗸 🔿 Ruijie Cloud 📓 Download App 💧 Wizard 🕞 Log ( |
|----------------------|-----------------------------------------------------------------------|----------------------------------------------------------|
| 윤 Home               | Global Settings IGMP Snooping MVR Multicast Group IGMP Filter Querier |                                                          |
| S <sup>B</sup> VLAN  | () Global Settings                                                    |                                                          |
| Monitor              | Vertice (CHD 2                                                        |                                                          |
| Ports                | versioni rowievz 🗸                                                    |                                                          |
| C L2 Multicast       | IGMP Report Suppression                                               |                                                          |
| ⊘ Security           | Unknown Multicast Pkt Discard ~                                       |                                                          |
| 🖻 Advanced           | Save                                                                  |                                                          |
| Ø Diagnostics        |                                                                       |                                                          |
| -a-<br>-a- System    |                                                                       |                                                          |
|                      |                                                                       |                                                          |
|                      |                                                                       |                                                          |
|                      |                                                                       |                                                          |
| <pre>«Collapse</pre> |                                                                       |                                                          |

# 4.3.3.2 IGMP Snooping

| Ruíjie I Rcycc | test123_1_Auto > NBS | 5200 🔮           |                  |                |            | English ~ 🛆 Ruijie C       | iloud 麗Download App      | 🔮 Wizard 🕞 Log O |
|----------------|----------------------|------------------|------------------|----------------|------------|----------------------------|--------------------------|------------------|
| 윦 Home         | Global Settings      | MP Snooping MVR  | Multicast Group  | IGMP Filter Qu | uerier     |                            |                          |                  |
| E VLAN         | iGMP Snoopin         | q                |                  |                |            |                            |                          |                  |
| 🕾 Monitor 🗸    |                      | 2                |                  |                |            |                            |                          |                  |
| Ports          | IGMP Snooping        |                  |                  |                |            |                            |                          |                  |
| L2 Multicast   |                      | Save             |                  |                |            |                            |                          |                  |
| L3 Interfaces  | VLAN List            |                  |                  |                |            |                            |                          |                  |
| 🔗 Security 🗸 🗸 | 1                    |                  |                  |                |            |                            |                          |                  |
| 🖶 Advanced 🛛 👋 | VLAN ID              | Multicast Status | Dynamic Learning | Router Port    | Fast Leave | Router Aging Time<br>(Sec) | Host Aging Time<br>(Sec) | Action           |
| Diagnostics    | 1                    | Disable          | Disable          |                | Disable    | 300                        | 260                      | Edit             |
| :ª System ∨    | 10                   | Enable           | Enable           |                | Enable     | 300                        | 260                      | Edit             |
|                | 100                  | Disable          | Enable           |                | Disable    | 300                        | 260                      | Edit             |
|                | 200                  | Disable          | Enable           |                | Disable    | 300                        | 260                      | Edit             |
| Collapse       | Total 4 10/page ~    | < 1 →            | Go to page 1     |                |            |                            |                          |                  |

Click **Edit** in the **Action** column. In the displayed dialog box, you can set multicast, dynamic learning, fast leave, router aging time, host aging time and select ports.

| Ruijie Rcycc  | test123_1_Auto > NB55200 | Edit × Cruijie Cloud  BDownload App                                                   |        |
|---------------|--------------------------|---------------------------------------------------------------------------------------|--------|
| 움. Home       | Global Settings IGMP Sr  |                                                                                       |        |
| 49 VIAN       | () IGMP Snooping         | * VLAN ID 1                                                                           |        |
| 문 Monitor     | IGMP Snooping            | Multicast Status                                                                      |        |
| Ø Ports       |                          | Dynamic Learning                                                                      |        |
| L2 Multicast  | ~                        | Fast Leave                                                                            |        |
| L3 Interfaces | VLAN List                | * Router Aging Time (Sec) 300                                                         |        |
| ⊘ Security ~  | VLAN ID                  | * Host Aging Time (Sec) 260 ng Time Host Aging Time (Sec) (Sec)                       | Action |
| 🗄 Advanced 👋  | 1                        | Select Port: 260                                                                      | Edit   |
| Diagnostics   | 10                       | Aggregate TUplink Copper Fiber                                                        | Edit   |
| 🚆 System 👋    | 100                      | 1 3 5 7 9 11 13 15 17 19 21 23 17 19 21 23 260                                        | Edit   |
|               | 200                      | 2 4 6 8 10 12 14 16 18 20 22 24 18 20 22 24 25 26 260                                 | Edit   |
|               | Total 4 10/page 🔗        | Note: You can click and drag to select one or more ports. Select All Inverse Deselect |        |

The message "Operation succeeded." is displayed, and the VLAN list is updated.

| Ruíjie l #Rcyc | =   tes | st123_1_Auto >  | NBS5200 0        | Operation s         | ucceeded.     |            | English ∽ Ruijie C         | loud 📓 Download App      | ♠ Wizard ြ Log C |
|----------------|---------|-----------------|------------------|---------------------|---------------|------------|----------------------------|--------------------------|------------------|
| 옮 Home         | G       | ilobal Settings | IGMP Snooping MV | R iviuiticast Group | IGIVIP FIITER | Querier    |                            |                          |                  |
| Se VLAN        |         | () IGMP Snoo    | oping            |                     |               |            |                            |                          |                  |
| 😤 Monitor      |         | IGMP Snoop      | ping 🔵           |                     |               |            |                            |                          |                  |
| Ports          |         |                 | Save             |                     |               |            |                            |                          |                  |
| L2 Multicast   |         |                 |                  |                     |               |            |                            |                          |                  |
| L3 Interfaces  |         | VLAN List       |                  |                     |               |            |                            |                          |                  |
| Security       |         | VLAN ID         | Multicast Status | Dynamic Learning    | Router Port   | Fast Leave | Router Aging Time<br>(Sec) | Host Aging Time<br>(Sec) | Action           |
| 🗄 Advanced     |         | 1               | Enable           | Enable              | Gi3,Gi5       | Enable     | 300                        | 260                      | Edit             |
| ② Diagnostics  |         | 10              | Enable           | Enable              |               | Enable     | 300                        | 260                      | Edit             |
| System         |         | 100             | Disable          | Enable              |               | Disable    | 300                        | 260                      | Edit             |
|                |         | 200             | Disable          | Enable              |               | Disable    | 300                        | 260                      | Edit             |
|                | 1       | Total 4 10/page | a 🗸 🤇 1 🗦        | Go to page 1        |               |            |                            |                          |                  |
| Collapse       |         |                 |                  |                     |               |            |                            |                          |                  |

#### 4.3.3.3 MVR

There are two types of MVR ports: source port and receiver port.

Source Port: The source port is the port to which the multicast traffic flows using the multicast VLAN.

**Receiver Port:** The receiver port is the port where a listening host is connected to the switch. It utilizes any (or no) VLAN, except the multicast VLAN. This implies that the MVR switch performs VLAN tag substitution from the multicast VLAN source port to the VLAN tag used by the receiver port.

The Multicast VLAN is the VLAN that is configured in the specific network for MVR purposes. It has to be manually specified by the operator for all source ports in the network. It is a VLAN that is used to transfer multicast traffic over the network to avoid duplication of multicast streams for clients in different VLANs.

Enable the MVR and enter the Multicast VLAN, Start IP Address, End IP Addres, at last, click Save.

# Reyee Cookbook

| <b>Ruíjie</b> l ®Rcy |   | test123_1_Auto > NBS52                   | 200 🖸                                       |                             |                                    |                   |            |         | English ~ | Cloud     | 鬷Download App | 🚔 Wizard | 🕞 Log O |
|----------------------|---|------------------------------------------|---------------------------------------------|-----------------------------|------------------------------------|-------------------|------------|---------|-----------|-----------|---------------|----------|---------|
| 옮 Home               |   | Global Settings IGM                      | AP Snooping                                 | MVR                         | Multicast Group                    | IGMP Fil          | lter Ou    | uerier  |           |           |               |          |         |
| ≝ <sup>₽</sup> VLAN  |   | j                                        |                                             |                             |                                    |                   |            |         |           |           |               |          |         |
| 🕾 Monitor            | ~ | The source port m<br>Fast Leave settings | nust be a MVR VLAN<br>s only take effect or | N member a<br>n the destina | and the receiver po<br>ation port. | ort cannot be a l | MVR VLAN r | nember. |           |           |               |          |         |
| Ports                | ~ | MVR                                      |                                             |                             |                                    |                   |            |         |           |           |               |          |         |
| L2 Multicast         |   | * Multicast VLAN                         | VLAN0001                                    |                             | ~                                  |                   |            |         |           |           |               |          |         |
| L3 Interfaces        |   |                                          |                                             |                             |                                    |                   |            |         |           |           |               |          |         |
| ⊘ Security           | ~ | * Start IP Address                       | 224.8.1.1                                   |                             |                                    | 0                 |            |         |           |           |               |          |         |
| 🗄 Advanced           | ~ | * End IP Address                         | 224.8.8.10                                  |                             |                                    | 0                 |            |         |           |           |               |          |         |
| Diagnostics          | ~ |                                          | Save                                        |                             |                                    |                   |            |         |           |           |               |          |         |
| System               | × | Port List                                |                                             |                             |                                    |                   |            |         |           |           |               | 🖉 🖉 Bato | h Edit  |
|                      |   | Port                                     |                                             |                             | Role                               |                   |            |         |           | Fast Leav | ve            |          |         |
|                      |   | Gi1                                      | NC                                          | ONE                         |                                    | ~                 |            |         |           |           |               |          |         |

# Click Batch Edit in the Action column. In the displayed dialog box, you can set port role, fast leave and select ports.

| Ruijie Rcycc                                                                                                    | test123_1_Auto > NBS5200 0 |                                                                                     |          |              |
|----------------------------------------------------------------------------------------------------|----------------------------|-------------------------------------------------------------------------------------|----------|--------------|
| 옹 Home                                                                                                    | Port List                  |                                                                                     |          | 🖉 Batch Edit |
| ≝ <sup>g</sup> VLAN                                                                                                    | Port                       | Batch Edit                                                                          | ×        | Fast Leave   |
| 倒 Monitor 👋                                                                                                    | Gi1                        | Role SOURCE ~~                                                                      |          |              |
| Ø Ports                                                                                                    | Gi2                        | Fast Leave                                                                          |          |              |
| L2 Multicast                                                                                                    | Gi3                        | Select Port                                                                         |          |              |
| L3 Interfaces                                                                                                    | Gi4                        | Available 💼 Unavailable                                                             | Fiber    |              |
| ⊘ Security ~ Advanced ~                                                                                                    | Gi5                        | 1 3 5 7 9 11 13 15 17 19 21 23 17 19 21 23<br>1 1 1 1 1 1 1 1 1 1 1 1 1 1 1 1 1 1 1 |          |              |
| Oiagnostics     Section     Section     Sectio | Gið                        | 2 4 6 8 10 12 14 16 18 20 22 24 18 20 22 24                                         | 25 26    |              |
| 🐏 System 🗠                                                                                                    | Gi7                        | Note: You can click and drag to select one or more ports. Select All Inverse        | Deselect |              |
|                                                                                                    | Gið                        | Cancel                                                                              | ок       |              |
|                                                                                                    | Gi9                        | NONE                                                                                |          |              |
| «Collapse                                                                                                    | Gi10                       | NONE                                                                                |          |              |

The message "Operation succeeded." is displayed, and the port list is updated.

| Ruíjie   fRcycc   | test123_1_Auto > NBS5200 0 | Operation succeeded. | English ~ _ Auijie Cloud  웷Download App . 💩 Wizard 🕒 Log O |
|-------------------|----------------------------|----------------------|------------------------------------------------------------|
| 울 Home            | Port List                  |                      | ال Batch Edit                                              |
| S VLAN            | Port                       | Role                 | Fast Leave                                                 |
| 🕾 Monitor 🗸       | Gi1                        | SOURCE               |                                                            |
| Ports ~           | Gi2                        | SOURCE               |                                                            |
| C L2 Multicast    | GI3                        | NONE                 |                                                            |
| L3 Interfaces     | Gi4                        | NONE                 |                                                            |
| ⊘ Security ~      | Gi5                        | NONE                 |                                                            |
| 🖻 Advanced 🛛 🐣    | Gi6                        | NONE                 |                                                            |
| @ Diagnostics ~   | GIZ                        | NONE                 |                                                            |
| -a-<br>-a- System | 017                        | NUNL                 |                                                            |
|                   | Gi8                        | NONE                 |                                                            |
|                   | Gi9                        | NONE                 |                                                            |
| «Collapse         | Gi10                       | NONE                 |                                                            |

The source port must be a MVR VLAN member and the receiver port cannot be a MVR VLAN member.

Fast Leave settings only take effect on the destination port.

The receiver port must be an access port.

| Ruíjie l Rcycc                                                                                                    | test123_1_Auto > NBS5200 0 | S The receiver port must be an access port. × | English ~ _ Auijie Cloud |
|----------------------------------------------------------------------------------------------------|----------------------------|-----------------------------------------------|--------------------------|
| 🖧 Home                                                                                                    | Port List                  |                                               | 🖉 Batch Edit             |
| ≝ <sup>₽</sup> VLAN                                                                                                    | Port                       | Role                                          | Fast Leave               |
| 至 Monitor ~                                                                                                    | Gi1                        | SOURCE $\lor$                                 |                          |
| 🐵 Ports 🛛 🗸                                                                                                    | Gi2                        | SOURCE                                        |                          |
| L2 Multicast                                                                                                    | Gi3                        | SOURCE                                        |                          |
| L3 Interfaces                                                                                                    | Gi4                        | NONE                                          |                          |
| ⊘ Security ~                                                                                                    | Gi5                        | RECEIVER                                      |                          |
| 🖻 Advanced 🛛 🗠                                                                                                    |                            |                                               |                          |
| Oiagnostics     Second Second | Gi6                        | NONE                                          |                          |
| -®-<br>-®- System ~~                                                                                                    | Gi7                        | NONE                                          |                          |
|                                                                                                    | Gi8                        | NONE                                          |                          |
|                                                                                                    | Gi9                        | NONE                                          |                          |
| « Collapse                                                                                                    | Gi10                       | SOURCE                                        | <b>_</b>                 |

You can configure the **Role** of a single in its role column.

# Configuration

| Port List |        | 2 Batch Ed |
|-----------|--------|------------|
| Port      | Role   | Fast Leave |
| Gi1       | SOURCE |            |
| Gi2       | SOURCE |            |
| Gi3       | NONE   |            |
| Gi4       | NONE   |            |
| Gi5       | SOURCE |            |
| Gi6       | NONE   |            |
| Gi7       | NONE   |            |
| Gi8       | NONE   |            |
| Gi9       | NONE   |            |

# Click **OK** in the pop-up window.

| Port List |             |                                               | ل Batch    |
|-----------|-------------|-----------------------------------------------|------------|
| Port      | Role        | e                                             | Fast Leave |
| Gi1       | SOURCE      |                                               |            |
| Gi2       | SOURCE      |                                               |            |
| Gi3       | NONE        | ×                                             |            |
| Gi4       | NONE Are yo | ou sure you want to change the port settings? |            |
| Gi5       | NONE        | Cancel                                        |            |
| Gi6       | NONE        |                                               |            |
| Gi7       | NONE        |                                               |            |
| Gi8       | NONE        |                                               |            |
| Gi9       | NONE        |                                               |            |
| Gi10      | NONE        | ×                                             |            |

The message "Operation succeeded." is displayed, and the port list is updated.

| Ruíjie Rcycc                       | test123_1_Auto > NBS5200 0 | <ul> <li>Operation succeeded.</li> </ul> | English @Ruijie Cloud i ż Download App - @ Wizard 급구 |
|------------------------------------|----------------------------|------------------------------------------|------------------------------------------------------|
| ය Home                             | Port List                  |                                          | ₫_ Batch Ec                                          |
| <sup>∠⊕</sup><br><sup>™</sup> VLAN | Port                       | Role                                     | Fast Leave                                           |
| ው Monitor 🗸 👋                      | Gi1                        | SOURCE                                   |                                                      |
|                                    | Gi2                        | SOURCE                                   |                                                      |
| L2 Multicast                       | Gi3                        | SOURCE                                   |                                                      |
| L3 Interfaces                      | Gi4                        | NONE                                     |                                                      |
| Security                           | Gi5                        | NONE                                     | <b>CD</b>                                            |
| @ Diagnostics ~                    | Gi6                        | NONE                                     |                                                      |
| -a-<br>-a- System ∽                | Gi7                        | NONE                                     |                                                      |
|                                    | Gi8                        | NONE                                     |                                                      |
|                                    | Gi9                        | NONE                                     |                                                      |
| <pre>«Collapse</pre>               | Gi10                       | NONE                                     |                                                      |

# You can configure **Fast Leave** to a single port in its Fast Leave column.

| Port List |        |   | الله عنه المعالم عنه المعالم عنه المعالم المعالم المعالم المعالم المعالم المعالم المعالم المعالم المعالم المعال<br>المعالم المعالم المعالم المعالم المعالم المعالم المعالم المعالم المعالم المعالم المعالم المعالم المعالم المعالم |
|-----------|--------|---|----------------------------------------------------------------------------------------------------|
| Port      | Role   |   | Fast Leave                                                                                                    |
| Gi1       | SOURCE | ~ |                                                                                                    |
| Gi2       | SOURCE | ~ |                                                                                                    |
| Gi3       | SOURCE | Y |                                                                                                    |
| Gi4       | NONE   | ¥ |                                                                                                    |
| Gi5       | NONE   | Ŷ |                                                                                                    |
| Gi6       | NONE   | × |                                                                                                    |
| Gi7       | NONE   | × |                                                                                                    |
| Gi8       | NONE   | × |                                                                                                    |
| Gi9       | NONE   | ~ |                                                                                                    |
| Gi10      | NONE   | ~ |                                                                                                    |

# 4.3.3.4 Multicast Group

The static multicast group will not learn dynamic ports.

### Reyee Cookbook

| Rujje Rcycc             | test123_1_Auto > NBS5200 0                                                  |                     | English ~ 🛆 Ruijie Cloud | 臓Download App _ 会 Wizard 日 Log O |
|-------------------------|-----------------------------------------------------------------------------|---------------------|--------------------------|----------------------------------|
| a Home                  | Global Settings IGMP Snooping MVR Multicast Group                           | IGMP Filter Querier |                          |                                  |
| 량 VLAN<br>몇 Monitor ~   | Multicast Group<br>The static multicast group will not learn dynamic ports. |                     |                          |                                  |
| Ø Ports ~               | Multicast List                                                              | VLAN ID             | Q                        | + Add Delete Selected            |
| L2 Multicast            | Up to <b>256</b> entries can be added.                                      |                     |                          |                                  |
| L3 Interfaces           | VLAN ID Multicast IP Address                                                | Protocol Type       | e Forwarding             | Port Action                      |
| 🛛 Security 🗸 🗸          |                                                                             | No Data             |                          |                                  |
| 🗄 Advanced 🛛 🗠          | Total 0.         10/page ~         1         >         Go to page 1         |                     |                          |                                  |
| Diagnostics             |                                                                             |                     |                          |                                  |
| -9-<br>-9-<br>9- System |                                                                             |                     |                          |                                  |

Click Add. In the displayed dialog box, you can set the multicast IP address, VLAN ID and select ports.

| Ruijie Rcycc                                                                                  | test123_1_Auto > NBS5200 ● English ~ △Ruijie Cloud 闘Download App & Wizard ᠿLog                                                                                                    |
|-----------------------------------------------------------------------------------------------|----------------------------------------------------------------------------------------------------|
| A Home     S VLAN     D Monitor     ✓     O Ports     ✓     L2 Multicast     O Security     ✓ | Global Settings       IGMP Sr         Multicast Group<br>The static multicast group         Multicast List         Up to 256 entries can be a         VLAN ID         VLAN ID         VLAN ID         Image: State of the state of the state of t |
| Advanced  College                                                                             | Total 0       10/page       2       4       6       8       10       12       14       16       18       20       22       24       25       26         Note: You can click and drag to select one or more ports.       Select All Inverse Deselect       Cancel       OK                                                                                                    |
| «Collapse                                                                                     |                                                                                                    |

The message "Operation succeeded." is displayed, and the Multicast list is updated.

| Ruíjie Rcycc        | test123_1_Auto > NBS5200 0                     | Operation set   | ucceeded.   |         | English ~ | ☐ Ruijie Cloud | 鼹Download App | 🔮 Wizard    | 🕞 Log Ou |
|---------------------|------------------------------------------------|-----------------|-------------|---------|-----------|----------------|---------------|-------------|----------|
| 윰 Home              | Global Settings IGMP Snooping MVR              | Multicast Group | IGMP Filter | Querier |           |                |               |             |          |
| E <sup>g</sup> VLAN | Multicast Group                                | 2               |             |         |           |                |               |             |          |
| 짶 Monitor 🗸 👋       | The static multicast group will not learn dyna | nic ports.      |             |         |           |                |               |             |          |
| Ports ~             | Multicast List                                 |                 | VLAN ID     | ~       |           | Q              | + Add         | Delete Sel  | ected    |
| L2 Multicast        | Up to <b>256</b> entries can be added.         |                 |             |         |           |                |               |             |          |
| L3 Interfaces       | VLAN ID Multie                                 | ast IP Address  | Protocol    |         | Туре      | Forwarding     | Port          | Action      |          |
| 🛇 Security 🛛 🗸      | 1                                              | 224.8.1.3       | MVR         |         | Static    | Gi4-5          |               | Edit Delete | e        |
| 🗄 Advanced 🛛 🗸      | Total 1 10/page 🗸 🤇 1 🗦 Ge                     | to page 1       |             |         |           |                |               |             |          |
| Ø Diagnostics       |                                                |                 |             |         |           |                |               |             |          |
| 🗄 System 🗸          |                                                |                 |             |         |           |                |               |             |          |

The MVR outgoing port must be a receiver port.

Ports Global Settings IGMP S Edit *Multicast Group* The static multicast g C L2 Multicast \* Multicast IP Address 224.8.1.3 (?) L3 Interfaces
 Multicast List ⊘ Security \* VLAN ID VLAN0001 🗄 Advanced Forwarding Port Available 💼 Unavailable Aggregate 💼 Uplink 💼 Copper 🔛 Fiber Q Diagnostics Gi4-5 3 5 7 9 11 13 15 17 19 21 23 17 19 21 23 Info Center N<mark>n N</mark>aka Kanakan Arab 10/page Network Tools 2 4 6 8 10 12 14 16 18 20 22 24 18 20 22 24 25 26 Fault Collection Note: You can click and drag to select one or more ports. Select All Inverse Deselect Cable Diagnostics System Logs Cancel ОК Alerts System

Click Edit. In the displayed dialog box, you can select or deselect the ports.

#### 4.3.3.5 IGMP Filter

| Ruíjie I Rcycc        | test123_1_Auto > NBS5200 0    |                                 | English ~ 🛆 Ruj       | ie Cloud _ 器 Download App _ 会 Wizard _ Log O |
|-----------------------|-------------------------------|---------------------------------|-----------------------|----------------------------------------------|
| 움 Home                | Global Settings IGMP Snooping | MVR Multicast Group IGMP Filter | Querier               |                                              |
| 량 VLAN<br>짶 Monitor ~ | () IGMP Filter                |                                 |                       |                                              |
| ⊕ Ports ∽             | Profile List                  |                                 |                       | + Add Delete Selected                        |
| L2 Multicast          | Profile ID                    | Behavior Start IP A             | ddress End IP Address | Action                                       |
| L3 Interfaces         |                               |                                 | No Data               |                                              |
| ⊘ Security ~          | Total 0 10/page 🗸 🤇 1         | So to page 1                    |                       |                                              |
| 🗄 Advanced 🛛 👋        | Filter List                   |                                 |                       | 🖉 Batch Edit                                 |
| Ø Diagnostics         | Port                          | Profile ID                      | Max Multicast Groups  | Action                                       |
| -⊕-<br>-⊕- System ∽   | Gi1                           | .55                             | 256                   | Edit                                         |
|                       | Gi2                           |                                 | 256                   | Edit                                         |
|                       | Gi3                           |                                 | 256                   | Edit                                         |
| «Collapse             | Gi4                           | **                              | 256                   | Edit                                         |

Click Add. In the displayed dialog box, you can set the profile ID, behavior, start IP address and end IP address.

# Reyee Cookbook

| Rujje   Rcycc  | test123_1_Auto > NBS5200 | 0                  |                                          |       | English ~        | C Ruijie Cloud | Download App | . ∯ Wizard ☐ Log ( |
|----------------|--------------------------|--------------------|------------------------------------------|-------|------------------|----------------|--------------|--------------------|
| 윤 Home         | Global Settings IGMP S   |                    | an an an an an an an an an an an an an a | 0     |                  |                |              |                    |
| de VLAN        |                          | Add                |                                          |       | ×                |                |              |                    |
| 🕾 Monitor 🛛 🗸  | IGMP Filter              | * Profile ID       | 10                                       |       |                  |                |              |                    |
| Ø Ports        | Profile List             |                    |                                          |       |                  |                | + Add        | Delete Selected    |
| L2 Multicast   | Profile ID               | Behavior           | PERMIT                                   | ~     |                  | ess            | Act          | tion               |
| L3 Interfaces  |                          | * Start IP Address | 235.6.6.6                                | 0     |                  |                |              |                    |
| ⊘ Security ~   | Total 0 10/page ~        | * End IP Address   | 235.10.10.10                             | 0     |                  |                |              |                    |
| 🗄 Advanced 🛛 👋 | Filter List              |                    |                                          | Can   |                  |                |              | 🖉 Batch Edit       |
| Diagnostics    | Port                     |                    | Profile ID                               | IVIAX | Multicast Groups |                | Action       | 1                  |
|                | Gi1                      |                    |                                          |       | 256              |                | Edit         |                    |
|                | Gi2                      |                    |                                          |       | 256              |                | Edit         |                    |
|                | Gi3                      |                    |                                          |       | 256              |                | Edit         |                    |
| Collapse       | CiA                      |                    |                                          |       | 256              |                | Edit         |                    |

The message "Operation succeeded." is displayed, and the profile list is updated.

| Ruíjie : Reyce      | test123_1_Auto > NBS5200 0      | Operation succeeded.                    | English ~ 🛆 Ruijie Cloud | 3월Download App 🔮 Wizard 🕞 Log Ot |
|---------------------|---------------------------------|-----------------------------------------|--------------------------|----------------------------------|
| 윰 Home              | Global Settings IGMP Snooping N | VVR Multicast Group IGMP Filter Querier |                          |                                  |
| 음 <sup>프</sup> VLAN | i IGMP Filter                   |                                         |                          |                                  |
| 쪞 Monitor ~         | Profile List                    |                                         |                          | + Add                            |
| ⊗ Ports ~           | Profile ID Br                   | abavior Start IP Addrass                | End IP Address           | Action                           |
| L2 Multicast        | 10 P                            | FRMIT 235.6.6.6                         | 235 10 10 10             | Edit Delete                      |
| L3 Interfaces       |                                 |                                         | 233101010                | eure beiere                      |
| ⊘ Security ~        | Total 1 10/page 🗸 🤇 1 🗦         | Go to page 1                            |                          |                                  |
| 🗄 Advanced 🛛 🗠      | Filter List                     |                                         |                          | 🖉 Batch Edit                     |
| @ Diagnostics ~     | Port                            | Profile ID                              | Max Multicast Groups     | Action                           |
| :ª-<br>:a- System ∨ | Gi1                             |                                         | 256                      | Edit                             |
|                     | Gi2                             |                                         | 256                      | Edit                             |
|                     | Gi3                             |                                         | 256                      | Edit                             |
| Collapse            | Gi4                             |                                         | 256                      | Edit                             |

Click Edit. In the displayed dialog box, you can set the behavior, start IP address and end IP address.

# Reyee Cookbook

| Ruijie Rcycc                                                                                                    | test123_1_Auto > NBS5200 @ | į.                 |              | English ~           | 🛆 Ruijie Cloud | 驣Download App _ 会 Wizard _ Dog O |
|----------------------------------------------------------------------------------------------------|----------------------------|--------------------|--------------|---------------------|----------------|----------------------------------|
| 🖧 Home                                                                                                    | Global Settings IGMP Sn    |                    |              |                     |                |                                  |
| <sup>g</sup> ∰ VLAN                                                                                                    | <b>IGMP Filter</b>         | Edit               |              | ×                   |                |                                  |
| Monitor 🗸                                                                                                    | Profile List               | * Profile ID       |              |                     |                | + Add                            |
| Ports                                                                                                    |                            | Behavior           | PERMIT       |                     |                |                                  |
| L2 Multicast                                                                                                    | 10                         | * Start IP Address | 235.6.6.6    | 0                   | 0              | Edit Delete                      |
| L3 Interfaces                                                                                                    |                            | * End IP Address   | 235.10.10.10 | 0                   |                |                                  |
| Security                                                                                                    | Iotal I 10/page V          |                    |              |                     |                |                                  |
| Advanced     Disamenties                                                                                                    | Filter List                |                    |              | Cancel              |                | Z Batch Edit                     |
| Contraction of the second second seco | Port                       |                    | FIGHEID      | wax wurucast Groups |                | Action                           |
| -a⊷<br>-a⊷ System ∽                                                                                                    | Gil                        |                    |              | 256                 |                | Edit                             |
|                                                                                                    | Gi2                        |                    |              | 256                 |                | Edit                             |
|                                                                                                    | Gi3                        |                    |              | 256                 |                | Edit                             |
| «Collapse                                                                                                    | Gi4                        |                    |              | 256                 |                | Edit                             |

# Click Batch Edit. In the displayed dialog box, you can set the profile ID, max multicast groups and select ports.

| Ruíjie Rcycc         | test123_1_Auto > NBS5200 @ |                                 |                                      |                 |              |
|----------------------|----------------------------|---------------------------------|--------------------------------------|-----------------|--------------|
| <sub>ේරී Home</sub>  | Profile ID                 | Behavior                        | Start IP Address                     | End IP Address  | Action       |
| e <sup>gg</sup> VLAN | 10                         | Batch Edit                      |                                      | × 0             | Edit Delete  |
| 倒 Monitor 👋          | Total 1 10/page            | Profile ID 10                   | ×                                    |                 |              |
| Ports                | Filter List                | * Max Multicast Groups 25       | 6                                    |                 | 2 Batch Edit |
| L2 Multicast         | Port                       | Select Port                     |                                      |                 | Action       |
| ① L3 Interfaces      |                            | Available 💼 Unavailable         | Aggregate 💼 Uplink 💼 🤅               | Copper Fiber    | Call         |
| ⊘ Security ~         | GI                         |                                 |                                      |                 | Edit         |
| 🛱 Advanced           | Gi2                        |                                 |                                      |                 | Edit         |
| - ranneed            | Gi3                        |                                 |                                      |                 | Edit         |
| @ Diagnostics ~      | GIA                        | 2 4 0 0 10 12                   | 14 10 10 20 22 24 10 20 22 4         | 24 23 20        | Calif        |
| 🚟 System 😪           | GIM                        | Note: You can click and drag to | select one or more ports. Select All | nverse Deselect |              |
|                      | Gi5                        |                                 | Car                                  | Icel OK         | Edit         |
|                      | Gi6                        |                                 |                                      |                 | Edit         |
| «Collapse            | Gi7                        |                                 |                                      | 256             | Edit         |

The message "Operation succeeded." is displayed, and the filter list is updated.

# Reyee Cookbook

| Rujje               | test123_1_Auto > NBS5200 0 | Operation su   | cceeded.         | English 🗸 🛆 Ruijie Cloud | 鬷Download App |
|---------------------|----------------------------|----------------|------------------|--------------------------|---------------|
| 옪 Home              | Profile ID                 | Behavior       | Start IP Address | End IP Address           | Action        |
| ≝ <sup>₽</sup> VLAN | 10                         | PERMIT         | 235.6.6.6        | 235.10.10.10             | Edit Delete   |
| 문 Monitor 🗸         | Total 1 10/page 🗸 🚺        | > Go to page 1 |                  |                          |               |
| Ports               | Filter List                |                |                  |                          | 🖉 Batch Edit  |
| L2 Multicast        | Port                       | Profile        | ID I             | Max Multicast Groups     | Action        |
| L3 Interfaces       | Gil                        | 10             |                  | 256                      | Edit          |
| 🕝 Security 👋        |                            | 10             |                  | 2.00                     | LUIC          |
| 🛱 Advanced 🗸        | Gi2                        |                |                  | 256                      | Edit          |
|                     | Gi3                        | 10             |                  | 256                      | Edit          |
| System              | Gi4                        |                |                  | 256                      | Edit          |
|                     | Gi5                        |                |                  | 256                      | Edit          |
|                     | Gi6                        |                |                  | 256                      | Edit          |
| Collapse            | Gi7                        | 122            |                  | 256                      | Edit          |

# Click Edit. In the displayed dialog box, you can set the profile ID, max multicast groups and select ports.

| Ruíjie Rcycc        | test123_1_Auto > NBS5200 ( |                        |                  |                |              |
|---------------------|----------------------------|------------------------|------------------|----------------|--------------|
| ిం Home             | Profile ID                 | Behavior               | Start IP Address | End IP Address | Action       |
| ≝ <sup>©</sup> VLAN | 10                         | Batch Edit             |                  | × 0            |              |
| Monitor             | Total 1 10/page 🔗          | Profile ID             | 10 ~             |                |              |
| Ports               | Filter List                | * Max Multicast Groups | 256              |                | 🖉 Batch Edit |
| C L2 Multicast      | Port                       |                        |                  |                | Action       |
| E3 Interfaces       | Gi1                        |                        |                  | Cancel         | Edit         |
| 🕝 Security 👋        | <b>C</b> 12                |                        |                  | 276            | [Tab]        |
| 🖹 Advanced 👋        |                            |                        |                  | 230            |              |
| @ Diagnostics ~     | Gi3                        |                        | 10               | 256            | Edit         |
| 😤 System 👻          | Gi4                        |                        |                  | 256            | Edit         |
|                     | Gi5                        |                        |                  | 256            | Edit         |
|                     | Gi6                        |                        |                  | 256            | Edit         |
| «Collapse           | Gi7                        |                        |                  | 256            | Edit         |

The message "Operation succeeded" is displayed, and the filter list is updated.

#### Reyee Cookbook

| Ruíjie   #Rcycc             | test123_1_Auto > NBS5200 0 | Operation succession | eded.            | English 🗸 🔿 Ruijie Cloud | 鍵Download App 合 Wizard 已 Log C |
|-----------------------------|----------------------------|----------------------|------------------|--------------------------|--------------------------------|
| 움 Home                      | Profile ID                 | Behavior             | Start IP Address | End IP Address           | Action                         |
| ể <sup>₽</sup> VLAN         | 10                         | PERMIT               | 235.6.6.6        | 235.10.10.10             | Edit Delete                    |
| 짶 Monitor 🗸                 | Total 1 10/page 🗸 🚺        | Go to page 1         |                  |                          |                                |
| Ø Ports                     | Filter List                |                      |                  |                          | 🖉 Batch Edit                   |
| C L2 Multicast              | Port                       | Profile ID           | , ,              | Max Multicast Groups     | Action                         |
| L3 Interfaces               | Gi1                        | 10                   |                  | 256                      | Edit                           |
| ⊘ Security ~                | Gi2                        | 10                   |                  | 256                      | Edit                           |
| 🖻 Advanced 🛛 👋              | Gi3                        | 10                   |                  | 256                      | Edit                           |
| Diagnostics                 | Cit                        |                      |                  | 256                      | E-di+                          |
| -e-<br>-e-<br>-a- System ~~ | GIA                        |                      |                  | 230                      | Luit                           |
|                             | Gi5                        |                      |                  | 256                      | Edit                           |
|                             | Gi6                        | ,                    |                  | 256                      | Edit                           |
| «Collapse                   | Gi7                        |                      |                  | 256                      | Edit                           |

### 4.3.3.6 Querier

The querier version cannot be higher than the global version. When the global version is lowered, the querier version will be reduced accordingly. If the querier source IP is not configured, the device management IP is used.

| Ruíjie I Rcycc | test123_1_Auto > NBS5200 0                                                    |                                                                           |                                            | Englis                                 | sh 〜 🛆 Ruijie Cloud  鼹 Download A | እpp 🔮 Wizard 🕞 Log O |
|----------------|-------------------------------------------------------------------------------|---------------------------------------------------------------------------|--------------------------------------------|----------------------------------------|-----------------------------------|----------------------|
| 중 Home         | Global Settings IGMP Snoopin                                                  | g MVR Multicast Group                                                     | IGMP Filter                                | Querier                                |                                   |                      |
| 딸 Monitor ~    | Querier<br>The querier version cannot be<br>If the querier source IP is not c | higher than the global version. Whe<br>onfigured, the device management i | n the global version is low<br>IP is used. | ered, the querier version will be redu | ced accordingly.                  |                      |
|                | Querier List                                                                  |                                                                           |                                            |                                        |                                   |                      |
| L2 Multicast   | VLAN ID                                                                       | Querier Status                                                            | Version                                    | Src IP Address                         | Query Interval (Sec)              | Action               |
| L3 Interfaces  | 1                                                                             | Disable                                                                   | IGMPv2                                     |                                        | 60                                | Edit                 |
| ⊘ Security ~   | 10                                                                            | Disable                                                                   | IGMPv2                                     |                                        | 60                                | Edit                 |
| 🗄 Advanced 🛛 🗠 | 100                                                                           | Disable                                                                   | IGMPv2                                     |                                        | 60                                | Edit                 |
| Ø Diagnostics  | 200                                                                           | Disable                                                                   | IGMPv2                                     |                                        | 60                                | Edit                 |
| :≞- System ∨   | Total 4 10/page 🗸 🤇 1                                                         | > Go to page 1                                                            |                                            |                                        |                                   |                      |
|                |                                                                               |                                                                           |                                            |                                        |                                   |                      |
| Collapse       |                                                                               |                                                                           |                                            |                                        |                                   |                      |

Click **Edit.** In the displayed dialog box, you can set VLAN ID, querier status, version, source IP address and query interval.

#### Reyee Cookbook

| Ruijie              | test123_1_Auto > NBS5200 0                          |                      |             |   |         |    |                  |      |        | GLog |
|---------------------|-----------------------------------------------------|----------------------|-------------|---|---------|----|------------------|------|--------|------|
| 🖧 Home              | Global Settings IGMP Sn                             | ton the              | No. CARTIN. | 0 |         |    |                  |      |        |      |
| <sup>g</sup> ₽ VLAN | Querier                                             | Edit                 |             |   |         | ×  |                  |      |        |      |
| 🖳 Monitor           | The querier version can<br>If the querier source IP | * VLAN ID            | 1           |   |         |    | ordingly.        |      |        |      |
| Ø Ports             | Querier List                                        | Querier Status       |             |   |         |    |                  |      |        |      |
| L2 Multicast        | VLAN ID                                             | Version              | IGMPv2      |   |         |    | Query Interval ( | Sec) | Action |      |
| L3 Interfaces       | 1                                                   | Cee ID Address       | 100.01      |   |         |    | 60               |      | Edit   |      |
| ⊘ Security          | 10                                                  | SIC IP Address       | 10.0.0.1    |   |         |    | 60               |      | Edit   |      |
| 🖻 Advanced          | 100                                                 | Query Interval (Sec) | 60          |   |         |    | 60               |      | Edit   |      |
| Diagnostics         | 200                                                 |                      |             |   | Cancel  | OK | 60               |      | Edit   |      |
| System              |                                                     |                      |             |   | Caricer | UK |                  |      |        |      |
|                     | Total 4 10/page 🗸 🤇                                 | Go to pag            | ge <u>1</u> |   |         |    |                  |      |        |      |
|                     |                                                     |                      |             |   |         |    |                  |      |        |      |
| «Collapse           |                                                     |                      |             |   |         |    |                  |      |        |      |

The message "Operation succeeded" is displayed, and the querier list is updated.

| Rujje SRcycc                                                                                                    | test123_1_Auto > | NBS5200                  |               | Operation s            | succeeded.           |                               | English ~        | Coud           | 器Download App | 🗟 Wizard | G Log ( |
|----------------------------------------------------------------------------------------------------|------------------|--------------------------|---------------|------------------------|----------------------|-------------------------------|------------------|----------------|---------------|----------|---------|
| 윤 Home                                                                                                    | Global Settings  | IGMP Snooping            | MVR           | Multicast Group        | IGMP Filter          | Querier                       |                  |                |               |          |         |
| 중 VLAN                                                                                                    | Querier          | version cannot be big    | her than the  | global version. When t | he global version is | lowered the querier version w | ill be reduced a | accordingly    |               |          |         |
| 문 Monitor ·                                                                                                    | If the queri     | er source IP is not conf | igured, the d | evice management IP i  | s used.              | ionered, the querier resident | in be reduced (  | accordingly.   |               |          |         |
| ○ 12 Multicast                                                                                                    | Querier List     |                          |               |                        |                      |                               |                  |                |               |          |         |
| L3 Interfaces                                                                                                    | VLAN             | ID                       | Querier St    | atus                   | Version              | Src IP Addre                  | 55               | Query Interval | (Sec)         | Action   |         |
| ⊘ Security ~                                                                                                    | 1                |                          | Enable        | 2                      | IGMPv2               | 10.0.0.1                      |                  | 60             |               | Edit     |         |
| 🗄 Advanced 🛛 🗸                                                                                                    | 10               |                          | Disable       | 2                      | IGMPv2               |                               |                  | 60             |               | Edit     |         |
| Diagnostics      ``     ``     ``     ``     ``     ``     ``     ``     ``     ``     ``     ``     ``     ``     ``     ``     ``     ``     ``     ``     ``     ``     ``     ``     ``     ``     ``     ``     ``     ``     ``     ``     ``     ``     ``     ``     ``     ``     ``     ``     ``     ``     ``     ``     ``     ``     ``     ``     ``     ``     ``     ``     ``     ``     ``     ``     ``     ``     ``     ``     ``     ``     ``     ``     ``     ``     ``     ``     ``     `     ``     ``     ``     ``     ``     ``     ``     ``     ``     ``     ``     ``     ``     ``     ``     ``     ``     ``     ``     ``     ``     ``     ``     ``     ``     ``     ``     ``     ``     ``     ``     ``     ``     ``     ``     ``     ``     ``     ``     ``     ``     ``     ``     ``     ``     ``     ``     ``     ``     ``     ``     ``     ``     ``     ``     ``     ``     ``     ``     ``     ``     ``     ``     ``     ``     ``     ``     ``     ``     ``     ``     ``     ``     ``     ``     ``     ``     ``     ``     ``     ``     ``     ``     ``     ``     ``     ``     ``     ``     ``     ``     ``     ``     ``     ``     ``     ``     ``     ``     ``     ``     ``     ``     ``     ``     ``     ``     ``     ``     ``     ``     ``     ``     ``     ``     ``     ``     ``     ``     ``     ``     ``     ``     ``     ``     ``     ``     ``     ``     ``     ``     ``     ``     ``     ``     ``     ``     ``     ``     ``     ``     ``     ``     ``     ``     ``     ``     ``     ``     ``     ``     ``     ``     ``     ``     ``     ``     ``     ``     ``     ``     ``     ``     ``     ``     ``     ``     ``     ``     ``     ``     ``     ``     ``     ``     ``     ``     ``     ``     ``     ``     ``     ``     ``     ``     `     ``     ``     ``     ``     ``     ``     ``     ``     ``     ``     ``     ``     ``     ``     ``     ``     ``     ``     ``     ``     ``     ``     ``     ``     ``     ``     ``     `     `     `     ``     ``     ``     `` | 200              |                          | Disable       | a.                     | IGMPVZ               |                               |                  | 60             |               | Edit     |         |
| : System 🗸                                                                                                    | 200              |                          | Disable       | -                      | IGIVIE V2            |                               |                  | 00             |               | Luit     |         |
|                                                                                                    | Total 4 10/pag   | e 🗸 🤇 1                  | Got           | to page 1              |                      |                               |                  |                |               |          |         |
|                                                                                                    |                  |                          |               |                        |                      |                               |                  |                |               |          |         |
| Collapse                                                                                                    |                  |                          |               |                        |                      |                               |                  |                |               |          |         |

# 4.3.4 L3 Interfaces

The L3 Interfaces module allows you to configure layer-3 interfaces.

**Routed Port:** A physical port of a layer-3 device can be configured as a routed port. A routed port works as an access port and does not support layer-2 switching.

**L3 Aggregate Port:** A layer-3 aggregate port is a logical interface consisting of layer-3 physical interfaces of the same type. It virtualizes the physical links into one link so as to increase the link rate. A layer-3 aggregate port supports load balancing among its member links. If a member link fails, traffic will be automatically switched to the other available links, which improves link reliability. A layer-3 aggregate port does not support layer-2 switching.

SVI: An SVI can be used as a management interface. You can also create an SVI for inter VLAN routing.

#### Reyee Cookbook

| Ruíjie I Rcycc    | test123_1_Auto ⇒ NE55200                                                           | English ~ 🛆 Ruijie Cloud 🛔 | 륋Download App _ 会 Wizard 🕞 Log O |
|-------------------|------------------------------------------------------------------------------------|----------------------------|----------------------------------|
| 옹 Home            | L3 Interfaces DHCP Clients Static IP Addresses DHCP Option Static Routing ARP List |                            |                                  |
| E VLAN            | Post List                                                                          |                            | L Adult 2 Interfere              |
| 图 Monitor V       | Port List                                                                          |                            | + Add LS interface               |
| Ports             | Up to <b>16</b> layer-3 interfaces and <b>32</b> IPv4 addresses can be configured. |                            |                                  |
| L2 Multicast      | L3 Interfaces Port Type Networking IP Subnet Mask                                  | DHCP Server DHCF           | Server Info Action               |
| A 13 Interfaces   | VLAN1 Management VLAN DHCP 192.168.110.74 255.255.255.0                            | Disabled                   | Edit Delete                      |
| Security ~        | Total 1 10/page $\vee$ < 1 > Go to page 1                                          |                            |                                  |
| 🖻 Advanced 🛛 🗠    |                                                                                    |                            |                                  |
| ② Diagnostics ~ ~ |                                                                                    |                            |                                  |
| ‡ System ∨        |                                                                                    |                            |                                  |

### 4.3.4.1 L3 Interfaces

#### 1.1 Add an SVI

Click Add L3 Interface. In the displayed dialog box, select SVI from the Port Type dropdown list.

| Ruijie Arcycc                                       | test123_1_Auto > NBS5200 0                                |                             |             |          |                 |                    |
|-----------------------------------------------------|-----------------------------------------------------------|-----------------------------|-------------|----------|-----------------|--------------------|
| ී Home                                              | L3 Interfaces DHCP Clier                                  |                             | *00 11.4    |          |                 |                    |
| 至 Monitor Y                                         | Port List Port Type Up to 16 lawer-3 interfaces Port Type | e SVI v                     |             |          |                 | + Add L3 Interface |
| <ul> <li>Ports ×</li> <li>L2 Multicast</li> </ul>   | L3 Interfaces Networking                                  | Static IP ~                 |             | erver Di | HCP Server Info | Action             |
| L3 Interfaces                                       | VLAN1 Ma Primary IP/Mask                                  | < 192.168.1.1 255.255.255.0 | Add + ⑦     | led      |                 |                    |
| ⊘ Security ~                                        | Total 1 10/page VLAN                                      | Select                      | DHCP Relay  |          |                 |                    |
| <ul> <li>Advanced </li> <li>Diagnostics </li> </ul> |                                                           |                             | unci nellay |          |                 |                    |
| 幸 System 🗸                                          |                                                           |                             | Cancel OK   |          |                 |                    |
|                                                     |                                                           |                             |             |          |                 |                    |
| «Collapse                                           |                                                           |                             |             |          |                 |                    |

Select the **networking.** If you select the **Static IP** Address, you can set the IP address, subnet mask manually (You can configure one primary IP address and multiple secondary IP addresses, if the primary IP address is not configured, the secondary IP address does not take effect.), VLAN and DHCP Mode.

#### **DHCP Mode: Disable**

| Add             |                          |        |           | ×  |
|-----------------|--------------------------|--------|-----------|----|
| Port Type       | SVI                      | $\sim$ |           |    |
| Networking      | Static IP                | ~      |           |    |
| Primary IP/Mask | 192.168.100.1 255.255.25 | 55.0   | Add + ⑦   |    |
| VLAN            | VLAN0010                 | $\sim$ |           |    |
| DHCP Mode       | Disabled O DHCP Server   | O D    | HCP Relay |    |
|                 |                          |        |           |    |
|                 |                          | C      | ancel     | OK |

DHCP Mode: DHCP Server
| Add               |                  |                 |           | ×  |
|-------------------|------------------|-----------------|-----------|----|
| Port Type         | SVI              | ~               |           |    |
| Networking        | Static IP        | ~               |           |    |
| * Primary IP/Mask | 192.168.100.1    | 255.255.255.0   | Add + ⑦   |    |
| VLAN              | VLAN0010         | $\sim$          |           |    |
| DHCP Mode         | 🔿 Disabled 🛛 💿 I | OHCP Server O D | HCP Relay |    |
| * Start           |                  |                 |           |    |
| * IP Count        |                  |                 |           |    |
| * Lease Time(Min) |                  |                 |           |    |
|                   |                  |                 |           |    |
|                   |                  | C               | ancel     | ОК |

DHCP Mode: DHCP Relay

| Add                         |                                                   |        | ×         |
|-----------------------------|---------------------------------------------------|--------|-----------|
| Port Type                   | SVI                                               | $\sim$ |           |
| Networking                  | Static IP                                         | $\sim$ |           |
| * Primary IP/Mask           | 192.168.100.1 255.255.255.0                       | )      | Add + ⑦   |
| VLAN                        | VLAN0010                                          | $\sim$ |           |
| DHCP Mode                   | <ul> <li>Disabled</li> <li>DHCP Server</li> </ul> | 0 D    | HCP Relay |
| * Interface IP Address      | Select                                            | ~      | 0         |
| * DHCP Server IP<br>Address |                                                   |        |           |
|                             |                                                   | С      | ancel     |

The message "Operation succeeded." is displayed, and the port list is updated.

| Ruíjie   #Rcyc      | :c | test123_1_Auto > NBS5 | 3200 0                      | Operation              | succeeded.           |               | English ~ 🛆 Ruijie | Cloud 퉳Download App | o 🔮 Wizard [  | ∃Log Out |
|---------------------|----|-----------------------|-----------------------------|------------------------|----------------------|---------------|--------------------|---------------------|---------------|----------|
| 용 Home              |    | L3 Interfaces DHC     | P Clients Static IP Add     | dresses DHCP Op        | otion Static Routing | ARP List      |                    |                     |               |          |
| ≝ <sup>₽</sup> VLAN |    | Port List             |                             |                        |                      |               |                    |                     | + Add 13 Inte | rface    |
| 🔄 Monitor           | ~  | FOITEIST              |                             |                        |                      |               |                    |                     | T Add E5 line | nace     |
| Ports               | ~  | Up to 16 layer-3 inte | erfaces and 32 IPv4 address | ses can be configured. |                      |               |                    |                     |               |          |
| L2 Multicast        |    | L3 Interfaces         | Port Type                   | Networking             | IP                   | Subnet Mask   | DHCP Server        | DHCP Server Info    | Action        |          |
| L3 Interfaces       |    | VLAN1                 | Management VLAN             | DHCP                   | 192.168.110.74       | 255.255.255.0 | Disabled           |                     | Edit Dele     | ete      |
| Security            | ~  | VLAN10                | SVI                         | Static IP              | 192.168.100.1        | 255.255.255.0 | Disabled           |                     | Edit Dele     | ete      |
| 🗄 Advanced          | ~  | Total 2 10/page ~     | < 1 > Go                    | to page 1              |                      |               |                    |                     |               |          |
| @ Diagnostics       | ~  |                       |                             |                        |                      |               |                    |                     |               |          |
| :=- System          | ~  |                       |                             |                        |                      |               |                    |                     |               |          |

If you select **DHCP**, the SVI will obtain the DHCP-assigned IP address.

#### Reyee Cookbook

| + Add 12 Interface |
|--------------------|
|                    |
|                    |
| Action             |
|                    |
| Edit Delete        |
|                    |
|                    |
|                    |
|                    |
| e                  |
| Ai                 |
|                    |

The message "Operation succeeded." is displayed, and the port list is updated.

| Ruíjie : Reyco      | test123_ | 1_Auto > NBS5     | 200 0                       | Operation :           | succeeded.           |               | English ~ 🛆 Ruijie ( | Cloud 📓 Download Ap | p 🏘 Wizard 🕞 Log Out |
|---------------------|----------|-------------------|-----------------------------|-----------------------|----------------------|---------------|----------------------|---------------------|----------------------|
| ය Home              | L3 Inter | faces DHC         | P Clients Static IP Add     | resses DHCP Op        | otion Static Routing | ARP List      |                      |                     |                      |
| ≝ <sup>g</sup> VLAN |          |                   |                             |                       |                      |               |                      |                     |                      |
| 😤 Monitor 🛛 🗸       | Port     | List              |                             |                       |                      |               |                      |                     | + Add L3 Interface   |
| Ø Ports             | Up t     | o 16 layer-3 inte | erfaces and 32 IPv4 address | es can be configured. |                      |               |                      |                     |                      |
| 0.1214.15           | L3       | Interfaces        | Port Type                   | Networking            | IP                   | Subnet Mask   | DHCP Server          | DHCP Server Info    | Action               |
| L2 Multicast        |          | VLAN1             | Management VLAN             | DHCP                  | 192.168.110.74       | 255.255.255.0 | Disabled             |                     | Edit Delete          |
| Security Y          |          | VLAN10            | SVI                         | Static IP             | 192.168.100.1        | 255.255.255.0 | Disabled             |                     | Edit Delete          |
| Advanced V          |          | VLAN100           | SVI                         | DHCP                  |                      |               | Disabled             |                     | Edit Delete          |
| Oiagnostics     V   | Total 3  | 10/page 🗸         | < 1 > Go                    | to page 1             |                      |               |                      |                     |                      |
| -⊕-<br>-⊕- System ∨ |          |                   |                             |                       |                      |               |                      |                     |                      |

If you want to configure an SVI for a VLAN, please make sure that the VLAN is already created.

#### 1.2 Add a Routed Port

Click Add L3 Interface. In the displayed dialog box, select Routed Port from the Port Type dropdown list.

#### Reyee Cookbook

| Rujje                                                                                                    | test123_1_Auto > NBS5200 @ | ) Eng                                                                                                    | iglish ∽Ri | uijie Cloud 🛛 🎆 Download Ap | op 🔮 Wizard 🕞 Log Or |
|----------------------------------------------------------------------------------------------------|----------------------------|----------------------------------------------------------------------------------------------------|------------|-----------------------------|----------------------|
| ් <sup>ම</sup> Home                                                                                                    | 13 Interfaces DHCP Clier   |                                                                                                    |            |                             |                      |
| g <sup>g</sup> VLAN                                                                                                    |                            | Add                                                                                                    | ×          |                             | L Add 12 Interface   |
| Monitor 🗸                                                                                                    | Port List                  | Port Type Routed Port                                                                                                    |            |                             | + Add L5 Interface   |
| Ports ~                                                                                                    | Up to 16 layer-3 interface | Networking Static IP.                                                                                                    |            |                             |                      |
| L2 Multicast                                                                                                    | L3 Interfaces              |                                                                                                    | erver      | DHCP Server Info            | Action               |
| L3 Interfaces                                                                                                    | VLAN1 Ma                   | Primary IP/Mask 192.168.1.1 255.255.255.0 Add + ⑦                                                                                                    | led        |                             | Edit Delete          |
| ⊘ Security ~                                                                                                    | VLAN10                     | DHCP Mode  Disabled  DHCP Server  DHCP Relay                                                                                                    | led        |                             | Edit Delete          |
| 🖻 Advanced 🛛 👋                                                                                                    | VLAN100                    | Select Port:                                                                                                    | led        |                             | Edit Delete          |
| Diagnostics      `     `     `     `     `     `     `     `     `     `     `     `     `     `     `     `     `     `     `     `     `     `     `     `     `     `     `     `     `     `     `     `     `     `     `     `     `     `     `     `     `     `     `     `     `     `     `     `     `     `     `     `     `     `     `     `     `     `     `     `     `     `     `     `     `     `     `     `     `     `     `     `     `     `     `     `     `     `     `     `     `     `     `     `     `     `     `     `     `     `     `     `     `     `     `     `     `     `     `     `     `     `     `     `     `     `     `     `     `     `     `     `     `     `     `     `     `     `     `     `      `     `     `     `      `     `     `      `     `     `      `     `     `      `      `      `      `      `      `      `      `      `      `      `      `      `      `      `      `      `      `      `      `      `      `      `      `      `      `      `      `      `      `      `      `      `      `      `      `      `      `      `      `      `      `      `      `      `      `      `      `      `      `      `      `      `      `      `      `      `      `      `      `      `      `      `      `      `      `      `      `      `      `      `      `      `      `      `      `      `      `      `      `      `      `      `      `      `      `      `      `      `      `      `      `      `      `      `      `      `      `      `      `      `      `      `      `      `      `      `      `      `      `      `      `      `      `      `      `      `      `      `      `      `      `      `      `      `      `      `      `      `      `      `      `      `      `      `      `      `      `      `      `      `      `      `      `      `      `      `      `      `      `      `      `      `      `      `      `      `      `      `      `      `      `      `      `      `      `      `      `      `   `   `   `   `   `   ` | Total 3 10/page 🗸          | Aggregate T Uplink Copper                                                                                                    | Fiber      |                             |                      |
| 🔹 System 🗸 🗸                                                                                                    |                            | 1 3 5 7 9 11 13 15 17 19 21 23 17 19 21 23<br>14 14 14 14 14 14 14 14 14 14 14 14 14 1                                                                                                    |            |                             |                      |
|                                                                                                    |                            | 2         4         6         8         10         12         14         16         18         20         22         24         18         20         22         24         24         25 | 26         |                             |                      |
|                                                                                                    |                            | L Der                                                                                                    | eselect    |                             |                      |
| // Callanaa                                                                                                    |                            |                                                                                                    |            |                             |                      |

Select the **networking**. If you select **Static IP** Address, you can set the IP address, subnet mask manually (You can configure one primary IP address and multiple secondary IP addresses. If the primary IP address is not configured, the secondary IP address does not take effect.), DHCP Mode and select a physical port from the panel.

| Ruijie         | test123_1_Auto > NBS5200 @ |                                                    | English ~         | CRuijie Cloud |                 |                    |
|----------------|----------------------------|----------------------------------------------------|-------------------|---------------|-----------------|--------------------|
| 🖧 Home         |                            | Add                                                | ×                 |               |                 |                    |
| ≝ VLAN         | L3 Interfaces DHCP Clie    | Port Type Routed Port ~                            |                   |               |                 |                    |
| 🖳 Monitor      | Port List                  | Networking Static IP 🗸                             |                   |               |                 | + Add L3 Interface |
| Ø Ports        | Up to 16 layer-3 interface | Primary IP/Mask 192.168.20.1 255.255.255.0 Add + ⑦ |                   |               |                 |                    |
| L2 Multicast   | L3 Interfaces              | DHCP Mode Disabled DHCP Server DHCP Relay          |                   | erver DH      | ICP Server Info | Action             |
| L3 Interfaces  | VLAN1 Mi                   | Salact Bart                                        |                   | led           |                 |                    |
| ⊘ Security ~   | VLAN10                     | Aggregate TUplink Copp                             | per <b>Fib</b> er | led           |                 | Edit Delete        |
| 🖻 Advanced 🛛 👋 | VLAN100                    | 1 3 5 7 9 11 13 15 17 19 21 23 17 19 21 23         |                   | led           |                 | Edit Delete        |
| Diagnostics    | Total 3 10/page 🗸          |                                                    |                   |               |                 |                    |
| 😳 System 🗸     |                            | 2 4 6 8 10 12 14 16 18 20 22 24 18 20 22 24        | 25 26             |               |                 |                    |
|                |                            |                                                    | Deselect          |               |                 |                    |
|                |                            | Cancel                                             | ОК                |               |                 |                    |
| «Collapse      |                            |                                                    |                   |               |                 |                    |

The message "Operation succeeded." is displayed, and the port list is updated.

# Reyee Cookbook

| Rujje   Rcycc                     | test123_1_Auto > NBS5 | 200 🕫                             | Operation s          | ucceeded.           |               | English 🗸 🛆 Ruijie ( | Cloud ᇔDownload App | o ♠ Wizard  Log O  |
|-----------------------------------|-----------------------|-----------------------------------|----------------------|---------------------|---------------|----------------------|---------------------|--------------------|
| 옹 Home<br>중 VLAN                  | L3 Interfaces DHCI    | P Clients Static IP Add           | Iresses DHCP Op      | tion Static Routing | ARP List      |                      |                     |                    |
| 문 Monitor ~                       | Port List             | Participation and 23 IDu4 address | es can be configured |                     |               |                      |                     | + Add L3 Interface |
| Ports                             | L3 Interfaces         | Port Type                         | Networking           | IP                  | Subnet Mask   | DHCP Server          | DHCP Server Info    | Action             |
| <ul> <li>L3 Interfaces</li> </ul> | VLAN1                 | Management VLAN                   | DHCP                 | 192.168.110.74      | 255.255.255.0 | Disabled             | -                   | Edit Delete        |
| ⊘ Security ~                      | VLAN10                | SVI                               | Static IP            | 192.168.100.1       | 255.255.255.0 | Disabled             |                     | Edit Delete        |
| 🖻 Advanced 🛛 🗠                    | Gi5                   | Routed Port                       | Static IP            | 192.168.20.1        | 255.255.255.0 | Disabled             |                     | Edit Delete        |
| Diagnostics                       | Total 4 10/page ~     | < <b>1</b> > Go                   | to page 1            |                     |               |                      |                     |                    |
|                                   |                       |                                   |                      |                     |               |                      |                     |                    |
|                                   |                       |                                   |                      |                     |               |                      |                     |                    |

If you select **DHCP**, the routed port will obtain the DHCP-assigned IP address.

| Rujje                             | test123_1_Auto > NBS5200                 | English 🗸 🗠 Ruijie Clouc                                | i 髋Download App        |
|-----------------------------------|------------------------------------------|---------------------------------------------------------|------------------------|
| දී Home<br>ඒ VLAN                 | L3 Interfaces DHCP Clier                 | Add ×                                                   |                        |
| 🕑 Monitor 🛛 🗸                     | Port List<br>Up to 16 layer-3 interfaces | Port Type Routed Port                                   | + Add L3 Interface     |
|                                   | L3 Interfaces                            | Networking DHCP ~ D                                     | HCP Server Info Action |
| <ul> <li>L3 Interfaces</li> </ul> | VLAN1 Ma                                 | Select Port:                                            |                        |
| ⊘ Security ~                      | VLAN10                                   | Available Unavailable Aggrégate T Uplink Copper Hoer ed | Edit Delete            |
| 🛱 Advanced 👋                      | VLAN100                                  |                                                         | Edit Delete            |
| Q Diagnostics ~                   | Gi5                                      | 2 4 6 8 10 12 14 16 18 20 22 24 18 20 22 24 25 26 ed    | Edit Delete            |
| -e System                         | Total 4 10/page \vee                     | Deselect                                                |                        |
|                                   |                                          | Cancel                                                  |                        |
|                                   |                                          |                                                         |                        |
| «Collapse                         |                                          |                                                         |                        |

The message "Operation succeeded." is displayed, and the port list is updated.

#### Reyee Cookbook

| Ruíjie          | ∈ | test123_1_Auto > NBS | 5200 0                      | Operation             | succeeded.          |               | English 🗸 🕜 Ruijie | Cloud 쀑Download Ap | p 💩 Wizard 🕞 Log O |
|-----------------|---|----------------------|-----------------------------|-----------------------|---------------------|---------------|--------------------|--------------------|--------------------|
| යි Home         |   | L3 Interfaces DHC    | P Clients Static IP Add     | Iresses DHCP Op       | tion Static Routing | ARP List      |                    |                    |                    |
| EF VLAN         |   |                      |                             |                       |                     |               |                    |                    |                    |
| 문 Monitor ~     |   | Port List            |                             |                       |                     |               |                    |                    | + Add L3 Interface |
| ⊗ Ports         |   | Up to 16 layer-3 int | erfaces and 32 IPv4 address | es can be configured. |                     |               |                    |                    |                    |
|                 |   | L3 Interfaces        | Port Type                   | Networking            | IP                  | Subnet Mask   | DHCP Server        | DHCP Server Info   | Action             |
| L2 Multicast    |   | VLAN1                | Management VLAN             | DHCP                  | 192.168.110.74      | 255.255.255.0 | Disabled           |                    | Edit Delete        |
| L3 Interfaces   |   |                      | -                           |                       |                     | 255 255 255 2 |                    |                    |                    |
| 🛇 Security 🗸 🗸  |   | VLAN IU              | SVI                         | Static IP             | 192.168.100.1       | 255.255.255.0 | Disabled           |                    | Edit Delete        |
| 🖹 Advanced 🗸    |   | VLAN100              | SVI                         | DHCP                  |                     |               | Disabled           |                    | Edit Delete        |
| @ Diagnostics ~ |   | Gi5                  | Routed Port                 | Static IP             | 192.168.20.1        | 255.255.255.0 | Disabled           |                    | Edit Delete        |
| 😳 System 🗸      |   | Gi9                  | Routed Port                 | DHCP                  |                     |               | Disabled           |                    | Edit Delete        |
|                 |   | Total 5 10/page ~    | < 1 → Go                    | to page 1             |                     |               |                    |                    |                    |
|                 |   |                      |                             |                       |                     |               |                    |                    |                    |
| Collapse        |   |                      |                             |                       |                     |               |                    |                    |                    |

#### 1.3 Add a L3 Aggregate Port

Click Add L3 Interface. In the displayed dialog box, select L3 Aggregate Port from the Port Type dropdown list.

| <b>⊼ເປເງົາຂ</b> l ≣Rcycc            | test123_1_Auto > NBS5200 @ |                                                                                                    |                |          |                 | o ♠ Wizard 🕞 Log Ou        |
|-------------------------------------|----------------------------|----------------------------------------------------------------------------------------------------|----------------|----------|-----------------|----------------------------|
| 용 Home<br>양 VLAN<br>또 Monitor · · · | L3 Interfaces DHCP Clie    | Add                                                                                                    | ×              |          |                 | + Add L3 Interface         |
| Ports                               | Up to 16 layer-3 interface | Port Type L3 Aggregate Port $\checkmark$<br>Networking Static IP $\checkmark$                                           |                | erver Dł | HCP Server Info | Action                     |
| <ul> <li>L3 Interfaces</li> </ul>   | VLAN1 M.<br>VLAN10         | Primary IP/Mask         192.168.1.1         255.255.255.0         Add + ⑦           Apprendate         Select         V |                | led      |                 | Edit Delete                |
| Security                            | VLAN100                    | DHCP Mode O Disabled O DHCP Server O DHCP Relay                                                                         |                | led      |                 | Edit Delete                |
| Q Diagnostics * System *            | GI5<br>GI9                 | Select Port:                                                                                                    | opper Fiber    | led      |                 | Edit Delete<br>Edit Delete |
|                                     | Total 5 10/page ×          | 1 3 5 7 9 11 13 15 17 19 21 23 17 19 21 23<br>2 4 6 8 10 12 14 16 18 20 22 24 18 20 22 24                               | 25 26          |          |                 |                            |
| «Collapse                           |                            | Note: You can click and drag to select one or more ports. Select All Inv                                                | verse Deselect |          |                 |                            |

Select the **networking**. If you select **Static IP** Address, you can set the IP address, subnet mask manually (You can configure one primary IP address and multiple secondary IP addresses. If the primary IP address is not configured, the secondary IP address does not take effect.), Aggregate, DHCP Mode and select physical **routed** ports from the panel.

Set an aggregate port and select its member ports from the panel. Please configure its member ports as routed ports first.

#### Configuration

| Rujje   Rcycc       | test123_1_Auto > NBS5200 (  | Add                     |                                          | ×                         | C Ruijie Cloud |                 | ) 💩 Wizard 🕞 Log O |
|---------------------|-----------------------------|-------------------------|------------------------------------------|---------------------------|----------------|-----------------|--------------------|
| 🖧 Home              | L3 Interfaces DHCP Clie     | Port Type               | 13 Aggregate Port                        |                           |                |                 |                    |
| ≝ <sup>₽</sup> VLAN |                             |                         | Lo riggiegate i ore                      |                           |                |                 |                    |
| Monitor             | Port List                   | Networking              | Static IP $\sim$                         |                           |                |                 | + Add L3 Interface |
| Ports ×             | Up to 16 layer-3 interface: | Primary IP/Mask         | 192.168.30.1 255.255.255.0 Add           | d + 🕐                     |                |                 |                    |
| 12 Multicast        | L3 Interfaces               | Aggregate               | Ag1 ~                                    |                           | erver DH       | ICP Server Info | Action             |
| L3 Interfaces       | VLAN1 Ma                    | DHCP Mode               | Disabled O DHCP Server O DHCP            | <sup>o</sup> Relay        | led            |                 | Edit Delete        |
| ⊘ Security ~        | VLAN10                      | Select Port:            |                                          |                           | led            |                 | Edit Delete        |
| 🖻 Advanced 🛛 👋      | VLAN100                     | Available 💼 Una         | wailable Aggregate 🖬 Uplin               | nk 💼 Copper 📄 Fiber       | led            |                 | Edit Delete        |
| Diagnostics         | Gi5                         | 1 3 5 7                 | 9 11 13 15 17 19 21 23 17 1              | 9 21 23                   | led            |                 | Edit Delete        |
| a≞-<br>⊶a- System ∽ | Gi9                         | 2 4 6 8                 | 10 12 14 16 18 20 22 24 18 2             | 20 22 24 25 26            | led            |                 | Edit Delete        |
|                     | Total 5 10/page ~           | Note: You can click and | drag to select one or more ports. Select | lect All Inverse Deselect |                |                 |                    |
| « Collapse          |                             |                         | Cance                                    | ОК                        |                |                 |                    |

The message "Operation succeeded." is displayed, and the port list is updated.

| <b>Ruíjie</b> i #Rcy | /cc | test123_1_Auto > NBS5 | 200 0                                                                | Operation        | succeeded.          |                     | English 🗸 🛆 Ruijie | Cloud 📓 Download Ap | p န္ခ Wizard 🕞 Log Ou |  |  |  |
|----------------------|-----|-----------------------|----------------------------------------------------------------------|------------------|---------------------|---------------------|--------------------|---------------------|-----------------------|--|--|--|
| 윦 Home               |     | 12 Interfacer DHCI    | Cliante Static IP Adv                                                |                  | tion Static Pouting | APPLict             |                    |                     |                       |  |  |  |
| ≝ <sup>₽</sup> VLAN  |     |                       | Clients Static IF Aut                                                | liesses Difer of | static Routing      | ARF LIST            |                    |                     |                       |  |  |  |
| 😤 Monitor            | ~   | Port List             |                                                                      |                  |                     |                     |                    |                     | + Add L3 Interface    |  |  |  |
| Ports                | ~   | Up to 16 layer-3 inte | Up to 16 layer-3 interfaces and 32 IPv4 addresses can be configured. |                  |                     |                     |                    |                     |                       |  |  |  |
| 0 12 Malfaret        |     | L3 Interfaces         | Port Type                                                            | Networking       | IP                  | Subnet Mask         | DHCP Server        | DHCP Server Info    | Action                |  |  |  |
|                      |     | VLAN1                 | Management VLAN                                                      | DHCP             | 192.168.110.74      | 255.255.255.0       | Disabled           |                     | Edit Delete           |  |  |  |
| L3 Interfaces        |     | VLAN10                | SVI                                                                  | Static IP        | 192.168.100.1       | 255.255.255.0       | Disabled           |                     | Edit Delete           |  |  |  |
| Security             | ~   | 10.411400             | 0.4                                                                  | DUICD            |                     |                     | Dia Hari           |                     |                       |  |  |  |
| 🗄 Advanced           | ~   | VLANTOU               | SVI                                                                  | DHCP             |                     |                     | Disabled           |                     | Edit Delete           |  |  |  |
| Diagnostics          | ~   | Gi5                   |                                                                      |                  |                     | Member port of Ag1. |                    |                     |                       |  |  |  |
| ·0- c .              |     | Gi9                   |                                                                      |                  |                     | Member port of Ag1. |                    |                     |                       |  |  |  |
| -e: System           |     | Ag1                   | L3 Aggregate Port                                                    | Static IP        | 192.168.30.1        | 255.255.255.0       | Disabled           |                     | Edit Delete           |  |  |  |
|                      |     | Total 6 10/page 🗸     | < 1 > Go                                                             | to page 1        |                     |                     |                    |                     |                       |  |  |  |
| « Collapse           |     |                       |                                                                      |                  |                     |                     |                    |                     |                       |  |  |  |

If you select **DHCP**, the routed port will obtain the DHCP-assigned IP address.

#### Reyee Cookbook

| Ruíjie Rcycc          | test123_1_Auto > NBS5200 @ |                                                                              | English ~ | C Ruijie Cloud | 鍵Download A     | pp 🔮 Wizard 🕞 Log ( |
|-----------------------|----------------------------|------------------------------------------------------------------------------|-----------|----------------|-----------------|---------------------|
| ₅ <sup>2</sup> a Home | Port List                  |                                                                              |           |                |                 | + Add L3 Interface  |
| E VLAN                | Up to 16 layer-3 interface | Add                                                                          | ×         |                |                 |                     |
| 图 Monitor Y           | L3 Interfaces              | Port Type L3 Aggregate Port 🗸                                                |           | erver DH       | ICP Server Info | Action              |
| Ports                 | VLAN1 M                    | Networking DHCP V                                                            |           | led            |                 |                     |
| L2 Multicast          | VLAN10                     | Aggregate Ag2 ~                                                              |           | led            |                 | Edit Delete         |
| L3 Interfaces         | VLAN100                    | Select Port:                                                                 |           | led            |                 | Edit Delete         |
| ⊘ Security            | Gi5                        | Available 💼 Unavailable                                                      | Fiber     |                |                 |                     |
| 🗄 Advanced 🛛 👋        | Gi9                        | 1 3 5 7 9 11 13 15 17 19 21 23 17 19 21 23                                   |           |                |                 |                     |
| Diagnostics           | Gi11                       |                                                                              |           | led            |                 | Edit Delete         |
| 😁 System 🗸 🗸          | Gi12                       | 2 4 6 8 10 12 14 16 18 20 22 24 18 20 22 24                                  | 25 26     | led            |                 | Edit Delete         |
|                       | Ag1 L                      | Note: You can click and drag to select one or more ports. Select All Inverse | Deselect  | led            |                 | Edit Delete         |
| # Collapse            | Total 8 10/page 😪          | Cancel                                                                       | ок        |                |                 |                     |

The message "Operation succeeded." is displayed, and the port list is updated.

| Ruijie                                                                                                    | 'cc | test123_1_Auto > NBS5 | 200 Ø                       | Operation              | succeeded.     |                     | English ~ 🛆 Ruijie | Cloud 📓 Download App | o 🚔 Wizard 🕞 Log O |
|----------------------------------------------------------------------------------------------------|-----|-----------------------|-----------------------------|------------------------|----------------|---------------------|--------------------|----------------------|--------------------|
| 🖧 Home                                                                                                    |     | Port List             |                             |                        |                |                     |                    |                      | + Add L3 Interface |
| ≝ <sup>₽</sup> VLAN                                                                                                    |     | Up to 16 layer-3 inte | erfaces and 32 IPv4 address | ses can be configured. |                |                     |                    |                      |                    |
| Monitor                                                                                                    | ×   | L3 Interfaces         | Port Type                   | Networking             | IP             | Subnet Mask         | DHCP Server        | DHCP Server Info     | Action             |
| Ports                                                                                                    | ×   | VLAN1                 | Management VLAN             | DHCP                   | 192.168.110.74 | 255.255.255.0       | Disabled           |                      | Edit Delete        |
| L2 Multicast                                                                                                    |     | VLAN10                | SVI                         | Static IP              | 192.168.100.1  | 255.255.255.0       | Disabled           |                      | Edit Delete        |
| L3 Interfaces                                                                                                    |     | VLAN100               | SVI                         | DHCP                   |                |                     | Disabled           |                      | Edit Delete        |
| Security                                                                                                    | ~   | Gi5                   |                             |                        |                | Member port of Ag1. |                    |                      |                    |
| 🖻 Advanced                                                                                                    | ~   | Gi9                   |                             |                        |                | Member port of Ag1. |                    |                      |                    |
| Diagnostics     Diagnostics     Diagno | ~   | Gi11                  |                             |                        |                | Member port of Ag2. |                    |                      |                    |
| :=- System                                                                                                    | ~   | Gi12                  |                             |                        |                | Member port of Ag2. |                    |                      |                    |
|                                                                                                    |     | Ag1                   | L3 Aggregate Port           | Static IP              | 192.168.30.1   | 255.255.255.0       | Disabled           |                      | Edit Delete        |
|                                                                                                    |     | Ag2                   | L3 Aggregate Port           | DHCP                   |                |                     | Disabled           |                      | Edit Delete        |
| Collapse                                                                                                    |     | Total 9 10/page 🗸     | C 1 > Go                    | to page 1              |                |                     |                    |                      |                    |

#### 4.3.4.2 DHCP Clients

You can view the dynamic IP addresses allocated by the DHCP server to the clients and convert dynamic IP addresses to static IP addresses on this page.

#### Configuration

| Ruíjie Rcycc        | test123_1_Auto > NBS5200 0                     |                            |                   | English ~ 🛆 Ruijie Cloud    | 調Download App 合 Wizard 日 Log Ou |
|---------------------|------------------------------------------------|----------------------------|-------------------|-----------------------------|---------------------------------|
| 🖧 Home              | L3 Interfaces DHCP Clients Static IP Addresses | DHCP Option Static Routing | ARP List          |                             |                                 |
| ≝ <sup>p</sup> VLAN | A Main DHCB clients                            |                            |                   |                             | 0                               |
| 딸 Monitor ~         | View Drice clients.                            |                            |                   |                             | 0                               |
| Ø Ports ~           | DHCP Clients                                   |                            |                   | Search by Hostname/IP/MAC Q | © Refresh + Batch Convert       |
| L2 Multicast        | Up to 1000 IP-MAC bindings can be added.       |                            |                   |                             |                                 |
| L3 Interfaces       | No. Hostname                                   | IP                         | MAC               | Remaining Lease Time(min)   | Status                          |
| ⊘ Security ~        | 1 EW1200G-PRO-00E795                           | 192.168.7.150              | 70:85:c4:00:e7:95 | 360                         | Convert to Static IP            |
| 🖻 Advanced 🗠        | < 1 > 10/page ~                                |                            |                   |                             | Total 1                         |
| Diagnostics         |                                                |                            |                   |                             |                                 |
| ≆ System 🕓          |                                                |                            |                   |                             |                                 |
| « Collapse          |                                                |                            |                   |                             |                                 |

Hostname: The client hostname.

**MAC:** The client MAC address.

IP Address: The dynamic IP address allocated by the DHCP server to the client.

**Remaining Lease Time:** The remaining DHCP lease time. After the time expires, the client will obtain an IP address again.

Refresh: Click Refresh to refresh the DHCP client list.

Convert to Static IP: Click Convert to Static IP to convert a dynamic IP address to a static IP address.

Click Convert or Batch Convert to convert a dynamic IP address to a static IP address.

| Rujje                                                                                                    | test123_1_Auto > NBS5200 0                     |                               |                   | English 🗸 🛆 Ruijie Clou     | d 🗱 Download App 🔮 Wizard 🕒 Log ( |
|----------------------------------------------------------------------------------------------------|------------------------------------------------|-------------------------------|-------------------|-----------------------------|-----------------------------------|
| 🖧 Home                                                                                                    |                                                |                               |                   |                             |                                   |
| 음 <sup>말</sup> VLAN                                                                                                    | L3 Interfaces DHCP Clients Static IP Addresses | DHCP Option Static Kouting AK | IP LIST           |                             |                                   |
| 문 Monitor ~                                                                                                    | <ul> <li>View DHCP clients.</li> </ul>         |                               |                   |                             | 0                                 |
|                                                                                                    | DHCP Clients                                   |                               |                   | Search by Hostname/IP/MAC Q | © Refresh + Batch Convert         |
| L2 Multicast                                                                                                    | Up to 1000 IP-MAC bindings can be added.       |                               |                   |                             |                                   |
| L3 Interfaces                                                                                                    | No. Hostname                                   | IP                            | MAC               | Remaining Lease Time(min)   | Status                            |
| ⊘ Security ~                                                                                                    | 1 EW1200G-PRO-00E795                           | 192.168.7.150                 | 70:85:c4:00:e7:95 | 360                         | Convert to Static IP              |
| 🖻 Advanced 🛛 🗸                                                                                                    | < 1 > 10/page >                                |                               |                   |                             | Total 1                           |
| Diagnostics      ``     ``     ``     ``     ``     ``     ``     ``     ``     ``     ``     ``     ``     ``     ``     ``     ``     ``     ``     ``     ``     ``     ``     ``     ``     ``     ``     ``     ``     ``     ``     ``     ``     ``     ``     ``     ``     ``     ``     ``     ``     ``     ``     ``     ``     ``     ``     ``     ``     ``     ``     ``     ``     ``     ``     ``     ``     ``     ``     ``     ``     ``     ``     ``     ``     ``     ``     ``     ``     `     ``     ``     ``     ``     ``     ``     ``     ``     ``     ``     ``     ``     ``     ``     ``     ``     ``     ``     ``     ``     ``     ``     ``     ``     ``     ``     ``     ``     ``     ``     ``     ``     ``     ``     ``     ``     ``     ``     ``     ``     ``     ``     ``     ``     ``     ``     ``     ``     ``     ``     ``     ``     ``     ``     ``     ``     ``     ``     ``     ``     ``     ``     ``     ``     ``     ``     ``     ``     ``     ``     ``     ``     ``     ``     ``     ``     ``     ``     ``     ``     ``     ``     ``     ``     ``     ``     ``     ``     ``     ``     ``     ``     ``     ``     ``     ``     ``     ``     ``     ``     ``     ``     ``     ``     ``     ``     ``     ``     ``     ``     ``     ``     ``     ``     ``     ``     ``     ``     ``     ``     ``     ``     ``     ``     ``     ``     ``     ``     ``     ``     ``     ``     ``     ``     ``     ``     ``     ``     ``     ``     ``     ``     ``     ``     ``     ``     ``     ``     ``     ``     ``     ``     ``     ``     ``     ``     ``     ``     ``     ``     ``     ``     ``     ``     ``     ``     ``     ``     ``     ``     ``     ``     ``     ``     ``     ``     ``     ``     ``     ``     ``     ``     ``     ``     ``     `     ``     ``     ``     ``     ``     ``     ``     ``     ``     ``     ``     ``     ``     ``     ``     ``     ``     ``     ``     ``     ``     ``     ``     ``     ``     ``     ``     `     `     `     ``     ``     ``     `` |                                                |                               |                   |                             |                                   |
| 🗄 System 🗸                                                                                                    |                                                |                               |                   |                             |                                   |

Click **OK** in the confirmation box.

# Reyee Cookbook

| Ruijie IRcycc         | test123_1_Auto > N | 855200 0                           |                                                       |                                  | English 🗸 🛆 Ruijie Cloud  | i 讚Download App           |
|-----------------------|--------------------|------------------------------------|-------------------------------------------------------|----------------------------------|---------------------------|---------------------------|
| $\mathfrak{E}_h$ Home | 12 Interfacer D    | HCD Clients Static ID Addresses Di | -CD Ontion Static Pourting APD I                      | iet.                             |                           |                           |
| 중 <sup>9</sup> VLAN   |                    |                                    | ter option state reasing roo c                        |                                  |                           |                           |
| 图 Monitor Y           | View DHCP d        |                                    |                                                       |                                  |                           |                           |
| Ø Ports               | DHCP Clients       |                                    |                                                       |                                  |                           | © Refresh + Batch Convert |
| L2 Multicast          | Up to 1000 IP-N    | IAC bindings can be added.         |                                                       |                                  |                           |                           |
| L3 Interfaces         | No.                | Hostname                           | IP                                                    | MAC                              | Remaining Lease Time(min) | Status                    |
| ⊘ Security ~          | 0.1                | EW1200G-PRO-00E795                 | 192.168.7.150                                         | 70:85:c4:00:e7:95                | 356                       | Convert to Static IP      |
| 🖻 Advanced 👋          | 1 1                | 10/page                            | Are you sure you want to o<br>to a static IP address? | x convert the dynamic IP address |                           | Total 1                   |
| Diagnostics           |                    |                                    |                                                       | Cancel                           |                           |                           |
| 돛 System 🖂            |                    |                                    |                                                       |                                  |                           |                           |

The message "Operation succeeded." is displayed, and the DHCP Clients list and Static IP Address List are updated.

| Rujje   Rcycc       | test123_1_Auto > NBS5200 0                      | Operation succeeded                 |                  | English 🗸 🛆 Ruijie Cloud    | 鬷Download App 🔮 Wizard 🕞 Log Ou |
|---------------------|-------------------------------------------------|-------------------------------------|------------------|-----------------------------|---------------------------------|
| 🖧 Home              | L3 Interfaces DHCP Clients Static IP Addresses  | DHCP Option Static Routing ARP List |                  |                             |                                 |
| 음 <sup>#</sup> VLAN | () View DHCP clients.                           |                                     |                  |                             | 0                               |
| 문 Monitor ·         | DHCP Clients                                    |                                     |                  | Search by Hostname/IP/MAC Q | © Refresh + Batch Convert       |
| L2 Multicast        | Up to <b>1000</b> IP-MAC bindings can be added. |                                     |                  |                             |                                 |
| L3 Interfaces       | No. Hostname                                    | IP                                  | MAC              | Remaining Lease Time(min)   | Status                          |
| ⊘ Security ~        | 1 EW1200G-PRO-00E795                            | 192.168.7.150                       | 70:85:c4:00:e7:9 | 354                         | Converted to Static IP          |
| 🖻 Advanced 🛛 🗸      | < 1 > 10/page >                                 |                                     |                  |                             | Total 1                         |
| Diagnostics         |                                                 |                                     |                  |                             |                                 |
| 🔮 System 🗸          |                                                 |                                     |                  |                             |                                 |

| Ruíjie Reyco        | test123_1_Auto > NBS5200 0       |                                 |                |          |                 | English ~        | Cloud Ruijie Cloud | 證Download App | 🔮 Wizard      | 🕒 Log Out |
|---------------------|----------------------------------|---------------------------------|----------------|----------|-----------------|------------------|--------------------|---------------|---------------|-----------|
| 🖧 Home              | L3 Interfaces DHCP Clients       | Static IP Addresses DHCP Option | Static Routing | ARP List |                 |                  |                    |               |               |           |
| 음 <sup>말</sup> VLAN | i Static IP Address List         |                                 | ·              |          |                 |                  |                    |               |               | (?)       |
| 쬪 Monitor ~         | Static IP Address List           |                                 |                |          |                 | Search by IP/MAC | Q                  | + Add         | 🗇 Delete Sele | ected     |
| Ports ~             | Up to 1000 entries can be added. |                                 |                |          |                 |                  |                    |               |               |           |
| L3 Interfaces       | No.                              | IP                              |                |          | MAC             |                  | 1                  | Action        |               |           |
| ⊘ Security ~        | - 1                              | 192.168.7.150                   |                | 70:      | :85:c4:00:e7:95 |                  | Edi                | Delete        |               |           |
| 🖻 Advanced 🗸 🗸      | < 1 > 10/page ×                  |                                 |                |          |                 |                  |                    |               |               | Total 1   |
| Diagnostics      ✓  |                                  |                                 |                |          |                 |                  |                    |               |               |           |
| 🚉 System 🗸          |                                  |                                 |                |          |                 |                  |                    |               |               |           |

Click Batch Convert to convert dynamic IP addresses to static IP addresses.

| Ruíjie   Rcycc | test123_1_Auto > NBS5200 0                      |                                    |                   | English 🗸 🛆 Ruijie Clou     | d _ Download App _ 合 Wizard _ Log Out |
|----------------|-------------------------------------------------|------------------------------------|-------------------|-----------------------------|---------------------------------------|
| යි Home        | L3 Interfaces DHCP Clients Static IP Addresses  | DHCP Option Static Routing ARP Lis | t                 |                             |                                       |
| 등 VLAN         | View DHCP clients.                              |                                    |                   |                             | 0                                     |
| 문 Monitor 🗸    | DHCP Clients                                    |                                    |                   | Search by Hostname/IP/MAC Q | C Refresh + Batch Convert             |
| Ports          | Up to <b>1000</b> IP-MAC bindings can be added. |                                    |                   |                             |                                       |
| L2 Multicast   | No. Hostname                                    | IP                                 | MAC               | Remaining Lease Time(min)   | Status                                |
| ⊘ Security ~   | ☑ 1 *                                           | 192.168.7.153                      | 4c:02:20:55:cc:f7 | 360                         | Convert to Static IP                  |
| 🖹 Advanced 👋   | 2 Honor_V10-38d9e63c47322cf                     | 192.168.7.152                      | bc:e2:65:9a:8d:be | 360                         | Convert to Static IP                  |
|                | 3 EW1200G-PRO-00E795                            | 192.168.7.150                      | 70:85:c4:00:e7:95 | 359                         | Converted to Static IP                |
| 🚔 System 🗸     | < 1 > 10/page >                                 |                                    |                   |                             | Total 3                               |

#### Click **OK** in the confirmation box.

| Ruíjie Reyce                                | test123_1_Auto > | NB55200 Ø                                                        |                                     |                                  | English ~ 🛆 Ruijie Cloue  | d 讕Download App      |  |  |  |  |  |
|---------------------------------------------|------------------|------------------------------------------------------------------|-------------------------------------|----------------------------------|---------------------------|----------------------|--|--|--|--|--|
| <sup>₽</sup> <sub>6</sub> <sup>®</sup> Home | L3 Interfaces    | DHCP Clients Static IP Addresses                                 | DHCP Option Static Routing ARP List |                                  |                           |                      |  |  |  |  |  |
| 중키 VLAN                                     | View DHC         | P clients.                                                       |                                     |                                  |                           | 0                    |  |  |  |  |  |
| 聖 Monitor ~ ~                               | DHCP Clien       | P Clients Search by Hostmanne/IP/MAK O O Refresh + Batch Convert |                                     |                                  |                           |                      |  |  |  |  |  |
| Ports ~                                     | Up to 1000 I     | to 1000 IP-MAC bindings can be added.                            |                                     |                                  |                           |                      |  |  |  |  |  |
| C L2 Multicast                              | No.              | Hostname                                                         | IP                                  | MAC                              | Remaining Lease Time(min) | Status               |  |  |  |  |  |
| Security ~                                  | <b>1</b>         |                                                                  | 192.168.7.153                       | 4c:02:20:55:cc:17                | 360                       | Convert to Static IP |  |  |  |  |  |
| Advanced                                    | 2                | Honor_V10-38d9e63c47322cf                                        | Are you sure you want to con        | ×<br>wert the dynamic IP address | 360                       | Convert to Static IP |  |  |  |  |  |
| ② Diagnostics ~ ~                           | <u>⊞</u> 3       | EW1200G-PRO-00E795                                               | to a static IP address?             |                                  | 359                       |                      |  |  |  |  |  |
| 😤 System 🗠                                  |                  | 10/page                                                          |                                     | Cancer                           |                           | Total 3              |  |  |  |  |  |

The message "Operation succeeded" is displayed, and the DHCP Clients list and Static IP Address List are updated.

| Rujje                 | test123_1_Auto | > NBS5200 0                      | S Operati                  | on succeeded.   | English ~               | △Ruijie Cloud X Download App 	 Wizard 	 Log Our |
|-----------------------|----------------|----------------------------------|----------------------------|-----------------|-------------------------|-------------------------------------------------|
| යි Home               | L3 Interfaces  | DHCP Clients Static IP Addresses | DHCP Option Static Routing | ARP List        |                         |                                                 |
| 광 VLAN<br>또 Monitor ~ | 🚺 View D       | HCP clients.                     |                            |                 |                         | 0                                               |
| Ports ~               | DHCP Cli       | ents                             |                            |                 | Search by Hostname/IP/I | MAC Q Refresh + Batch Convert                   |
| L2 Multicast          | Up to 100      | IP-MAC bindings can be added.    |                            |                 |                         |                                                 |
| L3 Interfaces         | No.            | Hostname                         | IP                         | MAC             | Remaining Lease Time(mi | in) Status                                      |
| ⊘ Security ~          | . 1            | *                                | 192.168.7.153              | 4c:02:20:55:cc: | f7 358                  | Converted to Static IP                          |
| 🖹 Advanced 🗸          | 2              | Honor_V10-38d9e63c47322cf        | 192.168.7.152              | bc:e2:65:9a:8d: | be 358                  | Converted to Static IP                          |
| @ Diagnostics ~       | 3              | EW1200G-PRO-00E795               | 192.168.7.150              | 70:85:c4:00:e7: | 95 357                  | Converted to Static IP                          |
| 🚆 System 🗸            | < 1            | > 10/page v                      |                            |                 |                         | Total 3                                         |

| Ruíjie                                                                                                    | test123_1_Auto > NBS520               | 0 0                                         |                       | English 🗸 🛆 Ruijie Cloud 📓 Download App 🔌 Wizar | rd 🕞 Log Ou |
|----------------------------------------------------------------------------------------------------|---------------------------------------|---------------------------------------------|-----------------------|-------------------------------------------------|-------------|
| S Home                                                                                                    | L3 Interfaces DHCP C                  | Ilients Static IP Addresses DHCP Option Sta | stic Routing ARP List |                                                 |             |
| E Monitor                                                                                                    | <ul> <li>Static IP Address</li> </ul> | List                                        |                       |                                                 | 0           |
| Ports                                                                                                    | Static IP Address I                   | List                                        | Se                    | arch by IP/MAC Q + Add 🖻 Delete S               | Selected    |
| L2 Multicast                                                                                                    | Up to 1000 entries can                | be added.                                   |                       |                                                 |             |
| L3 Interfaces                                                                                                    | No.                                   | IP                                          | MAC                   | Action                                          |             |
| ⊘ Security ~                                                                                                    | 0 1                                   | 192.168.100.10                              | 00:01:6C:06:A6:29     | Edit Delete                                     |             |
| 🖻 Advanced 🗸                                                                                                    | C 2                                   | 192.168.7.150                               | 70:85:c4:00:e7:95     | Edit Delete                                     |             |
| Diagnostics      ·     ·     ·     ·     ·     ·     ·     ·     ·     ·     ·     ·     ·     ·     ·     ·     ·     ·     ·     ·     ·     ·     ·     ·     ·     ·     ·     ·     ·     ·     ·     ·     ·     ·     ·     ·     ·     ·     ·     ·     ·     ·     ·     ·     ·     ·     ·     ·     ·     ·     ·     ·     ·     ·     ·     ·     ·     ·     ·     ·     ·     ·     ·     ·     ·     ·     ·     ·     ·     ·     ·     ·     ·     ·     ·     ·     ·     ·     ·     ·     ·     ·     ·     ·     ·     ·     ·     ·     ·     ·     ·     ·     ·     ·     ·     ·     ·     ·     ·     ·     ·     ·     ·     ·     ·     ·     ·     ·     ·     ·     ·     ·     ·     ·     ·     ·     ·     ·     ·     ·     ·     ·     ·     ·     ·     ·     ·     ·     ·     ·     ·     ·     ·     ·     ·     ·     ·     ·     ·     ·     ·     ·     ·     ·     ·     ·     ·     ·     ·     ·     ·     ·     ·     ·     ·     ·     ·     ·     ·     ·     ·     ·     ·     ·     ·     ·     ·     ·     ·     ·     ·     ·     ·     ·     ·     ·     ·     ·     ·     ·     ·     ·     ·     ·     ·     ·     ·     ·     ·     ·     ·     ·     ·     ·     ·     ·     ·     ·     ·     ·     ·     ·     ·     ·     ·     ·     ·     ·     ·     ·     ·     ·     ·     ·     ·     ·     ·     ·     ·     ·     ·     ·     ·     ·     ·     ·     ·     ·     ·     ·     ·     ·     ·     ·     ·     ·     ·     ·     ·     ·     ·     ·     ·     ·     ·     ·     ·     ·     ·     ·     ·     ·     ·     ·     ·     ·     ·     ·     ·     ·     ·     ·     ·     ·     ·     ·     ·     ·     ·     ·     ·     ·     ·     ·     ·     ·     ·     ·     ·     ·     ·     ·     ·     ·     ·     ·     ·     ·     ·     ·     ·     ·     ·     ·     ·     ·     ·     ·     ·     ·     ·     ·     ·     ·     ·     ·     ·     ·     ·     ·     ·     ·     ·     ·     ·     ·     ·     ·     ·     ·     ·     ·     ·     ·     ·     ·     ·     ·     ·     ·     ·     ·     ·     ·     ·     ·     · | 1 B                                   | 192.168.7.153                               | 4c:02:20:55:cc:f7     | Edit Delete                                     |             |
| System 🗸                                                                                                    | · 4                                   | 192.168.7.152                               | bc:e2:65:9a:8d:be     | Edit Delete                                     |             |
|                                                                                                    | < 1 > 10/p                            | age v                                       |                       |                                                 | Total 4     |

### 4.2.4.3 Static IP Addresses

You can view and manage static IP addresses on this page.

# Reyee Cookbook

| Ruíjie   Rcycc  | test123_1_Auto > NBS5200 @                                                                                                    |                                 |                 |          |                   | English ~        | Cloud Ruijie Cloud | 證Download App | p 🔶 Wizard       | 🕞 Log Ou |
|-----------------|----------------------------------------------------------------------------------------------------|---------------------------------|-----------------|----------|-------------------|------------------|--------------------|---------------|------------------|----------|
| ් Home          | 12 Interfacer DHCB Clients                                                                                                    | Static IP Addresses DHCR Option | Static Pourling | APD List |                   |                  |                    |               |                  |          |
| ≝ VLAN          | Contraction of the second second seco |                                 | static routing  | ARP LIST |                   |                  |                    |               |                  |          |
| 꽃 Monitor ~     | Static IP Address List                                                                                                    |                                 |                 |          |                   |                  |                    |               |                  | 0        |
| Ports ~         | Static IP Address List                                                                                                    |                                 |                 |          |                   | Search by IP/MAC | Q                  | + Add         | Delete Selection | cted     |
| L2 Multicast    | Up to 1000 entries can be added.                                                                                                    |                                 |                 |          |                   |                  |                    |               |                  |          |
| L3 Interfaces   | No.                                                                                                    | IP                              |                 |          | MAC               |                  | -                  | Action        |                  |          |
| ⊘ Security ~    | 0 1                                                                                                    | 192.168.7.150                   |                 |          | 70:85:c4:00:e7:95 |                  | Edi                | t Delete      |                  |          |
| 🖹 Advanced 🗠    | < 1 > 10/page >                                                                                                    |                                 |                 |          |                   |                  |                    |               |                  | Total 1  |
| Q Diagnostics ~ |                                                                                                    |                                 |                 |          |                   |                  |                    |               |                  |          |
| System V        |                                                                                                    |                                 |                 |          |                   |                  |                    |               |                  |          |

Click Add. In the displayed dialog box, you can set a static IP address.

| Ruijie IRcycc         | test123_1_Auto > NB55200 0       |                             |                   |                   |     | English ~ | 🛆 Ruijie Cloud | 證Download App |               | 🕞 Log Out |
|-----------------------|----------------------------------|-----------------------------|-------------------|-------------------|-----|-----------|----------------|---------------|---------------|-----------|
| a <sup>2</sup> h Home | L3 Interfaces DHCP Clients Stat  | tic IP Addresses DHCP Optic | on Static Routing | ARP List          |     |           |                |               |               |           |
| Monitor               | () Static IP Address List        |                             | Add               |                   | ×   |           |                |               |               | 0         |
| Ports                 | Static IP Address List           |                             | • IP              | 192.168.100.2     | Sea |           |                | + Add         | 🛙 Delete Sele | cted      |
| L2 Multicast          | Up to 1000 entries can be added. |                             | * MAC             | 00:01:6C:06:A6:29 |     |           |                |               |               |           |
| L3 Interfaces         | No.                              | IP                          |                   |                   |     |           | 1              | lction        |               |           |
| ⊘ Security ~          |                                  | 192.168.7.150               |                   | Cancel            | ж   |           | Edit           | Delete        |               |           |
| 🖹 Advanced 🛛 🗧        | 1 10/page                        |                             |                   |                   |     |           |                |               |               | Total 1   |
| @ Diagnostics ~       |                                  |                             |                   |                   |     |           |                |               |               |           |
| 표 System 🗸            |                                  |                             |                   |                   |     |           |                |               |               |           |

The message "Operation succeeded." is displayed, and the static IP address list is updated.

| Ruíjie   #Rcycc | test123_1_Auto > NBS5200 •              |                                 | Operation      | succeeded. |                  | English          | Ruijie Cloud | 📓 Download App | 💩 Wizard 🕞 Log Out |
|-----------------|-----------------------------------------|---------------------------------|----------------|------------|------------------|------------------|--------------|----------------|--------------------|
| Home            | L3 Interfaces DHCP Clients              | Static IP Addresses DHCP Option | Static Routing | ARP List   |                  |                  |              |                |                    |
| 野 Monitor ~     | Static IP Address List                  |                                 |                |            |                  |                  |              |                | 0                  |
| Ø Ports         | Static IP Address List                  |                                 |                |            |                  | Search by IP/MAC | ۵            | + Add          | Delete Selected    |
| L2 Multicast    | Up to <b>1000</b> entries can be added. |                                 |                |            |                  |                  |              |                |                    |
| L3 Interfaces   | No.                                     | IP                              |                |            | MAC              |                  | 1            | Action         |                    |
| ⊘ Security ~    | □ 1                                     | 192.168.7.150                   |                |            | 70:85:c4:00:e7:9 | 95               | Edi          | Delete         |                    |
| 🖹 Advanced 🗸    | □ <b>2</b>                              | 192.168.100.2                   |                |            | 00:01:6C:06:A6:2 | -29              | Edi          | Delete         |                    |
| Oiagnostics ~   | 10/page v                               |                                 |                |            |                  |                  |              |                | Total 2            |
| 🛬 System 🗸      |                                         |                                 |                |            |                  |                  |              |                |                    |

Click Edit. In the displayed dialog box, you can modify a static IP address.

| Ruijie Reyco         | test123_1_Auto > NBS5200 € |                                 |                     |                   |    | English 🗸 🛆 Ruijie Cloud 📓Download App 🔮 Wizard 📑 Log Ou |
|----------------------|----------------------------|---------------------------------|---------------------|-------------------|----|----------------------------------------------------------|
| $_{d^{2}b}^{g}$ Home | 13 Interfacer DHCD Cline   | ste Static ID Addresses DHCD On | tion Ctatic Pouting | APD 1 5+          |    |                                                          |
| 5 <sup>#</sup> VLAN  | L'interfaces Once clier    |                                 | state notality      | ARE DSL           |    |                                                          |
| 雪 Monitor 🔍          | Static IP Address List     |                                 | Edit                |                   | ×  | 0                                                        |
| Ports ~              | Static IP Address List     | t                               | • IP                | 192.168.100.10    |    | Search by IP/MAC Q + Add Delete Selected                 |
| L2 Multicast         | Up to 1000 entries can be  | added.                          | * MAC               | 00:01:6C:06:A6:29 |    |                                                          |
| L3 Interfaces        | 🗌 No.                      | IP                              |                     |                   |    | Action                                                   |
| 😔 Security 🗠         | . 1                        | 192.168.7.150                   |                     | Cancel            | ок | Edit Delete                                              |
| 🖹 Advanced 🗠         | 2                          | 192.168.100.2                   |                     | 00:01:6C:06:A6:   | 29 | Ed! Delete                                               |
| Diagnostics ~        | 10/page                    |                                 |                     |                   |    | Total 2                                                  |
| 😤 System 🗠           |                            |                                 |                     |                   |    |                                                          |

The message "Operation succeeded." is displayed, and the port list is updated.

| Ruíjie   IRcyco | test123_1_Auto > NBS5200 0       |                                | Operation s    | succeeded. |         | English ~     | △ Ruijie Cloud | 讕Download App | 🖨 Wizard    | 🕞 Log Ou |
|-----------------|----------------------------------|--------------------------------|----------------|------------|---------|---------------|----------------|---------------|-------------|----------|
| 🖧 Home          | L3 Interfaces DHCP Clients St    | tatic IP Addresses DHCP Option | Static Routing | ARP List   |         |               |                |               |             |          |
| 部 VLAN          | Static IP Address List           |                                |                |            |         |               |                |               |             | 0        |
| Ports ~         | Static IP Address List           |                                |                |            | Sea     | rch by IP/MAC | Q              | + Add         | Delete Sele | ected    |
| L2 Multicast    | Up to 1000 entries can be added. |                                |                |            |         |               |                |               |             |          |
| L3 Interfaces   | No.                              | IP                             |                | MA         | c       |               |                | Action        |             |          |
| ⊘ Security ~    | □ 1                              | 192.168.7.150                  |                | 70:85:c4:  | 0:e7:95 |               | Edi            | t Delete      |             |          |
| 🖻 Advanced 🗠    | 2                                | 192.168.100.10                 |                | 00:01:6C:  | 6:A6:29 |               | Edi            | t Delete      |             |          |
| @ Diagnostics ~ | < 1 > 10/page ~                  |                                |                |            |         |               |                |               |             | Total 2  |
| 😤 System 🗸      |                                  |                                |                |            |         |               |                |               |             |          |

### 4.2.4.4 DHCP Option

DHCP option settings are applied to all LAN ports.

| Ruijie   #Rcycc                                                                   | test123_1_Auto > NB55200 0                                                         | English ~ _ CRuijie Cloud 鍵Download App |
|-----------------------------------------------------------------------------------|------------------------------------------------------------------------------------|-----------------------------------------|
| 🖧 Home                                                                            | L3 Interfaces DHCP Clients Static IP Addresses DHCP Option Static Routing ARP List |                                         |
| 중 VLAN<br>땇 Monitor ~                                                             | DHCP Option     DHCP option settings are applied to all LAN ports.                 | 0                                       |
| Ø Ports ~                                                                         | DNS Server Example: 8.8.8, each separated by a space.                              |                                         |
| L2 Multicast                                                                      | Option 43 Enter an IP address or hexadecimal number.                               |                                         |
| L3 Interfaces                                                                     | Option 138 Example: 1.1.1.1                                                        |                                         |
| ⊘ Security ~                                                                      | Option 150 Example: 1.1.1.1, each separated by a space.                            |                                         |
| 🗄 Advanced 🛛 👋                                                                    | Saup                                                                               |                                         |
| @ Diagnostics ~                                                                   | Juit                                                                               |                                         |
| $\stackrel{\circ = -}{\stackrel{- = -}{\xrightarrow{- = -}}}$ System $\checkmark$ |                                                                                    |                                         |
|                                                                                   |                                                                                    |                                         |
|                                                                                   |                                                                                    |                                         |
| Collapse                                                                          |                                                                                    |                                         |

DNS Server: (Optional) Set a DNS server address provided by the ISP.

**Option 43:** (Optional) There are two formats available:

IP addresses, each separated by a space.

A hexadecimal string. Example: 01:C0:A8:01:01.

- **Option 138:** (Optional) Enter the IP address of the wireless controller.
- **Option 150:** (Optional) Enter the IP address of the TFTP server.

#### 4.3.4.5 Static Routing

The Static Routing module allows you to add static routes.

A static route is created manually, but which cannot change with the topological change. Therefore, it is mainly applied to a simple network. When a network error occurs or the topology changes, the administrator needs to edit static route settings manually.

When a packet arrives, the device checks the destination field and compares it with routing table. If it finds a match for destination network, then the device will forward that packet from the specified interface.

| Rujje   Rcycc         | test123_1_Auto > NB55200 0                                                                                                    | English ~ 🛆 Ruijie Cloud                 | 鬷Download App 合 Wizard 급 Log O        |
|-----------------------|----------------------------------------------------------------------------------------------------|------------------------------------------|---------------------------------------|
| 옮 Home                | L3 Interfaces DHCP Clients Static IP Addresses DHCP Option Static Routing ARP List                                                                                     |                                          |                                       |
| 량 VLAN<br>딸 Monitor ~ | Static Routing <ul> <li>When a packet arrives, the device checks the destination field and compares it with routing table. If it finds a match 1 interface.</li> </ul> | for destination network then it will for | ward that packet from the specified 🕐 |
| ⊗ Ports ~             | Static Route List                                                                                                    | mple: 1.1.1.1 Q                          | + Add 🗇 Delete Selected               |
| L2 Multicast          | Up to 500 static routes can be added.                                                                                                    |                                          |                                       |
| L3 Interfaces         | Dest IP Address Subnet Mask Outbound Interface Next                                                                                                    | t Hop Reachabl                           | e Action                              |
| ⊘ Security ~          | No Data                                                                                                    |                                          |                                       |
| 🔁 Advanced 🛛 👋        | Total 0 10/nane < 1 > Go to page 1                                                                                                    |                                          |                                       |
| Diagnostics           | Course Page 1                                                                                                    |                                          |                                       |
| :==: System ~         |                                                                                                    |                                          |                                       |
|                       |                                                                                                    |                                          |                                       |
|                       |                                                                                                    |                                          |                                       |
| «Collapse             |                                                                                                    |                                          |                                       |

Dest IP Address/Subnet Mask: Set a destination IP address and a subnet mask.

Outbound Interface: Select an interface which packets are routed over.

**Next Hop:** Set a next hop. If the outbound interface is PPPoE, the next hop is not required.

Reachable: Whether the next hop is reachable.

### 1.1 Add a Generic Static Route

Click Add. In the displayed dialog box, you can set a Generic Static Route.

#### Reyee Cookbook

| Rujje Rcycc                                                                                              | test123_1_Auto > NB55200 0                                                                                                    | English ~ | Cloud                | 髋Download App         | A Wizard      | 🕞 Log Oi |
|----------------------------------------------------------------------------------------------------|----------------------------------------------------------------------------------------------------|-----------|----------------------|-----------------------|---------------|----------|
| ් Home<br>ඒ VLAN<br>ම Monitor ·                                                                          | L3 Interfaces DHCP Clier<br>Static Routing<br>When a packet arrives,<br>interface.<br>* Dest IP Address                                                      | ×         | ork then it will for | ward that packet from | the specified | 0        |
| L2 Multicast     L3 Interfaces                                                                           | Static Route List     * Subnet Mask     255:255:255:0       Up to 500 static routes car     Outbound Interface     Select       Dest IP Addre     * Next Hop |           | Reachab              | + Add                 | Delete Sel    | ected    |
| <ul> <li>⊘ Security</li> <li>✓</li> <li>Advanced</li> <li>✓</li> <li>@ Diagnostics</li> <li>✓</li> </ul> | Total 0 10/page ~ Cancel                                                                                                    | ОК        |                      |                       |               |          |
| System ×                                                                                                 |                                                                                                    |           |                      |                       |               |          |

Specify the destination IP address and subnet mask, select an outbound interface from the Outbound Interface dropdown list, set a next hop address. If the outbound interface is enabled with PPPoE, the next hop address is not required.

| Ruijie Rcycc     | test123_1_Auto > NB55200 0                                       |                                  |    |                                    |                           |
|------------------|------------------------------------------------------------------|----------------------------------|----|------------------------------------|---------------------------|
| e Home           | L3 Interfaces DHCP Clier                                         | NUCLOSED CARLS OF AN AND AND AND | ~  |                                    |                           |
| VLAN     Monitor | Edit<br>Static Routing<br>When a packet arrives, 1<br>interface. |                                  | ~  | ork then it will forward that pack | et from the specified 🛛 🕐 |
| Ports ~          | Static Route List * Subnet Mask                                  | 255.255.255.0                    |    | Q + Add                            | Delete Selected           |
| L2 Multicast     | Up to 500 static routes car<br>Outbound Interface                | VLAN7 ~                          |    |                                    |                           |
| Security ~       | Dest IP Addre     Next Hop                                       | 192.168.7.1                      |    | Reachable                          | Action                    |
| 🖻 Advanced 👋     | Total 0 10/man                                                   | Cancel                           | ок |                                    |                           |
| ② Diagnostics    | iota v 10/page v                                                 |                                  |    |                                    |                           |
| 🚡 System 👻       |                                                                  |                                  |    |                                    |                           |
|                  |                                                                  |                                  |    |                                    |                           |
| «Collapse        |                                                                  |                                  |    |                                    |                           |

Click OK. The message "Operation succeeded" is displayed, and the static route list is updated.

#### Reyee Cookbook

| Rujje I Rcycc                                                                                                    | test123_1_Auto > NBS5200 0  | Operatio                                  | n succeeded.                         | English ~                           | 合 Ruijie Cloud   鼢 Downloa            | d App 🛭 😔 Wizard 🕞 Log Ou |
|----------------------------------------------------------------------------------------------------|-----------------------------|-------------------------------------------|--------------------------------------|-------------------------------------|---------------------------------------|---------------------------|
| යි. Home                                                                                                    | L3 Interfaces DHCP Clien    | s Static IP Addresses DHCP                | Option Static Routing                | ARP List                            |                                       |                           |
| ≝ <sup>₽</sup> VLAN                                                                                                    | Static Routing              | - device about the destination field and  |                                      |                                     | and the state of the second state and | and form the annulfied    |
|                                                                                                    | interface.                  | e device checks the destination field and | compares it with routing table. If i | t indis a match for destination new | vork then it will forward that pace   | tet nom the specified     |
| Ports                                                                                                    | Static Route List           |                                           |                                      | Example: 1.1.1.1                    | Q + Add                               | Delete Selected           |
| L3 Interfaces                                                                                                    | Up to 500 static routes can | be added.                                 |                                      |                                     |                                       |                           |
| ⊘ Security ~                                                                                                    | Dest IP Addres              | 5 Subnet Mask                             | Outbound Interface                   | Next Hop                            | Reachable                             | Action                    |
| 🗄 Advanced 🛛 👋                                                                                                    | 152.100.00                  | ESSESSES                                  | (LAN)                                | 152.100.7.1                         | 103                                   | Luit Delete               |
| Diagnostics      ``     ``     ``     ``     ``     ``     ``     ``     ``     ``     ``     ``     ``     ``     ``     ``     ``     ``     ``     ``     ``     ``     ``     ``     ``     ``     ``     ``     ``     ``     ``     ``     ``     ``     ``     ``     ``     ``     ``     ``     ``     ``     ``     ``     ``     ``     ``     ``     ``     ``     ``     ``     ``     ``     ``     ``     ``     ``     ``     ``     ``     ``     ``     ``     ``     ``     ``     ``     ``     `     ``     ``     ``     ``     ``     ``     ``     ``     ``     ``     ``     ``     ``     ``     ``     ``     ``     ``     ``     ``     ``     ``     ``     ``     ``     ``     ``     ``     ``     ``     ``     ``     ``     ``     ``     ``     ``     ``     ``     ``     ``     ``     ``     ``     ``     ``     ``     ``     ``     ``     ``     ``     ``     ``     ``     ``     ``     ``     ``     ``     ``     ``     ``     ``     ``     ``     ``     ``     ``     ``     ``     ``     ``     ``     ``     ``     ``     ``     ``     ``     ``     ``     ``     ``     ``     ``     ``     ``     ``     ``     ``     ``     ``     ``     ``     ``     ``     ``     ``     ``     ``     ``     ``     ``     ``     ``     ``     ``     ``     ``     ``     ``     ``     ``     ``     ``     ``     ``     ``     ``     ``     ``     ``     ``     ``     ``     ``     ``     ``     ``     ``     ``     ``     ``     ``     ``     ``     ``     ``     ``     ``     ``     ``     ``     ``     ``     ``     ``     ``     ``     ``     ``     ``     ``     ``     ``     ``     ``     ``     ``     ``     ``     ``     ``     ``     ``     ``     ``     ``     ``     ``     ``     ``     ``     ``     ``     ``     ``     ``     ``     ``     ``     ``     ``     ``     ``     ``     ``     ``     ``     ``     ``     ``     ``     ``     ``     ``     ``     ``     ``     ``     ``     ``     ``     ``     ``     ``     ``     ``     ``     ``     ``     ``     ``     ``     ``     ``     ``     ``   ` | lotal 1 10/page V           | 1 > Go to page 1                          |                                      |                                     |                                       |                           |
| $\frac{a}{a}$ System $\vee$                                                                                                    |                             |                                           |                                      |                                     |                                       |                           |

#### Ping test:

| Ruíjie I & Rcycc                 | test123_1_Auto → NB55200 <b>0</b>                                                                              | English ~ 🛆 Ruijie Cloud 📓 Download App 🔮 Wizard 🕞 Log ( |
|----------------------------------|----------------------------------------------------------------------------------------------------|----------------------------------------------------------|
| 😤 Monitor 👋                      | 1 Network Tools                                                                                                | 0                                                        |
| ⊗ Ports 🗸 🗸                      | Tool • Ping Traceroute DNS Lookup                                                                              |                                                          |
| <ul> <li>L2 Multicast</li> </ul> |                                                                                                    |                                                          |
| L3 Interfaces                    | " IP Address/Domain 192.168.6.1                                                                                |                                                          |
| ⊘ Security ~                     | * Ping Count 4                                                                                                 |                                                          |
| 🖻 Advanced 🗸 🗸                   | * Packet Size 64 Bytes                                                                                         |                                                          |
| Q Diagnostics ^                  | Start Stop                                                                                                    |                                                          |
| Info Center                      | PING 192.168.6.1 (192.168.6.1): 64 data bytes<br>72 bytes from 192.168.6.1: seq=0 ttl=64 time=0.000 ms         |                                                          |
| Network Tools                    | 72 bytes from 192.168.6.1: seq=1 ttl=64 time=0.000 ms<br>72 bytes from 192.168.6.1: seq=2 ttl=64 time=0.000 ms |                                                          |
| Fault Collection                 | 72 bytes from 192.168.6.1: seq=3 ttl=64 time=0.000 ms                                                          |                                                          |
| Cable Diagnostics                | 192.168.6.1 ping statistics<br>4 packets transmitted, 4 packets received, 0% packet loss                       |                                                          |
| System Logs                      | round-trip min/avg/max = 0.000/0.000/0.000 ms                                                                  |                                                          |
| Alerts                           |                                                                                                    |                                                          |
| -<br>«Collapse                   |                                                                                                    |                                                          |

#### 1.2 Add a Default Static Route

A default route is a route with the destination IP address set to all 0s. A manually configured default route is the default static route. If the destination address of a packet does not match any entries in the routing table, the device forwards the packet along the default route instead. The default static route can be configured on stub routers.

Click Add. In the displayed dialog box, you can set the Default Static Route.

# Reyee Cookbook

| Ruíjie IRcy                      | cc | test123_1_Auto > NBS5200 0             | (                   |                  |         | English ~ | CRuijie Cloud        | 飜Download App        | ) 💩 Wizard 🕞 Log ( |
|----------------------------------|----|----------------------------------------|---------------------|------------------|---------|-----------|----------------------|----------------------|--------------------|
| 🖧 Home                           |    | L3 Interfaces DHCP Clier               | en en la la la como | DUCD On the Char | ADDITES |           |                      |                      |                    |
| ≝ <sup>₽</sup> VLAN              |    | Static Routing                         | Edit                |                  |         | ×         |                      |                      |                    |
| 聖 Monitor                        |    | When a packet arrives, 1<br>interface. | * Dest IP Address   |                  |         |           | ork then it will for | ward that packet fro | m the specified 🕜  |
| Ø Ports                          |    | Static Route List                      | * Subnet Mask       | 255.255.255.0    |         |           | ۵                    | + Add                | Delete Selected    |
| <ul> <li>L2 Multicast</li> </ul> |    | Up to <b>500</b> static routes car     | Outbound Interface  | Select ~         |         |           |                      |                      |                    |
| L3 Interfaces                    |    | Dest IP Addre                          | * Next Hop          |                  |         |           | Reachab              | le                   | Action             |
| ⊘ Security                       |    | 192.168.6.0                            |                     |                  |         |           | Yes                  |                      | Edit Delete        |
| 🖻 Advanced                       |    | Total 1 10/page                        |                     |                  | Cancel  | ОК        |                      |                      |                    |
| Q Diagnostics                    |    |                                        |                     |                  |         |           |                      |                      |                    |
| :=- System                       |    |                                        |                     |                  |         |           |                      |                      |                    |
|                                  |    |                                        |                     |                  |         |           |                      |                      |                    |
|                                  |    |                                        |                     |                  |         |           |                      |                      |                    |
| «Collapse                        |    |                                        |                     |                  |         |           |                      |                      |                    |

Set both the destination IP address and the subnet mask to all 0s, then set a next hop address.

| Ruijie Rcycc   | test123_1_Auto > NBS5200 0                                                                                                    |    |                      |                      |                 |
|----------------|----------------------------------------------------------------------------------------------------|----|----------------------|----------------------|-----------------|
| Sta Home       | L3 Interfaces DHCP Client Control In 1999 Discourse Control In 1999 Discourse Control In 1999 Di |    |                      |                      |                 |
| 🖅 VLAN         | Edit  Static Routing When a packet arrives, 1 interface                                                                                                    | ×  | ork then it will for | ward that packet fro | m the specified |
| Ports ~        | Static Route List Subnet Mask 0.0.0                                                                                                    |    | a                    | + Add                | Delete Selected |
| L2 Multicast   | Up to 500 static routes car Outbound Interface VLAN1 ~                                                                                                    |    |                      |                      |                 |
| Security ~     | Dest IP Addre     Next Hop     192.168.110.1                                                                                                    |    | Reachabl             | e                    | Action          |
| 🔁 Advanced 🛛 🐣 | Tetal 1 10/page Cancel                                                                                                    | OK | 103                  |                      | Luit Delete     |
| Diagnostics    |                                                                                                    |    |                      |                      |                 |
| 🚁 System 🗸     |                                                                                                    |    |                      |                      |                 |
|                |                                                                                                    |    |                      |                      |                 |
| «Collapse      |                                                                                                    |    |                      |                      |                 |

Click **OK**. The message "Operation succeeded." is displayed, and the static route list is updated.

| Ruíjie I #Rc                                                                                                    | усс | test123_1_Auto           | > NBS5200 🕖                    | 0                          | Operation succeed    | led.                   |                       | English ~          | △ Ruijie Cloud        | 畿Download App         | 💩 Wizard     | ⊖ Log C |
|----------------------------------------------------------------------------------------------------|-----|--------------------------|--------------------------------|----------------------------|----------------------|------------------------|-----------------------|--------------------|-----------------------|-----------------------|--------------|---------|
| 윦 Home                                                                                                    |     | L3 Interfaces            | DHCP Clients                   | Static IP Addresses        | DHCP Option          | Static Routing         | ARP List              |                    |                       |                       |              |         |
| ≝ <sup>₽</sup> VLAN                                                                                                    |     | Ctatic I                 | Pouting                        |                            |                      |                        |                       |                    |                       |                       |              |         |
| 😤 Monitor                                                                                                    | ~   | <i>i</i> When a interfac | packet arrives, the devi<br>e. | ice checks the destination | n field and compares | it with routing table. | If it finds a match f | or destination net | vork then it will for | ward that packet from | the specifie | d ?     |
| Ø Ports                                                                                                    | ~   | Static Rou               | ıte List                       |                            |                      |                        | Exan                  | nple: 1.1.1.1      | Q                     | + Add                 | 1 Delete Se  | lected  |
| L2 Multicast                                                                                                    |     | Up to 500                | static routes can be add       | ded.                       |                      |                        |                       |                    |                       |                       |              |         |
| L3 Interfaces                                                                                                    |     |                          | Dest IP Address                | Subnet Ma                  | sk Out               | bound Interface        | Next                  | Нор                | Reachabl              | e                     | Action       |         |
| <ul> <li>⊘ Security</li> </ul>                                                                                                    | ×   |                          | 192.168.6.0                    | 255.255.255                | 5.0                  | VLAN7                  | 192.1                 | 68.7.1             | Yes                   |                       | Edit Delet   | te      |
| 🗄 Advanced                                                                                                    | ~   |                          | 0.0.0.0                        | 0.0.0.0                    |                      | VLAN1                  | 192.16                | 8.110.1            | Yes                   |                       | Edit Delet   | te      |
| Diagnostics     Diagnostics     Diagno | ~   | Total 2 10/              | page 🗸 < 🚹                     | > Go to page               | 1                    |                        |                       |                    |                       |                       |              |         |
| System                                                                                                    | ~   |                          |                                |                            |                      |                        |                       |                    |                       |                       |              |         |
|                                                                                                    |     |                          |                                |                            |                      |                        |                       |                    |                       |                       |              |         |
|                                                                                                    |     |                          |                                |                            |                      |                        |                       |                    |                       |                       |              |         |
|                                                                                                    |     |                          |                                |                            |                      |                        |                       |                    |                       |                       |              |         |
| Collapse                                                                                                    |     |                          |                                |                            |                      |                        |                       |                    |                       |                       |              |         |

#### Ping test:

| Rujje   &Rcycc      | test123_1_Auto > NB55200 ❶                                                                                                    | English ~ 🛆 Ruijie Cloud 👪 Download App 🔮 Wizard 🕞 Log C |
|---------------------|----------------------------------------------------------------------------------------------------|----------------------------------------------------------|
| 윢 Home              |                                                                                                    |                                                          |
| ≝ <sup>p</sup> VLAN |                                                                                                    | 0                                                        |
| ም Monitor 🗸         | Tool O Ping Traceroute DNS Lookup                                                                                                    |                                                          |
| Ports ~             | * IP Address/Domain 192.168.9.1                                                                                                    |                                                          |
| L2 Multicast        | * Ping Count 4                                                                                                    |                                                          |
| L3 Interfaces       | * Packet Size 64 Bytes                                                                                                    |                                                          |
| ⊘ Security ~        | Start Stop                                                                                                    |                                                          |
| 🖻 Advanced 🛛 🗸      | PING 192.168.9.1 (192.168.9.1): 64 data bytes<br>72 bytes from 192.168.9.1: seq=0 ttl=64 time=0.000 ms                                                                  |                                                          |
| Diagnostics     ^   | 72 bytes from 192.168.9.1: seq=1 ttl=64 time=0.000 ms<br>72 bytes from 192.168.9.1: seq=2 ttl=64 time=0.000 ms<br>72 bytes from 192.168.9.1: seq=3 ttl=64 time=0.000 ms |                                                          |
| Info Center         | 102 169 0.1 pipe statistics                                                                                                    |                                                          |
| Network Tools       | 4 packets transmitted, 4 packets received, 0% packet loss<br>round-trip min/avg/max = 0.000/0.000/0.000 ms                                                              |                                                          |
| Fault Collection    |                                                                                                    |                                                          |
| Cable Diagnostics   |                                                                                                    |                                                          |
| Collapse            |                                                                                                    |                                                          |

#### 1.3 Add a Static Blackhole Route

Packets are routed over a blackhole route to a null interface. The null interface is a virtual interface which cannot be configured with an IP address. Therefore, the packets routed to this interface will be discarded.

Click Add. In the displayed dialog box, you can set a Static Blackhole Route.

# Reyee Cookbook

| Ruíjie Rcycc   | test123_1_Auto > NB55200 0                                       | English ~ | ☐ Ruijie Cloud 2000 Download        | App   Wizard 🕞 Log C |
|----------------|------------------------------------------------------------------|-----------|-------------------------------------|----------------------|
| 🖧 Home         | L3 Interfaces DHCP Clients Children Dilles Calles Calles And the |           | -                                   |                      |
| S VLAN         | Edit<br>Static Routing                                           | ×         |                                     |                      |
| 倒 Monitor 🛛 👻  | When a packet arrives, interface. * Dest IP Address              |           | ork then it will forward that packe | t from the specified |
| Ports          | Static Route List * Subnet Mask 255.255.255.0                    |           | Q + Add                             | Delete Selected      |
| L2 Multicast   | Up to 500 static routes car<br>Outbound Interface                |           |                                     |                      |
| L3 Interfaces  | Dest IP Addre                                                    |           | Reachable                           | Action               |
| ⊘ Security ~   | 192.168.6.0                                                      |           | Yes                                 | Edit Delete          |
| 🖻 Advanced 🛛 🐣 | 0.0.0.0 Canc                                                     | cel OK    | Yes                                 | Edit Delete          |
| Diagnostics    | Total 2 tatown x C 1 2 Gotopane t                                |           |                                     |                      |
| 😳 System 🔗     | see a 10kbaña.                                                   |           |                                     |                      |
|                |                                                                  |           |                                     |                      |
|                |                                                                  |           |                                     |                      |
| «Collapse      |                                                                  |           |                                     |                      |

Specify the destination IP address and a subnet mask, select Null from the Outbound Interface dropdown list.

| Ruíjie Rcycc                                        | test123_1_Auto > NB55200 0                                         |       |                                     |                        |
|-----------------------------------------------------|--------------------------------------------------------------------|-------|-------------------------------------|------------------------|
| ි Home<br>ේ VLAN                                    | L3 Interfaces DHCP Cliert Control D MCP Curve Control ADD MA       | ×     |                                     |                        |
| 諐 Monitor 👋                                         | When a packet arrives,<br>interface. * Dest IP Address 192.168.1.0 |       | ork then it will forward that packe | t from the specified 🕜 |
| Ports ~                                             | Static Route List * Subnet Mask 255.255.255.0                      |       | Q + Add                             | Delete Selected        |
| L3 Interfaces                                       | Up to 500 static routes car<br>Outbound Interface Null ~           |       | Reachable                           | Action                 |
| ⊘ Security ~                                        | 192.168.6.0 Cancel                                                 | ОК    | Yes                                 | Edit Delete            |
| <ul> <li>Advanced </li> <li>Diagnostics </li> </ul> | 0.0.0.0 VLAN1 192.168.                                             | 110.1 | Yes                                 | Edit Delete            |
| System                                              | Total 2 10/page > C 1 > Go to page 1                               |       |                                     |                        |
|                                                     |                                                                    |       |                                     |                        |
| 20 Ballance                                         |                                                                    |       |                                     |                        |
| <ul> <li>collapse</li> </ul>                        |                                                                    |       |                                     |                        |

 $\label{eq:click} Click \ \textbf{OK}. \ The message "Operation succeeded." is displayed, and the static route list is updated.$ 

| Ruíjie   ®Rcycc | test123_1_Auto > | NBS5200 🙆                               | 🔮 Opera                           | ation succeeded.                      | En                             | iglish ∽ Ruijie Cloud ∮          | 器Download App 🛕 Wizard 🕞 Log O                |
|-----------------|------------------|-----------------------------------------|-----------------------------------|---------------------------------------|--------------------------------|----------------------------------|-----------------------------------------------|
| ය Home          | L3 Interfaces    | DHCP Clients                            | Static IP Addresses DH            | CP Option Static Routing              | ARP List                       |                                  |                                               |
| 문 VLAN          | Static Rou       | <b>uting</b><br>acket arrives, the devi | ce checks the destination field a | and compares it with routing table. I | f it finds a match for destina | ation network then it will forwa | ard that packet from the specified $\bigcirc$ |
| ⊕ Monitor       | interface.       |                                         |                                   |                                       |                                |                                  | Ū                                             |
| L2 Multicast    | Static Route     | e List                                  | led                               |                                       | Example: 1.1.                  | 1.1 Q                            | + Add   Delete Selected                       |
| L3 Interfaces   | De               | est IP Address                          | Subnet Mask                       | Outbound Interface                    | Next Hop                       | Reachable                        | Action                                        |
| ⊘ Security ~    |                  | 192.168.6.0                             | 255.255.255.0                     | VLAN7                                 | 192.168.7.1                    | Yes                              | Edit Delete                                   |
| Advanced        |                  | 0.0.0.0                                 | 0.0.0.0                           | VLAN1                                 | 192.168.110.1                  | Yes                              | Edit Delete                                   |
| System          |                  | 192.168.1.0                             | 255.255.255.0                     | Null                                  |                                | No 🕑                             | Edit Delete                                   |
|                 | Total 3 10/pag   | ge v 🤇 1                                | > Go to page 1                    |                                       |                                |                                  |                                               |

# Ping test:

| 0 |
|---|
| 0 |
|   |
|   |
|   |
|   |
|   |
|   |
|   |
|   |
|   |
|   |
|   |
|   |

# 4.3.4.6 ARP List

The **ARP List** module displays all static and dynamic ARP entries.

# Reyee Cookbook

| Rujje           | test123_1_A  | uto > NBS5200 🕖         |                                |                   | English ~        | ☐ Ruijie Cloud 2000 Download | l App 🔮 Wizard 🕞 Log O |
|-----------------|--------------|-------------------------|--------------------------------|-------------------|------------------|------------------------------|------------------------|
| 용 Home          | L3 Interface | es DHCP Clients         | Static IP Addresses DHCP Optio | on Static Routing | ARP List         |                              |                        |
| 문 Waniter       | ARP Lis      | st                      |                                |                   | Search by IP/MAC | Q + Add                      | Delete Selected        |
| Ø Ports         | Up to 2      | 000 IP-MAC bindings can | be added.                      |                   |                  |                              |                        |
| L2 Multicast    | N            | o. Interface            | MAC                            | IP                | Туре             | Reachable                    | Action                 |
| L3 Interfaces   | 0 1          | VLAN7                   | 30:0d:9e:9a:07:e8              | 192.168.7.1       | Dynamic          | Yes                          | Ø Bind                 |
| ⊘ Security ~    | <b>2</b>     | VLAN1                   | 30:0d:9e:e7:e9:15              | 192.168.110.1     | Dynamic          | Yes                          | @ Bind                 |
| 🖻 Advanced 🗸 🗸  | Total 2      | 10/page 🗸 🤇 1           | > Go to page 1                 |                   |                  |                              |                        |
| Q Diagnostics ~ |              |                         |                                |                   |                  |                              |                        |
| and System ∨    |              |                         |                                |                   |                  |                              |                        |
|                 |              |                         |                                |                   |                  |                              |                        |
|                 |              |                         |                                |                   |                  |                              |                        |
| Collapse        |              |                         |                                |                   |                  |                              |                        |

# Click Add, you can add a static ARP entry.

| Ruíjie   #Rcyo                   |               | > NBS5200 @                |            |        |                   |         |               |           |                     |
|----------------------------------|---------------|----------------------------|------------|--------|-------------------|---------|---------------|-----------|---------------------|
| é <sup>e</sup> Home              | 13 Interfaces | DHCP Clients Static        | p + 44     | DUCD O |                   | 40011-4 |               |           |                     |
| S VLAN                           | ARPList       |                            | Add        |        |                   |         | ×<br>w IP/MAC | O + Add   | The Delete Selected |
| Monitor                          | Up to 2000    | IP-MAC bindings can be add | PC         | * IP   | 192.168.110.84    |         |               |           |                     |
| Ports                            | No.           | Interface                  |            | * MAC  | C0:B8:E6:9A:43:0D |         | pe            | Reachable | Action              |
| <ul> <li>L2 Multicast</li> </ul> | 0 1           | VLAN7                      |            |        |                   |         | imic          | Yes       | <i>∂</i> Bind       |
| L3 Interfaces                    | 2             | VLAN1                      |            |        | Canc              | el OK   | mic           | Yes       |                     |
| Advanced                         | Total 2 10/p  | age 🗸 💽 🚹 🔅                | Go to page | 1      |                   |         |               |           |                     |
| Diagnostics                      |               |                            |            |        |                   |         |               |           |                     |
| System                           |               |                            |            |        |                   |         |               |           |                     |
|                                  |               |                            |            |        |                   |         |               |           |                     |
|                                  |               |                            |            |        |                   |         |               |           |                     |
| «Collapse                        |               |                            |            |        |                   |         |               |           |                     |

Click  $\ensuremath{\text{OK}}\xspace$  . The message "Operation succeeded." is displayed, and the ARP list is updated.

# Reyee Cookbook

| Rujje                                                   | test123_1_Auto > NI | BS5200 Ø                | Add operation succession   | ceeded.        | English          | ~ 〇 Ruijie Cloud 闘 Download A | pp _ 会 Wizard [ |
|---------------------------------------------------------|---------------------|-------------------------|----------------------------|----------------|------------------|-------------------------------|-----------------|
| 🖧 Home                                                  | L3 Interfaces D     | HCP Clients Statio      | : IP Addresses DHCP Option | Static Routing | ARP List         |                               |                 |
| ≝ <sup>₽</sup> VLAN                                     | ARP List            |                         |                            |                | Search by IP/MAC | Q + Add                       | Delete Selected |
| Monitor 🗸 🗸                                             | Up to 2000 IP-M     | IAC bindings can be add | ed.                        |                |                  |                               |                 |
| Ports ~                                                 | No.                 | Interface               | MAC                        | IP             | Туре             | Reachable                     | Action          |
| <ul> <li>L2 Multicast</li> <li>L3 Interfaces</li> </ul> | . 1                 | VLAN1                   | c0:b8:e6:9a:43:0d          | 192.168.110.84 | Static           | Yes                           | Edit Delete     |
| Security ~                                              | 2                   | VLAN7                   | 30:0d:9e:9a:07:e8          | 192.168.7.1    | Dynamic          | Yes                           | @ Bind          |
|                                                         | 3                   | VLAN1                   | 30:0d:9e:e7:e9:15          | 192.168.110.1  | Dynamic          | Yes                           | @ Bind          |
| @ Diagnostics ~                                         | Total 3 10/page     | √ < 1 >                 | Go to page 1               |                |                  |                               |                 |
| :ª≓<br>:a≓ System ∽                                     |                     |                         |                            |                |                  |                               |                 |
|                                                         |                     |                         |                            |                |                  |                               |                 |
|                                                         |                     |                         |                            |                |                  |                               |                 |
| « Collanse                                              |                     |                         |                            |                |                  |                               |                 |

Click Bind, you can bind a dynamic ARP entry to a static ARP entry.

| Ruíjie                           | cc | test123_1_Auto | > NBS5200 🕖         |                                 |                | English          | ~ 凸 Ruijie Cloud  器 Download ル | App 🔮 Wizard 🕞 Log |
|----------------------------------|----|----------------|---------------------|---------------------------------|----------------|------------------|--------------------------------|--------------------|
| 윦 Home                           |    | L3 Interfaces  | DHCP Clients        | Static IP Addresses DHCP Option | Static Routing | ARP List         |                                |                    |
| 응 VLAN                           | ~  | ARP List       |                     |                                 |                | Search by IP/MAC | Q + Add                        | Delete Selected    |
|                                  | ~  | Up to 2000     | IP-MAC bindings can | be added.                       |                |                  |                                |                    |
| L2 Multicast                     |    | No.            | Interface           | MAC                             | IP             | Туре             | Reachable                      | Action             |
| L3 Interfaces                    |    | 0 1            | VLAN1               | c0:b8:e6:9a:43:0d               | 192.168.110.84 | Static           | Yes                            | Edit Delete        |
| Security                         | ~  | 2              | VLAN7               | 30:0d:9e:9a:07:e8               | 192.168.7.1    | Dynamic          | Yes                            | @ Bind             |
| 🖻 Advanced                       | ×  | □ 3            | VLAN1               | 30:0d:9e:e7:e9:15               | 192.168.110.1  | Dynamic          | Yes                            | @ Bind             |
| Ø Diagnostics                    | ×  | Total 3 10/p   | age 🗸 🤇 1           | Go to page 1                    |                |                  |                                |                    |
| $\frac{-\alpha}{-\alpha}$ System | ~  |                |                     |                                 |                |                  |                                |                    |
|                                  |    |                |                     |                                 |                |                  |                                |                    |
|                                  |    |                |                     |                                 |                |                  |                                |                    |
| Collapse                         |    |                |                     |                                 |                |                  |                                |                    |

The message "Operation succeeded." is displayed, and the ARP list is updated.

| Ruíjie I #Rcycc                  | test123_1_Auto | > NBS5200             | Add operation                  | succeeded.       | English          | h ∽ Ruijie Cloud - 闘 Downloa | d App 🔮 Wizard 🕞 Log C |
|----------------------------------|----------------|-----------------------|--------------------------------|------------------|------------------|------------------------------|------------------------|
| 器 Home                           | L3 Interfaces  | DHCP Clients          | Static IP Addresses DHCP Optic | n Static Routing | ARP List         |                              |                        |
| 음 VLAN                           | ARP List       |                       |                                |                  | Search by IP/MAC | Q + Add                      | Delete Selected        |
| ⊕ Ports ~                        | Up to 2000     | IP-MAC bindings can b | e added.                       |                  |                  |                              |                        |
| <ul> <li>L2 Multicast</li> </ul> | No.            | Interface             | MAC                            | IP               | Туре             | Reachable                    | Action                 |
| L3 Interfaces                    | 0 1            | VLAN1                 | c0:b8:e6:9a:43:0d              | 192.168.110.84   | Static           | Yes                          | Edit Delete            |
| ⊘ Security ~                     | 2              | VLAN7                 | 30:0d:9e:9a:07:e8              | 192.168.7.1      | Static           | Yes                          | Edit Delete            |
| 🖻 Advanced                       | 3              | VLAN1                 | 30:0d:9e:e7:e9:15              | 192.168.110.1    | Dynamic          | Yes                          |                        |
|                                  | Total 3 10/p   | age 🗸 < 🚺             | > Go to page 1                 |                  |                  |                              |                        |
| $\frac{1}{2}$ System $\sim$      |                |                       |                                |                  |                  |                              |                        |
|                                  |                |                       |                                |                  |                  |                              |                        |
|                                  |                |                       |                                |                  |                  |                              |                        |
| Collapse                         |                |                       |                                |                  |                  |                              |                        |

# 4.3.5 Security

The Security module includes DHCP Snooping, Storm Control, ACL, Port Protection, IP-MAC Binding, IP Source Guard and Anti-ARP Spoofing.

### 4.3.5.1 DHCP Snooping

The DHCP Snooping module allows snooping the DHCP packets exchanged between clients and servers to record and monitor IP addresses of users. It also allows filtering invalid DHCP packets, including request packets from clients and response packets from servers. User data based on DHCP Snooping serves security applications such as IP Source Guard.

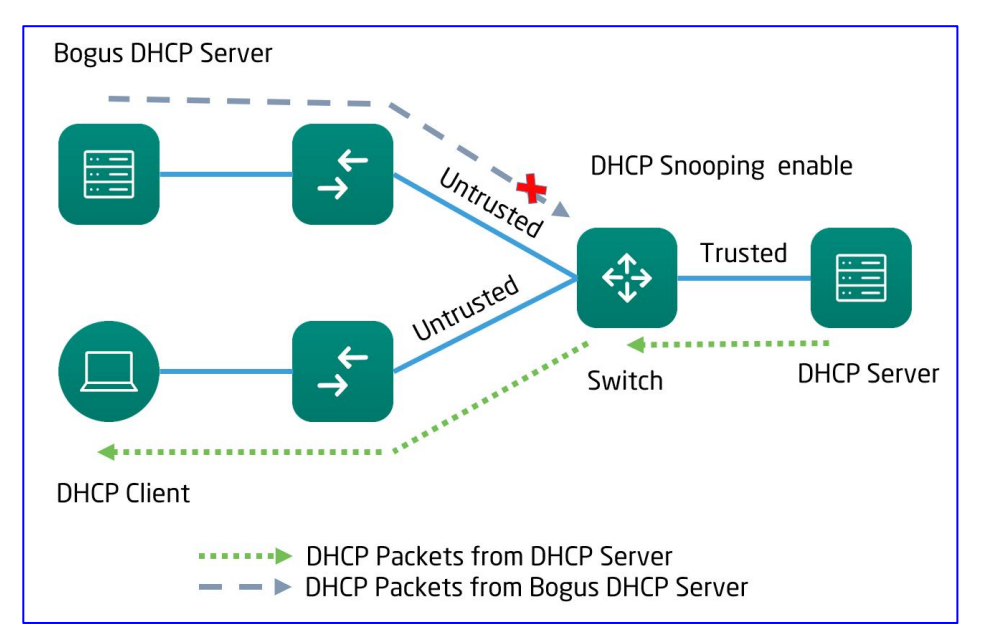

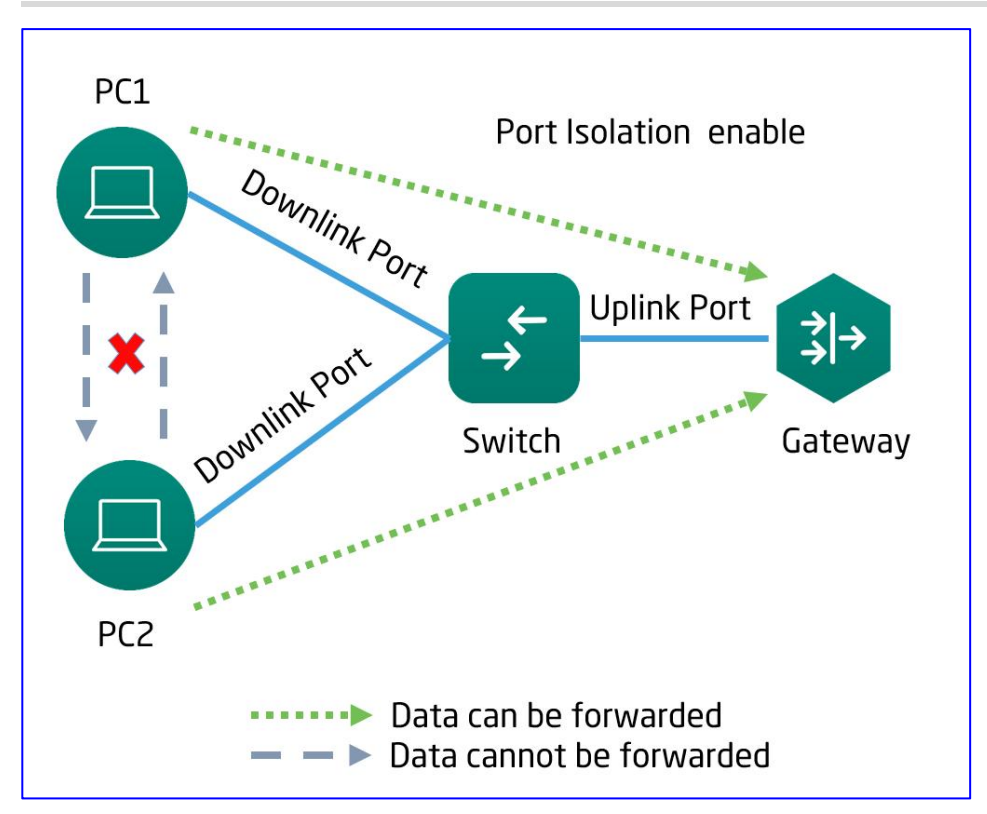

| Ruíjie   #Rcycc   | test123_1_Auto > NB55200 0                                                                                                    | English ~ | C Ruijie Cloud | 器Download App | 🕀 Wizard | 🕒 Log Ou |
|-------------------|----------------------------------------------------------------------------------------------------|-----------|----------------|---------------|----------|----------|
| 🖧 Home            |                                                                                                    |           |                |               |          |          |
| 를 VLAN            | DHCP Snooping<br>Description: Enabling DHCP Snooping helps filter DHCP packets. The device only forwards DHCP request packets to the trusted port and DHCP response packets from the trusted port<br>Note: The port connected to the DHCP server is configured as the trusted port generally. | Ł         |                |               |          |          |
| 딸 Monitor ~       | DHCP Snooping:                                                                                                    |           |                |               |          |          |
| Ø Ports ~         |                                                                                                    |           |                |               |          |          |
| L2 Multicast      |                                                                                                    |           |                |               |          |          |
| L3 Interfaces     |                                                                                                    |           |                |               |          |          |
| ⊘ Security ^      |                                                                                                    |           |                |               |          |          |
| DHCP Snooping     |                                                                                                    |           |                |               |          |          |
| Storm Control     |                                                                                                    |           |                |               |          |          |
| ACL               |                                                                                                    |           |                |               |          |          |
| Port Protection   |                                                                                                    |           |                |               |          |          |
| IP-MAC Binding    |                                                                                                    |           |                |               |          |          |
| IP Source Guard   |                                                                                                    |           |                |               |          |          |
| Anti-ARP Spoofing |                                                                                                    |           |                |               |          |          |
| 🖹 Advanced 🛛 👋    |                                                                                                    |           |                |               |          |          |
| @ Diagnostics ~   |                                                                                                    |           |                |               |          |          |
| 🔮 System 🗸        |                                                                                                    |           |                |               |          |          |

Click the **DHCP Snooping** toggle to enable or disable DHCP snooping.

#### Reyee Cookbook

| Ruijie   #Rcycc     | test123_1_Auto ⇒ NBS5200 ●                                                                                                    | English ~ | C Ruijie Cloud | 鬷Download App | \varTheta Wizard | 🕒 Log Oi |
|---------------------|----------------------------------------------------------------------------------------------------|-----------|----------------|---------------|------------------|----------|
| 응 Home              |                                                                                                    |           |                |               |                  |          |
| 중 <sup>무</sup> VLAN | DHCP Snooping DHCP Snooping DHCP Snooping helps filter DHCP packets. The device only forwards DHCP request packets to the trusted port and DHCP response packets from the trusted por Note: The port connected to the DHCP server is configured as the trusted port generally. | t         |                |               |                  |          |
| 또 Monitor 🗸         | DHCP Snooping:                                                                                                    |           |                |               |                  |          |
| Ø Ports             | Option 82:                                                                                                    |           |                |               |                  |          |
| L2 Multicast        | Select Trusted Dort                                                                                                    |           |                |               |                  |          |
| L3 Interfaces       | Available 💼 Unavailable 👘 Aggregate 🛐 Uplink 💼 Copper 📷 Fiber                                                                                                    |           |                |               |                  |          |
| Security ^          | 1 3 5 7 9 11 13 15 17 19 21 23 17 19 21 23                                                                                                    |           |                |               |                  |          |
| DHCP Snooping       |                                                                                                    |           |                |               |                  |          |
| Storm Control       | 2 4 6 8 10 12 14 16 18 20 22 24 18 20 22 24 25 26 27 28                                                                                                    |           |                |               |                  |          |
| ACL                 | Note: You can click and drag to select one or more ports. Select All Inverse Deselect                                                                                                    |           |                |               |                  |          |
| Port Protection     | Save                                                                                                    |           |                |               |                  |          |
| IP-MAC Binding      |                                                                                                    |           |                |               |                  |          |
| IP Source Guard     |                                                                                                    |           |                |               |                  |          |
| Anti-ARP Spoofing   |                                                                                                    |           |                |               |                  |          |
| 🖹 Advanced 🛛 🗠      |                                                                                                    |           |                |               |                  |          |
| Diagnostics     V   |                                                                                                    |           |                |               |                  |          |
| 🚆 System 🗸          |                                                                                                    |           |                |               |                  |          |

After DHCP snooping is enabled, set trusted ports, and click Save.

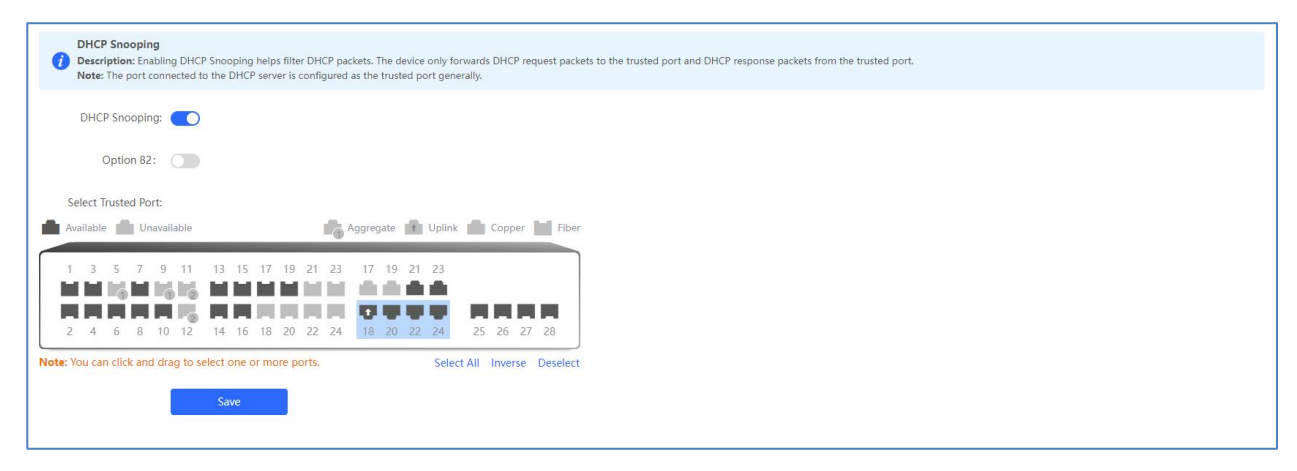

Enabling DHCP Snooping helps filter DHCP packets. The device only forwards DHCP request packets to the trusted port and DHCP response packets from the trusted port.

The port connected to the DHCP server is configured as the trusted port generally.

#### 4.3.5.2 Storm Control

When there are excessive broadcast, multicast or unknown unicast data flows in the LANs, the network speed decreases and packet transmission timeout greatly increases. This is called LAN storm, which may be caused by topology protocol execution errors or incorrect network configuration.

Users can perform storm control separately for the broadcast, multicast, and unknown unicast data flows. When the rate of broadcast, multicast, or unknown unicast packets received by the device port exceeds the specified rate, the number of packets allowed per second, or the number of kilobits allowed per second, the device transmits packets only at the specified rate, the number of packets allowed per second, or the number of kilobits allowed per second, the device by the device transmits packets only at the specified rate, the number of packets allowed per second, or the number of kilobits allowed per second, and discards packets beyond the rate range, until the packet rate becomes normal, thereby avoiding flooded data from entering the LAN and causing a storm.

#### Reyee Cookbook

| Ruíjie I IRcycc                | test123_1_Auto > NBS5200 0         |           |                   | English 🗸 🛆 Ruijie Clo | ud 讃Download App |
|--------------------------------|------------------------------------|-----------|-------------------|------------------------|------------------|
| $_{\delta^{0}\delta}^{0}$ Home | Port list                          |           |                   |                        | 2 Ratch Edit     |
| £ <sup>₽</sup> VLAN            | TOT LIST                           |           |                   |                        |                  |
| 딸 Monitor 🗸 🗸                  | Port                               | Broadcast | Unknown Multicast | Unknown Unicast        | Action           |
| Ø Ports                        |                                    |           | No Data           |                        |                  |
| L2 Multicast                   | Total 0 10/page ~ 1 S Go to page 1 |           |                   |                        |                  |
| L3 Interfaces                  |                                    |           |                   |                        |                  |
| Security ^                     |                                    |           |                   |                        |                  |
| DHCP Snooping                  |                                    |           |                   |                        |                  |
| Storm Control                  |                                    |           |                   |                        |                  |
| ACL                            |                                    |           |                   |                        |                  |
| Port Protection                |                                    |           |                   |                        |                  |
| IP-MAC Binding                 |                                    |           |                   |                        |                  |
| IP Source Guard                |                                    |           |                   |                        |                  |
| Anti-ARP Spoofing              |                                    |           |                   |                        |                  |
| 음 Advanced 🛛 🗸                 |                                    |           |                   |                        |                  |
| Diagnostics                    |                                    |           |                   |                        |                  |
| 😤 System 🗸 🗸                   |                                    |           |                   |                        |                  |

#### Batch adding ports/Adding a single port

Click **Batch Edit.** In the displayed dialog box, select ports, enter the broadcast, unknown multicast, and unknown unicast rate limits, and click **OK**.

| Ruijie Rcycc    |                                 |                                                                                    |                   |              |
|-----------------|---------------------------------|------------------------------------------------------------------------------------|-------------------|--------------|
| 🖧 Home          | Port List                       |                                                                                    | _                 | & Batch Edit |
| 里 Monitor ~     | Port                            | Batch Edit                                                                         | × Unknown Unicast | Action       |
| Ports     · ·   |                                 | Config Type: • By Packet Count O By Traffic Volume                                 |                   |              |
| C L2 Multicast  | Total 0 10/page - It Go to page | Broadcast: 1000 pps Range: 1-1488095                                               |                   |              |
| L3 Interfaces   |                                 | Unknown Multicast: 1000 pps Range: 1-1488095                                       |                   |              |
| ⊘ Security ^    |                                 | Unknown Unicast: 1000 pps Range: 1-1488095                                         |                   |              |
| DHCP Snooping   |                                 | * Select Port:                                                                     |                   |              |
| ACL             |                                 | Available Unavailable Aggregate 🖬 Uplink 💼 Copper 📷 Fi                             | iber              |              |
| Port Protection |                                 | 1 3 5 7 9 11 13 15 17 19 21 23 17 19 21 23                                         |                   |              |
| IP-MAC Binding  |                                 | <b>2</b> 4 6 8 10 12 14 16 18 20 22 24 18 20 22 24 25 26                           | 5                 |              |
| IP Source Guard |                                 | Note: You can click and drag to select one or more ports. Select All Inverse Desel | lect              |              |
| 🖹 Advanced      |                                 |                                                                                    |                   |              |
| @ Diagnostics ~ |                                 | Carrier                                                                            | -                 |              |
| 🗿 System 🗸 👻    |                                 |                                                                                    |                   |              |
|                 |                                 |                                                                                    |                   |              |
| « Collapse      |                                 |                                                                                    |                   |              |

Broadcast: the package consisting of Fbased on MAC address.

Unknown multicast: Unconventional multicast

Unknown unicast: The unicast packetof its source MAC not being in MAC address table.

A message "Operation succeeded." is displayed, and the port list is updated.

#### Reyee Cookbook

| Rujje                                                                                                    | test123_1_Auto > NBS5200 0       | Edit operation | succeeded.        | English ~ 🛆 Ruijie | Cloud 踺Download App _ 용 Wizard [ - Log Out |
|----------------------------------------------------------------------------------------------------|----------------------------------|----------------|-------------------|--------------------|--------------------------------------------|
| 🖧 Home                                                                                                    | Port List                        |                |                   |                    | 7 Batch Edit                               |
| 중 VLAN                                                                                                    | - OT LIST                        |                |                   |                    |                                            |
| 图 Monitor ~                                                                                                    | Port                             | Broadcast      | Unknown Multicast | Unknown Unicast    | Action                                     |
| Ø Ports                                                                                                    | Git                              | 1000pps        | 1000pps           | 1000pps            | Edit Delete                                |
| <ul> <li>L2 Multicast</li> </ul>                                                                                                    | Gi2                              | 1000pps        | 1000pps           | 1000pps            | Edit Delete                                |
| L3 Interfaces                                                                                                    | Total 2 10/page - C 1 > Go to pa | ige 1          |                   |                    |                                            |
| Security o                                                                                                    |                                  |                |                   |                    |                                            |
| DHCP Snooping                                                                                                    |                                  |                |                   |                    |                                            |
| Storm Control                                                                                                    |                                  |                |                   |                    |                                            |
| ACL                                                                                                    |                                  |                |                   |                    |                                            |
| Port Protection                                                                                                    |                                  |                |                   |                    |                                            |
| IP-MAC Binding                                                                                                    |                                  |                |                   |                    |                                            |
| IP Source Guard                                                                                                    |                                  |                |                   |                    |                                            |
| Anti-ARP Spoofing                                                                                                    |                                  |                |                   |                    |                                            |
| 문 Advanced ~                                                                                                    |                                  |                |                   |                    |                                            |
| Oiagnostics     Second Second |                                  |                |                   |                    |                                            |
| 🔆 System 🗸                                                                                                    |                                  |                |                   |                    |                                            |

Click **Edit** in the **Action** column of Port List. In the displayed dialog box, enter the broadcast, unknown unicast, and unknown multicast rate limits, and click **OK**.

| Ruíjie Reyce      | test123_1_Auto > NBS5200 0     |                                                    | English ~         | ORulijie Cloud      III Download App |
|-------------------|--------------------------------|----------------------------------------------------|-------------------|--------------------------------------|
| ් Home<br>ඒ VLAN  | Port List                      |                                                    |                   | L Batch Edit                         |
| 🖳 Monitor         | Port                           | Port:Gi1                                           | × Unknown Unicast | Action                               |
| 🐵 Ports 🗠         | GI                             | Config Type: • By Packet Count · By Traffic Volume | 1000pps           | Edit Delete                          |
| L2 Multicast      | GI2                            | Broadcast: 2000 pps Range: 1-1488095               | 1000pps           | Edit Delete                          |
| L3 Interfaces     | Total 2 10/page V 1 So to page | Unknown Multicast: 2000 pps Range: 1-1488095       |                   |                                      |
| ⊘ Security ^      |                                | Unknown Unicast: 2000 pps Range: 1-1488095         |                   |                                      |
| DHCP Snooping     |                                |                                                    |                   |                                      |
| Storm Control     |                                | Cancel                                             |                   |                                      |
| Port Protection   |                                |                                                    |                   |                                      |
| IP-MAC Binding    |                                |                                                    |                   |                                      |
| IP Source Guard   |                                |                                                    |                   |                                      |
| Anti-ARP Spoofing |                                |                                                    |                   |                                      |
| 🖹 Advanced 🛛 👻    |                                |                                                    |                   |                                      |
| Diagnostics       |                                |                                                    |                   |                                      |
| 😤 System 👻        |                                |                                                    |                   |                                      |
| «Collapse         |                                |                                                    |                   |                                      |

A message "Operation succeeded." is displayed, and the port list is updated.

#### Reyee Cookbook

| Ruijie             | test123_1_Auto > NB\$5200 0 | Edit operation s | ucceeded.         | English ~ 🛆 Ruijie | Cloud 讃Download App 合Wizard 日Log OL |
|--------------------|-----------------------------|------------------|-------------------|--------------------|-------------------------------------|
| ిం Home<br>రి VLAN | Port List                   |                  |                   |                    | Z Batch Edit                        |
| 图 Monitor V        | D Port                      | Broadcast        | Unknown Multicast | Unknown Unicast    | Action                              |
| Ø Ports            | Gi1                         | 2000pps          | 2000pps           | 2000pps            | Edit Delete                         |
| L2 Multicast       | Gi2                         | 1000pps          | 1000pps           | 1000pps            | Edit Delete                         |
| L3 Interfaces      | Total 2 10/page V 1 Go to   | page 1           |                   |                    |                                     |
| Security ^         |                             |                  |                   |                    |                                     |
| DHCP Snooping      |                             |                  |                   |                    |                                     |
| Storm Control      |                             |                  |                   |                    |                                     |
| ACL                |                             |                  |                   |                    |                                     |
| Port Protection    |                             |                  |                   |                    |                                     |
| IP-MAC Binding     |                             |                  |                   |                    |                                     |
| IP Source Guard    |                             |                  |                   |                    |                                     |
| Anti-ARP Spoofing  |                             |                  |                   |                    |                                     |
| 台 Advanced ~       |                             |                  |                   |                    |                                     |
| @ Diagnostics ~    |                             |                  |                   |                    |                                     |
| 🔆 System           |                             |                  |                   |                    |                                     |
|                    |                             |                  |                   |                    |                                     |

You must set the Rx speed or the Tx speed, when the broadcast, unknown unicast, and unknown multicast rate limits are empty, the port rate is not limited.

| Ruijie Reyce       |                                    |                                                                                       |                 |               |
|--------------------|------------------------------------|---------------------------------------------------------------------------------------|-----------------|---------------|
| ස් Home<br>නි VLAN | Port List                          |                                                                                       |                 | 2, Batch Edit |
| 🖅 Monitor 🗠        | Port                               | Batch Edit ×                                                                          | Unknown Unicast | Action        |
| Ø Ports            |                                    | Config Type: O By Packet Count O By Traffic Volume                                    |                 |               |
| L2 Multicast       | Total 0 10/page 🤟 🔨 🚺 💈 Go to page | Broadcast: A blank value indicates no limit. pps Range: 1-1488095                     |                 |               |
| L3 Interfaces      |                                    | Unknown Multicast: A blank value indicates no limit. pps Range: 1-1488095             |                 |               |
| ⊘ Security ^       |                                    | Unknown Unicast: A blank value indicates no limit. pps Range: 1-1488095               |                 |               |
| DHCP Snooping      |                                    | * Calact Days                                                                         |                 |               |
| Storm Control      |                                    | Aggregate 🏦 Uplink 💼 Copper 🔛 Fiber                                                   |                 |               |
| ACL                |                                    | 1 3 5 7 9 11 13 15 17 19 21 23 17 19 21 23                                            |                 |               |
| Port Protection    |                                    |                                                                                       |                 |               |
| IP-MAC Binding     |                                    | 2 4 6 8 10 12 14 16 18 20 22 24 18 20 22 24 25 26                                     |                 |               |
| Anti-ARP Spoofing  |                                    | Note: You can click and drag to select one or more ports. Select All Inverse Deselect |                 |               |
| Advanced           |                                    |                                                                                       |                 |               |
|                    |                                    | Cancel OK                                                                             |                 |               |
| @ Diagnostics ~    |                                    |                                                                                       |                 |               |
| 掌 System 🗸         |                                    |                                                                                       |                 |               |

A message "Edit operation succeeded." is displayed, and the port list is updated.

| Rujje Rcycc                      | test123_1_Auto > N | IBS5200 🛛      | Edit operation | succeeded.        | English ~ 🛛 Ruijie Cla | vud 鸝顏Download App . � Wizard . [-}Log Out |
|----------------------------------|--------------------|----------------|----------------|-------------------|------------------------|--------------------------------------------|
| ể Home<br>≝ <sup>p</sup> VLAN    | Port List          |                |                |                   |                        | 2. Batch Edit 💿 Delete Selected            |
| 쪂 Monitor V                      |                    | Port           | Broadcast      | Unknown Multicast | Unknown Unicast        | Action                                     |
| Ports                            |                    | GI7            | No Limit       | No Limit          | No Limit               | Edit Delete                                |
| <ul> <li>L2 Multicast</li> </ul> |                    | Gi8            | No Limit       | No Limit          | No Limit               | Edit Delete                                |
| L3 Interfaces                    | Total 2 10/page    | v v < 1 > Gota | p page 1       |                   |                        |                                            |

Batch deleting ports/Deleting a single port for storm control

Select multiple entries in  $\ensuremath{\text{Port List}}$  and click  $\ensuremath{\text{Delete Selected.}}$ 

| Ruíjie   RRcycc                 | test123_1_Auto > I | NBS5200 O     |           |                   | English ~ 🛆 Ruijie Cl | oud 讕Download App  会 Wizard 금 Log Ou |
|---------------------------------|--------------------|---------------|-----------|-------------------|-----------------------|--------------------------------------|
| ිං Home<br>සි <sup>න</sup> VLAN | Port List          |               |           |                   |                       | 🖉 Batch Edit 📄 Delete Selected       |
| 图 Monitor ~                     |                    | Port          | Broadcast | Unknown Multicast | Unknown Unicast       | Action                               |
| Ports ~                         |                    | Gi1           | 2000pps   | 2000pps           | 2000pps               | Edit Delete                          |
| L2 Multicast                    |                    | GI2           | 1000pps   | 1000pps           | 1000pps               | Edit Delete                          |
| L3 Interfaces                   |                    | GI3           | 1000kbps  | 1000kbps          | 1000kbps              | Edit Delete                          |
| Security ^                      | Total 3 10/page    | o 🗸 🚺 👌 Go to | page 1    |                   |                       |                                      |
| DHCP Snooping                   |                    |               |           |                   |                       |                                      |
| Storm Control                   |                    |               |           |                   |                       |                                      |
| ACL                             |                    |               |           |                   |                       |                                      |
| Port Protection                 |                    |               |           |                   |                       |                                      |
| IP-MAC Binding                  |                    |               |           |                   |                       |                                      |
| IP Source Guard                 |                    |               |           |                   |                       |                                      |
| Anti-ARP Spoofing               |                    |               |           |                   |                       |                                      |
| 邑 Advanced ~                    |                    |               |           |                   |                       |                                      |
| @ Diagnostics ~                 |                    |               |           |                   |                       |                                      |
| 📑 System 🗸                      |                    |               |           |                   |                       |                                      |

In the displayed confirmation box, click **OK**.

| Ruijie   IRcycc                       | test123_1_Auto > | NBS5200 🛛  |                      |                                    | English 🗸 🛆 Ruijie ( | Cloud "鍵Download App _ @ Wizard [ - Log Oi |
|---------------------------------------|------------------|------------|----------------------|------------------------------------|----------------------|--------------------------------------------|
| 表 Home<br>뢰 VLAN                      | Port List        |            |                      |                                    |                      | 2 Batch Edit                               |
| 图 Monitor                             |                  | Port       | Broadcast            | Unknown Multicast                  | Unknown Unicast      | Action                                     |
| Ports                                 | 8                | GI1        | 2000pps              | 2000pps                            | 2000pps              | Edit Delete                                |
| L2 Multicast                          |                  | Gi2        | 1000pps              | 1000pps                            | 1000pps              | Edit Delete                                |
| L3 Interfaces                         |                  | GI3        | 1000kbps             | 1000kbps                           | 1000kbps             | Edit Delete                                |
| ⊘ Security ^                          | Total 3 10/pag   | e 🥵 🚺 🖻 Go | to page 1            |                                    |                      |                                            |
| DHCP Snooping<br>Storm Control<br>ACL |                  |            | 🚺 Are you sure you w | ant to delete the entry? Cancel OK |                      |                                            |
| Port Protection                       |                  |            |                      |                                    |                      |                                            |
| IP-MAC Binding                        |                  |            |                      |                                    |                      |                                            |
| Anti-ARP Spoofing                     |                  |            |                      |                                    |                      |                                            |
| 🗄 Advanced 🛛 🗸                        |                  |            |                      |                                    |                      |                                            |
| ② Diagnostics ~ ~                     |                  |            |                      |                                    |                      |                                            |
| 🕀 System 🔗                            |                  |            |                      |                                    |                      |                                            |

A message "Delete operation succeeded." is displayed, and the port list is updated.

| Ruíjie   #Rcycc    | test123_1_Auto > NBS5200 0  | Delete operation | in succeeded.     | English 🗸 🛆 Ruijie Clo | ud - 關Download App - 合 Wizard - 日 Log Out |
|--------------------|-----------------------------|------------------|-------------------|------------------------|-------------------------------------------|
| ිං Home<br>ළි VLAN | Port List                   |                  |                   |                        | ∠ Batch Edit                              |
| 倒 Monitor          | Port                        | Broadcast        | Unknown Multicast | Unknown Unicast        | Action                                    |
| Ø Ports            | GI3                         | 1000kbps         | 1000kbps          | 1000kbps               | Edit Delete                               |
| L2 Multicast       | Total 1 10/page < 1 > Go to | page 1           |                   |                        |                                           |
| L3 Interfaces      |                             |                  |                   |                        |                                           |
| ⊘ Security ^       |                             |                  |                   |                        |                                           |
| DHCP Snooping      |                             |                  |                   |                        |                                           |
| Storm Control      |                             |                  |                   |                        |                                           |

Click **Delete** in the **Action** column.

#### Reyee Cookbook

| Ruijie   #Rcycc                  | test123_1_Auto > NBS | \$5200 Ø                 |           |                   | English ~ 🛆 Ruijie ( | Cloud 腱Download App |
|----------------------------------|----------------------|--------------------------|-----------|-------------------|----------------------|---------------------|
| 🖧 Home                           | Port List            |                          |           |                   |                      | // Batch Edit       |
| ≝ <sup>g</sup> VLAN              | PortList             |                          |           |                   |                      | 2 batch Edit        |
| 🖭 Monitor                        |                      | Port                     | Broadcast | Unknown Multicast | Unknown Unicast      | Action              |
| Ø Ports                          |                      | GI3                      | 1000kbps  | 1000kbps          | 1000kbps             | Edit Delete         |
| <ul> <li>L2 Multicast</li> </ul> | Total 1 10/page      | √ < <mark>1</mark> > Got | o page 1  |                   |                      |                     |
| L3 Interfaces                    |                      |                          |           |                   |                      |                     |

#### In the displayed confirmation box, click **OK**.

| Ruijie Rcycc      | test123_1_Auto > N855200 0 |                  |                                        | English 🗸 🛆 Ruijie | e Cloud 🏼 Download App 🔮 Wizard 🕞 Log Out |
|-------------------|----------------------------|------------------|----------------------------------------|--------------------|-------------------------------------------|
| and Home          | Port List                  |                  |                                        |                    | 2. Batch Edit   Delete Selected           |
| 图 Monitor         | Port                       | Broadcast        | Unknown Multicast                      | Unknown Unicast    | Action                                    |
| Ø Ports           | GI3                        | 1000kbps         | 1000kbps                               | 1000kbps           | Edit Delete                               |
| L2 Multicast      | Total 1 10/page \vee 🐔 1 👂 | Go to page 1     |                                        |                    |                                           |
| L3 Interfaces     |                            |                  |                                        |                    |                                           |
| ⊖ Security ~      |                            |                  |                                        |                    |                                           |
| DHCP Snooping     |                            | Are you sure you | $_{\rm W}$ u want to delete the entry? |                    |                                           |
| Storm Control     |                            |                  | Cancel                                 |                    |                                           |
| Port Protection   |                            |                  |                                        |                    |                                           |
| IP-MAC Binding    |                            |                  |                                        |                    |                                           |
| IP Source Guard   |                            |                  |                                        |                    |                                           |
| Anti-ARP Spoofing |                            |                  |                                        |                    |                                           |

A message "Delete operation succeeded." is displayed, and the port list is updated.

| test123_1_Auto > 1 | NBS5200            | Delete operation | ion succeeded.    | English 🗸 🛆 Ruijie ( | Cloud 쀎Download App              |
|--------------------|--------------------|------------------|-------------------|----------------------|----------------------------------|
| Port List          |                    |                  |                   |                      | 🖉 Batch Edit 🗎 🖄 Delete Selected |
|                    | Port               | Broadcast        | Unknown Multicast | Unknown Unicast      | Action                           |
|                    |                    |                  | No Data           |                      |                                  |
| Total 0 10/page    | er v 🤇 🚺 🔿 Go to p | age 1            |                   |                      |                                  |

# 4.3.5.3 ACL

An access control list (ACL) is also referred to as firewall or packet filter in some documents. The ACL controls (permits or discards) data packets on a network device interface by defining ACEs.

The ACL module includes ACL List (two types: Based on MAC and Based on IP) and ACL Binding.

# Reyee Cookbook

| Ruijie                         | test123_1_Auto > NB55200 0           |          |         | English - 🛆 Ruijie Cloud 📓 Down | iload App 🛭 🔤 Wizard 🕞 Log O |
|--------------------------------|--------------------------------------|----------|---------|---------------------------------|------------------------------|
| ిం Home                        | ACL List ACL Binding                 |          |         |                                 |                              |
| 3 <sup>문</sup> VLAN            | ACL                                  |          |         | - + A                           | dd 🖹 Delete Selected         |
| Ports                          | Up to 512 entries can be added.      |          |         |                                 |                              |
| L2 Multicast                   | ACL Name                             | ACL Type | Status  |                                 | letion                       |
| L3 Interfaces                  |                                      |          | No Data |                                 |                              |
| Security ^                     | Total 0 10/page ~ < 1 > Go to page 1 |          |         |                                 |                              |
| DHCP Snooping<br>Storm Control |                                      |          |         |                                 |                              |
| ACL                            |                                      |          |         |                                 |                              |
| Port Protection                |                                      |          |         |                                 |                              |
| IP Source Guard                |                                      |          |         |                                 |                              |
| Anti-ARP Spoofing              |                                      |          |         |                                 |                              |
| @ Diagnostics ~                |                                      |          |         |                                 |                              |
| 👻 System 🗸                     |                                      |          |         |                                 |                              |
|                                |                                      |          |         |                                 |                              |

### 1.1 Base on MAC

# Adding an ACL

Click Add. In the displayed dialog box, select the ACL type, enter the ACL name, and click OK.

| Ruijie IRcycc     |                                                |       |
|-------------------|------------------------------------------------|-------|
| .st₀ Home         | ACL List ACL Binding                           |       |
| ジ VLAN            | AcL Add ×                                      | + Add |
| Ø Ports ~         | Up to \$12 entries can be added. *ACL Name: 10 | Atlan |
| L2 Multicast      | ACL Type: O Based on IAC Based on IP Address   |       |
| ⊘ Security        | Total 0 10/page V Cancel OK                    |       |
| DHCP Snooping     |                                                |       |
| Storm Control     |                                                |       |
| ACL               |                                                |       |
| Port Protection   |                                                |       |
| IP Source Guard   |                                                |       |
| Anti-ARP Spoofing |                                                |       |
| 🕾 Advanced 🗠      |                                                |       |
| Diagnostics       |                                                |       |
| 🔆 System 🗠        |                                                |       |

| ACL List A   | CL Binding                |              |          |                       |
|--------------|---------------------------|--------------|----------|-----------------------|
| ACL          |                           |              |          | + Add Delete Selected |
| Up to 512 e  | entries can be added.     |              |          |                       |
|              | ACL Name                  | ACL Type     | Status   | Action                |
|              | 10                        | Based on MAC | Inactive | Details Edit Delete   |
| Total 1 10/p | bage → < 1 → Go to page 1 |              |          |                       |

# Editing ACEs

#### Click Details in the Action

### column.

| ACL List | ACL Binding                              |              |          |                       |
|----------|------------------------------------------|--------------|----------|-----------------------|
| ACL      |                                          |              |          | + Add Delete Selected |
| Up to 51 | 2 entries can be added.                  |              |          |                       |
|          | ACL Name                                 | ACL Type     | Status   | Action                |
|          | 10                                       | Based on MAC | Inactive | Details Edit Delete   |
| Total 1  | 0/page $\checkmark$ K 1 $>$ Go to page 1 |              |          |                       |

In the displayed side pane, query, add, edit, or delete ACEs.

| test123_1_/ | uto > NBS5200 Ø          |              | [10]Settings                                         | ×                      |
|-------------|--------------------------|--------------|------------------------------------------------------|------------------------|
|             |                          |              | ACL Name: 10                                         |                        |
| ACL List    | ACL Binding              |              | ACL: OBlock OAllow                                   |                        |
| ACL         |                          |              | IP Protocol Number: 🗹 All                            |                        |
| Up to 1     | 12 entries can be added. |              | Ste MAC -                                            |                        |
|             | ACL Name                 | ACL Type     |                                                      |                        |
|             | 10                       | Based on MAC | Dest MAC: 🔽 All                                      |                        |
|             |                          |              | Save                                                 | Reset                  |
| Total 1     | 10/page / Go to page 1   |              | Existing ACL: (You can click and drag the ACL number | er to swap the ACL.)   |
|             |                          |              | No. Rule                                             | Control Action<br>Type |
|             |                          |              | No Data                                              | Available              |
|             |                          |              |                                                      |                        |
|             |                          |              |                                                      |                        |
|             |                          |              |                                                      |                        |
|             |                          |              |                                                      |                        |
|             |                          |              |                                                      |                        |
|             |                          |              |                                                      |                        |
|             |                          |              |                                                      |                        |
|             |                          |              |                                                      |                        |
|             |                          |              |                                                      |                        |

ACL: Block or Allow

IP Protocol Number: Protocol number in the frame header

Src MAC: Source MAC address

Dest MAC: Destination MAC address

# Reyee Cookbook

| Ruíjie Reyce                  | test123_1_Auto > NB55200 @ | к.           |              | [10]Settings                                                | ×               |
|-------------------------------|----------------------------|--------------|--------------|-------------------------------------------------------------|-----------------|
| <sub>a<sup>g</sup> Home</sub> |                            |              |              | ACL Name: 10                                                |                 |
| 중 VLAN                        | ACL List ACL Binding       |              |              | ACL: Block O Allow                                          |                 |
| 图 Monitor ~                   | ACL                        |              |              | IP Protocol Number: All                                     |                 |
| Ports ×                       | Up to 512 entries can be a | dded.        |              | 0x 600 (0x60                                                | 0 - OxFFFF)     |
| L2 Multicast                  |                            | ACL Name     | ACL Type     | Src MAC: All                                                |                 |
| L3 Interfaces                 |                            | 10           | Based on MAC | 00:11:22:33:44:55 / F                                       | SFEFFFFFFF00    |
| ⊘ Security ∽                  | Total 1 10/page 9          | Go to page 1 |              | Dest MAC: All                                               |                 |
| DHCP Snooping                 |                            |              |              | 00:11:22:33:44:55                                           | FFF:FF:FF:FF:00 |
| Storm Control                 |                            |              |              | (msw.acl.addr_mask2)                                        |                 |
| ACL.                          |                            |              |              | Save                                                        |                 |
| Port Protection               |                            |              |              | Existing ACL: (You can click and drag the ACL number to swa | p the ACL.)     |
| IP-MAC Binding                |                            |              |              | No. Rule                                                    | Control Action  |
| Anti-ARP Spoofing             |                            |              |              | No Data Availat                                             | le              |

#### Enter the source MAC address/mask and click Save.

|                   |                                 |              | [10]Settings          |                                |                     | ×      |
|-------------------|---------------------------------|--------------|-----------------------|--------------------------------|---------------------|--------|
| A Home            |                                 |              | ACL Name:             | : 10                           |                     |        |
| CT VI AN          | ACL List ACL Binding            |              | ACL:                  | O Block O Allow                |                     |        |
| s) VLAN           | ACL                             |              | ID Protocol Number:   |                                |                     |        |
| 별 Monitor · ·     | Un to \$12 entries can be added | _            | ir Flotocor Number.   |                                |                     |        |
| Ø Ports           |                                 |              | Src MAC:              | All                            |                     |        |
| L2 Multicast      | ACL Name                        | ACL Type     |                       | 30:0D:9E:E7:E9:15              | / FF:FF:FF:FF:FF    |        |
| L3 Interfaces     | 10                              | Based on MAC |                       | (Inswactadur_Inaske)           |                     |        |
| D Security o      | Total 1 10/page - Go to page 1  |              | Dest MAC:             | All                            |                     |        |
| o second          |                                 |              |                       | 70:85:C4:00:E7:95              | / FF:FE:FE:FE:FF:FF |        |
| DHCP Snooping     |                                 |              |                       | (Inswactaddi_maskz)            |                     |        |
| Storm Control     |                                 |              |                       | Save                           | Reset               |        |
| Act Protection    |                                 |              | Existing ACL: (You ca | an click and drag the ACL numb | er to swap the ACL) |        |
| IP-MAC Binding    |                                 |              | No. Rule              |                                | Control             | Action |
| IP Source Guard   |                                 |              |                       |                                | type                |        |
| Anti-ARP Spoofing |                                 |              |                       | No Data                        | Available           |        |
| Ch Advanced V     |                                 |              |                       |                                |                     |        |
| Auvanced          |                                 |              |                       |                                |                     |        |
| ② Diagnostics ~   |                                 |              |                       |                                |                     |        |
| 🗄 System 😪        |                                 |              |                       |                                |                     |        |
|                   |                                 |              |                       |                                |                     |        |
| « Collapse        |                                 |              |                       |                                |                     |        |

|                                  |                          |              | Add operation succeeded. | [10]Se  | ettings                                                                                                    | ×         |
|----------------------------------|--------------------------|--------------|--------------------------|---------|----------------------------------------------------------------------------------------------------|-----------|
| යි Home                          |                          |              |                          |         | ACL Name: 10                                                                                                    |           |
|                                  | ACL List ACL Binding     |              |                          |         | ACL: Block O Allow                                                                                                |           |
| P Monitor                        | ACL                      |              |                          | IP Prot | tocol Number: 🧧 All                                                                                               |           |
| Ø Ports                          | Up to 512 entries can be | e added.     |                          |         | Src MAC: 🗹 All                                                                                                    |           |
| <ul> <li>L2 Multicast</li> </ul> |                          | ACL Name     | ACL Type                 |         | Dest MAC: 🗹 All                                                                                                   |           |
| L3 Interfaces                    |                          | 10           | Based on MAC             |         | Save                                                                                                    |           |
| ⊘ Security ^                     | Total 1 10/page ~        | Go to page 1 |                          | Exist   | ting ACL: You can dick and dran the ACL number to sean the ACL.                                                   |           |
| DHCP Snooping                    |                          |              |                          |         | Control                                                                                                    | Antina    |
| Storm Control                    |                          |              |                          | 140.    | Туре                                                                                                    | Action    |
| ACL                              |                          |              |                          | 1       | [Src MAC] 30:0D:9E:E7:E9:15/FF:FF:FF:FF:FF:FF<br>[Dest MAC] 70:85:C4:00:E7:95/FF:FF:FF:FF:FF:FF:FF:FF:FF<br>Block | Edit Move |
| Port Protection                  |                          |              |                          |         | [IP Protocol Number] All                                                                                          | Delete    |

Subnet mask: supports FF:FF:FF:FF:FF:FF:FF:FF:FF:FF:00, FF:FF:FF:00:00, FF:FF:FF:00:00.00.

#### FFindicates exact match while 00 indicates random

#### For example:

| Src MAC: | All                  |   |                |  |  |  |
|----------|----------------------|---|----------------|--|--|--|
|          | 30:0D:9E:E7:E9:15    | / | FF:FF:FF:FF:00 |  |  |  |
|          | (msw.acl.addr_mask2) |   |                |  |  |  |

Indicate 30:0D:9E:E7:E9:xx is being matched --xx could be any letters

### Binding to interfaces

| Ruíjie Rcycc      | test123_1_Auto > NBS520              | io 🕑                 |               | English ~ - 6       | 그 Ruijie Cloud 📓 Download App  👌 Wizard 🕞 Log O |
|-------------------|--------------------------------------|----------------------|---------------|---------------------|-------------------------------------------------|
| 문 Home            | ACL List ACL Binding                 |                      |               |                     |                                                 |
| 图 Monitor ~       | ACL Binding<br>The device only filte | rs incoming packets. |               |                     |                                                 |
| Ø Ports ~         | ACL Binding                          |                      |               |                     | + Batch Add 🗎 Unbind Selected                   |
| L2 Multicast      |                                      | Port                 | MAC-based ACL | IP-based ACL        | Action                                          |
| L3 Interfaces     |                                      | Gi1                  |               |                     | Edit Unbind                                     |
| ⊘ Security ^      |                                      | Gi2                  | ā             |                     | Edit Unbind                                     |
| DHCP Snooping     |                                      | GI3                  |               |                     | Edit Unbind                                     |
| Storm Control     |                                      | GI4                  |               |                     | Edit Unbind                                     |
| Port Protection   |                                      | GI5                  |               | Member port of Ag1. |                                                 |
| IP-MAC Binding    |                                      | Gi6                  | **            |                     | Edit Unbind                                     |
| IP Source Guard   |                                      | GI7                  | -             |                     | Edit Unbind                                     |
| Anti-ARP Spoofing |                                      | G18                  | ~             |                     | Edit Unbind                                     |
| 🖻 Advanced 🧹      |                                      | G19                  |               | Member port of Ag1. |                                                 |
| @ Diagnostics ~   |                                      | Gi10                 |               |                     | Edit Unbind                                     |
| ≇ System ∨        | Total 30 10/page 🕤                   | < 1 2 3 >            | Go to page 1  |                     |                                                 |

Click Batch Add. In the displayed dialog box, select the target MAC-based ACL and ports, and click OK.

| ACL Binding                                              |                   |                                                                                              |                |             |  |
|----------------------------------------------------------|-------------------|----------------------------------------------------------------------------------------------|----------------|-------------|--|
| ACL Binding<br>The device only filters incoming packets. |                   | Add                                                                                          | ×              |             |  |
| ACL Bir                                                  | nding             | MAC-based ACL: 10 J                                                                          |                | + Batch Add |  |
| D                                                        | Port              | IP-based ACL: No Data                                                                        | ACL            | Action      |  |
| .0                                                       | Gi1               | * Select Port:                                                                               |                | Edit Unbind |  |
|                                                          | Gi2               | Available Unavailable Aggregate 🖬 Uplink 💼 Copper 🔛 F                                        | iber           | Edit Unbind |  |
|                                                          | GI3               | 1 3 5 7 9 11 13 15 17 19 21 23 17 19 21 23<br>1 4 6 6 7 7 9 11 13 15 17 19 21 23 17 19 21 23 |                | Edit Unbind |  |
|                                                          | Gi4               | 2 4 6 8 10 12 14 16 18 20 22 24 18 20 22 24 25 2                                             | <b>6</b>       | Edit Unbind |  |
|                                                          | GI5               | Note: You can click and drag to select one or more ports. Select All Inverse Dese            | of Ag1.        |             |  |
|                                                          | Gi6               |                                                                                              | _              | Edit Unbind |  |
|                                                          | Gi7               | Cancel OK                                                                                    | •              | Edit Unbind |  |
| в                                                        | Gi8               |                                                                                              |                | Edit Unbind |  |
|                                                          | Gi9               | Membe                                                                                        | r port of Ag1. |             |  |
|                                                          |                   |                                                                                              |                | Edit Unbind |  |
| Total 30                                                 | 10/page < 1 2 3 > | Go to page 1                                                                                 |                |             |  |

The message "Operation succeeded" is displayed, and the ACL Binding list is updated.

| Ruíjie   Rcycc                             | test123_1_Auto > NBS5200 0                               | Operation succeeded. | Englisi                                                                                                    | n ~ 〇 Ruijie Cloud - 鍵Download App - 身 Wizard - 日Log O |
|--------------------------------------------|----------------------------------------------------------|----------------------|----------------------------------------------------------------------------------------------------|--------------------------------------------------------|
| <sup>2</sup> <sub>6<sup>™</sup></sub> Home | ACL List ACL Binding                                     |                      |                                                                                                    |                                                        |
| m Monitor Y                                | ACL Binding<br>The device only filters incoming packets. |                      |                                                                                                    |                                                        |
| Ø Ports ~                                  | ACL Binding                                              |                      |                                                                                                    | + Batch Add 💼 Unbind Selected                          |
| L2 Multicast                               | Port                                                     | MAC-based ACL        | IP-based ACL                                                                                                    | Action                                                 |
| L3 Interfaces                              | Git                                                      | 10                   |                                                                                                    | Edit Unbind                                            |
| ⊘ Security                                 | Gi2                                                      | 10                   |                                                                                                    | Edit Unbind                                            |
| DHCP Snooping                              | GI3                                                      | -                    | **                                                                                                    | Edit Unbind                                            |
| Storm Control                              | G14                                                      |                      | and the second second sec | Edit Unbind                                            |
| Port Protection                            | GI5                                                      |                      | Member port of Ag1.                                                                                                    |                                                        |
| IP-MAC Binding                             | GI6                                                      |                      |                                                                                                    | Edit Unblind                                           |
| IP Source Guard                            | Gi7                                                      |                      |                                                                                                    | Edit Unbind                                            |
| Anti-ARP Spoofing                          | G18                                                      | -                    | -                                                                                                    | Edit Unbind                                            |
| 🖻 Advanced 🛛 🗸                             | G19                                                      |                      | Member port of Ag1.                                                                                                    |                                                        |
| ④ Diagnostics ~                            | Gi10                                                     |                      |                                                                                                    | Edit Unbind                                            |
| 李 System ~                                 | Total 30 10/page < 1 2 3 >                               | Go to page 1         |                                                                                                    |                                                        |

In the ACL list page, the status of ACL will show as Active.

| ACL List A   | CL Binding                     |              |        |                         |
|--------------|--------------------------------|--------------|--------|-------------------------|
| ACL          |                                |              |        | + Add 🗇 Delete Selected |
| Up to 512 (  | entries can be added.          |              |        |                         |
|              | ACL Name                       | ACL Type     | Status | Action                  |
|              | 10                             | Based on MAC | Active | Details Edit Delete     |
| Total 1 10/p | page $\vee$ < 1 > Go to page 1 |              |        |                         |

#### 1.2 Base on IP Address

#### Adding an ACL

Click Add. In the displayed dialog box, select the ACL type, enter the ACL name, and click OK.

# Configuration

| Rujje                                | test123_1_Auto > NBS5200 0                |                                                | English ~ Ruijie Cloud 📓 Download App 🔮 Wizard 📑 Log O |
|--------------------------------------|-------------------------------------------|------------------------------------------------|--------------------------------------------------------|
| සි Home<br>ඒ VLAN                    | ACL List ACL Binding                      |                                                |                                                        |
| 图 Monitor ~                          | ACL                                       | Add ×                                          | + Add 🖹 Delete Selected                                |
| Ø Ports ~                            | Up to 512 entries can be added.  ACL Name | * ACL Name: 100                                | Action                                                 |
| L2 Multicast     L3 Interfaces       | III 10                                    | ACL Type: O Based on MAC O Based on IP Address | Details Edit Delete                                    |
| ⊘ Security ^                         | Total 1 10/page - Go to page              | Cancel OK                                      |                                                        |
| DHCP Snooping<br>Storm Control       |                                           |                                                |                                                        |
| ACL<br>Port Protection               |                                           |                                                |                                                        |
| IP-MAC Binding                       |                                           |                                                |                                                        |
| IP Source Guard<br>Anti-ARP Spoofing |                                           |                                                |                                                        |
| 🖻 Advanced 👋                         |                                           |                                                |                                                        |
| Diagnostics                          |                                           |                                                |                                                        |
| «Collapse                            |                                           |                                                |                                                        |

| ACL List AC   | LBinding                         |                     |          |                       |
|---------------|----------------------------------|---------------------|----------|-----------------------|
| ACL           |                                  |                     |          | + Add Delete Selected |
| Up to 512 er  | tries can be added.              |                     |          |                       |
|               | ACL Name                         | ACL Type            | Status   | Action                |
|               | 10                               | Based on MAC        | Active   | Details Edit Delete   |
|               | 100                              | Based on IP Address | Inactive | Details Edit Delete   |
| Total 2 10/pa | ge $\checkmark$ ( 1 ) Go to page | 1                   |          |                       |

# Editing ACEs

# Click **Details** in the **Action** column.

| ACL List ACL                         | Binding             |                     |          |                       |
|--------------------------------------|---------------------|---------------------|----------|-----------------------|
| ACL                                  |                     |                     |          | + Add Delete Selected |
| Up to 512 ent                        | tries can be added. |                     |          |                       |
|                                      | ACL Name            | ACL Type            | Status   | Action                |
|                                      | 10                  | Based on MAC        | Active   | Details Edit Delete   |
|                                      | 100                 | Based on IP Address | Inactive | Details Edit Delete   |
| Total 2 10/page > < 1 > Go to page 1 |                     |                     |          |                       |

In the displayed side, you can pane, query, add, edit, or delete ACEs.
### Configuration

| test123_1_Auto > | NBS5200 0             |                     | [100]Settings          |                             |                       | ×      |
|------------------|-----------------------|---------------------|------------------------|-----------------------------|-----------------------|--------|
|                  |                       |                     | ACL Name:              | 100                         |                       |        |
| ACL List AC      | LBinding              |                     | ACL:                   | O Block O Allow             | 61                    |        |
| ACL              |                       |                     | IP Protocol Number     |                             |                       |        |
| Up to \$12 er    | tries can be added.   |                     |                        | 1                           | (0-255) 🕐             |        |
|                  |                       |                     | Con 10. And down       | All                         |                       |        |
|                  | ACL Name              | ACL type            | SIC IP Address:        | 192.168.1.1                 | / 255,255,255,0       |        |
|                  | 10                    | Based on MAC        |                        | (msw.acl.addr_mask2)        |                       |        |
|                  | 100                   | Based on IP Address | Dest ID Address        |                             |                       |        |
| Total 2 10/ca    | on w 1 D Go to name 1 |                     | Dest IP Address.       | 192.168.1.1                 | / 255,255,255,0       |        |
|                  |                       |                     |                        | (msw.acl.addr_mask2)        |                       |        |
|                  |                       |                     |                        |                             | Devet                 |        |
|                  |                       |                     |                        | Save                        | Keset                 |        |
|                  |                       |                     | Existing ACL: (You car | i click and drag the ACL nu | mber to swap the ACL) |        |
|                  |                       |                     | No. Rule               |                             | Control<br>Type       | Action |
|                  |                       |                     |                        | No D                        | ata Available         |        |
|                  |                       |                     |                        |                             |                       |        |
|                  |                       |                     |                        |                             |                       |        |
|                  |                       |                     |                        |                             |                       |        |
|                  |                       |                     |                        |                             |                       |        |
|                  |                       |                     |                        |                             |                       |        |

| test123_1_A | uto > NBS5200 🕖              |                     | [100]Settings                                                          | × |
|-------------|------------------------------|---------------------|------------------------------------------------------------------------|---|
|             |                              |                     | ACL Name: 100                                                          |   |
| ACL List    | ACL Binding                  |                     | ACL: O Block • Allow                                                   |   |
| ACL         |                              |                     | IP Protocol Number:                                                    |   |
| Up to 5     | 12 entries can be added.     |                     | 1 (0-255) O                                                            |   |
|             | ACL Name                     | ACL Type            | Src IP Address: 🗌 All                                                  |   |
|             | 10                           | Based on MAC        | 192.168.10.100 / 255.255.255.0                                         |   |
| m           | 100                          | Based on IP Address | (msw.acl.addr_mask2)                                                   |   |
|             |                              |                     | Dest IP Address: All                                                   |   |
| Total 2     | 10/page V K 1 V Go to page 1 |                     | 192.168.20.100 / 255.255.255.0                                         |   |
|             |                              |                     | (msw.acl.addr_mask2)                                                   |   |
|             |                              |                     | Save Reset                                                             |   |
|             |                              |                     | Existing ACL: (You can click and drag the ACL number to swap the ACL.) |   |
|             |                              |                     | No. Rule Control Action<br>Type                                        | n |
|             |                              |                     | No Data Available                                                      |   |

# Reyee Cookbook

| Ruíjie Reyce          | test123_1_Auto > NBS520 | 00           | Add operation succeeded. | [100]Settings                                                                                                    | ×    |
|-----------------------|-------------------------|--------------|--------------------------|----------------------------------------------------------------------------------------------------|------|
| a <sup>5</sup> b Home |                         |              |                          | ACL Name: 100                                                                                                    |      |
| 🖉 VLAN                | ACL List ACL Binding    |              |                          | ACL: Block O Allow                                                                                                    |      |
| 🗐 Monitor             | ACL                     |              |                          | IP Protocol Number: Z All                                                                                                    |      |
| Ports                 | Up to 512 entries can b | e added.     |                          | Src IP Address: Z All                                                                                                    |      |
| L2 Multicast          |                         | ACL Name     | ACL Type                 | Dest IP Address: 🔽 All                                                                                                    |      |
| L3 Interfaces         |                         |              | Based on MAC             | Com Decet                                                                                                    |      |
| Security              |                         | 100          | Based on IP Address      | Sare reser                                                                                                    |      |
| DHCP Snooping         | Total 2 10/page         | Go to page 1 |                          | Existing ACL: (You can click and drag the ACL number to swap the ACL) Control                                                                               |      |
| Storm Control         |                         |              |                          | No. Rule Type Act                                                                                                    | ion  |
| ACL                   |                         |              |                          | [Src IP Address]         192.168.10.100/255.255.255.0         Edit           1         [Dest IP Address]         192.168.20.100/255.255.255.0         Allow | Move |
| Port Protection       |                         |              |                          | [IP Protocol Number] ICMP(1)                                                                                                    | iete |
| IP-MAC Binding        |                         |              |                          |                                                                                                    |      |
| IP Source Guard       |                         |              |                          |                                                                                                    |      |
| Anti-AKP Spooting     |                         |              |                          |                                                                                                    |      |

# Binding to interfaces

| ACL List ACL Bir                                        | ACL List ACL Binding |               |                     |             |  |  |
|---------------------------------------------------------|----------------------|---------------|---------------------|-------------|--|--|
| CL Binding<br>The device only filters incoming packets. |                      |               |                     |             |  |  |
| ACL Binding                                             | ACL Binding          |               |                     |             |  |  |
|                                                         | Port                 | MAC-based ACL | IP-based ACL        | Action      |  |  |
|                                                         | Gi1                  | 10            |                     | Edit Unbind |  |  |
|                                                         | GI2                  | 10            |                     | Edit Unbind |  |  |
|                                                         | Gi3                  |               |                     | Edit Unbind |  |  |
|                                                         | Gi4                  | ***           |                     | Edit Unbind |  |  |
|                                                         | GI5                  |               | Member port of Ag1. |             |  |  |
|                                                         | G16                  | -             | -                   | Edit Unbind |  |  |
|                                                         | GI7                  |               |                     | Edit Unbind |  |  |
|                                                         | GI8                  | -             |                     | Edit Unbind |  |  |
|                                                         | Gi9                  |               | Member port of Ag1. |             |  |  |
|                                                         | Gi10                 |               | **                  | Edit Unbind |  |  |
| Total 30 10/page                                        | ✓ < 1 2 3 > G        | io to page 1  |                     |             |  |  |

Click Batch Add. In the displayed dialog box, select the target MAC-based ACL and ports, and click OK.

| ACL Binding<br>The device only |      | Add                                                       | ×                                                         |             |
|--------------------------------|------|-----------------------------------------------------------|-----------------------------------------------------------|-------------|
| ACL Binding                    |      | MAC-based ACL: No Data                                    | ~                                                         | + Batch Add |
|                                | Port | IP-based ACL: 100                                         | Y                                                         | Action      |
|                                | Gi1  | * Select Port:                                            |                                                           | Edit Unbind |
|                                | GI2  | Available Unavailable                                     | Uplink Copper Fiber                                       | Edit Unbind |
|                                | GI3  |                                                           | 17 19 21 23                                               | Edit Unbind |
|                                | Gi4  | 2 4 6 8 10 12 14 16 18 20 22 24                           | 18         20         22         24         25         26 | Edit Unbind |
|                                | GI5  | Note: You can click and drag to select one or more ports. | Select All Inverse Deselect of Ag1.                       |             |
|                                | GI6  |                                                           |                                                           | Edit Unbind |
|                                | Gi7  |                                                           | Cancel OK                                                 | Edit Unbind |
|                                | GI8  |                                                           |                                                           | Edit Unbind |
|                                | GI9  |                                                           | Member port of Ag1.                                       |             |
|                                | Gi10 |                                                           |                                                           | Edit Unbind |

The message "Operation succeeded." is displayed, and the ACL Binding list is updated.

| Ruijie   Rcycc                   | test123_1_Auto > NBS5200 0                   |                      | Operation succeeded. | Eng                 | jlish ~ 🛆 Ruijie Cloud 📓Download App 🔌 Wizard 🕞 Log O |
|----------------------------------|----------------------------------------------|----------------------|----------------------|---------------------|-------------------------------------------------------|
| ්රී Home<br>ඒ VLAN               | ACL List ACL Binding                         |                      |                      |                     |                                                       |
| 倒 Monitor 🗸 🗸                    | ACL Binding<br>The device only filters incom | ing packets.         |                      |                     |                                                       |
| Ø Ports                          | ACL Binding                                  |                      |                      |                     | + Batch Add                                           |
| <ul> <li>L2 Multicast</li> </ul> |                                              | Port                 | MAC-based ACL        | IP-based ACL        | Action                                                |
| L3 Interfaces                    |                                              | GI1                  | 10                   | **                  | Edit Unbind                                           |
| ⊘ Security ^                     |                                              | GI2                  | 10                   |                     | Edit Unbind                                           |
| DHCP Snooping                    |                                              | GI3                  |                      | 100                 | Edit Unbind                                           |
| Storm Control                    |                                              | Gi4                  |                      | 100                 | Edit Unbind                                           |
| Port Protection                  |                                              | GI5                  |                      | Member port of Ag1. |                                                       |
| IP-MAC Binding                   |                                              | GI6                  |                      |                     | Edit Unbind                                           |
| IP Source Guard                  |                                              | G17                  |                      |                     | Edit Unbind                                           |
| Anti-ARP Spoofing                |                                              | G18                  | -                    | 1753                | Edit Unbind                                           |
| 🖻 Advanced 🔍                     |                                              | G19                  |                      | Member port of Ag1. |                                                       |
| @ Diagnostics ~                  |                                              | Gi10                 |                      | **                  | Edit Unbind                                           |
| 👙 System 🗸                       | Total 30 10/page ~                           | 1 2 3 → Go to page 1 |                      |                     |                                                       |

# In the ACL list page, the status of ACL will show as $\ensuremath{\textbf{Active.}}$

| ACL List ACL                              | Binding            |                     |        |                         |  |
|-------------------------------------------|--------------------|---------------------|--------|-------------------------|--|
| ACL                                       |                    |                     |        | + Add 🖻 Delete Selected |  |
| Up to 512 ent                             | ries can be added. |                     |        |                         |  |
|                                           | ACL Name           | ACL Type            | Status | Action                  |  |
|                                           | 10                 | Based on MAC        | Active | Details Edit Delete     |  |
|                                           | 100                | Based on IP Address | Active | Details Edit Delete     |  |
| Total 2 10/page $\checkmark$ Co to page 1 |                    |                     |        |                         |  |

# 1.3 Editing an ACL

### Configuration

| ACL            |                   |                     |          | + Add 🗇 Delete Selected |
|----------------|-------------------|---------------------|----------|-------------------------|
| Up to 512 entr | ies can be added. |                     |          |                         |
|                | ACL Name          | ACL Type            | Status   | Action                  |
|                | 10                | Based on MAC        | Active   | Details Edit Delete     |
|                | 100               | Based on IP Address | Active   | Details Edit Delete     |
|                | 200               | Based on IP Address | Inactive | Details Edit Delete     |
|                |                   |                     |          |                         |

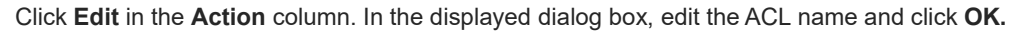

| ACL List ACL  | L Binding            | Edit ×                                      | + Add   Delete Selected |
|---------------|----------------------|---------------------------------------------|-------------------------|
| Up to 512 en  | ntries can be added. | LACI Name                                   |                         |
| a             | ACL Name             | - ACLINAIRE: 300                            | Action                  |
|               | 10                   | ACL Type: Based on MAC  Based on IP Address | Details Edit Delete     |
|               | 100                  | Cancel OK                                   | Details Edit Dokete     |
|               | 200                  | Based OILIP AUGIESS IIIdCLINE               | Details Edit Delete     |
| Total 3 10/pa | ge 👻 🔇 🚺 🗦 Go to pa  | 90 1                                        |                         |

A message "Edit operation succeeded." is displayed, and the ACL list is updated.

| Ruijie   RRcycc                  | test123_1_Auto > NBS5200 ●     |                  | Edit operation succeeded. |          | English ~ Ruijle Cloud 쀎Download | d App  🔮 Wizard 🕞 Log Out |
|----------------------------------|--------------------------------|------------------|---------------------------|----------|----------------------------------|---------------------------|
| 🖧 Home                           | ACL List ACL Binding           |                  |                           |          |                                  |                           |
| 部 VLAN                           | ACL                            |                  |                           |          | + Add                            | Delete Selected           |
| Monitor                          | Up to 512 entries can be addee | d.               |                           |          |                                  |                           |
| <ul> <li>L2 Multicast</li> </ul> |                                | ACL Name         | ACL Type                  | Status   | Actio                            | on                        |
| L3 Interfaces                    |                                | 10               | Based on MAC              | Active   | Details Edi                      | t Delete                  |
| ⊘ Security ^                     |                                | 100              | Based on IP Address       | Active   | Details Edi                      | t Delete                  |
| DHCP Snooping                    |                                | 300              | Based on IP Address       | Inactive | Details Edi                      | t Delete                  |
| Storm Control                    | Total 3 10/page 🗸 🤇            | 1 > Go to page 1 |                           |          |                                  |                           |

The ACL which has been bound to interface cannot be edited. You need to remove the bind before editing.

| ACL List A                                                  | CL Binding                      |                     |          |                         |  |  |  |
|-------------------------------------------------------------|---------------------------------|---------------------|----------|-------------------------|--|--|--|
| ACL                                                         |                                 |                     |          | + Add 🖻 Delete Selected |  |  |  |
| Up to 512 e                                                 | Up to 512 entries can be added. |                     |          |                         |  |  |  |
|                                                             | ACL Name                        | ACL Type            | Status   | Action                  |  |  |  |
|                                                             | 10                              | Based on MAC        | Active   | Details Edit Delete     |  |  |  |
|                                                             | 100                             | Based on IP Address | Active   | Details Edit Delete     |  |  |  |
|                                                             | 300                             | Based on IP Address | Inactive | Details Edit Delete     |  |  |  |
| Total 3 10/page $\checkmark$ < 1 $\Rightarrow$ Go to page 1 |                                 |                     |          |                         |  |  |  |

# 1.4 Batching deleting ACLs/Deleting a single ACL

Select ACLs in the ACL list, and click Delete Selected.

| ACL List ACL F  | Binding                         |                     |          |                     |  |  |  |
|-----------------|---------------------------------|---------------------|----------|---------------------|--|--|--|
| ACL             |                                 |                     |          | + Add               |  |  |  |
| Up to 512 entri | Up to 512 entries can be added. |                     |          |                     |  |  |  |
|                 | ACL Name                        | ACL Type            | Status   | Action              |  |  |  |
|                 | 10                              | Based on MAC        | Active   | Details Edit Delete |  |  |  |
|                 | 400                             | Based on MAC        | Inactive | Details Edit Delete |  |  |  |
|                 | 100                             | Based on IP Address | Active   | Details Edit Delete |  |  |  |
|                 | 300                             | Based on IP Address | Inactive | Details Edit Delete |  |  |  |
| Total 4 10/page | Go to page 1                    |                     |          |                     |  |  |  |

#### Click **OK** in the confirmation box.

| ACL List                             | ACL Binding           |                                            |          |                         |  |
|--------------------------------------|-----------------------|--------------------------------------------|----------|-------------------------|--|
| ACL                                  |                       |                                            |          | + Add 🖻 Delete Selected |  |
| Up to 512                            | entries can be added. |                                            |          |                         |  |
| 8                                    | ACL Name              | ACL Type                                   | Status   | Action                  |  |
| 8                                    | 10                    | Based on MAC                               | Active   | Details Edit Delete     |  |
|                                      | 400                   | Based on MAC                               | Inactive | Details Edit Delete     |  |
| 8                                    | 100                   | ×                                          | Active   | Details Edit Delete     |  |
|                                      | 300                   | Are you sure you want to delete the entry? | Inactive | Details Edit Delete     |  |
| Total 4 10/page v C 1 3 Go to page 1 |                       |                                            |          |                         |  |

A message "Delete operation succeeded." is displayed, and the ACL list is updated.

| Ruijie IRcycc       | test123_1_Auto > NBS5200 O           | Delete operation succeeded. | Engl   | ish ∽ Ruijie Cloud 📓 Download App 🔮 Wizard 🕞 Log Out |
|---------------------|--------------------------------------|-----------------------------|--------|------------------------------------------------------|
| 음 Home              | ACL List ACL Binding                 |                             |        |                                                      |
| ≝ <sup>₽</sup> VLAN | ACL                                  |                             |        | + Add Delete Selected                                |
| 图 Monitor ~         | Up to 512 entries can be added.      |                             |        |                                                      |
| Ports ~             | ACL Name                             | ACL Type                    | Status | Action                                               |
| C L2 Multicast      | 10                                   | Based on MAC                | Active | Details Edit Delete                                  |
| Security            | 100                                  | Based on IP Address         | Active | Details Edit Delete                                  |
| DHCP Snooping       | Total 2 10/page V C 1 S Go to page 1 |                             |        |                                                      |
| Storm Control       |                                      |                             |        |                                                      |
| ACL                 |                                      |                             |        |                                                      |

### Alternatively, click **Delete** in the Action column.

| ACL List    | ACL Binding                |                     |          |                         |
|-------------|----------------------------|---------------------|----------|-------------------------|
| ACL         |                            |                     |          | + Add 🖻 Delete Selected |
| Up to 512   | entries can be added.      |                     |          |                         |
|             | ACL Name                   | ACL Type            | Status   | Action                  |
|             | 10                         | Based on MAC        | Active   | Details Edit Delete     |
|             | 500                        | Based on MAC        | Inactive | Details Edit Delete     |
|             | 100                        | Based on IP Address | Active   | Details Edit Delete     |
| Total 3 10/ | /page ∨ < 1 > Go to page 1 |                     |          |                         |

### In the displayed confirmation box, click OK.

| ACL List | ACL Binding                |                                                              |          |                       |
|----------|----------------------------|--------------------------------------------------------------|----------|-----------------------|
| ACL      |                            |                                                              |          | + Add Delete Selected |
| Up to 5  | 12 entries can be added.   |                                                              |          |                       |
|          | ACL Name                   | ACL Type                                                     | Status   | Action                |
|          | 10                         | Based on MAC                                                 | Active   | Details Edit Delete   |
|          | 500                        | Based on MAC                                                 | Inactive | Details Edit Delete   |
|          | 100                        | ×                                                            | Active   | Details Edit Delete   |
| Total 3  | 10/page v C 1 So to page 1 | Are you sure you want to delete the entry?     Cancel     OK |          |                       |

A message "Delete operation succeeded." is displayed, and the ACL list is updated.

| Ruijie Rcycc          | test123_1_Auto > NBS5200 0           | Delete operation succeeded. | Englis | h ∽ Ruijie Cloud 📓 Download App 🛛 & Wizard 🕞 Log Out |
|-----------------------|--------------------------------------|-----------------------------|--------|------------------------------------------------------|
| å <sup>2</sup> ∂ Home | ACL Line ACL Direction               |                             |        |                                                      |
| 중 VLAN                | ACL Dirding                          |                             |        |                                                      |
| 🖭 Monitor 🗸 🗸         | ACL                                  |                             |        | + Add 🗈 Delete Selected                              |
| Ports                 | Up to 512 entries can be added.      |                             |        |                                                      |
| 0.1216.00             | ACL Name                             | ACL Type                    | Status | Action                                               |
| L3 Interfaces         | 10                                   | Based on MAC                | Active | Details Edit Delete                                  |
| Security ^            | 100                                  | Based on IP Address         | Active | Details Edit Delete                                  |
| DHCP Snooping         | Total 2 10/page < < 1 > Go to page 1 |                             |        |                                                      |
| Storm Control         |                                      |                             |        |                                                      |
| ACL                   |                                      |                             |        |                                                      |

The ACL which has been bound to interface cannot be edited. You need to remove the bind before editing.

| ACL List ACL   | . Binding                  |                     |        |                         |
|----------------|----------------------------|---------------------|--------|-------------------------|
| ACL            |                            |                     |        | + Add 🗇 Delete Selected |
| Up to 512 en   | tries can be added.        |                     |        |                         |
|                | ACL Name                   | ACL Type            | Status | Action                  |
|                | 10                         | Based on MAC        | Active | Details Edit Delete     |
| ۵              | 100                        | Based on IP Address | Active | Details Edit Delete     |
| Total 2 10/pag | ge $\vee$ K 1 > Go to page | i                   |        |                         |

1.5 Batch unbinding ACLs/Unbinding a single ACL

# Configuration

| ACL List ACL Bir             | ACL List ACL Binding         |               |                     |                               |  |
|------------------------------|------------------------------|---------------|---------------------|-------------------------------|--|
| ACL Binding<br>The device on | ly filters incoming packets. |               |                     |                               |  |
| ACL Binding                  |                              |               |                     | + Batch Add 🗈 Unbind Selected |  |
|                              | Port                         | MAC-based ACL | IP-based ACL        | Action                        |  |
|                              | Gi1                          | 10            |                     | Edit Unbind                   |  |
|                              | Gi2                          | 10            |                     | Edit Unbind                   |  |
|                              | GI3                          |               | 100                 | Edit Unbind                   |  |
|                              | Gi4                          |               | 100                 | Edit Unbind                   |  |
|                              | GI5                          |               | Member port of Ag1. |                               |  |
|                              | Gi6                          | **            |                     | Edit Unbind                   |  |
|                              | Gi7                          | <b>20</b> 1   |                     | Edit Unbind                   |  |
|                              | GI8                          | **            |                     | Edit Unbind                   |  |
|                              | G19                          |               | Member port of Ag1. |                               |  |
|                              | Gi10                         | -             |                     | Edit Unbind                   |  |
| Total 30 10/page             | < 1 2 3 > Go                 | to page 1     |                     |                               |  |

Select multiple entries in  $\ensuremath{\text{ACL}}$  Binding, and click  $\ensuremath{\text{Unbind}}$  Selected.

| ACL List ACL Binding           |                                                           |               |                     |                               |  |  |
|--------------------------------|-----------------------------------------------------------|---------------|---------------------|-------------------------------|--|--|
| ACL Binding<br>The device only | CLE Binding     The device only filters incoming packets. |               |                     |                               |  |  |
| ACL Binding                    |                                                           |               |                     | + Batch Add 🗇 Unbind Selected |  |  |
|                                | Port                                                      | MAC-based ACL | IP-based ACL        | Action                        |  |  |
|                                | GI1                                                       | 10            |                     | Edit Unbind                   |  |  |
|                                | GI2                                                       | 10            |                     | Edit Unbind                   |  |  |
|                                | GI3                                                       |               | 100                 | Edit Unbind                   |  |  |
|                                | Gi4                                                       |               | 100                 | Edit Unbind                   |  |  |
|                                | GI5                                                       |               | Member port of Ag1. |                               |  |  |
|                                | GI6                                                       |               |                     | Edit Unbind                   |  |  |
|                                | Gi7                                                       |               |                     | Edit Unbind                   |  |  |
|                                | Gi8                                                       |               |                     | Edit Unbind                   |  |  |
|                                | G19                                                       |               | Member port of Ag1. |                               |  |  |
|                                | Gi10                                                      |               |                     | Edit Unbind                   |  |  |
| Total 30 10/page               | < 1 2 3 > Go 1                                            | to page 1     |                     |                               |  |  |

Click  $\mathbf{OK}$  in the confirmation box.

# Configuration

| ACL List ACL Binding                                      |      |                                              |                     |             |  |
|-----------------------------------------------------------|------|----------------------------------------------|---------------------|-------------|--|
| ACL Binding     The device only filters incoming packets. |      |                                              |                     |             |  |
| ACL Binding                                               |      |                                              |                     | + Batch Add |  |
|                                                           | Port | MAC-based ACL                                | IP-based ACL        | Action      |  |
| 8                                                         | Gi1  | 10                                           |                     | Edit Unbind |  |
|                                                           | Gi2  | 10                                           |                     | Edit Unbind |  |
|                                                           | Gi3  | • Are you sure you want to delete the entry? | 100                 | Edit Unbind |  |
|                                                           | G14  | Cancel OK                                    | 100                 | Edit Unbind |  |
|                                                           | GI5  |                                              | Member port of Ag1. |             |  |
|                                                           | Gi6  |                                              |                     | Edit Unbind |  |
|                                                           | Gi7  |                                              |                     | Edit Unbind |  |
|                                                           | Gi8  |                                              |                     | Edit Unbind |  |
|                                                           | GI9  |                                              | Member port of Ag1. |             |  |
|                                                           | Gi10 |                                              |                     | Edit Unbind |  |
| Total 30 10/page - C 1 2 3 > Go to page 1                 |      |                                              |                     |             |  |

A message "Unbind operation succeeded." is displayed, and the ACL Binding list is updated.

| Ruijie   RRcycc                              | test123_1_Auto > NBS5200 0                   |                      | Unbind operation succeeded. | English -           | ・ 〇 Ruijie Cloud 調Download App 合 Wizard 日 Log O |
|----------------------------------------------|----------------------------------------------|----------------------|-----------------------------|---------------------|-------------------------------------------------|
| s <sup>2</sup> a Home<br>≦ <sup>2</sup> VLAN | ACL List ACL Binding                         |                      |                             |                     |                                                 |
| 图 Monitor ~                                  | ACL Binding<br>The device only filters incom | ning packets.        |                             |                     |                                                 |
| Ports                                        | ACL Binding                                  |                      |                             |                     | + Batch Add                                     |
| L2 Multicast                                 |                                              | Port                 | MAC-based ACL               | IP-based ACL        | Action                                          |
| L3 Interfaces                                |                                              | Gi1                  |                             |                     | Edit Unbind                                     |
| ⊘ Security ^                                 |                                              | GI2                  | -                           |                     | Edit Unbind                                     |
| DHCP Snooping                                |                                              | GI3                  | -                           | 100                 | Edit Unbind                                     |
| Storm Control                                |                                              | GI4                  | -                           | 100                 | Edit Unbind                                     |
| Port Protection                              |                                              | GI5                  |                             | Member port of Ag1. |                                                 |
| IP-MAC Binding                               |                                              | Gi6                  |                             |                     | Edit Unbind                                     |
| IP Source Guard                              |                                              | Gi7                  | ·                           |                     | Edit Unbind                                     |
| Anti-ARP Spoofing                            |                                              | Gi8                  |                             |                     | Edit Unbind                                     |
| Advanced V                                   |                                              | Gi9                  |                             | Member port of Ag1. |                                                 |
| Diagnostics                                  |                                              | Gi10                 |                             |                     | Edit Unbind                                     |
| 😤 System 🗸 🗸                                 | Total 30 10/page 🗸 🤇                         | 1 2 3 > Go to page 1 |                             |                     |                                                 |

Alternatively, click **Unbind** in the **Action** column.

# Configuration

| ACL List ACL Bir             | ACL List ACL Binding         |               |                     |                               |  |  |
|------------------------------|------------------------------|---------------|---------------------|-------------------------------|--|--|
| ACL Binding<br>The device on | ly filters incoming packets. |               |                     |                               |  |  |
| ACL Binding                  |                              |               |                     | + Batch Add 🗈 Unbind Selected |  |  |
|                              | Port                         | MAC-based ACL | IP-based ACL        | Action                        |  |  |
|                              | Gi1                          |               |                     | Edit Unbind                   |  |  |
|                              | Gi2                          | <b>17</b> 1   |                     | Edit Unbind                   |  |  |
|                              | GI3                          |               | 100                 | Edit Unbind                   |  |  |
|                              | Gi4                          |               | 100                 | Edit Unbind                   |  |  |
|                              | GI5                          |               | Member port of Ag1. |                               |  |  |
|                              | GI6                          |               |                     | Edit Unbind                   |  |  |
|                              | Gi7                          |               |                     | Edit Unbind                   |  |  |
|                              | Gi8                          |               |                     | Edit Unbind                   |  |  |
|                              | Gi9                          |               | Member port of Ag1. |                               |  |  |
|                              | Gi10                         | -             | -                   | Edit Unbind                   |  |  |
| Total 30 10/page             | ···· 1 2 3 D                 | Go to page 1  |                     |                               |  |  |

In the displayed confirmation box, click  $\ensuremath{\text{OK}}$  .

| ACL List ACL Binding                        |                                                           |                                            |                     |              |  |  |  |
|---------------------------------------------|-----------------------------------------------------------|--------------------------------------------|---------------------|--------------|--|--|--|
| ACL Binding<br>The device only filters in   | ACL Binding     The device only filters incoming packets. |                                            |                     |              |  |  |  |
| ACL Binding                                 |                                                           |                                            |                     | + Batch Add  |  |  |  |
| D.                                          | Port                                                      | MAC-based ACL                              | IP-based ACL        | Action       |  |  |  |
|                                             | Gil                                                       |                                            |                     | Edit Unbind  |  |  |  |
| 8                                           | Gi2                                                       | -                                          | -                   | Edit Unbind  |  |  |  |
|                                             | Gi3                                                       | Are you sure you want to delete the entry? | × 100               | Edit Unbind  |  |  |  |
| E.                                          | Gi4                                                       | Cancel                                     | 100                 | Edit Unbind  |  |  |  |
|                                             | GI5                                                       |                                            | Member port of Ag1. |              |  |  |  |
| 0                                           | GI6                                                       |                                            |                     | Edit Unbind  |  |  |  |
| 0                                           | G17                                                       |                                            |                     | Edit Unbind  |  |  |  |
|                                             | Gi8                                                       |                                            |                     | Edit Unbind  |  |  |  |
| 0                                           | Gi9                                                       |                                            | Member port of Ag1. |              |  |  |  |
|                                             | GI10                                                      |                                            |                     | Edit Unblind |  |  |  |
| Total 30 10/page -> << 1 2 3 > Go to page 1 |                                                           |                                            |                     |              |  |  |  |

A message "Unbind operation succeeded." is displayed, and the ACL Binding list is updated.

# Reyee Cookbook

| Ruffe                            | test123_1_Auto > NBS5200 0                     |                      | Unbind operation succeeded. |                     | English ~ _ Aujjie Cloud ᇔDownload App |
|----------------------------------|------------------------------------------------|----------------------|-----------------------------|---------------------|----------------------------------------|
| 중 Home                           | ACL List ACL Binding                           |                      |                             |                     |                                        |
| ⊞ Monitor ~                      | ACL Binding<br>The device only filters incomin | ig packets.          |                             |                     |                                        |
| Ports ~                          | ACL Binding                                    |                      |                             |                     | + Batch Add 🗍 Unbind Selected          |
| <ul> <li>L2 Multicast</li> </ul> |                                                | Port                 | MAC-based ACL               | IP-based ACL        | Action                                 |
| L3 Interfaces                    |                                                | GI1                  | **                          |                     | Edit Unbind                            |
| ⊘ Security ^                     |                                                | GI2                  |                             |                     | Edit Unbind                            |
| DHCP Snooping                    |                                                | GI3                  |                             |                     | Edit Unbind                            |
| Storm Control                    |                                                | Gi4                  |                             | 100                 | Edit Unbind                            |
| Port Protection                  |                                                | GIS                  |                             | Member port of Ag1. |                                        |
| IP-MAC Binding                   |                                                | GI6                  | **                          | **                  | Edit Unbind                            |
| IP Source Guard                  |                                                | GI7                  | **                          |                     | Edit Unbind                            |
| Anti-ARP Spoofing                |                                                | Gi8                  | -                           |                     | Edit Unbind                            |
| 음 Advanced ~                     |                                                | G19                  |                             | Member port of Ag1. |                                        |
| @ Diagnostics ~                  |                                                | Gi10                 | -                           | -                   | Edit Unbind                            |
| 🕆 System 🗸                       | Total 30 10/page ~ <                           | 1 2 3 > Go to page 1 |                             |                     |                                        |

# 4.3.5.4 Port Protection

Users on different ports are isolated at layer 2 when port protection is enabled.

| Ruijie   Rcycc                                                                                                    | test123 > NBS3100                                                    |              | English ~ | 🕀 Wizard 🕞 Log Out |
|----------------------------------------------------------------------------------------------------|----------------------------------------------------------------------|--------------|-----------|--------------------|
| 응 Home<br>양 VLAN                                                                                                    | Port Protection<br>The protected ports are isolated from each other. |              |           |                    |
| 딸 Monitor 🗸                                                                                                    | Port List                                                            |              |           | & Batch Edit       |
| Ø Ports                                                                                                    |                                                                      | Port         | Action    |                    |
| L2 Multicast                                                                                                    |                                                                      | Gi1          |           |                    |
| Security ^                                                                                                    |                                                                      | Gi2          |           |                    |
| DHCP Snooping                                                                                                    |                                                                      | GI3          |           |                    |
| Storm Control                                                                                                    |                                                                      | Gl4          |           |                    |
| ACL                                                                                                    |                                                                      | GI5          |           |                    |
| Port Protection                                                                                                    |                                                                      | Gi6          |           |                    |
| IP-MAC Binding                                                                                                    |                                                                      | GI7          |           |                    |
| IP Source Guard                                                                                                    |                                                                      | Gi8          |           |                    |
| Anti-ARP Spoofing                                                                                                    |                                                                      | G19          |           |                    |
| 🖹 Advanced 🗸 🗸                                                                                                    |                                                                      | GII0         |           |                    |
| Diagnostics      `     `     `     `     `     `     `     `     `     `     `     `     `     `     `     `     `     `     `     `     `     `     `     `     `     `     `     `     `     `     `     `     `     `     `     `     `     `     `     `     `     `     `     `     `     `     `     `     `     `     `     `     `     `     `     `     `     `     `     `     `     `     `     `     `     `     `     `     `     `     `     `     `     `     `     `     `     `     `     `     `     `     `     `     `     `     `     `     `     `     `     `     `     `     `     `     `     `     `     `     `     `     `     `     `     `     `     `     `     `     `     `     `     `     `     `     `     `     `     `     `     `     `     `     `     `     `     `     `     `     `     `     `     `     `     `     `     `     `     `     `     `     `     `     `     `     `     `     `     `     `     `     `     `     `     `     `     `     `     `     `     `     `     `     `     `     `     `     `     `     `     `     `     `     `     `     `     `     `     `     `     `     `     `     `     `     `     `     `     `     `     `     `     `     `     `     `     `     `     `     `     `     `     `     `     `     `     `     `     `     `     `     `     `     `     `     `     `     `     `     `     `     `     `     `     `     `     `     `     `     `     `     `     `     `     `     `     `     `     `     `     `     `     `     `     `     `     `     `     `     `     `     `     `     `     `     `     `     `     `     `     `     `     `     `     `     `     `     `     `     `     `     `     `     `     `     `     `     `     `     `     `     `     `     `     `     `     `     `     `     `     `     `     `     `     `     `     `     `     `     `     `     `     `     `     `     `     `     `     `     `     `     `     `     `     `     `     `     `     `     `     `     `     `     `     `     `     `     `     `     `     `     `     `     `     `     ` | Total 28 10/page ∨ < 1 2 3 >                                         | Go to page 1 |           |                    |
| System V                                                                                                    |                                                                      |              |           |                    |

Click Batch Edit. In the displayed dialog box, enable or disable port protection and select ports.

### Configuration

| Port Protection     The protected ports are isolated from each other. |                                                                                       |     |        |              |
|-----------------------------------------------------------------------|---------------------------------------------------------------------------------------|-----|--------|--------------|
| Port List                                                             | Batch Edit                                                                            | ×   |        | 🖉 Batch Edit |
|                                                                       | Port Protection:                                                                      |     | Action |              |
|                                                                       | * Select Port:                                                                        |     |        |              |
|                                                                       | Available 💼 Unavailable                                                               |     |        |              |
|                                                                       | 1 3 5 7 9 11 13 15 17 19 21 23                                                        |     |        |              |
|                                                                       |                                                                                       |     |        |              |
|                                                                       | 2 4 6 8 10 12 14 16 18 20 22 24 25 26 27 28                                           |     |        |              |
|                                                                       | Note: You can click and drag to select one or more ports. Select All Inverse Deselect |     |        |              |
|                                                                       |                                                                                       | -   |        |              |
|                                                                       | Cancel OK                                                                             | - 1 |        |              |
|                                                                       | Gi9                                                                                   |     |        |              |
|                                                                       | Gi10                                                                                  |     |        |              |
| Total 28 10/page - 1 2 3 >                                            | Go to page 1                                                                          |     |        |              |

The message "Operation succeeded." is displayed, and the port list is updated.

| Ruíjie Rcycc      | test123 > NBS3100 0                                                  | Operation succeeded. | English ~ 〇Ruijie Cloud 腱Download App - 용 Wiz | zard [] Log Out |
|-------------------|----------------------------------------------------------------------|----------------------|-----------------------------------------------|-----------------|
| ි Home<br>ඒ VLAN  | Port Protection<br>The protected ports are isolated from each other. |                      |                                               |                 |
| 🖫 Monitor 🗸 🗸     | Port List                                                            |                      | 4                                             | Batch Edit      |
| Ø Ports ~         | Port                                                                 |                      | Action                                        |                 |
| L2 Multicast      | Gi1                                                                  |                      |                                               |                 |
| Security ^        | GI2                                                                  |                      |                                               |                 |
| DHCP Snooping     | G13                                                                  |                      |                                               |                 |
| Storm Control     | GI4                                                                  |                      |                                               |                 |
| ACL               | GI5                                                                  |                      |                                               |                 |
| Port Protection   | Gi6                                                                  |                      |                                               |                 |
| IP-MAC Binding    | G17                                                                  |                      |                                               |                 |
| IP Source Guard   | GI8                                                                  |                      |                                               |                 |
| Anti-ARP Spoofing | G19                                                                  |                      |                                               |                 |
| 色 Advanced 🗸      | Gi10                                                                 |                      |                                               |                 |
| ② Diagnostics ~   | Total 28 10/page v ( 1 2 3 ) Go to pa                                | age 1                |                                               |                 |

Alternatively, click the toggle button in the Action column. In the displayed confirmation box, click OK.

| Port Protection The protected ports are isolated from each other. |              |                                                                  |        |              |
|-------------------------------------------------------------------|--------------|------------------------------------------------------------------|--------|--------------|
| Port List                                                         |              |                                                                  |        | & Batch Edit |
|                                                                   | Port         |                                                                  | Action |              |
|                                                                   | Git          |                                                                  |        |              |
|                                                                   | GI2          |                                                                  |        |              |
|                                                                   | GI3          |                                                                  |        |              |
|                                                                   | Gi4          | ×                                                                |        |              |
|                                                                   | GI5          | Are you sure you want to Enable port protection     on port Gi2? |        |              |
|                                                                   | G16          | Cancel OK                                                        |        |              |
|                                                                   | GI7          |                                                                  |        |              |
|                                                                   | Gi8          |                                                                  |        |              |
|                                                                   | G19          |                                                                  |        |              |
|                                                                   | Gi10         |                                                                  |        |              |
| Total 28 10/page                                                  | Go to page 1 |                                                                  |        |              |

The message "Operation succeeded." is displayed, and the port list is updated.

| Ruijie   #Rcycc           | test123 → NB53100 <b>0</b>                                            | <ul> <li>Operation succeeded.</li> </ul> | English ~ 🛆 Ruijie Cloud 📓 Download App 🛛 🖨 Utzard 🕞 Log Ou |
|---------------------------|-----------------------------------------------------------------------|------------------------------------------|-------------------------------------------------------------|
| δ <sup>0</sup> δ Home     | Port Protection     The protected ports are isolated from each other. |                                          |                                                             |
| i 카 VLAN<br>또 Monitor · · | Port List                                                             |                                          | 4. Batch Edit                                               |
| ⊕ Ports ~                 |                                                                       | Port                                     | Action                                                      |
| C L2 Multicast            |                                                                       | Gi1                                      |                                                             |
| Security                  |                                                                       | Gi2                                      |                                                             |
| DHCR Spooping             |                                                                       | Gi3                                      |                                                             |
| Sterm Centrel             |                                                                       | G14                                      |                                                             |
| ACI                       |                                                                       | GI5                                      |                                                             |
| ACL                       |                                                                       | Gi6                                      |                                                             |
| Port Protection           |                                                                       | G17                                      |                                                             |
| IP-MAC Binding            |                                                                       | Gi8                                      |                                                             |
| IP Source Guard           |                                                                       | G19                                      |                                                             |
| Anti-ARP Spoofing         |                                                                       | Gi10                                     |                                                             |
| 🖻 Advanced 🛛 🗸            |                                                                       |                                          |                                                             |
| Diagnostics               | Total 28 10/page V 1 2 3 V                                            | Go to page 1                             |                                                             |

### 4.3.5.5 IP-MAC Binding

IP-MAC Binding checks both the source IP addresses and MAC addresses of IP packets, and packets not matching any entry in the address binding list will be filtered.

IP-MAC Binding takes effect prior to ACL, but it has the same privilege with IP Source Guard. The packets matching either configuration will be allowed to pass through.

| Ruíjie   #Rcycc                                     | test123 > NB53100 0                                                                                                    |                                                                                        | English 🗸 🛆 Ruijie Cloud 🏼 🗱 Download App 🛭 🔶 Wizard 🕞 Log Ot |
|-----------------------------------------------------|----------------------------------------------------------------------------------------------------|----------------------------------------------------------------------------------------|---------------------------------------------------------------|
| 운 Home<br>류 VLAN                                    | IP-MAC Binding  Description: IP-MAC Binding checks both the source IP addresses and MAC addresses of IP pace  Description: IP-MAC Binding checks both the source IP addresses and MAC addresses of IP pace  Description: IP-MAC Binding checks both the source IP addresses and MAC addresses and IP addresses addresses add | kets, and packets not matching any entry in the address binding list will be filtered. |                                                               |
| 型 Monitor ~                                         | Prode: IP-MAC Binding                                                                                                    | Search by IP Address v                                                                 | Q Search & Add Delete Selected                                |
| L2 Multicast                                        | Up to 500 entries can be added.                                                                                                    | MAC Port                                                                               | Action                                                        |
| Security ^                                          |                                                                                                    | No Data                                                                                |                                                               |
| Storm Control                                       | Total 0 10/page v < 1 > Go to page 1                                                                                                    |                                                                                        |                                                               |
| Port Protection                                     |                                                                                                    |                                                                                        |                                                               |
| IP Source Guard<br>Anti-ARP Spoofing                |                                                                                                    |                                                                                        |                                                               |
| 🖹 Advanced 🗸                                        |                                                                                                    |                                                                                        |                                                               |
| ④ Diagnostics · · · · · · · · · · · · · · · · · · · |                                                                                                    |                                                                                        |                                                               |

Click Add, select ports and configure parameters, and click OK.

| ~   | <b>c</b> . |       |
|-----|------------|-------|
| Con | figur      | ation |

| IP-MAC Binding Description: IP-MAC Binding checks both the source IP Note: IP-MAC Binding takes effect prior to ACL, but it IP-MAC Binding | addresses and MAC addres           | sses of IP packets, and packets not matching ar                      | iy entry in the address binding list $	imes$ | will be filtered.<br>ough. | O. Search 2. Add Delete Selected |
|----------------------------------------------------------------------------------------------------|------------------------------------|----------------------------------------------------------------------|----------------------------------------------|----------------------------|----------------------------------|
|                                                                                                    | IP                                 | 192.168.10.6                                                         | 0                                            |                            |                                  |
| Up to 500 entries can be added.                                                                                                    | MAC                                | 00:01:6C:06:A6:29                                                    |                                              |                            | Action                           |
| Total 0 10/page 🗸 🤇 <b>1</b> > Ge to page                                                                                                  | * Select Port:<br>Available Un     | available Aggregate n Uplink<br>9 11 13 15 17 19 21 23               | Copper Fiber                                 |                            |                                  |
|                                                                                                    | 2 4 6 8<br>Note: You can click and | 10 12 14 16 18 20 22 24<br>I drag to select one or more ports. Selec | 25 26 27 28<br>t All Inverse Deselect        |                            |                                  |

The message "Operation succeeded." is displayed, and the IP-MAC Binding list is updated.

| Ruijie   &Rcycc   | test123 > NB53100 0                                                                                                    | Operation succeeded.                                                                                                    | English                                                                          | <ul> <li>〇 Ruljie Cloud 認Download App 合 Wizard 日 Log Ou</li> </ul> |
|-------------------|----------------------------------------------------------------------------------------------------|----------------------------------------------------------------------------------------------------|----------------------------------------------------------------------------------|--------------------------------------------------------------------|
| යි Home<br>ඒ VLAN | IP-MAC Binding     Description: IP-MAC Binding checks both the source IP addresses and MAC add     Note: IP-MAC Binding takes effect prior to ACL, but it has the same privilege with | fresses of IP packets, and packets not matching any entry in<br>th IP Source Guard. The packet matching either configuration | the address binding list will be filtered.<br>n will be allowed to pass through. |                                                                    |
| 또 Monitor ~       | IP-MAC Binding                                                                                                    | Search by IP Address                                                                                                    | s v                                                                              | Q Search & Add                                                     |
| Ports             | Up to 500 entries can be added.                                                                                                    |                                                                                                    |                                                                                  |                                                                    |
| Security ^        | q                                                                                                    | MAC                                                                                                    | Port                                                                             | Action                                                             |
| DHCP Snooping     | 192.168.10.6                                                                                                    | 00:01:6C:06:A6:29                                                                                                    | Gi1                                                                              | Edit Delete                                                        |
| Storm Control     | Total 1 10/page $\checkmark$ < 1 > Go to page 1                                                                                                    |                                                                                                    |                                                                                  |                                                                    |
| Port Protection   |                                                                                                    |                                                                                                    |                                                                                  |                                                                    |
| IP-MAC Binding    |                                                                                                    |                                                                                                    |                                                                                  |                                                                    |

Alternatively, click Edit in the Action column, configure parameters, and click OK.

| Note: IP-MAC Binding takes effect prior to ACL, but it | Edit × ough.                                                                          | O Saweb A Add D Delete Selected |
|--------------------------------------------------------|---------------------------------------------------------------------------------------|---------------------------------|
| Up to 500 entries can be added.                        | IP 192.168.10.100 ⑦                                                                   |                                 |
| 91                                                     | MAC 00:01:6C:06:A6:29                                                                 | Action                          |
| 192.168.10.6                                           | Select Port:     Available     Vnavailable     Vnavailable     Vnavailable            | Edit Delete                     |
| Total 1 10/page > 1 > Go to page                       | 1 3 5 7 9 11 13 15 17 19 21 23                                                        |                                 |
|                                                        | 2 4 6 8 10 12 14 16 18 20 22 24 25 26 27 28                                           |                                 |
|                                                        | Note: You can click and drag to select one or more ports. Select All Inverse Deselect |                                 |
|                                                        | Cancel                                                                                |                                 |

The message "Operation succeeded." is displayed, and the IP-MAC Binding list is updated.

# Reyee Cookbook

| <b>ເດັນເງົາເອ</b> ເສີດຊາວດ       | test123 > NBS3100 0                                                           |                                                                                                    | Operation succeeded.                                                |                                                                                                    | English ~ | Cloud Cloud | 讀Download App | 🕀 Wizard    | 🕞 Log Out |
|----------------------------------|-------------------------------------------------------------------------------|----------------------------------------------------------------------------------------------------|---------------------------------------------------------------------|----------------------------------------------------------------------------------------------------|-----------|-------------|---------------|-------------|-----------|
| 옮 Home                           |                                                                               |                                                                                                    |                                                                     |                                                                                                    |           |             |               |             |           |
| 문 VLAN                           | IP-MAC Binding     Description: IP-MAC Binding     Note: IP-MAC Binding takes | g checks both the source IP addresses and MAC addr<br>effect prior to ACL, but it has the same privilege with | esses of IP packets, and packets<br>n IP Source Guard. The packet m | not matching any entry in the address binding list will be filtered.<br>atching either configuration will be allowed to pass through. |           |             |               |             |           |
| 문 Monitor 🗸 🗸                    | IP-MAC Binding                                                                |                                                                                                    |                                                                     | Search by IP Address                                                                                                    |           | Q Search    | & Add         | Delete Sele | cted      |
| Ports ~                          | Up to 500 entries can be added                                                | L.                                                                                                    |                                                                     |                                                                                                    |           |             |               |             |           |
| <ul> <li>L2 Multicast</li> </ul> |                                                                               | IP                                                                                                    | MAC                                                                 | Port                                                                                                    |           |             | Action        |             |           |
| ⊘ Security ^                     | 192                                                                           | 2.168.10.100                                                                                                  | 00:01:6C:06:A6:29                                                   | Gi1                                                                                                    |           |             | Edit Delete   |             |           |
| DHCP Snooping                    |                                                                               |                                                                                                    |                                                                     |                                                                                                    |           |             |               |             |           |
| Storm Control                    | Total 1 10/page 🗸 🤇                                                           | 1 > Go to page 1                                                                                              |                                                                     |                                                                                                    |           |             |               |             |           |
| ACL                              |                                                                               |                                                                                                    |                                                                     |                                                                                                    |           |             |               |             |           |
| Port Protection                  |                                                                               |                                                                                                    |                                                                     |                                                                                                    |           |             |               |             |           |
| IP-MAC Binding                   |                                                                               |                                                                                                    |                                                                     |                                                                                                    |           |             |               |             |           |

Select a search type (Search by IP Address, Search by MAC, or Search by Port) from the dropdown list, enter the term to be searched for, and click Search.

# Search by IP Address

| IP-MAC Binding  Example 10 Description: IP-MAC Binding checks both the source IP addresses and MAC addresses of IP packets, and packets not matching any entry in the address binding list will be filtered.  Note: IP-MAC Binding takes effect prior to ACL, but it has the same privilege with IP Source Guard. The packet matching either configuration will be allowed to pass through. |                                                                                       |                   |      |             |  |
|----------------------------------------------------------------------------------------------------|---------------------------------------------------------------------------------------|-------------------|------|-------------|--|
| IP-MAC Bind                                                                                                    | IP-MAC Binding Search by IP Address 🗸 192.168.10.200 Q Search & Add 🖻 Delete Selected |                   |      |             |  |
| Up to 500 entr                                                                                                    | ies can be added.                                                                     |                   |      |             |  |
|                                                                                                    | IP                                                                                    | MAC               | Port | Action      |  |
|                                                                                                    | 192.168.10.200                                                                        | 30:0d:9e:60:ef:73 | GI2  | Edit Delete |  |
| Total 1 10/page V C 1 > Go to page 1                                                                                                    |                                                                                       |                   |      |             |  |

# Search by MAC

| IP-MAC Binding  Description: IP-MAC Binding checks both the source IP addresses and MAC addresses of IP packets, and packets not matching any entry in the address binding list will be filtered.  Note: IP-MAC Binding takes effect prior to ACL, but it has the same privilege with IP Source Guard. The packet matching either configuration will be allowed to pass through. |                    |                   |                     |                                |  |
|----------------------------------------------------------------------------------------------------|--------------------|-------------------|---------------------|--------------------------------|--|
| IP-MAC Bind                                                                                                    | ding               | Search by MAC     | v 00:01:6C:06:A6:29 | Q Search & Add Delete Selected |  |
| Up to 500 ent                                                                                                    | ries can be added. |                   |                     |                                |  |
|                                                                                                    | IP                 | MAC               | Port                | Action                         |  |
|                                                                                                    | 192.168.10.100     | 00:01:6C:06:A6:29 | Gi1                 | Edit Delete                    |  |
| Total 1 10/page ∨ < 1 > Go to page 1                                                                                                    |                    |                   |                     |                                |  |

# Search by Port

| IP-MAC Binding  F-MAC Binding checks both the source IP addresses and MAC addresses of IP packets, and packets not matching any entry in the address binding list will be filtered. Note: IP-MAC Binding takes effect prior to ACL, but it has the same privilege with IP Source Guard. The packet matching either configuration will be allowed to pass through. |                    |                   |      |             |  |
|----------------------------------------------------------------------------------------------------|--------------------|-------------------|------|-------------|--|
| IP-MAC Bind                                                                                                    | ding               | Search by Port    | Gi2  | ✓ Q Search  |  |
| Up to 500 entr                                                                                                    | ries can be added. |                   |      |             |  |
|                                                                                                    | IP                 | MAC               | Port | Action      |  |
|                                                                                                    | 192.168.10.200     | 30:0d:9e:60:ef:73 | GI2  | Edit Delete |  |
| Total 1 10/page -> < 1 > Go to page 1                                                                                                    |                    |                   |      |             |  |

#### 4.3.5.6 IP Source Guard

Enable IP Source Guard to check the IP fields or both IP and MAC fields of packets from the untrusted ports. Packets not matching any entry in the address binding list will be filtered. It can prevent IP spoofing attacks when a host tries to spoof and use the IP address of another host.

#### 1.1 Basic Settings

IP Source Guard should be enabled together with DHCP Snooping. Otherwise, IP packet forwarding may be affected.

| Ruíjie   &Rcycc                                                                                                    | test123 > NBS3100 Ø                       |                                                                      | English ~                                                                 | 合 Ruijie Cloud                                           |
|----------------------------------------------------------------------------------------------------|-------------------------------------------|----------------------------------------------------------------------|---------------------------------------------------------------------------|----------------------------------------------------------|
| 응 Home                                                                                                    | Basic Settings Excluded VLAN Binding List |                                                                      |                                                                           |                                                          |
| P Monitor ~                                                                                                    | Basic Settings                            | r both IP and MAC fields of packets from untrusted ports. Packets no | at matching any entry in the address binding list will be filtered. It ca | n prevent IP spoofing attacks when a host tries to spoof |
| Ports ~                                                                                                    | Port List                                 |                                                                      |                                                                           | 🖉 Batch Edit                                             |
| Security ^                                                                                                    | Port                                      | Enable                                                               | Rule                                                                      | Action                                                   |
| DHCP Snooping                                                                                                    | GI1                                       | Disabled                                                             | IP                                                                        | Edit                                                     |
| Storm Control                                                                                                    | Gi2                                       | Disabled                                                             | IÞ                                                                        | Edit                                                     |
| ACL                                                                                                    | GI3                                       | Disabled                                                             | ĮP                                                                        | Edit                                                     |
| IP-MAC Binding                                                                                                    | Gi4                                       | Disabled                                                             | IP                                                                        | Edit                                                     |
| IP Source Guard                                                                                                    | GI5                                       | Disabled                                                             | JP                                                                        | Edit                                                     |
| Anti-ARP Spoofing                                                                                                    | GI6                                       | Disabled                                                             | IP                                                                        | Edit                                                     |
| 🔁 Advanced 🛛 🗠                                                                                                    | GI7                                       | Disabled                                                             | JP                                                                        | Edit                                                     |
| Diagnostics      ``     ``     ``     ``     ``     ``     ``     ``     ``     ``     ``     ``     ``     ``     ``     ``     ``     ``     ``     ``     ``     ``     ``     ``     ``     ``     ``     ``     ``     ``     ``     ``     ``     ``     ``     ``     ``     ``     ``     ``     ``     ``     ``     ``     ``     ``     ``     ``     ``     ``     ``     ``     ``     ``     ``     ``     ``     ``     ``     ``     ``     ``     ``     ``     ``     ``     ``     ``     ``     `     ``     ``     ``     ``     ``     ``     ``     ``     ``     ``     ``     ``     ``     ``     ``     ``     ``     ``     ``     ``     ``     ``     ``     ``     ``     ``     ``     ``     ``     ``     ``     ``     ``     ``     ``     ``     ``     ``     ``     ``     ``     ``     ``     ``     ``     ``     ``     ``     ``     ``     ``     ``     ``     ``     ``     ``     ``     ``     ``     ``     ``     ``     ``     ``     ``     ``     ``     ``     ``     ``     ``     ``     ``     ``     ``     ``     ``     ``     ``     ``     ``     ``     ``     ``     ``     ``     ``     ``     ``     ``     ``     ``     ``     ``     ``     ``     ``     ``     ``     ``     ``     ``     ``     ``     ``     ``     ``     ``     ``     ``     ``     ``     ``     ``     ``     ``     ``     ``     ``     ``     ``     ``     ``     ``     ``     ``     ``     ``     ``     ``     ``     ``     ``     ``     ``     ``     ``     ``     ``     ``     ``     ``     ``     ``     ``     ``     ``     ``     ``     ``     ``     ``     ``     ``     ``     ``     ``     ``     ``     ``     ``     ``     ``     ``     ``     ``     ``     ``     ``     ``     ``     ``     ``     ``     ``     ``     ``     ``     ``     ``     ``     ``     ``     ``     ``     `     ``     ``     ``     ``     ``     ``     ``     ``     ``     ``     ``     ``     ``     ``     ``     ``     ``     ``     ``     ``     ``     ``     ``     ``     ``     ``     ``     `     `     `     `     `     `     `    ` | GI8                                       | Disabled                                                             | IP                                                                        | Edit                                                     |
| System 🗸                                                                                                    | GI9                                       | Disabled                                                             | IP                                                                        | Edit                                                     |
|                                                                                                    | GIIO                                      | Disabled                                                             | Ib                                                                        | Edit                                                     |

Click Batch Edit, select ports, and configure parameters, and click OK.

| Basic Settings Excluded VLAN Binding List                                                                                                    |                                                                                                    |                                                                                                    |
|----------------------------------------------------------------------------------------------------|----------------------------------------------------------------------------------------------------|----------------------------------------------------------------------------------------------------|
| Basic Settings<br>Description: Enable IP Source Guard to check the IP for<br>and use the IP address of another host.<br>Note: IP Source Guard should be enabled together with | Edit                                                                                                    | $^{	imes}$ nding list will be filtered. It can prevent IP spoofing attacks when a host tries to spoof |
| Port List                                                                                                    | Enabled ~                                                                                                    | n 🖉 Batch Edit                                                                                        |
| Port                                                                                                    | * Select Port:                                                                                                    | Action                                                                                                |
| Gi1                                                                                                    | Available 💼 Unavailable 👘 Aggregate 👘 Uplink 💼 Copper 📷 Fiber                                                                                                    | Edit                                                                                                  |
| GI2                                                                                                    | 1 3 5 7 9 11 13 15 17 19 21 23                                                                                                    | Edit                                                                                                  |
| GI3                                                                                                    |                                                                                                    | Edit                                                                                                  |
| Gi4                                                                                                    | 2         4         6         8         10         12         14         16         18         20         22         24         25         26         27         28           Note: You can click and drag to select one or more ports.         Select All Inverse         Deselect | Edit                                                                                                  |
| Gi5                                                                                                    |                                                                                                    | Edit                                                                                                  |
| Gi6                                                                                                    | Cancel OK                                                                                                    | Edit                                                                                                  |
| GI7                                                                                                    | Disabled                                                                                                    | iP Edit                                                                                               |
| Gi8                                                                                                    | Disabled                                                                                                    | IP Edit                                                                                               |
| Gi9                                                                                                    | Disabled                                                                                                    | IP Edit                                                                                               |
| Gi10                                                                                                    | Disabled                                                                                                    | IP Edit                                                                                               |

The message "Operation succeeded." is displayed, and the port list is updated.

# Reyee Cookbook

| Rujje              | test123 > NBS3100 <b>0</b>                                                                                                    | Operation succeeded.                                           | Englis                                              | h 〜 〇Ruijie Cloud 離Download App                | ∲ Wizard 🕞 Log ( |
|--------------------|----------------------------------------------------------------------------------------------------|----------------------------------------------------------------|-----------------------------------------------------|------------------------------------------------|------------------|
| 중 Home             | Basic Settings Excluded VLAN Binding List                                                                                                    |                                                                |                                                     |                                                |                  |
| 图 Monitor Y        | Basic Settings<br>Description: Enable IP Source Guard to check the IP fields or both IP and MAC fields and use the IP address of another host. | elds of packets from untrusted ports. Packets not matching any | entry in the address binding list will be filtered. | It can prevent IP spoofing attacks when a host | tries to spoof   |
| Ports ~            | Note: IP Source Guard should be enabled together with DHCP Snooping. Otherw                                                                    | ise, IP packet forwarding may be affected.                     |                                                     |                                                | // Patch Edit    |
| L2 Multicast       | POILLISE                                                                                                    |                                                                |                                                     |                                                | E batch cuit     |
| ⊘ Security ^       | Port                                                                                                    | Enable                                                         | Rule                                                | Action                                         |                  |
| DHCP Snooping      | GI1                                                                                                    | Enabled                                                        | IP                                                  | Edit                                           |                  |
| Storm Control      | GI2                                                                                                    | Disabled                                                       | IP                                                  | Edit                                           |                  |
| ACL                | Gi3                                                                                                    | Enabled                                                        | IP                                                  | Edit                                           |                  |
| IP-MAC Binding     | Gi4                                                                                                    | Disabled                                                       | IP                                                  | Edit                                           |                  |
| IP Source Guard    | GI5                                                                                                    | Disabled                                                       | IP                                                  | Edit                                           |                  |
| Anti-ARP Spoofing  | Giố                                                                                                    | Disabled                                                       | IP                                                  | Edit                                           |                  |
| 🖻 Advanced 🛛 🗸     | Gi7                                                                                                    | Disabled                                                       | IP                                                  | Edit                                           |                  |
| Diagnostics      V | Gi8                                                                                                    | Disabled                                                       | IP                                                  | Edit                                           |                  |
| 🔮 System 🗸 🗸       | Gi9                                                                                                    | Disabled                                                       | IP                                                  | Edit                                           |                  |
|                    | Gi10                                                                                                    | Disabled                                                       | IP                                                  | Edit                                           |                  |
| « Collapse         | Total 28 10/name V C 1 2 3 > Go to name 1                                                                                                    |                                                                |                                                     |                                                |                  |

Alternatively, click Edit in the Action column, configure parameters, and click OK.

| Basic Settings Excluded VLAN                                                                                     | Binding List                                                                |          |        |                                                                           |                    |
|----------------------------------------------------------------------------------------------------|-----------------------------------------------------------------------------|----------|--------|---------------------------------------------------------------------------|--------------------|
| Basic Settings<br>Description: Enable IP Source<br>and use the IP address of ano<br>Note: IP Source Guard should | Guard to check the IP five Edit<br>ther host.<br>I be enabled together with | Enable   | ×      | nding list will be filtered. It can prevent IP spoofing attacks when a ho | ist tries to spoof |
| Port List                                                                                                    |                                                                             | Rule IP  | ~      |                                                                           | 🖉 Batch Edit       |
| Port                                                                                                    |                                                                             |          |        | Action                                                                    |                    |
| Gi1                                                                                                    |                                                                             |          | Cancel | Edit                                                                      |                    |
| Gi2                                                                                                    |                                                                             | Disabled | IP     | Edit                                                                      |                    |
| Gi3                                                                                                    |                                                                             | Enabled  | IP     | Edit                                                                      |                    |
| GI4                                                                                                    |                                                                             | Disabled | IP     | Edit                                                                      |                    |
| GI5                                                                                                    |                                                                             | Disabled | IP     | Edit                                                                      |                    |
| GI6                                                                                                    |                                                                             | Disabled | IP     | Edit                                                                      |                    |
| Gi7                                                                                                    |                                                                             | Disabled | IP     | Edit                                                                      |                    |
| Gi8                                                                                                    |                                                                             | Disabled | IP     | Edit                                                                      |                    |
| Gi9                                                                                                    |                                                                             | Disabled | IP     | Edit                                                                      |                    |
| Gi10                                                                                                    |                                                                             | Disabled | IP     | Edit                                                                      |                    |
|                                                                                                    |                                                                             |          |        |                                                                           |                    |

The message "Operation succeeded." is displayed, and the port list is updated.

### Configuration

| Ruíjie   #Rcycc                                                                                                    | test123 > NBS3100 0                                                                                                    | Operation succeeded.                                        | Eng                                                   | lish ∽ Ruijie Cloud 📓 Download App 🔮 Wizard 🕞 Log C              |
|----------------------------------------------------------------------------------------------------|----------------------------------------------------------------------------------------------------|-------------------------------------------------------------|-------------------------------------------------------|------------------------------------------------------------------|
| 음 Home                                                                                                    | Basic Settings Excluded VLAN Binding List                                                                                                   |                                                             |                                                       |                                                                  |
| 함 VLAN<br>문 Monitor · ·                                                                                                    | Basic Settings<br>Description: Enable IP Source Guard to check the IP fields or both IP and MAC fie and use the IP address of another host. | lds of packets from untrusted ports. Packets not matching a | any entry in the address binding list will be filtere | d. It can prevent IP spoofing attacks when a host tries to spoof |
| Ø Ports ~                                                                                                    | Note: IP Source Guard should be enabled together with DHCP Snooping. Otherwing                                                              | se, IP packet forwarding may be affected.                   |                                                       |                                                                  |
| L2 Multicast                                                                                                    | Port List                                                                                                    |                                                             |                                                       | 🖉 Batch Edit                                                     |
| ⊘ Security ^                                                                                                    | Port                                                                                                    | Enable                                                      | Rule                                                  | Action                                                           |
| DHCP Snooping                                                                                                    | Gi1                                                                                                    | Enabled                                                     | IP                                                    | Edit                                                             |
| Storm Control                                                                                                    | Gi2                                                                                                    | Enabled                                                     | IP                                                    | Edit                                                             |
| ACL<br>Port Protection                                                                                                    | Gi3                                                                                                    | Enabled                                                     | IP                                                    | Edit                                                             |
| IP-MAC Binding                                                                                                    | Gi4                                                                                                    | Disabled                                                    | IP                                                    | Edit                                                             |
| IP Source Guard                                                                                                    | GI5                                                                                                    | Disabled                                                    | IP                                                    | Edit                                                             |
| Anti-ARP Spoofing                                                                                                    | Gi6                                                                                                    | Disabled                                                    | IP                                                    | Edit                                                             |
| 🖻 Advanced 🛛 🗠                                                                                                    | Gi7                                                                                                    | Disabled                                                    | IP                                                    | Edit                                                             |
| Diagnostics      ``     ``     ``     ``     ``     ``     ``     ``     ``     ``     ``     ``     ``     ``     ``     ``     ``     ``     ``     ``     ``     ``     ``     ``     ``     ``     ``     ``     ``     ``     ``     ``     ``     ``     ``     ``     ``     ``     ``     ``     ``     ``     ``     ``     ``     ``     ``     ``     ``     ``     ``     ``     ``     ``     ``     ``     ``     ``     ``     ``     ``     ``     ``     ``     ``     ``     ``     ``     ``     `     ``     ``     ``     ``     ``     ``     ``     ``     ``     ``     ``     ``     ``     ``     ``     ``     ``     ``     ``     ``     ``     ``     ``     ``     ``     ``     ``     ``     ``     ``     ``     ``     ``     ``     ``     ``     ``     ``     ``     ``     ``     ``     ``     ``     ``     ``     ``     ``     ``     ``     ``     ``     ``     ``     ``     ``     ``     ``     ``     ``     ``     ``     ``     ``     ``     ``     ``     ``     ``     ``     ``     ``     ``     ``     ``     ``     ``     ``     ``     ``     ``     ``     ``     ``     ``     ``     ``     ``     ``     ``     ``     ``     ``     ``     ``     ``     ``     ``     ``     ``     ``     ``     ``     ``     ``     ``     ``     ``     ``     ``     ``     ``     ``     ``     ``     ``     ``     ``     ``     ``     ``     ``     ``     ``     ``     ``     ``     ``     ``     ``     ``     ``     ``     ``     ``     ``     ``     ``     ``     ``     ``     ``     ``     ``     ``     ``     ``     ``     ``     ``     ``     ``     ``     ``     ``     ``     ``     ``     ``     ``     ``     ``     ``     ``     ``     ``     ``     ``     ``     ``     ``     ``     ``     ``     ``     ``     ``     ``     `     `     `     `     `     `     `     `     `     `     `     `     `     `     `     `     `     `     `     `     `     `     `     `     `     `     `     `     `     `     `     `     `     `     `     `     `     `     `     `     `     `  `     `     `     `     `  `    ` | GI8                                                                                                    | Disabled                                                    | IP                                                    | Edit                                                             |
| System ∨                                                                                                    | GI9                                                                                                    | Disabled                                                    | IP                                                    | Edit                                                             |
|                                                                                                    | Gi10                                                                                                    | Disabled                                                    | IP                                                    | Edit                                                             |

### 1.2 Excluded VLAN

Packets within this VLAN are allowed to pass the port without checking or filtering.

Excluded VLAN can be specified only after IP Source Guard is enabled on the port.

| Ruijie Rcycc                   | test123 > NBS3100 0                                                                                                    |         | English 🗸 🛆 Ruijie Cloud 📓 Download App 🔮 Wizard 🔂 Log O |
|--------------------------------|----------------------------------------------------------------------------------------------------|---------|----------------------------------------------------------|
| 음 Home                         | Basic Settings Excluded VLAN Binding List                                                                                                    |         |                                                          |
| 图 Monitor ~                    | Excluded VLAN<br>Conception: Packets within this VLAN are allowed to pass the port without checking or filtering.<br>Note: Excluded VLAN can be specified only after IP Source Guard Is enabled on a port. |         |                                                          |
| Ports ~                        | VLAN List                                                                                                    |         | + Add 🛛 🖻 Delete Selected                                |
| L2 Multicast                   | • Up to 64 entries can be added.                                                                                                    |         |                                                          |
| ⊘ Security ^                   | VLAN ID                                                                                                    | Port    | Action                                                   |
| DHCP Snooping<br>Storm Control |                                                                                                    | No Data |                                                          |
| ACL                            | Total 0 10/page ~ < 1 > Go to page 1                                                                                                    |         |                                                          |
| Port Protection                |                                                                                                    |         |                                                          |
| IP-MAC Binding                 |                                                                                                    |         |                                                          |
| IP Source Guard                |                                                                                                    |         |                                                          |
| 户 Advanced                     |                                                                                                    |         |                                                          |
| Diagnostics                    |                                                                                                    |         |                                                          |
| 🔆 System 🗸                     |                                                                                                    |         |                                                          |
|                                |                                                                                                    |         |                                                          |
|                                |                                                                                                    |         |                                                          |
| Collapse                       |                                                                                                    |         |                                                          |

### Click Add, select ports and configure parameters, and click OK.

| Basic Settings Excluded VLAN Binding List                                                                                   |                                                                                                 |                 |
|----------------------------------------------------------------------------------------------------|-------------------------------------------------------------------------------------------------|-----------------|
| Excluded VLAN  Description: Packets within this VLAN are allowed to p Note: Excluded VLAN can be specified only after IP So | Add                                                                                             |                 |
| VLAN List                                                                                                    | * VLAN ID 6 + Add                                                                               | Delete Selected |
| Up to 64 entries can be added.                                                                                              | * Select Port:<br>Available Duravailable Aggregate in Uplink in Copper in Fiber                 |                 |
| Total 0 10/carp V 1 2 Go to page                                                                                            | Action                                                                                          |                 |
| Lonuxo IIñ haña                                                                                                    | Note: You can click and drag to select one or more ports. Select All Inverse Deselect Cancel OK |                 |

The message "Operation succeeded." is displayed, and the VLAN list is updated.

| Ruijie   &Rcycc                      | test123 > NBS3100 0                                                                                                    | Operation succeeded.             | English 🗸 🛆 Ruijie Cloud | 説Download App 合 Wizard 日 Log Out |
|--------------------------------------|----------------------------------------------------------------------------------------------------|----------------------------------|--------------------------|----------------------------------|
| 🖧 Home                               | Basic Settings Excluded VLAN Binding List                                                                                                    |                                  |                          |                                  |
| 을 VLAN                               | Excluded VLAN                                                                                                    |                                  |                          |                                  |
| 쪂 Monitor 🗸                          | Description: Packets within this VLAN are allowed to pass the port without che<br>Note: Excluded VLAN can be specified only after IP Source Guard is enabled or | cking or filtering.<br>1 a port. |                          |                                  |
| Ports ~                              | VLAN List                                                                                                    |                                  |                          | + Add Delete Selected            |
| <ul> <li>L2 Multicast</li> </ul>     | Up to 64 entries can be added.                                                                                                    |                                  |                          |                                  |
| OHCP Spooning                        | VLAN ID                                                                                                    | Port                             | Ą                        | ction                            |
| Storm Control                        | 6                                                                                                    | Gi1-3                            | Edit                     | Delete                           |
| ACL                                  | Total 1 10/page < 1 > Go to page 1                                                                                                    |                                  |                          |                                  |
| Port Protection                      |                                                                                                    |                                  |                          |                                  |
| IP-MAC Binding                       |                                                                                                    |                                  |                          |                                  |
| IP Source Guard<br>Anti-ARP Spoofing |                                                                                                    |                                  |                          |                                  |

Alternatively, click Edit in the Action column, configure parameters, and click OK.

| Basic Settings Excluded VLAN Binding List                                                                                  |                                                                                       |   |             |
|----------------------------------------------------------------------------------------------------|---------------------------------------------------------------------------------------|---|-------------|
| Excluded VLAN Description: Packets within this VLAN are allowed to p Note: Excluded VLAN can be specified only after IP So | Edit                                                                                  | × |             |
| VLAN List                                                                                                    | * VLAN ID 6                                                                           |   | + Add       |
| Up to 64 entries can be added.                                                                                             | * Select Port:<br>Available 🏦 Unavailable 👘 Aggregate 🛐 Uplink: 🏦 Copper 🔛 Fiber      |   |             |
| ULAN ID                                                                                                    | 1 3 5 7 9 11 13 15 17 19 21 23                                                        |   | Action      |
| 6                                                                                                    |                                                                                       |   | Edit Delete |
| Total 1 10/page V C 1 O Go to page                                                                                         | 2 4 6 8 10 12 14 16 18 20 22 24 25 26 27 28                                           |   |             |
|                                                                                                    | Note: You can click and drag to select one or more ports. Select All Inverse Deselect |   |             |
|                                                                                                    | Cancel OK                                                                             |   |             |
|                                                                                                    |                                                                                       | _ |             |

The message "Operation succeeded." is displayed, and the VLAN list is updated.

### Configuration

| <b>ເຂເບເງົາຍ</b> ເສັດຊາວດ      | test123 > NBS3100 <b>0</b>                                                                                                    | Operation succeeded.          | English 🗸 🛆 Ruijie Clor | ud  鬷Download App _ 会 Wizard [금 Log Out |
|--------------------------------|----------------------------------------------------------------------------------------------------|-------------------------------|-------------------------|-----------------------------------------|
| 움 Home                         | Basic Settings Excluded VLAN Binding List                                                                                                    |                               |                         |                                         |
| ≝ <sup>p</sup> VLAN            | Excluded VI AN                                                                                                    |                               |                         |                                         |
| 쮶 Monitor 🗸                    | Description: Packets within this VLAN are allowed to pass the port without check<br>Note: Excluded VLAN can be specified only after IP Source Guard is enabled on | king or filtering.<br>a port. |                         |                                         |
| Ø Ports                        | VLAN List                                                                                                    |                               |                         | + Add Delete Selected                   |
| L2 Multicast                   | Up to 64 entries can be added.                                                                                                    |                               |                         |                                         |
| Security ^                     | VLAN ID                                                                                                    | Port                          |                         | Action                                  |
| DHCP Snooping<br>Storm Control | 6                                                                                                    | Gi1                           | ) E                     | dit Delete                              |
| ACL                            | Total 1 10/page ~ < 1 > Go to page 1                                                                                                    |                               |                         |                                         |
| Port Protection                |                                                                                                    |                               |                         |                                         |
| IP-MAC Binding                 |                                                                                                    |                               |                         |                                         |
| IP Source Guard                |                                                                                                    |                               |                         |                                         |
| Anti-ARP Spoofing              |                                                                                                    |                               |                         |                                         |

### 1.3 Binding List

The entries come from dynamic learning of DHCP Snooping.

| Ruíjie Rcycc         | test123 > NB53100 •                                                                          |         |                      | English 🗸 🛆 Ruijie Cloud | 識Download App | 출 Wizard ☐ Log Ou |
|----------------------|----------------------------------------------------------------------------------------------|---------|----------------------|--------------------------|---------------|-------------------|
| ්ති Home             | Basic Settings Excluded VLAN Binding List                                                    |         |                      |                          |               |                   |
| 딸 Monitor ~          | <b>Binding List</b><br>Description: The entries come from dynamic learning of DHCP Snooping. |         |                      |                          |               |                   |
| Ø Ports              | Binding List                                                                                 |         | Search by IP Address |                          | Q Search      | O Refresh         |
| L2 Multicast         | Up to 1280 entries can be added.                                                             |         |                      |                          |               |                   |
| ⊘ Security           | IP MAC                                                                                       | Port    | VLAN ID              | Status                   | Ri            | ıle               |
| DHCP Snooping        |                                                                                              | No Data |                      |                          |               |                   |
| Storm Control<br>ACL | Total 0 10/page ~ ( 1 > Go to page 1                                                         |         |                      |                          |               |                   |
| Port Protection      |                                                                                              |         |                      |                          |               |                   |
| IP-MAC Binding       |                                                                                              |         |                      |                          |               |                   |
| Anti-ARP Spoofing    |                                                                                              |         |                      |                          |               |                   |
| 台 Advanced 🗸         |                                                                                              |         |                      |                          |               |                   |
| Ø Diagnostics        |                                                                                              |         |                      |                          |               |                   |
| System 🗸             |                                                                                              |         |                      |                          |               |                   |
| Collapse             |                                                                                              |         |                      |                          |               |                   |

Select a search type (Search by IP Address, Search by MAC, Search by VLAN or Search by Port) from the dropdown list, enter the term to be searched for, and click Search.

| Basic Settings Excluded VLAN B                              | inding List                        |      |         |                                 |        |                    |
|-------------------------------------------------------------|------------------------------------|------|---------|---------------------------------|--------|--------------------|
| <b>Binding List</b><br>Description: The entries come from a | dynamic learning of DHCP Snooping. |      |         |                                 |        |                    |
| Binding List                                                |                                    |      |         | Search by IP Address            |        | Q Search Q Refresh |
| Up to 1280 entries can be added.                            |                                    |      |         | Search by IP Address            |        |                    |
| IP                                                          | MAC                                | Port |         | Search by MAC<br>Search by VLAN | Status | Rule               |
|                                                             |                                    |      | No Data | Search by Port                  |        |                    |
| Total 0 10/page $\vee$ < 1 >                                | Go to page 1                       |      |         |                                 |        |                    |

### 4.3.5.7 Anti-ARP Spoofing

Anti-ARP spoofing prevents hosts from spoofing the source IP address of the ARP packets to be the IP address of the gateway.

Anti-ARP Spoofing is generally configured on a downlink port.

| Ruíjie Rcycc      | test123_1_Auto > NB55200                                                                                                    | English ~ 〇Ruijie Cloud 識Download Ap | p 🕀 Wizard 🕞 Log O |
|-------------------|----------------------------------------------------------------------------------------------------|--------------------------------------|--------------------|
| and Home          | Anti-ARP Spoofing                                                                                                    |                                      |                    |
| ś? VLAN           | Description: Anti-ARP Spoofing prevents hosts from spoofing the source IP address of the ARP packets to be the IP address of the gate<br>Note: Anti-ARP Spoofing is generally configured on a downlink port. | way.                                 |                    |
| 😨 Monitor 🛛 🗸     | Anti-ARP Spoofing                                                                                                    | Z. Add                               | Delete Selected    |
| Ø Ports           | Up to 256 entries can be added.                                                                                                    |                                      |                    |
| L2 Multicast      | IP Port                                                                                                    | Action                               |                    |
| L3 Interfaces     | No Data                                                                                                    |                                      |                    |
| Security ~        |                                                                                                    |                                      |                    |
| DHCP Snooping     | Total 0 10/page ··· C 1 · Go to page 1                                                                                                    |                                      |                    |
| Storm Control     |                                                                                                    |                                      |                    |
| ACL               |                                                                                                    |                                      |                    |
| Port Protection   |                                                                                                    |                                      |                    |
| IP-MAC Binding    |                                                                                                    |                                      |                    |
| IP Source Guard   |                                                                                                    |                                      |                    |
| Anti-ARP Spoofing |                                                                                                    |                                      |                    |
| 훕 Advanced 🛛 🗠    |                                                                                                    |                                      |                    |
| Diagnostics       |                                                                                                    |                                      |                    |
| 奎 System 🗠        |                                                                                                    |                                      |                    |
| «Collapse         |                                                                                                    |                                      |                    |

Click Add, select ports and configure parameters, and click OK.

| Anti-ARP Spoofing  Description: Anti-ARP Spoofing prevents hosts from sp Note: Anti-ARP Spoofing is generally configured on a  Anti-ARP Spoofing | cofing the source IP address of the ARP packets to be the IP address of the gateway. Add                                                                                                    |        |
|----------------------------------------------------------------------------------------------------|----------------------------------------------------------------------------------------------------|--------|
| Up to <b>255</b> entries can be added.                                                                                                    | * IP 192.168.8.10                                                                                                    |        |
| IP IP                                                                                                    | * Select Port:                                                                                                    | Action |
| Total 0 10/page - C 1 - Go to page                                                                                                    | 1       3       5       7       9       11       13       15       17       19       21       23       17       19       21       23       17       19       21       23       17       19       21       23       17       19       21       23       12       14       16       18       20       22       24       18       20       22       24       18       20       22       24       18       20       22       24       18       20       22       24       18       20       22       24       18       20       22       24       18       20       22       24       18       20       22       24       18       20       22       24       18       20       22       24       18       20       22       24       25       26 |        |
|                                                                                                    | Note: You can click and drag to select one or more ports. Select All Inverse Deselect                                                                                                    |        |
|                                                                                                    | Cancel                                                                                                    |        |

The message "Operation succeeded." is displayed, and the Anti-ARP Spoofing list is updated.

### Reyee Cookbook

| Ruíjie   Reycc    | test123_1_Auto > NBS5200 0                                                                                                    | Operation succeeded.                                                         | English ~ _ CRuijie Cloud 📓Download App - 🕭 Wizard []-Log Out |
|-------------------|----------------------------------------------------------------------------------------------------|------------------------------------------------------------------------------|---------------------------------------------------------------|
| 🖧 Home            | Anti-ARP Spoofing                                                                                                    |                                                                              |                                                               |
| 중키 VLAN           | Description: Anti-ARP Spoofing prevents hosts from spoofing the source if<br>Note: Anti-ARP Spoofing is generally configured on a downlink port. | <sup>2</sup> address of the ARP packets to be the IP address of the gateway. |                                                               |
| 문 Monitor 🗸       | Anti-ARP Spoofing                                                                                                    |                                                                              |                                                               |
| Ø Ports           | Up to 256 entries can be added.                                                                                                    |                                                                              |                                                               |
| L2 Multicast      | . IP                                                                                                    | Port                                                                         | Action                                                        |
| L3 Interfaces     | 192.168.8.10                                                                                                    | Gi1,Gi3                                                                      | Edit Delete                                                   |
| Security ^        |                                                                                                    |                                                                              |                                                               |
| DHCP Snooping     | Total 1 10/page < 1 So to page 1                                                                                                    |                                                                              |                                                               |
| Storm Control     |                                                                                                    |                                                                              |                                                               |
| ACL               |                                                                                                    |                                                                              |                                                               |
| Port Protection   |                                                                                                    |                                                                              |                                                               |
| IP-MAC Binding    |                                                                                                    |                                                                              |                                                               |
| IP Source Guard   |                                                                                                    |                                                                              |                                                               |
| Anti-ARP Spoofing |                                                                                                    |                                                                              |                                                               |

### Alternatively, click Edit in the Action column, configure parameters, and click OK.

| Anti-ARP Spoofing  Description: Anti-ARP Spoofing prevents hosts from s Note: Anti-ARP Spoofing is generally configured on a | boofing the source IP address of the ARP packets to be the IP address of the gateway. |                           |
|----------------------------------------------------------------------------------------------------|---------------------------------------------------------------------------------------|---------------------------|
| Anti-ARP Spoofing                                                                                                    | Edit ×                                                                                | 🖉 Add 🛛 🗇 Delete Selected |
| Up to 256 entries can be added.                                                                                              | * Select Port:                                                                        | Action                    |
| 192,168,8.10           Total 1         10/page            1         Go to page                                               |                                                                                       | Latt Velete               |
|                                                                                                    | Note: You can click and drag to select one or more ports. Select All Inverse Deselect |                           |
|                                                                                                    | Cancel OK                                                                             |                           |

The message "Operation succeeded." is displayed, and the Anti-ARP Spoofing list is updated.

| Ruíjie Rcycc                     | test123_1_Auto > NBS5200 0                         | Operation succeeded.                                                                      | English 🗸 🛆 Ruljie Cloud 🛛 📓 Download App 🔶 Wizard 🕞 Log Ou |
|----------------------------------|----------------------------------------------------|-------------------------------------------------------------------------------------------|-------------------------------------------------------------|
| & Home                           | Anti-ARP Spoofing                                  | m sensition the source ID address of the ADD assists to be the ID address of the astronom |                                                             |
| ≝≝ VLAN                          | Note: Anti-ARP Spoofing is generally configured on | a downlink port.                                                                          |                                                             |
| 🕾 Monitor 🗸                      | Anti-ARP Spoofing                                  |                                                                                           | 2 Add 🕥 Delete Selected                                     |
| Ports ~                          | Up to 256 entries can be added.                    |                                                                                           |                                                             |
| <ul> <li>L2 Multicast</li> </ul> | D IP                                               | Port                                                                                      | Action                                                      |
| L3 Interfaces                    | 192.168.8.10                                       | Gil                                                                                       | Edit Delete                                                 |
| Security ^                       | Total 1 10/page ~ C 1 > Go to pr                   | ge 1                                                                                      |                                                             |
| Storm Control                    |                                                    |                                                                                           |                                                             |
| ACL                              |                                                    |                                                                                           |                                                             |
| IP-MAC Binding                   |                                                    |                                                                                           |                                                             |
| IP Source Guard                  |                                                    |                                                                                           |                                                             |
| Anti-ARP Spoofing                |                                                    |                                                                                           |                                                             |

# 4.3.6 Advanced

The Advanced module includes STP, LLDP, RLDP, Local DNS and Voice VLAN.

# 4.3.6.1 STP

The Spanning Tree Protocol (STP) is a layer-2 management protocol that eliminates layer-2 loops by selectively blocking redundant links in the network. It also provides the link backup function.

| Ruijie              | test123_1_Auto > NB55200 ●                                                                                 | English ~ | Cloud | 1 Download App | 🕀 Wizard | 🕞 Log Ou |
|---------------------|----------------------------------------------------------------------------------------------------|-----------|-------|----------------|----------|----------|
| ్రి Home            | STD Sattings                                                                                               |           |       |                |          |          |
| ≝ <sup>₽</sup> VLAN |                                                                                                    |           |       |                |          |          |
| 🕾 Monitor 🗸         | 1 Note: Enabling STP or changing the STP mode will initiate a new session. Please do not refresh the page. |           |       |                |          |          |
| @ Ports ∨           | STP:                                                                                                    |           |       |                |          |          |
| L2 Multicast        |                                                                                                    |           |       |                |          |          |
| L3 Interfaces       |                                                                                                    |           |       |                |          |          |
| ⊘ Security ~        |                                                                                                    |           |       |                |          |          |
| 🖻 Advanced 🗠 🗠      |                                                                                                    |           |       |                |          |          |
| STP                 |                                                                                                    |           |       |                |          |          |
| LLDP                |                                                                                                    |           |       |                |          |          |
| RLDP                |                                                                                                    |           |       |                |          |          |
| Local DNS           |                                                                                                    |           |       |                |          |          |
| Voice VLAN          |                                                                                                    |           |       |                |          |          |
| Diagnostics         |                                                                                                    |           |       |                |          |          |
| 🕃 System 🖂          |                                                                                                    |           |       |                |          |          |

### 1.1 STP Settings

Enable STP, set global STP parameters, and click Save.

| Rujje               | test123_1_Auto > NBS5 | 5200 💿                                    |                                                |                  | English | <ul> <li>→ Ruijie Cloud</li> </ul> | 2 Download App | 🕀 Wizard |  |
|---------------------|-----------------------|-------------------------------------------|------------------------------------------------|------------------|---------|------------------------------------|----------------|----------|--|
| <sub>ඒර්</sub> Home |                       |                                           |                                                |                  |         |                                    |                |          |  |
| 중 VLAN              | STP Settings          |                                           |                                                |                  |         |                                    |                |          |  |
| 图 Monitor ~         | Note: Enabling S      | TP or changing the STP mode will initiate | a new session. Please do not refresh the page. |                  |         |                                    |                |          |  |
| Ø Ports             | STP:                  |                                           |                                                |                  |         |                                    |                |          |  |
| L2 Multicast        | * Priority:           | 32768                                     |                                                | * Hello Time:    | 2       | seconds                            |                |          |  |
| L3 Interfaces       | * Max Age:            | 20                                        | seconds                                        | * Forward Delay: | 15      | seconds                            |                |          |  |
| ⊘ Security ~        | * Recovery Time:      | 30                                        | seconds O                                      | STP Mode:        | RSTP ~  |                                    |                |          |  |
| 合 Advanced 个        |                       | 4 Editing                                 |                                                |                  |         |                                    |                |          |  |
| STP                 |                       |                                           |                                                |                  |         |                                    |                |          |  |
| LLDP                |                       |                                           |                                                |                  |         |                                    |                |          |  |
| RLDP                |                       |                                           |                                                |                  |         |                                    |                |          |  |
| Local DNS           |                       |                                           |                                                |                  |         |                                    |                |          |  |
| Voice VLAN          |                       |                                           |                                                |                  |         |                                    |                |          |  |
| Diagnostics         |                       |                                           |                                                |                  |         |                                    |                |          |  |
| 書 System ~          |                       |                                           |                                                |                  |         |                                    |                |          |  |

The message "Operation succeeded." is displayed which means that the parameters of STP have been dilivered successfully, and then, the page of STP management will appear.

# Reyee Cookbook

| Ruijie   #Rcy   | cc | test123_1_Auto > NBS5 | 200 🛛                                     |                       | Operation succeeded.       |                  | Englist | )~ 〇Ruijie Cloud 讃Download Ap | np 🔮 Wizard 📑 Log O |
|-----------------|----|-----------------------|-------------------------------------------|-----------------------|----------------------------|------------------|---------|-------------------------------|---------------------|
| é⁵a Home        |    | 670 C 101-10          |                                           |                       |                            |                  |         |                               |                     |
| 🖉 VLAN          |    | STP Settings STP N    | Aanagement                                |                       |                            |                  |         |                               |                     |
| 😤 Monitor       | -  | Note: Enabling ST     | TP or changing the STP mode will initiate | a new session. Please | e do not refresh the page. |                  |         |                               |                     |
| Ø Ports         | ×  | STP:                  |                                           |                       |                            |                  |         |                               |                     |
| L2 Multicast    |    | * Priority:           | 32768 ~                                   |                       |                            | * Hello Time:    | 2       | seconds                       |                     |
| L3 Interfaces   |    | * Max Age:            | 20                                        | seconds               |                            | * Forward Delay: | 15      | seconds                       |                     |
| ⊘ Security      | ~  | * Recovery Time:      | 30                                        | seconds ()            |                            | STP Mode:        | RSTP    |                               |                     |
| Advanced<br>STP | *  | 0                     | Save                                      |                       |                            |                  |         |                               |                     |
| RLDP            |    |                       |                                           |                       |                            |                  |         |                               |                     |
| Local DNS       |    |                       |                                           |                       |                            |                  |         |                               |                     |
| Voice VLAN      |    |                       |                                           |                       |                            |                  |         |                               |                     |
| @ Diagnostics   | ~  |                       |                                           |                       |                            |                  |         |                               |                     |
| 😤 System        | ×  |                       |                                           |                       |                            |                  |         |                               |                     |
|                 |    |                       |                                           |                       |                            |                  |         |                               |                     |
|                 |    |                       |                                           |                       |                            |                  |         |                               |                     |
| Collapse        |    |                       |                                           |                       |                            |                  |         |                               |                     |

Enabling STP or changing the STP mode will initiate a new session. Please do not refresh the page.

### 1.2 STP Management

| Ruíjie                           | test123_1_Auto > NBS5200                           | •                                                                           |              |          |               |                | English ~  | 合 Ruijie Cloud 調Down | load App 🔮 Wizard 🕞 Log C |  |  |  |
|----------------------------------|----------------------------------------------------|-----------------------------------------------------------------------------|--------------|----------|---------------|----------------|------------|----------------------|---------------------------|--|--|--|
| 🖧 Home                           | STP Settings STP Man                               | agement                                                                     |              |          |               |                |            |                      |                           |  |  |  |
| 6 <sup>문</sup> VLAN              | <i>i</i> STP Port Settings<br>Tip: It is recommend | Tip: It is recommended to enable the port connected to a PC with Port Fast. |              |          |               |                |            |                      |                           |  |  |  |
| 🗄 Monitor 🗸 🗸                    | Port List                                          |                                                                             |              |          |               |                |            | 01                   | Refresh 🖉 🖉 Batch Edit    |  |  |  |
| Ports                            |                                                    |                                                                             |              |          | Link          | Status         |            |                      |                           |  |  |  |
| <ul> <li>L2 Multicast</li> </ul> | Port                                               | Role                                                                        | Status       | Priority | Config Status | Actual Status  | BPDU Guard | Port Fast            | Action                    |  |  |  |
| L3 Interfaces                    | GI11                                               |                                                                             |              |          | Member p      | port of Ag2.   |            |                      |                           |  |  |  |
| ⊘ Security ~                     | GI12                                               |                                                                             |              |          | Member p      | port of Ag2.   |            |                      |                           |  |  |  |
| 🖻 Advanced                       | GI13                                               | disable                                                                     | disable      | 128      | Auto          | Shared         | Disable    | Disable              | Edit                      |  |  |  |
| STP                              | Gi14                                               | disable                                                                     | disable      | 128      | Auto          | Shared         | Disable    | Disable              | Edit                      |  |  |  |
| LLDP                             | GI15                                               | disable                                                                     | disable      | 128      | Auto          | Shared         | Disable    | Disable              | Edit                      |  |  |  |
| Local DNS                        | Gi16                                               | disable                                                                     | disable      | 128      | Auto          | Shared         | Disable    | Disable              | Edit                      |  |  |  |
| Voice VLAN                       | GI17                                               | disable                                                                     | disable      | 128      | Auto          | Shared         | Disable    | Disable              | Edit                      |  |  |  |
| Diagnostics     V                | Gi18 🕇                                             | designated                                                                  | forwarding   | 128      | Auto          | Point-to-Point | Disable    | Disable              | Edit                      |  |  |  |
| :⊕- System ∨                     | Gi19                                               | disable                                                                     | disable      | 128      | Auto          | Shared         | Disable    | Disable              | Edit                      |  |  |  |
|                                  | Gi20                                               | designated                                                                  | forwarding   | 128      | Auto          | Point-to-Point | Disable    | Disable              | Edit                      |  |  |  |
|                                  | Total 30 10/page ~                                 | < 1 2 3 >                                                                   | Go to page 2 |          |               |                |            |                      |                           |  |  |  |

Click **Batch Edit**, select ports, and configure parameters.

# Reyee Cookbook

| Ruijie            | test123_1_Auto > NBS5200 ( | •                            |                                    |                          |               |                  | English ~  | CRuijie Cloud I Mownload Ap | o ∲Wizard ⊡Log ( |
|-------------------|----------------------------|------------------------------|------------------------------------|--------------------------|---------------|------------------|------------|-----------------------------|------------------|
| 💩 Home            | STP Settings STP Manag     | ement                        |                                    |                          |               |                  |            |                             |                  |
| 🖉 VLAN            | Tip: It is recommended     | to enable the port connected |                                    |                          |               | _                |            |                             |                  |
| 图 Monitor ~       | Port List                  |                              | Batch Edit                         |                          |               | ×                |            | © Refresh                   | & Batch Edit     |
| Ø Ports           |                            |                              | Port Fast:                         |                          |               |                  |            |                             |                  |
| L2 Multicast      | Port                       | Role                         | BPDU Guard:                        |                          |               |                  | BPDU Guard | Port Fast                   | Action           |
| L3 Interfaces     | Gi11                       |                              | Link Status: Auto                  |                          |               |                  |            |                             |                  |
| ⊘ Security ~      | Gi12                       |                              | * Priority: 128                    |                          |               |                  |            |                             |                  |
| 🖻 Advanced        | GH3                        | disable                      | * Select Port:                     |                          |               |                  | Disable    | Disable                     | Edit             |
| STP               | Gi14                       | disable                      | Available 💼 Unavailable            | Aggrega                  | te 🚺 Uplink 📗 | Copper 🔛 Fiber   | Disable    | Disable                     | Edit             |
| LLDP              | GH5                        | disable                      | 1 3 5 7 9 11                       | 13 15 17 19 21           | 23 17 19 21   | 23               | Disable    | Disable                     | Edit             |
| Local DNS         | Gi16                       | disable                      |                                    |                          |               |                  | Disable    | Disable                     | Edit             |
| Voice VLAN        | GI17                       | disable                      | Note: You can click and drag to se | elect one or more ports. | Select All    | Inverse Deselect | Disable    | Disable                     | Edit             |
| ② Diagnostics ~ ~ | Gi18 t                     | designated                   |                                    |                          |               |                  | Disable    | Disable                     | Edit             |
| 奎 System 👋        | GI19                       | disable                      |                                    |                          | Cancel        | ОК               | Disable    | Disable                     | Edit             |
|                   |                            | designated                   | forwarding                         | 128                      | Auto          | Point-to-Point   | Disable    | Disable                     | Edit             |
| # College         | Total 30 10/page           | c 1 2 3 >                    | Go to page 2                       |                          |               |                  |            |                             |                  |

The message "Operation succeeded." is displayed, and the port list is updated.

| Ruíjie I ®Rcyc                   |   | test123_1_Auto > NBS5200                        | •                              |                           | Operation succeeded. |               |                | English 🗸 🖸 | Ruijie Cloud 🛛 🎆 Download Aj | op 🔮 Wizard 🕒 Log C |
|----------------------------------|---|-------------------------------------------------|--------------------------------|---------------------------|----------------------|---------------|----------------|-------------|------------------------------|---------------------|
| 🖧 Home                           |   | STP Settings STP Mana                           | agement                        |                           |                      |               |                |             |                              |                     |
| 음 VLAN                           |   | (i) STP Port Settings<br>Tip: It is recommended | ed to enable the port connecte | d to a PC with Port Fast. |                      |               |                |             |                              |                     |
| Monitor                          | ~ | Port List                                       |                                |                           |                      |               |                |             | © Refresh                    | 🖉 Batch Edit        |
| Ports                            | ~ |                                                 |                                |                           |                      | Link          | Status         |             |                              |                     |
| <ul> <li>L2 Multicast</li> </ul> |   | Port                                            | Role                           | Status                    | Priority             | Config Status | Actual Status  | BPDU Guard  | Port Fast                    | Action              |
| Ull L3 Interfaces                |   | Gi11                                            | Gi11 Member port of Ag2.       |                           |                      |               |                |             |                              |                     |
| Security                         | ~ | GI12                                            |                                |                           |                      | Member p      | port of Ag2.   |             |                              |                     |
| 🖹 Advanced                       | ^ | GI13                                            | disable                        | disable                   | 128                  | Auto          | Shared         | Enable      | Enable                       | Edit                |
| STP                              |   | Gi14                                            | disable                        | disable                   | 128                  | Auto          | Shared         | Enable      | Enable                       | Edit                |
| LLDP                             |   | Gi15                                            | disable                        | disable                   | 128                  | Auto          | Shared         | Disable     | Disable                      | Edit                |
| Local DNS                        |   | Gi16                                            | disable                        | disable                   | 128                  | Auto          | Shared         | Disable     | Disable                      | Edit                |
| Voice VLAN                       |   | GI17                                            | disable                        | disable                   | 128                  | Auto          | Shared         | Disable     | Disable                      | Edit                |
| ② Diagnostics                    | ~ | Gi18 🕇                                          | designated                     | forwarding                | 128                  | Auto          | Point-to-Point | Disable     | Disable                      | Edit                |
| -a-<br>-a-<br>-a-<br>System      | ~ | Gi19                                            | disable                        | disable                   | 128                  | Auto          | Shared         | Disable     | Disable                      | Edit                |
|                                  |   | Gi20                                            | designated                     | forwarding                | 128                  | Auto          | Point-to-Point | Disable     | Disable                      | Edit                |
|                                  |   | Total 30 10/page \vee                           | < 1 2 3 >                      | Go to page 2              |                      |               |                |             |                              |                     |
| Collapse                         |   |                                                 |                                |                           |                      |               |                |             |                              |                     |

Alternatively, click **Edit** in the Action column, configure parameters, and click **OK**.

# Reyee Cookbook

| Ruijie   IRcycc     | test123_1_Auto > (           | NBS5200 Ø                                        |              |        |        |                | English ~  |           | vpp . ∯ Wizard [] Log O |
|---------------------|------------------------------|--------------------------------------------------|--------------|--------|--------|----------------|------------|-----------|-------------------------|
| ් Home              | STP Settings                 | STP Management                                   |              |        |        |                |            |           |                         |
| ≝ <sup>0</sup> VLAN | STP Port S<br>Tip: It is rec | ettings<br>ommended to enable the port connected | 0            |        |        | _              |            |           |                         |
| 徑 Monitor 🗠         | Port List                    |                                                  | Port:Gi15    |        |        | ×              |            | © Refres  | h 🍂 Batch Edit          |
| Ports ~             |                              |                                                  | Port Fast:   |        |        |                |            |           |                         |
| L2 Multicast        | Port                         | Role                                             | BPDU Guard:  |        |        |                | BPDU Guard | Port Fast | Action                  |
| L3 Interfaces       | Gi11                         |                                                  | Link Status: | Auto ~ |        |                |            |           |                         |
| ⊘ Security ~        | Gi12                         |                                                  | * Priority:  | 128 ~  |        |                |            |           |                         |
| 台 Advanced          | GI13                         | disable                                          |              |        |        |                | Enable     | Enable    | Edit                    |
| STP                 | Gi14                         | disable                                          |              |        | Cancel | ОК             | Enable     | Enable    | Edit                    |
| LLDP                | Gi15                         | disable                                          | disable      | 128    | Auto   | Shared         | Disable    | Disable   |                         |
| Local DNS           | Gi16                         | disable                                          | disable      | 128    | Auto   | Shared         | Disable    | Disable   | Edit                    |
| Voice VLAN          | GI17                         | disable                                          | disable      | 128    | Auto   | Shared         | Disable    | Disable   | Edit                    |
| @ Diagnostics ~ ~   | Gi18 t                       | designated                                       | forwarding   | 128    | Auto   | Point-to-Point | Disable    | Disable   | Edit                    |
| ≇ System ∽          | Gi19                         | disable                                          | disable      | 128    | Auto   | Shared         | Disable    | Disable   | Edit                    |
|                     |                              | designated                                       | forwarding   | 128    | Auto   | Point-to-Point | Disable    | Disable   | Edit                    |
| «Collaose           | Total 30 10/pag              | jé ↔ < 1 <b>2</b> 3 →                            | Go to page 2 |        |        |                |            |           |                         |

The message "Operation succeeded." is displayed, and the port list is updated.

| Ruíjie I & Reyce                 | test123_1_Auto > NBS5200 | 0                              |                           | Operation succeeded. |               |                | English 🗸 🛆 | Ruijie Cloud 🛛 🎆 Download Aj | əp 🔄 Wizard 🕞 Log O |
|----------------------------------|--------------------------|--------------------------------|---------------------------|----------------------|---------------|----------------|-------------|------------------------------|---------------------|
| 용 Home                           | STP Settings STP Man     | agement                        |                           |                      |               |                |             |                              |                     |
| 중 VLAN                           | Tip: It is recommended   | ed to enable the port connecte | d to a PC with Port Fast. |                      |               |                |             |                              |                     |
| 딸 Monitor 🛛 🗠                    | Port List                |                                |                           |                      |               |                |             | C Refresh                    | 🖉 Batch Edit        |
| OPorts                           |                          |                                |                           |                      | Link          | Status         |             |                              |                     |
| <ul> <li>L2 Multicast</li> </ul> | Port                     | Role                           | Status                    | Priority             | Config Status | Actual Status  | BPDU Guard  | Port Fast                    | Action              |
| L3 Interfaces                    | Gi11                     |                                |                           |                      | Member p      | port of Ag2.   |             |                              |                     |
| 😔 Security 🗸 🗸                   | Gi12                     |                                |                           |                      | Member p      | port of Ag2.   |             |                              |                     |
| 음 Advanced ^                     | Gi13                     | disable                        | disable                   | 128                  | Auto          | Shared         | Enable      | Enable                       | Edit                |
| STP                              | Gi14                     | disable                        | disable                   | 128                  | Auto          | Shared         | Enable      | Enable                       | Edit                |
| LLDP                             | Gi15                     | disable                        | disable                   | 128                  | Auto          | Shared         | Enable      | Enable                       | Edit                |
| Local DNS                        | Gi16                     | disable                        | disable                   | 128                  | Auto          | Shared         | Disable     | Disable                      | Edit                |
| Voice VLAN                       | Gi17                     | disable                        | disable                   | 128                  | Auto          | Shared         | Disable     | Disable                      | Edit                |
| Diagnostics                      | Gi18 🕇                   | designated                     | forwarding                | 128                  | Auto          | Point-to-Point | Disable     | Disable                      | Edit                |
| 📲 System 🗸                       | Gi19                     | disable                        | disable                   | 128                  | Auto          | Shared         | Disable     | Disable                      | Edit                |
|                                  | Gi20                     | designated                     | forwarding                | 128                  | Auto          | Point-to-Point | Disable     | Disable                      | Edit                |
|                                  | Total 30 10/page 🖂       | < 1 2 3 >                      | Go to page 2              |                      |               |                |             |                              |                     |
| « Collapse                       |                          |                                |                           |                      |               |                |             |                              |                     |

It is recommended to enable Port Fast on the port connected to a PC.

When there is a loop occur, the port having a loop will be blocked, which could be seen in the STP Management page.

| Port List |            |          |          |                         |                         |            | Q Refresh | 🖉 Batch Edit |
|-----------|------------|----------|----------|-------------------------|-------------------------|------------|-----------|--------------|
| Port      | Role       | Status   | Priority | Link S<br>Config Status | Status<br>Actual Status | BPDU Guard | Port Fast | Action       |
| Gi11      |            |          |          |                         |                         |            |           |              |
| Gi12      |            |          |          | Member p                | ort of Ag2.             |            |           |              |
| Gi13      | disable    | disable  | 128      | Auto                    | Shared                  | Enable     | Enable    | Edit         |
| Gi14      | disable    | disable  | 128      | Auto                    | Shared                  | Enable     | Enable    | Edit         |
| Gi15      | disable    | disable  | 128      | Auto                    | Shared                  | Enable     | Enable    | Edit         |
| Gi16      | disable    | disable  | 128      | Auto                    | Shared                  | Disable    | Disable   | Edit         |
| Gi17      | disable    | disable  | 128      | Auto                    | Shared                  | Disable    | Disable   | Edit         |
| Gi18      | designated | blocking | 128      | Auto                    | Point-to-Point          | Disable    | Disable   | Edit         |
| Gi19      | disable    | disable  | 128      | Auto                    | Shared                  | Disable    | Disable   | Edit         |
| Gi20      | designated | blocking | 128      | Auto                    | Point-to-Point          | Disable    | Disable   | Edit         |

### 4.3.6.2 LLDP

The Link Layer Discovery Protocol (LLDP) is defined by IEEE 802.1AB. LLDP can discover devices and detect topology changes. With LLDP, the eWeb management system can learn the topological connection status, such as ports of the device that are connected to other devices, port rates at both ends of a link, and duplex mode matching status. An administrator can locate and troubleshoot faults quickly based on the preceding information.

### 1.1 LLDP Settings

| Ruíjie   #Rcycc | test123_1_Auto > NBSS200 0 | English ~ | Cloud Ruijie | Download App | 🔮 Wizard | 🕒 Log Out |
|-----------------|----------------------------|-----------|--------------|--------------|----------|-----------|
| 🖧 Home          | 11DD Settions              |           |              |              |          |           |
| 중 VLAN          | LUF settings               |           |              |              |          |           |
| 문 Monitor 🗸     |                            |           |              |              |          |           |
| Ø Ports         |                            |           |              |              |          |           |
| L2 Multicast    |                            |           |              |              |          |           |
| L3 Interfaces   |                            |           |              |              |          |           |
| ⊘ Security ~    |                            |           |              |              |          |           |
| 台 Advanced 🔷 🔿  |                            |           |              |              |          |           |
| STP             |                            |           |              |              |          |           |
| LLDP            |                            |           |              |              |          |           |
| RLDP            |                            |           |              |              |          |           |
| Local DNS       |                            |           |              |              |          |           |
| Voice VLAN      |                            |           |              |              |          |           |
| Diagnostics     |                            |           |              |              |          |           |
| 🗄 System 🗸      |                            |           |              |              |          |           |

#### Enable LLDP, configure related parameters, and click Save.

# Reyee Cookbook

| Ruijie   #Rcyco | test123_1_Auto > NBS520 | 0 0                              |         |                           | English ~ | 〇 Ruijie Cloud 調Download App | . @ Wizard ট Log Out |  |  |  |
|-----------------|-------------------------|----------------------------------|---------|---------------------------|-----------|------------------------------|----------------------|--|--|--|
| ్లి Home        | 1100 Company 1100 A     | Annual Upplick                   |         |                           |           |                              |                      |  |  |  |
| 를 VLAN          |                         | an analogo see management see ma |         |                           |           |                              |                      |  |  |  |
| 图 Monitor ~     | LLDP:                   |                                  |         |                           |           |                              |                      |  |  |  |
| Ø Ports         | * Hold Multiplier:      | 4                                |         | * Reinitialization Delay: | 2         | seconds                      |                      |  |  |  |
| L2 Multicast    | * Transmit Interval:    | 30                               | seconds | * Forward Delay:          | 2         | seconds                      |                      |  |  |  |
| L3 Interfaces   | * Fast Count:           | 3                                |         |                           |           |                              |                      |  |  |  |
| ⊘ Security ~    |                         | Save                             |         |                           |           |                              |                      |  |  |  |
| 윰 Advanced ^    |                         |                                  |         |                           |           |                              |                      |  |  |  |
| STP             |                         |                                  |         |                           |           |                              |                      |  |  |  |
| LLDP            |                         |                                  |         |                           |           |                              |                      |  |  |  |
| RLDP            |                         |                                  |         |                           |           |                              |                      |  |  |  |
| Local DNS       |                         |                                  |         |                           |           |                              |                      |  |  |  |
| Voice VLAN      |                         |                                  |         |                           |           |                              |                      |  |  |  |
| @ Diagnostics ~ |                         |                                  |         |                           |           |                              |                      |  |  |  |
| 🔮 System 🗸      |                         |                                  |         |                           |           |                              |                      |  |  |  |

When LLDP is enabled, the pages of LLDP Management and LLDP Info will be displayed.

### 1.2 LLDP Management

| Ruijie I Rcycc  | test123_1_Auto > NBS5200 @    |                    |                | English 🗸 🖄 Ruijie Clou | ud 誠Download App |
|-----------------|-------------------------------|--------------------|----------------|-------------------------|------------------|
| ි Home          | LLDP Settings LLDP Management | LLDP Info          |                |                         |                  |
| 🔄 Monitor 🗸     | Port List                     |                    |                |                         | & Batch Edit     |
|                 | Port                          | Send LLDPDU        | Receive LLDPDU | LLDP-MED                | Action           |
| L2 Multicast    | Gi1                           | Enable             | Enable         | Enable                  | Edit             |
| L3 Interfaces   | GI2                           | Enable             | Enable         | Enable                  | Edit             |
| ⊘ Security ~    | GI3                           | Enable             | Enable         | Enable                  | Edit             |
| 色 Advanced      | GI4                           | Enable             | Enable         | Enable                  | Edit             |
| STP             | GI5                           | Enable             | Enable         | Enable                  | Edit             |
| LLDP            | Gi6                           | Enable             | Enable         | Enable                  | Edit             |
| Local DNS       | Gi7                           | Enable             | Enable         | Enable                  | Edit             |
| Voice VLAN      | Gi8                           | Enable             | Enable         | Enable                  | Edit             |
| @ Diagnostics ~ | Gi9                           | Enable             | Enable         | Enable                  | Edit             |
| 😤 System 🗸 🗸    | Gi10                          | Enable             | Enable         | Enable                  | Edit             |
|                 | Total 28 10/page ~ 1 :        | 2 3 > Go to page 1 |                |                         |                  |
| « Collapse      |                               |                    |                |                         |                  |

Click **Batch Edit**, select ports, and configure parameters.

# Reyee Cookbook

| Rujje Rcycc      | test123_1_Auto > NBS5200 0              |                                                         |                           | English 🗸 🛆 Ruijie Cloud 🛛 🔡 Down | oad App 🔮 Wizard 🕞 Log Oi |
|------------------|-----------------------------------------|---------------------------------------------------------|---------------------------|-----------------------------------|---------------------------|
| 🖧 Home<br>🗷 VLAN | LLDP Settings LLDP Management LLDP Info |                                                         |                           |                                   |                           |
| 田 Monitor 🔗      | Port List                               | Batch Edit                                              | ×                         |                                   | 🖉 Batch Edit              |
| Ø Ports          | Port                                    | Send LLDPDU:                                            |                           | LLDP-MED                          | Action                    |
| L2 Multicast     | GII                                     | Receive LLDPDU:                                         |                           | Enable                            | Edit                      |
| L3 Interfaces    | Gi2                                     | LLDP-MED:                                               |                           | Enable                            | Edit                      |
| ⊘ Security ~     | GI3                                     | * Select Port                                           |                           | Enable                            | Edit                      |
| 🛱 Advanced 🔷 🗠   | GI4                                     | Available III Unavailable                               | Uplink Copper Fiber       | Enable                            | Edit                      |
| STP              | GIS                                     | 1 3 5 7 9 11 13 15 17 19                                | 21 23 17 19 21 23         | Enable                            | Edit                      |
| LLDP             | Gi6                                     |                                                         |                           | Enable                            | Edit                      |
| RLDP             | Gi7                                     | 2 4 6 8 10 12 14 16 18 20                               | 22 24 18 20 22 24 25 26   | Enable                            | Edit                      |
| Voice VLAN       | Gi8                                     | None. Four carrieres and aroug to select one of more po | Sect Air Interse Deserect | Enable                            | Edit                      |
| Diagnostics      | GI9                                     |                                                         | Cancel OK                 | Enable                            | Edit                      |
| 🛞 System 🔗       | GHO                                     | Enable                                                  | Enable                    | Enable                            | Edit                      |
|                  | Total 28 10/page -> ( 1 2 3 >>          | Go to page 1                                            |                           |                                   |                           |

The message "Operation succeeded." is displayed, and the port list is updated.

| Ruíjie            | cc | test123_1_Auto > NBS5200 0 |                      | Operation succeeded. | English ~ | ORuijie Cloud      Bownload App | 🖗 Wizard 🕞 Log ( |
|-------------------|----|----------------------------|----------------------|----------------------|-----------|---------------------------------|------------------|
| 응 Home<br>응 VLAN  |    | LLDP Settings LLDP Manager | nent LLDP Info       |                      |           |                                 |                  |
| 聖 Monitor         | ~  | Port List                  |                      |                      |           |                                 | 🖉 Batch Edit     |
| Ports             | ~  | Port                       | Send LLDPDU          | J Receive LLDPDU     | LLDP-MED  | Action                          |                  |
| L2 Multicast      |    | Gi1                        | Enable               | Disable              | Disable   | Edit                            |                  |
| L3 Interfaces     |    | GI2                        | Enable               | Disable              | Disable   | Edit                            |                  |
| Security          | ~  | Gi3                        | Enable               | Enable               | Enable    | Edit                            |                  |
| 🖻 Advanced        | ~  | Gi4                        | Enable               | Enable               | Enable    | Edit                            |                  |
| STP               |    | GI5                        | Enable               | Enable               | Enable    | Edit                            |                  |
| LLDP              |    | Gi6                        | Enable               | Enable               | Enable    | Edit                            |                  |
| RLDP<br>Local DNS |    | GI7                        | Enable               | Enable               | Enable    | Edit                            |                  |
| Voice VLAN        |    | GI8                        | Enable               | Enable               | Enable    | Edit                            |                  |
| Diagnostics       | ~  | Gi9                        | Enable               | Enable               | Enable    | Edit                            |                  |
| System            | ~  | Gi10                       | Enable               | Enable               | Enable    | Edit                            |                  |
|                   |    | Total 28 10/page 🗸 🤇       | 1 2 3 → Go to page 1 |                      |           |                                 |                  |

Alternatively, click Edit in the Action column, configure parameters, and click OK.

### Reyee Cookbook

| Ruíjie Reyce                     | test123_1_Auto > NBS5200 0              |                 |           | English ~ _ CRuijie Cloud 📓Dowr | iload App 🔮 Wizard 🕞 Log O |
|----------------------------------|-----------------------------------------|-----------------|-----------|---------------------------------|----------------------------|
| ể₀ Home<br>ś <sup>g</sup> VLAN   | LLDP Settings LLDP Management LLDP Info |                 |           |                                 |                            |
| 🐑 Monitor 🗸 🗸                    | Port List                               | Port:Gi3        | ×         |                                 | & Batch Edit               |
| Ports ~                          | Port                                    | Send LLDPDU:    |           | LLDP-MED                        | Action                     |
| <ul> <li>L2 Multicast</li> </ul> | GIT                                     | Receive LLDPDU: |           | Disable                         | Edit                       |
| Classification L3 Interfaces     | GI2                                     | LLDP-MED:       |           | Disable                         | Edit                       |
| ⊘ Security ~                     | GI3                                     |                 |           | Enable                          |                            |
| 色 Advanced                       | Gi4                                     |                 | Cancel OK | Enable                          | Edit                       |
| STP                              | Gi5                                     | Enable          | Enable    | Enable                          | Edit                       |
| LLDP                             | Gi6                                     | Enable          | Enable    | Enable                          | Edit                       |
| RLDP<br>Local DNS                | G17                                     | Enable          | Enable    | Enable                          | Edit                       |
| Voice VLAN                       | Gi8                                     | Enable          | Enable    | Enable                          | Edit                       |
| ② Diagnostics                    | GI9                                     | Enable          | Enable    | Enable                          | Edit                       |
| 🗄 System 😪                       |                                         | Enable          | Enable    | Enable                          | Edit                       |
|                                  | Total 28 10/page - 1 2 3 >              | Go to page 1    |           |                                 |                            |

The message "Operation succeeded." is displayed, and the port list is updated.

| Ruíjie SRcyco                                                                                                    | test123_1_Auto > NBS5200 0    | <ul> <li>Operation</li> </ul> | succeeded.     | English 🗸 🛆 Ruijie Clou | d .  Download App  会 Wizard 🕞 Log Ou |
|----------------------------------------------------------------------------------------------------|-------------------------------|-------------------------------|----------------|-------------------------|--------------------------------------|
| 중 Home                                                                                                    | LLDP Settings LLDP Management | LLDP Info                     |                |                         |                                      |
| 딸 Monitor 🗸 🗸                                                                                                    | Port List                     |                               |                |                         | 🖉 Batch Edit                         |
| Ø Ports ~                                                                                                    | Port                          | Send LLDPDU                   | Receive LLDPDU | LLDP-MED                | Action                               |
| L2 Multicast                                                                                                    | GI1                           | Enable                        | Disable        | Disable                 | Edit                                 |
| L3 Interfaces                                                                                                    | Gi2                           | Enable                        | Disable        | Disable                 | Edit                                 |
| ⊘ Security ~                                                                                                    | GI3                           | Enable                        | Disable        | Enable                  | Edit                                 |
| 🖻 Advanced 🔷 🗠                                                                                                    | Gi4                           | Enable                        | Enable         | Enable                  | Edit                                 |
| STP                                                                                                    | GI5                           | Enable                        | Enable         | Enable                  | Edit                                 |
| LLDP                                                                                                    | Gi6                           | Enable                        | Enable         | Enable                  | Edit                                 |
| RLDP<br>Local DNS                                                                                                    | GI7                           | Enable                        | Enable         | Enable                  | Edit                                 |
| Voice VLAN                                                                                                    | Gi8                           | Enable                        | Enable         | Enable                  | Edit                                 |
| Diagnostics      ``     ``     ``     ``     ``     ``     ``     ``     ``     ``     ``     ``     ``     ``     ``     ``     ``     ``     ``     ``     ``     ``     ``     ``     ``     ``     ``     ``     ``     ``     ``     ``     ``     ``     ``     ``     ``     ``     ``     ``     ``     ``     ``     ``     ``     ``     ``     ``     ``     ``     ``     ``     ``     ``     ``     ``     ``     ``     ``     ``     ``     ``     ``     ``     ``     ``     ``     ``     ``     `     ``     ``     ``     ``     ``     ``     ``     ``     ``     ``     ``     ``     ``     ``     ``     ``     ``     ``     ``     ``     ``     ``     ``     ``     ``     ``     ``     ``     ``     ``     ``     ``     ``     ``     ``     ``     ``     ``     ``     ``     ``     ``     ``     ``     ``     ``     ``     ``     ``     ``     ``     ``     ``     ``     ``     ``     ``     ``     ``     ``     ``     ``     ``     ``     ``     ``     ``     ``     ``     ``     ``     ``     ``     ``     ``     ``     ``     ``     ``     ``     ``     ``     ``     ``     ``     ``     ``     ``     ``     ``     ``     ``     ``     ``     ``     ``     ``     ``     ``     ``     ``     ``     ``     ``     ``     ``     ``     ``     ``     ``     ``     ``     ``     ``     ``     ``     ``     ``     ``     ``     ``     ``     ``     ``     ``     ``     ``     ``     ``     ``     ``     ``     ``     ``     ``     ``     ``     ``     ``     ``     ``     ``     ``     ``     ``     ``     ``     ``     ``     ``     ``     ``     ``     ``     ``     ``     ``     ``     ``     ``     ``     ``     ``     ``     ``     ``     ``     ``     ``     ``     ``     ``     ``     ``     ``     ``     ``     ``     ``     ``     ``     ``     ``     ``     ``     ``     ``     ``     ``     ``     ``     ``     ``     ``     ``     ``     ``     ``     ``     ``     ``     ``     ``     ``     ``     ``     ``     ``     ``     ``     ``     ``     ``     ``     ``     ``     ``     ``     ``   ` | Gi9                           | Enable                        | Enable         | Enable                  | Edit                                 |
| 😤 System 🗸 🗸                                                                                                    | Gi10                          | Enable                        | Enable         | Enable                  | Edit                                 |
|                                                                                                    | Total 28 10/page 🗸 🤇 1        | <b>2 3</b> > Go to page 1     |                |                         |                                      |

# 1.3 LLDP Info

The **LLDP Info** page displays information about the current devices and neighbor information of each port. **Click** the port name to display neighbor details of this port.

#### Reyee Cookbook

| Rujje   &Rcycc                                                                                                    | test123_1_Auto > NBS5200 0                                                                                                    |                |                                        |                                 |                           | English 🗸 🛆 Ruijie Cloud | 鼢Download App | 🕀 Wizard     | 🕞 Log Out |
|----------------------------------------------------------------------------------------------------|----------------------------------------------------------------------------------------------------|----------------|----------------------------------------|---------------------------------|---------------------------|--------------------------|---------------|--------------|-----------|
| <ul> <li>♣ Home</li> <li>ℬ VLAN</li> <li>℗ Monitor</li> <li>◇</li> <li>℗ Ports</li> <li>◇</li> <li>□ L2 Multicast</li> <li>⊕ L3 Interfaces</li> </ul> | LLDP Settings     LLDP Management     LLDP Info       Device Info     Device ID: 54:165:176:EA:90       Hostname: NBS5200     Description: RG-NBS5200-255P/PGGTaXS       Supported Feature:     Bridge.Router.Repeater       MGMT IP: 192:168:110.74     Enabled Feature:       Neighbor Info     Neighbor Info |                |                                        |                                 |                           |                          |               |              |           |
| ⊘ Security ∽                                                                                                    | Port                                                                                                    | Device ID Type | Device ID                              | Port ID Type                    | Port ID                   | Neighbor System          | Tim           | e To Live(s) |           |
| Advanced ~                                                                                                    | Gi18                                                                                                    | MAC address    | 68:F7:28:CC:10:61<br>C0:B8:E6:9A:43:0D | MAC address<br>Locally assigned | 68:F7:28:CC:10:61<br>GI13 | NBS3100                  |               | 3399         |           |
| LLDP                                                                                                    |                                                                                                    |                |                                        |                                 |                           |                          |               |              |           |
| Local DNS                                                                                                    |                                                                                                    |                |                                        |                                 |                           |                          |               |              |           |
| © Diagnostics                                                                                                    |                                                                                                    |                |                                        |                                 |                           |                          |               |              |           |
| 🗄 System 🗸                                                                                                    |                                                                                                    |                |                                        |                                 |                           |                          |               |              |           |

LLDP can be used to display the topological connection status, such as the numbers of switches, MED devices, and NMS devices in the network topology.

LLDP can be used to detect errors, for example, display incorrect configuration information if two switches are directly connected in the network topology.

### 4.3.6.3 RLDP

RLDP is used to detect downlink loops. You can select an action among warning, block and shutdown to prevent forwarding loops on a layer-2 network.

| Ruíjie Rcycc        | test123_1_Auto > NB55200 ● | English 🗸 🛆 Ruijie Cloud | M Download App | 🔮 Wizard [ | ∃Log Out |
|---------------------|----------------------------|--------------------------|----------------|------------|----------|
| <sub>රීව</sub> Home |                            |                          |                |            |          |
| 를 VLAN              | KLDP settings              |                          |                |            |          |
| 딸 Monitor 🗸 🗸       | RLDP:                      |                          |                |            |          |
| Ø Ports             |                            |                          |                |            | _        |
| L2 Multicast        |                            |                          |                |            |          |
| L3 Interfaces       |                            |                          |                |            |          |
| ⊘ Security ~        |                            |                          |                |            |          |
| 台 Advanced 个        |                            |                          |                |            |          |
| STP                 |                            |                          |                |            |          |
| LLDP                |                            |                          |                |            |          |
| RLDP                |                            |                          |                |            |          |
| Local DNS           |                            |                          |                |            |          |
| Voice VLAN          |                            |                          |                |            |          |
| @ Diagnostics ~     |                            |                          |                |            |          |
| 🕆 System 🗸          |                            |                          |                |            |          |

#### 1.1 RLDP Settings

### Reyee Cookbook

| Rujje          | test123_1_Auto > NB55200 ● | English ~ | △ Ruijie Cloud | 證Download App | Wizard | 🕞 Log Out |
|----------------|----------------------------|-----------|----------------|---------------|--------|-----------|
| ය Home         | BIOD Californi             |           |                |               |        |           |
| 20 VLAN        | nutr settings              |           |                |               |        |           |
| 딸 Monitor 🗸    | RLDP:                      |           |                |               |        |           |
| Ø Ports        |                            |           |                |               |        |           |
| L2 Multicast   |                            |           |                |               |        |           |
| L3 Interfaces  |                            |           |                |               |        |           |
| ⊘ Security ~   |                            |           |                |               |        |           |
| 🖻 Advanced 🔷 🔿 |                            |           |                |               |        |           |
| STP            |                            |           |                |               |        |           |
| LLDP           |                            |           |                |               |        |           |
| RLDP           |                            |           |                |               |        |           |
| Local DNS      |                            |           |                |               |        |           |
| Voice VLAN     |                            |           |                |               |        |           |
| Diagnostics    |                            |           |                |               |        |           |
| 😳 System 🗸     |                            |           |                |               |        |           |

Enable **RLDP**, set global RLDP parameters, and click **Save**.

| Ruíjie Reyce  | test123_1_Auto > NB55200 ●                      | English 🗸 🛆 Ruijie Cloud 📓 Download App 🔶 Wizard 🕞 Log Ou |
|---------------|-------------------------------------------------|-----------------------------------------------------------|
| ిం Home       | BLDP Settings BLDP Management BLDP Info         |                                                           |
| ST VLAN       |                                                 |                                                           |
| 딸 Monitor 🗸   | RLDP:                                           |                                                           |
| Ø Ports ~     | *Hello Interval: 3 seconds Errdisable Recovery: |                                                           |
| L2 Multicast  | * Errdisable Recovery 30                        | seconds                                                   |
| L3 Interfaces |                                                 |                                                           |
| ⊘ Security ~  | Save                                            |                                                           |
| 合 Advanced 个  |                                                 |                                                           |
| STP           |                                                 |                                                           |
| LLDP          |                                                 |                                                           |
| RLDP          |                                                 |                                                           |
| Local DNS     |                                                 |                                                           |
| Voice VLAN    |                                                 |                                                           |
| Diagnostics   |                                                 |                                                           |
| 🔆 System      |                                                 |                                                           |

Errdisable Recovery: after the errdisable recovery interval, the port will be restored to its origional status.

When RLDP is enabled, the page of RLDP Management and RLDP Info will ne displayed

# 1.2 RLDP Management

### Reyee Cookbook

| Ruijie                         | /cc | test123_1_Auto > NBS5200 0              |                | Englis              | h ∽ Ruijie Cloud 🗱 Download App 🔶 Wizard 🕞 Log Ou |
|--------------------------------|-----|-----------------------------------------|----------------|---------------------|---------------------------------------------------|
| <sub>δ<sup>9</sup>δ</sub> Home |     | RLDP Settings RLDP Management RLDP Info |                |                     |                                                   |
| 部 VLAN                         | 5   | Port List                               |                |                     | ۷. Batch Edit                                     |
| Ports                          | ~   | Port                                    | Loop Detection | Action              | Action                                            |
| L2 Multicast                   |     | GI1                                     | Disable        |                     | Edit                                              |
| L3 Interfaces                  |     | Gi2                                     | Disable        |                     | Edit                                              |
| ⊘ Security                     | ~   | GI3                                     | Disable        |                     | Edit                                              |
| 台 Advanced                     | ~   | GI4                                     | Disable        |                     | Edit                                              |
| STP                            |     | GI5                                     |                | Member port of Ag1. |                                                   |
| LLDP                           |     | GI6                                     | Disable        |                     | Edit                                              |
| RLDP                           |     | GI7                                     | Disable        |                     | Edit                                              |
| Voice VLAN                     |     | GI8                                     | Disable        |                     | Edit                                              |
| ② Diagnostics                  | ¥.  | G19                                     |                | Member port of Ag1. |                                                   |
| System                         | ×   | Gi10                                    | Disable        |                     | Edit                                              |
|                                |     | Total 30 10/page < 1 2 3 >              | Go to page 1   |                     |                                                   |

# Click Batch Edit, select ports, and configure parameters.

| Ruijie Rcycc       |                                         |                                                                                       |              |
|--------------------|-----------------------------------------|---------------------------------------------------------------------------------------|--------------|
| ిం Home<br>కి VLAN | RLDP Settings RLDP Management RLDP Info |                                                                                       |              |
| 🗐 Monitor 🛛 🗸      | Port List                               | Batch Edit ×                                                                          | ل Batch Edit |
| Ports              | Port                                    | Loop Detection:                                                                       | Action       |
| L2 Multicast       | Git                                     | Action: Block ~                                                                       | Edit         |
| L3 Interfaces      | Gi2                                     | * Select Port:                                                                        | Edit         |
| ⊘ Security ~       | GI3                                     | Available Unavailable Aggregate 👔 Uplink 💼 Copper 📷 Fiber                             | Edit         |
| 🗎 Advanced 💦 🗠     | Gi4                                     | 1 3 5 7 9 11 13 15 17 19 21 23 17 19 21 23                                            | Edit         |
| STP                | GIS                                     | 2 4 6 8 10 12 14 16 18 20 22 24 18 20 22 24 75 26                                     |              |
| LLDP               | Gi6                                     | Note: You can click and drag to select one or more ports. Select All Inverse Deselect | Edit         |
| Local DNS          | Gi7                                     |                                                                                       | Edit         |
| Voice VLAN         | Gi8                                     | Cancel OK                                                                             | Edit         |
| Diagnostics        | GI9                                     | Member port of Ag1.                                                                   |              |
| 💱 System           |                                         | UTSADIe                                                                               |              |
|                    | Total 30 10/page - 1 2 3                | Go to page 1                                                                          |              |

Action

Block: Packets block

Warning: Only a warning, but packets will not be blocked.

Shutdown: Shut down the looping interface.

The message "Operation succeeded." is displayed, and the port list is updated.

# Reyee Cookbook

| Ruijie IRcy   | CC test123_1_Aut | to > NBS5200 🔮            | Operation succeeded. | Eng                 | lish ~Ruijie Cloud 🎆 Download App – 🗣 Wizard 🕞 Log Ou |
|---------------|------------------|---------------------------|----------------------|---------------------|-------------------------------------------------------|
| on Home       | RI DR Satting    | PLDP Management PLDP Info |                      |                     |                                                       |
| 중 VLAN        | KLOP Setting:    | KLOP Management KLOP Into |                      |                     |                                                       |
| 图 Monitor     | Port List        |                           |                      |                     | 2. Batch Edit                                         |
| Ø Ports       |                  | Port                      | Loop Detection       | Action              | Action                                                |
| L2 Multicast  |                  | GI1                       | Enable               | Block               | Edit                                                  |
| L3 Interfaces |                  | GI2                       | Enable               | Block               | Edit                                                  |
| Security      |                  | Gi3                       | Disable              |                     | Edit                                                  |
| - A damad     |                  | GI4                       | Disable              |                     | Edit                                                  |
| H Advanced    |                  | GI5                       |                      | Member port of Aq1. |                                                       |
| SIP           |                  | Gi6                       | Dicable              |                     | Früt                                                  |
| RLDP          |                  |                           |                      |                     | 2015                                                  |
| Local DNS     |                  | G17                       | Disable              |                     | Edit.                                                 |
| Voice VLAN    |                  | GI8                       | Disable              |                     | Edit                                                  |
| ③ Diagnostics | v                | Gi9                       |                      | Member port of Ag1. |                                                       |
|               |                  | Gi10                      | Disable              |                     | Edit                                                  |
|               | Total 30 1       | 10/page < 1 2 3 >         | Go to page 1         |                     |                                                       |

# Alternatively, click **Edit** in the **Action** column, configure parameters, and click **OK**.

| Ruijie Reyco                                            |                                         |                  |                     |        |
|---------------------------------------------------------|-----------------------------------------|------------------|---------------------|--------|
| ిం Home<br>ప్రో VLAN                                    | RLDP Settings RLDP Management RLDP Info |                  |                     |        |
| 型 Monitor ~                                             | Port List                               | Port:Gi3         | ×                   | Antion |
| Ø Ports ~                                               | Git                                     | Loop Detection:  |                     | Edit   |
| <ul> <li>L2 Multicast</li> <li>L3 Interfaces</li> </ul> | GI2                                     | Action: Shutdown | ~                   | Edit   |
| Security                                                | GI3                                     |                  | Cancel              | Edit   |
| 色 Advanced 个                                            | GI4                                     | Disable          |                     | Edit   |
| STP                                                     | GIS                                     |                  | Member port of Ag1. |        |
| LLDP                                                    | Gi6                                     | Disable          |                     | Edit   |
| RLDP                                                    | GI7                                     | Disable          |                     | Edit   |
| Voice VLAN                                              | Gi8                                     | Disable          |                     | Edit   |
| Diagnostics                                             | Gi9                                     |                  | Member port of Ag1. |        |
| ≆ System ~                                              | Gito                                    | Disable          |                     | Edit   |
|                                                         | Total 30 10/page 🗸 🤇 1 2 3 >            | Go to page 1     |                     |        |

The message "Operation succeeded." is displayed, and the port list is updated.

### Reyee Cookbook

| Ruíjie IRcyco           | test123 1 Auto > NB55200 0                | Operation succeeded. | Englis              | sh 🗸 🛆 Ruijie Cloud 📓 Download App - 음 Wizard 🕞 Log Ou |
|-------------------------|-------------------------------------------|----------------------|---------------------|--------------------------------------------------------|
| ස් Home                 | RLDP Settings RLDP Management RLDP Info   |                      |                     |                                                        |
| ≝ <sup>p</sup> VLAN     | la un                                     |                      |                     |                                                        |
| 倒 Monitor 🗸             | Port List                                 |                      |                     | 2 Batch Edit                                           |
| Ø Ports                 | Port                                      | Loop Detection       | Action              | Action                                                 |
| L2 Multicast            | GI1                                       | Enable               | Block               | Edit                                                   |
| L3 Interfaces           | Gi2                                       | Enable               | Block               | Edit                                                   |
| ⊘ Security ~            | Gi3                                       | Enable               | Shutdown            | Edit                                                   |
| 출 Advanced ^            | Gi4                                       | Disable              |                     | Edit                                                   |
| STP                     | GI5                                       |                      | Member port of Ag1. |                                                        |
| LLDP                    | Giố                                       | Disable              |                     | Edit                                                   |
| RLDP                    | Gi7                                       | Disable              |                     | Edit                                                   |
| Local DNS<br>Voice VLAN | Gi8                                       | Disable              |                     | Edit                                                   |
| Diagnostics             | Gi9                                       |                      | Member port of Ag1. |                                                        |
| System                  | Gi10                                      | Disable              |                     | Edit                                                   |
|                         | Total 30 10/page v ( 1 2 3 ) Go to page 1 |                      |                     |                                                        |

### 1.3 RLDP Info

The **RLDP Info** page displays information about the current devices and neighbor information of each port. Click the port name to display neighbor details of this port.

| Ruijie             | C test123_1_Auto > NBS5200 ❶            |           | English ~           | C Ruijie Cloud III Download App 🔮 Wizard 📑 Log Out |
|--------------------|-----------------------------------------|-----------|---------------------|----------------------------------------------------|
| ిం Home<br>జ్ VLAN | RLDP Settings RLDP Management RLDP Info |           |                     |                                                    |
| 图 Monitor          | Port List                               |           |                     | Reset                                              |
| Ø Ports            | Port                                    | Status    | Action              | Neighbor Port                                      |
|                    | GI1                                     | OK        | Block               | -                                                  |
| L2 Multicast       | GI2                                     | ОК        | Block               | **                                                 |
| L3 Interfaces      | GI3                                     | ОК        | Shutdown            | **                                                 |
| ⊘ Security         | GI4                                     | ОК        |                     |                                                    |
| Advanced           | GIS                                     |           | Member port of Ag1. |                                                    |
| STP                | Gi6                                     | ОК        |                     | **                                                 |
| LLDP               | Gi7                                     | ОК        |                     |                                                    |
| RLDP               | GI8                                     | ОК        |                     | **                                                 |
| Local DNS          | Gi9                                     |           | Member port of Ag1. |                                                    |
| Voice VLAN         | Gi10                                    | OK        |                     | -                                                  |
| ③ Diagnostics      | Total 30 10/page < 1 2 3 > Go           | to page 1 |                     |                                                    |
| System             | P                                       |           |                     |                                                    |

Click **Reset** to reset the errdisabled port.

# Reyee Cookbook

| Rujje   Reyce                   | test123_1_Auto > NBS5200 @                |                                                |                     | English ~ _ Ruijie Cloud 鍵Download App |
|---------------------------------|-------------------------------------------|------------------------------------------------|---------------------|----------------------------------------|
| ් <sub>ර්</sub> Home<br>හි VLAN | RLDP Settings RLDP Management RLDP Info   |                                                |                     |                                        |
| 图 Monitor ~                     | Port List                                 |                                                |                     | Reset                                  |
| Ports                           | Port                                      | Status                                         | Action              | Neighbor Port                          |
| 0.1214/00/00                    | GI                                        | ок                                             | Block               |                                        |
| C L2 Multicast                  | GI2                                       | ок                                             | Block               |                                        |
| L3 Interfaces                   | Gi3                                       | ок                                             | Shutdown            |                                        |
| ⊘ Security ~                    | GI4                                       | ок                                             | - 28                |                                        |
| Advanced                        | GIS                                       | Are you sure you want to reset the errdisabled | Member port of Ag1. |                                        |
| STP                             | Gi6                                       | port?                                          |                     |                                        |
| UDP                             | GI7                                       | Cancel OK                                      | -                   |                                        |
| RIDP                            | Gi8                                       | OK                                             |                     |                                        |
| Local DNS                       | G19                                       |                                                | Member port of Ag1. |                                        |
| Voice VLAN                      | Gitt                                      | OK                                             |                     |                                        |
| ④ Diagnostics ~                 | Total 30 10/page - C 1 2 3 > Go to page 1 |                                                |                     |                                        |
| 壶 System 🗸                      |                                           |                                                |                     |                                        |

# When the looping occurs, the RIDP Info will the display the wrong message.

| RLDP Settings | RLDP Management | RLDP Info          |                     |               |
|---------------|-----------------|--------------------|---------------------|---------------|
| Port List     |                 |                    |                     | Reset         |
|               | Port            | Status             | Action              | Neighbor Port |
|               | Gi11            |                    | Member port of Ag2. |               |
|               | Gi12            |                    | Member port of Ag2. |               |
|               | Gi13            | ОК                 |                     |               |
|               | Gi14            | ОК                 |                     |               |
|               | Gi15            | ОК                 |                     |               |
|               | Gi16            | ОК                 |                     |               |
|               | Gi17            | ОК                 | 1771                |               |
|               | Gi18            | Exception          | Warning             | Gi20          |
|               | Gi19            | ОК                 |                     |               |
|               | Gi20            | Exception          | Warning             | Gi18          |
| Total 30 10/p | age 🗸 🤇 1       | 2 3 > Go to page 2 |                     |               |

### 4.3.6.4 Local DNS

The Local DNS module allows you to set a DNS Server for this device.

| Rujje         | test123_1_Auto > NB55200 @ English ~ _ @Ruijie Cloud - 20 @Wizard                                                                     |
|---------------|----------------------------------------------------------------------------------------------------|
| 🖧 Home        |                                                                                                    |
| and VLAN      | The local DNS server is not required to be configured. By default, the device will get the DNS server address from the uplink device. |
| 图 Monitor ~   | Local DNS server Example: 8.8.8, each separated by a space.                                                                           |
| Ø Ports ~     | Save                                                                                                    |
| L2 Multicast  |                                                                                                    |
| L3 Interfaces |                                                                                                    |
| ⊘ Security ~  |                                                                                                    |
| Advanced      |                                                                                                    |
| STP           |                                                                                                    |
| LLDP          |                                                                                                    |
| RLDP          |                                                                                                    |
| Local DNS     |                                                                                                    |
| Voice VLAN    |                                                                                                    |
| Diagnostics   |                                                                                                    |
| 🐮 System 🗸    |                                                                                                    |

#### Fill in a DNS Server address and click Save.

| 🚺 The local DNS server is not required to be configured. By default, the device will get the DNS server address from the uplink device. |         |  |  |  |
|----------------------------------------------------------------------------------------------------|---------|--|--|--|
| Local DNS server                                                                                                    | 8.8.4.4 |  |  |  |
|                                                                                                    | Save    |  |  |  |
|                                                                                                    |         |  |  |  |

The local DNS server is not required to be configured. By default, the device will get the DNS server address from the uplink device.

#### 4.3.6.5 Voice VLAN

#### 1.1 Overview

IP phones are widely used thanks to rapid development of technologies. The voice virtual local area network (VLAN) is a VLAN dedicated to voice data streams of users.

The device with the Voice VLAN function matches the source MAC address field in the packets entering the port by the MAC address. The source MAC address in the packets which matches the OUI address of systems settings will be regarded as voice data streams. Such packet will be allocated to voice VLAN for transmission. Priority rules are automatically delivered to improve the priority of Voice streams and ensure call quality.

The OUI is the first 24 bits of the MAC address. It is a globally unique identifier allocated by the Institute of Electrical and Electronics Engineers (IEEE) to an equipment supplier. You can determine the supplier of a product based on the OUI.

#### 1.2 Features

#### Automatic and Manual Modes of the Voice VLAN

Ports in the voice VLAN can work either in automatic or manual mode. The way that ports are added to the voice VLAN varies according to the working mode.
#### Automatic mode

The automatic mode is applicable to the scenario where the PC and IP phone are serially connected to the port and transmit both voice and data streams.

When the port is configured as automatic mode, the switch and voice devices will communicte through LLDP. When the switch received the LLDP packets from the voice device, the device will automatically add the input port of the voice packet to the voice VLAN, and issue a policy to change the priority of the voice packet to the priority of the voice stream in the voice VLAN configured on the device, and uses the aging mechanism to maintain ports in the voice VLAN. If the system does not receive any voice packet from an input port before the aging timer expires, the system will delete this port from the voice VLAN.

The automatic mode must be configured when IP phones support LLDP., such as the topology below:

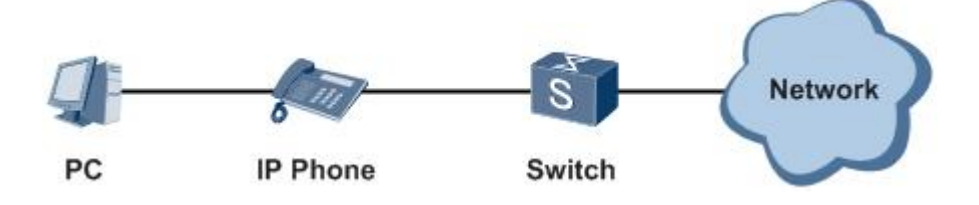

After the automatic Voice VLAN mode is enabled on a port, the Voice VLAN is removed from the Permit VLAN of the port until the port receives Voice data that belongs to the Voice VLAN (data tag=Voice VLAN). In automatic mode, the Voice VLAN is automatically added to the Permit VLAN so that Voice data can pass through the Voice VLAN. At the same time, a timer is started. If no Voice data is received within the aging time, the Voice VLAN is removed from the Permit VLAN.

#### Manual Mode

The manual mode is applicable to the scenario where the IP phone is directly connected to a switch and the port transmits only voice packets. In this networking mode, the port is dedicated to transmission of voice streams, which prevents data streams from affecting transmission of voice streams.

In manual port, the administrator manually adds a port to or deletes a port from the voice VLAN. The device identifies the source MAC address of the voice packet sent by the IP phone and compares this address with the OUI configured on the device. If the source MAC address matches the OUI, the device issues a policy to change the priority of the voice packet to the priority of the voice stream in the voice VLAN configured on the device, such as the topology below:

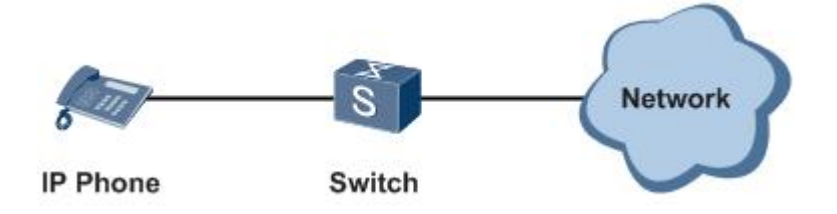

When the manual mode is enabled, If the voice streams from the IP Phone are untagged, the voice VLAN should equal to the Native VLAN, If the voice streams from the IP Phone are tagged, the voice VLAN is unequal to the Natice VLAN.

The following table describes the relationship between the working mode of the voice VLAN, IP phone type, and port type.

| rad voice stream | Access port                                            | Not supported.                                                                                                    |  |
|------------------|--------------------------------------------------------|----------------------------------------------------------------------------------------------------|--|
| ged voice stream | Trunk port                                             | Not supported.                                                                                                    |  |
|                  | Access Port                                            | Not supported.                                                                                                    |  |
| d voice stream   | Trunk port                                             | Supported. The native<br>VLAN connected to the port<br>must exist and cannot be a<br>voice VLAN. In addition, the<br>port allows<br>packets of the native VLAN<br>to pass through                                                                                                    |  |
|                  | Access port                                            | Supported. The voice<br>VLAN must one of the<br>VLANs to which the<br>connected port is added.                                                                                                    |  |
| ged voice stream | Trunk port                                             | Supported. The native<br>VLAN connected to the port<br>must be a voice VLAN, and<br>the port allows packets of<br>this VLAN to pass through.                                                                                                    |  |
|                  | Access port                                            | Not supported.                                                                                                    |  |
| d voice stream   | Trunk port                                             | Supported. The native<br>VLAN connected to the port<br>must exist and cannot be a<br>voice VLAN. In addition, the<br>port allows<br>packets of the native VLAN<br>and the voice VLAN to pass                                                                                                    |  |
|                  | ged voice stream<br>d voice stream<br>ged voice stream | ged voice stream       Access port         Trunk port       Access Port         d voice stream       Trunk port         ged voice stream       Access port         ged voice stream       Access port         ged voice stream       Access port         ged voice stream       Access port         ged voice stream       Trunk port         ged voice stream       Trunk port         Trunk port       Trunk port |  |

#### Security Mode of the Voice VLAN

In order to better isolate voice streams from data streams during transmission, the voice VLAN provides the security mode.

When the security mode is enabled, the voice VLAN only allows the transmission of voice streams. In this case, the device checks the source MAC address of each packet. When the source MAC address of a packet is a voice VLAN OUI that can be identified, the packet can be transmitted in the voice VLAN; otherwise, the packet is dropped.

When the security mode is disabled, the device does not check the source MAC address of each packet, and all packets can be transmitted in the voice VLAN.

In security mode, the device checks the source MAC address of only the untagged packets or the packet containing the voice VLAN tag. For other packets that do not contain the voice VLAN tag, the device forwards or drops these packets according to the VLAN rules.

You are advised not to transmit voice and data streams concurrently in a voice VLAN. If it is necessary to concurrent transmission of voice and data streams, confirm that the security mode of the voice VLAN has been disabled.

#### LLDP function

If the IP phone supports THE LLDP protocol, users do not need to configure OUI. The device can capture the LLDP protocol sent by the IP phone to identify the device capability fields in the protocol packets. The device whose function is identified as "telephone" is the voice device. The source MAC addresses of protocol packets are extracted and automatically added to the OUI list for automatic voice identification, as shown in below picture:

| OUI List |                       |                   |             |      | + Add 🗇 Delete Selected |
|----------|-----------------------|-------------------|-------------|------|-------------------------|
| Up to 32 | entries can be added. |                   |             |      |                         |
|          | MACAddress            | OUI Mask          | Description | Туре | Action                  |
|          | 1C:17:D3:00:00:00     | FF:FF:FF:00:00:00 |             | LLDP | Delete                  |

Some advanced IP phones proactively send LLDP packets to obtain the Voice VLAN information configured on the switch. If the Voice VLAN is enabled on the switch port connected to the IP phone, the Voice VLAN information is filled in the related fields and sent to the IP phone. After receiving the LLDP packet with Voice VLAN information, the IP phone sends Voice packets with tags.

#### 1.3 Automatic Mode Configuration

Configuring the port as automatic, the voice date will pass through Voice VLAN, and the PC data will pass through the default VLAN.

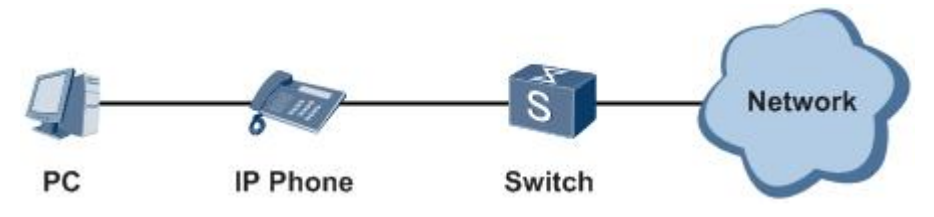

If IP Phone is connected to the 3 ports of switch:

Step 1: Enter VLAN page by eWeb and Create VLAN 5 as Voice VLAN.

#### Configuration

| Ruijie Rcyc   | c test123_1_Auto > N | IBS5200 🛛                                |              |             |                     | English ~ 🛆 Ruijie C | Cloud 顧Download App |
|---------------|----------------------|------------------------------------------|--------------|-------------|---------------------|----------------------|---------------------|
| 🖧 Home        | VLAN List            | )                                        |              |             |                     | + Batch Ac           | Id + Add            |
| Denitor       | Up to 4094 enti      | ries can be added.( The default VLAN, ma | Add          |             | ×                   |                      |                     |
| Ø Ports       |                      | VLAN ID ©                                | * VLAN ID:   | 5           | Range: 1-4094       |                      | Action              |
| L2 Multicast  |                      | 1                                        | Description: | Voice VLAN  | Max: 32 characters. | 3-24,Te25-28         | Edit Delete         |
| L3 Interfaces |                      | 7                                        |              |             |                     | Gi20                 | Edit Delete         |
| ⊘ Security    |                      | 10                                       |              |             | Cancel OK           | 3,GI20               | Edit Delete         |
| 🖹 Advanced    |                      | 100                                      |              | Staff       | GI3,GI6,GI18        | 8,Gi20               | Edit Delete         |
| Diagnostics   |                      | 200                                      |              | guset       | GI3,GI6,GI18        | 8,Gi20               | Edit Delete         |
| 😤 System      | Total 5 10/page      | Go to page                               | • 1          |             |                     |                      |                     |
|               | Port List 😑          |                                          |              |             |                     |                      | 🖉 Batch Edit        |
|               | P                    | Port                                     | Port Mode    | Access VLAN | Native VLAN         | Permit VLAN          | Action              |
|               |                      | GII                                      | ACCESS       | 1           |                     |                      | Edit                |
|               |                      | Gi2                                      | ACCESS       | 1           |                     |                      | Edit                |
|               |                      |                                          | TRUNK        |             | 10                  | 1-4094               | Edit                |
|               |                      | GI4                                      | ACCESS       |             |                     |                      | Edit                |

| VLAN List      |                                              |                                                                   | +                                | Batch Add + Add Delete Selected |
|----------------|----------------------------------------------|-------------------------------------------------------------------|----------------------------------|---------------------------------|
| Up to 4094 ent | tries can be added.( The default VLAN, manag | gement VLAN, Native VLAN, SVI VLAN, MVR VLAN, Voice VLAN and Acce | ess VLAN cannot be deleted.)     |                                 |
|                | VLAN ID \$                                   | Description                                                       | Port                             | Action                          |
|                | 1                                            | VLAN0001                                                          | Gi1-3,Gi6-8,Gi10,Gi13-24,Te25-28 | Edit Delete                     |
|                | 5                                            | Voice VLAN                                                        | Gi6,Gi18,Gi20                    | Edit Delete                     |
|                | 7                                            | VLAN0007                                                          | Gi3,Gi6,Gi18,Gi20                | Edit Delete                     |
|                | 10                                           | VLAN0010                                                          | Gi3-4,Gi6,Gi18,Gi20              | Edit Delete                     |
|                | 100                                          | Staff                                                             | Gi3,Gi6,Gi18,Gi20                | Edit Delete                     |
|                | 200                                          | guset                                                             | Gi3,Gi6,Gi18,Gi20                | Edit Delete                     |

 Total 6
 10/page

 1
 >
 Go to page
 1

# Step 2: Configure port 3 as trunk mode in the Port List of VLAN

page.

| Ruijie IRcycc      | test123_1_Auto > NBS5200 0       |                        |                     | English 🗸 🛆 Ruijie Cloud 🛔 | Download App 🔮 Wizard 🕞 Log C |
|--------------------|----------------------------------|------------------------|---------------------|----------------------------|-------------------------------|
| ిం Home            | 100                              | Staff                  | GI3,GI6,GI18,GI20   |                            | Edit Delete                   |
| # VLAN             | 200                              | guset                  | GI3,GI6,GI18,GI20   |                            | Edit Delete                   |
| 🗑 Monitor 🛛 👻      | Total 6 10/page 🕤 🤄 🚺 🔅 Go to pa | Port:Gi3               | ×                   |                            |                               |
| Ports              | Port List                        | Port Mode: Trunk Port  | ~                   |                            | & Batch Edit                  |
| L2 Multicast       | Port                             | * Native VLAN: 1       | ~                   | Permit VLAN                | Action                        |
| L3 Interfaces      | GI                               | Permitted VLAN: 1-4094 |                     |                            | Edit                          |
| ⊘ Security ~       | Gi2                              |                        |                     |                            | Edit                          |
| 🛱 Advanced 🛛 👻     | GB                               |                        | Cancel OK           | 1-4094                     | Edit                          |
| @ Diagnostics ~    | GI4                              | ACCESS 10              |                     |                            | Edit                          |
| 🛣 System 👋         | GI5                              |                        | Member port of Ag1. |                            |                               |
|                    | Gi6                              | TRUNK                  | 1                   | 1-4094                     | Edit                          |
|                    | Gi7                              | ACCESS 1               |                     |                            | Edit                          |
|                    | Gi8                              | ACCESS 1               |                     |                            | Edit                          |
|                    | GI9                              |                        | Member port of Ag1. |                            |                               |
|                    |                                  | ACCESS 1               |                     |                            | Edit                          |
|                    | Total 30 10/page - 1 2 3 >       | Go to page 1           |                     |                            | 6                             |
| « Collapse         |                                  |                        |                     |                            |                               |
| Port List          |                                  |                        |                     |                            | 🖉 Batch Edit                  |
| Port               | Port Mode                        | Access VLAN            | Native VLAN         | Permit VLAN                | Action                        |
| Gi1                | ACCESS                           | 1                      |                     |                            | Edit                          |
| Gi2                | ACCESS                           | 1                      |                     |                            | Edit                          |
| 012                | Roccos                           |                        |                     |                            | Lon                           |
| Gi3                | TRUNK                            |                        | 1                   | 1-4,6-4094                 | Edit                          |
| Gi4                | ACCESS                           | 10                     | 55. ·               |                            | Edit                          |
| GI5                |                                  |                        | Member port of Ag1. |                            |                               |
| Gi6                | TRUNK                            |                        | 1                   | 1-4094                     | Edit                          |
| Gi7                | ACCESS                           | 1                      |                     |                            | Edit                          |
| Gi8                | ACCESS                           | 1                      |                     |                            | Edit                          |
| Gi9                |                                  |                        | Member port of Ag1. |                            |                               |
| GI10               | ACCESS                           | 1                      | **                  |                            | Edit                          |
| Total 30 10/page ~ | < 1 2 3 > Go to page 1           |                        |                     |                            |                               |

| Ruijie   #Rcyco                                                                                                    | test123_1_Auto > NBS5200 (                                                                                                    |                                                                                                    | English ~ ( | △ Ruijie Cloud | 證Download App   | 🔮 Wizard        | 🕒 Log Out        |
|----------------------------------------------------------------------------------------------------|----------------------------------------------------------------------------------------------------|----------------------------------------------------------------------------------------------------|-------------|----------------|-----------------|-----------------|------------------|
| δ <sup>2</sup> δ Home                                                                                                    |                                                                                                    |                                                                                                    |             |                |                 |                 |                  |
| ể <sup>₽</sup> VLAN                                                                                                    | Global Settings OUI                                                                                                    | Port Settings                                                                                                    |             |                |                 |                 |                  |
| 또 Monitor ~                                                                                                    | () Global Settings                                                                                                    |                                                                                                    |             |                |                 |                 |                  |
| Ø Ports                                                                                                    | Voice VLAN                                                                                                    |                                                                                                    |             |                |                 |                 |                  |
| L2 Multicast                                                                                                    | * VLAN                                                                                                    | 5(Voice VLAN) v Range: 2-4094                                                                                                    |             |                |                 |                 |                  |
| L3 Interfaces                                                                                                    | * Max Age                                                                                                    | 1440 minute Range: 1-43200                                                                                                    |             |                |                 |                 |                  |
| ⊘ Security ~                                                                                                    | CoS Priority                                                                                                    | 6 ~ ~                                                                                                    |             |                |                 |                 |                  |
| 各 Advanced                                                                                                    |                                                                                                    | Save                                                                                                    |             |                |                 |                 |                  |
| STP                                                                                                    |                                                                                                    |                                                                                                    |             |                |                 |                 |                  |
| LLDP                                                                                                    |                                                                                                    |                                                                                                    |             |                |                 |                 |                  |
| RLDP                                                                                                    |                                                                                                    |                                                                                                    |             |                |                 |                 |                  |
| Local DNS                                                                                                    |                                                                                                    |                                                                                                    |             |                |                 |                 |                  |
| Voice VLAN                                                                                                    |                                                                                                    |                                                                                                    |             |                |                 |                 |                  |
| Diagnostics                                                                                                    |                                                                                                    |                                                                                                    |             |                |                 |                 |                  |
| 🗄 System 🗸                                                                                                    |                                                                                                    |                                                                                                    |             |                |                 |                 |                  |
|                                                                                                    |                                                                                                    |                                                                                                    |             |                |                 |                 |                  |
| Ruíjie   #Rcyco                                                                                                    | test123_1_Auto > NBS5200 (                                                                                                    |                                                                                                    | English ~ ( | CRuijie Cloud  | 讚Download App   | 🔮 Wizard        | ⊖Log Out         |
| Ruijie   fiRcyco                                                                                                    | test123_1_Auto > NBS5200                                                                                                    | Det Setline                                                                                                    | English ~ ( | ☐ Ruijie Cloud | 讚Download App   | 🔗 Wizard        | 🗗 Log Out        |
| ا اللہ اللہ اللہ اللہ اللہ اللہ اللہ ال                                                                                                    | test123_1_Auto > NB55200 (<br>Global Settings OUI                                                                                                    | Port Settings                                                                                                    | English ~ ( | ☐ Ruijie Cloud | 證Download App   | 🕭 Wizard        | [ → Log Out      |
| Ruffe Revea<br>& Home<br>& VLAN                                                                                                    | test123_1_Auto > NB55200 (<br>Global Settings OUI<br>Global Settings                                                                                                    | Port Settings                                                                                                    | English ~ ( | ≏Ruijie Cloud  | 讀Download App   | ∲ Wizard        | ☐ Log Out        |
| Ruffe €Rcycce<br>& Home<br>VLAN<br>Monitor ~<br>O Ports ~                                                                                                    | test123_1_Auto > NB55200 (<br>Global Settings OUI<br>Clobal Settings<br>Voice VLAN                                                                                                    | Port Settings                                                                                                    | English ~ ( | ∩Ruijie Cloud  | 證Download App   | ∲ Wizard        | 🕒 Log Out        |
| Ruffe I €Rcyco<br>& Home<br>Ø VLAN<br>₪ Monitor ~<br>Ø Ports ~<br>△ L2 Multicast                                                                                                    | test123_1_Auto > NB55200 0<br>Global Settings OUI<br>Global Settings<br>Voice VLAN<br>* VLAN                                                                                                    | Port Settings                                                                                                    | English ~ ( | ∩Ruijie Cloud  | 麗Download App   | <b>♦</b> Wizard | [] Log Out       |
| Profine     BRcycol <sup>8</sup> h     Home <sup>8</sup> VLAN <sup>1</sup> Wonitor <sup>1</sup> O <sup>1</sup> L2 Muticast <sup>1</sup> L3 Interfaces                                                                                                    | test123_1_Auto > N855200 (<br>Global Settings OUI<br>Clobal Settings<br>Voice VLAN<br>* VLAN<br>* Max Age                                                                                                    | Port Settings                                                                                                    | English v ( | ⊖ Ruijie Cloud | 囊Download App   | ♦ Wizard        | [∃Log Out        |
| Previnte     BRcycol       B     Home       ULAN     Image: Constraint of the second second seco                                                          | test123, 1, Auto > NB55200 (<br>Global Settings OUI<br>() Global Settings<br>Voice VLAN<br>+ VLAN<br>+ Max Age<br>CoS Priority                                                                                                    | Port Settings           S(Voice VLAN)           \$(Voice VLAN)           minute Range: 1-43200           6                                        | English ~ ( | ∆Ruijie Cloud  | 2 Download App  | ∲ Wizard        | <b>⊟</b> Log Out |
| Ruffe     #Reycol       B     Home       VLAN     Wonitor       Monitor     Wonitor       Dorts     Wonitor       L2 Multicast       L3 Interfaces       Security     Wonitor       Endote     Advanced                                                                                                    | test123_1_Auto > NB55200 0<br>Global Settings OUI<br>C Global Settings<br>Voice VLAN<br>+ VLAN<br>+ Max Age<br>CoS Priority                                                                                                    | Port Settings           \$voice VLAN)         Range: 2-4094           1440         minute Range: 1-43200           6            Save         Save | English > ( | ∆Ruijie Cloud  | 28 Download App | Wizard          | ☐ Log Out        |
| Pluffie       #Recycle         B       Home         Ø       VLAN         IV       Monitor         O       Ports         IL2 Multicast       IL3 Interfaces         O       Security       IM         ETP       Advanced       O                                                                                                    | test123_1_Auto > NB55200 4       Global Settings     OUI       Colobal Settings     OUI       Colobal Settings     Voice VLAN       * VLAN     * Max Age       CoS Priority                                                                                                    | Port Settings           Stylice VLAN)           minute Range: 1-43200           6           Save                                                  | English > ( | ∆Rujje Cloud   | 20 Download App | Wizard          | ⊡Log Out         |
| Pluffie     #Recycle       25     Home       27     VLAN       12     Monitor       12     Multicast       12     Multicast       13     Interfaces       14     Advanced       STP     LLDP                                                                                                    | cest123_1_Auto > NB55200 G         Global Settings       OUI         Image: Color of the setting of the setting of the setti | Port Settings                                                                                                    | English ~ ( | Rujje Cloud    | BEDownload App  | ♦ Wizard        | ⊡Log Out         |
| Ruffe       \$Reycol         B       Home         Valan       \$Valan         Monitor       \$Valan         Dorts       \$Valan         Data       \$Valan         Data       \$Valan         Data       \$Valan         Data       \$Valan         Data       \$Valan         Data       \$Valan         Data       \$Valan         Data       \$Valan         Stra       \$Valan         RLDP       \$Valan                                                                                                    | test123_1_Auto > NB55200 4                                                                                                    | Port Settings                                                                                                    | English ~ ( | _ Rujje Cloud  | Me Download App | ♦ Wizard        | [] Log Out       |
| Image: Second Second | test123_1_Auto > NB55200 4                                                                                                    | Port Settings                                                                                                    | English ~ ( | _ Rujje Cloud  | Me Download App | ♦ Wizard        | [] Log Out       |
| Image: Second Second | test123_1_Auto > NB55200 4                                                                                                    | Port Settings           S(Voice VLAN)              « Range: 2-4094            1440         minute Range: 1-43200            6             Save    | English ~ ( | _ Rujje Cloud  | Me Download App | ♦ Witzard       | ( Log Out        |
| Ruffe       #Rcycol         A       Home         If       VLAN         Image: Second Second Secon                                                                                                    | test123, 1, Auto > NB55200 4                                                                                                    | Port Settings           Solvice VLAN0           Range: 2-4094           1440           minute Range: 1-43200           6           Sove           | English > ( | _ Rujje Cloud  | M Download App  | ♦ Wbard         | C Log Out        |

Step 3: In Voice VIan page, click Advanced->Voice VLAN->Global Settings to configure VLAN 5 as Voice VLAN

Other parameters can be selected based on site requirements. Otherwise, default values will be used.

#### Step 3: Click Advanced->Voice VLAN->Port Settings to enable the Voice VLAN of port 3.

| illa and the second   | :C test123_1_Auto > NBS5200 <b>0</b>                                                                            |                 |                 | English 🗸 🛆 Ruiji                               | e Cloud 🏼 創Download App 🔮 Wizard 🕞 Log ( |
|-----------------------|----------------------------------------------------------------------------------------------------|-----------------|-----------------|-------------------------------------------------|------------------------------------------|
| e <sup>®</sup> h Home | Global Settings OUI Port Settings                                                                               |                 |                 |                                                 |                                          |
| Monitor               | Port List The port can be set to the automatic mode only when To ensure the normal operation of voice VLAN on p | Edit            |                 | × rst, and automatically join the voice VLA st. | N until it receives voice data again.    |
| Ø Ports               | voice VLAIV does not support layer 5 ports and agg                                                              | Enable          |                 |                                                 |                                          |
| C L2 Multicast        | Port List                                                                                                    | Voice VLAN Mode | Auto Mode 🗸 🖉   |                                                 | 2. Batch Edit                            |
| L3 Interfaces         | Port                                                                                                    | Security Mode   | 0               | Security Mode                                   | Action                                   |
| ⊘ Security            | Git                                                                                                    |                 |                 | Enabled                                         | Edit                                     |
| 台 Advanced            | Gi2                                                                                                    |                 | Cancel          | OK Enabled                                      | Edit                                     |
| STP                   | Gi3                                                                                                    | Disabled        | Auto Mode       | Enabled                                         | Edit                                     |
| LLDP                  | Gi4                                                                                                    | Disabled        | Auto Mode       | Enabled                                         | Edit                                     |
| RLDP                  | GIS                                                                                                    |                 | Member p        |                                                 |                                          |
| Voice VLAN            | Gi6                                                                                                    | Disabled        | Auto Mode       | Enabled                                         | Edit                                     |
| Diagnostics           | Gi7                                                                                                    | Disabled        | Auto Mode       | Enabled                                         | Edit                                     |
| System                | Gi8                                                                                                    | Disabled        | Auto Mode       | Enabled                                         | Edit                                     |
|                       | GI9                                                                                                    |                 | Member p        | ort of Ag1.                                     |                                          |
|                       | Gi10                                                                                                    | Disabled        | Auto Mode       | Enabled                                         | Edit                                     |
| «Collaose             | Total 28 10/page - 1 2 3 >                                                                                      | Go to page 1    |                 |                                                 |                                          |
|                       |                                                                                                    |                 |                 |                                                 |                                          |
|                       |                                                                                                    |                 |                 |                                                 |                                          |
| Port List             |                                                                                                    |                 |                 |                                                 | 🖉 Batch Edit                             |
|                       | Port Enab                                                                                                    | le              | Voice VLAN Mode | Security Mode                                   | Action                                   |
|                       | Gi1 Disabl                                                                                                    | ed              | Auto Mode       | Enabled                                         | Edit                                     |

| Gi1 Disabled Auto Mode Enabled  | Edit |
|---------------------------------|------|
| Gi2 Disabled Auto Mode Enabled  | Edit |
| Gi3 Enabled Auto Mode Enabled   | Edit |
| Gi4 Disabled Auto Mode Enabled  | Edit |
| GIS Member port of Ag1.         |      |
| Gi6 Disabled Auto Mode Enabled  | Edit |
| Gi7 Disabled Auto Mode Enabled  | Edit |
| Gi8 Disabled Auto Mode Enabled  | Edit |
| Gi9 Member port of Ag1.         |      |
| Gi10 Disabled Auto Mode Enabled | Edit |

Total 28 10/page < < 1 2 3 > Go to page 1

When security mode is enabled, Voice VLAN only allows passing through the voice date. If disable, all data could pass through Voice VLAN.

The port can be set to the automatic mode only when the port VLAN is in the trunk mode. When the port is in the automatic mode, the port will exit the voice VLAN first, and automatically join the voice VLAN until it receives voice data again.

To ensure the normal operation of voice VLAN on port, please do not switch the port mode (trunk/access mode). To switch the mode, please disable the voice VLAN first.

Voice VLAN does not support layer 3 ports and aggregation ports.

#### Step 5: Click Advance->Voice VLAN->OUI to add the OUI of voice devices.

| Ruijie Rcycc    | test123_1_Auto > NBS5200 0                                          |               |                   |           | English ~ | △Ruijie Cloud           |
|-----------------|---------------------------------------------------------------------|---------------|-------------------|-----------|-----------|-------------------------|
| ST Home         | Global Settings OUI Port Settings                                   |               |                   |           |           |                         |
| 副 Monitor Y     | OUI List<br>The enabled globally port will automatically add the co | d             |                   | ×         |           |                         |
| Ports ~         | OUI List                                                            | * MAC Address | 1C:17:D3:00:00:00 |           |           | + Add 🗊 Delete Selected |
| L2 Multicast    | Up to 32 entries can be added.                                      | OUI Mask      | FF:FF:FF:00:00:00 |           |           |                         |
| L3 Interfaces   | MAC Address                                                         | Description   |                   |           | Туре      | Action                  |
| ⊘ Security ~    |                                                                     |               |                   |           |           |                         |
| 🖻 Advanced 🔷 🗠  | Total 0 10/page V 1 Go to page                                      |               |                   | Cancel OK |           |                         |
| STP             |                                                                     |               |                   |           |           |                         |
| LLDP            |                                                                     |               |                   |           |           |                         |
| Local DNS       |                                                                     |               |                   |           |           |                         |
| Voice VLAN      |                                                                     |               |                   |           |           |                         |
| @ Diagnostics 🗠 |                                                                     |               |                   |           |           |                         |
| 🚁 System 🔗 😪    |                                                                     |               |                   |           |           |                         |
|                 |                                                                     |               |                   |           |           |                         |
|                 |                                                                     |               |                   |           |           |                         |
| «Collapse       |                                                                     |               |                   |           |           |                         |

| Global Settings      | OUI Port Settings                            |                                                   |                                 |       |                       |  |  |
|----------------------|----------------------------------------------|---------------------------------------------------|---------------------------------|-------|-----------------------|--|--|
| OUI List<br>The enab | led globally port will automatically add the | corresponding OUI when receiving an LLDP packet t | nat is identified as telephone. |       |                       |  |  |
| OUI List             |                                              |                                                   |                                 |       | + Add Delete Selected |  |  |
| Up to 32 ent         | tries can be added.                          |                                                   |                                 |       |                       |  |  |
|                      | MAC Address                                  | OUI Mask                                          | Description                     | Туре  | Action                |  |  |
|                      | 1C:17:D3:00:00:00                            | FF:FF:FF:00:00:00                                 |                                 | Setup | Delete                |  |  |
| Total 1 10/pa        | Total 1 10/page v < 1 > Go to page 1         |                                                   |                                 |       |                       |  |  |

If the IP phone supports LLDP, the device automatically adds the OUI of the IP phone to the OUI list after the Voice VLAN function is enabled on the port. In this case, you can skip Step 5. If the port 3 does not have LLDP Neihbor Info, the device does not support LLDP.

#### Check the LLDP information of IP Phone by clicking Advance->LLDP->LLDP Info

| [Gi3]Neighbor Detai<br><b>1C17D3416383:</b> | ls<br><b>P1</b>       |                    |                   |
|---------------------------------------------|-----------------------|--------------------|-------------------|
| Device ID Type:                             | Network address       | Device ID:         | 0.0.0.0           |
| Port ID Type:                               | Locally assigned      | Port ID:           | 1C17D3416383:P1   |
| Hostname:                                   | SEP1C17D3416383       | PVID :             | 022               |
| VLAN ID:                                    | 223                   | Time To Live :     | 179               |
| MGMT IP:                                    | 223                   |                    |                   |
| Description:                                | Cisco IP Phone 7911G, | V8, term11.default |                   |
| Supported Feature:                          | Bridge, Telephone     | Enabled Feature:   | Bridge, Telephone |

#### 1.4 Manual Mode Configuration

Set the port to manual mode and let Voice data pass through the Voice VLAN.

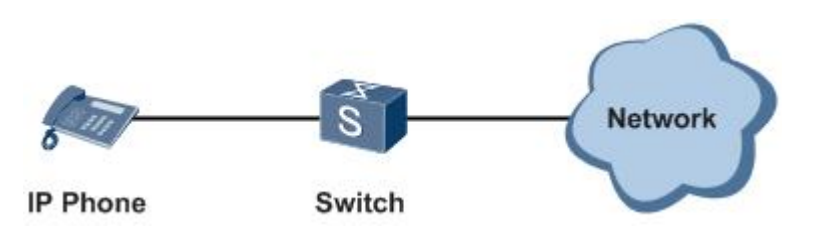

For example: if the port 4 of switch connects to IP Phone,

Step 1: Enter VLAN page by eWeb, and create VLAN 50 as Voice VLAN.

| Ruíjie Rcycc      |                                     |                         |             |                     |             |                       |
|-------------------|-------------------------------------|-------------------------|-------------|---------------------|-------------|-----------------------|
| 🖧 Home<br>67 VLAN | VLAN List                           |                         |             |                     | + Batch Add | + Add Delete Selected |
| 聖 Monitor ~ ~     | Up to 4094 entries can be added.(Th | e default VLAN, mar Add |             | ×                   |             |                       |
| Ø Ports ~         | D. VLAN II                          | D ≑<br>▼VLAN ID:        | 50          | Range: 1-4094       |             | Action                |
| L2 Multicast      | II. 1                               | Description:            | Voice VLAN  | Max: 32 characters. | 24, Te25-28 | Edit Delete           |
| L3 Interfaces     | . 7                                 |                         |             | G                   |             | Edit Delete           |
| ⊘ Security ~      |                                     |                         |             | Cancel OK 3.        |             | Edit Delete           |
| 台 Advanced 👋      | 100                                 |                         | Staff       | GI3,GI6,GI18,G      |             | Edit Delete           |
| Diagnostics       | Total 4 10/page 🚽 🗧 1               | Go to page 1            |             |                     |             |                       |
| 🔹 System 🗠        | Port List                           |                         |             |                     |             | 🖉 Batch Edit          |
|                   | Port                                | Port Mode               | Access VLAN | Native VLAN         | Permit VLAN | Action                |
|                   | Git                                 | ACCESS                  | 1           |                     |             | Edit                  |
|                   | Gi2                                 | ACCESS                  | đ.          |                     |             | Edit                  |
|                   | Gi3                                 | TRUNK                   |             | т                   | 1-4,6-4094  | Edit                  |
|                   | GI4                                 | ACCESS                  | 10          |                     |             | Edit                  |
|                   | GIS                                 |                         |             | Member port of Ag1. |             |                       |
| @ Collanse        |                                     |                         |             |                     |             |                       |

| VLAN List       |                                                    |                                                              | +                                | Batch Add + Add Delete Selected |
|-----------------|----------------------------------------------------|--------------------------------------------------------------|----------------------------------|---------------------------------|
| Up to 4094 en   | ntries can be added.( The default VLAN, management | nt VLAN, Native VLAN, SVI VLAN, MVR VLAN, Voice VLAN and Acc | ess VLAN cannot be deleted.)     |                                 |
|                 | VLAN ID \$                                         | Description                                                  | Port                             | Action                          |
|                 | 1                                                  | VLAN0001                                                     | Gi1-3,Gi6-8,Gi10,Gi13-24,Te25-28 | Edit Delete                     |
|                 | 7                                                  | VLAN0007                                                     | GI3,GI6,GI18,GI20                | Edit Delete                     |
|                 | 10                                                 | VLAN0010                                                     | Gi3-4,Gi6,Gi18,Gi20              | Edit Delete                     |
|                 | 50                                                 | Voice VLAN                                                   | GI3,GI6,GI18,GI20                | Edit Delete                     |
|                 | 100                                                | Staff                                                        | GI3,GI6,GI18,GI20                | Edit Delete                     |
| Total 5 10/page | e 🗸 🤇 1 > Go to page 1                             |                                                              |                                  |                                 |

Step3: Configure port 4 as access mode and Access VLAN as VLAN 50 in the Port List of VLAN page.

| Ruijie          | test123_1_Auto > NBS5200 0 |                        |             |                     | English 🗸 🛆 Ruijie Cloud 🚦 | 夏Download App  會 Wizard 📑 Log O |
|-----------------|----------------------------|------------------------|-------------|---------------------|----------------------------|---------------------------------|
| 🖧 Home          | 50                         |                        | Voice VLAN  | G13,G16,G118,G120   |                            | Edit Delete                     |
| 중 VLAN          | 100                        |                        | Staff       | GI3,GI6,GI18,GI20   |                            | Edit Delete                     |
| 😰 Monitor 🗠     | Total S 10/page v S 1      | Port:Gi4<br>Go to page |             | ×                   |                            |                                 |
| Ø Ports ~       | Port List 😑                | Port Mode:             | Access Port | ~                   |                            | Z Batch Edit                    |
| L2 Multicast    | Port                       | * Access VLAN:         | 50          | ×                   | Permit VLAN                | Action                          |
| L3 Interfaces   | Git                        |                        |             |                     |                            | Edit                            |
| ⊘ Security ~    | GI2                        |                        | [           | Cancel OK           |                            | Edit                            |
| 🖻 Advanced 🛛 👻  | Gi3                        | TRUNK                  |             | i i                 | 1-4,6-4094                 | Edit                            |
| ② Diagnostics ~ | Gi4                        | ACCESS                 | 1           |                     |                            | Edit                            |
| ⊞ System 👋      | GIS                        |                        |             | Member port of Ag1. |                            |                                 |
|                 | Gi6                        | TRUNK                  |             | 1                   | 1-4094                     | Edit                            |
|                 | Gi7                        | ACCESS                 | 1           |                     |                            | Edit                            |
|                 | GI8                        | ACCESS                 | 1           |                     |                            | Edit                            |
|                 | GI9                        |                        |             | Member port of Ag1. |                            |                                 |
|                 | Gi10                       | ACCESS                 | î.          |                     |                            | Edit                            |
| « Collapse      | Total 30 10/page - 1 2     | 3 Go to page 1         |             |                     |                            | e                               |

| Reyee Cookbook     |                    |             |                     |             | Configuration |
|--------------------|--------------------|-------------|---------------------|-------------|---------------|
| Port List 😑        |                    |             |                     |             | 🖉 Batch Edit  |
| Port               | Port Mode          | Access VLAN | Native VLAN         | Permit VLAN | Action        |
| Gi1                | ACCESS             | 1           |                     |             | Edit          |
| Gi2                | ACCESS             | 1           |                     |             | Edit          |
| GI3                | TRUNK              |             | 1                   | 1-4,6-4094  | Edit          |
| Gi4                | ACCESS             | 50          |                     |             | Edit          |
| Gi5                |                    |             | Member port of Ag1. |             |               |
| Gi6                | TRUNK              |             | 1                   | 1-4094      | Edit          |
| Gi7                | ACCESS             | 1           |                     |             | Edit          |
| Gi8                | ACCESS             | 1           |                     |             | Edit          |
| G19                |                    |             | Member port of Ag1. |             |               |
| Gi10               | ACCESS             | 1           |                     |             | Edit          |
| Total 30 10/page V | 2 3 > Go to page 1 |             |                     |             | <b>(</b>      |

# Step3: In the Voice VLAN page, Click Advanced->Voice VLAN->Global Settings to choose VLAN 5 as Voice VLAN.

| Ruijie   IRcycc | test123_1_Auto > NBSS200 ●             | English ~ | Auijie Cloud | 畿Download App | 🖨 Wizard | 🗗 Log Out |
|-----------------|----------------------------------------|-----------|--------------|---------------|----------|-----------|
| ిం Home         |                                        |           |              |               |          |           |
| SP VLAN         | Giobal Settings OUI Port Settings      |           |              |               |          |           |
| 🗄 Monitor 🗸     | () Global Settings                     |           |              |               |          |           |
| Ports ~         | Voice VLAN 💽                           |           |              |               |          |           |
| L2 Multicast    | * VLAN 50(Violce VLAN) V Range: 2-4094 |           |              |               |          |           |
| L3 Interfaces   | * Max Age 1440 minute Range: 1-43200   |           |              |               |          |           |
| ⊘ Security ~    | CoS Priority 6 ~                       |           |              |               |          |           |
| 🖹 Advanced      | Save                                   |           |              |               |          |           |
| STP             |                                        |           |              |               |          |           |
| LLDP            |                                        |           |              |               |          |           |
| RLDP            |                                        |           |              |               |          |           |
| Local DNS       |                                        |           |              |               |          |           |
| Voice VLAN      |                                        |           |              |               |          |           |
| Diagnostics     |                                        |           |              |               |          |           |
| 💱 System 🗸      |                                        |           |              |               |          |           |

Other parameters can be selected based on site requirements. Otherwise, use the default values

| Ruíjie IRcycc   | test123_1_Auto > NBS5200 0                                                                                         |                 |               |                               | English ~ 〇 Ruijie Cloud 顧Download App                     | ∲ Wizard 🕞 Log C |
|-----------------|----------------------------------------------------------------------------------------------------|-----------------|---------------|-------------------------------|------------------------------------------------------------|------------------|
| Sh Home         | Global Settings OUI Port Settings                                                                                  |                 |               |                               |                                                            |                  |
| ⊕ Monitor ✓     | Port List The port can be set to the automatic mode only when To ensure the normal operation of voice VLAN on port | Edit            |               | ×<br>rst, and automati<br>st. | cally join the voice VLAN until it receives voice data aga | in.              |
| Ø Ports         | voice VLAN does not support layer 5 ports and aggre.                                                               | Enable          |               |                               |                                                            |                  |
| L2 Multicast    | Port List                                                                                                    | Voice VLAN Mode | Manual Mode 🗸 |                               |                                                            | & Batch Edit     |
| L3 Interfaces   | Port                                                                                                    | Security Mode   |               | Security M                    | ode Action                                                 |                  |
| ⊘ Security ~    | Gi1                                                                                                    |                 |               | Enabled                       | Edit                                                       |                  |
| Advanced        | Gi2                                                                                                    |                 | Cancel        | OK Enabled                    | Edit                                                       |                  |
| STP             | Gi3                                                                                                    | Disabled        | Auto Mode     | Enabled                       | Edit                                                       |                  |
| LLDP            | G14                                                                                                    | Disabled        | Auto Mode     | Enabled                       | Edit                                                       |                  |
| RLDP            | GI5                                                                                                    |                 |               | Member port of Ag1.           |                                                            |                  |
| Voice VLAN      | Gi6                                                                                                    | Disabled        | Auto Mode     | Enabled                       | Edit                                                       |                  |
| @ Diagnostics ~ | G17                                                                                                    | Disabled        | Auto Mode     | Enabled                       | Edit                                                       |                  |
| 📰 System 🗠      | Gi8                                                                                                    | Disabled        | Auto Mode     | Enabled                       | Edit                                                       |                  |
|                 | Gi9                                                                                                    |                 |               | Member port of Ag1.           |                                                            |                  |
|                 | Gi10                                                                                                    | Disabled        | Auto Mode     | Enabled                       | Edit                                                       |                  |
| «Collapse       | Total 28 10/page - 1 2 3 >                                                                                         | Go to page 1    |               |                               |                                                            |                  |

#### Step 4: Click Advanced->Voice VLAN->Port Settings to enable port 4 as Voice VLAN and enable it as maunal mode.

After security mode is enabled, only Voice data can pass through the Voice VLAN. If security mode is disabled, other data can also pass through the Voice VLAN. So it is recommended to the security mode

| Port List |            |                 |                     |           | 🖉 Batch Edit |
|-----------|------------|-----------------|---------------------|-----------|--------------|
| Port      | t Enable   | Voice VLAN Mode | Security Mod        | le Action |              |
| Gi1       | Disabled   | Auto Mode       | Enabled             | Edit      |              |
| Gi2       | Disabled   | Auto Mode       | Enabled             | Edit      |              |
| GI3       | Disabled   | Auto Mode       | Enabled             | Edit      |              |
| Gi4       | Enabled    | Manual Mode     | Enabled             | Edit      |              |
| GI5       | i i        |                 | Member port of Ag1. |           |              |
| GI6       | Disabled   | Auto Mode       | Enabled             | Edit      |              |
| G17       | Disabled   | Auto Mode       | Enabled             | Edit      |              |
| Gi8       | Disabled   | Auto Mode       | Enabled             | Edit      |              |
| GI9       | )          |                 | Member port of Ag1. |           |              |
| Gi10      | 0 Disabled | Auto Mode       | Enabled             | Edit      |              |

The port can be set to the automatic mode only when the port VLAN is in the trunk mode. When the port is in the automatic mode, the port will exit the voice VLAN first, and automatically join the voice VLAN until it receives voice data again.

To ensure the normal operation of voice VLAN on port, please do not switch the port mode (trunk/access mode). To switch the mode, please disable the voice VLAN first.

Voice VLAN does not support layer 3 ports and aggregation ports.

#### Step 5: Click Advanced settings ->Voice VLAN->OUI to add the OUIs of voice devices

| Rujje Rcycc    | test123_1_Auto > NBS5200 0                                         |               |                   |        |    | English 🗸 🛆 Ruijie Cloud | 讀Download App 合 Wizard 口 Log Ou |
|----------------|--------------------------------------------------------------------|---------------|-------------------|--------|----|--------------------------|---------------------------------|
| States         | Global Settings OUI Port Settings                                  |               |                   |        |    |                          |                                 |
| Monitor        | OUI List<br>The enabled globally port will automatically add the c | Add           |                   |        | ×  |                          |                                 |
| Ø Ports        | OUI List                                                           | * MAC Address | 1C:17:D3:00:00:00 |        |    |                          | + Add 🖹 Delete Selected         |
| C L2 Multicast | Up to 32 entries can be added.                                     | OUI Mask      | FF:FF:FF:00:00:00 |        |    |                          |                                 |
| L3 Interfaces  | MAC Address                                                        | Description   |                   |        | _  | Туре                     | Action                          |
| ⊘ Security ~   |                                                                    |               |                   |        |    |                          |                                 |
| ∄ Advanced 🗠   | Total 0 10/mma v 1 1 2 Go to name                                  |               |                   | Cancel | ОК |                          |                                 |
| STP            | come settade -                                                     |               |                   |        |    |                          |                                 |
| LLDP           |                                                                    |               |                   |        |    |                          |                                 |
| RLDP           |                                                                    |               |                   |        |    |                          |                                 |
| Local DNS      |                                                                    |               |                   |        |    |                          |                                 |
| Voice VLAN     |                                                                    |               |                   |        |    |                          |                                 |
| Diagnostics    |                                                                    |               |                   |        |    |                          |                                 |
| 🔹 System 🔗     |                                                                    |               |                   |        |    |                          |                                 |

| Global Settings     | OUI Port Settings                                         |                                                   |                                 |       |                         |
|---------------------|-----------------------------------------------------------|---------------------------------------------------|---------------------------------|-------|-------------------------|
| OUI Lis<br>The enal | <b>t</b><br>bled globally port will automatically add the | corresponding OUI when receiving an LLDP packet t | hat is identified as telephone. |       |                         |
| OUI List            |                                                           |                                                   |                                 |       | + Add 🗊 Delete Selected |
| Up to 32 er         | ntries can be added.                                      |                                                   |                                 |       |                         |
|                     | MAC Address                                               | OUI Mask                                          | Description                     | Туре  | Action                  |
|                     | 1C:17:D3:00:00:00                                         | FF:FF:FF:00:00:00                                 |                                 | Setup | Delete                  |
| Total 1 10/p        | page 🗸 🤇 1 🔿 Go to pa                                     | ge 1                                              |                                 |       |                         |

If the IP phone supports LLDP, after the Voice VLAN is enabled on the port, the DEVICE automatically adds the OUI of the IP phone to the OUI list. In this case, you can skip Step 5. If port 3 does not have LLDP Neihbor Info, the device does not support LLDP.

Click Advanced->LLDP->LLDP Info to check the LLDP information of IP Phone.

| [Gi3]Neighbor Detai<br>1C17D3416383: | ils<br><b>P1</b>               |                      |                   |
|--------------------------------------|--------------------------------|----------------------|-------------------|
| Device ID Type:                      | Network address                | Device ID:           | 0.0.0.0           |
| Port ID Type:                        | Locally assigned               | Port ID:             | 1C17D3416383:P1   |
| Hostname:                            | SEP1C17D3416383                | PVID :               | 822               |
| VLAN ID:                             | 223                            | Time To Live :       | 179               |
| MGMT IP:                             | 223                            |                      |                   |
| Description:                         | Cisco IP Phone 7911            | G,V8, term11.default |                   |
| Supported Feature:                   | Bridge, <mark>Telephone</mark> | Enabled Feature:     | Bridge, Telephone |

# 4.3.7 Diagnostics

#### 4.3.7.1 Info Center

The **Info Center** module displays the running status and configuration. The information displayed here provides reference for troubleshooting.

#### Port Info

Display the **Port Information** of devices.

| Ruijie Rcycc                     | test123_1_Auto > NBS5200 0 |                                                           |                                 |                     | English 🗸 🛆 Ruij       | ie Cloud 2000 Download A | pp 🔮 Wizard 🕞 Log C |
|----------------------------------|----------------------------|-----------------------------------------------------------|---------------------------------|---------------------|------------------------|--------------------------|---------------------|
| 8 Home                           |                            |                                                           |                                 |                     |                        |                          |                     |
| <sup>gg</sup> VLAN               | Center                     | Port Info                                                 |                                 |                     |                        |                          |                     |
| 🖳 Monitor 🛛 🗸                    | Port Info                  | Updated on2022-04-18 11:07:16 🔅 Refresh                   |                                 |                     |                        |                          | Panel View          |
| Ports ~                          | VLAN Info                  | <b>1</b> 3 5 7 9 11 13 15 17 19 21 23 17                  | 19 21 23                        |                     |                        |                          |                     |
| <ul> <li>L2 Multicast</li> </ul> | Routing Info               |                                                           |                                 |                     |                        |                          |                     |
| L3 Interfaces                    | DHCP Clients               | 2 4 6 8 10 12 14 16 18 20 22 24 18                        | 20 22 24 25 26 27 28            |                     |                        |                          |                     |
| ⊘ Security ∨                     | ARP List                   | Port Gi1<br>Status Disconnected                           | Flow                            | Int                 | terface Mode           | Access Port              |                     |
| 🖹 Advanced 🛛 🗸                   | DHCP Snooping              | Actual Rate<br>Actual Rate<br>Flow Control(Config Disable | CRC/FCS Error/<br>Packets       | DH                  | AN<br>HCP Address Pool | -                        |                     |
| Q Diagnostics ^                  | IP-MAC Binding             | Status)                                                   | Corrupted/Oversized/            |                     |                        |                          |                     |
| Info Center                      | IP SOURCE GUARD            | Status)<br>Attribute Fiber                                | Conflicts                       |                     |                        |                          |                     |
| Network Tools                    | CPP                        |                                                           |                                 |                     |                        |                          |                     |
| Fault Collection                 |                            |                                                           |                                 |                     |                        |                          |                     |
| Cable Diagnostics                |                            | VLAN INTO (SVI@Routed Port) UNS: G Refresh                |                                 |                     |                        |                          |                     |
| System Logs                      |                            | VLAN1 VLAN7 VLAN10 VLAN100 VLAN200                        | Routed Port Gi5 Routed Port Gi9 | Routed Port Gi11 Ro | outed Port Gi12        | Routed Port Ag1 Re       | outed Port Ag2      |
| Alerts                           |                            | Interface                                                 | IP                              | DHCP Address Pool   |                        | Remark                   |                     |
| ter System V                     |                            | Gi1-3,Gi6-8,Gi10,Gi13-24,Te25-28                          | 192.168.110.74                  |                     |                        | VLAN0001                 |                     |
|                                  |                            | 1 3 5 7 9 11 13 15 17 19 21 23 17                         | 19 21 23                        |                     |                        |                          |                     |
|                                  |                            |                                                           |                                 |                     |                        |                          |                     |
| Collapse                         |                            |                                                           |                                 |                     |                        |                          |                     |

#### VLAN Info

Display the information of VLAN, SVI, Routed Port

| <ul><li>Info<br/>Center</li></ul> | VLAN Info (SVI                   | &Routed Port)   | DNS: 0     | Refresh        |                 |                 |                  |                  |                 |                 |
|-----------------------------------|----------------------------------|-----------------|------------|----------------|-----------------|-----------------|------------------|------------------|-----------------|-----------------|
| Port Info                         | VLAN1 VLA                        | N7 VLAN10       | VLAN100    | VLAN200        | Routed Port Gi5 | Routed Port Gi9 | Routed Port Gi11 | Routed Port Gi12 | Routed Port Ag1 | Routed Port Ag2 |
| VLAN Info                         |                                  | Interface       |            |                | IP              |                 | DHCP Address P   | lool             | Rem             | ark             |
| Routing Info                      | Gi1-3,Gi6-8,Gi10,Gi13-24,Te25-28 |                 |            | 192.168.110.74 |                 |                 |                  | VLAN             | 0001            |                 |
| DHCP Clients                      |                                  |                 |            |                |                 |                 |                  |                  |                 |                 |
| ARP List                          |                                  | 7911 <b>1</b> 3 | 15 17 19 2 | 1 23 17        | 19 21 23        |                 |                  |                  |                 |                 |
| MAC                               |                                  |                 |            |                |                 |                 |                  |                  |                 |                 |
| DHCP Snooping                     | 2 4 6                            | 8 10 12 14      | 16 18 20 2 | 2 24 18        | 20 22 24 25     | 26 27 28        |                  |                  |                 |                 |

#### **Routing Info**

Display device's Routing information

#### Info Center Routing Info Q © Refresh Tip: Up to 500 entries can be added. Port Info Interface IP Subnet Mask Next Hop VLAN Info 192.168.7.1 192.168.6.0 255.255.255.0 VLAN7 Routing Info 192.168.110.1 VLAN1 0.0.0.0 0.0.0.0 DHCP Clients Null 192.168.1.0 255.255.255.0 ARP List

Configuration

#### **DHCP Clients**

#### Display device's DHCP Clients information

| 1 Info       | DHCP Clients                          |               |                   |                   |             |           |
|--------------|---------------------------------------|---------------|-------------------|-------------------|-------------|-----------|
| Center       | Tip: Up to 1000 entries can be added. |               |                   | Search by Hostnan | ne/IP/MA( Q | Q Refresh |
| Port Info    | Hostname                              | IP            | MAC               | Lease Time(Min)   | Min) Status |           |
| VLAN Info    | EW1200G-PRO-00E795                    | 192.168.7.150 | 70:85:c4:00:e7:95 | 349               | Dyna        | mic       |
| Routing Info | Honor_V10-38d9e63c47322cf             | 192.168.7.152 | bc:e2:65:9a:8d:be | 349               | Dynamic     |           |
| DHCP Clients | *                                     | 192.168.7.153 | 4c:02:20:55:cc:f7 | 360               | Dyna        | nic       |
| ARP List     |                                       |               |                   |                   |             |           |

#### **DHCP Clients**

#### Display DHCP Clients information of devices

| lnfo<br>Center  | ARP List                                     |                |                   |                  |             |
|-----------------|----------------------------------------------|----------------|-------------------|------------------|-------------|
| Port Info       | Tip: Up to <b>2000</b> entries can be added. |                |                   | Search by IP/MAC | Q Q Refresh |
| VI AN Info      | Interface                                    | IP             | MAC               | Туре             | Reachable   |
| Pouting Info    | VLAN7                                        | 192.168.7.151  | cc:2f:71:e2:4a:a5 | Dynamic          | Yes         |
| DUCD Climits    | VLAN1                                        | 192.168.110.1  | 30:0d:9e:e7:e9:15 | Dynamic          | Yes         |
| DHCP Clients    | VLAN7                                        | 192.168.7.150  | 70:85:c4:00:e7:95 | Dynamic          | Yes         |
| ARP List        | VLAN1                                        | 192.168.110.84 | c0:b8:e6:9a:43:0d | Static           | Yes         |
| MAC             | VLAN7                                        | 192.168.7.153  | 4c:02:20:55:cc:f7 | Dynamic          | Yes         |
| DHCP Snooping   | VLAN7                                        | 192.168.7.1    | 30:0d:9e:9a:07:e8 | Static           | Yes         |
| IP-MAC Binding  | VLAN7                                        | 192.168.7.152  | bc:e2:65:9a:8d:be | Dynamic          | Yes         |
| IP SOURCE GUARD |                                              |                |                   |                  |             |

#### MAC

Display the MAC address table of device.

Q © Refresh

| Info<br>Center | MAC                                         |                   |                      |           |
|----------------|---------------------------------------------|-------------------|----------------------|-----------|
| Port Info      | Tip: Up to <b>16K</b> entries can be added. |                   | Search by MAC $\lor$ | Q Refresh |
| VLAN Info      | Interface                                   | MAC               | Туре                 | VLAN ID   |
| Routing Info   | Gi20                                        | 70:85:C4:00:E7:95 | Dynamic              | 7         |
| DUCE Clients   | Gi20                                        | 4C:02:20:55:CC:F7 | Dynamic              | 7         |
| APPlict        | Gi18                                        | 68:F7:28:CC:10:61 | Dynamic              | 1         |
| ARPLIST        | Gi20                                        | BC:E2:65:9A:8D:BE | Dynamic              | 7         |
| DHCP Snooping  | Gi18                                        | AC:E0:10:1E:34:41 | Dynamic              | 1         |
| IP-MAC Rinding | Gi18                                        | 30:0D:9E:02:64:2C | Dynamic              | 1         |
|                | Gi18                                        | C0:B8:E6:E6:8D:77 | Dynamic              | 1         |
| CDD            | Gi18                                        | 30:0D:9E:9A:07:E8 | Dynamic              | 7         |
| CFF            | Gi18                                        | 30:0D:9E:E7:E9:15 | Dynamic              | 1         |
|                | Gi18                                        | C0:B8:E6:9A:43:0E | Dynamic              | 1         |
|                | Total 13 10/page V C 1 2 >                  | Go to page 1      |                      |           |

#### **DHCP Snooping**

Display the DHCP Snooping of devices

| <ul><li>Info<br/>Center</li></ul> | DHCP Snooping                               |                 |                   |                                |                   |
|-----------------------------------|---------------------------------------------|-----------------|-------------------|--------------------------------|-------------------|
| Port Info                         | DHCP Snooping: Enabled                      | Option82: Disal | oled              | Trusted Port: Gi13,Gi6 GRefres | h                 |
|                                   | DHCP Snooping Binding Entries from the      | e Trusted Port  |                   |                                |                   |
| VLAN Info                         | Interface                                   | IP              | MAC               | VLAN ID                        | Lease Time(Min)   |
| ARP List                          | Gi13                                        | 192.168.110.124 | AC:E0:10:1E:34:41 | 1                              | 30                |
| MAC                               |                                             |                 |                   |                                |                   |
| DHCP Snooping                     | IP-MAC Binding                              |                 |                   |                                |                   |
| IP-MAC Binding                    |                                             |                 |                   |                                |                   |
| IP SOURCE GUARD                   | Tip: Up to <b>500</b> entries can be added. |                 |                   | Search by IP Address           | Q Refresh         |
| PoE                               | Port                                        |                 | IP                |                                | MAC               |
| CPP                               | Gi1                                         |                 | 192.168.10.100    |                                | 00:01:6C:06:A6:29 |
|                                   |                                             |                 | 192.168.10.200    |                                | 30:0d:9e:60:ef:73 |

#### **IP-MAC Binding**

Info Center IP-MAC Binding Search by IP Address Tip: Up to 500 entries can be added. Port Info Port IP MAC VLAN Info Gi1 00:01:6C:06:A6:29 192 168 10 100 A N E ► IF IF

Display IP-MAC Binding information of device

| ARP List        | Gi                                          |      | 192.108.1 | 10.100               | 00.01.0 | C.06.A0.29  |
|-----------------|---------------------------------------------|------|-----------|----------------------|---------|-------------|
| MAC             | Gi2                                         |      | 192.168.1 | 0.200                | 30:0d:  | 9e:60:ef:73 |
| DHCP Snooping   | 1                                           |      |           |                      |         |             |
| IP-MAC Binding  | IP SOURCE GUARD                             |      |           |                      |         |             |
| IP SOURCE GUARD | Tip: Up to <b>1280</b> entries can be added | ed.  |           | Search by IP Address |         | Q C Refresh |
| PoE             | Interface                                   | Rule | IP        | MAC                  | VLAN ID | Status      |
| CPP             |                                             |      | No Da     | ata                  |         |             |
|                 |                                             |      |           |                      |         |             |

#### **IP SOURCE GUARD**

Display IP SOURCE GUARD information of device

| info<br>Center         | IP SOURCE GUARD                           |                                                      |                           |                    |                         |                               |                               |  |
|------------------------|-------------------------------------------|------------------------------------------------------|---------------------------|--------------------|-------------------------|-------------------------------|-------------------------------|--|
| Port Info              | Tip: Up to 1280 entries can be add        | ded.                                                 |                           | Search by IP /     | Address 🗸               |                               | Q Q Refresh                   |  |
| VLAN Info              | Interface                                 | Rule                                                 | IP                        | MAC                |                         | VLAN ID                       | Status                        |  |
| ARP List               | P List No Data                            |                                                      |                           |                    |                         |                               |                               |  |
| MAC                    |                                           |                                                      |                           |                    |                         |                               |                               |  |
| DHCP Snooping          | PoE                                       |                                                      |                           |                    |                         |                               |                               |  |
| IP-MAC Binding         | -                                         |                                                      |                           |                    |                         |                               |                               |  |
| IP SOURCE GUARD<br>POE | 370w<br>Tota Transmit P wer<br>Free Trans | smit Power Ow<br>Transmit Power Ow<br>mit Power 370w | Ow<br>Peak Transmit Power | 0<br>Powered Ports | Ene<br>Transi           | ergy Saving<br>mit Power Mode | Ow<br>Reserved Transmit Power |  |
| CPP                    | Port                                      | PoE Status                                           | Transmit Power Status     | Priority Curren    | t Transmit Power<br>(W) | Non-Standard                  | Work Status                   |  |

#### POE

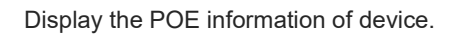

| <ul> <li>Info<br/>Center</li> </ul> | PoE  |                                      |                                                        |                           |          |                               |                                  |                               |
|-------------------------------------|------|--------------------------------------|--------------------------------------------------------|---------------------------|----------|-------------------------------|----------------------------------|-------------------------------|
| Port Info<br>VLAN Info              | Tota | 370w<br>Transmit Piwer<br>Free Trans | nsmit Power Dw<br>Transmit Power Ow<br>smit Power 370w | Ow<br>Peak Transmit Power | Powe     | 0 E<br>ered Ports Tra         | nergy Saving<br>nsmit Power Mode | 0w<br>Reserved Transmit Power |
| ARP List                            |      | Port                                 | PoE Status                                             | Transmit Power Status     | Priority | Current Transmit Power<br>(W) | Non-Standard                     | Work Status                   |
| DHCP Snooping                       | >    | Gi1                                  | Enable                                                 | Off                       | Low      | 0                             | No                               | PD Disconnected               |
| IP-MAC Binding                      | >    | GI2                                  | Disable                                                | Off                       | Low      | 0                             | No                               | PD Disconnected               |
| IP SOURCE GUARD                     | >    | GI3                                  | Disable                                                | Off                       | Low      | 0                             | No                               | PD Disconnected               |
| PoE                                 | >    | Gi4                                  | Enable                                                 | Off                       | Low      | 0                             | No                               | PD Disconnected               |
| CPP                                 | >    | G15                                  | Enable                                                 | Off                       | Low      | 0                             | No                               | PD Disconnected               |
|                                     | >    | Gi6                                  | Enable                                                 | Off                       | Low      | 0                             | No                               | PD Disconnected               |
|                                     | >    | Gi7                                  | Enable                                                 | Off                       | Low      | 0                             | No                               | PD Disconnected               |
|                                     | >    | Gi8                                  | Enable                                                 | Off                       | Low      | 0                             | No                               | PD Disconnected               |
|                                     | >    | Gi9                                  | Enable                                                 | Off                       | Low      | 0                             | No                               | PD Disconnected               |
|                                     | >    | GI10                                 | Enable                                                 | Off                       | Low      | 0                             | No                               | PD Disconnected               |

#### CPP

### Display CPP information of devices.

| VLAN Info       |                                          |              |              |                |
|-----------------|------------------------------------------|--------------|--------------|----------------|
| Routing Info    | СРР                                      |              |              |                |
| DHCP Clients    | Total CPU bandwidth: 2000pps 🛛 😋 Refresh |              |              |                |
| ARP List        | IP Protocol Number                       | Rate         | Current Rate | Total messages |
| MAC             | bpdu                                     | 60pps        | Opps         | 0              |
| DHCP Snooping   | lldp                                     | 50pps        | Opps         | 1278           |
| IP-MAC Binding  | rldp                                     | 50pps        | Opps         | 0              |
| IP SOURCE GUARD | lacp                                     | 600pps       | Opps         | 0              |
| ► CPP           | arp                                      | 400pps       | 2pps         | 11298          |
|                 | dhcp                                     | 600pps       | Opps         | 528            |
|                 | icmp                                     | 600pps       | Opps         | 954            |
|                 | macc                                     | 600pps       | Opps         | 3687           |
|                 | mqtt                                     | 600pps       | Opps         | 0              |
|                 | http/https                               | 1600pps      | 7pps         | 10029          |
|                 | Total 24 10/page < 1 2 3 >               | Go to page 1 |              |                |

#### 4.3.7.2 Network Tools

The Network Tools module provides the following network tools to detect the network status: Ping, Traceroute, and DNS Lookup.

| Reyce             | test123_1_Auto > NB55200 ●            |
|-------------------|---------------------------------------|
| Home              |                                       |
| VLAN              | Vetwork Tools                         |
| Monitor ~         | Tool O Ping O Traceroute O DNS Lookup |
| 🗟 Ports 🗠         | * IP Address/Domain www.google.com    |
| L2 Multicast      | * Ping Count 4                        |
| L3 Interfaces     | * Packet Size 64 Bytes                |
| Security ~        | Start Stop                            |
| 🗄 Advanced 👋      | Result                                |
| Q Diagnostics ^   |                                       |
| Info Center       |                                       |
| Network Tools     |                                       |
| Fault Collection  |                                       |
| Cable Diagnostics |                                       |
| System Logs       |                                       |
| Alerts            |                                       |
| System 🗸          |                                       |

#### Ping

Test whether the node is reachable.

| Ping                                                                                       | ute 🔘 DNS Lookup                                                                                                    |  |  |
|--------------------------------------------------------------------------------------------|----------------------------------------------------------------------------------------------------|--|--|
| www.ruijienetworks.c                                                                       | om                                                                                                    |  |  |
| 4                                                                                          |                                                                                                    |  |  |
| 64                                                                                         | Bytes                                                                                                    |  |  |
| Start                                                                                      | Stop                                                                                                    |  |  |
| ienetworks.com (117.27                                                                     | 7.142.24): 64 data bytes                                                                                                    |  |  |
| 117.27.142.24: seq=0 ti                                                                    | tl=51 time=9.999 ms                                                                                                    |  |  |
| 117.27.142.24: seq=1 ttl=51 time=0.000 ms                                                  |                                                                                                    |  |  |
| n 117.27.142.24: seq=2 ttl=51 time=0.000 ms<br>n 117.27.142.24: seq=3 ttl=51 time=0.000 ms |                                                                                                    |  |  |
|                                                                                            | <ul> <li>Ping Tracero</li> <li>www.ruijienetworks.c</li> <li>4</li> <li>64</li> <li>Start</li> <li>ienetworks.com (117.27)</li> <li>117.27.142.24: seq=0 tit</li> <li>117.27.142.24: seq=2 tit</li> <li>117.27.142.24: seq=2 tit</li> <li>117.27.142.24: seq=3 tit</li> </ul> |  |  |

#### Traceroute

Count the number of hops or communication links from one point to another and the time it takes for each hop.

| i Network Tools                                                      |                                                                                    |                                                                  |
|----------------------------------------------------------------------|------------------------------------------------------------------------------------|------------------------------------------------------------------|
| Tool                                                                 | 🔿 Ping 💿 Tracerout                                                                 | te 🔿 DNS Lookup                                                  |
| * IP Address/Domain                                                  | 172.26.6.124                                                                       |                                                                  |
| * Max TTL                                                            | 20                                                                                 |                                                                  |
|                                                                      | Start                                                                              | Stop                                                             |
| traceroute to<br>byte packets<br>1 192.168.11<br>ms<br>2 172.26.6.12 | 72.26.6.124 (172.26.6.124<br>).1 (192.168.110.1) 0.000<br>4 (172.26.6.124) 0.000 m | 4), 20 hops max, 38<br>ms 0.000 ms 0.000<br>is 0.000 ms 0.000 ms |

#### **DNS Lookup**

Resolve the domain to the IP address.

| www.ruljienetworks.com | m                                                                             |
|------------------------|-------------------------------------------------------------------------------|
| Start                  | Stop                                                                          |
| .1                     |                                                                               |
| .0.1 localhost         |                                                                               |
| uijienetworks.com      |                                                                               |
| d6:6612::a1            |                                                                               |
|                        | Start<br>.1<br>.0.1 localhost<br>uijienetworks.com<br>d6:6612::a1<br>7.142.24 |

#### 4.3.7.3 Fault Collection

The **Fault Collection** module allows you to collect faults by one click and download the fault information to the local device

| Ruijie Rcycc                   | test123_1_Auto > NBS5200 ●                                       | English ~ | C Ruijie Cloud | 證Download App | 🗟 Wizard | 🕒 Log Ou |
|--------------------------------|------------------------------------------------------------------|-----------|----------------|---------------|----------|----------|
| <sub>δ<sup>0</sup>δ</sub> Home |                                                                  |           |                |               |          |          |
| £ <sup>₽</sup> VLAN            | Compress the configuration file for engineers to identify fault. |           |                |               |          |          |
| 문 Monitor ~                    | Start                                                            |           |                |               |          |          |
| Ports ~                        |                                                                  |           |                |               |          |          |
| L2 Multicast                   |                                                                  |           |                |               |          |          |
| L3 Interfaces                  |                                                                  |           |                |               |          |          |
| ⊘ Security ~                   |                                                                  |           |                |               |          |          |
| 🖹 Advanced                     |                                                                  |           |                |               |          |          |
| Ø Diagnostics ^                |                                                                  |           |                |               |          |          |
| Info Center                    |                                                                  |           |                |               |          |          |
| Network Tools                  |                                                                  |           |                |               |          |          |
| Fault Collection               |                                                                  |           |                |               |          |          |
| Cable Diagnostics              |                                                                  |           |                |               |          |          |
| System Logs                    |                                                                  |           |                |               |          |          |
| Alerts                         |                                                                  |           |                |               |          |          |
| 😤 System 🗸                     |                                                                  |           |                |               |          |          |

#### Click Start to download the fault information.

| Duite Bours           | tect123.1 Auto > NIDSE200.0                                                           | Downloads                    |                 |   |
|-----------------------|---------------------------------------------------------------------------------------|------------------------------|-----------------|---|
| <b>Kujie</b> I mRCyCC |                                                                                       | tech-support-2022-04-18-13-5 | 5-47-G1RH15Q004 | [ |
| Ports                 |                                                                                       | Cas mare                     |                 |   |
| L2 Multicast          | Fault Collection     Compress the configuration file for engineers to identify fault. | see more                     |                 |   |
| L3 Interfaces         | Start                                                                                 |                              |                 |   |
| ⊘ Security ~          |                                                                                       |                              |                 |   |
| 🖻 Advanced 🗸 🗸        |                                                                                       |                              |                 |   |
| Q Diagnostics         |                                                                                       |                              |                 |   |
| Info Center           |                                                                                       |                              |                 |   |
| Network Tools         |                                                                                       |                              |                 |   |
| Fault Collection      |                                                                                       |                              |                 |   |
| Cable Diagnostics     |                                                                                       |                              |                 |   |
| System Logs           |                                                                                       |                              |                 |   |
| Alerts                |                                                                                       |                              |                 |   |
| -B-<br>-B-<br>System  |                                                                                       |                              |                 |   |

#### 4.3.7.4 Cable Diagnostics

An administrator can detect the working status of cables via the cable diagnostics command. Cable diagnostics helps determine whether a cable is short-circuited, disconnected, or in other abnormal state.

#### Reyee Cookbook

| Ruíjie Rcycc                     | test123_1_Auto > NB55200 0                                                            | E                 | nglish ~ 🛛 Ruijie Cloud | 讀Download App | ♦ Wizard 🕒 Log C |
|----------------------------------|---------------------------------------------------------------------------------------|-------------------|-------------------------|---------------|------------------|
| and Home                         | Tenergy                                                                               |                   |                         |               |                  |
| ≝ <sup>₽</sup> VLAN              | Port Panel                                                                            |                   |                         |               |                  |
| 图 Monitor ~                      | Available Unavailable Unavailable Dopper                                              |                   |                         |               |                  |
| Ports ~                          | 1 3 5 7 9 11 13 15 17 19 21 23 17 19 21 23                                            |                   |                         |               |                  |
| <ul> <li>L2 Multicast</li> </ul> | 2 4 6 8 10 12 14 16 18 20 22 24 18 20 22 24 25 26 27 28                               |                   |                         |               |                  |
| L3 Interfaces                    | Note: You can click and drag to select one or more ports. Select All Inverse Deselect |                   |                         |               |                  |
| ⊘ Security ~                     | Start                                                                                 |                   |                         |               |                  |
| 🖻 Advanced 🛛 🗸                   | Result                                                                                |                   |                         |               |                  |
| Diagnostics                      | Port                                                                                  | Cable Length (cm) | Re                      | sult          |                  |
| Info Center                      |                                                                                       | No Data           |                         |               |                  |
| Network Tools                    |                                                                                       |                   |                         |               |                  |
| Fault Collection                 |                                                                                       |                   |                         |               |                  |
| Cable Diagnostics                |                                                                                       |                   |                         |               |                  |
| System Logs                      |                                                                                       |                   |                         |               |                  |
| Alerts                           |                                                                                       |                   |                         |               |                  |
| 😤 System                         |                                                                                       |                   |                         |               |                  |

Select the target port on the port panel, and click **Start.** The device returns the diagnostics result after a period of time and displays it in the result list.

| Available Unavailable                                     | TUplink Copper                   |                    |
|-----------------------------------------------------------|----------------------------------|--------------------|
| 1 3 5 7 9 11 13 15 17 19 21 23 17 19                      | 21 23                            |                    |
|                                                           |                                  |                    |
| 2 4 6 8 10 12 14 16 18 20 22 24 18 20                     | 22 24 25 26 27 28                |                    |
| Note: You can click and drag to select one or more ports. | Select All Inverse Deselect      |                    |
| Start                                                     |                                  |                    |
|                                                           |                                  |                    |
| Popult                                                    |                                  |                    |
| Result                                                    |                                  |                    |
| Result                                                    | Cable Length (cm)                | Result             |
| Result Port Gi18                                          | Cable Length (cm)<br>600         | Result<br>OK       |
| Result Port G118 G120                                     | Cable Length (cm)<br>600<br>1100 | Result<br>OK<br>OK |

Only copper ports support cable diagnostics while fiber ports and aggregate ports do not.

If cable diagnostics is executed on a normally connected interface, the connection is temporarily down and will be reestablished.

#### 4.3.7.5 System Logs

The System Logs module provides logs recording the device's running status and configuration change, which provides a reference for troubleshooting.

#### Reyee Cookbook

| Ruíjie Rcycc                     | test123_1_Auto > NBS5200 @ |             |        |                                      | 0       | English ~ | CRuijie Cloud | 證Download App | ♦ Wizard [ | ∃Log Ou |
|----------------------------------|----------------------------|-------------|--------|--------------------------------------|---------|-----------|---------------|---------------|------------|---------|
| 🖧 Home                           | Control Law                |             |        |                                      |         |           |               |               |            |         |
| ≝ <sup>p</sup> VLAN              | View system logs.          |             |        |                                      |         |           |               |               |            |         |
| 문 Monitor 🗸 🗸                    | Log List                   |             |        |                                      |         |           |               | Search        |            | Q       |
| Ports                            | Time                       | Туре        | Module |                                      | Details |           |               |               |            |         |
| <ul> <li>L2 Multicast</li> </ul> | Apr 18 00:41:38            | kern.crit   | kernel | %Port-2: GigabitEthernet18 link up   |         |           |               |               |            |         |
| L3 Interfaces                    | Apr 18 00:41:39            | local.info  | syslog | %L3-6: Manage VLAN 1 change to UP    |         |           |               |               |            |         |
| C Carutty V                      | Apr 18 00:41:39            | local.info  | syslog | %L3-6: VLAN 7 change to UP           |         |           |               |               |            |         |
| Security                         | Apr 18 00:41:39            | local.info  | syslog | %L3-6: VLAN 10 change to UP          |         |           |               |               |            |         |
| 🖻 Advanced 🛛 🗠                   | Apr 18 10:12:35            | kern.crit   | kernel | %Port-2: GigabitEthernet21 link up   |         |           |               |               |            |         |
| Q Diagnostics ^                  | Apr 18 10:17:09            | kern.crit   | kernel | %Port-2: GlgabltEthernet21 link down |         |           |               |               |            |         |
| Info Center                      | Apr 18 10:24:20            | kern.crit   | kernel | %Port-2: GlgabitEthernet20 link up   |         |           |               |               |            |         |
| Network Tools                    | Apr 18 10:24:39            | kern.crit   | kernel | %Port-2: GigabitEthernet20 link down |         |           |               |               |            |         |
| Fault Collection                 | Apr 18 10:24:41            | kern.crit   | kernel | %Port-2: GigabitEthernet20 link up   |         |           |               |               |            |         |
| Cable Diagnostics                | Apr 18 10:27:19            | kern.crit   | kernel | %Port-2: GigabitEthernet20 link down |         |           |               |               |            |         |
| System Logs                      | < 1 2 3 4 5                | > 10/page ~ |        |                                      |         |           |               |               | Te         | otal 47 |
| Alerts                           |                            |             |        |                                      |         |           |               |               |            |         |
| 😤 System 🗸                       |                            |             |        |                                      |         |           |               |               |            |         |

#### 4.3.7.6 Alerts

The **Alarms** module contains alarm events that may cause network errors or affect device performance. It also provides guidance to help users clear the alarms.

| Ruijie   #Rcycc                                                                                                    | test123_1_Auto > NBS5200 0                                                                   | English ~ _ Chuijie Cloud 웲Download App 🔮 Wizard 급Log O                                                                                                    |
|----------------------------------------------------------------------------------------------------|----------------------------------------------------------------------------------------------|----------------------------------------------------------------------------------------------------|
| Ruffe       &Rcycc         Image: Second second second | test123_1_Auto > NB55200 •<br>Alerts Current Alert Removed Alert Loops Occur Delete Unfollow | English ~ Aujje Cloud M Download App & Wizard C Log O Details 2022-04-18 20:37:52 Gi18:warning neighbor Gi20; Influence The network speed may be slow or network connection fails, or the bandwidth is run out. Suggestion Check the ports where the loops occur. Locate the ports where the loops occur. Change RLDP Settings Change RLDP Settings Active cancellation of loop alarm. If the "how to recover" function is not turned on, you need to go to rldp and click "Reset". If the alarm still exists in the network, remove it from step 1. |
| Fault Collection<br>Cable Diagnostics<br>System Logs                                                                                                    |                                                                                              |                                                                                                    |
| 🕆 System 🗸                                                                                                    |                                                                                              |                                                                                                    |
| // Collanse                                                                                                    |                                                                                              |                                                                                                    |

#### Delete

#### Reyee Cookbook

| Alerts  Current Alert Removed Alert | Details<br>2022-04-18 20:37:52 Gi18:warning neighbor Gi20;<br>Influence                                                                                                    |
|-------------------------------------|----------------------------------------------------------------------------------------------------|
| Loops Occur Delete Unfollow         | <ul> <li>The network speed may be slow or network connection fails, or the bandwidth is run out.</li> <li>Are you sure you want to delete the alarm? × If you want to unfollow the alarm, please click Unfollow on the right. If you delete an unhandled alarm, the alarm will appear again later. You can delete a handled alarm. The system will automatically delete an alarm not appearing again over a period of time. Cancel OK OK</li></ul> |

#### Unfollow

| Current Alert Removed Alert | Details<br>2022-04-18 20:37:52 Gi18:warning neighbor Gi20;                                                                                                    |
|-----------------------------|----------------------------------------------------------------------------------------------------|
| Loops Occur Delete Unfollow | Influence Internetwork speed may be slow or network connection fails, or the bandwidth is run out. Suggestion Are you sure you want to unfollow the alarm and delete it from the alarm list? After being unfollowed, an alarm will not appear again. You can click View Unfollowed Alert to re-follow an unfollowed alarm. Idp and click "Reset". If the alarm still exists in the network, remove it from step 1. |

#### 4.3.8 System

The **System** module allows you to perform a series of settings, including the system time, login password, upgrade, and backup and restoration.

#### 4.3.8.1 System Time

The **System Time** module allows you to set the system time. The system time is synchronized with the NTP server by default.

Select a time zone and set at least one NTP server, and click Save.

| Ruíjie MRCy   | /CC | test123_1_Auto > NBS5                 | 5200 🔍                     |              |
|---------------|-----|---------------------------------------|----------------------------|--------------|
| A Home        |     |                                       |                            |              |
| E VLAN        |     | <ul> <li>Configure and vie</li> </ul> | ew system time (The device | has no RTC m |
| 🕾 Monitor     | ~   | Current Time                          | 2022-04-18 00:08:07        | Edit         |
| Ports         | ~   | * Time Zone                           | (GMT+8:00)Asia/Hong        | Kong 🗸 🗸     |
| L2 Multicast  |     | * NTP Server                          | 0.cn.pool.ntp.org          | Add          |
| L3 Interfaces |     |                                       | 1.cn.pool.ntp.org          | Delete       |
| Security      | ~   |                                       | cn.pool.ntp.org            | Delete       |
| 🖹 Advanced    | ~   |                                       | pool.ntp.org               | Delete       |
| Ø Diagnostics | ~   |                                       | asia.pool.ntp.org          | Delete       |
| 😤 System      | ^   |                                       | europe.pool.ntp.org        | Delete       |
| System Time   |     |                                       | rdate.darkorb.net          | Delete       |
| Login         |     |                                       | Savo                       |              |
| Management    |     |                                       | Jave                       |              |

The device has no RTC module and does not save the time after restart.

#### 4.3.8.2 Login

The Login module allows you to perform a series of settings, including the Login Password and Session Timeout.

#### 1.1 Login Password

The **Login Password** page allows you to set the device's login password. You need to log in to the system again after changing the password.

Enter the **old** and **new** passwords (at least 6 characters long), and click **Save**. (Please keep the login password in mind.)

| Ruíjie   #Rcyco  | test123_1_Auto > NB55200 0                                                     | English ~ | Auijie Cloud | 韻Download App | 🔮 Wizard | 🕒 Log ( |
|------------------|--------------------------------------------------------------------------------|-----------|--------------|---------------|----------|---------|
| 倒 Monitor 🗸 🗸    | Login Password Session Timeout                                                 |           |              |               |          |         |
| Ports ~          | () Change the login password. Please log in again with the new password later. |           |              |               |          | 0       |
| L2 Multicast     | * Old Password                                                                 |           |              |               |          |         |
| L3 Interfaces    |                                                                                |           |              |               |          |         |
| ⊘ Security ~     | * New Password                                                                 |           |              |               |          |         |
| 음 Advanced 🗸     | * Confirm Password                                                             |           |              |               |          |         |
| Diagnostics      | Save                                                                           |           |              |               |          |         |
| 書 System 个       |                                                                                |           |              |               |          |         |
| System Time      |                                                                                |           |              |               |          |         |
| Login            |                                                                                |           |              |               |          |         |
| Management       |                                                                                |           |              |               |          |         |
| Upgrade          |                                                                                |           |              |               |          |         |
| Scheduled Reboot |                                                                                |           |              |               |          |         |
| «Collapse        |                                                                                |           |              |               |          |         |

#### **1.2 Session Timeout**

The Session Timeout page allows you to set the session timeout period for logging to the eWeb management system.

Enter the timeout period in seconds and click Save.

| Ruijie #Rcycc           | test123_1_Auto > NB\$5200 0    | English ~ | Cloud Ruijie Cloud | 鼹Download App | 💩 Wizard | 🕞 Log O |
|-------------------------|--------------------------------|-----------|--------------------|---------------|----------|---------|
| 愛 Monitor ~             | Login Password Session Timeout |           |                    |               |          |         |
| Ports ~                 | i Session Timeout              |           |                    |               |          | 0       |
| L2 Multicast            | * Session Timeout 3600 seconds |           |                    |               |          |         |
| L3 Interfaces           | Seconds Seconds                |           |                    |               |          |         |
| ⊘ Security ~            | Save                           |           |                    |               |          |         |
| 🖹 Advanced 🛛 🗠          |                                |           |                    |               |          |         |
| Diagnostics     V     V |                                |           |                    |               |          |         |
| 💱 System 🔷              |                                |           |                    |               |          |         |
| System Time             |                                |           |                    |               |          |         |
| Login                   |                                |           |                    |               |          |         |
| Management              |                                |           |                    |               |          |         |
| Upgrade                 |                                |           |                    |               |          |         |
| Scheduled Reboot        |                                |           |                    |               |          |         |
| <pre>«Collapse</pre>    |                                |           |                    |               |          |         |

#### 4.3.8.3 Management

The Management module includes Back & Import and Reset.

#### 1.1 Backup & Import

The **Backup & Import** page allows you to import a configuration file and apply the imported settings. It also allows exporting the configuration file to generate a backup.

#### Backup

Click Backup to export your current configuration in a file. It is recommended to do a backup before upgrading.

| Ruíjie                                                                                                    | test123_1_Auto > NB55200 0                                                                                                    | English ~ | 🛆 Ruijie Cloud | 髋Download App | 🖨 Wizard | 🕒 Log ( |
|----------------------------------------------------------------------------------------------------|----------------------------------------------------------------------------------------------------|-----------|----------------|---------------|----------|---------|
| ± monto                                                                                                    | Participa Disease - Parts                                                                                                    |           |                |               |          |         |
| @ Ports                                                                                                    | Dackup or import neset                                                                                                    |           |                |               |          |         |
| L2 Multicast                                                                                                    | If the target version is much later than the current version, some configuration may be missing.<br>It is recommended to choose Reset before importing the configuration. The device will be rebooted automatically later. |           |                |               |          | ?       |
| U3 Interfaces                                                                                                    | Backup Config                                                                                                    |           |                |               |          |         |
| ⊘ Security ~                                                                                                    | Backup Config Backup                                                                                                    |           |                |               |          |         |
| 음 Advanced 🗸                                                                                                    |                                                                                                    |           |                |               |          |         |
| Diagnostics      ``     ``     ``     ``     ``     ``     ``     ``     ``     ``     ``     ``     ``     ``     ``     ``     ``     ``     ``     ``     ``     ``     ``     ``     ``     ``     ``     ``     ``     ``     ``     ``     ``     ``     ``     ``     ``     ``     ``     ``     ``     ``     ``     ``     ``     ``     ``     ``     ``     ``     ``     ``     ``     ``     ``     ``     ``     ``     ``     ``     ``     ``     ``     ``     ``     ``     ``     ``     ``     `     ``     ``     ``     ``     ``     ``     ``     ``     ``     ``     ``     ``     ``     ``     ``     ``     ``     ``     ``     ``     ``     ``     ``     ``     ``     ``     ``     ``     ``     ``     ``     ``     ``     ``     ``     ``     ``     ``     ``     ``     ``     ``     ``     ``     ``     ``     ``     ``     ``     ``     ``     ``     ``     ``     ``     ``     ``     ``     ``     ``     ``     ``     ``     ``     ``     ``     ``     ``     ``     ``     ``     ``     ``     ``     ``     ``     ``     ``     ``     ``     ``     ``     ``     ``     ``     ``     ``     ``     ``     ``     ``     ``     ``     ``     ``     ``     ``     ``     ``     ``     ``     ``     ``     ``     ``     ``     ``     ``     ``     ``     ``     ``     ``     ``     ``     ``     ``     ``     ``     ``     ``     ``     ``     ``     ``     ``     ``     ``     ``     ``     ``     ``     ``     ``     ``     ``     ``     ``     ``     ``     ``     ``     ``     ``     ``     ``     ``     ``     ``     ``     ``     ``     ``     ``     ``     ``     ``     ``     ``     ``     ``     ``     ``     ``     ``     ``     ``     ``     ``     ``     ``     ``     ``     ``     ``     ``     ``     ``     ``     ``     ``     ``     ``     ``     ``     ``     ``     ``     ``     ``     ``     ``     ``     ``     ``     ``     ``     ``     ``     ``     ``     ``     ``     ``     ``     ``     ``     ``     ``     ``     ``     ``     ``     ``     ``     ``     ``     ``     ``   ` | Import Config                                                                                                    |           |                |               |          |         |
| 🐮 System 🔷                                                                                                    | File Path         Please select a file.         Browse         Import                                                                                                    |           |                |               |          |         |
| System Time                                                                                                    |                                                                                                    |           |                |               |          |         |
| Login                                                                                                    |                                                                                                    |           |                |               |          |         |
| Management                                                                                                    |                                                                                                    |           |                |               |          |         |
| Upgrade                                                                                                    |                                                                                                    |           |                |               |          |         |
| Scheduled Reboot                                                                                                    |                                                                                                    |           |                |               |          |         |
| Reboot                                                                                                    |                                                                                                    |           |                |               |          |         |
| «Collapse                                                                                                    |                                                                                                    |           |                |               |          |         |

A configuration file with the suffix tar.gz will be downloaded

| Ruíjie   #Rcycc                                                                                                    | test123_1_Auto > NB55200 0 Eng                                                                                                    | Downloads □ Q ··· & backup-NBS5200-NBS5200-245FP_BGT4XS-2022-0 | 🕞 Log O |
|----------------------------------------------------------------------------------------------------|----------------------------------------------------------------------------------------------------|----------------------------------------------------------------|---------|
| 愛 Monitor 🗸                                                                                                    | Backup & Import Reset                                                                                                    | See more                                                       |         |
| Ø Ports                                                                                                    |                                                                                                    |                                                                |         |
| L2 Multicast                                                                                                    | If the target version is much later than the current version, some configuration may be missing. It is recommended to choose Reset before importing the configuration. The device will be rebooted automatically later. |                                                                | ?       |
| L3 Interfaces                                                                                                    | Backup Config                                                                                                    |                                                                |         |
| ⊘ Security ~                                                                                                    | Backup Config Backup                                                                                                    |                                                                |         |
| 🗄 Advanced 🛛 👋                                                                                                    | Import Config                                                                                                    |                                                                |         |
| Diagnostics      ``     ``     ``     ``     ``     ``     ``     ``     ``     ``     ``     ``     ``     ``     ``     ``     ``     ``     ``     ``     ``     ``     ``     ``     ``     ``     ``     ``     ``     ``     ``     ``     ``     ``     ``     ``     ``     ``     ``     ``     ``     ``     ``     ``     ``     ``     ``     ``     ``     ``     ``     ``     ``     ``     ``     ``     ``     ``     ``     ``     ``     ``     ``     ``     ``     ``     ``     ``     ``     `     ``     ``     ``     ``     ``     ``     ``     ``     ``     ``     ``     ``     ``     ``     ``     ``     ``     ``     ``     ``     ``     ``     ``     ``     ``     ``     ``     ``     ``     ``     ``     ``     ``     ``     ``     ``     ``     ``     ``     ``     ``     ``     ``     ``     ``     ``     ``     ``     ``     ``     ``     ``     ``     ``     ``     ``     ``     ``     ``     ``     ``     ``     ``     ``     ``     ``     ``     ``     ``     ``     ``     ``     ``     ``     ``     ``     ``     ``     ``     ``     ``     ``     ``     ``     ``     ``     ``     ``     ``     ``     ``     ``     ``     ``     ``     ``     ``     ``     ``     ``     ``     ``     ``     ``     ``     ``     ``     ``     ``     ``     ``     ``     ``     ``     ``     ``     ``     ``     ``     ``     ``     ``     ``     ``     ``     ``     ``     ``     ``     ``     ``     ``     ``     ``     ``     ``     ``     ``     ``     ``     ``     ``     ``     ``     ``     ``     ``     ``     ``     ``     ``     ``     ``     ``     ``     ``     ``     ``     `     ``     ``     ``     ``     ``     ``     ``     ``     ``     ``     ``     ``     ``     ``     ``     ``     ``     ``     ``     ``     ``     ``     ``     ``     ``     ``     ``     ``     ``     ``     ``     ``     ``     ``     ``     ``     ``     ``     ``     ``     ``     ``     ``     ``     ``     ``     ``     ``     ``     ``     ``     ``     ``     ``     `     `     `     ``     ``     ``     `` | File Path         Please select a file.         Browse         Import                                                                                                    |                                                                |         |
| 😂 System 🔷                                                                                                    |                                                                                                    |                                                                |         |
| System Time                                                                                                    |                                                                                                    |                                                                |         |
| Login                                                                                                    |                                                                                                    |                                                                |         |
| Management                                                                                                    |                                                                                                    |                                                                |         |
| Upgrade                                                                                                    |                                                                                                    |                                                                |         |
| Scheduled Reboot                                                                                                    |                                                                                                    |                                                                |         |
| <pre>«Collapse</pre>                                                                                                    |                                                                                                    |                                                                |         |

# Import Config

Click **Browse** to select the configuration file to import.

| Ruíjie Rcycc                     | test123_1_Auto > NB55200 0                                                                                                    | English ~ | Auijie Cloud | 器Download App | 🗟 Wizard | 🕞 Log O |
|----------------------------------|----------------------------------------------------------------------------------------------------|-----------|--------------|---------------|----------|---------|
| 문 Monitor 🗸                      | Backup & Import Reset                                                                                                    |           |              |               |          |         |
| Ports ~                          |                                                                                                    |           |              |               |          |         |
| <ul> <li>L2 Multicast</li> </ul> | If the target version is much later than the current version, some configuration may be missing.<br>It is recommended to choose Reset before importing the configuration. The device will be rebooted automatically later. |           |              |               |          | ?       |
| L3 Interfaces                    | Backup Config                                                                                                    |           |              |               |          |         |
| ⊘ Security ~                     | Backup Config Backup                                                                                                    |           |              |               |          |         |
| 🗄 Advanced 🛛 🗸                   | Import Config                                                                                                    |           |              |               |          |         |
| Diagnostics                      | File Path         Please select a file.         Import                                                                                                    |           |              |               |          |         |
| System                           |                                                                                                    |           |              |               |          |         |
| System Time                      |                                                                                                    |           |              |               |          |         |
| Login                            |                                                                                                    |           |              |               |          |         |
| Management                       |                                                                                                    |           |              |               |          |         |
| Upgrade                          |                                                                                                    |           |              |               |          |         |
| Scheduled Reboot                 |                                                                                                    |           |              |               |          |         |
| «Collapse                        |                                                                                                    |           |              |               |          |         |

Click Import to import a configuration file to restore your configuration.

| Ruíjie l &Rcycc                  | test123_1_Auto > NBS5200 0                                                                                                    | English ~ | Cloud | 畿Download App | 🔮 Wizard | ⊡ Log C |
|----------------------------------|----------------------------------------------------------------------------------------------------|-----------|-------|---------------|----------|---------|
| 문 Monitor 🗸                      | Backup & Import Reset                                                                                                    |           |       |               |          |         |
| Ports ~                          |                                                                                                    |           |       |               |          |         |
| <ul> <li>L2 Multicast</li> </ul> | If the target version is much later than the current version, some configuration may be missing.<br>It is recommended to choose Reset before importing the configuration. The device will be rebooted automatically later. |           |       |               |          | ?       |
| L3 Interfaces                    | Backup Config                                                                                                    |           |       |               |          |         |
| ⊘ Security ~                     | Backup Config Backup                                                                                                    |           |       |               |          |         |
| 🗄 Advanced 🗸 🗸                   | Import Config                                                                                                    |           |       |               |          |         |
| ② Diagnostics ~                  | File Path backup-NBS5200-NI Browse Import                                                                                                    |           |       |               |          |         |
| System ^                         |                                                                                                    |           |       |               |          |         |
| System Time                      |                                                                                                    |           |       |               |          |         |
| Login                            |                                                                                                    |           |       |               |          |         |
| Management                       |                                                                                                    |           |       |               |          |         |
| Upgrade                          |                                                                                                    |           |       |               |          |         |
| Scheduled Reboot                 |                                                                                                    |           |       |               |          |         |
| Collapse                         |                                                                                                    |           |       |               |          |         |

#### Click **OK** in the dialog box.

| Ruijie Rcycc                                                                                                    | test123_1_Auto → NB55200 ●                                                                                                    |           |              |               |          |                                                                                                    |
|----------------------------------------------------------------------------------------------------|----------------------------------------------------------------------------------------------------|-----------|--------------|---------------|----------|----------------------------------------------------------------------------------------------------|
| Ruffie       &Rcycc         Image: Anticast       Image: Anticast         Image: Anticast       Image: Anticast         Image: A | test123_1_Auto > NB55200<br>Backup & Import Reset<br>If the target version is much later than the current version, some configuration may be missing.<br>It is recommended to choose Reset before importing the configuration. The device will be rebooted automatically later.<br>Backup Config<br>Backup Config<br>Backup Config<br>Backup File Path backup-NB55200-NI<br>File Path backup-NB55200-NI<br>Cancel ok | English ~ | Auijie Cloud | 設Download App | ♦ Wizard | <u></u> <u></u> <u></u> <u></u> <u></u> <u></u> <u></u> <u></u> <u></u> <u></u> <u></u> <u></u> <u></u> <u></u> |
|                                                                                                    |                                                                                                    |           |              |               |          |                                                                                                    |

f The target version is much later than the current version, some configurations may be missed.

It is recommended to choose Reset before importing the configuration. The device will be rebooted automatically later.

#### 1.2 Reset

The **Reset** page allows you to restore the device to factory settings.

Please exercise caution if you want to restore the factory settings.

Resetting the device will clear the current settings. If you want to keep the configuration, please Backup Config first.

| Ruíjie Rcycc         | test123 > NBS3100 0                                                                                                    | English ~ | Cloud Ruijie | 器Download App | 🖨 Wizard | 🕞 Log ( |
|----------------------|----------------------------------------------------------------------------------------------------|-----------|--------------|---------------|----------|---------|
| -<br>攵 Monitor ~     | Backup & Import Reset                                                                                                    |           |              |               |          |         |
| Ø Ports              | Resetting the device will clear the current settings. If you want to keep the configuration, please Backup Config first. |           |              |               |          | 0       |
| L2 Multicast         | Reset                                                                                                    |           |              |               |          |         |
| ⊘ Security ~         |                                                                                                    |           |              |               |          |         |
| 🖻 Advanced 🗸         |                                                                                                    |           |              |               |          |         |
| Diagnostics          |                                                                                                    |           |              |               |          |         |
| 😤 System 🔷           |                                                                                                    |           |              |               |          |         |
| System Time          |                                                                                                    |           |              |               |          |         |
| Login                |                                                                                                    |           |              |               |          |         |
| Management           |                                                                                                    |           |              |               |          |         |
| Upgrade              |                                                                                                    |           |              |               |          |         |
| Scheduled Reboot     |                                                                                                    |           |              |               |          |         |
| Reboot               |                                                                                                    |           |              |               |          |         |
| <pre>«Collapse</pre> |                                                                                                    |           |              |               |          |         |

Click **OK** to restore all default values. This function is recommended when the network configuration is incorrect or the network environment is changed.

| Ruíjie Rcycc                                                                                                    | test123 > NBS3100 0                                                                                                    |  |  |   |
|----------------------------------------------------------------------------------------------------|----------------------------------------------------------------------------------------------------|--|--|---|
| Monitor Monitor Moltar L2 Multicast                                                                                        | Backup & Import     Reset       Image: Resetting the device will clear the current settings. If you want to keep the configuration, please Backup Config first.       Reset |  |  | 0 |
| <ul> <li>⊘ Security</li> <li>◇</li> <li>Advanced</li> <li>◇</li> <li>Q Diagnostics</li> <li>◇</li> <li>⇒ System</li> </ul> | Tip       ×         Image: Selecting the device will clear the current settings and reboot the device. Do you want to continue?         Cancel       OK                     |  |  |   |
| System Time<br>Login<br>Management<br>Upgrade<br>Scheduled Reboot<br>Reboot<br>«Collapse                                   |                                                                                                    |  |  |   |

#### 4.3.8.4 Upgrade

The Upgrade module includes Online Upgrade and Local Upgrade.

#### 1.1 Online Upgrade

The Online Upgrade page allows online upgrading. When detecting an available online upgrade version, the device displays information about the available upgrade version, as shown in the figure below:

#### Reyee Cookbook

| Rujje            | test123_1_Auto > NBS5200 ❶                                                                                                   | English ~        | Auijie Cloud       | 器Download App       | 🔮 Wizard | G Log O |
|------------------|----------------------------------------------------------------------------------------------------|------------------|--------------------|---------------------|----------|---------|
| - monitor        |                                                                                                    |                  |                    |                     |          |         |
| Ports            | Online Upgrade Local Upgrade                                                                                                 |                  |                    |                     |          |         |
| L2 Multicast     | (j) Online upgrade will keep the current configuration. Please do not refresh the page or close the browser. You will be red | rected to the lo | gin page automatic | ally after upgrade. |          |         |
| L3 Interfaces    | Current Version ReyeeOS                                                                                                    |                  |                    |                     |          |         |
| 🛇 Security 🗸 🗸   | New Version ReyeeOS + SWITCH_3.0(1) Release(08181817)                                                                        |                  |                    |                     |          |         |
| 🗄 Advanced 🛛 👋   | Description No description                                                                                                   |                  |                    |                     |          |         |
|                  | Tip 1. If your device cannot access the Internet, please click Download File.                                                |                  |                    |                     |          |         |
| 🏝 System 🔷 🔿     | 2. Choose Local opgrade to upload the file for local upgrade.<br>Upgrade Now                                                 |                  |                    |                     |          |         |
| System Time      |                                                                                                    |                  |                    |                     |          |         |
| Login            |                                                                                                    |                  |                    |                     |          |         |
| Management       |                                                                                                    |                  |                    |                     |          |         |
| Upgrade          |                                                                                                    |                  |                    |                     |          |         |
| Scheduled Reboot |                                                                                                    |                  |                    |                     |          |         |
| Reboot           |                                                                                                    |                  |                    |                     |          |         |
| «Collapse        |                                                                                                    |                  |                    |                     |          |         |

Click **Upgrade Now.** The device downloads the upgrade package from the network, and upgrades the current version. The upgrade operation retains configuration of the current device. Alternatively, you can select Download File to the local device and import the upgrade package on the Local Upgrade page. If there is no available new version, the device displays a prompt indicating that the current version is the latest.

| Ruíjie           | test123 > NBS3100 0 English ~ @Ruijie Cloud 😫 Download App 🔌 Wizard 🕞 Log                                                                                                    |
|------------------|----------------------------------------------------------------------------------------------------|
| 쭏 Monitor ~      | Online Upgrade Local Upgrade                                                                                                    |
| Ports            | Online upgrade will keep the current configuration. Please do not refresh the page or close the browser. You will be redirected to the login page automatically after upgrade. |
| L2 Multicast     | Current Version ReyeeOS 1.83.1511 (It is the latest version.)                                                                                                    |
| ⊘ Security ~     |                                                                                                    |
| 🖻 Advanced 🗸 🗸   |                                                                                                    |
|                  |                                                                                                    |
| 🔮 System 🔷       |                                                                                                    |
| System Time      |                                                                                                    |
| Login            |                                                                                                    |
| Management       |                                                                                                    |
| Upgrade          |                                                                                                    |
| Scheduled Reboot |                                                                                                    |
| Reboot           |                                                                                                    |
| «Collapse        |                                                                                                    |

Online upgrade will maintain the current configuration. Please do not refresh the page or close the browser. You will be redirected to the login page automatically after upgrading.

#### 1.2 Local Upgrade

Click **Browse** to select an upgrade package.

| Rujje   &Rcycc                                                                                                    | test123_1_Auto > NBS5200 	 English ~ _ ⊘Ruijie Cloud   畿Download App                                                           | 🖨 Wizard | 🕒 Log Out |
|----------------------------------------------------------------------------------------------------|----------------------------------------------------------------------------------------------------|----------|-----------|
| T. 1101101                                                                                                    |                                                                                                    |          | -         |
| Ports ~                                                                                                    | Online Upgrade Local Upgrade                                                                                                   |          |           |
| L2 Multicast                                                                                                    | 1 Please do not refresh the page or close the browser.                                                                         |          | 0         |
| L3 Interfaces                                                                                                    | Model NBSS200-24SFP/8GT4XS                                                                                                    |          |           |
| ⊘ Security ~                                                                                                    | Current Version ReyeeOS 1.83.1512                                                                                              |          |           |
| 🗄 Advanced 🛛 👋                                                                                                    | Keep Config 😰 (If the target version is much later than the current version, it is recommended not to keep the configuration.) |          |           |
| Diagnostics      ``     ``     ``     ``     ``     ``     ``     ``     ``     ``     ``     ``     ``     ``     ``     ``     ``     ``     ``     ``     ``     ``     ``     ``     ``     ``     ``     ``     ``     ``     ``     ``     ``     ``     ``     ``     ``     ``     ``     ``     ``     ``     ``     ``     ``     ``     ``     ``     ``     ``     ``     ``     ``     ``     ``     ``     ``     ``     ``     ``     ``     ``     ``     ``     ``     ``     ``     ``     ``     `     ``     ``     ``     ``     ``     ``     ``     ``     ``     ``     ``     ``     ``     ``     ``     ``     ``     ``     ``     ``     ``     ``     ``     ``     ``     ``     ``     ``     ``     ``     ``     ``     ``     ``     ``     ``     ``     ``     ``     ``     ``     ``     ``     ``     ``     ``     ``     ``     ``     ``     ``     ``     ``     ``     ``     ``     ``     ``     ``     ``     ``     ``     ``     ``     ``     ``     ``     ``     ``     ``     ``     ``     ``     ``     ``     ``     ``     ``     ``     ``     ``     ``     ``     ``     ``     ``     ``     ``     ``     ``     ``     ``     ``     ``     ``     ``     ``     ``     ``     ``     ``     ``     ``     ``     ``     ``     ``     ``     ``     ``     ``     ``     ``     ``     ``     ``     ``     ``     ``     ``     ``     ``     ``     ``     ``     ``     ``     ``     ``     ``     ``     ``     ``     ``     ``     ``     ``     ``     ``     ``     ``     ``     ``     ``     ``     ``     ``     ``     ``     ``     ``     ``     ``     ``     ``     ``     ``     ``     `     ``     `     `     ``     `     ``     ``     ``     ``     ``     ``     ``     ``     ``     ``     `     `     `     `     `     `     `     `     `     `     `     `     `     `     `     `     `     `     `     `     `     `     `     `     `     `     `     `     `     `     `     `     `     `     `     `     `     `     `     `     `     `     `     `     `     `     `     `     `     `     `     `  `     ` | File Path         Please select a file.         Browse         Upload                                                          |          |           |
| 💱 System 🗠                                                                                                    |                                                                                                    |          |           |
| System Time                                                                                                    |                                                                                                    |          |           |
| Login                                                                                                    |                                                                                                    |          |           |
| Management                                                                                                    |                                                                                                    |          |           |
| Upgrade                                                                                                    |                                                                                                    |          |           |
| Scheduled Reboot                                                                                                    |                                                                                                    |          | e         |
| Reboot                                                                                                    |                                                                                                    |          | Ai        |
| «Collapse                                                                                                    |                                                                                                    |          |           |

#### Click Upload.

| Rujje                                                                                                    | test123 > NBS3100 0                                                                                                   | English ~  | CRuijie Cloud | 證Download App | 🖨 Wizard | 🕞 Log O |
|----------------------------------------------------------------------------------------------------|----------------------------------------------------------------------------------------------------|------------|---------------|---------------|----------|---------|
| 문 Monitor ~                                                                                                    | Online Upgrade Local Upgrade                                                                                          |            |               |               |          |         |
| Ports ~                                                                                                    | Please do not refresh the page or close the browser.                                                                  |            |               |               |          | 0       |
| L2 Multicast                                                                                                    | Model NBS3100-24GT4SFP-P                                                                                              |            |               |               |          |         |
| ⊘ Security ~                                                                                                    | Current Version ReyeeOS 1.83.1511                                                                                     |            |               |               |          |         |
| 🖹 Advanced 🗸 🗸                                                                                                    | Keep Config 🗧 (If the target version is much later than the current version, it is recommended not to keep the config | guration.) |               |               |          |         |
| Diagnostics      ``     ``     ``     ``     ``     ``     ``     ``     ``     ``     ``     ``     ``     ``     ``     ``     ``     ``     ``     ``     ``     ``     ``     ``     ``     ``     ``     ``     ``     ``     ``     ``     ``     ``     ``     ``     ``     ``     ``     ``     ``     ``     ``     ``     ``     ``     ``     ``     ``     ``     ``     ``     ``     ``     ``     ``     ``     ``     ``     ``     ``     ``     ``     ``     ``     ``     ``     ``     ``     `     ``     ``     ``     ``     ``     ``     ``     ``     ``     ``     ``     ``     ``     ``     ``     ``     ``     ``     ``     ``     ``     ``     ``     ``     ``     ``     ``     ``     ``     ``     ``     ``     ``     ``     ``     ``     ``     ``     ``     ``     ``     ``     ``     ``     ``     ``     ``     ``     ``     ``     ``     ``     ``     ``     ``     ``     ``     ``     ``     ``     ``     ``     ``     ``     ``     ``     ``     ``     ``     ``     ``     ``     ``     ``     ``     ``     ``     ``     ``     ``     ``     ``     ``     ``     ``     ``     ``     ``     ``     ``     ``     ``     ``     ``     ``     ``     ``     ``     ``     ``     ``     ``     ``     ``     ``     ``     ``     ``     ``     ``     ``     ``     ``     ``     ``     ``     ``     ``     ``     ``     ``     ``     ``     ``     ``     ``     ``     ``     ``     ``     ``     ``     ``     ``     ``     ``     ``     ``     ``     ``     ``     ``     ``     ``     ``     ``     ``     ``     ``     ``     ``     ``     ``     ``     ``     ``     ``     ``     ``     ``     ``     ``     ``     ``     ``     ``     ``     ``     ``     ``     ``     ``     ``     ``     ``     ``     ``     ``     ``     ``     ``     ``     ``     ``     ``     `     ``     ``     ``     ``     ``     ``     ``     ``     ``     ``     ``     ``     ``     ``     ``     ``     ``     ``     ``     ``     ``     ``     ``     ``     ``     ``     ``     `     `     `     ``     ``     ``     `` | File Path SWITCH_3.0(1)B11P8 Browse Upload                                                                            |            |               |               |          |         |
| 🚔 System 🔷                                                                                                    |                                                                                                    |            |               |               |          |         |
| System Time                                                                                                    |                                                                                                    |            |               |               |          |         |
| Login                                                                                                    |                                                                                                    |            |               |               |          |         |
| Management                                                                                                    |                                                                                                    |            |               |               |          |         |
| Upgrade                                                                                                    |                                                                                                    |            |               |               |          |         |
| Scheduled Reboot                                                                                                    |                                                                                                    |            |               |               |          |         |
| Reboot                                                                                                    |                                                                                                    |            |               |               |          |         |
| <pre>«Collapse</pre>                                                                                                    |                                                                                                    |            |               |               |          |         |

After uploading and checking the package, the device displays the upgrade package information and a prompt asking for upgrade confirmation, click **OK** to start the upgrade.

If the target version is much later than the current version, it is recommended not to retain the settings (uncheck **Keep Setup**).

The upgrade takes a period of time. Do not refresh the page or close the browser during the upgrade.

#### 4.3.8.5 Scheduled Reboot

Enable Scheduled Reboot, set the day and time when the system needs to be rebooted, and click Save.

| Ruíjie           | test123 > NBS3100 		English ~                                                            | 🛆 Ruijie Cloud | 器Download App | 会 Wizard | ⊖Log ( |
|------------------|------------------------------------------------------------------------------------------|----------------|---------------|----------|--------|
| 문 Monitor ~      | <i>i</i> It is recommended to set the scheduled time to a network idle time, e.g., 2 A.M |                |               |          |        |
| Ports ~          | Enable 💽                                                                                 |                |               |          |        |
| L2 Multicast     | Day 😰 Mon 😰 Tue 😰 Wed 😰 Thu 😰 Fri 😰 Sat 😰 Sun                                            |                |               |          |        |
| ⊘ Security ~     | Time 03 ~ : 00 ~                                                                         |                |               |          |        |
| 🗄 Advanced       |                                                                                          |                |               |          |        |
| Diagnostics      | Jave                                                                                     |                |               |          |        |
| System           |                                                                                          |                |               |          |        |
| System Time      |                                                                                          |                |               |          |        |
| Login            |                                                                                          |                |               |          |        |
| Management       |                                                                                          |                |               |          |        |
| Upgrade          |                                                                                          |                |               |          |        |
| Scheduled Reboot |                                                                                          |                |               |          |        |
| Reboot           |                                                                                          |                |               |          |        |
| «Collapse        |                                                                                          |                |               |          |        |

When this function is enabled, the system will be rebooted at scheduled time.. Off-peak hours are recommended for the reboot.

#### 4.3.8.6 Reboot

The **Reboot** module provides a **Reboot** button.

Click **Reboot**, and click **OK** in the confirmation box. The device is rebooted and you need to log in to the eWeb management system again after rebooting but please do not refresh the page or close the browser during the reboot. After the device is successfully rebooted and the eWeb service becomes available, you will be redirected to the login page of the eWeb management system.

| Ruíjie   #Rcyc       | E   test123 > NB53100 ♥                          | English ~ | Cloud Ruijie Cloud | 器Download App | 🗟 Wizard | 🕒 Log O |
|----------------------|--------------------------------------------------|-----------|--------------------|---------------|----------|---------|
| 문 Monitor            | Please keep the device powered on during reboot. |           |                    |               |          | 0       |
| Ports                | Reboot                                           |           |                    |               |          |         |
| L2 Multicast         |                                                  |           |                    |               |          |         |
| ⊘ Security           |                                                  |           |                    |               |          |         |
| Advanced             |                                                  |           |                    |               |          |         |
| Ø Diagnostics        |                                                  |           |                    |               |          |         |
| 😫 System             |                                                  |           |                    |               |          |         |
| System Time          |                                                  |           |                    |               |          |         |
| Login                |                                                  |           |                    |               |          |         |
| Management           |                                                  |           |                    |               |          |         |
| Upgrade              |                                                  |           |                    |               |          |         |
| Scheduled Reboot     |                                                  |           |                    |               |          |         |
| Reboot               |                                                  |           |                    |               |          |         |
| <pre>«Collapse</pre> |                                                  |           |                    |               |          |         |

# 4.4 Reyee Access Point Configuration

# 4.4.1 Wireless Configuration

#### 4.4.1.1 Wireless Basic Configuration

|                             | 01:1: 14      |                       | STAR STAR STAR STAR |
|-----------------------------|---------------|-----------------------|---------------------|
| I ONTIGUISA THA WUISALASS H | V ( licking V | Viralass ->APs->Manad | 10-2WIRDIDEE-2WI-FI |
|                             |               |                       |                     |
| - 0                         | J - J         |                       |                     |

| <ul><li></li></ul> | Hostname: RAP2260<br>MAC:   | SN:                         | IP: 192.168.110.4 | (U) Reboot |
|--------------------|-----------------------------|-----------------------------|-------------------|------------|
| Overview Basics ~  | Wireless ~ Advanced ~       | Diagnostics ~ System ~      |                   |            |
| Wi-Fi Settings Gue | est Wi-Fi Wi-Fi List He     | althy Mode                  |                   |            |
| The slave AP is    | managed by the master AP an | d cannot be edited locally. | ]                 | 0          |
|                    |                             | and an be reconnected.      |                   |            |
| WI-FI Settings     |                             |                             |                   |            |
| * SSID             | Reyee_test                  |                             |                   |            |
| Band               | 2.4G + 5G                   |                             |                   |            |
| Security           | WPA_WPA2-PSK                |                             |                   |            |
| * Wi-Fi Password   |                             | 7115                        |                   |            |

4 It will be found that it cannot be configured at this time, because the SON role of the AP is slave AP, so the SSID can only be configured in the following ways:

#### Click Wireless-Wi-Fi-Wi-Fi settings to Configure Wireless

|                      | Wi-Fi Settings Gues | st Wi-Fi Wi-Fi List             | Healthy Mode                   |     |
|----------------------|---------------------|---------------------------------|--------------------------------|-----|
| (R) Online Clients   |                     |                                 |                                |     |
| 9                    |                     |                                 |                                |     |
| Router               | Tip: Changing con   | ifiguration requires a reboot a | ind clients will be reconnecte | }d. |
| <b>♥</b> Wireless    | Wi-Fi Settings      | Device Group: Default           | ~                              |     |
| APs                  | * SSID              | Reyee_test                      |                                |     |
| Wi-Fi                | Band                | 2.4G + 5G                       | ~                              |     |
| Clients              |                     |                                 |                                |     |
| Blacklist/Whitelist  | Security            | WPA_WPA2-PSK                    | M                              |     |
| Radio Frequency      | * Wi-Fi Password    | •••••                           | > <sub>777</sub> ~             |     |
| LAN Ports            |                     | Expand                          |                                |     |
| LED                  |                     | Save                            |                                |     |
| Network Optimization |                     |                                 |                                |     |

#### Reyee Cookbook

| (8) Online Clients   | Wireless Schedule | II Time v                              |                                   |
|----------------------|-------------------|----------------------------------------|-----------------------------------|
| Router               | VLAN              | ۰            د                         |                                   |
|                      | Hide SSID         | (The SSID is hidden and must be m      | anually entered.)                 |
| APs                  | AP Isolation      | (The client joining this Wi-Fi netwo   | k will be isolated.)              |
| Wi-Fi<br>Clients     | Band Steering     | (The 5G-supported client will access   | 5G radio proferentially)          |
| Blacklist/Whitelist  | band steering     | (The SO-supported client will acces    | s so radio preferenciany.)        |
| Radio Frequency      | XPress            | (The client will experience faster spo | eed. )                            |
| LAN Ports            | Layer-3 Roaming   | (The client will keep his IP address u | unchanged in this Wi-Fi network.) |
| LED                  | Wi-Fi6            | (802.11ax High-Speed Wireless Cor      | nectivity.) 🕐                     |
| Network Optimization |                   | Save                                   |                                   |
| Network Optimization |                   | Save                                   |                                   |

#### SSID: Wi-Fi Name

#### Band: Three modes, 2.4G, 5G or both on

#### Security: Open, WPA-PSK, WPA2-PSK, WPA2-PSK

| Security          | WPA2-PSK     | ^ | ] |
|-------------------|--------------|---|---|
| * Wi-Fi Password  | Open         |   |   |
|                   | WPA-PSK      |   |   |
|                   | WPA2-PSK     |   |   |
| Wireless Schedule | WPA_WPA2-PSK |   |   |

#### Wireless Schedule: it is used to choose the time when Wi-Fi takes effect.

| Wireless Schedule | All Time | ^                  |
|-------------------|----------|--------------------|
| VLAN              | All Time |                    |
|                   | Weekdays |                    |
| Hide SSID         | Weekends | nanually entered.) |
|                   | Custom   |                    |

| Band              | 2.4G + 5G                             |       |     |     |     |     |     |     |     |
|-------------------|---------------------------------------|-------|-----|-----|-----|-----|-----|-----|-----|
|                   |                                       |       |     |     |     |     |     |     |     |
|                   | · · · · · · · · · · · · · · · · · · · |       | Mon | Tue | Wed | Thu | Fri | Sat | Sun |
| Security          | WPA2-PSK                              | 00:00 | mon | iac | mea | THU |     | but | Jun |
|                   |                                       | 01:00 |     |     |     |     |     |     |     |
|                   |                                       | 02:00 |     |     |     |     |     |     |     |
| * Wi-Fi Password  | •••••                                 | 03:00 |     |     |     |     |     |     |     |
|                   |                                       | 04:00 |     |     |     |     |     |     |     |
|                   |                                       | 05:00 |     |     |     |     |     |     |     |
| ~                 |                                       | 06:00 |     |     |     |     |     |     |     |
| $\sim$            | (                                     | 07:00 |     |     |     |     |     |     |     |
| Wireless Schedule | Custom                                | 08:00 |     |     |     |     |     |     |     |
|                   |                                       | 09:00 |     |     |     |     |     |     |     |
|                   |                                       | 10:00 |     |     |     |     |     |     |     |
| * Date            | Wireless Sche                         | 11:00 |     |     |     |     |     |     |     |
|                   |                                       | 12:00 |     |     |     |     |     |     |     |
| VLAN              | 10                                    | 13:00 |     |     |     |     |     |     |     |
| VLAN              | 10                                    | 14:00 |     |     |     |     |     |     |     |
|                   |                                       | 15:00 |     |     |     |     |     |     |     |
| Hide SSID         | (The SSI                              | 16:00 |     |     |     |     |     |     |     |
| That bold         |                                       | 12:00 |     |     |     |     |     |     |     |
|                   |                                       | 19.00 |     |     |     |     |     |     |     |
| AP Isolation      | (The clie                             | 20.00 |     |     |     |     |     |     |     |
|                   |                                       | 21.00 |     |     |     |     |     |     |     |
|                   |                                       | 22:00 |     |     |     |     |     |     |     |
| Band Steering     | (The 5G-                              | 23:00 |     |     |     |     |     |     |     |
|                   |                                       | 22.50 |     |     |     |     |     |     |     |

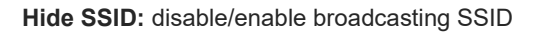

AP isolation: SSID-based client isolation

Band Steering: 5G-Prior Access detects clients capable of 5 GHz operation and steers them to that frequency, while

leaving 2.4 GHz available for legacy clients. It is not recommended to enable this function if most of clients only support 2.4GHZ

#### XPress: enable faster speed

**Layer-3 Roaming:** The client will keep his IP address unchanged in this Wi-Fi network, Layer 3 roaming of Reyee AP can only be enabled here, and Ruijie Cloud only supports Ruijie AP.

**Wi-Fi 6:** Some wireless adapters of old versions may not be compatible. The end points accessing the Wi-Fi6 network must support 802.11ax.

#### 4.4.1.2 Guest Wi-Fi Configuration

Click Wireless->Wi-Fi->Guest Wi-Fi to Configure Wireless

The guest Wi-Fi is disabled by default. You can enable the guest Wi-Fi on below page or Homepage.

| Reyee Cookbook        |                                       | (                                                                      | Configuration |
|-----------------------|---------------------------------------|------------------------------------------------------------------------|---------------|
| <sup>₽</sup> Overview | Wi-Fi Settings Gu                     | est Wi-Fi Wi-Fi List Healthy Mode                                      |               |
| (8) Online Clients    | Tip: Changing of                      | onfiguration requires a report and clients will be reconnected         |               |
| Router                | · · · · · · · · · · · · · · · · · · · |                                                                        |               |
|                       | Guest Wi-Fi De                        | vice Group: Default V                                                  |               |
| APs                   | Enable                                |                                                                        |               |
| Wi-Fi                 |                                       | Save                                                                   |               |
| Clients               |                                       |                                                                        |               |
| NE TRANSPORT          |                                       |                                                                        |               |
| Å Overview            | Wi-Fi Settings Gue                    | st Wi-Fi Wi-Fi List Healthy Mode                                       |               |
| Online Clients        | 7 Tip: Changing con                   | figuration requires a reboot and clients will be reconnected.          |               |
| Router                |                                       |                                                                        |               |
|                       | Guest Wi-Fi Dev                       | ice Group: Default $\lor$                                              |               |
| APs                   | Enable                                |                                                                        |               |
| Wi-Fi                 | * SSID                                | Guest_APP-1                                                            |               |
| Clients               | Durit                                 |                                                                        |               |
| Blacklist/Whitelist   | вапо                                  | 2.45 + 55                                                              |               |
| Radio Frequency       | Security                              | WPA_WPA2-PSK                                                           |               |
| LAN Ports             | * Wi-Fi Password                      | ·····                                                                  |               |
| IED                   |                                       |                                                                        |               |
| • AP isolation is     | enabled by defaul                     | t and cannot be edited.                                                |               |
| 2 Overview            |                                       | Collapse                                                               |               |
| Online Clients        | Wireless Schedule                     | Never Disable                                                          |               |
| A Router              | VLAN                                  | 7 ~ ~                                                                  |               |
|                       |                                       |                                                                        |               |
| APs                   | Hide SSID                             | (The SSID is hidden and must be manually entered.)                     |               |
| Wi-Fi                 | AP Isolation                          | (The client joining this Wi-Fi network will be isolated.)              |               |
| Clients               | Band Steering (                       | (The 5G-supported client will access 5G radio preferentially.)         |               |
| Blacklist/Whitelist   | XProce                                | (The client will experience faster speed )                             |               |
| Radio Frequency       | A ress                                |                                                                        |               |
| LAN Ports             | Layer-3 Roaming (                     | (The client will keep his IP address unchanged in this Wi-Fi network.) |               |
| LED                   | Wi-Fi6                                | (802.11ax High-Speed Wireless Connectivity.) 🕐                         |               |
| Network Optimization  |                                       |                                                                        |               |
| Do 11                 |                                       | Save                                                                   |               |

Set a schedule, and the guest Wi-Fi will be enabled only during this period time. When the time expires, the guest Wi-Fi will be disabled.

| Reyee Cookbook      |                      |               |                         |         |           |             |            |          |          |     | Configurati |
|---------------------|----------------------|---------------|-------------------------|---------|-----------|-------------|------------|----------|----------|-----|-------------|
| 윤 Overview          |                      |               | Collap                  | se      |           |             |            |          |          |     |             |
| Online Clients      | Wireless Schedule    | Never D       | oisable                 |         |           | ~           |            |          |          |     |             |
| Router              | VLAN                 | Never         | Disable                 |         |           |             |            |          |          |     |             |
|                     | Hide SSID            | Disable       | e 1 Hour L              | ater    |           | nan         | ually ent  | ered.)   |          |     |             |
| APs                 |                      | Disable       | Disable 6 Hours Later   |         |           |             |            |          |          |     |             |
| Wi-Fi               | AP Isolation         | Other 1       | Гime                    |         |           | Ork         | will de is | olated.) |          |     |             |
| Clients             | Band Steering        | О (Т          | he 5G-su                | oported | client wi | ll access 5 | G radio    | preferen | tially.) |     |             |
| overview €          | Jecunty              | PA_WPA2-P3    | N:                      |         | <u> </u>  |             |            |          |          |     |             |
| (8) Online Clients  | * Wi-Fi Password ••• |               |                         |         |           |             |            |          |          | ×   |             |
| Router              |                      | Cc            |                         | Mon     | Tue       | Wed         | Thu        | Fri      | Sat      | Sun |             |
|                     | Wireless Schedule    | ther Time     | 01:00<br>02:00          |         |           |             |            |          |          |     |             |
| APs                 | Wireless Schedule    | ustom         | 03:00<br>04:00          |         |           |             |            |          |          |     |             |
| Wi-Fi               | * Date 🗮 V           | /ireless Sche | 06:00<br>07:00          |         |           |             |            |          |          |     |             |
| Clients             | VLAN 7               |               | 08:00                   |         |           |             |            |          |          |     |             |
| Blacklist/Whitelist |                      |               | 11:00                   |         |           |             |            |          |          |     |             |
| Radio Frequency     | Hide SSID            | (The SSI      | 13:00<br>14:00          |         |           |             |            |          |          |     |             |
| LAN Ports           | AP Isolation         | ) (The clie   | 15:00<br>16:00          |         |           |             |            |          |          |     |             |
| LED                 | Band Steering        | ) (The 5G-    | 17:00<br>18:00<br>19:00 |         |           |             |            |          |          |     |             |
| Switches            | XPress               | ) (The clie   | 20:00<br>21:00<br>22:00 |         |           |             |            |          |          |     |             |
|                     |                      |               | 23:00                   |         |           |             |            |          |          |     |             |

#### 4.4.1.3 Multiple SSID Configuration

- The Wi-Fi List displays all Wi-Fi networks. The primary Wi-Fi is also listed here and cannot be deleted.
- It is necessary to reboot your device if you want to change your configuration and your network will be reconnected.

| A Overview                             | Wi-Fi Settings Guest Wi-Fi         | Wi-Filist Healthy M              | nde                |        |              |             |  |  |  |
|----------------------------------------|------------------------------------|----------------------------------|--------------------|--------|--------------|-------------|--|--|--|
| Online Clients                         |                                    |                                  |                    |        |              |             |  |  |  |
| Router                                 | Tip: Changing configuration        | requires a reboot and clients wi | II be reconnected. |        |              | 0           |  |  |  |
|                                        | Wi-Fi List Device Group: Default ~ |                                  |                    |        |              |             |  |  |  |
| APs                                    | Up to 8 SSIDs can be added.        |                                  |                    |        |              |             |  |  |  |
| Wi-Fi                                  | SSID                               | Band                             | Security           | Hidden | VLAN ID      | Action      |  |  |  |
| Clients                                | Reyee_test                         | 2.4G + 5G                        | WPA2-PSK           | No     | 10           | Edit Delete |  |  |  |
| Blacklist/Whitelist<br>Radio Frequency | Internal_APP-1                     | 2.4G + 5G                        | WPA_WPA2-PSK       | Yes    | 6            | Edit Delete |  |  |  |
| LAN Ports                              | IT department                      | 2.4G + 5G                        | OPEN               | No     | Default VLAN | Edit Delete |  |  |  |
| LED<br>Network Optimization            | Guest_APP-1                        | 2.4G + 5G                        | WPA_WPA2-PSK       | Yes    | 7            | Edit Delete |  |  |  |

• Click Add to add a Wi-Fi network. In the displayed dialog box, configure your settings and click **OK** to save your configuration.
### Configuration

| Ruijie                         | test123 > RAP2260 Stevel @       | Add               |                                                   | × ad App |              |             |
|--------------------------------|----------------------------------|-------------------|---------------------------------------------------|----------|--------------|-------------|
| a Overview                     | Wi-Fi Settings Guest Wi-Fi V     | () The configurat | ion will take effect after being delivered to AP. |          |              |             |
| Online Clients A conter        | Tip: Changing configuration requ | * SSID            |                                                   |          |              | 0           |
| œWireless ^                    | Wi-Fi List Device Group: Defa    | Band              | 2.4G + 5G 🗸                                       |          |              | + Add       |
| APs                            | Up to 8 SSIDs can be added.      | Security          | Open ~                                            |          |              |             |
| Wi-Fi                          | SSID                             |                   | Collapse                                          |          | VLAN ID      | Action      |
| Clients<br>Blacklist/Whitelist | Reyee_test                       | Wireless Schedule | All Time 🗸                                        |          | 10           | Edit Delete |
| Radio Frequency                | Internal_APP-1                   | VLAN              | Default VLAN                                      |          | 6            | Edit Delete |
| LAN Ports                      | IT department                    | Hide SSID         | (The SSID is hidden and must be manually          |          | Default VLAN | Edit Delete |
| LED<br>Network Optimization    | Guest_APP-1                      | AP Irolation      | entered.)                                         |          | 7            | Edit Delete |

### 4.4.1.4 Healthy Mode

- The **Healthy Mode** module allows you to enable health mode and set a schedule.
- Enable Healthy Mode, and the device will decrease its transmit power to reduce radiation.
- It is necessary to reboot your device if you want to change your configuration and your network will be reconnected.
- Router radiation is much lower than common radiation which doesn't harm to the human body.

| received a constraint of the second second s | Wi-Fi Settings | Guest Wi-Fi                               | Wi-Fi List                             | Healthy Mode                                                                     |
|----------------------------------------------------------------------------------------------------|----------------|-------------------------------------------|----------------------------------------|----------------------------------------------------------------------------------|
| Online Clients                                                                                                    |                | M 1 14                                    | 1                                      |                                                                                  |
| A Router                                                                                                    | Tip: Chang     | aithy mode, and the<br>ging configuration | e device will deci<br>requires a reboo | ease its transmit power to reduce radiation.<br>and clients will be reconnected. |
|                                                                                                    | Healthy Mo     | ode Device Gro                            | Default                                |                                                                                  |
| APs                                                                                                    | Er             | nable                                     |                                        |                                                                                  |
| Wi-Fi                                                                                                    |                |                                           |                                        |                                                                                  |
| Clients                                                                                                    |                | S                                         | ave                                    |                                                                                  |
| Blacklist/Whitelist                                                                                                    |                |                                           |                                        |                                                                                  |

### 4.4.1.5 Wireless Client List

• The Clients module displays the wireless clients

| <sup>1</sup> Our interview |                   |                  |                    |                       |                        |      |      |      |            |           |                  |
|----------------------------|-------------------|------------------|--------------------|-----------------------|------------------------|------|------|------|------------|-----------|------------------|
| 55 Overview                | <i>i</i> Wireless | Clients          |                    |                       |                        |      |      |      |            |           |                  |
| Online Clients             | Lucial and        |                  |                    |                       |                        |      |      |      |            | 0.04.4    |                  |
| 🖽 Router                   | wireless Ci       | ent List         |                    |                       |                        |      |      |      |            | G Refresh | Advanced Search  |
| ক Wireless                 | Username          | MAC              | IP                 | SN                    | Duration               | RSSI | Rate | Band | SSID       | Channel   | Action           |
| APs                        | Honor_V10-        | tenistica<br>d'a | 192.168.110.9<br>7 | 111200-0004<br>0004   | 2022-03-25<br>14:51:41 | -49  | 6M   | 5G   | Reyee_test | 52        | Add to Blacklist |
| Wi-Fi                      |                   | and the state    | 102.152.112.2      | and the second second | 2022 02 25             |      |      |      |            |           |                  |
| Clients                    | Prom              | - K              | 20                 | 16                    | 15:31:08               | -52  | 422M | 5G   | Reyee_test | 60        | Add to Blacklist |

Click Advanced Search, and you can search clients by SN and MAC address.

### 4.4.1.6 Radio Frequency Configuration

Click Wireless—>Radio Frequency to Configure Radio Frequency

The Radio Frequency allows you to configure the Radio Frequency parameters.

### Configuration

### Reyee Cookbook

| 2 Overview          | 0                                                                              |                      |            |        |        |
|---------------------|--------------------------------------------------------------------------------|----------------------|------------|--------|--------|
| Online Clients      | Tip: Changing configuration requires a reboot and clients will be reconnected. |                      |            |        |        |
| 🖹 Router            | Radio Frequency Device Group: Default                                          |                      |            |        |        |
| ♥Wireless ^         | Country/Region China (CN)                                                      |                      |            |        |        |
| APs                 | 2.4G Channel Width 20MHz v                                                     | 5G Channel Width     | Auto       |        |        |
| Wi-Fi               | Client Count Limit 32                                                          | Client Count Limit   | 32         |        |        |
| Clients             |                                                                                |                      |            |        |        |
| Blacklist/Whitelist | Kick-off Threshold ⑦ O<br>Disable -75dBm -50dBm                                | Kick-off Threshold ⑦ | O<br>sable | -75dBm | -50dBm |
| Radio Frequency     | The settings are valid for only master device                                  |                      |            |        |        |

Country/Region: Choose the Country/Region according to your location.

2.4G/5GChannel Width: Different products, different regions may be have different channel width.. If the interference is

severe, choose a lower channel width to avoid network stalling. The access point supports the channel width of 20 MHz and 40 MHz. You are advised to select 20MHz channel width. After changing the channel width, click Save to make the configuration take effect immediately.

**Client Count Limit:** Limit the number of connected clients. If the access point is associated with too many clients, it will have a lower performance, affecting user experience. After you configure the threshold, new clients over the threshold will not be allowed to access the Wi-Fi network. You can lower the threshold if there is requirement for bandwidth per client. You are advised to keep the default settings unless there are special cases.

**Kick-off Threshold:** Farther the client is from the access point, lower the signal strength is. When the signal strength is lower than the threshold, the client will be forced offline and select a nearer Wi-Fi signal.

|                      |                                                   | Viele off Threads and @                           |
|----------------------|---------------------------------------------------|---------------------------------------------------|
| APs                  | Disable -75dBm -50dBm                             | Disable -75dBm -50dBm                             |
| Wi-Fi                | The settings are valid for only master device     |                                                   |
| Clients              | 2.4G Channel Auto ~                               | 5G Channel Auto ~                                 |
| Blacklist/Whitelist  | Transmit Power                                    | Transmit Power                                    |
| Radio Frequency      | Auto Lower Low Medium High                        | Auto Lower Low Medium High                        |
| LAN Ports            | Roaming Sensitivity O<br>Low 20% 40% 60% 80% High | Roaming Sensitivity O<br>Low 20% 40% 60% 80% High |
| LED                  |                                                   |                                                   |
| Network Optimization | Save                                              |                                                   |
| Switches             |                                                   |                                                   |

**2.4G/5G Channel:** When set to Auto, the device will automatically select the best channel according to the environmental interference. Can also choose the best channel identified by Wi-Fi Moho or other Wi-Fi scanning App. Click **Save** to make the configuration take effect immediately. The more devices in a channel, the greater the interference.

**Transmit Power:** Lower means 25%, Low means 50%, Medium means 75%, High means 100%, the larger the value, the wider the coverage.

A greater transmit power indicates a larger coverage and brings stronger interference to surrounding wireless routers. In a high-density scenario, you are advised to set the transmit power to a small value. The Auto mode is recommended, indicating automatic adjustment of the transmit power.

### **Roaming Sensitivity:**

a) Roaming sensitivity is the rate at which your device selects and switches to the nearest available access point, offering a better signal.

b) A higher roaming sensitivity level indicates a poorer Wi-Fi coverage.

c) If your device will not roam, select a low roaming sensitivity level.

d) If your device will roam, increase the roaming sensitivity level to get a better signal.

A lower level indicates a greater coverage and less frequent roaming.

Advantage: The connection will stay up.

Disadvantage: The signal may be poor.

A higher level indicates a poorer coverage and more frequent roaming

Advantage: The device will send a strong signal.

Disadvantage: The connection will be down briefly when roaming occurs.

### Wireless Optimization Example:

Turn on Wi-Fi Moho when SSID is connected, can click channel to view the current environmental channel utilization.

In the figure below, can see that channel 1 is crowded under 2.4G, and channel 13 is the best.

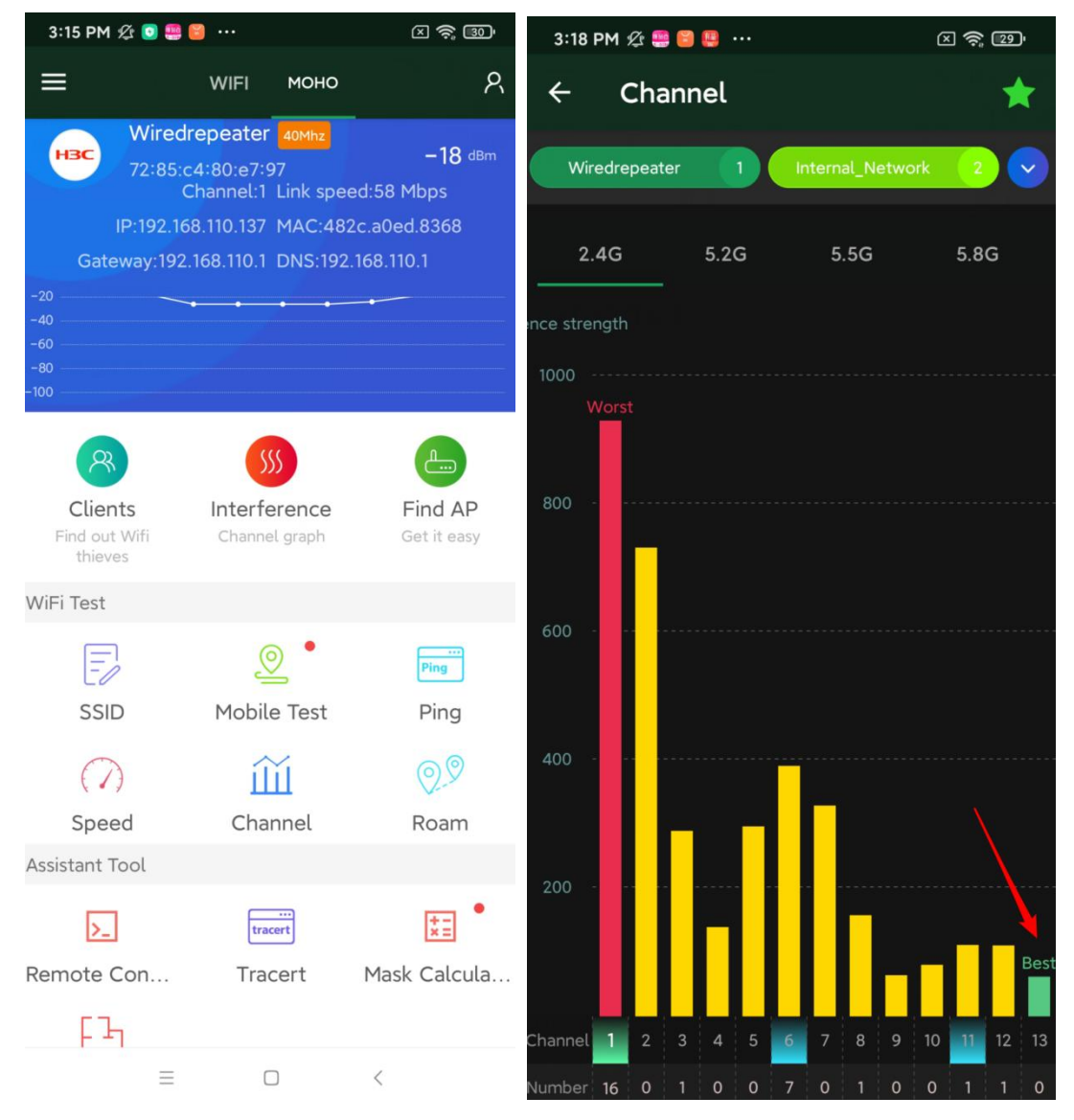

When you want to know which SSID belongs to which channel, can click interface:

The green color represents the currently connected SSID, can select the remaining SSIDs on the top to view which channel belongs to.

When your wireless speed is slow or in the stage of deployment, you can use WI-FI Moho to check, choose the channel with the least interference.

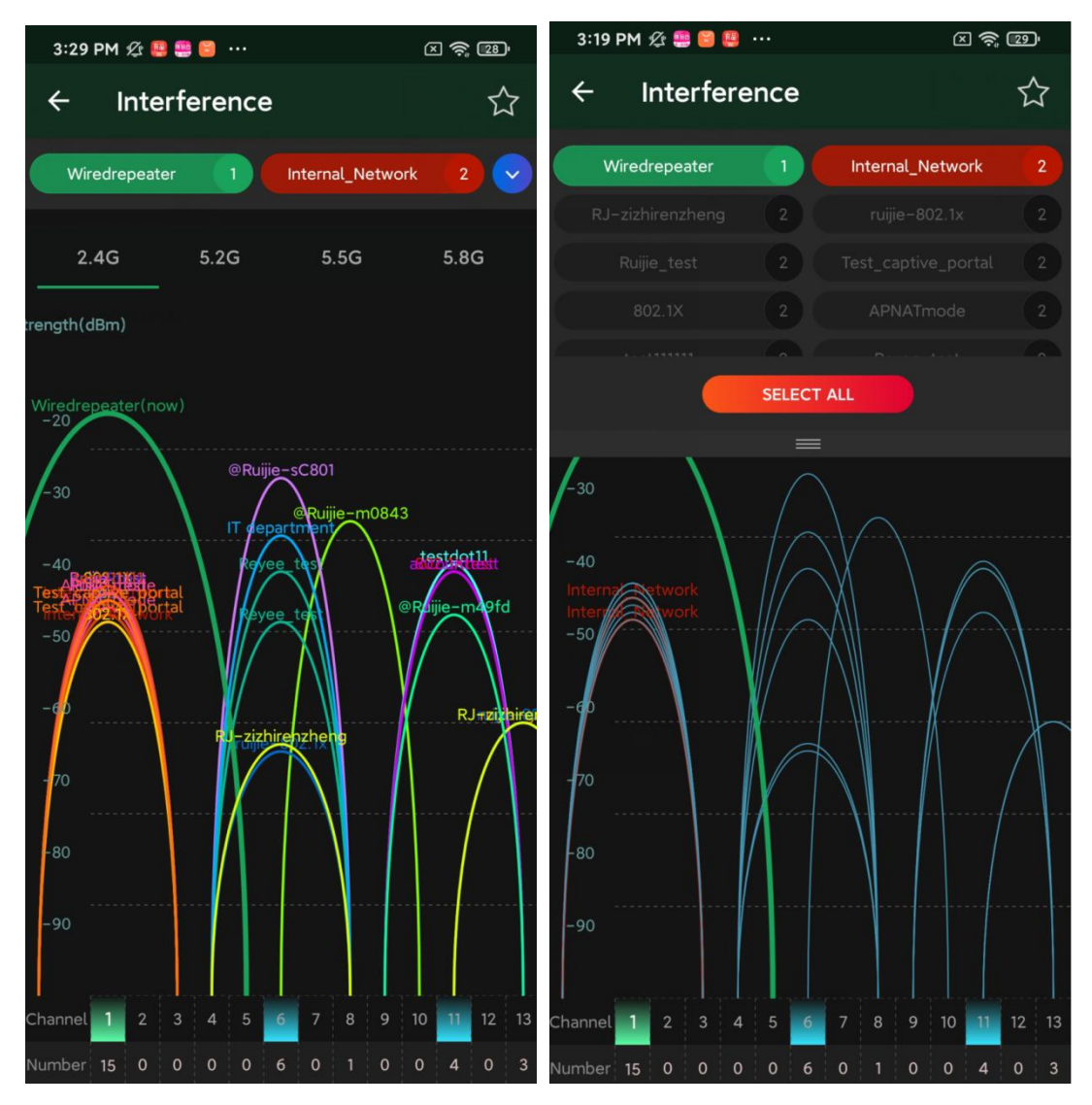

### 4.4.1.7 Wireless black/whitelist Configuration

The Blacklist / Whitelist module allows you to configure wireless global or SSID-based client blacklist and whitelist. Blacklist and whitelist can achieve full match or prefix match (OUI).

Click Wireless—Blacklist/Whitelist to Configure

### Global Blacklist/Whitelist

Click Add to add a blacklisted or whitelisted client. In the displayed dialog box, configure settings and click OK.

### Blacklist configuration:

The blacklist is empty by default and all clients will be allowed to access the Internet. You can choose Clients to blacklist manually.

| 5 Overview                         | Global Blacklist/Whitelist SSID-Based Blacklist/Whitelist    |                         |
|------------------------------------|--------------------------------------------------------------|-------------------------|
| Online Clients                     | All CTAr exact blacklisted CTAr are allowed to accore Wiji i |                         |
| Router                             | Only the writeristed STAS are anowed to access wirth.        |                         |
|                                    | Blocked WLAN Clients                                         | + Add 💿 Delete Selected |
| APs                                | Up to 30 members can be added.                               |                         |
| Wi-Fi                              | MAC Remark                                                   | Action                  |
| Clients                            | No Data                                                      |                         |
| Blacklist/Whitelist                |                                                              |                         |
| Radio Frequency                    | < 1 > 10/page ~                                              | Total 0                 |
| LAN Ports                          |                                                              |                         |
| <sup>₽</sup> <sub>b</sub> Overview |                                                              |                         |
| ③ Online Clients                   | Global Blacklist/Whitelist SSID-Base Add ×                   |                         |
| Router                             | All STAs except blacklisted STAs are     ss Wi-Fi.           |                         |
|                                    | Match Type 💿 Full 🔷 Prefix (OUI)                             |                         |
| ♥Wireless                          | MAC Landbling Text                                           | + Add W Delete Selected |
| APs                                | Up to 30 members can be added.                               |                         |
| Wi-Fi                              | MAC Lest                                                     | Action                  |
| Clients                            |                                                              |                         |
| Blacklist/Whitelist                | Cancel OK                                                    |                         |
| Radio Frequency                    | 1 10/page v                                                  | Total 0                 |
| on Overview                        | Global Blacklid Mikitalice SSID, Baza                        |                         |
| Online Clients                     | Add                                                          |                         |
| Router                             | All STAs except blacklisted STAs are     ss Wi-Fi.           |                         |
| €Wireless                          | Blocked WLAN Clients                                         | + Add Delete Selected   |
| APs.                               | * MAC 30:0D:9E                                               |                         |
| Wi-Fi                              | Remark test                                                  |                         |
| Clients                            |                                                              | Action                  |
| Blacklist/Whitelist                | Cancel                                                       |                         |
| Radio Frequency                    | 1 10/nane v                                                  | Total 0                 |

### Whitelist configuration:

All online clients will be included into the whitelist by default. You can add or delete whitelist members to allow or forbid clients' accessing to the Internet.

Note: No clients in the whitelist means all clients will be allowed to access Wi-Fi.

| & Overview                     | Global Blacklist/Whitelis | t SSID-Based Blacklist/Whitelist                    |                                                          |                         |
|--------------------------------|---------------------------|-----------------------------------------------------|----------------------------------------------------------|-------------------------|
| Router                         | All STAs except bla       | cklisted STAs are allowed to access Wi-Fi.          | • Only the whitelisted STAs are allowed to access Wi-Fi. |                         |
|                                | Allowed WLAN              | Clients                                             |                                                          | + Add   Delete Selected |
| APs                            | Up to 30 members of       | an be added. Note: If the whitelist contains no cli | ients, all clients will be allowed to access Wi-Fi.      |                         |
| Wi-Fi                          |                           | MAC                                                 | Remark                                                   | Action                  |
| Clients<br>Blacklist/Whitelist |                           |                                                     | No Data                                                  |                         |
| Radio Frequency                | < 1 > 10                  | /page 🔗                                             |                                                          | Total 0                 |

### a) SSID-Based Blacklist/Whitelist

Blacklist/Whitelist is used to allow or reject a client's request to connect to the Wi-Fi network.

### A Note:

OUI matching rule and SSID-based blacklist/whitelist are supported by only RAP Net and P32 (and later versions).

Rules:

- 1. In the Blacklist mode, the clients in the blacklist are not allowed to connect to the Wi-Fi network.
- 2. In the Whitelist mode, only the clients in the whitelist are allowed to connect to the Wi-Fi network.

| -2 Over view        | Global Blacklist/Whitelist                                        | SSID-Base                                          | sed Blacklist/Whitelist                                             |                                                                                                    |                                                                |       |                       |  |  |  |  |
|---------------------|-------------------------------------------------------------------|----------------------------------------------------|---------------------------------------------------------------------|----------------------------------------------------------------------------------------------------|----------------------------------------------------------------|-------|-----------------------|--|--|--|--|
| 3 Online Clients    | Blacklist/Whitelist is u                                          | used to allow o                                    | or reject a client'                                                 | s request to connect to the Wi-Fi network                                                                                             | с.                                                             |       |                       |  |  |  |  |
| Router              | Note: OUI matching r     Note: 1. In the Black     Z. In the Whit | rule and SSID-<br>dist mode, the<br>elist mode, or | -based blacklist/w<br>e clients in the bla<br>nly the clients in tl | hitelist are supported by only RAP Net ar<br>cklist are not allowed to connect to the W<br>ne whitelist are allowed to connect to the | Id P32 (and later versions<br>Vi-Fi network.<br>Wi-Fi network. | ).    |                       |  |  |  |  |
| Wireless            | [                                                                 |                                                    |                                                                     |                                                                                                    |                                                                |       |                       |  |  |  |  |
| APs                 | Device Group: Default                                             | √ Vhitelist                                        | O All STAs                                                          | except blacklisted STAs are allowed to                                                                                                | e allowed to access Wi-Fi.                                     |       |                       |  |  |  |  |
| Wi-Fi               | Reyee_test choose                                                 | e one SSID                                         | Blocked                                                             | MIAN Clients                                                                                                    |                                                                |       | + Add Delete Selecter |  |  |  |  |
| Clients             | Internal_APP-1                                                    |                                                    | Diocked                                                             | WLAN Clients                                                                                                    |                                                                |       | I Add                 |  |  |  |  |
| Blacklist/Whitelist | IT department                                                     |                                                    | Up to 30                                                            | members can be added.                                                                                                    |                                                                |       |                       |  |  |  |  |
| Radio Frequency     | Guest_APP-1                                                       |                                                    |                                                                     | MAC                                                                                                    | R                                                              | emark | Action                |  |  |  |  |
| AN Ports            |                                                                   |                                                    |                                                                     |                                                                                                    |                                                                |       |                       |  |  |  |  |

### 4.4.1.8 AP Group Configuration

### a) AP group, batch upgrade, delete

All devices are added on default group which cannot be renamed or deleted.

| or Overview                  | •              | \P List              |                 | /               |               |            |                    |                  |                 | 0                     |
|------------------------------|----------------|----------------------|-----------------|-----------------|---------------|------------|--------------------|------------------|-----------------|-----------------------|
| Online Clients Router        | AP Li          | st Group: All Groups | Expand          |                 |               |            | IP/MAC/hostname/SI | N/SoftWare Ver C | List Filter     | Batch Action ~        |
|                              |                | Action               | Hostname \$     | IP ‡            | MAC \$        | Status \$  | Model \$           | Clients<br>\$    | Software        | e Ver                 |
| APs<br>Wi-Fi                 | <b>G</b> eoder | @ Manage (U Reboot   | RAP2260         | 192.168.110.4   | 0.0000.000    | Online     | RAP2260(E)         | 0                | ReyeeOS 1.7     | 5.2429 <sup>new</sup> |
| Clients                      |                | @ Manage (0 Reboot   | 200             | 192.168.110.126 | APPROPRIATE   | Offline    | EW1800GX-PRO       | 0                | ReyeeOS 1.      | 77.1321               |
| Radio Frequency              | K              | 1 > 10/page >        |                 |                 |               |            |                    |                  |                 | Total 2               |
| (i) AP List                  |                |                      |                 |                 |               |            |                    |                  |                 | 0                     |
| AP List Group:               | All Groups     | Collapse             |                 |                 |               | IP/MAC/hos | tname/SN/SoftWar   | e Ver Q          | ist Filter B    | atch Action $$        |
| Search by Group              | +              | Action               | Host            | name ≑          | IP \$         | MAC \$     | Status ≑           | Model \$         | Clients<br>\$   | So                    |
| Default d<br>group1 d        |                | ම Manage ()          | Reboot RA       | P2260 192       | .168.110.4    | 0.753 448  | Online             | RAP2260(E)       | 0               | Reye                  |
| TestSubNetw 🧭<br>customer gr | 2 1            | ා Manage 🖒           | Reboot          | 192.            | 168.110.126   | EPs spice  | Offline            | EW1800GX-PR      | 0 0             | Reyee                 |
| () AP List                   |                |                      |                 |                 |               |            |                    |                  |                 | 0                     |
| AP List Group: I             | Default        | Expand               |                 |                 |               | IP/MAC/ho  | stname/SN/SoftWa   | are Ver Q        | List Filter     | Batch Action ~        |
| Actio                        | on             | Hostname \$          | IP \$           | MAC \$          | Status \$     | Mod        | cliei<br>¢         | nts              | Software Ve     | r                     |
| Manage                       | () Reboot      | RAP2260              | 192.168.110.4   | 0003065         | Online        | RAP2       | 260(E) 0           |                  | ReyeeOS 1.75.24 | 25 new                |
| 🗌 💿 Manage                   | () Reboot      | A.44                 | 192.168.110.126 | e. 170.Ae.      | t = ∦ Offline | EW1800     | OGX-PRO 0          |                  | ReyeeOS 1.77.1  | 321                   |

The APs in the default group can be upgraded, deleted in batches or moved to other groups.

### Upgrade device

| Ar List     Group: All Group: All Group:     Egond     Fight:     Action     Hostname 0     P     MAC 0     Status 0     Model 0     Cents     S     Software Ver     Detect     Software Ver     Software Ver     Software Ve               |                   |                   |               |                                         |                                                  |                               |                    |                 | 0                            |
|----------------------------------------------------------------------------------------------------|-------------------|-------------------|---------------|-----------------------------------------|--------------------------------------------------|-------------------------------|--------------------|-----------------|------------------------------|
| AP List       Clients       Software       Ust Filter       Back Action         Action       Mostame 0       IP 0       MAC 0       Status 0       Model 0       Clients       Software       Degree 0 action         Image 0       Reboot       BAP2200       192.168.110.4       DOFFER:11-03       Online       RA222000       0       Repres 0.17.1321         Image 0       Reboot       Hert       192.168.110.42       Image 0.110.120       Image 0.110.120       Image                                                                                                    | 🧭 AP L            | ist               |               |                                         |                                                  |                               |                    |                 | 0                            |
| Action         Hostname ©         IP ©         MAC ©         Status ©         Model ©         Clients:<br>©         Software         Upgrade Device<br>Delete Device           Manage © Reboot         RAP2200         192.163.110.12 ©         192.163.110.12 ©         192.163.110.12 ©         192.163.110.12 ©         192.163.110.12 ©         192.163.110.12 ©         192.163.110.12 ©         192.163.110.12 ©         192.163.110.12 ©         192.163.110.12 ©         192.163.110.12 ©         192.163.110.12 ©         192.163.110.12 ©         192.163.110.12 ©         192.163.110.12 ©         192.163.110.12 ©         192.163.110.12 ©         192.163.110.12 ©         192.163.110.12 ©         192.163.110.12 ©         192.163.110.12 ©         192.163.110.12 ©         192.163.110.12 ©         192.163.110.12 ©         192.163.110.12 ©         192.163.110.12 ©         192.163.110.12 ©         192.163.110.12 ©         192.163.110.12 ©         192.163.110.12 ©         192.163.110.12 ©         192.163.110.12 ©         192.163.110.12 ©         192.163.110.12 ©         192.163.110.12 ©         192.163.110.12 ©         192.163.110.12 ©         192.163.110.12 ©         192.163.110.12 ©         192.163.110.12 ©         192.163.110.12 ©         192.163.110.12 ©         192.163.110.12 ©         192.163.110.12 ©         192.163.110.12 ©         192.163.110.12 ©         192.163.110.12 ©         192.163.110.12 ©         192.163.110.12 ©         192.163.110.12 © <t< td=""><td>AP List</td><td>Group: All Groups</td><td>Expand</td><td></td><td></td><td></td><td>IP/MAC/hostname/SN</td><td>/SoftWare Ver Q</td><td>List Filter Batch Action ~</td></t<>                                                                                                    | AP List           | Group: All Groups | Expand        |                                         |                                                  |                               | IP/MAC/hostname/SN | /SoftWare Ver Q | List Filter Batch Action ~   |
| Manage 0 Reboot        RAP2260        192.163.110.126        INTERCE IF=30        Online         RAP2260(E)         0        Repect 5.17.123            Manage 0 Reboot        Here        192.163.110.126        INTERCE IF=30        Online        RAP2260(E)        0        Repect 5.17.123            Manage 0 Reboot        Here        192.163.110.126        INTERCE IF=30        Model           Clients        Software          Repect 5.17.1321            Action        Manage 0 Reboot        Repect 5.17.1321          Repect 5.17.1321             Repect 5.17.1321             Repect 5.17.1321               Repect 5.17.1321             Repect 5.17.1321             Repect 5.17.1321               Repect 5.17.1321             Repect 5.17.1321               Repect 5.17.1321             Repect 5.17.1321             Repect 5.17.1321             Repect 5.17.1321             Repect 5.17.1321                                                                                                    | •                 | Action            | Hostname ≑    | IP ‡                                    | MAC \$                                           | Status \$                     | Model \$           | Clients<br>\$   | Software Delete Device       |
| • Manage © Reboot         • • 192.168.110.125         • • • • • • • • • • • • • • •                                                                                                    |                   | Manage (්) Reboot | RAP2260       | 192.168.110.4                           | 2040/0219-02                                     | Online                        | RAP2260(E)         | 0               | Change Group<br>ReyeeOS 1.75 |
| A P. List Group: All Groups Egand P?AAC/hostname/SM/SolVMark Ver List Filter Bitch Action   Action Hostname HP * MAC * Status * Model * Clearts * Software Ver   Manage (2) Reboot RA92250 You have selected 1 devices; including 0 unwallable devices (offline or ungraded to the listerst version). Do you wint to ungrade the rest 1 devices? Model * Clearts * Software Ver   Manage (2) Reboot R09200 R09200 R09200 R09200 R092000 R092000 R0920000   Manage (2) Reboot R0920 R09200 R09200 R0920000 R092000000 R092000000000   Manage (2) Reboot R09200 R09200000000000000000000000000000000000                                                                                                    |                   | Manage 🖱 Reboot   | $(0,1)^{(n)}$ | 192.168.110.126                         | CARGERING                                        | Offline                       | EW1800GX-PRO       | 0               | ReyeeOS 1.77.1321            |
| AP List Groups All Groups Expand       IP 3       MAC 0       Status 0       Model 0       Clients<br>0       Software Ver         Manage 0       Reped05 17:532       You have selected 1 devices, including 0 unavailable<br>wave to upgrade the rest 1 devices?       Model 0       Clients<br>0       Software Ver       Reped05 17:532         Manage 0       Reped05 17:532       You have selected 1 devices, including 0 unavailable<br>wave to upgrade the rest 1 devices?       NAR22500 0       Reped05 17:532       Reped05 17:532         Manage 0       Reped05 17:532       Reped05 17:532       Reped05 17:532       Reped05 17:533         AP List       Group: All Groups       Epand       IP/MAC/hostname/SN/SoftWare Ver       List Filter       Reped05 17:5138         Action       Hostname 0       IP 0       MAC 0       Status 0       Model 0       Clients<br>0       Software Ver         Manage 0       Reped05 17:51318       III 0       Reped05 17:71321       Reped05 17:71321         Delete devices       IP 0       MAC 0       Status 0       Model 0       Reped05 17:71321                                                                                                    | () AP L           | ist               |               |                                         |                                                  |                               |                    |                 | C                            |
| Action       Hostname       IP *       MAC *       Satus *       Model *       Clients<br>*       Software Ver         Manage () Rebort       RAMAC *       Satus *       Model *       *       RAMAC *       Satus *       RAMAC *       Satus *       RAMAC *       Satus *       RAMAC *       Satus *       RAMAC *       Revector 175.32.***********************************                                                                                                    | AP List           | Group: All Groups | Expand        |                                         |                                                  |                               |                    |                 | □ List Filter Batch Action ~ |
| Image 0 Rebort       RA72200       You have selected 1 devices, including 0 unavailable devices (offline or upgraded to the latest version). Do you want to upgrade to the latest version). Do you want to upgrade the rest 1 devices?       Image 2260(E)       Image 2260(E)       Image 2260(E)       Image 2260(E)       Image 2260(E)       Image 2260(E)       Image 2060(C)       ReyeoOS 1.75.282         Image 20 Rebort       Rubit       Image 2010(C)       Rubit       Image 2010(C)       Rubit       Image 2011(C)       Rubit       Image 2011(C)       Rubit       Image 2011(C)       Rubit       Image 2011(C)       Rubit       Image 2011(C)       Image 2011(C)<                                                                                                    | •                 | Action            | Hostname 💠    | IP \$                                   | MAC \$                                           | Status 🕸                      | Model \$           | Clients<br>\$   | Software Ver                 |
| Wanage V Report       Norm       Namage V Report       Namage V Report       V Namage V Report       Namage V Report       V Namage V Report       V Namage V Report       V Namage V Report       V Namage V Report       V                                                                                                    | •                 | Manage 🖑 Reboot   | RAP2260       | You have selected devices (offline or t | 1 devices, including 0<br>upgraded to the latest | unavailable<br>t version). Do | X RAP2260(E)       | 0               | ReyeeOS 1.75.242             |
| AP List       (?)         AP List       Group: All Groups       Expand       IP/MAC/hostname/SN/SoftWare Ver       List Filter       Batch Action         Action       Hostname ©       IP ©       MAC ©       Status ©       Model ©       Clients<br>©       Software Ver         Manage © Reboot       RAP2260       192.168.110.4       Online       RAP2260(E)       0       ReyeeOS 1.75.1318         Manage © Reboot       192.168.110.126       IP/MAC/hostname/SN/SoftWare Ver       0       ReyeeOS 1.77.1321                                                                                                    |                   |                   | Ruijie        | want to upgrade th                      | ne rest 1 devices?                               | ncel                          | W1800GX-PRO        | 0               | ReyeeOS 1.77.1321            |
| AP List Group: All Groups       Expand       IP (MAC/hostname/SN/SoftWare Ver )       List Filter       Batch Action         Action       Hostname (SN/SoftWare Ver )       List Filter       Batch Action         Manage () Reboot       RAP2260       192.168.110.126       Online       RAP2260(E)       0       ReyeeOS 1.75.1318         Manage () Reboot       RAP2260       192.168.110.126       Online       RAP2260(E)       0       ReyeeOS 1.75.1318         Action       Hostname (SN/SoftWare Ver )       192.168.110.126       Offline       EW1800GX-PRO       0       ReyeeOS 1.77.1321         P/MAC/hostname/SN/SoftWare Ver )       0       ReyeeOS 1.77.1321                                                                                                    | () AP L           | ist               |               |                                         |                                                  |                               |                    |                 | 0                            |
| Action       Hostname +       IP +       MAC +       Status +       Model +       Clients<br>+       Software Ver         Manage () Reboot       RAP2260       192.168.110.4       Image () Reboot       RAP2260(E)       0       ReyeeOS 1.75.1318         Manage () Reboot       Image () Reboot       Image () Reboot                                                                                                    | AP List           | Group: All Groups | Expand        |                                         |                                                  |                               | IP/MAC/hostname/SN | /SoftWare Ver Q | List Filter Batch Action ~   |
| Manage () Reboot RAP2260 192.168.110.4 Online RAP2260(E) 0 Reyeo(S 1.75.1318)                                                                                                    |                   | Action            | Hostname 🗘    | IP \$                                   | MAC \$                                           | Status 💠                      | Model \$           | Clients<br>\$   | Software Ver                 |
| Manage © Reboot            192.168.110.126            Offline            EW1800GX-PRO         0           ReyeeOS 1.77.1321             Clette device           P/MAC/hostname/SN/SoftWare Ver           List Filter         Batch Action             AP List           P/MAC/hostname/SN/SoftWare Ver           List Filter         Batch Action             Action           Hostname           IP         MAC           Status         Model           Clients           Upgrade Device             Manage         @ Manage         @ Repeot         RAP2260         [192.168.110.4           Online         RAP2260(E)         0         ReyeeOS 1.7                                                                                                    | yee or            | Manage (U) Reboot | RAP2260       | 192.168.110.4                           | 609/02/200                                       | Online                        | RAP2260(E)         | 0               | ReyeeOS 1.75.1318            |
| Collecte device       Image: Collection of the stress of the stress of the                                                  |                   | Manage 🖱 Reboot   | 100           | 192.168.110.126                         | 8.6556954                                        | Offline                       | EW1800GX-PRO       | 0               | ReyeeOS 1.77.1321            |
| AP List     AP List     Group: All Groups     Expand     IP      MAC      Status     Model     Clients     Clients     Software     Upgrade Device     Delete Device     Change      ReyeeOS 1.7;     Manage      Deboot     192.168.110.126     Online     RAP2260(E)     O     ReyeeOS 1.7;     Delete Device     Change Group                                                                                                    | )elete d          | levice            |               |                                         |                                                  |                               |                    |                 |                              |
| AP List Group: All Groups       Expand       IP/MAC/hostname/SN/SoftWare Ver Q       List Filter       Batch Action         Action       Hostname \$\Phi NP\$       MAC \$\Phi Status \$\Phi Model \$\Phi Status \$\Phi Model \$\Phi Software \$\Phi Software \$\Phi Delete Device \$\Phi Software \$\Phi Delete Device \$\Phi Software \$\Phi Software | 🕧 AP Li           | st                |               |                                         |                                                  |                               |                    |                 | 0                            |
| Action       Hostname +       IP +       MAC +       Status +       Model +       Clients<br>+       Software       Upgrade Device<br>Delete Device <ul> <li>Manage © Reboot</li> <li>RAP2260</li> <li>192.168.110.4</li> <li>Online</li> <li>RAP2260(E)</li> <li>Rever0S 1.71</li> </ul> Particular Software     Particular Software     Particular Software     Particular Software     Clients     Clients     Clients     Clients     Delete Device     Change Group     Change Group     Change Gr                                                                                                    | AP List           | Group: All Groups | Expand        |                                         |                                                  |                               | IP/MAC/hostname/SN | /SoftWare Ver Q | List Filter Batch Action V   |
| Image         Online         RAP2260(E)         Online         RAP2260(E)         Online         ReveolS 1.7!         Change Group           Image         Image <td< td=""><td>٠</td><td>Action</td><td>Hostname \$</td><td>IP ¢</td><td>MAC \$</td><td>Status \$</td><td>Model \$</td><td>Clients<br/>\$</td><td>Software Device</td></td<>                                                                                                    | ٠                 | Action            | Hostname \$   | IP ¢                                    | MAC \$                                           | Status \$                     | Model \$           | Clients<br>\$   | Software Device              |
| Manage () Rehoot     192168110126     Offline     FW18006X-PRO     0     ReveeOS 1771321                                                                                                    | Local O N         | Manage () Reboot  | RAP2260       | 192.168.110.4                           | 1000                                             | Online                        | RAP2260(E)         | 0               | Change Group<br>ReyeeOS 1.7! |
|                                                                                                    | <b>.</b> © N      | Manage じ Reboot   |               | 192.168.110.126                         | $(m^{-1},m^{-1})^{-1}$                           | Offline                       | EW1800GX-PRO       | 0               | ReyeeOS 1.77.1321            |
| () AP List                                                                                                    | 🧿 AP Li           | st                |               |                                         |                                                  |                               |                    |                 | 0                            |
| AP List Group: All Groups Expand IP/MAC/hostname/SN/SoftWare Ver Q List Filter Batch Action                                                                                                    | AP List           | Group: All Groups | Expand        |                                         |                                                  |                               | IP/MAC/hostname/SN | /SoftWare Ver Q | List Filter Batch Action ~   |
| Action         Hostname ♀         IP ♀         MAC ♀         Status ♀         Model ♀         Clients           ↓         Software Ver                                                                                                    |                   | Action            | Hostname ≑    | IP \$                                   | MAC \$                                           | Status ≑                      | Model \$           | Clients<br>\$   | Software Ver                 |
| Manage ♡ Reboot RAP2260 192.168.110.4 EC:89:70:23:A4:97 Online RAP2260(E) 0 ReyeeOS 1.75.1318                                                                                                    | 9 <sup>2</sup> 01 | Manage じ Reboot   | RAP2260       | 192.168.110.4                           | EC:B9:70:23:A4:97                                | Online                        | RAP2260(E)         | 0               | ReyeeOS 1.75.1318            |

b) Add, Change, Delete AP group Add group

|                                                                                |                   |              |             |          |                  |                   |            |              | U.                               |
|--------------------------------------------------------------------------------|-------------------|--------------|-------------|----------|------------------|-------------------|------------|--------------|----------------------------------|
| AP List Group: Default                                                         | Collapse          |              |             |          | IP/MAC/hostnam   | e/SN/SoftWare Ve  | er Q       | List Filter  | Batch Action $$                  |
| Search by Group                                                                | Action            | Hostna       | me 💠 IP 🗧   | ÷        | MAC \$           | Status ≑          | Model \$   | Clients      | s                                |
| All Groups     +       Default     2       grup2     2       TestSubNetw     2 | ' Group Name grou | p1<br>Cancel | 192.168     | .110.4 1 | CASPAGNAGE       | Online            | RAP2260(E) | 0            | Rey                              |
| customer gr 🙎 💼                                                                | 1 > 10/p          | age 🗸        |             |          |                  |                   |            |              | Total 1                          |
| P List Group: All Groups                                                       | Collapse          |              |             |          | IP/MAC/hostnan   | ne/SN/SoftWare V  | er Q       | List Filter  | Batch Action $$                  |
| earch by Group                                                                 | Action            | Hostnar      | me \$ IP \$ |          | MAC \$           | Status 💠          | Model \$   | Client<br>\$ | 'S                               |
| Default 🖉 🗊 🔗<br>grup2 🛃 👩                                                     | Ø Manage ⊕ Re     | boot RAP2    | 260 192.168 | 110.4    | ALC: NOT COMPANY | Online            | RAP2260(E  | ) 0          | Re                               |
| TestSubNetw 2 B customer gr 2 B group1 2 C                                     | <b>1</b> > 10/pa  | ige 🗸        |             |          |                  |                   |            |              | Total 1                          |
| <ul> <li>AP List</li> </ul>                                                    |                   |              |             |          |                  |                   |            |              | 0                                |
| AP List Group: All Groups                                                      | Expand            |              |             |          | IP/MAC/hostname  | e/SN/SoftWare Ver | a l        | ist Filter   | Batch Action $  \smallsetminus $ |
|                                                                                |                   |              |             |          |                  | Clients           |            | Calturan     | Upgrade Device                   |
| ☑ Action                                                                       | Hostname ≑        | IP ≑         | MAC \$      | Status 💠 | Model 🗢          | \$                |            | Software     | Delete Device                    |

| 7 AP List                 |          | Change Group |                                  |    | × |               |              |                          | ?      |
|---------------------------|----------|--------------|----------------------------------|----|---|---------------|--------------|--------------------------|--------|
| AP List Group: All Groups | Expand   | Select Group | Select                           | ^  |   | ]/hostname/Sl |              | List Filter Batch Action |        |
| Action                    | Hostname |              | Default                          |    |   | Model 💠       | Clients<br>‡ | Software Ver             |        |
| 🖉 🕲 Manage 🙂 Reboot       | RAP2260  |              | group1<br>grup2                  | el |   | AP2260(E)     | 0            | ReyeeOS 1.75.1318        | į      |
| 1 > 10/page ~             |          |              | TestSubNetwork<br>customer group |    |   |               |              | To                       | ital 1 |

| 1     | AP List           |            |               |                                                                                                    |           |                    |                  |             | ?                 |
|-------|-------------------|------------|---------------|----------------------------------------------------------------------------------------------------|-----------|--------------------|------------------|-------------|-------------------|
| AP Li | ist Group: group1 | Expand     |               |                                                                                                    |           | IP/MAC/hostname/SI | N/SoftWare Ver Q | List Filter | Batch Action \vee |
|       | Action            | Hostname 💠 | IP \$         | MAC \$                                                                                                    | Status \$ | Model \$           | Clients<br>\$    | Software    | Ver               |
| Local | Ø Manage ♡ Reboot | RAP2260    | 192.168.110.4 | Consideration of the second second se | Online    | RAP2260(E)         | 0                | ReyeeOS 1.7 | 5.1318 G          |

### Delete group

| i AP List                                        |               |             |               |                   |               |            |               | 0               |
|--------------------------------------------------|---------------|-------------|---------------|-------------------|---------------|------------|---------------|-----------------|
| AP List Group: All Groups                        | Collapse      |             |               | IP/MAC/hostna     | me/SN/SoftWar | e Ver Q    | List Filter   | Batch Action $$ |
| Search by Group                                  | Action        | Hostname \$ | IP ¢          | MAC \$            | Status 💠      | Model \$   | Clients<br>\$ | S               |
| Default 2 10 10 10 10 10 10 10 10 10 10 10 10 10 | @ Manage (    | RAP2260     | 192.168.110.4 | EC:B9:70:23:A4:97 | Online        | RAP2260(E) | 0             | Rey             |
| customer gr 🙋 👼<br>group1 🖉 🍏                    | 1 > 10/page ~ |             |               |                   |               |            |               | Total 1         |

| 👔 AP List                                                                                                    |                   |                 |            |               | 0                   |
|----------------------------------------------------------------------------------------------------|-------------------|-----------------|------------|---------------|---------------------|
| AP List Group: All Groups Collapse                                                                                                    |                   |                 | re Ver Q   | st Filter     | Batch Action $\sim$ |
| Search by Group Action Hostname      Action Hostname                                                                                                    | MAC ¢             | Status 💠        | Model ≑    | Clients<br>\$ | So                  |
| Default     Image: Constraint of the second second se | default :23:A4:97 | 7 Online        | RAP2260(E) | 0             | Reye                |
| group1                                                                                                    | ок                |                 |            |               | Total 1             |
| 1 AP List                                                                                                    |                   |                 |            |               | 0                   |
| AP List Group: All Groups Collapse                                                                                                    | IP/MAC/hostn      | ame/SN/SoftWare | e Ver Q    | Filter B      | latch Action V      |
| Search by Group Action Hostname    Action IP   Action IP                                                                                                    | MAC \$            | Status \$       | Model \$   | Clients<br>\$ | So                  |
| Default         Image         Image <thimage< th="">         Image         Image         <t< td=""><td>to di mospop</td><td>Online</td><td>RAP2260(E)</td><td>0</td><td>Reyee</td></t<></thimage<>                                                                                                    | to di mospop      | Online          | RAP2260(E) | 0             | Reyee               |
| group1 🖉 🕼 < 1 > 10/page 🛩                                                                                                    |                   |                 |            |               | Total 1             |

### b) The local AP group configuration will synchronize to Ruijie Cloud.

When AP group was changed locally, it will be automatically synchronize the sub-group in the cloud:

| ALL 🗸 | <ul> <li>test123</li> </ul> | ✓ Search Networ      | k Q           |                                 |         |                 |              | (GMT+   | 3:00)Asia/Shanghai | Manage Project    | Take over Network | Unbind Device     |
|-------|-----------------------------|----------------------|---------------|---------------------------------|---------|-----------------|--------------|---------|--------------------|-------------------|-------------------|-------------------|
| AP    | List New firm               | ware available for 1 | devices       |                                 |         |                 |              |         |                    | Auto R            | Refresh: 🔨 🕂      | ₫ #*8             |
| Ad    | d Web CL                    | I More + 0 S         | Selected      |                                 |         |                 |              |         |                    |                   | SN, Alias, Des    | cription Q        |
|       | Status                      | A SN                 | Config Status | MAC                             | Alias 🍦 | MGMT IP         | Egress IP    | Clients | Network            | Firmware          | Version           | Offline Time      |
|       | Online                      | N-Brahecastre        | Synchronized  | $((0,1^{-1})^{(1)},(0,1^{-1}))$ | RAP2260 | 192.168.110.4   | 10.05 (10.07 |         | test123 / group1   | ReveeOS 1.75.1318 |                   | 2022-03-19 07:00: |
|       | Offline                     | hitternen            | Synchronizing | (1-2)(n+1)(n+1)                 | AP680   | 192.168.110.189 | 91.601.69    | -       | test123            | AP_RGOS 11.9(6)B1 | Release(07222918) | 2022-02-09 17:22  |

### 4.4.2 Basic Configuration

### 4.4.2.1 WAN Port Configuration

Click **Basics—WAN** to configure WAN port setting.

| test123 > RAP2260 (0) | হি<br>● RAP2260(E) | Hostname: RAP2260<br>MAC: | SN:                    | IP: 192,168.110.4 | ( <sup>1</sup> ) Reboot |
|-----------------------|--------------------|---------------------------|------------------------|-------------------|-------------------------|
| i AP List             | Overview Basics ^  | Wireless ~ Advanced ~     | Diagnostics 🐃 System 🐃 |                   |                         |
| AP List Group: All    | Conf               |                           |                        |                   | 0                       |
| C Action              | * Internet         | Static IP                 |                        |                   |                         |
| Manage ()             | * Ib               | 192.168.110.4             |                        |                   |                         |
|                       | * Subnet Mask      | 255.255.255.0             |                        |                   |                         |
| < 1 > 10,             | * Gateway          | 192.168.110.1             |                        |                   |                         |
|                       | * DNS Server       | 192.168.110.1             |                        |                   |                         |
|                       | A                  | sdvanced Settings         |                        |                   |                         |

PPPoE: Access the internet by using the broadband account provided by ISP.

DHCP: Access the internet by using the dynamic IP address provided by ISP.

Static IP Address: Access the internet by using a static IP address provided by ISP.

IP Address/Subnet Mask/Gateway/DNS Server: Those settings are required for static IP address.

| VLAN ID | Range: 2-232 and 234-4090. |
|---------|----------------------------|
| * MTU   | 1500                       |
| * MAC   | ec:b9:70:23:a4:97          |
|         | Save                       |

VLAN ID, MTU, MAC: you can customize those configurations as needed

### 4.4.2.2 LAN Port Configuration

### a) Port VLAN Settings

|                                         | Hostname: RAP2260<br>MAC: MAC:                                                                                                    | SN:                 | ninipeteri               | IP: 192.168.110.4 |       | (U) Reboot      |
|-----------------------------------------|----------------------------------------------------------------------------------------------------|---------------------|--------------------------|-------------------|-------|-----------------|
| Overview Basics ~                       | Wireless ~ Advanced ~                                                                                                    | Diagnostics $\sim$  | System ~                 |                   |       |                 |
| LAN Settings                            |                                                                                                    |                     |                          |                   |       |                 |
| i LAN Settings                          |                                                                                                    |                     |                          | ~                 |       |                 |
| Port VLAN                               |                                                                                                    |                     |                          |                   |       |                 |
| LAN Settings                            |                                                                                                    |                     |                          |                   | + Add | Delete Selected |
| Up to 4 entries can b                   | e added.                                                                                                    |                     |                          |                   |       |                 |
|                                         | VLAN ID                                                                                                    |                     |                          | Remark            |       | Action          |
|                                         |                                                                                                    |                     | No Data                  |                   |       |                 |
| LAN Settings Port VI                    | LAN                                                                                                    |                     |                          |                   |       |                 |
| 1 AN Settings                           |                                                                                                    |                     |                          |                   |       |                 |
| Port VLAN                               |                                                                                                    |                     |                          |                   |       |                 |
| LAN Settings                            |                                                                                                    |                     |                          |                   | + Add | Delete Selected |
| Up to <b>4</b> entries can be           | added.                                                                                                    |                     |                          |                   |       |                 |
|                                         | VLAN ID                                                                                                    |                     |                          | Remark            |       | Action          |
|                                         | 10                                                                                                    |                     |                          | client            |       | Edit Delete     |
| Overview Basics ~                       | Wireless $\scriptstyle\scriptstyle$ | Diagnostics $\vee$  | System $^{\vee}$         |                   |       |                 |
| LAN Settings Port VI                    | LAN                                                                                                    |                     |                          |                   |       |                 |
| <i>i</i> Port VLAN<br>Please choose LAN | Settings to create a VLAN first ar                                                                                                    | nd configure port s | ettings based on the VLA | Ν.                |       | 0               |
| Port VLAN                               |                                                                                                    |                     |                          |                   |       |                 |
| Connected D                             | isconnected                                                                                                    |                     |                          |                   |       |                 |
|                                         |                                                                                                    | Port 1              |                          |                   |       |                 |
| VLAN 1(WAN)                             |                                                                                                    | UNTAG ~             |                          |                   |       |                 |
| VLAN 10                                 |                                                                                                    | TAG 🗸               |                          |                   |       |                 |
|                                         |                                                                                                    | Save                |                          |                   |       |                 |

### b) DHCP Configuration (only be visible in router mode)

Change the AP's mode to Router mode

| <ul> <li>Description:</li> <li>1. The device IP address may change upon mode change.</li> <li>2. Change the endpoint IP address and ping the device.</li> </ul> | SN: G1QH6WX000534<br>:A4:97<br>ced ~ Diagnostics ~ System ~ | IP: 192.168.110.4                                                                   | (U) Reboot |
|----------------------------------------------------------------------------------------------------|-------------------------------------------------------------|-------------------------------------------------------------------------------------|------------|
| <ol> <li>Enter the new IP address into the<br/>address bar of the browser to access<br/>EWEB.</li> <li>The system menu varies with different</li> </ol>         | 0                                                           | Duration: 1 hour 19 minutes 50 seconds<br>Systime: 2022-03-27 02:16:09              |            |
| work modes.<br>5. The device will be restored and<br>rebooted upon mode change.<br>Work Mode AP ⑦<br>Self-Organizing Router<br>Network AP                       | Hostn<br>M<br>Software                                      | ame: RAP2260 &<br>MAC: Control (Master AC: 192.168.110.1)<br>Ver: ReyeeOS 1.75.1318 |            |

Click **basics—LAN** to config DHCP Pool

|             | 00(F)         | Hostname: 📲       | e<br>Solenski offi | SN: CARTA                | 12091079         | IP: 192.168.      | 110.113  |                    | (1) Reboot      |
|-------------|---------------|-------------------|--------------------|--------------------------|------------------|-------------------|----------|--------------------|-----------------|
| Overview    | Basics ^      | Security 🐃 🖌      | Advanced 🌱 🛛 D     | liagnostics $\checkmark$ | System $^{\vee}$ |                   |          |                    |                 |
| LAN Setting | WAN<br>LAN    |                   | c IP Addresses     |                          |                  |                   |          |                    |                 |
| i LAN       | Settings      |                   |                    |                          |                  |                   |          |                    | ?               |
| LAN Set     | ttings        |                   |                    |                          |                  |                   |          | + Add              | Delete Selected |
| Up to 8     | entries can b | e added.          |                    |                          |                  |                   |          |                    |                 |
|             | IP            | Subnet Mask       | VLAN ID            | Remark                   | DHCP Server      | Start             | IP Count | Lease<br>Time(Min) | Action          |
| 192         | 2.168.120.1   | 255.255.255.<br>0 | Default VLAN       |                          | Enabled          | 192.168.120.<br>1 | 254      | 30                 | Edit Delete     |

The default VLAN 1 can't be removed and its default IP address is 192.168.120.0/24.

| হ<br>● RAP2200(F)                  | Hostname. 🐂                           | * IP              | 192.168.150.1     |                            |                 |                    | (U) Reboot            |
|------------------------------------|---------------------------------------|-------------------|-------------------|----------------------------|-----------------|--------------------|-----------------------|
| Overview Basics ~                  | Security 🌱 🛛 A                        | * Subnet Mask     | 255.255.255.0     |                            |                 |                    |                       |
| LAN Settings DHCP                  | Clients Stat                          | * VLAN ID         | 10                |                            |                 |                    |                       |
| () LAN Settings                    |                                       | Remark            | test              |                            |                 |                    | 0                     |
| LAN Settings                       |                                       | * MAC             | C4:70:AB:3B:14:96 |                            |                 | + Add              | Delete Selected       |
| Up to <b>8</b> entries can be      | e added.                              | DHCP Server       |                   |                            |                 |                    |                       |
| IP IP                              | Subnet Mask                           | * Start           | 192.168.150.1     |                            | nt              | Lease<br>Time(Min) | Action                |
| 192.168.120.1                      | 255.255.255.                          | * IP Count        | 254               |                            |                 | 30                 | Edit Delete           |
|                                    | U                                     | * Lease Time(Min) | 30                |                            |                 |                    |                       |
| View configuratio                  | Hostname: 🖅<br>MAC: 💶<br>Security Y 🗸 | SN T              | System ~          | Cancel                     | .110.113        |                    | (U) Reboot            |
| LAN Settings DHCF                  | Clients Stat                          | ic IP Addresses   |                   |                            |                 |                    |                       |
| i LAN Settings                     |                                       |                   |                   |                            |                 |                    | ?                     |
| LAN Settings                       |                                       |                   |                   |                            |                 | + Add              | Delete Selected       |
| Up to <mark>8</mark> entries can b | e added.                              |                   |                   |                            |                 |                    |                       |
| ID                                 |                                       |                   |                   |                            |                 | Lease              |                       |
| IF                                 | Subnet Mask                           | VLAN ID Remark    | DHCF Server       | Start                      | IP Count        | Time(Min)          | Action                |
| 192.168.120.1                      | Subnet Mask<br>255.255.255.<br>0      | Default VLAN      | Enabled           | Start<br>192.168.120.<br>1 | IP Count<br>254 | Time(Min)<br>30    | Action<br>Edit Delete |

View DHCP Clients

| Configuration |  |
|---------------|--|
| Configuration |  |

| Hostname: Hostname: MAC: MAC: MAC: MAC: MAC: MAC: MAC: MAC                                                                                      | SN: CONVENIENT  | ∎ IP: 192.1                                                                                                    | 68.110.113                   | () Reboot            |
|----------------------------------------------------------------------------------------------------|-----------------|----------------------------------------------------------------------------------------------------|------------------------------|----------------------|
| LAN Settings DHCP Clients Static IF                                                                                                    | P Addresses     |                                                                                                    |                              |                      |
| <i>i</i> View DHCP clients.                                                                                                    |                 |                                                                                                    |                              | 0                    |
| DHCP Clients                                                                                                    |                 | Search by Hostname/IP/I                                                                                                    | MAC Q C Refresh              | + Batch Convert      |
| Up to <b>300</b> IP-MAC bindings can be added.                                                                                                  |                 |                                                                                                    |                              |                      |
| No. Hostname                                                                                                    | IP              | MAC                                                                                                    | Remaining Lease<br>Time(min) | Status               |
| □ 1 *                                                                                                    | 192.168.120.163 | protocol (Control of Control of C | 30                           | Convert to Static IP |
| 2 DESKTOP-LC100MH                                                                                                    | 192.168.120.161 | 0.004/0.000                                                                                                    | 19                           | Convert to Static IP |
| c) Binding Static IP<br>Click Convert to static IP                                                                                              |                 |                                                                                                    |                              | 1011 N               |
| Hostname: RAP2200           • RAP2200(F)           MAC: • Title * ***           Overview         Basics *           Security *         Advanced | SN:             | IP: 192.168.110.113                                                                                                    |                              | (1) Reboot           |
| LAN Settings DHCP Clients Static IP Add                                                                                                    | resses          |                                                                                                    |                              | 0                    |
| Static IP Address List                                                                                                    |                 | Search by IP/MA                                                                                                    | AC Q + Add                   | Delete Selected      |

| Up | to <b>300</b> entries can be added. |                |              |             |  |
|----|-------------------------------------|----------------|--------------|-------------|--|
|    | No.                                 | IP             | MAC          | Action      |  |
|    | 1 1                                 | 92.168.120.161 | 5.440.454.00 | Edit Delete |  |
|    |                                     |                |              | Ŧ.,         |  |

Click Edit to modify IP address and MAC address

### 4.4.3 Advanced Configuration

### 4.4.3.1 ARP List

Click Security—ARP List to view ARP list which is the mapping relationship between IP address and MAC address.

The AP can learn all connected devices' ARP. You can bind the MAC address and IP address by clicking Bind.

### Configuration

### Reyee Cookbook

| RAP2200(F)       Overview       Basics | Hostname: RAP2200<br>MAC: Constant and Constant and Constant | SN:                                      | IP: 192.168.110.113        | (U) Reb     | oot |
|----------------------------------------|----------------------------------------------------------------------------------------------------|------------------------------------------|----------------------------|-------------|-----|
| <i>i</i> The device lear               | ARP List                                                                                                    | nected to its interfaces. You can bind c | or filter the MAC address. | (           | ?   |
| ARP List                               |                                                                                                    | Search by IP/M                           | AC Q + Add                 |             | d   |
| Up to 256 IP-MAG                       | C bindings can be added.                                                                                                    |                                          |                            |             |     |
| 🗌 No.                                  | MAC                                                                                                    | IP                                       | Туре                       | Action      |     |
| □ 1                                    |                                                                                                    | 192.168.110.254                          | Static                     | Edit Delete |     |
| 2                                      | 10,000,000                                                                                                    | 192.168.120.161                          | Dynamic                    | @ Bind      |     |

Bind Selected: Batch to bind the selected ARPs to convert them from dynamic to static.

Delete Selected: delete the selected ARP entry

Click Add can add static ARP.

### 4.4.3.2 Local DNS

You can click **Advanced->Local DNS** to configure local DNS server, but the local DNS server normally no need to be configured. Since it will get the DNS address from the uplink DHCP Sever.

| <ul><li></li></ul>         | Hostname: RAP2200<br>MAC:            | SN:                                    | IP: 192.168.110.113                        | (U) Reboot |
|----------------------------|--------------------------------------|----------------------------------------|--------------------------------------------|------------|
| Overview Basics ~          | Security × Advanced ×                | Diagnostics $	imes$ System $	imes$     |                                            |            |
| <i>i</i> The local DNS ser | ver is not required to be configured | d. By default, the device will get the | DNS server address from the uplink device. |            |
| Local DNS server           | 8.8.8.8                              |                                        |                                            |            |
|                            | Save                                 |                                        |                                            |            |

### 4.4.3.3 POE Configuration (Only support with RAP2260(E))

The PoE Settings module allows you to configure the PoE mode.

### Click advanced—PoE Settings

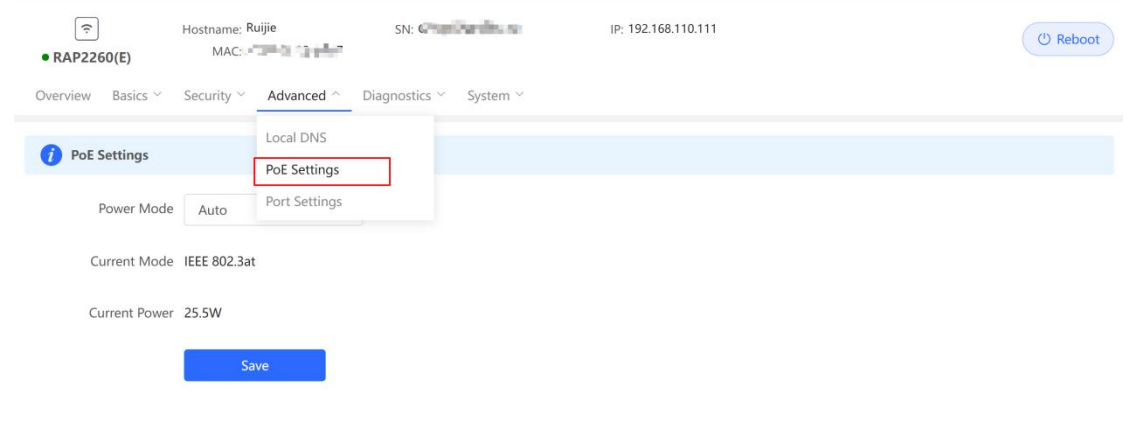

| হ<br>• RAP2260(E) | Hostname: Ruijie<br>MAC:     | SN:                    | IP: 192.168.110.111 | (U) Reboot |
|-------------------|------------------------------|------------------------|---------------------|------------|
| verview Basics ~  | Security ~ _ Advanced ~      | Diagnostics ~ System ~ |                     |            |
| i PoE Settings    |                              |                        |                     |            |
| Power Mode        | Auto                         | ]                      |                     |            |
| Current Mode      | Auto                         |                        |                     |            |
| Current Power     | IEEE 802.3af<br>IEEE 802.3at |                        |                     |            |
|                   | Save                         |                        |                     |            |

Power Mode: IEEE 802.3at, IEEE 802.3af or Auto

Current Mode: Display current PoE mode

Current Power: Display current Power consumption.

### Note:

Only Wi-Fi6 products support POE In function (RG-RAP2260(G), RG-RAP2260(E), RG-RAP6260(G))

### 4.4.3.4 Port Flow Control Configuration

### Click advanced—Port settings

Flow control can relieve the data congestion caused by ports at different speeds and improve the network speed.

| হ<br>• RAP2260(E)                    | Hostname: Ruijie<br>MAC: MAC:               | SN:                    | IP: 192.168.110.111      | ( <sup>1</sup> ) Reboot |
|--------------------------------------|---------------------------------------------|------------------------|--------------------------|-------------------------|
| Overview Basics ~                    | Security ~ Advanced ^                       | Diagnostics ~ System ~ |                          |                         |
| Port Settings<br>Flow control can re | Local DNS<br>elieve the data c PoE Settings | fferent speeds and im  | prove the network speed. |                         |
| Flow Control                         | Port Settings                               |                        |                          |                         |
|                                      | Save                                        |                        |                          |                         |

### 4.4.4 Operation and Maintenance

### 4.4.4.1 Network Check

Click Start->OK, it will start the network check, then show the result in one minute.

| ি<br>● RAP1200(F) | Hostname: ReyeeAP2<br>MAC: C4:70:AB:A2:C3:6A                                                                                            | SN: G1QH26P01384A                 | IP: 192.168.110.205 | (U) Reboot |
|-------------------|----------------------------------------------------------------------------------------------------|-----------------------------------|---------------------|------------|
| Overview Basics ~ | Wireless $\stackrel{\scriptstyle \scriptstyle \sim}{}$ Advanced $\stackrel{\scriptstyle \scriptstyle \scriptstyle \scriptstyle \sim}{}$ | Diagnostics ^ System ×            |                     |            |
| i Network Check   | [                                                                                                    | Network Check                     |                     | 0          |
| Start             |                                                                                                    | Network Tools<br>Fault Collection |                     |            |
|                   |                                                                                                    |                                   |                     |            |

| Reyee Cookbook                                                                                                    | Configuration |
|----------------------------------------------------------------------------------------------------|---------------|
| Image: Mostname:         SN:         IP: 192.168.110.111           • RAP2260(E)         MAC         IP: 192.168.110.111           Overview         Basics ×         Security ×         Advanced ×         Diagnostics ×         System × | (1) Reboot    |
| 🚺 Network Check                                                                                                    | 0             |
| Recheck                                                                                                    |               |
| 10                                                                                                    | 0%            |
| WAN/LAN Cable                                                                                                    |               |
| Auto-Negotiated Speed                                                                                                    | ()            |
| WAN Port                                                                                                    |               |
| DHCP-Assigned IP Address                                                                                                    |               |
| LAN & WAN Address Conflict                                                                                                    |               |
| Loop                                                                                                    |               |
| DHCP Server Conflict                                                                                                    |               |
| IP Address Conflict                                                                                                    |               |
| Route                                                                                                    | i             |

### 4.4.4.2 Alarms

You can view and manage the Alarms here.

| ি<br>• RAP2260(E)        | Hostname: Ruijie<br>MAC:        | SN:                               | IP: 192.168.110.111 | (1) Reboot            |
|--------------------------|---------------------------------|-----------------------------------|---------------------|-----------------------|
| Overview Basics $\sim$   | Security $\sim$ Advanced $\sim$ | Diagnostics ^ System ~            |                     |                       |
| <i>i</i> View and manage | alarms.                         | Network Check                     |                     |                       |
| Alarm List               | L                               | Network Tools<br>Fault Collection |                     | View Unfollowed Alarm |
| Expand Alarms            |                                 | Suggestion                        |                     | Action                |
|                          |                                 |                                   | No Data             |                       |
| < 1 > 10/                | page \vee                       |                                   |                     | Total 0               |

### Click **Unfollow** to un-follow an alarm.

| i Viev | w and manage alar           | rms.                            |           |                            |                                                                                               |                                                          |
|--------|-----------------------------|---------------------------------|-----------|----------------------------|-----------------------------------------------------------------------------------------------|----------------------------------------------------------|
| Alarm  | List                        |                                 |           |                            |                                                                                               | View Unfollowed Alarm                                    |
| Expand | Alarms                      |                                 | Suggesti  | on                         |                                                                                               | Action                                                   |
| ~      | There is more the LAN netwo | than one DHCP server in<br>ork. | Please di | sable the extra DHCP serve | er in the LAN network.                                                                        | Delete Unfollow                                          |
|        | Hostname                    | SN                              | Туре      | Time                       | Details                                                                                       |                                                          |
|        | Ruijie                      | G1QH2LV00090C                   | RAP260(G) | 2021-04-29 17:06:47        | A DHCP server conflict occur<br>MAC:00:74:9c:b4:b6:8b,IP:1.1<br>MAC:00:74:9c:b4:b6:8c,IP:1.1. | s in LAN network:<br>.1.1,VLAN ID:30;<br>.2.1,VLAN ID:20 |

## Are you sure you want to unfollow the alarmand delete it from the alarm list? 1. After being unfollowed, an alarm will not appear again.. 2. You can click View Unfollowed Alarm to re-follow an unfollowed alarm.

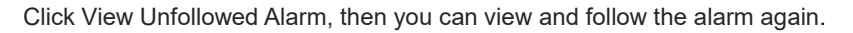

| View Unfollowed Alarm                                        | ×      |
|--------------------------------------------------------------|--------|
| A MAC address conflict<br>or loop error occurs.<br>Re-follow |        |
|                                                              | Cancel |

### Note:

After clicking **delete**, the alarm will reappear when the warning occurs. And after clicking Unfollow, the alarm will never appear

### 4.4.4.3 Network Tools

The Network Tools including: Ping, Traceroute, and DNS Lookup.

### a) Ping tool

Test whether the IP/Domain is reachable.

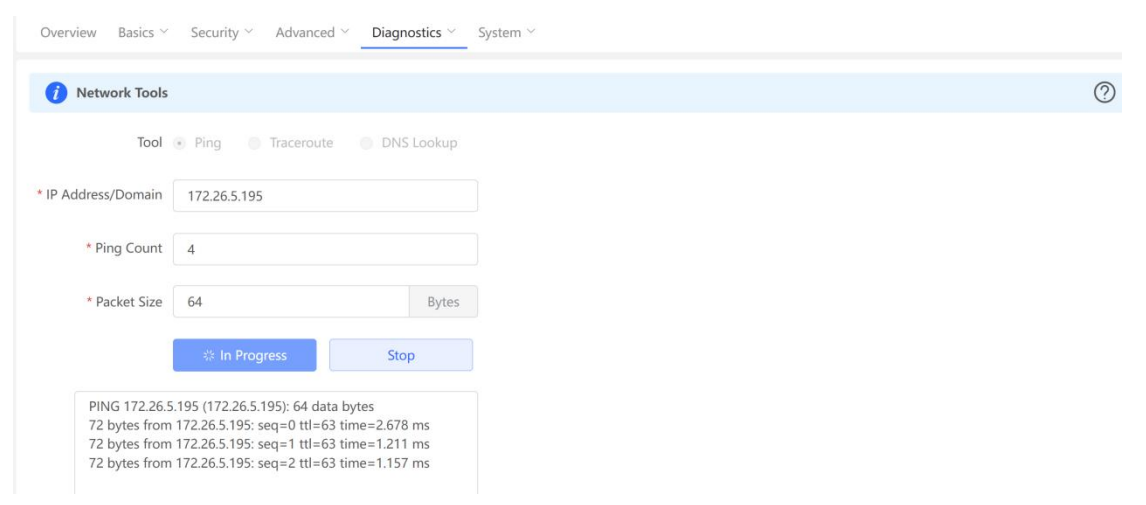

### b) Traceroute

Traceroute tool can count the number of hops, showing communication links from one point to another point and the time it takes for each hops.

| Overview Basics $\checkmark$                                               | Security × Advanced × Diagnostics × System ×                                                                                                   |
|----------------------------------------------------------------------------|----------------------------------------------------------------------------------------------------|
| i Network Tools                                                            |                                                                                                    |
| Tool                                                                       | Ping 💿 Traceroute 💿 DNS Lookup                                                                                                    |
| * IP Address/Domain                                                        | www.ruijie.com.cn                                                                                                    |
| * Max TTL                                                                  | 20                                                                                                    |
|                                                                            | 🗱 In Progress Stop                                                                                                    |
| traceroute to v<br>46 byte packet<br>1 192.168.110<br>ms<br>2 172.26.4.1 ( | www.ruijie.com.cn (139.198.13.73), 20 hops max,<br>is<br>0.1 (192.168.110.1) 0.553 ms 0.454 ms 0.438<br>172.26.4.1) 2.485 ms 2.042 ms 1.996 ms |

### c) DNS Lookup

Resolve a domain to an IP address.

| i Network Tools             |                                       |              |
|-----------------------------|---------------------------------------|--------------|
| Tool                        | O Ping O Traceroute                   | O DNS Lookup |
| * IP Address/Domain         | cloud-as.ruijienetworks.c             | om           |
|                             | Start                                 | Stop         |
| Server:<br>Address: 127     | 127.0.0.1<br>.0.0.1#53                |              |
| Name: clou<br>Address 1: 34 | ud-as.ruijienetworks.com<br>.87.32.36 |              |

### 4.4.4.4 Fault Collection

The Fault Collection module allows you to collect faults by one click and download the fault information to the local device. **4.4.4.5 System** 

### 1 Setting system time

Click **Network—Time** to set system time

| 응 Overview       |                   |                           |               |
|------------------|-------------------|---------------------------|---------------|
|                  | Configure and vie | w system time (The device | has no RTC mo |
|                  | •                 |                           |               |
|                  | Current Time      | 2022-03-27 20:09:01       | Edit          |
| Switches         |                   |                           |               |
|                  | * Time Zone       | (GMT+8:00)Asia/Shang      | hai 🗸         |
| Setwork ^        |                   |                           |               |
|                  | * NTP Server      | 0.cn.pool.ntp.org         | Add           |
| Time             |                   |                           |               |
| Password         |                   | 1.cn.pool.ntp.org         | Delete        |
|                  |                   | 1 1 3                     |               |
| Scheduled Reboot |                   | cn.pool.ntp.org           | Delete        |
| Reboot & Reset   |                   |                           | Delete        |
|                  |                   | pool ntp org              | Delete        |
|                  |                   | Provincipion 3            | Delete        |
|                  |                   | asia pool ptp org         | Dolata        |
|                  |                   | usidipooliiritpiolig      | Delete        |
|                  |                   | aurona pool ata ara       | Delate        |
|                  |                   | europe.poor.ntp.org       | Delete        |
|                  |                   | ntn1 aluun sam            | D. L.L.       |
|                  |                   | ntp1.allyun.com           | Delete        |
|                  |                   |                           |               |
|                  |                   | Couro                     |               |

Current Time: If not set or synchronized with a time server, it will be start with the manufacture time.

Time Zone: Choose the time zone based on your address.

NTP Server: You can click Add to add an NTP server.

### 2 Setting login Password

Click Network-Password to set login password.

Set a new password with at least 6 characters.

| Overview         |                        |                                                   |      |
|------------------|------------------------|---------------------------------------------------|------|
|                  | Change the login passw | ord. Please log in again with the new password la | ler. |
| 🖻 Switches       | * Old Password         | 0                                                 |      |
| Network          | * New Password         | 📀                                                 |      |
| Time             |                        | High                                              |      |
| Password         | * Confirm Password     |                                                   |      |
| Scheduled Reboot |                        | Save                                              |      |
| Reboot & Reset   |                        |                                                   |      |

### 3 Setting Login Page Timeout

Click System—Login to set the login page timeout time. This can be set from 600 to 7200 seconds.

| (╤)<br>● RAP2260(E) | Hostname: Ruijie<br>MAC: EC:B9:70:23:A4:97 | SN: G1QH6WX000534      | IP: 192.168.110.111 | (U) Reboot |
|---------------------|--------------------------------------------|------------------------|---------------------|------------|
| Overview Basics ~   | Security $\sim$ Advanced $\sim$            | Diagnostics Y System ^ |                     |            |
| i Session Timeout   | t                                          | Login<br>Management    |                     | 0          |
| * Session Timeout   | 3600<br>Save                               | Upgrade<br>Reboot      |                     |            |

### 4 Backup/Import Configuration

### Click System-management

You can import a configuration file to AP or export the current configuration of AP here.

If the target version is much later than the current version, some configuration may be missing.

It is recommended to restore the settings first then importing the configuration. The device will reboot automatically if you restore it.

| Overview Basics × Security × Advanced × Diagnostics × System ×                                                                                                    |   |
|----------------------------------------------------------------------------------------------------|---|
| Backup & Import Reset                                                                                                    |   |
| If the target version is much later than the current version, some configuration may be missing.<br>It is recommended to choose Restore before importing the profile. The device will be rebooted automatically later. | 0 |
| Backup Profile                                                                                                    |   |
| Backup Profile Backup                                                                                                    |   |
| Import Profile                                                                                                    |   |
| File Path         Please select a file.         Browse                                                                                                    |   |

### 5 Reset

You can restore the device to factory settings on this page.

Click Reset to restore the device.

### Reyee Cookbook Configuration Overview Backs > Security > Advanced > Diagnostics > System > Backup & Import Reset i Resetting the device will clear the current settings. If you want to keep the setup, please Backup Profile first. (?) Reset (?)

### 6 Upgrade

There are two modes to choose: Online Upgrade and Local Upgrade.

### Online Upgrade

Click **Upgrade->Online Upgrade->Upgrade Now**, will download and upgrade to latest version. The upgrade operation won't affect the current configuration, but the AP will reboot after upgrading successfully. Please do not refresh the page or close the browser when do upgrading. It will be redirected to the login page automatically after upgrading.

| Overview Basics ~             | Security $\checkmark$ Advanced $\checkmark$ Diagnostics $\checkmark$          | System ^                                  |                                                                  |  |
|-------------------------------|-------------------------------------------------------------------------------|-------------------------------------------|------------------------------------------------------------------|--|
| Online Upgrade Loc            | al Upgrade                                                                    | Login<br>Management                       |                                                                  |  |
| 🥡 Online upgrade wil          | keep the current setup. Please do not refresh the                             | Upgrade                                   | ill be redirected to the login page automatically after upgrade. |  |
| Current Version ReyeeO        | S 1.75.1318 (It is the latest version.)                                       | Reboot                                    |                                                                  |  |
|                               |                                                                               |                                           |                                                                  |  |
|                               |                                                                               |                                           |                                                                  |  |
| <i>i</i> Online up be redired | grade will keep the current setup. Ple<br>ted to the login page automatically | ease do not refresh the<br>after upgrade. | e page or close the browser. You will                            |  |
| Current Version               |                                                                               | )                                         |                                                                  |  |
| New Version                   |                                                                               |                                           |                                                                  |  |
| Description                   | COMPANY OF THE OWNER.                                                         |                                           |                                                                  |  |
|                               |                                                                               |                                           |                                                                  |  |
| Tip                           | 1. If your device cannot access th                                            | e Internet, please cli                    | ck Download File.                                                |  |
|                               | 2. Choose Local Upgrade to uplo                                               | ad the file for local u                   | pgrade.                                                          |  |
|                               | Upgrade Now                                                                   |                                           |                                                                  |  |
|                               |                                                                               |                                           |                                                                  |  |

If there isn't new version, the device will pop-up a massage that the current version is the latest.

| Overview Basics × Security × Advanced × Diagnostics × System ×                                                                                                    |
|----------------------------------------------------------------------------------------------------|
| Online Upgrade Local Upgrade                                                                                                    |
| i Online upgrade will keep the current setup. Please do not refresh the page or close the browser. You will be redirected to the login page automatically after upgrade. |
| Current Version ReyeeOS 1.75.1318 (It is the latest version.)                                                                                                    |

### Local Upgrade

Click **Browse** to select an upgrade package, click **Upload**. After uploading successfully, it will display the upgrade package information and pop-up a prompt asking for upgrading. Click OK to start the upgrade.

# Reyee Cookbook Configuration Overview Basics × Security × Advanced × Diagnostics × System × Online Upgrade Local Upgrade Image: Please do not refresh the page or close the browser. Image: Optime Close the browser. Image: Model RAP2260(E) Current Version ReyeeOS 1.75.1318 Keep Setup If the target version is much later than the current version, it is recommended not to keep the setup.) File Path Please select a file. Browse Upload Version, it is recommended not to keep the setup.)

### 7 Reboot the device/Schedule Reboot

### click System-.>Reboot

### a) Reboot

configuration.

The Reboot module allows you to reboot the device immediately.

| Overview        | Basics $\checkmark$ | Security $^{\vee}$ | Advanced $\leq$  | Diagnostics ~ | System ~ |
|-----------------|---------------------|--------------------|------------------|---------------|----------|
| Reboot          | Scheduled F         | eboot              |                  |               |          |
| <i>i</i> Please | e keep the de       | vice powered o     | n during reboot. |               |          |
| Rebo            | pot                 |                    |                  |               |          |

Click **Reboot**, and click **OK** in the confirmation box. The device is rebooted and you need to log into the Eweb management system again after the reboot. Do not refresh the page or close the browser during the reboot.

After the device is successfully rebooting, you will be redirected to the login page of the eWEB management system.

### b) Schedule Reboot

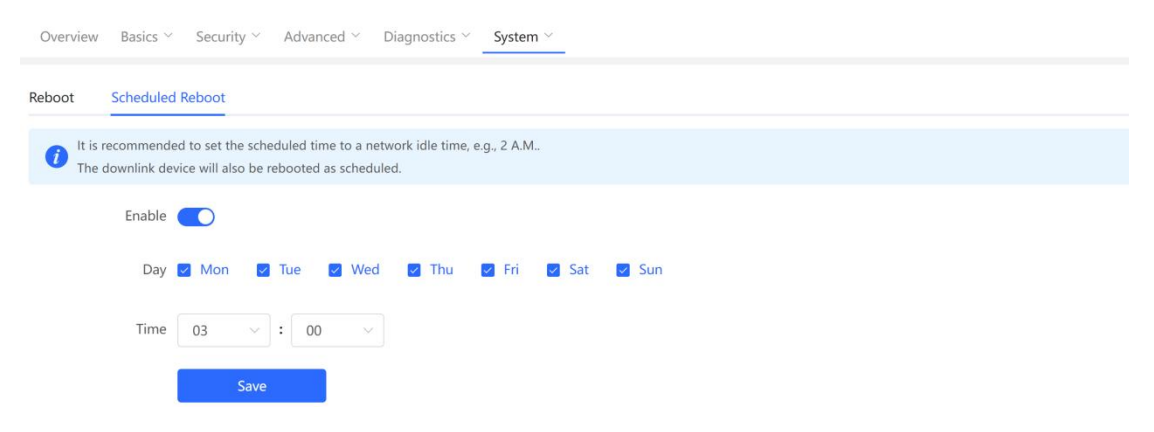

### 8 AP LED

You can turn on/off the AP's LED indicator here.

|                     | Control the LED status of the downlink AP. |  |
|---------------------|--------------------------------------------|--|
| APs                 | Enable 🚺 🗲                                 |  |
| Wi-Fi               | Save                                       |  |
| Clients             |                                            |  |
| Blacklist/Whitelist |                                            |  |
| Radio Frequency     |                                            |  |
| LAN Ports           |                                            |  |
| LED                 |                                            |  |

### 4.5 Reyee Mesh Wi-Fi Configuration

### 4.5.1 Network Setting

### 4.5.1.1 Quick start

### Wired connect

You need to connect the router to a power supply and connect the LAN port of a modem to the WAN port of the router. The port nearest to the Reset button on the router is the WAN port, and other network ports are LAN ports.

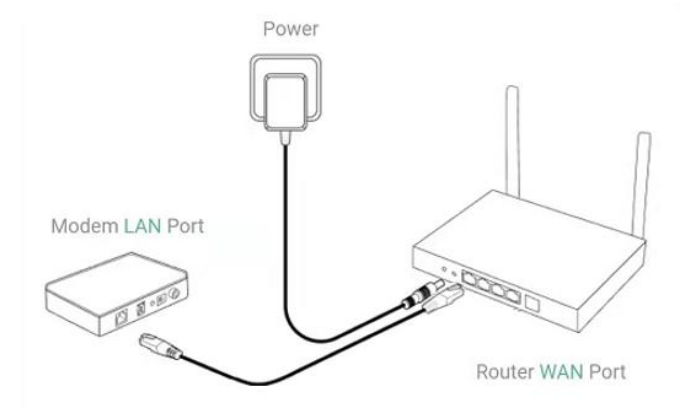

### 1. Configuring the Internet Connection Type

Configure the Internet connection type according to requirements of the local Internet Service Provider (ISP). Otherwise, the Internet access may fail due to the improper configuration. You are advised to contact your local ISP to confirm the Internet connection type:

- Figure out whether the Internet connection type is PPPoE, DHCP mode, or static IP address mode.
- In the PPPoE mode, username, password, and the service name are needed.
- In the static IP address mode, IP address, subnet mask, gateway, and DNS server are needed to configure.

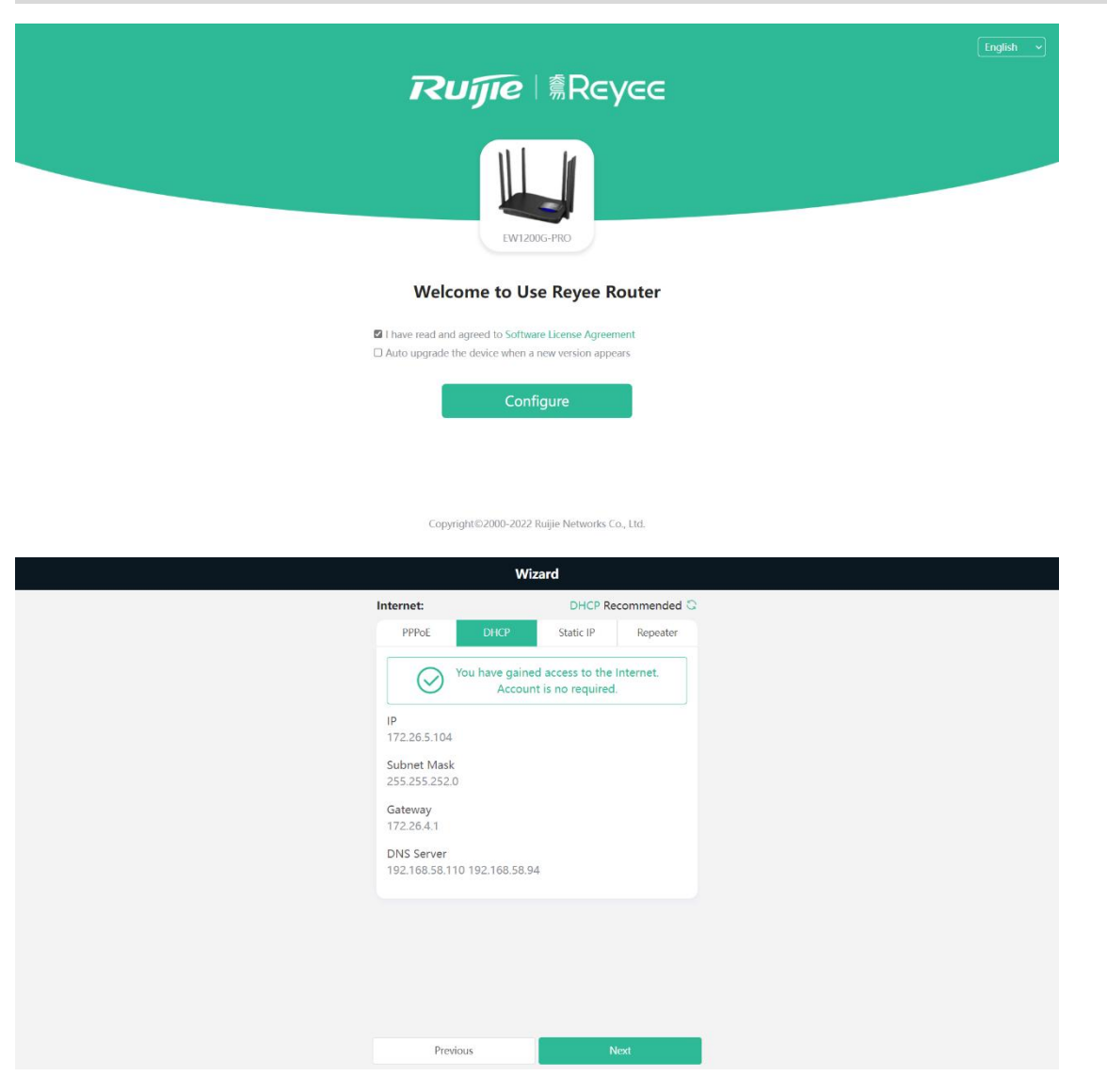

### 2. Configuring a Wi-Fi Network

(1) Setting the SSID and Wi-Fi password: The device has no Wi-Fi password by default, indicating that the Wi-Fi network is an open network. You are advised to configure a complex password to enhance the network security. The password must be a string of 8 to 31 characters, which can contain uppercase and lowercase letters, digits, and English characters but cannot contain special characters such as single quotation marks ('), double quotation marks ('), or spaces.

(2) Setting the management password: The password is used for logging in to the management page. The management password must be a string of 8 to 31 characters that contain at least three types among uppercase letters, lowercase letters, digits, and English characters but cannot contain **admin**, Chinese characters, spaces, or question marks (?). You can set the password same as the Wi-Fi one.

(3) Setting the country or region: The Wi-Fi channel may vary from country to country. To ensure that a client searches for a Wi-Fi network successfully, you are advised to select the actual country or region.

(4) Setting time: Set the system time. The network time server is enabled by default to provide the time service. You are advised to select the actual time zone.

(5) Overriding the configuration: Click Override. The Wi-Fi network will be restarted. You need to enter the new Wi-Fi password to connect to the new Wi-Fi network.

| Wi-Fi Settings                                                                               |                                |
|----------------------------------------------------------------------------------------------|--------------------------------|
| Dual-Band Single SSID                                                                        |                                |
| * SSID (2.4G)                                                                                | Large Coverage & Slow Rate     |
| @Ruijie-s49FD                                                                                |                                |
| * SSID (5G)                                                                                  | Small Coverage & Fast Rate     |
| @Ruijie-s49FD_5G                                                                             |                                |
| * Wi-Fi Password                                                                             |                                |
|                                                                                              | 3 <sub>per</sub> t             |
| Management Password                                                                          | Z Same as Wi-Fi Password       |
|                                                                                              | High                           |
| Country/Region/Time Zo                                                                       | one 🗸                          |
| * / /D                                                                                       |                                |
| Previous                                                                                     | Override                       |
| v                                                                                            | /izard                         |
| * SSID (5G)                                                                                  | Small Coverage & Fast Rate     |
| @Ruijie-s49FD_5G                                                                             |                                |
| * Wi-Fi Password                                                                             |                                |
|                                                                                              |                                |
|                                                                                              | ***                            |
| Vanagement Password                                                                          | Same as Wi-Fi Password         |
| Management Password                                                                          | Same as Wi-Fi Password         |
| Management Password                                                                          | Same as Wi-Fi Password         |
| Management Password Country/Region/Time Zo Country/Region                                    | Same as Wi-Fi Password         |
| Management Password Country/Region/Time Zo Country/Region China (CN)                         | Same as Wi-Fi Password<br>High |
| Management Password Country/Region/Time Zo Country/Region China (CN) Time Zone               | Same as Wi-Fi Password         |
| Management Password Country/Region/Time Zo Country/Region China (CN) Time Zone (GMT+8:00)PRC | Same as Wi-Fi Password         |
| Aanagement Password Country/Region/Time Zo Country/Region China (CN) Time Zone (GMT+8:00)PRC | Same as Wi-Fi Password         |

### 3. Verification and Testing

You can access the Internet after connecting to the Wi-Fi network. Log in the management page (the default address is 192.168.110.1) and, Internet connection status, real-time upstream and downstream traffic data will be displayed on the page.

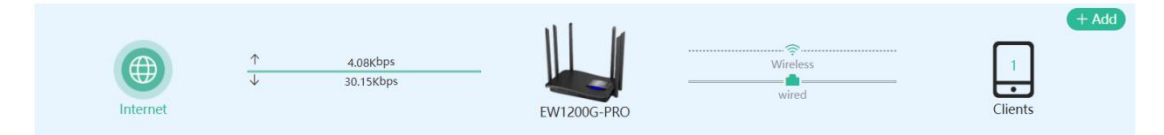

### Wireless connect

### 1. Wireless repeater mode

(1) Click Wireless **Repeater**, select the **Country/Region** and the **SSID** of the primary router, and enter the Wi-Fi password to connect to the primary router.

| No cable is detected. Please plug in cables according to the diagram. |
|-----------------------------------------------------------------------|
| Nodem LAN Port                                                        |
| Recheck                                                               |
| If you want to extend your Wi-Fi range                                |
| Mesh Networking Wireless Repeater                                     |
| WISP                                                                  |
|                                                                       |

÷

| ountry/Region  |  |
|----------------|--|
| Country/Region |  |
| China (CN)     |  |
| Time Zone      |  |
| (GMT+8:00)PRC  |  |

Next

### Configuration

| Wireless Repeating                                                                                                    |                  |
|----------------------------------------------------------------------------------------------------|------------------|
| Q ssid                                                                                                    | G                |
| 5G @Ruijie-s49FD_5G                                                                                                    | A 🛜              |
| 5G                                                                                                    | A 🛜              |
| 5G                                                                                                    | A 🛜              |
| 5G the state                                                                                                    | ((;-             |
| 5G                                                                                                    | A 🛜              |
| 5G2                                                                                                    | A 🛜              |
| 5G                                                                                                    | A 🛜              |
| 56                                                                                                    | (((-             |
| 56                                                                                                    | A 🛜              |
| 5G                                                                                                    | ((:-             |
| 5G                                                                                                    | A 🛜              |
|                                                                                                    | -                |
| Wireless Repeating                                                                                                    |                  |
| Confirm SSID and Wi-Fi Key:                                                                                                    |                  |
|                                                                                                    |                  |
| * Primary Router SSID                                                                                                    |                  |
| * Primary Router SSID<br>@Ruijie-s49FD_5G                                                                                        |                  |
| * Primary Router SSID<br>@Ruijie-s49FD_5G<br>* Password                                                                          |                  |
| * Primary Router SSID<br>@Ruijie-s49FD_5G<br>* Password                                                                          | > <sub>N</sub> ¢ |
| <ul> <li>Primary Router SSID</li> <li>@Ruijie-s49FD_5G</li> <li>Password</li> <li></li> </ul>                                    | 775              |
| * Primary Router SSID<br>@Ruijie-s49FD_5G<br>* Password                                                                          | Zynt             |
| <ul> <li>Primary Router SSID</li> <li>@Ruijie-s49FD_5G</li> <li>Password</li> <li></li> </ul>                                    | Syst.            |
| <ul> <li>Primary Router SSID</li> <li>@Ruijie-s49FD_5G</li> <li>Password</li> <li>********</li> </ul>                            | 3mgd             |
| <ul> <li>Primary Router SSID</li> <li>@Ruijie-s49FD_5G</li> <li>Password</li> <li></li> </ul>                                    | Syst.            |
| <ul> <li>Primary Router SSID</li> <li>@Ruijie-s49FD_5G</li> <li>Password</li> <li>************************************</li></ul> | h <sub>r</sub> e |
| <ul> <li>Primary Router SSID</li> <li>@Ruijie-s49FD_5G</li> <li>Password</li> <li></li> </ul>                                    | 244              |
| <ul> <li>Primary Router SSID</li> <li>@Ruijie-s49FD_5G</li> <li>Password</li> <li></li> </ul>                                    | ***              |

(2) Set the SSID and password and save the settings. Then, the Wi-Fi network will be restarted.

|    | Wireless Repeating                       |
|----|------------------------------------------|
| Νε | ew SSID and Wi-Fi Key:                   |
| 2  | SSID (2.4G)                              |
|    | @Ruijie-WirelessRepeater                 |
| *  | * SSID (5G)                              |
|    | @Ruijie-WirelessRepeater5G               |
|    | * Wi-Fi Password                         |
|    | ••••••                                   |
|    |                                          |
| Ma | anagement Password Same as Wi-Fi Passwor |
|    | * Management Password                    |
|    | (Please remember the password.)          |
|    | ••••••••••••••••••••••••••••••••••••••   |
|    | Medum                                    |
|    | Next                                     |

Wizard

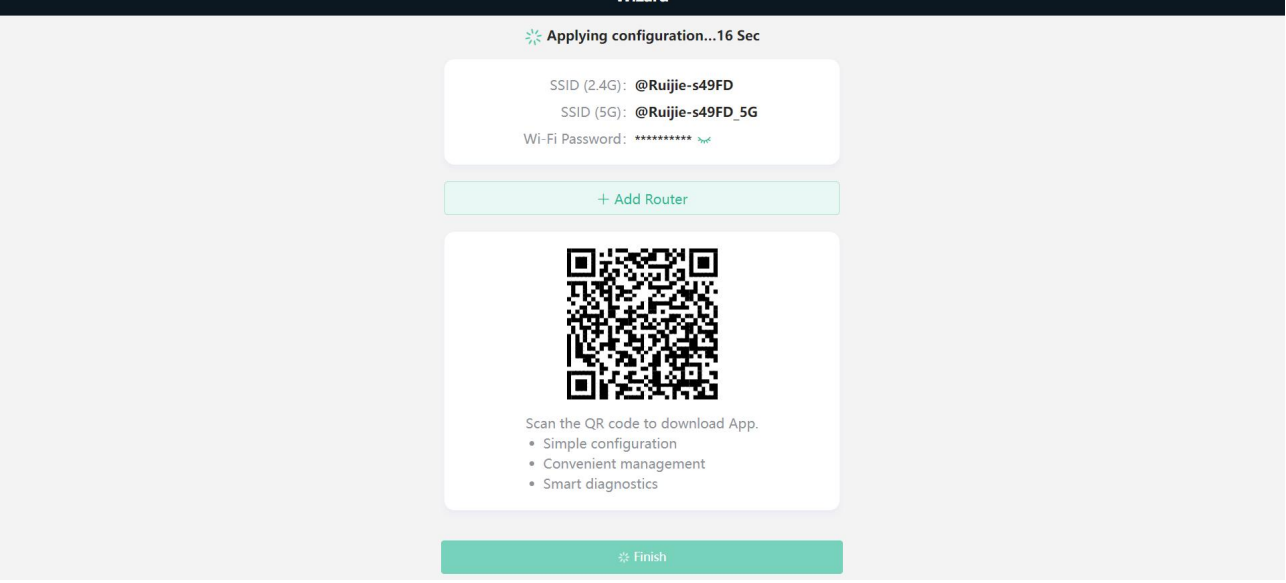

In the wireless repeater mode, only Wi-Fi signals are extended and the DHCP function is disabled. The IP addresses of all clients connected to the primary and secondary routers are assigned by the primary router. If the device connects to the primary router in wireless repeater mode, the WAN port of the device keeps unchanged. If WAN cable is plugged in, the device automatically switches to the wired repeater mode.

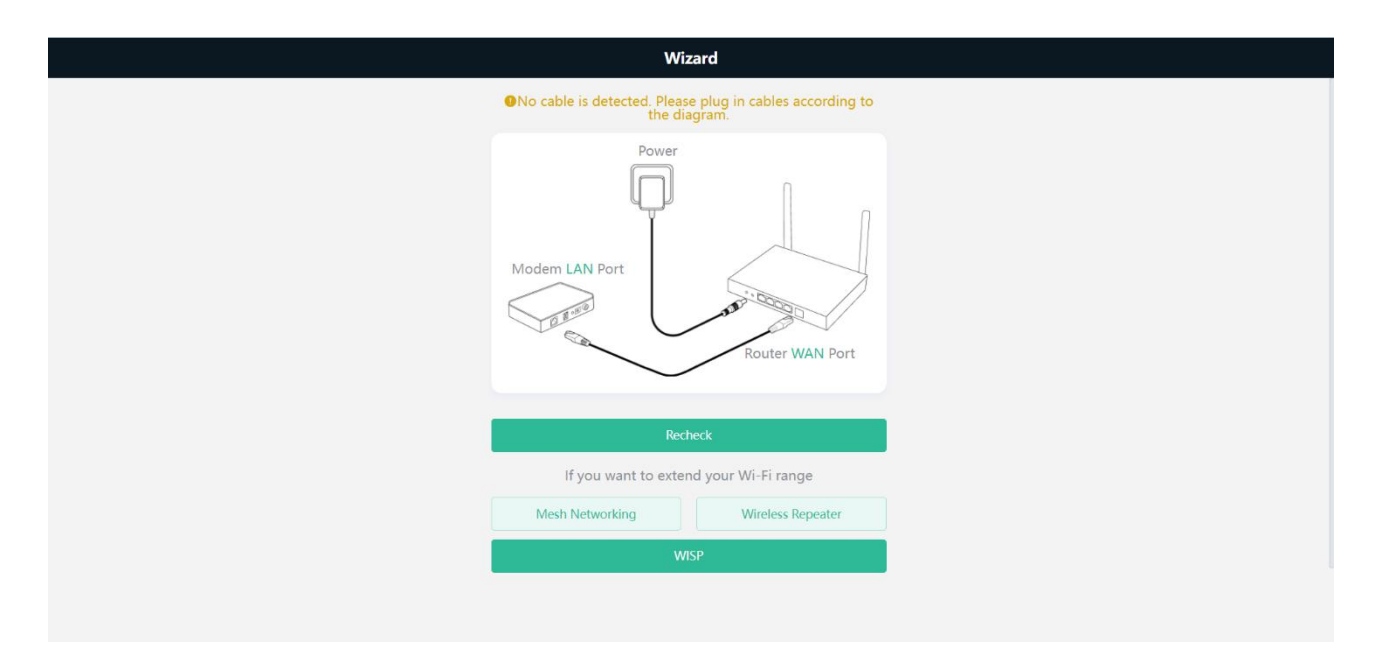

### 2. Wireless ISP mode

(1) Click **WISP**. On the displayed network setup page, click **Next** to automatically obtain an IP address. If the primary router cannot deliver an IP address, select Static IP. Select the SSID of the primary router and enter the Wi-Fi password

### to connect to the primary router.

| <del>~</del>   | WISP |           |
|----------------|------|-----------|
| Internet:      |      |           |
| PPPoE          | DHCP | Static IP |
| * IP           |      |           |
| 192.168.111.10 |      |           |
| * Subnet Mask  |      |           |
| 255.255.255.0  |      |           |
| * Gateway      |      |           |
| 192.168.111.1  |      |           |
| * DNS Server   |      |           |
| 192.168.111.1  |      |           |
|                |      |           |
|                |      |           |

÷

| WISP                |      |
|---------------------|------|
| Q SSID              | S    |
| 5G @Ruijie-s49FD_5G | £ 🛜  |
|                     | (li. |
|                     | ((r- |
| 5                   | (((- |
| 50                  | 4 🛜  |
| 5G                  | 6 🛜  |
| 5G                  | (((- |
| 5                   | (((• |
| 5G                  | (((- |
|                     | ((r- |
| 56                  | A 🛜  |
| 56                  | 6 🛜  |
| 56                  | (((- |
|                     | 0.0  |

| ← | Wireless Repeating                      |    |
|---|-----------------------------------------|----|
|   | Confirm SSID and Wi-Fi Key:             |    |
|   | Primary Router SSID<br>@Ruijie-s49FD_5G |    |
|   | * Password                              |    |
|   |                                         | ж. |
|   |                                         |    |
|   |                                         |    |
|   |                                         |    |
|   |                                         |    |
|   |                                         |    |
|   |                                         |    |
|   | Next                                    |    |

(2) Set the SSID and password and save the settings. Then, the Wi-Fi network will be restarted.

| Wireless Repeating                                                                             |
|------------------------------------------------------------------------------------------------|
| Local Router Wi-Fi                                                                             |
| New Wi-Fi     Same as Primary Router Wi-Fi                                                     |
| * SSID (2.4G)                                                                                  |
| @Ruijie-s49FD_5G_plus                                                                          |
| * SSID (5G)                                                                                    |
| @Ruijie-s49FD_5G_plus_5G                                                                       |
| * Wil-Fi Password                                                                              |
| ·····                                                                                          |
|                                                                                                |
| Management Password Same as Wi-Fi Password                                                     |
| * Management Password                                                                          |
| (Please remember the password.)                                                                |
| High                                                                                           |
| Thigh                                                                                          |
| Next                                                                                           |
| Wireless Repeating                                                                             |
| Local Router Wi-Fi                                                                             |
| New Wi-Fi     Same as Primary Router Wi-Fi                                                     |
| * SSID (2.4G)                                                                                  |
| @Ruijie-s49FD_5G_plus                                                                          |
| * SSID (5G)                                                                                    |
|                                                                                                |
| Pairing                                                                                        |
| Prease Wait for 1 to 2 minutes.                                                                |
| Management Paceword Samo as Will El Paceword                                                   |
| Same as wi-ri Password                                                                         |
| * Management Password (Please remember the password)                                           |
| we have remember the passworth)                                                                |
| High                                                                                           |
|                                                                                                |
| <br>Next                                                                                       |
| Wireless Repeating Result                                                                      |
|                                                                                                |
|                                                                                                |
| Finish                                                                                         |
| Please connect to the Wi-Fi network again. If you fail to discover the SSID, please try again. |
| SSID (2.4G):                                                                                   |
| @Ruijie-s49FD_5G_plus<br>SSID (5G):                                                            |
| @Ruijie-s49FD_5G_plus_5G                                                                       |
| WI-FI Password:                                                                                |
| Admin URL: ruiyi.cn                                                                            |
| Admin Password:RUIJIE123.                                                                      |
|                                                                                                |
|                                                                                                |
|                                                                                                |
|                                                                                                |
|                                                                                                |

In the wireless ISP mode, the device still supports routing and DHCP functions, the IP addresses of clients connected to the primary router are assigned by the primary router and the IP addresses of clients connected to the secondary router are assigned by the secondary router. When the device connects to the Internet through wireless connection, the wired WAN port becomes the LAN port for use by clients.

### Mesh

(1) Click **Mesh Networking**, then click the Next button after enter the mesh page. According to the mesh steps in this page, press the mesh networking button on the primary and second router.

|                 | Wizard                                                                                                    |  |
|-----------------|----------------------------------------------------------------------------------------------------|--|
|                 | ONo cable is detected. Please plug in cables according to<br>the diagram.                                                                                                    |  |
|                 | Power<br>Modem LAN Port                                                                                                    |  |
|                 | Recheck                                                                                                    |  |
|                 | If you want to extend your Wi-Fi range                                                                                                    |  |
|                 | Mesh Networking Wireless Repeater                                                                                                    |  |
|                 | WISP                                                                                                    |  |
| <del>&lt;</del> | Mesh Networking                                                                                                    |  |
|                 | You can set up a seamless roaming network without cables by<br>mesh networking.                                                                                                    |  |
|                 | *                                                                                                    |  |
|                 | Place the new router 2 meters away from the primary<br>router and power on the new router.                                                                                                    |  |
|                 | The system LED of the new router starts to blink. Wait for 2 to 3 minutes until the LED turns solid on.                                                                                                    |  |
|                 | *                                                                                                    |  |
|                 | Press the Mesh Networking button on the primary router. The mesh networking LED on both routers blinks green slowly for about 2 minutes. When both LEDs stop blinking and turn solid green, mesh networking succeeds.           Dlagram:           Mesh Networking Button |  |

(2) After the page prompts that the mesh networking is succeeded, you can see one new repeater is connecting to primary router.

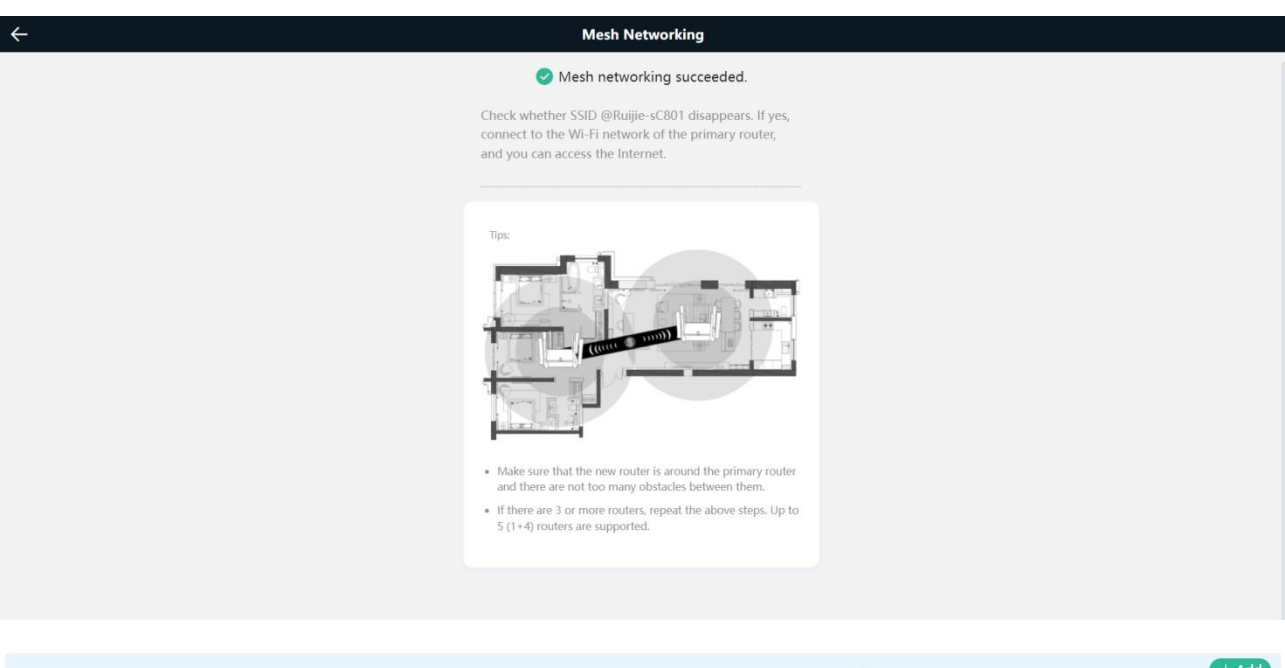

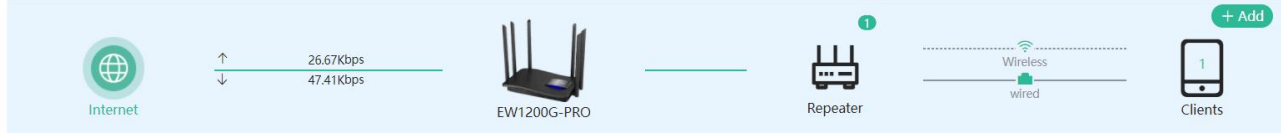

### 4.5.1.2 Basic

### 1.1 WAN

The router supports three Internet connection types: PPPoE, DHCP, and static IP.

| Basics                        | ~ | i Configure WAI | N settings.                  |                  |
|-------------------------------|---|-----------------|------------------------------|------------------|
| WAN                           |   | * Internet      | DHCP                         |                  |
| LAN                           |   |                 | PPPoE                        | or DHCP clients. |
| IPTV                          |   | IP              | DHCP                         |                  |
| IPv6 Address                  |   | Subpat Mack     | Static IP                    |                  |
|                               |   | Subhet Mask     | 233.233.232.0                |                  |
| Repeater/WISP                 |   | Gateway         | 172.26.4.1                   |                  |
| <b>⊚WLAN</b>                  | ~ |                 |                              |                  |
|                               |   | DNS Server      | 192.168.58.110 192.168.58.94 |                  |
| ⊘ Security                    | ~ |                 | Advanced Settings            |                  |
|                               | ~ |                 | , arancea securitys          |                  |
| 10- <b>2</b> (A. 2009, 84, 0) |   | * MTU           | 1500                         |                  |
| 🖶 Advanced                    | ~ |                 |                              |                  |
|                               | ~ | * MAC           | c0:b8:e6:.                   |                  |
| @ Diagnostics                 |   | 802 10 Tag      |                              |                  |
| System                        | ~ | 002.12 109      |                              |                  |
| «Collapse                     |   |                 | Save                         |                  |

MTU: Sometimes, the ISP restrict the speed of large data packets or prevent large data packets from passing through. As a result, the network speed is low or even the network is disconnected. In this case, you are required to set the maximum transmission unit (MTU) to a smaller value.

The default MTU value is 1500, which is the maximum MTU size. You are advised to gradually adjust the value to 1492, 1400, or even smaller if necessary.

MAC: The ISP may restrict the access of devices with unknown Mac addresses to the Internet for the sake of security. In this case, you can change the MAC address of the WAN port to another address. You are advised to use the MAC address of an old router that is allowed to access the Internet (the MAC address can be found on the bottom label of the device). Enter the Mac address in the format of 00:11:22:33:44:55.

### A Note:

Changing the MAC address of the LAN or WAN port will disconnect the network. You need to reconnect to the router or restart the router, please handle with care.

### 1.2 LAN

### a) Overview

The DHCP server function enables a router to automatically assign IP addresses to clients so that clients connected to the LAN ports or Wi-Fi network of the router could obtain IP addresses for Internet access. When multiple routers are connected through LAN ports, the DHCP server conflict will occur. In this case, you need to disable the DHCP server function and keep the DHCP service only on one router available. Otherwise, some devices may be disconnected to the network from time to time.

### b) Configuration Steps

### Choose More > Basics > LAN.

DHCP Server: The DHCP server function is enabled by default. You are advised to enable it when only a single router is used. When multiple routers are connected to the primary router through LAN ports, you need to disable this function.

If the DHCP server function is disabled on all routers on the network, clients cannot automatically obtain IP addresses. You need to enable the DHCP server on a router or manually configure a static IP address for every clients for Internet access.

| Ru                                | jīe | <b>Reyee</b>      | <b>1</b><br>Home    | Endpoints        | Internet | (<br>Wi-Fi | -B-<br>-B-<br>More | English $\sim$ | <u>@</u> Ø |
|-----------------------------------|-----|-------------------|---------------------|------------------|----------|------------|--------------------|----------------|------------|
| Basics                            |     | LAN Settings DHC  | P Clients Static IP | Addresses DNS Pr | оху      |            |                    |                |            |
| WAN                               |     | () LAN Settings   |                     |                  |          |            |                    |                | 0          |
| LAN                               |     | * IP              | 192.168.110.1       |                  |          |            |                    |                |            |
| IPTV<br>IPv6 Address              |     | * Subnet Mask     | 255.255.255.0       |                  |          |            |                    |                |            |
| Repeater/WISP                     |     | Remark            | Remark              |                  |          |            |                    |                |            |
| ∲ WLAN                            | ~   | * MAC             | c0:b8:e6:21:49:fe   |                  |          |            |                    |                |            |
| ⊘ Security                        | ×   | DHCP Server       |                     |                  |          |            |                    |                |            |
| ₽VPN                              | 3   | • Start           | 192.168.110.1       |                  |          |            |                    |                |            |
| Advanced     ■     Advanced     ■ | ~   | * IP Count        | 254                 |                  |          |            |                    |                |            |
| @ Diagnostics                     | ~   | ir count          |                     |                  |          |            |                    |                |            |
| System                            | ~   | * Lease Time(Min) | 30                  |                  |          |            |                    |                |            |
| «Collapse                         |     |                   | Save                |                  |          |            |                    |                |            |

Configure the IP address and subnet mask, and click Save. After the IP address of a LAN port is changed, you need to log in to eWeb by using the new IP address of the LAN port.

**Start:** Enter the initial IP address of the DHCP address pool. Client obtains an IP address from the address pool. If all the addresses in the address pool are used up, the client will fail to obtain the IP address.

IP Count: Enter the number of IP addresses in the address pool. The default value is 254.

Lease Time (Min): Enter the address lease time period. When a client keeps connecting, the lease is automatically renewed. If the lease time is not renewed due to the client disconnection or network instability, the IP address will be reclaimed after the lease period expires. After the client connection is restored, the client could request an IP address once again. The default lease period is 30 minutes.

DHCP Clients: this page displays all clients got IP address from this device. Click Convert to Static IP to bind specify static IP address, you can see all users with static IP address in the Static

| LAN Se | ttings                | DHCP Clients Static IP Add   | dresses DNS Proxy |              |                           |                        |
|--------|-----------------------|------------------------------|-------------------|--------------|---------------------------|------------------------|
| 0      | View DH               | CP clients.                  |                   |              |                           | 0                      |
| DHO    | P Clier               | nts                          |                   | Search by F  | Hostname/IP/MAC Q C Refre | sh + Batch Convert     |
| Up t   | o <mark>300</mark> IF | P-MAC bindings can be added. |                   |              |                           |                        |
|        | No.                   | Hostname                     | IP                | MAC          | Remaining Lease Time(min) | Status                 |
|        | 1                     | USER-20191214JF              | 192.168.110.47    | ( - 10 · 10/ | 24                        | Convert to Static IP   |
|        | 2                     | *                            | 192.168.110.147   |              | 29                        | Converted to Static IP |
|        | 1                     | 10/page V                    |                   |              |                           | Total 2                |

**Static IP Address List:** Click **Add.** In the displayed static IP address dialog box, enter the Mac address and the IP address of the target client, and click **OK.** After the static IP address is bound, the client will obtain the IP address when they connect to the router.

| LAN Settings | DHCP Clients         | Static IP Addresses | DNS Proxy |                  |           |                 |
|--------------|----------------------|---------------------|-----------|------------------|-----------|-----------------|
| 🧿 Static IP  | Address List         |                     |           |                  |           | 0               |
| Static IP A  | ddress List          |                     |           | Search by IP/MAC | Q + Add   | Delete Selected |
| Up to 300 e  | ntries can be added. |                     |           |                  |           |                 |
| No.          |                      | IP                  | MA        | IC .             | Action    |                 |
| 1            |                      | 192.168.111.106     | eatz      |                  | Edit Dele | ete             |
| K 1 2        | 10/page 🗸            |                     |           |                  |           | Total 1         |

| Add |       |                 | ×  |
|-----|-------|-----------------|----|
|     | * IP  | 192.168.111.106 |    |
|     | * MAC | ea:aS           |    |
|     |       | Cancel          | OK |

**DNS Proxy:** It is disabled by default and the DNS delivered by a carrier is used. If the DNS is incorrectly configured, the network is accessible and the mobile app can access the Internet properly, but the Web page cannot be opened. You are advised to disable the function.

| LAN Settings | DHCP Clients          | Static IP Addresses         | DNS Proxy                                         |   |
|--------------|-----------------------|-----------------------------|---------------------------------------------------|---|
| i DNS prox   | y is not required. Th | e device will obtain the DN | server address from the uplink device by default. | 0 |
| E            | nable 🚺               |                             |                                                   |   |
| * DNS S      | erver Please er       | nter a DNS server address   |                                                   |   |
|              | Se                    | ave                         |                                                   |   |

**DNS Server:** Clients automatically use the DNS service provided by the primary router by default. The default configuration is recommended. After the DNS proxy function is enabled, you can enter the IP address of the DNS server. The available DNS service varies from region to region. You can consult the local ISP.

### **1.3 IPTV**

### a) IPTV/VLAN

Choose **More > Basics > IPTV.** IPTV is an Internet television service provided by ISP. At the beginning, you need to check whether the IPTV service has been provisioned and the local IPTV service is of the VLAN or Internet Group Management Protocol (IGMP) type. If the local IPTV is of the VLAN type, confirm the VLAN ID. If you are not sure of the IPTV type, contact your local ISP.

Select a local ISP mode, click the drop-down list of the target port, select IPTV from the drop-down list, and enter the VLAN ID provided by the ISP. For example, connect an IPTV set top box (STB) to LAN3 and set the VLAN ID to The configuration is shown in the figure below.
| Ru                   | ĵје | #Reyee           | <b>1</b><br>Home | Endpoints | Internet         | ()<br>Wi-Fi | -B-<br>More | English ~ | ٩ | 8 |
|----------------------|-----|------------------|------------------|-----------|------------------|-------------|-------------|-----------|---|---|
| Basics               |     | IPTV/VLAN IPTV/I | GMP              |           |                  |             |             |           |   |   |
| WAN<br>LAN           |     | IPTV/VLAN set    | tings.           |           |                  |             |             |           |   |   |
| IPTV                 |     | IPTV/VLAN        |                  |           |                  |             |             |           |   |   |
| IPv6 Address         |     | * Mode           | Custom           |           |                  |             |             |           |   |   |
| Repeater/WISP        |     | * LAN1           | Internet         |           |                  |             |             |           |   |   |
| ি₩LAN                | Ŷ   | * LAN2           | IPTV             |           |                  |             |             |           |   |   |
| ⊘ Security           | ~   |                  | f proven         |           |                  |             |             |           |   |   |
| ₩ VPN                | ~   | * LAN3           | Internet         |           |                  |             |             |           |   |   |
| 合 Advanced           | ~   | * IPTV VLAN ID   | 20               |           |                  |             |             |           |   |   |
| @ Diagnostics        | ~   | Internet VLAN    | 802.1Q Tag       |           |                  |             |             |           |   |   |
| -e-<br>-e-<br>System | ~   |                  | Save             |           |                  |             |             |           |   | - |
| «Collapse            |     |                  |                  |           | 智齿客服控制台 - Google | Chrome      |             |           |   |   |

Internet **VLAN**: If a VLAN ID needs to be set for the Internet access service, enable the Internet VLAN function and enter a VLAN ID. The VLAN tag function is disabled by default. You are advised to disable the function unless in special cases.

After the configuration, confirm that the IPTV STB is connected to the specified port properly. Take the following figure as an example, connect the IPTV STB to LAN3.

### b) IPTV/IGMP

The configuration applies to Vietnam FPT ISP. After it is enabled, connect the IPTV STB to any LAN port of the router.

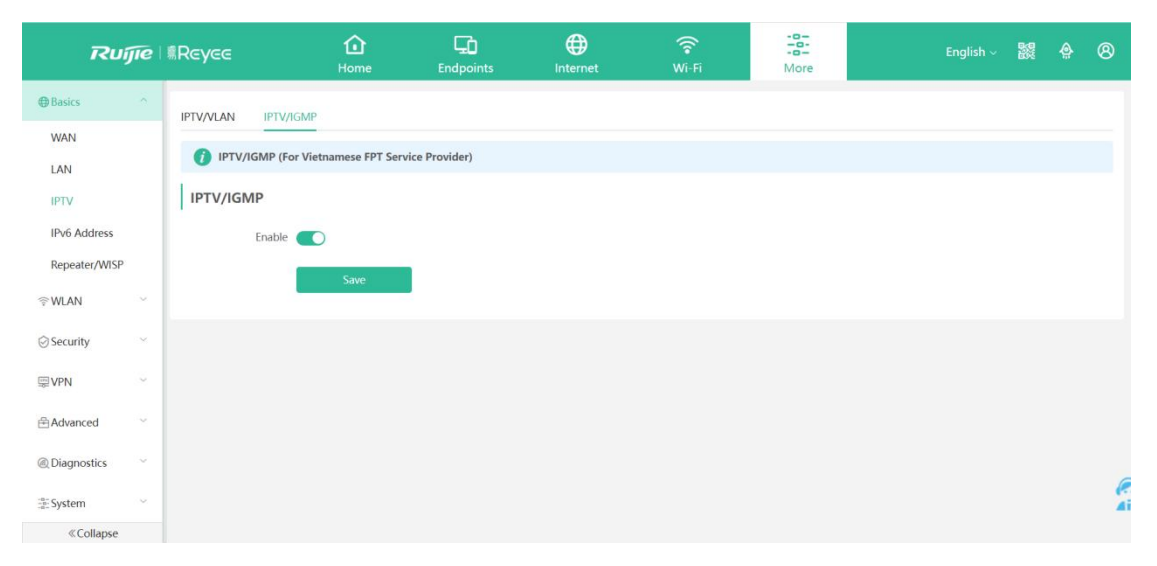

# 1.4 IPv6 Address

The WAN Settings module allows you to configure WANv6 settings, including DHCP, static

| Basics                                | ~      | IPv6 Address                             |                                                                                                    |
|---------------------------------------|--------|------------------------------------------|----------------------------------------------------------------------------------------------------|
|                                       |        | <ol> <li>When IPv6 is er</li> </ol>      | nabled, the MTU of IPv4 WAN port must be greater than 1280.                                                            |
| WAN                                   |        | 2. If you want to s                      | set more than one IPv6 LAN, please choose Port VLAN to set only one VLAN to UNTAG and set the other VLANs to Not Join. |
|                                       |        |                                          |                                                                                                    |
| LAN                                   |        | Enable                                   |                                                                                                    |
| IDT) (                                |        |                                          |                                                                                                    |
| IPTV                                  |        | Incontraction and a second second second |                                                                                                    |
| IPv6 Address                          |        | WAN Settings LAN                         | I Settings DHCPv6 Clients                                                                                              |
| in to riddress                        |        |                                          |                                                                                                    |
| Repeater/WISF                         |        | WAN_V6                                   |                                                                                                    |
|                                       |        |                                          |                                                                                                    |
| <b>WLAN</b>                           | $\sim$ | * Internet                               | DHCP 🗸                                                                                                    |
|                                       |        |                                          |                                                                                                    |
| Security                              | $\sim$ |                                          | No username or password is required for DHCP clients.                                                                  |
| , , , , , , , , , , , , , , , , , , , |        | IDv6 Addross                             |                                                                                                    |
| VIII VON                              | ~      | Irvo Address                             |                                                                                                    |
| SEVPIN                                |        |                                          |                                                                                                    |
|                                       |        | IPv6 Prefix                              |                                                                                                    |
| Advanced                              | ~      |                                          |                                                                                                    |
|                                       |        | Gateway                                  |                                                                                                    |
| @ Diagnostics                         | ~      |                                          |                                                                                                    |
|                                       |        | DNS Server                               |                                                                                                    |
| System :                              | $\sim$ | Divis Sciver                             |                                                                                                    |
|                                       |        |                                          |                                                                                                    |
|                                       |        | NAT66                                    |                                                                                                    |
|                                       |        |                                          |                                                                                                    |
|                                       |        |                                          | Save                                                                                                    |
| Collapse                              |        |                                          |                                                                                                    |

The LAN Settings module allows you to configure LANv6 settings. For IPv6 Assignment, you can chose Auto, DHCPv6 and SLAAC. For IPv6, you need to input one IPv6 Prefix.

| Basics        | ^        | WAN Settings         | I Settings DHCPv6 Clients                   |   |
|---------------|----------|----------------------|---------------------------------------------|---|
| WAN           |          |                      |                                             |   |
| LAN           |          | IPv6 Assignment      | DHCPv6                                      | 0 |
| IPTV          |          | IPv6 Address/Prefix  | 0:0::2                                      |   |
| IPv6 Address  |          | Length               |                                             |   |
| Repeater/WISP | <b>b</b> |                      | Advanced Settings                           |   |
|               | ~        | Subnet Prefix Name   | Default                                     | 0 |
| 👑 Repeaters   |          | Subnet Prefix Length | 64                                          | 0 |
| ⊘ Security    | ~        | Subnet ID            | 0                                           | 0 |
| VPN           | Ý        | * Lease Time(Min)    | 30                                          | 0 |
| Advanced      | ~        | DNS Server           | Example: 0:0::2, each separated by a comma. |   |
| @ Diagnostics | ~        |                      | Save                                        |   |
| «Collapse     |          |                      |                                             |   |

The DHCPv6 Clients module allows you to configure DHCPv6 clients.

| Ruijie            | Reyce                                                                           | 1<br>Home                                    | Endpoints                                                     | Internet                  | ି<br>Wi-Fi                | -B<br>More         | English ~ 🔡    | ê 8     |
|-------------------|---------------------------------------------------------------------------------|----------------------------------------------|---------------------------------------------------------------|---------------------------|---------------------------|--------------------|----------------|---------|
| <b>∌</b> Basics ^ | IPv6 Address                                                                    |                                              |                                                               |                           |                           |                    |                |         |
| WAN               | <ol> <li>When IPv6 is enabled, the<br/>2. If you want to set more th</li> </ol> | MTU of IPv4 WAN por<br>an one IPv6 LAN, plea | rt must be greater than 1280.<br>se choose Port VLAN to set o | nly one VLAN to UNTAG and | set the other VLANs to No | t Join.            |                |         |
| LAN<br>IPTV       | Enable                                                                          |                                              |                                                               |                           |                           |                    |                |         |
| IPv6 Address      | WAN Settings LAN Settings                                                       | DHCPv6 Clients                               |                                                               |                           |                           |                    |                |         |
| Repeater/WISP     | OHCPv6 Clients<br>You can view the DHCPv6 cli                                   | ents information on th                       | is page.                                                      |                           |                           |                    |                |         |
| ≧WLAN ~           | DHCPv6 Clients                                                                  |                                              |                                                               |                           |                           |                    | Search by DUID | Q       |
| ) Security        | No. Hostn                                                                       | ame                                          | IP                                                            | v6 Address                | Remainir                  | ng Lease Time(min) | DUID           |         |
| ∄VPN ~            |                                                                                 |                                              |                                                               | No                        | Data                      |                    |                |         |
| ∃Advanced ~       |                                                                                 |                                              |                                                               |                           |                           |                    |                |         |
| Diagnostics       | 1 > 10/page ~                                                                   |                                              |                                                               |                           |                           |                    |                | Total 0 |
| System            |                                                                                 |                                              |                                                               |                           |                           |                    |                |         |
|                   |                                                                                 |                                              |                                                               |                           |                           |                    |                |         |
|                   |                                                                                 |                                              |                                                               |                           |                           |                    |                |         |

# 1.5 Repeater/WISP

**Router:** the Repeater/WISP module displays the current mode and the other available modes. When device works as Router mode, it means this device acts as the DHCP server and connected users will obtain the ip address from this device.

| ⊕ Basics          | ^      | The device is wor | king in <b>Router</b> mode. The fe | ollowing three modes are availal | ole:   |
|-------------------|--------|-------------------|------------------------------------|----------------------------------|--------|
| WAN               |        | • Router          | O Access Point                     | O Wireless Repeater              | O WISP |
| LAN               |        |                   |                                    |                                  |        |
| IPTV              |        |                   |                                    |                                  |        |
| IPv6 Address      |        |                   |                                    |                                  |        |
| Repeater/WISP     |        |                   |                                    |                                  |        |
|                   | $\sim$ |                   |                                    |                                  |        |
| ⊘ Security        | ~      |                   |                                    |                                  |        |
|                   | ~      |                   |                                    |                                  |        |
| Advanced          | $\sim$ |                   |                                    |                                  |        |
| @ Diagnostics     | $\sim$ |                   |                                    |                                  |        |
| -=-<br>-=- System | ~      |                   |                                    |                                  |        |
| «Collapse         |        |                   |                                    |                                  |        |

### **Access Point**

The Access Point mode relies on a network cable to provide reliable transmission over a more stable Wi-Fi network with less interference. You are advised to use the wired repeater mode. Ensure that the primary router can access the Internet with DHCP server enabled. Otherwise, the configuration will fail.

Click **Access Point**, click **Check**, and then click **Save**. The device will run in the AP mode, namely, network address translation (NAT) and DHCP-related routing functions will be disabled.

| Basics                 | ^      | The device is working in | Router mode. The follo     | owing three modes are ava       | iilable:                                                      |
|------------------------|--------|--------------------------|----------------------------|---------------------------------|---------------------------------------------------------------|
| WAN                    |        | O Router                 | Access Point               | O Wireless Repeater             | O WISP                                                        |
| LAN                    |        | This mode allows         | you to establish a wired o | connection between a prima      | ry router and a secondary router, extending network coverage. |
| IPTV                   |        | Cable Connection         | : Please connect the WAN   | N port of the local router to t | the LAN port of the primary router.                           |
| IPv6 Address           |        | Wired Repeater           |                            |                                 |                                                               |
| Repeater/WISP          |        | Status                   | Cable Plugged              |                                 |                                                               |
|                        | ~      |                          | IP Address: 192.168.111    | .38                             |                                                               |
| ⊘ Security             | ~      | * Local Router SSID      | @Ruijie-sC801_5G           |                                 |                                                               |
| Jen VPN                | ~      | Password                 | •••••                      | ۵                               |                                                               |
| 🗄 Advanced             | ×      |                          | Save                       |                                 |                                                               |
| @ Diagnostics          | $\sim$ |                          |                            |                                 |                                                               |
| $\frac{-n}{-n}$ System | ~      |                          |                            |                                 |                                                               |
| «Collapse              |        |                          |                            |                                 |                                                               |
|                        |        |                          |                            |                                 |                                                               |
| <u>A</u>               | Note   | e:                       |                            |                                 |                                                               |

Ensure that the primary router can access the Internet with DHCP server enabled. After the configuration is saved, the Wi-Fi network will be restarted, and clients need to reconnect the Wi-Fi network.

#### **Wireless Repeater**

The wireless repeater mode extends the Wi-Fi coverage of the primary router. Switch this device over to the wireless repeater mode, it needs slave device connect the SSID of master device. After enable this feature, the connected users will obtain the IP address from the uplink device.

Click Wireless Repeater and then click Select. A list of surrounding Wi-Fi signals pops up.

| Basics        | ^ | The device is working in <b>Router</b> mode. The following three modes are available:                                                        |
|---------------|---|----------------------------------------------------------------------------------------------------|
| WAN           |   | Router     Access Point       Wireless Repeater     WISP                                                                                     |
| LAN           |   | This mode allows you to establish a wireless connection between a primary router and a secondary router, extending network coverage.         |
| IPTV          |   | <ul> <li>The local router will work as a secondary router.</li> <li>It is recommended to select a 5G Wi-Fi of the primary router.</li> </ul> |
| IPv6 Address  |   | Wireless Repeater                                                                                                    |
| Repeater/WISP |   |                                                                                                    |
| <b>⊚WLAN</b>  | ~ | Primary Kouter                                                                                                    |
| Security      | ~ | * SSID Select                                                                                                    |
| 0             |   |                                                                                                    |
| VPN           | ~ |                                                                                                    |
|               | ~ |                                                                                                    |
| @ Diagnostics | ~ |                                                                                                    |
| System        | ~ |                                                                                                    |
| - <u>-</u>    |   |                                                                                                    |
| «Collapse     |   |                                                                                                    |

| SSID                 | 5G                | ✓ Re-sca | n       |                 |
|----------------------|-------------------|----------|---------|-----------------|
| SSID                 | BSSSID            | Security | Channel | RSSI            |
| @Ruijie-<br>s49FD_5G | c2:b8:e6:11:49:ff | WPA2PSK  | 48      | -22 dBm<br>High |
| Reyee_test           | 30:0d:9e:e7:e9:19 | OPEN     | 161     | -26 dBm<br>High |
| Router RAP           | ec:b9:70:23:a4:99 | OPEN     | 60      | -27 dBm<br>High |
| Г department         | 3a:0d:9e:e7:e9:19 | OPEN     | 161     | -27 dBm<br>High |
| ∮Ruijie-s0D13        | ee:b9:70:8e:0d:15 | OPEN     | 64      | -29 dBm<br>High |

| Basics        | ^ | The device is working in Router mode. The following three modes are available:                                                                                                    |
|---------------|---|----------------------------------------------------------------------------------------------------|
| WAN           |   | Router     Access Point       Wireless Repeater     WISP                                                                                                    |
| LAN           |   | This mode allows you to establish a wireless connection between a primary router and a secondary router, extending network coverage.     The local router will work as a secondary router. |
| IPTV          |   | It is recommended to select a 5G Wi-Fi of the primary router.                                                                                                    |
| IPv6 Address  |   | Wireless Repeater                                                                                                    |
| Repeater/WISP |   | Primary Router                                                                                                    |
| ♥WLAN         | ~ | *SSID @Ruijie-s49FD_5G Select                                                                                                    |
| ⊘ Security    | ~ | * Wi-Fi Password 🛛 💿                                                                                                    |
| ₩ VPN         | ~ | Local Router                                                                                                    |
| 🗄 Advanced    | ~ | Local Router Wi-Fi O New Wi-Fi O Same as Primary Router Wi-Fi                                                                                                    |
| @Diagnostics  | ~ | * SSID(2.4G) @Ruijie-s49FD_5G_plus                                                                                                    |
| System        | ~ | * SSID(5G) @Ruijie-s49FD_5G_plus_5G                                                                                                    |
|               |   | Wi-Fi Password 💿                                                                                                    |
|               |   | Save                                                                                                    |
| «Collapse     |   |                                                                                                    |

| SSID                 | BSSSID            | Security | Channel | RSSI            |
|----------------------|-------------------|----------|---------|-----------------|
| @Ruijie-<br>s49FD_5G | c2:b8:e6:11:49:ff | WPA2PSK  | 48      | -22 dBm<br>High |
| Reyee_test           | 30:0d:9e:e7:e9:19 | OPEN     | 161     | -26 dBm<br>High |
| Router RAP           | ec:b9:70:23:a4:99 | OPEN     | 60      | -27 dBm<br>High |
| T department         | 3a:0d:9e:e7:e9:19 | OPEN     | 161     | -27 dBm<br>High |
| ⊉Ruijie-s0D13        | ee:b9:70:8e:0d:15 | OPEN     | 64      | -29 dBm<br>High |

| LAN<br>IPTV   |   | • This mode allo<br>• The local route<br>• It is recommen | ws you to establish a wireless connection between a primary router and a secondary router, extending network coverage.<br>er will work as a secondary router.<br>ded to select a 5G Wi-Fi of the primary router. |
|---------------|---|-----------------------------------------------------------|----------------------------------------------------------------------------------------------------|
| IPv6 Address  |   | Wireless Repeate                                          | er                                                                                                    |
| Repeater/WISF |   | Primary Router                                            |                                                                                                    |
| িWLAN         | ~ | * SSID                                                    | @Ruijie-s49FD_5G Select                                                                                                    |
| ⊘ Security    | × | * Wi-Fi Password                                          | ••••••                                                                                                    |
| VPN           | ~ | Local Router                                              |                                                                                                    |
| Advanced      | ~ | Local Router Wi-Fi                                        | New Wi-Fi     Same as Primary Router Wi-Fi                                                                                                    |
| @Diagnostics  | ~ | * SSID(2.4G)                                              | @Ruijie-s49FD_5G_plus                                                                                                    |
| System        | ~ | * SSID(5G)                                                | <pre>@Ruijie-s49FD_5G_plus_5G</pre>                                                                                                    |
|               |   | Wi-Fi Password                                            | ••••••                                                                                                    |
|               |   |                                                           | Save                                                                                                    |
| «Collapse     |   |                                                           |                                                                                                    |

In this mode, you can create new WiFi for users to connect or chose the WiFi same as primary router WiFi.

### Note:

- 1) The wireless repeater mode will affect the network speed and stability. You are advised to plug in a network cable and select the wired repeater mode if the network cable is available.
- 2) In the wireless repeater mode, unpluging the WAN cable to prevent loops, which may cause network interruption.

### WISP

Switching the device to the WISP mode allows users to establish their own WLAN for Internet access in public spaces, such as coffee shop, hotel, airport or restaurant. WISP configures the WAN port of router to wireless access. Please first select the access type (DHCP, PPPoE or Static IP), and connect to the specific SSID.

| Basics                                                                                                    | ^                                     | The device is working in Pouter mode 1                                                                                                    | be following three n                                                                                               | odoc aro availablo:                                                                                                    |                                                                    |                                        |                                                                                                    |                                              |
|----------------------------------------------------------------------------------------------------|---------------------------------------|----------------------------------------------------------------------------------------------------|----------------------------------------------------------------------------------------------------|----------------------------------------------------------------------------------------------------|--------------------------------------------------------------------|----------------------------------------|----------------------------------------------------------------------------------------------------|----------------------------------------------|
| WAN                                                                                                    |                                       | Router     Access Point                                                                                                    | O Wireless                                                                                                    | Repeater                                                                                                    | • WISP                                                             |                                        |                                                                                                    |                                              |
| LAN                                                                                                    |                                       | • WISP configures the WAN port                                                                                                    | of router to wireless a                                                                                            | cess. Please first sele                                                                                                    | ect the access t                                                   | ype (DHCP, P                           | PPoE or Static IP                                                                                                    | ), and connect to the specific SSID.         |
| IPTV                                                                                                    |                                       | <ul> <li>WISP allows users to establish t</li> </ul>                                                                                                    | heir own WLAN for Int                                                                                              | ernet access in publi                                                                                                    | c spaces, inclu                                                    | ding coffee, h                         | otel, airport or r                                                                                                    | estaurant.                                   |
| IPv6 Address                                                                                                    |                                       | WAN                                                                                                    |                                                                                                    |                                                                                                    |                                                                    |                                        |                                                                                                    |                                              |
| Repeater/WISP                                                                                                    |                                       | * Internet DHCP                                                                                                    |                                                                                                    | ~                                                                                                    |                                                                    |                                        |                                                                                                    |                                              |
|                                                                                                    | ~                                     | No username or password                                                                                                    | is required for DHCF                                                                                               | clients.                                                                                                    |                                                                    |                                        |                                                                                                    |                                              |
| ⊘ Security                                                                                                    | ~                                     | N                                                                                                    | ext                                                                                                    |                                                                                                    |                                                                    |                                        |                                                                                                    |                                              |
| VPN                                                                                                    | ~                                     |                                                                                                    |                                                                                                    |                                                                                                    |                                                                    |                                        |                                                                                                    |                                              |
| 🗄 Advanced                                                                                                    | $\sim$                                |                                                                                                    |                                                                                                    |                                                                                                    |                                                                    |                                        |                                                                                                    |                                              |
| @ Diagnostics                                                                                                    | ~                                     |                                                                                                    |                                                                                                    |                                                                                                    |                                                                    |                                        |                                                                                                    |                                              |
| -o-<br>-o-<br>System                                                                                                    | ~                                     |                                                                                                    |                                                                                                    |                                                                                                    |                                                                    |                                        |                                                                                                    |                                              |
|                                                                                                    |                                       |                                                                                                    |                                                                                                    |                                                                                                    |                                                                    |                                        |                                                                                                    |                                              |
| «Collapse                                                                                                    |                                       |                                                                                                    |                                                                                                    |                                                                                                    |                                                                    |                                        |                                                                                                    |                                              |
| «Collapse                                                                                                    |                                       |                                                                                                    |                                                                                                    |                                                                                                    |                                                                    |                                        | _                                                                                                    |                                              |
| ≪ Collapse<br>⊕ Basics                                                                                                    | ^                                     | The device is working in <b>Router</b> mode.                                                                                                    | 1                                                                                                    |                                                                                                    |                                                                    |                                        |                                                                                                    |                                              |
| «Collapse<br>Basics<br>WAN                                                                                                    | ~                                     | The device is working in <b>Router</b> mode.                                                                                                    | T<br>56 Wi-Fillist 9                                                                                               | elect a target W                                                                                                    | i-Fi                                                               | -                                      | ×                                                                                                    |                                              |
| Collapse                                                                                                    | ^                                     | The device is working in Router mode.  Router  KUSP configures the WAN port  WISP allows user to actablish                                                                                             | 5G Wi-Fi List S                                                                                                    | ielect a target W                                                                                                    | i-Fi.<br>∀ Re-scar                                                 | _                                      | ×                                                                                                    | ind connect to the specific SSID.            |
| Collapse                                                                                                    | ^                                     | The device is working in Router mode. Router Access Point USP configures the WAN port WISP allows users to establish t                                                                                 | 5G Wi-Fi List S                                                                                                    | elect a target W                                                                                                    | i-Fi.<br>∨ Re-scar                                                 | Channel                                | RSSI                                                                                                    | ind connect to the specific SSID.<br>aurant. |
| Collapse<br>Basics<br>WAN<br>LAN<br>IPTV<br>IPv6 Address                                                                                                    | ^                                     | The device is working in Router mode. Router Access Point VISP configures the WAN port WISP allows users to establish to Wireless Repeater                                                             | SG Wi-Fi List S                                                                                                    | ielect a target W                                                                                                    | <mark>i-Fi.</mark><br>∨ Re-scar<br>Security                        | Channel                                | KSSI<br>-23 dBm                                                                                                    | ind connect to the specific SSID.<br>aurant. |
| «Collapse WAN LAN IPTV IPV6 Address Repeater/WISP                                                                                                    | ~                                     | The device is working in Router mode.<br>Router Access Point<br>WISP configures the WAN port<br>WISP allows users to establish the<br>Wireless Repeater<br>Primary Router                              | SG Wi-Fi List S<br>SSID<br>©Ruijie-<br>s49FD_5G                                                                    | select a target W<br>SG<br>BSSSID<br>c2:b8:e6:11:49:ff                                                                                                    | i-Fi.<br>Re-scar<br>Security<br>WPA2PSK                            | Channel<br>48                          | RSSI<br>-23 dBm<br>High                                                                                                    | nd connect to the specific SSID.<br>aurant.  |
| ≪Collapse WAN LAN IPTV IPV6 Address Repeater/WISP ♥WLAN                                                                                                    | ~                                     | The device is working in Router mode.  Route  Access Point  WISP configures the WAN port  WISP allows users to establish the  Wise Repeater  Primary Router  * SSID Select                             | 5G Wi-Fi List S<br>SSID<br>©Ruijie-<br>s49FD_5G<br>Reyee_test                                                      | elect a target W<br>SG<br>BSSSID<br>c2:b8:e6:11:49:ff<br>30:0d:9e:e7:e9:19                                                                                                    | i-Fi.<br>Re-scar<br>Security<br>WPA2PSK<br>OPEN                    | Channel<br>48<br>161                   | RSSI<br>-23 dBm<br>High<br>-27 dBm<br>High                                                                                                    | nd connect to the specific SSID.<br>aurant.  |
| Collapse       Collapse       Basics       WAN       LAN       IPTV       IPt/6 Address       Repeater/WISP       TWLAN       Security                                                      | *                                     | The device is working in Router mode.  Router Access Point  VUSP configures the WAN port VUSP allows users to establish to Wiseless Repeater  Primary Router  * SSID Select  Previous                  | 5G Wi-Fi List S<br>SSID<br>©Ruijie-<br>s49FD_5G<br>Reyee_test<br>Guest_APP                                         | elect a target W<br>5G<br>BSSSID<br>c2:b8:e6:11:49:ff<br>30:0d:9e:e7:e9:19<br>c6:70:ab:72:71:66                                                                                             | i-Fi.<br>Re-scar<br>Security<br>WPA2PSK<br>WPA2PSK                 | Channel<br>48<br>161<br>56             | RSSI<br>-23 dBm<br>High<br>-27 dBm<br>High<br>-28 dBm<br>High                                                                                                    | nd connect to the specific SSID.<br>aurant.  |
| Collapse Collapse WAN LAN IPV6 Address Repeater/WISP ♥ WLAN ♥ Security ♥ Security                                                                                                    | ×<br>×<br>×                           | The device is working in Router mode.<br>Router Access Point<br>WISP configures the WAN port<br>WISP allows users to establish<br>Wireless Repeater<br>Primary Router<br>* SSID Select<br>Previous     | SG Wi-Fi List S<br>SSID<br>© Ruijie-<br>s49FD_5G<br>Reyee_test<br>Guest_APP<br>TestRAP2200F                        | elect a target W<br>5G<br>BSSSID<br>c2:b8:e6:11:49:ff<br>30:0d:9e:e7:e9:19<br>c6:70:ab:72:71:66                                                                                             | i-Fi.<br>Security<br>WPA2PSK<br>OPEN<br>WPA2PSK<br>OPEN            | Channel<br>48<br>161<br>56             | R551<br>-23 dBm<br>High<br>-27 dBm<br>High<br>-28 dBm<br>High<br>-28 dBm<br>High                                                                                          | ind connect to the specific SSID.<br>aufant. |
| Collapse       Collapse       WAN       LAN       IPTV       IPv6 Address       Repeater/WISP       ♥ WLAN       ② Security       ♥ VPN       ♠ Advanced                                    | *                                     | The device is working in Router mode.<br>Router Access Point<br>WISP configures the WAN port<br>WISP allows users to establish<br>Wireless Repeater<br>Primary Router<br>* SSID Select<br>Previous     | SG Wi-Fi List S<br>SSID<br>©Ruijie-<br>s49FD_5G<br>Reyee_test<br>Guest_APP<br>TestRAP2200F<br>Router RAP           | ielect a target W           5G           BSSSID           c2:b8:e6:11:49:ff           30:0d:9e:e7:e9:19           c6:70:ab:72:71:66           c4:70:ab:a2:71:66           ec:b9:70:23:a4:99 | i-Fi.<br>Security<br>WPA2PSK<br>OPEN<br>WPA2PSK<br>OPEN            | Channel<br>48<br>161<br>56<br>56<br>60 | R551           -23 dBm           High           -27 dBm           High           -28 dBm           High           -28 dBm           High           -28 dBm           High | ind connect to the specific SSID.<br>aurant. |
| Collapse       Collapse       WAN       LAN       IPTV       IPt6 Address       Repeater/WISP       Security       Security       Security       Security       Shdvanced       Olagnostics | ×<br>×<br>×                           | The device is working in Router mode.<br>Router Access Point<br>Configures the WAN port<br>WISP allows users to establish<br>Wireless Repeater<br>Primary Router<br>* SSID Select<br>Previous          | SG Wi-Fi List S<br>SSID<br>SSID<br>@Ruijie-<br>s49FD_5G<br>Reyee_test<br>Guest_APP<br>TestRAP2200F<br>Router RAP   | ielect a target W           5G           85551D           c2:b8:e6:11:49:ff           30:0d:9e:e7:e9:19           c6:70:ab:72:71:66           c4:70:ab:a2:71:66           ec:b9:70:23:a4:99 | i-Fi.<br>Re-scar<br>Security<br>WPA2PSK<br>OPEN<br>OPEN            | Channel<br>48<br>161<br>56<br>56<br>60 | RSSI<br>-23 dBm<br>High<br>-28 dBm<br>High<br>-28 dBm<br>High<br>-28 dBm<br>High                                                                                          | ind connect to the specific SSID.<br>aurant. |
| Collapse                                                                                                    | · · · · · · · · · · · · · · · · · · · | The device is working in Router mode.<br>Router Access Point<br>VISP configures the WAN port<br>VISP allows users to establish the<br>Wireless Repeater<br>Primary Router<br>* SSID Select<br>Previous | SG Wi-Fi List S<br>SSID<br>SSID<br>@Ruijie-<br>s49FD_5G<br>Reyee_test<br>Guest_APP<br>TestRAP2200F<br>Router RAP   | ielect a target W<br>5G<br>BSSSID<br>c2:b8:e6:11:49:ff<br>30:0d:9e:e7:e9:19<br>c6:70:ab:72:71:66<br>c4:70:ab:a2:71:66<br>ec:b9:70:23:a4:99                                                  | i-Fi.<br>Ce-scar<br>Security<br>WPA2PSK<br>OPEN<br>WPA2PSK<br>OPEN | Channel<br>48<br>161<br>56<br>56<br>60 | R551           -23 dBm           High           -27 dBm           High           -28 dBm           High           -28 dBm           High                                  | ind connect to the specific SSID.<br>aurant. |
| Collapse                                                                                                    | ×<br>•<br>•<br>•                      | The device is working in Router mode.<br>Router Access Point<br>WISP configures the WAN port<br>WISP allows users to establish<br>Wireless Repeater<br>Primary Router<br>* SSID Select<br>Previous     | SG Wi-Fi List S<br>SSID<br>© SSID<br>@Ruijie-<br>s49FD_5G<br>Reyee_test<br>Guest_APP<br>TestRAP2200F<br>Router RAP | ielect a target W<br>5G<br>BSSSID<br>c2:b8:e6:11:49:ff<br>30:0d:9e:e7:e9:19<br>c6:70:ab:72:71:66<br>c4:70:ab:a2:71:66<br>ec:b9:70:23:a4:99                                                  | i-Fi.<br>Re-scar<br>Security<br>WPA2PSK<br>OPEN<br>OPEN<br>OPEN    | Channel<br>48<br>161<br>56<br>56<br>60 | RSSI<br>-23 dBm<br>High<br>-28 dBm<br>High<br>-28 dBm<br>High                                                                                                    | ind connect to the specific SSID.<br>aurant. |

#### Note:

After you click **Save**, the Wi-Fi network will restart. You need to connect the new Wi-Fi network. Exercise caution when performing this operation. Remember the SSID and password.

| ₿Basics       | ^      | The device is working in Router mode. The following three modes are available:                                                                                                    |                                          |
|---------------|--------|----------------------------------------------------------------------------------------------------|------------------------------------------|
| WAN           |        | Router     Access Point     Wireless Repeater                                                                                                    |                                          |
| LAN<br>IPTV   |        | <ul> <li>WISP configures the WAN port of router to wireless access. Please first select the access type (DHCP, PPPoE or Static IP), an</li> <li>WISP allows users to establish their own WLAN for Internet access in public spaces, including coffee, hotel, airport or resta</li> </ul> | id connect to the specific SSI<br>urant. |
| IPv6 Address  |        | Wireless Repeater                                                                                                    |                                          |
| Repeater/WISP |        | Primary Router                                                                                                    |                                          |
| WLAN          | ~      | * SSID @Ruijie-s49FD_5G Select                                                                                                    |                                          |
| ∂ Security    | ~      | * Wi-Fi Password                                                                                                    |                                          |
| VPN           | ~      | Local Router                                                                                                    |                                          |
| 吕 Advanced    | ~      | Local Router Wi-Fi 💿 New Wi-Fi 📀 Same as Primary Router Wi-Fi                                                                                                    |                                          |
| © Diagnostics | $\sim$ | * SSID(2.4G) @Ruijie-s49FD_5G_plus                                                                                                    |                                          |
| System        | $\sim$ | * SSID(5G) @Ruijie-s49FD_5G_plus_5G                                                                                                    |                                          |
|               |        | Wi-Fi Password 🛛 💿                                                                                                    |                                          |
|               |        | Previous Save                                                                                                    |                                          |

In this mode, you can create a new WiFi for the user to connect or choose the WiFi same as primary router WiFi.

|              | Finish                                                                                  |
|--------------|-----------------------------------------------------------------------------------------|
| Plea<br>disc | ase connect to the Wi-Fi network again. If you fail to over the SSID, please try again. |
| SS           | SID (2.4G):                                                                             |
| @            | Ruijie-s49FD_5G_plus                                                                    |
| SS           | SID (5G):                                                                               |
| @            | Ruijie-s49FD_5G_plus_5G                                                                 |
| W            | /i-Fi Password:                                                                         |
| **           | *******                                                                                 |

# 4.5.1.3 WLAN

1.1 Wi-Fi

#### a) Wi-Fi settings

The WiFi Settings module allows you to configure the primary WiFi. If the **Dual-Band Single** function is enabled, the 2.4G and 5G bands will use the same SSID.

| Basics                                    | ~            | Wi-Fi Settings Gue         | st Wi-Fi Smart V        | Wi-Fi Healthy I        | ode            |  |
|-------------------------------------------|--------------|----------------------------|-------------------------|------------------------|----------------|--|
| ♥                                         | ^            | <i>i</i> Tip: Changing cor | figuration requires a r | reboot and clients wil | e reconnected. |  |
| Wi-Fi<br>Blacklist/White<br>Radio Frequer | elist<br>ncy | Wi-Fi Settings             | (The 2.4G an            | d 5G bands use the     | ame SSID.)     |  |
| ⊘ Security                                | ~            | * SSID(2.4G)               | @Ruijie-s49FD           |                        |                |  |
| ፼VPN<br>母Advanced                         | ~            | * SSID(5G)                 | @Ruijie-s49FD_5G        |                        |                |  |
| @ Diagnostics                             | ~            | Security                   | WPA_WPA2-PSK            | Ý                      |                |  |
| System                                    | ~            | * Wi-Fi Password           | •••••                   | ***                    |                |  |
|                                           |              |                            | Save                    |                        |                |  |
| «Collanse                                 |              |                            |                         |                        |                |  |

Click the **Expand** button to make some advanced settings for this SSID, including Wireless Schedule, Hide SSID, AP isolation, Band Steering and Xpress. For **Wireless Schedule**, you can choose All Time, Weekdays, Weekends and Custom.

| Basics          | ~      | * SSID            | @Ruijie-s49FD                                                  |
|-----------------|--------|-------------------|----------------------------------------------------------------|
| <b>≑WLAN</b>    | ^      | Security          | WPA_WPA2-PSK                                                   |
| Wi-Fi           |        | * Wi-Fi Password  | ······ > <sub>7</sub> 4                                        |
| Blacklist/White | elist  |                   | Collarse                                                       |
| Radio Frequen   | ю      |                   | compac                                                         |
| ⊘ Security      | $\sim$ | Wireless Schedule | All Time ~                                                     |
| we vpn          | ~      | Hide SSID         | (The SSID is hidden and must be manually entered.)             |
| 🗄 Advanced      | ~      | AP Isolation      | (The client joining this Wi-Fi network will be isolated.)      |
| @ Diagnostics   | ~      | Band Steering     | (The 5G-supported client will access 5G radio preferentially.) |
| System          | ~      | XPress            | (The client will experience faster speed. )                    |
|                 |        |                   | Save                                                           |
|                 |        |                   |                                                                |
| Collapse        |        |                   |                                                                |

**Hide SSID:** Hiding the SSID can prevent unauthorized users from accessing the Wi-Fi network and enhance network security. After this function is enabled, the mobile phone or PC cannot search out the SSID. Instead, you have to manually enter the correct SSID and password.

**Xpress:** if this feature is enabled, you will have a more stable gaming experience.

#### b) Guest Wi-Fi

This Wi-Fi network is provided for guests and is disabled by default. It supports user isolation, that is, accessed users are isolated from each other. They can only access the Internet via Wi-Fi, so as to ensure safety.

The guest Wi-Fi network can be turned off as scheduled. You can configure to turn off the guest Wi-Fi network one hour later. When the time expires, the guest network is off.

| Basics                   | ~    | Wi-Fi Settings Gue        | est Wi-Fi Smart Wi-Fi           | Healthy Mode                     |
|--------------------------|------|---------------------------|---------------------------------|----------------------------------|
| ি₩LAN                    | ^    | <i>i</i> Tip: Changing co | nfiguration requires a reboot a | and clients will be reconnected. |
| Wi-Fi<br>Blacklist/White | list | Guest Wi-Fi               |                                 |                                  |
| Radio Frequenc           | y    | Enable                    |                                 |                                  |
| Security                 | ~    | Dual-Band Single          | (The 2.4G and 5G ba             | pands use the same SSID.)        |
| VPN                      | ~    | SSID                      |                                 |                                  |
| 음 Advanced               | ~    | * SSID                    | @Ruijie-guest-49FD              |                                  |
| @ Diagnostics            | ~    | Security                  | Open                            | ~                                |
|                          | ~    |                           | Expand                          |                                  |
|                          |      |                           | Save                            |                                  |
| «Collapse                |      |                           |                                 |                                  |

Click the **Expand** button to make some advanced settings for guest WiFi, including Wireless Schedule, Hide SSID, AP isolation, Band Steering and Xpress. For Wireless Schedule, you can chose Never Disable, Disable 1 Hour Later, Disable 6 Hour Later, Disable 12 Hour Later and other Time. The AP isolation is enabled by default and cannot be edited.

| ⊕Basics        | ~      | SSID              |                                      |                               |
|----------------|--------|-------------------|--------------------------------------|-------------------------------|
| ŵWLAN          | ^      | * SSID            | @Ruijie-guest-49FD                   |                               |
| Wi-Fi          |        | Security          | Open                                 | ×                             |
| Blacklist/Whit | telist |                   |                                      |                               |
| Radio Freque   | ncy    |                   | Collapse                             |                               |
| ⊘ Security     | ~      | Wireless Schedule | Never Disable                        |                               |
|                |        | Hide SSID         | Never Disable                        | nanually entered.)            |
|                | ×.     |                   | Disable 1 Hour Later                 |                               |
| 🗄 Advanced     | ~      | AP Isolation      | Disable 6 Hours Later                | ork will be isolated.)        |
| @ Diagnostics  | ~      | Band Steering     | Disable 12 Hours later<br>Other Time | ess 5G radio preferentially.) |
| System         | ~      | XPress            | (The client will experience faste    | r speed. )                    |
|                |        |                   | Save                                 |                               |
|                |        |                   |                                      |                               |
| «Collapse      | 9      |                   |                                      |                               |

#### c) Smart Wi-Fi

The smart Wi-Fi network is disabled by default. Smart terminal devices can connect to the smart Wi-Fi network for long. The smart Wi-Fi network cannot be turned off as scheduled.

| Basics                     | ~   | Wi-Fi Settings Guest Wi-Fi Smart Wi-Fi Healthy Mode                            |
|----------------------------|-----|--------------------------------------------------------------------------------|
| ŵWLAN                      | ^   | Tip: Changing configuration requires a reboot and clients will be reconnected. |
| Wi-Fi<br>Blacklist (Whitel | ict | Smart Wi-Fi                                                                    |
| Radio Frequenc             | y   | Enable                                                                         |
| ⊘ Security                 | ~   | Dual-Band Single (The 2.4G and 5G bands use the same SSID.)                    |
|                            | ~   | SSID                                                                           |
|                            | ~   | * SSID(2.4G) SmartWiFi                                                         |
| @ Diagnostics              | ~   | * SSID(5G) SmartWiFi_5G                                                        |
| -=- System                 | ~   | Security Open                                                                  |
|                            |     | Collapse                                                                       |
| <i>4</i> C 11              |     | Wireless Schedule All Time ~                                                   |
| « Collapse                 |     |                                                                                |

Click **Expand** button to make some advanced settings for smart WiFi, including Wireless Schedule, Hide SSID, AP isolation, Band Steering and Xpress. For Wireless Schedule, you can chose All Time, Weekdays, Weekends and Custom.

| Basics           | ~      | * SSID(2.4G)      | SmartWiFi                                                      |
|------------------|--------|-------------------|----------------------------------------------------------------|
| ŵWLAN            | ^      | * SSID(5G)        | SmartWiFi_5G                                                   |
| Wi-Fi            |        | Security          | Open 🗸                                                         |
| Blacklist/Whitel | ist    |                   | Collarca                                                       |
| Radio Frequenc   | y      |                   | Сопарае                                                        |
| ⊘ Security       | $\sim$ | Wireless Schedule | All Time 🗸                                                     |
|                  | ~      | Hide SSID         | (The SSID is hidden and must be manually entered.)             |
| 음 Advanced       | $\sim$ | AP Isolation      | (The client joining this Wi-Fi network will be isolated.)      |
| @ Diagnostics    | ~      | Band Steering     | (The 5G-supported client will access 5G radio preferentially.) |
| -=- System       | $\sim$ | XPress            | (The client will experience faster speed.)                     |
|                  |        |                   | Save                                                           |
|                  |        |                   |                                                                |
| «Collapse        |        |                   |                                                                |

#### d) Healthy Mode

Click **Enable** to enable the healthy mode. You are allowed to set the effective time period for the healthy mode.

After the healthy mode is enabled, the transmit power and the Wi-Fi coverage area will decrease. It is recommended to enable the healthy mode because which can reduce signal strength and cause network stalling.

| Basics          | ~    | Wi-Fi Settings Guest Wi-Fi Smart Wi-Fi Healthy Mode                                       |
|-----------------|------|-------------------------------------------------------------------------------------------|
| ₩LAN            | ^    | Enable healthy mode, and the device will decrease its transmit power to reduce radiation. |
| Wi-Fi           |      | Tip: Changing configuration requires a reboot and clients will be reconnected.            |
| Blacklist/White | list | Healthy Mode                                                                              |
| Radio Frequen   | cy   | Enable                                                                                    |
| ⊘ Security      | ~    |                                                                                           |
|                 | ~    | Wireless Schedule All Time                                                                |
| 合 Advanced      | ~    | All Time                                                                                  |
|                 |      | Weekdays                                                                                  |
| @ Diagnostics   | ~    | Custom                                                                                    |
| System          | ~    |                                                                                           |
|                 |      |                                                                                           |
|                 |      |                                                                                           |
| Collapse        |      |                                                                                           |

#### **1.2 Blacklist/Whitelist**

**Wi-Fi blacklist:** Clients in the Wi-Fi blacklist are prevented from accessing the Internet. Clients that are not added to the Wi-Fi blacklist are free to access the Internet.

**Wi-Fi whitelist:** Only clients in the Wi-Fi whitelist can access the Internet. Clients that are not added to the Wi-Fi whitelist are prevented from accessing the Internet.

Choose More > WLAN > Blacklist/Whitelist.

| ⊕ Basics ~          | • 10 mm                                                       |                                                        |                         |
|---------------------|---------------------------------------------------------------|--------------------------------------------------------|-------------------------|
| \$₩LAN ^            | All STAs except blacklisted STAs are allowed to access Wi-Fi. | Only the whitelisted STAs are allowed to access Wi-Fi. |                         |
| Wi-Fi               | Blocked WLAN Clients                                          |                                                        | + Add 🗇 Delete Selected |
| Blacklist/Whitelist | Up to 30 members can be added.                                |                                                        |                         |
| Radio Frequency     | MAC                                                           | Remark                                                 | Action                  |
| ⊘ Security ∨        | 4C:t                                                          | ,                                                      | Edit Delete             |
| ₩ VPN ~             | < 1 > 10/page ~                                               |                                                        | Total 1                 |
| 🖻 Advanced 🛛 🗠      |                                                               |                                                        |                         |
| @ Diagnostics       |                                                               |                                                        |                         |
| 📲 System 🗸          |                                                               |                                                        |                         |
|                     |                                                               |                                                        |                         |
|                     |                                                               |                                                        | 2                       |
| «Collapse           |                                                               |                                                        |                         |

Select the blacklist mode and click Add. The default mode is blacklist mode.

In the pop-up dialog box, enter the MAC address and remarks of the client to be blacklisted. The device displays information about the connected clients. Select a client, and it will be added to the blacklist automatically. Click OK to save the configuration. The client will be disconnected and prevented from connecting to the Wi-Fi network.

### Configuration

### Reyee Cookbook

| Ruíjie                                          | Reyce                 | <b>1</b><br>Home    | Endpoints | Internet                 | (îr<br>Wi-Fi | -a-<br>-a-<br>More | English - 🎇 🔶 🛞         |
|-------------------------------------------------|-----------------------|---------------------|-----------|--------------------------|--------------|--------------------|-------------------------|
| Basics                                          |                       |                     |           |                          |              |                    |                         |
| \$₩LAN ^                                        | All STAs except black | listed STAs are Add |           |                          |              | × ss Wi-Fi.        |                         |
| Wi-Fi                                           | Blocked WLAN Cli      | ents                | * MAC     | Example: 00:11:22:33:44: | 55           |                    | + Add 🗇 Delete Selected |
| Blacklist/Whitelist                             | Up to 30 members can  | be added.           | Remark    | EW1200G-PRO-CBC801       | ( t          |                    |                         |
| Radio Frequency                                 |                       | MAG                 |           | USER-20191214JF (        | 51           |                    | Action                  |
| ⊘ Security ~                                    |                       | 4C:02:20:5          |           |                          | Cancel OK    |                    | Edit Delete             |
| ₩ VPN ~                                         | 1 2 10/0              | ane                 |           |                          |              |                    | Total 1                 |
| 合 Advanced ···································· |                       |                     |           |                          |              |                    |                         |
| @Diagnostics ~                                  |                       |                     |           |                          |              |                    |                         |
| 書 System 👋                                      |                       |                     |           |                          |              |                    |                         |
|                                                 |                       |                     |           |                          |              |                    | 6                       |
| «Collapse                                       |                       |                     |           |                          |              |                    |                         |

Click **Delete**. The client can connect to the Wi-Fi network again.

| Basics                                    |             |                                                     |                                                                            |             |
|-------------------------------------------|-------------|-----------------------------------------------------|----------------------------------------------------------------------------|-------------|
| ⇔WLΔN                                     | All STAs er | xcept blacklisted STAs are allowed to access Wi-Fi. | <ul> <li>Only the whitelisted STAs are allowed to access Wi-Fi.</li> </ul> |             |
| Wi-Fi                                     | Blocked W   | VLAN Clients                                        |                                                                            | + Add       |
| Blacklist/Whitelist                       | Up to 30 m  | embers can be added.                                |                                                                            |             |
| Radio Frequency                           |             | MAC                                                 | Remark                                                                     | Action      |
| ⊘ Security ~~~                            |             | 4C                                                  | *                                                                          | Edit Delete |
| ₩ VPN ··································· | < 1         | > 10/page ~                                         |                                                                            | Total 1     |
| 合 Advanced                                |             |                                                     |                                                                            |             |
| @ Diagnostics                             |             |                                                     |                                                                            |             |
| System                                    |             |                                                     |                                                                            |             |
|                                           |             |                                                     |                                                                            | e           |
| «Collapse                                 |             |                                                     |                                                                            | 4           |

#### Note:

The steps of adding users into whitelist are same with adding users into blacklist and only clients in whitelist can connect to the Wi-Fi network.

### 1.3 Radio Frequency

The **Radio Frequency** module allows you to configure Country/Region, channel, channel width, transmit power and roaming sensitivity.

| ⊕ Basics ~                                                                                                    | Tim: Channing configuration requires a report and clients will be reconnected |          |
|----------------------------------------------------------------------------------------------------|-------------------------------------------------------------------------------|----------|
| ≑WLAN ^                                                                                                    |                                                                               |          |
| Wi-Fi                                                                                                    | Radio Frequency                                                               |          |
| Blacklist/Whitelist                                                                                                    | Country/Region China (CN)                                                     |          |
| Radio Frequency                                                                                                    | 2.4G Channel Width Auto $\checkmark$ 5G Channel Width Auto                    |          |
| ⊘ Security ~                                                                                                    | The settings are valid for only current device                                |          |
| The second second secon | 2.4G Channel Auto ~ 5G Channel Auto                                           |          |
|                                                                                                    | Transmit Power                                                                | a Hiab   |
| @ Diagnostics                                                                                                    | Roaming Sensitivity O Roaming Sensitivity O                                   | - Tright |
| -#-<br>-#- System                                                                                                    | Low 20% 40% 60% 80% High O                                                    | , High   |
|                                                                                                    |                                                                               | 6        |
|                                                                                                    | Save                                                                          | 1        |
| «Collapse                                                                                                    |                                                                               |          |

## 4.5.1.4 Security

#### 1.1 ARP List

The ARP List page displays ARP entries and supports ARP binding. Click **Bind** to change one user's MAC address and IP address as static-bind, then enable the ARP Guard function, only users with static-bind can access the internet.

| Basics               | 2 | The device leader the device leader the device l | arns IP-MAC mapping of all devices conr<br>uard and configure IP-MAC binding to ir | nected to its interfaces. You can bind or filter the MAG<br>nprove network security. | address.      | 0           |
|----------------------|---|----------------------------------------------------------------------------------------------------|------------------------------------------------------------------------------------|--------------------------------------------------------------------------------------|---------------|-------------|
|                      |   | ARP Guard                                                                                                    |                                                                                    |                                                                                      |               |             |
| ARP List             |   | Enab                                                                                                    | le Only the devices configu                                                        | red with IP-MAC binding are allowed to access                                        | the Internet. |             |
| 🖽 VPN                | ~ | ARP List                                                                                                    |                                                                                    | Search by IP/MAC                                                                     | Q + Add       |             |
| 合 Advanced           | ~ | Up to 64 IP-MAG                                                                                                    | C bindings can be added.                                                           |                                                                                      |               |             |
| @ Diagnostics        | × | No.                                                                                                    | MAC                                                                                | IP                                                                                   | Туре          | Action      |
| -e-<br>-e-<br>System | × | D 1                                                                                                    |                                                                                    | 192.168.111.147                                                                      | Dynamic       | @ Bind      |
|                      |   | 2                                                                                                    | 36                                                                                 | 172.26.4.1                                                                           | Static        | Edit Delete |
|                      |   | □ 3                                                                                                    | 3                                                                                  | 172.26.5.195                                                                         | Static        | Edit Delete |
|                      |   | · 4                                                                                                    | 5                                                                                  | 172.26.5.119                                                                         | Static        | Edit Delete |
| «Collapse            |   |                                                                                                    |                                                                                    | 102 169 111 47                                                                       | (Pa. 47)      | Edit Dalata |

## 4.5.1.5 VPN

The PPTP settings allow you to configure this device as the PPTP clients. After input the correct information including **Username**, **Password**, **Server address** and **peer subnet**, the VPN tunnel will be created and you can see it in the **Tunnel List**.

| Basics                                                                                                    | ~       | PPTP Settings Tunne  | el List             |                  |                  |                 |         |                 |
|----------------------------------------------------------------------------------------------------|---------|----------------------|---------------------|------------------|------------------|-----------------|---------|-----------------|
| ⇔WLAN                                                                                                    | ~       | PPTP Settings        |                     |                  |                  |                 |         | 0               |
| <b>器</b> Repeaters                                                                                                    |         | Client               |                     |                  |                  |                 |         |                 |
| ⊘ Security                                                                                                    | ~       | * Username           | test                |                  |                  |                 |         |                 |
| ₩VPN                                                                                                    |         | * Password           |                     | 0                |                  |                 |         |                 |
| РРТР                                                                                                    |         | Interface            | WAN                 |                  |                  |                 |         |                 |
| Advanced Output Output | ~       | Tunnel IP            | • Dynamic 🔿 Static  |                  |                  |                 |         |                 |
| System                                                                                                    | ~       | * Server Address     | 172.26.5.237        |                  |                  |                 |         |                 |
|                                                                                                    |         | * Peer Subnet        | 192.168.1.0/24      |                  |                  |                 |         |                 |
|                                                                                                    |         | Work Mode            | NAT O Router        |                  |                  |                 |         |                 |
|                                                                                                    |         | * PPP Hello Interval | 10                  | seconds          |                  |                 |         |                 |
|                                                                                                    |         |                      | Save                |                  |                  |                 |         |                 |
|                                                                                                    |         |                      |                     |                  |                  |                 |         |                 |
| PPTP Setting                                                                                                    | s Ti    | unnel List           |                     |                  |                  |                 |         |                 |
| 🥡 Tunn                                                                                                    | el List |                      |                     |                  |                  |                 |         | 0               |
|                                                                                                    |         |                      |                     |                  |                  |                 |         | Delete Selected |
|                                                                                                    | Usern   | ame Server/          | /Client Tunnel Name | Virtual Local IP | Access Server IP | Peer Virtual IP | DNS     | Action          |
|                                                                                                    | tes     | t Clie               | ent pptp            | 1.1.1.2          | 172.26.5.237     | 1.1.1.1         | 1.1.1.1 | Delete          |
|                                                                                                    |         |                      |                     |                  |                  |                 |         |                 |

### 4.5.1.6 Advanced

### **1.1 Flow Control**

Choose More > Advanced > Flow Control > Smart Flow Control.

Click Enable and set the network bandwidth provided by the ISP. After the configuration is saved, the router adjusts the bandwidth of each client based on the total bandwidth to prevent any one client from occupying too much bandwidth.

#### Note:

After flow control is enabled, speed measurement will be affected. Disable flow control if you want to do speed measurement.

| ⊕ Basics      | ~      | Smart Flow Control                                                                   |
|---------------|--------|--------------------------------------------------------------------------------------|
| ŵWLAN         | ~      | Smart Flow Control                                                                   |
| ⊘ Security    | $\sim$ | Adjust the bandwidth allocated to each user according to the user count.             |
|               | ~      | Enable () If you want to test the WAN rate, please disable smart flow control first. |
| 合 Advanced    | ^      | WAN Bandwidth * Up 100 Mbps * Down 100 Mbps                                          |
| Flow Control  |        | Save                                                                                 |
| Port Mapping  |        |                                                                                      |
| Dynamic DNS   |        |                                                                                      |
| UPnP Settings |        |                                                                                      |
| Local DNS     |        |                                                                                      |
| Reyee Mesh    |        |                                                                                      |
| «Collapse     |        |                                                                                      |

### 1.2 Port Mapping

### a) Overview

Port mapping maps the IP address of a device on the LAN to an external network in the form of a combination of a WAN IP address and a port number, so as to provide the external network access service.

1) Scenario 1: When you need to access IP cameras or PCs at home while you are away from home, port mapping needs to be configured.

2) Scenario 2: When a server needs to be set up on the home network for Internet access, port mapping or demilitarized zone (DMZ) needs to be configured.

Port mapping maps the WAN port IP address of a router to an internal network host and port so that Internet users can proactively access hosts on the LAN.

DMZ forwards all packets from the Internet to DMZ hosts to provide the Internet access service.

## b) Getting Started

1) Confirm the IP address of the target device in the internal network and service port ID.

2) Ensure that port mapping is available in the internal network.

c) Configuration Steps

Choose More > Advanced > Port Mapping.

| Reyee Cook            | book               |              |          |                     |               |                     |               | Co              | onfiguration |
|-----------------------|--------------------|--------------|----------|---------------------|---------------|---------------------|---------------|-----------------|--------------|
|                       |                    |              |          |                     |               |                     |               |                 | -            |
| ⊕ Basics ~            | Port Mapping N     | IAT-DMZ      |          |                     |               |                     |               |                 |              |
| ∕ ⊗ WLAN              | Port Mappin        | g            |          |                     |               |                     |               | 0               |              |
| ⊘ Security ~          | Port Mapping       | List         |          |                     |               |                     | + Add         | Delete Selected |              |
| Server VPN            | Unito 50 entries   | an he added  |          |                     |               |                     |               |                 |              |
| Advanced ∩            | op to so entries t | an be added. | P. CONT. |                     |               |                     |               |                 |              |
| Flow Control          | Na                 | me           | Protocol | External IP Address | External Port | Internal IP Address | Internal Port | Action          |              |
| Port Mapping          |                    |              |          |                     | No Data       |                     |               |                 |              |
| Dynamic DNS           |                    | 10/page 😪    |          |                     |               |                     |               | Total 0         |              |
| UPnP Settings         |                    |              |          |                     |               |                     |               |                 |              |
| Local DNS             |                    |              |          |                     |               |                     |               |                 |              |
| Reyee Mesh            |                    |              |          |                     |               |                     |               |                 |              |
| Hardware Acceleration | 1                  |              |          |                     |               |                     |               | 6               |              |
| Collapse              |                    |              |          |                     |               |                     |               |                 |              |

Click **Add**. In the pop-up dialog box, enter the name, service type, protocol type, external port/range, internal IP address, and internal port/range. A maximum of 50 port mapping rules can be configured.

| * Name                | PortMappingTest |   |
|-----------------------|-----------------|---|
| Preferred Server      | HTTP            | ~ |
| Protocol              | ТСР             | ~ |
| External IP Address   | 172.26.5.104    |   |
| * External Port/Range | 8080            |   |
| * Internal IP Address | 192.168.111.106 |   |
| * Internal Port/Range | 80              |   |

Name: Enter a name for easy maintenance.

**Preferred Server:** Select a service to be mapped, such as HTTP or FTP. The device will automatically fill in the internal port number of the service. If you are not sure of the service, you can select Custom.

**Protocol:** Select the transport-layer protocol used by the selected service, such as ALL, TCP, or UDP. The configuration on the server end must be consistent with that on the client end.

**External Port/Range:** Enter the port number used for external network access. You need to check the port number in software, such as camera monitoring software.

**Internal IP Address:** Enter the LAN IP address used by external networks to access the device, such as the IP address of an IP camera.

**Internal Port/Range:** Enter the port number used by an application accessed by external networks, such as port 8080 used by the Web service.

#### d) Verification and Testing

Use an external device to test whether the destination service is accessible based on the external IP address and port number.

#### e) Solution to a Test Failure

1) Use a new external port number and perform the test again. The test often fails on the ports blocked by firewalls of some ISPs.

2) Enable the remote access permission on the server. The common cause is that remote access is disabled on the server by default. As a result, the internal network access is successful but the access across different network segments is failed.

#### f) DMZ Configuration Steps

#### Choose More > Advanced > Port Mapping > NAT-DMZ.

Click Enable, enter the IP address of the internal server, and click Save.

| Basics                     | Port Mapping NAT-DMZ             |
|----------------------------|----------------------------------|
|                            | i NAT-DMZ                        |
| ⊘ Security                 | × Enable                         |
|                            | * Dest IP Address 192.168.111.47 |
|                            | Save                             |
| Flow Control               |                                  |
| Port Mapping               |                                  |
| Dynamic DNS                |                                  |
| UPnP Settings              |                                  |
| Local DNS                  |                                  |
| Reyee Mesh                 |                                  |
| Hardware Accel             | eration                          |
| Port Sottings<br>«Collapse |                                  |
| 1.3 Dynamic D              | DNS                              |

a) Overview

After the dynamic domain name service (DDNS) is enabled, you can use the fixed domain name on the Internet to access service resources of the router without checking the IP address of the WAN port. To make the service available, you need to register an account and domain name with a third-party DNS service provider. The router supports PeanutHull, Dyn DNS, and No-IP DNS.

### b) Getting Started

Register an account and domain name at PeanutHull or No-IP official website.

### c) Configuration Steps

### Choose More > Advanced > Dynamic DNS > Dynamic DNS.

Peanut Shell NAT is a more advanced version of DDNS, which can be used when an internal network IP address is configured for the WAN port. Peanut Shell NAT is recommended. Click Enable and then click Save. The service status and QR code for login appear in the lower part of the page. Scan the QR code to log in by using WeChat or PeanutHull app (the QR code shown in the figure below is not available. Scan the QR code displayed on your device).

If you select Peanut Shell NAT, Dynamic DNS, No-IP DNS, or DynDNS, enter the registered account and password, and click Log In. The connection status and domain name will be displayed in the lower part of the page.

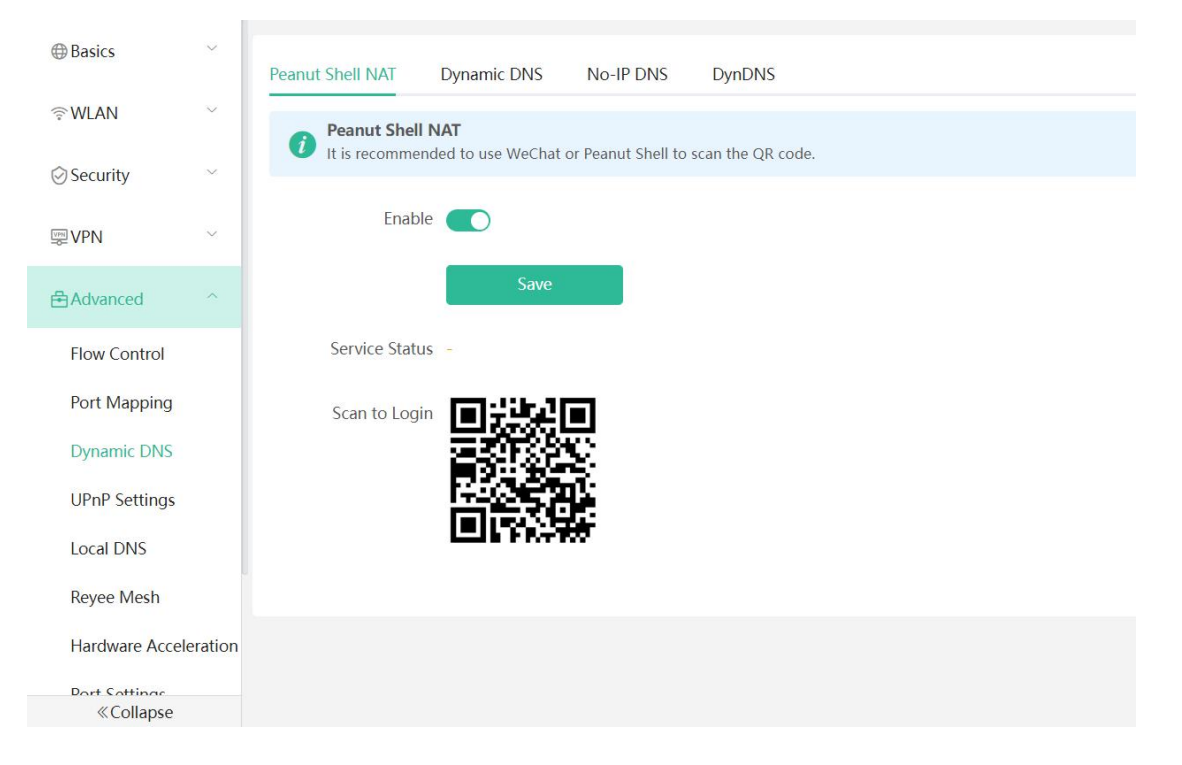

| Basics                                                                                                    | ~           | Peanut Shell NAT                                              | Dynamic DNS         | No-IP DNS             | DynDNS                                |
|----------------------------------------------------------------------------------------------------|-------------|---------------------------------------------------------------|---------------------|-----------------------|---------------------------------------|
|                                                                                                    | ~           | - Dynamic DNS                                                 |                     |                       |                                       |
| ⊘ Security                                                                                                    | ~           | <i>i</i> It is recommende                                     | ed to use Peanut Sh | nell for NAT, includi | ing TCP, UDP, HTTP and HTTPS mapping. |
|                                                                                                    | ~           | * Username                                                    |                     |                       |                                       |
| 음 Advanced                                                                                                    | ^           | * Password                                                    |                     |                       |                                       |
| Flow Control                                                                                                    |             |                                                               | Log In              | Delete                |                                       |
| Port Mapping                                                                                                    |             | Link Status                                                   |                     |                       |                                       |
| Dynamic DNS                                                                                                    |             | Demein                                                        |                     |                       |                                       |
| UPnP Settings                                                                                                    |             | Domain                                                        |                     |                       |                                       |
| Local DNS                                                                                                    |             |                                                               |                     |                       |                                       |
| Reyee Mesh                                                                                                    |             |                                                               |                     |                       |                                       |
| Hardware Accele                                                                                                    | eration     |                                                               |                     |                       |                                       |
| Port Sottings<br>«Collapse                                                                                                    |             |                                                               |                     |                       |                                       |
|                                                                                                    |             |                                                               |                     |                       |                                       |
| Basics                                                                                                    | ~           | Peanut Shell NAT                                              | Dvnamic DNS         | No-IP DNS             | DvnDNS                                |
| ⊕ Basics                                                                                                    | ~           | Peanut Shell NAT                                              | Dynamic DNS         | No-IP DNS             | DynDNS                                |
| ⊕ Basics<br>〒WLAN<br>⊘ Security                                                                                                    | ~ ~         | Peanut Shell NAT                                              | Dynamic DNS         | No-IP DNS             | DynDNS                                |
| ⊕ Basics<br>↔ WLAN ⊘ Security ₩ VPN                                                                                                    | ~ ~         | Peanut Shell NAT   No-IP DNS  * Username                      | Dynamic DNS         | No-IP DNS             | DynDNS<br>Register                    |
| ⊕ Basics<br>♥ WLAN ⊘ Security ♥ VPN                                                                                                    | ~ ~         | Peanut Shell NAT    No-IP DNS   * Username  * Password        | Dynamic DNS         | No-IP DNS             | DynDNS<br>Register                    |
| ⊕ Basics<br>                                                                                                    | ~<br>~<br>~ | Peanut Shell NAT<br>No-IP DNS  * Username  * Password  Domain | Dynamic DNS         | No-IP DNS             | DynDNS<br>Register                    |
| <ul> <li>⇔ Basics</li> <li>⇔ WLAN</li> <li>⇔ Security</li> <li>⇔ VPN</li> <li>⇔ Advanced</li> <li>Flow Control</li> <li>Port Mapping</li> </ul>                                                                                                    | ~ ~ ~ ~     | Peanut Shell NAT                                              | Dynamic DNS         | No-IP DNS             | DynDNS<br>Register                    |
| ⊕ Basics<br>♥ WLAN<br>◇ Security<br>♥ VPN<br>← Advanced<br>Flow Control<br>Port Mapping<br>Dynamic DNS                                                                                                    | ~ ~         | Peanut Shell NAT                                              | Dynamic DNS         | No-IP DNS             | DynDNS  Register                      |
| <ul> <li>⇔ Basics</li> <li>⇔ WLAN</li> <li>⇔ Security</li> <li>⇔ VPN</li> <li>⇒ Advanced</li> <li>Flow Control</li> <li>Port Mapping</li> <li>Dynamic DNS</li> <li>UPnP Settings</li> </ul>                                                        | > > > >     | Peanut Shell NAT                                              | Dynamic DNS         | No-IP DNS             | DynDNS  Register  ⑦                   |
| <ul> <li>⇔ Basics</li> <li>⇔ WLAN</li> <li>⇔ Security</li> <li>⇔ VPN</li> </ul> Port Mapping Dynamic DNS UPnP Settings Local DNS                                                                                                    | ~ ~         | Peanut Shell NAT                                              | Dynamic DNS         | No-IP DNS             | DynDNS<br>Register                    |
| <ul> <li>⇔ Basics</li> <li>⇔ WLAN</li> <li>⇔ Security</li> <li>⇔ VPN</li> </ul> PON Control Port Mapping Dynamic DNS UPN Settings Local DNS Reyee Mesh                                                                                             | > > >       | Peanut Shell NAT                                              | Dynamic DNS         | No-IP DNS             | DynDNS  Register  ⑦                   |
| <ul> <li>Basics</li> <li>WLAN</li> <li>Security</li> <li>VPN</li> <li>Advanced</li> <li>Flow Control</li> <li>Port Mapping</li> <li>Dynamic DNS</li> <li>UPnP Settings</li> <li>Local DNS</li> <li>Reyee Mesh</li> <li>Hardware Acceled</li> </ul> | ~ ~         | Peanut Shell NAT                                              | Dynamic DNS         | No-IP DNS             | DynDNS  Register    ⑦                 |

| Basics                     | ~       | Peanut Shell NAT | Dynamic DNS | No-IP DNS | DynDNS   |  |
|----------------------------|---------|------------------|-------------|-----------|----------|--|
| ♥ WLAN                     | ~       | <i>i</i> DynDNS  |             |           |          |  |
| ⊘ Security                 | ~       | * Username       |             |           | Register |  |
|                            | ~       | * Password       |             |           |          |  |
| 음 Advanced                 | ^       | * Descrip        |             |           |          |  |
| Flow Control               |         | ^ Domain         |             |           |          |  |
| Port Mapping               |         |                  | Log In      | Delete    | 3        |  |
| UPnP Settings              |         | Link Status      | i -         |           |          |  |
| Local DNS                  |         |                  |             |           |          |  |
| Reyee Mesh                 |         |                  |             |           |          |  |
| Hardware Accel             | eration |                  |             |           |          |  |
| Port Sottings<br>«Collapse |         |                  |             |           |          |  |

### 1.4 UPnP Settings

### a) Overview

The universal plug and play (UPnP) function can map the port used by the client for Internet accessing according to the client's request so that related applications run faster or more stably. Common applications that support UPnP include MSN Messenger, Xunlei, BT and PPLive.

| Basics                                                                    | ÷       |                                     |                                     |                                        |               |               |          |
|---------------------------------------------------------------------------|---------|-------------------------------------|-------------------------------------|----------------------------------------|---------------|---------------|----------|
|                                                                           |         | UPnP Settings                       |                                     |                                        |               |               |          |
| <b>⊚WLAN</b>                                                              | .×      | UPnP (Universal Plug and Play) is a | i new Internet protocol aimed at in | proving communication between devices. |               |               |          |
|                                                                           |         |                                     |                                     |                                        |               |               |          |
| <ul> <li>Security</li> </ul>                                              | 1       | Enable                              |                                     |                                        |               |               |          |
|                                                                           |         |                                     |                                     |                                        |               |               |          |
| I VPN                                                                     | ~       | Save                                |                                     |                                        |               |               |          |
|                                                                           |         | LIBpR List                          |                                     |                                        |               |               |          |
| 合 Advanced                                                                |         | OF IF LIST                          |                                     |                                        |               |               |          |
| Flow Control                                                              |         | Protocol                            | App                                 | Client IP Address                      | Internal Port | External Port |          |
|                                                                           |         |                                     |                                     |                                        |               |               |          |
| Port Mapping                                                              |         |                                     |                                     |                                        |               |               |          |
|                                                                           |         |                                     |                                     | No UPnP Device                         |               |               |          |
| Dynamic DNS                                                               |         |                                     |                                     | No UPnP Device                         |               |               |          |
| Dynamic DNS                                                               |         |                                     |                                     | No UPnP Device                         |               |               |          |
| Dynamic DNS<br>UPnP Settings                                              |         |                                     |                                     | No UPnP Device                         |               |               |          |
| Dynamic DNS<br>UPnP Settings<br>Local DNS                                 |         |                                     |                                     | No UPnP Device                         |               |               |          |
| Dynamic DNS<br>UPnP Settings<br>Local DNS<br>Revee Mech                   |         |                                     |                                     | No UPnP Device                         |               |               |          |
| Dynamic DNS<br>UPnP Settings<br>Local DNS<br>Reyee Mesh                   |         |                                     |                                     | No UPnP Device                         |               |               |          |
| Dynamic DNS<br>UPnP Settings<br>Local DNS<br>Reyee Mesh<br>Hardware Accel | eration |                                     |                                     | No UPnP Device                         |               |               | e        |
| Dynamic DNS<br>UPnP Settings<br>Local DNS<br>Reyee Mesh<br>Hardware Accel | eration |                                     |                                     | No UPnP Device                         |               |               | (e<br>Ai |

### b) Configuration Steps

#### Choose More > Advanced > UPnP Settings.

Click Enable. You are advised to disable the function. Any applications that use UPnP to map ports will be listed below.

#### 1.5 Local DNS

The Local DNS module allows you to configure a local DNS server.

| Basics                | ~       | The local DNS se  | rver is not required to be configured. By default, the de | evice will get the DNS server address from | the uplink device. |  |
|-----------------------|---------|-------------------|-----------------------------------------------------------|--------------------------------------------|--------------------|--|
| ≑WLAN                 | ~       | Local DNS server  | Example: 0.000 asch constrated by a crosco                |                                            |                    |  |
| ⊘ Security            | ~       | Local Divo active | Example: 0.0.00, each separated by a space.               |                                            |                    |  |
| <b>同VPN</b>           | ~       |                   | Save                                                      |                                            |                    |  |
| <sup>몸</sup> Advanced |         |                   |                                                           |                                            |                    |  |
| Flow Control          |         |                   |                                                           |                                            |                    |  |
| Port Mapping          |         |                   |                                                           |                                            |                    |  |
| Dynamic DNS           |         |                   |                                                           |                                            |                    |  |
| UPnP Settings         |         |                   |                                                           |                                            |                    |  |
| Local DNS             |         |                   |                                                           |                                            |                    |  |
| Reyee Mesh            |         |                   |                                                           |                                            |                    |  |
| Hardware Accel        | eration |                   |                                                           |                                            |                    |  |
| «Collapse             |         |                   |                                                           |                                            |                    |  |

#### 1.5 Reyee Mesh

The Reyee Mesh module allows you to enable the mesh function on this device. After Reyee Mesh is enabled, the new router will join the network automatically when being connected to the LAN port of the device. And then you can press the key for Reyee Mesh pairing. After Reyee Mesh is disabled, the bridged slave router will still be connected.

#### a) Wired MESH

By default, EW1200G-Pro is enabled with Mesh. When the WAN port of EW1200G-Pro is connected, it will automatically identify whether the uplink is an EW1200G-Pro LAN port. If it is, the EW1200G-Pro will automatically change from route mode to mesh mode. If the topology is connected, the network will be automatically connected after the connection is completed, and all the device indicators will turn on (about 5 minutes).

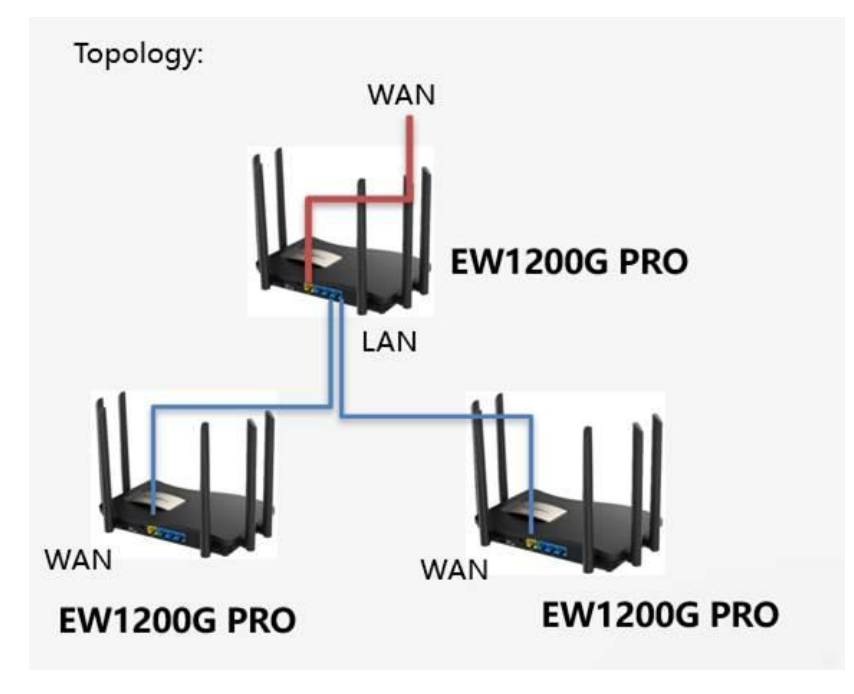

#### b) Wireless MESH

1) Master must meet two conditions:

①Finish the quick setup

②The WAN port is connected and the interface indicator is on.

2) Slave must meet two conditions:

①Slave is the factory state;

(2)Slave is within 3 meters from the master and is unobstructed (ensure the signal strength is above -35)

3) Both the master and slave are powered on

Press the reset button of the master, and the indicator light will flash quickly

After 1-3S, the slave indicator will start to flash quickly. After the indicator lights of the slave and slave are always on again, the wireless mesh is successful.

Then take the slave to the place where you need to use it and wait for the indicator light to stay on

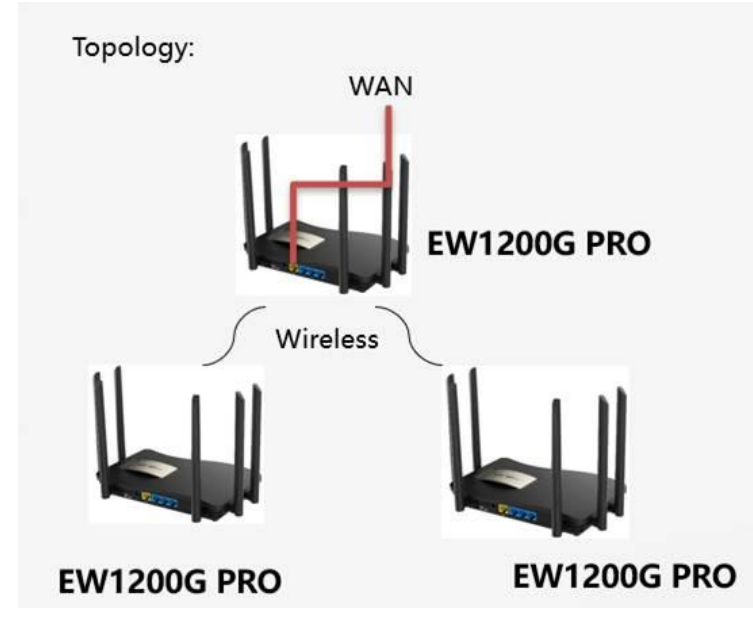

1.6 Hardware Acceleration

The Hardware Acceleration module allows you to enable hardware acceleration to improve network speed.

| Basics        |            | A Hardware Acceleration                                                                                                  |
|---------------|------------|----------------------------------------------------------------------------------------------------|
| ≑WLAN         | ~          | After Hardware Acceleration is enabled, the Internet access speed will be improved and clients will not be rate-limited. |
| ⊘ Security    | 1          | Enable 💽                                                                                                    |
| ₩ VPN         | ~          | Save                                                                                                    |
| 色Advanced     |            |                                                                                                    |
| Flow Control  |            |                                                                                                    |
| Port Mapping  | ,          |                                                                                                    |
| Dynamic DNS   |            |                                                                                                    |
| UPnP Settings | s          |                                                                                                    |
| Local DNS     |            |                                                                                                    |
| Reyee Mesh    |            |                                                                                                    |
| Hardware Acc  | celeration |                                                                                                    |
| Dort Cottinor |            | -                                                                                                    |
| «Collapse     | 2          |                                                                                                    |

### **1.7 Port Settings**

The **Port Settings** module allows you to enable flow control to improve network speed by relieving the data congestion caused by ports at different speeds.

| Se VPN                | Port Settings                                                                                                   |
|-----------------------|----------------------------------------------------------------------------------------------------|
| Advanced              | Flow control can relieve the data congestion caused by ports at different speeds and improve the network speed. |
| Flow Control          | Flow Control                                                                                                    |
| Port Mapping          | Save                                                                                                    |
| Dynamic DNS           |                                                                                                    |
| UPnP Settings         |                                                                                                    |
| Local DNS             |                                                                                                    |
| Reyee Mesh            |                                                                                                    |
| Hardware Acceleration | ion                                                                                                    |
| Port Settings         |                                                                                                    |
| Other Settings        |                                                                                                    |
| @ Diagnostics         |                                                                                                    |
|                       |                                                                                                    |
| «Collapse             |                                                                                                    |

# 1.8 Other Settings

The Other Settings module allows you to enable RIP&RIPng, Advanced Firewall and disable ICMPv6 error message.

|                | ~       |                      |
|----------------|---------|----------------------|
| -              |         | () Other Settings    |
| Advanced       | ^       |                      |
| Flow Control   |         | Enable RIP&RIPng     |
| Port Mapping   |         | Enable Advanced 🖉 🖉  |
| Dynamic DNS    |         | Firewall             |
| UPnP Settings  |         | Disable ICMPv6 Error |
| Local DNS      |         | Messages             |
| Reyee Mesh     |         | Save                 |
| Hardware Accel | eration |                      |
| Port Settings  |         |                      |
| Other Settings |         |                      |
| @ Diagnostics  | ~       |                      |
| -=- System     | ~       |                      |
| Collapse       |         |                      |

| <i>i</i> Other Settings          |                                                    |
|----------------------------------|----------------------------------------------------|
| Enable RIP&RIPng                 |                                                    |
| Encryption                       | No Encryption V                                    |
| Enable Advanced<br>Firewall      | ⑦ Include attack prevention and IP protocol check. |
| Disable ICMPv6 Error<br>Messages |                                                    |
|                                  | Destination Unreachable                            |
|                                  | Datagram Too Big                                   |
|                                  | Time Exceeded                                      |
|                                  | Parameter Problem                                  |
|                                  | Save                                               |

RIP&RIPng: including No Encryption, Plain Text and MD5 three manners.

Enable Advanced Firewall: including attack prevention and IP protocol check.

Disable ICMPv6 Error Messages: including Destination Unreachable, Datagram Too Big, Time Exceeded and Parameter Problem.

# 4.5.2 Maintenance

### 4.5.2.1 Diagnostics

### 1.1 Network Check

This page allow you to check your network and fix the problem on this page. The checked items include WAN/LAN Cable, Route, Next Hop Connectivity, DNS Server, IP Session Count and Ruijie Cloud Server.

| Ru             | jīe | #Reyee             | <b>1</b><br>Home | Endpoints | Internet | 🛜<br>Wi-Fi | -0-<br>-0-<br>More | English ~                                   |             | e 8 |
|----------------|-----|--------------------|------------------|-----------|----------|------------|--------------------|---------------------------------------------|-------------|-----|
| Basics         | ×   | Network Check      |                  |           |          |            |                    |                                             |             | (?) |
|                | ×   | 🕸 In Progress      |                  |           |          |            | Ne                 | twork Check                                 |             |     |
| ⊘ Security     | ~   |                    |                  | 40%       |          |            | You<br>pag         | can check your network and fix the pr<br>e. | oblem on th | s   |
| I VPN          | ~   | WAN/LAN Cable      |                  |           |          |            | WA                 | N/LAN Cable                                 |             | >   |
| 合 Advanced     | ~   | Auto-Negotiated Sp | peed             |           |          |            | Rou                | te                                          |             | >   |
| @ Diagnostics  |     | WAN Port           |                  |           |          |            | Nex                | t Hop Connectivity                          |             | >   |
| Network Check  |     | DHCP-Assigned IP   | Address          |           |          |            | DN                 | 5 Server                                    |             | >   |
| Alarms         |     | LAN & WAN Addre    | ss Conflict      |           |          |            | IP S               | ession Count                                |             | >   |
| Network Tools  |     | Loop               |                  |           |          |            | Ruij               | ie Cloud Server                             |             | >   |
| Packet Capture |     |                    |                  |           |          |            |                    |                                             |             |     |
| -=System       | Ŷ   |                    |                  |           |          |            |                    |                                             |             |     |
| «Collapse      |     |                    |                  |           |          |            |                    |                                             |             |     |

# 1.2 Alarms

The **Alarms** module allows you to view and manage alarms in the network.

| Basics                                                    | View and manage alarms.                                    |                                                                                              |                       |
|-----------------------------------------------------------|------------------------------------------------------------|----------------------------------------------------------------------------------------------|-----------------------|
| ≑WLAN                                                     | Alarm List                                                 |                                                                                              | View Unfollowed Alarm |
| ⊘ Security                                                | v<br>Evnand Alarme                                         | Suggestion                                                                                   | Action                |
| <b>愛 VPN</b>                                              | ×                                                          | Suggestion                                                                                   | Action                |
| 合Advanced                                                 | ×                                                          | NU Data                                                                                      |                       |
| @ Diagnostics                                             | A 10/page -                                                |                                                                                              | Total 0               |
| Network Check<br>Alarms<br>Network Tools<br>Packet Captur | ck<br>s<br>re                                              |                                                                                              |                       |
|                                                           |                                                            |                                                                                              |                       |
| «Collapse                                                 | 9.                                                         |                                                                                              |                       |
| <i>i</i> Viev                                             | v and manage alarms.                                       |                                                                                              |                       |
| Alarm I                                                   | List                                                       |                                                                                              | View Unfollowed Alarm |
| Expand                                                    | Alarms                                                     | Suggestion                                                                                   | Action                |
| >                                                         | There is more than one wireless controller in the network. | Please power off the extra wireless controller.                                              | Delete Unfollow       |
| >                                                         | A MAC address conflict or loop error occurs.               | Please troubleshoot the MAC address conflict or<br>loop error.                               | Delete Unfollow       |
| >                                                         | The LAN IP address is already in use.                      | Please check the LAN IP address. If it is a static IP address, please change the IP address. | Delete Unfollow       |
| < 1                                                       | > 10/page >                                                |                                                                                              | Total 3               |

Click Unfollow in the Action column to unfollow an alarm. In the confirmation box, click OK.

# 1.3 Network Tools

When you select the ping tool, you can enter the IP address or URL and click Start to test the connectivity between the router and the IP address or URL. The message "Ping failed" indicates that the router cannot reach the IP address or URL.

The Traceroute tool displays the network path to a specific IP address or URL.

The DNS Lookup tool displays the DNS server address used to resolve a URL.

| @ Basics       | ~ |                     |                |                |   |  |
|----------------|---|---------------------|----------------|----------------|---|--|
|                |   | i Network Tools     |                |                |   |  |
| ₩LAN           | ~ | Tool                | • Ping         | e 🔿 DNS Lookup | ) |  |
| ⊘ Security     | ~ | * IP Address/Domain | www.google.com |                |   |  |
| 뼻 VPN          | ~ | * Ding Count        |                |                |   |  |
| 음 Advanced     | ~ | - Ping Count        | 4              |                |   |  |
| @ Diagnostics  | ^ | * Packet Size       | 64             | Byte           | S |  |
| Network Check  |   |                     | Start          | Stop           |   |  |
| Alarms         |   | Result              |                |                |   |  |
| Network Tools  |   |                     |                |                |   |  |
| Packet Capture |   |                     |                |                | 4 |  |
| System         | ~ |                     |                |                |   |  |
| «Collapse      |   |                     |                |                |   |  |

### 1.4 Packet Capture

Set the interface, protocol, and IP address whose packets need to be captured, file size limit, and packet count limit to limit the volume of packets captured. Click **Start**. Packet capture can be stopped at any time and the link to the generated file is generated. You can download this PCAP file and use Wireshark or another analysis software to open the file.

| 00                |     |                    |                                    |                          |
|-------------------|-----|--------------------|------------------------------------|--------------------------|
|                   | ×.  | i Packet Capture   |                                    |                          |
| ₩LAN              | ~   | Interface          | ALL                                |                          |
| ⊘ Security        | ~   |                    |                                    |                          |
| VPN               | ~   | Protocol           | ALL                                |                          |
|                   |     | IP Address         |                                    |                          |
| Advanced          | Ť   | File Size Limit    | 2M ×                               | Available Memory 74.54 M |
| @ Diagnostics     | ^   |                    |                                    |                          |
| Network Check     |     | Packet Count Limit | 500 ~                              |                          |
| Alarms            |     | PCAP file          | Click to download the PCAP file. 🚺 |                          |
| Network Tools     |     |                    | Click to delete the file.          |                          |
| Packet Capture    |     | 1                  | Start Stop                         |                          |
| -=-<br>-=- System | ~   |                    |                                    |                          |
|                   |     |                    |                                    |                          |
| «Collapse         |     |                    |                                    |                          |
| lote:             |     |                    |                                    |                          |
| 🛕 No              | ote |                    |                                    |                          |

Packet capture may occupy many system resources and cause network stalling. Exercise caution when performing this operation

### 4.5.2.2 System

### 1.1 System Time

You can view the current system time. If the time is incorrect, check and select the local time zone. If the time zone is correct but time is still incorrect, click **Edit** to manually set the time. In addition, the router supports Network Time Protocol (NTP) servers. By default, multiple servers serve as the backup of each other. You can add or delete local servers as required.

| Basics        | v | <ul> <li>Configure and vi</li> </ul> | ew system time      |        |
|---------------|---|--------------------------------------|---------------------|--------|
| ⇔ WLAN        | v | Current Time                         | 2022-03-31 10:16:18 | Edit   |
| ⊘ Security    | × | * Time Zone                          | (GMT+8:00)PRC       |        |
| ₩ VPN         | × | * NTP Server                         | 0.cn.pool.ntp.org   | Add    |
| Advanced      | Ŷ |                                      | 1.cn.pool.ntp.org   | Delete |
| @ Diagnostics |   |                                      | cn.pool.ntp.org     | Delete |
| 雲 System      |   |                                      | pool.ntp.org        | Delete |
| System Time   |   |                                      | asia.pool.ntp.org   | Delete |
| Management    |   |                                      | europe.pool.ntp.org | Delete |
| Upgrade       |   |                                      | ntp1.aliyun.com     | Delete |
| LED           |   |                                      | Save                |        |
| «Collapse     |   |                                      |                     |        |

### 1.2 Login

### a) Login Password

The Login Password module allows you to set the device's login password. You need to log in the system again after changing the password.

| ⊕ Basics      | ~ | Login Password Session Timeout Remote Access                                |
|---------------|---|-----------------------------------------------------------------------------|
| <b>⊜WLAN</b>  | ~ | Change the login password. Please log in again with the new password later. |
| ⊘ Security    | ~ | * Old Password                                                              |
|               | ~ | * New Password                                                              |
| 🖻 Advanced    | ~ | * Confirm Password                                                          |
| @ Diagnostics | ~ | Sauce                                                                       |
| System        | ^ | Save                                                                        |
| System Time   |   |                                                                             |
| Login         |   |                                                                             |
| Management    |   |                                                                             |
| Upgrade       |   |                                                                             |
| LED           |   |                                                                             |
| «Collapse     |   |                                                                             |

### b) Session Timeout

The Session Timeout module allows you to set the session timeout period for loging in the eWeb management system.

If no operation is performed on the page within a period of time, the session will be down. When you need to perform operations again, enter the password to open the configuration page. The default timeout duration is 3600 seconds, that is, 1 hour.

| Basics        | ~ | Login Password Session Timeout Remote Access |  |
|---------------|---|----------------------------------------------|--|
| ₩LAN          | ~ | Session Timeout                              |  |
| ⊘ Security    | ~ | * Session Timeout 3600 seconds               |  |
|               | ~ | Save                                         |  |
| 음 Advanced    | ~ |                                              |  |
| @ Diagnostics | ~ |                                              |  |
| System        | ^ |                                              |  |
| System Time   |   |                                              |  |
| Login         |   |                                              |  |
| Management    |   |                                              |  |
| Upgrade       |   |                                              |  |
| LED           |   |                                              |  |
| «Collapse     |   |                                              |  |

#### b) Remote Access

| ⊕ Basics      | ~ | Login Password Session Timeout Remote Access                                      |
|---------------|---|-----------------------------------------------------------------------------------|
|               | ~ | Remote Access                                                                     |
| ⊘ Security    | ~ | After enabling, the Internet device can visit this URL and this may cause attack. |
| I VPN         | ~ | Enable                                                                            |
| Advanced      | ~ | Login URL http://172.26.5.104                                                     |
| @ Diagnostics | ~ | Save                                                                              |
| System        | ~ |                                                                                   |
| System Time   |   |                                                                                   |
| Login         |   |                                                                                   |
| Management    |   |                                                                                   |
| Upgrade       |   |                                                                                   |
| LED           |   |                                                                                   |
| «Collapse     |   |                                                                                   |

After enable the Remote Access, the internet device can visit this URL and this may cause attack.

#### 1.3 Management

#### a) Backup & Import

The Backup & Import module allows you to import a configuration file and apply the imported settings. It can also import the configuration file, and restore the import configuration.

Configure backup: Click **Backup** to download a configuration file locally.

Configure import: Click **Browse**, select a configuration file backup on the local PC, and click Import to import the configuration file. The device will restart.

|      | ⊕ Basics      | $\sim$   | Backup & Import Reset                                                                                                    |
|------|---------------|----------|----------------------------------------------------------------------------------------------------|
|      | <b>⊜WLAN</b>  | ~        |                                                                                                    |
|      | ⊘ Security    | ~        | <ul> <li>If the target version is much later than the current version, some configuration may be missing.</li> <li>It is recommended to choose Restore before importing the profile. The device will be rebooted automatically later.</li> </ul> |
|      |               | $\times$ | Backup Profile                                                                                                    |
|      | 🖶 Advanced    | ~        | Backup Profile Backup                                                                                                    |
|      | @ Diagnostics | ~        | Import Profile                                                                                                    |
|      | System        | ^        | File Path     Please select a file.     Browse     Import                                                                                                    |
|      | System Time   |          |                                                                                                    |
|      | Login         |          |                                                                                                    |
|      | Management    |          |                                                                                                    |
|      | Upgrade       |          |                                                                                                    |
|      | LED           |          |                                                                                                    |
|      | «Collapse     |          |                                                                                                    |
| b) R | eset          |          |                                                                                                    |

The Reset module allows you to reset the device to factory settings. The module could provides Reset all routers option only when there is a repeater.

| Basics         | Backup & Import Reset                                                                                                    |
|----------------|----------------------------------------------------------------------------------------------------|
| ≑WLAN          | Resetting the device will clear the current settings. If you want to keep the setup, please Backup Profile first.                                     |
| ⊘ Security     | Reset                                                                                                    |
|                |                                                                                                    |
|                | ×                                                                                                    |
| @ Diagnostics  | ×                                                                                                    |
| System         |                                                                                                    |
| System Time    |                                                                                                    |
| Login          |                                                                                                    |
| Management     |                                                                                                    |
| Upgrade        |                                                                                                    |
| LED            |                                                                                                    |
| «Collapse      |                                                                                                    |
| All Routers    | <ul> <li>Reset all routers in the network.</li> <li>Reset All Devices</li> </ul>                                                                      |
| i Resetting    | g the device will clear the current settings. If you want to keep the setup, please Backup Profile first. 🥐                                           |
| All Routers    | s 🔽 Reset all routers in the network.                                                                                                    |
|                | Reset All Devices                                                                                                    |
|                |                                                                                                    |
| TI<br>ca<br>ag | ×<br>he action here may affect the whole network. Please be<br>autious. If the page does not respond, please log in<br>gain. Do you want to continue? |

Click **OK** to restore all default values. This function is recommended when the network configuration is incorrect or the network environment is changed.

🛕 Note

Please exercise caution if you want to restore the factory settings.

### 1.4 Upgrade

#### a) Online Upgrade

This page allows you to perform online upgrade. If any upgradeable "online version" is available in the network, information of the upradable version will be displayed in this page.

| ∜WLAN         | ×      | Online Upgrade Local Upgrade                                                                                                    |
|---------------|--------|----------------------------------------------------------------------------------------------------|
| ⊘ Security    | ~      | 🕖 Online upgrade will keep the current setup. Please do not refresh the page or close the browser. You will be redirected to the login page automatically after upgrade. |
|               | ~      | Current Version ReyeeOS                                                                                                    |
| 🖹 Advanced    | ~      | Auto Upgrade 🔄 Auto upgrade the device when a new version appears.                                                                                                    |
| @ Diagnostics | ×.,    |                                                                                                    |
| 滥 System      |        |                                                                                                    |
| System Time   |        |                                                                                                    |
| Login         |        |                                                                                                    |
| Management    |        |                                                                                                    |
| Upgrade       |        |                                                                                                    |
| LED           |        |                                                                                                    |
| «Collapse     |        |                                                                                                    |
|               |        |                                                                                                    |
| 🕜 Onli        | ine up | grade will keep the current setup. Please do not refresh the page or close the browser. You will be                                                                      |
| 🔮 redi        | rected | d to the login page automatically after upgrade.                                                                                                    |
| Contraction   |        | Dever Of                                                                                                    |
| Current Ver   | rsion  | ReyeeOt                                                                                                    |
| NouvVo        | relea  | Device Of                                                                                                    |
| New Ver       | ISION  | Reyeeds                                                                                                    |
| Descrir       | otion  | 1                                                                                                    |
| Deserry       | Juon   |                                                                                                    |
|               |        | 2.                                                                                                    |
|               | Tip    | 1. If your device cannot access the Internet, place click Download File                                                                                                  |
|               | np     | 1. If your device carnot access the internet, please click Download File.                                                                                                |
|               |        | 2. Choose Local Upgrade to upload the file for local upgrade.                                                                                                    |
|               |        |                                                                                                    |
|               |        | Upgrade Now                                                                                                    |
|               |        |                                                                                                    |

Auto Upgrade 🗌 Auto upgrade the device when a new version appears.

Click **Upgrade Now**. The device downloads the upgrade package from the network, and upgrades the current version. The upgrade operation retains configuration of the current device. Alternatively, you can select Download File to the local device and import the upgrade package on the Local Upgrade page. If there is no available new version, the device displays a prompt indicating that the current version is the latest.

#### Note:

After being updated, the device will restart. Therefore, exercise caution when performing this operation. You are advised to set the scheduled update time to an early morning time to avoid affecting Internet access.

If no version update is detected and online upgrade cannot be performed, check whether the DNS is correctly obtained or go to **More > Advanced > Local DNS** to set the DNS server for the router.

# b) Local Upgrade

Click **Browse** to select an upgrade package, and click **Upload.** After uploading and checking the package, the device displays the upgrade package information and a prompt asking for upgrade confirmation. Click **OK** to start the upgrade.

| <b>⊜WLAN</b>         | ~      | Online Upgrade Local Upgrade                                                                                          |  |  |  |  |  |  |
|----------------------|--------|----------------------------------------------------------------------------------------------------|--|--|--|--|--|--|
| ⊘ Security           | ×      | <i>i</i> Please do not refresh the page or close the browser.                                                         |  |  |  |  |  |  |
|                      | ~      | Model EW1200G-PRO                                                                                                    |  |  |  |  |  |  |
| 🗄 Advanced           | $\sim$ | Current Version ReyeeOS                                                                                               |  |  |  |  |  |  |
| @ Diagnostics        | Ŷ      | Development (It is recommended to be disabled after use.)                                                             |  |  |  |  |  |  |
| -a-<br>-a-<br>System | ^      | Mode                                                                                                    |  |  |  |  |  |  |
| System Time          |        | Keep Setup 🗹 (If the target version is much later than the current version, it is recommended not to keep the setup.) |  |  |  |  |  |  |
| Login                |        | File Path         Please select a file.         Browse         Upload                                                 |  |  |  |  |  |  |
| Management           |        |                                                                                                    |  |  |  |  |  |  |
| Upgrade              |        |                                                                                                    |  |  |  |  |  |  |
| LED                  |        |                                                                                                    |  |  |  |  |  |  |
| Reboot               |        |                                                                                                    |  |  |  |  |  |  |
| «Collapse            |        |                                                                                                    |  |  |  |  |  |  |

## 1.5 LED

The **LED** module allows you to enable LED.

| ্থি WLAN      | ~ | LED Status Control     Control the LED status of All Equipment. |
|---------------|---|-----------------------------------------------------------------|
| ⊘ Security    | ~ | Enable                                                          |
| VPN           | ~ | Saus -                                                          |
| Advanced      | ~ | Save                                                            |
| @ Diagnostics | ~ |                                                                 |
| System        | ^ |                                                                 |
| System Time   |   |                                                                 |
| Login         |   |                                                                 |
| Management    |   |                                                                 |
| Upgrade       |   |                                                                 |
| LED           |   |                                                                 |
| Reboot        |   |                                                                 |
| «Collapse     |   |                                                                 |

- 1.6 Reboot
- a) Reboot

The Reboot module allows you to reboot the device immediately. The module provides the Reset all routers option only when there is any repeater.

| ŵWLAN         | ~      | Reboot Scheduled Reboot                                   |                   |
|---------------|--------|-----------------------------------------------------------|-------------------|
| ⊘ Security    | ~      | <i>i</i> Please keep the device powered on during reboot. |                   |
|               | ~      | Reboot                                                    |                   |
| 음 Advanced    | ~      |                                                           |                   |
| @ Diagnostics | ~      |                                                           |                   |
|               | ^      |                                                           |                   |
| System Time   |        |                                                           |                   |
| Login         |        |                                                           |                   |
| Management    |        |                                                           |                   |
| Upgrade       |        |                                                           |                   |
| LED           |        |                                                           |                   |
| Reboot        |        |                                                           |                   |
| «Collapse     |        |                                                           |                   |
| <b>A</b>      |        |                                                           |                   |
| Pleas         | se kee | ep the device powered on during reboot.                   | $\langle \rangle$ |
| All Rou       | ters   | Reboot all routers in the network.                        |                   |
|               |        | Reboot All Device                                         |                   |

Click **Reboot**, and click **OK** in the confirmation box. The device is rebooted and you need to log in the eWeb management system again after reboot. Do not refresh the page or close the browser during the reboot. After the device is successfully rebooted and the eWeb service becomes available, you will be redirected to the login page of the eWeb management system.

## b) Scheduled Reboot

The **Scheduled Reboot** module allows you to reboot the device at a scheduled time.

|               | ~ | Reboot  | Scheduled Reboot                                                          |
|---------------|---|---------|---------------------------------------------------------------------------|
| ⊘ Security    | ~ | i It is | recommended to set the scheduled time to a network idle time, e.g., 2 A.M |
| VPN           | ~ |         |                                                                           |
| 🗄 Advanced    | ~ |         |                                                                           |
| @ Diagnostics | ~ |         | Day 🗹 Mon 🗹 Tue 🔽 Wed 🔽 Thu 🗹 Fri 🔽 Sat 🔽 Sun                             |
| :=- System    | ~ |         | Time 03 ~ : 00 ~                                                          |
| System Time   |   |         | Save                                                                      |
| Login         |   |         |                                                                           |
| Management    |   |         |                                                                           |
| Upgrade       |   |         |                                                                           |
| LED           |   |         |                                                                           |
| Reboot        |   |         |                                                                           |
| «Collapse     |   |         |                                                                           |

Enable the scheduled reboot, select the time and click Save.

# 4.6 Reyee Wireless Bridge Configuration

### 4.6.1 Installing the Device

#### 4.6.1.1 Installation Tools

| Tools | Marker, Phillips (crosshead) screwdriver, slotted          |
|-------|------------------------------------------------------------|
|       | screwdriver, drill, paper knife, crimping pliers, diagonal |
|       | pliers, wire stripper, network cable tester, related power |
|       | and fiber cables, wrench, hammer, hose clamp, ESD tools,   |
|       | multimeter.                                                |
|       |                                                            |

### 4.6.1.2 Before installation

Before you install the device, verify that all the parts in the parts list are there and make sure that:

The installation site meets temperature and humidity requirements.

The installation site is equipped with a proper power supply.

Network cables are in place.

#### 4.6.1.3 Precautions

The device can be mounted on a wall and a pole (diameter: 35 mm to 89 mm). If the diameter of the pole is out of the range, the hose clamp should be prepared by customers themselves. In this case, we recommend you to use a hose clamp with thickness of 2.5mm at least. Otherwise, the device could fall down to cause injuries. When multiple bridges are installed at a close range, in order to avoid interference between bridges, the horizontal distance between two bridges should be 2m and the vertical distance be 0.5m, or the horizontal angle of the two bridges should be greater than 120 degrees. The installation site can vary due to on-the-spot surveys conducted by technical personnel.

- 1) Before connecting the power supply, please use the PoE adapter shipped with the device or use a PoE adapter with the same specification.
- 2) Before connecting the power cord, make sure the power switch is in the OFF position.
- 3) Make sure the power supply is properly connected

#### 4.6.1.4 Installing Device

#### 1.1 Wall Mounting (connected to cable in advance)

- 1) Secure the mounting bracket on the wall.
- 2) Install the device to the mounting bracket.

#### Here are the detailed steps:

a) Drill holes into the marked positions and insert wall anchors. The head of the wall anchor should be at least 10 mm above the wall surface.

b) Assemble the mounting kit.

c) Adjust the orientation.

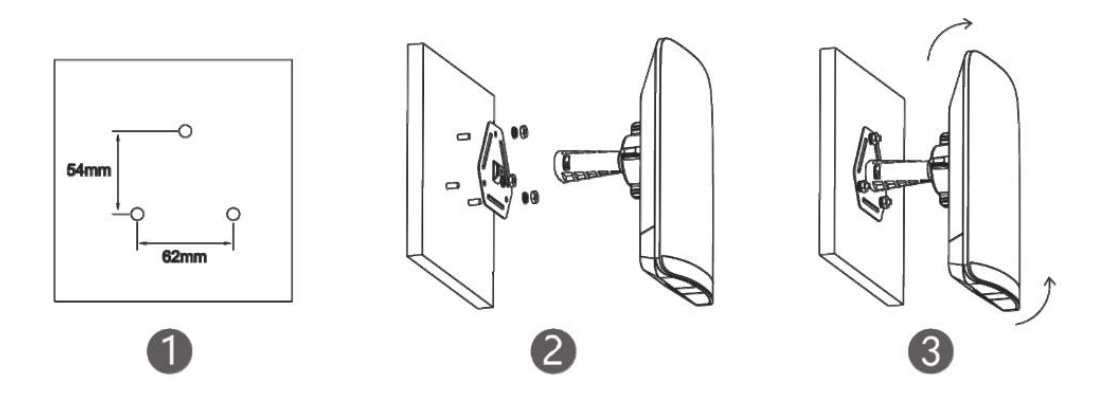

### **1.2 Pole Mounting**

- 1) Secure the mounting bracket to the pole by threading a clamp through the mounting bracket.
- 2) Install the device to the mounting bracket.

Here are the detailed steps:

- a) Assemble the mounting kit.
- b) Secure the device on a pole by using a hose clamp.
- c) Adjust the orientation.

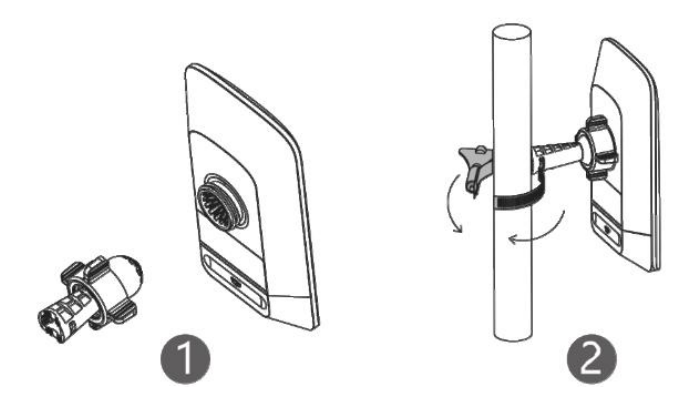

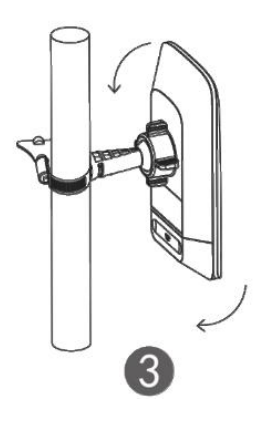

## 4.6.2 Login device

## 4.6.2.1 Power the device

Plug one end of the cable into the PoE port of the PoE injector and plug the other end into the LAN port of the device. Connect the LAN port of the PoE injector to the server or camera. Connect the PoE adapter to the DC port of the PoE injector. Or you can connect the PoE adapter to the DC port of the device. Plug one end of the cable to the LAN port of the device and plug the other end to the server or camera

# 4.6.2.2 Choose the EST's SSID

The default device management service set identifier (SSID) is @Ruijie-bXXXX. (XXXX is the last four digits of the MAC address of each device, and the default management SSID varies with devices.

# 4.6.2.3 Login

Input 10.44.77.154 on the browser to login the web page.

## 4.6.3 Overview

## 4.6.3.1 Setting the Address of a LAN Port for a Single Online Bridge

| WDS Group Info WDS Groups : 1                                                                                                    |  |                 |                                                                                                    |                          |                                 | X Password 🕘 🛛 X IP Allocation 🕥 🛛 X SSID 🚱                                                                                            |   |
|----------------------------------------------------------------------------------------------------|--|-----------------|----------------------------------------------------------------------------------------------------|--------------------------|---------------------------------|----------------------------------------------------------------------------------------------------|---|
| WDS Group1           AP: 1. (TestVCR)         Channel: 40           CPE 1. (Online: 1, Offline: 0)         WDS SXID:@Ruijie-wds-642c                                                                                                    |  |                 | Latency      Fluent(1) Jtler(0) Freeze(0)      Bandwidth     Good     Interference     Good(1) Medium(0) Poor(0)     RSSI     Good(1) |                          |                                 | Medium(0) Poor(0)<br>im(0) Poor(0)                                                                                                    | ~ |
| Strong Signal: — Medium Signal: — Poor Signal. —  VCR (AP)  Camera (CPE)                                                                                                    |  |                 |                                                                                                    |                          |                                 |                                                                                                    |   |
| TestVCR /2         Image: Control of the state of the state of t |  | Latency 3ms Rat | ie 📥 400Mbps Flow                                                                                                    | → 9.76Kbps<br>← 7.32Kbps | RSSI -48db<br>Uptime 43Min40Sec | TestCPE ℓ         16 ⊗ ∨           MAC:         30.0d/3e/d6 d3:a6           ESTATO         IP:         192.168.110.177         Conline |   |

## Choose Overview > WDS Group Info > NVR (AP)/Camera (CPE).

To set the IP address for a single device, click, and select LAN from the drop-down list. The type of IP assignment includes DHCP and static IP address

# ◇VCR (AP)

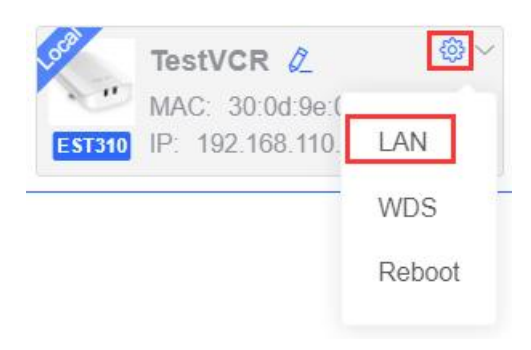
# LAN × IP Assignment DHCP v DHCP does not require an account. IP Address 192.168.110.206 Subnet Mask 255.255.0 Gateway 192.168.110.1 DNS Server 192.168.110.1 Submit

422

X

### LAN

| 0             |                           |
|---------------|---------------------------|
| IP Assignment | Static IP Address         |
| * IP Address  | Example: 192.168.23.2     |
| * Subnet Mask | Example: 255.255.255.0    |
| * Gateway     | Example: 192.168.1.1      |
| * DNS Server  | Example: 114.114.114.114. |
|               | Submit                    |

### Note:

After the IP address and subnet mask are changed, the device web page may not be accessed. You need to enter a new IP address in the browser address bar and ensure that the IP addresses of the management computer and the device are in the same network segment. If they are not in the same network segment, reconfigure the IP address of the management computer.

### 4.6.3.2 Setting the WDS SSID

### Choose Overview > WDS Group Info > NVR (AP)/Camera (CPE).

To set the WDS SSID for one bridge, click, and select WDS from the drop-down list.

In AP mode, it supports customize the WDS SSID and chose the SSID from ESTs in the scan list as the WDS SSID. You are allowed to configure the 5G channel, channel width, transmit power and distance for this WDS SSID.

### ◇VCR (AP)

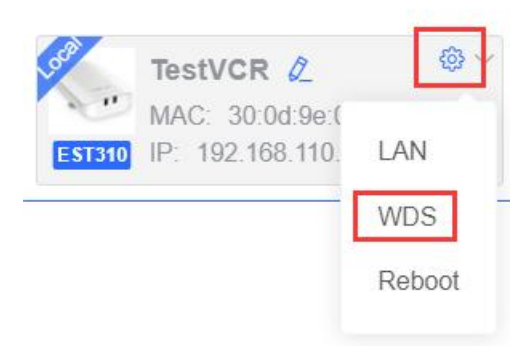

| ct a WDS SSID.) |
|-----------------|
| ct a WDS SSID.) |
| Re-scan         |
| INC-SCOT        |
| I CPE RSSI      |
| -39             |
|                 |
|                 |
|                 |
|                 |
|                 |
|                 |
|                 |

In CPE mode, the local channel and channel width are consistent with the peer channel and channel width. You are only allowed to configure the transmit power and distance.

| WDS            |                                                                          | $\times$ |
|----------------|--------------------------------------------------------------------------|----------|
| Channel & 1    | Transmit Power                                                           |          |
| Channel        | 40                                                                       |          |
| Channel Width  | 40MHz<br>In CPE mode, the local channel and channel width are consistent |          |
|                | with the peer channel and channel width.                                 |          |
| Transmit Power | Auto                                                                     |          |
| Distance       | 1KM ~                                                                    |          |
|                | Save                                                                     |          |

### 4.6.3.3 Point To Multiple Point (PTMP)

EST310 and EST350 both support PTMP feature. For EST310, one AP(VCR) supports bridging with up to 5 CPEs, For EST350, one AP(VCR) supports bridging with up to 3 CPEs.

The following is the guidance for configuring PTMP.

### a) AP(VCR)

For AP(VCR) side, it needs to confirm the Country/Region and device mode, then create the WDS SSID and customize the name of it, as shown in the following pictures:

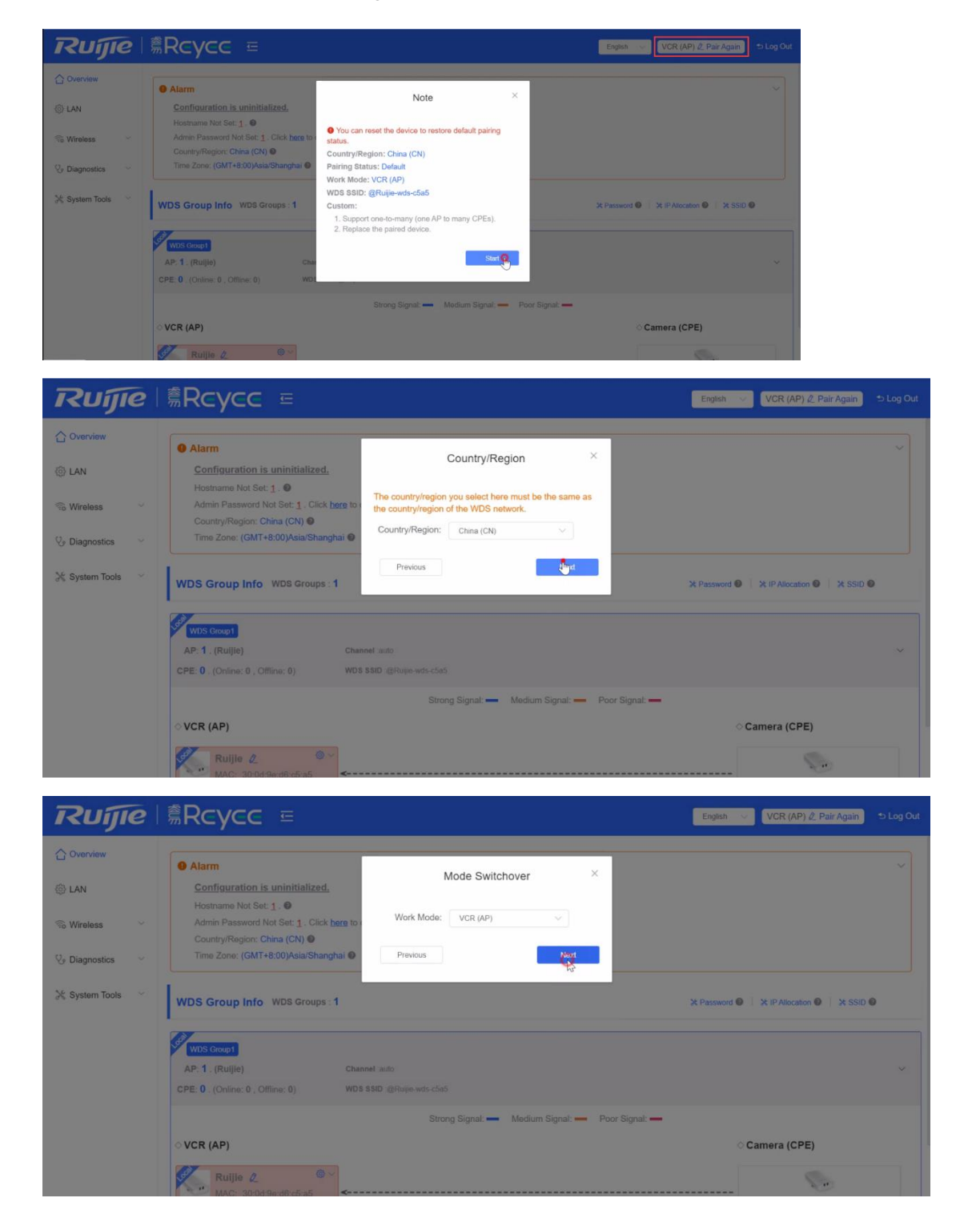

| Ruijie                                                                                                    | <sup>≜</sup> Rcycc =                                                                                                    | English VCR (AP) & Pair Again Dog Out       |
|----------------------------------------------------------------------------------------------------|----------------------------------------------------------------------------------------------------|---------------------------------------------|
| C Overview                                                                                                    | Alarm     WDS SSID ×                                                                                                    | ~                                           |
| lan 🎯                                                                                                    | Configuration is uninitialized.                                                                                                    |                                             |
| 🕤 Wireless 🔗 👻                                                                                                    | Admin Password Not Set: 1. Click here to<br>WDS SSID:                                                                                                    |                                             |
| 😵 Diagnostics 🔗                                                                                                    | Time Zone: (GMT+8:00)Asia/Shanghai                                                                                                    |                                             |
| 💥 System Tools                                                                                                    | Previous                                                                                                    |                                             |
|                                                                                                    | WDS Group Info WDS Groups : 1                                                                                                    | X Password ● X IP Allocation ● X SSID ●     |
|                                                                                                    | WDS Group1                                                                                                    |                                             |
|                                                                                                    | AP: 1. (Ruijle) Channel auto                                                                                                    |                                             |
|                                                                                                    | CPE: 0 . (Online: 0 , Offline: 0) WD3 SSID :@Rule=wds-c5a5                                                                                                    |                                             |
|                                                                                                    | Strong Signal: — Medium Signal: — Poor Signal: —                                                                                                    |                                             |
|                                                                                                    | ○ VCR (AP)                                                                                                    | ⇔ Camera (CPE)                              |
|                                                                                                    | Ruijie 2.                                                                                                    | S                                           |
|                                                                                                    | MAC: 30:0d 9avd8 c5/a5                                                                                                    |                                             |
| Ruíjie                                                                                                    | Reyce =         ● Operation succeeded.                                                                                                    | English 🗸 VCR (AP) 🖄 Pair Again 🖘 Log Out   |
| C Overview                                                                                                    |                                                                                                    |                                             |
|                                                                                                    | 0 Alarm                                                                                                    |                                             |
| LAN                                                                                                    | Alarm     Setup     X                                                                                                    |                                             |
| LAN Wireless                                                                                                    | Adams Setup ×     Setup ×     Admin Password Not Set: 1. Click here to,     WDS SSID: ruijietest11111                                                                                                    |                                             |
| ③ LAN<br>② Wireless · ·                                                                                                    | Alarm     Setup     X      Configuration is uninitialized,      Hostname Not Sot 1.     Admin Password Not Set: 1. Click here to      Country/Region: China (Chi)     Provides     Provides     Description                                                                                                    |                                             |
| <ul> <li>ELAN</li> <li>Wireless ×</li> <li>Diagnostics ×</li> </ul>                                                                                                    | Alarm     Setup     X     Configuration is uninitialized. Hostname Not Set: 1: ●     Admin Password Not Set: 1: Click here to     Country/Region: China (CN) ●     Time Zone: (GMT+8:00)Asia/Shanghai ●     Previous                                                                                                    |                                             |
| <ul> <li>Oragnostics</li> <li>Oragnostics</li> <li>System Tools</li> </ul>                                                                                                    | Configuration is uninitialized. Hostname Not Set: 1.  Admin Password Not Set: 1.  Country/Region: China (CN)  Time Zone: (GMT+8:00)Asia/Shanghai  WDS Sroup Info WDS Groups : 1                                                                                                    | × Password ●   ★ IP Allocation ●   ★ SSID ● |
| C Wireless C Wireless C Diagnostics C System Tools                                                                                                    | Alarm Configuration is uninitialized. Hosimamo Not Set: 1. Click here to Country/Region: China (CN) @ Time Zone: (GMT+8:00)Asia/Shanghai @ Previous Osurjut WDS Group Info WDS Groups : 1  VDS Group Info WDS Groups : 1                                                                                                    | X Password • [ X IP Allocation • ] X SSID • |
| CAN  Current Controls  Current Controls  Curren | Alarm Configuration is uninitialized, Hostname Not Sot 1.  Admin Password Not Set: 1. Click here to Country/Region: China (CN)  Time Zone: (GMT+8:00)Asia/Shanghai  Previous VDS Group Info WDS Groups : 1  WDS Group Info WDS Groups : 1  Channel: auto                                                                                                    | X Password •   X IP Allocation •   X SSID • |
| <ul> <li>⊕ LAN</li> <li>⊕ Wireless ×</li> <li>⊕ Diagnostics ×</li> <li>≫ System Tools ×</li> </ul>                                                                                                    | Alarm     Configuration is uninitialized. Hostname Not Set: 1                                                                                                    | X Password •   X IP Allocation •   X SSID • |
| <ul> <li>Oragnostics</li> <li>Oragnostics</li> <li>System Tools</li> </ul>                                                                                                    | <ul> <li>Alarm         <ul> <li>Configuration is uninitialized.</li> <li>Hostname Not Sot: 1. ●</li> <li>Admin Password Not Sot: 1. ○lick here to Country/Region: China (CN) ●</li> <li>Time Zone: (GMT-8:00)Asia/Shanghai ●</li> </ul> </li> <li>WDS SSID: ruijietest11111         <ul> <li>Previous</li> <li>Secure</li> </ul> </li> <li>WDS Group Info WDS Groups : 1</li> </ul>                                                                                                    | × Password ●   ≫ IP Allocation ●   ≫ SSID ● |
| <ul> <li>Oragnostics</li> <li>Oragnostics</li> <li>System Tools</li> </ul>                                                                                                    | Alarm     Configuration is uninitialized. Hostname Not Set: 1. ● Admin Password Not Set: 1. Olick here to Country/Region: China (CN) ● Time Zone: (GMT+8:00/Asia/Shanghai) ● Previous      VDS Group Info WDS Groups : 1      WDS Coupt Info WDS Groups : 1      WDS Coupt Info WDS Groups : 1      WDS SID: @Rupe-wds-cba6      CPE: 0. (Online: 0., Offline: 0)     WDS SID: @Rupe-wds-cba6      CVER (AP)                                                                                                    | X Password • X IP Allocation • X SSID •     |
| <ul> <li>Or LAN</li> <li>Or Wireless</li> <li>✓</li> <li>Or Diagnostics</li> <li>✓</li> <li>System Tools</li> <li>✓</li> </ul>                                                                                                    | Alarm     Configuration is uninitialized,     Hostname Not Sot: 1 Click here to     Country/Region: China (CN) ●     Time Zone: (GMT+8:00/Asia/Shanghai ●     Previous     O Super  WDS Group Info WDS Groups : 1  WUSS Croup Info WDS Groups : 1  WUSS Croup Info WDS Groups : 1  VUSS Croup Info WDS Groups : 1  VUSS Group Info WDS Groups : 1  VUSS Croup Info WDS Groups : 1  VUSS Croup Info WDS Groups : 1  VUSS Group Info WDS Groups : 1  VUSS Group Info WDS Groups : 1  VUSS Group Info WDS Groups : 1  VUSS Group Info WDS Groups : 1  VUSS Group Info WDS Groups : 1  VUSS Group Info WDS Groups : 1  VUSS Group Info WDS Group Info WDS Group In | × Password ●   × IP Alocation ●   × SSD ●   |

### b) CPE

For CPE side, apart from confirming the Country/Region and device mode, it needs to scan the WDS SSID and chose it. The configuration steps of another CPEs in the same WDS group are the same.

| Ruijie           | <b>≣Rcycc</b> =                                                                         |                                   | Engl              | sh 🧹 Can        | nera (CPE) 🖉 Pair Aga | in 🔹 Log Out |
|------------------|-----------------------------------------------------------------------------------------|-----------------------------------|-------------------|-----------------|-----------------------|--------------|
| ☆ Overview       | • Alarm                                                                                 | WDC COID X                        |                   |                 |                       |              |
| @ LAN            | Configuration is uninitialized.                                                         | WDS SSID                          |                   |                 |                       |              |
| 😪 Wireless 🔍 👻   | Hostname Not Set: 1 .  Admin Password Not Set: 1 . Click ber Country/Region: China (CN) | * WDS SSID: WDS SSID Scan         | WDS SSID List (Cl | ick to select a | SSID.) ×              |              |
| 🏷 Diagnostics 🗠  | Time Zone: (GMT+8:00)Asia/Shangha                                                       | Previous Next                     | WDS SSID          | RSSI            | SN                    |              |
| 💥 System Tools 🗠 | WDS Group Info WDS Groups : 1                                                           |                                   | ruijielest11111   | 19              | CAP91AR015575         | id 🖌         |
|                  | WDS Croup1<br>AP: 0 . (~)<br>CPE: 1 . (Online: 0 , Offline: 1)                          | Channel :<br>W0 \$ \$\$0          | 0                 |                 |                       | ~            |
|                  | ୦ VCR (AP)                                                                              | Strong Signal: — Medium Signal: — | P.                |                 |                       |              |
|                  | <b>S</b>                                                                                |                                   |                   |                 |                       | @~<br>3:a6   |

| Ruíjie       | Rcycc =                                                                                                    | Operation succeeded.                   | English 🗸 VCR (AP) 🖉 Pair Again 🕁 Log Out |
|--------------|----------------------------------------------------------------------------------------------------|----------------------------------------|-------------------------------------------|
| ☆ Overview   | Alarm                                                                                                    | Setup ×                                |                                           |
| lan 💮        | Configuration is uninitialized.<br>Hostname Not Set: <u>1</u> . •                                               | WDS SSID - miliatest11111              |                                           |
| S Wireless   | Admin Password Not Set: 1 . Click here to a<br>Country/Region: China (CN)<br>Time Zone: (GMT+8:00)Asia/Shannhai | Previous * Sulymit                     |                                           |
| System Tools |                                                                                                    |                                        |                                           |
|              | WDS Group Info WDS Groups : 1                                                                                   |                                        | X Password I X IP Allocation I X SSID I   |
|              | WDS Group1<br>AP: 1 . (Ruijie) Chann                                                                            | el auto                                |                                           |
|              | CPE; 0 . (Online: 0 , Offline: 0) WDS S                                                                         | SID -@Ruijie-wds-c5a5                  |                                           |
|              | ⊘ VCR (AP)                                                                                                    | Strong Signal: — Medium Signal: — Poor | Signal: —                                 |
|              | Ruijie <u>2</u> ©~<br>MAC: 30.0d/9e/d6:c5:a5 <                                                                  |                                        | <b>S</b>                                  |

After all CPEs have connected to the WDS SSID, you can see the topology of bridge in the eWeb.

| Ruijie           | 「斎Rcycc ☲ English ∨ Car                                                                                                    | mera (CPE) 🖉 Pai                          |
|------------------|----------------------------------------------------------------------------------------------------|-------------------------------------------|
| C Overview       | WDS Group Info WDS Groups : 1 X Password                                                                                                    | X IP Allocation @                         |
| 🛞 LAN            | WDS Group1                                                                                                    |                                           |
| 🗟 Wireless 🗸 🗸   | AP: 1. (Ruijie)         Channel .44         Latency @ Fluent(1) Jitter(0) Freeze(1)           CPE: 2. (Online: 2., Offline: 0)         WDS SSID :ruijelest11111         Interference @: Good(2) Medium(0) Poor(0)                                                                                                    |                                           |
| 𝔅 Diagnostics ↔  | Bandwidth @. Good(2) Medium(0) Poor(0)<br>RSSI @: Good(2) Medium(0) Poor(0)                                                                                                    |                                           |
| 💥 System Tools 🗠 | Strong Signal: → Medium Signal: → Poor Signal: → 4.28Kbps RSSI-24db     Latency - Rate → 400Mbps Flow → 4.28Kbps Uptme 08Sac ◇ Cal                                                                                                    | mera (CPE)                                |
|                  | Ruijie ℓ         (a) ~           MAC: 30:0d:9e:d8:c5:a5         Latency 2nc         200Mbps         Flow         → 9.00kbps         RSSI-23db         (a) ~           ESTRID         IP: 10.44.77.254         Online         Color         Color         Col | Ruijie &<br>MAC: 30:0d:3<br>IP: 10.44.77. |
|                  |                                                                                                    | Ruijie 2<br>MAC: 30:0d:9                  |
|                  |                                                                                                    |                                           |

### 4.6.4 LAN

If a DHCP server is deployed in the network, you are advised to set Internet to DHCP. If no DHCP server is deployed, set Internet to Static IP Address, set IP Address, Subnet Mask, Gateway, and DNS Server, and click **Save**.

# 

### 4.6.5 Wireless

### 4.6.5.1 WDS

This page allows you to configure the WDS SSID in the local device. The device detects the surrounding wireless environment and selects the appropriate configuration upon power-on. However, network stalling caused by wireless environment changes cannot be avoided. You can also analyze the wireless environment around the bridge and manually select appropriate parameters.

Submit

Before configuration, you can check the interference in the current environment in the following way to find the optimal channel.

Choose **Wireless> WDS> Channel & Transmit Power**. Click Interference to check the interference of current channels. The channel with the smallest interference is the optimum.

### Configuration Reyee Cookbook (i) WDS--VCR (AP) Configure WDS pa ☆ Overview eters EAN WDS So Wireless \* WDS SSID @Ruijie-wds-642c Scan 습 WDS Analysis (Current Channel: 60) C Refresh 0 RFI Strength Save 1000 1 Region & Diagnostics 800 **Channel & Transmit Power** 💥 System Tools 5G Channel 60 (5.3Ghz) E Interference Channel Width 40MHz Transmit Power Auto RFI Co Distance 1KM Tip : Click to select a channe

The camera mode does not support independent channel settings. After the channel at the NVR end is adjusted, the camera end automatically changes its channel to be the same as the NVR end.

| Channel & Trans | mit Power            |            |                                                                           |
|-----------------|----------------------|------------|---------------------------------------------------------------------------|
| 5G Channel      | 56 (5.28Ghz)         | ~          | ₿ Interference                                                            |
| Channel Width   | 40MHz                | ~          |                                                                           |
|                 | In CPE mode, the loc | al channel | and channel width are consistent with the peer channel and channel width. |
| Transmit Power  | Auto                 | ~          |                                                                           |
| Distance        | 1KM                  | ~          |                                                                           |
|                 | Save                 |            |                                                                           |

### Note:

The available channel is related to the country/region code. Select the local country or region.

### 4.6.5.2 Region

The change of Country/region code takes effect on all devices in the entire network, that is, all bridges on the Overview page. Therefore, before changing the country/region code, confirm that the target device is in the current network and the WDS link works well.

Choose the target country/region from the drop-down list, and click Save.

### Configuration Reyee Cookbook Region After you change the region, all WDS links will be off. If the specified region does not support the channel settings, the auto channel will be used instead. 鈴 LAN Country/Region S Wireless Country/Region 2 WDS China (CN) ☆ Region United States (US) V Diagnostics Japan (JP) Russia (RU) 💥 System Tools India (IN) Malaysia (MY) Singapore (SG) Republic of Korea (KR) ☆ Overview Region iAfter you change the region, all WDS links will be off. If the specified region does not support the channel settings, the auto channel will be used instead. Số3 LAN Country/Region So Wireless Country/Region China (CN) ☆ WDS Save 1 Region V Diagnostics 💥 System Tools

### Note:

After the country/region code is changed, the Wi-Fi network will restart, and the NVR and camera will be reconnected after the Wi-Fi network is restarted. The current channel may be switched to Auto because it is not supported by the country/region. Therefore, exercise caution when performing this operation.

### 4.6.6 Diagnostics

When you select the ping tool, you can enter the IP address or URL and click Start to test the connectivity between the router and the IP address or URL. The message "Ping failed" indicates that the router cannot reach the IP address or URL.

The Traceroute tool displays the network path to a specific IP address or URL.

The DNS Lookup tool displays the DNS server address used to resolve a URL.

|                    | <i>i</i> Network Tools |                 |              |
|--------------------|------------------------|-----------------|--------------|
| ô LAN              | Tool                   | Ping Traceroute | O DNS Lookup |
| 🙃 Wireless 🗸 🗸     | * IP Address/Domain    | 8.8.8.8         | $\odot$      |
| Se Diagnostics     | * Ping Count           | 4               |              |
| ☆ Network Tools    |                        |                 |              |
| ☆ Fault Collection | * Packet Size          | 64              |              |
| 🔀 System Tools     |                        | Start           | Stop         |
|                    | Result                 |                 |              |
|                    |                        |                 |              |

### Choose Diagnostics> Fault Collection.

Click Start to collect fault information and compress it into a file for engineers to identify fault.

|                    | Fault Collection     Compress the configuration into a file for engineers to identify fault. |
|--------------------|----------------------------------------------------------------------------------------------|
| င့်} LAN           | Start                                                                                        |
| ि Wireless ∨       |                                                                                              |
| Ve Diagnostics     |                                                                                              |
| ☆ Network Tools    |                                                                                              |
| ☆ Fault Collection |                                                                                              |
| 🔀 System Tools 🛛 🗸 |                                                                                              |

### 4.6.7 System tools

### 4.6.7.1 Time

Choose **System Tools> Time**. You can view the current system time. If the time is incorrect, check and select the local time zone. If the time zone is correct but time is still incorrect, click Edit to manually set the time. In addition, the bridge supports Network Time Protocol (NTP) servers. By default, multiple servers serve as the backup of each other. You can add or delete local servers as required.

| Reyee Cookboo      | k |                                     |                               |              |                          |                     | Configuration |
|--------------------|---|-------------------------------------|-------------------------------|--------------|--------------------------|---------------------|---------------|
|                    |   | <i>i</i> Time<br>Configure and view | time (The device has no RTC m | odule. The t | ime settings will not be | saved upon reboot). |               |
| දියි LAN           |   | Current Time                        | 2022-04-14 14:41:32 Edit      |              |                          |                     |               |
| Reference wireless | ~ | * Time Zone                         | (GMT+8:00)Asia/Shanghai       | ~            |                          |                     |               |
| 𝔥 Diagnostics      | ~ | * NTP Server                        | 0.cn.pool.ntp.org             | Add          |                          |                     |               |
| System Tools       | ~ |                                     | 1.cn.pool.ntp.org             | Delete       |                          |                     |               |
| ☆ Management       | t |                                     | cn.pool.ntp.org               | Delete       |                          |                     |               |
| ☆ Update           |   |                                     | pool.ntp.org                  | Delete       |                          |                     |               |
| ☆ Reboot           |   |                                     | asia.pool.ntp.org             | Delete       |                          |                     |               |
|                    |   |                                     | europe.pool.ntp.org           | Delete       |                          |                     |               |
|                    |   | (                                   | rdate.darkorb.net             | Delete       |                          |                     |               |
|                    |   |                                     | Save                          |              |                          |                     |               |

### 4.6.7.2 Management

### Choose System Tools> Management> Backup & Import.

Configure backup: Click **Backup** to download a configuration file locally. Configure import: Click **Browse**, select a configuration file backup on the local PC, and click Import to import the configuration file. The device will restart.

|                | Backup & Import Reset Session Timeout                                                                          |
|----------------|----------------------------------------------------------------------------------------------------|
| င့်} LAN       | Backup & Import                                                                                                |
|                | It is recommended to choose Reset before importing the setup. The device will be rebooted automatically later. |
| ♥ Diagnostics  | Backup Setup                                                                                                   |
| 🔀 System Tools | Backup Setup Backup                                                                                            |
| ☆ Time         | Import Setup                                                                                                   |
| ☆ Management   | File Path         backup-TestVCR-EST310-20         Browse         Import                                       |
| ☆ Update       |                                                                                                    |
| ☆ Reboot       |                                                                                                    |

### Choose System Tools> Management> Reset.

Click **Reset** to restore factory settings.

|                  | Backup & Import Reset Session Timeout                                                                                                    |
|------------------|----------------------------------------------------------------------------------------------------|
| හි LAN           | <ul> <li>Reset</li> <li>Resetting the device will clear the current configuration. If you want to keep the configuration, please Export Setup first.</li> </ul> |
|                  | Reset                                                                                                    |
| 𝔥 Diagnostics →  |                                                                                                    |
| 🔀 System Tools 🔷 |                                                                                                    |
| ු Time           |                                                                                                    |
| ☆ Management     |                                                                                                    |
| ☆ Update         |                                                                                                    |
| ☆ Reboot         |                                                                                                    |

Choose **System Tools> Management> Session Timeout**. If no operation is performed on the page within a period of time, the session will be down. When you need to perform operations again, enter the password to open the configuration page. The default timeout duration is 3600 seconds, that is, 1 hour.

|                | Backup & Import Reset Session Timeout |
|----------------|---------------------------------------|
| င်္သိ LAN      | i Session Timeout                     |
| So Wireless    | * Session Timeout 3600 Sec            |
| Ve Diagnostics | Save                                  |
| 💥 System Tools |                                       |
| ☆ Time         |                                       |
| ☆ Management   |                                       |
| ☆ Update       |                                       |
| ☆ Reboot       |                                       |

### 4.5.6.3 Update

### Choose System Tools> Update> Online Update.

If there a new version available, you can click it for updating

|                       | Online Update Local Update AI Devices                                                                                                    |
|-----------------------|----------------------------------------------------------------------------------------------------|
| LAN                   | Online Update Online update will keep the current configuration. Please do not refresh the page or close the browser. You will be redirected to the login page automatically after update. |
|                       | Current Version AP_3.0(1)B2P28,Release(07220919) (Your version is the latest.)                                                                                                    |
| lashift > Diagnostics |                                                                                                    |
| 💥 System Tools        |                                                                                                    |
| 습 Time                |                                                                                                    |
| ☆ Management          |                                                                                                    |
| ☆ Reboot              |                                                                                                    |

### Note:

After being updated, the device will reboot. Therefore, exercise caution when performing this operation. If no version updating is detected or online update cannot be performed, check whether the bridge is connected to the Internet.

### Choose System Tools> Update> Local Update.

You can view the current software version, hardware version and device model. If you want to update the device with the configuration retained, check **Keep Setup.** Click **Browse**, select an update package on the local PC, and click Upload to upload the file. The device will be updated.

| ☆ Overview     | Online Update Local Update Update All Devices                                                                        |
|----------------|----------------------------------------------------------------------------------------------------|
| ర్టి LAN       | Local Update     Please do not refresh the page or close the browser.                                                |
| 😚 Wireless 🗸 🗸 | Model EST310                                                                                                    |
| ♡ Diagnostics  | Version AP 3 0(1)B2P28 Release(07220919) 2 00                                                                        |
| 💥 System Tools |                                                                                                    |
| ☆ Time         | Keep Setup 🧧 (If the target version is much later than the current version, it is recommended not to keep the setup. |
| ☆ Management   | Update File Ruijie RG-EST310 V2 series Browse Upload                                                                 |
| ☆ Update       |                                                                                                    |
| ☆ Reboot       |                                                                                                    |

### Choose System Tools> Update> Update All Devices.

You can view the current software version, hardware version and device model. You are advised to update all devices with configuration data retained. Click **Browse**, select an update package on the local PC, and click **Upload** to upload the file. In the pop-up page, click **Details** to check the target update package and devices. Click Update to start updating all devices.

| Reyee Cookbook   |                    |                                           |                                | (                          | Configuration |
|------------------|--------------------|-------------------------------------------|--------------------------------|----------------------------|---------------|
|                  | Online Update      | Local Update                              | Update All Devices             |                            |               |
| දිවූ LAN         | <i>i</i><br>Update | e All Devices<br>all devices in the netwo | ork. Please do not refresh the | page or close the browser. |               |
| ⊕ Wireless     ✓ | Model              | EST310                                    |                                |                            |               |
| 🎖 Diagnostics    | Version            | AP_3.0(1)B2P28,Rel                        | ease(07220919) 2.00            |                            |               |
| 💥 System Tools   |                    |                                           |                                |                            |               |
| ☆ Time           | Keep Setup         | Uneditable)                               |                                |                            |               |
| ☆ Management     | Update File        | Ruijie RG-EST310                          | V2 series Browse               | Upload                     |               |
| ☆ Update         |                    |                                           |                                |                            |               |
| ☆ Reboot         |                    |                                           |                                |                            |               |

### 4.5.6.4 Reboot

### Choose System Tools> Reboot.

You are allowed to restart the local device, please keep the device powering on.

| ☐ Overview     |        | i | Reboot<br>Please ke | eep the de | evice powe | ered on dur | ing reboot. |  |
|----------------|--------|---|---------------------|------------|------------|-------------|-------------|--|
| င့်္ဘိ LAN     |        |   | Reb                 | oot        |            |             |             |  |
| 🙃 Wireless     | ~      |   |                     |            |            |             |             |  |
| ✤ Diagnostics  | $\sim$ |   |                     |            |            |             |             |  |
| 🔀 System Tools | ^      |   |                     |            |            |             |             |  |
| ☆ Time         |        |   |                     |            |            |             |             |  |
| ☆ Management   |        |   |                     |            |            |             |             |  |
| ☆ Update       |        |   |                     |            |            |             |             |  |
| ☆ Reboot       |        |   |                     |            |            |             |             |  |

# **5** Advanced Solution Guide

# 5.1 Reyee Flow Control Solution

### 5.1.1 Application Scenario

Flow Control is used for setting the rate limitations of download and upload for the clients. With the Flow Control configured, we can protect the network bandwidth from being occupied too much by some of the clients.

### 5.1.2 Configuration Case

### Requirement

Limiting EG egress total bandwidth to 100Mbps and each user rate of VLAN 6 network segment to 1Mbps.

### **Network Topology**

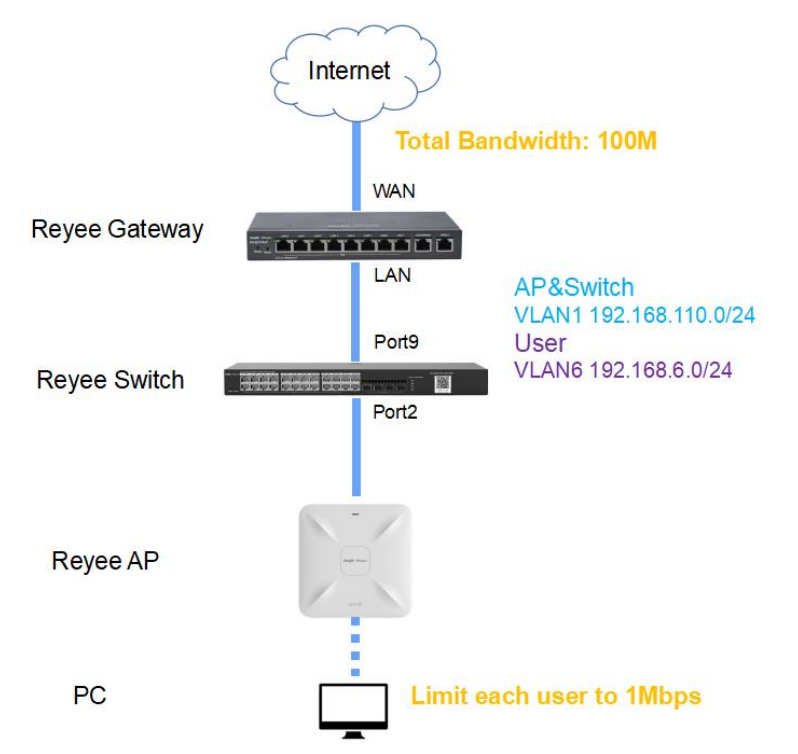

### Network Description:

- EG works as a DHCP server to assign IP addresses to users and AP & switch devices.
- The AP & switch devices obtain the IP address 192.168.110.0/24 in the VLAN1 network segment for Internet access.
- The users obtain the IP address 192.168.6.0/24 in the VLAN6 network segment for Internet access.

### **Configuration Steps**

• basic network configuration

• Enable Smart Flow Control function and configure the custom policy

1. Configure basic network configuration

Step 1: Click **Router** -> **Basics** -> **LAN** -> **LAN Settings** -> **Add**, Configure LAN Settings and DHCP pool of VLAN1 and VLAN6 network segment on the EG.

| Ruíjie   #Rcycc                                             | test123 > EG105GW (Master) 0 Er                                                                                     | nglish ~ 🔿 Ruijie Cloud  🖁 | 쎯Download App 🛭 👌 Network Setup | @ Network Check    | <u>∦</u> Warn ⊖ Log Out |
|-------------------------------------------------------------|----------------------------------------------------------------------------------------------------|----------------------------|---------------------------------|--------------------|-------------------------|
| & Overview                                                  | Hostname: EG105GW SN: H1PH745119402                                                                                 | IP: 172.26.5.237           |                                 |                    |                         |
| Online Clients                                              | • EG105GW MAC: 30:0D:9E:E7:E9:15                                                                                    |                            |                                 |                    | () Reboot               |
| A Router                                                    | Overview Basics $\checkmark$ Security $\checkmark$ Behavior $\checkmark$ VPN $\checkmark$ Advanced $\checkmark$ Dia | agnostics ~ System ~       |                                 |                    |                         |
| ି Wireless 🗸                                                | LAN Settings DHCP Clients Static IP Addresses DHCP Option DN                                                        | IS Proxy                   |                                 |                    |                         |
| Switches                                                    | 1 LAN Settings                                                                                                    |                            |                                 |                    | 0                       |
| $\mathcal{C}^{-0-}_{\mathcal{C}^{0-}}$ Network $\checkmark$ | LAN Settings                                                                                                    |                            |                                 | + Add              | Delete Selected         |
|                                                             | Up to 8 entries can be added.                                                                                       |                            |                                 |                    |                         |
|                                                             | IP Subnet Mask VLAN ID Remark                                                                                       | DHCP Server                | Start IP Count                  | Lease<br>Time(Min) | Action                  |
|                                                             | 92.168.110.1 255.255.255.0 Default VLAN -                                                                           | Enabled 19                 | 92.168.110.1 220                | 30                 | Edit Delete             |
|                                                             |                                                                                                    |                            |                                 |                    | (e<br>Ai                |
| «Collapse                                                   |                                                                                                    |                            |                                 |                    |                         |

| -               |                   |
|-----------------|-------------------|
| * IP            | 192.168.110.1     |
| * Subnet Mask   | 255.255.255.0     |
| Remark          | Remark            |
| * MAC           | 30:0d:9e:e7:e9:15 |
| DHCP Server     |                   |
| * Start         | 192.168.110.1     |
| * IP Count      | 220               |
| Lease Time(Min) | 30                |
| DNS Server      | 192.168.110.1 🕖   |

|        | C. CONTRACT |
|--------|-------------|
| Cancel | OK          |

 $\times$ 

 $\times$ 

| * IP              | 192.168.6.1       |
|-------------------|-------------------|
| * Subnet Mask     | 255.255.255.0     |
| * VLAN ID         | 6                 |
| Remark            | Remark            |
| * MAC             | 30:0D:9E:0B:7D:05 |
| DHCP Server       |                   |
| * Start           | 192.168.6.1       |
| * IP Count        | 254               |
| * Lease Time(Min) | 30                |

| Ruijie IRcycc                  | test123 > EG105G | w <b>Mana</b> i O                      |                 | Englis         | h ∼ 🔿 Iluijie Clou | d 🔠 Download App | Network Setup | Network Check      | #Wen ⊜tog O     |
|--------------------------------|------------------|----------------------------------------|-----------------|----------------|--------------------|------------------|---------------|--------------------|-----------------|
| & Overview<br>⊗ Online Clients | • EG105GW        | Hostmanne: BG105GW<br>MAC: 30:00:9E:87 | 5% H11<br>19:15 | 94745119402    | IP: 172.26.5.2     | 17               |               |                    | ( D Reboot      |
| P Wireless                     | LAN Settings     | DHCP Clients Static IP A               | or - VPN - Adv  | Option DNS Pro | ay                 |                  |               |                    |                 |
| Switches                       | 🕧 LAN Settin     | ngs                                    |                 |                |                    |                  |               |                    | 0               |
| Network                        | LAN Setting      | 15<br>s can be added.                  |                 |                |                    |                  |               | + Add              | Delete Selected |
|                                | (D )             | P Subnet Mask                          | VLAN ID         | Remark         | DHCP Server        | Start            | IP Count.     | Lease<br>Time(Min) | Action          |
|                                | 192.168          | 8.110.1 255.255.255.0                  | Default VLAN    |                | Enabled            | 192.168.110.1    | 220           | 30                 | EGR Delete      |
|                                | 0 192.16         | 68.6.1 255.255.255.0                   | 6               |                | Enabled            | 192.168.6.1      | 254           | 50                 | Edit Delete     |
|                                |                  |                                        |                 |                |                    |                  |               |                    |                 |

A Note:

Default VLAN 1 network is set to 192.168.110.0/24 network segment.

Step 2: Click **Switches** -> **Manage** -> **Basic Settings** -> **VLAN Member** to create VLAN6 on the switch, and click **VLAN Settings** to set port2 and port9 which connect to AP and EG to trunk port and allow the VLAN1 and VLAN6 to pass through, then check the port settings on the device.

| Ruíjie   &Rcycc     | test123 > EG105GW (Minister) Ø                        | English ~     | പ്പ് System Info           | Basic Settings          | 🛆 Upgrade                              |
|---------------------|-------------------------------------------------------|---------------|----------------------------|-------------------------|----------------------------------------|
| 2 Oursieu           |                                                       |               | Loop Protection Ø          |                         | <b>•</b>                               |
| 5- Overview         | 🕖 Switch List                                         |               | Port Isolation ()          |                         |                                        |
| Online Clients      | Switch Liet                                           | []IP/AA       | Port Settings              |                         |                                        |
| A Router            | Switch List                                           |               | Port Settings ()           |                         | >                                      |
| ♥Wireless           | Action Hostname   IP   MAC   MAC                      | Status 😄      | Port Mirroring <b>Ø</b>    |                         | >                                      |
| RSwitches           | Manage ES209GC-P & 192.168.110.3 C0:88:E6:E6:8D:7     | 7 Online      | Static MAC Ø               |                         | >                                      |
| Sincito             |                                                       |               | Search by MAC              |                         | · · · · ·                              |
| Network             | Manage NBS5200 192.168.110.74 54:16:51:76:EA:80       | Offline       | VLAN Settings              |                         | ~                                      |
|                     | Manage N853100 192.168.110.2 C0:88:E6:9A:43:01        | D Offline     |                            | 6 Ad                    | d                                      |
|                     |                                                       |               |                            | Delete Selected         |                                        |
|                     | < 1 > 10/page ~                                       |               | No.                        | VLAN ID                 | Action                                 |
|                     |                                                       | _             | 1                          | 1                       | Delete                                 |
|                     |                                                       |               | MAN CANA                   |                         |                                        |
|                     |                                                       |               | VLAN Settings              |                         | ,                                      |
|                     |                                                       |               | Rate Limiting              |                         | >                                      |
| ≪Collapse           |                                                       |               |                            |                         | ~                                      |
| Rujje               |                                                       | English 🗸 🛆 I | 옹 System Info              | Basic Settings          | Upgrade                                |
| - Overview          |                                                       |               | Loop Protection Ø          |                         | <b>^</b>                               |
| 2 CONTINUE          | Switch List                                           |               | Port Isolation ()          |                         |                                        |
| Online Clients      | Switch List                                           | IP/M          | Port Settings              |                         |                                        |
| Router              | 1                                                     |               | Port Settings ()           |                         | >                                      |
| ♥Wireless           | □ Action Hostname                                     | Status 💠      | Port Mirroring             |                         | <u> </u>                               |
| Switches            | □ Manage ES209GC-P & 192.168.110.3 C0:88:E6:E6:8D:7   | 7 Online      | Static MAC 0               |                         |                                        |
| *** Mahanala        |                                                       |               | VI AN Settings             |                         |                                        |
| :a- Network         | Manage N855200 <b>192.168.110.74 54:16:51:76:EA:8</b> | F Offline     | VLAN Member Ø              |                         | >                                      |
|                     | Manage N853100 192.168.110.2 C0:88:E6:9A:43:01        | D Offline     | VLAN Settings              |                         | ~                                      |
|                     |                                                       | _             | * Port Port 2 × Port 9 × > | Type Trunk V            |                                        |
|                     | < 1 > 10/page >                                       |               | Permit All ×               | * Native VLAN 1 V       |                                        |
|                     |                                                       | _             |                            | Save                    | _                                      |
|                     |                                                       |               | Port VLAN Type             | Permit VLAN Native Vlan | Access Vlan                            |
|                     |                                                       |               | 1 Access                   |                         | 1                                      |
|                     |                                                       |               | 2 Access                   |                         | 1                                      |
| «Collapse           |                                                       |               | 2 Arear                    |                         | 1                                      |
| Ruíjie I & Reyce    |                                                       | English 🗸 🛆 🛛 | 器 System Info              | Basic Settings          | Upgrade                                |
| A Overview          |                                                       |               | VLAN Settings              |                         | `````````````````````````````````````` |
| @ Outline Officiale | Switch List                                           |               | VLAN Settings              |                         | ~                                      |
| © Online Clients    | Switch List                                           | IP/M          | * Port Select              | ▼ Type Access ∨         |                                        |
| Acouter 📇           |                                                       |               | Permit Select              | * Access Select V       |                                        |
|                     | Action Hostname   Hostname   MAC   MAC                | Status \$     |                            | Save                    |                                        |
| Switches            | □ Manage ES209GC-P & 192.168.110.3 C0:88:E6:E6:8D:7   | 7 Online      | Port VLAN Type             | Permit VLAN Native Vlan | Access Vlan                            |
|                     | Manara NESSON 103 160 110 74 64 16 1 176 F.A.         | E Offling     | 1 Access                   |                         | 1                                      |
|                     | manage ws5200 192.108.110.74 54:10.5170:EA3           | Offline       | 2 Trunk                    | 1,6 1                   |                                        |
|                     | Manage N853100 192.168.110.2 C0:88:E6:9A:43:00        | D Offline     | 3 Access                   |                         | 1                                      |
|                     |                                                       |               | 4 Access                   |                         | 1                                      |
|                     | 1 > 10/page >                                         |               | 5 Accord                   |                         | · · ·                                  |
|                     |                                                       |               | QoS Settings               |                         |                                        |
|                     |                                                       |               | Storm Control              |                         |                                        |
|                     |                                                       |               | PoF Settings               |                         | ~                                      |
|                     |                                                       |               | PoE Settings               |                         | >                                      |
| < Collapse          |                                                       |               |                            |                         | Ý                                      |

| Ruíjie   &Rcycc |        |           |             |                |                   | English ~F | 윩 Syste      | em Info     | Basic Set   | tings              | 🛆 Upgrad    | le   |
|-----------------|--------|-----------|-------------|----------------|-------------------|------------|--------------|-------------|-------------|--------------------|-------------|------|
| 옹 Overview      |        |           |             |                |                   |            | VLAN Settir  | gs<br>ber Ø |             |                    |             | >    |
| Online Clients  | Swi    | itch List |             |                |                   |            | VLAN Settin  | gs          |             |                    |             | ~    |
| Router          | Switch | List      |             |                |                   | IP/M/      | * Port       | Select      | *           | Type Access $\vee$ |             |      |
| ♥Wireless       |        | Action    | Hostname ‡  | IP ‡           | MAC ‡             | Status ≑   | Permit       | Select      | * A         | ccess Select ~     |             |      |
| Switches        |        | Manage    | ES209GC-P 🖉 | 192.168.110.3  | C0:B8:E6:E6:8D:77 | Online     |              |             | Save        |                    |             | - I. |
| Network         |        |           |             | 102 169 110 74 | 54-16-51-76-EA-9E |            | Port<br>5    | Access      | Permit VLAN | Native Vlan        | Access Vian | ^    |
|                 |        |           |             | 192.100.110.74 | 54.10.51.70.EA.OF |            | 6            | Access      |             |                    | 1           |      |
|                 |        |           |             | 192.168.110.2  | C0:B8:E6:9A:43:0D | Offline    | 8            | Access      |             |                    | 1           | 11   |
|                 |        |           | 10/nage ~   |                |                   |            | 9            | Trunk       | 1,6         | 1                  |             | ~    |
|                 |        |           | ro, page    |                |                   |            | QoS Setting  | 5           |             |                    |             | - 1  |
|                 |        |           |             |                |                   |            | Rate Limitin | 9           |             |                    |             | >    |
|                 |        |           |             |                |                   |            | Storm Cont   | ol          |             |                    |             | >    |
|                 |        |           |             |                |                   |            | PoE Setting  | 5           |             |                    |             |      |
| Collapse        |        |           |             |                |                   |            | POE Setting  |             |             |                    |             | ~    |

Step 3: Click Wireless-> Wi-Fi -> Wi-Fi Settings, Configure SSID named Reyee\_test and set VLAN6 to this ssid.

| Ruijie Reyce                                                                                                    | test123 > EG105GW ()                     | •                                            | English ~                       | ⊖Ruijie Cloud 🔡 De | writeed App - @ Network | Setup 🚳 Network Check | mWarn E    | ∋tog Out |
|----------------------------------------------------------------------------------------------------|------------------------------------------|----------------------------------------------|---------------------------------|--------------------|-------------------------|-----------------------|------------|----------|
| A Overview<br>⊗Online Clients                                                                                                    | W-Fi Settings Gu                         | est Wi-Fi Wi-Fi List Healthy I               | Mode                            |                    |                         |                       |            |          |
| Router                                                                                                    | Tip: Changing co                         | onfiguration requires a reboot and clients   | will be reconnected.            |                    |                         |                       |            | 0        |
| ♥ Wireless -                                                                                                    | Wi-Fi Settings                           | Device Group: Detault                        |                                 |                    |                         |                       |            |          |
| APs                                                                                                    | * SSID                                   | Rayee_test                                   |                                 |                    |                         |                       |            |          |
| Wi-Fi                                                                                                    | Band                                     | 2.4G + 5G                                    |                                 |                    |                         |                       |            |          |
| Clients                                                                                                    | Security                                 | Open                                         |                                 |                    |                         |                       |            |          |
| Blacklist/Whitelist                                                                                                    |                                          | Cultapie                                     |                                 |                    |                         |                       |            |          |
| Radio Frequency                                                                                                    | Wireless Schedule                        | All Time                                     |                                 |                    |                         |                       |            |          |
| LED                                                                                                    |                                          | Per trac                                     |                                 |                    |                         |                       |            |          |
| Network Optimization                                                                                                    | YLAN                                     | 6                                            |                                 |                    |                         |                       |            |          |
| / Switches                                                                                                    | Hide SSID                                | (The SSID is hidden and must                 | be manually entered.)           |                    |                         |                       |            |          |
|                                                                                                    | AP isolation                             | (The client joining this Wi-Fi n             | ertwork will be isolated.)      |                    |                         |                       |            | 1        |
| <collapse< th=""><th>Band Steeting</th><th>The SG-amounted client will</th><th>amess 56 partio preferentially)</th><th></th><th></th><th></th><th></th><th></th></collapse<> | Band Steeting                            | The SG-amounted client will                  | amess 56 partio preferentially) |                    |                         |                       |            |          |
| Ruijie IRcycc                                                                                                    | test123 > EG105GW (                      | • استعمال                                    | English ~                       | ⊖lluije Cloud MDc  | winkoad App 🛛 🐣 Network | Setup @Network Check  | mWen E     | ∋log Ou  |
| A Overview                                                                                                    |                                          |                                              |                                 |                    |                         |                       |            |          |
| Conline Clients                                                                                                    | Wi-Fi Settings Gu                        | est WI-Fi Wi-Fi List Healthy                 | Mode                            |                    |                         |                       |            |          |
| -Router                                                                                                    | 🕜 Tip: Changing is                       | ordiguration requires a relision and clients | will be recurrencied.           |                    |                         |                       |            | 0        |
| ♥ Wireless                                                                                                    | Wi-Fi List Devic                         | e Group: Default -                           |                                 |                    |                         |                       | +          | Add      |
| APs                                                                                                    | Up to 8 SSIDs can b                      | be added.                                    |                                 |                    |                         |                       |            |          |
| Wi-Fi                                                                                                    | SSID                                     | Band                                         | Security                        | Hidden             | VLA                     | NID                   | Action     |          |
| Clients                                                                                                    | Revee_test                               | 2.4G + 5G                                    | IOPEN                           | No                 |                         | i I                   | dit Delete |          |
| Blacklist/Whitelist                                                                                                    | Automati ADD-1                           | 2.4G + 5G                                    | WPA. WPA2-PSK                   | Ves                |                         | i E                   | dit Delete |          |
| Radio Frequency                                                                                                    | and the second second                    |                                              | -                               |                    |                         |                       |            |          |
| LAN PORS                                                                                                    | C. C. C. C. C. C. C. C. C. C. C. C. C. C | 2,46 + 56                                    | OPEN                            | NO                 | Detaul                  | L VLAN                | at Delete  |          |
| Network Optimization                                                                                                    | Gaunty MR.+                              | 2.4G + 5G                                    | WPA, WPA2-PSK                   | Ves                |                         | 7 1                   | dit Delete |          |
|                                                                                                    |                                          |                                              |                                 |                    |                         |                       |            |          |
| - Switches                                                                                                    |                                          |                                              |                                 |                    |                         |                       |            |          |
| 문 Switches<br>좋 Network -                                                                                                    |                                          |                                              |                                 |                    |                         |                       |            | -        |

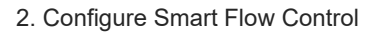

Step 1: Choose Router  $\rightarrow$  Advanced  $\rightarrow$  Flow Control and enable Smart flow control feature.

| Overview Basics ~ Security ~ Behavior ~ VPN ~                                       | Advanced ^ Diagnostics Y System Y |  |
|-------------------------------------------------------------------------------------|-----------------------------------|--|
| Smoot Flow Control                                                                  | Routing                           |  |
| Smart Flow Control                                                                  | Flow Control                      |  |
| Smart Flow Control     Adjust the bandwidth allocated to each user according to the | PPPoE Server                      |  |
| <ul> <li>Adjust the bandwidth allocated to each user according to the t</li> </ul>  | Authentication                    |  |
| Enable If you want to test the WAN rat                                              | Session Limit ntrol first.        |  |
|                                                                                     | Port Mapping                      |  |
| WAN Bandwidth * Up 100 Mbps * Down                                                  | Dynamic DNS                       |  |
| Save                                                                                | Local DNS                         |  |
|                                                                                     | Other Settings                    |  |

Step 2: Fill in the uplink and downlink WAN bandwidth as 100Mbps and Save the configuration.

| Overview Basics × Security × Behavior × VPN × Advanced × Diagnostics × System ×                 |   |
|-------------------------------------------------------------------------------------------------|---|
| Smart Flow Control Custom Policy                                                                |   |
| Smart Flow Control     Adjust the bandwidth allocated to each user according to the user count. | 0 |
| Enable If you want to test the WAN rate, please disable smart flow control first.               |   |
| WAN Bandwidth * Up 100 Mbps * Down 100 Mbps                                                     |   |
| Save                                                                                            |   |

Step 3: After step2 is being done, Custom Policy will be displayed. Click Add to add policy.

| Smart | Flow Control                        | Custom Policy         |                         |                                   |                                   |           |        |                 |                   |
|-------|-------------------------------------|-----------------------|-------------------------|-----------------------------------|-----------------------------------|-----------|--------|-----------------|-------------------|
| 0     | Custom Policy<br>Allocate bandwidth | to the specified IP a | address or range. The p | riority is sorted as follows: Cus | stom Policy > Smart Flow Control. |           |        |                 | ?                 |
| Poli  | cy List                             |                       |                         |                                   |                                   |           |        | + Add           | + Delete Selected |
| Up    | to 30 entries can b                 | e added.              |                         |                                   |                                   |           |        |                 |                   |
|       | Policy Name                         | IP/IP Range           | Bandwidth<br>Type       | Uplink Rate                       | Downlink Rate                     | Interface | Status | Effective State | Action            |
|       |                                     |                       |                         |                                   | No Data                           |           |        |                 |                   |
|       |                                     |                       |                         |                                   |                                   |           |        |                 |                   |

Step 4: Set Policy Name, IP range, Bandwidth Type, Rate, etc.

| Edit                                  |                                |                                |                        | ×                   |          |                    |                   |
|---------------------------------------|--------------------------------|--------------------------------|------------------------|---------------------|----------|--------------------|-------------------|
| * Policy Name                         | test                           |                                |                        |                     |          |                    |                   |
| * IP/IP Range                         | 192.168.6.2-1                  | 92.168.6.254                   |                        |                     |          |                    |                   |
| Bandwidth Type                        | Independent                    |                                | ~                      |                     |          |                    |                   |
| Uplink Rate                           | * CIR 1000                     | * PIR                          | 1000                   | Kbps                |          |                    |                   |
| Downlink Rate                         | * CIR 1000                     | * PIR                          | 1000                   | Kbps                |          |                    |                   |
| Interface                             | WAN                            |                                | ~                      |                     |          |                    |                   |
| Status                                |                                |                                |                        |                     |          |                    |                   |
|                                       |                                |                                | Cancel                 | ОК                  |          |                    |                   |
| Smart Flow Control                    | Policy                         |                                |                        |                     |          |                    |                   |
| Allocate bandwidth to the sp          | ecified IP address or range. 1 | he priority is sorted as foll  | ows: Custom Policy > 3 | Smart Flow Control. |          |                    | 0                 |
| Policy List                           |                                |                                |                        |                     |          | + Add              | + Delete Selected |
| Up to <b>30</b> entries can be added. |                                |                                |                        |                     |          |                    |                   |
| Policy Name IP/IP F                   | ange Bandwidth<br>Type         | Uplink Rate                    | Downlin                | Rate Interface      | Status   | Effective<br>State | Action            |
| test 192.168                          | 6.2-1 Independent<br>6.254     | CIR 1000 Kbps<br>PIR 1000 Kbps | CIR 1000<br>PIR 1000   | Kbps WAN<br>Kbps    | Enable ⊘ | Active             | Edit Delete       |

### Note:

### Bandwidth Type:

1) Shared: Shared indicates that all IP addresses share with the total bandwidth.

2) Indenpended: Independent indicates that the rate limit is setted for per IP address.

CIR: CIR means committed information rate.

PIR: PIR means peak information rate.

### **Configuration Verification**

Use Speed test tool to check that each user is limited up to 1Mbps.

| SHARE 🥝 | ୭♥♥⋯                                                                                    | Result ID 129647                         | 60759             | U.,                      |                            |                 |                        | 0                     | RESL                 | JLTS          | 3                        | SE               | TTINGS               |
|---------|-----------------------------------------------------------------------------------------|------------------------------------------|-------------------|--------------------------|----------------------------|-----------------|------------------------|-----------------------|----------------------|---------------|--------------------------|------------------|----------------------|
|         | ● PING ms                                                                               | © downloai                               | D Mbj             | ps                       |                            |                 | ٢                      |                       | .9                   | 1             | lbps                     |                  |                      |
| GO      | Connection<br>Multi<br>China Unio<br>Fuzhou<br>Change Se<br>Ochina Tele<br>120.35.11.19 | ons<br>com FuJian<br>erver<br>ecom<br>95 | REC<br>0<br>Not a | HO<br>OMM<br>1<br>at all | W LI<br>IEND<br>2<br>likel | KEL<br>CHI<br>3 | Y IS I<br>INA T<br>COL | IT TH<br>TELE<br>LEAC | IAT Y<br>COM<br>GUE? | 7<br>7<br>Ext | NOU<br>A FR<br>8<br>trem | ILD<br>IENC<br>9 | O OR<br>10<br>.ikely |

# 5.2 Reyee Cloud Authentication Solution

### 5.2.1 Working Principle

Cloud authentication allows you to control users accessing to the wireless network. The configuration will be synchronized from Cloud to local EG device. In portal authentication, all the client's HTTP requests will be redirected to an authentication page first. The clients are required to authenticate, payment, accept the end-user license agreement, acceptable use policy, survey completion, or other valid credentials, then they can visit the internet after the authentication succeeded.

### 5.2.2 Application Scenario

Portal authentication, also known as Web authentication, is usually deployed in a guest-access network (like a hotel or a coffee shop) to control the client's internet access.

### 5.2.3 Configuration Case

### Requirement

Users are required to authenticate first before allowed to access the Internet. Reyee AP can't support cloud authentication, need Reyee EG to do that.

### **Network Topology**

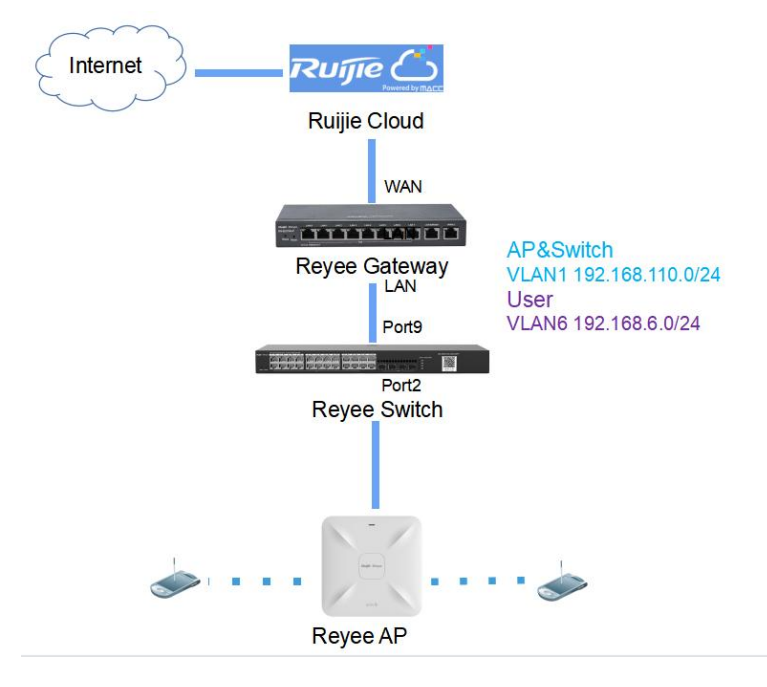

### **Network Description:**

- EG works as a DHCP server to assign IP addresses to users and AP& switch devices
- The AP& switch devices obtain the IP address 192.168.110.0/24 in the VLAN1 network segment for Internet access
- The users obtain the IP address 192.168.6.0/24 in the VLAN6 network segment for Internet access
- The Ruijie Cloud work as platform to manage and monitor devices and clients status and provide captive authentication for clients.

### **Configuration Steps**

- Configure basic network
- Configure cloud authentication
- 1. Configure basic network

Step 1: Click **Router** -> **Basics** -> **LAN** -> **LAN** Settings -> Add, Configure LAN Settings and DHCP pool of VLAN1 and VLAN6 network segment on the EG.

| Ruijie           | test123 > EG105GW (Maxter) 0                                                                                                    | English 🗸 🕜 Ruijie Clou | d _ 鼹 Download App | Network Setup | @Network Check     | <u>⊯</u> Warn 🕞 Log O | out |
|------------------|----------------------------------------------------------------------------------------------------|-------------------------|--------------------|---------------|--------------------|-----------------------|-----|
| Solution Clients | Booter         Hostname: EG105GW         SN: H1PH745119           • EG105GW         MAC: 30:0D:9EE7:E9:15         SN: H1PH745119 | 402 IP: 172.26.5.2      | 37                 |               |                    | (U) Reboot            |     |
| A Router         | Overview Basics > Security > Behavior > VPN > Advanced >                                                                         | Diagnostics ~ System ~  |                    |               |                    |                       |     |
| ି Wireless       | LAN Settings DHCP Clients Static IP Addresses DHCP Option                                                                        | DNS Proxy               |                    |               |                    |                       |     |
| Switches         | () LAN Settings                                                                                                    |                         |                    |               |                    | 0                     |     |
| -a-Network       | LAN Settings                                                                                                    |                         |                    |               | + Add []           | Delete Selected       |     |
|                  | Up to 8 entries can be added.                                                                                                    |                         |                    |               |                    |                       |     |
|                  | IP Subnet Mask VLAN ID Rer                                                                                                    | nark DHCP Server        | Start              | IP Count      | Lease<br>Time(Min) | Action                |     |
|                  | 92.168.110.1 255.255.255.0 Default VLAN                                                                                          | Enabled                 | 192.168.110.1      | 220           | 30                 | Edit Delete           |     |
|                  |                                                                                                    |                         |                    |               |                    |                       | 6.4 |
| «Collapse        |                                                                                                    |                         |                    |               |                    |                       |     |

Edit

 $\times$ 

| * IP          | 192.168.110.1     |  |
|---------------|-------------------|--|
| * Subnet Mask | 255.255.255.0     |  |
| Remark        | Remark            |  |
| * MAC         | 30:0d:9e:e7:e9:15 |  |
| DHCP Server   |                   |  |
| * Start       | 192.168.110.1     |  |
| * IP Count    | 220               |  |
| ase Time(Min) | 30                |  |
| DNS Server    | 192.168.110.1 🕖   |  |

| Cancel | OK |
|--------|----|

| Edit |                 |                   |
|------|-----------------|-------------------|
|      | * IP            | 192.168.6.1       |
|      | * Subnet Mask   | 255.255.255.0     |
|      | * VLAN ID       | 6                 |
|      | Remark          | Remark            |
|      | * MAC           | 30:0D:9E:0B:7D:05 |
|      | DHCP Server     |                   |
|      | * Start         | 192.168.6.1       |
|      | * IP Count      | 254               |
| *    | Lease Time(Min) | 30                |
|      | DNS Server      | 192.168.6.1 🕖     |

| Ruijie IRcycc | test123 > EG105GW               |                                    | Englis         | h ∼ Aluijie Cloud | EDownload App | ♦ Network Setup | Network Oteck      | a Wen ⊜log Out  |
|---------------|---------------------------------|------------------------------------|----------------|-------------------|---------------|-----------------|--------------------|-----------------|
| A Overview    | Hostrame: E<br>• EG105GW MAC: 3 | G105GW SN: H1P1<br>D10D-9E47-E9:15 | (745119402     | ip: 172.26.5.2)   | 7             |                 |                    | (O Reboot       |
| 2 Router      | Overview Basics - Security -    | Behavior - VPN - Adv               | inced ~ Diagno | itics ~ System ~  |               |                 |                    |                 |
| ⊕Wireless ~   | LAN Settings DHCP Clients       | Static IP Addresses DHCP C         | ption DNS Pr   | oxy               |               |                 |                    |                 |
| 個 Switches    | () LAN Settings                 |                                    |                |                   |               |                 |                    | 0               |
| ∑ Network =   | LAN Settings                    |                                    |                |                   |               |                 | + Add 1            | Delete Selected |
|               | Up to 8 entries can be added.   |                                    |                |                   |               |                 |                    |                 |
|               | IP Subne                        | Mask VLAN ID                       | Remark         | DHCP Server       | Start         | IP Count        | Lease<br>Time(Min) | Action          |
|               | 192.168.110.1 255.25            | 5.255.0 Default VLAN               |                | Enabled           | 192.168.110.1 | 220             | 30                 | EGR Defete      |
|               | 192.168.6.1 255.25              | 5,255.0 6                          |                | Enabled           | 192.168.6.1   | 254             | 50                 | Edit Delete     |
|               |                                 |                                    |                |                   |               |                 |                    | e               |
| «Collapse     |                                 |                                    |                |                   |               |                 |                    | 4               |

×

### Note:

Default VLAN network is set to 192.168.110.0/24 network segment.

Step 2: Click **Switches -> Manage -> Basic Settings -> VLAN Member** to create VLAN6 on the switch, and click **VLAN Settings** to set port 2 and port 9 to trunk port which connect to AP and EG and allow VLAN 1 and VLAN 6 to pass through, then check the port settings on the device.

### Advanced Solution Guide

### Reyee Cookbook

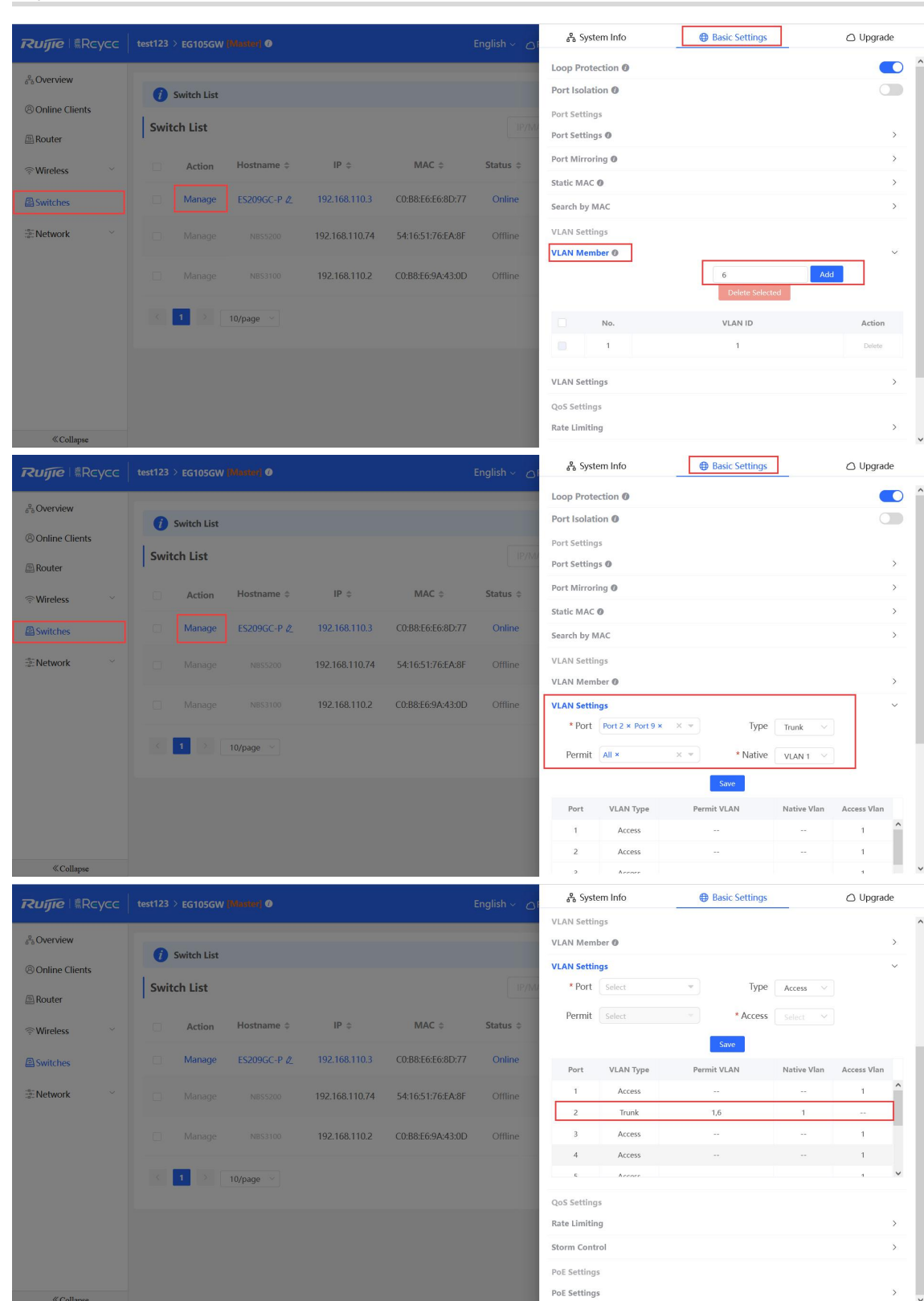

### Advanced Solution Guide

### Reyee Cookbook

| Ruíjie Rcycc                       |     |             |             |                |                   | English ~ | 움 Syste      | em Info     | Basic Set           | tings              | 🛆 Upgrad    | le  |
|------------------------------------|-----|-------------|-------------|----------------|-------------------|-----------|--------------|-------------|---------------------|--------------------|-------------|-----|
| <sup>2</sup> <sub>6</sub> Overview |     | Switch List |             |                |                   |           | VLAN Settin  | gs<br>Der Ø |                     |                    |             | >   |
| Online Clients                     |     | Switch List |             |                |                   | _         | VLAN Settin  | gs          |                     |                    |             | ~   |
| Router                             | Swi | tch List    |             |                |                   | IP/M/     | * Port       | Select      | *                   | Type Access $\vee$ |             |     |
| ♥Wireless                          |     | Action      | Hostname ≑  | IP ¢           | MAC \$            | Status 💠  | Permit       | Select      | * Ac                | select V           |             |     |
| A Switches                         |     | Manage      | ES209GC-P 🖉 | 192.168.110.3  | C0:B8:E6:E6:8D:77 | Online    | Port         | VLAN Type   | Save<br>Permit VLAN | Native Vlan        | Access Vlan | o I |
| :<br>                              |     |             |             | 192.168.110.74 | 54:16:51:76:EA:8E | Offline   | 5            | Access      | -                   |                    | 1           | ^   |
|                                    |     |             |             |                |                   |           | 6            | Access      |                     |                    | 1           |     |
|                                    |     |             |             | 192.168.110.2  | C0:B8:E6:9A:43:0D | Offline   | 7            | Access      |                     |                    | 1           | 11  |
|                                    |     | 1           | 10/page ~   |                |                   |           | 9            | Trunk       | 1,6                 | 1                  |             | ~   |
|                                    |     |             |             |                |                   |           | QoS Setting  | 5           |                     |                    |             | - 1 |
|                                    |     |             |             |                |                   |           | Rate Limitin | g           |                     |                    |             | >   |
|                                    |     |             |             |                |                   |           | Storm Cont   | ol          |                     |                    |             | >   |
|                                    |     |             |             |                |                   |           | PoE Settings |             |                     |                    |             |     |
| Collapse                           |     |             |             |                |                   |           | PoE Setting: |             |                     |                    |             | > 🗸 |

Step 3: Click Wireless -> Wi-Fi -> Wi-Fi Settings, configure a SSID named as Reyee test and set VLAN6 to this SSID.

| Ruijie IRcycc                                                     | test123 > EG105GW (M                                          |                                     |                                | English ~                                                                                                    | CRuijie Cloud                                                                                                   | BEDownload App   | Network Setup          | Retwork Check | 38 Warn                |      |
|-------------------------------------------------------------------|---------------------------------------------------------------|-------------------------------------|--------------------------------|----------------------------------------------------------------------------------------------------|----------------------------------------------------------------------------------------------------|------------------|------------------------|---------------|------------------------|------|
| Overview                                                          | W-Fi Settings                                                 | stWi-Fi Wi-Filar                    | lealthy Mode                   |                                                                                                    |                                                                                                    |                  |                        |               |                        |      |
| Online Clients                                                    |                                                               | and an end of                       | and more                       |                                                                                                    |                                                                                                    |                  |                        |               |                        | -    |
| Router                                                            | Tip: Changing co                                              | nfiguration requires a reboot an    | d clients will be reconnecte   | d.                                                                                                    |                                                                                                    |                  |                        |               |                        | 0    |
| Wireless                                                          | Wi-Fi Settings                                                | Device Group: Detault               |                                |                                                                                                    |                                                                                                    |                  |                        |               |                        |      |
| APs                                                               | * SSID                                                        | Rayee_test                          |                                |                                                                                                    |                                                                                                    |                  |                        |               |                        |      |
| Wi-fi                                                             | Band                                                          | 2.4G + 5G                           |                                |                                                                                                    |                                                                                                    |                  |                        |               |                        |      |
| Clients                                                           | Samith                                                        | Own                                 |                                |                                                                                                    |                                                                                                    |                  |                        |               |                        |      |
| Backlist/Whitelist                                                | Security                                                      | Open                                |                                |                                                                                                    |                                                                                                    |                  |                        |               |                        |      |
| ladio Frequency                                                   |                                                               | Collapse                            |                                |                                                                                                    |                                                                                                    |                  |                        |               |                        |      |
| AN Ports                                                          | Wireless Schedule                                             | All Time                            |                                |                                                                                                    |                                                                                                    |                  |                        |               |                        |      |
| ED                                                                | VLAN                                                          | 6                                   | -                              |                                                                                                    |                                                                                                    |                  |                        |               |                        |      |
| letwork Optimization                                              |                                                               |                                     |                                |                                                                                                    |                                                                                                    |                  |                        |               |                        |      |
| witches                                                           | Hide SSID                                                     | (The SSID is hidden a               | nd must be manually ent        | ered)                                                                                                    |                                                                                                    |                  |                        |               |                        |      |
| etwork -                                                          | AP Isolation                                                  | (The client joining the             | s Wi-fi network will be is     | olated.)                                                                                                    |                                                                                                    |                  |                        |               |                        |      |
| Collapse                                                          | Rend Strains                                                  | Contraction of the second second    | install all a loss of a selfer | and the second setting to                                                                                                    |                                                                                                    |                  |                        |               |                        |      |
| Overview                                                          | Wi-Fi Settings Gu                                             | est Wi-Fi Wi-Fi List                | fealthy Mode                   |                                                                                                    |                                                                                                    |                  |                        |               |                        |      |
| Inline Clients                                                    | 🕜 Tip: Changing co                                            | nfiguration requires a reboot an    | d clients will be recurrencie  | d.                                                                                                    |                                                                                                    |                  |                        |               |                        | Q    |
| Technology (Control of the                                        | Wi-Fi List Device                                             | Group: Default -                    |                                |                                                                                                    |                                                                                                    |                  |                        |               |                        | + Ad |
| Ps                                                                | Up to 8 SSIDs can b                                           | e added.                            |                                |                                                                                                    |                                                                                                    |                  |                        |               |                        |      |
| w-Fi                                                              | SSID                                                          | Band                                | Si                             | ocurity                                                                                                    | Hid                                                                                                    | lden             | VLAN ID                |               | Action                 |      |
| lients                                                            | Reyee_test                                                    | 2.4G + 50                           |                                | OPEN                                                                                                    | P                                                                                                    | la               | 6                      | . Fe          | t Deter                |      |
| lacklist/Whitelist                                                |                                                               |                                     |                                | and the second second s |                                                                                                    |                  |                        |               |                        | 6    |
| adio Frequency                                                    |                                                               |                                     |                                | AND A DOM                                                                                                    |                                                                                                    |                  |                        |               |                        |      |
|                                                                   | datamat ARD to                                                | 2.4G + 50                           | WPA_                           | WPA2-PSK                                                                                                    | . 1                                                                                                    | ies              | 6                      | Ed            | it Delete              |      |
| AN Ports                                                          | delenateditte te                                              | 2.4G + 50<br>2.4G + 50              | WPA_                           | WPN2-PSK                                                                                                    | v                                                                                                    | ies<br>40        | 6<br>Default VLAN      | Ed<br>Ed      | it Delete              |      |
| AN Ports<br>ED                                                    | dalamat APD to<br>The Aspectaneous<br>General APD to          | 2.4G + 50<br>2.4G + 50<br>2.4G + 50 | WPA_                           | WPA2-PSK<br>OPEN<br>WPA2-PSK                                                                                                    | y<br>N                                                                                                    | tes<br>Ko        | 6<br>Defealt VLAN<br>7 | Ed<br>Ed      | it Delete<br>it Delete |      |
| AN Ports<br>ED<br>letwork Optimization                            | Salamat MRS 1.<br>17. August munt<br>Genetic MRS 1            | 2.4G + 50<br>2.4G + 50<br>2.4G + 50 | WPA_<br>I<br>WFA_              | WPA2-PSK<br>OPEN<br>WPA2-PSK                                                                                                    | N<br>N<br>N                                                                                                    | ies<br>do<br>ies | 6<br>Default VLAN<br>7 | to<br>to      | it Delete<br>it Delete |      |
| AN Ports<br>.ED<br>.etwork Optimization<br>witches                | datarat filled.<br>19 daga taga taga taga taga taga taga taga | 2.4G + 50<br>2.4G + 50<br>2.4G + 50 | WPA_                           | WPA2-PSK<br>OPEN<br>WPA2-PSK                                                                                                    | . v                                                                                                    | es<br>io<br>es   | 6<br>Default VLAN<br>7 | fe<br>fe      | it Delete<br>it Delete |      |
| LAN Ports<br>LED<br>Network Optimization<br>Switches<br>Network = | Soland Alla So<br>19 Augustana<br>Sanaty Mari                 | 2.4G + 56<br>2.4G + 50<br>2.4G + 50 | WPA_                           | WPA2-PSK<br>OPEN<br>WPA2-PSK                                                                                                    | in a second second second second second second second second second second second second second second second s | ins<br>do        | 6<br>Default VLAN<br>7 | to<br>to      | it Delete<br>it Delete |      |

2. Configure cloud authentication

Step 1: Select **CONFIGURATION** -> **AUTHENTICATION** -> **Captive Portal** to open the Captive Portal page, and click **Add** to create a new portal template and edit the captive portal template.

| Ruíjie 🝊                                                                                                    | MONITORING CONFIGURATION MA                                                                                                    | INTENANCE                         |                                                                                                    |                               |                                                                                                    |
|----------------------------------------------------------------------------------------------------|----------------------------------------------------------------------------------------------------|-----------------------------------|----------------------------------------------------------------------------------------------------|-------------------------------|----------------------------------------------------------------------------------------------------|
| Preventing Back                                                                                                    | Captive Portal > Edit                                                                                                    |                                   |                                                                                                    | 2                             |                                                                                                    |
| A ancheiggriff.com V                                                                                                    | test123 V Sear                                                                                                    | e [ 955                           |                                                                                                    |                               | Conflict Network Take over Network Unbind Device                                                                                                    |
| PROJECT                                                                                                    |                                                                                                    |                                   |                                                                                                    | ]                             |                                                                                                    |
|                                                                                                    | Note: There are R Description                                                                                                    | n 12                              |                                                                                                    |                               |                                                                                                    |
| Basic                                                                                                    | Capti e Portal                                                                                                    | a One-click Login Voucher Account | SMS Registration                                                                                                    |                               | 20                                                                                                    |
| Layout                                                                                                    | Add Sync                                                                                                    |                                   |                                                                                                    |                               | Fortal Name Q                                                                                                    |
| WI-Fi Optimization                                                                                                    | Show Balance Page                                                                                                    |                                   |                                                                                                    |                               |                                                                                                    |
| Roaming                                                                                                    | Post-login URL                                                                                                    | https://www.ruljienetworks.com    |                                                                                                    |                               |                                                                                                    |
| Bluetooth                                                                                                    | Portal Page @                                                                                                    | <u>,</u>                          |                                                                                                    |                               |                                                                                                    |
| Load Balancing                                                                                                    |                                                                                                    |                                   |                                                                                                    | the state                     | ed SSID                                                                                                    |
| O AUTHENTICATION                                                                                                    | Enel                                                                                                    |                                   | Mobile Desktop                                                                                                    | Reset Style                   | prk of Synchronized EG                                                                                                    |
| Captive Portal                                                                                                    | Logo Picture @                                                                                                    | efault Logo Upload                |                                                                                                    |                               | 23                                                                                                    |
| PPSK                                                                                                    | Background                                                                                                    | mage O Solid Color                | inagin 📥                                                                                                    |                               | 4ed on<br>-01-18 13:59:05                                                                                                    |
| Account                                                                                                    | Background Image                                                                                                    |                                   |                                                                                                    |                               | mption                                                                                                    |
| Easy Sharing                                                                                                    | 0                                                                                                    | efault image Upload               | 1 million and                                                                                                    |                               |                                                                                                    |
| ADVANCED                                                                                                    | Languages p                                                                                                    | alish × +                         | Voucher Legin                                                                                                    |                               |                                                                                                    |
| Batch CLI Config                                                                                                    |                                                                                                    |                                   | Access Code                                                                                                    |                               |                                                                                                    |
| Customize CLI Set                                                                                                    | Welcome Message                                                                                                    | Text Image @                      |                                                                                                    |                               |                                                                                                    |
| AP VLAN                                                                                                    | Text                                                                                                    | 60 characters remaining           |                                                                                                    |                               |                                                                                                    |
|                                                                                                    |                                                                                                    |                                   |                                                                                                    | 1                             |                                                                                                    |
|                                                                                                    | Marketing Message                                                                                                    | 60 characters remaining           |                                                                                                    |                               |                                                                                                    |
|                                                                                                    |                                                                                                    |                                   | the second second                                                                                                    |                               |                                                                                                    |
|                                                                                                    |                                                                                                    |                                   |                                                                                                    |                               |                                                                                                    |
|                                                                                                    |                                                                                                    |                                   |                                                                                                    |                               |                                                                                                    |
| Dutto                                                                                                    |                                                                                                    |                                   |                                                                                                    | -                             |                                                                                                    |
| Ruijie                                                                                                    |                                                                                                    | NTENANCE *                        |                                                                                                    | -                             | <mark>19</mark> 0000                                                                                                    |
| Ruffe Contraction                                                                                                    | MONITORING CONFIGURATION MA<br>test123 V Search Nativork Q                                                                                                    | NTENANCE *                        | (0.47=8.05)                                                                                                    | Asia/Shanghai Manage Project  | Conflict Network                                                                                                    |
| Ruffe Control of the second second se | MONITORING CONFIGURATION MA                                                                                                    | NTENANCE *                        | (GAT-8.0)                                                                                                    | Asia/Shanghai Manage Project  | Contrict Helson Table cont Helson United Device                                                                                                    |
| RUFFLESS                                                                                                    | MONITORING CONFIGURATION MA<br>test123 · Starth Nation: Q<br>Note: There are Reyee devices in the network: Pix                                                                                                    | NTERANCE *                        | (cutr-6 cn)                                                                                                    | Asia/Shanghai Manage Project  | Conflict Network                                                                                                    |
| A abcele@111.com V     PROJECT     WIRELESS     Basic                                                                                                    | MONITORING CONFIGURATION MA<br>test123 - Search Nations Q<br>Note: There are Reyre devices in the network. Pic<br>Captive Portal                                                                                                    | NTENANCE *                        | (Gill -8 0)<br>o enator, Cloud Auft on Beyee EG2                                                                                                    | Asia/Shanghai Manage Project  | Control Technon Table over Hedwork United Deelco                                                                                                    |
| A abcele@111.com      PROJECT     WIRELESS     Basic     Layout                                                                                                    | MONITORING CONFIGURATION MA<br>Iest123 Carth Nation: C<br>Note: There are Reyee devices in the network: Pix<br>Captive Portal<br>As Endreman                                                                                                    | NTENANCE*                         | (GMT=8.05)<br>a emailier. Cloud Auth on Reyee EG2                                                                                                    | Asiuthangha Marage Project    | Conflict Tethnore Tethnore United Dealers                                                                                                    |
| Ruffic Live     A atchigg 111.com V     PROJECT     WRELESS     Basic     Layout     Raid     Mic El Contenuence                                                                                                    | MONITORING CONFIGURATION MA<br>lesit23                                                                                                    | NTENANCE*                         | (Olf + 8 0)<br>a centre Cout Auth on Reyes EG2                                                                                                    | AsiatShangha Marage Project   | Conflict Testwork Table coer Testwork Unitand Davido                                                                                                    |
| Routing (Hitcom >     Routing (Hitcom >      | MONITORING CONFIGURATION MA<br>test123 Search Metrock Q<br>Note: There are Reyee devices in the network: Pic<br>Captive Portal<br>Ass_Sindrontes                                                                                                    | NTERAINCE *                       | (SAT-4 DQ)<br>C emilitie Cloud Auth on Reyee EG2                                                                                                    | AstadShangha Manage Project   | Coeffect relevon Tates over Network Unitione Device                                                                                                    |
| A short/og/111.com     A short/og/111.com     A short/og/111.com     Anno     Anno     Anno     WAFI-Optimization     Roaming     Bibuetonh                                                                                                    | MONITORING CONFIGURATION MA<br>test123 Saurth Nations Q<br>Note: There are Reyee devices in the network Pie<br>Captive Portal<br>Ads Optimies<br>Test                                                                                                    | NTERANCE *                        | (2411-6 00)<br>to ematter Crout Auft on Reyes EG2                                                                                                    | Asiathangka ( Managa Project  | Confid Helsen Tate over Helsen Unter Confor                                                                                                    |
| A skotský H1 can ×     A skotský H1 can ×      PROJECT      WRELESS      Basc      Layout      Radio      Wi-Fi Optimization      Roaming      Buetooth      Load Balancing                                                                                                    | MONITORING CONFIGURATION MA<br>test123 Search Halans: Q<br>Note: There are Reyee devices in the network: Pa<br>Captive Portal<br>Add Endmanda<br>Test<br>Applied SIDD                                                                                                    | INTERNANCE *                      | (cutr-6 cr)<br>o creation Courd Auth on Reyter EG2<br>645<br>Appired SISID                                                                                                    | Asladthanghai Managa Project  | Conflict Helson Take over Helson United Device<br>Conflict Helson Take over Helson United Device<br>Portar Harter<br>25<br>ppleed SSD                                                                                                    |
| Autoring 111.com     Autoring 111.com     Autoring 111.com     Autoring 111.com     Autoring 111.com     Autoring 200     Basic     Roaming     Bustooth     Load Basincing     Authentinecation                                                                                                    | MONITORING CONFIGURATION MA<br>test123 Carth Nation: Q<br>Note: There are Reyce devices in the network: Pa<br>Captive Portal<br>Add Bindrendes<br>Test<br>Applied SSD<br>Not associated with SS<br>Not associated with SS                                                                                                    | NTENANCE *                        | (Gilf -8 of)<br>to enable: Cloud Auft on Reyke EG2<br>645<br>Append StaD<br>2222<br>Manuel of Rest Account FD                                                                                                    | Astadibangha Managa Project   | Control Trade over Hedwork United Device<br>Control Trade over Hedwork United Device<br>Portan Hame<br>Q B<br>SS<br>Speed SSD<br>G<br>Source of Both borneout ED                                                                                                    |
| A abording (111 com >     A abording (111 com >     PROJECT     PROJECT     PROJECT     Basic Laryout     Radio     Wo-Fi Optimuzation     Roaring     Buetooth     Load Balancing     O AUTHENTICATION     Capture Portal                                                                                                    | MONITORING CONFIGURATION MA<br>test123                                                                                                    | NTENANCE *                        | (ourr-a co)<br>creative Coud Auft on Reyer EG2<br>C. @<br>495<br>Applied SID<br>2222<br>State Intersystemated ED<br>Intersystemated ED<br>Intersystemated ED                                                                                                    | Asiadhangha Marage Project    | Conflict Helson Tate our Helson United Dealer<br>Conflict Helson Tate our Helson United Dealer<br>Portal Name<br>Conflict Helson Conflict<br>Portal Name<br>Conflict Helson Conflict<br>SS<br>SS<br>SS<br>SS<br>SS<br>SS<br>SS<br>SS<br>SS<br>S                                                                                                    |
| A storetog (111 care)     PROJECT     WHEREES     Basic     Layout     Radio     W-F1 Optimization     Rading     Bustooth     Lad balancing     O AUTHENTICATION     Capter Fortal     PPSK                                                                                                    | MONITORING CONFIGURATION MA<br>test123 Barth Halwari Q<br>Note: There are Reyer devices in the network Pile<br>Captive Portal<br>Ast Bindviotise<br>Test<br>Applied SIDD<br>Network of Systematics<br>Network of Systematics<br>Network of Systematics                                                                                                    | NTERNANCE *                       | (carr - 8 ob)<br>a constant Coud Auth on Bayes EG2<br>C III<br>645<br>645<br>2222<br>101<br>102<br>102<br>102<br>102<br>102<br>10                                                                                                    | AsiadShangha Marage Projet    | Conflict Helsont Table over Helsont United Dealer<br>Conflict Helsont Table over Helsont United Dealer<br>Portas Haine<br>Conflict Helsont Conflict<br>Portas Haine<br>Conflict Helsont Conflict<br>SS<br>G G G Opencinguaged ECO<br>stri22<br>Zeredent on<br>Conflict Table of Conflict<br>SS<br>Conflict Helsont Conflict<br>SS<br>Conflict Helsont Conflict<br>SS<br>Conflict Helsont Conflict<br>SS<br>Conflict Helsont Conflict<br>SS<br>Conflict Helsont Conflict<br>SS<br>Conflict Helsont Conflict<br>SS<br>Conflict Helsont Conflict<br>SS<br>Conflict Helsont Conflict<br>SS<br>Conflict Helsont Conflict<br>Conflict Helsont Conflict<br>SS<br>Conflict Helsont Conflict<br>SS<br>Conflict Helsont                                                                                                    |
| A shorting (111 com >      PROJECT     WHELESS     Baic     Layout     Radio     Wi-Fi Optimization     Radio     Wi-Fi Optimization     Capture Portal     PPSK     Voucher     Account                                                                                                    | MONITORING CONFIGURATION MA<br>test123 Barts Makwin Q<br>Note: There are Reyee devices in the network Pik<br>Captive Portal<br>Ass Binchrotis<br>Test<br>Appind Status<br>Mitherity of Synchronized to EC<br>Created via Massical Via Status<br>Mitherity of Synchronized to EC<br>Created via Status<br>Mitherity of Synchronized to EC<br>Created via Status<br>Mitherity of Synchronized to EC<br>Created via Status<br>Description | NTERANCE *                        | (2417-6 01)<br>creative Coust Auth on Reyer EG2<br>Coust of Bio<br>Applied SID<br>Applied SID<br>Coust of Bio<br>Coust of Bio | Asadharghal Manage Project    | Confid Helsen Tate over Helsen United Device Confid Helsen Tate over Helsen United Device Confid Helsen Portal Halme Confid SSD Generals of Synchronized ED article Subard on Synchronized ED article Confid Helsen Confid Confid                                                                                                    |
| Coption Provided States                                                                                                    | MONITORING CONFIGURATION MA<br>test123 Search Halens Q<br>Note: There are Royce devices in the network Pa<br>Captive Portal<br>As Ignitrantia<br>Test<br>Applied SISD<br>Not associated with 85<br>Created on<br>2022-04-09 12 22:25<br>Description                                                                                                    | NTERVANCE *                       | (cutr-6 cr)<br>a enature Courd Auft on Reyes EG2<br>Second Station<br>Regional Station<br>Second Station<br>Second Stati                                    | Asiadhanghai Managa Project   | Confid Helson Tate over Helson United Device Confid Helson Tate over Helson United Device Confid Helson Portar Hame C S S S S S S S S S S S S S S S S S S                                                                                                    |
| Account     Substrate     Substrate          | MONITORING CONFIGURATION MA<br>test122                                                                                                    | NTERANCE *                        | (carr-0 or)<br>a center Cood Auth on Reyes EG2<br>645<br>Append SBD<br>2222<br>Heaver of Synchronized EG<br>Mid synchronized EG<br>2014 0:25 0:25 00<br>Description                                                                                                    | Asaddhangha Managa Project    | Control Trade over Treatment Unitered Devices Control Trade over Treatment Control Trade over Treatment Control Trade SS Optimised SDD G exection of Synchroneade ECO safet3 22 Control Table oo Section of Son Section Control Section Control Section Contro                                                                                                    |
| Autoremental States     Autoremental States     A      | MONITORING CONFIGURATION MA<br>test122 © Burch Nation: Q<br>Note: There are Reyee devices in the network Pa<br>Captive Portal<br>Ast Sinchronice<br>Test<br>Appendixe<br>Not associated with 55<br>Not associated with 55<br>Description<br>Description                                                                                                    | NTERANCE*                         | (GIIT-8 00)<br>to enable: Cloud Aufh on Reyker EG2<br>(2)<br>645<br>Append SIGD<br>2222<br>Hensen of Synchronand EG3<br>Hensen of Synchronand EG3<br>Constant of<br>2021-02-25 09 26 00<br>Decryption                                                                                                    | Astadibanghai Managa Project  | Control Trade over Tredework Unitered Devices Control Trade over Tredework Unitered Devices Control Trade over Tredework Unitered Devices SE populate Station Se server protocols and ECO server protocols and ECO server pro                                                                                                    |
| Autoreling (111 care)     PROJECT     PROJECT     PROJECT     Radio     WF1 Optimization     Radio     WF1 Optimization     Radio     Used Balancing     Duetooth     Lad Balancing     Outoreling     AutorelingChotol     Park     Voucher     Account     Easy Sharing     @AdVAUCED     Batch CU Config     Custome CLI Bet                                                                                                    | MONITORING CONFIGURATION MA<br>tesi123 Barth Halenin Q<br>Note: There are Reyre devices in the network Pin<br>Captive Portal<br>Adl Binchronite<br>Test<br>Applied Station<br>Network of Synchronizes for EC<br>Created on<br>Description                                                                                                    | NTERVANCE *                       | (GIIT-8 00)<br>In center, Cloud Auft on Reyer EG2                                                                                                    | Asadhanghai Maraga Project    | Control friedwork Tate over Helswork United Device<br>Control friedwork Tate over Helswork United Device<br>Portal Haine<br>Control friedwork of Sprich formated ECO<br>strated<br>State<br>Portal Haine<br>Control friedwork of Sprich formated ECO<br>strated<br>State<br>State |
| PROJECT     PROJECT     WHRELESS     Basic     Layout     Radio     WFG10g1011 com     Prove     Basic     Layout     Radio     WFG10g1012600     Prove     Buetooth     Lad Balancing     Buetooth     Lad Balancing     O AUTHENTICATION     Captree Fortal     PPSK     Youcher     Account     Lasy Sharing     Biet CLI Config     Customize CLI Set     AP YOAN                                                                                                    | MONITORING CONFIGURATION MA<br>test123 Barch Halwark Q<br>Note: There are Reyre devices in the network Pin<br>Gaptive Portal<br>Arg. Binchronics<br>Test<br>Argine Station<br>Network of Systematics<br>Network of Systematics<br>Network of Systematics<br>Network of Systematics<br>Description                                                                                                    | NTERANCE *                        | (part-e or)<br>creative Cloud Auth on Rayner EG2<br>645<br>Appiner Sel Disputchment EG3<br>Hearsey for Sprachaman EG5<br>Hearsey for Sprachaman EG5<br>Hearsey for Sprachaman                                                             | Adadhariytal Manage Project   | Confid Heleven     Tate over Heleven     United Device      Confid Heleven     Tate over Heleven     United Device      Confid Heleven     Confid Heleven     Co                                                                                                    |
| PROJECT     PROJECT     WHELESS     Baic     Layout     Radio     Wi-Fi Optimization     Wi-Fi Optimization        | MONITORING CONFIGURATION MA<br>test123 Barts Halware Q<br>Note: There are Reyee devices in the network PA<br>Capitre Portal<br>Add Indevices<br>Test<br>Applied SEDS<br>Methods of Synchronized<br>Capitre 2005<br>Methods of Synchronized with SS<br>Methods of Synchronized with SS<br>Methods of Synchronized with SS<br>Methods of Synchronized with SS<br>Description                                                             | NTERANCE *                        | (part-so)<br>creater Coost Auft on Reyes EG2<br>645<br>Append SBD<br>2021-02-25 09 28 00<br>Decryption                                                                                                    | Asaddharghal Managa Project   | Contra Helevan Tata over Helevan Unitand Device<br>Contra Helevan Tata over Helevan Unitand Device<br>Portan Hanne<br>Portan Hanne<br>Po                                                                                                    |
| Average of the second second sec      | MONITORING CONFIGURATION MA<br>test122 Search Halware Q<br>Note: There are Royce devices in the network Pa<br>Captive Portal<br>Ads Ignitionities<br>Test<br>Ads Ignitionities<br>Test<br>Add BBDD<br>Add associated with Sts<br>Description<br>Description                                                                                                    | NTERVANCE *                       | (cut+d so)<br>a matter Coord Add on Reyer EG2                                                                                                    | Aslatifhanghai Managa Project | Confid Helson Tata over Helson Utdord Device<br>Confid Helson Tata over Helson Utdord Device<br>Pertur Hame<br>Confid Helson<br>Pertur Hame<br>Confid Helson<br>SS<br>potent SBD<br>G<br>estors of Synchronized ECO<br>str23<br>S22-07-101 31.5005<br>escription<br>2                                                                                                    |
| A utering (111 com >     A utering (111 com >     A utering (111 c      | MONITORING CONFIGURATION MA<br>test123 barts hideas Q<br>Note: There are Royce devices in the network Pa<br>Add generations<br>Test<br>Add generation<br>Test<br>Apples GinD<br>Not associated with SS<br>Description<br>Description                                                                                                    | NTERNANCE *                       | (cutr-d of)<br>a relative Courd Aufit on Reyes EC2                                                                                                    | Adaddhanghai Managa Project   | Contract Headwork United Devices<br>Contract Headwork United Devices<br>Protes Name<br>SS<br>popular SSD<br>G<br>estants of Synchronized ED<br>S123<br>S240-118 13.5005<br>S270-118 13.5005<br>S27                                                                                                    |

### Note:

**One-click Login**: Login without username and password. Support to set the Access Duration and Access Times per day.

**Voucher**: Login with a random eight-digit password.

Account: Login with the account and password.

Step 2: Make sure the Reyee EG is online on Ruijie Cloud and click its SN in the list to enter the configure page

| Ruijie              | MONITORING CONFIG           | BURATION MAINTI  | ENANCE • |              |                |               |         |                       |                                |                | e o 9             | © 0•       |
|---------------------|-----------------------------|------------------|----------|--------------|----------------|---------------|---------|-----------------------|--------------------------------|----------------|-------------------|------------|
| A abcdefg@111.com ~ | ALL $\lor$ > test123 $\lor$ | Search Network Q |          |              |                |               |         | (GMT+8:00)Asia/Shangh | ai Manage Project Conflict Net | vork Take over | Network Unbin     | d Device   |
| & TODOLOON          | Cotomou Lint                |                  |          |              |                |               |         |                       |                                |                |                   |            |
| A TOPOLOGY          | Galeway List                |                  |          |              |                |               |         |                       |                                | Auto Refresh:  | 000               | 11 × 25    |
| 道 ALARM             | Add Web CU e                | aWeb More + 0 Se | lected   |              |                |               |         |                       |                                | SN, A          | lias, Description | Q          |
| REPORT              | Status                      | SN               | Alias 🗄  | MGMT IP      | MAC            | Egress IP     | Network | Firmware Version      | Offline Time                   | Model          | Description       | Action     |
| Network             | Online                      |                  | EG105GW  | 172.26.5.237 | 300d.9ee7.e915 | 120.35.11.195 | test123 | ReyeeOS 1.55.1915     | 2022-03-19 07:00:07            | EG105GW        | Empty             | Ð          |
| Voucher             | Online                      | 1                | Rulle    | 172.26.5.253 | c0b8.e635.283c | 0.0.0.0       | test123 | ReyeeOS 1.56.1325     | 2                              | EG105G-P       | Empty             | Ū          |
| E DEVICE            | 1                           |                  |          | First        | Previous Page  | 1 0 of 1 N    | Last    |                       |                                |                | 10 .              | 2 in total |
| AP                  |                             |                  |          |              |                |               |         |                       |                                |                |                   |            |
| AC                  |                             |                  |          |              |                |               |         |                       |                                |                |                   | P          |
| Switch              |                             |                  |          |              |                |               |         |                       |                                |                |                   | G          |
| Gateway             |                             |                  |          |              |                |               |         |                       |                                |                |                   |            |
| Home Router         |                             |                  |          |              |                |               |         |                       |                                |                |                   |            |
| Bridge              |                             |                  |          |              |                |               |         |                       |                                |                |                   |            |
| 64 CAMERA           |                             |                  |          |              |                |               |         |                       |                                |                |                   |            |
| Cameras             |                             |                  |          |              |                |               |         |                       |                                |                |                   |            |
| NVR                 |                             |                  |          |              |                |               |         |                       |                                |                |                   |            |
| R CLIENT            |                             |                  |          |              |                |               |         |                       |                                |                |                   |            |
|                     |                             |                  |          |              |                |               |         |                       |                                |                |                   |            |
|                     |                             |                  |          |              |                |               |         |                       |                                |                |                   |            |
|                     |                             |                  |          |              |                |               |         |                       |                                |                |                   |            |
|                     |                             |                  |          |              |                |               |         |                       |                                |                |                   |            |
| javascript;         |                             |                  |          |              |                |               |         |                       |                                |                |                   |            |

Step 3: Click Cloud portal Auth to configure the authentication on Cloud

| Ruíjie 🍊             | MONITORING     | CONFIGURATION MAINTENANCE •                                                                      | _                | <u>_</u>          | 000           |        |
|----------------------|----------------|--------------------------------------------------------------------------------------------------|------------------|-------------------|---------------|--------|
|                      |                | Device Information                                                                               | ×                |                   |               |        |
| A soccordig tricom v | ALL V Search N |                                                                                                  | onfict Network   | Take over Network | Unbind Dev    | svice  |
| DASHBOARD            |                | • • • • Basic                                                                                    |                  |                   |               |        |
| 希 TOPOLOGY           | Gateway List   | WAN LAN Disconnetled Disabled PPPoE Static IP DHCP PoE Abnormal Copper SPP Alias: EG105GW        | Auto F           | Refresh: 💽 🗧      | > ⊵ ≣ -       | - 55   |
| 逝 ALARM              | Add Webs       |                                                                                                  |                  |                   |               | a      |
| REPORT               | Status         | Model: EG105GW                                                                                   | Offline Time     | Model             | Description A | Action |
| Network              | Status         | Operation Mode: Route MGMT IP: 172.26.5.237                                                      | 2-04-20 09:29:07 | FG2100-P          | Emply         | m      |
| Voucher              | Online         | Network Master Device: 0 G1PHCAA047747 0 H1PH745119402 0 H1PT74TC001746 Hardware Version: 1.10   | 2-03-19 07:00:07 | EG105GW           | Emply         | Ē      |
| E DEVICE             | 🗌 😔 Online     | SSID: Reyee_test, Internal_APP-1, IT department, Guest_APP-1 Firmware Version: ReyeeOS 1.55.1915 |                  | EG105G-P          | Emply         | Û      |
| AP                   | Online         | Overview Config                                                                                  | 2-03-28 10:43:07 | EG105G-P          | Emply         | 0 6    |
| AC                   | © Offine       | Diamon                                                                                           | 2-04-20 16:36:07 | EG105G-P-V2       | Emply         | Ē      |
| Switch               | © Offine       |                                                                                                  | 8-04-19 21:35:07 | EG2100-P          | Emply         | 6      |
| Gateway              |                | Web CL EWeb SSH Tunnel Cloud Portal Auth                                                         |                  | _                 | 10 Z in 1     | total  |
| Home Router          |                | IPTV                                                                                             |                  |                   | 10            | COLDII |
|                      |                | IDTI/AD AN                                                                                       |                  |                   |               |        |
| CAMERA               |                |                                                                                                  |                  |                   |               |        |
| NVR                  |                | WAN LAN Disconnected Disabled PPPoE Static IP DHCP PoE Abnormal Copper SFP                       |                  |                   |               |        |
| 8 CLIENT             |                | LAND LANT LAND LANDING WAND                                                                      |                  |                   |               |        |
|                      |                |                                                                                                  |                  |                   |               |        |
|                      |                |                                                                                                  |                  |                   |               |        |
|                      |                | Uynamic UNS 🖤                                                                                    |                  |                   |               |        |
|                      |                | No-IP DynDNS                                                                                     |                  |                   |               |        |
|                      |                | Service Interface want)                                                                          |                  |                   |               |        |
|                      |                |                                                                                                  |                  |                   |               |        |

Step 4: Enable Auth firstly, then set Auth IP Range 192.168.6.2-192.168.6.254 which need to authenticate and choose the portal template to be used. In the end, click **Save** to save all configurations.

| Ruíjie 🝊               | MONITORING      | LAG LAG LAGINAN NANG 201, FILIPTIN (2011) 19922                                                 |                  | é                | 0 0 0      | 9 <b>6</b> 1 |
|------------------------|-----------------|-------------------------------------------------------------------------------------------------|------------------|------------------|------------|--------------|
| (A) abobelog(ttl.com ~ | ALL - Searchite | Cloud Portal Auth                                                                               | × milici Network | Take over Networ | Unbind     | Device       |
| DASHBOARD              |                 | Auth 🖗 = C) After you enable Cloud Portal Auth, it will be synced to the Reyee EG automatically |                  |                  |            |              |
| A TOPOLOGY             | Gateway List    | Portal Escape Ø                                                                                 | Auto F           | Refresh: 🔍 ·     | 0 vit 1    | t • 8        |
| 当 ALARM                | Add Web C       | Auth IP/Range 192.168.6.2-192.168.6.2.54 +                                                      |                  |                  |            | Q            |
| REPORT                 | Status          | Restricter Online 🕢 (TD)                                                                        | Offline Time     | Model            | Descriptio | in Action    |
|                        | Online .        | ocalitess (villite •                                                                            | -04-20 09:29:07  | EG2100-P         | Emply      | 0            |
|                        | Online Online   | User Offine Detection                                                                           | -03-19 07:00:07  | EG105G/P         |            | -            |
| AP                     | Online .        | Please select a portal or add a new portal.                                                     | -03-28 10:43.07  | EG105G-P         | Emply      |              |
| AC                     | Offine          | Test 645                                                                                        | 9-04-20 16:36:07 | EG105G-P-V2      | Emaly      | 0 8          |
|                        | Ottine          | Fruite C                                                                                        | -09-08 19:01:07  | EG2100-P         | Ensely     | 6            |
| Galeway                | C Qfine         | 111                                                                                             | 604-19 21.36.07  | EG105G-P         |            | - u          |
|                        |                 | Register Login                                                                                  |                  |                  |            | in total     |
| CAMERA                 |                 | Enal Orizeita Arrest Cote                                                                       |                  |                  |            |              |
| Cameras                |                 |                                                                                                 |                  |                  |            |              |
|                        |                 | Rugian Orașa                                                                                    |                  |                  |            |              |
| IR CLIENT              |                 | 92                                                                                              |                  |                  |            |              |
|                        |                 |                                                                                                 |                  |                  |            |              |
|                        |                 | 0 -#22                                                                                          |                  |                  |            |              |
|                        |                 | () enna                                                                                         |                  |                  |            |              |
|                        |                 |                                                                                                 |                  |                  |            |              |
|                        |                 | Sive Close                                                                                      |                  |                  |            |              |

### Note:

The EG, Switch and AP IP address needs to be excluded, otherwise the device will not be able to access the Internet.

### **Configuration Verification**

1. Click **Router -> Advanced -> LAN -> Authentication -> Cloud Auth**, Check whether the configuration has been synchronized to EG.

| <b>Ruíjie</b> l &Rcycc | test123 > EG105GW Ministerij 0 English ~ Ruijije Cloud 🎇 Download App 🚸 Network Setup @ Network Check 🚊 Warn 🕞 Log Out                                                                                                    |
|------------------------|----------------------------------------------------------------------------------------------------|
| 욹Overview              | Rote:         Hostname: EG105GW         SN:         USE (17.40)         (P: 172265237)           • EG105GW         MAC: 300D/9EE7/E9:15         Ø Reboot         ^                                                                                                    |
| Online Clients         | Overview Basics × Security × Behavior × VPN × Advanced × Diagnostics × System ×                                                                                                    |
| Router  Wireless       | Cloud Auth Whitelist Online Users                                                                                                    |
| Switches               | Ruijie Cloud supports voucher authentication, local account authentication, SMS authentication and one-click authentication. Please log into Ruijie Cloud to enable authentication. View<br>If the IP address of the EAP device is in the authentication IP range, please choose Whitelist to add the EAP MAC address to the MAC address whitelist. |
| -a-<br>-a-<br>Network  | Authentication                                                                                                    |
|                        | * Server Type Cloud Integration                                                                                                    |
|                        | * Auth Server URL portal.ruijienetworks.com                                                                                                    |
|                        | Client Escape 🖉 Enable                                                                                                    |
|                        | * IP/IP Range 192.168.6.2-192.168.6.254 Add                                                                                                    |
|                        | Save At                                                                                                    |
| «Collapse              |                                                                                                    |

2. Users which in 192.168.6.2-192.168.6.254 IP range are required to authenticate before accessing the Internet.

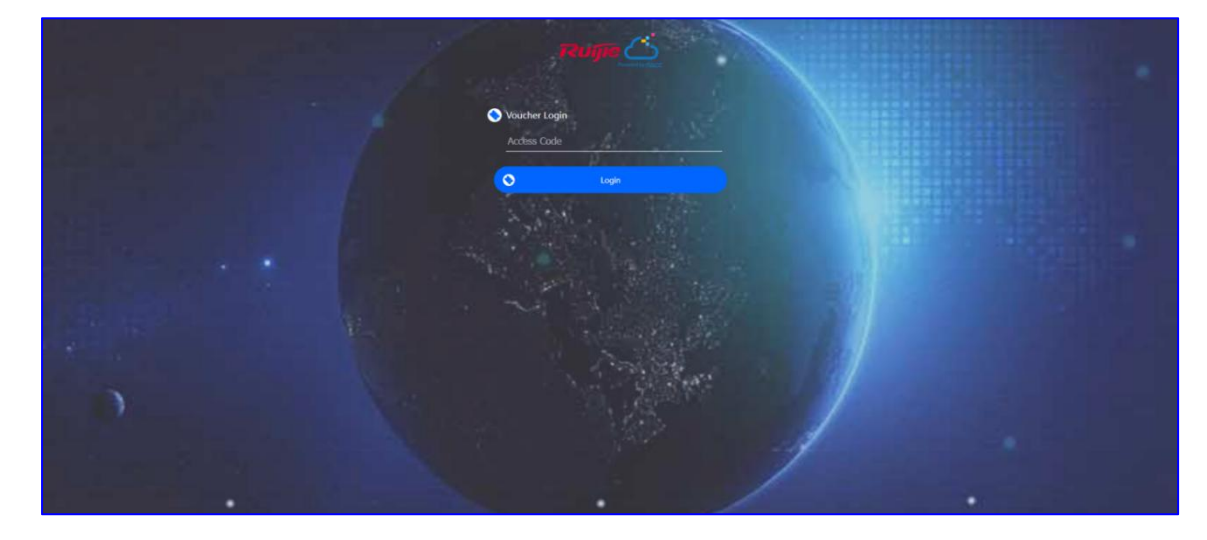

## 5.3 Reyee Guest WiFi Solution

### 5.3.1 Working Principle

Create a single internet entrance by using guest WiFi. The devices you allowed to access guest WiFi can access the internet but can't access the home WiFi.

### 5.3.2 Application Scenario

Guest WiFi provides a secured Wi-Fi access for guests to share your home or office network. When someone visits your house, apartment, or workplace, you can enable the guest WiFi for them. You can set different access options for guest users, which is very effective to ensure the security and privacy of your main network.

### 5.3.3 Configuration Case

### 5.3.3.1 Configuration via EG's eWeb

### Requirement

Configure Guest WiFi for the Guest users in the VLAN7 network segment and the users will cannot access the internal network in the VLAN6 network segment.

### **Network Topology**

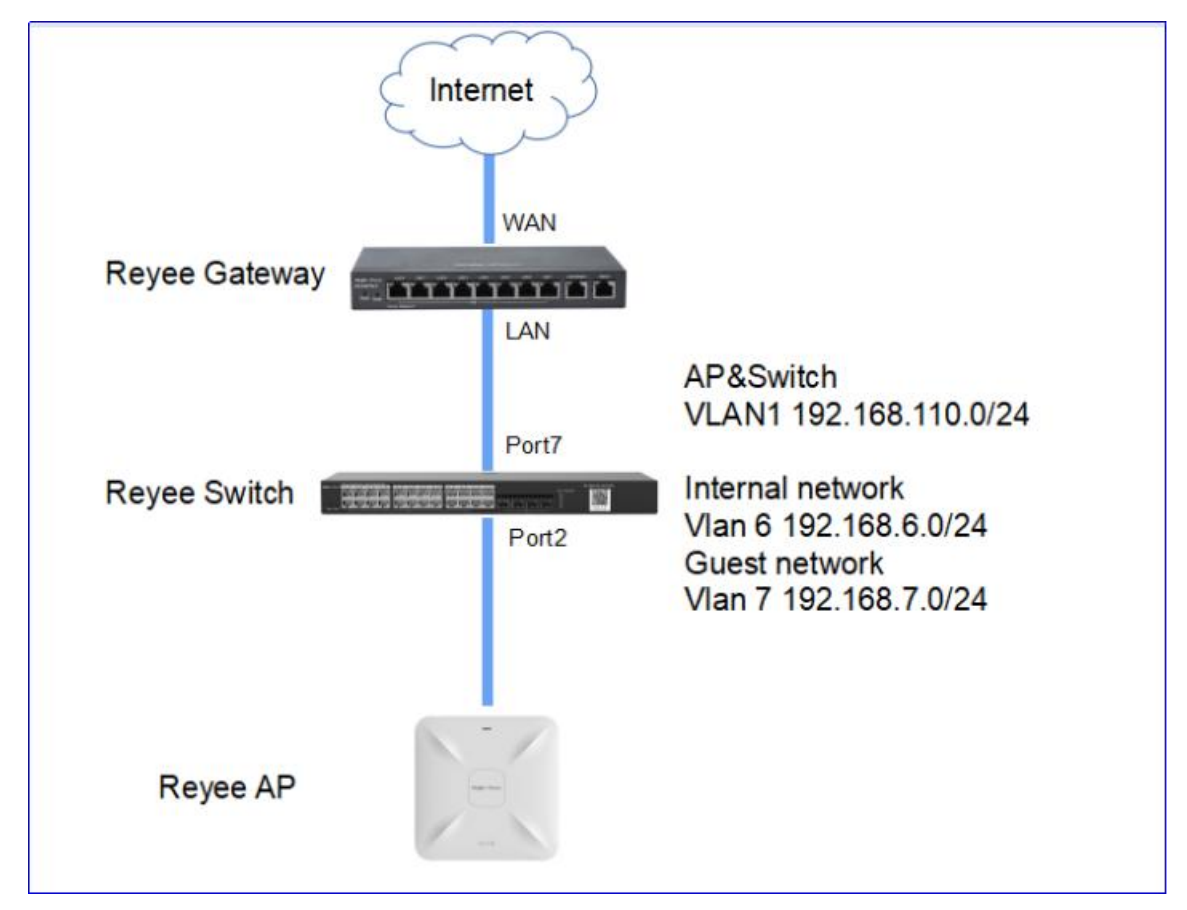

Network Description:

- EG works as a DHCP server to assign IP addresses to users and AP & switch devices
- The AP & switch devices obtain the IP address in the VLAN1 network segment for Internet access
- The internal users obtain the IP address in the VLAN6 network segment for Internet access and the guest user obtain the IP address in the VLAN7 network segment for Internet access

### **Configuration Steps**

Step 1: Click Router -> Basics -> LAN -> LAN Settings -> Add, Configure LAN Settings and DHCP pool of VLAN 6 and VLAN 7 network segment on the EG

| Ruíjie   #Rcycc              | test123 >   | EG105GW (Mast      | wrj O                                  |                  | Engli          | ish ∽ ⊔ _ Ruijie Clou | d  鰀Download App | ♠ Network Setup | @Network Check     | <u>満</u> Warn E | Log Out |
|------------------------------|-------------|--------------------|----------------------------------------|------------------|----------------|-----------------------|------------------|-----------------|--------------------|-----------------|---------|
| 응Overview<br>⑧Online Clients | FGI         | Reuter             | Hostname: EG105GW<br>MAC: 30:0D:9E:E7: | SN: H1F<br>E9:15 | PH745119402    | IP: 172.26.5.2        | 37               |                 |                    | (U) Re          | boot    |
| A Router                     | Overvie     | ew Basics ~        | Security Y Behavio                     | or ~ VPN ~ Adv   | vanced ~ Diagn | ostics ~ System ~     |                  |                 |                    |                 |         |
| ≑Wireless                    | LAN Sett    | ings DHCP C        | lients Static IP A                     | ddresses DHCP    | Option DNS F   | Proxy                 |                  |                 |                    |                 |         |
| Switches                     | <b>()</b> L | AN Settings        |                                        |                  |                |                       |                  |                 |                    |                 | ?       |
| -a-<br>-a-Network            | LAN         | Settings           |                                        |                  |                |                       |                  |                 | + Add              | ) Delete Sele   | cted    |
|                              | Up to       | 8 entries can be a | added.                                 |                  |                |                       |                  |                 |                    |                 |         |
|                              |             | IP                 | Subnet Mask                            | VLAN ID          | Remark         | DHCP Server           | Start            | IP Count        | Lease<br>Time(Min) | Action          |         |
|                              |             | 192.168.110.1      | 255.255.255.0                          | Default VLAN     | -              | Enabled               | 192.168.110.1    | 220             | 30                 | Edit Dele       | te      |
|                              |             | 192.168.1.1        | 255.255.255.0                          | 2                | -              | Enabled               | 192.168.1.1      | 254             | 30                 | Edit Dele       | rte     |
| «Collapse                    |             |                    |                                        |                  |                |                       |                  |                 |                    |                 |         |

 $\times$ 

| * IP            | 192.168.6.1       |
|-----------------|-------------------|
| * Subnet Mask   | 255.255.255.0     |
| * VLAN ID       | 6                 |
| Remark          | Remark            |
| * MAC           | 30:0D:9E:0B:7D:05 |
| DHCP Server     |                   |
| * Start         | 192.168.6.1       |
| * IP Count      | 254               |
| Lease Time(Min) | 30                |
| DNS Server      | 192,168,6,1 0     |

### Add

| 12                |                   |
|-------------------|-------------------|
| * IP              | 192.168.7.1       |
| * Subnet Mask     | 255.255.255.0     |
| * VLAN ID         | 7                 |
| Remark            |                   |
| * MAC             | 30:0D:9E:A0:54:4A |
| DHCP Server       |                   |
| * Start           | 192.168.7.1       |
| * IP Count        | 254               |
| * Lease Time(Min) | 30                |
| DNS Server        | 192.168.7.1 🕡     |

| Ruijie Rcycc          | test123        | EG105GW (Mast      | arj O                                     | 🕑 Operati     | ion succeeded.                                                                     |                    | t 器Download App | 💩 Network Setup | @ Network Check    | ∰ Warn ⊖ Log Out |
|-----------------------|----------------|--------------------|-------------------------------------------|---------------|------------------------------------------------------------------------------------|--------------------|-----------------|-----------------|--------------------|------------------|
| & Overview            | • EG<br>Overvi | ew Basics ~        | MAC: 50.00.9E.E7.E<br>Security Y Behavior | r × VPN × Ar  | dvanced $\!\!\!\!\!\!\!\!\!\!\!\!\!\!\!\!\!\!\!\!\!\!\!\!\!\!\!\!\!\!\!\!\!\!\!\!$ | nostics ~ System ~ | ×               |                 |                    | ,                |
| Router                | LAN Set        | tings DHCP Cl      | lients Static IP Ac                       | ldresses DHCF | P Option DNS                                                                       | Proxy              |                 |                 |                    |                  |
|                       | 0              | AN Settings        |                                           |               |                                                                                    |                    |                 |                 |                    | 0                |
| Switches              | LAN            | Settings           |                                           |               |                                                                                    |                    |                 |                 | + Add              | Delete Selected  |
| -o-<br>-o-<br>Network | Up to          | 8 entries can be a | dded.                                     |               |                                                                                    |                    |                 |                 |                    |                  |
|                       |                | IP                 | Subnet Mask                               | VLAN ID       | Remark                                                                             | DHCP Server        | Start           | IP Count        | Lease<br>Time(Min) | Action           |
|                       |                | 192.168.110.1      | 255.255.255.0                             | Default VLAN  | ~                                                                                  | Enabled            | 192.168.110.1   | 220             | 30                 | Edit Delete      |
|                       |                | 192.168.1.1        | 255.255.255.0                             | 2             | æ                                                                                  | Enabled            | 192.168.1.1     | 254             | 30                 | Edit Delete      |
|                       |                | 192.168.6.1        | 255.255.255.0                             | 6             | -                                                                                  | Enabled            | 192.168.6.1     | 254             | 30                 | Edit Delete      |
| <b>#0</b> 8           |                | 192.168.7.1        | 255.255.255.0                             | 7             |                                                                                    | Enabled            | 192.168.7.1     | 254             | 30                 | Edit Delete      |

 $\times$ 

Step 2: Click **Switches -> Manage -> Basic Settings -> VLAN Member** to create VLAN 6 and VLAN 7 on the switch, and click **VLAN Settings** to set port 2 and port 7 to trunk port which connect to AP and EG and allow VLAN 1、VLAN 6 and VLAN 7 to pass through, then check the port settings on the device.

### Advanced Solution Guide

### Reyee Cookbook

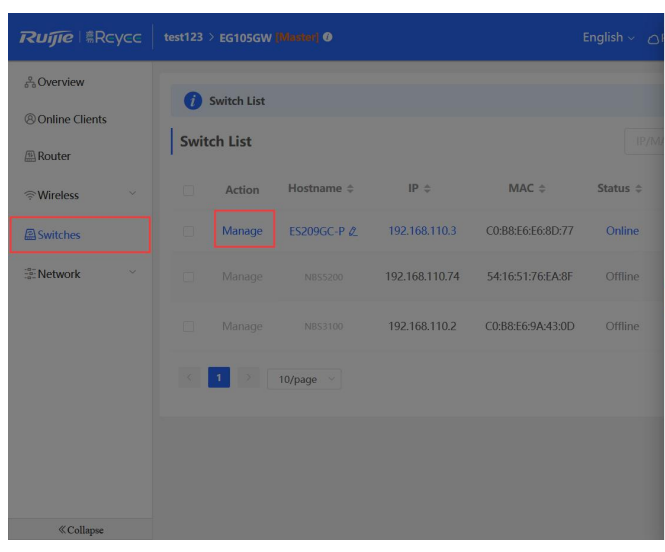

| 66-      | system Info         | Basic Settings         | Upgrade          |
|----------|---------------------|------------------------|------------------|
| Loop Pi  | rotection 🔞         |                        |                  |
| Port Isc | lation ()           |                        |                  |
| Port Set | tings               |                        |                  |
| Port Set | tings Ø             |                        | >                |
| Port Mi  | roring Ø            |                        | >                |
| Static M | AC 🕐                |                        | >                |
| Search b | by MAC              |                        | >                |
| VLAN S   | ettings             |                        |                  |
| VLAN M   | lember 0            |                        | ~                |
|          |                     | Please enter a VLAN IE | Add              |
|          |                     |                        |                  |
|          | No.                 | VLAN ID                | Action           |
|          | No.<br>1            | VLAN ID<br>1           | Action           |
| VLAN S   | No.<br>1            | VLAN ID<br>1           | Action<br>Delete |
| VLAN Set | No.<br>1<br>ettings | VLAN ID                | Action<br>Delete |

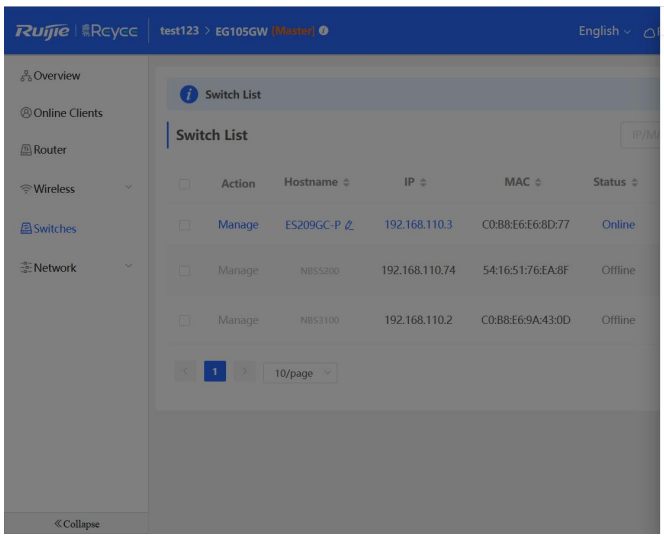

|         | System Info   | Basic Settings            | Upgrade                    |
|---------|---------------|---------------------------|----------------------------|
| oop P   | rotection     |                           |                            |
| ort Iso | olation ()    |                           |                            |
| ort Set | ttings        |                           |                            |
| ort Set | ttings Ø      |                           | >                          |
| ort Mi  | rroring 0     |                           | >                          |
| tatic N | IAC 🕖         |                           | >                          |
| earch   | by MAC        |                           | >                          |
| LAN S   | ettings       |                           |                            |
| LAN N   | tember Ø      |                           | ~                          |
|         |               | Please enter a VLAN II. A | dd                         |
|         |               | Delete Selected           |                            |
|         |               | Dente Science             |                            |
|         | No.           | VLAN ID                   | Action                     |
|         | No.<br>1      | VLAN ID<br>1              | Action<br>Delete           |
|         | No.<br>1<br>2 | VLAN ID<br>1<br>6         | Action<br>Delete<br>Delete |

| <b>Ruíjie</b> I & Ro                   | ycc | test123    | > EG105GW   | (Master) Ø  |                |                   | English ~ _ c |
|----------------------------------------|-----|------------|-------------|-------------|----------------|-------------------|---------------|
| Overview     Online Clients     Router |     | ()<br>Swit | Switch List |             |                |                   |               |
| ♥ Wireless                             |     |            | Action      | Hostname \$ | IP \$          | MAC ¢             | Status 💠      |
| Switches                               |     |            | Manage      | ES209GC-P 🖉 | 192.168.110.3  | C0:B8:E6:E6:8D:77 | Online        |
| $\frac{1}{2}$ Network                  |     |            |             |             | 192.168.110.74 | 54:16:51:76:EA:8F | Offline       |
|                                        |     |            |             |             | 192.168.110.2  | C0:B8:E6:9A:43:0D | Offline       |
|                                        |     |            | 1 > [       | 10/page 🛛   |                |                   |               |
|                                        |     |            |             |             |                |                   |               |
|                                        |     |            |             |             |                |                   |               |
|                                        |     |            |             |             |                |                   |               |

|                                    | em Info                                     | Basic Setting                       | gs                                     | C) Upgrad                       | e |
|------------------------------------|---------------------------------------------|-------------------------------------|----------------------------------------|---------------------------------|---|
| ort Setting                        | 15 <b>O</b>                                 |                                     |                                        |                                 | > |
| rt Mirrori                         | ing 🛛                                       |                                     |                                        |                                 | > |
| atic MAC                           | 0                                           |                                     |                                        |                                 | > |
| arch by N                          | 1AC                                         |                                     |                                        |                                 | > |
| AN Settir                          | ngs                                         |                                     |                                        |                                 |   |
| AN Mem                             | ber 🛈                                       |                                     |                                        |                                 | > |
| AN Settin                          | Port 2 x Port 7 x                           | X - Tur                             | 00 Touch                               |                                 | ~ |
| FOIL                               | Tortestort                                  | 191                                 | irunk ·                                |                                 |   |
| Permit                             | All ×                                       | × • * Nativ                         | ve VLAN 1 V                            |                                 |   |
| Permit                             | All ×                                       | × • * Nativ                         | ve VLAN 1 V                            |                                 |   |
| Permit                             | All ×<br>VLAN Type                          | × • National Save                   | Ve VLAN 1 VIAN 1                       | Access Vlan                     |   |
| Permit<br>Port                     | All ×<br>VLAN Type<br>Access                | × • * Nation                        | Ve VLAN 1 V<br>Native Vlan             | Access Vlan                     | ^ |
| Permit<br>Port<br>1<br>2           | All × VLAN Type Access Access               | × • * Nation<br>Save<br>Permit VLAN | Ve VLAN 1 ×<br>Native Vlan             | Access Vlan<br>1<br>1           | ^ |
| Permit<br>Port<br>1<br>2<br>3      | All × VLAN Type Access Access Access        | × v * Natio                         | Ve VLAN 1 ×<br>Native Vlan             | Access Vlan<br>1<br>1<br>1      | ^ |
| Permit<br>Port<br>1<br>2<br>3<br>4 | All × VLAN Type Access Access Access Access | × v × Natio                         | Ve VLAN 1 V<br>Native Vlan<br><br><br> | Access Vian<br>1<br>1<br>1<br>1 | ^ |

### Advanced Solution Guide

### Reyee Cookbook

| Rujje                                                                                                    |                      |                                                                                                    |                                                           |                                                                   |                                                                | 윩 Syste                                                                                                    | m Info                                                                                                    | Basic Settings                                                                         |                                                      | 🛆 Upgrad                                       | le                                          |
|----------------------------------------------------------------------------------------------------|----------------------|----------------------------------------------------------------------------------------------------|-----------------------------------------------------------|-------------------------------------------------------------------|----------------------------------------------------------------|----------------------------------------------------------------------------------------------------|----------------------------------------------------------------------------------------------------|----------------------------------------------------------------------------------------|------------------------------------------------------|------------------------------------------------|---------------------------------------------|
|                                                                                                    |                      |                                                                                                    |                                                           |                                                                   | _                                                              | Port Setting                                                                                                    | s ()                                                                                                    |                                                                                        |                                                      |                                                | > '                                         |
| A Overview                                                                                                    | <i>i</i> Switch List |                                                                                                    |                                                           |                                                                   |                                                                | Port Mirrori                                                                                                    | ng Ø                                                                                                    |                                                                                        |                                                      |                                                | >                                           |
| Online Clients                                                                                                    | Curitals Lint        |                                                                                                    |                                                           |                                                                   |                                                                | Static MAC                                                                                                    | 9                                                                                                    |                                                                                        |                                                      |                                                | >                                           |
| Router                                                                                                    | Switch List          |                                                                                                    |                                                           |                                                                   |                                                                | Search by M                                                                                                    | AC                                                                                                    |                                                                                        |                                                      |                                                | >                                           |
|                                                                                                    | Action               | Hostname \$                                                                                         | IP ‡                                                      | MAC \$                                                            | Status ≑                                                       | VLAN Settin                                                                                                    | gs                                                                                                    |                                                                                        |                                                      |                                                |                                             |
| A Culture of                                                                                                    | Manage               | ES209GC-P //                                                                                        | 192 168 110 3                                             | C0:88:E6:E6:8D:77                                                 | Online                                                         | VLAN Memb                                                                                                    | oer 🛛                                                                                                    |                                                                                        |                                                      |                                                | >                                           |
| a switches                                                                                                    |                      | 2020000102                                                                                          |                                                           |                                                                   |                                                                | VLAN Settin                                                                                                    | gs                                                                                                    | -                                                                                      |                                                      |                                                | ~                                           |
|                                                                                                    |                      |                                                                                                    | 192.168.110.74                                            | 54:16:51:76:EA:8F                                                 | Offline                                                        | * Port                                                                                                    |                                                                                                    | - Type                                                                                 | Access ~                                             |                                                |                                             |
|                                                                                                    |                      |                                                                                                    | 102 168 110 2                                             | C0-89-E6-04-42-0D                                                 |                                                                | Permit                                                                                                    | Select                                                                                                    | * Access                                                                               |                                                      |                                                |                                             |
|                                                                                                    |                      |                                                                                                    | 192.100.110.2                                             | C0.00.E0.9A.45.0D                                                 |                                                                |                                                                                                    |                                                                                                    | Save                                                                                   |                                                      |                                                |                                             |
|                                                                                                    |                      | 10/page 😪                                                                                           |                                                           |                                                                   |                                                                | Port                                                                                                    | VLAN Type                                                                                                    | Permit VLAN                                                                            | Native Vlan                                          | Access Vlan                                    |                                             |
|                                                                                                    |                      |                                                                                                    |                                                           |                                                                   |                                                                | 1                                                                                                    | Access                                                                                                    |                                                                                        |                                                      | 1                                              | Î                                           |
|                                                                                                    |                      |                                                                                                    |                                                           |                                                                   |                                                                | 2                                                                                                    | Trunk                                                                                                    | 1,6,7                                                                                  | 1                                                    | -                                              |                                             |
|                                                                                                    |                      |                                                                                                    |                                                           |                                                                   |                                                                | 4                                                                                                    | Access                                                                                                    |                                                                                        |                                                      | 1                                              |                                             |
|                                                                                                    |                      |                                                                                                    |                                                           |                                                                   |                                                                | c                                                                                                    | Accore                                                                                                    |                                                                                        |                                                      | 1                                              | ~                                           |
| Collapse                                                                                                    |                      |                                                                                                    |                                                           |                                                                   |                                                                | OoS Setting                                                                                                    |                                                                                                    |                                                                                        |                                                      |                                                |                                             |
|                                                                                                    |                      |                                                                                                    |                                                           |                                                                   |                                                                |                                                                                                    |                                                                                                    |                                                                                        |                                                      |                                                |                                             |
| Rujje Rcycc                                                                                                    | test123 > EG105GW    | (Manter) Ø                                                                                          |                                                           |                                                                   | English ~ 〇                                                    | 晶 Syste                                                                                                    | m Info                                                                                                    | Basic Settings                                                                         |                                                      | ☐ Upgrad                                       | le                                          |
|                                                                                                    | test123 > EG105GW    | (Muster) Ø                                                                                          |                                                           |                                                                   | English 🗸 🛆                                                    | 윩 Syste<br>Search by M                                                                                                    | m Info<br>AC                                                                                                    | Basic Settings                                                                         |                                                      | △ Upgrad                                       | le<br>>                                     |
| Ruffe #Rcycc                                                                                                    | test123 > EG105GW    | (Master) Ø                                                                                          |                                                           |                                                                   | English ~ 🛆                                                    | 융 Syste<br>Search by M<br>VLAN Settin                                                                                                    | m Info<br>AC                                                                                                    | Basic Settings                                                                         |                                                      | ☐ Upgrad                                       | le<br>>                                     |
| Ruffe Scycc                                                                                                    | test123 > EG105GW    | plantoi O                                                                                           |                                                           |                                                                   | English ~ 🛆                                                    | 용 Syste<br>Search by M<br>VLAN Settin<br>VLAN Memb                                                                                                    | m Info<br>AC<br>gs                                                                                                    | Basic Settings                                                                         |                                                      | ☐ Upgrad                                       | le<br>>                                     |
| Currie Currie Contine Clients Router                                                                                                    | test123 > EG105GW    | (Maateri) O                                                                                         |                                                           |                                                                   | English ~                                                      | 음 Syste<br>Search by M<br>VLAN Settin<br>VLAN Memb<br>VLAN Settin                                                                                                    | m Info<br>AC<br>gs<br>ber @                                                                                                    | Basic Settings                                                                         |                                                      | △ Upgrad                                       | le<br>><br>>                                |
| Ruffe     #Rcycc       #Overview       Online Clients       #Router       Wireless                                                                                                    | test123 > EG105GW    | <b>Kritewei: Ø</b><br>Hostname ¢                                                                    | IP ¢                                                      | MAC \$                                                            | English ~<br>IP/M<br>Status \$                                 | Search by M<br>VLAN Settin<br>VLAN Memb<br>VLAN Settin<br>VLAN Settin<br>* Port                                                                                            | m Info<br>AC<br>gs<br>gs<br>gs<br>Select                                                                                                    | Basic Settings     Type                                                                | Access V                                             | ☐ Upgrad                                       | le<br>≻<br>∽                                |
| Ruffe     #Rcycc       & Overview       © Online Clients       @ Router       Wireless       @ Switches                                                                                                    | test123 > EG105GW    | Hostname ¢<br>ES209GC-P /2                                                                          | IP ÷<br>192.168.110.3                                     | MAC \$<br>C0:88:E6:E6:8D:77                                       | English ~                                                      | Search by M<br>VLAN Settin<br>VLAN Memb<br>VLAN Settin<br>* Port<br>Permit                                                                                                 | AC<br>AC<br>gs<br>ber •<br>Select<br>Select                                                                                                    | Basic Settings      Type     *Access                                                   | Access ~<br>Select ~                                 | △ Upgrad                                       | le<br>> '                                   |
| Ruffe     Rcycc <sup>®</sup> Overview <sup>®</sup> Online Clients <sup>®</sup> Router <sup>®</sup> Wireless <sup>®</sup> Network                                                                                                    | test123 > EG105GW    | Normani O<br>Hostname e<br>ES209GC-P 42<br>NES5200                                                  | JP ¢<br>192.168.110.3<br>192.168.110.74                   | MAC ⇒<br>COB8E668D:77<br>54:1651:76EA8F                           | English ~                                                      | Search by M<br>VLAN Settin<br>VLAN Settin<br>VLAN Settin<br>* Port<br>Permit                                                                                               | m Info<br>AC<br>gs<br>gs<br>gs<br>Select<br>Select<br>Select<br>VLAN Type<br>Access                                                                                                    | Basic Settings  Type  * Access Save Permit VLAN                                        | Access V<br>Select V                                 | C Upgrad                                       | ke                                          |
| Ruffe     ERcycc            BOverview             Online Clients             BRouter             Wireless             Wireless             Network                                                                                                    | test123 > EG105GW    | Norment ©<br>Hostname ¢<br>E5209GC-P 42<br>NB55200                                                  | IP ≑<br>192.168.110.3<br>192.168.110.74<br>192.168.110.2  | MAC \$<br>COB8:F6:F6:80:77<br>54:16:51:76EA8F<br>COB8:F6:9A:43:0D | English ~                                                      | Search by M<br>VLAN Settin<br>VLAN Settin<br>* Port<br>Permit<br>Port<br>5<br>6                                                                                            | m Info AC gs gs Select Select VLAN Type Access Access                                                                                                    | Basic Settings  Type  * Access Sive Permit VLAN                                        | Access V<br>Select V                                 | C Upgrad                                       | le<br>>                                     |
| Ruffe     ERcycc       Boverview     Image: Cleans       Router     Image: Cleans       Wireless     Image: Cleans       Switches     Image: Cleans       Eventwork     Image: Cleans                                                                                                    | test123 > EG105GW    | Misseel C<br>Hostname ¢<br>ES209GC-P 42<br>N855200<br>N855200                                       | IP \$<br>192.168.110.3<br>192.168.110.74<br>192.168.110.2 | MAC \$<br>COB8E6E68D77<br>54:1651:76EA8F<br>COB8E659A430D         | English ><br>IP/M<br>Status \$<br>Online<br>Offline<br>Offline | ♣ Syste<br>Search by M<br>VLAN Settin<br>VLAN Settin<br>* Port<br>Permit<br>9<br>6<br>7                                                                                    | m Info AC gs gs Select Select VLAN Type Access Trunk                                                                                                    | Basic Settings  Type  Access  Save  Permit VLAN  T  T  T  T  T  T  T  T  T  T  T  T  T | Access V<br>Select V<br>Native Vian                  | C Upgrad                                       | ie<br>> ` `                                 |
| Ruffe       Recycl         Orien Clients       Image: Clients         Router       Image: Clients         Wirdess       Image: Clients         Wirdess       Image: Clients         Wird                                                                                                    | test123 > EG105GW    | Maxeel •<br>Hostname ÷<br>ES209GC-P 42<br>NBS5200<br>NBS5200                                        | IP ÷<br>192.168.110.3<br>192.168.110.74<br>192.168.110.2  | MAC \$<br>COB8E6E68D:77<br>54:16:51:76EA8F<br>COB8E669A43:0D      | English ~                                                      | & Syste<br>Search by M<br>VLAN Settin<br>VLAN Settin<br>* Port<br>Permit<br>6<br>7<br>8                                                                                    | m Info AC gs gs Select Select VLAN Type Access Trunk Access                                                                                                    | Basic Settings  Type Access Save Permit VLAN  T 1,6,7  T                               | Access V<br>Select V<br>Native Vlan<br>1             | C Upgrad                                       | le<br>> · · ·                               |
| Ruffe ERcycc                                                                                                    | test123 > EG105GW    | Misseef  Hostname  ES209GC-P 42 NB55300 NB53100                                                     | IP ÷<br>192.168.110.3<br>192.168.110.74<br>192.168.110.2  | MAC ¢<br>C088E6E68D:77<br>541651:76EA8F<br>C088E69A430D           | English ~                                                      | & Syste<br>Search by M<br>VLAN Settin<br>VLAN Settin<br>* Port<br>Permit<br>Permit<br>7<br>8<br>9                                                                          | m Info AC gs gs gs gs Select VLAN Type Access Access Tunk Access Access Access                                                                                                    | Basic Settings                                                                         | Access ✓<br>Select ✓<br>Native Vlan                  | C Upgrad                                       | le<br>> · · · ·                             |
| Ruffe I Reyect         Soverview         Online Clients         Router         Wireless         Switches         Network       >                                                                                                    | test123 > EG105GW    | Maryeni O<br>Hostname C<br>ES209GC-P (2<br>NB55200<br>NB55200<br>NB55200                            | IP ÷<br>192168.110.3<br>192.168.110.74<br>192.168.110.2   | MAC 0<br>COBBEGEG8D-77<br>54:16:51:76EA8F<br>CO:BBEF6:9A:43:0D    | English ~                                                      | & Syste<br>Search by M<br>VLAN Settin<br>VLAN Settin<br>* Port<br>Permit<br>Permit<br>7<br>8<br>9<br>9                                                                     | m Info AC gs gs gs Select VLAN Type Access Access Acces Acces Acce | Basic Settings  Type Access Sarce  Permit VLAN  1.6.7                                  | Access V<br>Select V<br>Native Vlan<br><br><br>      | Access Vian<br>1<br>1<br>1<br>1<br>1<br>1      | le<br>>                                     |
| Ruffe       Recycc         Onine Clients       Image: Clients         Router       Image: Clients         Switches       Image: Clients         Wetwork       Image: Clients                                                                                                    | test123 > EG105GW    | Morrent O                                                                                           | IP ≎<br>192.168.110.3<br>192.168.110.74<br>192.168.110.2  | MAC 0<br>COB8E6668D77<br>54:1651:76EA8F<br>COB8E69A43:0D          | English ~<br>IPZM<br>Status ‡<br>Offline<br>Offline            | ♣ Syste Search by M VLAN Settin * Port Permit Permit 7 8 9 Qos Setting: Rate Limitin;                                                                                      | m Info AC gs gs gs gs select VLAN Type Access Access Access Access                                                                                                    | Basic Settings  Type  * Access  Save  Permit VLAN   1,6,7                              | Access V<br>Select V<br>Native Vlan<br><br>1<br><br> | Access Vian<br>1<br>1<br>1<br>1<br>1<br>1      | le<br>> · · · · · · · · · · · · · · · · · · |
| Ruffe       Recycc         Online Clients       Image: Clients         Router       Image: Clients         Wireless       Image: Clients         Switches       Image: Clients         Wireless       Image: Clients         Switches       Image: Clients         Wireless       Image: Clients         Wireless       Image: Clients <th>test123 &gt; EG105GW</th> <th>Kinneri         0           Hostname +            ES209GC-P.2            NB53100            10/page</th> <th>IP ≎<br/>192.168.110.3<br/>192.168.110.74<br/>192.168.110.2</th> <th>MAC 0<br/>C088E668B77<br/>54:16:51:76EA8F<br/>C088E69A43:0D</th> <th>English &gt;<br/>IR2MA<br/>Status \$<br/>Offline<br/>Offline</th> <th>Syste<br/>Search by M<br/>VLAN Settin<br/>VLAN Memb<br/>VLAN Settin<br/>* Port<br/>Permit<br/>Permit<br/>5<br/>6<br/>7<br/>8<br/>9<br/>9<br/>QoS Setting:<br/>Rate Limitin<br/>Storm Contr</th> <th>m Info AC Select Select VLAN Type Access Access Acces Access Acces Access Access Access Acces Access Access Access Access Acces</th> <th>Basic Settings  Type  * Access  Sove  Permit VLAN   1.6.7         </th> <th>Access ✓<br/>Select ✓<br/>Native Vlan<br/><br/><br/></th> <th>Access Vlan<br/>1<br/>1<br/>1<br/>1<br/>1<br/>1<br/>1</th> <th></th> | test123 > EG105GW    | Kinneri         0           Hostname +            ES209GC-P.2            NB53100            10/page | IP ≎<br>192.168.110.3<br>192.168.110.74<br>192.168.110.2  | MAC 0<br>C088E668B77<br>54:16:51:76EA8F<br>C088E69A43:0D          | English ><br>IR2MA<br>Status \$<br>Offline<br>Offline          | Syste<br>Search by M<br>VLAN Settin<br>VLAN Memb<br>VLAN Settin<br>* Port<br>Permit<br>Permit<br>5<br>6<br>7<br>8<br>9<br>9<br>QoS Setting:<br>Rate Limitin<br>Storm Contr | m Info AC Select Select VLAN Type Access Access Acces Access Acces Access Access Access Acces Access Access Access Access Acces  | Basic Settings  Type  * Access  Sove  Permit VLAN   1.6.7                              | Access ✓<br>Select ✓<br>Native Vlan<br><br><br>      | Access Vlan<br>1<br>1<br>1<br>1<br>1<br>1<br>1 |                                             |

Step 3: Click **Wireless-> Wi-Fi -> Guest WiFi, c**onfigure a Guest WiFi SSID named as Guest\_WiFi\_Reyee and set VLAN 7 to this SSID.

| Ruíjie SRcycc          | test123 > EG105GW (M      | askar) 0                        |                            | English $\sim$ | ☐ Ruijie Cloud | 器Download App | 会 Network Setup |
|------------------------|---------------------------|---------------------------------|----------------------------|----------------|----------------|---------------|-----------------|
| 品Overview              | Wi-Fi Settings Gue        | st Wi-Fi List He                | althy Mode                 |                |                |               |                 |
| Online Clients         |                           |                                 |                            |                |                |               |                 |
| A Router               | <i>i</i> Tip: Changing co | nfiguration requires a reboot a | nd clients will be reconne | ected.         |                |               |                 |
|                        | Guest Wi-Fi Dev           | ice Group: Default v            |                            |                |                |               |                 |
| APs                    | Enable                    |                                 |                            |                |                |               |                 |
| Wi-Fi                  | * SSID                    | Guest_WiFi_Reyee                |                            |                |                |               |                 |
| Clients                |                           |                                 |                            |                |                |               |                 |
| Blacklist/Whitelist    | Band                      | 2.4G + 5G                       | ~                          |                |                |               |                 |
| Radio Frequency        | Security                  | WPA_WPA2-PSK                    | $\sim$                     |                |                |               |                 |
| LAN Ports              | * Wi-Fi Password          | •••••                           | 2774                       |                |                |               |                 |
| LED                    |                           | Collanse                        |                            |                |                |               |                 |
| Network Optimization   |                           | compac                          |                            |                |                |               |                 |
| E Switches             | Wireless Schedule         | Never Disable                   | ~                          |                |                |               |                 |
| $^{-0-}_{-0-}$ Network | VLAN                      | 7 (Guest_Wi-Fi)                 | $\sim$                     |                |                |               |                 |
Guest\_WiFi\_Reyee

2.4G + 5G

Step 4: Click **Wireless** ->**Wi-Fi** ->**Wi-Fi** List ->**Add** configure the internal user SSID named as Internal\_network\_Reyee and set VLAN6 to this SSID and check the WiFi settings on the WiFi list.

| uijie IRcycc                   |                                        |                          |                              |                      |             |             |
|--------------------------------|----------------------------------------|--------------------------|------------------------------|----------------------|-------------|-------------|
| Overview<br>Online Clients     | Wi-Fi Settings Guest Wi-Fi Y           | Add                      |                              | ×                    |             |             |
| Router                         | The changing coniglication to          |                          |                              |                      |             |             |
| Windess o                      | Wi-Fi List Device Group: Det           | The configuration        | on will take effect after be | ing delivered to AP. |             |             |
| NN                             | Up to # SSIDs can be added.            | * SSID                   | Internal_network_Reyee       |                      |             |             |
| W-F1                           | SSID                                   | Band                     | 2.4G + 5G                    |                      | VLAN ID     | Action      |
| lients                         | 8492                                   | Security                 | WPA_WPA2-PSK                 |                      | 10          | Edt. Deitte |
| lackist/WhiteEst               | [] department                          | * Wi-Fi Password         |                              | ~                    | Detail VLAN | Edit Debete |
| adio frequency                 |                                        |                          | Collaria                     |                      |             |             |
| HD .                           | Lety-Cherk                             | 10                       | Providence.                  |                      | 40          | Lot Delete  |
| etwork Optimization            |                                        | Wireless Schedule        | All time                     | × 1                  |             |             |
| aitches                        |                                        | VLAN                     | 6 (internal_network)         | × .                  |             |             |
| Reduced .                      |                                        | Hide SSID                | (The SSID is hidden          | and must be manually |             |             |
|                                |                                        |                          | entered.)                    |                      |             |             |
|                                |                                        |                          |                              |                      |             |             |
| -Fi Settings Gu                | uest Wi-Fi <u>Wi-Fi List</u> Healthy   | / Mode                   |                              |                      |             |             |
| i) Tip: Changing               | configuration requires a reboot and cl | ients will be reconnecte | ed.                          |                      |             | (           |
| Vi-Fi List Devic               | ce Group: Default v                    |                          |                              |                      |             | + Ac        |
| Up to <mark>8</mark> SSIDs car | n be added.                            |                          |                              |                      |             |             |
| ID                             | Band                                   | Securit                  | У                            | Hidden               | VLAN ID     | Action      |
| .P2                            | 2.4G + 5G                              | WPA_WPA                  | 2-PSK                        | No                   | 10          | Edit Delete |
|                                |                                        |                          |                              |                      |             |             |

Step 5: Click **Router -> Behavior -> Access Control**, configure ACL to block the traffic from guest user of vlan7 network 192.168.7.0/24 to internal user of VLAN 6 192.168.6.0/24 and apply to LAN interface on EG.

No

Edit Delete

WPA\_WPA2-PSK

| Ruíjie l &Rcycc                  | test123 > EG105GW (Maxim) 0                                                                                                    | English ~ _ Ruijie Cloud 뛟Do                                                          | wnload App 🔮 Network Setup 🏽 🕘 N                                                          | letwork Check                                            |
|----------------------------------|----------------------------------------------------------------------------------------------------|---------------------------------------------------------------------------------------|-------------------------------------------------------------------------------------------|----------------------------------------------------------|
| 응Overview                        | Hostname: EG105GW                                                                                                    | 02 IP- 172 26 5 237                                                                   |                                                                                           |                                                          |
| Online Clients                   | • EG105GW MAC: 30:0D:9E:E7:E9:15                                                                                                    |                                                                                       |                                                                                           | (U) Reboot                                               |
| @ Router                         | Overview Basics ~ Security ~ Behavior ~ VPN ~ Advanced ~                                                                                                    | Diagnostics ~ System ~                                                                |                                                                                           |                                                          |
| ି Wireless 🗸                     | ACL Access Control                                                                                                    |                                                                                       |                                                                                           |                                                          |
| Switches                         | Configure ACL based on IP addres Time Management<br>The policy cannot take effect on the wave part to proce use using among the<br>miniple: Configure a deny ACL entry containing source IP address 192.16 | internal users between an L2TP server and<br>8.1.0/24 and destination IP address 192. | d an L2TP client. The policy only takes effe<br>168.2.0/24. Device configured with IP add | ct in the LAN network.<br>dress 192.168.1.x will fail to |
| $^{-\alpha-}_{-\alpha-}$ Network | access device 192.168.2.x. But device 192.168.2.x will be allowed to access de<br>Tip: Configure one more deny ACL entry containing source IP address 192                                                  | rice 192.168.1.x.<br>.168.2.0/24 and destination IP address 1                         | 92.168.1.0/24. The two devices will be m                                                  | utually unreachable.                                     |
|                                  | ACL List                                                                                                    |                                                                                       | -                                                                                         | Add                                                      |
|                                  | Up to <b>50</b> entries can be added.                                                                                                    |                                                                                       |                                                                                           |                                                          |
|                                  | Rule Control Type Wireles                                                                                                    | s Schedule Interface                                                                  | Effective State Remark                                                                    | Action                                                   |
|                                  | MAC 6e:36:05:e8:76:5f Block                                                                                                    | WAN                                                                                   | Inactive 🜒 iphone                                                                         | Edit Delete                                              |
|                                  | < 1 > 10/page ~                                                                                                    |                                                                                       |                                                                                           | Total 1 🧖                                                |
| «Collapse                        |                                                                                                    |                                                                                       |                                                                                           |                                                          |

| Ruíjie   ®Rcycc                                                             | test123 > EG105GW                                              | alas) ()              |                  |               | English ~     | ⊖Ruijie Cloue | d 쮋Downloa | ad App 🛛 🛔 Network Setur              | D @ Network Cl | neck <u>a</u> KWarn ⊟Log.Ou |
|-----------------------------------------------------------------------------|----------------------------------------------------------------|-----------------------|------------------|---------------|---------------|---------------|------------|---------------------------------------|----------------|-----------------------------|
| s <sup>9</sup> ₀ Overview                                                   | ACL List                                                       | Edit                  | Rule             |               |               |               | ×          |                                       | + Add          | Delete Selected             |
| Online Clients                                                              | Up to 50 entries can                                           | be added.             | Based on (       | o mac 💿       | IP            |               | - 1        |                                       |                |                             |
| Router  Wireless                                                            | 0                                                              | Src                   | IP Address: Port | 192.168.7.0/2 | 24            | : 1-65535     | St         | ate Remark                            | Match<br>Order | Action                      |
| Switches                                                                    | Src IP Address<br>192.168.7.0/24 : .                           | Dest<br>All Ports     | IP Address: Port | 192.168.6.0/2 | 24            | : 1-65535     |            | VI AN                                 |                |                             |
| 李Network ~                                                                  | Dest IP Address<br>192.168.10.0/24<br>Protocol All Prot        | : All Ports<br>tocols | Protocol Type    | All Protocols |               |               | -) •       | 10_Intranet_isolatic                  | on 4           | Edit Delete                 |
|                                                                             | Src IP Address                                                 |                       | Control Type     | Block (Revers | se flow misma | itches) ~     |            |                                       |                |                             |
|                                                                             | Dest IP Address<br>192.168.6.0/24 :                            | All Ports VA          | Interface        | All lime      |               |               | e<br>D     | Internal_network_Ir<br>anet_isolation | ntr 4 P        | Edit Delete                 |
|                                                                             | Protocol All Prot                                              | tocols                | Remark           | Block Guart   |               |               |            |                                       |                |                             |
|                                                                             | 192.168.7.0/24 :<br>Dest IP Address                            | All Ports             |                  | DIOCK GUEST   |               |               | Ð          | _Intranet_isolation                   | n P            | Edit Delete                 |
|                                                                             | 192.168.111.0/24<br>Protocol All Prot                          | tocols                |                  |               |               | Cancel        | ОК         |                                       |                |                             |
| // Folloppo                                                                 | < 1 > 10/p                                                     | bage                  |                  |               |               |               |            |                                       |                | Tota                        |
| ACL List                                                                    |                                                                |                       |                  |               |               |               |            |                                       | + Add          | Delete Selected             |
| Up to 50 entries                                                            | can be added.                                                  |                       |                  |               |               |               |            |                                       |                |                             |
|                                                                             | Rule                                                           | Control Type          | Wireless Sch     | edule         | Interface     | Effect        | ive State  | Remark                                | Match<br>Order | Action                      |
| Src IP Addre<br>192.168.7.0/<br>Dest IP Add<br>192.168.10.0<br>Protocol All | ess<br>24 : All Ports<br>ress<br>//24 : All Ports<br>Protocols | Block                 | All Time         |               | LAN           | A             | ctive      | VLAN<br>10_Intranet_isolation         | 4              | Edit Delete                 |
| Src IP Addre<br>192.168.7.0/<br>Dest IP Add<br>192.168.6.0/<br>Protocol All | ess<br>24 : All Ports<br>iress<br>24 : All Ports<br>Protocols  | Block                 | All Time         | 2             | LAN           | A             | ctive      | Block Guest                           | 1 1            | Edit Delete                 |
| Src IP Addre<br>192.168.7.0/<br>Dest IP Add<br>192.168.111.<br>Protocol All | ess<br>24 : All Ports<br>ress<br>0/24 : All Ports<br>Protocols | Block                 | All Time         | 2             | LAN           | A             | ctive      | _Intranet_isolation                   | ٦              | Edit Delete                 |

#### **Configuration Verification**

Guest network users 192.1687.2 can't access the internal network users 192.168.6.2.

| Paugie                           | Guest_WiFi so<br>d2:05:88:f1:69:9                | 9<br>20                      | -50 dBm                       |
|----------------------------------|--------------------------------------------------|------------------------------|-------------------------------|
| Gate                             | Channel:149<br>IP:192.168.7.2<br>way:192.168.7.1 | Link speed:52<br>MAC:bce2.65 | 2 Mbps<br>69a.8dbe<br>8 58 94 |
| -20<br>-40<br>-60<br>-80<br>-100 | •                                                |                              |                               |
| ÷                                | 192.168.6.2                                      |                              | DONE                          |
| Hanor Vi                         | ow 10                                            | use                          |                               |
| 8                                | 0                                                | 100.00%                      | 0 ms                          |
| Sent                             | Received                                         | Loss rate                    | Avg Delay                     |

#### 5.3.3.2 Configure via Ruijie Cloud APP

#### Requirement

Configure Guest WiFi via Ruijie Cloud APP for Guest users in the VLAN7 network segment which cannot access the internal network in the VLAN6 network segment. Ruijie Cloud APP will deliver the corresponding configuration to device automatically.

#### **Network Topology**

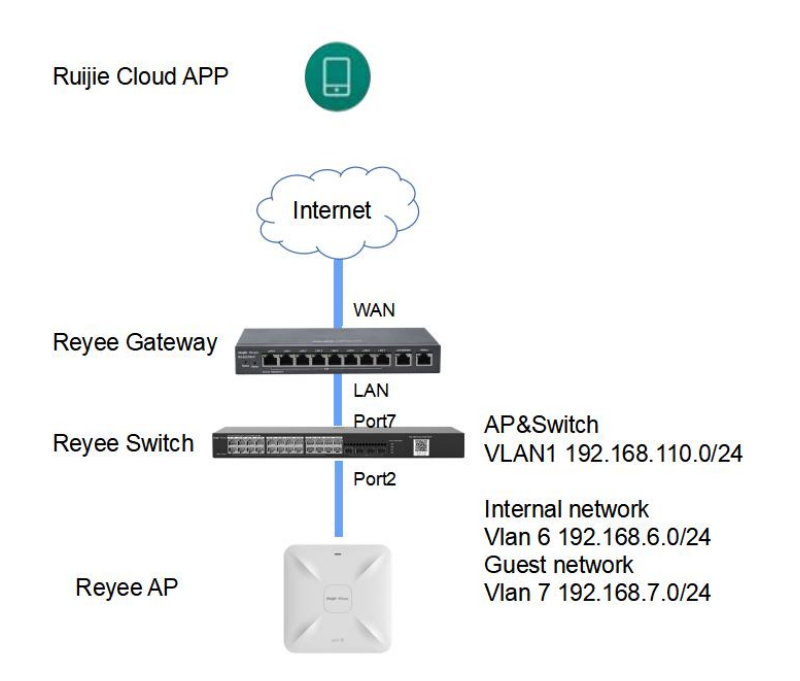

Network Description:

- EG works as a DHCP server to assign IP addresses to users and AP & switch devices
- The AP & switch devices obtain the IP address in the VLAN1 network segment for Internet access
- The internal users obtain the IP address in the VLAN6 network segment for Internet access and the guest user obtain the IP address in the VLAN7 network segment for Internet access

#### **Configuration Steps**

Step1: Login to your Ruijie Cloud APP on smartphone then enter the project with Reyee gateway + RAP

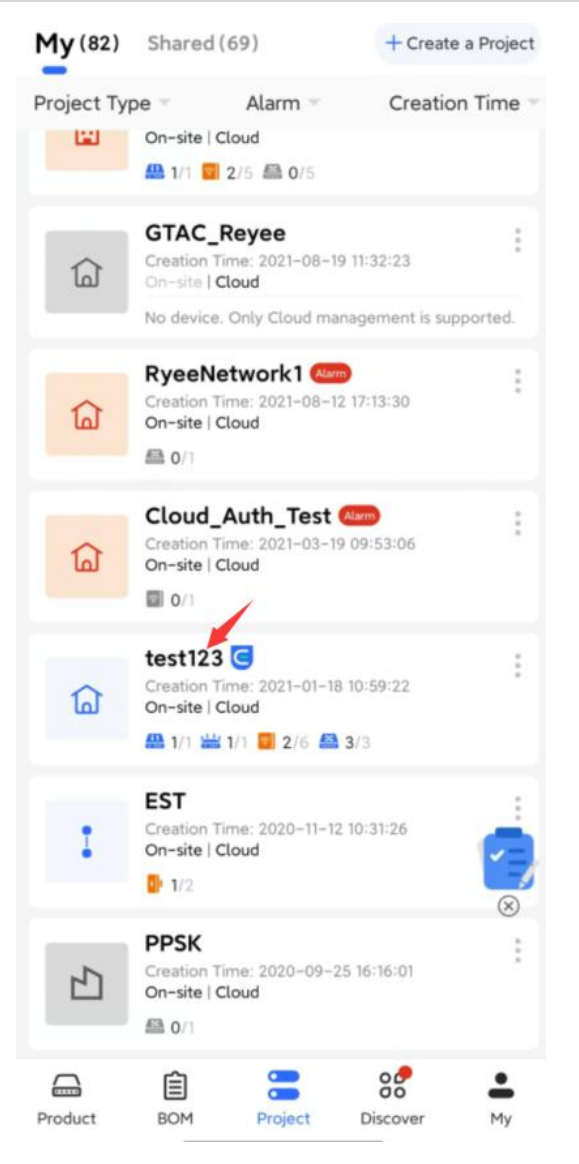

Step2: Choose Villa/Home scenario then you can see Guest Wi-Fi button.

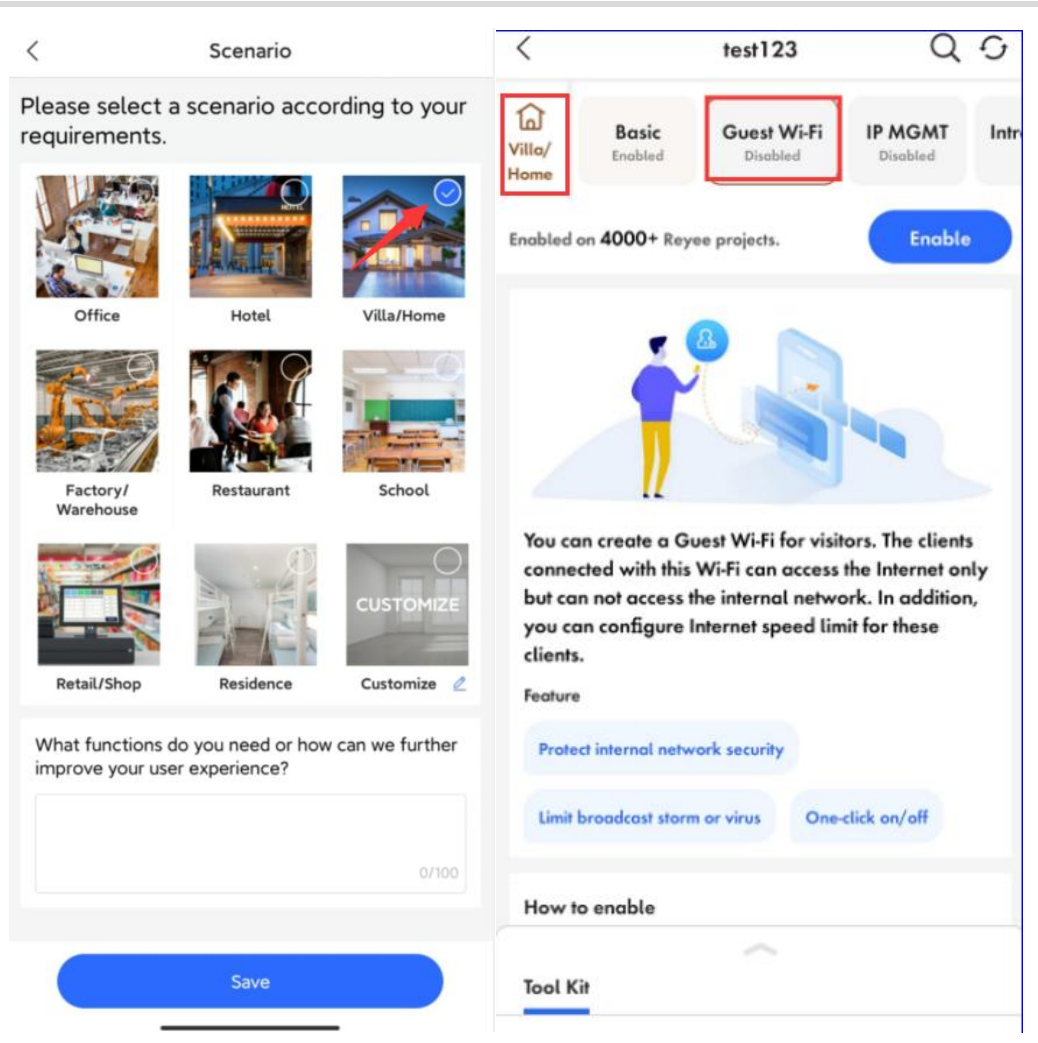

Step3: Select Guest Wi-Fi function and click **Enable** button.

| `                                                                           |                                                                                                    | test123                                                                                       |                                                           | Q                                         | G              |
|-----------------------------------------------------------------------------|----------------------------------------------------------------------------------------------------|-----------------------------------------------------------------------------------------------|-----------------------------------------------------------|-------------------------------------------|----------------|
| /illa/<br>tome                                                              | <b>Basic</b><br>Enabled                                                                                                    | Guest Wi-F                                                                                    | i IP M<br>Disc                                            | GMT                                       | Intr           |
| inabled                                                                     | on <b>4000</b> + Reyee                                                                                                    | projects.                                                                                     | C                                                         | Enable                                    |                |
|                                                                             | Í                                                                                                    |                                                                                               |                                                           |                                           |                |
| You co                                                                      | II create a Gue                                                                                                    | st Wi-Fi for v                                                                                | isitors. Th                                               | e client:                                 | 5              |
| You co<br>conne<br>but ca<br>you co<br>clients                              | In create a Gue<br>cted with this W<br>n not access the<br>an configure Int                                                                          | st Wi-Fi for v<br>/i-Fi can acce<br>e internal net<br>ernet speed                             | isitors. Th<br>ess the Inte<br>work. In e<br>limit for th | e clients<br>ernet on<br>additior<br>nese | s<br>nly<br>n, |
| You co<br>conne<br>but ca<br>you co<br>clients<br>Feature                   | II<br>an create a Gue<br>cted with this W<br>n not access the<br>an configure Int                                                                    | st Wi-Fi for v<br>Vi-Fi can acce<br>e internal net<br>ernet speed                             | isitors. Th<br>ass the Inte<br>work. In e<br>limit for th | e clients<br>ernet on<br>additior<br>nese | s<br>aly<br>a, |
| You co<br>conne<br>but ca<br>you co<br>clients<br>Feature<br>Prote          | in create a Gue<br>cted with this W<br>n not access the<br>an configure Int                                                                          | st Wi-Fi for v<br>/i-Fi can acce<br>e internal net<br>ernet speed<br>k security               | isitors. Th<br>iss the Inte<br>work. In<br>limit for th   | e clients<br>ernet on<br>additior<br>hese | s<br>aly<br>a, |
| You co<br>conne<br>but ca<br>you co<br>clients<br>Feature<br>Prote<br>Limit | If<br>an create a Gue<br>cted with this W<br>n not access the<br>an configure Int<br><br>ct internal networ                                          | st Wi-Fi for v<br>/i-Fi can acce<br>e internal nel<br>ernet speed<br>k security<br>or virus 0 | isitors. Th<br>iss the Inte<br>work. In e<br>limit for th | e clients<br>ernet on<br>additior<br>hese | s<br>aly<br>a, |
| You co<br>conne<br>but ca<br>you co<br>clients<br>Feature<br>Prote<br>Limit | an create a Gue<br>cted with this W<br>n not access the<br>an configure Int<br>configure Int<br>ct internal networ<br>broadcast storm of<br>o enable | st Wi-Fi for v<br>/i-Fi can acce<br>e internal nel<br>ernet speed<br>k security<br>or virus O | isitors. Th<br>sss the Inte<br>work. In e<br>limit for th | e clients<br>ernet on<br>addition<br>hese | s<br>sly<br>ı, |

Step4: Modify Guest Wi-Fi information, configure a Internal user SSID named as Guest\_APP and set VLAN6 to this SSID and configure a Guest WiFi SSID named as Guest\_WiFi and set VLAN7 to this SSID, then Click Save to save your configuration.

| < A                                                                                  | dd                                                                                             | <                                         | Add                                    |                       |
|--------------------------------------------------------------------------------------|------------------------------------------------------------------------------------------------|-------------------------------------------|----------------------------------------|-----------------------|
| WLAN Access Subnet                                                                   | Param Config Delivery                                                                          | WLAN A                                    | Access Subnet Par                      | am Config Delivery    |
| Name/SSID Guest_APP                                                                  |                                                                                                | Name                                      | Guest_Wi-Fi                            |                       |
| Encryption                                                                           |                                                                                                | VLAN ID                                   | 7                                      |                       |
| Password                                                                             | <b>*</b> **                                                                                    |                                           | Advanced Co                            | nfig 🗸                |
| Encryption Mode                                                                      | WPA/WPA2-PSK >                                                                                 | Default Gat                               | teway/Subnet Mask                      | 192.168.7.1/24 >      |
| Advanced                                                                             | Settings 🗁                                                                                     | DHCP Servie<br>When enable<br>get the IP. | <b>ce</b><br>:d, the connected clients | can automatically     |
| Band<br>2.4G<br>The 2.4 GHz band provides a la<br>better at penetrating solid object | ger coverage area and is                                                                       | Dynamic(25                                | 54) 192.168                            | 3.7.1~192.168.7.254 > |
| slower speeds.<br>5G<br>The 5 GHz band provides less co<br>at faster speeds.         | Speed Limit<br>The maximum download speed ≤ 1.3MB/s and the<br>maximum upload speed ≤ 0.1MB/s. |                                           |                                        |                       |
|                                                                                      |                                                                                                | Downlink B                                | andwidth (Mbps):                       |                       |
| N                                                                                    | ext                                                                                            |                                           | Next                                   |                       |

Step4: Waiting around 1 minute for system delivering the configuration to device.

< **Configuration Delivery** Configuring... 46 Please wait. ES209GC-P\_ES209GC-P -----Switch SN:CAPC0YL008237 Switch configPort ID: [Port 7] Waiting Switch configPort ID: [Port 2] Waiting Switch configPort ID: [Port 1, Port 3, Port 4,... Waiting ⊃<sup>Configurin</sup>g Switch configAdded VLAN 7 RAP2260(E)\_RAP2260(E) ----AP SN:G1QH6WX000534 Update EasyNetwork wireless config Con…  $\ensuremath{\bigcirc}_g^{\text{Configurin}}$ EG105GW\_EG105GW Gateway SN:H1PH745119402 Update ACL configREJECT Source IP/Netw··· Waiting Update IP traffic controlDevice: H1PH745… Waiting Update global traffic control Configuratio… Waiting Update LAN config Configuration: [{"dhcp… Waiting Update EasyNetwork wireless config Con… Configurin g < Configuration succeeded < 6 Basic

Delivery succeeded

Project Details

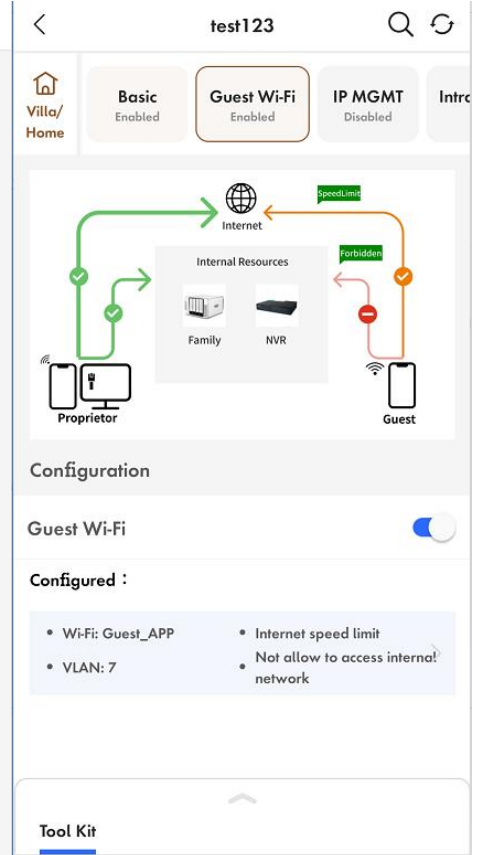

#### **Configuration Verification**

The guest user 192.168.7.97 can't be able to access the internal user 192.168.6.147.

| Ruijie                           | Guest_APP 80/<br>e:b9:70:73:a4:4 | whz sg<br>79  | -16 dBm   |
|----------------------------------|----------------------------------|---------------|-----------|
|                                  | Channel:56                       | Link speed:39 | 0 Mbps    |
|                                  | 192.168.7.97                     | MAC:bce2.65   | 9a.8dbe   |
| Gatewo                           | iy:192.168.7.1                   | DNS:192.168   | .7.1      |
| -20<br>-40<br>-60<br>-80<br>-100 |                                  | ~~            |           |
| ← 1                              | 92.168.6.1                       | 47            | DONE      |
| Honor View                       | 10<br>Pa                         | use <b>s</b>  |           |
| 13                               | 0                                | 100.00%       | 0 ms      |
| Sent                             | Received                         | Loss rate     | Avg Delay |

# 5.4 Reyee SON—Self-Organizing Network

Self-organizing network feature, which breaks through the product limitations and realizes auto-discovery, auto-networking and auto-configuration between routers, switches, and wireless APs without the need for controllers or internet access. With the mobile APP, users can quickly complete the device deployment and configuration, remote management, operation and maintenance of the entire networks, which greatly reduces the investment of equipment cost, labor cost and time cost in the process of wireless network construction.

## 5.4.1 The principle of Reyee SON

#### 5.4.1.1 Network ID

Every device has its own network ID.

Only devices with the same networkID can be added to a network.

Devices with different networkID should be merged before added to the same network.

The network ID is 0 by default.

After the device is configured, it will have a new network ID(networkid is non-zero).

#### After configure:

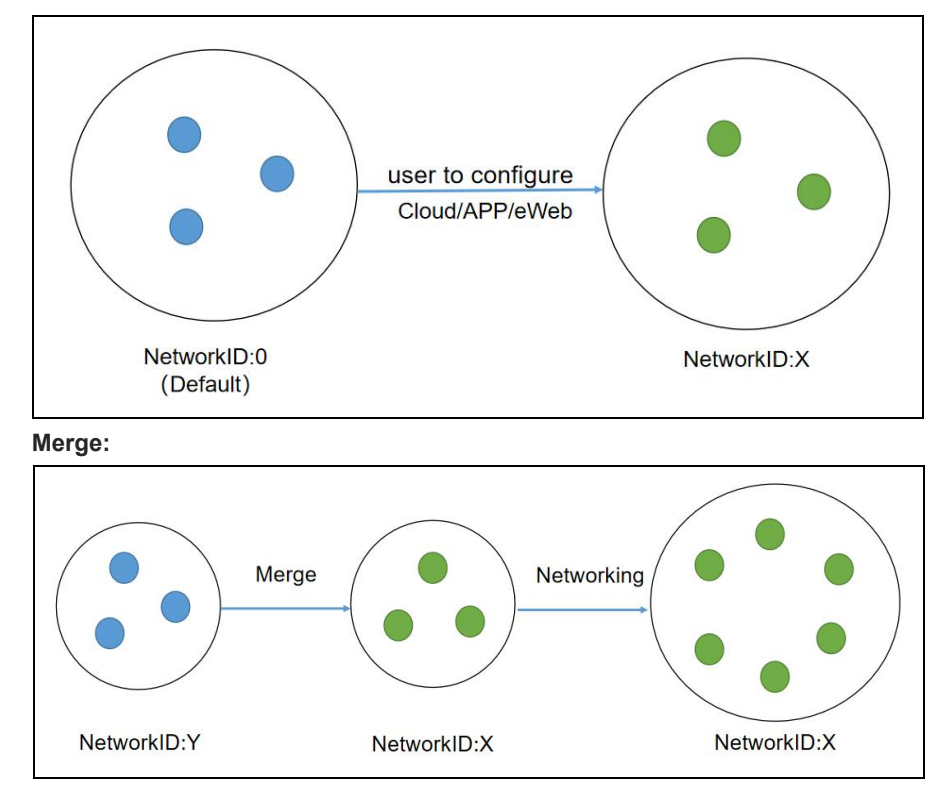

#### 5.4.1.2 Protocol

#### Easydisc

Responsible for neighbor discovery, master election, and notification of master changes.

Easydisc is a proprietary protocol and uses UDP port numbers 43561 and 43562 for communication.

#### MQTT

Responsible for the collection of networking equipment information, the collection of STA information, and the synchronization of configuration information.

MQTT is a standard protocol and uses TCP port number 1883 for communication.

#### 5.4.1.3 Easydisc - Role

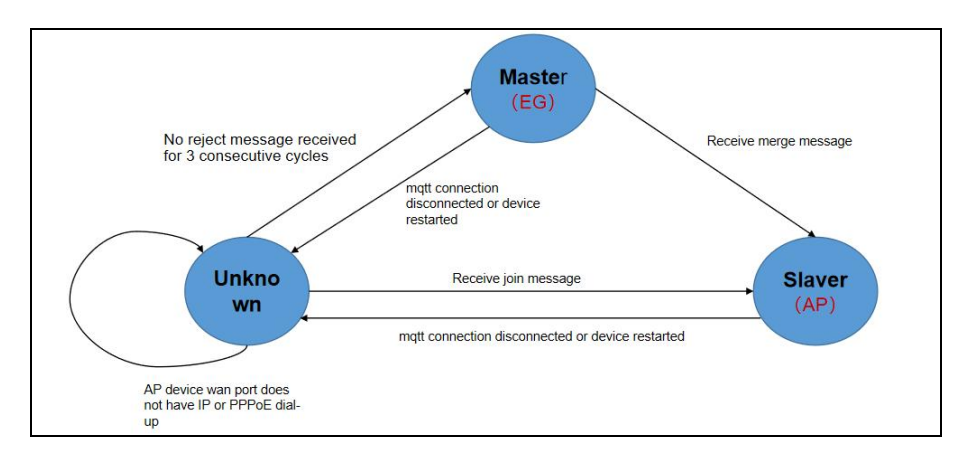

#### 5.4.1.4 Easydisc- packet

#### Packet type:

Declare: broadcast; in the Initial state, broadcast declares message; send its own priority and other related information.

**Reject:** unicast; when receiving the decade message, according to the election priority, if its own priority is higher, it will reply reject.

**Join:** broadcast; sent by the master, when other initial states receive the message, they will connect to the master according to the master information in it.

**Conflict:** unicast; the master sends a conflict message when it receives a join message from another master and cannot be resolved according to the conflict handling algorithm.

**Merge:** unicast; the master sends a merge message when it receives a join message from other masters and can merge the other party's network according to the conflict handling algorithm.

Hello: broadcast; all devices start broadcasting hello packets after the role status is confirmed for neighbor discovery.

#### 5.4.1.5 Master election roles

#### **Priority:**

- (1) EG > AP > SW
- (2) Device model: device CPU/Memory/other(AP radio number)
- (3) When the priorities are the same, the larger MAC address will be the master.

#### Select the Master:

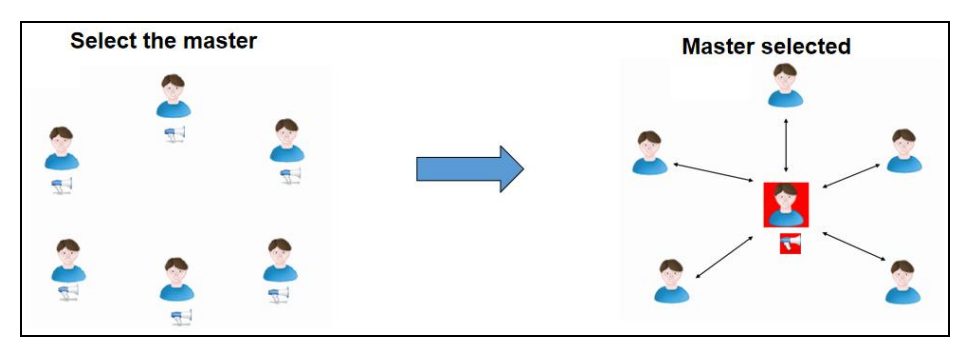

#### **Re-select the Master:**

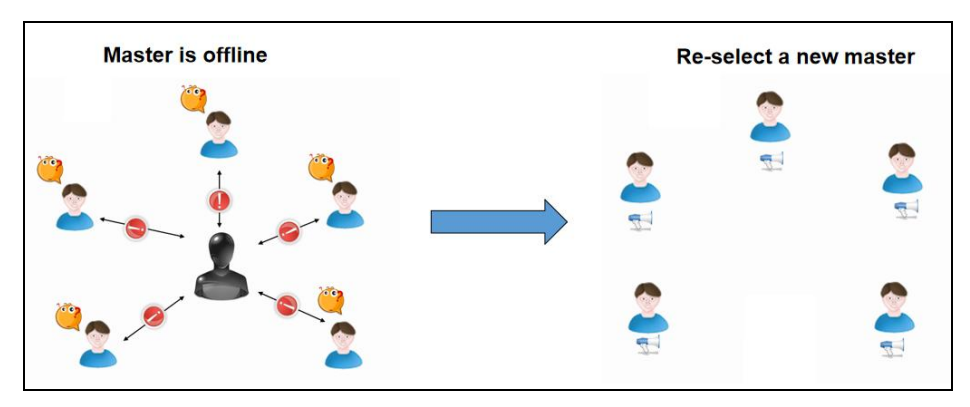

#### 5.4.1.6 Master preemption mechanism

If a device with a higher priority joins a network, the master device will change. The new device will send a merge packet to the master device.

1.For AP networking, after the master is selected, if a new EG is added, EG will become the master.

#### Delay time: 7-8s

2.For AP networking, after the master is selected, if a new AP with a higher priority is added, the preempt is delayed.

Delay time: preemption starts after the master is powered on for 36 hours and the new device is powered on for 5 minutes; otherwise, preemption starts after the new device is powered on for 30 minutes.

3. For AP+SW networking, after the master is selected, if a new EG is added, EG will become the master.

## 5.4.2 The configuration of Reyee SON

#### 5.4.1.1 Neighbor Discovery

Add devices of other networks to **My Network**.

| Ruíjie                             | Cloud_Auth_Test > EG105G-P [Master] 0              |                                               |                 | English ~              | ownload App  🔮 Network Setup 🔞 Network Check | <u>ṁ</u> Warn [ <mark>→</mark> Log Ou |
|------------------------------------|----------------------------------------------------|-----------------------------------------------|-----------------|------------------------|----------------------------------------------|---------------------------------------|
| <sub>δ<sup>2</sup>δ</sub> Overview | Maturale List                                      |                                               |                 |                        |                                              |                                       |
| Online Clients                     | Every network varies in devices and configuration. | You can add devices of Other Network to My Ne | etwork.         |                        |                                              | 0                                     |
| Router                             | My Network                                         |                                               |                 |                        |                                              |                                       |
| ⇔Wireless v                        | Cloud Auth Test (2 devices)                        |                                               |                 |                        |                                              | ~                                     |
| Switches                           | Model                                              | SN                                            | IP              | MAC                    | Software Ver                                 |                                       |
| Network ~                          | Router EG105G-P (Master)                           | H1PTA. ö                                      | 192.168.110.254 | C0:B8:E6::             | ReyeeOS 1.56.1325                            |                                       |
|                                    | A P RAP2200(F)                                     | G1QH16Q0.                                     | 192.168.110.39  | C4:70:A <sup>r</sup> 4 | ReyeeOS 1.75.2429                            |                                       |
|                                    | Other Network                                      |                                               |                 |                        |                                              |                                       |
|                                    | Router RAP (1 devices) Add to M                    | y Network                                     |                 |                        |                                              | ~                                     |
|                                    | 2 Model                                            | SN                                            | IP              | MAC                    | Software Ver                                 |                                       |
|                                    | AP RAP1200(F)                                      | G1QH.                                         | 192.168.110.205 | C4:70:A.               | ReyeeOS 1.75.2429                            |                                       |
|                                    |                                                    |                                               |                 |                        |                                              |                                       |

#### Enter the password of device.

| Cloud_Auth_Test > EG105G-P (Manual) 0                              |                                               |                 | English ~ 🛆 Ruijle Cloud 🏼 🕅 Dov | vnioad App        |
|--------------------------------------------------------------------|-----------------------------------------------|-----------------|----------------------------------|-------------------|
| Network List     Every network varies in devices and configuration | 1. You can add devices of Other Network to My | Network         |                                  |                   |
| My Network                                                         | Add Device to                                 | o My Network    | ×                                |                   |
| Cloud Auth Test (2 devices)                                        | * Password                                    |                 |                                  |                   |
| Model                                                              |                                               |                 | MAC                              | Software Ver      |
| Router EG105G-P [Master]                                           | H1i                                           | Forgot Password | dd 10:88:E6:                     | ReyeeOS 1.56.1325 |
| A P RAP2200(F)                                                     | GIQH                                          | 192.168.110.39  | C4:70:AB:A2.                     | ReyeeOS 1.75.2429 |
| Other Network                                                      |                                               |                 |                                  |                   |
| Router RAP (1 devices) Add to 1                                    | My Network                                    |                 |                                  |                   |
| Model                                                              | SN                                            | IP              | MAC                              | Software Ver      |
| A P RAP1200(F)                                                     | G1QF                                          | 192.168.110.205 | C4:70:                           | ReyeeOS 1.75.2429 |
|                                                                    |                                               |                 |                                  |                   |

Device is added to the network.

#### Advanced Solution Guide

#### Reyee Cookbook

| Rujje                     | Cloud_Auth_Test > EG105G-P (Maximi )                                  |                                                  |                 | English ~ _ CRuijie Cloud i i Dow | vnload App 🔌 Network Setup 🔌 Network Check 👔 | ត្ម Warn 🕞 Log Out |
|---------------------------|-----------------------------------------------------------------------|--------------------------------------------------|-----------------|-----------------------------------|----------------------------------------------|--------------------|
| 6 <sup>6</sup> 0 Overview | Network List                                                          |                                                  |                 |                                   |                                              | 0                  |
| Online Clients            | <ul> <li>Every network varies in devices and configuration</li> </ul> | . You can add devices of Other Network to My Net | work.           |                                   |                                              | U                  |
| Router                    | My Network                                                            |                                                  |                 |                                   |                                              |                    |
| ⇔Wireless ~               | Cloud Auth Test (3 devices)                                           |                                                  |                 |                                   |                                              | ~                  |
| 🖾 Switches                | Model                                                                 | SN                                               | IP              | MAC                               | Software Ver                                 |                    |
| * Network                 | Router EG105G-P [Master]                                              | HIPTAT                                           | 192.168.110.254 | C0:                               | ReyeeOS 1.56.1325                            |                    |
|                           | A P RAP2200(F)                                                        | G1Q                                              | 192.168.110.39  | C4:70:A                           | ReyeeOS 1.75.2429                            |                    |
|                           | A P RAP1200(F)                                                        | G1Q                                              | 192.168.110.205 | C4                                | ReyeeOS 1.75.2429                            |                    |
|                           |                                                                       |                                                  |                 |                                   |                                              |                    |
|                           |                                                                       |                                                  |                 |                                   |                                              |                    |
|                           |                                                                       |                                                  |                 |                                   |                                              |                    |
|                           |                                                                       |                                                  |                 |                                   |                                              |                    |
|                           |                                                                       |                                                  |                 |                                   |                                              |                    |
|                           |                                                                       |                                                  |                 |                                   |                                              |                    |

#### 5.4.1.2 Device networking role

#### Master:

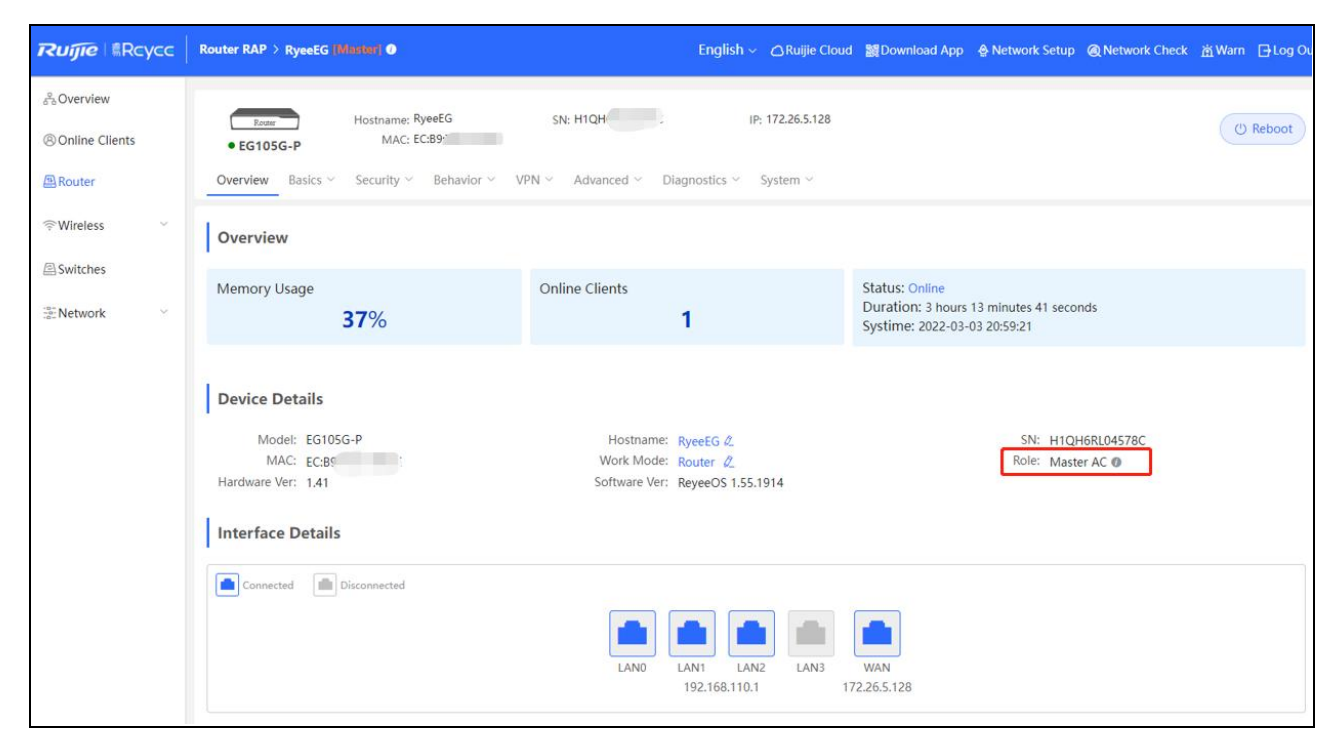

Slave:

| Soverview                                                               | Router RAP > RyeeEG M                                           | The state         Hostname: RyeeAP1           • RAP1200(E)         MAC: 30:00 f           Overview         Basics >         Wireless >         Advance | SN: CANL<br>ed ~ Diagnostics ~ System ~ | IP: 192.168.110.203                                                                                           | (1) Reboot           |
|-------------------------------------------------------------------------|-----------------------------------------------------------------|----------------------------------------------------------------------------------------------------|-----------------------------------------|----------------------------------------------------------------------------------------------------|----------------------|
| Router                                                                  | AP List Group: All G                                            | Overview                                                                                                    |                                         |                                                                                                    |                      |
| ⇔Wireless ^                                                             | Action                                                          | Memory Usage<br><b>35%</b>                                                                                                    | Online Clients 0                        | Status: Online<br>Duration: 3 hours 14 minutes 19 seconds<br>Systime: 2022-03-03 21:01:04                     |                      |
| WI-FI<br>Clients<br>Blacklist/Whitelist<br>Radio Frequency<br>LAN Ports | O Manage O K     O Manage O K     O Manage O K     O Manage O K | Device Details<br>Model: RAP1200(E)<br>SN: C<br>Work Mode: AP &<br>Hardware Ver: 1.00                                                                  | Hor<br>Softw                            | stname: RyeeAP1 &<br>MAC: 30:0D:<br>Role: Slave AP @ (Master AC: 192.168.110.1)<br>are Ver: ReyeeOS 1.55.1914 | ĺ                    |
| LED<br>Network Optimization                                             |                                                                 | Wi-Fi  Primary Wi-Fi: Router RAP Security: No Interface Details                                                                                        | ç. Gue                                  | est WI-FI:                                                                                                    |                      |
|                                                                         |                                                                 | Connected Disconnected                                                                                                    | WAN LANI LAN<br>192.168.110.203         | N2 LAN3                                                                                                    | Click RITA for help. |

## 5.4.3 The troubleshooting of SON

#### Fault symptom

Network self-organization Fail

#### Cause

There are multiple masters, and more than 1 @Ruijie-mxxx SSID could be seen.

Layer fails to broadcast.

#### Solution

Check whether the devices are connected with same network and merge all the devices to the same network.

Check whether there are have some configurations like VLAN and port isolation.

Check whether the SON is disabled.

# 5.5 Reyee Mesh Solution

The Mesh function of Reyee EW series routers support zero-configuration networking for multiple devices, and can self-recover when there are some single point issues. The wireless coverage requirements of home scenarios could be satisfied by the Mesh function of Reyee EW series completely.

## 5.5.1 Application Scenario

Zero-Configuration Network

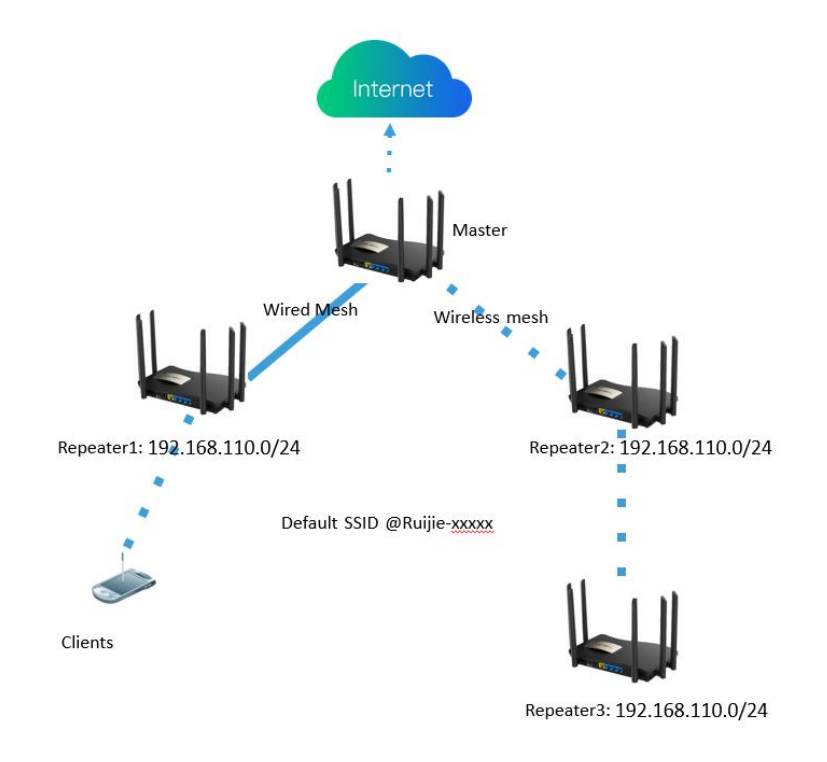

#### Self-Recover Network

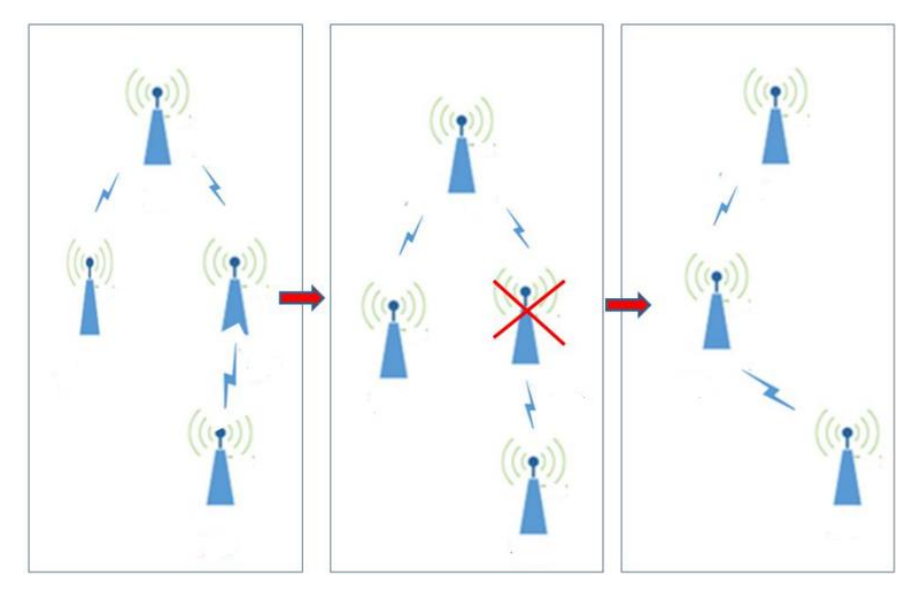

Tips:

The Mesh function can automatically switch between wired and wireless links. It will automatically switch to wired mesh after wired access and automatically switch to wireless mesh after the network cable is unplugged

# 5.5.2 Configuration Case

#### Requirement

Provide wireless network for clients' home (Two rooms and one hall).

One of room requires to connect the wireless internet and the other one connect to wire internet.

#### **Network Topology**

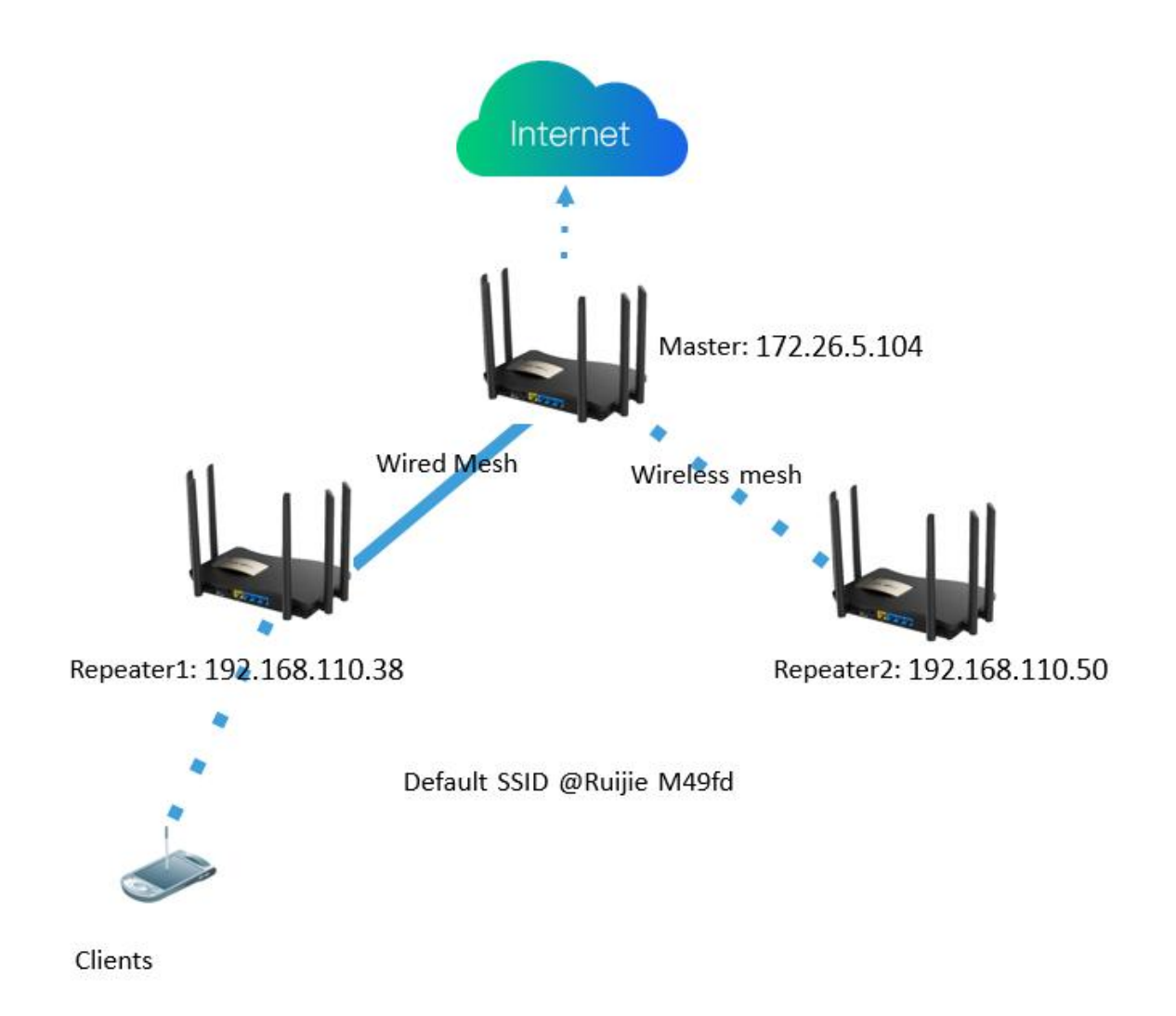

#### **Network Description:**

1. Master gets the DHCP IP address from ISP to access internet, broadcasting default SSID @Ruijie-m49fd which is used by clients and broadcast a default hidden mesh Wi-Fi to let repeater to connect.

2. Repeater connected with Master using wired or wireless will broadcast the default SSID @Ruijie-m49fd after mesh succeed.

#### Configuration Steps:

Step 1: Connect the ISP cable to the WAN port of Master. The master will get the DHCP IP address from ISP which can access internet.

If you need to configure PPPoE account or static IP, you can connect your PC to the LAN port of the master, using default IP 192.168.110.1 to access it. Then refer to the Wizard to configure the internet. Click Start-Setup, fill the PPPoE information or Static IP information, click Next to configure the SSID information.

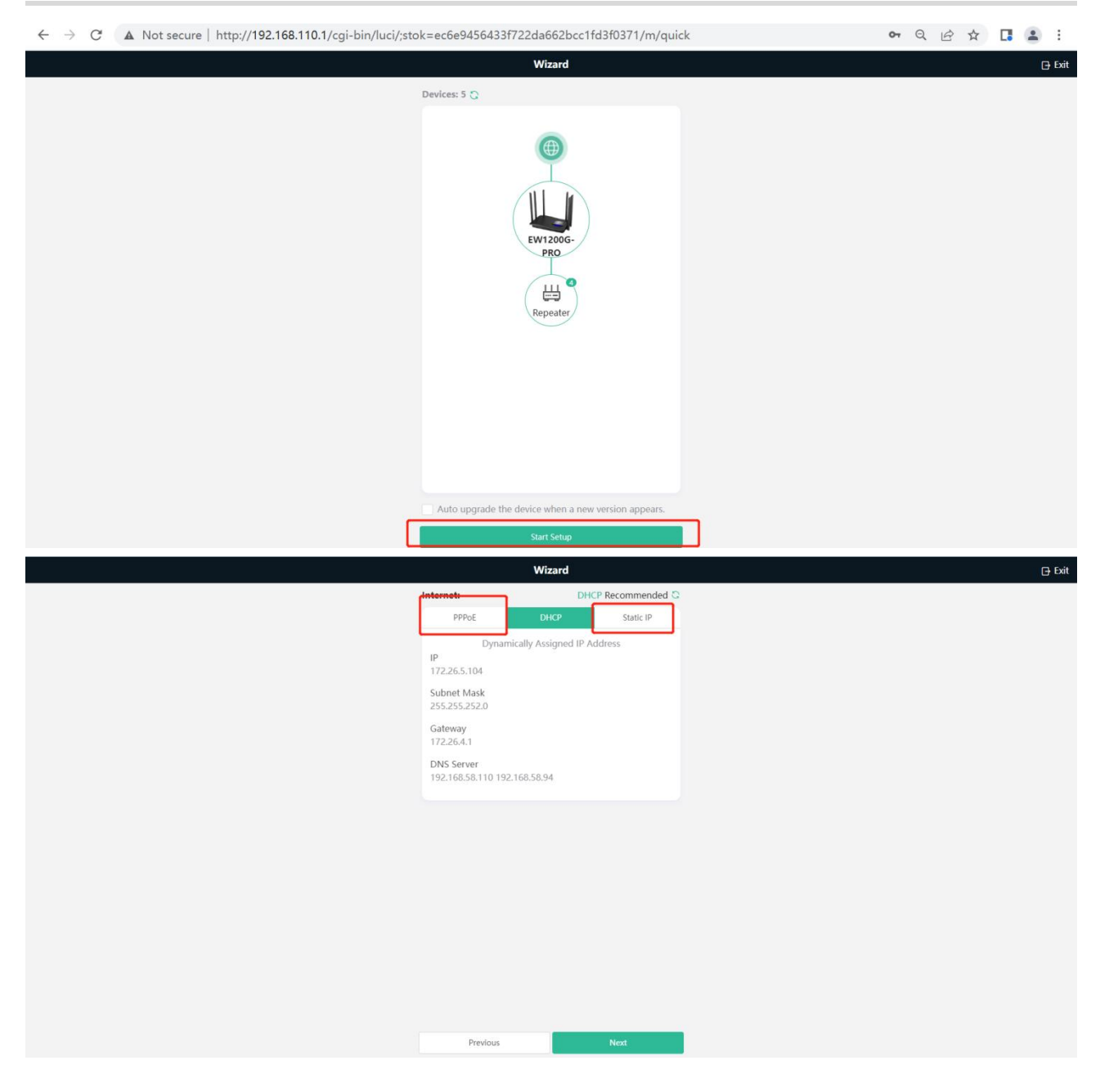

|   | Wizard                   |                    | 🕞 Exit |
|---|--------------------------|--------------------|--------|
|   | Wi-Fi Settings           |                    |        |
|   | Dual-Band Single SSID    |                    |        |
|   | * SSID                   | Used by Dual Bands |        |
| [ | @Ruijie-m49fd            |                    |        |
|   | * Wi Fi Password         |                    |        |
|   |                          | 344                |        |
|   | Country/Region/Time Zone | ~                  |        |
|   | * Country/Region         |                    |        |
|   | China (CN)               |                    |        |
|   | * Time Zone              |                    |        |
|   | (GMT+8:00)PRC            |                    |        |
|   |                          |                    |        |
|   |                          |                    |        |
|   |                          |                    |        |
|   |                          |                    |        |
|   |                          |                    |        |
|   | Previous                 | Override           |        |

Step 2: Connect the WAN port of Repeater1 to the LAN port of Master. Step 3: Press the **Pairing** button <1s on Master and Repeater 2

#### **Configuration Verification**

Clients can connect the Wi-Fi @Ruijie-m49fd and access internet successfully.

5:24 PM 💩 🔯 💁 🚥 ∩ & © "ill 📚 💷 ×  $\checkmark$ @Ruijie-m49fd network details **Connect automatically** (i) 0 Status Technology Connected Generation 4  $\bigcirc$ all. Connection speed Signal strength 400Mbps Excellent • (1) Security IP address WPA/WPA2-Personal a14a:dc4b:6add:6417 192 몲 Ш Subnet mask Router 192.168.110.1 255.255.255.0 Proxy None \$ IP settings DHCP \$

# 5.6 Reyee Economic Hotel Network Solution

# 5.6.1 Application Scenario

Reyee economic hotel network solution provides an affordable 5-star Wi-Fi for clients. It can operate concurrently at 2.4GHz and 5GHz, providing high-speed wireless access of 574Mbps at 2.4GHz, 1201Mbps at 5GHz and up to 1775Mbps per AP. The wall AP provides a LAN port at the front to facilitate the expansion of IPTV, IP phone, etc.

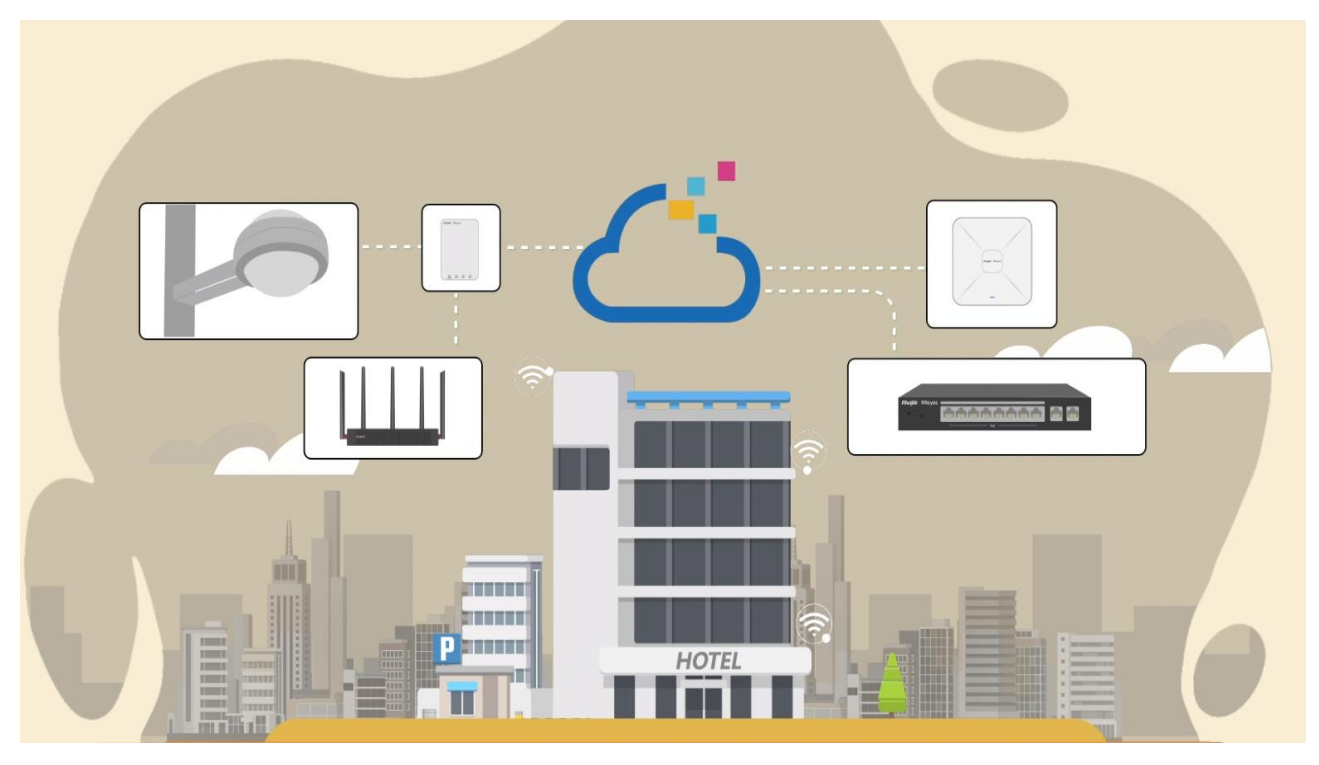

# 5.6.2 Configuration Case

# Requirement

1. Wireless network for Hotel, guests need to do voucher authentication before accessing internet and can't access internal network of hotel.

2. Providing wired connection for IPTV.

Network Topology

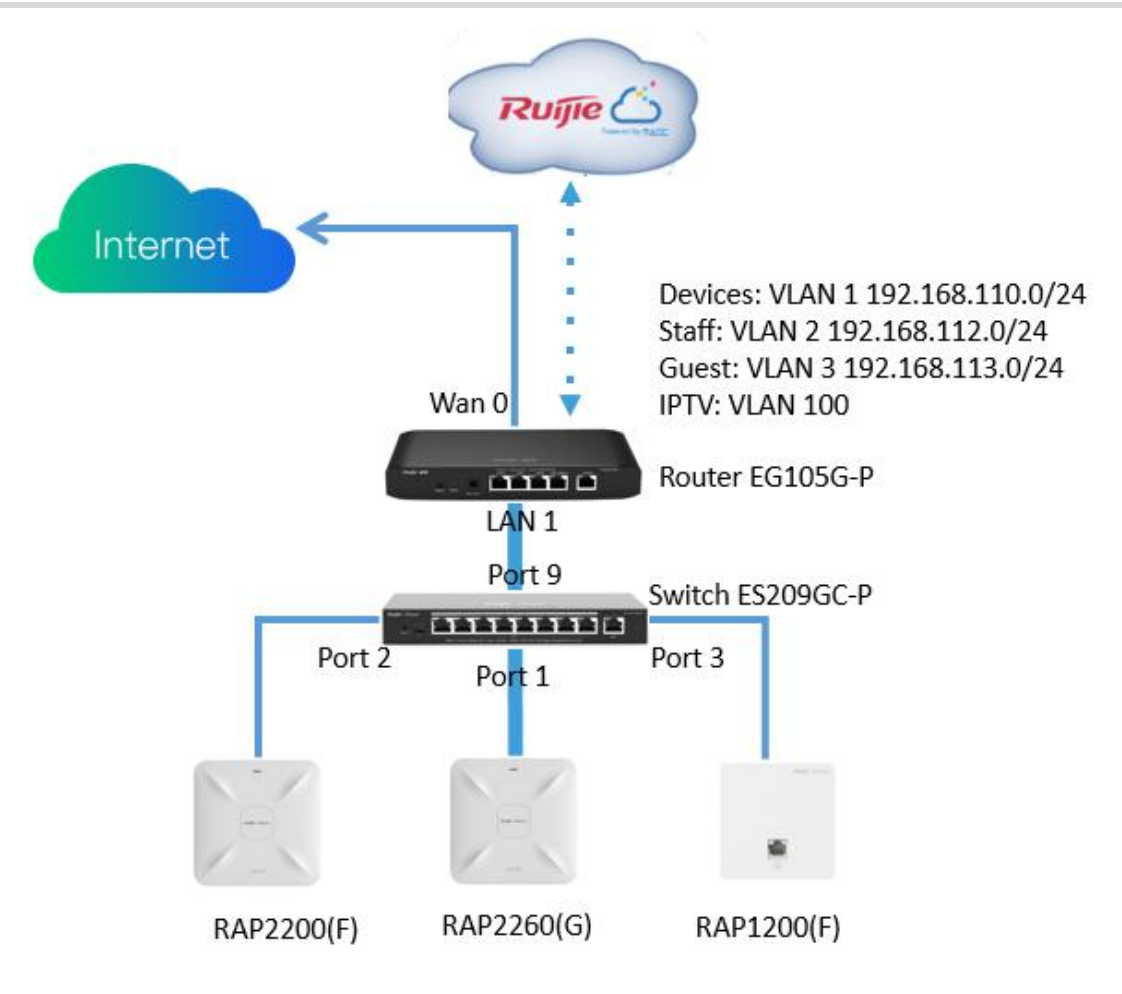

**Devices List** 

| Туре      | Model                 | Function                                                                                                    |
|-----------|-----------------------|----------------------------------------------------------------------------------------------------|
| Gateway   | EG105G-P              | <ul> <li>1.Connect Internet and work as DHCP server for downlink devices and clients;</li> <li>2.Manage AP and Switch Devices locally;</li> <li>3.Support Cloud voucher authentication with Ruijie Cloud;</li> </ul> |
| Switch    | ES209GC-P             | Provide wired and POE connection.                                                                                                    |
| Wall AP   | RAP1200(F)            | 1.Provide wireless connection for room.<br>2.Provide wired connection for IPTV.                                                                                                    |
| Indoor AP | RAP2200(F)&RAP2260(G) | Provide wireless connection for hall and corridor.                                                                                                    |

#### **Configuration Steps**

Step1: Power on and connect the device refer to the topology.

Step2: Access Gateway by default IP 192.168.110.1, refer the Start Setup step to configure the basic network settings.

|                                                            |                                           |                                       |              |                                   | English 🗸 🕒 Exit |
|------------------------------------------------------------|-------------------------------------------|---------------------------------------|--------------|-----------------------------------|------------------|
| Total Devices: 5.<br>Please make sure that the device coun | t and topology are correct. The unmanaged | I switch will not appear in the list. |              |                                   | Ø                |
| Net Status ( <b>Online Devices /</b> Total                 | )<br>DHCP<br>Internet                     | 7.0000<br>1<br>Router                 | Switches     |                                   | Refresh Q        |
| My Network                                                 |                                           |                                       |              |                                   |                  |
| New Device (5 devices)                                     |                                           |                                       |              |                                   | ~                |
| Model                                                      | SN                                        | IP                                    | MAC          | Software Ver                      |                  |
| Router EG105G-P-V2 [Master]                                | EG3                                       | 192.168.110.1                         | 00:D0 08:43  | ReyeeOS 1.56.1325                 |                  |
| A P RAP1200(F)                                             | G1QF                                      | 384A 192.168.110.205                  | C4:70: 13:6A | AP_3.0(1)B11P35,Release(08132700) |                  |
| A P RAP2260(E)                                             | G1QH                                      | 0534 192.168.110.200                  | EC:B9: 4:97  | ReyeeOS 1.75.1318                 |                  |
| A P RAP2200(F)                                             | G1QH                                      | 197B 192.168.110.39                   | C4:70:A :64  | ReyeeOS 1.75.1320                 |                  |
| Switch RG-ES209GC-P                                        | CAQ                                       | 4240 192.168.110.44                   | EC:B9:7( B5  | ESW_1.0(1)B1P3,Release(07200415)  |                  |
|                                                            |                                           |                                       |              |                                   |                  |
|                                                            |                                           |                                       |              |                                   |                  |
|                                                            |                                           | Rediscover                            | Start Setup  |                                   |                  |

Set the Network Name, Network Settings, SSID for Staffs and the set the Management Password.

| Ruíjie I RCycc Create Network                     | English -> 🔂 Exit                                                                 |
|---------------------------------------------------|-----------------------------------------------------------------------------------|
| * Network Nam                                     | Reyee-Hotel                                                                       |
| Network Settin                                    | gs                                                                                |
| Interne<br>* SSI<br>WI-FI Passwor<br>Management P | t PPPoE DHCP Static IP<br>Current Settings DHCP<br>Hotel-Staff<br>d Security Open |
| * Managemen                                       |                                                                                   |
| Country/Region                                    | n/Time Zone ∽                                                                     |
| L Caracter Medica                                 |                                                                                   |
| * Country/Negloi                                  | Crina (CN)                                                                        |
| * Time Zon<br>Pr                                  | e (rGMT+8:00IAsia/Shanohai                                                        |

Click Create Network & Connect to active configuration and add the devices to Cloud.

|               | MONITORING CONFIGURATION MAINTENANCE |
|---------------|--------------------------------------|
| 8 abc 1.com V | Reyee-Hotel V Search Network Q       |
| 位 DASHBOARD   | Topology Advanced                    |
| 윦 TOPOLOGY    |                                      |
| 酋 ALARM       | Please select the device             |
| REPORT        |                                      |
| Network       | (WAN)                                |
| Voucher       | <b>—</b>                             |
| 吕 DEVICE      | EG105G-P                             |
| AP            |                                      |
| AC            | LANI                                 |
| Gateway       | Uplink                               |
| Home Router   | Untrown                              |
| Bridge        | Virtual device                       |
| A CAMERA      |                                      |
| Cameras       | (port2) (port3) (port1)              |
| NVR           | (WAN) (WAN) (WAN)                    |
| R CLIENT      | AP AP AP                             |
|               | RAP1200(F) RAP2200(E) RAP2200(F)     |
|               |                                      |

#### Step2: Click Router->Basic->LAN to create VLAN 2 and VLAN 3 for Staff and Guest.

| Ruíjie Rcycc                                       | Reyee-Hot         | el > Ruijie (Master) 🕖  |                                    |                                  |                        | Englis      | sh ~ Cloud    | 顓Download App | 🔮 Network Setup 🛛 🥥 | Network Check | ∰ Warn ⊡Log O   | Put |
|----------------------------------------------------|-------------------|-------------------------|------------------------------------|----------------------------------|------------------------|-------------|---------------|---------------|---------------------|---------------|-----------------|-----|
| ్రి Overview<br>(ల్లి Online Clients<br>(బై Router | • EG1<br>Overvier | w Basics Security       | ne: Ruijie<br>r ∼ Behavior ∼ VPN ∼ | SN: H1 4<br>Advanced ~ Diagnosti | IP: *<br>cs ∨ System ∨ | MAC: EC 5   |               |               |                     |               | (1) Reboot      |     |
| ♥Wireless ✓ ♥Wireless ✓                            | LAN Setti         | DHCP Clients            | Static IP Addresses                | DHCP Option DNS Prox             | у                      |             |               |               |                     |               | 0               |     |
|                                                    | LAN S             | an Settings             |                                    |                                  |                        |             |               |               |                     | + Add         | Delete Selected |     |
|                                                    | Up to             | 8 entries can be added. |                                    |                                  |                        |             |               |               |                     |               |                 |     |
|                                                    |                   | IP                      | Subnet Mask                        | VLAN ID                          | Remark                 | DHCP Server | Start         | IP Count      | t Lease 1           | lime(Min)     | Action          |     |
|                                                    |                   | 192.168.110.1           | 255.255.255.0                      | Default VLAN                     | e                      | Enabled     | 192.168.110.1 | 254           |                     | 30            | Edit Delete     |     |
|                                                    |                   | 192.168.112.1           | 255.255.255.0                      | 2                                | Υ.                     | Enabled     | 192.168.112.1 | 254           |                     | 30            | Edit Delete     |     |
|                                                    |                   | 192.168.113.1           | 255.255.255.0                      | 3                                | -                      | Enabled     | 192.168.113.1 | 254           |                     | 30            | Edit Delete     |     |
|                                                    |                   |                         |                                    |                                  |                        |             |               |               |                     |               |                 |     |
|                                                    |                   |                         |                                    |                                  |                        |             |               |               |                     |               |                 |     |
|                                                    |                   |                         |                                    |                                  |                        |             |               |               |                     |               |                 |     |
| ≪Collapse                                          |                   |                         |                                    |                                  |                        |             |               |               |                     |               |                 |     |

Step3: Click **Router->Basic->IPTV** to set IPTV settings get from ISP. For example, the IPTV VLAN is 100, you can do as below:.

| Ruíjie I & Reyce       | Reyee-Hotel > Ruijie (Manner: 0                                                     | English 🗸 🛆 Ruijie Cloud 📓 Download App 🔌 Network Setup 🚳 Network Check 📺 Warn 🕞 L | og Out |
|------------------------|-------------------------------------------------------------------------------------|------------------------------------------------------------------------------------|--------|
| 8 Overview             | Overview Basics      Security      Behavior      VPN      Advanced      Diagnostics | System Y                                                                           |        |
| Online Clients BRouter | IPTV/UAN IPTV/IGMP                                                                  |                                                                                    |        |
| © Wireless ∨           | 1 IPTV/VLAN settings.                                                               |                                                                                    |        |
| Switches               | IPTV/VLAN                                                                           |                                                                                    |        |
| -== Network            | * Mode Custom                                                                       |                                                                                    |        |
|                        | * LANO Internet ~                                                                   |                                                                                    |        |
|                        | *LANT IPTV ~                                                                        |                                                                                    |        |
|                        | * LAN2 Internet ~                                                                   |                                                                                    |        |
|                        | * LAN3/WAN1 Internet                                                                |                                                                                    |        |
|                        | * IPTV VLAN ID 100                                                                  |                                                                                    |        |
|                        | Internet VLAN 802.1Q Tag                                                            |                                                                                    |        |
|                        | Save                                                                                |                                                                                    | 4      |
| «Collapse              |                                                                                     |                                                                                    |        |

Step4: Click **Wireless->LAN Ports->Add** to configure VLAN 100 for IPTV, if it use the default VLAN 1, this step could be ignored.

| Reyce                                                                                                    |                                                                                                    |                           |                       |
|----------------------------------------------------------------------------------------------------|----------------------------------------------------------------------------------------------------|---------------------------|-----------------------|
| Clients Coverview Contine Clients Clients Cli | LAN Port Settings<br>The configuration takes effect only for the AP we<br>Note: The configured LAN port settings prevail<br>VLAN ID<br>(Range: 2-232 and 234-4090,<br>WAN port.)<br>Applied to AP device with no LAN port setungs. | ×<br>wall AP<br>Cancel OK |                       |
| Radio Frequency<br>LAN Ports<br>LED<br>WIO                                                                                                    | Save LAN Port Settings Up to 8 VLAN IDs or 82 APs can be added (0 APs have been added).                                                                                                    |                           | + Add Delete Selected |
| The work Karlow Karlow |                                                                                                    | Applied to                | Action                |

Step5: Click Wireless->Wi-Fi to configure the WiFi for staff and guest. Choose VLAN 2 for Staff.

| Ruíjie              | Reyee-Hotel > Ruijie (Mineral) 0                                                 | English ~ _ CRuijie Cloud 쀎Download App | Varn 🕞 Log Out |
|---------------------|----------------------------------------------------------------------------------|-----------------------------------------|----------------|
| 윦Overview           |                                                                                  |                                         |                |
| Online Clients      | WI-HISEttings Guest WI-HI WI-HILIST Healthy Mode Load Balancing                  |                                         |                |
| A Router            | 1 Tip: Changing configuration requires a reboot and clients will be reconnected. |                                         | 0              |
| ক Wireless          | Wi-Fi Settings Device Group: Default                                             |                                         |                |
| APs                 | *SSID Hotel-Staff                                                                |                                         |                |
| Wi-Fi               | Band 5G ~                                                                        |                                         |                |
| Clients             |                                                                                  |                                         |                |
| Blacklist/Whitelist | Security WPA_WPA2-PSK                                                            |                                         |                |
| Radio Frequency     | * WI-FI Password                                                                 |                                         |                |
| LAN Ports           | Collapse                                                                         |                                         |                |
| LED                 | Wireless Schedule All Time ~                                                     |                                         |                |
| WIO                 | VIAN 2                                                                           |                                         |                |
| Switches            |                                                                                  |                                         |                |
| - Network           | Hide SSID (The SSID is hidden and must be manually entered.)                     |                                         |                |
|                     | AP Isolation (The client joining this Wi-Fi network will be isolated.)           |                                         |                |
|                     | Band Steering (The 5G-supported client will access 5G radio preferentially.)     |                                         | e.             |
|                     | XPress (The client will experience faster speed. )                               |                                         | 1              |

Step6: Enable Guest WiFi, choose VLAN 3 for it.

| Ruíjie                   | Reyee-Hotel > Ruijie (Manna) 0                                                 | English ~ 🛆 Ruijie Cloud 📓 D | ownload App   Network Setup | O      O      O | 监 Warn □ Log Out |
|--------------------------|--------------------------------------------------------------------------------|------------------------------|-----------------------------|----------------------------------------------------------------------------------------------------|------------------|
| a <sup>®</sup> aOverview | Wi-Fi Settings Guest Wi-Fi Ust Healthy Mode Load Balancing                     |                              |                             |                                                                                                    |                  |
| Online Clients           |                                                                                |                              |                             |                                                                                                    | 0                |
| Router                   | Tip: Changing configuration requires a reboot and clients will be reconnected. |                              |                             |                                                                                                    | 0                |
| ♥Wireless ^              | Guest Wi-Fi Device Group: Default                                              |                              |                             |                                                                                                    |                  |
| APs                      | Enable                                                                         |                              |                             |                                                                                                    |                  |
| Wi-Fi                    | * SSID Hotel-Guest                                                             |                              |                             |                                                                                                    |                  |
| Clients                  | Band 2.4G + 5G                                                                 |                              |                             |                                                                                                    |                  |
| Blacklist/Whitelist      | Country Co                                                                     |                              |                             |                                                                                                    |                  |
| Radio Frequency          | Security Open                                                                  |                              |                             |                                                                                                    |                  |
| LAN Ports                | Collapse                                                                       |                              |                             |                                                                                                    |                  |
| LED                      | Wireless Schedule Never Disable ~                                              |                              |                             |                                                                                                    |                  |
| WIO                      | VLAN 3                                                                         |                              |                             |                                                                                                    |                  |
| Switches                 |                                                                                |                              |                             |                                                                                                    |                  |
| -0<br>-0 Network         | Hide SSID (The SSID is hidden and must be manually entered.)                   |                              |                             |                                                                                                    |                  |
|                          | AP Isolation (The client joining this Wi-Fi network will be isolated.)         |                              |                             |                                                                                                    |                  |
|                          | Band Steering (The 5G-supported client will access 5G radio preferentially.)   |                              |                             |                                                                                                    |                  |
|                          | XPress (The client will experience faster speed. )                             |                              |                             |                                                                                                    | Ai               |
| «Collapse                |                                                                                |                              |                             |                                                                                                    |                  |

Step7: Click **Router->Behavior->Access Control, Configure ACL** to add ACL to block guest accessing to the internal network.

Add two ACLs to block VLAN 3 accessing to VLAN 1 & VLAN 2, this function is applied in LAN port.

#### Advanced Solution Guide

#### Reyee Cookbook

|                                     | Reyee-Hotel > Ruijie Mina                                              |                                                                                                    |                                                     |                     | English ~              | Ruijie Cloud i Download App                                                            | ork Setup 🏾 @ Networl     | : Check 逝Warn 日Log Out   |
|-------------------------------------|------------------------------------------------------------------------|----------------------------------------------------------------------------------------------------|-----------------------------------------------------|---------------------|------------------------|----------------------------------------------------------------------------------------|---------------------------|--------------------------|
| $\frac{9}{66}$ Overview             |                                                                        |                                                                                                    |                                                     |                     |                        |                                                                                        |                           |                          |
| Online Clients                      | • EG105G-P                                                             | iostname: Ruijie                                                                                                    | SN: H1QH6RL045754<br>Add Rule                       | IP: 172.26.5.46     | MAC: EC:89:70:17:39:35 |                                                                                        |                           |                          |
| Router                              | Overview Basics ~                                                      | Security Y Behavior YP                                                                                                    | N - Ad                                              |                     |                        |                                                                                        |                           |                          |
| ♥Wireless                           | ACL<br>Configure ACL based                                             | on IP addresses. Reverse flow m                                                                                                    | Based on                                            | O MAC O IP          |                        |                                                                                        |                           |                          |
| @ Switches                          | The policy cannot tak<br>Example: Configure a<br>to access device 192. | te effect on the WAN port to bloc<br>a deny ACL entry containing sou<br>168.1.x.                                                                                                    | k the traffic Src IP Address: Port                  | 192.168.113.0/24    | : 1-65535              | as effect in the LAN network.<br>IP address 192.168.1.x will fail to access device 192 | .168.2.x. But device 192. | 68.2.x will be allowed   |
| 書Network ~                          | Tip: Configure one n                                                   | nore deny ACL entry containing                                                                                                    | Dest IP Address: Port                               | 192.168.110.0/24    | : 1-65535              | be mutually unreachable.                                                               |                           |                          |
|                                     | ACL List                                                               |                                                                                                    | Protocol Type                                       | All Protocols       |                        |                                                                                        | + Add                     | Delete Selected          |
|                                     | Up to 50 entries can be                                                | added.                                                                                                    | Control Type                                        | Block (Reverse flow | mismatches)            |                                                                                        |                           |                          |
|                                     | Ru                                                                     | le Co                                                                                                    | Wireless Schedule                                   | All Time            |                        | tive State Remark                                                                      |                           | Action                   |
|                                     |                                                                        |                                                                                                    | Interface                                           | LAN                 | ~                      |                                                                                        |                           |                          |
|                                     | 10/pa                                                                  | ge 👒                                                                                                    | Remark                                              | Enter the ACL purpo | se.                    |                                                                                        |                           | Total 0                  |
|                                     |                                                                        |                                                                                                    |                                                     |                     |                        |                                                                                        |                           |                          |
|                                     |                                                                        |                                                                                                    |                                                     |                     | Cancel                 |                                                                                        |                           |                          |
|                                     |                                                                        |                                                                                                    |                                                     |                     |                        |                                                                                        |                           |                          |
|                                     |                                                                        |                                                                                                    |                                                     |                     |                        |                                                                                        |                           | er<br>Ai                 |
| Collapse                            |                                                                        |                                                                                                    |                                                     |                     |                        |                                                                                        |                           |                          |
| Ruíjie Rcycc                        | Reyee-Hotel > Ruijie Miner                                             | w] 0                                                                                                    |                                                     |                     | English ~              | ・ 〇 Ruijie Cloud - 認Download App - 会 Netwo                                             | ork Setup 🏾 @ Networl     | c Check 🖄 Warn 🕞 Log Out |
| る<br>のverview                       |                                                                        |                                                                                                    |                                                     |                     |                        |                                                                                        |                           |                          |
| Online Clients                      | EG105G-P                                                               | lostname: Ruijie                                                                                                    | SN: H1QH6RL045754                                   | IP: 172.26.5.46     | MAC: EC:B9:70:17:39:35 |                                                                                        |                           | (1) Reboot               |
| Router                              | Overview Basics ~                                                      | Security ~ VP                                                                                                    | N V Ad                                              |                     | ~                      |                                                                                        |                           |                          |
| ♥Wireless                           | ACL                                                                    | 10 Jan 10 Jan 10 | Based on                                            | O MAC O IP          |                        |                                                                                        |                           |                          |
| Switches                            | The policy cannot tak<br>Example: Configure                            | ce effect on the WAN port to bloc<br>a deny ACL entry containing sou                                                                                                    | k the traffic Src IP Address: Port<br>srce IP addre | 192.168.113.0/24    | : 1-65535              | es effect in the LAN network.<br>IP address 192.168.1.x will fail to access device 192 | .168.2.x. But device 192. | 68.2.x will be allowed   |
| Network                             | to access device 192.<br>Tip: Configure one n                          | 168.1.x.<br>nore deny ACL entry containing                                                                                                    | source IP a Dest IP Address: Port                   | 192.168.112.0/24    | : 1-65535              | be mutually unreachable.                                                               |                           |                          |
|                                     | ACL List                                                               |                                                                                                    | Protocol Type                                       | All Protocols       | ×                      |                                                                                        | + Add                     | Delete Selected          |
|                                     | Up to <b>50</b> entries can be                                         | added.                                                                                                    | Control Type                                        | Block (Reverse flow | mismatches) 🗸 🗸        |                                                                                        |                           |                          |
|                                     | Ru                                                                     | le Co                                                                                                    | wireless Schedule                                   | All Time            | v                      | tive State Remark                                                                      |                           | Action                   |
|                                     | Src IP Address<br>192.168.113.0/24 :                                   | All Ports                                                                                                    | Interface                                           | LAN                 | ~                      |                                                                                        |                           |                          |
|                                     | Dest IP Address 192.168.110.0/24                                       | All Ports                                                                                                    | Block                                               | Enter the ACL purpo | se.                    | Active                                                                                 |                           | Edit Delete              |
|                                     | Protocol All Proto                                                     |                                                                                                    |                                                     |                     |                        |                                                                                        |                           |                          |
|                                     | < 1 > 10/pa                                                            | ge \vee                                                                                                    |                                                     |                     | Cancel OK              |                                                                                        |                           | Total 1                  |
|                                     |                                                                        |                                                                                                    |                                                     |                     |                        |                                                                                        |                           |                          |
|                                     |                                                                        |                                                                                                    |                                                     |                     |                        |                                                                                        |                           | (P.<br>Ai                |
| «Collapse                           |                                                                        |                                                                                                    |                                                     |                     |                        |                                                                                        |                           |                          |
| ACL List                            |                                                                        |                                                                                                    |                                                     |                     |                        |                                                                                        | + Add                     | Delete Selected          |
| Up to 50 entries can b              | pe added.                                                              |                                                                                                    |                                                     |                     |                        |                                                                                        |                           |                          |
|                                     |                                                                        |                                                                                                    |                                                     |                     |                        |                                                                                        | Match                     |                          |
|                                     | Rule                                                                   | Control Type                                                                                                    | Wireless Schedule                                   | Interface           | Effective State        | Remark                                                                                 | Order                     | Action                   |
| Src IP Address                      | 4 : All Ports                                                          |                                                                                                    |                                                     |                     |                        |                                                                                        |                           |                          |
| Dest IP Address                     | s<br>4 - All Ports                                                     | Block                                                                                                    | All Time                                            | LAN                 | Active                 |                                                                                        | 4                         | Edit Delete              |
| Protocol All Pro                    | tocols                                                                 |                                                                                                    |                                                     |                     |                        |                                                                                        |                           |                          |
| Src IP Address                      | 4 · All Ports                                                          |                                                                                                    |                                                     |                     |                        |                                                                                        |                           |                          |
| Dest IP Address                     | 4 - All Ports                                                          | Block                                                                                                    | All Time                                            | LAN                 | Active                 |                                                                                        | ٢                         | Edit Delete              |
| 192.168.110.0/2<br>Protocol All Pro | 4 : All Ports<br>tocols                                                |                                                                                                    |                                                     |                     |                        |                                                                                        |                           |                          |

Step 8: Login to Cloud web to configure Cloud voucher authentication for guest.

Click the SN of the EG to enter its device detail page.

| Ruijie                 | MONITORING CONFIGURATION MAINTENANCE                                                     | 6 0 0 1 1 1 1 1 1 1 1 1 1 1 1 1 1 1 1 1     |
|------------------------|------------------------------------------------------------------------------------------|---------------------------------------------|
| A abcdefg@111.com ~    | ALL V > Reyee-Hotel V Search Network Q (GMT+6:00)Asia/Shanghal Man                       | age Project Take over Network Unbind Device |
| R TOPOLOGY             | Gateway List                                                                             | Auto Refresh: 💽 😌 🖄 📰 = 😒                   |
| 濟 ALARM                | Add Web CU eWeb More + 0 Selected                                                        | SN, Alias, Description Q                    |
| REPORT                 | Status SN Alias MGMT IP MAC Egress IP Network Firmware Version Offline Tim               | me Model Description Action                 |
| Network                | Online H12 54 Buille 172.26.5.46 ecbs 35 120 Beyee-Hotel ReyeeOS 1.56.1325 2022-04-19.21 | :36:07 EG105G-P Emply                       |
| Voucher                | First Previous Page 1 of 1 Next Last                                                     | 10 - 1 in total                             |
| AP                     |                                                                                          |                                             |
| AC                     |                                                                                          | C.                                          |
| Switch                 |                                                                                          |                                             |
| Gateway<br>Home Router |                                                                                          |                                             |
| Bridge                 |                                                                                          |                                             |
| A CAMERA               |                                                                                          |                                             |
| Cameras                |                                                                                          |                                             |
| NVR<br>9. CLIENT       |                                                                                          |                                             |
| GUENI                  |                                                                                          |                                             |
|                        |                                                                                          |                                             |
|                        |                                                                                          |                                             |

#### Click Config->Cloud Portal Auth

| Ruíjie                 | MONITORING CONFIGURATION MAINTENANCE                                                                                      | •• • • • •                      |
|------------------------|----------------------------------------------------------------------------------------------------|---------------------------------|
| A abcdelg@111.com ~    | Device Details                                                                                                    | Take over Network Unbind Device |
| DASHBOARD              | WAN LAN Disconnected Diabled     PPPOE Static IP DHCP Copper SFP     Alias: Rulline /                                     |                                 |
| 品 TOPOLOGY<br>商 ALARM  | Lose LANT LANZ LANDINGHT TWHE SN: H11 "54                                                                                 | SN, Alias, Description Q        |
| REPORT                 | Operation Mode: Route Egross IP 12                                                                                        | Model Description Action        |
| Voucher                | Actual Master Device: H1QHC 14 MGMT IP 172.26.5.46<br>Network Master Device: H1QL 754 Firmware Version: ReyeoC8 1.56.1325 | 10 - 1 in total                 |
| AP BEVICE              | Overview Config                                                                                                    |                                 |
| AC<br>Switch           |                                                                                                    | G                               |
| Gateway<br>Home Router | Web CLJ eWeb TELNET SSH Tunnel Reboot Cloud Portal Auth                                                                   |                                 |
| Bridge                 | IPTV                                                                                                    |                                 |
| Cameras                | IPTV/VLAN IPTV/IGMP                                                                                                    |                                 |
| NVR<br>8 CLIENT        | WAN LAN Disconnected Disabled PPPoE Static IP DHCP Copper SFP                                                             |                                 |
| WY GEEN                |                                                                                                    |                                 |
|                        | Dynamic DNS 🔍                                                                                                    |                                 |

Enable auth and configure the Guest clients IP range from 192.168.113.2 to 192.168.113.254.

#### Advanced Solution Guide

#### Reyee Cookbook

|             | Auth @ C After you enable Cloud Portal Auth, it will be synced to the Reyee EG automatically. | 🔮 0 0 0 🔮                       |
|-------------|-----------------------------------------------------------------------------------------------|---------------------------------|
| AL          | Portal Escape 🛛 🔍                                                                             | Take over Network Unbind Device |
| DASHBOARD   | Auth IP/Range 192.168.113.2-192.168.113.254 +                                                 |                                 |
| 응 TOPOLOGY  |                                                                                               | lefresh: 💽 🤂 🖄 🗰 🕫              |
| 首 ALARM     | Seamless Online @                                                                             | SN, Alias, Description Q        |
| REPORT      | User Offline Detection                                                                        | Model Description Action        |
| Network     | Please select a portal or add a new portal.                                                   | EG105G-P Empty                  |
| Voucher     | test                                                                                          | 10 a 1 in total                 |
| E DEVICE    |                                                                                               | 2                               |
| AP          |                                                                                               | (                               |
| AC          |                                                                                               | G                               |
| Gateway     | O Voucher Login                                                                               |                                 |
| Home Router | Access Code                                                                                   |                                 |
| Bridge      |                                                                                               |                                 |
| A CAMERA    |                                                                                               |                                 |
| Cameras     |                                                                                               |                                 |
| NVR         |                                                                                               |                                 |
| R CLIENT    |                                                                                               |                                 |
|             |                                                                                               |                                 |
|             | Save                                                                                          |                                 |

#### Add the voucher package for Guest

Click Voucher->Manage Package->Add Package to add voucher package for Guest.

|                                                                                                    | MONITORING CONFIGURATION MAINTENANCE                                                                                                    | 🗳 O O O O                                            |
|----------------------------------------------------------------------------------------------------|----------------------------------------------------------------------------------------------------|------------------------------------------------------|
| A abcdetg@111.com V                                                                                                    | Reyee-Hotel V Search Network Q (GMT+8.00)/sia/Sha                                                                                                    | nghai Manage Project Take over Network Unbind Device |
| PROJECT     WIRELESS     Basic     Layout     Radio     Wi-FI Optimization     Bitrefronth                                                      | Note: Reyee AP requires authentication on Reyee gateway. Please enable Cloud Auth on EG for Reyee devices. How to enable Cloud Auth on Reyee EG? Voucher  Print Voucher Manage Package More Total Vouchers: O Activated Vouchers: O Depleted Vouchers O Depleted Vouchers O Depleted Attivated at Expired at Devices Bind MAC No Data |                                                      |
| Load Balancing<br>Captive Portal<br>PPSK:<br>Voucher<br>Account<br>Easy Sharing<br>ADVANCED<br>Batch CLI Config<br>Customize CLI Set<br>AP VLAN | Fist Prevous Page o do Next Last                                                                                                    | U in tota                                            |

Example: the **Concurrent Devices** to be 2, **Period** to be 1 day and the upload and download speed limitation to be 2Mbps.

| Ruíjie 🛆                                                                      | MONITORING CONFIGURATION                                              | MAINTENANCE                         | <b></b> 0 0 0                                                             |
|-------------------------------------------------------------------------------|-----------------------------------------------------------------------|-------------------------------------|---------------------------------------------------------------------------|
| A abcdefg@111.com                                                             | Reyee-Hotel V Search Network Q                                        | Add Package Package Name Guest *    | X     T+8:00)Asia/Shanghal Manage Project Take over Network Unbind Device |
| <ul> <li>WIRELESS</li> <li>Basic</li> <li>Layout</li> </ul>                   | Note: Reyee AP requires authentication on<br>Voucher > Manage Package | Description                         | ⊖ #+:                                                                     |
| Radio<br>Wi-Fi Optimization                                                   | Package Name Descripti                                                | Bind MAC                            | Nowmload Speed Upload Speed Action                                        |
| Bluetooth                                                                     |                                                                       | Period 1 Day  Download Speed 2 Mbps | 1 in tot                                                                  |
| AUTHENTICATION     Captive Portal     PPSK     Voucher     Account            | l,                                                                    | Upload Speed 2 Mtps                 |                                                                           |
| Easy Sharing<br>DADVANCED<br>Betch CLI Config<br>Customize CLI Set<br>AP VLAN |                                                                       |                                     |                                                                           |

#### Click Print Voucher to get one code for Guest.

|                                                                                                    | MONITORING CONFIGURATION MAINTENANCE                                                                                                    |
|----------------------------------------------------------------------------------------------------|----------------------------------------------------------------------------------------------------|
| <ul> <li>A abcdefg@111.com ∨</li> <li>PROJECT</li> </ul>                                                                                                    | Reyee-Hotel V Search Network Q                                                                                                    |
| হ WIRELESS                                                                                                    | Note: Reyee AP requires authentication on Reyee geteway. Please enable Cloud Auth on EG for Reyee devices. How to enable Cloud Auth on Reyee EG?                                                                                                    |
| Layout                                                                                                    | Print Voucher       Manage Package       More - <ul> <li>Total Vouchers: 0</li> <li>Activated Vouchers: 0</li> <li>Depleted Vouchers</li> <li>O</li> <li>Voucher Code, Alias, Pack Q</li> <li>Advanced Search -</li> <li>Voucher Code, Alias, Pack Q</li> <li>Advanced Search -</li> <li>Voucher Code, Alias, Pack Q</li> <li>Voucher Code, Alias, Pack Q</li> <li>Voucher Code, Alias, Pack Q</li> <li>Voucher Code, Alias, Pack Q</li> <li>Voucher Code, Alias, Pack Q</li> <li>Voucher Code, Alias, Pack Q</li></ul> |
| Wi-Fi Optimization                                                                                                    | Voucher Code Alias Package Name Price Period Created at Activated at Expired at Devices Bind MAC Download Speed Upload Speed Status                                                                                                    |
| Roaming                                                                                                    | NO LBEA                                                                                                    |
| Bluetooth                                                                                                    | First Previous Page 0 of 0 Next Last                                                                                                    |
| <ul> <li>AUTHENTICATION         <ul> <li>Captive Portal</li> <li>PPSK</li> <li>Voucher</li> <li>Account</li> <li>Easy Sharing</li> <li>ADVANCED</li> <li>Batch CLI Contig</li> <li>Customize CLI Sat</li> <li>AP VLAN</li> </ul> </li> </ul> |                                                                                                    |

|                                                                                                    |                                                                                                    |                                                                                                    |                                                                            |                                   | 🗳 0 0 0 0 •                                                                                                    |
|----------------------------------------------------------------------------------------------------|----------------------------------------------------------------------------------------------------|----------------------------------------------------------------------------------------------------|----------------------------------------------------------------------------|-----------------------------------|----------------------------------------------------------------------------------------------------|
| A abcdefg@111.com ~                                                                                                    | Reyee-Hotel V Search Network Q                                                                             |                                                                                                    | (GMT+8:00)Asia/Shanghai                                                    | Manage Project Take over          | Network Unbind Device                                                                                                    |
| <ul> <li>PROJECT</li> <li>WIRELESS</li> <li>Basic</li> <li>Layout</li> <li>Radio</li> <li>W-Fi Optimization</li> <li>W-Fi Optimization</li> <li>Bluetooth</li> <li>Load Balancing</li> <li>AUTHENTICATION</li> <li>Captive Portal</li> <li>PPSK</li> </ul> | Note: Revee AP requires authentication on Revee gateway. Please enable Cloud Auth on EG for Revee devices. | How to enable Cloud Auth on F<br>Profile Information of<br>You can select at most 4<br>Package Name<br>Guest<br>Concurrent Devices<br>2<br>Preview | Revee EG?  An Voucher  parameters for the voucher.  Voucher  Voucher Code: | Bind MAC<br>No<br>Period<br>1 Day | Entern<br>Entern<br>Enterne<br>Enterne |
| Voucher<br>Account<br>Easy Sharing<br>ADVANCED<br>Batch CLI Config<br>Customize CLI Set<br>AP VLAN                                                                                                    | Guest  Cogo  Coar Select the logo Text O440 Print Method Print in 2 Columns (A4)                           |                                                                                                    | XXX                                                                        | XXX                               |                                                                                                    |
| Voucher Code x4                                                                                                    | 2nbz                                                                                                    | Prir                                                                                                    | nt                                                                         |                                   | 1 sheet of paper                                                                                                    |
|                                                                                                    |                                                                                                    | Dest                                                                                                    | tination                                                                   | Hicrosoft F                       | Print to PDF 🔻                                                                                                    |
|                                                                                                    |                                                                                                    | Pag                                                                                                    | es                                                                         | All                               | v                                                                                                    |
|                                                                                                    |                                                                                                    | Layo                                                                                                    | out                                                                        | Landscape                         | Ŧ                                                                                                    |
|                                                                                                    |                                                                                                    | Colo                                                                                                    | or                                                                         | Black and white                   | •                                                                                                    |
|                                                                                                    |                                                                                                    | Mor                                                                                                    | e settings                                                                 |                                   | ~                                                                                                    |
|                                                                                                    |                                                                                                    |                                                                                                    |                                                                            | Print                             | Cancel                                                                                                    |

#### **Configuration Verification**

Connect Guest WiFi, then you can see the internal IP 192.168.110.1 can not be accessed.

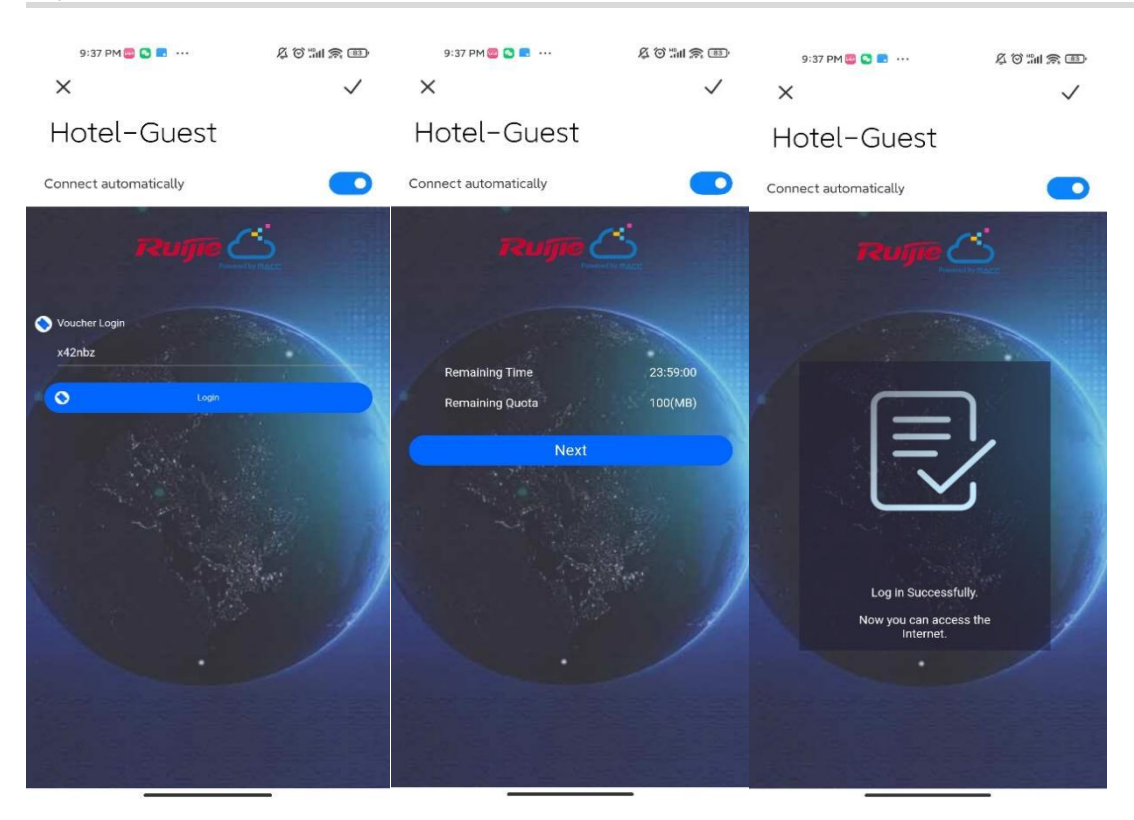

# 6 Reyee FAQ

- 6.1 <u>Reyee Password FAQ ((collection))</u>
- 6.2 Ruijie Cloud Reyee EG authentication FAQ((collection))
- 6.3 <u>Reyee Wireless Repeater FAQ ((collection))</u>
- 6.4 <u>Reyee EST Bridge FAQ ((collection))</u>
- 6.5 <u>Reyee Parental Control FAQ ((collection))</u>
- 6.6 <u>Reyee Mesh FAQ ((collection))</u>
- 6.7 <u>Reyee IPTV FAQ ((collection))</u>
- 6.8 <u>Reyee Authentication FAQ ((collection))</u>
- 6.9 <u>Reyee Behavior Strategy FAQ ((collection))</u>
- 6.10 Reyee DDNS FAQ ((collection))
- 6.11 <u>Reyee VPN FAQ ((collection))</u>
- 6.12 <u>Reyee Flow Control FAQ((collection))</u>
- 6.13 Reyee Guest WiFi FAQ ((collection))
- 6.14 <u>Reyee Wireless Configuration FAQ ((collection))</u>
- 6.15 Reyee Self-Organizing Network (SON) FAQ ((collection))
- 6.16 <u>Reyee series Devices Parameters Tables</u>
- 6.17 <u>Reyee Parameter Consultation FAQ ((collection))</u>

# 7 Appendix: Monitor

# 7.1 Reyee Gate Series Router Monitor

The overview page displays Device Info, Wi-Fi information, Network Status and Real-Time Flow.

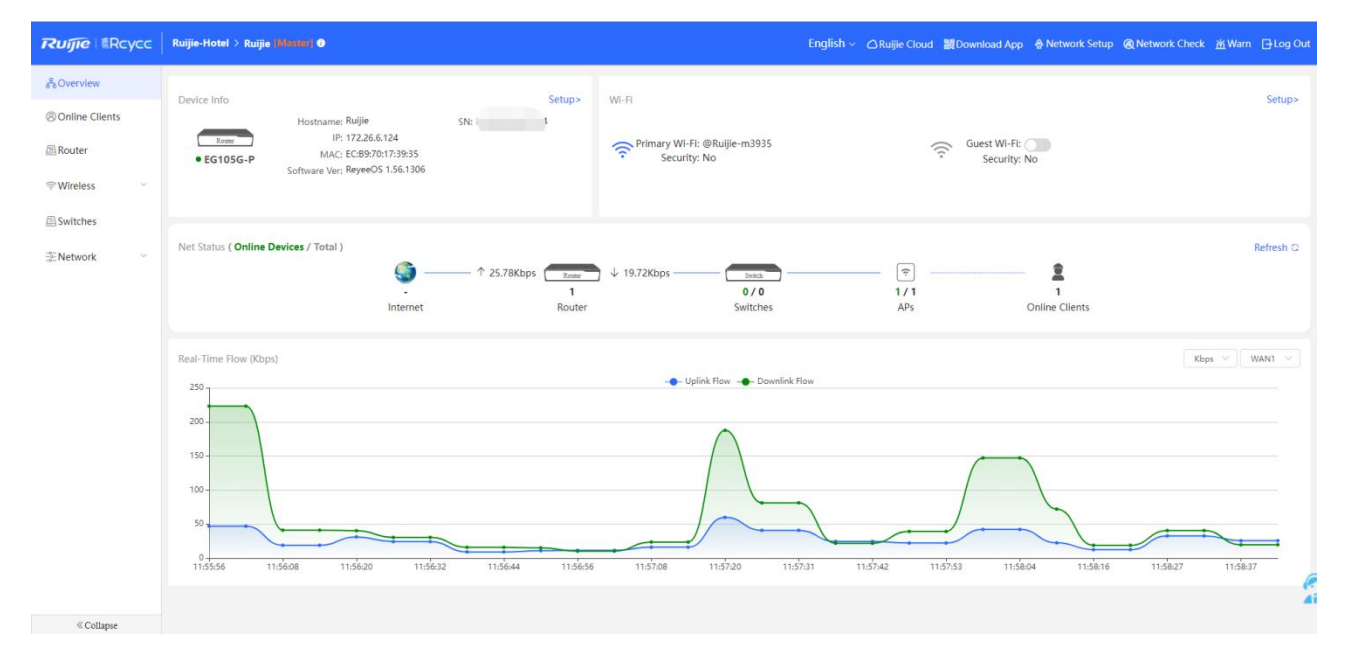

# 7.1.1 Device Info

The Device Info page show the model, hostname, IP, MAC, software version, SN of the Router.

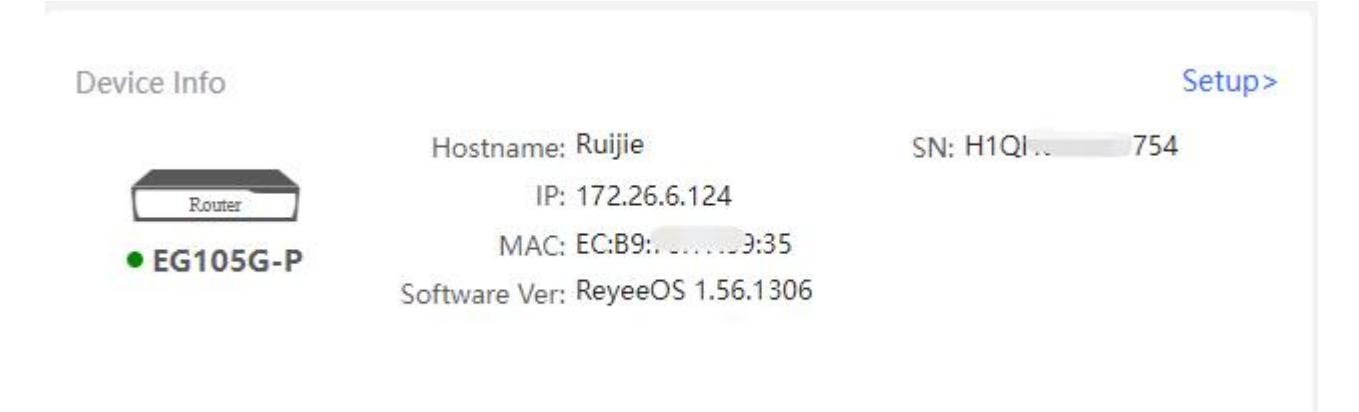

Router->Overview page will appear by clicking Setup which displays Memory Usage, Online Clients, Status, Device Details, and Interface Details.

#### Appendix: Monitor

#### Reyee Cookbook

| Rujjie Rcycc                               | Ruijie-Hotel > Ruijie (Kitawa) Ø                                                                          | 8                                                                             | English ~ Ruijie Cloud 潮Download Ap                                  | p 👲 Network Setup 🕘 Network Check | 澍Warn ☐Log Out |
|--------------------------------------------|----------------------------------------------------------------------------------------------------|-------------------------------------------------------------------------------|----------------------------------------------------------------------|-----------------------------------|----------------|
| & Overview<br>® Online Clients<br>B Router | Hostname: Ruijie SN: H     Hostname: Ruijie SN: H     Overview Basics & Security & Behavior & VPN & Advan | IP: 17. MAC: E                                                                |                                                                      |                                   | (1) Reboot     |
| ⇔Wireless ∨                                | Overview<br>Memory Usage                                                                                  | Online Clients                                                                | Status: Online                                                       |                                   |                |
| Network V                                  | 43%                                                                                                    | 1                                                                             | Duration: 1 hour 7 minutes 34 second<br>Systime: 2022-04-04 12:14:17 | ds                                |                |
|                                            | Device Details<br>Model: EG105G-P<br>MAC: EC<br>Hardware Ver: 1.41<br>Interface Details                   | Hostname: Ruije 2.<br>Work Mode: Router 2.<br>Software Ver: ReyeeOS 1.56.1306 | SN:<br>Role:                                                         | Hi Master AC @                    |                |
|                                            | Connected                                                                                                 | LANO LANI LAN2 WANT<br>192.168.120.1 172.266.1                                | WAN<br>24                                                            |                                   |                |
| «Collapse                                  |                                                                                                    |                                                                               |                                                                      |                                   |                |

The **Online** status indicates the SON status of the Reyee devices but not the online status of Ruijie Cloud.

You can Click Hostname to modify it.

| Online Clie | ents                                                                         |
|-------------|------------------------------------------------------------------------------|
|             | Edit Hostname                                                                |
|             | Ruijie                                                                       |
|             | Сапсеі ОК                                                                    |
|             | Hostname: Ruijie &<br>Work Mode: Router &<br>Software Ver: ReyeeOS 1.56.1306 |

Choose the work mode you need by clicking **Work Mode**. Router mode and AC mode are two available modes for Reyee Gate series Router. But the default mode is Router mode.

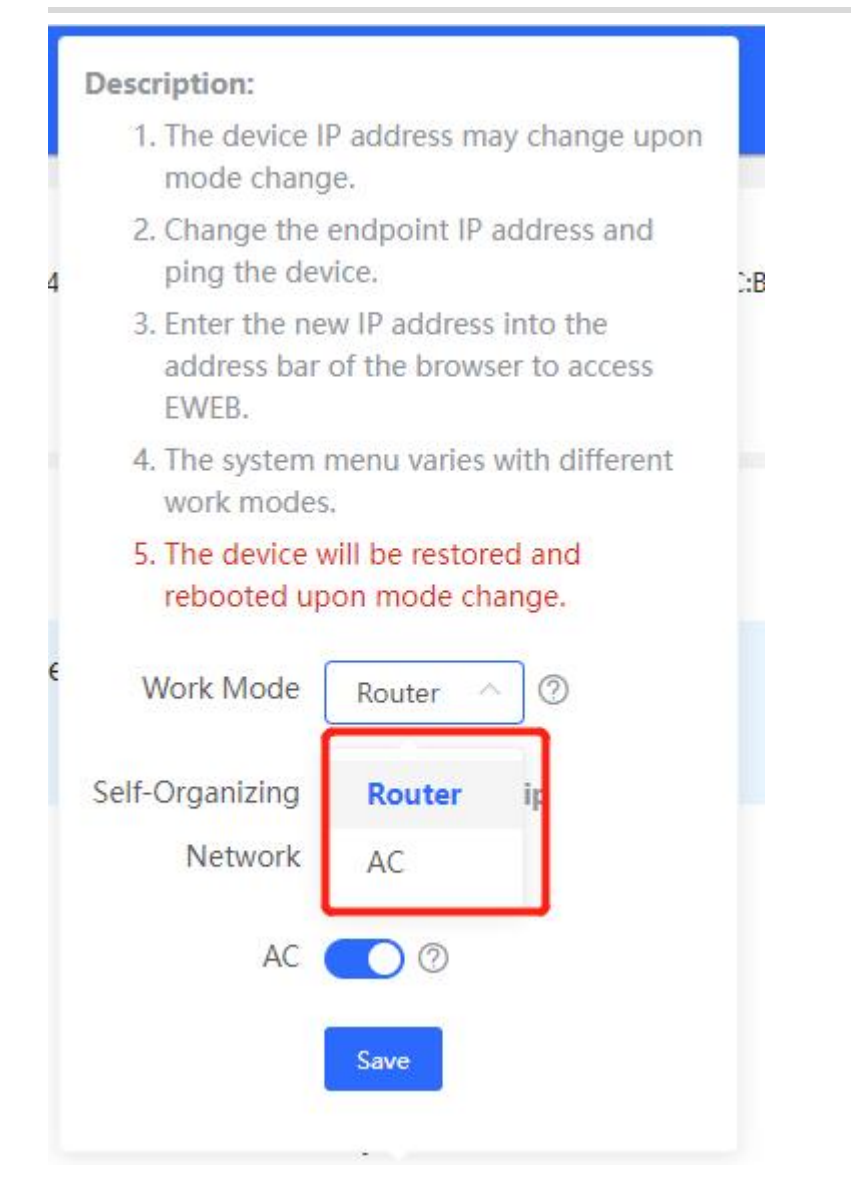

#### Router Mode: Nat forwarding

AC Mode: Bridge forwarding

#### Self-Organizing Network:

- 1. If it is enabled, the device role will be displayed.
- 2. If it is disabled, the device works in standalone mode.
- 3. It is enabled by default in AC mode.

#### AC:

- 1. It is enabled by default. The device works as a virtual AC to manage downlink devices.
- 2. When it is disabled, the device must be elected as the AC before managing downlink devices

## 7.1.2 Wi-Fi information

You can name the Wi-Fi of the network and enable Guest Wi-Fi.

| Wi-Fi                                        |                              | Setup> |
|----------------------------------------------|------------------------------|--------|
| Primary Wi-Fi: @Ruijie-m3935<br>Security: No | Guest Wi-Fi:<br>Security: No |        |

Setup: Go to the Wi-Fi setting page.

## 7.1.3 Net Status

The Network Status page displays the topology and connected status of the network.

| Net Status ( Online Devices / Total ) |        |           |     |                | Refresh Q |
|---------------------------------------|--------|-----------|-----|----------------|-----------|
| <b>(</b> ) –                          |        | os Switch |     |                |           |
| Internet                              | Router | Switches  | APs | Online Clients |           |

# 7.1.4 Real-Time Flow (Kbps)

The Real-Time Flow page displays the uplink and downlink flow of the Router. The default unit is Kbps, you can change it to be bps and Mbps. The default showing interface is WAN port, if there are several WAN ports, you can choose to show other WAN ports flow information.

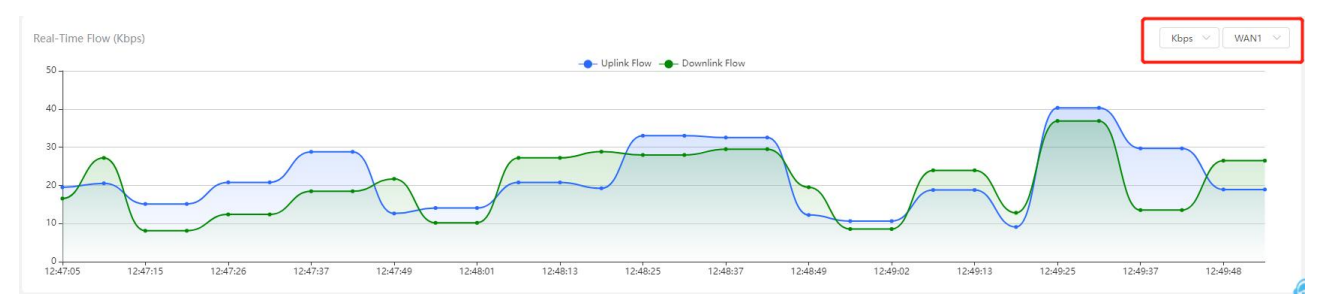

# 7.1.5 Online Clients

The Online Clients page displays the username, Type (Wired/Wireless), IP and MAC, Current Rate, connected Wi-Fi name, Access Control.
# 7.2 Reyee ES Switch Monitor

# 7.2.1 Homepage

| Ruijie     | ≣R∈    | yee |        |              |          |           |                     |                   |                   |        |                       |          |           |            |                      |                  |             |           |             | English v Logout          |
|------------|--------|-----|--------|--------------|----------|-----------|---------------------|-------------------|-------------------|--------|-----------------------|----------|-----------|------------|----------------------|------------------|-------------|-----------|-------------|---------------------------|
| Homepage   |        |     |        |              |          |           |                     |                   | 1                 | 1 2    | 3 4 5 6 7<br>Downlink |          | 2<br>Dink |            |                      |                  |             |           |             |                           |
| System Se  | ttings | ~   |        |              |          |           |                     |                   |                   |        | Co                    | llapse - |           |            |                      |                  |             |           |             |                           |
| Monitorin  | 9      | ~   | VLAN   | Settings on  | 0        |           |                     |                   |                   |        | Dev                   | ce Info  |           |            |                      |                  |             |           |             |                           |
|            |        |     |        | Mode         | RG-ES    | 209G      | C-P                 |                   |                   |        | Firmwa                | re Versi | on: ESW_1 | .0(1)B1P3  | Release(072004       | 415)             |             |           |             |                           |
| Switch Set | tings  | ~   |        | MAC Address  | : CO:B8: | E6:E6     | :8D:77              |                   |                   |        |                       | 5        | SN: CAI   |            |                      |                  |             |           |             |                           |
| VI AN Sett | inas   | ~   |        | IP Address   | : 192.16 | 8.110     | ).3                 |                   |                   |        |                       | Uptin    | ne: 23d 2 | Th 32min s | ods                  |                  |             |           |             |                           |
|            |        |     |        | Cloud Status | conne    | cied      | Download App        |                   |                   |        |                       | nostnan  | ne: 05205 | GC-P       |                      | nc.              |             |           |             |                           |
| QoS Settin | gs     | ~   |        |              |          |           |                     |                   |                   |        | Por                   | t Info   |           |            |                      |                  |             |           |             | Refresh List              |
| PoE Settin | qs     |     |        |              |          |           |                     | Port Status       |                   |        |                       |          | VLAN      |            |                      |                  |             | Po        | E           |                           |
|            |        |     | Port   | Status       | Spee     | Conf<br>d | ig Status<br>Duplex | Actual Status     | Flow Control(Conf | fig) I | Flow Control(Actual)  | Туре     | Permit    | Native     | Rx/Tx Rate<br>(kbps) | Isolation Status | Loop Status | PoE Power | Action      | Downlink Device<br>Search |
|            |        |     | Port 1 | Enabled 👻    | Auto     | ~         | Auto 🖌              | Disconnected      | Disabled 🗸        |        | Disabled              | Trunk    | 1,6       | 1          | 0/0                  | Unisolated       | Normal      |           |             |                           |
|            |        |     | Port 2 | Enabled ~    | Auto     | ~         | Auto 🗸              | 100M/Full Duplex  | Disabled 🐱        |        | Disabled              | Trunk    | 1,6       | 1          | 1/4                  | Unisolated       | Normal      | 2.9W      | Re-Power On |                           |
|            |        |     | Port 3 | Enabled 🗸    | Auto     | ~         | Auto 🗸              | Disconnected      | Disabled v        |        | Disabled              | Trunk    | 1,6       | 1          | 0/0                  | Unisolated       | Normal      |           |             | 20                        |
|            |        |     | Port 4 | Enabled 🗸    | Auto     | ~         | Auto 🗸              | 100M/Full Duplex  | Disabled 🗸        |        | Disabled              | Trunk    | 1,6       | 1          | 1/1                  | Unisolated       | Normal      |           |             |                           |
|            |        |     | Port 5 | Enabled 🐱    | Auto     | ~         | Auto 🗸              | Disconnected      | Disabled 🐱        |        | Disabled              | Trunk    | 1,6       | 1          | 0/0                  | Unisolated       | Normal      |           |             | ~                         |
|            |        |     | Port 6 | Enabled 🗸    | Auto     | ~         | Auto 🗸              | 1000M/Full Duplex | Disabled 🗸        |        | Disabled              | Trunk    | 1,6       | 1          | 0/3                  | Unisolated       | Normal      |           |             |                           |
|            |        |     | Port 7 | Enabled 🗸    | Auto     | ~         | Auto 🗸              | Disconnected      | Disabled 🗸        |        | Disabled              | Trunk    | 1,6       | 1          | 0/0                  | Unisolated       | Normal      |           |             |                           |
|            |        |     | Port 8 | Enabled 🗸    | Auto     | ~         | Auto 🗸              | Disconnected      | Disabled 🗸        |        | Disabled              | Trunk    | 1,6       | 1          | 0/0                  | Unisolated       | Normal      |           |             |                           |
|            |        |     | Port 9 | Enabled 👻    | Auto     | ~         | Auto 👻              | 1000M/Full Duplex | Disabled 🗸        |        | Disabled              | Trunk    | 1,6       | 1          | 4/8                  | Unisolated       | Normal      | PoE Unsu  | pported     | -                         |

**Device Info** displays the model, firmware version, MAC address, SN, IP address, Uptime, Cloud status and Hostname of the device.

| VLAN Settings on | 0                      | Device Info       |                                  |
|------------------|------------------------|-------------------|----------------------------------|
| Model:           | RG-ES209GC-P           | Firmware Version: | ESW_1.0(1)B1P3,Release(07200415) |
| MAC Address:     | C0:B8:E6:E6:8D:77      | SN:               | CAF                              |
| IP Address:      | 192.168.110.3          | Uptime:           | 23d 21h 41min 34s                |
| Cloud Status:    | Connected Download App | Hostname:         | ES209GC-P Edit                   |

Model: Display the model of the device.

Firmware Version: Display the firmware version of the device.

MAC Address: Display the MAC address of the device.

SN: Display the SN of the device.

IP Address: Display the IP address of the device.

Uptime: Display the running time of the device.

VLAN Setting: Display the VLAN Setting status of the device, click to enable or disable the VLAN Setting function of the device.

Cloud Status: Display the connection status of the device with Ruijie Cloud.

Hostname: Display the hostname of the device, click Edit to modify the Hostname of the device

Port Info shows ports status, VLAN configuration, isolation status, loop status, POE status and downlink device.

#### Appendix: Monitor

|        |           |      |      |           |    |                   |      |                |     | Po                   | rt Info                                 |        |        |                      |                         |             |           |             | Refresh List              |
|--------|-----------|------|------|-----------|----|-------------------|------|----------------|-----|----------------------|-----------------------------------------|--------|--------|----------------------|-------------------------|-------------|-----------|-------------|---------------------------|
|        |           |      |      |           |    | Port Status       |      |                |     |                      |                                         | VLAN   |        |                      |                         |             | Po        | <u>)E</u>   |                           |
| Port   | Status    |      | Conf | ig Status |    | Actual Status     | Flox | v Control(Conf | ia) | Flow Control(Actual) | Type                                    | Permit | Native | Rx/Tx Rate<br>(kbps) | <b>Isolation Status</b> | Loop Status | PoF Power | Action      | Downlink Device<br>Search |
|        |           | Spee | d    | Duple     | ₽X |                   |      |                | .5/ |                      | .,,,,,,,,,,,,,,,,,,,,,,,,,,,,,,,,,,,,,, |        |        |                      |                         |             |           | ,           |                           |
| Port 1 | Enabled V | Auto | ~    | Auto      | ~  | Disconnected      |      | Disabled 🗸     |     | Disabled             | Trunk                                   | 1,6    | 1      | 0/0                  | Unisolated              | Normal      |           |             |                           |
| Port 2 | Enabled 🗸 | Auto | *    | Auto      | ~  | 100M/Full Duplex  |      | Disabled 🗸     |     | Disabled             | Trunk                                   | 1,6    | 1      | 1/4                  | Unisolated              | Normal      | 2.9W      | Re-Power On |                           |
| Port 3 | Enabled 🗸 | Auto | ~    | Auto      | ~  | Disconnected      |      | Disabled 🗸     |     | Disabled             | Trunk                                   | 1,6    | 1      | 0/0                  | Unisolated              | Normal      |           |             | -                         |
| Port 4 | Enabled 🗸 | Auto | ~    | Auto      | ~  | 100M/Full Duplex  |      | Disabled 🗸     |     | Disabled             | Trunk                                   | 1,6    | 1      | 1/1                  | Unisolated              | Normal      |           |             | -                         |
| Port 5 | Enabled 🗸 | Auto | ~    | Auto      | ~  | Disconnected      |      | Disabled 🗸     |     | Disabled             | Trunk                                   | 1,6    | - 1    | 0/0                  | Unisolated              | Normal      |           |             | -                         |
| Port 6 | Enabled 🗸 | Auto | ~    | Auto      | ~  | 1000M/Full Duplex |      | Disabled 🗸     |     | Disabled             | Trunk                                   | 1,6    | 1      | 0/3                  | Unisolated              | Normal      |           |             | -                         |
| Port 7 | Enabled 🗸 | Auto | ~    | Auto      | ~  | Disconnected      |      | Disabled 🗸     |     | Disabled             | Trunk                                   | 1,6    | 1      | 0/0                  | Unisolated              | Normal      |           |             |                           |
| Port 8 | Enabled 🗸 | Auto | ~    | Auto      | ~  | Disconnected      |      | Disabled 🗸     |     | Disabled             | Trunk                                   | 1,6    | 1      | 0/0                  | Unisolated              | Normal      |           |             |                           |
| Port 9 | Enabled 🗸 | Auto | ~    | Auto      | ~  | 1000M/Full Duplex |      | Disabled V     |     | Disabled             | Trunk                                   | 1,6    | 1      | 4/8                  | Unisolated              | Normal      | PoE Unsu  | pported     |                           |

# Click Search below Downlink Device to search its downlink devices.

|        |           |      |      |           |      | Port Status       |            |            |                      |       | VLAN   |        |                      |                  |             | Po        | E           |                           |
|--------|-----------|------|------|-----------|------|-------------------|------------|------------|----------------------|-------|--------|--------|----------------------|------------------|-------------|-----------|-------------|---------------------------|
| Port   | Status    |      | Cont | fig Statu | 5    | Actual Status     | Flow Contr | ol(Config) | Flow Control(Actual) | Туре  | Permit | Native | Rx/Tx Rate<br>(kbps) | Isolation Status | Loop Status | PoE Power | Action      | Downlink Device<br>Search |
|        |           | Spee | d    | Dup       | olex |                   |            |            |                      |       |        |        |                      |                  |             |           |             |                           |
| Port 1 | Enabled 🗸 | Auto | ~    | Auto      | ~    | Disconnected      | Disab      | ed 🗸       | Disabled             | Trunk | 1,6    | 1      | 0/0                  | Unisolated       | Normal      | (100)     |             |                           |
| Port 2 | Enabled 🗸 | Auto | ~    | Auto      | ~    | 100M/Full Duplex  | Disab      | ed 🛩       | Disabled             | Trunk | 1,6    | 1      | 1/2                  | Unisolated       | Normal      | 2.9W      | Re-Power On |                           |
| Port 3 | Enabled 🗸 | Auto | ~    | Auto      | ~    | Disconnected      | Disab      | ed 🗸       | Disabled             | Trunk | 1,6    | 1      | 0/0                  | Unisolated       | Normal      |           |             |                           |
| Port 4 | Enabled 🗸 | Auto | ~    | Auto      | ~    | 100M/Full Duplex  | Disab      | ed 🗸       | Disabled             | Trunk | 1,6    | 1      | 1/0                  | Unisolated       | Normal      |           |             |                           |
| Port 5 | Enabled 🗸 | Auto | ~    | Auto      | ~    | Disconnected      | Disab      | ed 🗸       | Disabled             | Trunk | 1,6    | 1      | 0/0                  | Unisolated       | Normal      |           |             | 1.00                      |
| Port 6 | Enabled 🐱 | Auto | ~    | Auto      | ~    | 1000M/Full Duplex | Disab      | ed 🗸       | Disabled             | Trunk | 1,6    | 1      | 9/1                  | Unisolated       | Normal      |           |             | -                         |
| Port 7 | Enabled 🗸 | Auto | ~    | Auto      | ~    | Disconnected      | Disab      | ed 🗸       | Disabled             | Trunk | 1,6    | 1      | 0/0                  | Unisolated       | Normal      | 10.00     |             |                           |
| Port 8 | Enabled 🗸 | Auto | ~    | Auto      | *    | Disconnected      | Disab      | ed 🗸       | Disabled             | Trunk | 1,6    | 1      | 0/0                  | Unisolated       | Normal      |           |             | -                         |
| Port 9 | Enabled 🗸 | Auto | ~    | Auto      | ~    | 1000M/Full Duplex | Disab      | ed 🗸       | Disabled             | Trunk | 1,6    | 1      | 4/16                 | Unisolated       | Normal      | PoE Unsu  | pported     | -                         |

# To view the MAC and VLAN information of the downlink devices by clicking View:

|        |           |      |      |           |    | Port Status       |      |                 |                      |       | VLAN   |        |                      |                         |             | Po             | E         |                           |
|--------|-----------|------|------|-----------|----|-------------------|------|-----------------|----------------------|-------|--------|--------|----------------------|-------------------------|-------------|----------------|-----------|---------------------------|
| Port   | Status    |      | Conf | ig Status |    | Actual Status     | Flow | Control(Config) | Flow Control(Actual) | Turne | Permit | Nativo | Rx/Tx Rate<br>(kbps) | <b>Isolation Status</b> | Loop Status | PoF Power      | Action    | Downlink Device<br>Search |
|        | Status    | Spee | d    | Dupl      | ex | Actual Status     | HOW  | control(coning) | How control(Actual)  | Type  | rennu  | Nutive |                      |                         |             | rocrower       | Action    |                           |
| Port 1 | Enabled V | Auto | ~    | Auto      | ~  | Disconnected      |      | Disabled 🗸      | Disabled             | Trunk | 1,6    | 1      | 0/0                  | Unisolated              | Normal      |                |           | View                      |
| Port 2 | Enabled 🗸 | Auto | ۲    | Auto      | ~  | 100M/Full Duplex  |      | Disabled 🗸      | Disabled             | Trunk | 1,6    | 1      | 1/2                  | Unisolated              | Norma       | C:C4:70:AB:A2: | C3:6A>VLA | N ID:1 View               |
| Port 3 | Enabled 🗸 | Auto | ~    | Auto      | ~  | Disconnected      |      | Disabled 🗸      | Disabled             | Trunk | 1,6    | 1      | 0/0                  | Unisolated              | Normal      |                | -         | View                      |
| Port 4 | Enabled 🗸 | Auto | ~    | Auto      | ~  | 100M/Full Duplex  |      | Disabled 🗸      | Disabled             | Trunk | 1,6    | 1      | 1/0                  | Unisolated              | Normal      |                |           | View                      |
| Port 5 | Enabled 🗸 | Auto | ~    | Auto      | ~  | Disconnected      |      | Disabled V      | Disabled             | Trunk | 1,6    | 1      | 0/0                  | Unisolated              | Normal      |                |           | View                      |
| Port 6 | Enabled 🗸 | Auto | ~    | Auto      | ~  | 1000M/Full Duplex |      | Disabled 🐱      | Disabled             | Trunk | 1,6    | 1      | 9/1                  | Unisolated              | Normal      |                |           | View                      |
| Port 7 | Enabled 🗸 | Auto | ~    | Auto      | ~  | Disconnected      |      | Disabled 🗸      | Disabled             | Trunk | 1,6    | 1      | 0/0                  | Unisolated              | Normal      |                | 100       | View                      |
| Port 8 | Enabled 🗸 | Auto | ~    | Auto      | ~  | Disconnected      |      | Disabled 🗸      | Disabled             | Trunk | 1,6    | 1      | 0/0                  | Unisolated              | Normal      |                |           | View                      |
| Port 9 | Enabled 🗸 | Auto | ~    | Auto      | ~  | 1000M/Full Duplex |      | Disabled 🗸      | Disabled             | Trunk | 1,6    | 1      | 4/16                 | Unisolated              | Normal      | PoE Unsu       | pported   | View                      |

# 7.2.2 Monitoring

## 1.1 Switches

#### Appendix: Monitor

#### Reyee Cookbook

| Ruíjie I iReyee                                                                                                    |                | 1 2                                           | 3 4 5 6 7 0 0                               |               |              | English 👻 |
|----------------------------------------------------------------------------------------------------|----------------|-----------------------------------------------|---------------------------------------------|---------------|--------------|-----------|
| Homepage                                                                                                    |                |                                               | Downlink Uplink                             |               |              |           |
| rstem Settings V                                                                                                    |                |                                               | Collapse                                    |               |              |           |
| Ionitoring ^                                                                                                    |                |                                               | Primary Device                              |               |              |           |
| Switches                                                                                                    | The current de | vice has been managed by the master device. I | Please click the IP address to manage the m | aster device. |              |           |
| De tradición de la companya de la companya de |                | IP Address                                    | SN                                          |               | Model        |           |
| Port Statistics                                                                                                    |                | <u>192.168.110.1</u>                          | H1PH7                                       | 9             | EG105GW      |           |
| Cable Diagnostics                                                                                                    |                |                                               | Switch List                                 |               |              |           |
| Loop Guard                                                                                                    | Up to 16 switc | hes of the same management VLAN can be dis    | covered.                                    |               |              |           |
| itch Settings 🛛 🗸                                                                                                    | No.            | IP Address                                    | SN                                          | Hostname      | Model        |           |
|                                                                                                    | 1              | 192.168.110.3(Local)                          | CAPCOY                                      | ES209GC-P     | RG-ES209GC-P |           |
| LAN Settings V                                                                                                    |                |                                               |                                             |               |              |           |
| oS Settings 🗸 🗸                                                                                                    |                |                                               |                                             |               |              |           |
| DE Settings                                                                                                    |                |                                               |                                             |               |              |           |

#### **Primary Device**

When this switch is managed by master device in SON (some functions are not available, such as setting the device management password).

|                                                             | Primary Device                                         |         |
|-------------------------------------------------------------|--------------------------------------------------------|---------|
| The current device has been managed by the master device. P | ease click the IP address to manage the master device. |         |
| IP Address                                                  | SN                                                     | Model   |
| 192.168.110.1                                               | H1PH7                                                  | EG105GW |

The list displays the IP, SN and Model information of the master device in SON, click on the IP address can redirect to the web interface of the Master device.

| Up to 16 switches | of the same management VLAN can be discovered. |      |           |              |
|-------------------|------------------------------------------------|------|-----------|--------------|
| No.               | IP Address                                     | SN   | Hostname  | Model        |
| 1                 | 192.168.110.3(Local)                           | CAPC | ES209GC-P | RG-ES209GC-P |
| 2                 | <u>192.168.110.50</u>                          | CAQ  | ruijie    | RG-ES209GC-P |

#### Switch List

The device can discover other ES switches that belong to the same management VLAN and display the IP, SN, Hostname and model information of other switches in the list. The number of discovered switches in a management VLAN varies with the switch models:

The following models can discover up to 32 switches in the management VLAN: RG-ES226GC-P, RG-ES218GC-P, RG-ES216GC, RG-ES216GC.

The following models can discover up to 16 switches in the management VLAN: RG-ES205C-P, RG-ES205GC-P, RG-ES209C-P, and RG-ES209GC-P.

Switch List

| Up to <b>16</b> switc | hes of the same management VLAN can be dis | covered. |           |              |
|-----------------------|--------------------------------------------|----------|-----------|--------------|
| No.                   | IP Address                                 | SN       | Hostname  | Model        |
| 1                     | 192.168.110.3(Local)                       | CAPCOV   | ES209GC-P | RG-ES209GC-P |

The first entry shows the information about the current device and other entries show information about the discovered devices. You can click the IP address to redirect to the eWeb management of a specific device (login is required).

#### **1.2 Port Statistics**

The Port Statistics page displays the statistics and status of device ports, such as port Rx/Tx rate and Rx/Tx packets.

| Ruijie I Reyce      |        |         |                   |                  |                   |                 |               |
|---------------------|--------|---------|-------------------|------------------|-------------------|-----------------|---------------|
| Homepage            |        |         |                   | 3 4 5 6 7        | 8 9<br>Uplink     |                 |               |
| System Settings 🗸 🗸 |        |         |                   | Collar           | ose               |                 |               |
| Monitoring ^        |        |         |                   | Packet St        | atistics          |                 |               |
|                     | Port   | Status  | Connection Status | Rx/Tx Rate(kbps) | Rx/Tx Packets(KB) | Rx/Tx Success   | Rx/Tx Failure |
| Switches            | Port 1 | Enabled | Connected         | 0/3              | 382465/990207     | 1195874/2336072 | 0/0           |
| Durat Chatladian    | Port 2 | Enabled | Connected         | 0/3              | 382539/1174781    | 1597665/3300296 | 0/0           |
| POIL Statistics     | Port 3 | Enabled | Disconnected      | 0/0              | 0/0               | 0/0             | 0/0           |
| able Diagnostics    | Port 4 | Enabled | Connected         | 0/3              | 106360/141986     | 1073997/1200160 | 3/0           |
| cubic biognostics   | Port 5 | Enabled | Disconnected      | 0/0              | 0/0               | 0/0             | 0/0           |
| _oop Guard          | Port 6 | Enabled | Connected         | 0/7              | 277667/2218824    | 1403147/5078943 | 0/0           |
|                     | Port 7 | Enabled | Connected         | 6/9              | 2200438/1228512   | 4784667/5824942 | 0/0           |
| tch Settings 🗸 🗸    | Port 8 | Enabled | Connected         | 0/3              | 47474/186374      | 194908/1770621  | 0/0           |
|                     | Port 9 | Enabled | Disconnected      | 0/0              | 0/0               | 0/0             | 0/0           |

Port: Displays the port number of the switch.

Status: Displays the status of the port.

Connection Status: Displays the connection status of the port.

Rx/Tx Rate (kbps): Displays the received and transmitted rates of the port.

Rx/Tx Packets (KB): Displays the traffic of receive and transmit packets of the port.

Rx/Tx Success: Displays the amount of traffic for packets successfully received and transmitted of the port.

**Rx/Tx Failure:** Displays the amount of traffic for packets that failed to be received and transmitted of this port.

#### 1.3 Cable Diagnostics

| Rujje   Reyee       |        |                   |         | English • Logout |
|---------------------|--------|-------------------|---------|------------------|
| Homepage            |        |                   |         |                  |
| System Settings 🗸 🗸 |        | Collapse          |         |                  |
| Monitoring A        |        | Cable Diagnostics |         |                  |
| Protection          | Port   | Test Result       | Details |                  |
| Switches            | Port 1 | 2                 | 2       |                  |
| Port Statistics     | Port 2 |                   |         |                  |
| POL JULIUS          | Port 3 |                   |         |                  |
| Cable Diagnostics   | Port 4 | 5                 | 5       |                  |
|                     | Port 5 |                   |         |                  |
| Loop Guard          | Port 6 |                   |         |                  |
|                     | Port 7 |                   | *       |                  |
| Switch Settings v   | Port 8 |                   |         |                  |
|                     | Port 9 |                   |         |                  |
| VLAN Settings 🗸 🗸   |        | Start Start All   |         |                  |
| QoS Settings 🗸 🗸    |        |                   |         |                  |
| PoE Settings        |        |                   |         |                  |

Cable Diagnostics displays the cable condition of the corresponding port (e.g., whether the cable is short-circuited, disconnected, etc.), click the Start button to start cable diagnostics:

|   |        |              | 1 m - 1 m - 1                                       |
|---|--------|--------------|-----------------------------------------------------|
|   | Port   | Test Result  | Details                                             |
|   | Port 1 | u            |                                                     |
| ~ | Port 2 | Normal       | The cable works well.                               |
| ~ | Port 3 | Disconnected | Please check cable connection or replace the cable. |
|   | Port 4 | -            | 2 · · · ·                                           |
|   | Port 5 | <u>1</u>     | 1                                                   |
|   | Port 6 | a            |                                                     |
|   | Port 7 |              |                                                     |
|   | Port 8 | -            | 2                                                   |
|   | Port 9 | -            |                                                     |

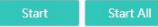

#### 1.4 Loop Guard

| Ruijie Reyee           |                                                                                                    | English • Logout |
|------------------------|----------------------------------------------------------------------------------------------------|------------------|
| Homepage               | 1 2 3 4 5 6 7 8 9<br>                                                                                      |                  |
| System Settings 🗸 🗸    | Collapse                                                                                                   |                  |
| Monitoring A           | Loop Guard                                                                                                 |                  |
| Switches               | The port causing the loop will be shut down. After the loop is removed, the port will be up automatically. |                  |
| Port Statistics        | Enabled or C                                                                                               |                  |
| Cable Diagnostics      |                                                                                                    |                  |
| Loop Guard             |                                                                                                    |                  |
| Switch Settings $\sim$ |                                                                                                    |                  |
| VLAN Settings $\sim$   |                                                                                                    |                  |
| QoS Settings $\sim$    |                                                                                                    |                  |
| PoE Settings           |                                                                                                    |                  |

After loop guard is enabled (which is disabled by default), the port causing a loop on the current device will be automatically disabled. After the loop is removed, the port is restored automatically.

|                     | ≣y∈∈   |             |                 |                     |       |           |                     |                                                    |             |         |           |            |           |          |                     |         |       | English | ✓ Logou |
|---------------------|--------|-------------|-----------------|---------------------|-------|-----------|---------------------|----------------------------------------------------|-------------|---------|-----------|------------|-----------|----------|---------------------|---------|-------|---------|---------|
| Homepage            |        |             |                 |                     |       |           |                     |                                                    | 5 6 7       | 8       | 9<br>Dink |            |           |          |                     |         |       |         |         |
| System Settings     | ~      |             |                 |                     |       |           |                     | Loop<br>100M / Full Duplex<br>Disabled Flow Contro | ol Co       | llapse  |           |            |           |          |                     |         |       |         |         |
| Monitoring          | ~      | VLAN        | I Settings on 🔿 | 0                   |       |           |                     |                                                    | Devic       | e Info  |           |            |           |          |                     |         |       |         |         |
|                     |        |             | Model           | RG-E                | S209  | GC-P      |                     | Firmwa                                             | re Version: | ESW_1.  | .0(1)B1P3 | 3,Release( | 07200415) |          |                     |         |       |         |         |
| Switch Settings     | $\sim$ |             | MAC Address     | : EC:B9:70:E4:29:B5 |       |           |                     | SN:                                                | CAQC1       | GF02424 | 10        |            |           |          |                     |         |       |         |         |
| IP Address:         |        | : 0.0.0.0   |                 |                     |       | Uptime:   | # 00h 49min 00s     |                                                    |             |         |           |            |           |          |                     |         |       |         |         |
| VLAN Settings       | ~      |             | Cloud Status    | Unco                | onnec | ted       |                     |                                                    | Hostname:   | ruijie  |           |            | Edit      |          |                     |         |       |         |         |
| QoS Settings v Port |        |             |                 |                     | Info  |           |                     |                                                    |             |         |           |            | Refi      | esh List |                     |         |       |         |         |
| PoF Settings        |        | Port Status |                 |                     |       |           | tus VLAN            |                                                    |             |         | Pv/Tv     |            |           | P        | οE                  | Downlin |       |         |         |
| r oʻz oʻeturigo     |        | Port        |                 |                     | Cont  | ig Status | Actual              | Flow                                               | Flov        | v       | -         |            |           | Rate     | Isolation<br>Status | Loop    | PoE   |         | Device  |
|                     |        |             | Status          | Spe                 | ed    | Duplex    | Status              | Control(Config)                                    | Control(A   | Actual) | Type      | Permit     | Native    | (kbps)   |                     |         | Power | Action  | Search  |
|                     |        | Port 1      | Enabled 🗸       | Auto                | ~     | Auto 💊    | 100M/Full<br>Duplex | Disabled 🗸                                         | Disabl      | led     | Access    | 1          | 1         | 9/48     | Unisolated          | Normal  | -     |         | -       |
|                     |        | Port 2      | Enabled 🗸       | Auto                | ~     | Auto 💊    | 100M/Full<br>Duplex | Disabled 🗸                                         | Disabl      | led     | Access    | 1          | 1         | 0/0      | Unisolated          | Normal  |       |         |         |
|                     |        | Port 3      | Enabled 🗸       | Auto                | ~     | Auto 💊    | 100M/Full<br>Duplex | Disabled 🗸                                         | Disabl      | led     | Access    | 1          | 1         | 0/0      | Unisolated          | Loop    |       | -       |         |
|                     |        | Port 4      | Enabled 🗸       | Auto                | ~     | Auto      | Disconnected        | Disabled 🗸                                         | Disabl      | led     | Access    | 1          | 1         | 0/0      | Unisolated          | Normal  |       |         |         |
|                     |        | Port 5      | Enabled 🗸       | Auto                | ~     | Auto      | Disconnected        | Disabled 🗸                                         | Disabl      | led     | Access    | 1          | 1         | 0/0      | Unisolated          | Normal  |       |         | ~       |
|                     |        | Port 6      | Enabled 🗸       | Auto                | ~     | Auto      | Disconnected        | Disabled 🗸                                         | Disabl      | led     | Access    | 1          | 1         | 0/0      | Unisolated          | Normal  |       |         |         |

# 7.3 Reyee NBS Switch Monitor

## 7.3.1 Home

The Home module displays the basic information about the device and the switch ports.

| Ruíjie SRcycc                                                                                                    | test123 > NB                                 | 55200 0                                                                                            |                                     |                                                                                                    |                      | English ~ 🛆 Ruijie Cloud | 調 Download App               | କୁ Wizard 🕞 Log Ou |  |  |  |
|----------------------------------------------------------------------------------------------------|----------------------------------------------|----------------------------------------------------------------------------------------------------|-------------------------------------|----------------------------------------------------------------------------------------------------|----------------------|--------------------------|------------------------------|--------------------|--|--|--|
| AsHome<br>I VLAN<br>I Monitor ✓<br>I Ports ✓<br>CL2 Multicast                                                                                                    | Basic Infe<br>Hostna<br>Mo<br>Sta<br>Work Mo | D<br>me: NB55200 &<br>de: NB55200-245FP/8GT4XS<br>tus: #Online<br>de: Standalone &<br>@ Panel View | MGMT IP: 192<br>MAC: 54:<br>SN: GTF | MGMT IP:         192.168.110.74         Software Ver:         ReyeeOS 1.54.1818           MAC:         54.165.176EA8F         Systime:         202.204-13 17:17:24           SN:         G1P         Duration:         1 day 4 hours 21 minutes 12 seconds |                      |                          |                              |                    |  |  |  |
| ⊕L3 Interfaces                                                                                                    | The flow da                                  | ata will be updated every 5 minutes. © Refresh                                                     |                                     |                                                                                                    |                      |                          |                              |                    |  |  |  |
| ⊘ Security ∨                                                                                                    |                                              |                                                                                                    | 1 3 5 7 9                           | 11 13 15 17 19 21 23                                                                                                    | 17 19 21 23          |                          |                              |                    |  |  |  |
| Advanced ∨                                                                                                    |                                              |                                                                                                    |                                     |                                                                                                    |                      |                          |                              |                    |  |  |  |
| Solution Solution |                                              |                                                                                                    | 2 4 6 8 10                          | 1 12 14 16 18 20 22 24                                                                                                    | 18 20 22 24 25 26 27 | 28                       |                              |                    |  |  |  |
| System V                                                                                                    | Port                                         | Rate                                                                                               | Rx/Tx Speed (kbps)                  | Rx/Tx Bytes                                                                                                    | Rx/Tx Packets        | CRC/FCS Error Packets    | Corrupted/Oversiz<br>Packets | ed Conflicts       |  |  |  |
|                                                                                                    | Gi1                                          | Disconnected                                                                                       | 0/0                                 | 0.00/0.00                                                                                                    | 0/0                  | 0/0                      | 0/0                          | 0                  |  |  |  |
|                                                                                                    | Gi2                                          | Disconnected                                                                                       | 0/0                                 | 0.00/0.00                                                                                                    | 0/0                  | 0/0                      | 0/0                          | 0                  |  |  |  |
|                                                                                                    | Gi3                                          | Disconnected                                                                                       | 0/0                                 | 0.00/0.00                                                                                                    | 0/0                  | 0/0                      | 0/0                          | 0                  |  |  |  |
|                                                                                                    | Gi4                                          | Disconnected                                                                                       | 0/0                                 | 0.00/0.00                                                                                                    | 0/0                  | 0/0                      | 0/0                          | 0                  |  |  |  |
|                                                                                                    | GI5                                          | Disconnected                                                                                       | 0/0                                 | 0.00/0.00                                                                                                    | 0/0                  | 0/0                      | 0/0                          | 0                  |  |  |  |
|                                                                                                    | GI6                                          | Disconnected                                                                                       | 0/0                                 | 0.00/0.00                                                                                                    | 0/0                  | 0/0                      | 0/0                          | 0                  |  |  |  |
|                                                                                                    | GI7                                          | Disconnected                                                                                       | 0/0                                 | 0.00/0.00                                                                                                    | 0/0                  | 0/0                      | 0/0                          | 0                  |  |  |  |
| Collapse                                                                                                    | GI8                                          | Disconnected                                                                                       | 0/0                                 | 0.00/0.00                                                                                                    | 0/0                  | 0/0                      | 0/0                          | 0                  |  |  |  |

The **Basic Info** area allows you to configure the device name and the management IP address, and modify the work mode of devices.

| Basic Info |                      |          |                   |               |                                       |
|------------|----------------------|----------|-------------------|---------------|---------------------------------------|
| Hostname:  | NBS5200 &            | MGMT IP: | 192.168.110.74 @  | Software Ver: | ReyeeOS 1.54.1818                     |
| Model:     | NBS5200-24SFP/8GT4XS | MAC:     | 54:16:51:76:EA:8F | Systime:      | 2022-04-15 10:46:19                   |
| Status:    | • Online             | SN:      | G1R               | Duration:     | 2 days 21 hours 49 minutes 57 seconds |
| Work Mode: | Standalone 🖉         |          |                   |               |                                       |
|            |                      |          |                   |               |                                       |

Click on the 🖉 button to the right of the Hostname to change the switch's Hostname.

| Basic Info                                                                                        |                                                                        |                                                                                                    |  |
|---------------------------------------------------------------------------------------------------|------------------------------------------------------------------------|----------------------------------------------------------------------------------------------------|--|
| Hostname: NB55200 & T<br>Model: NB55200 ACED/26774YS<br>Edit Hostname<br>NB55200<br>Por Cancel OK | MGMT IP: 192.168.110.74<br>MAC: 54:16:51:76:EA:8F<br>SN: G1RH15Q004478 | Software Ver: Reyee0S 1.54.1818<br>Systime: 2022-04-15 11:12:32<br>Duration: 2 days 22 hours 16 minutes 10 seconds |  |

Click on the <sup>(a)</sup> button to the right of the MGMT IP will redirect you to the device's management IP configuration screen.

Basic Info Hostname: NBS5200 & Model: NBS5200-245FP/8GT4XS Status: • Online Work Mode: Standalone &

| Confi    | gure management IP address |
|----------|----------------------------|
| MGMT IP: | 192.168.110.74 @           |
| MAC:     | 54:16:51:76:EA:8F          |
| SN:      | G1RH15Q00447B              |

Software Ver: ReyeeOS 1.54.1818 Systime: 2022-04-15 11:14:29 Duration: 2 days 22 hours 18 minutes 7 seconds

#### Appendix: Monitor

#### Reyee Cookbook

| Ruijie Rcycc                                   | test123_1_Auto > NB55200 ●  | English CRuijie Cloud 휇Download App |
|------------------------------------------------|-----------------------------|-------------------------------------|
| <sub>6</sub> <sup>8</sup> ₀Home                | - MGMT IP                   |                                     |
| ∯VLAN                                          | Configure network settings. | 0                                   |
| 壆Monitor ~                                     | Internet: DHCP ~            |                                     |
| @Ports ^                                       | VLAN:                       |                                     |
| Basic Settings                                 | IP: 192.168.110.74          |                                     |
| Aggregate Ports Port Mirroring                 | Subnet Mask: 255255255.0    |                                     |
| Rate Limiting                                  | Gateway: 192.168.110.1      |                                     |
| MGMT IP                                        | DNS Server: 192.168.110.1   |                                     |
| ☐L2 Multicast                                  | Save                        |                                     |
| ⊕L3 Interfaces                                 |                             |                                     |
| ⊘ Security ~                                   |                             |                                     |
| 邑Advanced ~                                    |                             |                                     |
| ©₀Diagnostics ∽                                |                             |                                     |
| '∰ System ~~~~~~~~~~~~~~~~~~~~~~~~~~~~~~~~~~~~ |                             |                                     |
|                                                |                             |                                     |
|                                                |                             | (e<br>4)                            |
| <pre>«Collapse</pre>                           |                             |                                     |

# Click the 🖉 button to the right of Work Mode to switch the switch's work mode.

| Rujje Rcycc                                                 | test123_1_Auto > NBS5200 0                                                                                                    |                                                                                                    |                               |                                                                                | English ~                                                              | Cloud         | 题Download App | 🗟 Wizard | 🕞 Log Out |
|-------------------------------------------------------------|----------------------------------------------------------------------------------------------------|----------------------------------------------------------------------------------------------------|-------------------------------|--------------------------------------------------------------------------------|------------------------------------------------------------------------|---------------|---------------|----------|-----------|
| ▲Home<br>양VLAN<br>앞Monitor ✓<br>@ Ports ✓<br>○ L2 Multicast | Basic Info<br>Hostname: NBS5200 (2<br>Model: NBS5200-24SFP,<br>Status: • Online<br>Work Mode: Standalone (2<br>Port Info (2) Panel View | <ul> <li>Description:</li> <li>1. The device IP address may change upon mode change.</li> <li>2. Change the endpoint IP address and ping the device.</li> <li>3. Enter the new IP address into the address bord the browser to access EVE8.</li> <li>4. The system menu varies with different work modes.</li> <li>Self-Organizing ()) ()</li> </ul> | F IP: 19<br>IAC: 54<br>SN: G1 | 92.168.110.74 Software Ver<br>K41651.76648F Synthme<br>31RH15Q00447B Duration: | : ReyeeOS 1.54.1818<br>2022-04-15 11:16:43<br>2 days 22 hours 20 minut | es 21 seconds |               |          |           |
| ⊕L3 Interfaces<br>⊘ Security ~                              | The flow data will be updated ever                                                                                                    | Network                                                                                                    |                               |                                                                                |                                                                        |               |               |          |           |
| 🗄 Advanced 🛛 👋                                              |                                                                                                    |                                                                                                    | 7                             | 9 11 13 15 17 19 21 23 17 19 21 23                                             |                                                                        |               |               |          |           |

### The **Port Info** area displays the details of all ports.

| Port Info @ P      | anel View                       |                         |                                                           |                |      |                     |           |
|--------------------|---------------------------------|-------------------------|-----------------------------------------------------------|----------------|------|---------------------|-----------|
| The flow data will | l be updated every 5 minutes. © | Refresh                 |                                                           |                |      |                     |           |
| Port               | Pate                            | 1 3 5 7 9<br>2 4 6 8 10 | 11 13 15 17 19 21 1<br>12 14 16 18 20 22 1<br>BV/TV Bytes | 23 17 19 21 23 | 7 28 | Corrupted/Oversized | Conflicts |
| C111               |                                 |                         | 0.00/0.00                                                 | 0.0            | 0/0  | Packets             | connecs   |
| GITI               | Disconnected                    | 0/0                     | 0.00/0.00                                                 | 0/0            | 0/0  | 0/0                 | 0         |
| GI12               | Disconnected                    | 0/0                     | 0.00/0.00                                                 | 0/0            | 0/0  | 0/0                 | 0         |
| Gi13               | Disconnected                    | 0/0                     | 0.00/0.00                                                 | 0/0            | 0/0  | 0/0                 | 0         |
| GI14               | Disconnected                    | 0/0                     | 0.00/0.00                                                 | 0/0            | 0/0  | 0/0                 | 0         |
| Gi15               | Disconnected                    | 0/0                     | 0.00/0.00                                                 | 0/0            | 0/0  | 0/0                 | 0         |
| GI16               | Disconnected                    | 0/0                     | 0.00/0.00                                                 | 0/0            | 0/0  | 0/0                 | 0         |
| Gi17               | Disconnected                    | 0/0                     | 0.00/0.00                                                 | 0/0            | 0/0  | 0/0                 | 0         |
| GI18 t             | 1000M                           | 1/0                     | 86.52M/26.60M                                             | 631391/177913  | 0/0  | 0/0                 | 0         |
| Gi19               | Disconnected                    | 0/0                     | 0.00/0.00                                                 | 0/0            | 0/0  | 0/0                 | 0         |
| GI20               | Disconnected                    | 0/0                     | 0.00/0.00                                                 | 0/0            | 0/0  | 0/0                 | 0         |
| Total 28 10/page   | e V < 1 2 3                     | > Go to page 2          |                                                           |                |      |                     |           |

**Port:** Display the port number of the device.

Rate: Display the negotiation rate of the port when the port is Up.

Rx/Tx Speed (kbps): Display the received and transmit rates of the port.

Rx/Tx Bytes: Display the received and transmit traffic of the port.

**Rx/Tx Packets:** Display the number of packets received and transmitted by the port.

**CRC/FCS Error Packets:** Display the number of packets with CRC/FCS errors on the port.

Corrupted/Oversized Packets: Display the number of Corrupted/Oversized packets of the port.

**Conflicts:** Display the number of conflicts on the port, when the interface is negotiated in half-duplex mode, there may have packet receive and transmit conflicts.

Click **Panel View** to display the icon color and type of each port.

| Port Info <a>O</a> Par | el View      |                    |                                                                   |                                                |                       |                                |           |
|------------------------|--------------|--------------------|-------------------------------------------------------------------|------------------------------------------------|-----------------------|--------------------------------|-----------|
| Role                   | Status       | © Refresh          |                                                                   |                                                |                       |                                |           |
| Fiber                  | 10M/100M     |                    | 1 13 15 17 19 21 23<br>1 13 15 17 19 21 23<br>1 14 16 18 20 22 24 | 17 19 21 23<br>1 2 2 2<br>18 20 22 24 25 26 27 | 28                    |                                |           |
| PoE<br>PoE Error       | Disconnected | Rx/Tx Speed (kbps) | Rx/Tx Bytes                                                       | Rx/Tx Packets                                  | CRC/FCS Error Packets | Corrupted/Oversized<br>Packets | Conflicts |
| Aggregate              |              | 0/0                | 0.00/0.00                                                         | 0/0                                            | 0/0                   | 0/0                            | 0         |
|                        |              | 0/0                | 0.00/0.00                                                         | 0/0                                            | 0/0                   | 0/0                            | 0         |

Move the cursor to the port icon on the port panel to display more information of the port.

| Port Info 💿     | Panel View                             |                               |                      |                      |                                                           |                          |                                |           |
|-----------------|----------------------------------------|-------------------------------|----------------------|----------------------|-----------------------------------------------------------|--------------------------|--------------------------------|-----------|
| The flow data w | vill be updated every 5 minutes. 🔾 Ref | resh                          |                      |                      |                                                           |                          |                                |           |
|                 |                                        | 1 3 5 7 9 11<br>2 4 6 8 10 12 | 13 15 17<br>14 16 18 | 19 21 2:<br>20 22 24 | 17 19 21 23<br>17 19 21 23<br>18 20 22 24<br>118 20 22 24 | 25 26 27 28              |                                |           |
| Port            | Rate                                   | Rx/Tx Speed (kbps)            | Rx/Tx Bytes          | Status:<br>Rate:     | Connected<br>1000M                                        | ts CRC/FCS Error Packets | Corrupted/Oversized<br>Packets | Conflicts |
| Gi1             | Disconnected                           | 0/0                           | 0.00/0.00            | Flow:                | ↓ 86.33M ↑ 26.14M                                         | 0/0                      | 0/0                            | 0         |
| Gi2             | Disconnected                           | 0/0                           | 0.00/0.00            | Attribute:           | Copper                                                    | 0/0                      | 0/0                            | 0         |
| GI3             | Disconnected                           | 0/0                           | 0.00/0.00            |                      | 0/0                                                       | 0/0                      | 0/0                            | 0         |

The flow data will be updated every 5 minutes, you can click **Refresh** above the port panel to obtain the latest port traffic and status information.

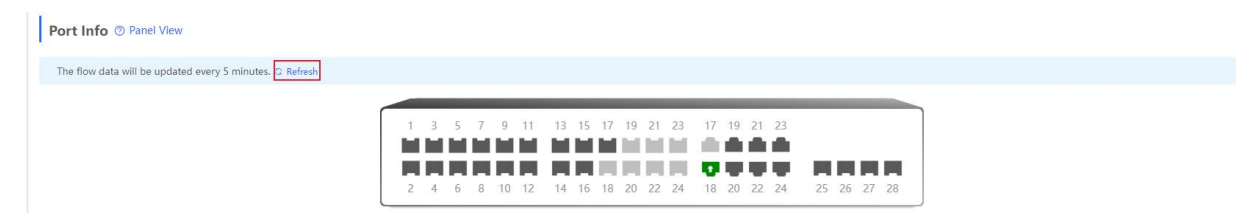

## 7.3.2 Monitor

#### 1.1 Port Flow

The **Port Flow** module displays port flow data.

#### Appendix: Monitor

#### Reyee Cookbook

| Ruíjie   #Rcycc          | test123_1_ | Auto > NBS52             | .00 Ø                               |                    |             |               | English 🗸 🛆 Ruijie Cloud | 畿Download App                  | zard 🕒 Log Out |
|--------------------------|------------|--------------------------|-------------------------------------|--------------------|-------------|---------------|--------------------------|--------------------------------|----------------|
| ஃHome<br>≓?VLAN          | Port In    | nfo<br>w data will be ur | vrlatari avanr 5 minutas 10 Refrech |                    |             |               |                          | Clear Selected                 | 🖻 Clear All    |
| 문 Monitor ^<br>Port Flow |            | Port                     | Rate                                | Rx/Tx Speed (kbps) | Rx/Tx Bytes | Rx/Tx Packets | CRC/FCS Error Packets    | Corrupted/Oversized<br>Packets | Conflicts      |
| Endpoints                |            | Gi1<br>Gi2               | Disconnected                        | 0/0                | 0.00/0.00   | 0/0           | 0/0                      | 0/0                            | 0              |
| □L2 Multicast            |            | GI3                      | Disconnected                        | 0/0                | 0.00/0.00   | 0/0           | 0/0                      | 0/0                            | 0              |
| ⊕L3 Interfaces           |            | Gi4<br>Gi5               | Disconnected                        | 0/0                | 0.00/0.00   | 0/0           | 0/0                      | 0/0                            | 0              |
| ⊘ Security ~             |            | Gi6                      | Disconnected                        | 0/0                | 0.00/0.00   | 0/0           | 0/0                      | 0/0                            | 0              |
| © Diagnostics ✓          |            | GI7<br>GI8               | Disconnected                        | 0/0                | 0.00/0.00   | 0/0           | 0/0                      | 0/0                            | 0              |
| System V                 |            | Gi9<br>Gi10              | Disconnected                        | 0/0                | 0.00/0.00   | 0/0           | 0/0                      | 0/0                            | 0              |
|                          | Total 28   | 10/page V                |                                     | io to page 1       |             | ч, J          | <i>v<sub>1</sub></i> 0   | 90                             |                |

Aggregate port flow will also be displayed. Traffic of an aggregate port is the sum of traffic of all member ports.

#### **Batch Clearing Data**

#### Select multiple entries in Port Info and click Clear Selected.

| Port I   | nfo               |                                  |                    |               |               |                       | Clear Selected                 | Clear All |
|----------|-------------------|----------------------------------|--------------------|---------------|---------------|-----------------------|--------------------------------|-----------|
| The flo  | w data will be up | dated every 5 minutes. 🔾 Refresh |                    |               |               |                       |                                |           |
|          | Port              | Rate                             | Rx/Tx Speed (kbps) | Rx/Tx Bytes   | Rx/Tx Packets | CRC/FCS Error Packets | Corrupted/Oversized<br>Packets | Conflicts |
|          | Gi11              | Disconnected                     | 0/0                | 0.00/0.00     | 0/0           | 0/0                   | 0/0                            | 0         |
|          | Gi12              | Disconnected                     | 0/0                | 0.00/0.00     | 0/0           | 0/0                   | 0/0                            | 0         |
|          | Gi13              | Disconnected                     | 0/0                | 0.00/0.00     | 0/0           | 0/0                   | 0/0                            | 0         |
|          | Gi14              | Disconnected                     | 0/0                | 0.00/0.00     | 0/0           | 0/0                   | 0/0                            | 0         |
|          | Gi15              | Disconnected                     | 0/0                | 0.00/0.00     | 0/0           | 0/0                   | 0/0                            | 0         |
|          | Gi16              | Disconnected                     | 0/0                | 0.00/0.00     | 0/0           | 0/0                   | 0/0                            | 0         |
|          | Gi17              | Disconnected                     | 0/0                | 0.00/0.00     | 0/0           | 0/0                   | 0/0                            | 0         |
|          | Gi18 🕇            | 1000M                            | 6/2                | 96.23M/43.18M | 695224/212954 | 0/0                   | 0/0                            | 0         |
|          | Gi19              | Disconnected                     | 0/0                | 0.00/0.00     | 0/0           | 0/0                   | 0/0                            | 0         |
|          | Gi20              | Disconnected                     | 0/0                | 0.00/0.00     | 0/0           | 0/0                   | 0/0                            | 0         |
| Total 28 | 10/page 🗸         | < 1 2 3 >                        | Go to page 2       |               |               |                       |                                |           |

The message "Clear operation succeeded." is displayed.

| test123_1_ | Auto > NBS5      | 200 🛛                              | Clear opera        | ation succeeded. |               | English ~ 🛆 Ruijie Cloud | 鬷Download App                  | izard 🕞 Log Out |
|------------|------------------|------------------------------------|--------------------|------------------|---------------|--------------------------|--------------------------------|-----------------|
| Port Ir    | 1fo              |                                    |                    |                  |               | 1                        | 首 Clear Selected               | Clear All       |
| The flo    | w data will be u | updated every 5 minutes. O Refresh |                    |                  |               |                          |                                |                 |
|            | Port             | Rate                               | Rx/Tx Speed (kbps) | Rx/Tx Bytes      | Rx/Tx Packets | CRC/FCS Error Packets    | Corrupted/Oversized<br>Packets | Conflicts       |
|            | Gi11             | Disconnected                       | 0/0                | 0.00/0.00        | 0/0           | 0/0                      | 0/0                            | 0               |
|            | Gi12             | Disconnected                       | 0/0                | 0.00/0.00        | 0/0           | 0/0                      | 0/0                            | 0               |
|            | Gi13             | Disconnected                       | 0/0                | 0.00/0.00        | 0/0           | 0/0                      | 0/0                            | 0               |
|            | Gi14             | Disconnected                       | 0/0                | 0.00/0.00        | 0/0           | 0/0                      | 0/0                            | 0               |
|            | Gi15             | Disconnected                       | 0/0                | 0.00/0.00        | 0/0           | 0/0                      | 0/0                            | 0               |
|            | Gi16             | Disconnected                       | 0/0                | 0.00/0.00        | 0/0           | 0/0                      | 0/0                            | 0               |
|            | Gi17             | Disconnected                       | 0/0                | 0.00/0.00        | 0/0           | 0/0                      | 0/0                            | 0               |
|            | Gi18 1           | 1000M                              | 0/0                | 0.00/0.00        | 0/0           | 0/0                      | 0/0                            | 0               |
|            | Gi19             | Disconnected                       | 0/0                | 0.00/0.00        | 0/0           | 0/0                      | 0/0                            | 0               |
|            | GI20             | Disconnected                       | 0/0                | 0.00/0.00        | 0/0           | 0/0                      | 0/0                            | 0               |
| Total 28   | 10/page ~        | < 1 2 3 >                          | Go to page 2       |                  |               |                          |                                |                 |

#### **Clear All**

Click **Clear All** to clear statistics of port traffic and other data.

| Port I   | nfo              |                                   |                    |             |               |                       | 🖻 Clear Selected               | i Clear All |
|----------|------------------|-----------------------------------|--------------------|-------------|---------------|-----------------------|--------------------------------|-------------|
| The flo  | w data will be u | pdated every 5 minutes. 🜣 Refresh |                    |             |               |                       |                                |             |
|          | Port             | Rate                              | Rx/Tx Speed (kbps) | Rx/Tx Bytes | Rx/Tx Packets | CRC/FCS Error Packets | Corrupted/Oversized<br>Packets | Conflicts   |
|          | Gi11             | Disconnected                      | 0/0                | 0.00/0.00   | 0/0           | 0/0                   | 0/0                            | 0           |
|          | Gi12             | Disconnected                      | 0/0                | 0.00/0.00   | 0/0           | 0/0                   | 0/0                            | 0           |
|          | Gi13             | Disconnected                      | 0/0                | 0.00/0.00   | 0/0           | 0/0                   | 0/0                            | 0           |
|          | Gi14             | Disconnected                      | 0/0                | 0.00/0.00   | 0/0           | 0/0                   | 0/0                            | 0           |
|          | Gi15             | Disconnected                      | 0/0                | 0.00/0.00   | 0/0           | 0/0                   | 0/0                            | 0           |
|          | Gi16             | Disconnected                      | 0/0                | 0.00/0.00   | 0/0           | 0/0                   | 0/0                            | 0           |
|          | GI17             | Disconnected                      | 0/0                | 0.00/0.00   | 0/0           | 0/0                   | 0/0                            | 0           |
|          | Gi18 🕇           | 1000M                             | 2/68               | 0.00/0.00   | 0/0           | 0/0                   | 0/0                            | 0           |
|          | Gi19             | Disconnected                      | 0/0                | 0.00/0.00   | 0/0           | 0/0                   | 0/0                            | 0           |
|          | GI20             | Disconnected                      | 0/0                | 0.00/0.00   | 0/0           | 0/0                   | 0/0                            | 0           |
| Total 28 | 10/page 🗸        | < 1 2 3 >                         | Go to page 2       |             |               |                       |                                |             |

### 1.2 End points /Clients

#### a) MAC List

The **MAC List** page displays the MAC addresses which are learned by the device, including dynamic and static MAC addresses.

| Rujje               | cc | test123_1_A | uto > NBS5200 🔮          |              |            |          |      | English ~     | CRuijie Cloud | 讀Download App         | ∲ Wizard 🕞 Log Ou |
|---------------------|----|-------------|--------------------------|--------------|------------|----------|------|---------------|---------------|-----------------------|-------------------|
| & Home              |    | MAC List    | Static MAC Dynamic MAC   | MAC Filter   | Aging Time | ARP List |      |               |               |                       |                   |
| a FVLAN<br>聖Monitor | ~  | MAC         |                          |              |            |          |      | Search by MAC | ~ Exam        | ple: 00:11:22:33:44:5 | Q Search          |
| Port Flow           |    | Up to 16    | 5K entries can be added. |              |            |          |      |               |               |                       |                   |
| Endpoints           |    | No.         | MAC                      |              |            | VLAN ID  | Port |               |               | Туре                  |                   |
| Ports               | ~  | 1           | 4C:02:20:55:CC:F         | 7            |            | 1        | Gi18 |               |               | Dynamic               |                   |
| ○L2 Multicast       |    | 2           | 68:F7:28:CC:10:6         | r            |            | 1        | GI18 |               |               | Dynamic               |                   |
| Al 2 Interfaces     |    | 3           | AC:E0:10:1E:34:4         | 1            |            | 1        | Gi18 |               |               | Dynamic               |                   |
| Grounder aces       |    | 4           | 30:0D:9E:02:64:20        | 5            |            | 1        | Gi18 |               |               | Dynamic               |                   |
| ⊘ Security          | ~  | 5           | C0:B8:E6:E6:8D:7         | 7            |            | 1        | Gi18 |               |               | Dynamic               |                   |
| 合 Advanced          | ~  | 6           | 30:0D:9E:E7:E9:1         | 5            |            | 1        | Gi18 |               |               | Dynamic               |                   |
| Q Diagnostics       | ~  | 7           | C0:B8:E6:9A:43:0         | E            |            | 1        | Gi18 |               |               | Dynamic               |                   |
|                     |    | 8           | C0:B8:E6:9A:43:01        | 5            |            | 1        | Gi18 |               |               | Dynamic               |                   |
| -g: System          | ~  | 9           | CC:2F:71:E2:4A:A         | 5            |            | 1        | Gi18 |               |               | Dynamic               |                   |
|                     |    | 10          | 30:0D:9E:D6:D3:A         | 6            |            | ï        | Gi18 |               |               | Dynamic               |                   |
|                     |    | Total 11    | 10/page > ( 1 2          | > Go to page | 1          |          |      |               |               |                       |                   |

#### The MAC address capacity varies with the device, you can see above the list.

| MAC List Stat | tic MAC Dynamic MAC MAC Filter | Aging Time ARP List |               |                                    |
|---------------|--------------------------------|---------------------|---------------|------------------------------------|
| MAC           |                                |                     | Search by MAC | Example: 00:11:22:33:44:5 Q Search |
| Up to 16K ent | ries can be added.             |                     |               |                                    |
| No.           | MAC                            | VLAN ID             | Port          | Туре                               |
| 1             | 4C:02:20:55:CC:F7              | 1                   | Gi18          | Dynamic                            |
| 2             | 68:F7:28:CC:10:61              | 1                   | Gi18          | Dynamic                            |
| 3             | AC:E0:10:1E:34:41              | 1                   | Gi18          | Dynamic                            |

Select the search types (**Search by MAC**, **Search by VLAN**, or **Search by Port**), enter the term to be searched for, and click **Search** to filter MAC addresses that meet the search conditions.

#### Search by MAC

| MAC          |                      |         |      | Search by MAC                    | 4C:02:20: |
|--------------|----------------------|---------|------|----------------------------------|-----------|
| Up to 16K en | ntries can be added. |         |      | Search by MAC                    |           |
| No.          | MAC                  | VLAN ID | Port | Search by VLAN<br>Search by Port | Туре      |
| 1            | 4C:02:20             | 1       | Gi18 |                                  | Dynamic   |

#### Search by VLAN

| MAC List | Static MAC Dynamic MAC MAC Filter A | ging Time ARP List |                |          |
|----------|-------------------------------------|--------------------|----------------|----------|
| MAC      |                                     |                    | Search by VLAN | C Search |
| Up to 10 | 6K entries can be added.            |                    |                |          |
| No.      | MAC                                 | VLAN ID            | Port           | Туре     |
| 1        | 4C:02:20:55:CC:F7                   | 1                  | Gi18           | Dynamic  |
| 2        | 68:F7:28:CC:10:61                   | 1                  | Gi18           | Dynamic  |
| 3        | AC:E0:10:1E:34:41                   | 1                  | Gi18           | Dynamic  |
| 4        | 30:0D:9E:02:64:2C                   | 1                  | Gi18           | Dynamic  |
| 5        | C0:B8:E6:E6:8D:77                   | 1                  | Gi18           | Dynamic  |
| 6        | 30:0D:9E:E7:E9:15                   | 1                  | Gi18           | Dynamic  |
| 7        | C0:B8:E6:9A:43:0E                   | 1                  | Gi18           | Dynamic  |
| 8        | C0:88:E6:9A:43:0D                   | 1                  | Gi18           | Dynamic  |
| 9        | CC:2F:71:E2:4A:A5                   | 1                  | Gi18           | Dynamic  |
| 10       | 30:0D:9E:D6:D3:A6                   | 1                  | Gi18           | Dynamic  |
| Total 11 | 10/page < 1 2 > Go to page 1        |                    |                |          |

#### Search by Port

| AN                    |                   |         | S    | earch by Port V Gi18 V Q Search |
|-----------------------|-------------------|---------|------|---------------------------------|
| Up to <b>16K</b> entr | ies can be added. |         |      |                                 |
| No.                   | MAC               | VLAN ID | Port | Туре                            |
| 1                     | 4C:02:20:55:CC:F7 | 1       | Gi18 | Dynamic                         |
| 2                     | 68:F7:28:CC:10:61 | 1       | Gi18 | Dynamic                         |
| 3                     | AC:E0:10:1E:34:41 | 1       | Gi18 | Dynamic                         |
| 4                     | 30:0D:9E:02:64:2C | 1       | Gi18 | Dynamic                         |
| 5                     | C0:B8:E6:E6:8D:77 | 1       | Gi18 | Dynamic                         |
| 6                     | 30:0D:9E:E7:E9:15 | 1       | Gi18 | Dynamic                         |
| 7                     | C0:B8:E6:9A:43:0E | 1       | Gi18 | Dynamic                         |
| 8                     | C0:B8:E6:9A:43:0D | 1       | Gi18 | Dynamic                         |
| 9                     | CC:2F:71:E2:4A:A5 | 1       | Gi18 | Dynamic                         |
| 10                    | 30:0D:9E:D6:D3:A6 | 1       | Gi18 | Dynamic                         |

#### b) Static MAC

The **Static MAC** page displays the MAC-port binding relationship.

| 0.11                       |        |                         |                                                       |                       |                   |                     |                  |                               |                            |                                 |                                |                                    |     |
|----------------------------|--------|-------------------------|-------------------------------------------------------|-----------------------|-------------------|---------------------|------------------|-------------------------------|----------------------------|---------------------------------|--------------------------------|------------------------------------|-----|
| 6's Home                   |        |                         |                                                       |                       |                   |                     |                  |                               |                            |                                 |                                |                                    |     |
| ≝VLAN                      |        | MAC List                | Static MAC                                            | Dynamic MAC           | MAC Filter        | Aging Time          | ARP List         |                               |                            |                                 |                                |                                    |     |
| 图Monitor                   | ^      | () Stat<br>Dese<br>802. | tic MAC<br>cription: The switch<br>1x authentication. | n forwards packets ba | ased on the MAC a | iddress table. Bind | a static MAC add | ress with a port, and the pac | et destined for this addre | ss will be forwarded to the por | t. You can configure MAC addre | ss binding for a port enabled with |     |
| Port Flow<br>Endpoints     |        | MAC Li                  | st                                                    |                       |                   |                     |                  |                               |                            |                                 |                                | + Add 🗊 Delete Selec               | ted |
| @ Ports                    | ~      | Up to 2                 | 56 entries can be a                                   | dded.                 |                   |                     |                  |                               |                            |                                 |                                |                                    |     |
| □L2 Multicast              |        |                         |                                                       | Port                  |                   |                     | M                | AC                            |                            | VLAN ID                         |                                | Action                             |     |
| ⊕L3 Interfaces             |        |                         |                                                       |                       |                   |                     |                  | No I                          | ata                        |                                 |                                |                                    |     |
| <sup>⊘</sup> Security      | ~      | Total 0                 | 10/page 🗸                                             | 1 > G                 | So to page 1      |                     |                  |                               |                            |                                 |                                |                                    |     |
| 合 Advanced                 | ~      |                         |                                                       |                       |                   |                     |                  |                               |                            |                                 |                                |                                    |     |
| <sup>©</sup> ₀ Diagnostics | ~      |                         |                                                       |                       |                   |                     |                  |                               |                            |                                 |                                |                                    |     |
| System                     | $\sim$ |                         |                                                       |                       |                   |                     |                  |                               |                            |                                 |                                |                                    |     |

The switch forwards packets based on the MAC address table. Binding the static MAC address with a port, and the packet destined for this address will be forwarded to the port. You can configure the MAC address binding for a port enabled with 802.1x authentication.

#### Adding a static address

Click Add. In the displayed dialog box, enter the MAC address and VLAN, select a port, and click OK.

| Ruijie   IRcy                  | cc | test123_1_Auto > NBS5200 0                                                                    |                                                   | English 🗸 🛆 Ruijie Cloud 📓 Download App 🔮 Wizard 🔁 Log Out                       |
|--------------------------------|----|-----------------------------------------------------------------------------------------------|---------------------------------------------------|----------------------------------------------------------------------------------|
| <sub>e<sup>8</sup>5</sub> Home |    | MACHER ConfigMAC Decomic MAC MACE                                                             | liter Asian Timo ADD List                         |                                                                                  |
| 59 VLAN                        |    | MAC LIST STATE MAC Dynamic MAC MAC                                                            | nter Aging fille Are List                         |                                                                                  |
| 圈Monitor                       |    | Static MAC<br>Description: The switch forwards packets based on the<br>802.1x authentication. | Add ×                                             | arded to the port. You can configure MAC address binding for a port enabled with |
| Port Flow                      |    | Lunary at                                                                                     | * MAC: AC:E0:10:1E:34:41                          |                                                                                  |
| Endpoints                      |    | MAC List                                                                                      | * VLAN ID- 1                                      | + Add Delete Selected                                                            |
| @ Ports                        |    | Up to 256 entries can be added.                                                               |                                                   |                                                                                  |
| CL2 Multicast                  |    | Port                                                                                          | * Select Port:                                    | D Action                                                                         |
| @L3 Interfaces                 |    |                                                                                               |                                                   |                                                                                  |
| ⊘ Security                     |    | Total 0 10/page V 1 Go to page                                                                |                                                   |                                                                                  |
| 合 Advanced                     |    |                                                                                               | 2 4 6 8 10 12 14 16 18 20 22 24 18 20 22 24 25 26 |                                                                                  |
| Q Diagnostics                  |    |                                                                                               | Deselect                                          |                                                                                  |
| 李 System                       |    |                                                                                               | Cancel OK                                         |                                                                                  |

When the message "Add operation succeeded." is displayed, the MAC list is updated.

| test123_1_Auto > NBS5200 <b>0</b>                                                                                                    | Add operation succeeded.                                     | English 🗸 🖄 Ruijie Clou                                                 | id 顓Download App 合 Wizard 🕞 Log Ou    |
|----------------------------------------------------------------------------------------------------|--------------------------------------------------------------|-------------------------------------------------------------------------|---------------------------------------|
| MAC List Static MAC Dynamic MAC MAC Filter Aging Time                                                                                                    | ARP List                                                     |                                                                         |                                       |
| Static MAC  Static MAC  Static | a static MAC address with a port, and the packet destined fo | r this address will be forwarded to the port. You can configure MAC add | dress binding for a port enabled with |
| MAC List                                                                                                    |                                                              |                                                                         | + Add 🗇 Delete Selected               |
| Up to 256 entries can be added.                                                                                                    |                                                              |                                                                         |                                       |
| Port                                                                                                    | MAC                                                          | VLAN ID                                                                 | Action                                |
| Gi18                                                                                                    | AC:E0:10:1E:34:41                                            | 1                                                                       | Delete                                |
| Total 1 10/page ~ < 1 > Go to page 1                                                                                                    |                                                              |                                                                         |                                       |

#### Batch deleting static MAC addresses/Deleting a single static MAC address

Select the target MAC address in MAC List, and click **Delete** Selected. In the displayed confirmation box, click **OK**.

| AAC List Static MAC<br>Static MAC<br>Description: The<br>802.1x authentica | C Dynamic MAC MAC Filter<br>switch forwards packets based on the MA | Aging Time ARP List | ned for this address will be forwarded to the port. You can | configure MAC address binding for a port enabled with |
|----------------------------------------------------------------------------|---------------------------------------------------------------------|---------------------|-------------------------------------------------------------|-------------------------------------------------------|
| MAC List                                                                   |                                                                     |                     |                                                             | + Add 🗇 Delete Selected                               |
| Up to 256 entries ca                                                       | n be added.                                                         |                     |                                                             |                                                       |
|                                                                            | Port                                                                | MAC                 | VLAN ID                                                     | Action                                                |
|                                                                            | Gi18                                                                | AC:E0:10:1E:34:41   | 1                                                           | Delete                                                |
| 2                                                                          | Gi19                                                                | 68:F7:28:CC:10:61   | 1                                                           | Delete                                                |
| 2                                                                          | Gi20                                                                | 30:0D:9E:E7:E9:15   | 1                                                           | Delete                                                |
| tal 3 10/page 🗸                                                            | < 1 > Go to page                                                    |                     |                                                             |                                                       |

The message "Are you sure you want to delete the entry?" is displayed. In the displayed confirmation box, click **OK** in the displayed dialog box.

| MAC List Static MAC                                                                                                    | VAC List Static MAC Dynamic MAC MAC Filter Aging Time ARP List |                                            |         |                         |  |  |  |
|----------------------------------------------------------------------------------------------------|----------------------------------------------------------------|--------------------------------------------|---------|-------------------------|--|--|--|
| Static MAC  Static MAC  Static MAC  Static MAC  Static MAC address table. Bind a static MAC address with a port, and the packet destined for this address will be forwarded to the port. You can configure MAC address binding for a port enabled with B02.1x authentication. |                                                                |                                            |         |                         |  |  |  |
| MAC List                                                                                                    |                                                                |                                            |         | + Add 🗇 Delete Selected |  |  |  |
| Up to <b>256</b> entries can                                                                                                    | be added.                                                      |                                            |         |                         |  |  |  |
|                                                                                                    | Port                                                           | MAC                                        | VLAN ID | Action                  |  |  |  |
|                                                                                                    | Gi18                                                           | A07040453444                               | 1       | Delete                  |  |  |  |
|                                                                                                    | Gi19                                                           | Are you sure you want to delete the entry? | 1       | Delete                  |  |  |  |
|                                                                                                    | GI20                                                           | Cancel                                     | 1       | Delete                  |  |  |  |
| Total 3 10/page 🕥                                                                                                    | Go to pay                                                      | je 1                                       |         |                         |  |  |  |

The message indicating successful deletion is displayed, and the MAC list is updated.

| test123_1_Au           | to > NBS5200 0                                                                   |                  |                     | Delete operation succeeded.                                 | English ~                                                 | ☐ Ruijie Cloud     | 鯼Download App           | 👌 Wizard     | 🗗 Log Out |
|------------------------|----------------------------------------------------------------------------------|------------------|---------------------|-------------------------------------------------------------|-----------------------------------------------------------|--------------------|-------------------------|--------------|-----------|
| MAC List               | Static MAC Dynamic MAC                                                           | MAC Filter       | Aging Time          | ARP List                                                    |                                                           |                    |                         |              |           |
| i Station<br>Describer | <b>c MAC</b><br><b>iption</b> : The switch forwards packets<br>x authentication. | based on the MAC | address table. Bind | a static MAC address with a port, and the packet destined f | or this address will be forwarded to the port. You can co | onfigure MAC addre | ss binding for a port e | enabled with |           |
| MAC Lis                | t                                                                                |                  |                     |                                                             |                                                           |                    | + Add                   | 🖻 Delete Se  | elected   |
| Up to 25               | 6 entries can be added.                                                          |                  |                     |                                                             |                                                           |                    |                         |              |           |
|                        | Port                                                                             |                  |                     | MAC                                                         | VLAN ID                                                   |                    | Action                  |              |           |
|                        | Gi18                                                                             |                  |                     | AC:E0:10:1E:34:41                                           | 1                                                         |                    | Delete                  |              |           |
| Total 1                | D/page V < 🚹 🗦                                                                   | Go to page 1     |                     |                                                             |                                                           |                    |                         |              |           |

Click **Delete** in the **Action** column. The message "Are you sure you want to delete the entry?" is displayed. In the displayed confirmation box, click **OK** in the displayed dialog box.

| MAC List             | Static MAC                                            | Dynamic MAC        | MAC Filter        | Aging Time           | ARP List                              |                         |                                                 |                                                           |
|----------------------|-------------------------------------------------------|--------------------|-------------------|----------------------|---------------------------------------|-------------------------|-------------------------------------------------|-----------------------------------------------------------|
| Stat<br>Dese<br>802. | tic MAC<br>cription: The switch<br>1x authentication. | forwards packets b | ased on the MAC a | ddress table. Bind a | static MAC address with a port, and t | he packet destined for  | this address will be forwarded to the port. You | can configure MAC address binding for a port enabled with |
| MAC Li               | st                                                    |                    |                   |                      |                                       |                         |                                                 | + Add 🗇 Delete Selected                                   |
| Up to 2              | 56 entries can be a                                   | dded.              |                   |                      |                                       |                         |                                                 |                                                           |
|                      |                                                       | Port               |                   |                      | MAC                                   |                         | VLAN ID                                         | Action                                                    |
|                      |                                                       | Gi18               |                   |                      | AC-E0-40-4E-34-84                     |                         | 1                                               | Delete                                                    |
| Total 1              | 10/page 🗸                                             | 1 2                | Go to page 1      | •                    | Are you sure you want to delete       | the entry?<br>Cancel OK |                                                 |                                                           |

The message "Delete operation succeeded." is displayed.

| test123_1_Au             | to > NBS5200 ♥                                                                   |                  |                     | Delete operation succeeded.                               | English ~                                                  | CRuijie Cloud     | 鼢Download App         | 🗟 Wizard    | 🕞 Log Ou |
|--------------------------|----------------------------------------------------------------------------------|------------------|---------------------|-----------------------------------------------------------|------------------------------------------------------------|-------------------|-----------------------|-------------|----------|
| MAC List                 | Static MAC Dynamic MAC                                                           | MAC Filter       | Aging Time          | ARP List                                                  |                                                            |                   |                       |             |          |
| i Stati<br>Besc<br>802.1 | <b>c MAC</b><br><b>iption</b> : The switch forwards packets<br>x authentication. | based on the MAC | address table. Bind | a static MAC address with a port, and the packet destined | for this address will be forwarded to the port. You can co | nfigure MAC addre | ss binding for a port | nabled with |          |
| MAC Lis                  | t                                                                                |                  |                     |                                                           |                                                            |                   | + Add                 | i Delete Si | elected  |
| Up to 25                 | 6 entries can be added.                                                          |                  |                     |                                                           |                                                            |                   |                       |             |          |
|                          | Port                                                                             |                  |                     | MAC                                                       | VLAN ID                                                    |                   | Action                |             |          |
|                          |                                                                                  |                  |                     | No Data                                                   |                                                            |                   |                       |             |          |
| Total 0 1                | 0/page 🗸 🤇 1 🗦                                                                   | Go to page 1     |                     |                                                           |                                                            |                   |                       |             |          |

### c) Dynamic MAC

The **Dynamic MAC** page displays dynamic MAC addresses learned by the device.

| MAC List Static M | MAC Dynamic MAC MAC Filter Aging Time AF | RP List |                            |                           |         |           |
|-------------------|------------------------------------------|---------|----------------------------|---------------------------|---------|-----------|
| MAC List          |                                          |         | Clear by MAC $\qquad \lor$ | Example: 00:11:22:33:44:5 | 🗈 Clear | C Refresh |
| No.               | MAC                                      | VLAN ID |                            | Port                      |         |           |
| 1                 | 4C:02:20:55:CC:F7                        | 1       |                            | Gi18                      |         |           |
| 2                 | 68:F7:28:CC:10:61                        | 1       |                            | Gi18                      |         |           |
| 3                 | AC:E0:10:1E:34:41                        | 1       |                            | Gi18                      |         |           |
| 4                 | 30:0D:9E:02:64:2C                        | 1       |                            | Gi18                      |         |           |
| 5                 | C0:B8:E6:E6:8D:77                        | 1       |                            | GI18                      |         |           |
| 6                 | 30:0D:9E:E7:E9:15                        | 1       |                            | Gi18                      |         |           |
| 7                 | C0:B8:E6:9A:43:0E                        | 1       |                            | Gi18                      |         |           |
| 8                 | C0:B8:E6:9A:43:0D                        | 1       |                            | Gi18                      |         |           |
| 9                 | A2:88:87:AD:12:7A                        | 1       |                            | GI18                      |         |           |
| 10                | CC:2F:71:E2:4A:A5                        | 1       |                            | Gi18                      |         |           |
| Total 12 10/page  | ✓ < 1 2 > Go to page 1                   |         |                            |                           |         |           |

#### Clear

Select the clear type (**Clear by MAC, Clear by Port,** or **Clear by VLAN**), enter the search term, and click **Clear** to clear MAC addresses that meet the clear conditions.

#### **Clear by MAC**

| MAC List |                   | Clea    | ar by MAC $\vee$ | 68:F7:28:CC:10:61 | 🗎 Clear | C Refresh |
|----------|-------------------|---------|------------------|-------------------|---------|-----------|
| No.      | MAC               | VLAN ID |                  | Port              |         |           |
| 1        | 4C:02:20:55:CC:F7 | 1       |                  | Gi18              |         |           |
| 2        | 68:F7:28:CC:10:61 | 1       |                  | Gi18              |         |           |
| 3        | AC:E0:10:1E:34:41 | 1       |                  | Gi18              |         |           |
| 4        | 30:0D:9E:02:64:2C | 1       |                  | Gi18              |         |           |
| 5        | C0:B8:E6:E6:8D:77 | 1       |                  | Gi18              |         |           |
| 6        | 30:0D:9E:E7:E9:15 | 1       |                  | Gi18              |         |           |
| 7        | C0:B8:E6:9A:43:0E | 1       |                  | Gi18              |         |           |
| 8        | C0:B8:E6:9A:43:0D | 1       |                  | Gi18              |         |           |
| 9        | A2:88:87:AD:12:7A | 1       |                  | Gi18              |         |           |
| 10       | CC:2F:71:E2:4A:A5 | 1       |                  | Gi18              |         |           |

### **Clear by Port**

| MAC List |                   |         | Clear by Port V Gi3 V Clear Clear C Refresh |
|----------|-------------------|---------|---------------------------------------------|
| No.      | MAC               | VLAN ID | Port                                        |
| 1        | 4C:02:20:55:CC:F7 | 1       | Gi18                                        |
| 2        | AC:E0:10:1E:34:41 | 1       | Gi18                                        |
| 3        | 30:0D:9E:02:64:2C | 4       | Gi18                                        |
| 4        | C0:B8:E6:E6:8D:77 | 1       | Gi18                                        |
| 5        | 30:0D:9E:E7:E9:15 | 1       | Gi18                                        |
| 6        | C0:B8:E6:9A:43:0E | 1       | Gi18                                        |
| 7        | C0:B8:E6:9A:43:0D | 1       | Gi18                                        |
| 8        | CC:2F:71:E2:4A:A5 | 1       | Gi18                                        |
| 9        | 30:0D:9E:D6:D3:A6 | 1       | Gi18                                        |
| 10       | C4:70:AB:A2:C3:6A | 1       | Gi18                                        |

#### Clear by VLAN

| MAC List |                   | Clear by VLAN | V 10 Clear CRefresh |
|----------|-------------------|---------------|---------------------|
| No.      | MAC               | VLAN ID       | Port                |
| 1        | 4C:02:20:55:CC:F7 | 1             | Gi18                |
| 2        | AC:E0:10:1E:34:41 | 1             | GI18                |
| 3        | 30:0D:9E:02:64:2C | 1             | GI18                |
| 4        | C0:B8:E6:E6:8D:77 | 1             | Gi18                |
| 5        | 30:0D:9E:E7:E9:15 | 1             | Gi18                |
| 6        | C0:B8:E6:9A:43:0E | 1             | Gi18                |
| 7        | C0:B8:E6:9A:43:0D | 1             | GI18                |
| 8        | CC:2F:71:E2:4A:A5 | 1             | GI18                |
| 9        | 30:0D:9E:D6:D3:A6 | 1             | Gi18                |
| 10       | C4:70:AB:A2:C3:6A | 1             | Gi18                |

## Refresh

Click **Refresh** to display the latest dynamic MAC addresses.

| AC List |                   |         | Clear by MAC V | Example: 00:11:22:33:44:5 | Clear C Refres |
|---------|-------------------|---------|----------------|---------------------------|----------------|
| No.     | MAC               | VLAN ID |                | Port                      |                |
| 1       | 4C:02:20:55:CC:F7 | 1       |                | Gi18                      |                |
| 2       | 68:F7:28:CC:10:61 | 1       |                | Gi18                      |                |
| 3       | AC:E0:10:1E:34:41 | 1       |                | Gi18                      |                |
| 4       | 30:0D:9E:02:64:2C | 1       |                | Gi18                      |                |
| 5       | C0:B8:E6:E6:8D:77 | 1       |                | Gi18                      |                |
| 6       | 30:0D:9E:E7:E9:15 | 1       |                | Gi18                      |                |
| 7       | C0:B8:E6:9A:43:0E | 1       |                | Gi18                      |                |
| 8       | C0:B8:E6:9A:43:0D | 1       |                | Gi18                      |                |
| 9       | CC:2F:71:E2:4A:A5 | 1       |                | Gi18                      |                |
| 0       | 30:0D:9E:D6:D3:A6 | 1       |                | Gi18                      |                |

#### d) MAC Filter

The MAC Filter page displays the MAC-port binding relationship to filter packets that meet the filter condition.

The switch forwards packets based on the MAC address table. If the packet containing the specified MAC address reaching to the VLAN, the packets will be discarded. You can configure MAC address filter to guard against an ARP attack.

#### Adding a MAC address to be filtered

Click Add. In the displayed dialog box, enter the MAC address and VLAN, and click OK.

| MAC List Static MAC Dynamic MAC MAC                            | Filter Aging Time ARP List |        |    |                                                                        |
|----------------------------------------------------------------|----------------------------|--------|----|------------------------------------------------------------------------|
| MAC Filter Description: The switch forwards packets based on t | h Add                      |        | ×  | rded. You can configure the MAC filter to guard against an ARP attack. |
| MAC List                                                       | * MAC: 68:F7:28:CC         | 10:61  |    | + Add                                                                  |
| Up to <b>256</b> entries can be added.                         | * VLAN ID: 1               |        |    |                                                                        |
| МАС                                                            |                            |        |    | Action                                                                 |
|                                                                |                            | Cancel | ОК |                                                                        |
| Total 0 10/page > < 1 > Go to page                             | je 1                       |        |    |                                                                        |

The message "Add operation succeeded." is displayed and the MAC list is updated.

| test123_1_Auto > NBS5200 O                      |                                                  | <ul> <li>Add operation succeeded.</li> </ul>               | English ~                                                 | ORuijie Cloud      In Download App        |
|-------------------------------------------------|--------------------------------------------------|------------------------------------------------------------|-----------------------------------------------------------|-------------------------------------------|
| MAC List Static MAC Dynan                       | nic MAC MAC Filter Aging Time                    | ARP List                                                   |                                                           |                                           |
| MAC Filter     Description: The switch forward: | s packets based on the MAC address table. If a p | acket containing the specified MAC address reaches the VLA | N, the packet will be discarded. You can configure the M/ | AC filter to guard against an ARP attack. |
| MAC List                                        |                                                  |                                                            |                                                           | + Add 🗇 Delete Selected                   |
| Up to 256 entries can be added.                 |                                                  |                                                            |                                                           |                                           |
|                                                 | MAC                                              | VLAN ID                                                    |                                                           | Action                                    |
|                                                 | 68:F7:28:CC:10:61                                | 1                                                          |                                                           | Delete                                    |
| Total 1 10/page 🖂 🚺                             | > Go to page 1                                   |                                                            |                                                           |                                           |

#### Batch deleting MAC addresses/Deleting a single MAC address

Select the target MAC address, and click Delete Selected. In the displayed confirmation box, click OK.

| MAC List Static MAC               | Dynamic MAC MAC Filter Aging Time AR                              | P List                                                                                       |                                                          |
|-----------------------------------|-------------------------------------------------------------------|----------------------------------------------------------------------------------------------|----------------------------------------------------------|
| MAC Filter<br>Description: The sw | itch forwards packets based on the MAC address table. If a packet | containing the specified MAC address reaches the VLAN, the packet will be discarded. You can | configure the MAC filter to guard against an ARP attack. |
| MAC List                          |                                                                   |                                                                                              | + Add                                                    |
| Up to 256 entries can b           | be added.                                                         |                                                                                              |                                                          |
| •                                 | MAC                                                               | VLAN ID                                                                                      | Action                                                   |
|                                   | 68:F7:28:CC:10:61                                                 | 1                                                                                            | Delete                                                   |
|                                   | C0:B8:E6:E6:8D:77                                                 | 1                                                                                            | Delete                                                   |
|                                   | 30:0D:9E:E7:E9:15                                                 | 1                                                                                            | Delete                                                   |
| Total 3 10/page v                 | Go to page 1                                                      |                                                                                              |                                                          |

The message "Are you sure you want to delete the entry?" is displayed. In the displayed confirmation box, click **OK** in the displayed dialog box.

#### Appendix: Monitor

#### Reyee Cookbook

| MAC List | Static MAC Dynamic MAC MA                                                                                                    | AC Filter Aging Time | ARP List                                   |                         |  |  |  |  |
|----------|----------------------------------------------------------------------------------------------------|----------------------|--------------------------------------------|-------------------------|--|--|--|--|
| Desc     | MAC Filter     Description: The switch forwards packets based on the MAC address table. If a packet containing the specified MAC address reaches the VLAN, the packet will be discarded. You can configure the MAC filter to guard against an ARP attack. |                      |                                            |                         |  |  |  |  |
| MAC Li   | t                                                                                                    |                      |                                            | + Add 🖻 Delete Selected |  |  |  |  |
| Up to 25 | entries can be added.                                                                                                    |                      |                                            |                         |  |  |  |  |
|          | MAC                                                                                                    |                      | VLAN ID                                    | Action                  |  |  |  |  |
|          | 68:F7:28:CC:10:                                                                                                    | 61                   | 1                                          | Delete                  |  |  |  |  |
|          | C0:88:E6:E6:8D:                                                                                                    | :77                  | Are you sure you want to delete the entry? | Delete                  |  |  |  |  |
|          | 30:0D:9E:E7:E9:                                                                                                    | :15                  | Cancel                                     | Delete                  |  |  |  |  |
| Total 3  | D/page -> C 1 > Go to p                                                                                                    | age 1                |                                            |                         |  |  |  |  |

The message "Delete operation succeeded." is displayed and the MAC list is updated.

| test123_1_A | est123_1_Auto > NB55200 0        |                      |                        |                       | Delete operation succeeded.                                 |                                               | English ~    | ☐ Ruijie Cloud      | 鬷Download App         | Wizard     | 🗗 Log O |
|-------------|----------------------------------|----------------------|------------------------|-----------------------|-------------------------------------------------------------|-----------------------------------------------|--------------|---------------------|-----------------------|------------|---------|
| MAC List    | Static MAC                       | Dynamic MAC          | MAC Filter             | Aging Time            | ARP List                                                    |                                               |              |                     |                       |            |         |
| () MA       | C Filter<br>:ription: The switch | forwards packets bas | sed on the MAC         | address table. If a p | packet containing the specified MAC address reaches the VL/ | \N, the packet will be discarded. You can con | figure the N | IAC filter to guard | against an ARP attaci | 5          |         |
| MAC Li      | st                               |                      |                        |                       |                                                             |                                               |              |                     | + Add                 | 📋 Delete S | elected |
| Up to 2     | 6 entries can be ad              | dded.                |                        |                       |                                                             |                                               |              |                     |                       |            |         |
|             |                                  | MA                   | с                      |                       | VLAN ID                                                     |                                               |              | A                   | ction                 |            |         |
|             |                                  | 68:F7:28:C           | C:1 <mark>0:</mark> 61 |                       | 1                                                           |                                               |              | D                   | elete                 |            |         |
| Total 1     | 10/page                          |                      | to page 1              |                       |                                                             |                                               |              |                     |                       |            |         |

#### Click Delete in the Action column.

| MAC List | Static MAC Dynamic MAC                               | MAC Filter Aging Time                 | ARP List                                                                                |                                                                    |
|----------|------------------------------------------------------|---------------------------------------|-----------------------------------------------------------------------------------------|--------------------------------------------------------------------|
| 1 MA     | C Filter<br>ription: The switch forwards packets bas | sed on the MAC address table. If a pa | ket containing the specified MAC address reaches the VLAN, the packet will be discarded | . You can configure the MAC filter to guard against an ARP attack. |
| MAC Li   | t                                                    |                                       |                                                                                         | + Add Delete Selected                                              |
| Up to 2  | 6 entries can be added.                              |                                       |                                                                                         |                                                                    |
|          | MA                                                   | с                                     | VLAN ID                                                                                 | Action                                                             |
|          | 68:F7:28:C                                           | C:10:61                               | 1                                                                                       | Delete                                                             |
| Total 1  | 0/page 🗸 🤇 1 🔅 Go                                    | o to page 1                           |                                                                                         |                                                                    |

The message "Are you sure you want to delete the entry?" is displayed. In the displayed confirmation box, click **OK** in the displayed dialog box.

| MAC List Static MAC Dyn                       | amic MAC MAC Filter Aging Tin               | ne ARP List                                                                                                    |                              |
|-----------------------------------------------|---------------------------------------------|----------------------------------------------------------------------------------------------------|------------------------------|
| MAC Filter<br>Description: The switch forward | rds packets based on the MAC address table. | If a packet containing the specified MAC address reaches the VLAN, the packet will be discarded. You can configure the MAC filter to g | guard against an ARP attack. |
| MAC List                                      |                                             |                                                                                                    | + Add                        |
| Up to <b>256</b> entries can be added.        |                                             |                                                                                                    |                              |
|                                               | MAC                                         | VLAN ID                                                                                                    | Action                       |
|                                               | 68:F7:28:CC:10:61                           | 1                                                                                                    | Delete                       |
| Total 1 10/page <                             | > Go to page 1                              | Are you sure you want to delete the entry?      Cancel OK                                                                              |                              |

The message "Delete operation succeeded." is displayed.

| test123_1_Auto → NB55200 <b>0</b>      |                         |                |                       | Delete operation succeeded.                      |                                                    | English ~     | C Ruijie Cloud      | 鬷Download App        | 🔮 Wizard   | 🕞 Log Ou |
|----------------------------------------|-------------------------|----------------|-----------------------|--------------------------------------------------|----------------------------------------------------|---------------|---------------------|----------------------|------------|----------|
| MAC List Static MAC                    | Dynamic MAC             | MAC Filter     | Aging Time            | ARP List                                         |                                                    |               |                     |                      |            |          |
| MAC Filter     Description: The switch | h forwards packets base | d on the MAC a | iddress table. If a p | acket containing the specified MAC address reach | es the VLAN, the packet will be discarded. You can | configure the | MAC filter to guard | against an ARP attac | k.         |          |
| MAC List                               |                         |                |                       |                                                  |                                                    |               |                     | + Add                | 🗈 Delete S | elected  |
| Up to 256 entries can be a             | added.                  |                |                       |                                                  |                                                    |               |                     |                      |            |          |
|                                        | MAC                     |                |                       | VLA                                              | N ID                                               |               | А                   | lction               |            |          |
|                                        |                         |                |                       | No Data                                          |                                                    |               |                     |                      |            |          |
| Total 0 10/page 🗸                      | < 1 > Go                | to page 1      |                       |                                                  |                                                    |               |                     |                      |            |          |

#### e) Aging Time

The **Aging Time** page allows you to configure the aging time of MAC address learned by the device.

| Ruíjie   fRcycc                  | test123_1_Auto > NB55200 0                                      | English ~ 🛆 Ruijie Cloud | 觐Download App | ⊕ Wizard [ | ∃Log Out |
|----------------------------------|-----------------------------------------------------------------|--------------------------|---------------|------------|----------|
| <sup>0</sup> <sub>6°8</sub> Home | MAC List Static MAC Dynamic MAC MAC Filter Aging Time ARP List  |                          |               |            |          |
| PMonitor 个                       | Aging Time                                                      |                          |               |            |          |
| Port Flow                        | * Aging Time (Sec): 300 Range: 10-630, 0 Indicates never aging. |                          |               |            |          |
| Endpoints                        | Save                                                            |                          |               |            |          |
| @Ports ~                         |                                                                 |                          |               |            |          |

The aging time of the device ranges from 10 to 630 seconds. The value 0 indicates that the MAC addresses do not age.

Enter a valid aging time, and click **Save**. The message "Operation succeeded." is displayed, indicating that the aging time of MAC addresses learned by the device is successfully configured

| test123_1_Auto → NB55200 0 |                        |            | Operation succeeded.           | English | CRuijie Cloud | 鬷Download App | 🔮 Wizard | 🕒 Log Out |
|----------------------------|------------------------|------------|--------------------------------|---------|---------------|---------------|----------|-----------|
| MAC List Static MAC        | Dynamic MAC MAC Filter | Aging Time | ARP List                       |         |               |               |          |           |
| Aging Time                 |                        |            |                                |         |               |               |          |           |
| * Aging Time (Sec):        | 360                    | Range: 10  | -630. 0 indicates never aging. |         |               |               |          |           |
|                            | Save                   |            |                                |         |               |               |          |           |
|                            |                        |            |                                |         |               |               |          |           |

#### f) ARP List

The Address Resolution Protocol (ARP) is used to bind MAC addresses to IP addresses. If you enter an IP address, you can obtain the MAC address bound to this IP address through ARP. Once MAC address is known, the relationship between the IP address and the MAC address is saved in the ARP cache of the device. With MAC addresses, the IP-based device can encapsulate frames at the link layer and then send the data frames to LANs. By default, IP and ARP packets on Ethernets are encapsulated in the Ethernet II type.

| Ruijie         | test123_1_Auto > NBS5200 0                                               |                                 | English 🗸 🛆 R   | Ruijie Cloud | 譅Download App | \varTheta Wizard | ⊡Log Out |
|----------------|--------------------------------------------------------------------------|---------------------------------|-----------------|--------------|---------------|------------------|----------|
| 83 Home        | MAC List Static MAC Dynamic MAC MAC Filter                               | Aging Time ARP List             |                 |              |               |                  |          |
| 딸 Monitor ^    | ARP List     Description: The device learns IP-MAC mapping of all device | is connected to its interfaces. |                 |              |               |                  |          |
| Port Flow      | ARP List                                                                 |                                 | Search          | :h by IP/MAC | Q             | C Re             | efresh   |
| Endpoints      | No.                                                                      | IP                              | MAC             |              |               |                  |          |
| @ Ports ∨      | 1 15                                                                     | 2.168.110.220                   | cc:2f:71:e2:4a: | :a5          |               |                  |          |
| △L2 Multicast  | 2 1                                                                      | 92.168.110.1                    | 30:0d:9e:e7:e9: | :15          |               |                  |          |
| ⊕L3 Interfaces | Total 2 10/page < 1 > Go to page 1                                       |                                 |                 |              |               |                  |          |
| ⊘ Security ∽   |                                                                          |                                 |                 |              |               |                  |          |

# 7.4 Reyee Access Point Monitor

The overview page displays **Memory Usage**, **Wireless Information**, **Device Information**, and **More** will be displayed in the Overview Page.

# 7.4.1 Memory Usage

Click Wireless->APs->Manage to manage the device after loging in the Eweb interface of Reyee AP.

| 品Overview         | AP List                   |                      |               |                                                    |                           |                               |                  |
|-------------------|---------------------------|----------------------|---------------|----------------------------------------------------|---------------------------|-------------------------------|------------------|
| Online Clients    |                           |                      |               |                                                    |                           |                               |                  |
| A Router          | AP List Group:            | All Groups Expand    |               |                                                    |                           | IP/MAC/hostname/SN            | I/SoftWare Ver Q |
| œWireless ^       | Actio                     | on Hostname \$       | IP ¢          | MAC \$                                             | Status 💠                  | Model \$                      | Clients<br>\$    |
| APs<br>Wi-Fi      | Sea Manage                | ී Reboot RAP2260     | 192.168.110.4 | 10497-014031                                       | Online                    | RAP2260(E)                    | 0                |
| ি<br>• RAP2260(E) | Hostname: RAP2260<br>MAC: | SN:                  | 1865          | IP: 192.168.110.4                                  | 4                         |                               | (1) Reboot       |
| Overview Basics ~ | Wireless 🎽 Advar          | nced ~ Diagnostics ~ | System ~      |                                                    |                           |                               |                  |
| Overview          |                           |                      |               |                                                    |                           |                               |                  |
| Memory Usage      | %                         | Online Clients       |               | Status: Online<br>Duration: 5 da<br>Systime: 2022- | ys 16 hours<br>03-25 09:4 | s 33 minutes 25 secon<br>3:33 | ds               |

The normal Memory Usage is between 40%-70%. The reason why it so high when there isn't clients is that memory usage is pre-allocated.

# 7.4.2 Device Status

The **Device Status** shows whether the device is online and how long it has been online. The "online" here is the SON feature of the Reyee device and has nothing to do with Ruijie Cloud.

#### Appendix: Monitor

#### Reyee Cookbook

|                   | Hostname: RAP2260<br>MAC: | SN: C                                                        | IP: 192.168.110.4                                                                  | (1) Reboot       |
|-------------------|---------------------------|--------------------------------------------------------------|------------------------------------------------------------------------------------|------------------|
| Overview Basics ~ | Wireless Y Advanc         | ed $\checkmark$ Diagnostics $\checkmark$ System $\checkmark$ |                                                                                    |                  |
| Overview          |                           |                                                              |                                                                                    |                  |
| Memory Usage      | %                         | Online Clients                                               | Status: Online<br>Duration: 5 days 16 hours 42 mir<br>Systime: 2022-03-25 09:52:50 | nutes 43 seconds |

# 7.4.3 AP Working Mode

You can click Work Mode to switch the working mode of the device:

| Device Det    | ails           |               |                                        |
|---------------|----------------|---------------|----------------------------------------|
| Model:        | RAP2260(E)     | Hostname:     | RAP2260 🖉                              |
| SN:           | A CONFICTION P | MAC:          | WCR40703614-597                        |
| Work Mode:    | AP Z           | Role:         | Slave AP () (Master AC: 192.168.110.1) |
| Hardware Ver: | 1.00           | Software Ver: | ReyeeOS 1.75.2429                      |

## **Description:**

- 1. The device IP address may change upon mode change.
- 2. Change the endpoint IP address and ping the device.
- 3. Enter the new IP address into the address bar of the browser to access EWEB.
- 4. The system menu varies with different work modes.
- 5. The device will be restored and rebooted upon mode change.

| Work Mode                  | AP   | $\vee$ | 0 |
|----------------------------|------|--------|---|
| Self-Organizing<br>Network | 0    |        |   |
|                            | Save |        |   |

There are three types of working modes:

Router mode: NAT forwarding. The AP in the Router mode contains networking, network setup and some radio

#### features.

AP mode: Bridge forwarding.

Self-Organizing: If it is enabled, the device role will be displayed. If it is disabled, the device works in standalone mode.

## 7.4.4 View SON Status

Role

Master AP/AC: The device can manage downlink devices.

Slave AP/Device: The device has been managed by an AC.

Unknown: The device failed to join a Self-Organizing Network and works as a generic AP.

Standalone: The device has not joined a Self-Organizing Network.

🛕 Note

If the role is incorrect, please press F5 to refresh the page.

#### What is the priority of SON networking?

| a  | ) EG | (AC mode)    | >EG   | (router mode) | > AP  | (router mode) | > AP  | (AP mode)   | > SW.  |
|----|------|--------------|-------|---------------|-------|---------------|-------|-------------|--------|
| ч. | ,    | (7.0 111040) | ~ L O | (loutor modo) | ~ / u | (loator modo) | ~ / u | (/ 1110000) | - 011. |

b) Device CPU / Memory / others (AP radio number). Priority: The larger the parameter, the higher the priority.

c) Same model: Priority: The larger the parameter of MAC address, the higher the priority.

#### 🛕 Note

Ruijie EG3230/3250 and Reyee ES switches cannot act as Masters.

# 7.4.5 Online Clients

| <ul><li>➡ Ho</li><li>■ RAP2260(E)</li></ul> | ostname: RAP2260<br>MAC: MAC: | SN:                    | IP: 192.168                           | .110.4                                                              | (U) Reboot |
|---------------------------------------------|-------------------------------|------------------------|---------------------------------------|---------------------------------------------------------------------|------------|
| Overview Basics ~ W                         | 'ireless ~ Advanced ~         | Diagnostics 🐃 System 🐃 |                                       |                                                                     |            |
| Overview                                    |                               |                        |                                       |                                                                     |            |
| Memory Usage 53%                            | Onlin                         | e Clients<br>O         | Status: Or<br>Duration:<br>Systime: 2 | line<br>5 days 17 hours 5 minutes 48 second:<br>1022-03-25 10:15:55 | s          |

# 7.4.6 Device Info

Log in to the Eweb interface of the device and click **Overview** to check the device information.

| 욺Overview      |        |              |                                 |        |
|----------------|--------|--------------|---------------------------------|--------|
|                |        | Device Info  |                                 | Setup> |
| Online Clients |        |              | Hostname: RAP2260               |        |
| AL Router      |        | $(\hat{z})$  | SN: 102 168 110 4               |        |
|                |        | • RAP2260(E) | MAC:                            |        |
| Wireless       | $\sim$ |              | Software Ver: ReyeeOS 1.75.2429 |        |
| 2 Switches     |        |              |                                 |        |

# 7.4.7 Wireless Info

Log in to the Eweb interface of the device and click Wireless -> Aps -> Manage to check the wireless information.

| Overview Ba   | sics $\checkmark$ Wireless $\checkmark$ | Advanced $^{\vee}$ | Diagnostics $\checkmark$ | System $^{\vee}$ |                         |                    |                |              |
|---------------|-----------------------------------------|--------------------|--------------------------|------------------|-------------------------|--------------------|----------------|--------------|
| Perice Dea    | 4113                                    |                    |                          |                  |                         |                    |                |              |
| Model:        | RAP2260(E)                              |                    |                          |                  | Hostname:               | RAP2260 🖉          |                |              |
| SN:           | G1QH6WX000534                           |                    |                          |                  | MAC:                    | EC:B9:70:23:       | A4:97          |              |
| Work Mode:    | AP 2                                    |                    |                          |                  | Role:                   | Slave AP 0         | (Master AC: 19 | 2.168.110.1) |
| Hardware Ver: | 1.00                                    |                    |                          |                  | Software Ver:           | ReyeeOS 1.7        | 5.2429         |              |
| Wi-Fi         |                                         |                    |                          |                  |                         |                    |                |              |
| Primary<br>Se | Wi-Fi: RAP2<br>ecurity: Yes             |                    |                          | ((1-             | Guest Wi-Fi<br>Security | Guest_APP-1<br>Yes |                |              |

# 7.4.8 Interface Details

Log in to the Eweb interface of the device and click Wireless->Aps->Manage to check the interface details.

| Interface Details      |                                 |
|------------------------|---------------------------------|
| Connected Disconnected | Rate:1000M<br>PoE: Enabled (PD) |
|                        |                                 |
|                        | WAN LAN                         |
|                        | 192.168.110.4                   |

# 7.5 Reyee Mesh Wi-Fi Router Monitor

### 7.5.1 Overview

The overview page displays the local connection situation and information of **Device Details**, **Wi-Fi** and **Interface Details**. The information of download speed, upload speed, local device and connected clients is displayed on the top of this page. The **Device Details** includes the model, Host name, SN, MAC, etc. The **Interface Details** displays the connection of WAN and LAN.

| Ruij | <b>jie</b>   #Reyee                                        |               | 1<br>Home             | Endpoints                                     | Intern             | et                       | €<br>Wi-Fi | - <del></del><br>- <del></del><br>More |                   | English ~ | <b>8</b> 2 | ٩ | 8 |
|------|------------------------------------------------------------|---------------|-----------------------|-----------------------------------------------|--------------------|--------------------------|------------|----------------------------------------|-------------------|-----------|------------|---|---|
|      | Internet                                                   | <u>↑</u><br>↓ | 85.37Kbps<br>1.36Mbps |                                               | EW1200G-           | J -<br>PRO               |            | Wireless<br>wired                      | 1<br>•<br>Clients | + Add     |            |   |   |
|      | Device Details<br>Model: EW1200G-PRO<br>MAC: Hardware Ver: |               |                       | Hostname: p<br>Duration: 2<br>Software Ver: # | 1 days 17 hours    | 58 minutes 28 se         | conds      | SN: 1<br>Systime: 2022-03-17 16:51:01  |                   |           |            |   |   |
|      | Primary Wi-Fi: testssid<br>Security: No                    |               |                       |                                               | ((1-               | Guest Wi-Fi: O           |            |                                        |                   |           |            |   |   |
|      | Connected In Disconnected                                  |               |                       | WA<br>172.26                                  | N LAN3<br>5.104 15 | LAN2 LAN<br>22.168.110.1 | 1          |                                        |                   |           |            |   |   |

# 7.5.2 Endpoints

This page displays all connected endpoints in this network, including wired users and wireless users. The Clients module allows you to bind the static IP, manage blocked time and block WLAN clients.

| <b>Ruíjíe</b> I <b>®</b> Reyee                                      | 1<br>Home             | <b>Endpoints</b>             | Internet                 | (<br>Wi-Fi                   | -B-<br>-B-<br>More                   | English ~             |  | 8 |
|---------------------------------------------------------------------|-----------------------|------------------------------|--------------------------|------------------------------|--------------------------------------|-----------------------|--|---|
| <i>i</i> <b>Endpoints</b><br>The client list includes online client | nts and blocked clien | its. The client going offlin | e will not disappear imr | nediately. Instead, the clie | nt will stay in the list for three r | nore minutes.         |  |   |
| Endpoints                                                           | Search                | by IP/MAC/Username           | C Refresh                | Blocked Time Man             | agement Blocked WI                   | AN Clients Management |  |   |
| Username/Type                                                       |                       | IP/N                         | IAC                      |                              | Blocked Time                         | Action \$             |  |   |
| <b>D</b> .                                                          |                       | 192.168.110.1                | 47 69                    | 09:30-11:30<br>Wednesday     | )                                    | ×                     |  |   |
| SG Detail                                                           |                       | - 1986-19                    | 7 Unbinded               | You have se<br>+ Add Bloc    | t 1 blocked time.<br>ked Time        | DIOCK                 |  |   |
| USER-20191214JF                                                     |                       | 192.168.110                  | 47 69<br>Unbinded        | Not Set (No<br>+ Add Bloc    | time is blocked.)<br>ked Time        | Wired Client          |  |   |
| < 1 > 10/page ~                                                     |                       |                              |                          |                              |                                      | Total 2               |  |   |

Click Blocked Time Management to customize the time to block users

| Blocke | ed Time Management                                             |                                      |               | ×              |
|--------|----------------------------------------------------------------|--------------------------------------|---------------|----------------|
| Bloc   | ked Time List                                                  |                                      | + Add 🗇 D     | elete Selected |
| Set a  | a time to prevent clients accessing the Internet. Up           | o to <b>32</b> entries can be added. |               |                |
|        | Blocked Time                                                   | Blocked MAC                          | Remark        | Action         |
|        | <b>00:00-23:59</b><br>Monday Tuesday Wednesday Thursday Friday | ĵ                                    | test          | Edit Delete    |
|        | <b>09:30-11:30</b><br>Wednesday                                |                                      | app_c,,,<br>F | Edit Delete    |
| <      | 1 > 10/page ~                                                  |                                      |               | Total 2        |

| Add Rule     |                     | ×  |
|--------------|---------------------|----|
| Blocked Time | Custom              |    |
| * Date       | Please Select Day ~ |    |
| * Time       | © 18:54 - © 19:54   |    |
| Remark       | USER-20191214JF     |    |
|              | Cancel              | ОК |

Click **Blocked WLAN Clients Management** and add the Mac address to prevent WLAN users from connecting the SSID.

| Blocked WLAN Clients + Add 10<br>Up to 30 members can be added. |                 |
|-----------------------------------------------------------------|-----------------|
| Up to <b>30</b> members can be added.                           | Delete Selected |
|                                                                 |                 |
| MAC Remark Acti                                                 | on              |
| No Data                                                         |                 |
| < 1 > 10/page >                                                 | Total 0         |
|                                                                 |                 |
|                                                                 |                 |
|                                                                 |                 |
|                                                                 |                 |
|                                                                 |                 |
| Blocked WLAN Clients Management                                 | ×               |
| Blocked WLAN Clients + Add                                      | Delete Selected |
| Up to <b>30</b> members can be added.                           |                 |
| MAC Remark Activ                                                | on              |
| No Data                                                         |                 |
|                                                                 | Total 0         |
| < 1 > 10/page >                                                 |                 |
| < 1 > 10/page ~                                                 |                 |
| < 1 > 10/page ~                                                 |                 |
| < 1 > 10/page ~                                                 |                 |
| < 1 > 10/page <                                                 |                 |

## 7.5.3 Internet

This page displays the ways which device access the internet, including PPPoE, DHCP and Static IP.

| Rujje | <b>1</b><br>Home                     | Endpoints | Internet            | (<br>Wi-Fi | -o-<br>-o-<br>More | English ~ | ٩ | 8 |
|-------|--------------------------------------|-----------|---------------------|------------|--------------------|-----------|---|---|
|       | Internet:                            |           |                     |            | Online (DHCP)      |           |   |   |
|       | PPPoE                                |           | DHCP                |            | Static IP          |           |   |   |
|       |                                      | Dynami    | cally Assigned IP A | Address    |                    |           |   |   |
|       | IP<br>172.26.5.104                   |           |                     |            |                    |           |   |   |
|       | Subnet Mask<br>255.255.252.0         |           |                     |            |                    |           |   |   |
|       | Gateway<br>172.26.4.1                |           |                     |            |                    |           |   |   |
|       | DNS Server<br>192.168.58.110 192.168 | .58.94    |                     |            |                    |           |   |   |
|       |                                      |           | Save                |            |                    |           |   |   |

**DHCP**: The router detects whether the IP address can be abtained via DHCP by default. If the router connects to the Internet successfully, you can click **Next** without entering an account.

PPPoE: Click PPPoE, and enter the username, password, and service name. Click Next.

Static IP: Enter the IP address, subnet mask, gateway, and DNS server, and click Next.

# 7.6 Reyee Wireless Bridge Monitor

## 7.6.1 Overview

#### VCR and Camera

There are a pair of devices of EST bridges which can be paired automatically with each other after power-on. You can also manually pair the devices by setting up a WDS network.

In a paired WDS group, bridges can work in access point (AP) or Customer Premises Equipment (CPE) mode

**VCR end (AP):** A bridge sending bridging signals is generally connected to the VCR end in the surveillance room. A WDS group can contain at most one AP can be contained at most in a WDS Group.

**Camera end (CPE):** A bridge that enables customers to access ISP's communication services is generally connected to the camera end. A WDS group can contain multiple CPEs.

#### a) Switching VCR and Camera Mode

If a VCR fails, you replace it and switch the new device to NVR (AP). If multiple cameras (CPE) are required, a device newly joining the WDS group needs switch it to the Camera (CPE).

(1) You can check the current mode in the upper right corner of the Web page and click Pair Again to switch the mode.

| ŝRcycc ≡                                            | English VCR (AP) & Pair Again Story Out |
|-----------------------------------------------------|-----------------------------------------|
| Alarm                                               | ~                                       |
| Configuration is uninitialized.                     |                                         |
| Hostname Not Set: 1. @                              |                                         |
| Country/Region: China (CN) 0                        |                                         |
| Time Zone: (GMT+8:00)Asia/Shanghai @                |                                         |
| Network error                                       |                                         |
| Radar Signal Interference Alarm 1 Suggested Actions |                                         |

(2) In the displayed dialog box, it shows the current pairing information, including Country/Region, Pairing Status, **Work Mode** and **WDS SSID**, click **Start** to enter the next step.

| Note                                                                                               | × |
|----------------------------------------------------------------------------------------------------|---|
| • You can reset the device to restore default pairing status.                                      |   |
| Country/Region: China (CN)                                                                         |   |
| Pairing Status: Default                                                                            |   |
| Work Mode: VCR (AP)                                                                                |   |
| WDS SSID: @Ruijie-wds-642c                                                                         |   |
| Custom:                                                                                            |   |
| <ol> <li>Support one-to-many (one AP to many CPEs).</li> <li>Replace the paired device.</li> </ol> |   |
| Start                                                                                              |   |

(3) Select your Country/Region and click Next.

|                      | Country/Region       | ×              |
|----------------------|----------------------|----------------|
| The country/region   | you select here must | be the same as |
| he country/region of | of the WDS network.  |                |
| he country/region c  | China (CN)           | ~              |

(4) Change the work mode to VCR(AP) or Camera(CPE).

| 1          | Node Switchover |   |
|------------|-----------------|---|
| Work Mode: | VCR (AP)        | ^ |
| Drovious   | VCR (AP)        | 1 |

After you changed the work mode, the device will reboot, then you can see its mode has been changed after device reboot. Therefore, exercise caution when performing this operation.

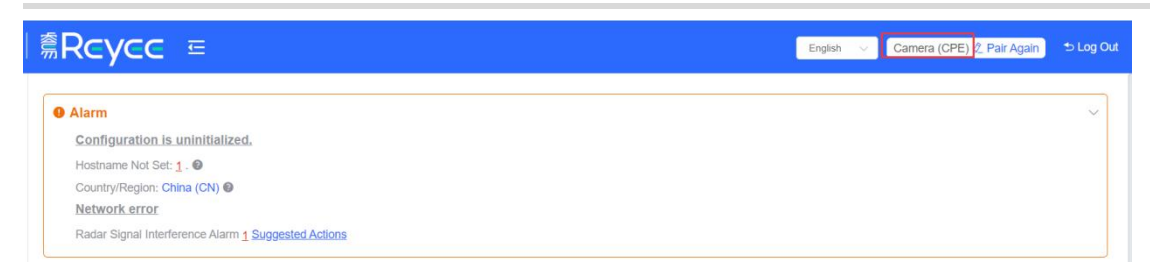

#### Alarm

When bridges fail or lack some necessary security configuration, the system prompts key alarms about the bridges on the homepage, so that users can handle the exceptions promptly.

| C Overview    |    | • Alarm                                             |
|---------------|----|-----------------------------------------------------|
| 💮 LAN         |    | Configuration is uninitialized.                     |
|               |    | Hostname Not Set: 1.                                |
| S Wireless    | 0  | Country/Region: China (CN) 🛛                        |
|               |    | Network error                                       |
| & Diagnostics | ÷. | Radar Signal Interference Alarm 1 Suggested Actions |
|               |    |                                                     |

#### a) Device Name Is Not Modified

Modifying device names can help you better distinguish each bridge. It is recommended to modify the default device name under the normal situation.

#### b) Default Admin Password Is Still Used

For the device and network security, you are advised to configure the admin password for the network to prevent the login of unauthorized users. Click here to configure the admin password for the network.

#### Alarm

Configuration is uninitialized. Hostname Not Set: 2 . Admin Password Not Set: 1 . Click here to change the password. The network is using the default password. For security, please change the netw Country/Region: China (CN) Time Zone: (GMT+8:00)Asia/Shanghai Network error Cable Connection Error: 1 . Suggested Actions Radar Signal Interference Alarm 1 Suggested Actions

#### 🛕 Note

The admin password is used to log in to the web page of any device in the network. Therefore, please keep your admin password in mind. If you forget the admin password, you also can restore factory settings.

If there is an unbridged device in the network, the function of configuring the admin password will be disabled.

#### c) Default WDS Password Is Still Used by All Devices

The default WDS passwords of devices of the same model is the same. Changing the WDS password can prevent others from illegally accessing the network by using a device of the same model. Click Click here to configure WDS Password, enter the new password, and click Save to change the WDS password for the entire network.

| Alarm                                                                                           |                                      |
|-------------------------------------------------------------------------------------------------|--------------------------------------|
| Configuration is uninitialized.                                                                 |                                      |
| Hostname Not Set: 2 . 0                                                                         |                                      |
| Admin Password Not Set: 1 . Click here to change the password.                                  |                                      |
| The network is using the default password. For security, please change the network WDS Password | Click here to configure WDS Password |

#### Note:

0

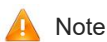

When configuring the WDS password for the entire network, ensure that all devices are online. Otherwise, WDS passwords of the devices will be inconsistent.

Configuring the WDS password for the entire network will reconnect all devices in the network. Therefore, exercise caution when performing this operation.

If there is an unbridged device in the network, the function of configuring the WDS password for the entire network will be disabled.

#### d) Network Cable Is Disconnected or Incorrectly Connected

Hover the cursor over the orange number of the prompt to display the alarm details. Click the suggested action to check the solution.

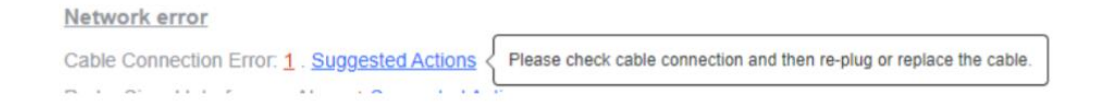

#### e) Latency Is High or Bandwidth Is Insufficient

First, check whether the device latency is too high. If yes, the interference in the environment may be severe. Then, you are advised to change the channel with a smaller interference. If not, increase the channel width.

To check whether the latency is too high, perform as follows: Hover the cursor over the orange number of the prompt to display all WDS groups, and click a group to display the details. On the **Overview** page, check whether **Latency** is **Freeze**. If so, the latency is too high. Otherwise, the latency is normal.

In CPE mode, the local channel and channel width are consistent with the peer channel and channel width. You are only allowed to configure the transmit power and distance.

## 7.6.2 WDS Group Info

Choose **Overview >WDS Group Info**. Displayed WDS group information includes the number of APs and CPEs in the group, current working channel, SSID, latency, interference, wireless bandwidth and quality, RSSI and quality, data rate, real-time traffic, and uptime. Hover the cursor over to view the detailed information of every item.

A Note:

AP is at the NVR end, while CPE is at the camera end.

| N/                                |                            |                  |                                |                          |                                 |                        |  |
|-----------------------------------|----------------------------|------------------|--------------------------------|--------------------------|---------------------------------|------------------------|--|
| WDS Group1                        |                            |                  |                                |                          |                                 |                        |  |
| AP: 1 . (TestVCR)                 | Channel :40                |                  | Latency (): Fluent(1) Jitter(0 | ) Freeze(0)              | Bandwidth (): Good(1)           | Medium(0) Poor(0)      |  |
| CPE: 1 . (Online: 1 , Offline: 0) | WDS SSID :@Ruijie-wds-642c |                  | Interference (): Good(1) Mer   | dium(0) Poor(0)          | RSSI (): Good(1) Media          | um(0) Poor(0)          |  |
|                                   |                            | Strong Signal: - | Medium Signal: 🗕 Po            | or Signal: 🛑             |                                 |                        |  |
| VCR (AP)                          |                            |                  |                                |                          |                                 | ⇔ Camera (CPE)         |  |
| FestVCR 🖉 🍥 🗸                     |                            | Latency 3ms Ra   | te 400Mbps<br>400Mbps Flow     | → 9.76Kbps<br>← 7.32Kbps | RSSI -48db<br>Uptime 43Min40Sec | TestCPE ℓ ► 16 🕸 ∨     |  |
| MAC: 30:00:99:02:64:2c            |                            |                  |                                |                          |                                 | MAC: 30:00.99:06:03:86 |  |

#### 1.1 Password

The login password configured here applied to all EST devices in the network.

| Password           |      |         | × |
|--------------------|------|---------|---|
| * Password         |      | $\odot$ |   |
| * Confirm Password |      | $\odot$ |   |
|                    | Save |         |   |
|                    |      |         |   |

#### 🛕 Note

When configuring the WDS password for the entire network, ensure that all devices in the network are online. Otherwise, the WDS passwords of the devices will be inconsistent. Configuring the WDS password for the entire network will reconnect all devices in the network. Therefore, exercise caution when performing this operation. If there is an unbridged device in the network, the WDS password cannot be configured.

#### **1.2 IP Allocation**

When a large number of devices in the network require static IP addresses, you can use **IP Allocation** to automatically allocate a static IP address for each device. Click **IP Allocation**, set **Internet** to **Static IP Address**, set **Start IP Address**, **Subnet Mask**, **Gateway**, and **DNS Server**, and click **OK**.

×

# **IP** Allocation

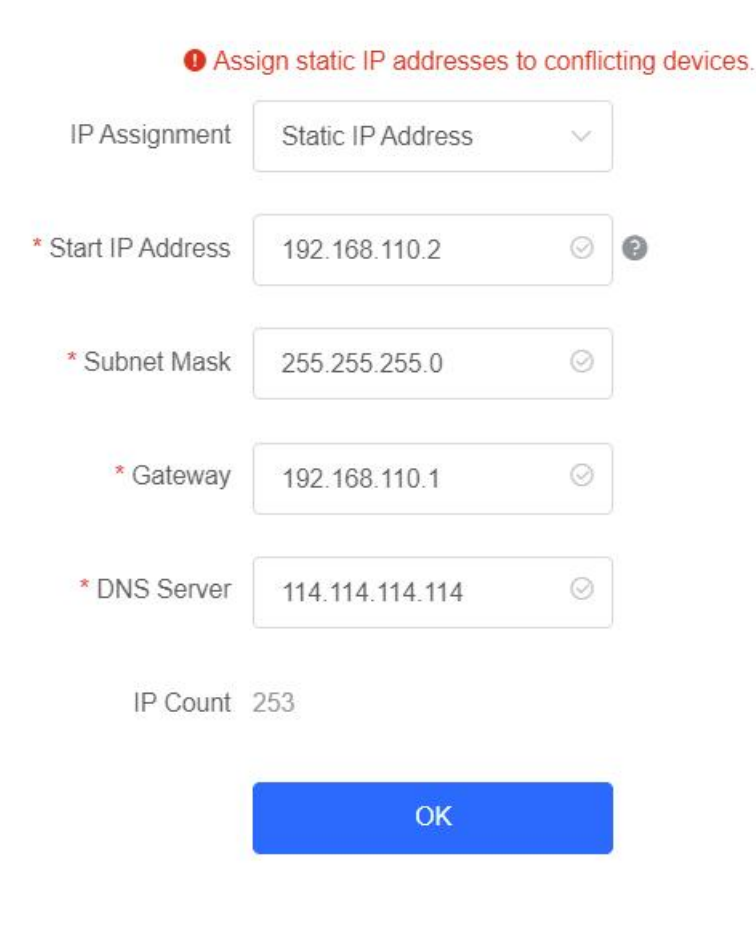

#### 🛕 Note

The Start IP Address cannot be in the same network segment as the current IP address. Otherwise, the configuration will fail. After the configuration, the device IP address will change, and the device web page cannot be accessed. You need to enter the new IP address in the browser address bar and ensure that the IP addresses of the management computer and the device are in the same network segment. If they are not in the same network segment, reconfigure the IP address of the management computer.

When a large number of devices in the network require dynamic IP addresses, you can configure dynamic IP addresses (DHCP) for the entire network so that each device can dynamically obtain an IP address. Set Internet to DHCP, and click OK.

|                           | IP Allo            | cation                      | ×  |
|---------------------------|--------------------|-----------------------------|----|
| <ol> <li>Assig</li> </ol> | gn DHCP-assigned I | IP addresses to all devices | S. |
| IP Assignment             | DHCP               | ~                           |    |
|                           | DHCP does not req  | uire an account.            |    |
|                           |                    |                             |    |
|                           | ОК                 |                             |    |
|                           |                    |                             |    |
|                           |                    |                             |    |

#### 1.3 SSID

It indicates configure an SSID for all EST devices in the network. The SSID is disabled by default and users cannot manage devices by accessing WiFi.

| SSID Settings |                                              | × |
|---------------|----------------------------------------------|---|
| Enable WiFi   |                                              |   |
| * SSID:       | @Ruijie-642C                                 |   |
| Security:     | Open ~                                       |   |
| Hide SSID:    | (The SSID must be manually entered exactly.) |   |
|               | Save                                         |   |

The default device management service set identifier (SSID) is @Ruijie-bXXXX. (XXXX is the last four digits of the MAC address of each device, and the default management SSID varies with devices.) Click SSID on the page to set the same management SSID and password for all bridges in the LAN.

Enable WiFi: Choose whether to enable the management Wi-Fi for all devices in the network.

**SSID:** The SSID is the name of the management Wi-Fi network.

**Security:** The following encryption types are available: Open, WPA-PSK, WPA2-PSK, and WPA\_WPA2-PSK. You are advised to choose WPA\_WPA2-PSK and set the password to strengthen the security.

**Hide SSID:** When this function is enabled, mobile phones or computers cannot find the Wi-Fi name, and users need to manually enter the correct name and password. This can prevent Wi-Fi from being accessed by unauthorized users and can strengthen the security.

**AP:** it indicates the number of EST with VCR mode in this group, there can only be one EST as AP in group.

**CPE:** it indicates the number of ESTs with CPE mode in this group. EST310 supports one to five bridging. EST350 supports to one to three bridging.

**Channel:** it displays the channel for WDS SSID which only supports 5G channel.

**Latency:** it displays the stability of bridges in this group, including Fluent, Jitter and Freeze. You can click the icon to see the exact latency number of all CPEs.

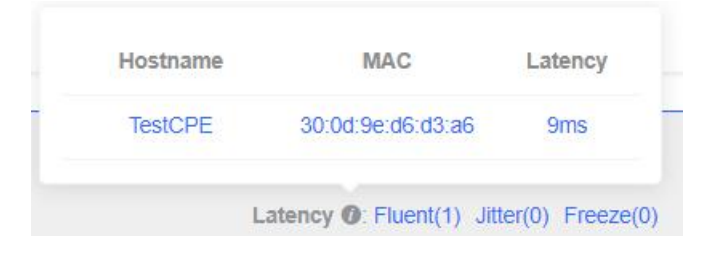

**Bandwidth**: it displays the transmission rate of all bridges in this group, including Good, Medium and Poor. You can click the icon to see the exact bandwidth number of all CPEs.

|     | Hostname  | MAC                   | Bandwidth         |   |
|-----|-----------|-----------------------|-------------------|---|
|     | TestCPE   | 30:0d:9e:d6:d3:a6     | 378Mbps           | 2 |
| (0) | Freeze(0) | Bandwidth (): Good(1) | Medium(0) Poor(0) |   |

WDS SSID: it displays the name of WDS SSID.

**Interference:** it indicates the interference status of all bridges in this group, including Good, Medium and Poor. You can click the icon to see the exact air interface utilization of all CPEs.

| Hostname | MAC                     | Air Interface<br>Utilization |
|----------|-------------------------|------------------------------|
| TestCPE  | 30:0d:9e:d6:d3:a6       | 1%                           |
|          | Interference @: Good(1) | Medium(0) Poor               |

**RSSI**: it displays the connected signal of all bridges in this group, including Good, Medium and Poor. You can click the button to see the exact RSSI of all CPEs.

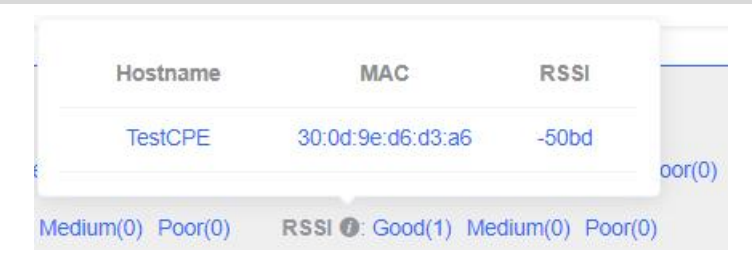

#### 1.4 Displaying the Information about a Single Device

#### Choose Overview> WDS Group Info> NVR (AP)/Camera (CPE)

Click the icon of a device to display the basic information about the device in the right panel of the page, including the hostname, uptime, online status, model, SN, MAC address, software and hardware versions, IP address, subnet mask, LAN port status, noise floor/utilization, distance, channel, transmit power, channel width, RSSI, and band.

| WDS Group Info WDS Groups : 1                          |                                           |                  |                                                      |                                       |                      | Device: Grou                  | p 1 / AP / TestVC                                                                              | CR \vee (Select a devic                                                    | e to view its details) |
|--------------------------------------------------------|-------------------------------------------|------------------|------------------------------------------------------|---------------------------------------|----------------------|-------------------------------|------------------------------------------------------------------------------------------------|----------------------------------------------------------------------------|------------------------|
| WDS Group1                                             |                                           |                  |                                                      |                                       | -                    | Setup: LAN<br>Lock Status: Lo | WDS Rebo                                                                                       | xot                                                                        |                        |
| AP: 1 . (TestVCR)<br>CPE: 1 . (Online: 1 , Offline: 0) | Channel :40<br>WDS SSID :@Ruijie-wds-642c |                  | Latency (): Fluent(1) Ji<br>Interference (): Good(1) | ter(0) Freeze(0)<br>Medium(0) Poor(0) | Ban<br>) RSS         |                               | WDS SSID<br>Uptime                                                                             | TestVCR 2<br>01Hr27Min39Sec<br>Connected                                   |                        |
| VCR (AP)                                               |                                           | Strong Signal: 📥 | Medium Signal: <del>—</del>                          | Poor Signal: 🛑                        |                      | sys                           | Model :<br>SN :<br>Software Ver :<br>Hardware Ver                                              | EST310<br>CAN90TZ04553C<br>AP_3.0(1)B2P28,Releas<br>2.00                   | e(07220919)            |
|                                                        |                                           | Latency 2ms Rate | → 360Mbps<br>← 243Mbps Flow                          | → 8.56Kbps<br>← 7.89Kbps              | RSSI -51<br>Uptime 0 |                               | MAC                                                                                            | 30:0d:9e:02:64:2c                                                          |                        |
| ESTBID IP: 192.168.110.206 Online                      |                                           |                  |                                                      |                                       | -                    | LAN                           | IP Address<br>Subnet Mask<br>LAN0 :                                                            | 192.168.110.206<br>255.255.255.0<br>100baseT/Full-Duplex                   |                        |
|                                                        |                                           |                  |                                                      |                                       |                      | WI-FI                         | Noise Floor/Ur<br>Distance :<br>Channel :<br>Transmit Pow<br>Channel Widtt<br>RSSI :<br>Band : | tilization: -103 dBm / 19<br>1000M<br>40<br>er: 27dBm<br>h: -<br>-<br>5.8G | 0                      |